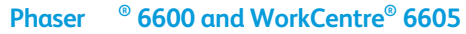

Service Manual Mar-2017

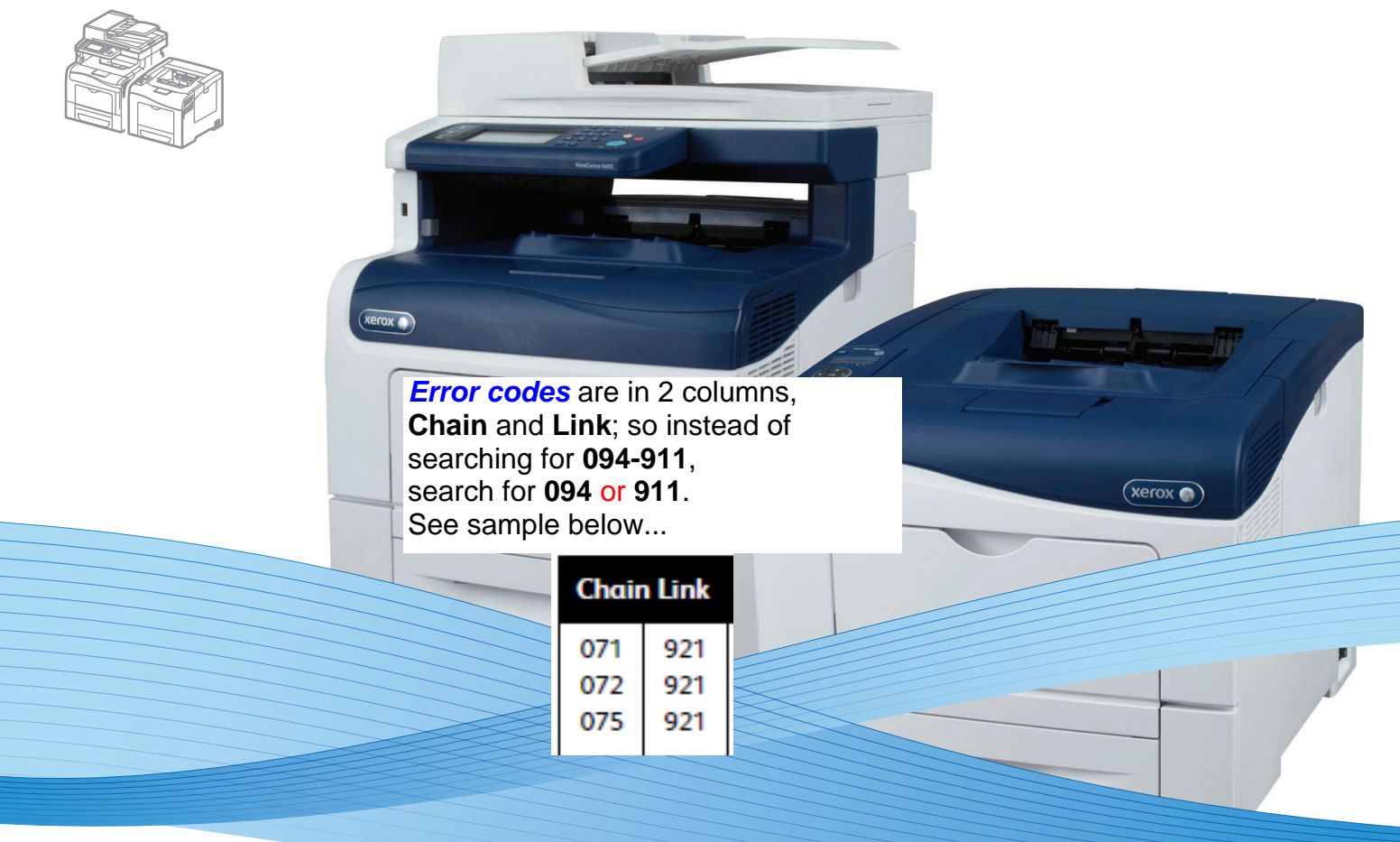

# Phaser® 6600 and WorkCentre® 6605 Service Manual Updated 3/02/17 RLR

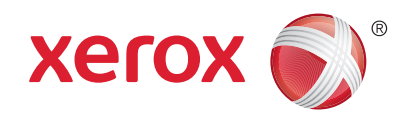

Xerox Internal-Use Only

Prepared By: Xerox Corporation Content Development and Language Services 26600 SW Parkway Wilsonville, OR 97070

© 2012 by Xerox Corporation. All rights reserved.

XEROX® and XEROX and Design®, Phaser®, CentreWare®, PrintingScout®, Walk-Up®, WorkCentre®, FreeFlow®, SMARTsend®, Scan to PC Desktop®, ColorQube, Global Print Driver®, and Mobile Express Driver are trademarks of Xerox Corporation in the United States and/or other countries

Unpublished rights reserved under the copyright laws of the United States. Contents of this publication may not be reproduced in any form without permission of Xerox Corporation.

Copyright protection claimed includes all forms and matters of copyrightable materials and information now allowed by statutory or judicial law or hereinafter granted, including without limitation, material generated from the software programs which are displayed on the screen such as styles, templates, icons, screen displays, looks, etc.

Xerox technical training materials and service manuals are intended for use by authorized Xerox service technicians and service partners only and are not for resale. These materials may not be distributed, copied, or otherwise reproduced without prior written consent from Xerox Corporation.

Adobe Reader®, Adobe Type Manager®, ATM™, and PostScript® are trademarks of Adobe Systems Incorporated in the United States and/or other countries.

Apple®, AppleTalk®, Bonjour®, EtherTalk®, LaserWriter®, LocalTalk®, Macintosh®, Mac OS®, and TrueType® are trademarks of Apple Computer, Inc. in the United States and/or other countries.

HP-GL®, HP-UX®, and PCL® are trademarks of Hewlett-Packard Corporation in the United States and/or other countries.

Windows<sup>®</sup>, Vista<sup>™</sup>, and Windows Server<sup>™</sup> are trademarks of Microsoft Corporation in the United States and/or other countries.

Novell<sup>®</sup>, NetWare<sup>®</sup>, NDPS<sup>®</sup>, NDS<sup>®</sup>, Novell Directory Services<sup>®</sup>, IPX<sup>™</sup>, and Novell Distributed Print Services<sup>™</sup> are trademarks of Novell, Incorporated in the United States and/or other countries.

Sun<sup>SM</sup>, Sun Microsystems™, and Solaris™ are trademarks of Sun Microsystems, Incorporated in the United States and/or other countries.

SWOP® is a trademark of SWOP, Inc.

UNIX® is a registered trademark in the US and other countries, licensed exclusively through X/Open Company Limited.

PANTONE® Colors generated may not match PANTONE-identified standards. Consult current PANTONE Publications for accurate color. PANTONE® and other Pantone, Inc. trademarks are the property of Pantone, Inc. © Pantone, Inc., 2000.

As an ENERGY STAR® partner, Xerox Corporation has determined that this product meets the ENERGY STAR guidelines for energy efficiency. The ENERGY STAR name and logo are registered U.S. marks.

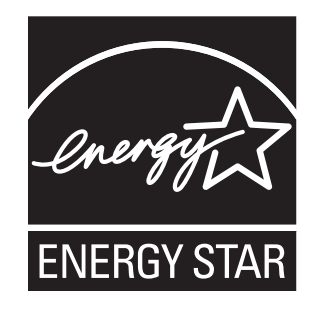

# Contents

# 1 General Information

| About this Service Manual                         | 1-2         |
|---------------------------------------------------|-------------|
| Manual Terms                                      | 1-2         |
| Manual Organization                               | 1-3         |
| Symbols Marked on the Product                     | 1-4         |
| Product Terms                                     | 1-4         |
| Power Safety Precautions                          | 1-5         |
| Power Source                                      | 1-5         |
| Disconnecting Power                               | 1-5         |
| Electrostatic Discharge (ESD) Precautions         | 1-6         |
| Service Safety Summary                            | 1-7         |
| General Guidelines                                | 1-7         |
| Servicing Electrical Components                   | 1-7         |
| Servicing Mechanical Components.                  | 1-8         |
| Servicing Fuser Components                        | 1-8         |
| Warning/caution Labels                            | ۲-۱<br>۱ ۱۸ |
| Pequilatory                                       | 1-16        |
| Linited States (ECC Degulations)                  | 1 16        |
| Canada (Regulations)                              | 1-16        |
| European Union                                    |             |
| Introduction and Overview                         |             |
| Technical Support Information                     |             |
| Configurations                                    |             |
| Parts of the Printer                              |             |
| Phaser 6600 Front View                            |             |
| Phaser 6600 Rear View                             |             |
| Phaser 6600 Internal Parts                        | 1-21        |
| WorkCentre 6605 Front View                        | 1-21        |
| WorkCentre 6605 Rear and Side Views               | 1-22        |
| WorkCentre 6605 Internal Parts                    | 1-23        |
| Control Panel                                     | 1-24        |
| Phaser 6600 Control Panel Button Descriptions.    | 1-24        |
| WorkCentre 6605 Control Panel Button Descriptions | 1-25        |

#### Contents

| Media Path                                | 1-26 |
|-------------------------------------------|------|
| Paper Path Layout                         | 1-26 |
| Feeding from Paper Cassette               | 1-26 |
| Feeding from Bypass Tray                  | 1-28 |
| Feeding to Registration Section           | 1-29 |
| Transfer/Fusing/Exit                      | 1-31 |
| Duplex Feeding (Optional)                 | 1-32 |
| Paper Path of DADF (Simplex)              | 1-33 |
| Paper Path of DADF (Duplex)               | 1-34 |
| Major Functional Components               | 1-35 |
| Laser Unit                                | 1-36 |
| Drive                                     | 1-37 |
| NOHAD & Waste Toner Collection            | 1-38 |
| Dispenser                                 | 1-39 |
| Xerographics & Transfer                   | 1-40 |
| Fusing                                    | 1-42 |
| Paper Transport                           | 1-44 |
| Bypass Tray                               | 1-45 |
| Exit                                      | 1-46 |
| Electrical                                | 1-47 |
| Option Feeder                             | 1-48 |
| UI (User Interface) and MFP Engine        | 1-49 |
| Scanner                                   | 1-50 |
| Consumables & Maintenance Items           | 1-54 |
| Specifications                            | 1-57 |
| Configuration of Printer                  | 1-57 |
| Electrical Properties                     | 1-60 |
| Mechanical Properties                     | 1-61 |
| Functions                                 | 1-66 |
| Operating Environment                     | 1-70 |
| Safety / Environment Conditions           | 1-70 |
| Print İmage Quality                       | 1-71 |
| Option                                    | 1-71 |
| ESS Specification                         | 1-72 |
| IIT (Image Input Terminal) Specifications | 1-79 |
| FAX Specifications                        | 1-80 |
|                                           |      |

# 2 Error Troubleshooting

| Initial Actions2-2Display Problems2-2Printing Problems2-3Copy/Scan Problems2-3DADF Problems2-4Fax Problems2-4Media-Based Problems2-5Servicing Instructions2-7Service Mode2-8How To Enter Service Mode2-8Using Diagnostics2-10How to Exit Service Mode2-10Service Mode Menu Maps2-11Service Mode Functions Overview2-14Service Mode Diagnostic Tests2-19ESS Diag2-19Engine Diag2-23 |
|----------------------------------------------------------------------------------------------------|
| Display Problems2-2Printing Problems2-3Copy/Scan Problems2-3DADF Problems2-4Fax Problems2-4Fax Problems2-4Media-Based Problems2-5Servicing Instructions2-7Service Mode2-8How To Enter Service Mode2-8Using Diagnostics2-10How to Exit Service Mode2-10Service Mode Menu Maps2-11Service Mode Functions Overview2-14Service Mode Diagnostic Tests2-19ESS Diag2-19Engine Diag2-23    |
| Printing Problems.2-3Copy/Scan Problems.2-3DADF Problems.2-4Fax Problems.2-4Fax Problems.2-4Media-Based Problems.2-5Servicing Instructions.2-7Service Mode2-8How To Enter Service Mode2-8Using Diagnostics2-10How to Exit Service Mode2-10Service Mode Menu Maps2-11Service Mode Functions Overview.2-14Service Mode Diagnostic Tests2-19ESS Diag2-19Engine Diag2-23               |
| Copy/Scan Problems2-3DADF Problems2-4Fax Problems2-4Media-Based Problems2-5Servicing Instructions2-7Service Mode2-8How To Enter Service Mode2-8Using Diagnostics2-10How to Exit Service Mode2-10Service Mode Menu Maps2-11Service Mode Functions Overview2-14Service Mode Diagnostic Tests2-19ESS Diag2-19Engine Diag2-23                                                          |
| DADF Problems.2-4Fax Problems.2-4Media-Based Problems.2-5Servicing Instructions.2-7Service Mode2-8How To Enter Service Mode2-8Using Diagnostics2-10How to Exit Service Mode2-10Service Mode Menu Maps2-11Service Mode Functions Overview.2-14Service Mode Diagnostic Tests2-19ESS Diag2-19Engine Diag2-23                                                                          |
| Fax Problems.2-4Media-Based Problems.2-5Servicing Instructions.2-7Service Mode2-8How To Enter Service Mode2-8Using Diagnostics2-10How to Exit Service Mode2-10Service Mode Menu Maps2-11Service Mode Functions Overview.2-14Service Mode Diagnostic Tests2-19ESS Diag2-19Engine Diag2-23                                                                                           |
| Media-Based Problems.2-5Servicing Instructions.2-7Service Mode2-8How To Enter Service Mode2-8Using Diagnostics2-10How to Exit Service Mode2-10Service Mode Menu Maps2-11Service Mode Functions Overview.2-14Service Mode Diagnostic Tests2-19ESS Diag2-19Engine Diag2-23                                                                                                    |
| Servicing Instructions.2-7Service Mode2-8How To Enter Service Mode2-8Using Diagnostics2-10How to Exit Service Mode2-10Service Mode Menu Maps2-11Service Mode Functions Overview.2-14Service Mode Diagnostic Tests2-19ESS Diag2-19Engine Diag2-23                                                                                                    |
| Service Mode.2-8How To Enter Service Mode.2-8Using Diagnostics.2-10How to Exit Service Mode.2-10Service Mode Menu Maps.2-11Service Mode Functions Overview2-14Service Mode Diagnostic Tests.2-19ESS Diag.2-19Engine Diag.2-23                                                                                                    |
| How To Enter Service Mode.2-8Using Diagnostics.2-10How to Exit Service Mode.2-10Service Mode Menu Maps.2-11Service Mode Functions Overview2-14Service Mode Diagnostic Tests.2-19ESS Diag.2-19Engine Diag.2-23                                                                                                    |
| Using Diagnostics.2-10How to Exit Service Mode.2-10Service Mode Menu Maps.2-11Service Mode Functions Overview.2-14Service Mode Diagnostic Tests.2-19ESS Diag.2-19Engine Diag.2-23                                                                                                    |
| How to Exit Service Mode.2-10Service Mode Menu Maps.2-11Service Mode Functions Overview.2-14Service Mode Diagnostic Tests.2-19ESS Diag.2-19Engine Diag.2-23                                                                                                    |
| Service Mode Menu Maps.2-11Service Mode Functions Overview2-14Service Mode Diagnostic Tests.2-19ESS Diag.2-19Engine Diag2-23                                                                                                    |
| Service Mode Functions Overview                                                                                                    |
| Service Mode Diagnostic Tests.2-19ESS Diag.2-19Engine Diag.2-23                                                                                                    |
| ESS Diag                                                                                                    |
| Engine Diag                                                                                                    |
|                                                                                                    |
| Print Info                                                                                                    |
| Installation Settings (Installation)                                                                                                    |
| Print Function Test (Test Print)                                                                                                    |
| Parameter Setting (Parameter)2-52                                                                                                    |
| Board Diag (Board Test)                                                                                                    |
| Information                                                                                                    |
| Scanner Maintenance                                                                                                    |
| System Data Setting (Parameter)2-65                                                                                                    |
| Backup (BackUP Data)2-86                                                                                                    |
| Error Messages                                                                                                    |
| Error Message Abbreviations                                                                                                    |
| Error History Report                                                                                                    |
| Error Code Tables                                                                                                    |
| Phaser 6600 Error Code List2-91                                                                                                    |
| WorkCentre 6605 Error Code List 2-112                                                                                                    |
| Error Code Fault Isolation Procedures                                                                                                    |
| Level 1 FIP                                                                                                    |
| Level 2 FIP                                                                                                    |
| Other Fault Isolation Procedures                                                                                                    |
| Abnormal Noise 2-225                                                                                                    |
| Fault Isolation Procedure for FAX 2-227                                                                                                    |
| Other FAX Problems                                                                                                    |

# 3 Image Quality

| Initial Steps for Image Quality Troubleshooting |  |
|-------------------------------------------------|--|
| Image Quality Troubleshooting Chart             |  |
| Image Quality FIP                               |  |

# 4 Service Parts Disassembly

| Preface                                  | 4-2  |
|------------------------------------------|------|
| General notes                            |      |
| Standard Orientation of the SFP          | 4-5  |
| Standard Orientation of the MFP          | 4-6  |
| UICC                                     | 4-7  |
| SFP Control Panel Assembly               |      |
| MFP Control Panel Assembly               | 4-8  |
| Laser Unit                               |      |
| Laser Unit Assembly                      |      |
| Drive                                    | 4-11 |
| SEP Drive Assembly                       | 4-11 |
| MFP Drive Assembly                       |      |
| Drive Shaft Assembly                     |      |
| NOHAD                                    |      |
| Toner Full Sensor                        | 4-23 |
| Left Rear Latch / Right Rear Latch       |      |
| Dispenser                                | 4-27 |
| Linner Disnenser Motor Assembly          | 4-27 |
| Dispenser Motor                          |      |
| Dispenser Assemblies Y. M. C. K.         |      |
| Toner Cartridges Y, M, C, K              |      |
| Transfer                                 |      |
| Transfer Belt Assembly                   | 4-38 |
| Waste Cartridae Lock                     |      |
| Left Transfer Belt Guide Assembly        |      |
| CTD Spring / CTD Sensor Assembly         |      |
| Transfer Belt Right Latch Kit            |      |
| Coupling Kit                             |      |
| Fuser                                    |      |
| Fuser Assembly                           |      |
| Xerographic.                             |      |
| Transfer CRUM Connector Assembly         |      |
| Imaging Units Y, M, C, K                 |      |
| Cleaner Assembly / Cleaner Assembly Base |      |
| Waste Cartridge                          |      |
| Τray                                     |      |
| -<br>Tray Retard Holder Assembly         |      |
| Feed Roller Assembly                     |      |

| Option Feeder                                     |  |
|---------------------------------------------------|--|
| Optional 550-Sheet Feeder / Joint Screw           |  |
| 550 Option Left-Side Cover                        |  |
| 550 Option Cassette Stopper                       |  |
| 550 Option Feed Clutch Assembly                   |  |
| 550 Option Drive Assembly                         |  |
| 550 Option Feeder Board                           |  |
| 550 Size Switch Assembly                          |  |
| 550 Option Main Feed Assembly                     |  |
| 550 Option Regi Clutch Assembly                   |  |
| 550 Option Feed Roller Assembly                   |  |
| Bypass Tray                                       |  |
| TA1 Roller Assembly                               |  |
| TA2 Roller Assembly                               |  |
| Bypass Tray Frame Assembly                        |  |
| Bypass Tray No Paper Sensor                       |  |
| Bypass Tray Sensor                                |  |
| Feed Roller Assembly                              |  |
| Roller Kit Assembly                               |  |
| Bypass Tray Feed Solenoid / Bypass Tray Feed Gear |  |
| Bypass Tray Assembly                              |  |
| Bypass Tray Cover Assembly                        |  |
| Bypass Tray Lower Cover                           |  |
| Bypass Tray Chute Assembly                        |  |
| Retard Holder Assembly                            |  |
| Bypass Tray Pinch Roller                          |  |
| Duplex                                            |  |
| Duplex Assembly                                   |  |
| Transfer Roller                                   |  |
| Registration / Feeder                             |  |
| Upper Transfer Belt Chute Assembly                |  |
| Regi Clutch Assembly                              |  |
| Cassette Stopper                                  |  |
| Duplex Chute Assembly Kit                         |  |
| Lower Regi Chute / Opt 550 Regi Chute             |  |
| Regi Chute Assembly / Rear Hinge Bracket          |  |
| Right Regi Bearing                                |  |
| Duplex Clutch Assembly                            |  |
| Feed Clutch Assembly.                             |  |
| Feed Roller Assembly                              |  |
| Exit                                              |  |
| Exit Assembly                                     |  |
| Stack Full Actuator                               |  |
| Exit Drive Assembly                               |  |
|                                                   |  |

| Electrical                          | i-97 |
|-------------------------------------|------|
| Fax Board (MFP only)4               | i-97 |
| MCU Board                           | i-98 |
| Development HVPS Board4             | i-99 |
| Hard Disk Package Kit 4-            | 100  |
| SFP IP Board                        | 102  |
| MFP IP Board                        | 104  |
| Wireless Kit                        | 107  |
| Transfer HVPS Board 4-              | 108  |
| AC Inlet Assembly 4-                | 111  |
| LVPS                                | 112  |
| Varistor Assembly                   | 114  |
| Covers                              | 115  |
| SFP Top Cover Assembly 4-           | 115  |
| MFP Top Cover Assembly 4-           | 118  |
| MFP Left Hand Inner Pole Cover 4-   | 120  |
| USB Hub Board                       | 121  |
| MFP Upper Right Hand Pole Cover 4-7 | 122  |
| MFP Right Hand Inner Pole Cover 4-  | 123  |
| MFP Lower Left Hand Rear Cover 4-   | 124  |
| Exit Cover                          | 125  |
| SFP Left Sub-top Cover 4-           | 126  |
| Right Interlock Switch Assembly 4-  | 127  |
| Front Door Assembly                 | 128  |
| Rear Door Assembly 4-7              | 129  |
| Right Side Door Assembly 4-         | 130  |
| Right Cover Assembly 4-             | 131  |
| SFP Left Cover Assembly 4-          | 134  |
| MFP Left Cover Assembly 4-          | 136  |
| Scanner                             | 138  |
| Scanner Assembly 4-                 | 138  |
| DADF Assembly / IIT Assembly 4-     | 143  |
| IIT Pick-up Module                  | 145  |
| L Hinge/ R Hinge                    | 147  |
| Harness                             | 148  |
| Drive Harness Assembly              | 148  |
| Main Harness Assembly               | 149  |
| SFP Top Harness Assembly 4-         | 150  |

#### 5 Parts Lists

|                                                   | F 2  |
|---------------------------------------------------|------|
| Serial Number Location and Range                  | 5-2  |
| Using the Parts List                              |      |
| Parts Navigation: Phaser 6600                     | 5-4  |
| Parts Navigation: WorkCentre 6605                 | 5-7  |
| Parts Lists                                       | 5-10 |
| Parts List 1.1 Phaser 6600 UI (Control Panel)     | 5-11 |
| Parts List 1.1 WorkCentre 6605 UI (Control Panel) | 5-12 |
| Parts List 2.1 Laser Unit                         |      |
| Parts List 3.1 Drive                              | 5-14 |
| Parts List 4.1 NOHAD                              | 5-15 |
| Parts List 5.1 Dispenser                          | 5-17 |
| Parts List 6.1 Transfer                           |      |
| Parts List 7.1 Fuser                              | 5-21 |
| Parts List 8.1 Xerographic                        | 5-22 |
| Parts List 9.1 Iray                               | 5-24 |
| Parts List 10.1 Option Feeder                     | 5-27 |
| Parts List 10.2 Option Feeder                     | 5-29 |
| Parts List 10.3 Option Feeder                     | 5-30 |
| Parts List 13.1 Bypass Tray (MSI)                 |      |
| Parts List 13.2 Bypass Tray (MSI)                 |      |
| Parts List 15.5 Bypass Tray (MSI)                 |      |
| Parts List 14.1 Duplex                            |      |
| Parts List 15.1 Registration / Feeder             |      |
| Parts List 17.2 Registration / Teedel             |      |
| Parts List 18 1 Phaser 6600 Flectrical (1/2)      |      |
| Parts List 18 1 WorkCentre 6605 Electrical (1/2)  | 5-48 |
| Parts List 18 2 Flectrical (2/2)                  | 5-51 |
| Parts List 191 Phaser 6600 Covers                 | 5-53 |
| Parts List 19.1 WorkCentre 6605 Covers.           |      |
| Parts List 51.1 WorkCentre 6605 Scanner           |      |
| Xerox Supplies and Accessories                    | 5-62 |
| Hardware Kit                                      | 5-62 |
| Consumables                                       | 5-62 |
| Routine Maintenance Items                         | 5-63 |
|                                                   |      |
| Maintenance                                       |      |
| Service Maintenance Procedure                     | 6-2  |
| Recommended Tools                                 | 6-2  |
|                                                   | 2    |
|                                                   |      |
| General Precautions                               | 6-3  |
| Recommended Loois                                 |      |
|                                                   |      |
| Cleaning the Interior                             | b-4  |
|                                                   |      |
| Moving the Printer                                |      |

6

| Adjustments and Maintenance Procedures | 6-18 |
|----------------------------------------|------|
| Color Registration                     | 6-18 |
| Adjusting the Transfer Roller Bias     | 6-21 |
| Adjusting the Transfer Belt Offsets    | 6-22 |
| Adjusting Altitude                     | 6-22 |
| Adjusting the Fuser                    | 6-23 |
| Updating Firmware                      | 6-24 |

# 7 Wiring

| Printer Plug/Jack Designations         | 7-2  |
|----------------------------------------|------|
| Phaser 6600 Plug/Jack Designators      |      |
| Phaser 6600 Plug/Jack Locations        |      |
| WorkCentre 6605 Plug/Jack Designators  | 7-11 |
| WorkCentre 6605 Plug/Jack Locations    |      |
| System Wiring                          | 7-21 |
| Notations Used in the Wiring Diagrams  | 7-21 |
| Connection Details                     |      |
| Phaser 6600 General Wiring Diagram     | 7-26 |
| WorkCentre 6605 General Wiring Diagram | 7-28 |
| AC Power                               |      |
| Fuser                                  | 7-32 |
| Drive                                  | 7-33 |
| Bypass Tray (MSI)                      |      |
| Laser Unit                             |      |
| SFP Controller                         | 7-38 |
| MFP Controller                         |      |
| Paper Transport                        | 7-42 |
| HVPS                                   |      |
| Xerographic                            | 7-45 |
| Developer                              |      |
| Exit                                   |      |
| 550 Feeder                             |      |
| Scanner                                | /-51 |
| Reference                              |      |
| Acronyms and Abbreviations             | A-2  |
| Phaser 6600 Menu Map                   | A-6  |
| E, H, & S Incident Report Form         | A-7  |
|                                        |      |

#### Index

A

# **General Information**

# In this chapter...

- About this Service Manual
- Manual Organization
- Symbols Marked on the Product
- Power Safety Precautions
- Electrostatic Discharge (ESD) Precautions
- Service Safety Summary
- Regulatory
- Introduction and Overview
- Configurations
- Parts of the Printer
- Control Panel
- Media Path
- Major Functional Components
- Consumables & Maintenance Items
- Specifications

# About this Service Manual

The Phaser 6600 & WorkCentre 6605 MFP Service Manual is the primary document used for repairing, maintaining, and troubleshooting the printer. Use this manual as your primary resource for understanding the operational characteristics of the printer and all available options. This manual describes specifications and the diagnosis and repair of problems occurring in the printer and attached options. Also included are detailed replacement procedures, parts lists, and wiring diagrams.

### Manual Terms

Various terms are used throughout this manual to either provide additional information on a specific topic or to warn of possible danger present during a procedure or action. Be aware of all symbols and terms when they are used, and always read Note, Caution, and Warning statements.

WARNING: A warning indicates an operating or maintenance procedure, practice or condition that, if not strictly observed, results in injury or loss of life.

**CAUTION:** A caution indicates an operating or maintenance procedure, practice or condition that, if not strictly observed, results in damage to, or destruction of, equipment.

Replacement Note: A replacement note provides important information related to parts replacement. When needed, replacement notes appear at the end of the disassembly procedure.

Note: A note indicates an operating or maintenance procedure, practice or condition that is necessary to efficiently accomplish a task. A note can provide additional information related to a specific subject or add a comment on the results achieved through a previous action.

# Manual Organization

The Phaser 6600 & WorkCentre 6605 MFP Service Manual contains these sections:

**Introductory, Safety, and Regulatory Information:** This section contains important safety information and regulatory requirements.

**Chapter 1 - General Information:** This section contains an overview of the printer's operation, configuration, specifications, and consumables.

**Chapter 2 - Error Codes and Troubleshooting:** This section provides detailed troubleshooting procedures for error messages and codes generated by resident diagnostics. Troubleshooting covers the operation of Power On Self Test (POST) and Service Diagnostics. In addition, this section includes troubleshooting methods for situations where error indicator is not available.

**Chapter 3 - Image Quality Troubleshooting:** This section focuses on techniques to correct image quality problems associated with the printer output.

**Chapter 4 - Service Parts Disassembly:** This section contains removal procedures for spare parts listed in the Parts List. A replacement procedure is included when necessary.

**Chapter 5 - Parts List:** This section contains exploded views of the print engine and optional Field Replaceable Units (FRUs), as well as part numbers for orderable parts.

**Chapter 6 - Maintenance:** This section provides periodic cleaning procedures for the printer. This section also provides procedures for the adjustment of print engine components

Chapter 7 - Wiring: This section contains the plug/jack locations and wiring diagrams for the printer.

**Appendix - Reference:** This section provides a list of acronyms and their definitions, and a menu map for the Phaser 6600.

# Symbols Marked on the Product

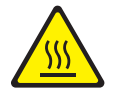

Hot surface on or in the printer. Use caution to avoid personal injury.

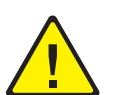

Use caution (or draws attention to a particular component). Refer to the manual(s) for information.

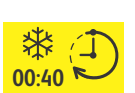

It may take 40 minutes for the Fuser to cool down.

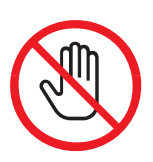

Do not touch the item.

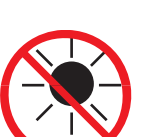

Do not expose the item to sunlight.

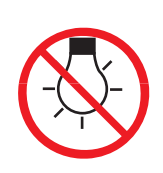

Do not expose the item to light.

### **Product Terms**

**Caution:** A personal injury hazard exists that may not be apparent. For example, a panel may cover the hazardous area.

**Danger:** A personal injury hazard exists in the area where you see the sign.

# Power Safety Precautions

### **Power Source**

For 115 VAC printers, do not apply more than 127 volts RMS between the supply conductors or between either supply conductor and ground. For 230 VAC printers, do not apply more than 254 volts RMS between the supply conductors or between either supply conductor and ground. Use only the specified power cord and connector. This manual assumes that the reader is a qualified service technician.

Plug the three-wire power cord (with grounding prong) into a grounded AC outlet only. If necessary, contact a licensed electrician to install a properly grounded outlet. If the product loses its ground connection, contact with conductive parts may cause an electrical shock. A protective ground connection by way of the grounding conductor in the power cord is essential for safe operation.

#### **Disconnecting Power**

**WARNING**: Turning the power Off using the power switch does not completely de-energize the printer. You must also disconnect the Power Cord from the printer's Alternating Current (AC) inlet. Disconnect the Power Cord by pulling the plug, not the cord.

Disconnect the Power Cord in the following cases:

- if the power cord or plug is frayed or otherwise damaged,
- if any liquid or foreign material is spilled into the product,
- if the printer is exposed to any excess moisture,
- if the printer is dropped or damaged,
- if you suspect that the product needs servicing or repair,
- whenever you clean the product.

# Electrostatic Discharge (ESD) Precautions

Some semiconductor components, and the respective sub-assemblies that contain them, are vulnerable to damage by Electrostatic Discharge (ESD). These components include Integrated Circuits (ICs), Large-Scale Integrated circuits (LSIs), field-effect transistors, and other semiconductor chip components. The following techniques will reduce the occurrence of component damage caused by static electricity.

Be sure the power is Off and observe these other safety precautions.

- Immediately before handling any semiconductor component assemblies, drain the electrostatic charge from your body. This can be accomplished by touching an earth ground source or by wearing a wrist strap device connected to an earth ground source. Wearing a wrist strap will also prevent accumulation of additional bodily static charges. Be sure to remove the wrist strap before applying power to the unit under test to avoid potential shock.
- After removing a static sensitive assembly from its anti-static bag, place it on a grounded conductive surface. If the anti-static bag is conductive, you may ground the bag and use it as a conductive surface.
- Do not use freon-propelled chemicals. These can generate electrical charges sufficient to damage some devices.
- Do not remove a replacement component or electrical sub-assembly from its protective package until you are ready to install it.
- Immediately before removing the protective material from the leads of a replacement device, touch the protective material to the chassis or circuit assembly into which the device will be installed.
- Minimize body motions when handling unpacked replacement devices. Motion such as your clothes brushing together, or lifting a foot from a carpeted floor can generate enough static electricity to damage an electro-statically sensitive device.
- Handle ICs and Erasable Programmable Read-Only Memories (EPROM's) carefully to avoid bending pins.
- Pay attention to the direction of parts when mounting or inserting them on Circuit Boards.

# Service Safety Summary

### **General Guidelines**

**For qualified service personnel only:** Refer also to the preceding Power Safety Precautions on page 1-5.

**Avoid servicing alone:** Do not perform internal service or adjustment of this product unless another person capable of rendering first aid or resuscitation is present.

**Use care when servicing with power:** Dangerous voltages may exist at several points in this product. To avoid personal injury, do not touch exposed connections and components while power is On. Disconnect power before removing the power supply shield or replacing components.

**Do not wear jewelry:** Remove jewelry prior to servicing. Rings, necklaces and other metallic objects could come into contact with dangerous voltages and currents.

#### Warning Labels

Read and obey all posted warning labels. Throughout the printer, warning labels are displayed on potentially dangerous components. As you service the printer, check to make certain that all warning labels remain in place.

#### **Safety Interlocks**

Make sure all covers are in place and all Interlock Switches are functioning correctly after you have completed a printer service call. If you bypass an Interlock Switch during a service call, use extreme caution when working on or around the printer.

### Servicing Electrical Components

Before starting any service procedure, switch the printer power Off and unplug the power cord from the wall outlet. If you must service the printer with power applied, be aware of the potential for electrical shock.

WARNING: Do not touch any electrical component unless you are instructed to do so by a service procedure.

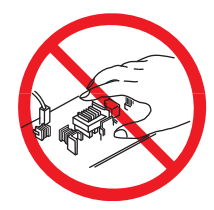

# Servicing Mechanical Components

When servicing mechanical components within the printer, manually rotate the Drive Assemblies, Rollers, and Gears.

WARNING: Do not try to manually rotate or manually stop the drive assemblies while any motor is running.

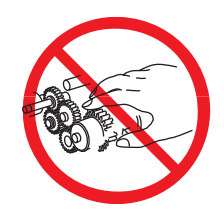

### Servicing Fuser Components

WARNING: This printer uses heat to fuse the image to the media. During operating, the Fuser is very hot. Allow the Fuser to cool before you attempt to service the Fuser or adjacent components.

### Warning/caution Labels

Warning labels and caution labels are attached to this laser printer to prevent accidents Check those labels for their peeling or stains when servicing the printer.

#### Caution label for high-temperature units

This picture shows the location and content of the caution label on the Fuser for both the SFP and MFP.

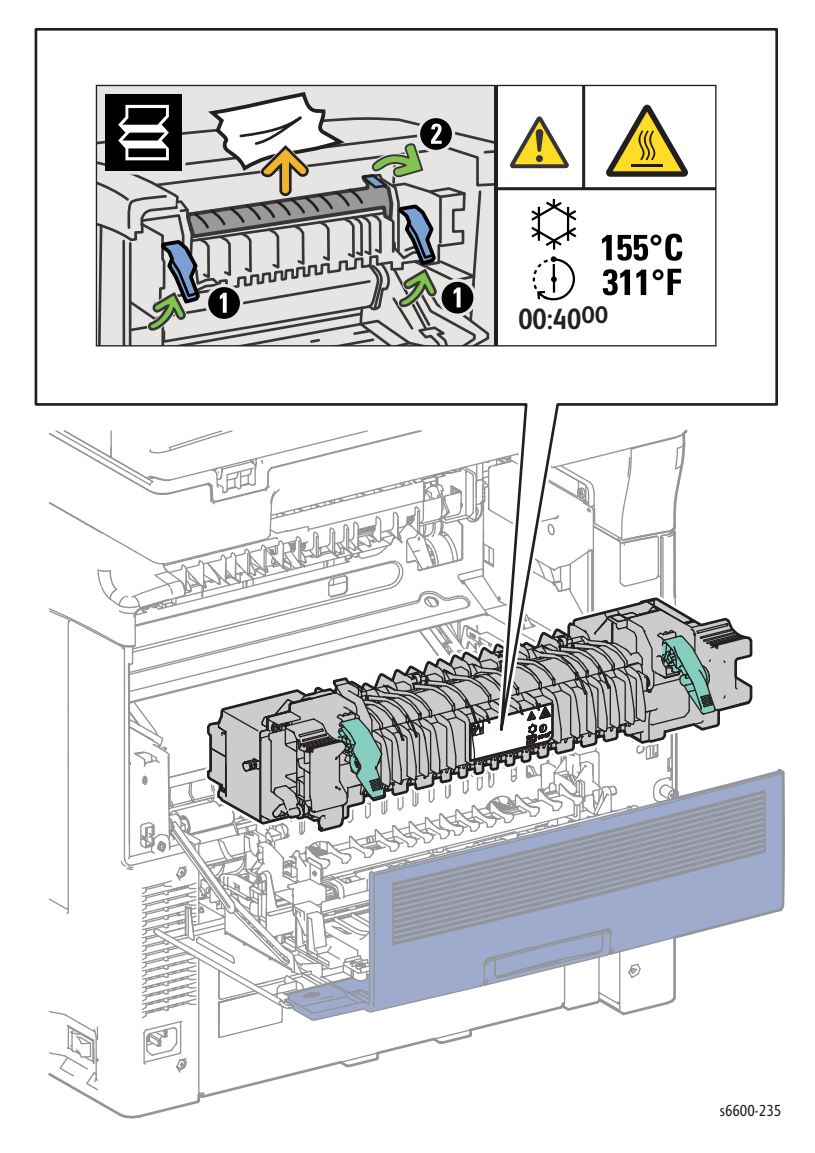

#### Caution label for toner cartridges

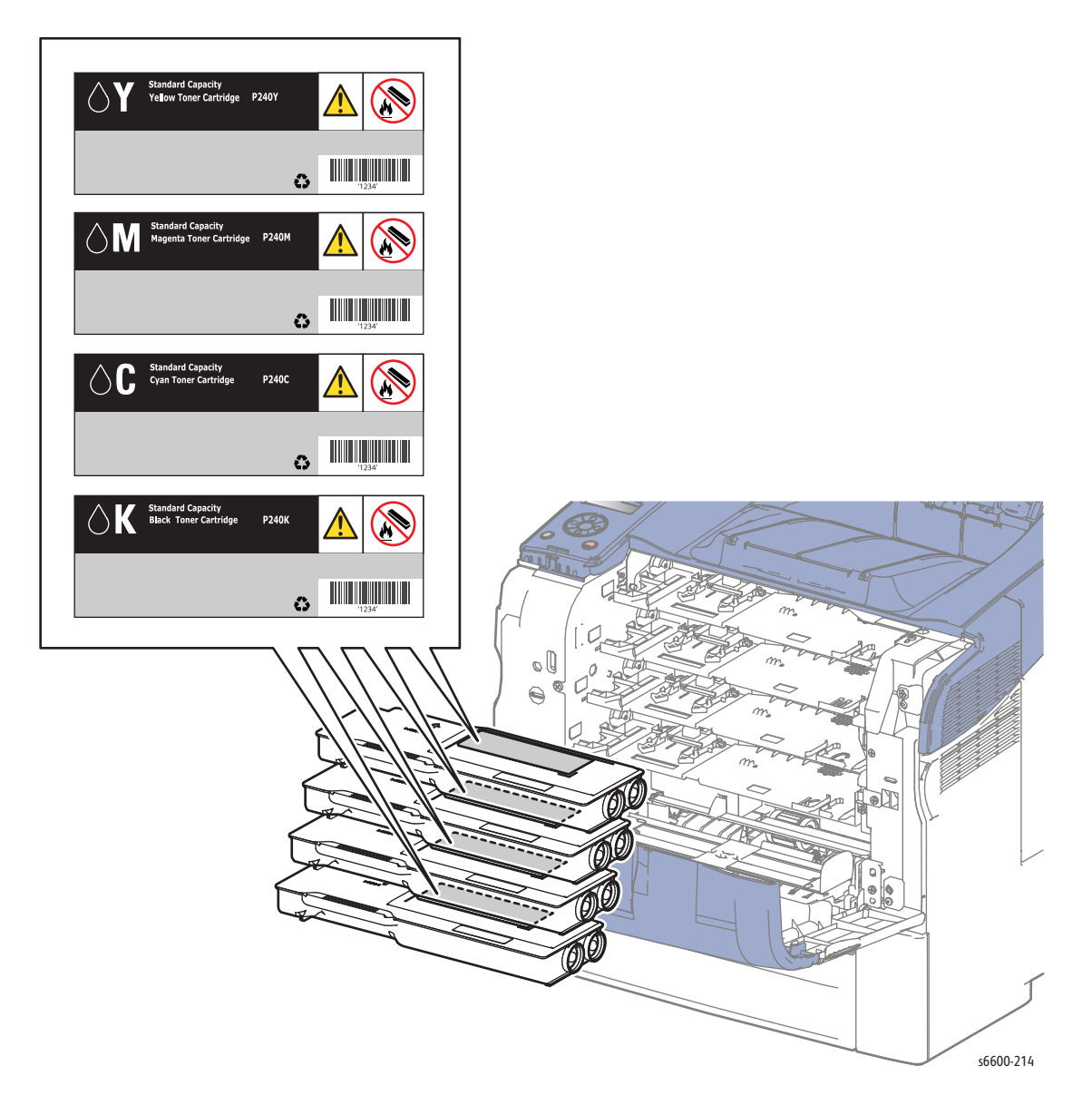

#### **Caution label for Imaging Units**

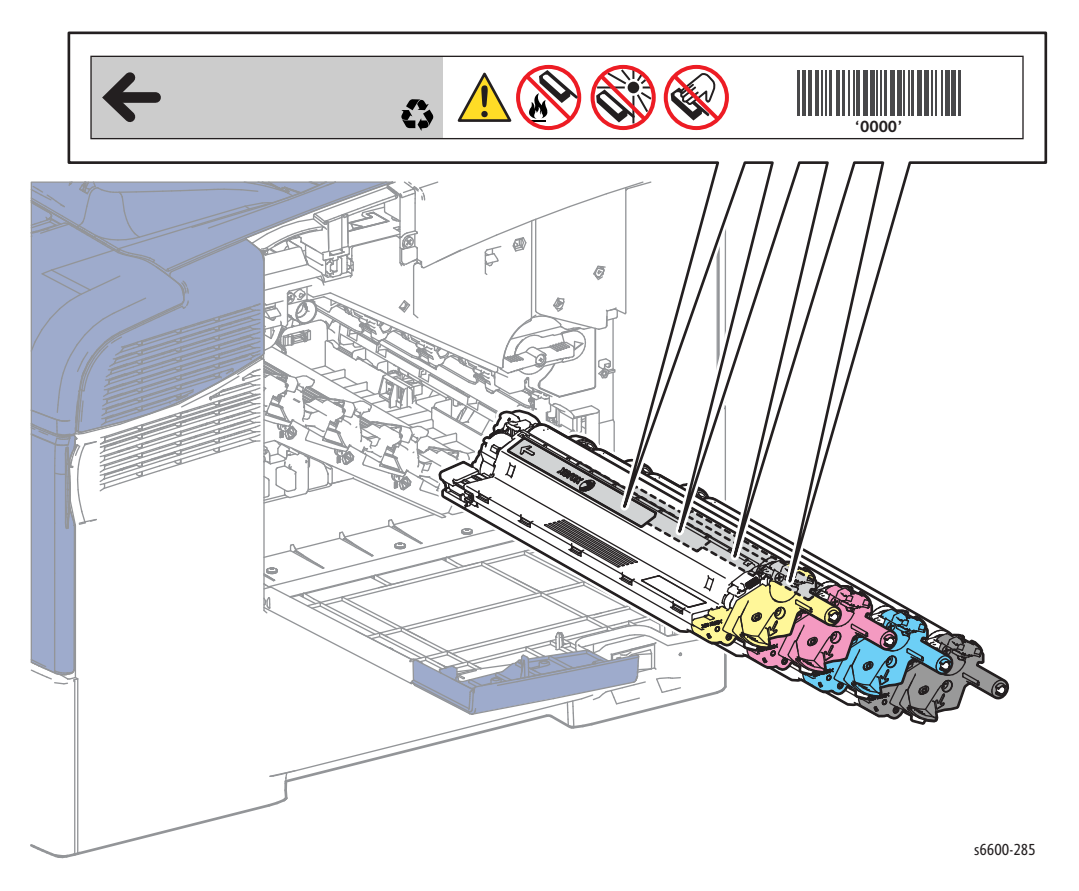

# Caution label for Waste Cartridge

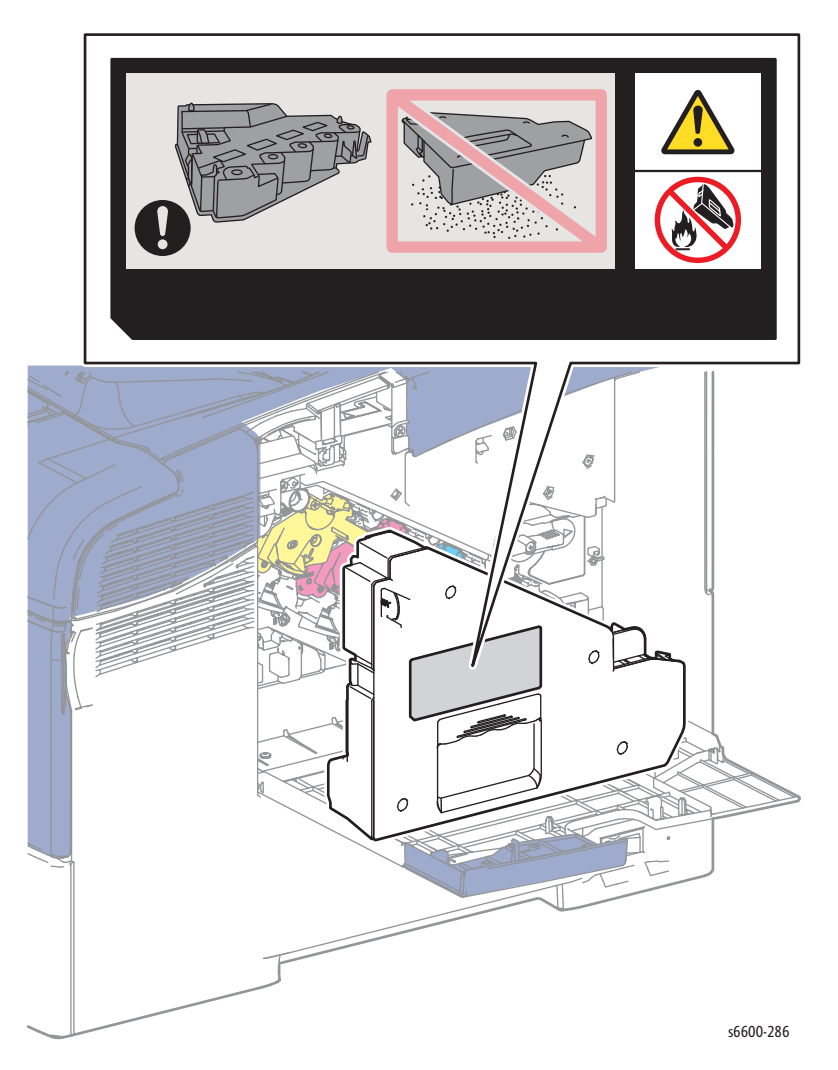

#### **Caution label for IP Board**

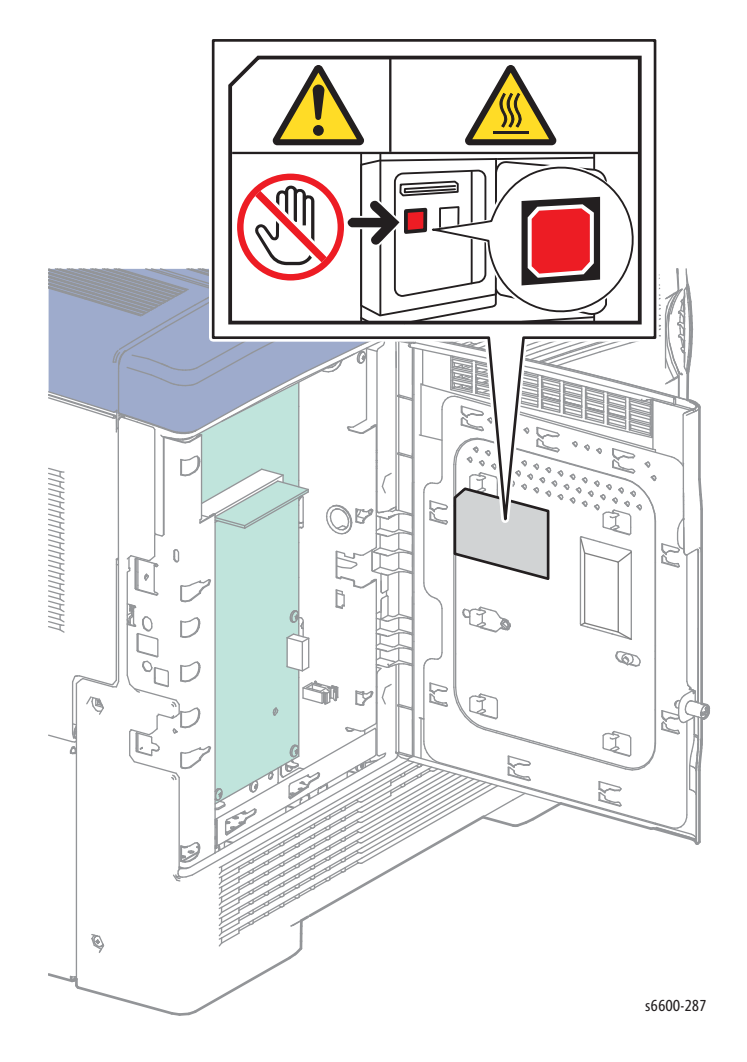

# Health and Safety Incident Reporting

This section defines requirements for notification of health and safety incidents involving Xerox products (equipment and materials) at customer locations worldwide. These requirements apply to Xerox Corporation and its subsidiaries worldwide.

#### **Objective**

To enable prompt resolution of health and safety incidents involving Xerox products and to ensure Xerox regulatory compliance.

#### Definitions

#### Incident:

An event or condition occurring in a customer account that has resulted in injury, illness or property damage. Examples of incidents include machine fires, smoke generation, physical injury to an operator or service representative. Alleged events and product conditions are included in this definition.

#### Requirements

Initial Report:

- 1. Xerox organizations have established a process for individuals to report product incidents to Xerox Environment Health & Safety within 24 hours of becoming aware of the event.
- 2. The information to be provided at the time of reporting is outlined in the Health and Safety Incident Report form.

The Health and Safety Incident Report form used to report incidents involving Xerox products is available on Xerox Global Service Net at https://www.xrxgsn.com/secure/main.pl?CatId=1789. If you are unable to download the form, request a form when reporting the incident by phone, electronic mail or Fax. You can also see the form at "E, H, & S Incident Report Form" on page A-7.

- 3. The initial notification may be made by any of the methods that follow:
  - For incidents in North America and Developing Markets West (Brazil, Mexico, Latin American North and Latin American South):
    - Phone\* Xerox EH&S at: +1-800-828-6571.
    - Electronic mail Xerox EH&S at: usa.xerox.ehs@xerox.com.
    - Fax Xerox EH&S at: +1-585-216-8817 [intelnet 8-219-8817].
  - For incidents in Europe and Developing Markets East (Middle East, Africa, India, China and Hong Kong):
    - Phone\* Xerox EH&S at: +44 (0) 1707 353434.
    - Electronic mail Xerox EH&S at: ehs-europe@xerox.com.
    - Fax Xerox EH&S at: +44 (0) 1707 353914 [intelnet 8 668 3914].

Note: Initial notification made by phone must be followed within 24 hours by a completed Health and Safety Incident Report form sent to the indicated electronic mail address or fax number. If sending a fax, please also send the original form by internal mail.

Responsibilities for resolution:

- 1. Business Groups / Product Design Teams responsible for the product involved in the incident shall:
  - a. Manage field bulletins, customer correspondence, product recalls, safety retrofits.
  - b. Fund all field retrofits.
- 2. Field Service Operations shall:
  - a. Preserve the Xerox product involved and the scene of the incident inclusive of any associated equipment located in the vicinity of the incident.
  - b. Return any affected equipment/part(s) to the location designated by Xerox EH&S and/or the Business Division.
  - c. Implement all safety retrofits.
- 3. Xerox EH&S shall:
  - a. Manage and report all incident investigation activities.
  - b. Review and approve proposed product corrective actions and retrofits, if necessary.
  - c. Manage all communications and correspondence with government agencies.
  - d. Define actions to correct confirmed incidents.

# Regulatory

Xerox has tested this product to electromagnetic emission and immunity standards. These standards are designed to mitigate interference caused or received by this product in a typical office environment.

# United States (FCC Regulations)

This equipment has been tested and found to comply with the limits for a Class A digital device, pursuant to Part 15 of the Federal Communications Commission (FCC) Rules. These limits are designed to provide reasonable protection against harmful interference in a residential installation. This equipment generates, uses, and can radiate radio frequency energy. If it is not installed and used in accordance with these instructions, it may cause harmful interference to radio communications. However, there is no guarantee that interference will not occur in a particular installation. If this equipment does cause harmful interference to radio or television reception, which can be determined by turning the equipment Off and On, the user is encouraged to try to correct the interference by one or more of the following measures:

- Reorient or relocate the receiver (device being interfered with).
- Increase the separation between the printer and the receiver.
- Connect the equipment into an outlet on a circuit different from that which the receiver is connected.
- Consult the dealer or an experienced radio/television technician for help.

Any changes or modifications not expressly approved by Xerox could void the user's authority to operate the equipment. To ensure compliance with Part 15 of the FCC rules, use shielded interface cables.

### Canada (Regulations)

This Class A digital apparatus complies with Canadian ICES-003.

Cet appareil numérique de la classe A est conforme à la norme NMB-003 du Canada.

#### **European Union**

The CE mark applied to this product symbolizes Xerox's declaration of conformity with the following applicable Directives of the European Union as of the dates indicated:

# CE

December 12, 2006: Low Voltage Directive 2006/95/EC

December 15, 2004: Electromagnetic Compatibility Directive 2004/108/EC

March 9, 1999: Electromagnetic Compatibility Directive 99/5/EC

This product, if used properly in accordance with the user's instructions, is neither dangerous for the consumer nor for the environment.

To ensure compliance with European Union regulations, use shielded interface cables.

A signed copy of the Declaration of Conformity for this product can be obtained from Xerox.

# Introduction and Overview

The Phaser 6600 and WorkCentre 6605 are color laser devices built around a common print engine. The Phaser 6600 Printer is a single function machine, while the WorkCentre 6605 is a multifunction printer that adds copy, scan, and fax functions to the print function.

# **Technical Support Information**

The Xerox Service Manual is the primary document used for repairing, maintaining, and troubleshooting the printer. To ensure complete understanding of this product, participation in Xerox Service Training is strongly recommended. To service this product, certification for this product is required.

For updates to the Service Manual, Service Bulletins, knowledge base, etc., go to:

• Xerox Global Service Net - <u>https://www.xrxgsn.com/secure/main.p</u>

For further technical support, contact your assigned Xerox Technical Support for this product.

# Configurations

| Foaturos                                     | Phasor 6600 | WarkContro 660     |
|----------------------------------------------|-------------|--------------------|
| This table lists Phaser 6600 & WorkCentre 66 |             | 1FP configurations |

| Features                                  | Phaser 6600                                           | WorkCentre 6605                  |
|-------------------------------------------|-------------------------------------------------------|----------------------------------|
| Processor Speed                           | 533 MHz                                               | 533 MHz                          |
| Memory Configuration                      | 256 MB                                                | 512 MB                           |
| Print Speed (Letter)                      | 36 ppm simplex/<br>24 ipm duplex                      | 36 ppm simplex/<br>24 ipm duplex |
| Print Speed (A4)                          | 35 ppm simplex/<br>24 ipm duplex                      | 35 ppm simplex/<br>24 ipm duplex |
| Print Resolutions (dpi)                   |                                                       |                                  |
| Standard                                  | 600 x 600                                             |                                  |
| Enhanced & Photo                          | 600 x 600 x 4<br>(1200 x 1200 enhanced image quality) |                                  |
| USB 2.0 Support                           | Yes                                                   | Yes                              |
| Ethernet Interface<br>10/100/1000 Base-TX | Yes                                                   | Yes                              |
| Wireless Interface<br>IEEE802.11b/g/n     | Optional                                              | Optional                         |
| Multi-sheet Inserter(<150 sheets)         | Standard                                              | Standard                         |
| Main Tray (550 Sheets)                    | Yes                                                   | Yes                              |
| DADF (50 sheets)                          | No                                                    | Yes                              |
| Duplex                                    | DN configuration only                                 | DN configuration only            |

# Parts of the Printer

## Phaser 6600 Front View

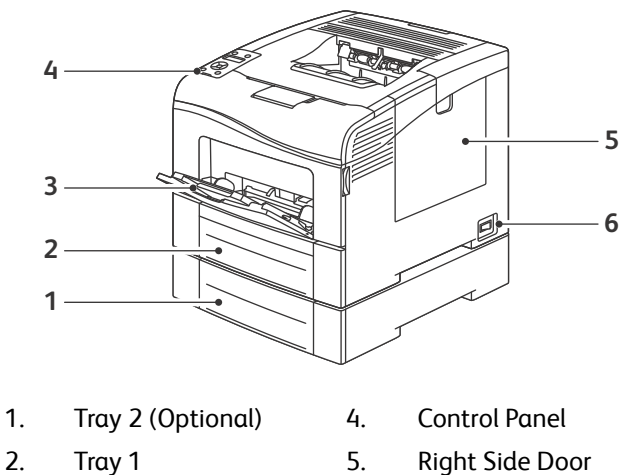

- 2.
- Tray 1 3.
- Bypas Tray
- 6. **Power Switch**

### Phaser 6600 Rear View

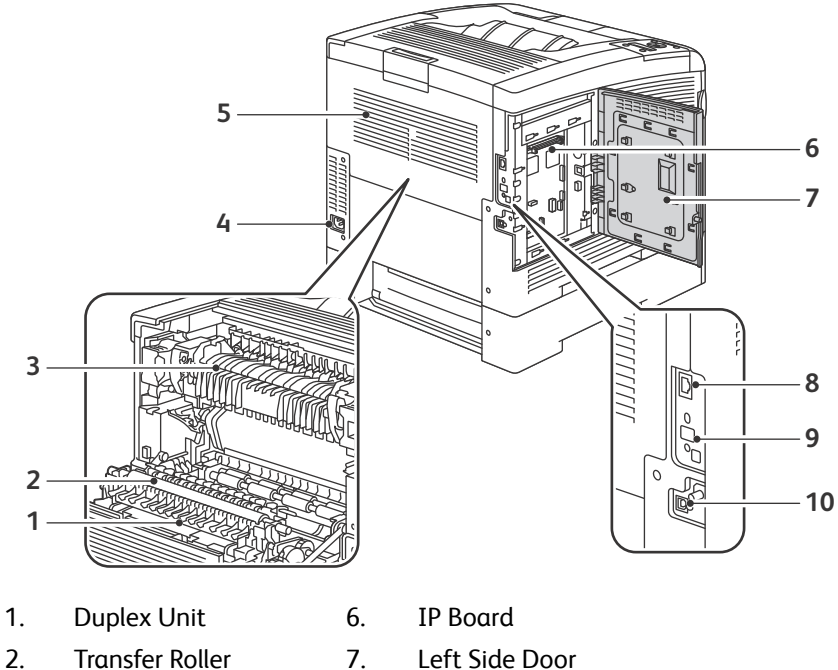

- 7. Left Side Door
- 8. **Ethernet Connection** 9.
  - Wireless Network Adapter Port
- Power Connector Rear Cover 5.
  - 10. USB Port
- Phaser 6600 and WorkCentre 6605 1-20 Service Manual Mar-2017

3.

4.

Fuser

#### Phaser 6600 Internal Parts

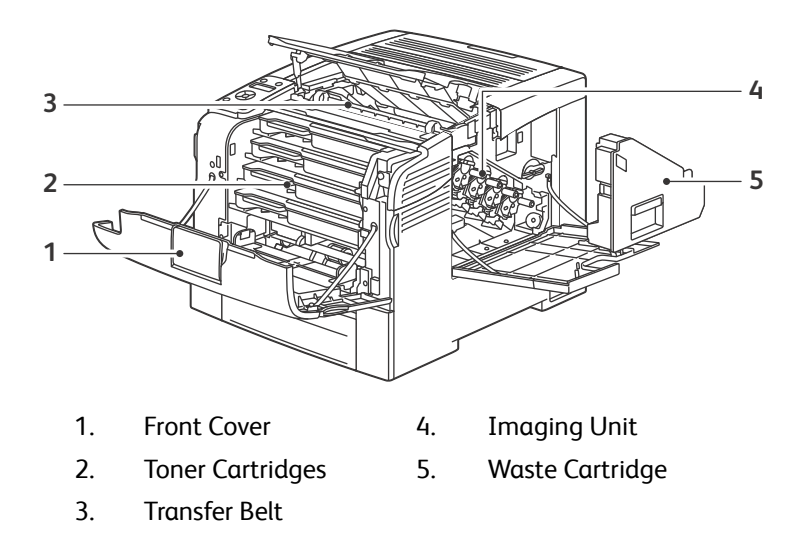

### WorkCentre 6605 Front View

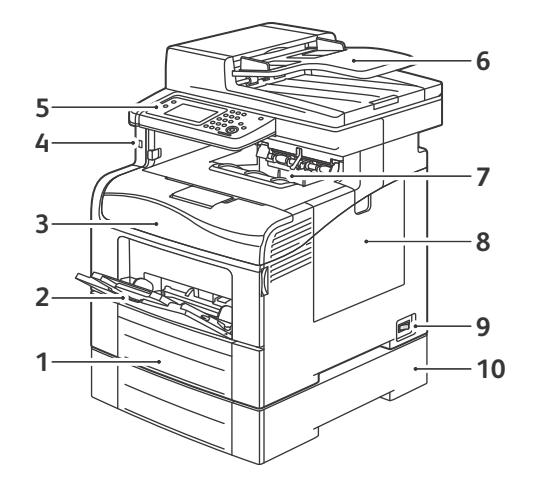

- 1. Tray 1
- 2. Bypass Tray
- 3. Front Door
- 4. USB Memory Port
- 5. Control Panel

- 6. Duplex Automatic Document Feeder
- 7. Output Tray
- 8. Right Side Door
- 9. Power Switch
- 10. Tray 2, Optional 550-Sheet Feeder

### WorkCentre 6605 Rear and Side Views

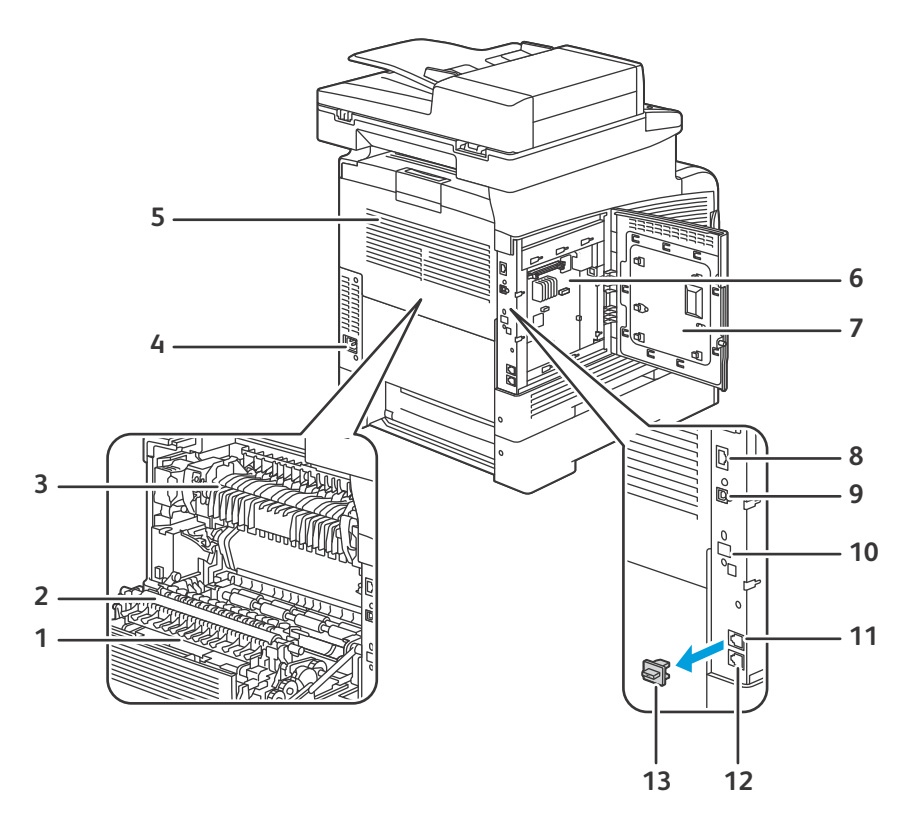

- 1. Duplex Unit
- 2. Transfer Roller
- 3. Fuser
- 4. Power Connector
- 5. Rear Door
- 6. IP Board
- 7. Left Side Door

- 8. Ethernet Connection
- 9. USB Port
- 10. Wireless Network Adapter Port
- 11. Phone Connector
- 12. Fax Line Connector
- 13. Phone Line Cover

### WorkCentre 6605 Internal Parts

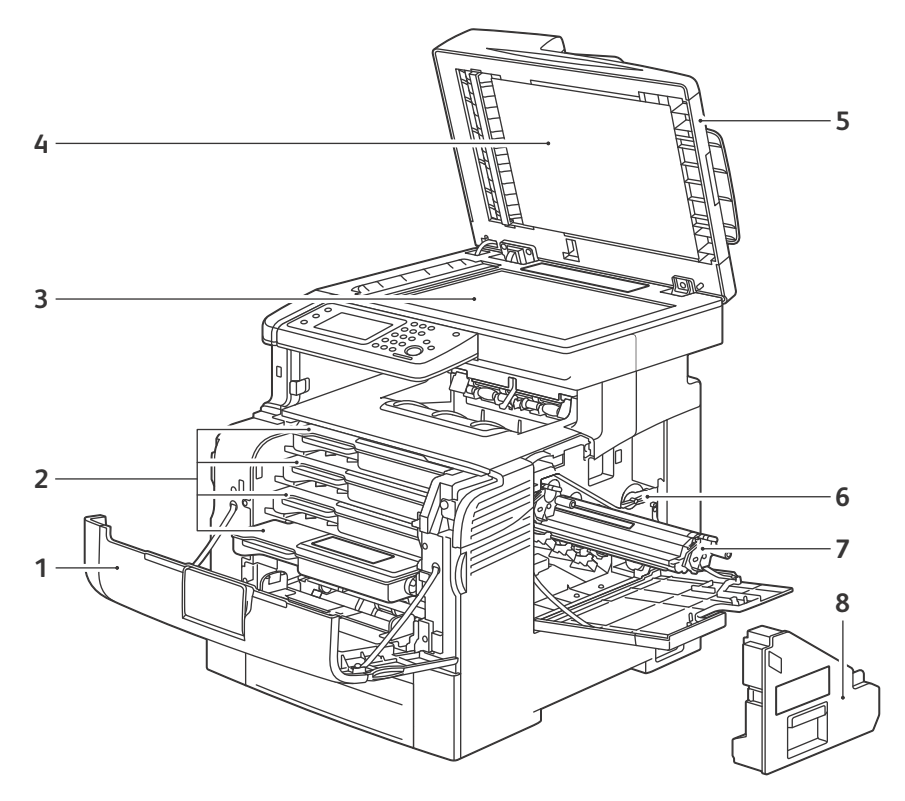

1. Front Door

2.

4.

- 5. Duplex Automatic Document Feeder
- Toner Cartridges 6. Waste Cartridge Lock
- 3. Document Glass
  - Document Cover
- 7. Imaging Units
- 8. Waste Cartridge

# Control Panel

The Control Panel consists of multiple LEDs, a display, and several function buttons. These buttons are used to navigate the menu system, perform functions, and select modes of operation.

### Phaser 6600 Control Panel Button Descriptions

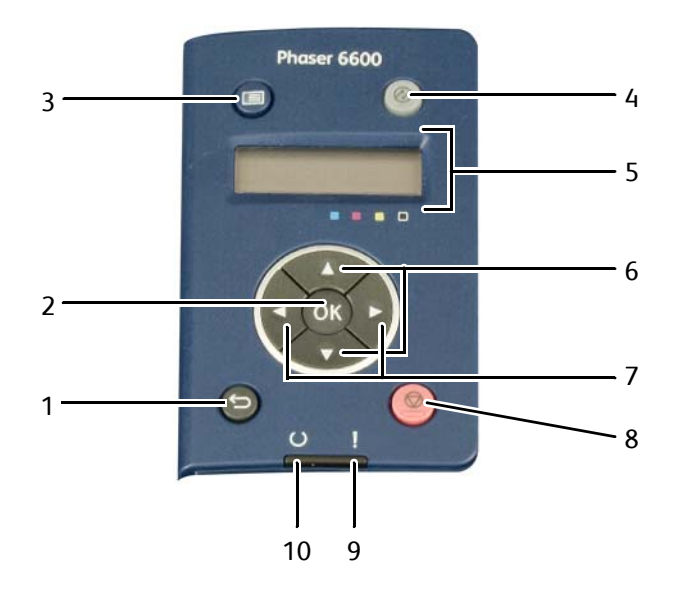

- 1. Back/Return Goes up one level in the menu.
- 2. OK Displays the selected menu or selects the current menu option.
- 3. Menu Displays the Information Pages, Billing Meters, Admin, Tray Settings, and Panel Language menus.
- 4. Power Saver Enters and exits low-power mode.
- 5. Display Provides information about settings, and status or error messages. An asterisk (\*) next to a menu option indicates the current default setting.

6. Up and Down Navigate to the next menu, item, or option. Arrow Buttons

- 7.Left and Right<br/>Arrow ButtonsMove forward and back through sub-menus or number fields. To display the Walk-up<br/>Features menu and list Secure Jobs and Saved Jobs, press the Left arrow button
- 8. Cancel Ends printing jobs.
- 9. Error indicator Lights red to indicate an error condition or warning that requires your attention.
  - Blinks red when an error occurs that requires technical support.
- 10. Ready indicator Lights green when the printer is ready to receive data.
  - Blinks green when the printer is busy receiving data.
- 1-24 Phaser 6600 and WorkCentre 6605 Service Manual Mar-2017
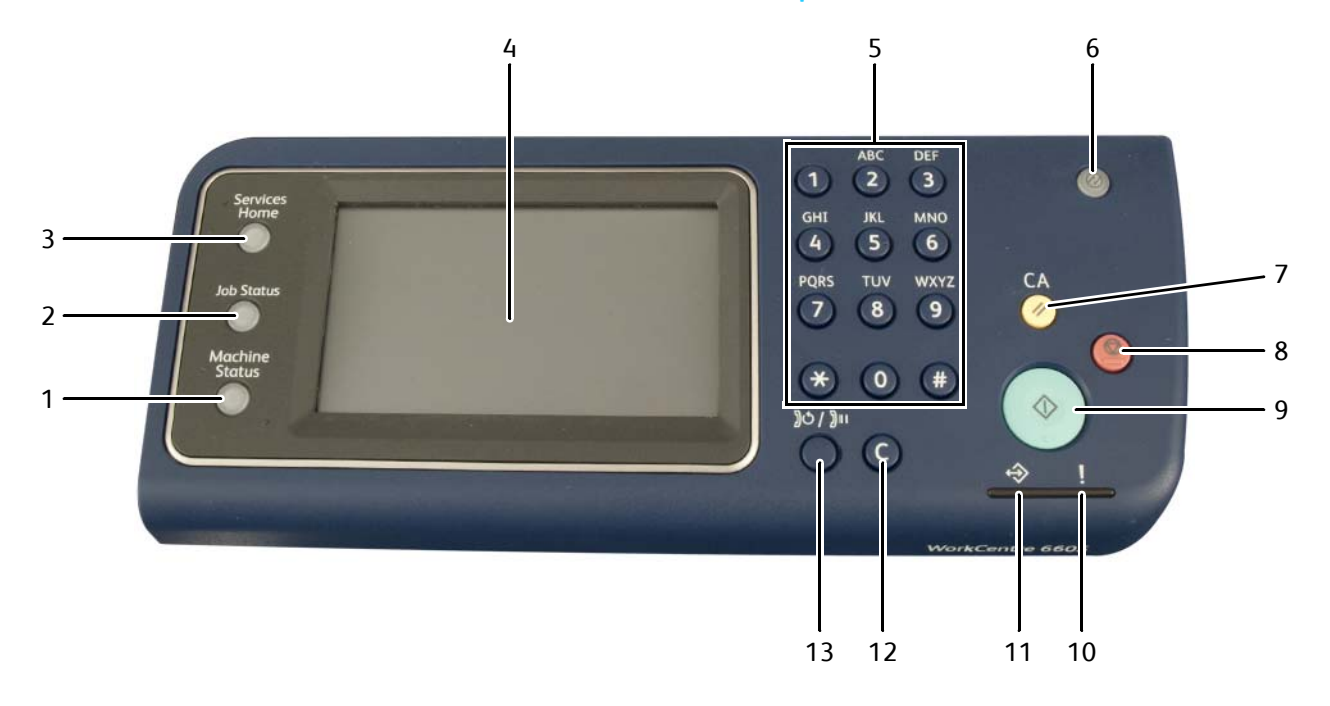

#### WorkCentre 6605 Control Panel Button Descriptions

- 1. Machine Status Switches the display to the System menus.
- 2. Job Status Displays the active jobs, Secure Print Jobs, and Secure Fax Jobs available in Job Status on the touch screen.
- 3. Services Home Invokes the Services home menu for access to printer features, such as copy, scan, and fax.
- 4. Touch screen Display Displays information and provides access to printer functions.
- 5. Alphanumeric Keypad Enters alphanumeric information such as phone numbers, quantities, text.
- 6. Power Saver Enters and exits low-power mode.
- 7. Clear All Clears previous and changed settings for the current selection.
- 8. Stop Cancels the current job.
  - Start Starts the selected copy, scan, fax, or Print From job, such as Print from USB
    - Lights red to indicate an error condition or warning that requires attention.
    - Blinks red when an error occurs that requires technical support.
    - Lights green when the printer is ready to receive data.
      - Blinks green when the printer is busy receiving data.
- 12 Clear Clears a number field or clears the last number of a numeric entry.
- 13 Redial/Pause Recalls the last fax number used or inserts pauses in fax numbers.

Error indicator

**Ready** indicator

9.

10

11.

# Media Path

This section describes the paper feed path of the entire device and the paper feed process in the each feed section.

## Paper Path Layout

The following shows the paper feed layout when the duplex print unit and the tray module are installed, and the components relevant to paper feed.

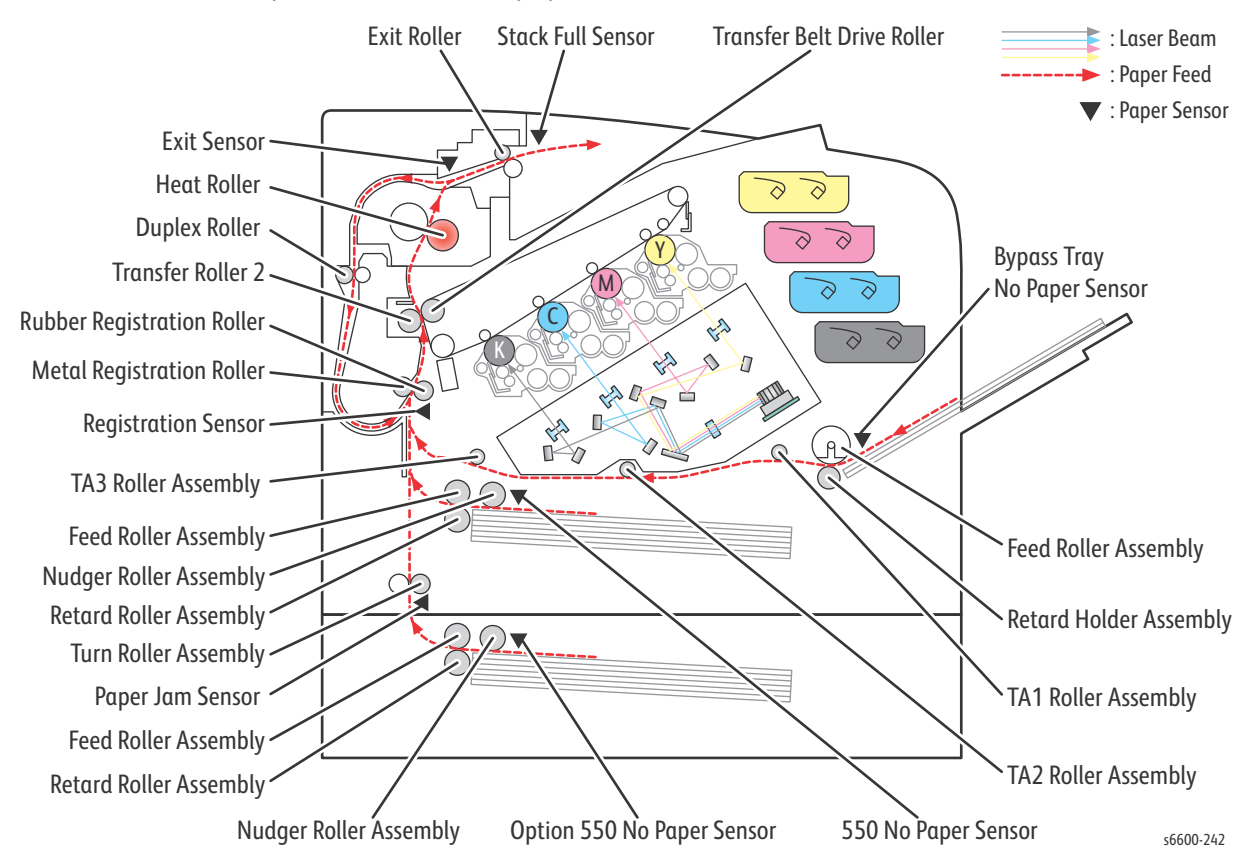

## Feeding from Paper Cassette

The paper loaded in the paper cassette is fed between the Feed Roller and the Retard Roller by the Nudger Roller, and fed farther to the registration section by the rotation of the Feed Roller and the Retard Roller.

The Nudger Roller and the Feed Roller are rotated by the torque of the Paper Transport Motor via the Feed Roller Clutch.

The Retard Roller, pressed from underneath by the spring pressure and forced to the Feed Roller, plays a role of fanning a sheet by the rotation friction.

When the sheet is lapped over, the break force of the torque limiter combined with the Retard Roller separates and feeds only the sheet on the top.

The Bottom Plate Assembly is the mechanism driven with the gear located on the side of the paper cassette. Unless the interlock gear is unlocked, the Bottom Plate Assembly keeps the state that it is not lowered or elevated from the arbitrary position. The sheet is fed at this position.

As the paper feed is proceeded and several sheets of paper on the top of the paper loaded are decreased, the Nudger Roller lowers down and the lever unlocks the gear, and then the Bottom Plate Assembly is elevated.

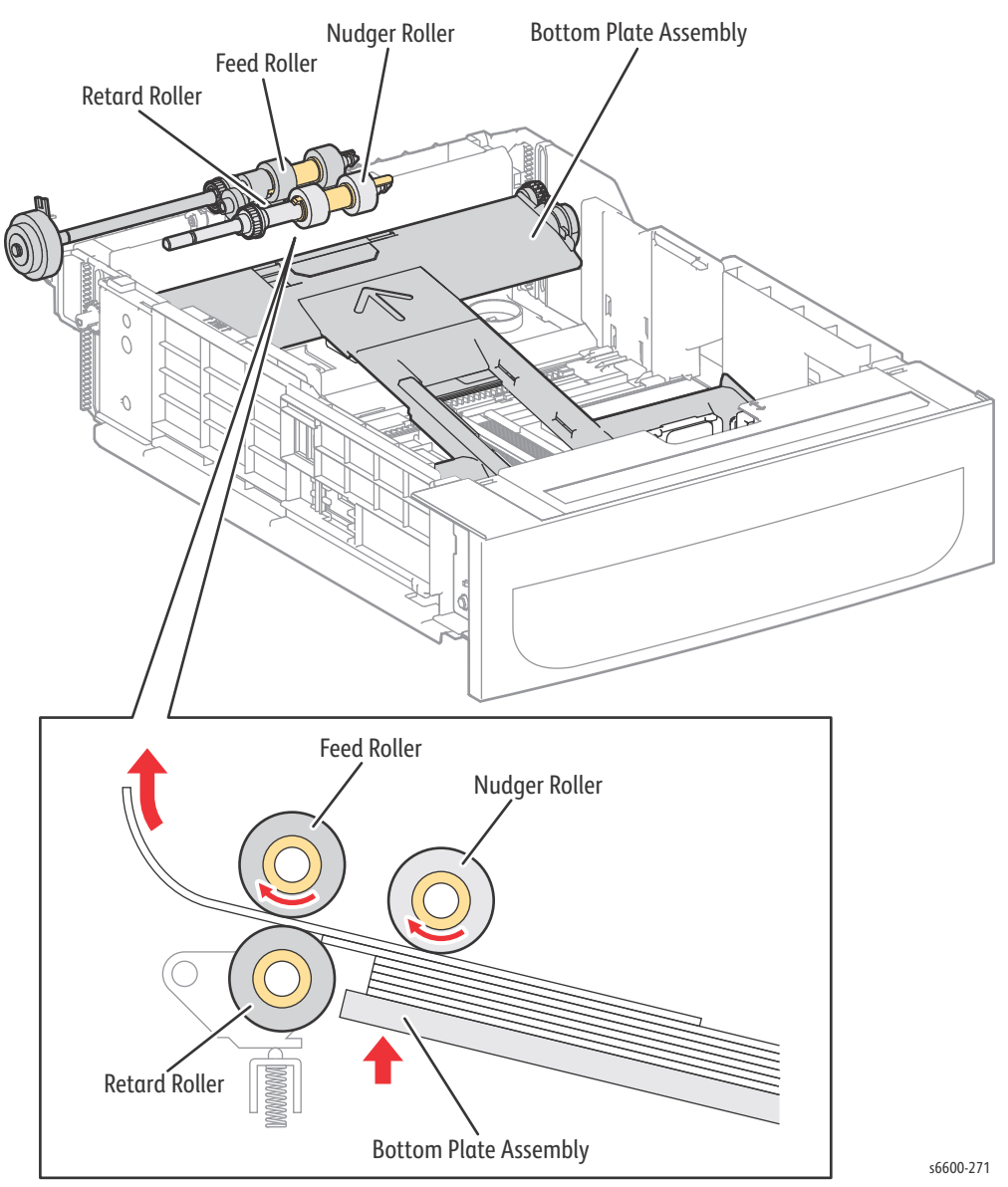

# Feeding from Bypass Tray

When sheet feeding from the Bypass Tray starts, the Feed Roller rotates, driven by the Paper Transport Motor and controlled by the Bypass Tray Feed Solenoid, to feed the sheet to the position where it is nipped between the Feed Roller and the Retard Roller.

As the Feed Roller rotates, the Left and Right Bypass Tray Cams also rotate to lift the Bottom Plate Assembly via the Left and Right Bypass Tray Arms to the position for sheet feeding.

Normally, when only one sheet is fed, both the Feed Roller and Retard Roller rotate to allow the sheet to pass. However, when two sheets are fed concurrently, only the Feed Roller rotates and the Retard Roller is locked thereby allowing the upper sheet to pass by being separated from the lower sheet that is stopped by the friction with the Retard Roller at rest.

The Retard Roller is being pushed toward the Feed Roller by spring pressure, and controlled by the torque limiter (Friction Clutch Assembly) with which it is coupled.

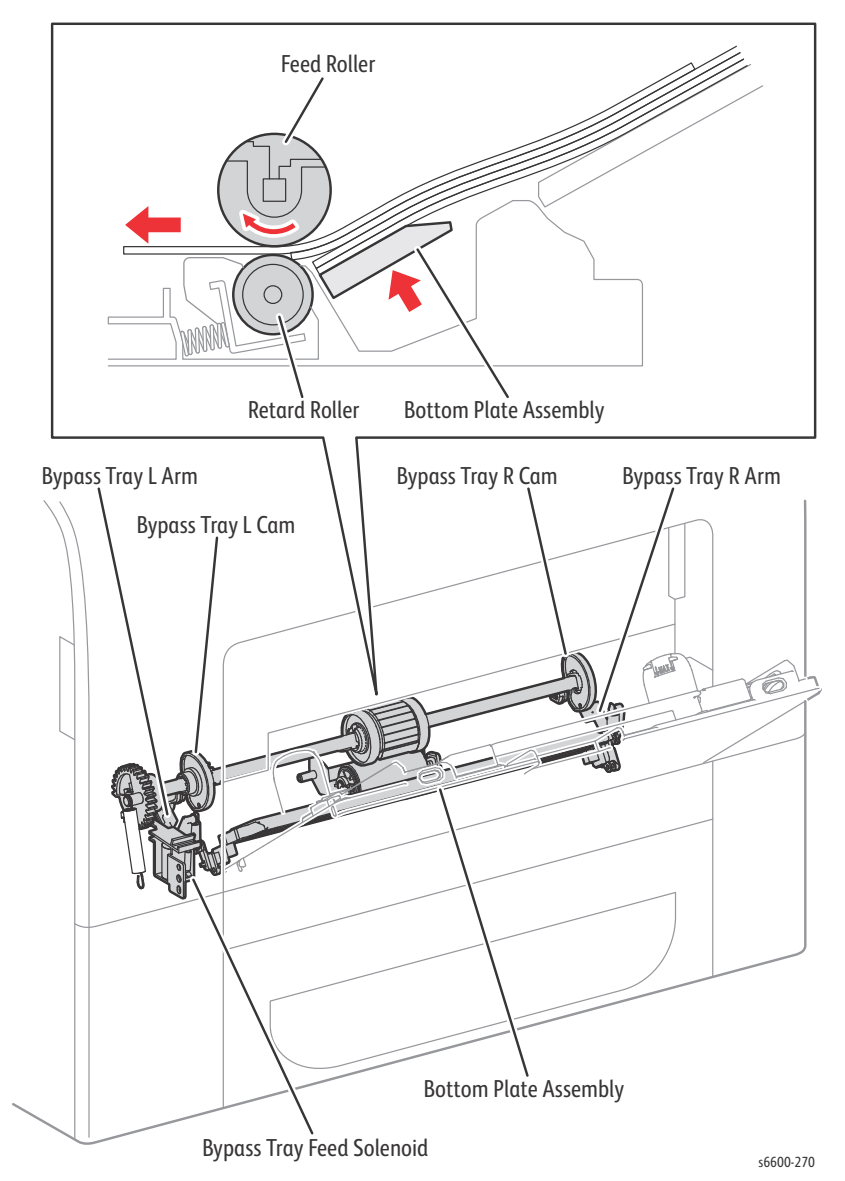

## Feeding to Registration Section

Paper is fed to the printer's Registration section from either the Bypass Tray or from the paper cassettes.

A sheet coming from the Bypass Tray is fed to the registration section by the Takeaway rollers, TA1, TA2, and TA3, all driven by the Paper Transport Motor.

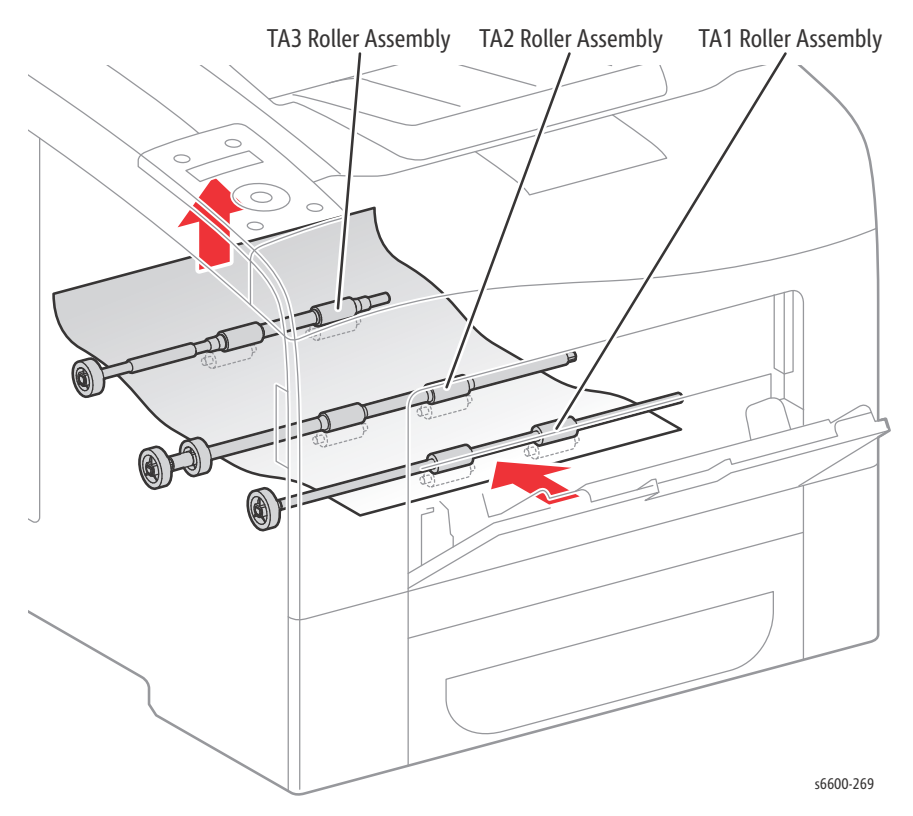

The sheet coming from the paper cassette passes through the chute directly and is fed to the registration section.

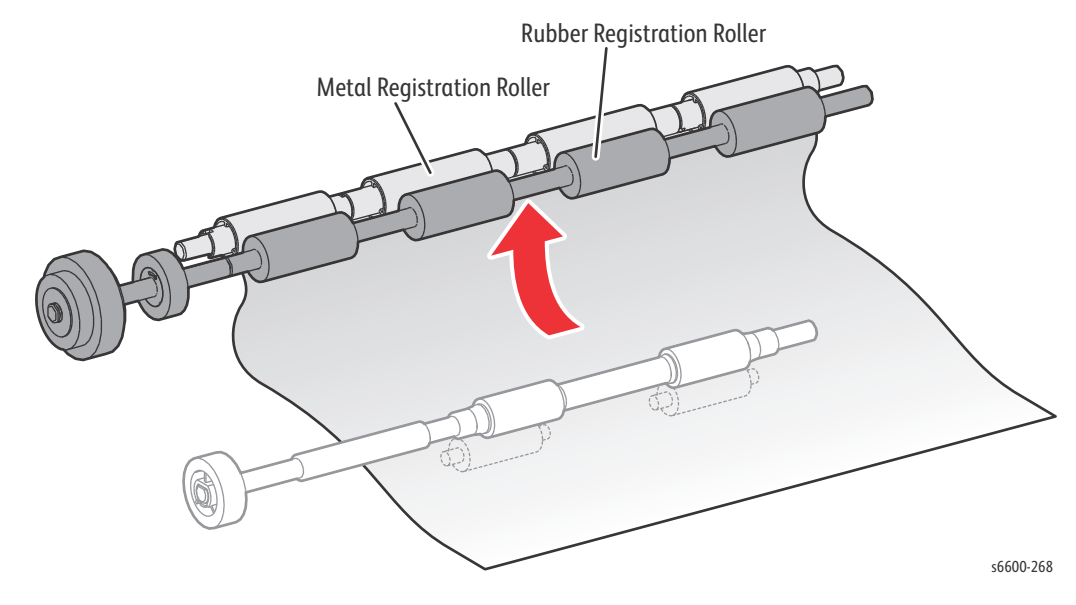

#### Lead-edge Registration

When a sheet fed out of the Bypass Tray or cassette directly reaches the toner transfer section, the toner image may not be transferred at the correct position on the sheet due to misalignment of lead edges in the Bypass Tray or Tray.

To avoid this problem, the lead edge position of the sheet needs to be corrected at the registration section before the sheet is forwarded to the toner transfer section.

By thrusting the edge of the sheet fed out of the Bypass Tray or Tray against the Regi Roller that is locked, the lead edge position of the sheet is corrected.

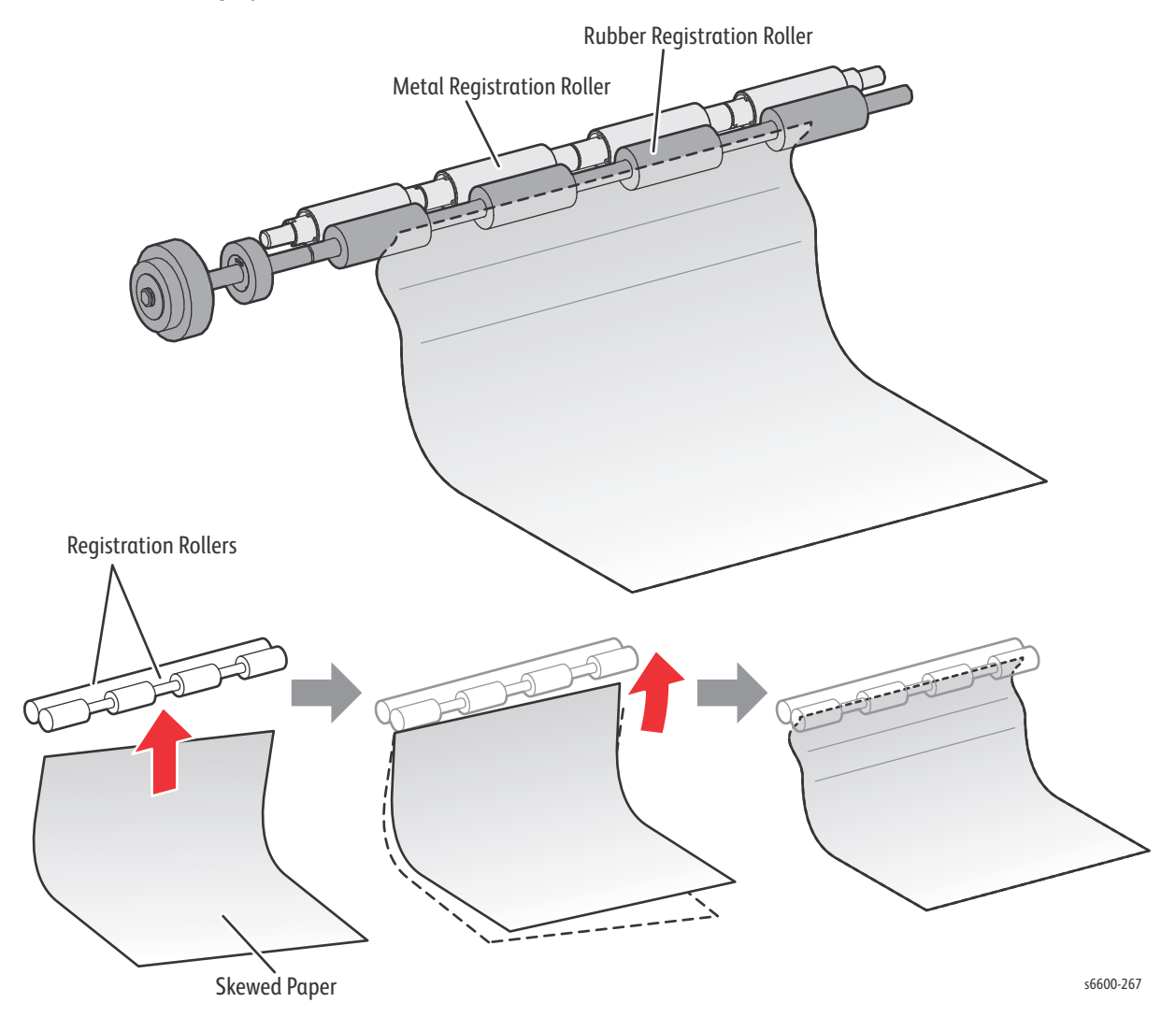

#### Feeding From Registration Section

The sheet is fed to the toner transfer section by the rotation of the Regi Roller at the proper timing, after the lead edge position of the sheet fed is corrected in the registration section.

The Regi Roller is rotated by the drive from the Paper Transport Motor via the Regi Clutch.

## Transfer/Fusing/Exit

On the sheet passed through the registration section, the toner image on the intermediate transfer belt is transferred by the intermediate transfer belt and the Transfer Roller rotated by the drive of the Developer Motor. Then, the sheet is fed to the exit section while its toner image is being fused by the Heat Roller that rotated by the drive of the Main Motor. Also, the drive of the Main Motor is transmitted to the Exit Clutch 1, and the Exit Roller is rotated in the sheet exit direction, and the print completed sheet is ejected from the printer. The completion of the sheet exit is detected by the Exit Sensor.

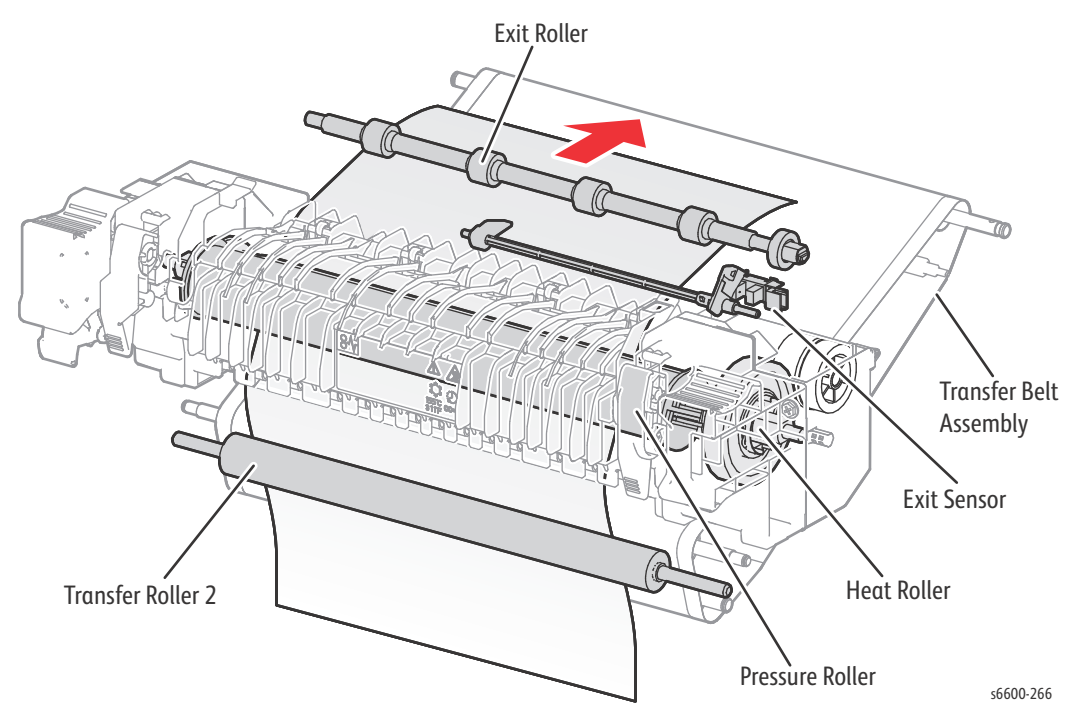

# Duplex Feeding (Optional)

After the sheet is passed through the Heat Roller and the printing on the side 1 is completed, the rotation direction of the Exit Roller is changed to the duplex feed direction at the proper timing, and the sheet is nipped in the Duplex Assembly.

When the drive of the Main Motor is transferred to the Exit Clutch 2, the Exit Roller is rotated in the duplex direction.

Also, the Duplex Roller is rotated by the drive of the Paper Transport Motor, and the sheet is fed to the registration position.

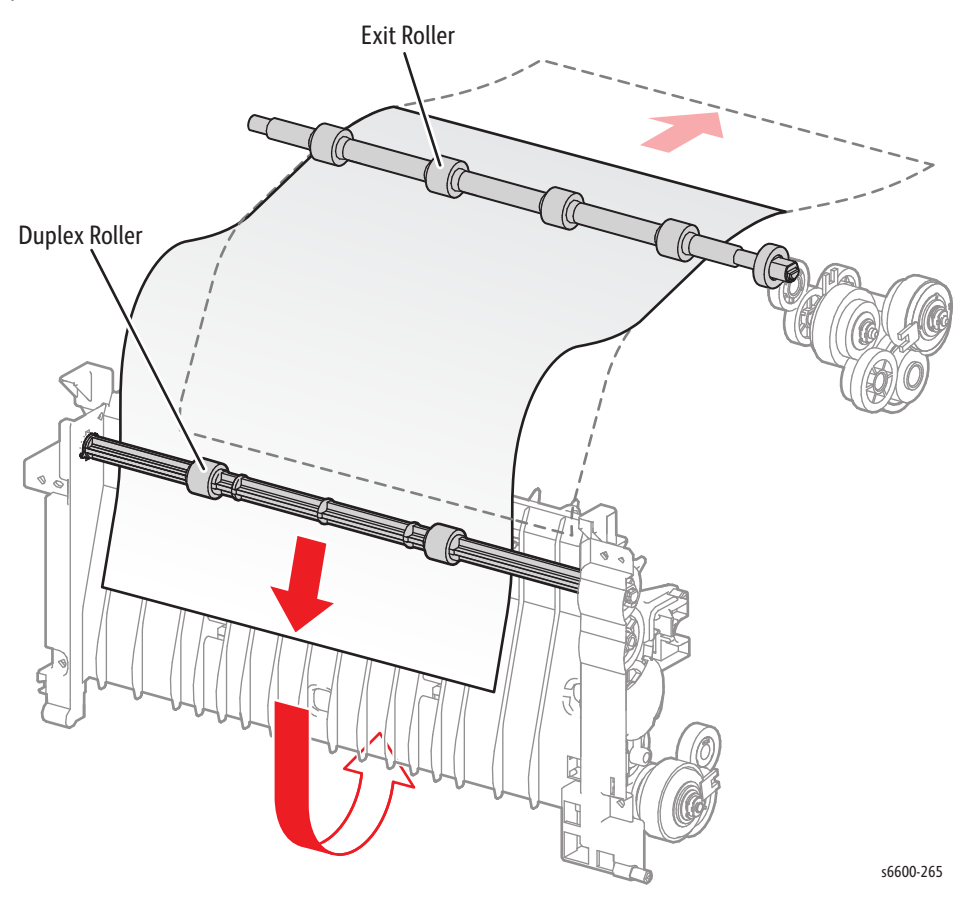

# Paper Path of DADF (Simplex)

When the sheet feeding from the Document Feeder Tray of the DADF starts, the Nudger Roll and the Feed Roll that rotate driven by the torque from the DADF Motor. The sheet is nipped between the Feed Roll and the Retard Pad while being fed into the DADF.

Inside the DADF, the sheet is fed by the Takeaway Roll that rotates by the torque from the DADF Motor to the Scanner Home (CVT: Constant Velocity Transport) Position in the Carriage Assembly, and is scanned.

After being scanned, the sheet is ejected to the Document Output Tray of the DADF by the Transport Roll and Exit Roll that rotates by the torque from the DADF Motor.

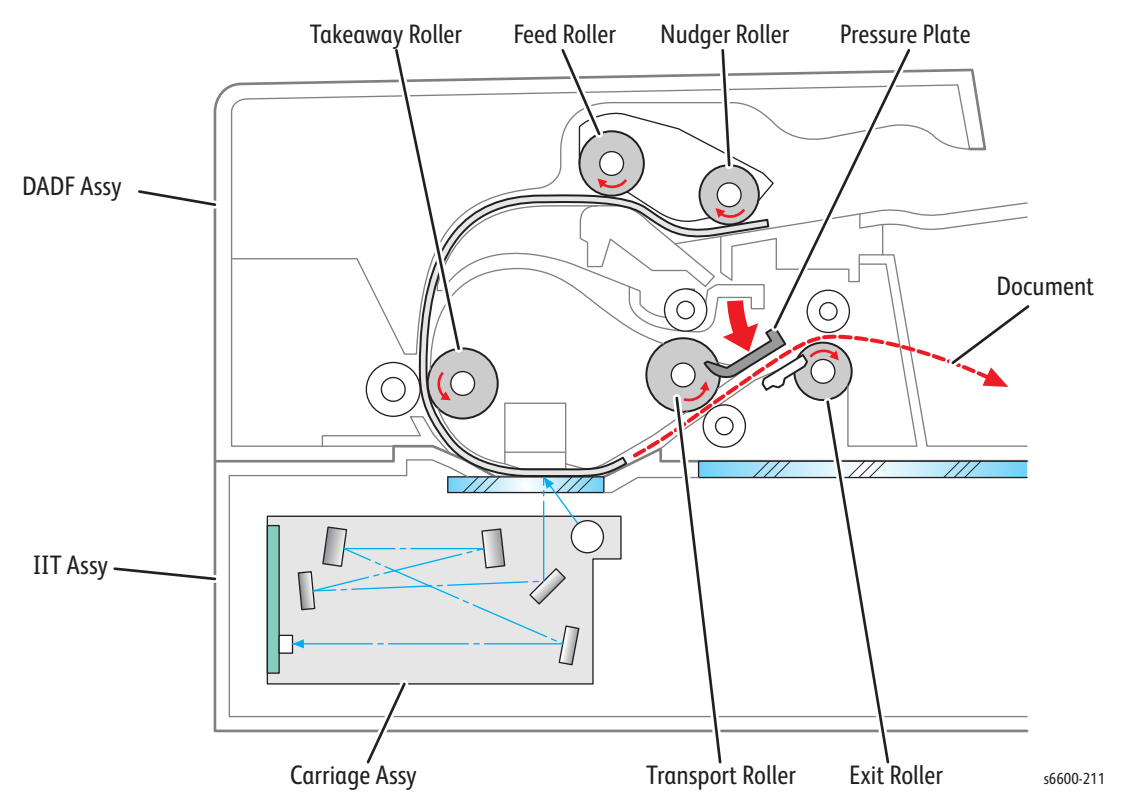

# Paper Path of DADF (Duplex)

After scanning a document is completed and the rear edge of the document is passed through the Transport Roll, switch the position of the Pressure Plate to above. Then, the Exit Roll is reversed by the reverse drive of the DADF Motor, and the document is nipped into the DADF. The document is reversed at this time. When the position of the Pressure Plate is switched, the gear to drive the Transfer Roll is switched, so the rotation is in a positive manner although the DADF Motor rotates in a negative manner. When the document is fed near side of the Take away Roll, switch the position of the Pressure Plate to below to make the DADF Motor return to the positive rotation drive, and the document is fed to the Scanner Home Position (CVT Position) by the torque from the Transport Roll. The document scanned at the CVT Position is fed to the Document Output Tray of the DADF by the Transport Roll and the Exit Roll.

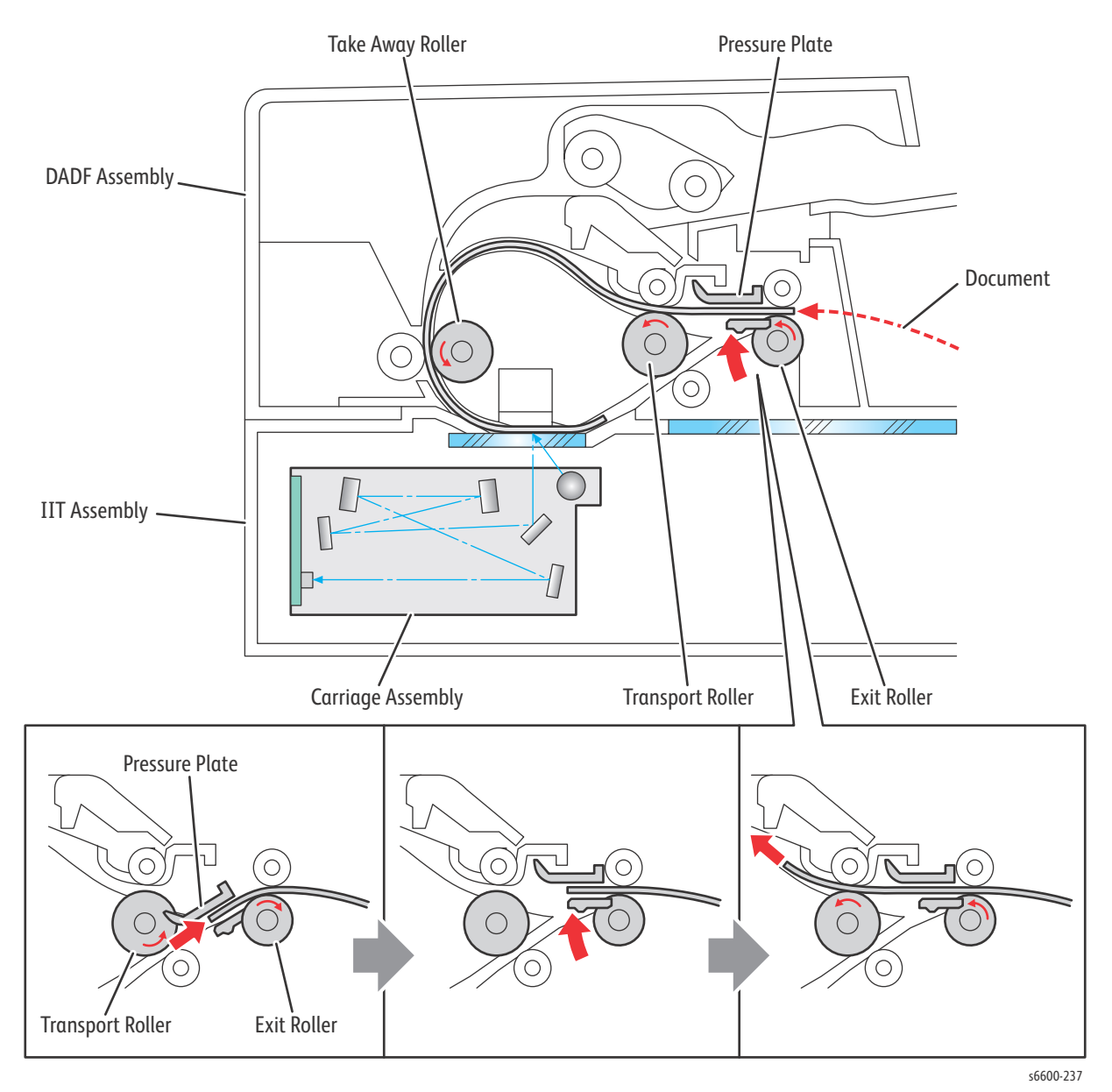

# Major Functional Components

This section describes the major functional components of the printer with corresponding illustrations. These components are classified into the following blocks based on the configuration of the printer.

- Laser Unit
- Drive
- NOHAD & Waste Toner Collection
- Dispenser
- Xerographics & Transfer
- Fusing
- Paper Transport
- Bypass Tray
- Exit
- Electrical
- Option Feeder

### Laser Unit

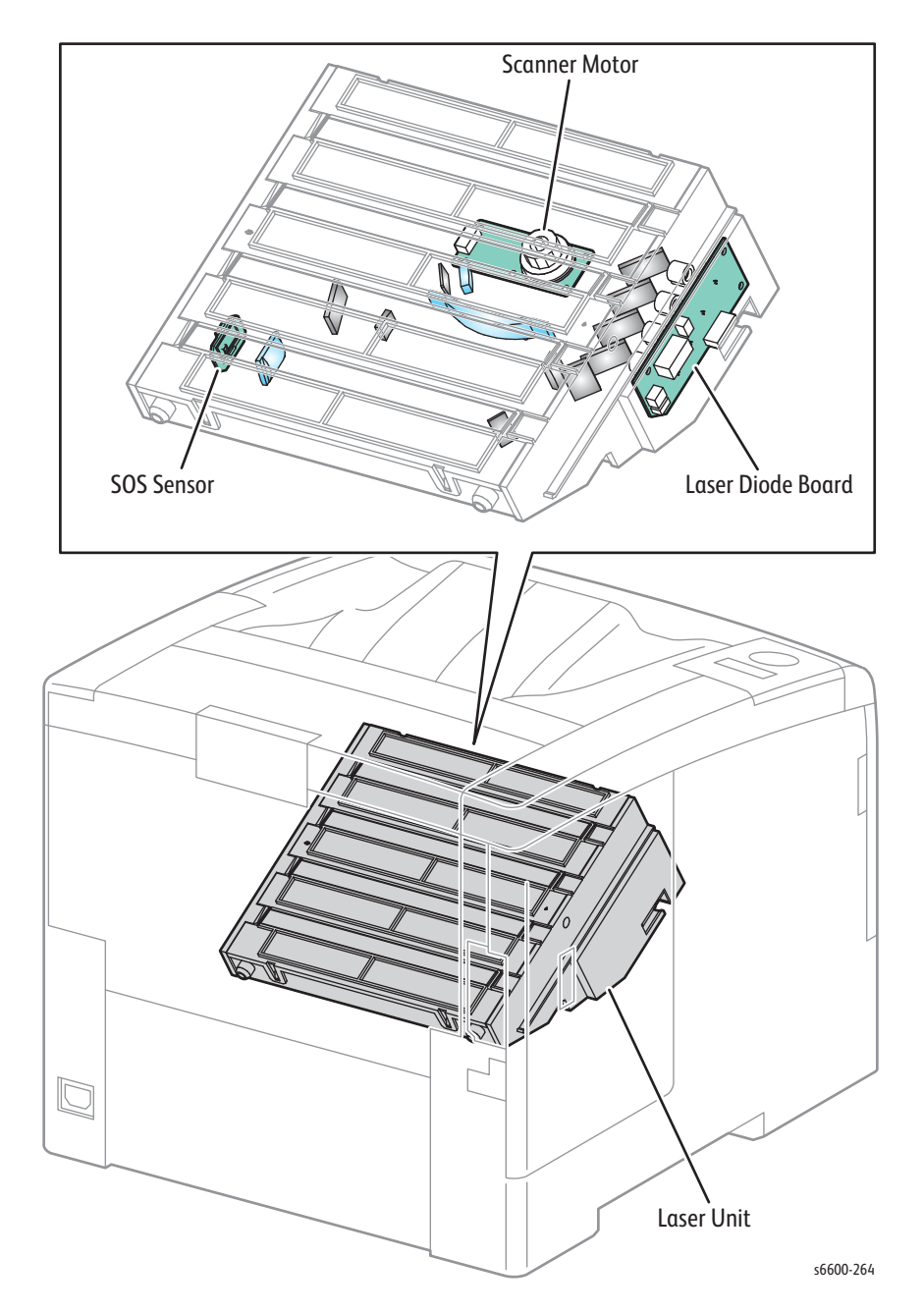

The Laser Unit (PL2.1.1) is an exposure device that outputs laser beams to form an electrostatic latent image on the drum surface. The Laser Unit consists of the following parts.

- Scanner Motor spins the Polygon Mirror
- Laser Diode Board holds the Laser Diodes, converts the image data into laser beams, and controls the other components in the Laser Unit.
- Humidity/Temperature Sensor
- SOS Sensor detects the laser beam at the scan starting point, and sends a signal to the MCU Board.

#### Drive

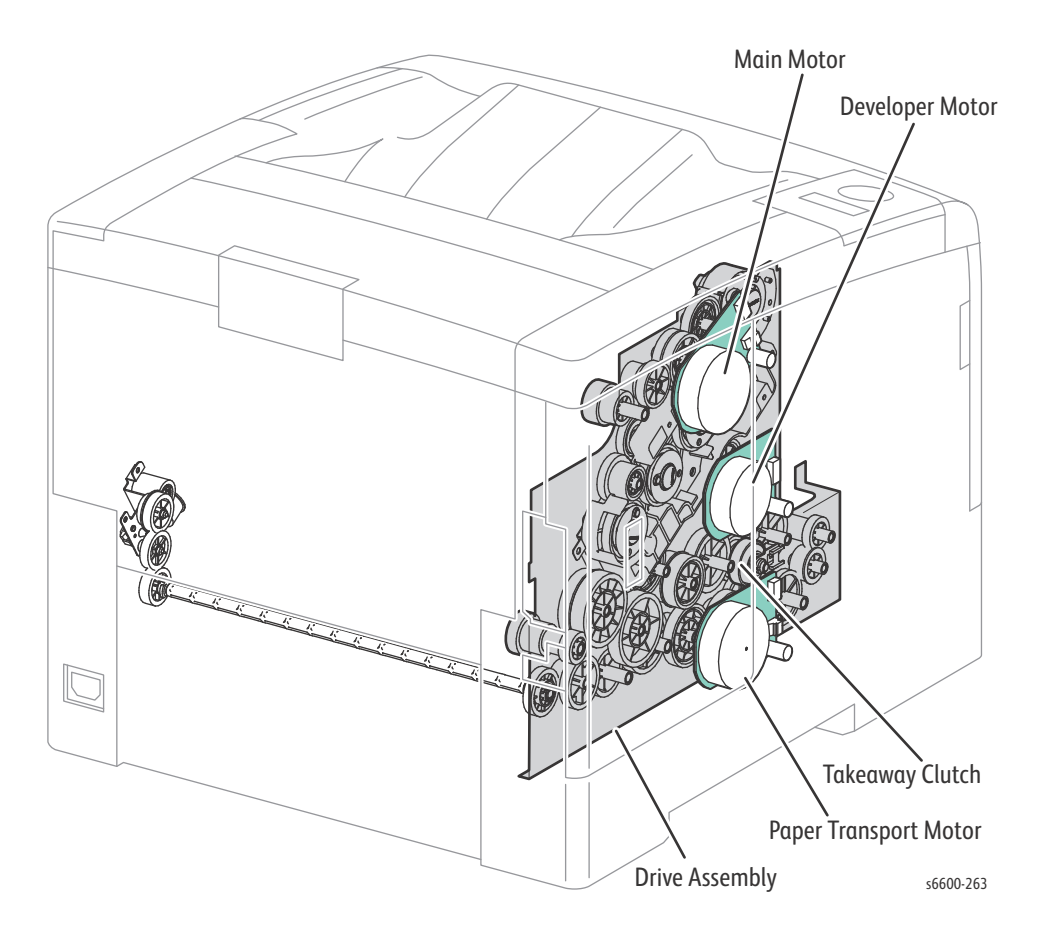

The Drive Assembly (PL3.1.1) consists of the following parts.

• Main Motor

The DC motor that drives the Heat Roller in the Fuser, the Exit Roller Assembly in the exit section, the drum in the Imaging Unit of each color, the magnet Roller in the Imaging Unit K (black), and the belt and cleaner in the Transfer Belt Assembly.

Paper Transport Motor

The DC motor that drives each roller of the paper feed section (feed from the Bypass Tray/tray, registration, and duplex feed). Also, drives the Drive Shaft Assembly and the Auger in the Waste Cartridge via the gear.

Developer Motor

The DC motor that drives the magnet Roller in the Imaging Unit Y/M/C (Yellow/Magenta/Cyan).

• Takeaway Clutch Transfers the drive of the Paper Transport Motor to the Takeaway Roller.

## NOHAD & Waste Toner Collection

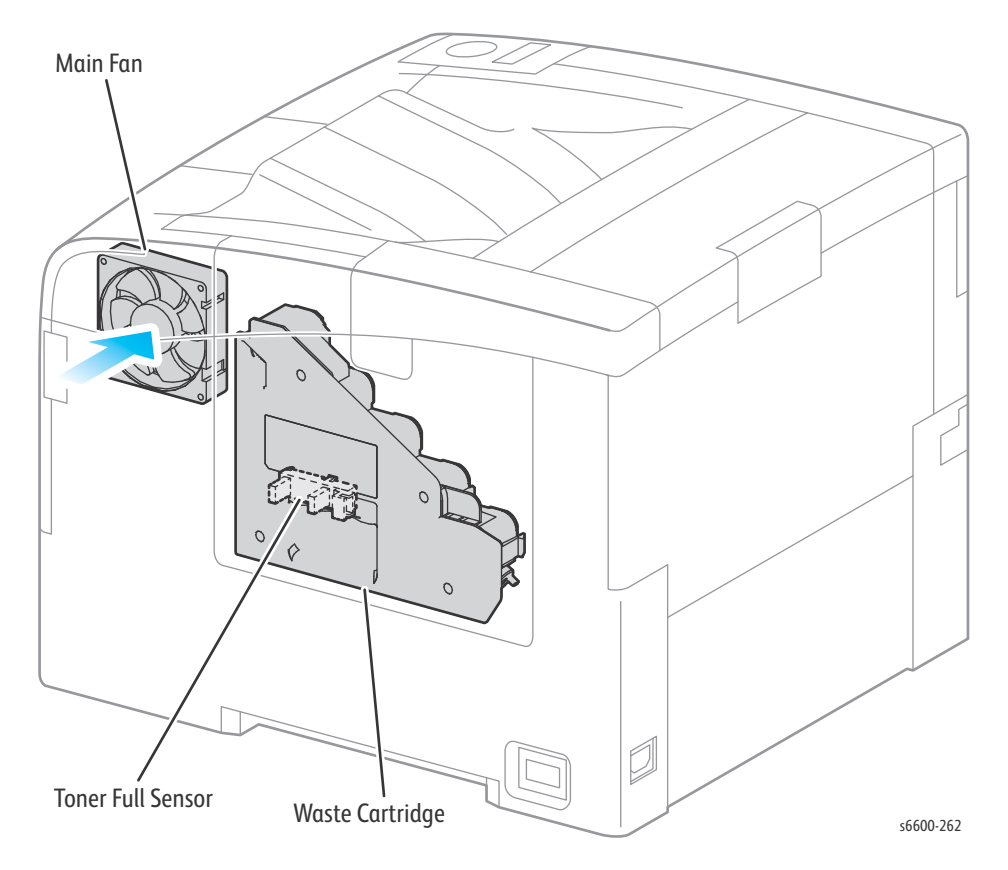

The Main Fan (PL4.1.13) — Draws air from outside the machine, and prevents temperature rise inside the machine.

Toner Full Sensor (PL4.1.17) — Detects when the Waste Cartridge is full.

#### Dispenser

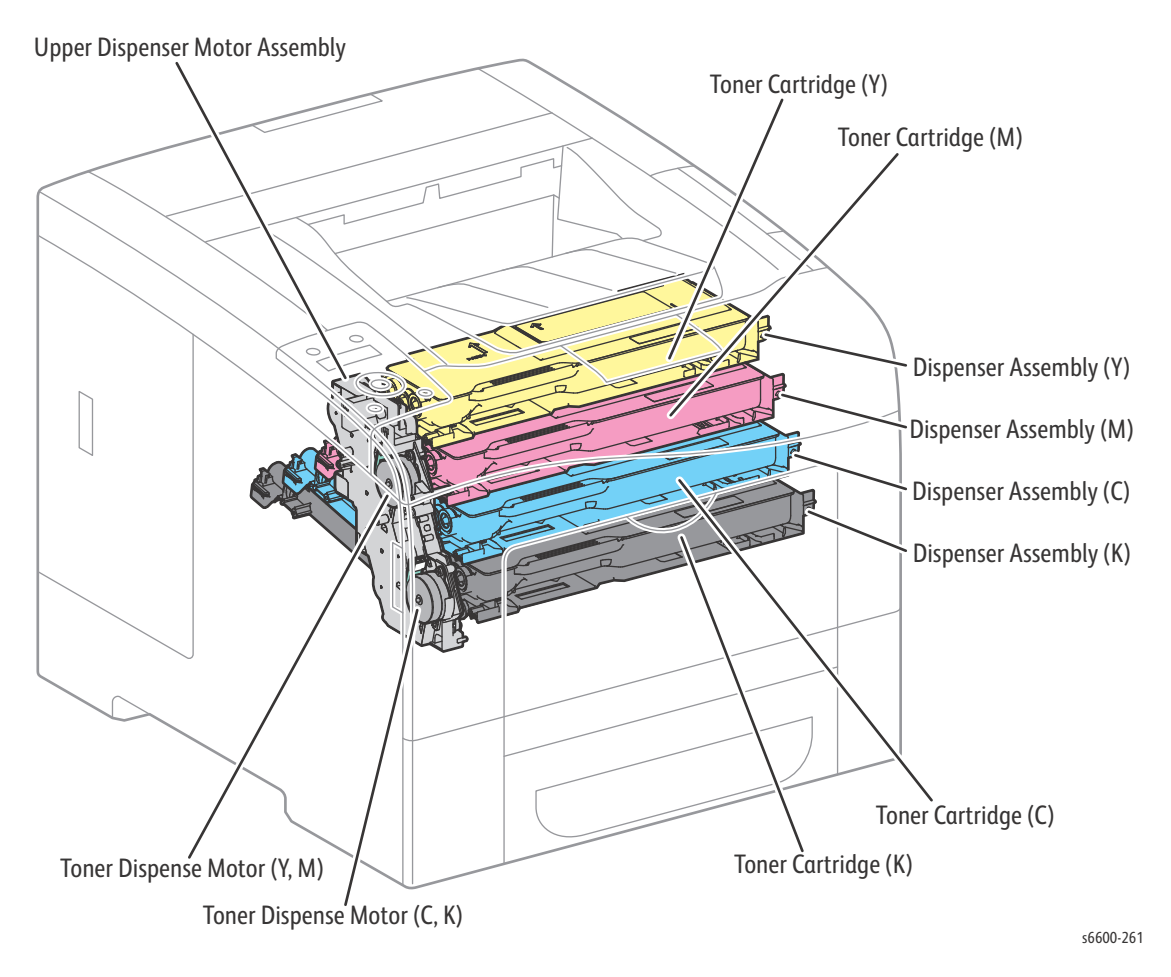

Upper Dispenser Motor Assembly (PL5.1.1) drives the paddle in the Toner Cartridge and the auger of the Dispenser Assembly and feeds toner to the development section in the Imaging Unit.

The Upper Dispenser Motor Assembly consists of the following parts.

- Toner Dispense Motor (Y,M)
   Drives the yellow and magenta Toner Cartridges and the Dispenser Assembly via the gear.
- Toner Dispense Motor (C,K) Drives the cyan and black Toner Cartridges and the Dispenser Assembly via the gear.

Toner Cartridges Y (PL5.1.8), M (PL5.1.9), C (PL5.1.10), K (PL5.1.11) store toner and a small amount of carrier.

The Dispenser Assemblies (Y (PL5.1.4), M (PL5.1.5), C (PL5.1.6), K (PL5.1.7)) feed toner to the developer.

# Xerographics & Transfer

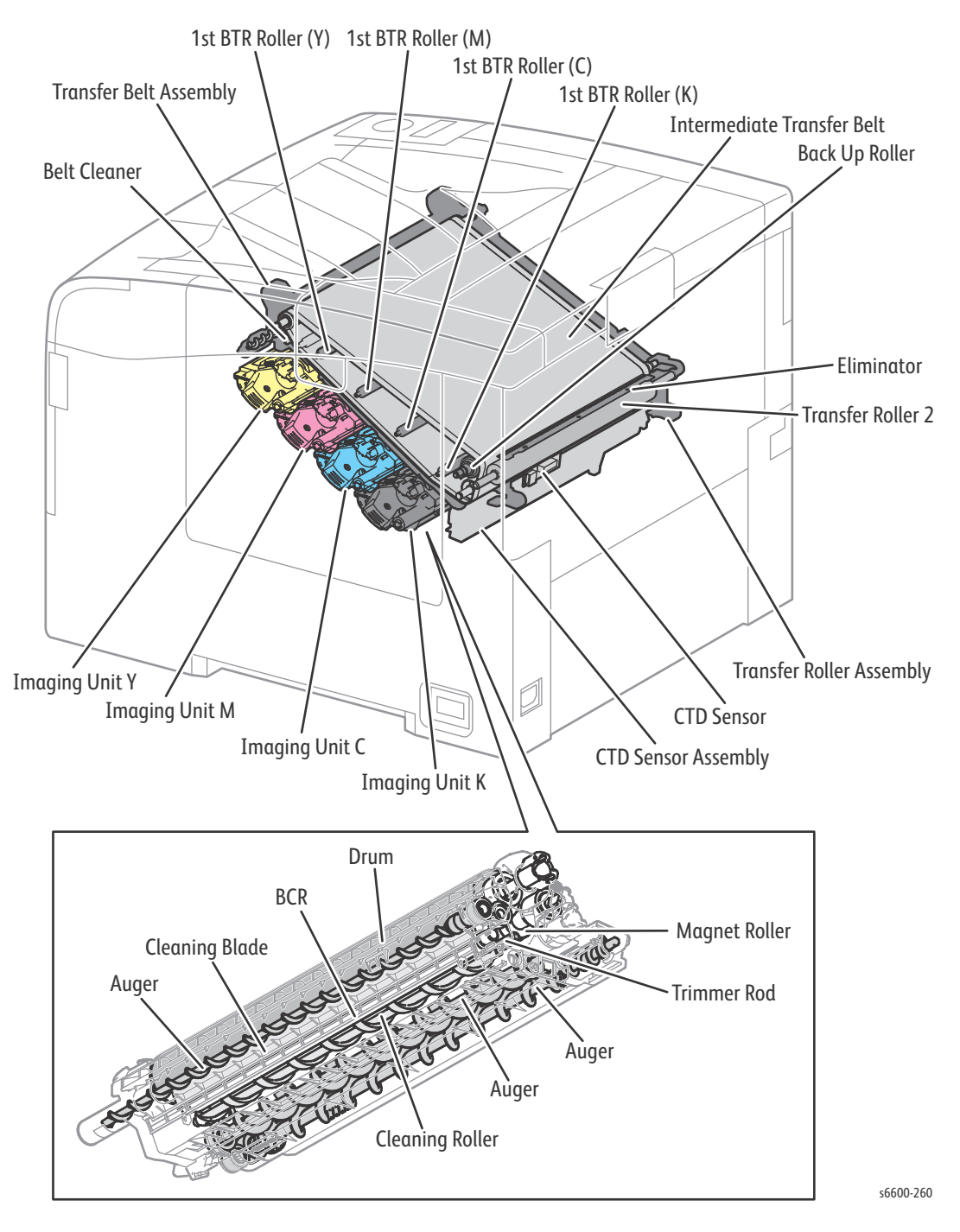

#### CTD Sensor Assembly (PL6.1.14)

Includes the CTD Sensor.

• CTD Sensor — The reflective color toner density sensor. Irradiates light from the LED in the sensor to the intermediate transfer belt, detects the reflected light from the intermediate transfer belt with the light receiving element, and outputs the electric signal corresponding with the light intensity. Before the secondary transfer, detects the toner patch density on the intermediate transfer belt.

#### Imaging Units Y, M, C, K (PL8.1.2-5)

Consists of the drum to form the static latent image and toner image, and the developer to develop toner to the drum. Placed in yellow, magenta, cyan, and black color each.

- Drum Forms the static latent image and the toner image.
- BCR Bias charging roller charges the drum.
- Cleaning Roller Cleans toner on the BCR surface.
- Cleaning Blade Cleans the remaining toner from the drum after the toner image is transferred to the sheet.
- Magnet Roller Contacts the drum and forms the toner image on the drum.
- Auger Stirs toner.
- Trimmer Rod Equalizes toner and carriers on the Magnet Roller.

#### Transfer Belt Assembly (PL6.1.1)

The primary transfer unit that transfers the toner image on the drum surface of each color to the intermediate transfer belt.

The Transfer Belt Assembly mainly consists of the following components.

- 1st BTR Roller Y/M/C/K Impresses the positive electric charge on the reverse side of the intermediate transfer belt in printing, and transfers the toner image formed on the drum to the intermediate transfer belt.
- Intermediate Transfer Belt Reduplicates and transfers the toner image formed in the drums of each color.
- Back Up Roller Contacts with the Transfer Roller via the intermediate transfer belt in the secondary transfer, and transfers the toner image on the transfer belt to the sheet.
- Belt Cleaner After the toner image is transferred on the sheet, cleans the remaining toner in the intermediate transfer belt.

#### Transfer Roller Assembly

The Transfer Roller Assembly consists of the following components.

- Transfer Roller Contacts with the reverse side of the toner transfer face on the sheet, and transfers the toner image formed in the belt to the sheet.
- Eliminator Neutralizes the sheet.

## Fusing

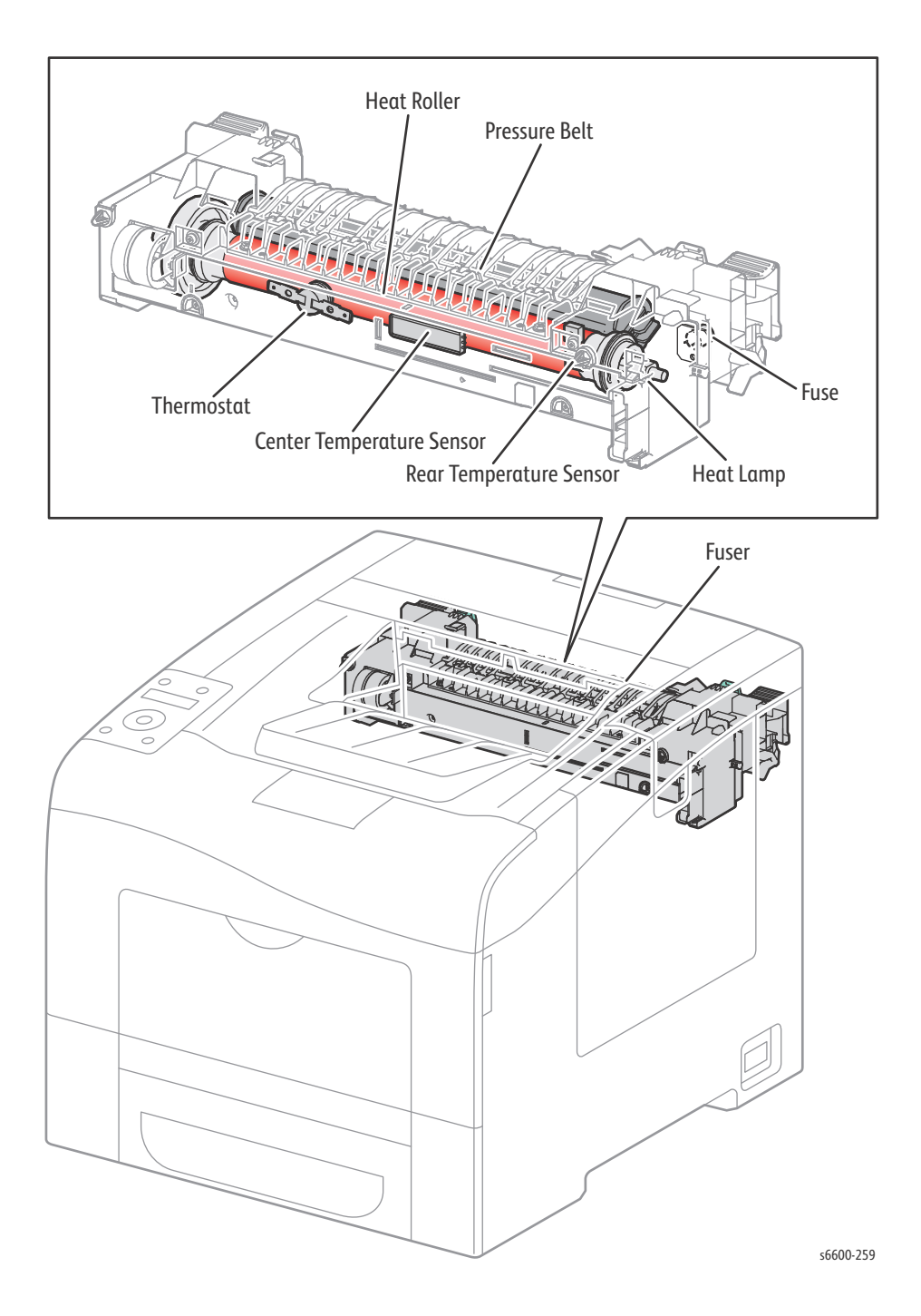

#### Fuser (PL7.1.1)

The Fuser is a unit that fuses the complete toner image transferred on the sheet with the sheet by heat and pressure. The Fuser consists of the following components.

- Heat Roller A spouted metal Roller, which has the surface for giving heat to fuse toner on a sheet covered by the tube.
- Pressure Belt A belt contained the pressurization system inside. Paired up with the Heat Roller, impresses toner on the sheet.
- Heater Lamp A lamp that seals the heat coil as a heat source in the Heat Roller and that is stored inside the Heat Roller. A heating element that heats up the Heat Roller.
- Center Temp. Sensor (contactless type) A thermistor as an electric resistor that reacts corresponding with temperature changes, located in the Hear Roller contactlessly, and detects the surface temperature on the Heat Roller. Based on the temperature detected, controls ON (power distribution: lighting) / OFF (Extinction).
- Rear Temp. Sensor (contact type) A thermistor as an electric resistor that reacts corresponding with temperature changes, located in contact with the Heat Roller, and detects the surface temperature on the Heat Roller. Prevents the abnormally high temperature of the Heat Roller.
- Thermostat Located in series with the power source of the Heater Lamp, and prevents the secondary excess rise of temperature by the open interface when the temperature excess rise preventions (primary) by Temp. Sensor (thermistor) fails and temperature on the interface part reaches to a certain level.
- First Time Fuse Resets page count on fuser installation.

## Paper Transport

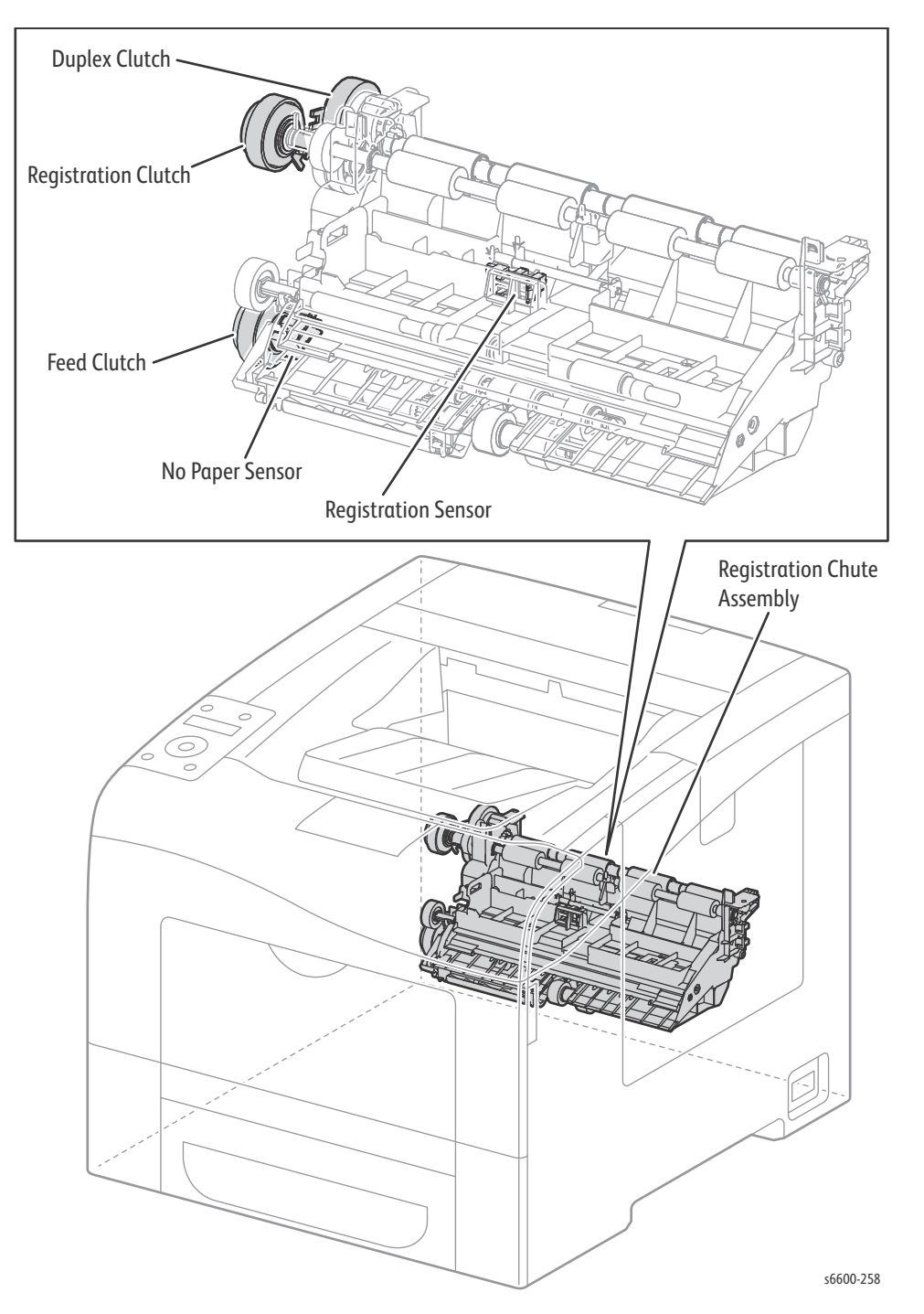

The Regi Clutch (PL15.1.8) transfers the drive of the Paper Transport Motor to the Regi Roller.

The Regi Chute Assembly (PL15.2.1) mainly consists of the following components.

- No Paper Sensor By change of the actuator, detects presence or absence of paper in the paper cassette.
- Regi Sensor Detects that a lead edge of a sheet is reached to the registration section.

The Feed Clutch (PL15.2.6) transfers the drive of the Paper Transport Motor to the Feed Roller.

The Duplex Clutch (PL15.2.5) transfers the drive of the Paper Transport Motor to the Duplex Roller inside the Duplex Assembly.

## Bypass Tray

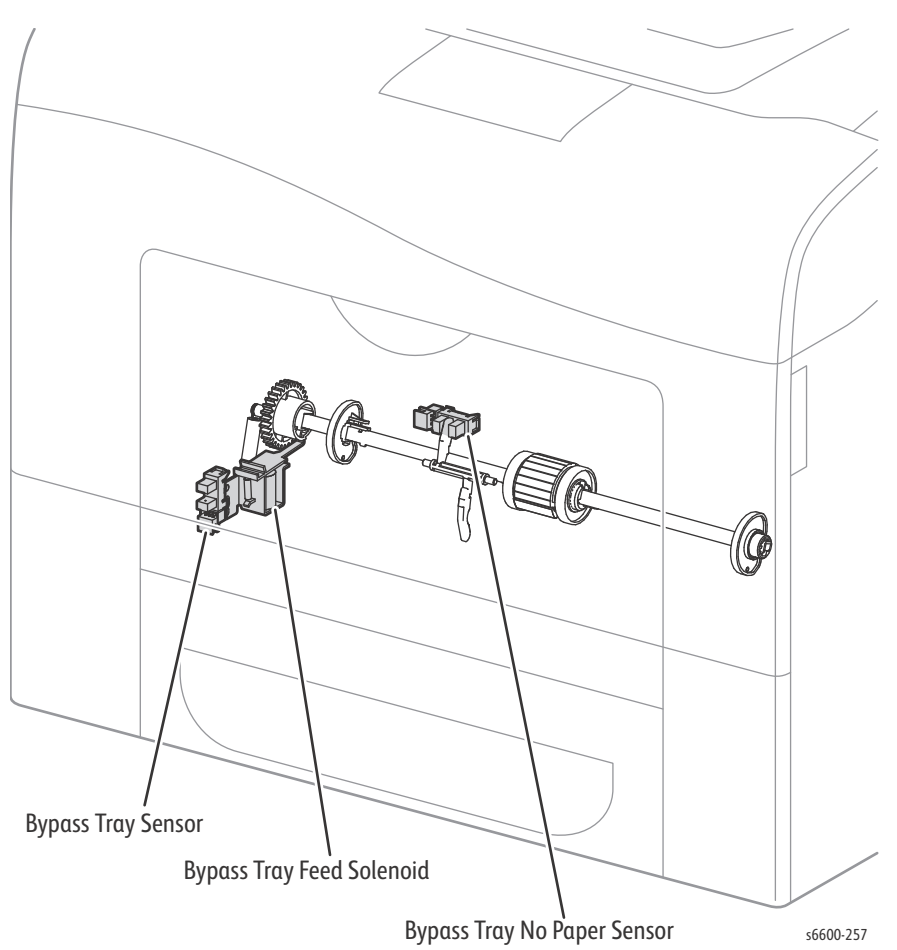

The Bypass Tray Sensor (PL13.2.4) detects the installation of the Bypass Tray.

The Bypass Tray No Paper Sensor (PL13.2.4) by change of the actuator, detects presence or absence of paper in the Bypass Tray.

The Bypass Tray Feed Solenoid (PL13.2.9) transfers the drive of the Paper Transport Motor to the Bypass Tray Feed Roller.

#### Exit

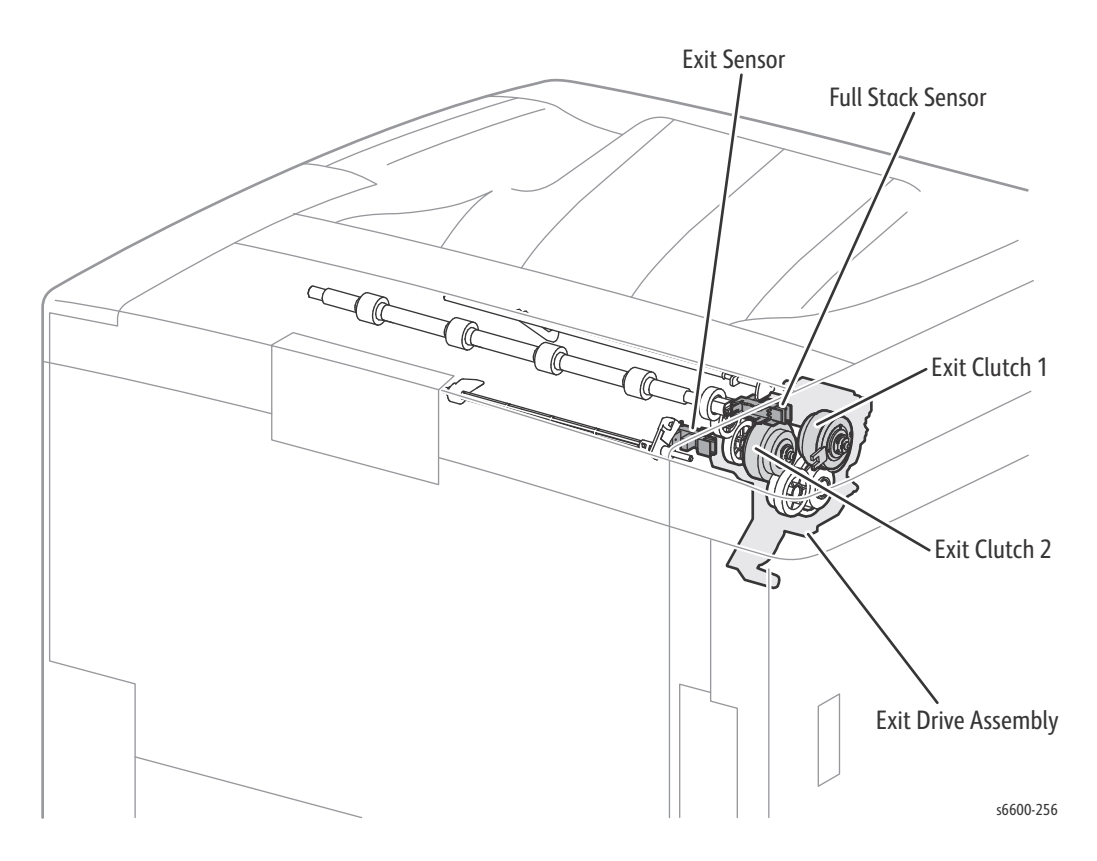

The Exit Sensor (PL17.1.11) detects when media is present in the fuser.

The Full Stack Sensor (PL17.1.11) detects when the output tray is full.

The Exit Drive Assembly (PL17.1.21) consists of the following components.

- Exit Clutch 1 Transfers the drive of the Main Motor to the Exit Roller. The Exit Roller rotates in the paper exit direction.
- Exit Clutch 2 Transfers the drive of the Main Motor to the Exit Roller. The Exit Roller rotates in the duplex feed direction.

## Electrical

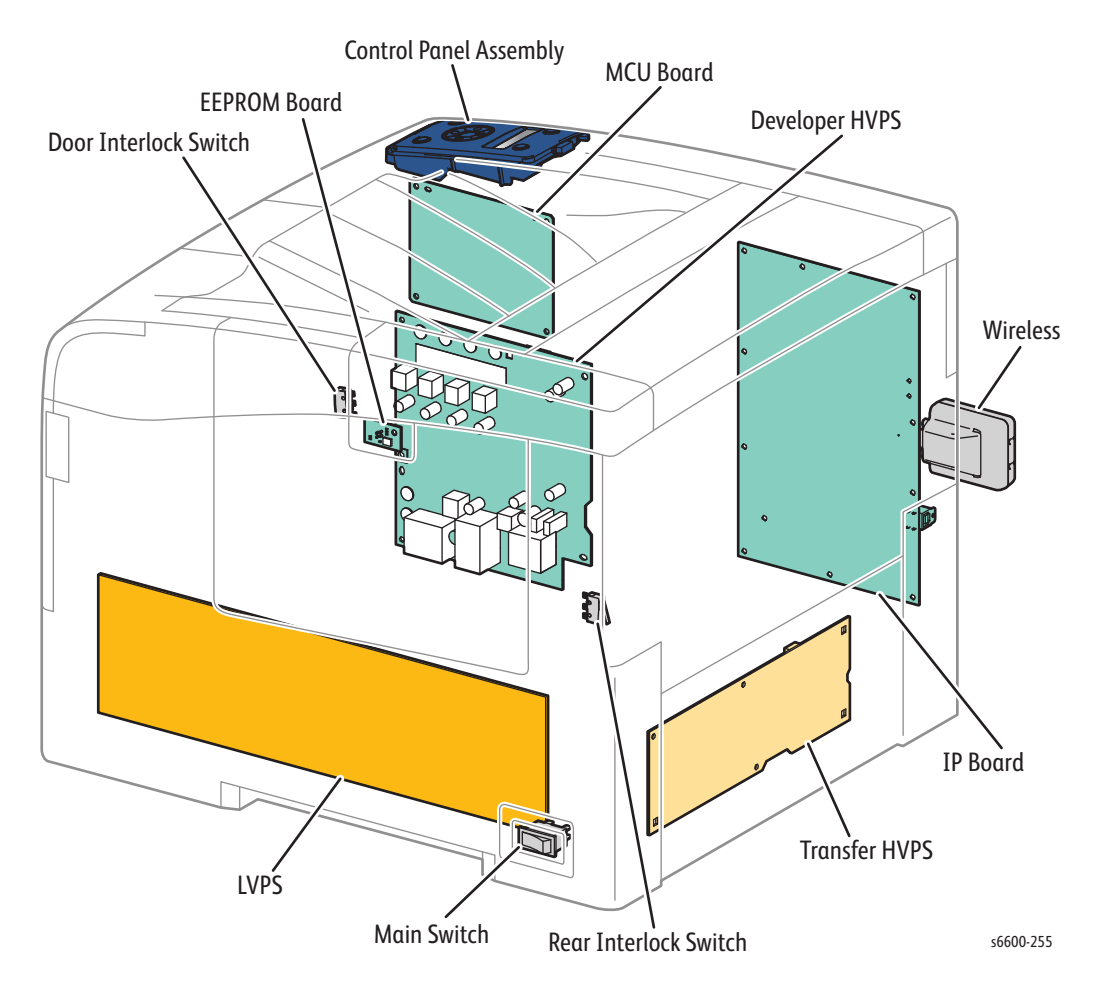

The Control Panel Assembly (PL1.1.1) consists of the LCD, LED, and the switch. The assembly displays the status of the machine with the LCD and LED, and controls the machine using the switch.

The Rear Interlock Switch (PL14.1.3) detect s the opening/closing of the Rear Cover.

Door Interlock Switch (PL19.1.21) detects the opening/closing of the Top Cover.

The Main Switch (PL18.1.31) controls AC power to the printer.

The MCU Board (PL18.1.13) communicates with the IP Board and controls each component in printing.

The IP Board (PL18.1.22) is the printer controller. It controls printing by communicating with the MCU Board, Laser Unit, and Control Panel (UI).

The LVPS (PL18.1.34) generates +24VDC, +5VDC, and +3.3VDC from the AC power source to supply each component.

The Transfer HVPS (PL18.1.28) provides high voltage to the 1st BTRs, which are part of the Transfer Belt Assembly.

The Developer HVPS (PL18.1.14) provides high voltage to the Magnet Roller and BCR found in each Imaging Unit.

The EEPROM Board (PL18.1.43) is non-volatile memory that stores machine information.

The Wireless Kit (PL18.1.27) is the adapter that controls the interface to the Wireless Network.

## **Option Feeder**

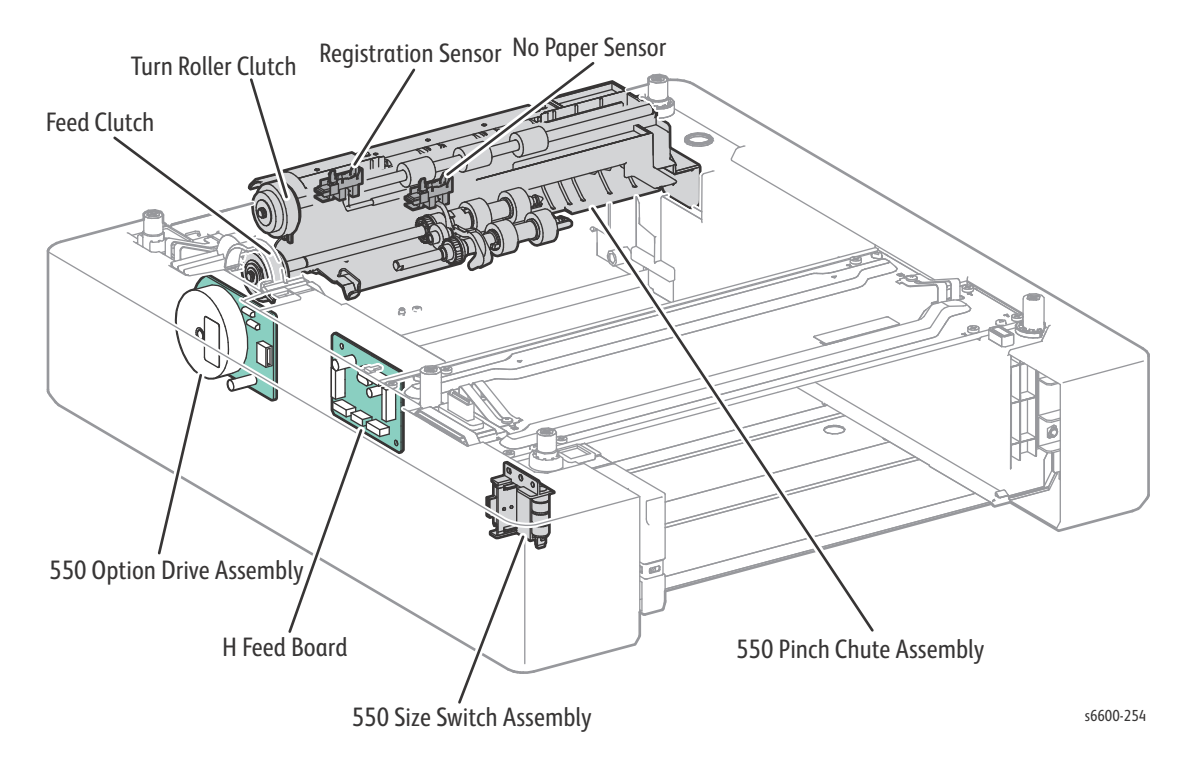

550 Option Feeder Board (PL10.1.10) controls each component in the optional tray.

The Turn Roller Clutch (PL10.1.8) transfers the drive of the 550 Option Drive Assembly to the Turn Roller.

550 Size Switch Assembly (PL10.1.11) detects paper size, and presence or absence of paper in the 550 paper cassette.

550 Option Drive Assembly (PL10.1.9) consists of a DC motor that drives each Roller of the paper feed section in the optional tray.

550 Pinch Chute Assembly (PL10.2.1)

The 550 Pinch Chute Assembly mainly consists of the following components.

- No Paper Sensor By changes of the actuator, detects presence or absence in the paper cassette.
- Regi Sensor
   Detects that a lead edge of a sheet has reached the registration section.
- Feed Clutch (PL10.2.2) Transfers the drive of the 550 Option Drive Assembly to the Feed Roller.

## UI (User Interface) and MFP Engine

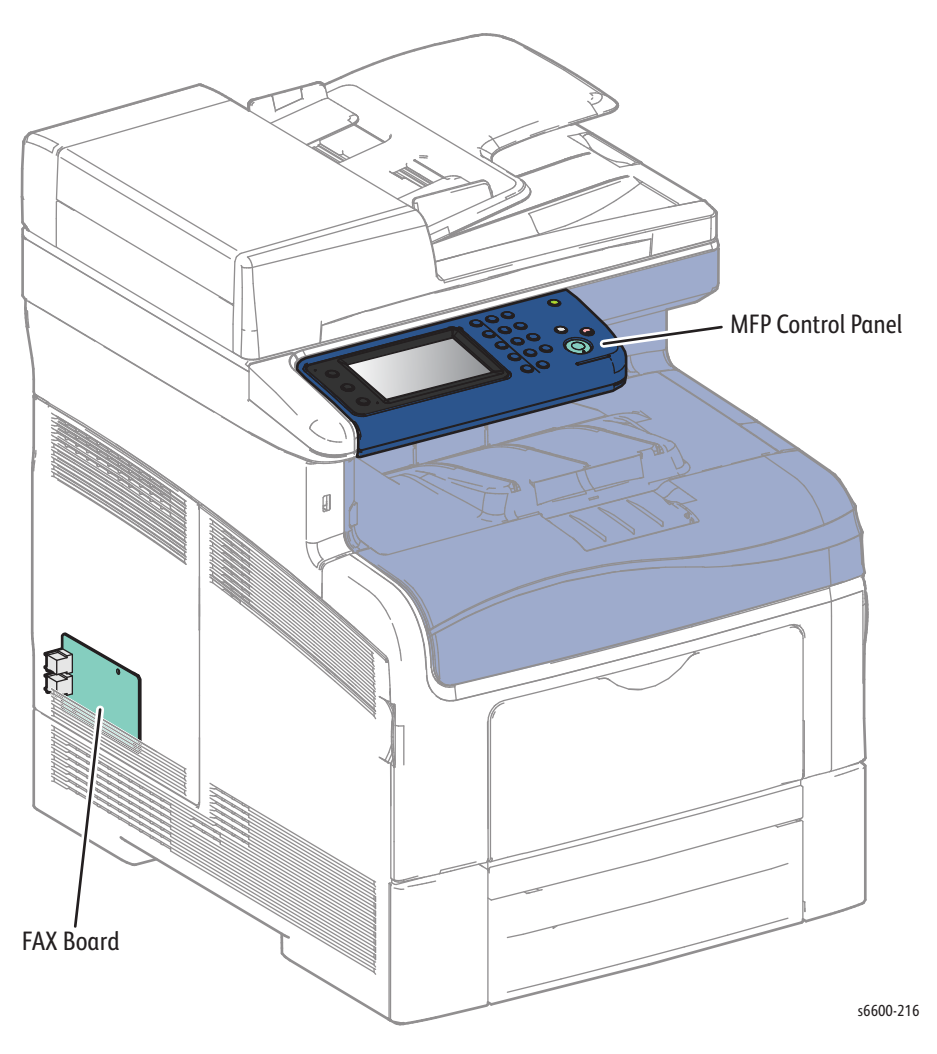

#### MFP Control Panel (PL1.1.1)

The MFP Console Assembly displays the state of the printer and fax using LCD and LED, and operates the printer and fax using the buttons. FAX Board (PL18.1.41) controls the FAX signal.

#### Scanner

The Scanner Assembly is made up of two separate assemblies, the IIT Assembly, and the DADF Assembly.

#### IIT Assembly (PL51.1.3)

- Carriage Motor The stepping motor that drives the Scanner Carriage.
- Scanner Home Position Sensor/CVT Position
   The part on the rear side of the Scanner Carriage frame that interrupts the Scanner Home Position
   Sensor, thus detecting when the carriage is in the Home or CVT Position.
- CCD PWB The PWB mounted with the CCD Image Sensor that inputs the image data.

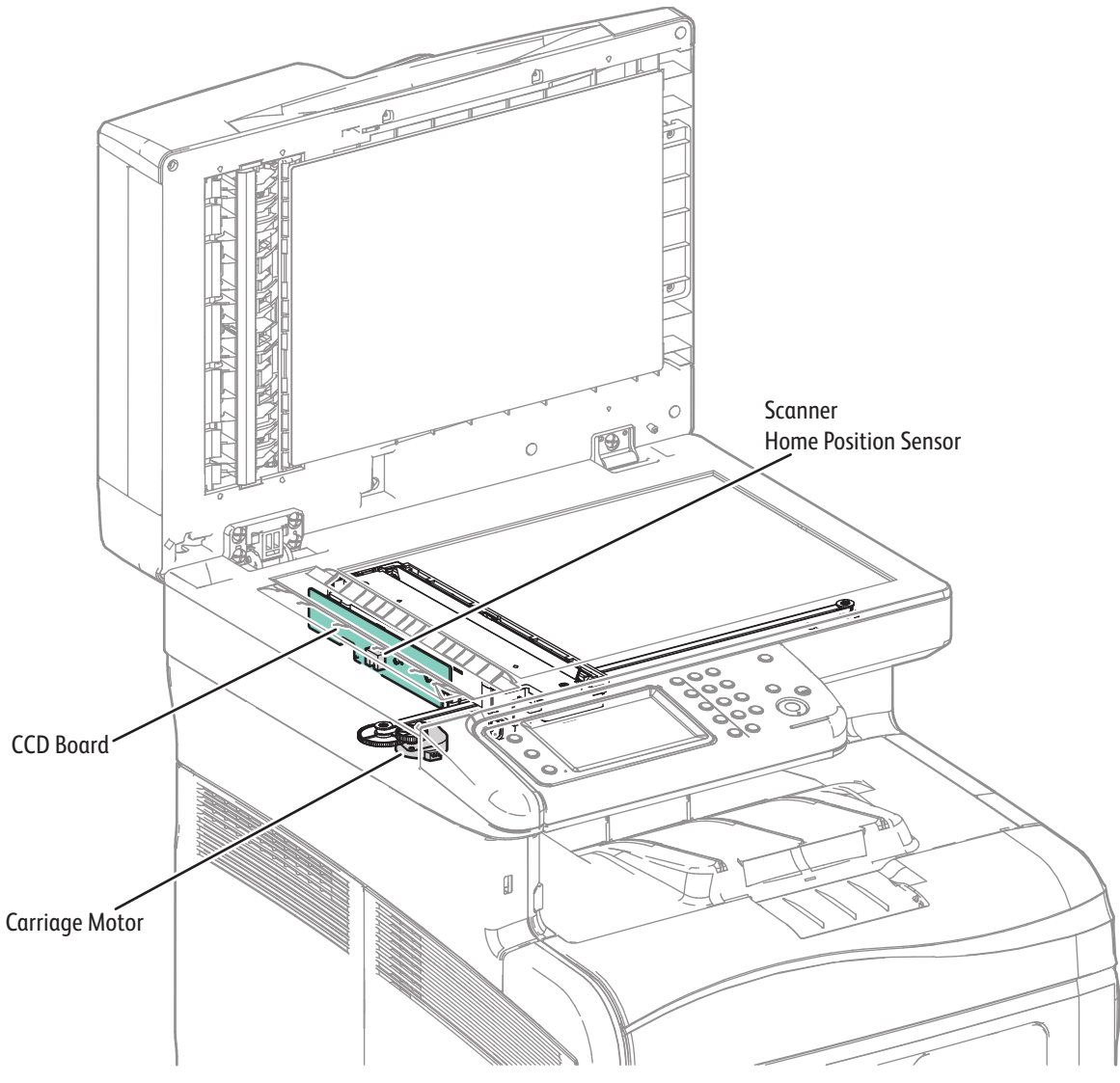

#### DADF Assembly (PL51.1.2)

#### Sensors and Motor

- Document Sensor A sensor that detects the presence or absence of a document on the DADF Document Tray. (Presence: entrance of light, absence: NO entrance of light)
- Cover Open Sensor
   A switch that detects whether or not the DADF Top Cover is open.
   (Open: entrance of light, close: NO entrance of light)
- Scan Sensor Located near side of the Takeaway Roll and detects the scanning timing. (Presence: entrance of light, absence: NO entrance of light)
- Duplex Sensor

Detects that a reverse side of a document is nipped into the duplex feed path by the torque of the Transport Roll, after scanning the front side of the document is completed and then the document is reversed. (Presence: entrance of light, absence: NO entrance of light)

DADF Motor

The DADF Motor rotates the Nudger Roll, Feed Roll, Takeaway Roll, Transfer Roll, and Exit Roll.

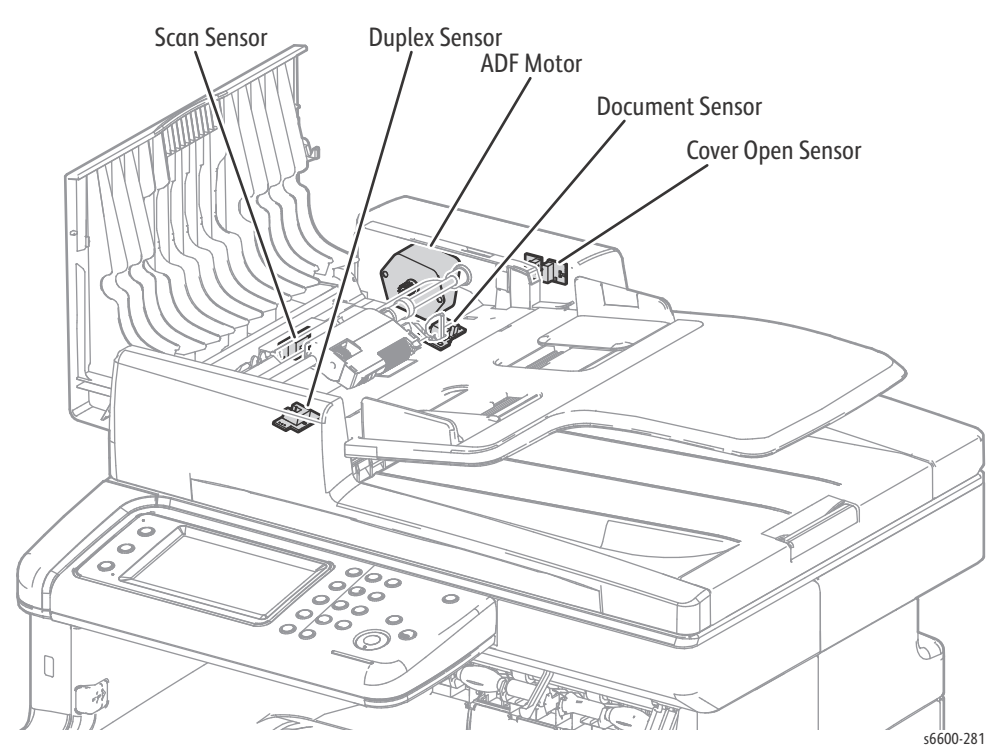

#### **Document Stopper**

When a document is loaded in the DADF, the Document Stopper is locked to prevent the document from being moved forward.

When the DADF starts feeding, the front portion of the Pickup Assembly is lowered. This unlocks the Document Stopper that blocks the document, and the Document Stopper is pressed by the lead edge of the document in the feed direction and the document is fed.

When the paper feed is completed, the Pickup Assembly returns to its original position.

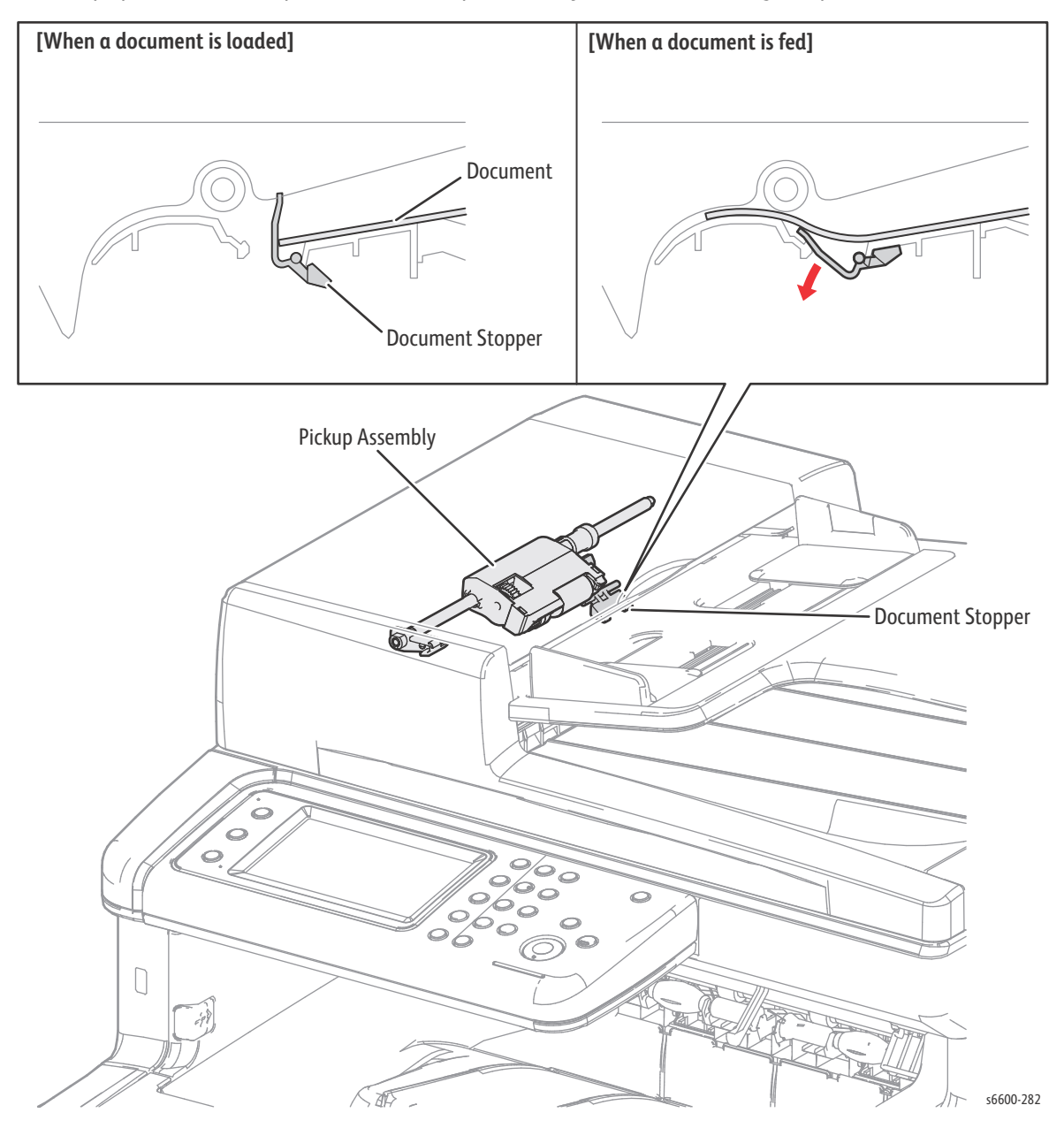

#### **Pinch Roller Assembly**

The Pinch Roller Assembly is normally pressed against the direction of the Takeaway Roller by the spring pressure. Documents are fed through between the Pinch Rollers and the Takeaway Roller to the CVT Window by the rotation of the Takeaway Roller.

If a jam occurs between the Pinch Roller Assembly and the Takeaway Roller, it is hard to retrieve documents due to the high spring pressure of Pinch Roller Assembly. In order to retrieve jammed documents, open the DADF Cover Assembly to release the spring pressure, and make enough clearance between the Pinch Rollers and the Takeaway Roller.

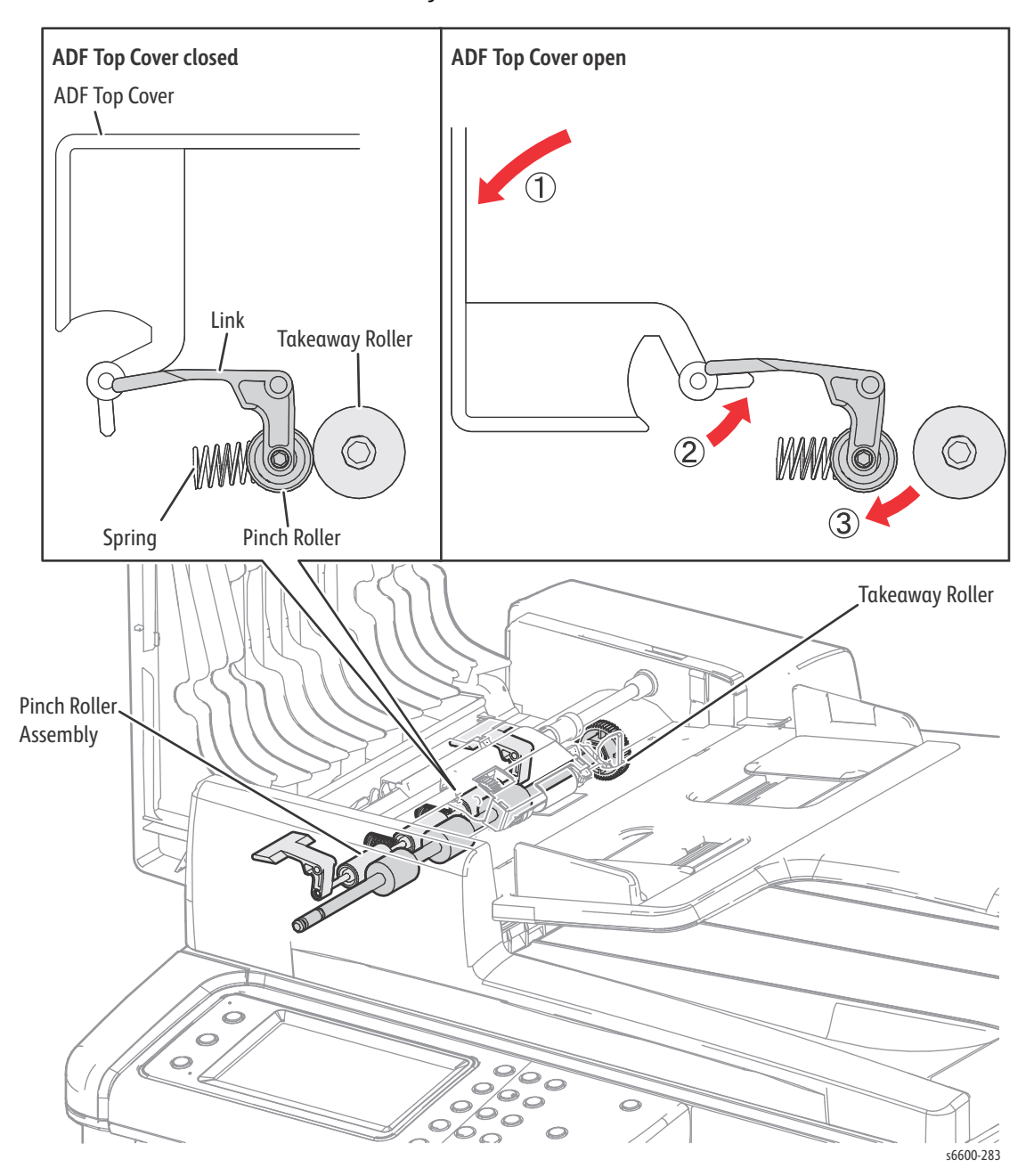

# Consumables & Maintenance Items

Consumables consist of C, M, Y, and K Toner Cartridges, C, M, Y, and K Imaging Units, and the Waste Cartridge.

Each Toner Cartridge (except starter cartridges) has a CRUM (Customer Replaceable Unit Monitor) to record regional and toner usage information. The CRUM maintains a count of the amount of toner consumed. When the count reaches set values, warning and error messages appear to notify the user when near and end of life status is reached.

Like the Toner Cartridges, each Imaging Unit has a CRUM to maintain a page count. When the count reaches a set value, warning and error messages appear to notify the user that the Imaging Unit has reached near or end of life status.

Life ratings are based on ISO/IEC 19798.

| Consumables                             | Capacity                 |
|-----------------------------------------|--------------------------|
| CMYK Standard Capacity Toner Cartridges | 2,000 color / 3,000 mono |
| CMYK High Capacity Toner Cartridges     | 6,000 color / 8,000 mono |
| CMYK Imaging Unit                       | 60,000                   |
| Waste Cartridge                         | 30,000                   |

#### **Routine Maintenance Items**

- Fuser (110V / 220V): 100kPV or 5 years (B50)
- Transfer Belt unit + Transfer Roller unit + Cassette Retard Roller: 100kPV (B10)
- DADF Pick roller module and separation pad (MFP only): 35kPV

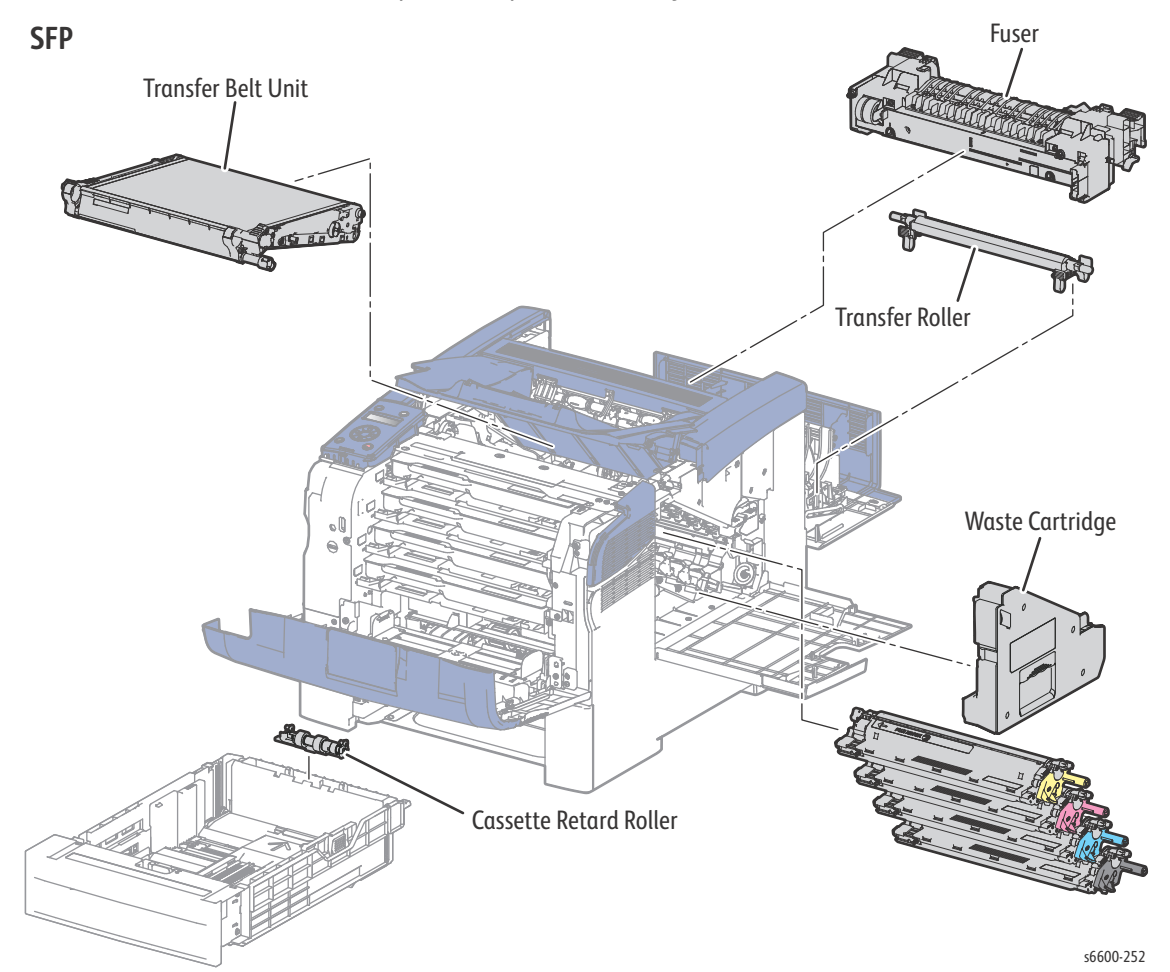

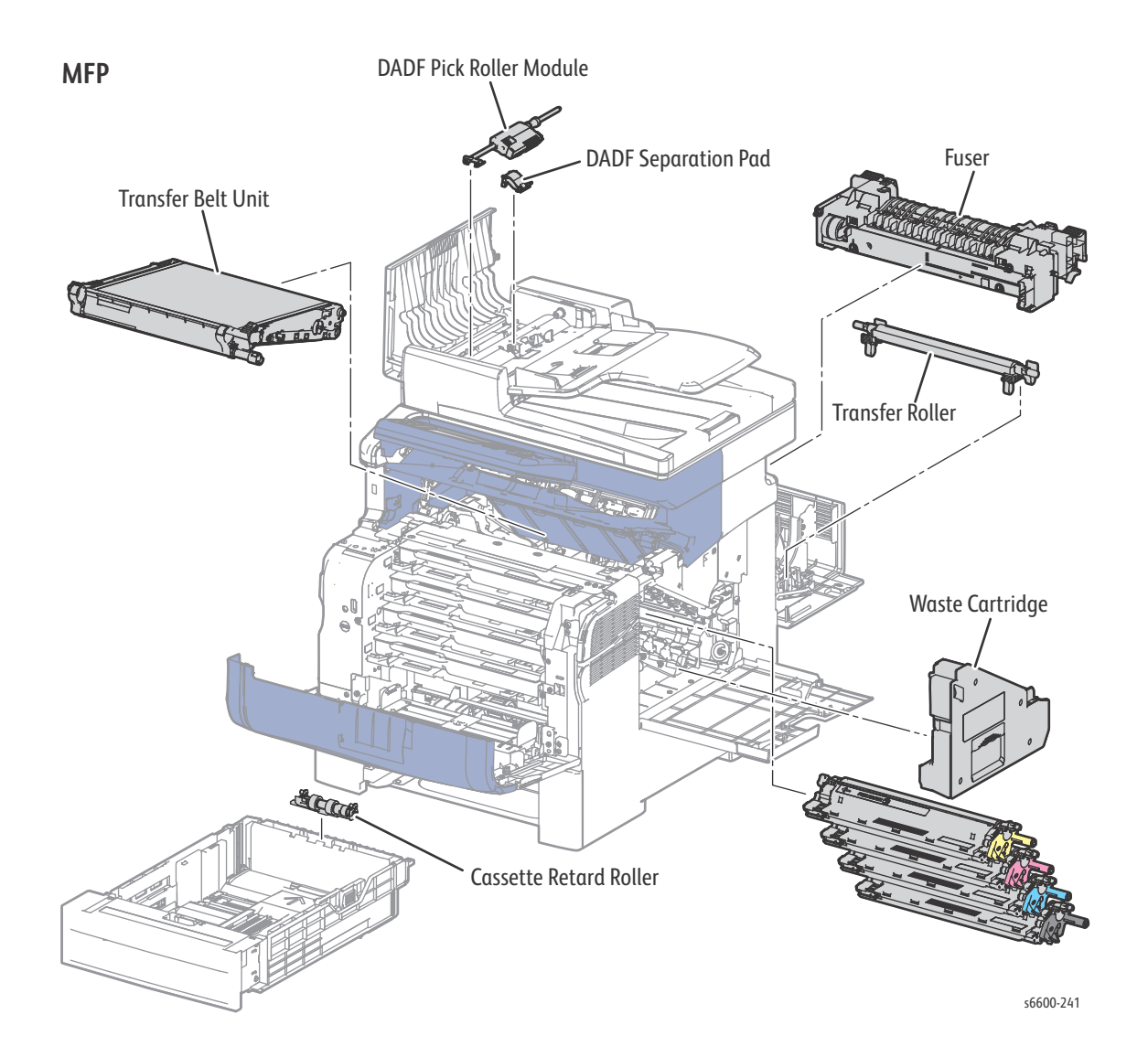

# Specifications

# Configuration of Printer

### **Basic Configuration**

The printer has the following basic configurations depending on the destination.

- print engine main unit (MSI and 550 feeder unit as the standard paper feeding)
- consumables (CRU)

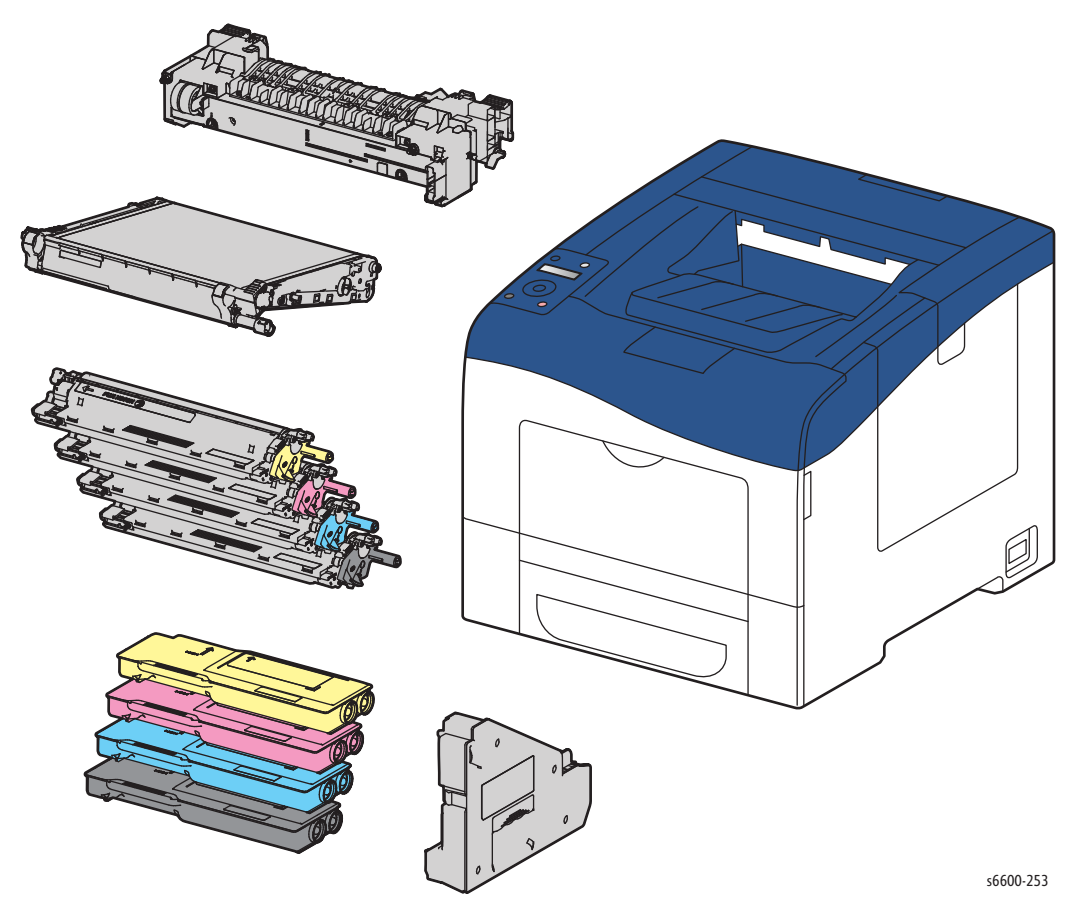

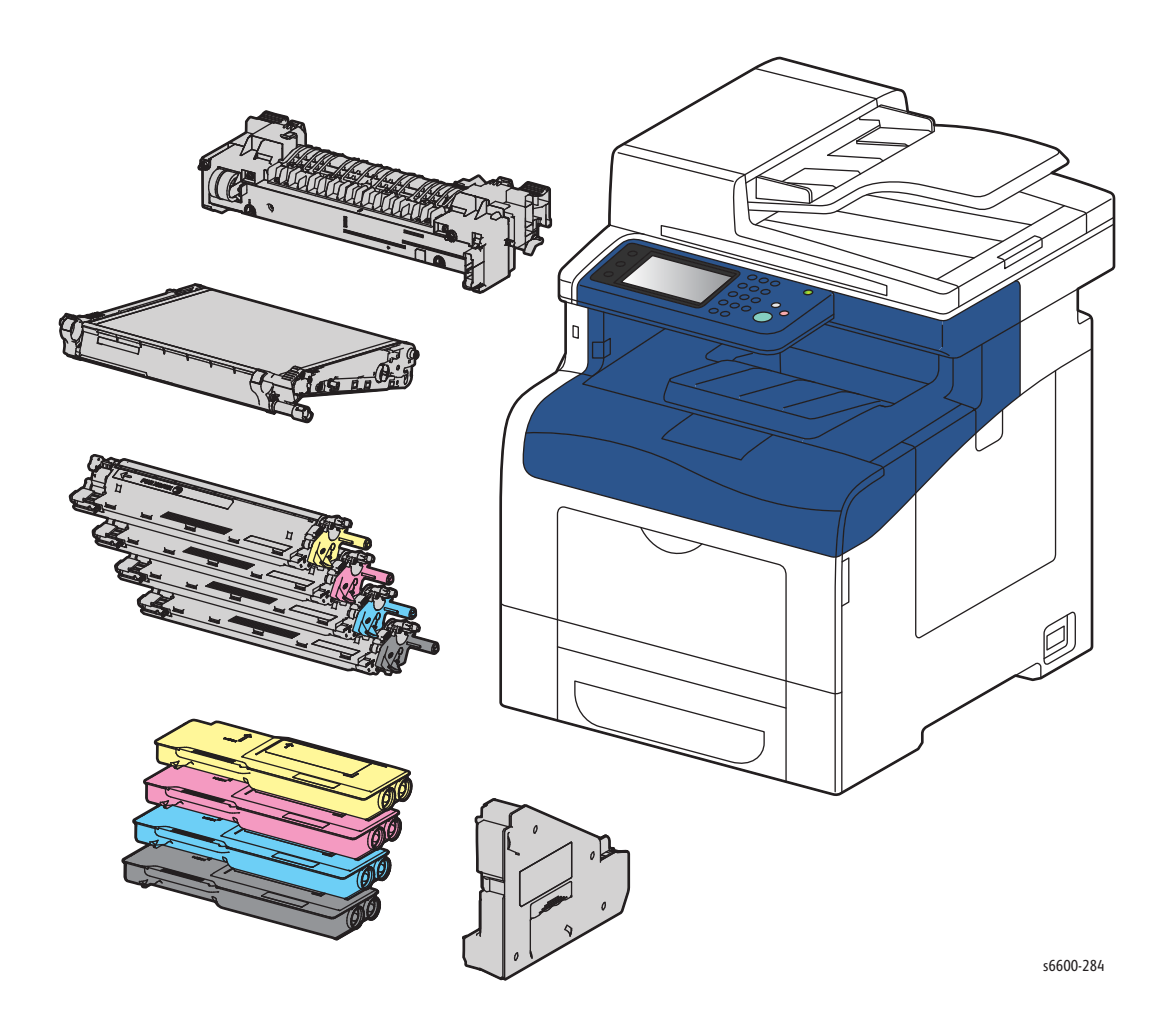

#### **Functional Configuration**

Functional configurations of the Phaser 6600 and WorkCentre 6605 printers are shown below.

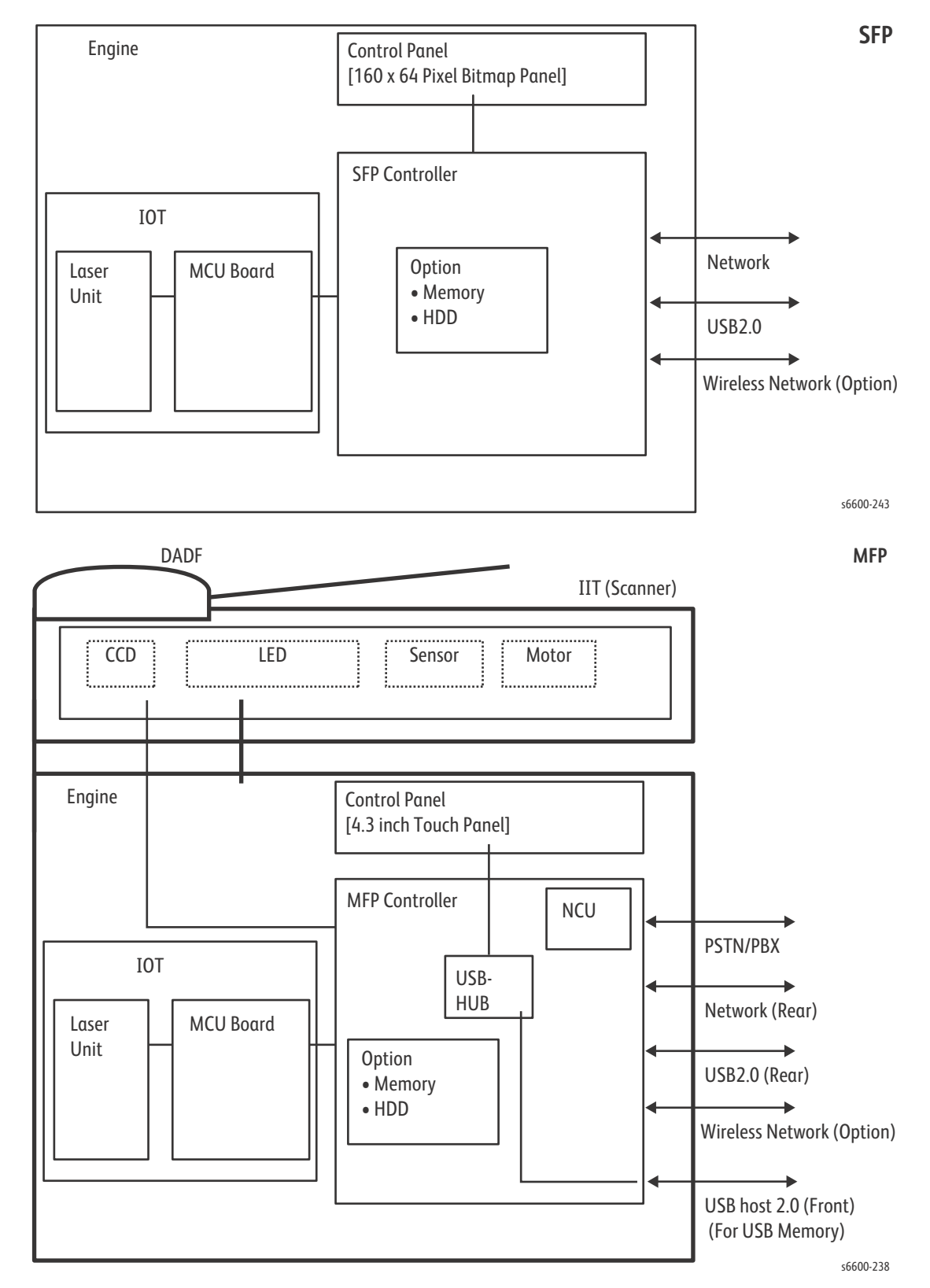

## **Electrical Properties**

#### **Power Source**

Two types of power source as follows are available for this printer, which are selected according to the specifications.

- 110 M/C: ---voltage: 100-127VAC ±10% (90 ~ 140V), frequency: 50/60Hz ± 3Hz
- 220 M/C: ---voltage: 220-240VAC ±10% (198 ~ 264V), frequency: 50/60Hz ± 3Hz

#### **Power Consumption**

Power consumption in each operation mode at rated voltage input

| Operation mode | Phaser 6600 | WorkCentre 6605 |
|----------------|-------------|-----------------|
| Power off      | 0 W         | 0 W             |
| Printing       | 535 W       | 560 W           |
| Ready          | 65 W        | 72 W            |
| Sleep          | 4 W         | 6 W             |

#### Rush Current

When the power switch is turned on, the inrush current shall be maximum 50Amp (Cold start)/135Amp (Hot start) at first 2.5msec, and 80Amp (120V/220V/240V) / 85Amp (100V) within 10msec.
## **Mechanical Properties**

## **Dimensions/Mass of Printer**

The dimensions listed are with Bypass Tray cover, ejection stacker, and scanner cover closed.

|                                        | Width             | Depth             | Height            | Mass               |
|----------------------------------------|-------------------|-------------------|-------------------|--------------------|
| Phaser 6600                            | 430 mm (16.9 in.) | 488 mm (19.2 in.) | 384 mm (15.1 in.) | 25.5 kg (56.2 lb.) |
| Phaser 6600 w/<br>550-sheet feeder     | 430 mm (16.9 in.) | 488 mm (19.2 in.) | 477 mm (18.8 in.) | 28.1 kg (61.8 lb.) |
| WorkCentre 6605                        | 430 mm (16.9 in.) | 530 mm (20.8 in.) | 560 mm (22.0 in.) | 32.5 kg (71.7 lb.) |
| WorkCentre 6605<br>w/ 550-sheet feeder | 430 mm (16.9 in.) | 530 mm (20.8 in.) | 653 mm (25.7 in.) | 35.1 kg (77.3 lb.) |

#### Phaser 6600

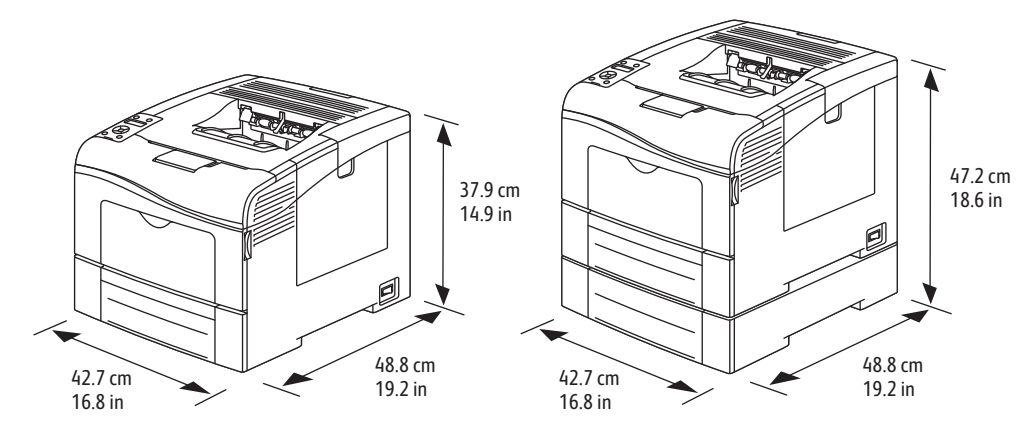

#### WorkCentre 6605

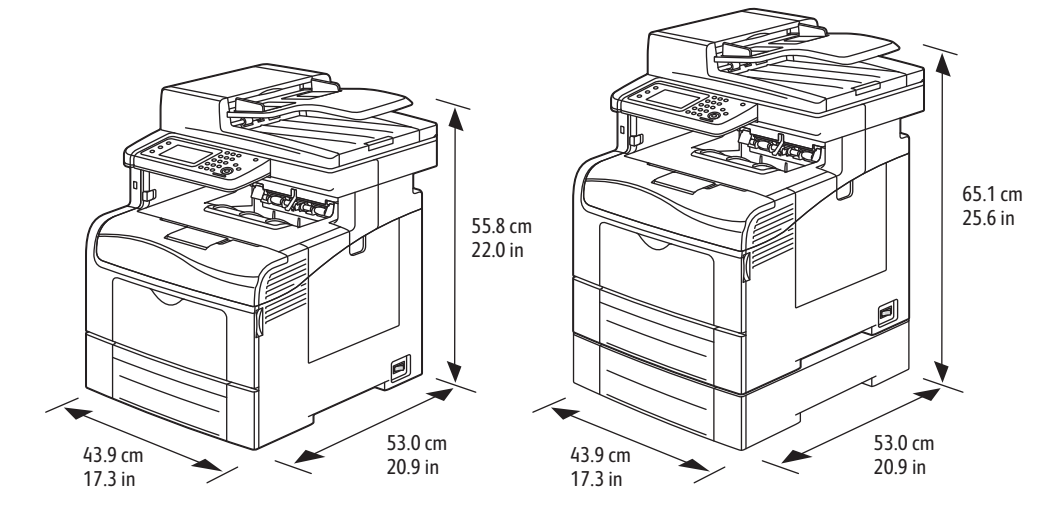

## **Dimensions/Mass of Paper Tray**

| Width             | Depth             | Height           | Mass             |
|-------------------|-------------------|------------------|------------------|
| 430 mm (16.9 in.) | 488 mm (19.2 in.) | 138 mm (5.4 in.) | 2.6 kg (5.7 lb.) |

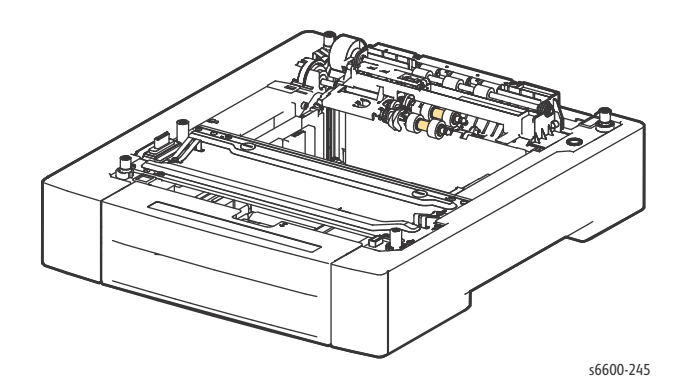

## **Dimensions/Mass of Consumables and CRUs**

#### **Transfer Belt**

 Width:
 318.1mm

 Depth:
 256.7mm

 Height:
 51mm

 Mass:
 1.5kg

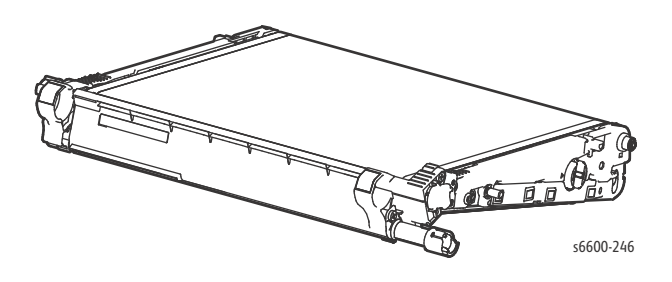

#### Fuser

Width: 370mm Depth: 140mm Height: 92mm Mass: 1.3kg

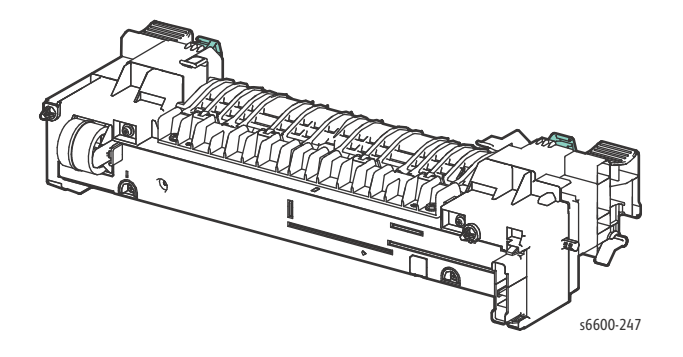

## Standard & High CapacityToner cartridges

#### (Y, M, C, K)

Width: 273.4mm

Depth: 87.7mm

Height: 37.3mm

Mass: 0.4kg

Reference: Each toner cartridge (except starters) has a CRUM (CRU memory) to record information.

## Imaging Unit (Y, M, C, K)

Width: 333.4mm
Depth: 81.3mm
Height: 51.3mm
Mass: 3.06 kg
Reference: Each Imaging Unit has a CRUM (CRU memory) to record information.

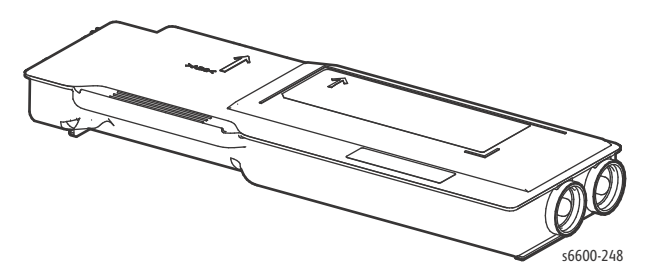

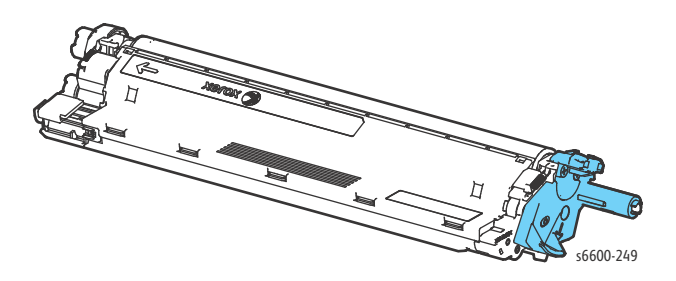

#### Waste cartridge

 Width:
 232.9mm

 Depth:
 183.6mm

 Height:
 66.5mm

 Mass:
 0.3kg

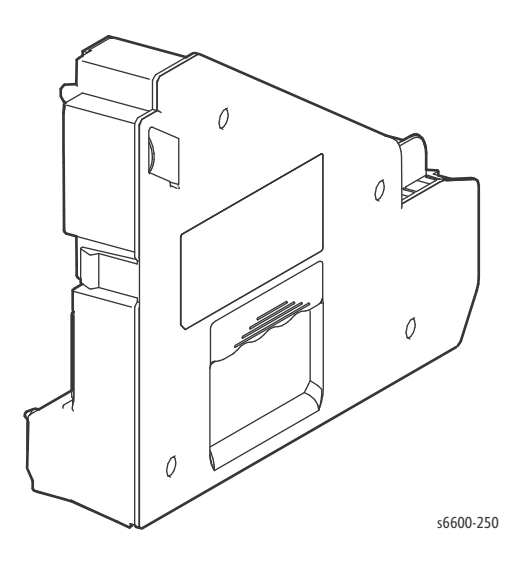

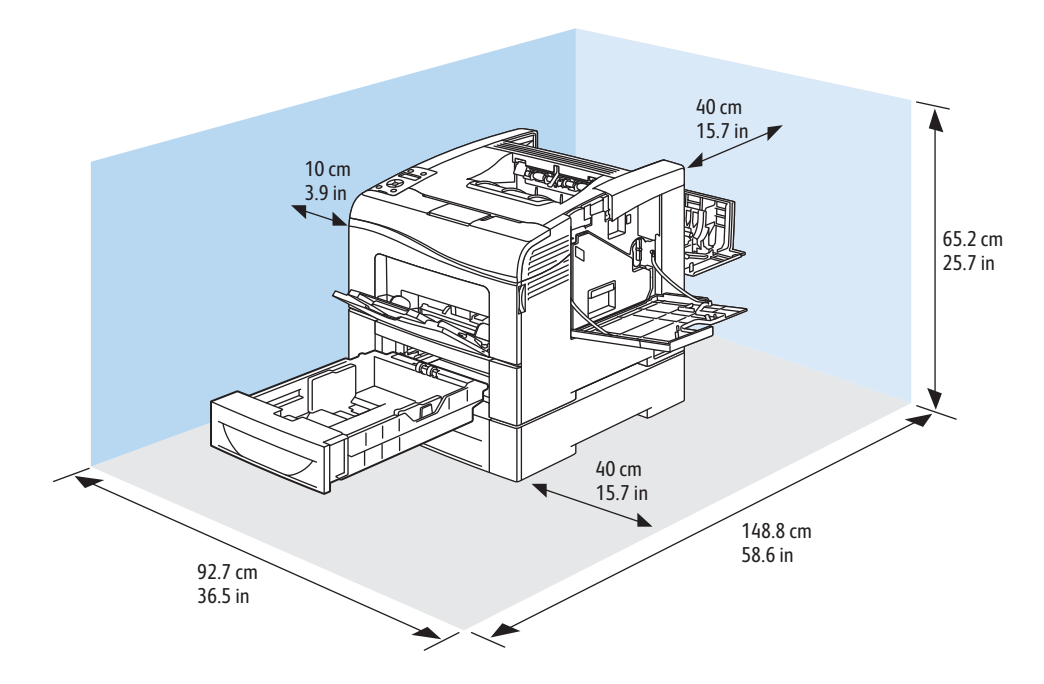

## Phaser 6600 Installation Clearance Requirements

|        | Phaser 6600DN Color Printer | Phaser 6600DN Color Printer with<br>Optional 550-Sheet Feeder |
|--------|-----------------------------|---------------------------------------------------------------|
| Width  | 927 mm (36.4 in.)           | 927 mm (36.4 in.)                                             |
| Depth  | 1488 mm (58.6 in.)          | 1488 mm (58.6 in.)                                            |
| Height | 559 mm (22 in.)             | 652 mm (25.7 in.)                                             |

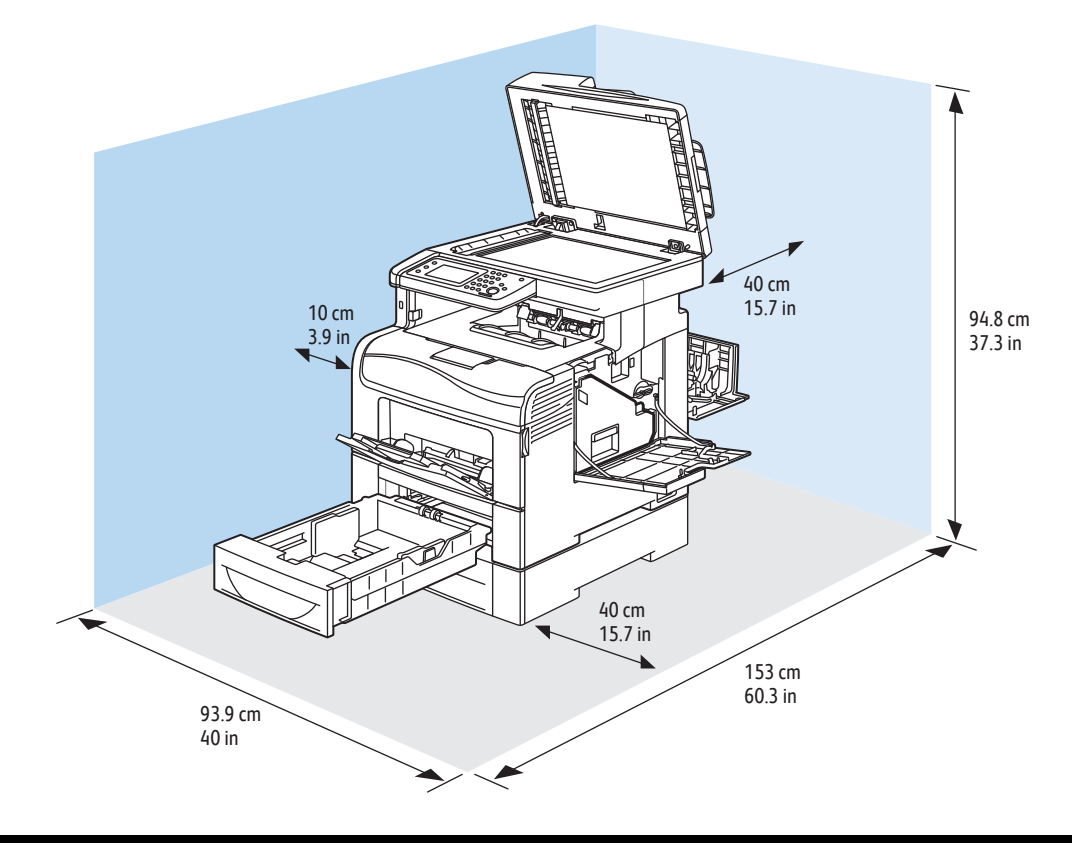

## WorkCentre 6605 Installation Clearance Requirements

|        | WorkCentre 6605DN Color<br>Multifunction Printer | WorkCentre 6605DN Color<br>Multifunction Printer with Optional<br>550-Sheet Feeder |
|--------|--------------------------------------------------|------------------------------------------------------------------------------------|
| Width  | 930 mm (36.6 in.)                                | 930 mm (36.6 in.)                                                                  |
| Depth  | 1528 mm (60.2 in.)                               | 1528 mm (60.2 in.)                                                                 |
| Height | 855 mm (33.7 in.)                                | 948 mm (37.3 in.)                                                                  |

## Functions

## Resolution

Line Density in Fast Scan Direction: 600 dots/25.4mm

Line Density in Slow Scan Direction: 600 dots/25.4mm (fixed)

## **Operation Mode**

#### Power-off State

The power switch is off and no power is supplied. The machine does not operate.

#### Ready (Standby) Mode

When the system starts up by power-on, it shifts from the power-off state to the Ready mode.

After pressing "Power Saver button" on the operator panel, the machine enters the Energy Saver Mode to save more power consumption.

## **Running Mode**

There are the Print mode, Scan mode, and FAX communication mode in which the IOT, IIT, and FAX communication operate respectively.

#### Print Mode

In this mode, the IOT is operating for printing and report printing.

#### Scan Mode (MFP only)

In this mode, the IIT is operating for copy scanning, local scanning, network scanning, and FAX scanning.

#### FAX Communication Mode (MFP only)

In this mode, FAX sending/receiving is in progress.

#### Energy Saver (Sleep) Mode

When no jobs are executed for a certain period of time, the machine enters Energy Saver mode to reduce electricity consumption. The user can set the time that the printer spends idle in Ready mode before it shifts to Energy Saver mode for a period of 1 to 60 minutes. The factory default is 5 minutes for the MFP, and 10 minutes for the SFP.

After one minute in Energy Saver mode, the printer automatically enters Deep Sleep mode for a further reduction in power consumption.

The following conditions trigger the printer to exit Energy Saver or Deep Sleep mode and return to Ready mode:

- Pressing "Energy Saver button" on the operator panel
- Receiving a print job
- Receiving a FAX job (MFP only)
- Receiving Direct Fax job (MFP only)
- Report printing directions from CWIS.
- Start sending or polling data at the communication, if start time specified by the operator (MFP only)

## **Machine State**

| State         | Expos-<br>ure          | Devel-<br>oper and<br>transfer | Fusing<br>Unit   | Cooling<br>fan    | IIT<br>(MFP<br>only) | MCU     | Opera-<br>tion<br>panel | Controller | Interface<br>Port <sup>a</sup> |
|---------------|------------------------|--------------------------------|------------------|-------------------|----------------------|---------|-------------------------|------------|--------------------------------|
| Initializing  | Working de calibration | uring                          | Rest             | Rest              | Working              | Working | Working                 | Working    | Working                        |
| Running       | Working                | Working                        | Working          | Working           |                      |         |                         |            |                                |
| Ready         | Rest                   | Rest                           | Standby<br>Temp. | Working<br>(Half) |                      |         |                         |            |                                |
| Sleep         |                        |                                | Rest             | Rest              | Rest                 |         | Power                   |            |                                |
| Deep<br>Sleep |                        |                                |                  |                   |                      | Rest    | button<br>LED<br>Only   |            | Working                        |

a. Interface Port: USB Port (Type B), Ethernet Port

## Warm-up Time

| Event                           | State transition       | Warm up time         | Condition                                                                        |
|---------------------------------|------------------------|----------------------|----------------------------------------------------------------------------------|
| Power On                        | Power off<br>to Ready  | As few as 12 seconds | 20°C/60 % RH, Rated voltage.<br>Power On after seasoning for 3<br>hours or more. |
| Wake up from Sleep mode         | Sleep to Ready         | As few as 3 seconds. | 20°C/60 % RH, Rated voltage, Plain                                               |
| Wake up from<br>Deep Sleep mode | Deep sleep<br>to Ready |                      | shift and 1 hour.                                                                |

## **FPOT (First Print Output Time)**

The time required for the first sheet of paper to exit the printer after clicking **OK** in the driver.

| Color<br>Mode | FPOT<br>(Ready)       | FPOT<br>(Power Saver/Sleep) |
|---------------|-----------------------|-----------------------------|
| B/W           | As fast as 9 seconds  | 30.3 sec. or less (TBD)     |
| Color         | As fast as 10 seconds | 30.3 sec. or less (TBD)     |

## **Input Capacities**

| Input         | Capacity                                     |
|---------------|----------------------------------------------|
| Cassette Tray | 550 sheets or under 59.4mm of standard paper |
| Bypass Tray   | 150 sheets or under 15mm of standard paper   |

## **Output Properties**

| Paper delivery system:    | Face up delivery                           |
|---------------------------|--------------------------------------------|
| Paper delivery capacity:  | 250 sheets (Letter/A4 standard paper)      |
| Delivery paper size/mass: | All paper sizes applicable to this printer |
| Full stack detection:     | There is a sensor to detect a full stack.  |

## Paper

|                      | 550-Sheet Cassette                                                                                       | Bypass Tray <sup>b</sup>                                                                                                    |
|----------------------|----------------------------------------------------------------------------------------------------|----------------------------------------------------------------------------------------------------|
| Preset Paper<br>size | A4 SEF, B5 SEF <sup>a</sup> , A5 SEF, Letter SEF,<br>Executive SEF, Folio (8.5" x 13") SEF, Legal<br>SEF | A4 SEF, B5 SEF <sup>*1</sup> , A5 SEF, Letter SEF,<br>Executive SEF, Folio (8.5" x 13") SEF, Legal<br>SEF, Com-10 SEF, Monarch, DL, C5 SEF |
| Custom paper<br>size | Width: 148 to 215.9mm (A5 to 8.5")<br>Length: 210 to 355.6mm (A5 to 14")                                 | Width: 76.2mm to 215.9mm (3" to 8.5")<br>Length: 127mm to 355.6mm (5" to 14")                                                              |
| Paper mass           | 60 to 216 g/m2 (16 lb to 80 lb)                                                                          | 60 to 216 g/m2 (16 lb to 80 lb)                                                                                                    |

a. b.

JIS B5 SEF supports Supports the same paper sizes as 550-sheet tray except for Monarch LEF and DL LEF.

## **Operating Environment**

| Characteristic                              | Specification                                                                                                    |
|---------------------------------------------|----------------------------------------------------------------------------------------------------|
| Installation Temperature /<br>Humidity      | Installation temperature and humidity on the condition without condensation is<br>as follows.<br>Operating: 10-32°C, 10-85 % RH (No condensation)<br>Storage: minus 20-40°C, 5-85 % RH (No condensation)                                                                                                    |
| Installation Altitude                       | 0 to 3,100m                                                                                                    |
| Installation Horizontality                  | Longitudinal levelness of table surface on which the printer is installed: 1 degree<br>or under<br>Lateral levelness of table surface on which the printer is installed: 1 degree or<br>under                                                                                                    |
| Storage Temperature of a<br>Toner Cartridge | The guaranteed period of the Toner Cartridge before unpacked is as follows:<br>Normal conditions: 24 months under 0 to 35°C, 15 to 80% RH.<br>Harsh conditions: 1 month under -20 to 0°C and 35 to 40°C, 5 to 15% RH and 80<br>to 95% RH.<br>The storage altitude shall be 0 to 3,100m. Can be extended to 0 to 15,000m<br>when shipped by air.<br>(Provided that the cargo bay is pressurized to 70.9275Kpa or higher. |

## Safety / Environment Conditions

|                       | 100-127V M/C                                            | 220-240V M/C                                                                                           |
|-----------------------|---------------------------------------------------------|----------------------------------------------------------------------------------------------------|
| Safety Standard       | UL60950-1, CSA 22.2 60950                               | IEC60950-1 / EN60950-1                                                                                 |
| Laser Safety Standard | FDA21CFR Chapter 1, Subchapter J,<br>Section 1010, 1040 | IEC60825-1 Amendment 1 + Amendment 2 /<br>EN60825-1 Amendment 1 + Amendment 2<br>Class 1 Laser Product |
| EMI                   | FCC Part15 Subpart B, Class B                           | EN55022:2006, Class B                                                                                  |

## **Noise Levels**

| Mode    |       | Sound Power Level (B) |      |  |
|---------|-------|-----------------------|------|--|
|         |       | LWA                   | LWAD |  |
| Running | Color | 7.15                  | 7.2  |  |
|         | B&W   | 6.95                  | 7.25 |  |
| Standby | Color | 4.69                  | 4.8  |  |
|         | B&W   | 4.69                  | 4.99 |  |

## Print Image Quality

## **Image Quality Guarantee Conditions**

The image quality is specified and guaranteed under the following conditions.

| Item                          | Specification                                                                                                    |
|-------------------------------|----------------------------------------------------------------------------------------------------|
| Environmental conditions      | Environment condition for evaluating image quality<br>Temperature: 15-28°C<br>Humidity: 20-70%RH                                          |
| Guaranteed paper              | The print quality defined in this chapter is guaranteed when standard paper is used in the tray.                                          |
| Paper condition               | The paper used is fresh paper immediately after unpacked, which has been left in the operating environment for 12 hours before unpacking. |
| Printer condition             | The print image quality specified in this section is guaranteed with the printer in normal condition.                                     |
| Image quality guaranteed area | The print image quality specified in this section is guaranteed in the guaranteed image quality area specified in this manual.            |
| Criterion                     | The print image quality is guaranteed with the Spec. In rate = 90 $\%$ ( $\gamma$ = 90 $\%$ ).                                            |

## Option

## Options to be Installed by Users

Users can install the following units.

- Expansion Memory (512MB)
- Wireless Adapter
- HDD Unit (160GB or larger)
- Optional 550-Sheet Feeder
- Wireless Adapter and HDD Unit (160GB or larger)

## ESS Specification

## Support OS

The machine supports the following operation systems with the latest service pack.

- Microsoft Windows XP (32bit / 64bit)
- Microsoft Windows Server 2003 (32bit / 64bit)
- Microsoft Windows Vista (32bit / 64bit)
- Microsoft Windows Server 2008 (32bit / 64bit)
- Microsoft Windows Server 2008 R2 (64bit)
- Microsoft Windows 7 (32bit / 64bit)
- Mac OS X 10.3.9/10.4/10.5 (PPC/x86)
- Mac OS X 10.6/10.7 (x86/x64)
- Red Hat Enterprise Linux 5/6 Desktop (x86)
- SUSE Linux Enterprise Desktop 10/11 (x86)

## **Interface Port**

#### USB

| Item      | Specification              |
|-----------|----------------------------|
| Connector | One Type-B connector       |
| Protocol  | Hi-speed USB2.0 compatible |

| Item            | Specification              |
|-----------------|----------------------------|
| Connector       | One Type-A connector       |
| Protocol        | Hi-speed USB2.0 compatible |
| Supported Class | USB Mass Storage Class     |

#### Ethernet

| Item      | Specification                                    |
|-----------|--------------------------------------------------|
| Connector | One RJ-45 connector                              |
| Protocol  | 10 Base-T / 100 Base-TX / 1000 Base-T compatible |

#### Wireless

Wireless Adapter is required.

| Item                       | Specification                                                                                                    |
|----------------------------|----------------------------------------------------------------------------------------------------|
| Conectivity Technology     | Wireless                                                                                                    |
| Compliant Standards        | IEEE802.11 n/g/b                                                                                                    |
| Band width                 | 2.4GHz                                                                                                    |
| Data Transfer Rate         | IEEE802.11n mode: 65 Mbps<br>IEEE802.11g mode: 54, 48, 36, 24, 18, 12, 9, 6 Mbps<br>IEEE802.11b mode: 11, 5.5, 2, 1 Mbps                                        |
| Protocol                   | See "Network Protocol" for details                                                                                                    |
| Device Type                | Wireless Adapter                                                                                                    |
| Security Protocol          | 64(40-bit key)/128(104-bit key)<br>WEP,WPA-PSK(TKIP,AES), WPA2-PSK(AES),<br>WPA-Enterprise(TKIP,AES), WPA2-Enterprise(AES)<br>(EAP method supports PEAPv0 only) |
| Wifi Protected Setup (WPS) | Push Button Configuration (PBC), Personal Identification Number (PIN)                                                                                           |

Note: Connection to the Linux machine is not guaranteed. Only for infrastructure connection and when Linux terminal is connected with Wired LAN connection.

## **Network Protocol**

## **Printing Protocol**

| Protocol                   | Transport | Maximum<br>sessions | Remarks                                                                             |
|----------------------------|-----------|---------------------|-------------------------------------------------------------------------------------|
| Port9100                   | TCP/IP    | 1                   | Windows XP/Server2003/Vista/ Server2008/ 7/Server2008 R2<br>Mac OS X                |
| LPD                        | TCP/IP    | 10                  | Windows XP/Server2003/Vista/ Server2008/ 7/Server2008 R2<br>Mac OS X<br>Linux       |
| IPP/IPPS <sup>a</sup>      | TCP/IP    | 5                   | Windows XP/Server2003/Vista/ Server2008/ 7/Server2008 R2<br>Mac OS X                |
| SMB                        | TCP/IP    | 5                   | Windows XP/Server2003/Vista/ Server2008/ 7/Server2008 R2                            |
| Web Services<br>on Devices | TCP/IP    | 2                   | [Print]:Windows Vista / Server2008/ 7 / Server2008 R2<br>[Scan] : Windows Vista / 7 |

a. Requires HDD Option

## **Control and Management Protocol**

| Protocol       | Transport | Application / Usage            | Remarks             |
|----------------|-----------|--------------------------------|---------------------|
| HTTP/HTTPS     | TCP/IP    | EWS                            |                     |
| SMTP           | TCP/IP    | E-Mail Alert                   |                     |
| SNMP v1/v2c/v3 | UDP/IP    | Driver, Installer, Management  | SNMP v3 Default OFF |
| DHCP           | UDP/IP    | IP setup                       |                     |
| BOOTP          | UDP/IP    | IP setup                       |                     |
| RARP           | TCP/IP    | IP management                  |                     |
| AutoIP         | TCP/IP    | Installer (Device discovery)   |                     |
| WINS           | TCP/IP    | IP setup                       |                     |
| Telnet         | TCP/IP    | IP management                  |                     |
| Bonjour (mDNS) | UDP/IP    | IP setup for Mac               |                     |
| LDAP           | TCP/IP    | Address Book,ColorTrack Pro1.1 |                     |
| LDAPS          | TCP/IP    | Address Book,ColorTrack Pro1.1 | Need HDD Option     |
| DNS            | TCP/IP    | IP management                  |                     |
| DDNS           | TCP/IP    | IP management                  | Default OFF         |
| SNTP           | TCP/IP    | IP management                  | Default OFF         |
| FTP            | TCP/IP    | IP management                  |                     |

#### MIB

The following MIBs are supported.

- RFC1213 MIB-II
- RFC1514 HostResources
- RFC1759 Printer MIB
- Printer port monitor MIB
- XCMI MIB

## Decomposer

PDL

|            | Interface        |                |                                                                                                    |
|------------|------------------|----------------|----------------------------------------------------------------------------------------------------|
| PDL        | USB I/F,<br>Net  | USB<br>Storage | Remark                                                                                                    |
| PCL 5c     | Yes <sup>a</sup> | No             |                                                                                                    |
| PCL 6      | Yes              | No             | SupportOS: Windows XP/Server 2003/Vista/Server 2008/ 7 / Server 2008<br>R2                                               |
| PostScript | Yes              | No             | SupportOS: Mac OS X(10.3.9/10.4/10.5/10.6/10.7), Linux,<br>Windows XP/Server2003/ Vista / Server2008 / 7 / Server2008 R2 |
| FX-PDF     | Yes              | Yes            | Ver1.6                                                                                                    |
| TIFF       | No               | Yes            |                                                                                                    |
| JPEG       | No               | Yes            |                                                                                                    |
| HBPL       | Yes              | No             |                                                                                                    |

a. Yes: Supported No: Not supported

## Font

81 fonts and 36 Symbol Sets for PCL, 16 fonts for PDF and 136 fonts for PS3 are available as built-in font.

#### Image Area

| Area definition                  | Specification                                             |
|----------------------------------|-----------------------------------------------------------|
| Usable Area (maximum paper size) | 215.9 <sup>a</sup> x 355.6mm                              |
| Un-printable Area                | Default: 4.1mm each from four edges of paper <sup>b</sup> |
| Printable Area                   | 207.7 x 347.4 mm <sup>c</sup>                             |
| Print quality guaranteed Area    | Same as Printable Area                                    |

a. Maximum width 220m for Envelope (DL LEF)

b. Can be enabled in printer driver up to 4.0mm

c. Maximum printable width of paper which paper width is more than 215.9mm is 210.9mm. therefore Maximum printable area is 210.9 x 361.6mm.

## Job Control

#### **Print Cancel**

A print job in progress can be cancelled from the operator panel.

#### Job Recovery

When a print job fails due to a recoverable error such as paper jam, the machine recovers the job automatically after the jammed paper is removed.

#### Job Timeout

When a print job is stopped for a certain period of time (time can be changed at the operator panel, and unlimited also can be selected), the print data of the job is deleted as an error.

#### ColorTrack Pro1.1

Color Track is a function to designate the use of color printing and control print volume per user.

Only the administrator can set restrictions from the EWS.

The user name and password are embedded in the print job to confirm from whom the job is sent. In addition, the user name and password are entered by user from the printer driver.

The printer can support maximum 50 accounts.

When "ColorTrack Mode" is set to "Off", "Automatic Color to Monochrome Print" setting applies to all users. When "ColorTrack Mode" is set to "Internal Mode" or "External Mode", "Automatic Color to Monochrome Print" setting applies to Registered Users with "Monochrome Print Only" rights and Non Registered Users.

#### Secure Print

When the expansion memory (512MB) or HDD is attached, the printer holds print data in memory, including a user password (1~12 digits), a user name and a document name specified in the printer driver The data is not printed until the same password, user name and document name are specified at the printer UI. The data is cleared after being printed. The data remains in the printer as long as it is not cleared. The data on the memory is cleared when the printer is turned off. The data on the HDD is not cleared even the printer is turned off.

#### **Proof Print**

When the expansion memory (512MB) or HDD is attached, the proof print can be selected only. When multiple sets of prints are specified in the printer driver, the printer prints only the first set of the print data. Then the user can select whether the remaining sets are printed or not (the remaining data is cleared) when the same user name and document name are entered at the Panel UI. The data remains in the printer as long as it is not cleared. The data on the memory is cleared when the printer is turned off. The data on the HDD is not cleared even the printer is turned off.

#### **IP** Filter

The user can select to accept or reject jobs for the specified IP address. Up to 5 IP addresses can be specified. IP filter is available only to LPD and Port 9100.

#### Virtual Mail Box

When the expansion memory (512MB) or HDD is attached, the Virtual Mail Box can be selected only . There are two type of Virtual Mail Box.

#### **Public Virtual Mail Box**

When print job is selected Public (password not needed) in the Stored Print menu on the driver, everyone can print job from operator panel if know user name or file name. And this print job remains till deleted intentionally.

#### **Private Virtual Mail Box**

When print job is selected Private (password needed) in the Stored Print menu on the driver, everyone cannot print job from operator panel if unknown password. And this print job remains till deleted intentionally.

#### **Public Mail Box**

When the expansion memory (512MB) or HDD is attached, the Public Mail Box can be selected only. When print job is selected "Public Mail Box" in the Job Type menu on the driver, everyone cannot print job from operator panel if unknown password. And this print job remains till deleted intentionally. The data on the memory is cleared when the printer is turned off. The data on the HDD is not cleared even the printer is turned off.

## Logging

#### Job Logging

The machine can retain up to 20 job logs.

Job log is printed instantly by user's request or automatically when the number of the retained job logs has reached 20.

Job log includes the following information.

- Job finish date and time
- Job type (Print/File/FaxSend/FaxReceived/Copy/Scan) MFP only
- Input interface (USB, LPD, Port9100)
- Document name (File name)
- Output color
- User name/Host name
- Number of printed sheets (Color, B&W)
- Number of printed impressions (Color, B&W)
- Paper size
- Result (Successful, Error, etc.)

#### Error Logging

The machine can retain the following errors.

Fatal error: 42 errors at the maximum (10 errors at the minimum)

Jam error: 42 errors

The user can print the error log by the panel operation.

Jam error log includes the following information.

- Date and time when jam has occurred
- Jam name Fatal error log includes the following information.
- Date and time when error has occurred
- Error code

#### **Billing Counter**

The PV counter counts the number of sheets printed properly (Similar to Odometer).

| Counter                   | Description                                               |
|---------------------------|-----------------------------------------------------------|
| Color PV (7 digits)(KCMY) | Count the number of paper printed in color.               |
| B&W PV (7 digits)(K only) | Count the number of paper printed in B&W.                 |
| Total PV (7 digits)       | Count the total number of paper printed in color and B&W. |

## **ID Print**

User name can be printed. The printing position can be selected from upper right, upper left, lower right and lower left (Only for PCL6). The user selects using the operator panel whether user name is printed or not and where it is printed.

## **Non-Genuine Mode**

When a Toner Cartridge has reached end-of-life, the printer stops accepting print requests (Toner Cartridge life is counted by the counter in CRUM). Taking into consideration that some users use refilled Toner Cartridges they get from remanufacturers, the printer can accept a print request by the user's panel operation even if the life of the Toner Cartridge has ended. Settings of Toner Cartridge can be made separately (settings of Toner Cartridge can not be made by color). When the mode has changed so that the printer does not stop even after life of Toner Cartridge ends, the printer displays a message on the operator panel to inform the user of the mode change. When the printer operates in this mode, print image quality is not guaranteed. Also, remaining toner level is not displayed (as CRUM data can not be guaranteed).

## IIT (Image Input Terminal) Specifications

These specifications apply only to the WorkCentre 6605.

#### Scanner

| Scanning Method Platen: Document-fixed flatbed scanning method |                                                                                                    |  |  |  |
|----------------------------------------------------------------|----------------------------------------------------------------------------------------------------|--|--|--|
|                                                                | DADF: Carriage-fixed, document-feeding scanning method (2- side scanning)                                           |  |  |  |
| Optical Resolution                                             | 1200 x 1200 dots / 25.4mm (max)                                                                                     |  |  |  |
| Light Source                                                   | LED                                                                                                    |  |  |  |
| Maximum Scannin                                                | g Guarantee Area                                                                                                    |  |  |  |
|                                                                | Platen: 215.9mm x 297mm<br>DADF: 215.9mm x 355.6mm                                                                  |  |  |  |
| Scanning Halftone                                              | Level                                                                                                    |  |  |  |
|                                                                | Output from the CCD has the following halftone level.<br>Gray: 16bit x 2ch (CDD/EVEN)<br>Color: 16bit x 3ch (R/G/B) |  |  |  |
| Platen                                                         |                                                                                                    |  |  |  |
| Platen Glass                                                   | Size: 221mm x 300mm (Flat glass area)                                                                               |  |  |  |
| Document Image A                                               | Area (Platen mode).<br>Max: 215.9mm (8.5") x 297mm                                                                  |  |  |  |

Xerox Internal Use Only

## DADF

| Document Condition           | Sheets without tears, wrinkles, or folds.                                                                                                    |  |
|------------------------------|----------------------------------------------------------------------------------------------------|--|
| Document Thickness           | Simplex: 50g/m <sup>2</sup> - 125g/m <sup>2</sup><br>Duplex: 60g/m <sup>2</sup> - 125g/m <sup>2</sup>                                                                                        |  |
| Auto Document Size Detection | n None                                                                                                    |  |
| Retention Angle / Open Angle | of Platen Cover with DADF<br>Maximum open angle: ≤ 70 deg<br>Platen cover can be retained at any angle: 15 ± 5 through 65 ± 5 deg<br>Platen cover self-weight drop angle: 15 ± 5 deg or less |  |
| Document Setting             | Center Registration                                                                                                    |  |
| Document Tray Capacity       | 50 sheets of standard document(document stack height is $\leq 8$ mm).                                                                                                    |  |
|                              | Document shall not be creased/folded/swollen, etc.                                                                                                    |  |

## FAX Specifications

## Fax Send/Receive Buffer

FlashROM: 4MB

## **Connectable Network**

The MFP can be connected to the following communication networks:

- PSTN
- PBX
- Leased line (3.4KHz/2-wire)

The MFP *cannot* be connected to the following communication networks:

- ISDN communication network
- VoIP network

## Mutual Communication Ability

| Characteristic                                                  | Specification                                                                                                    |  |
|-----------------------------------------------------------------|----------------------------------------------------------------------------------------------------|--|
| Communication Mode                                              | Priority 1: ITU-T Super G3<br>Priority 2: ITU-T G3 ECM<br>Priority 3: ITU-T G3<br>Note: ITU: International Telecommunication Union<br>ITU-T: ITU Telecommunication Standardization Sector<br>ECM: Error Correction Mode                                                     |  |
| Modem Signal Processing                                         | <ul> <li>The following communication standards are supported:</li> <li>V.34 (33.6 /31.2 /28.8 /26.4 /24 /21.6 /19.2 /16.8 /14.4 /12 /9.6 /7.2 /4.8 /2.4kbps)</li> <li>V.17 (14.4 /12 /9.6 /7.2kbps)</li> <li>V.29 (9.6 /7.2kbps)</li> <li>V.27ter (4.8 /2.4kbps)</li> </ul> |  |
| Pixel Transmission Density (on the supported transmission path) | B/W:<br>• R16 x 15.4 line/mm<br>• R8 x 15.4 line/mm<br>• R8 x 7.7 line/mm<br>• R8 x 3.85 line/mm<br>• 400 x 400 pixel/25.4mm<br>• 300 x 300 pixel/25.4mm<br>• 200 x 200 pixel/25.4mm,<br>• 200 x 100 pixel/25.4mm<br>Color: Not supported.                                  |  |
| Communication Image Size                                        | Fast scan direction size on communication: 215 mm +/- 1 %                                                                                                    |  |
| Halftone/Compression Method                                     | B/W: 1bit, JBIG, MMR, MR, MH encoding<br>Color: Not supported.                                                                                                    |  |
| Communication Control Procedure                                 | Comply with ITU-T recommendation T.30.                                                                                                    |  |
| Nonstandard Function                                            | Not supported.                                                                                                    |  |

#### Transmission Time

Transmission time  $(T_p)$  of image data in G3 mode is as follows.

Resolution conversion is not performed during transmission, and density is normal.

Specified value condition: ECM (No data error)

| Chart                  |            | 14.4Kbps<br>(MMR) | 28.8Kbps<br>(MMR) | 33.6Kbps<br>(JBIG) <sup>a</sup> |
|------------------------|------------|-------------------|-------------------|---------------------------------|
| IIEEJ No.4             | Super Fine | 56 sec. or less   | 29 sec. or less   | 22 sec. or less                 |
|                        | Fine       | 26 sec. or less   | 13 sec. or less   | 11 sec. or less                 |
|                        | Standard   | 19 sec. or less   | 10 sec. or less   | 7 sec. or less                  |
| ITU-T No.1             | Super Fine | 30 sec. or less   | 15 sec. or less   | 12 sec. or less                 |
|                        | Fine       | 15 sec. or less   | 8 sec. or less    | 6 sec. or less                  |
|                        | Standard   | 11 sec. or less   | 6 sec. or less    | 4 sec. or less                  |
| FX English Sales Text  | Standard   | 7 sec. or less    | 4 sec. or less    | 2 sec. or less                  |
| FX Japanese Sales Text | Standard   | 9 sec. or less    | 5 sec. or less    | 4 sec. or less                  |
| IIEEJ No.1             | Standard   | 75 sec. or less   | 38 sec. or less   | 20 sec. or less                 |

a. Reference value

## Protocol Control Time

When no data error occurs, protocol control time  $(T_m, T_n, T_u)$  is as follows.

#### V.17, V.29, V.27ter

| Mode              | Before<br>messages: Tm | Between<br>messages: Tn | After<br>messages: Tu | Total             |
|-------------------|------------------------|-------------------------|-----------------------|-------------------|
| Standard protocol | 16.4 sec. or less      | 3.2 sec. or less        | 4.4 sec. or less      | 24.0 sec. or less |

-V.34

| Mode              | Before<br>messages: Tm | Between<br>messages: Tn | After<br>messages: Tu | Total             |
|-------------------|------------------------|-------------------------|-----------------------|-------------------|
| Standard protocol | 9.9 sec. or less       | 1.0 sec. or less        | 0.9 sec. or less      | 11.8 sec. or less |

In G3 mode, when a data error that exceeds the threshold occurs, Tn increases by about 6 seconds.

In ECM (Error Correction Mode), according to the number of resending operations performed for the occurred data error, Tn increases by about Tn+1 seconds for each resending operation.

#### Throughput

The sending time is calculated in the following formula:

Sending time = Call setup time + Tm + (N x Tp) +  $\{(N-1) x Tn\}$  + Tu (sec)

(N: Send quantity; Tp: Image transmission time)

## **Cable Characteristics**

With pseudo cable from 0 to 15km, the highest speed shall be guaranteed for communication with V.17, V.29, and V.27ter. For V.34, 33600bps communication speed shall be guaranteed from 0 to 2km, 31200bps or higher communication speed from 2 to 9km, and 19200bps or higher communication speed from 9 to 15km.

## **Communication Load Characteristics**

Data error characteristics for noise and cable loss during communication are as follows:

Error rate (Error frequency/Total communication quantity)  $\leq 1/500$ 

## **Incoming Call Level**

Under ideal conditions (flat line, no noise, and no other line stress), normal communication shall be guaranteed in the range from -3 through -43dBm.

For V.17, V.29, and V.27ter, the highest speed shall be guaranteed in the range from -6 through -43dBm. For V.34, 33600bps communication speed shall be guaranteed in the range from -9 through -19dBm, and 16800bps or higher communication speed in the range from -19 through -43dBm.

For V.34, normal communication shall be guaranteed in the range from -9 through -43dBm.

General Information

# Error Troubleshooting

## In this chapter...

- Introduction
- Servicing Instructions
- Service Mode
- Service Mode Diagnostic Tests
- Error Messages
- Error Code Fault Isolation Procedures
- Other Fault Isolation Procedures

## Introduction

This chapter describes error messages displayed on the Control Panel or listed on the Error History page, Service Diagnostics used to test system operation and troubleshooting procedures to correct problems. Troubleshooting print quality problems is covered in Chapter 3, Image Quality.

## **Initial Actions**

Some problems are easy to resolve. Use these Steps in an attempt to quickly isolate the problem.

- 1. Turn Off the printer, wait 10 seconds, then turn On the printer. This often solves problems related to power transients, ESD, and software errors.
- 2. If a message appears on the Control Panel, see "Error Messages" on page 2-89 for specific procedures related to error messages.
- 3. Check the power cord. Is the power cord plugged into the printer and a properly grounded electrical outlet? Is the power cord damaged?
- 4. Check the electrical outlet. Is the outlet turned off by a switch or breaker?
- 5. Does other electrical equipment plugged into the outlet operate?

## **Display Problems**

If the Control Panel is blank:

- 1. Turn the printer Off, wait 10 seconds, then turn the printer On.
- 2. When tests complete, **Ready to Print** should appear on the display.

If the problem persists:

- Check the connections to the Control Panel. SFP: Verify the connection at the Control Panel, and at P/J12 on the IP Board. MFP: Verify the connections at P/J820 and P/J830 on the USB Hub Board, and at P/J810 on the IP Board.
- 2. Check +3.3 and +5 VDC from the LVPS.
- 3. Replace the Control Panel.
- 4. Replace the IP Board.

## **Printing Problems**

If menu settings entered from the Control Panel have no effect, change or disable print settings from the print driver, the print utilities, or the application.

Note: Settings made in the application, print driver, or print utilities override settings made from the Control Panel.

If a job did not print correctly or incorrect characters were printed, check the following:

- 1. Check that the printer is in a "Ready to Print" state before sending a print job.
- 2. Check the loaded media.
- 3. Check the print driver.
- 4. Check the printer connections to Ethernet or USB.
- 5. Verify that the correct print media size is selected.
- 6. If using a print spooler, verify that the spooler has not stalled.
- 7. Check the printer's interface configuration. Determine the host interface you are using. Print a Configuration Report to verify that the current settings are correct.

## Copy/Scan Problems

If the scanner does not work or operates slowly, check the following:

- 1. Ensure that you place the document to be scanned face down from the document feeder glass, or face up in the DADF.
- 2. There may not be enough available memory to hold the document you want to scan. Try the Prescan function to see if that works. Try lowering the scan resolution rate.
- 3. Check that the USB cable is connected properly.
- 4. Ensure that the USB cable is not defective. Switch the cable with a known good cable. If necessary, replace the cable.
- 5. Check that the scanner is configured correctly. Check the application you want to use to make certain that the scanner job is being sent to the correct port.
- 6. Graphics are scanned more slowly than text when using the Scan to E-mail or Scan to Network feature.
- 7. Communication speed becomes slow in scan mode because of the large amount of memory required to analyze and reproduce the scanned image.
- 8. Scanning images at a high resolution takes more time than scanning at a low resolution.

## **DADF** Problems

If document misfeeds or multiple feeds occur in the Duplexing Automatic Document Feeder (DADF), check and try the following actions.

- 1. Check whether the DADF roller assembly is installed properly.
- 2. Ensure the document's paper type meets the specifications for the printer.
- 3. Check whether the document is properly loaded in the DADF.
- 4. Ensure that the document guides are adjusted properly.
- 5. Ensure that the number of document sheets do not exceed the maximum capacity of the DADF.
- 6. Ensure that the document is not curled.

## Fax Problems

If printer does not properly send or receive faxes, check the following:

- 1. Check your scan glass for marks and clean it.
- 2. The other fax machine may be turned off, out of paper, or cannot answer incoming calls. Speak with the other machine operator and ask her/him to sort out the problem.
- 3. The FAX mode should be selected.
- 4. Ensure that there is paper in the paper tray.
- 5. Check to see if the display shows Memory Full.
- 6. Ensure that the document is loaded in the DADF or on the document glass.
- 7. Sending should show up on the display.
- 8. A noisy phone line can cause line errors.
- 9. Check your printer by making a copy.
- 10. The toner cartridge may be empty. Replace the toner cartridge.
- 11. The fax machine sending you the fax may be faulty.

## Media-Based Problems

- 1. Check that the correct type of media is being used; for the correct media types and weights, refer to the "Supplies" page on the Xerox web site. The customer should be using a quality laser printer paper. The printer may have trouble picking glossy or overly smooth paper.
- 2. Inspect the paper for bent, torn, or folded corners.
- 3. Check the media path for obstructions or debris.
- 4. Ensure that the correct media type is set at the Control Panel.
- 5. Ensure that the media guides are set correctly.
- 6. Ensure that the media is a supported type for the tray.
- 7. Load a fresh ream of paper in the tray.

## Multiple-Sheet Pick or Mis-Pick

- 1. Check the media. Is the media in good condition and listed as supported media? Quality office laser printer paper works best.
- 2. Check that the printer is printing within its environmental specifications by printing and review the environmental information on the Information page.
- 3. Remove, fan, and then reload the media. Ensure that the guides are securely against the media and the tray has not been over filled.
- 4. Try loading paper from a fresh ream, fan the paper, and then insert into the tray or flip existing paper over.
- 5. Check the tray's Separator Roller for damage.
- 6. Clean the Feed Rollers with a clean, dry, lint-free wipe.
- 7. Replace the Feed Rollers.

## **Skewed Image**

- 1. The image area is not parallel, skewed, with the sides of the page but the printer neither jams nor displays an error code.
- 2. Remove the tray and ensure the paper guides are set correctly.
- 3. Check that the correct type of media for the tray is being used.
- 4. Ensure that the tray has not been over filled. (Skewed images are a common defect when the tray is overfilled.)
- 5. Verify the Feed Rollers are installed correctly.
- 6. Clean the Feed and Separator Rollers with a clean, dry, lint-free wipe.

## **Damaged Prints**

The printed page exits the printer either wrinkled, creased, or torn. The printer neither jams nor displays an error code.

- 1. Stop the sheet at various points in the media path to determine where the media is damaged.
- 2. Try using the next heaviest type of paper.

- 3. Feed paper through the printer from each of the available trays. Is the paper damaged when fed out of one tray but not when fed out of the others? If so, inspect the tray for damage, ensure that the media guides are set correctly and verify that the proper media is being used.
- 4. If media shows damage from all trays, check the registration rollers.
- 5. Inspect the tray and media path for debris or broken components.

## Wrinkled Envelopes

Envelope wrinkling of varying severity can sometimes occur. In general, envelope wrinkling is considered a technology limitation due to the fusing process which relies on heat and pressure to bond toner to the media. The #10 Commercial envelopes are particularly susceptible to wrinkling.

- 1. Check the media path for obstructions or debris.
- 2. Check that the media guides are set correctly.
- 3. Test envelopes from other manufacturers to find the best result.

#### Fuser Jams

- 1. Check that the Fuser is properly seated, locked, and operates normally.
- 2. Ensure that the paper is in good condition and is listed as supported media. Try loading new media from a fresh ream.
- 3. Ensure that only supported transparency film is being used.
- 4. Check that the printer is operating within its environmental specifications by printing the Information page.
- 5. Ensure that the loaded media matches the Control Panel settings.
- 6. Are the margins on the page greater than 4.1 mm?
- 7. Check the Fuser area for debris.
- 8. Visually inspect the Fuser for burrs.

## Exit Jams

- 1. Check that the correct type of media is being used; refer to the "Supplies" page on the Xerox web site.
- 2. Ensure the printer is within its operating environmental specifications.
- 3. If media is showing excessive curl when exiting, try turning the media over, loading new media from a fresh ream, or a different type of media.
- 4. Ensure that the loaded media matches the Control Panel settings.
- 5. Is the jam caused by a heavy, stiff paper being used for two-sided printing? In such cases, a lighter grade of paper should be used.
- 6. If debris is visible, clean the printer with a clean, dry, lint-free wipe.
- 7. Turn the printer off and then back on. The exit roller in the Fuser should turn for a few seconds.

## Servicing Instructions

This checklist outlines the path a service technician should take when servicing the printer.

#### Step 1: Identify the Problem

- 1. Verify the reported problem does exist.
- 2. Check for any error codes and write them down.
- 3. Print normal customer prints and service test prints.
- 4. Make note of any print-quality problems in the test prints.
- 5. Make note of any mechanical or electrical abnormalities present.
- 6. Make note of any unusual noise or smell coming from the printer.
- 7. View the System Fail History and Paper Jam History on the Error History Report.
- 8. Verify the AC input power supply is within proper specifications by measuring the voltage at the electric outlet while the printer is running.

#### Step 2: Inspect and Clean the Printer

- 1. Turn the printer power Off.
- 2. Disconnect the AC power cord from the wall outlet.
- 3. Verify the power cord is free from damage or short circuit and is connected properly.
- 4. Remove the Toner Cartridges, Waste Cartridge, and Imaging Units.
- 5. Inspect the printer interior and remove any foreign matter such as paper clips, staples, pieces of paper, dust, or loose toner.
- 6. Do not use solvents or chemical cleaners to clean the printer interior.
- 7. Do not use any type of oil or lubricant on printer parts.
- 8. Use only an approved toner vacuum.
- 9. Clean all rubber rollers with a lint-free cloth, dampened slightly with cold water and mild detergent.
- 10. Inspect the interior of the printer for damaged wires, loose connections, toner leakage, and damaged or obviously worn parts.
- 11. If any of the Toner Cartridges, Imaging Units, or the Waste Cartridge are damaged, replace with a new one.

#### Step 3: Find the Cause of the Problem

- 1. Use the Error Messages and Codes and troubleshooting procedures to find the cause of the problem.
- 2. Use Service Diagnostics to check the printer and optional components.
- 3. Use the Wiring Diagrams and Plug/Jack Locator to locate test points.
- 4. Take voltage readings as instructed in the appropriate troubleshooting procedure.

#### Step 4: Correct the Problem

- 1. Use the Parts List to locate a part number.
- 2. Use the Disassembly procedures to replace the part.

#### Step 5: Final Checkout

Test the printer to be sure you have corrected the initial problem and there are no additional problems present.

## Service Mode

Service Mode in the Phaser 6600 and Phaser 6600/WorkCentre 6605 printers provides service engineers with diagnostic routines for testing electromechanical components, displaying status, and accessing NVRAM. Additionally, the WorkCentre 6605 has diagnostic tests for the Fax and Scanner subsystems. Use these tests to diagnose problems and isolate which component or sub assembly part needs replacement.

## How To Enter Service Mode

## Phaser 6600

1. Hold down the  $[\blacktriangle]$  and  $[\nabla]$  buttons and turn on the power of the printer.

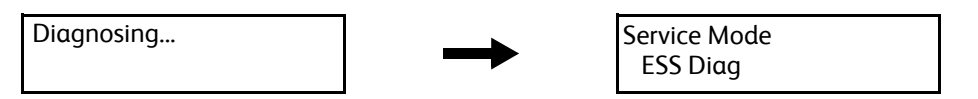

After Service Mode is started, use the buttons on the control panel and the messages displayed in the LCD to operate Service Mode.

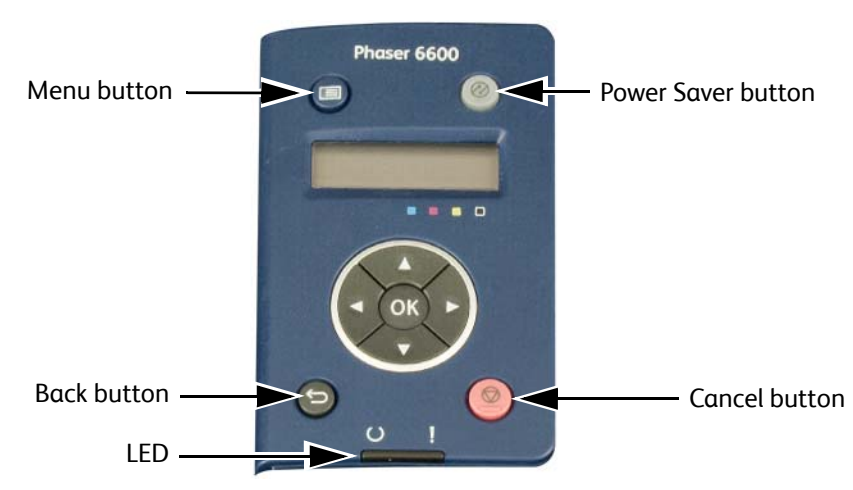

LCD Display: Displays the menu, setting values, and test result.

- [▲]: Moves upward one by one. Pressing this at the top of the list will return to the bottom.
- [▼]: Moves downward one by one. Pressing this at the bottom of the list will return to the top.
- [◀]: Moves the cursor to the left by one.
- [▶]: Moves the cursor to the right by one.
- **OK**: Press the **OK** button to confirm the selection or execute the processing.

Cancel, Back: Press the [Cancel] or [Back] button to cancel the selection or stop the processing.

## WorkCentre 6605

1. Start Service Mode by holding down the [2] and [8] buttons on the control panel while turning on the printer.

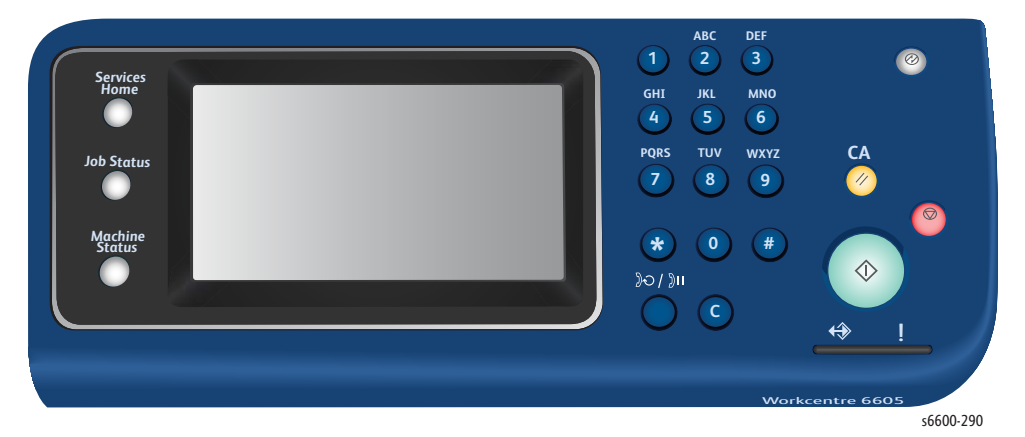

2. After Service Mode is started, use the buttons displayed in the touch panel to operate Service Mode.

| Please wait. | Service Mode<br>*Printer Diag<br>FAX/Scanner Diag |        |  |
|--------------|---------------------------------------------------|--------|--|
|              |                                                   | 🗲 🛷 ок |  |

- [▲] : Moves upward one by one. Pressing this at the top of the list will return to the bottom.
- [▼] : Moves downward one by one. Pressing this at the bottom of the list will return to the top.
- [◀] : Moves the cursor to the left by one.
- [▶] : Moves the cursor to the right by one.
- **OK** (
- Back (<sup>(</sup>) button : Press this button to cancel a selection or stop a process.

## Using Diagnostics

Service Diagnostics for the Phaser 6600/WorkCentre 6605 printers consist of two separate sets: the Printer diagnostics that test the print engine on both machines, and the Fax/Scanner diagnostics that test the copy, scan, and Fax functions of the WorkCentre 6605.

Note: To switch between Printer Diag mode and Fax/Scanner Diag mode, you must exit Service Mode and restart it to select the other mode.

Most diagnostic tests are straightforward and require no additional explanation, but there are some that require specific conditions be met to achieve meaningful results. These instructions cover each of the test groups, listing special instructions, conditions, or other information necessary to successfully interpret the results of the diagnostic tests.

## **Overview of Service Mode Operation**

- 1. Use the  $[\blacktriangle]$  and  $[\triangledown]$  buttons to select the diagnostic item to execute.
- 2. Press the **OK** button to confirm the item selected.
- 3. Follow the message and keep holding down the **OK** button until the diagnosis is started. If the diagnosis requires changing the parameter value, use the [▲] and [▼] buttons and then press the **OK** button.

To execute the diagnosis for other items, press the **Back** button until the screen returns to the item to evaluate.

If an error occurs while in the diagnosis or in the middle of selecting parameter values, an error message will appear and the processing will stop.

To cancel the error message and return to the menu screen, press the **Back** button or the **OK** button.

## How to Exit Service Mode

Use this procedure to exit Service Mode:

1. Return to the top level — Service Mode on the SFP; Printer Diag or Fax/Scanner Diag on the MFP and use the [▲] or [▼] button until [Exit Mode] appears, and then press the **OK** button.

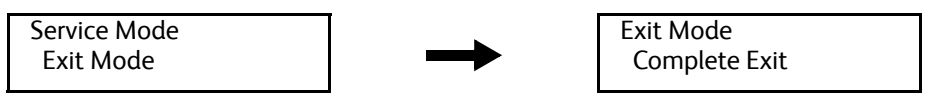

2. Press the **OK** button.

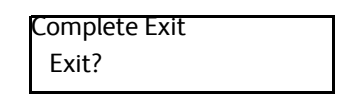

3. Press the **OK** button again, and the printer will exit Service Mode and re-start (same as the power on).

## Service Mode Menu Maps

Use these maps to assist you in navigating through the diagnostic routines.

## Phaser 6600 Service Mode Menu Map

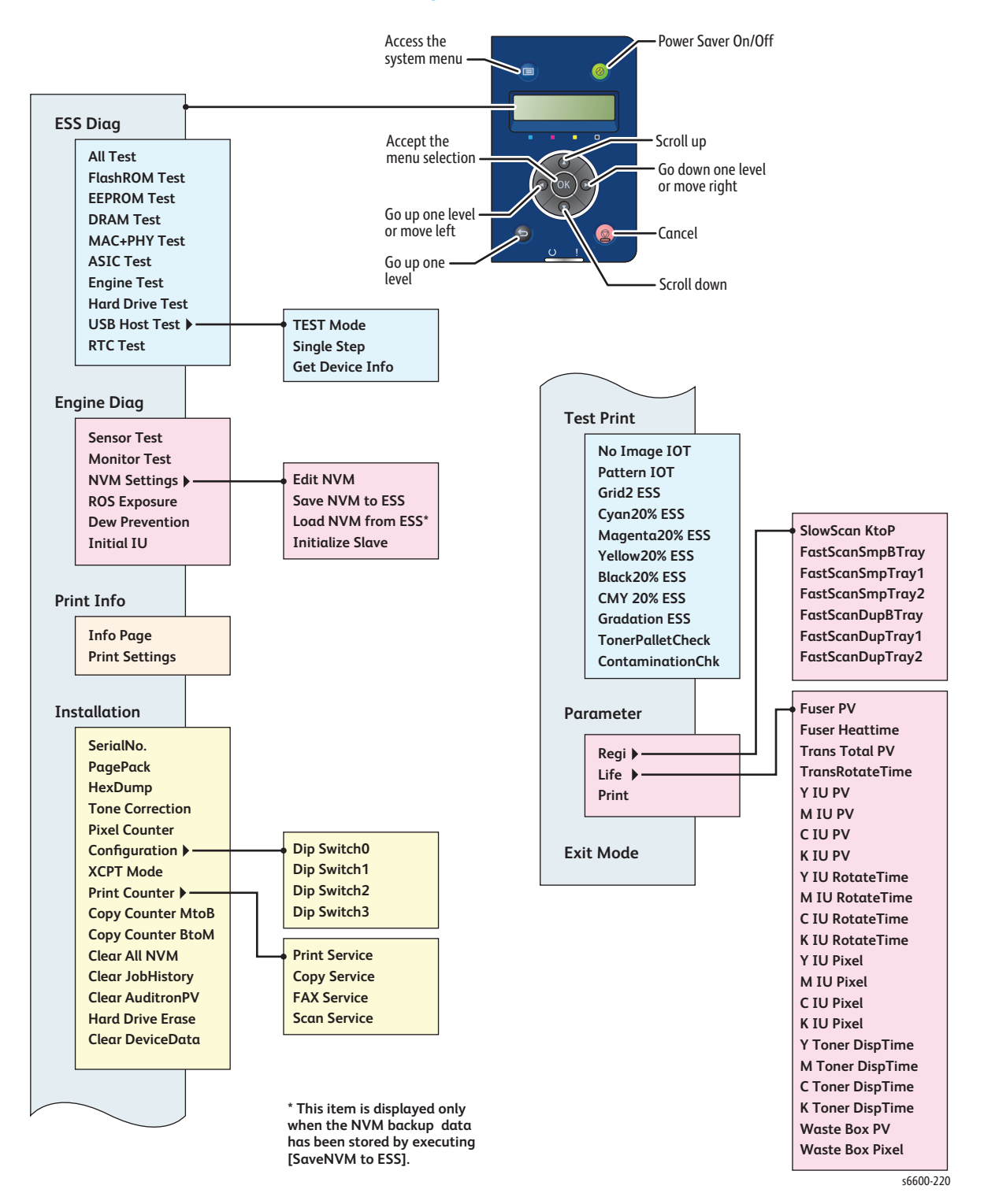

## WorkCentre 6605 Printer Diag Menu Map

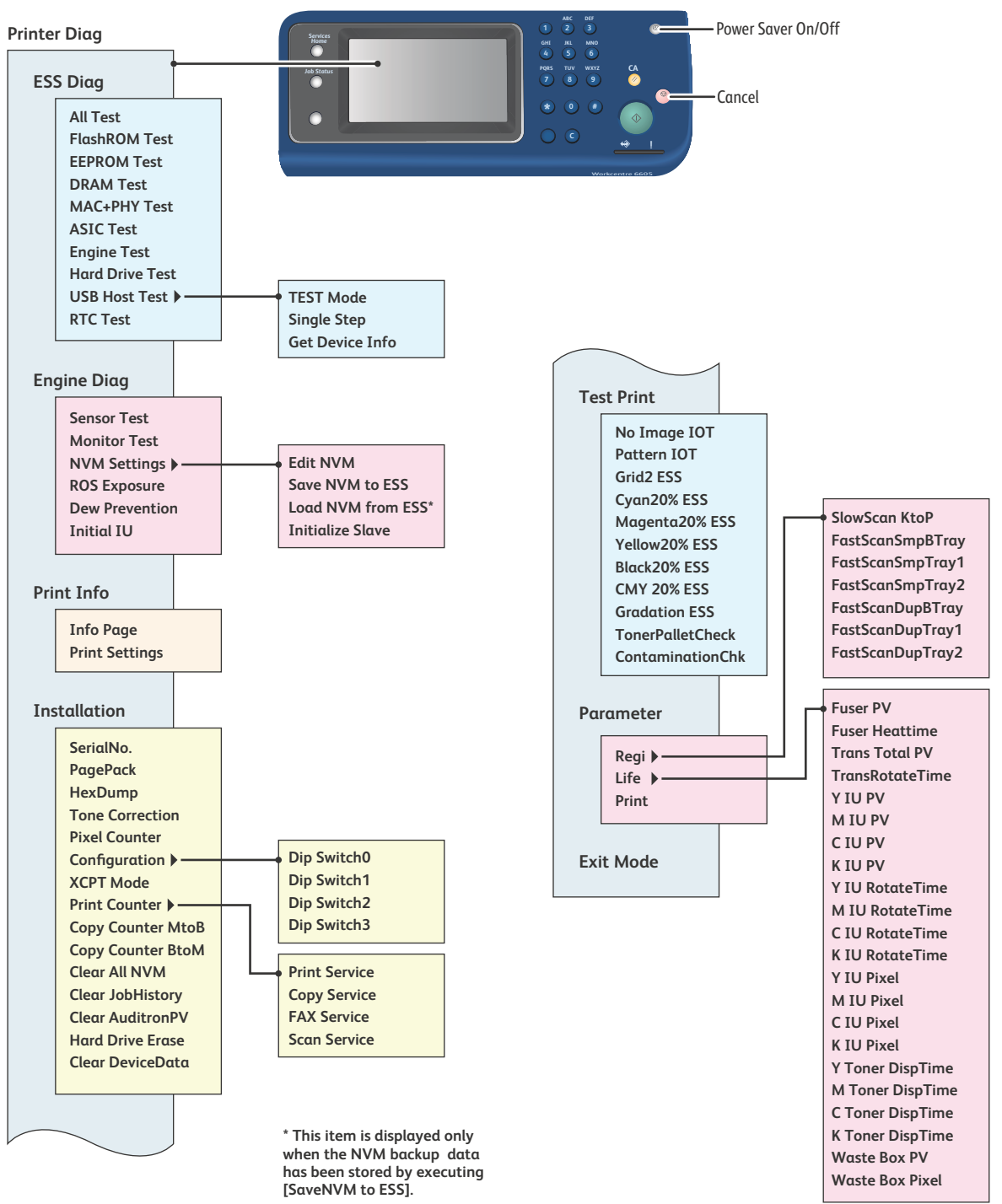

s6600-288

2-12 Phaser 6600 and WorkCentre 6605 Service Manual Mar-2017
# WorkCentre 6605 Fax/Scanner Diag Menu Map

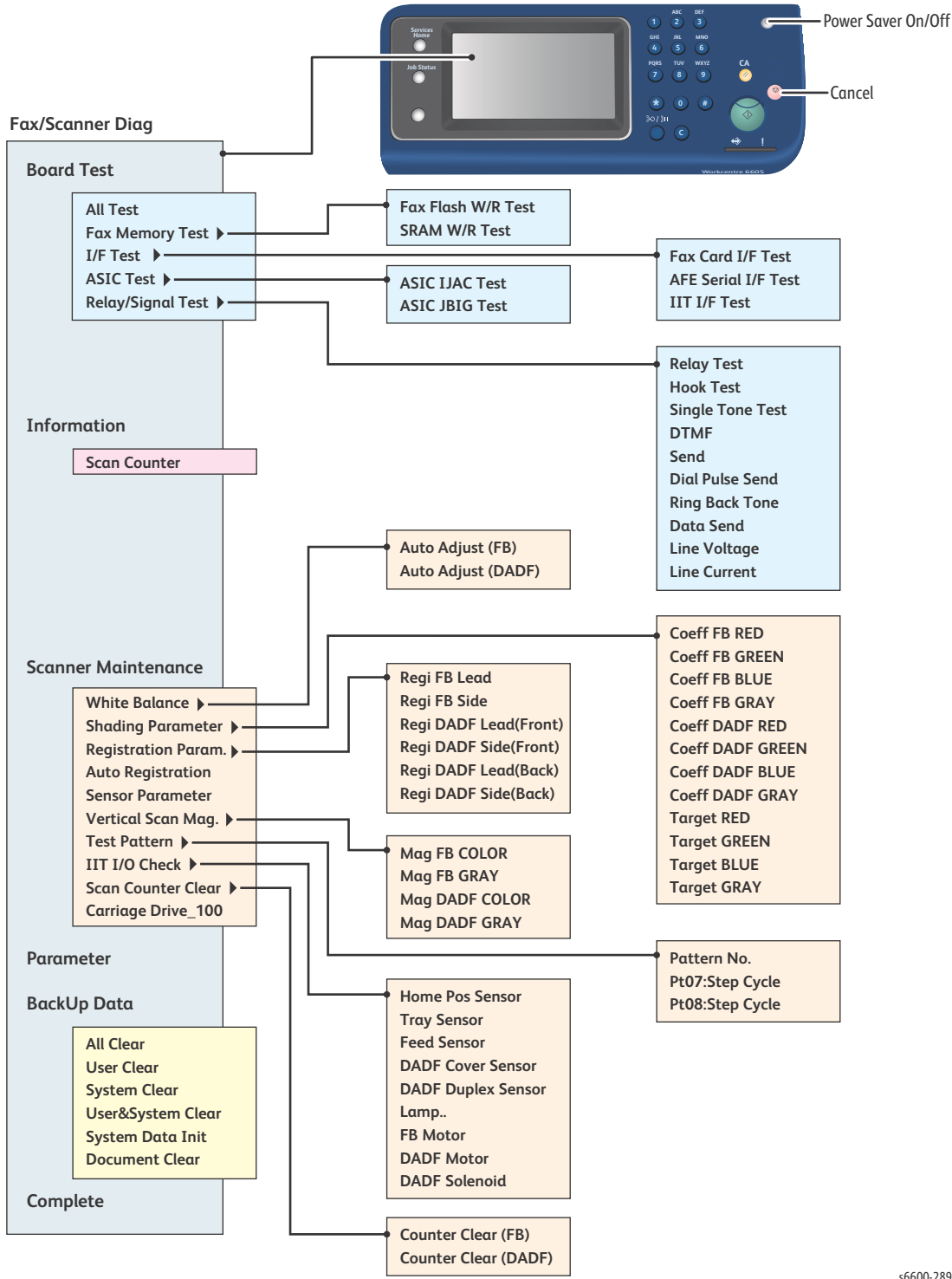

s6600-289

# Service Mode Functions Overview

The following tables list the tests available in the Service Mode diagnostics and describe each function.

### Printer Diag Function Names and Details

|             | Function                                                      | ı                    | Description                                                                                                    | See  |
|-------------|---------------------------------------------------------------|----------------------|----------------------------------------------------------------------------------------------------|------|
| ESS Diag    | All Test                                                      |                      | Performs all ESS Diag tests except for MAC+PHY/USB<br>Host/RTC.                                                                           | 2-19 |
|             | FlashROM Test                                                 |                      | Calculates the checksum per Flash ROM header area<br>and compares the result with the each area's prepared<br>checksum stored in the ROM. | 2-20 |
|             | EEPROM Test                                                   |                      | Writes/reads/verifies the test pattern in the EEPROM area to be evaluated.                                                                | 2-20 |
|             | DRAM Test                                                     |                      | Writes the test data in the DRAM area to be evaluated.<br>(Values will be overwritten with the original value after<br>the test)          | 2-20 |
|             | MAC+PHY Test                                                  |                      | Performs the loopback test for MAC (Media Access<br>Control) and PHY (Physical Layer).                                                    | 2-20 |
|             | ASIC Test                                                     |                      | Performs the Regi check test.                                                                                                    | 2-21 |
|             | Engine Test                                                   |                      | Performs the communication test between IOT.                                                                                              | 2-21 |
|             | Hard Drive Test (when the optional HD is installed)           |                      | Performs the Hard Disk test.                                                                                                    | 2-21 |
|             | USB Host Test (only when<br>the optional USB is<br>installed) |                      | Checks the communication between a USB Host port<br>and the USB devices connected to the USB Host port.                                   | 2-21 |
|             | RTC Test                                                      |                      | Performs the RTC test.                                                                                                    | 2-23 |
| Engine Diag | Sensor Te                                                     | st                   | Checks the IOT switch and sensor operation.                                                                                               | 2-23 |
|             | Monitor Test                                                  |                      | Checks the clutch, solenoid, and motor drive operation.                                                                                   | 2-25 |
|             | NVM                                                           | Edit NVM             | Writes the NVM values.                                                                                                    | 2-28 |
|             | Settings                                                      | Save NVM to<br>ESS   | Saves the IOT NVM information in the ESS NVM.                                                                                             | 2-30 |
|             |                                                               | Load NVM<br>from ESS | Loads all the NVM information in the ESS NVM into the IOT.                                                                                | 2-30 |
|             |                                                               | Initialize Slave     |                                                                                                    | 2-31 |
|             | ROS Exposure                                                  |                      | Corrects the variation in the read-Regi of the Laser Unit.                                                                                | 2-31 |
|             | Dew Prevention                                                |                      | Specifies whether to set the Dew Prevention mode to ON or OFF.                                                                            | 2-32 |
|             | Initial IU                                                    |                      |                                                                                                    | 2-32 |

# Printer Diag Function Names and Details

|              | Functior                                                   | ı                        | Description                                                                                        | See  |
|--------------|------------------------------------------------------------|--------------------------|----------------------------------------------------------------------------------------------------|------|
| Print Info   | Info Page                                                  |                          | Prints the printer configuration information on A4 paper.                                          | 2-33 |
|              | Print Sett                                                 | ings                     | Prints the printer setting information on A4 paper.                                                | 2-34 |
| Installation | Serial No.                                                 |                          | Displays/specifies the serial number.                                                              | 2-35 |
|              | PagePack                                                   |                          | Displays the current PagePack status (Enable or Disable).                                          |      |
|              | HexDum                                                     | 0                        | Specifies whether to set HexDump to ON or OFF.                                                     |      |
|              | Tone Corr<br>(IOT ton                                      | rection<br>e correction) | Specifies whether to set IOT Tone Correction to ON or OFF.                                         |      |
|              | Pixel Counter                                              |                          | Displays the last print pixel coverage ( % ) for 4 mm square meter in A4 paper, per Y/M/C/K color. |      |
|              | Configuration                                              |                          | Operates the DIP switches on the NVM in ESS.                                                       | 1    |
|              | XCPT Mode                                                  |                          | Displays/Specifies the XCPT Mode setting.                                                          |      |
|              | Print<br>Counter                                           | Print Service            | Displays the current count of the Print Service.                                                   |      |
|              |                                                            | Copy Service             | Displays the current count of the Copy Service.                                                    |      |
|              |                                                            | FAX Service              | Displays the current count of the FAX Service.                                                     |      |
|              |                                                            | Scan Service             | Displays the current count of the Scan Service.                                                    |      |
|              | Copy Counter M to B                                        |                          | Copies the Master NVM values to the Backup NVM.                                                    |      |
|              | Copy Counter B to M                                        |                          | Copies the Backup NVM values to the Master NVM.                                                    |      |
|              | Clear All NVM                                              |                          | Initializes NVM.                                                                                   |      |
|              | Clear JobHistory                                           |                          | Initializes the job data (log).                                                                    |      |
|              | Clear AuditronPV                                           |                          | Clears the AuditronPV data such as billing counter, user account and user restriction settings.    |      |
|              | Hard Drive Erase<br>(when the optional HD is<br>installed) |                          | Deletes all data from the Hard Disk.                                                               |      |
|              | Clear Dev                                                  | viceData                 | Deletes all data in the devices (EEPROM, SRAM, Fax<br>Memory, Hard Disk).                          |      |

# Printer Diag Function Names and Details

|            | Function           | Description                                                                                                    | See  |
|------------|--------------------|----------------------------------------------------------------------------------------------------|------|
| Test Print | No Image IOT       | Prints the IOT built-in test pattern.                                                                                                    | 2-40 |
|            | Pattern IOT        | Prints the IOT built-in test pattern.                                                                                                    |      |
|            | Grid 2 ESS         | Prints the ESS built-in grid pattern.                                                                                                    |      |
|            | Cyan 20% ESS       | Fills one side of paper in the density of 20 % of cyan.                                                                                                    |      |
|            | Magenta 20 % ESS   | Fills one side of paper in the density of 20 % of magenta.                                                                                                    |      |
|            | Yellow 20 % ESS    | Fills one side of paper in the density of 20 % of yellow.                                                                                                    |      |
|            | Black 20 % ESS     | Fills one side of paper in the density of 20 % of black.                                                                                                    |      |
|            | CMY 20% ESS        | Fills one side of paper in the density of 20 % of the mixture of cyan, magenta, and yellow.                                                                                                    |      |
|            | Gradation ESS      | Prints the ESS built-in gradation pattern.                                                                                                    |      |
|            | Toner Pallet Check | Prints four bars, filled with 100% density of each color<br>(C/M/Y/K), lined on the paper.<br>* Use this for checking the density of each toner<br>cartridge.                                                             |      |
|            | Contamination Chk  | Prints 5 sheets of paper with the pattern of millimeter<br>scale on the top/left edges and inch scale on the<br>bottom/right edges, each filed with Y/M/C/K color of<br>20% density, and the one that identifies defects. |      |
| Parameter  | Regi               | Displays/specifies the Regi current set value.                                                                                                    | 2-52 |
|            | Life               | Displays the current counter of the consumables life.                                                                                                    | 2-53 |
|            | Print              | Prints the parameter of the IOT and the error count.                                                                                                    | 2-54 |
| Exit Mode  | Exit Mode          | Exits Service Mode and restarts the printer.                                                                                                    |      |

# Fax/Scanner Diag Function Names and Details

|               | Function                 |                       | Description                                                                                 | See  |
|---------------|--------------------------|-----------------------|---------------------------------------------------------------------------------------------|------|
| Board<br>Diag | All Test                 |                       | Continually performs the Fax Memory, Fax Card I/F, AFE Serial I/F, IIT I/F, and ASIC tests. | 2-55 |
|               | Fax<br>Memory            | Fax Flash W/R<br>Test | Performs write/read tests of the Fax Flash Memory.                                          | 2-56 |
|               | lest                     | SRAM W/R<br>Test      | Performs write/read tests of the Fax SRAM.                                                  |      |
|               | I/F Test                 |                       | Performs the communication test between Fax Card, AFE, and IIT.                             | 2-56 |
|               | ASIC Test                |                       | Performs the ASIC built-in IJAC/JBIG test.                                                  | 2-56 |
|               | Relay/<br>Signal<br>Test | Relay Test            | Toggles the Relay signal at the specified frequency.                                        | 2-57 |
|               |                          | Hook Test             | Toggles the Hook signal at the specified frequency.                                         |      |
|               |                          | Single Tone<br>Test   | Continuously sends the tone at the selected frequency.                                      |      |
|               |                          | DTMF Send             | Continuously sends the DTMF signal.                                                         |      |
|               |                          | Dial Pulse Send       | Sends the multi-digits Dial Pulse (10/20pps) signal.                                        |      |
|               |                          | Ring Back Tone        | Sends the ringback tone.                                                                    |      |
|               |                          | Data Send             | Specifies the speed and pattern for checking data forwarding (no pattern for V.34)          |      |
|               |                          | Line Voltage          | Checks the status of the Line Voltage.                                                      |      |
|               |                          | Line Current          | Checks the status of the Line Current.                                                      |      |
| Information   | Scan Cou                 | nter                  | Displays the Scan counter value.                                                            | 2-60 |

# Fax/Scanner Diag Function Names and Details

|             | Function            | Description                                                                     | See  |
|-------------|---------------------|---------------------------------------------------------------------------------|------|
| Scanner     | White Balance       | Adjusts the white balance automatically.                                        | 2-61 |
| Maintenance | Shading Parameter   | Specifies the Shading factor setting.                                           | 2-61 |
|             | Registration Param. | Adjusts the Registration.                                                       | 2-62 |
|             | Auto Registration   | Specifies whether the Auto Reg adjust function to set to ON or OFF.             | 2-62 |
|             | Sensor Parameter    | Specifies the power control value of the Feed Sensor.                           | 2-62 |
|             | Vertical Scan Mag.  | Specifies the parameter setting of the magnification for the vertical scanning. | 2-62 |
|             | Test Pattern        | Specifies the test pattern and the parameter setting.                           | 2-63 |
|             | IIT I/O Check       | Checks the input and output of the scanner components.                          | 2-63 |
|             | Scan Counter Clear  | Clear the scan counter.                                                         | 2-64 |
|             | Carriage Drive_100  |                                                                                 | 2-64 |
| Parameter   |                     | Specifies the system data setting using ChainLink.                              |      |
| Backup      | All Clear           | Deletes the SRAM/EEPROM backup data.                                            |      |
| Data        | User Clear          | Deletes the SRAM/EEPROM backup data.                                            |      |
|             | System Clear        | Deletes the SRAM/EEPROM backup data.                                            |      |
|             | User&System Clear   | Deletes the SRAM/EEPROM backup data.                                            |      |
|             | System Data Init    | Deletes the SRAM/EEPROM backup data.                                            |      |
|             | Document Clear      | Deletes the document data in the Fax Flash Memory.                              |      |
| Complete    | Complete            | Exits Service Mode and restarts the printer.                                    |      |

# Service Mode Diagnostic Tests

The diagnostic test procedures for the Phaser 6600 and WorkCentre 6605 printers are documented in this section of the chapter. In the procedures that follow, the screen displays shown are for the MFP. The Printer Diag tests for the MFP are the same as the Service Mode tests for the SFP. Therefore, if you are working with an SFP, you can ignore the step to confirm that Printer Diag is selected, and you can substitute the term Service Mode for Printer Diag.

# ESS Diag

This section explains the details of the ESS Diag tests.

# All Test

All Test allows you to execute a series of FlashROM, EEPROM, DRAM, ASIC, IOT, and HD tests in one go. (MAC+PHY/PANEL/USB Host/RTC tests are not carried out.)

### **Displayed Test Results**

| Normal   | Error     | Note                                                                                                    |
|----------|-----------|----------------------------------------------------------------------------------------------------|
| CHECK OK | *** Error | ***: Displays the name of the test ended in error.<br>(Flash ROM / EEPROM / DRAM / ASIC / IOT / Hard Disk) |

### Procedure

3.

4.

- 1. Enter Service Mode. See "How To Enter Service Mode" on page 2-8.
- 2. (MFP only) Confirm that the [Printer Diag] is selected, and then press the OK button.

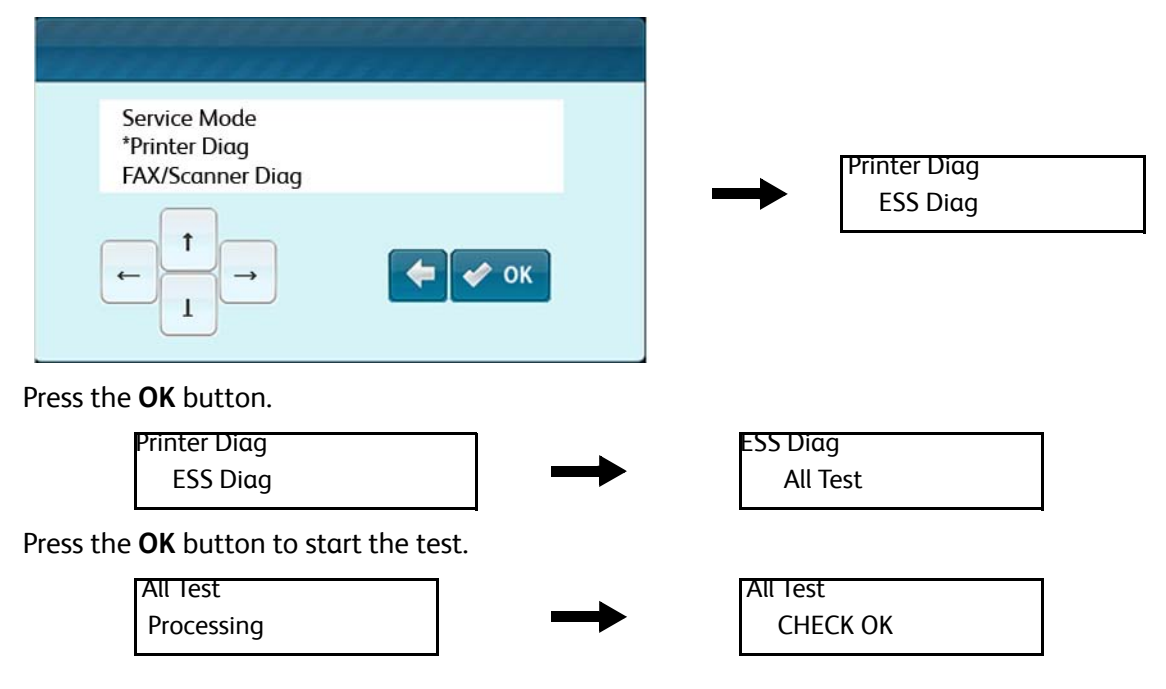

5. Press the **OK** button to return to the SFP Service Mode or MFP Printer Diag screen.

Printer Diag ESS Diag

6. Exit Service Mode. See "How to Exit Service Mode" on page 2-10.

# Flash ROM Test

Flash ROM Test calculates the checksum per Flash ROM header area and compares the result with the each area's checksum prepared in ROM. The status will be regarded as "normal" when the all results coincide with the checksums stored in ROM.

| Normal   | Error                |
|----------|----------------------|
| CHECK OK | FlashROM ERROR xxxxx |

### **EEPROM Test**

EEPROM Test allows you to execute read/write/verify of the test pattern (0xff, 0xaa, 0x55, 0x00) from the head of the EEPROM for one byte in every 0 x 400.

| Normal   | Error                      |
|----------|----------------------------|
| CHECK OK | EEPROM ID* ERROR (*: 1, 2) |

#### **DRAM Test**

DRAM Test checks whether the writing of the test data, 4-byte unit (0x00000000 -> 0x55555555 -> 0xaaaaaaaaa -> 0xffffffff -> 0x00000000 -> ...), in the area available for the diagnosis is possible or not.

Values will be overwritten with the original value after the test.

Area available for the diagnosis: Work areas other than the stack area and the task acquiring area.

| Normal   | Error                      |
|----------|----------------------------|
| CHECK OK | DRAM slot* ERROR (*: 0, 1) |

### MAC+PHY Test

MAC+PHY Test allows you to perform the loopback test for MAC (Media Access Control) and PHY (Physical Layer).

| Normal   | Error         |
|----------|---------------|
| CHECK OK | MAC+PHY ERROR |

# **ASIC Test**

ASIC Test reads the device ID of the REMORA-EX via ZoranQuatro4530 and performs the Zoran Quatro4530 and REMORA-EX tests.

| Normal   | Error         |
|----------|---------------|
| CHECK OK | ASIC CHECK NG |

# **Engine Test**

IOT Test provides the communication test between the IOT. In this communication test, the IOT status register is read for checking whether the commands are exchanged normally.

| Normal   | Error     |
|----------|-----------|
| CHECK OK | IOT ERROR |

### **Hard Drive Test**

Use the Device Diagnostic Command to perform the Hard Disk Test.

| Normal   | Error           |
|----------|-----------------|
| CHECK OK | Hard Disk ERROR |

# **USB Host Test**

USB Host Test checks the communication between a USB Host port and the USB devices connected to the USB Host port.

\* This test menu is for obtaining the USB authentication. To use this test, you will need the devices approved by the certification authority.

# Test Mode

Test Mode (when the optional USB Host is installed)

| Item      |             | Description                                                                       |
|-----------|-------------|-----------------------------------------------------------------------------------|
| TEST MODE | TEST J      | Keeps J state for the DownStream port of the Host Controller.                     |
|           | TEST K      | Keeps K state for the DownStream port of the Host Controller.                     |
|           | TEST SE0    | Keeps SE0 state for the DownStream port of the Host Controller.                   |
|           | TEST PACKET | Repeatedly sends the test packet form the DownStream port of the Host Controller. |

Note: To complete the test mode, restart the printer.

# Single Step

Single Step allows you to collect Device Descriptor from the device you specify.

#### Procedure

- 1. Enter Service Mode. See "How To Enter Service Mode" on page 2-8.
- 2. Confirm that the [Printer Diag] is selected, and then press the **OK** button.
- 3. Press the **OK** button.

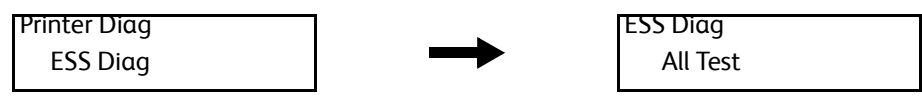

4. Use the [▼] button to select [USB Host Test], and press the **OK** button.

| ESS Diag      |               | USB Host Test |
|---------------|---------------|---------------|
| USB Host Test | $\rightarrow$ | TEST MODE     |

5. Use the [▼] button to select [Single Step], and press the **OK** button.

| USB Host Test |  |
|---------------|--|
| Single Step   |  |

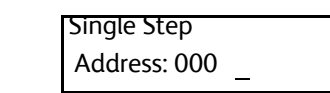

6. Specify the device address. (Available addresses are 0 to 127.)
Use the [◄] and [►] buttons to move the cursor to right and left.
Use the [▲] and [▼] buttons to increase or decrease the value where the cursor is placed.

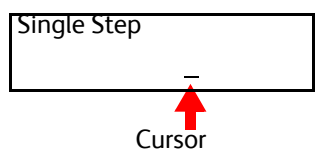

7. Press the **OK** button to transfer a request to the device specified.

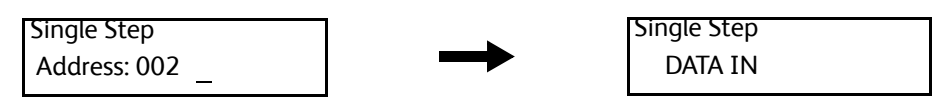

2-22 Phaser 6600 and WorkCentre 6605 Service Manual Mar-2017

- 8. Press the **OK** button to obtain data from the device specified.
- 9. [CHECK OK] will appear when the data is obtained normally. When the data is not obtained normally, [CHECK NG] will appear, and when the request was not transferred to the device, [Send Error] will appear.

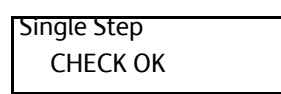

10. Press the **Back** button to return to the [Printer Diag] screen.

| Printer Diag |  |
|--------------|--|
| ESS Diag     |  |

11. Exit Service Mode. See "How to Exit Service Mode" on page 2-10.

### **Get Device Info**

Get Device Info displays the VID, PID, Add, and Prt information of the device connected. [Read Error] will appear when the device information is not obtained.

- VID: [Vendor ID] value of a device collected by the Device Descriptor
- PID: [Product ID] value of a device collected by the Device Descriptor
- Add: [Device Address] assigned to the device
- Prt: The port number of a connected controller or the downstream port number of the hub

#### **RTC Test**

RTC Test checks the time by backing up the current time and writing the default values, and then checking, after a certain period of time, whether the time reaches the expected time.

\* Performing RTC Test will delay the internal clock of the printer by 2 seconds.

| Normal   | Error     |
|----------|-----------|
| CHECK OK | RTC ERROR |

# Engine Diag

#### **Sensor Test**

Digital Input checks whether the digital input (DI) components function properly.

The display shows [0] when the digital input test is started, and the value will be increased when the DI components are switched from OFF to ON, which is used for confirming that the component functions normally. The test targets all DI components.

#### Sensor Test Parameter Table

| Chain | Link | Component                                   |
|-------|------|---------------------------------------------|
| 010   | 200  | Fusing Relay Enable                         |
| 010   | 201  | Fusing Fuse Sensor                          |
| 041   | 300  | Interlock, Side Cover                       |
| 041   | 301  | Interlock, Rear Cover                       |
| 041   | 302  | Front Cover Sensor                          |
| 042   | 200  | LVPS Fan Alarm                              |
| 071   | 100  | Bypass Tray No Paper Sensor                 |
| 071   | 101  | Tray1 No Paper Sensor                       |
| 071   | 102  | Bypass Tray Detect Sensor                   |
| 071   | 103  | Regi Sensor                                 |
| 071   | 104  | Exit Sensor                                 |
| 071   | 105  | Full Stack Sensor                           |
| 071   | 109  | Option Feeder1 Size Sensor0                 |
| 071   | 110  | Option Feeder1 Size Sensor1                 |
| 071   | 111  | Option Feeder1 Size Sensor2                 |
| 071   | 112  | Option Feeder2 Size Sensor0 (not in use)    |
| 071   | 113  | Option Feeder2 Size Sensor1 (not in use)    |
| 071   | 114  | Option Feeder2 Size Sensor2 (not in use)    |
| 071   | 115  | Option Feeder1 No Paper Sensor              |
| 071   | 116  | Option Feeder2 No Paper Sensor (not in use) |
| 071   | 117  | Option Feeder1 Path Sensor                  |
| 071   | 118  | Option Feeder2 Path Sensor (not in use)     |
| 071   | 200  | Main Motor Alarm                            |
| 071   | 201  | Paper Transport Motor Alarm                 |
| 071   | 202  | Option Feeder1 Motor Alarm                  |
| 071   | 203  | Option Feeder2 Motor Alarm (not in use)     |
| 093   | 200  | Developer Motor Alarm                       |
| 094   | 202  | Waste Toner Box Full Sensor                 |

#### Sensor Test Example

4.

5.

6.

7.

8.

9.

This section explains Digital Input Testing using [041-302: Front Cover Sensor] as an example.

- 1. Enter Service Mode. See "How To Enter Service Mode" on page 2-8.
- 2. Confirm that the [Printer Diag] is selected, and then press the **OK** button.
- 3. Use the [▼] button to select [Engine Diag], and press the **OK** button.

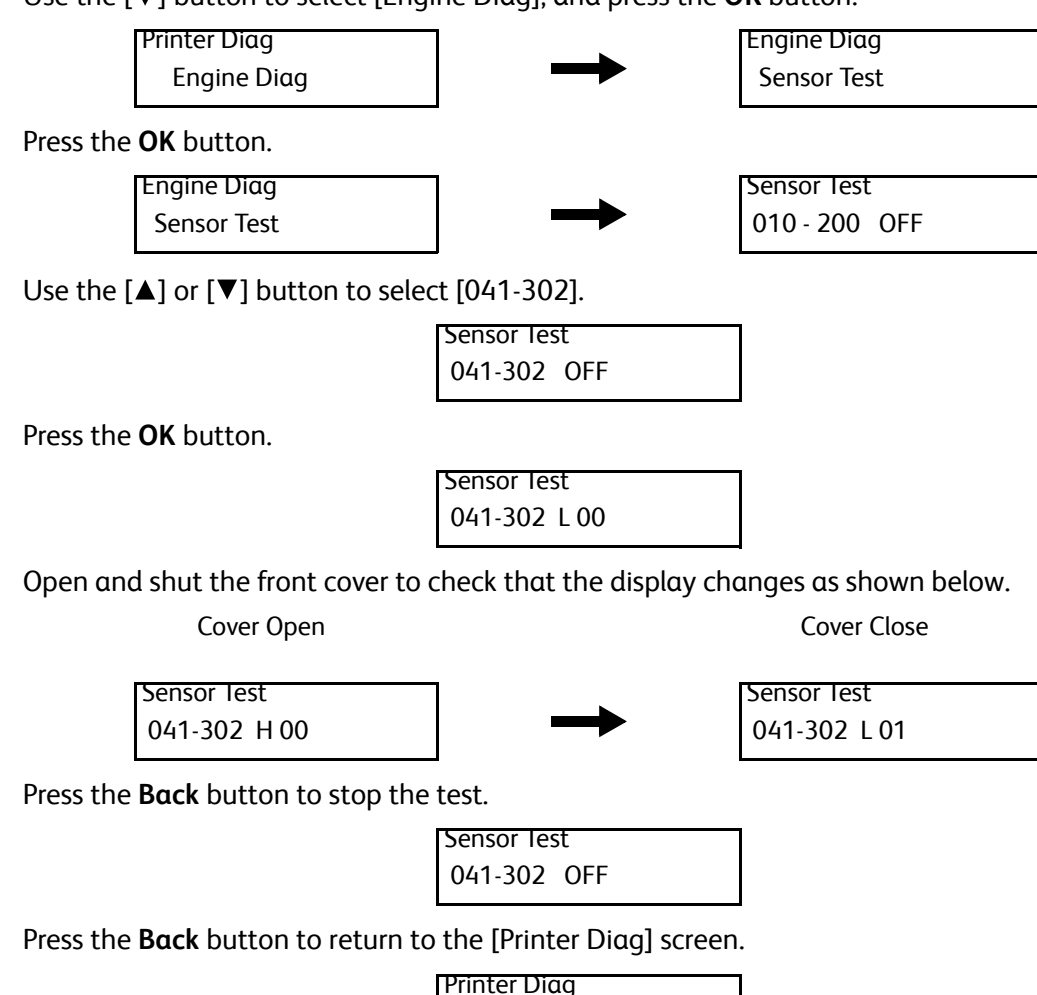

10. Exit Service Mode. See "How to Exit Service Mode" on page 2-10.

# **Monitor Test**

Digital Output checks whether the digital output (DO) components function properly.

You can switch each DO component to ON and check the operation separately, which helps you judge which component functions normally.

You can operate all components at one time in the Digital Output Test. If you open the interlock while a motor test is being executed, the operation of each component will be stopped.

Note: Except for 010-001, 042-001, 042-002, set LVPS 24V to On (041-001) first.

Engine Diag

#### Monitor Test Parameter Table

| Chain            | Link | Component                                    |                                      |                         |
|------------------|------|----------------------------------------------|--------------------------------------|-------------------------|
| 010              | 001  | Fusing Relay                                 |                                      |                         |
| 041              | 001  | Low Voltage Power Supply 24V                 | (Low Voltage Power Supply 24V)       |                         |
| 042              | 001  | Main Fan (Normal)                            |                                      |                         |
| 042              | 002  | Main Fan (Half)                              |                                      |                         |
| 061              | 001  | ROS Motor                                    |                                      |                         |
| 071              | 001  | Main Motor (Normal)                          |                                      |                         |
| 071              | 002  | Main Motor (Half)                            |                                      |                         |
| 071              | 004  | Paper Transport Motor (Normal)               |                                      |                         |
| 071              | 005  | Paper Transport Motor (Half)                 |                                      |                         |
| 071              | 007  | Bypass Tray Feed Solenoid                    | Note: Except for 010-                | -001, 042-001, 042-002, |
| 071              | 008  | Tray1 Feed Clutch                            | motors/clutches won                  | t work in Diagnostics.  |
| 071              | 009  | Take Away2 Clutch                            |                                      |                         |
| 071              | 010  | Regi Clutch                                  |                                      |                         |
| 071              | 011  | Exit Clutch                                  | Exit Clutch                          |                         |
| 071              | 012  | Exit Clutch2                                 |                                      |                         |
| 071              | 013  | Duplex Clutch                                |                                      |                         |
| 071              | 014  | Option Feeder1 Motor (Normal)                |                                      |                         |
| 071              | 015  | Option Feeder1 Motor (Half)                  |                                      |                         |
| 071              | 017  | Option Feeder2 Motor (Normal) (not in use)   |                                      |                         |
| 071              | 018  | Option Feeder2 Motor (Half) (not in use)     |                                      |                         |
| <mark>071</mark> | 020  | Option Feeder1 Feed Clutch                   |                                      |                         |
| 071              | 021  | Option Feeder2 Feed Clutch (not in use)      |                                      |                         |
| <mark>071</mark> | 022  | Option Feeder1 Take Away Clutch              |                                      |                         |
| <mark>071</mark> | 023  | Option Feeder2 Take Away Clutch (not in use) |                                      |                         |
| <mark>093</mark> | 001  | Developer Motor (Normal)                     |                                      |                         |
| 093              | 002  | Developer Motor (Half)                       |                                      |                         |
| <mark>093</mark> | 004  | Yellow Toner Dispense Motor (Norm            | Yellow Toner Dispense Motor (Normal) |                         |
| 093              | 005  | Yellow Toner Dispense Motor (Half)           |                                      |                         |
| 093              | 006  | Magenta Toner Dispense Motor (Normal)        |                                      |                         |
| 093              | 007  | Magenta Toner Dispense Motor (Half)          |                                      |                         |

#### Monitor Test Parameter Table

| Chain            | Link | Component                           |
|------------------|------|-------------------------------------|
| 093              | 008  | Cyan Toner Dispense Motor (Normal)  |
| <mark>093</mark> | 009  | Cyan Toner Dispense Motor (Half)    |
| <mark>093</mark> | 010  | Black Toner Dispense Motor (Normal) |
| <mark>093</mark> | 011  | Black Toner Dispense Motor (Half)   |

#### Monitor Test Example

This section explains Digital Output Testing using [071-002: Main Motor (Half)] and [071-010: Regi Clutch] as an example.

- 1. Enter Service Mode. See "How To Enter Service Mode" on page 2-8.
- 2. Confirm that the [Printer Diag] is selected, and then press the **OK** button.
- 3. Use the [▼] button to select [Engine Diag], and press the **OK** button.

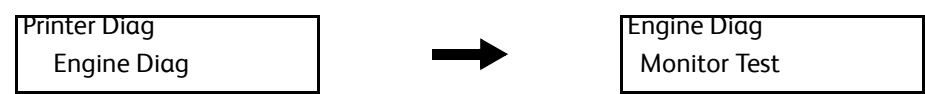

4. Use the [▼] button to select [Monitor Test], and press the **OK** button.

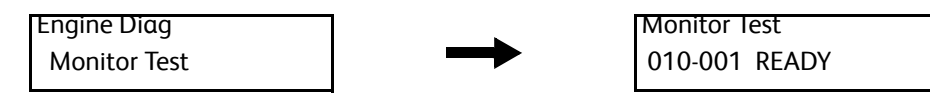

5. To set LVPS 24V to On, use the [▲] or [▼] button and select [041-001]

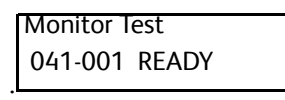

6. Press the **OK** button, and check the operation sound

| Monitor Test |  |
|--------------|--|
| 041-001 EXEC |  |

7. To carry on checking the operation of Main Motor (Half), do not press the **Back** button. Use the [▲] or [▼] button to display [071-002].

| Monitor lest |  |
|--------------|--|
| 071-002 EXEC |  |

8. Press the **OK** button, and check the operation sound.

| Monitor lest |  |
|--------------|--|
| 071-002 EXEC |  |

Note: Press the **Back** button to stop the test.

9. To carry on checking the operation of Regi Clutch, do not press the **Back** button. Use the [▲] or [▼] button to display [071-010].

Monitor lest 071-010 READY

10. Press the **OK** button, and check the operation sound.

Monitor lest 071-010 EXEC

11. Press the **Back** button to stop the Regi Clutch operation.

Monitor lest 071-010 READY

12. To stop the Main Motor (Half) operation, use the [▼] button to select [071-002], and then press the **Back** button.

| Monitor lest  |  |
|---------------|--|
| 071-002 READY |  |

13. To set LVPS 24V to Off, use the [▼] button and select [041-001], and then press the **Back** button.

| Monitor I | est   |
|-----------|-------|
| 041-001   | READY |

14. Press the Back button to return to the [Printer Diag] screen.

```
Printer Diag
Engine Diag
```

15. Exit Service Mode. See "How to Exit Service Mode" on page 2-10.

### **NVM Settings**

You can access the NVM (IOT EEPROM) using the keys on the touch panel.

The following functions are provided.

- Reading and writing of the data in the IOT NVM
- Saving the IOT NVM information to ESS
- Returning all NVM information saved in ESS to the IOT NVM

#### NVM Read and Write (Edit NVM)

NVM Edit allows you to read or write the IOT NVM.

**CAUTION:** NVM Read and Write (NVM Edit) is for changing settings peculiar to the device, and therefore requires you a precise attention, otherwise you might lose the essential setting of the printer or give the printer an unrecoverable failure.

#### Procedure

- 1. Enter Service Mode. See "How To Enter Service Mode" on page 2-8.
- 2. Confirm that the [Printer Diag] is selected, and then press the **OK** button.

3. Use the [▼] button to select [Engine Diag], and press the **OK** button.

Printer Diag Engine Diag

→

Sensor Test

Engine Diag

4. Use the [▼] button to select [NVM Settings], and press the **OK** button.

| Engine Diag  |              |
|--------------|--------------|
| NVM Settings | NVM Settings |

- 5. Press the **OK** button.
- 6. Enter the Chain-Link number.
  Use the [◄] and [►] buttons to move the cursor to right and left.
  Use the [▲] and [▼] buttons to increase or decrease the value where the cursor is placed.

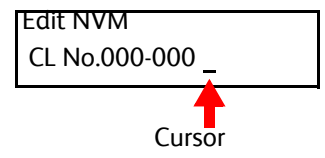

7. Press the OK button to confirm the Chain-Link number. When there is a relevant Chain-Link No., the screen displays the current NVM value and the cursor. When there is no relevant Chain-Link No., the screen displays "NG". In this case, press the Back button to enter the Chain-Link No. again.

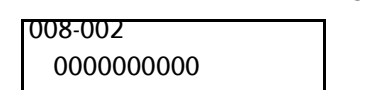

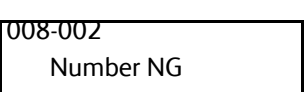

8. Specify the NVM value.

Use the  $[\blacktriangleleft]$  and  $[\blacktriangleright]$  buttons to move the cursor to right and left.

Use the  $[\blacktriangle]$  and  $[\triangledown]$  buttons to increase or decrease the value where the cursor is placed.

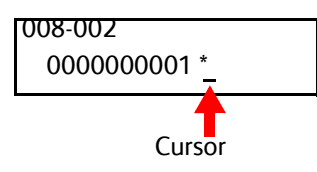

9. Press the **OK** button to start writing the new NVM value.

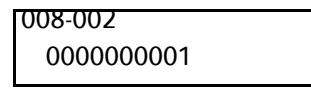

10. Press the **Back** button to return to the previous screen.

Back

11. Press the **Back** button to return to the [Printer Diag] screen.

| Printer Diag |  |
|--------------|--|
| Engine Diag  |  |

12. Exit Service Mode. See "How to Exit Service Mode" on page 2-10.

# NVM Saving (SaveNVM to ESS)

SaveNVM to ESS allows you to save the IOT NVM information to ESS.

#### Procedure

1. Enter Service Mode to select [Engine Diag] > [NVM Settings], and press the **OK** button. See "How To Enter Service Mode" on page 2-8.

> Engine Diag NVM Settings

→

NVM Settings Edit NVM

2. Use the [▼] button to select [SaveNVM to ESS], and press the **OK** button.

NVM Settings SaveNVM to ESS

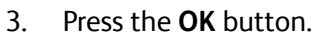

SaveNVM to ESS Processing

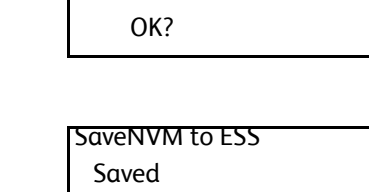

SaveNVM to ESS

4. Press the **OK** button to return to the [Printer Diag] screen, and then exit Service Mode. See "How to Exit Service Mode" on page 2-10.

# NVM Loading (Load NVM from ESS)

Initialize Slave allows you to load all NVM information saved in ESS to the IOT NVM.

CAUTION: Do not execute "NVM Loading" unless "NVM Saving" has been executed. Doing so will damage PWBA MCU.

#### Procedure

1. Enter Service Mode to select [Engine Diag] > [NVM Settings], and press the **OK** button. See "How To Enter Service Mode" on page 2-8.

> Engine Diag NVM Settings

NVM Settings Edit NVM

2. Use the [▼] button to select [Load NVM from ESS], and press the **OK** button.

NVM Settings Load NVM from ESS

|  | ► |  |
|--|---|--|
|  |   |  |

Load NVM from ESS OK?

3. Press the **OK** button.

Load NVM from ESS Processing  $\rightarrow$ 

Load NVM from ESS Loaded

4. Press the **Back** button to return to the [Printer Diag] screen, and then exit Service Mode. See "How to Exit Service Mode" on page 2-10.

# **Initialize Slave**

#### Procedure

3.

1. Enter Service Mode to select [Engine Diag] > [NVM Settings], and press the OK button. See "How To Enter Service Mode" on page 2-8.

> Engine Diag NVM Settings

NVM Settings Edit NVM

2. Use the **[▼]** button to select [Initialize Slave], and press the **OK** button.

NVM Settings Initialize Slave Initialize Slave OK? Press the **OK** button. Initialize Slave Initialize Slave Processing Initialized

Press the Back button to return to the [Printer Diag] screen, and then exit Service Mode. See "How 4. to Exit Service Mode" on page 2-10.

# **ROS Exposure**

ROS Exposure corrects the ROS read registration when it has variation.

#### Procedure

- 1. Enter Service Mode. See "How To Enter Service Mode" on page 2-8
- 2. Confirm that the [Printer Diag] is selected, and press the **OK** button.
- 3. Use the [▼] button to select [Engine Diag], and press the **OK** button.

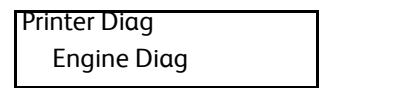

Engine Diag Sensor Test

Use the **[▼]** button to select [ROS Exposure], and press the **OK** button. 4.

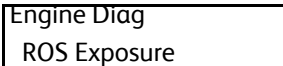

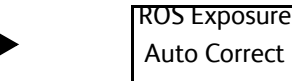

Auto Correct

Press the **OK** button. 5.

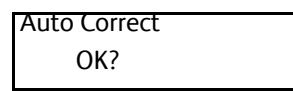

6. Press the **OK** button.

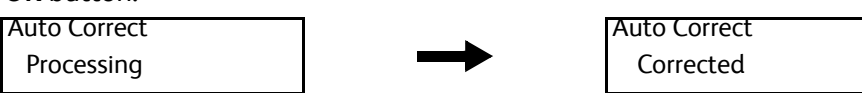

7. Press the **Back** button to return to the [Printer Diag] screen.

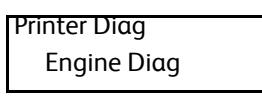

8. Exit Service Mode. See "How to Exit Service Mode" on page 2-10.

# **Dew Prevention**

You can specify whether to set the Dew Prevention mode to ON or OFF.

#### Procedure

- 1. Enter Service Mode. See "How To Enter Service Mode" on page 2-8.
- 2. Confirm that the [Printer Diag] is selected, and then press the **OK** button.
- 3. Use the [▼] button to select [Engine Diag], and press the **OK** button.

| Printer Diag |  |
|--------------|--|
| Engine Diag  |  |

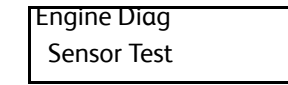

4. Use the **[▼]** button to select [Dew Prevention], and press the **OK** button.

| Engine Diag  |    |
|--------------|----|
| Dew Preventi | on |

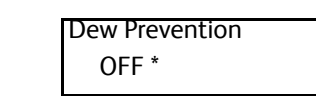

5. Use the [▲] or [▼] button to switch to ON or OFF, and press the **OK** button.

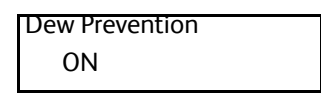

6. Press the **Back** button to return to the [Printer Diag] screen.

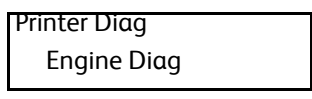

7. Exit Service Mode. See "How to Exit Service Mode" on page 2-10.

# Initial IU

### Procedure

- 1. Enter Service Mode. See "How To Enter Service Mode" on page 2-8.
- 2. Confirm that the [Printer Diag] is selected, and then press the **OK** button.
- 3. Use the [▼] button to select [IOT Diag], and press the **OK** button.

Printer Diag Engine Diag Sensor Test

4. Use the [▼] button to select [Initial IU], and press the **OK** button.

| Engine Diag |  |
|-------------|--|
|-------------|--|

I

Initila IU

5. Use the [▲] or [▼] button to select [Disable] or [Enable], and press the **OK** button to confirm the setting.

| Initila IU |  |
|------------|--|
| Enable     |  |

6. Press the **Back** button to return to the [Printer Diag] screen.

Printer Diag Engine Diag

7. Exit Service Mode. See "How to Exit Service Mode" on page 2-10

# Print Info

# Printing Printer Configuration Report (Info Page)

You can print the following printer configuration information (A4 size paper is supported).

- IOT Installed Tray
- IOT ROM Version
- IOT NVM Version

#### Procedure

4.

- 1. Enter Service Mode. See "How To Enter Service Mode" on page 2-8.
- 2. Confirm that the [Printer Diag] is selected, and then press the **OK** button.
- 3. Use the [▼] button to select [Print Info], and press the **OK** button.

 Printer Diag<br/>Print Info
 Print Info

 Print Info
 Info Page

 Press the OK button.
 Info Page

 Print Info<br/>Info Page
 Ready

5. Press the **OK** button to print the printer configuration report. The screen will return to the [Ready] screen after print.

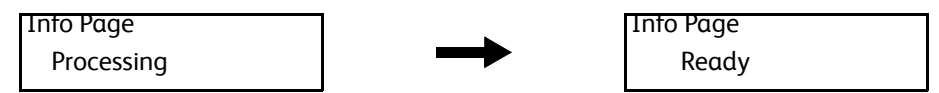

6. Press the **Back** button to return to the [Printer Diag] screen.

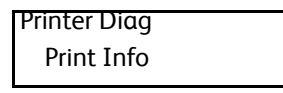

7. Exit Service Mode. See "How to Exit Service Mode" on page 2-10.

# Printing Printer Settings Report (Print Settings)

You can print the following printer settings report (A4 size paper is supported).

- Serial No.
- HexDump ON/OFF Information
- IOT Tone Correction ON/OFF Information
- Full Color Print Count
- Toner Saver Print Count
- Specific Color Print Count
- Monochrome Print Count
- Total Print Count
- Full Color Print Count Backup
- Toner Saver Print Count Backup
- Specific Color Print Count Backup
- Monochrome Print Count Backup
- Total Print Count Backup
- Full Color Error Print Count
- Toner Saver Error Print Count
- Specific Color Error Print Count
- Monochrome Error Print Count

#### Procedure

1. Enter Service Mode, and select [Print Info] > [Print Settings], and press the **OK** button. See "How To Enter Service Mode" on page 2-8.

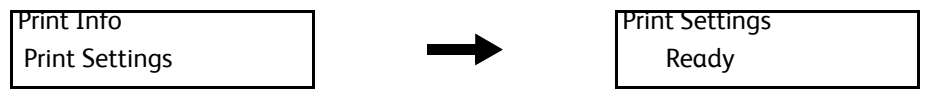

2. Press the **OK** button to print the printer setting information. The screen will return to the [Ready] screen after print.

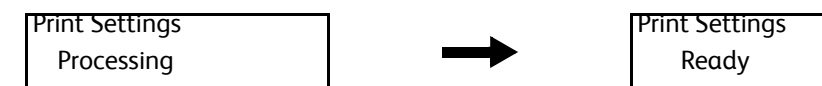

1. Press the **Back** button to return to the [Printer Diag] screen.

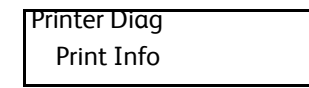

2. Exit Service Mode. See "How to Exit Service Mode" on page 2-10.

# Installation Settings (Installation)

Set the parameter as indicated in the following table.

| Item               |                  | Range              | Description                                                                                                    |
|--------------------|------------------|--------------------|----------------------------------------------------------------------------------------------------|
| Serial No.         |                  | 9 digits           | Displays or changes the 9 digits serial number.                                                                                                |
| PagePack           |                  | Enable,<br>Disable | Displays the current PagePack status (Enable or Disable).                                                                                      |
| HexDump            |                  | ON,OFF             | Specifies whether HexDump to set to ON or OFF.                                                                                                 |
| Tone Correction (I | OT tone control) | ON,OFF             | Specifies whether IOT Tone Correction to set to ON or OFF.                                                                                     |
| Pixel Counter      |                  | 0-100 %            | Displays the last print pixel coverage ( % ) for 4<br>mm square meter in A4 paper, per Y/M/C/K<br>color.                                       |
| Configuration      | Dip Switch0      | -                  | Operates the DIP switches on the NVM in ESS.                                                                                                   |
|                    | Dip Switch1      |                    |                                                                                                    |
|                    | Dip Switch2      |                    |                                                                                                    |
|                    | Dip Switch3      |                    |                                                                                                    |
| XCPT Mode          | ·                | Legacy,<br>XCPT    | Displays/Specifies the XCPT Mode setting.<br>Legacy: Follows the rule of the existing print<br>service.<br>XCPT: Follows the XCPT (XFCI) rule. |

| Item                             |                                                         | Range | Description                                                                                                    |
|----------------------------------|---------------------------------------------------------|-------|----------------------------------------------------------------------------------------------------|
| Print Counter<br>(Print Service) | Full Color<br>Full color print counter                  | -     | Displays the current count of the following.<br>- Normal Full Color Print Count<br>- Toner Saver Print Count<br>- Specific Color Print Count                                                                                                    |
|                                  | B/W<br>Monochrome print<br>counter                      | -     | Displays the current count of the following.<br>- Normal Monochrome Print Count<br>- Toner Saver Monochrome Print Count<br>- Report Print Count                                                                                                    |
|                                  | Total<br>Total print counter                            | -     | Displays the total count of the full color print and the monochrome print.                                                                                                    |
|                                  | Full Color Backup<br>Full color print counter<br>backup | -     | Displays the current count of the following.<br>- Full Color Print Count Backup<br>- Toner Saver Print Count Backup<br>- Specific Color Print Count Backup                                                                                                    |
|                                  | B/W Backup<br>Monochrome print<br>counter backup        | -     | Displays the count backup of the monochrome print.                                                                                                    |
|                                  | Total Backup<br>Total print counter backup              | -     | Displays the total count backup of the full color print and the monochrome print.                                                                                                    |
|                                  | Full Color Error<br>Full color print error<br>counter   | -     | Displays the following ("error print count" is the<br>number of auto-recoveries performed when the<br>number of the print is different from the count<br>backup).<br>- Full Color Error Print Count<br>- Toner Saver Error Print Count<br>- Specific Color Error Print Count |
|                                  | B/W Error<br>Monochrome print error<br>counter          | -     | Displays the number of auto-recoveries<br>performed when the number of the<br>monochrome print is different from the count<br>backup.                                                                                                    |

| Item                            |                                                                   | Range | Description                                                                                                    |
|---------------------------------|-------------------------------------------------------------------|-------|----------------------------------------------------------------------------------------------------|
| Print Counter<br>(Copy Service) | Full Color<br>Full color copy counter                             | -     | Displays the count of the full color (4 colors) copy count.                                                                               |
|                                 | Color 2<br>Single color, dual color<br>copy counter               | -     | Displays the count of the single color or the dual color print.                                                                           |
|                                 | B/W<br>Monochrome copy<br>counter                                 | -     | Displays the monochrome copy count.                                                                                                    |
|                                 | Total<br>Total copy counter                                       | -     | Displays the total count of the full color, the single color, the dual color, and the monochrome copy.                                    |
|                                 | Full Color Backup<br>Full counter counter<br>backup               | -     | Displays the count backup of the full color (4 colors) copy.                                                                              |
|                                 | Color 2 Backup<br>Single color, dual color<br>copy counter backup | -     | Displays the count backup of the single color and the dual color copy.                                                                    |
|                                 | B/W Backup<br>Monochrome copy<br>counter backup                   | -     | Displays the count backup of the monochrome copy.                                                                                         |
|                                 | Total Backup<br>Total copy counter backup                         | -     | Displays the total count backup of the full color,<br>the single color, the dual color, and the<br>monochrome copy.                       |
|                                 | Full Color Error<br>Full color copy counter<br>backup             | -     | Displays the number of auto-recoveries<br>performed when the number of the full color<br>copy counter is different from the count backup. |
|                                 | Color 2 Error<br>Single color, dual color<br>error copy counter   | -     | Displays the number of auto-recoveries<br>performed when the number of the single/dual<br>color copy is different from the count backup.  |
|                                 | B/W Error<br>Monochrome error copy<br>counter                     | -     | Displays the number of auto-recoveries<br>performed when the number of monochrome<br>copy is different from the count backup.             |

| Item                                                 |                                                           | Range | Description                                                                                                    |
|------------------------------------------------------|-----------------------------------------------------------|-------|----------------------------------------------------------------------------------------------------|
| Print Counter<br>(FAX Service)                       | B/W<br>Monochrome fax<br>reception<br>counter             | -     | Displays the count of the monochrome FAX received.                                                                             |
|                                                      | B/W Backup<br>Monochrome fax<br>reception counter backup  | -     | Displays the count backup of the monochrome FAX received.                                                                      |
|                                                      | B/W Error<br>Monochrome fax<br>reception<br>error counter | -     | Displays the number of auto-recoveries<br>performed when the number of the FAX received<br>is different from the count backup. |
| Print Counter<br>(Scan Service)                      | SMB/FTP<br>SMB/FTP counter                                | -     | Displays the count of pages transferred via Scan<br>To SMB and Scan To FTP.                                                    |
|                                                      | Email<br>Email counter                                    | -     | Displays the count of pages transferred via Scan<br>To Email.                                                                  |
|                                                      | SMB/FTP Backup<br>SMB/FTP counter backup                  | -     | Displays the SMB/FTP count backup.                                                                                             |
|                                                      | Email Backup<br>Email counter backup                      | -     | Displays the Email count backup.                                                                                               |
|                                                      | SMB/FTP Error<br>SMB/FTP error counter                    | -     | Displays the number of auto-recoveries performed when the number of SMB/FTP count is different from the count backup.          |
|                                                      | Email Error<br>Email error counter                        | -     | Displays the number of auto-recoveries<br>performed when the number of E-mail count is<br>different from the count backup.     |
| Copy Counter M to B                                  |                                                           | -     | Copies from the ESS Master NVM to the Backup NVM.                                                                              |
| Copy Counter B to M                                  |                                                           | -     | Copies from the ESS Backup NVM to the Master NVM.                                                                              |
| Clear All NVM                                        |                                                           | -     | Initializes NVM<br>(ESS NVM all delete ( = 0 clear))                                                                           |
| Clear JobHistory                                     |                                                           | -     | Initializes the job data (log)<br>(JobHistory data deletion ( = 0 clear))                                                      |
| Clear AuditronPV                                     |                                                           | -     | Clears the AuditronPV data such as billing counter, user account and user restriction settings.                                |
| Hard Drive Erase (when the optional HD is installed) |                                                           | -     | Deletes the Hard Disk data.                                                                                                    |

| Item                |                                                     | Range | Description                                                                                                    |
|---------------------|-----------------------------------------------------|-------|----------------------------------------------------------------------------------------------------|
| Clear<br>DeviceData | Error Log                                           | -     | Deletes the E2PROM Error Log data.                                                                                                    |
|                     | Jam Log                                             | -     | Deletes the E2PROM Jam Log data.                                                                                                    |
|                     | Job Log                                             | -     | Deletes the E2PROM Job Log data.                                                                                                    |
|                     | FW Parameter                                        | -     | Deletes the E2PROM FW Parameter data.                                                                                                    |
|                     | NET Parameter                                       | -     | Deletes the E2PROM NET Parameter data.                                                                                                   |
|                     | Auditron/PV                                         | -     | Deletes the E2PROM Auditron/each user's Print<br>Volume data.                                                                            |
|                     | SRAM Adrs                                           | -     | Deletes the SRAM address data.                                                                                                    |
|                     | FAX Log                                             | -     | Deletes the FAT data in the Fax System Data File<br>System of the SRAM/Fax Memory, and it also<br>deletes all files via the File System. |
|                     | Hard Disk<br>(when the optional HD is<br>installed) | -     | Deletes the Hard Disk data.                                                                                                    |

#### Serial Number Setting (Serial No.)

The procedure below explains how to change the parameter using [Serial No.] as an example.

- 1. Enter Service Mode. See "How To Enter Service Mode" on page 2-8.
- 2. Confirm that the [Printer Diag] is selected, and then press the **OK** button.
- 3. Use the [▼] button to select [Installation], and press the **OK** button.

| Printer Diag |  |
|--------------|--|
| Installation |  |

→

Installation SerialNo.

Use the [▼] button to select [SerialNo.], and press the **OK** button.

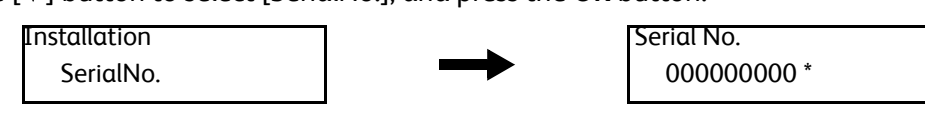

5. Change the serial number.

4.

Use the  $[\blacktriangleleft]$  and  $[\blacktriangleright]$  buttons to move the cursor to right and left.

Use the  $[\blacktriangle]$  and  $[\lor]$  buttons to increase or decrease the value where the cursor is placed. The asterisk (\*) will disappear when the number is changed from the current number.

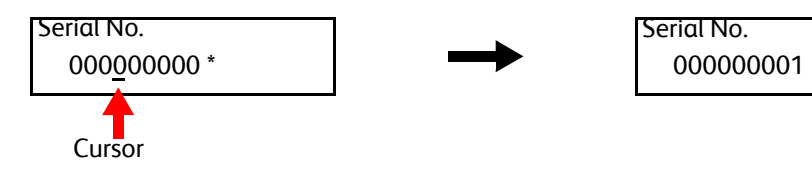

\_

6. Press the **OK** button.

The number changed will be written in and the screen returns to the previous screen.

| Installation |  |
|--------------|--|
| SerialNo.    |  |

7. Press the **Back** button to return to the [Printer Diag] screen.

| Printer Diag |  |
|--------------|--|
| Installation |  |

Exit Service Mode. See "How to Exit Service Mode" on page 2-10. 8.

# Print Function Test (Test Print)

You can perform the Test Print using the prepared patterns for the print test. In the event of paper jam or out of paper, wait until the error is released.

Note: Do not remove the cassette while the test is being executed. Before the print test, check that the paper tray contains enough paper.

# **Procedure for the Print Function Test**

4.

5.

This section explains how to print a test pattern using Pattern IOT as an example.

- 1. Enter Service Mode. See "How To Enter Service Mode" on page 2-8.
- 2. Confirm that [Printer Diag] is selected, and press the **OK** button.
- 3. Use the **[▼]** button to select **[Test Print]**, and press the **OK** button.

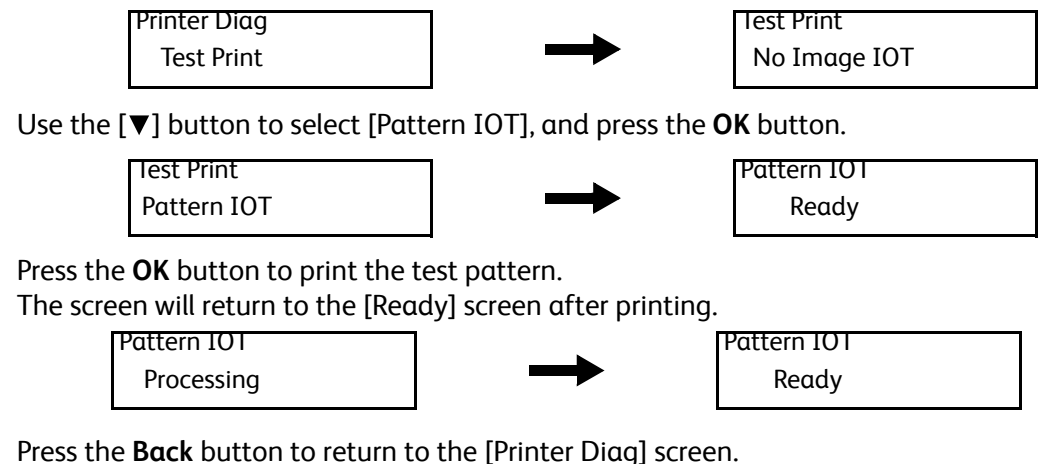

6.

| Printer Diag |  |
|--------------|--|
| Test Print   |  |

Exit Service Mode. See "How to Exit Service Mode" on page 2-10. 7.

# Test Pattern (No Image IOT)

The No Image IOT Test Pattern prints the IOT built-in blank page pattern on a side of paper (IOT print functionality check).

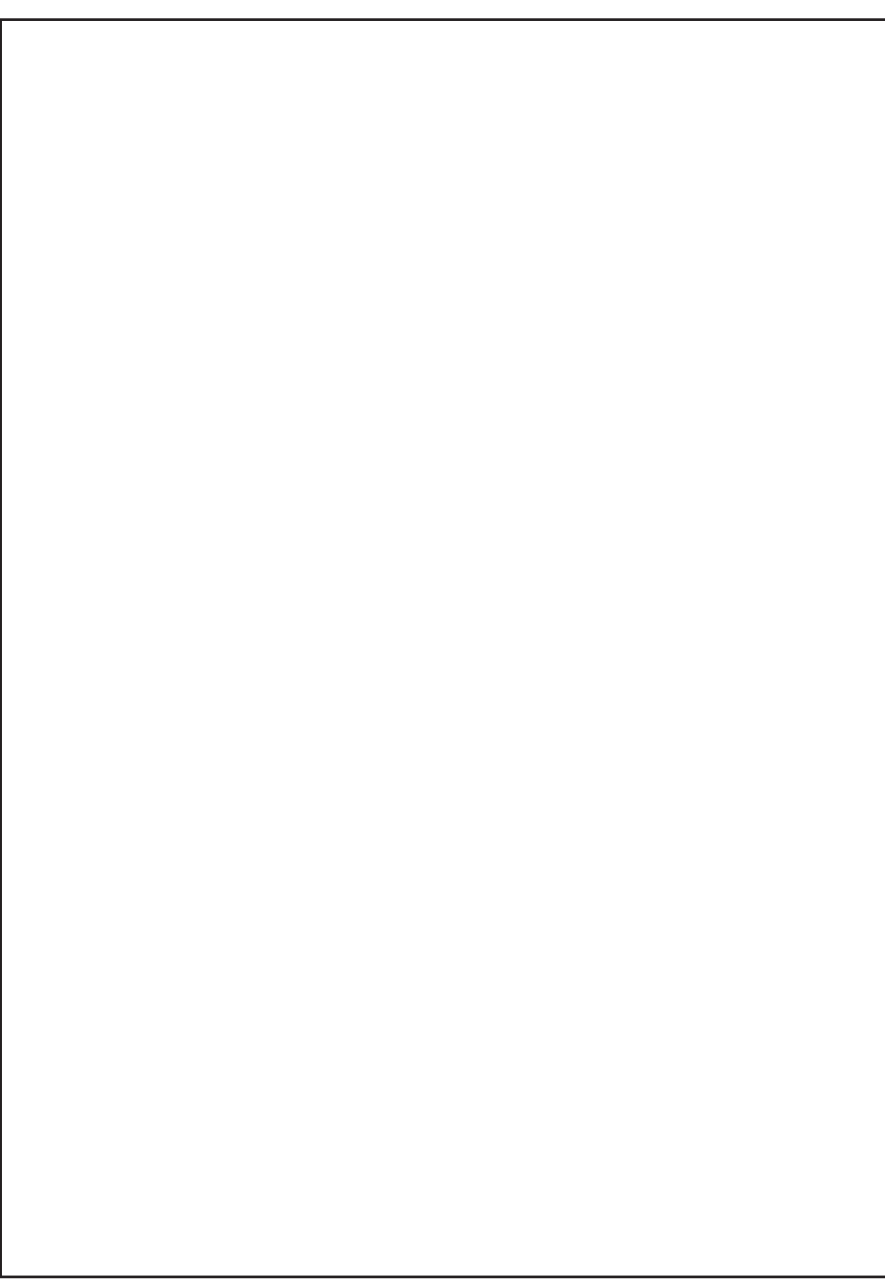

# Test Pattern (Pattern IOT)

The Pattern IOT Test Pattern prints the IOT built-in test pattern 600 dpi on a side of paper (IOT print functionality check).

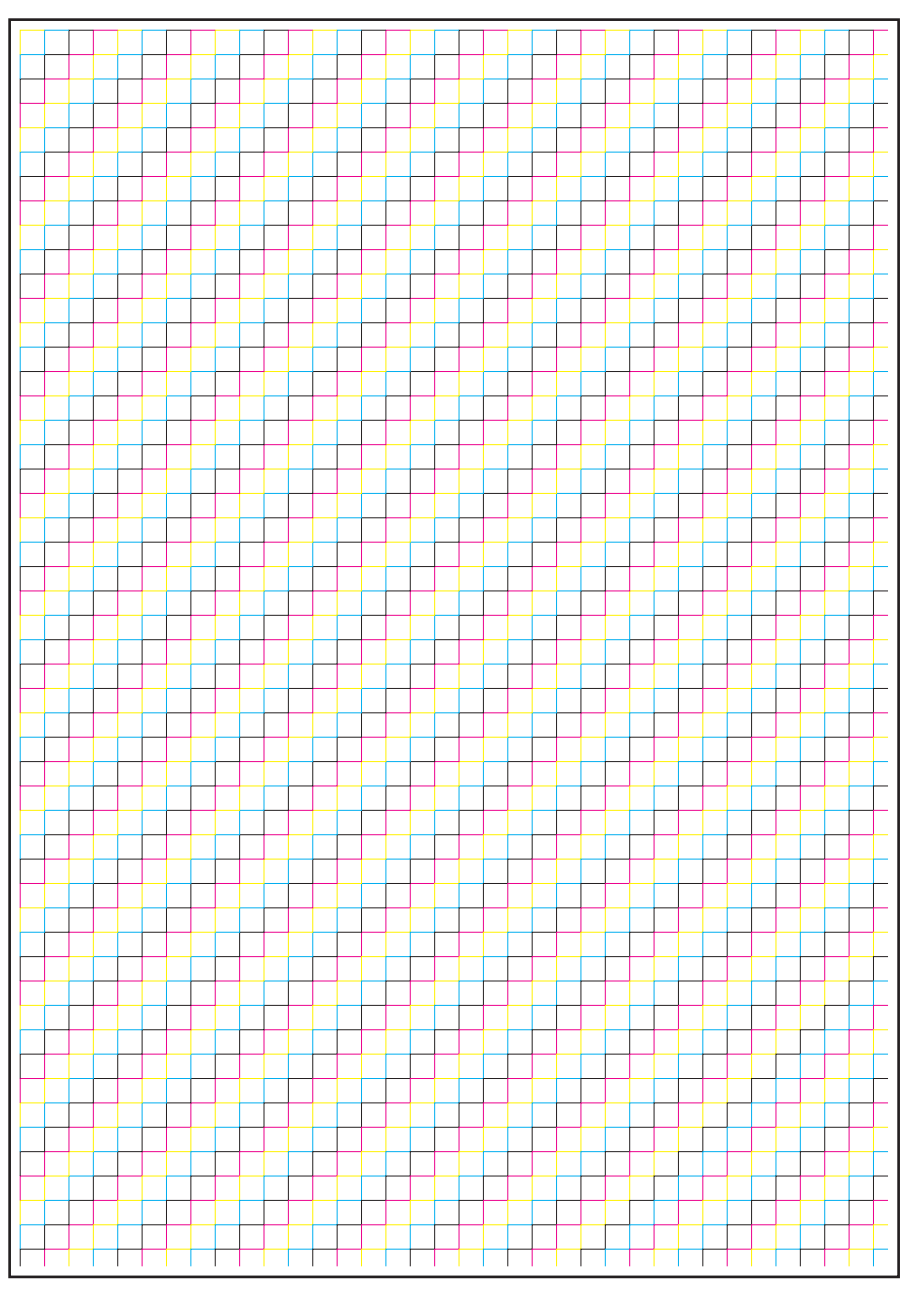

# Grid Pattern (Grid 2 ESS)

The ESS built-in Grid 2 Pattern (Grid2) prints the grid pattern on a side of paper.

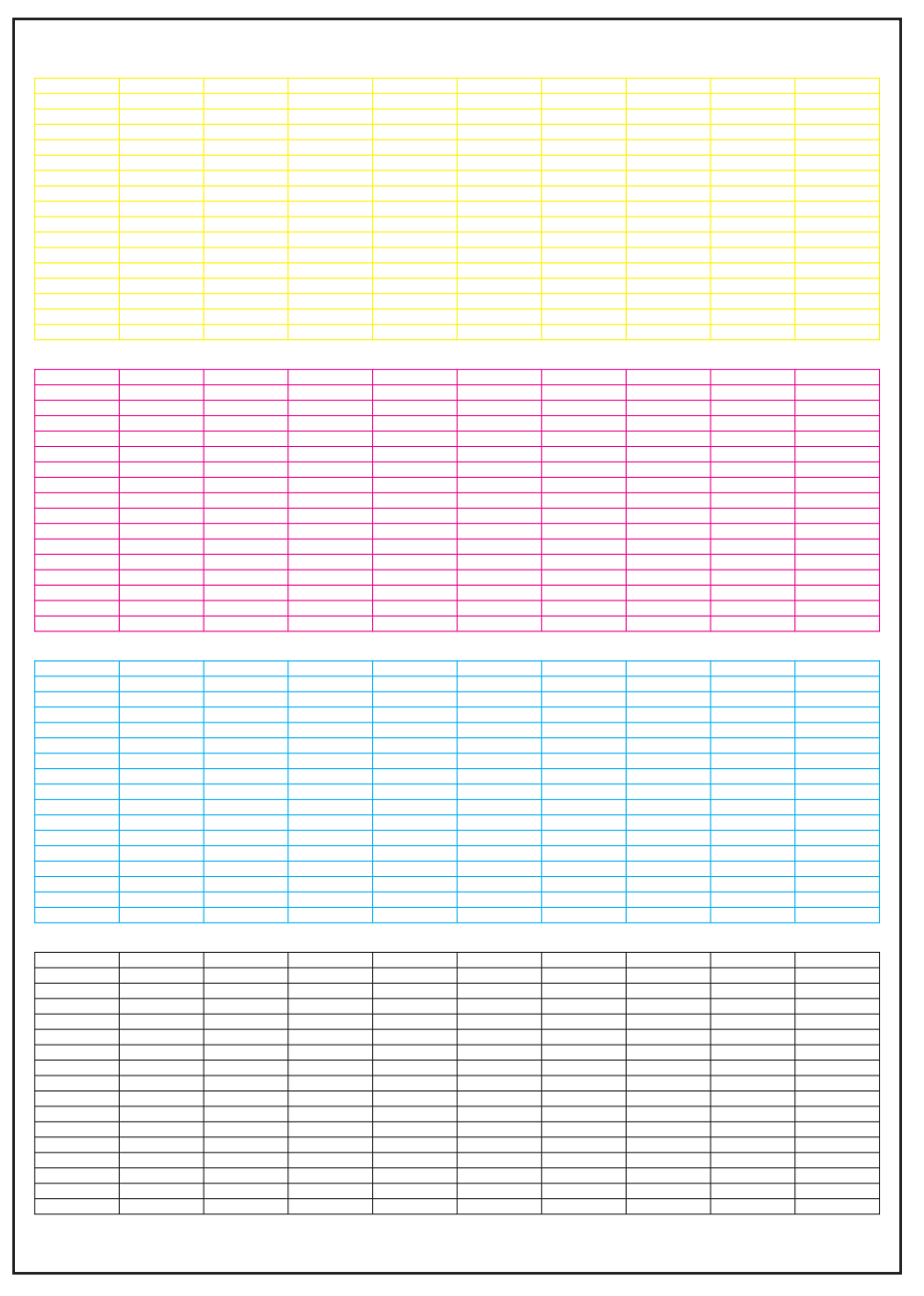

# Cyan 20% ESS

The Cyan 20% (ESS built-in test pattern) fills one side of paper with 20% density cyan.

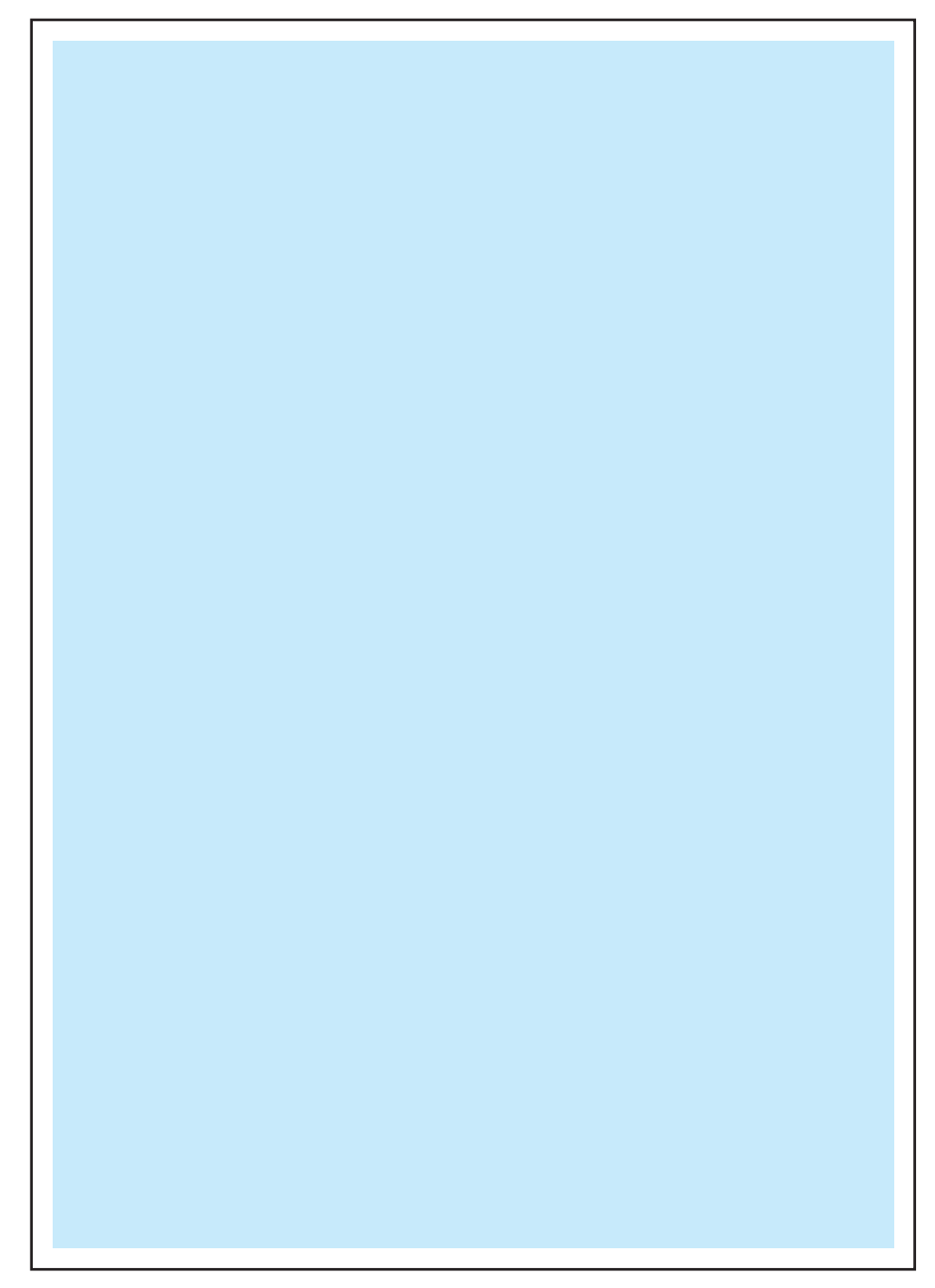

# Magenta 20% ESS

The Magenta 20% (ESS built-in test pattern) fills one side of paper with 20% density magenta.

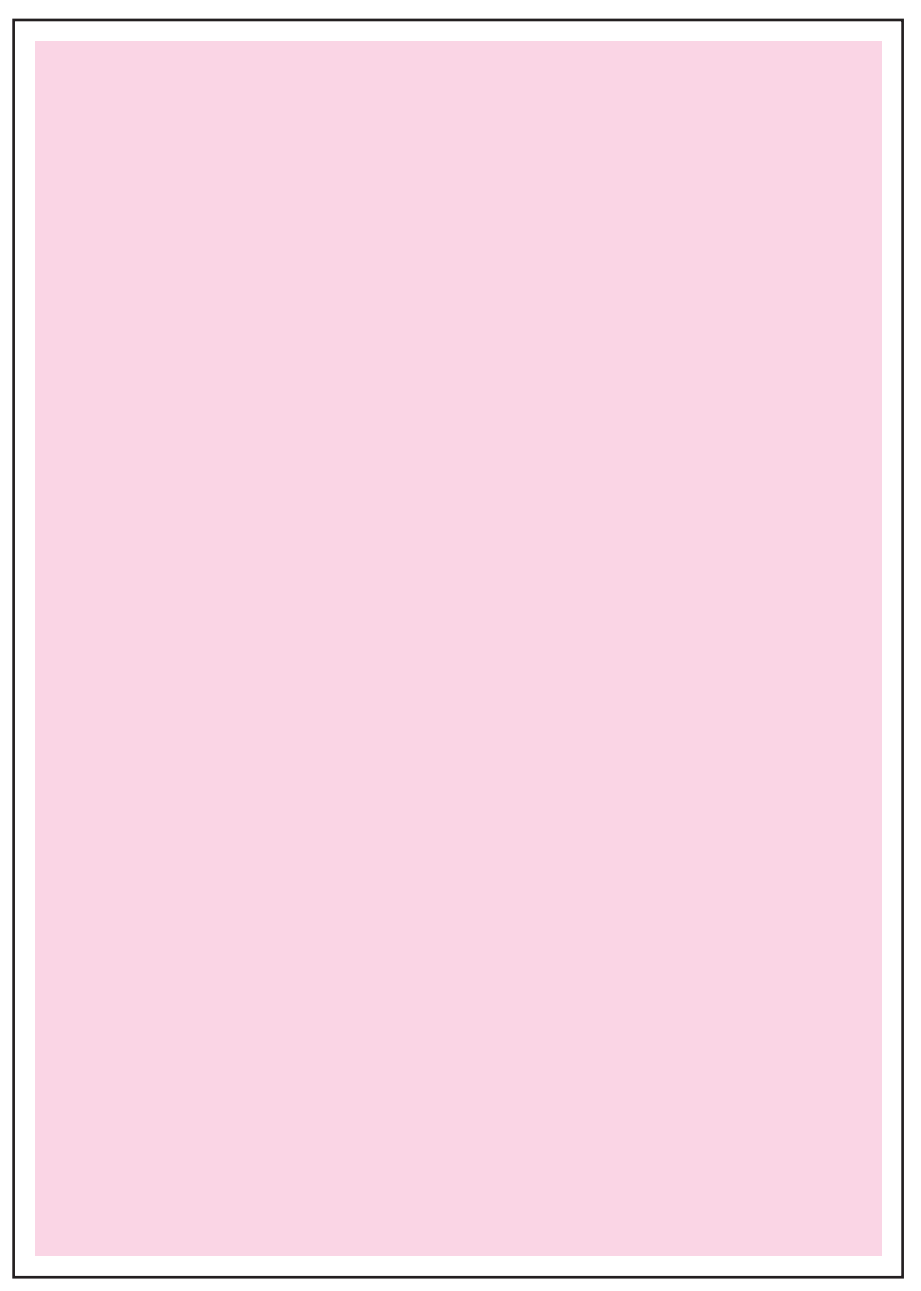

# Yellow 20% ESS

The Yellow 20% (ESS built-in test pattern) fills one side of paper with 20% density yellow.

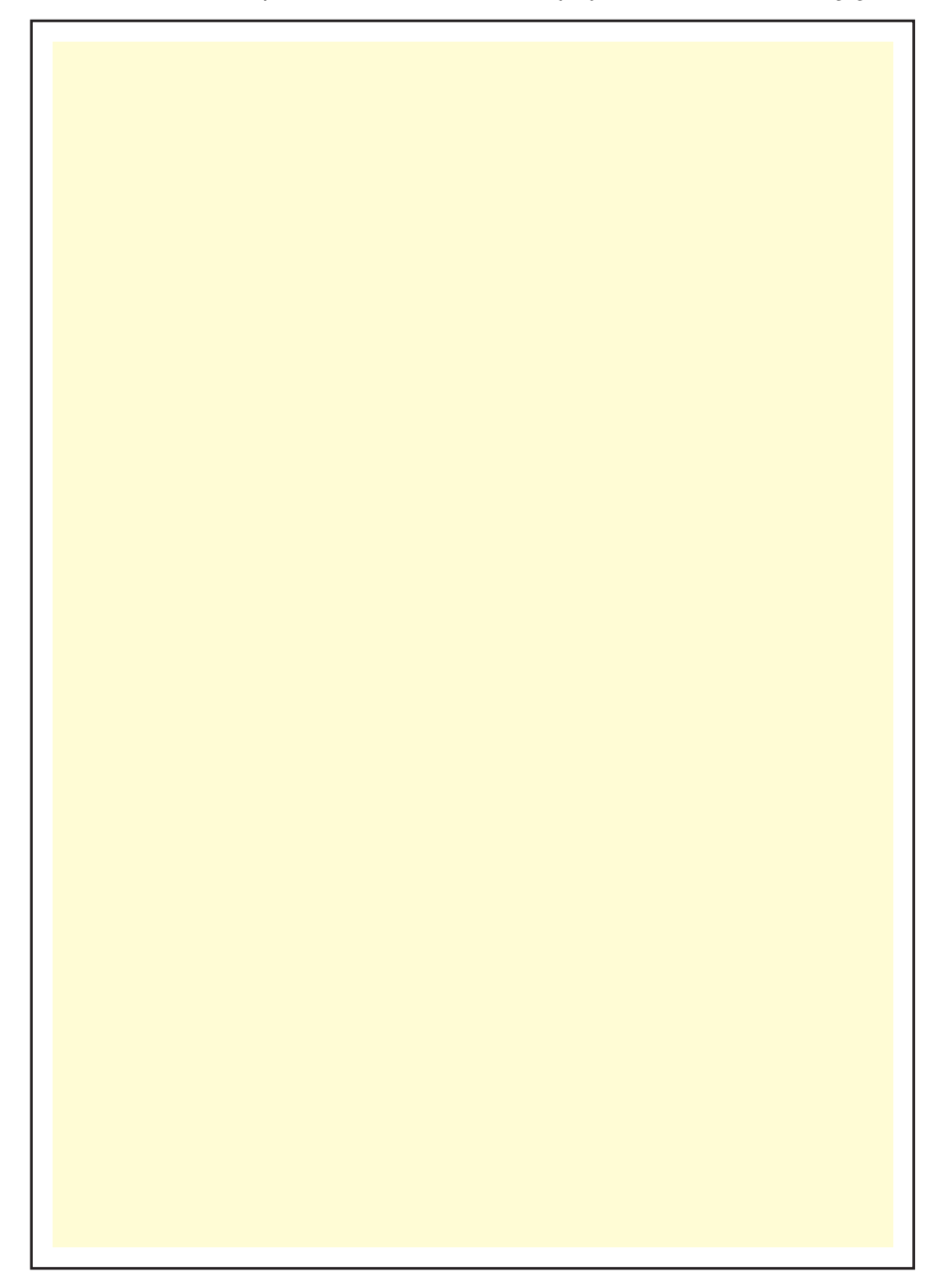

# Black 20% ESS

The Black 20% (ESS built-in test pattern) fills one side of paper with 20% density black.

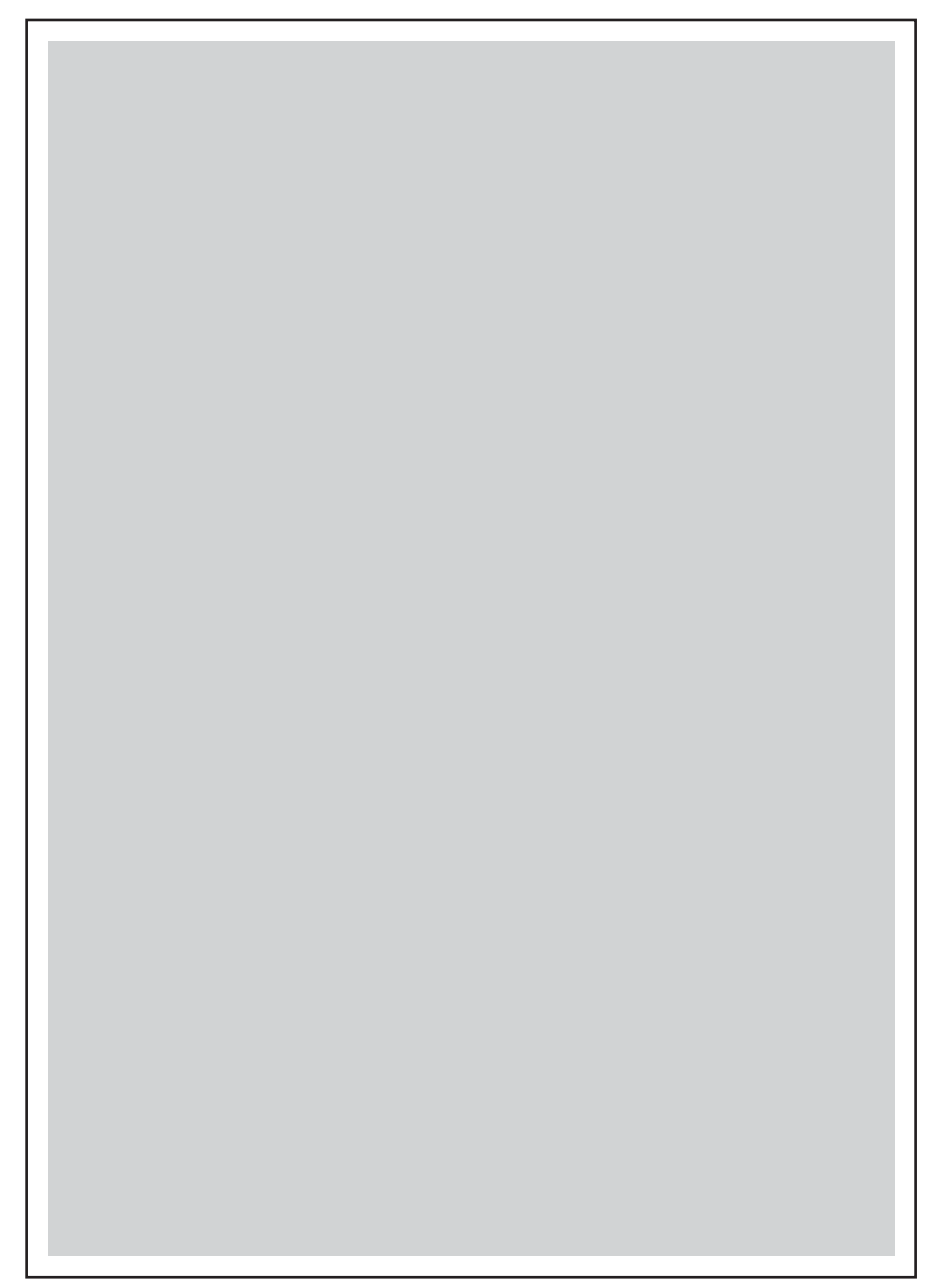

# **CMY 20% ESS**

The CMY 20% (ESS built-in test pattern) fills one side of paper with 20% density of the mixture of cyan, magenta, and yellow.

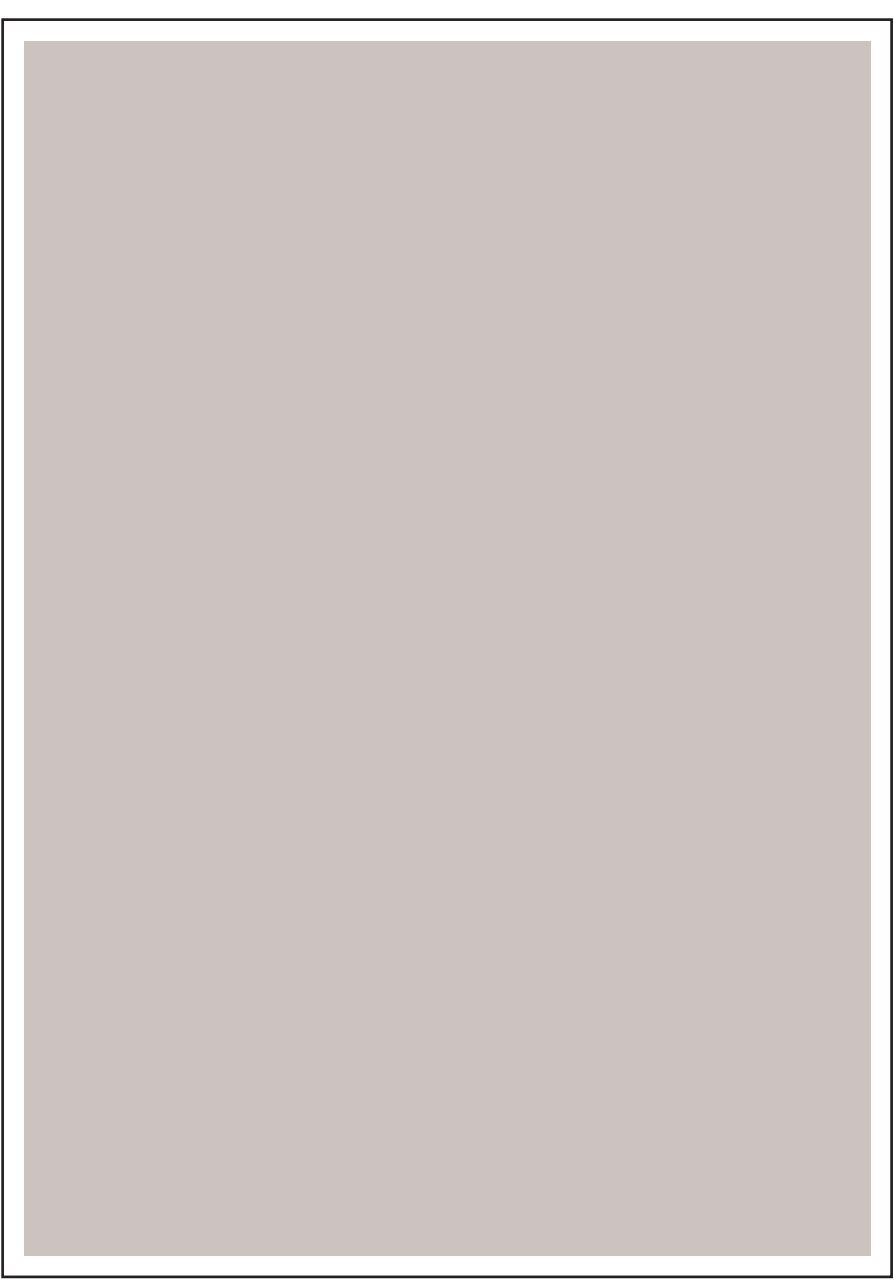
## Gradation ESS

The Gradation (ESS built-in test pattern) prints the broken border patterns with the density of 0 to 100 % cyan, magenta, yellow, and black.

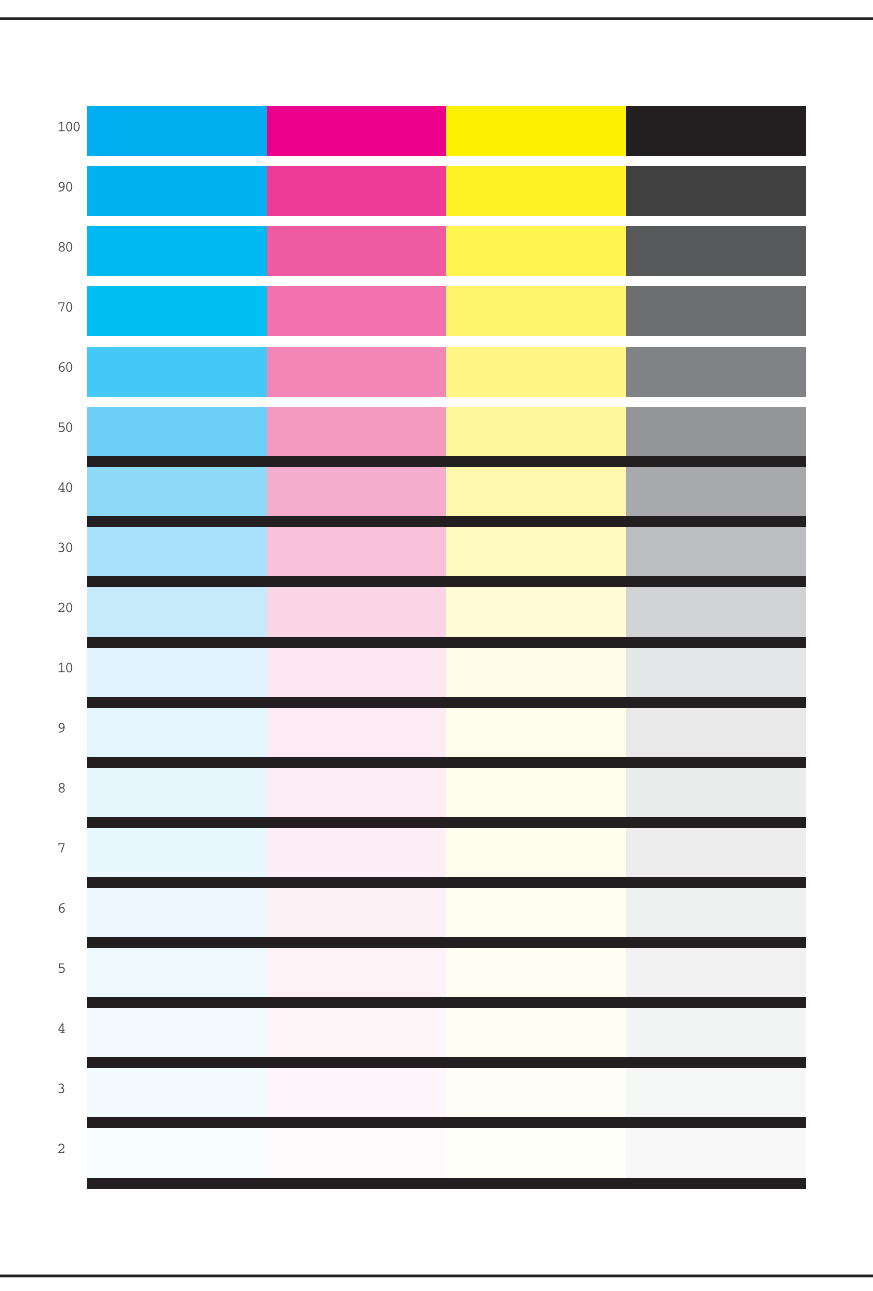

## **Toner Pallet Check**

The Toner Pallet Check (ESS built-in test pattern) prints four bars, filled with 100% density of each color (C/M/Y/K), lined on the paper .

Use this test for checking the density of each toner cartridge.

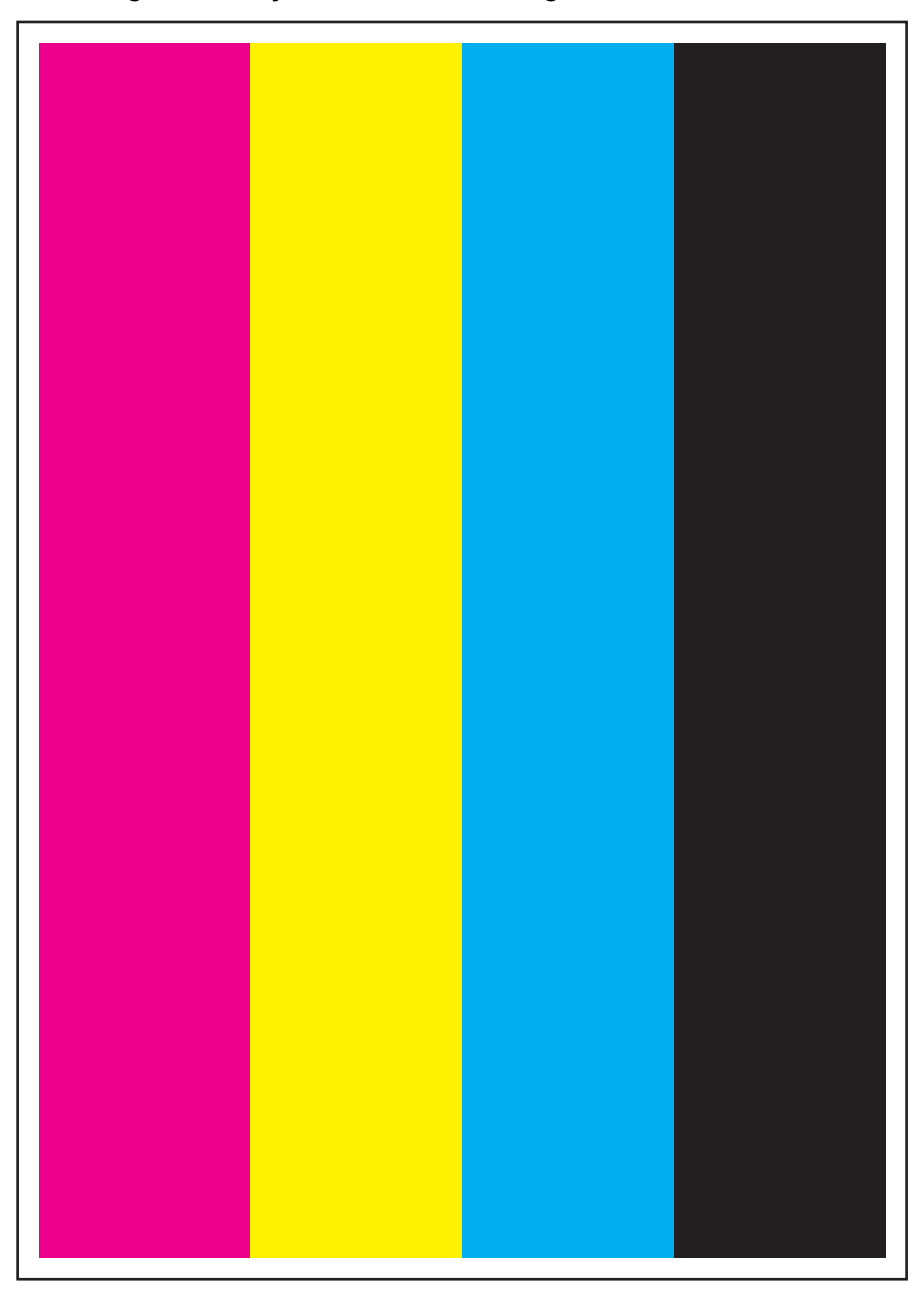

## **Contamination Check**

The Contamination Check prints 5 sheets of paper with the pattern of millimeter scale on the top/left edges and inch scale on the bottom/right edges, each filed with Y/M/C/K color of 20% density, and the one with defect list (which helps finding defects such as lines, streaks, smudges, and scaling the size of the defect to identify the part to be replaced).

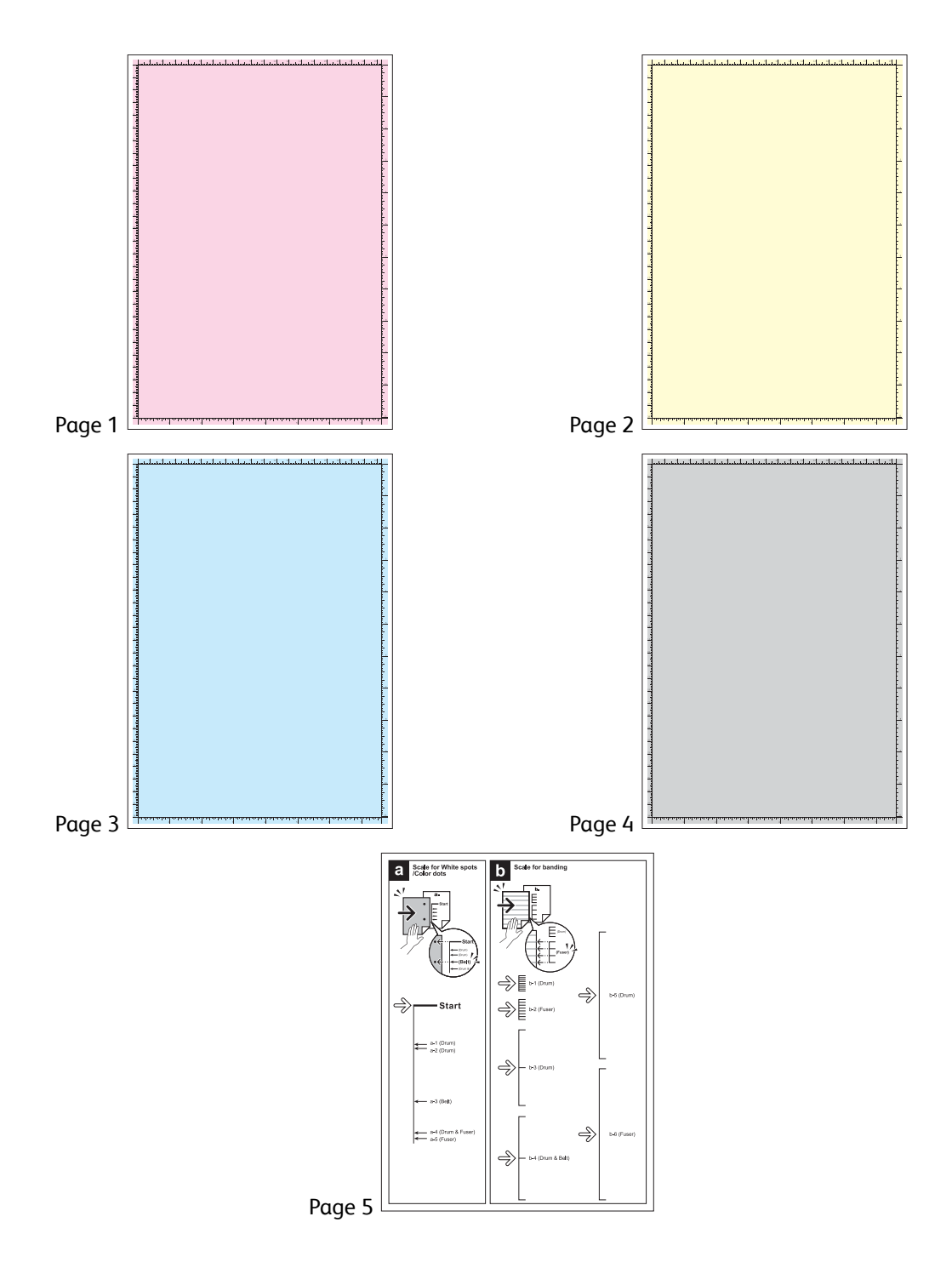

## Parameter Setting (Parameter)

Use Parameter to read and write the parameters in the IOT parameters.

### **Registration Parameter Settings (Regi)**

| Item |                                                  | Range     |
|------|--------------------------------------------------|-----------|
| Regi | Slow Scan K to P                                 | -15 - +15 |
|      | Fast Scan Smp BTray                              | -15 - +15 |
|      | Fast Scan Smp Tray1                              | -15 - +15 |
|      | Fast Scan Smp Tray2<br>(when Tray2 is installed) | -15 - +15 |
|      | Fast Scan Dup BTray                              | -15 - +15 |
|      | Fast Scan Dup Tray1                              | -15 - +15 |
|      | Fast Scan Dup Tray2<br>(when Tray2 is installed) | -15 - +15 |

### Procedure

4.

This procedure explains how to change the registration value using [Fast Scan Smp BTray] as an example.

- 1. Enter Service Mode. See "How To Enter Service Mode" on page 2-8.
- 2. Confirm that the [Printer Diag] is selected, and then press the **OK** button.
- 3. Use the [▼] button to select [Parameter], and press the **OK** button.

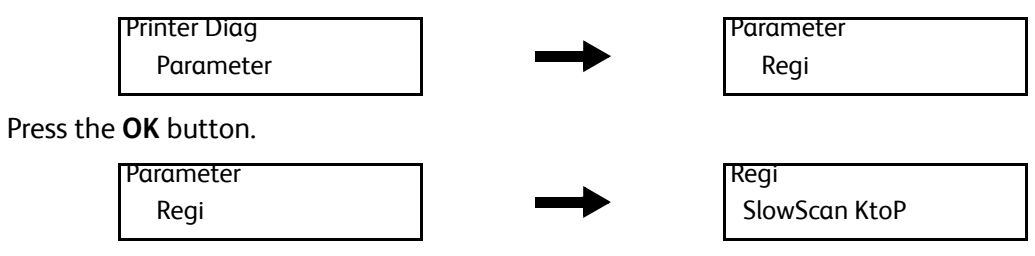

5. Use the [▼] button to select [FastScanSmpBTray], and press the **OK** button.

Regi FastScanSmpBTray FastScanSmpBIray 0 \*

6. Use the  $[\blacktriangle]$  or  $[\blacktriangledown]$  button to change the value, and press the **OK** button.

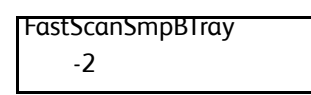

7. Press the **Back** button to return to the [Printer Diag] screen.

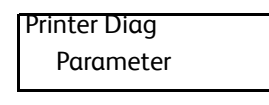

- 8. Exit Service Mode. See "How to Exit Service Mode" on page 2-10.
- 2-52 Phaser 6600 and WorkCentre 6605 Service Manual Mar-2017

## Life Counter Display and Counter Initialization (Life)

You can display the life counter of the IOT and initialize the life counter value.

| Item |                   |  |
|------|-------------------|--|
| Life | Fuser PV          |  |
|      | Fuser Heat Time   |  |
|      | Trans Total PV    |  |
|      | Trans Rotate Time |  |
|      | Y IU PV           |  |
|      | M IU PV           |  |
|      | C IU PV           |  |
|      | K IU PV           |  |
|      | Y IU Rotate Time  |  |
|      | M IU Rotate Time  |  |
|      | C IU Rotate Time  |  |
|      | K IU Rotate Time  |  |
|      | Y IU Pixel        |  |
|      | M IU Pixel        |  |
|      | C IU Pixel        |  |
|      | K IU Pixel        |  |
|      | Y Toner Disp Time |  |
|      | M Toner Disp Time |  |
|      | C Toner Disp Time |  |
|      | K Toner Disp Time |  |
|      | Waste Box PV      |  |
|      | Waste Box Pixel   |  |

### Procedure

This procedure explains how to confirm the value of the life counter using [Trans Total PV] as an example.

- 1. Enter Service Mode. See "How To Enter Service Mode" on page 2-8.
- 2. Confirm that the [Printer Diag] is selected, and then press the **OK** button.
- 3. Use the [▼] button to select [Parameter], and press the **OK** button.

#### Error Troubleshooting

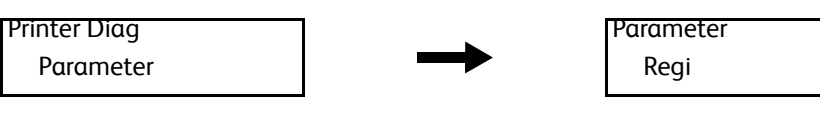

4. Use the [▼] button to select [Life], and press the **OK** button.

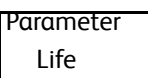

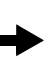

Life Fuser PV

5. Use the [▼] button to select [Trans Total PV], and press the **OK** button.

| life           |               | Trans Total PV |
|----------------|---------------|----------------|
| Trans Total PV | $\rightarrow$ | Reading        |

 Press the OK button to display the value. Initialize the life counter of Belt Total PV, select [Initializing], and press the OK button.

|               | _            |
|---------------|--------------|
| Trans Total P | $\checkmark$ |
| 21            |              |

7. Press the **Back** button to return to the [Printer Diag] screen.

| Printer Diag |  |
|--------------|--|
| Parameter    |  |

8. Exit Service Mode. See "How to Exit Service Mode" on page 2-10.

### Parameter List Print (Print)

You can print the values of the parameter of the IOT, the error count, and the life count.

CAUTIONS: When you print the parameter list, check that the Tray 1 contains A4 paper (Only A4 paper is supported). If the parameter list is printed on the paper of other than A4, some part of the image might be lost.

- The printer will display [Processing] and suspend the parameter list from printing, if the paper size other than A4 is set as the default paper tray setting.
- In this case, switch off the printer once, and on again, specify A4 for the paper tray setting, enter Service Mode, and then print the list.

### Procedure

- 1. Enter Service Mode. See "How To Enter Service Mode" on page 2-8.
- 2. Confirm that the [Printer Diag] is selected, and then press the **OK** button.
- 3. Use the  $[\mathbf{V}]$  button to select [Parameter], and then press the **OK** button.

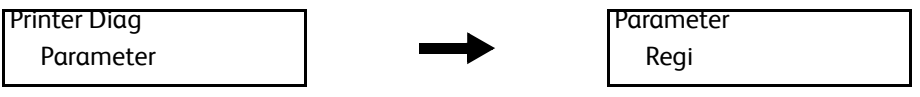

4. Use the [▼] button to select [Print], and press the **OK** button.

| Parameter |  |
|-----------|--|
| Print     |  |

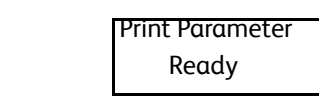

5. Press the **OK** button to print the parameter list.

?The screen will return to the [Ready] screen when the parameter list print is complete.

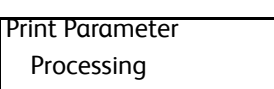

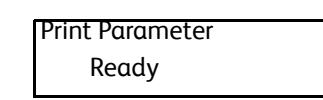

6. Press the **Back** button to return to the [Printer Diag] screen.

| Printer Diag |  |
|--------------|--|
| Parameter    |  |

7. Exit Service Mode. See "How to Exit Service Mode" on page 2-10.

# Board Diag (Board Test)

This section explains the details of the Board Diag.

## All Test

All Test allows you to execute a series of Fax Memory, Fax Card I/F, AFE Serial I/F, IIT I/F, ASIC in one go.

| Display After Diag |                   |                                                                                                    |  |
|--------------------|-------------------|----------------------------------------------------------------------------------------------------|--|
| Normal             | Error             | Note                                                                                                    |  |
| CHECK OK           | *** Test Check NG | ***: Displays the name of the test ended in error.<br>(Fax Flash W/R / SRAM W/R / Fax Card I/F / AFE Serial I/F / IIT<br>I/F/ ASIC IJAC / ASIC JBIG) |  |

## Fax Memory Test

Fax Memory Test allows you to check the read and write ability of the Fax memory.

| Display After Diag |                   | Nota                                                                             |  |
|--------------------|-------------------|----------------------------------------------------------------------------------|--|
| Normal             | Error             | Note                                                                             |  |
| CHECK OK           | *** Test Check NG | ***: Displays the name of the test ended in error.<br>(Fax Flash W/R / SRAM W/R) |  |

### I/F Test

I/F Test provides the communication test between Fax Card, AFE Serial I/F, and IIT.

| Display After Diag |                   | Note                                                                                            |
|--------------------|-------------------|-------------------------------------------------------------------------------------------------|
| Normal             | Error             | Note                                                                                            |
| CHECK OK           | *** Test Check NG | ***: Displays the name of the test ended in error.<br>(Fax Card I/F / AFE Serial I/F / IIT I/F) |

### **ASIC Test**

Provides the ASIC built-in IJAC and JBIG tests.

| Display After Diag |                   | Note                                                                          |  |
|--------------------|-------------------|-------------------------------------------------------------------------------|--|
| Normal             | Error             | Note                                                                          |  |
| CHECK OK           | *** Test Check NG | ***: Displays the name of the test ended in error.<br>(ASIC IJAC / ASIC JBIG) |  |

# Relay/Signal Test

| Item             |                      | Range                                           | Description                                              |
|------------------|----------------------|-------------------------------------------------|----------------------------------------------------------|
| Relay Test       | Relay Toggle Test    | 0150 - 9999                                     | Toggles the Relay signal within the specified frequency. |
|                  | Relay Set Test       | ON, OFF                                         | Outputs the Relay signal at a specified level.           |
| Hook Test        | Hook Toggle Test     | 0150 - 9999                                     | Toggles the Hook signal within the specified frequency.  |
|                  | Hook Set Test        | ON, OFF                                         | Outputs the Hook signal at a specified level.            |
| Single Tone Send | 0Hz                  | -                                               | Continuously sends the selected frequency tone.          |
|                  | 400Hz                |                                                 |                                                          |
|                  | 462Hz                |                                                 |                                                          |
|                  | 1080Hz               |                                                 |                                                          |
|                  | 1100Hz               |                                                 |                                                          |
|                  | 1300Hz               |                                                 |                                                          |
|                  | 1500Hz               |                                                 |                                                          |
|                  | 1650Hz               |                                                 |                                                          |
|                  | 1850Hz               |                                                 |                                                          |
|                  | 2100Hz               |                                                 |                                                          |
|                  | 500Hz                |                                                 |                                                          |
|                  | 600Hz                |                                                 |                                                          |
|                  | 900Hz                |                                                 |                                                          |
|                  | 1000Hz               |                                                 |                                                          |
| DTMF Send        | DTMF<br>Continuous   | 0 - 9, A - D, *, #                              | Continuously sends the DTMF signal.                      |
|                  | DTMF<br>Individually | 16 digits<br>(each digit 0 - 9,<br>A - D, *, #) | Sends the multiple digits DTMF signal.                   |
| Dial Pulse Send  | DP10<br>Individually | 10 digits<br>(each digit: 0 - 9)                | Sends the multiple digits dial pulse (10pps)<br>signal.  |
|                  | DP20<br>Individually | 10 digits<br>(each digit: 0 - 9)                | Sends the multiple digits dial pulse (20pps)<br>signal.  |
| Ring Back Tone   |                      | -                                               | Sends the ringback tone.                                 |

| Item         |                 | Range      | Description                                                            |
|--------------|-----------------|------------|------------------------------------------------------------------------|
| Data Send    | V.34 33600bps   | -          | Sends the data specified with speed and pattern (no pattern for V.34). |
|              | V.34 31200bps   |            |                                                                        |
|              | V.34 28800bps   |            |                                                                        |
|              | V.34 26400bps   |            |                                                                        |
|              | V.34 24000bps   |            |                                                                        |
|              | V.34 21600bps   |            |                                                                        |
|              | V.34 19200bps   |            |                                                                        |
|              | V.34 31200bps   |            |                                                                        |
|              | V.34 16800bps   |            |                                                                        |
|              | V.34 14400bps   |            |                                                                        |
|              | V.34 12000bps   |            |                                                                        |
|              | V.34 9600bps    |            |                                                                        |
|              | V.34 7200bps    |            |                                                                        |
|              | V.34 4800bps    |            |                                                                        |
|              | V.34 2400bps    |            |                                                                        |
|              | V.29 7200bps    | 5 patterns | Sends the data specified with speed and pattern.                       |
|              | V.29 4800bps    |            |                                                                        |
|              | V.27ter 4800bps | 5 patterns | Sends the data specified with speed and pattern.                       |
|              | V.27ter 2400bps |            |                                                                        |
| V.<br>V.     | V.21 300bps     | 5 patterns | Sends the data specified with speed and pattern.                       |
|              | V.17 14400bps   | 5 patterns | Sends the data specified with speed and pattern.                       |
|              | V.17 12000bps   |            |                                                                        |
|              | V.17 9600bps    |            |                                                                        |
|              | V.17 7200bps    |            |                                                                        |
| Line Voltage |                 | -          | Checks the Line Voltage status.                                        |
| Line Current |                 | -          | Checks the Line Current status.                                        |

### Procedure

5.

The procedure below explains [DTMF Send] > [DTMF Continuous] as an example.

- 1. Enter Service Mode. See "How To Enter Service Mode" on page 2-8.
- 2. Use the [▼] button to select [Fax/Scanner Diag], and press the **OK** button.
- 3. Press the **OK** button.

Fax/Scanner Diag Board Test

►

Board Test All test

Relay/Signal lest

**Relay** Test

4. Use the [▼] button to select [Relay/Signal Test], and press the **OK** button.

Board Test

Use the [▼] button to select [DTMF Send], and press the **OK** button.

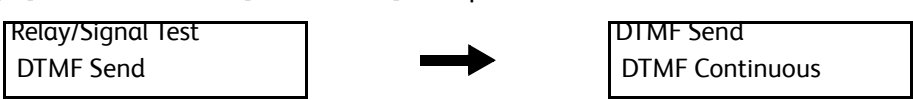

6. Press the **OK** button.

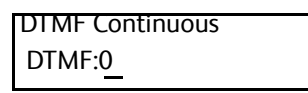

7. Use the [▲] or [▼] button to change the value and then press the **OK** button to start sending the signal.

DTMF Continuous DTMF:5

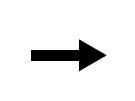

DTMF Continuous DTMF:5 Now Sending Signal

8. To stop sending the signal, press the **Back** button.

| DTMF Continuous |  |
|-----------------|--|
| DTMF:5          |  |

9. Press the **Back** button to return to the [Fax Scanner Diag] screen.

Fax/Scanner Diag Board Test

10. Exit Service Mode. See "How to Exit Service Mode" on page 2-10.

# Information

## **Scan Counter**

Displays the scan counter value.

### Procedure

- 1. Enter Service Mode. See "How To Enter Service Mode" on page 2-8.
- 2. Use the [▼] button to select [Fax/Scanner Diag], and press the **OK** button.
- 3. Use the [▼] button to select [Information], and press the **OK** button.

Fax/Scanner Diag Information

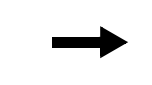

Information Scan Counter

4. Press the **OK** button.

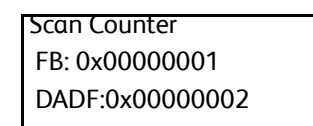

5. Press the **Back** button to return to the [Fax Scanner Diag] screen.

Fax/Scanner Diag Information

6. Exit Service Mode. See "How to Exit Service Mode" on page 2-10.

# Scanner Maintenance

## White Balance

Adjusts the White Balance.

| Itom              | Display After Diag |                             |  |
|-------------------|--------------------|-----------------------------|--|
| Item              | Normal             | Error                       |  |
| Auto Adjust(FB)   | Adjust OK          | Auto Adjust(FB) Adjust NG   |  |
| Auto Adjust(DADF) | Adjust OK          | Auto Adjust(DADF) Adjust NG |  |

## **Shading Parameter**

Specifies the Shading factor.

| Item             | Range                                               |
|------------------|-----------------------------------------------------|
| Coeff FB RED     | 4 digits (hexadecimal)<br>(each digit 0 - 9, A - F) |
| Coeff FB GREEN   |                                                     |
| Coeff FB BLUE    |                                                     |
| Coeff FB GRAY    |                                                     |
| Coeff DADF RED   | 4 digits (hexadecimal)<br>(each digit 0 - 9, A - F) |
| Coeff DADF GREEN |                                                     |
| Coeff DADF BLUE  |                                                     |
| Coeff DADF GRAY  |                                                     |
| Target RED       | 2 digits (hexadecimal)<br>(each digit 0 - 9, A - F) |
| Target GREEN     |                                                     |
| Target BLUE      |                                                     |
| Target GRAY      |                                                     |

Error Troubleshooting

### **Registration Parameter**

Specifies the parameter value of the registration.

| Item                   | Range                       |
|------------------------|-----------------------------|
| Regi FB Lead           | 3 digits (each digit 0 - 9) |
| Regi FB Side           |                             |
| Regi DADF Lead (Front) |                             |
| Regi DADF Side (Front) |                             |
| Regi DADF Lead (Back)  |                             |
| Regi DADF Side (Back)  |                             |

### **Auto Registration**

Specifies whether to set Auto Registration to ON or OFF.

| Item              | Range   |
|-------------------|---------|
| Auto Registration | ON, OFF |

### **Sensor Parameter**

Specifies the setting value of the Sensor Parameter.

| Item        | Range                       |
|-------------|-----------------------------|
| Feed Sensor | 3 digits (each digit 0 - 9) |

## Vertical Scan Mag.

Specifies the parameter value of the Vertical Scan magnification.

| Item           | Range                     |
|----------------|---------------------------|
| Mag FB COLOR   | 2 digits (hexadecimal)    |
| Mag FB GRAY    | (each digit 0 - 9, A - F) |
| Mag DADF COLOR |                           |
| Mag DADF GRAY  |                           |

## **Test Pattern**

Specifies the test pattern and the parameter value of the test.

| Item            | Range                       |
|-----------------|-----------------------------|
| Pattern No.     | 3 digits (each digit 0 - 9) |
| Pt07:Step Cycle | 4 digits (hexadecimal)      |
| Pt08:Step Cycle | (each digit 0 - 9, A - F)   |

## IIT I/O Check

Checks the IIT I/O components operation.

| Item               | Sensor Status |
|--------------------|---------------|
| Home Pos Sensor    | ON or OFF     |
| Tray Sensor        |               |
| Feed Sensor        |               |
| DADF Cover Sensor  |               |
| DADF Duplex Sensor |               |

| Item       |         | Display After Diag |          | Description                                    |
|------------|---------|--------------------|----------|------------------------------------------------|
|            |         | Normal             | Error    | Description                                    |
| Lamp       | Set ON  | Check OK           | -        | The lamp is set to ON.                         |
|            | Set OFF |                    |          | The lamp is set to OFF.                        |
| FB Motor   | Forward | Now Driving        | Check NG | Turns the FB Motor to the forward direction.   |
|            | Reverse |                    |          | Turns the FB Motor to the reverse direction.   |
| DADF Motor | Forward | Now Driving        | Check NG | Turns the DADF Motor to the forward direction. |
|            | Reverse |                    |          | Turns the DADF Motor to the reverse direction. |
| DADF       | Set ON  | Check OK           | -        | The DADF Solenoid is set to ON.                |
| Solenoid   | Set OFF |                    |          | The DADF Solenoid is set to OFF.               |

## Scan Counter Clear

| Item                 | Sensor Status                              |
|----------------------|--------------------------------------------|
| Counter Clear (FB)   | Clears the value of the FB scan counter.   |
| Counter Clear (DADF) | Clears the value of the DADF scan counter. |

### Carriage Drive\_100

Carriage Drive\_100 is the IIT jig for the ORT which continuously operates the carriage 100 times a test. If the lump error or the home position error is detected, the display shows the message [Abnormal End].

| Itom               | Display After Diag |              |  |
|--------------------|--------------------|--------------|--|
| Item               | Normal             | Error        |  |
| Carriage Drive_100 | Complete           | Abnormal End |  |

# System Data Setting (Parameter)

You can specify the Fax and Scan system data settings.

### Procedure

- 1. Enter Service Mode. See "How To Enter Service Mode" on page 2-8.
- 2. Use the [▼] button to select [Fax/Scanner Diag], and press the **OK** button.
- 3. Use the [▼] button to select [Parameter], and press the **OK** button.

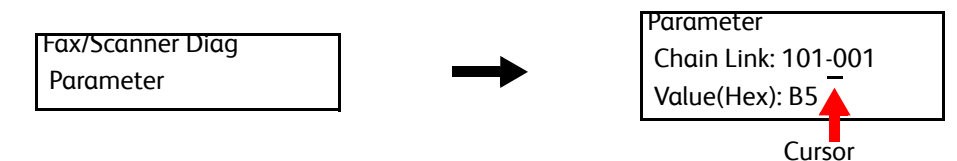

4. Change the Chain Link number, and press the OK button.
Use the [◄] and [▶] buttons to move the cursor to right and left.
Use the [▲] and [▼] buttons to increase or decrease the value where the cursor is placed.
Press the OK button, and the Chain Link number changed will appear.

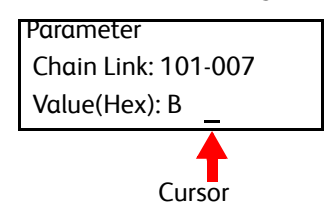

5. Change the setting value, and press the **OK** button. \* (asterisk) will appear when the value is set.

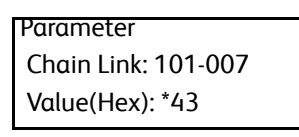

6. Press the **Back** button to return the [Fax Scanner Diag] screen.

| Fax/Scanner Diag |  |
|------------------|--|
| Parameter        |  |

7. Exit Service Mode. See "How to Exit Service Mode" on page 2-10.

| Chain | Link | Parameter               | Name                                        | Range   | Fac'y<br>Def'lt | Note                                               |
|-------|------|-------------------------|---------------------------------------------|---------|-----------------|----------------------------------------------------|
| 840   | 001  | SYS_DEF_SCN_START_DOT   | Scanner Fast<br>Scan Start Pixel            | 0-255   | 128             | 0 - 255: ± 12.8 mm (in<br>increments of 0.1<br>mm) |
| 840   | 002  | SYS_DEF_SCN_START_LINE  | Scanner Slow<br>Scan Start<br>Position      | 0-255   | 128             | 0 - 255: ± 12.8 mm (in<br>increments of 0.1<br>mm) |
| 840   | 003  | SYS_DEF_SCN_MAG_C       | Scanner<br>Magnification<br>(Color)         | 0-255   | 128             | 0 - 255: ± 6.4 mm (in<br>increments of 0.05<br>%)  |
| 840   | 101  | SYS_DEF_SCN_MAG_G       | Scanner<br>Magnification<br>(Gray)          | 0-255   | 128             | 0 - 255: ± 6.4 mm (in<br>increments of 0.05<br>%)  |
| 840   | 004  | SYS_DEF_SCN_CARRIGE_POS | Scanner Carriage<br>Position                | 0-60    | 0               | 0 - 60                                             |
| 840   | 005  | SYS_DEF_ADF_START_DOT   | ADF Fast Scan<br>Start Pixel                | 0-255   | 128             | 0 - 255: ± 12.8 mm (in<br>increments of 0.1<br>mm) |
| 840   | 008  | SYS_DEF_ADF_START_DOT2  | ADF Fast Scan<br>Start Pixel (Side<br>2)    | 0-255   | 128             | 0 - 255: ± 12.8 mm (in<br>increments of 0.1<br>mm) |
| 840   | 006  | SYS_DEF_ADF_START_LINE  | ADF Slow Scan<br>Start Position             | 0-255   | 159             | 0 - 255:± 12.8 mm (in<br>increments of 0.1<br>mm)  |
| 840   | 009  | SYS_DEF_ADF_START_LINE2 | ADF Slow Scan<br>Start Position<br>(Side 2) | 0-255   | 153             | 0 - 255: ± 12.8 mm (in<br>increments of 0.1<br>mm) |
| 840   | 007  | SYS_DEF_ADF_MAG_C       | ADF<br>Magnification<br>(Color)             | 0-255   | 144             | 0 - 255: ± 6.4 mm (in<br>increments of 0.05<br>%)  |
| 840   | 102  | SYS_DEF_ADF_MAG_G       | ADF<br>Magnification<br>(Gray)              | 0-255   | 144             | 0 - 255: ± 6.4 mm (in<br>increments of 0.05<br>%)  |
| 700   | 003  | SYS_DEF_FBC2_CLR_R      | FB C2 Paper<br>ColorR Correction<br>Factor  | 0-65535 | 36213           | 0 - 2^16-1                                         |
| 700   | 004  | SYS_DEF_FBC2_CLR_G      | FB C2 Paper<br>ColorG Correction<br>Factor  | 0-65535 | 37734           | 0 - 2^16-1                                         |

| Chain | Link | Parameter           | Name                                                                                    | Range   | Fac'y<br>Def'lt | Note                    |
|-------|------|---------------------|-----------------------------------------------------------------------------------------|---------|-----------------|-------------------------|
| 700   | 005  | SYS_DEF_FBC2_CLR_B  | FB C2 Paper<br>ColorB Correction<br>Factor                                              | 0-65535 | 36786           | 0 - 2^16-1              |
| 700   | 006  | SYS_DEF_FBC2_MONO   | FB C2 Paper<br>Mono Correction<br>Factor                                                | 0-65535 | 37636           | 0 - 2^16-1              |
| 700   | 007  | SYS_DEF_ADCF2_CLR_R | ADF C2 Paper<br>ColorR Correction<br>Factor                                             | 0-65535 | 36874           | 0 - 2^16-1              |
| 700   | 008  | SYS_DEF_ADCF2_CLR_G | ADF C2 Paper<br>ColorG Correction<br>Factor                                             | 0-65535 | 37813           | 0 - 2^16-1              |
| 700   | 009  | SYS_DEF_ADCF2_CLR_B | ADF C2 Paper<br>ColorB Correction<br>Factor                                             | 0-65535 | 37159           | 0 - 2^16-1              |
| 700   | 010  | SYS_DEF_ADCF2_MONO  | ADF C2 Paper<br>Mono Correction<br>Factor                                               | 0-65535 | 38557           | 0 - 2^16-1              |
| 700   | 101  | SYS_DEF_ASTGT_CLR_R | Auto Shading<br>ColorR Correction<br>Factor                                             | 0-255   | 240             | 0 - 255                 |
| 700   | 102  | SYS_DEF_ASTGT_CLR_G | Auto Shading<br>ColorG Correction<br>Factor                                             | 0-255   | 240             | 0 - 255                 |
| 700   | 103  | SYS_DEF_ASTGT_CLR_B | Auto Shading<br>ColorB Correction<br>Factor                                             | 0-255   | 240             | 0 - 255                 |
| 700   | 104  | SYS_DEF_ASTGT_MONO  | Auto Shading<br>Mono Correction<br>Factor                                               | 0-255   | 240             | 0 - 255                 |
| 700   | 105  | SYS_DEF_FAX_ADFCUT  | Fax Store ADF<br>Scan Size Reduce<br>Length (Feed<br>Sensor Output<br>Correction Value) | 0-10    | 0               | 0 mm - 10 mm            |
| 700   | 106  | SYS_DEF_IIT_AUTOREG | IIT Auto Register<br>Adjustment<br>On/Off                                               | 0,1     | 0               | 0: Enable<br>1: Disable |

| Chain | Link | Parameter              | Name                                                     | Range   | Fac'y<br>Def'lt | Note                                                                                                    |
|-------|------|------------------------|----------------------------------------------------------|---------|-----------------|----------------------------------------------------------------------------------------------------|
| 700   | 107  | SYS_DEF_ADFC2_CLR_R_DW | Auto Shading<br>ColorR DADF<br>Correction<br>Factor (DW) | 0-65535 | 31402           |                                                                                                    |
| 700   | 108  | SYS_DEF_ADFC2_CLR_G_DW | Auto Shading<br>ColorG DADF<br>Correction<br>Factor (DW) | 0-65535 | 32085           |                                                                                                    |
| 700   | 109  | SYS_DEF_ADFC2_CLR_B_DW | Auto Shading<br>ColorB DADF<br>Correction<br>Factor (DW) | 0-65535 | 32358           |                                                                                                    |
| 700   | 110  | SYS_DEF_ADFC2_MONO_DW  | Auto Shading<br>Mono DADF<br>Correction<br>Factor (DW)   | 0-65535 | 31948           |                                                                                                    |
| 950   | 100  | IIT_AFE_REG_VERSION    | Scanner AFE<br>Register Version                          | 0,1     | 1               | 0:M0-1<br>1:M0-1mod                                                                                                    |
| 950   | 101  | IMAGE_PREPRM_THROUGH1  | PreIPS Through<br>Setting 1                              | 0-255   | 192             | bit0 0: AFE<br>bit1 1: Shading<br>Correction<br>bit2 2: GAP<br>Correction<br>bit3 3: Mirror<br>Processing<br>bit4 4: Masking<br>Processing<br>bit5 5: White Balance<br>Machine Difference<br>Correction<br>bit6 6: Lamp Initial<br>Start Up Attribute<br>Correction<br>bit7 7: DADF Lamp<br>Time Variation<br>Attribute Correction |
| 950   | 102  | IMAGE_PREPRM_THROUGH2  | PreIPS Through<br>Setting 2                              | 0-255   | 0               | bit0 0: SS400 -> 600<br>dpi Conversion (to FX-<br>I/F)                                                                                                    |

| Chain | Link | Parameter            | Name                                               | Range | Fac'y<br>Def'lt | Note                                                                                                    |
|-------|------|----------------------|----------------------------------------------------|-------|-----------------|----------------------------------------------------------------------------------------------------|
| 950   | 103  | IMAGE_PARAM_THROUGH1 | Image Quality<br>Parameter<br>Through Setting<br>1 |       | 0               | bit0 0: ENL<br>Conversion<br>bit1 1: RGB 3x9 Filter<br>bit2 2:<br>Enlarge/Reduce<br>bit3 3: 3x9 Color<br>Conversion<br>bit4 4: Background<br>Suppression<br>bit5 5: NSP<br>bit6 6: NSP<br>(Saturation<br>Conversion Factor)<br>bit7 7: Color<br>Adjustment (Linear<br>Conversion)                                                                 |
| 950   | 104  | IMAGE_PARAM_THROUGH2 | Image Quality<br>Parameter<br>Through Setting<br>2 | 0-255 | 0               | Continued from<br>"Image Quality<br>Parameter Through<br>Setting 1"<br>bit0 8: Color<br>Adjustment (L*<br>INLUT)<br>bit1 9: 4-Color DLUT<br>Color Conversion<br>bit2 10: 3-Color DLUT<br>Color Conversion<br>bit3 11: JPEG<br>Compression<br>bit4 12: K 5x5 Filter<br>bit5 13: Resolution<br>Conversion<br>bit6 14: Delete Border<br>bit7 15: TRC |
| 950   | 105  | IMAGE_PARAM_THROUGH3 | Image Quality<br>Parameter<br>Through Setting<br>3 | 0-255 | 0               | Continued from<br>"Image Quality<br>Parameter Through<br>Setting 1, 2"<br>bit7 16 - 23: Reserve                                                                                                    |

### Error Troubleshooting

#### **Parameter List**

| Chain | Link | Parameter            | Name                                               | Range  | Fac'y<br>Def'lt | Note                                                                                                    |
|-------|------|----------------------|----------------------------------------------------|--------|-----------------|----------------------------------------------------------------------------------------------------|
| 950   | 106  | IMAGE_PARAM_THROUGH4 | Image Quality<br>Parameter<br>Through Setting<br>4 | 0-255  | 0               | Continued from<br>"Image Quality<br>Parameter Through<br>Setting 1, 2, 3"<br>bit7 24 - 31: Reserve                                                                                                    |
| 950   | 107  | DIAG_IMG_PATH        | Select Test<br>Pattern                             | 0-255  | 0               | 0 = Normal<br>Operation<br>1 = Raw Image<br>Output 1<br>2 = Raw Image<br>Output 2<br>3 = 1 Dot Grid<br>Output<br>4 = Vertical<br>Gradation Output<br>5 = Horizontal<br>Gradation Output<br>5 = Horizontal<br>Gradation Output<br>6 = Solid Color<br>Output<br>7 = Lamp On Silent<br>Image Output<br>8 = Lamp Off Silent<br>Image Output<br>9 = Shading Memory<br>Silent Image Output<br>10 = FXIF Test<br>11 = Patch Pattern<br>12 = AFE: Maximum<br>Transient Status<br>13 = AFE: Lamp<br>14 = AFE: Fixed<br>Data?Output |
| 950   | 108  | DIAG_IMG03_GRID_SIZE | Test Pattern 3<br>Parameter                        | 0-1023 | 200             | 1 Dot Grid Size                                                                                                    |
| 950   | 109  | DIAG_IMG04_GRADATION | Test Pattern 4<br>Parameter                        | 1-255  | 10              | Vertical Gradation<br>Step                                                                                                    |
| 950   | 110  | DIAG_IMG05_GRADATION | Test Pattern 5<br>Parameter                        | 1-255  | 10              | Horizontal Gradation<br>Step                                                                                                    |
| 950   | 111  | DIAG_IMG06_R_LV      | Test Pattern 6<br>Parameter R                      | 0-255  | 128             | Image Path R Level                                                                                                    |
| 950   | 112  | DIAG_IMG06_G_LV      | Test Pattern 6<br>Parameter G                      | 0-255  | 128             | Image Path G Level                                                                                                    |

| Chain | Link | Parameter            | Name                                      | Range   | Fac'y<br>Def'lt | Note                                                            |
|-------|------|----------------------|-------------------------------------------|---------|-----------------|-----------------------------------------------------------------|
| 950   | 113  | DIAG_IMG06_B_LV      | Test Pattern 6<br>Parameter B             | 0-255   | 128             | Image Path B Level                                              |
| 950   | 114  | DIAG_IMG07_STEP      | Test Pattern 7<br>Parameter               | 0-65535 | 0               | Output Thinning<br>Cycle (x100line)                             |
| 950   | 115  | DIAG_IMG08_STEP      | Test Pattern 8<br>Parameter               | 0-65535 | 0               | Output Thinning<br>Cycle (x100line)                             |
| 950   | 116  | DIAG_IMG09_TEMP      | Test Pattern 9<br>Parameter               | 0       | 0               | Reserve                                                         |
| 950   | 117  | DIAG_IMG11_R_LV      | Test Pattern 11<br>Parameter              | 0       | 0               | Image Path R Level                                              |
| 790   | 308  | FAX_DEF_CL           | Fax Default Color                         | 0,1     | 0               | 0: Black & White<br>1: Color                                    |
| 790   | 304  | FAX_DEF_RESO         | Fax Default<br>Resolution                 | 0-3     | 0               | 0: Standard<br>1: Fine<br>2: Super Fine<br>3: Photo             |
| 790   | 302  | FAX_DEF_ORIG_TYPE    | Fax Default<br>Original Type              | 0-2     | 0               | 0: Text<br>1: Text & Photo<br>2: Photo                          |
| 790   | 301  | FAX_DEF_DENSITY      | Fax Default<br>Density                    | -3-+3   | 0               | -3 (Lighter3) - +3<br>(Darker3)                                 |
| 790   | 306  | FAX_DEF_DELAY_H      | Fax Default<br>Specified Time -<br>Hour   | 0-23    | 21              | 0 h - 23 h                                                      |
| 790   | 307  | FAX_DEF_DELAY_M      | Fax Default<br>Specified Time -<br>Minute | 0-59    | 0               | 0 min - 59 min                                                  |
| 701   | 006  | SYS_SET_FAX_TRANS    | SystemSetting<br>Sent/Unsent<br>Report    | 0-2     | 1               | 0: Do Not Deliver<br>1: Deliver Upon Error<br>2: Always Deliver |
| 701   | 007  | SYS_SET_FAX_BROAD    | SystemSetting<br>Broadcast Report         | 0-2     | 2               | 0: Do Not Deliver<br>1: Deliver Upon Error<br>2: Always Deliver |
| 701   | 008  | SYS_SET_FAX_PROTOCOL | SystemSetting<br>Protocol Monitor         | 0-2     | 0               | 0: Do Not Deliver<br>1: Deliver Upon Error<br>2: Always Deliver |

| Chain | Link | Parameter            | Name                                                   | Range                    | Fac'y<br>Def'lt               | Note                                                                                                    |
|-------|------|----------------------|--------------------------------------------------------|--------------------------|-------------------------------|----------------------------------------------------------------------------------------------------|
| 790   | 305  | FAX_SET_SD_HEAD      | FaxSetting<br>Sender Record                            | 0,1                      | 1                             | 0: Do Not Record<br>1: Record                                                                                       |
| 825   | 200  | FAX_COVER_NOTE       | FaxSetting Add<br>Cover Note                           | 0,1                      | 0                             | 0: Disable<br>1: Enable                                                                                             |
| 701   | 001  | FAX_SET_COUNTRY      | FaxSetting<br>Country Setting                          | cFaxCntr<br>yUnkno<br>wn | cFaxCnt<br>ryUnite<br>dStates | Unknown                                                                                                    |
| 821   | 205  | FAX_SET_CL_FAX       | FaxSetting Color<br>Fax<br>Enable/Disable              | 0,1                      |                               | 0: Disable<br>1: Enable                                                                                             |
| 821   | 403  | FAX_SET_DUSCARD_SIZE | FaxSetting<br>Discard Size                             | 0-2                      |                               | 0: New Page<br>1: Cut Without New<br>Page<br>2: Auto Reduce                                                         |
| 821   | 407  | FAX_SET_DUP_PRT      | FaxSetting<br>Receive Print - 2<br>Sided Print         | 0,1                      |                               | 0: 1 Sided<br>1: 2 Sided                                                                                            |
| 821   | 411  | SYS_SET_FAX_ACT      | SystemSetting<br>Communication<br>Management<br>Report | 0,1                      |                               | 0: No Auto Delivery<br>1: Always Deliver                                                                            |
| 825   | 002  | FAX_SET_LINE_TYPE    | FaxSetting Line<br>Type                                | 0,1                      |                               | 0: PSTN<br>1: PBX                                                                                                   |
| 825   | 003  | FAX_SET_DIAL_TYPE    | FaxSetting Dial<br>Type                                | 0-2                      |                               | 0: PB<br>1: DP (10PPS)<br>2: DP (20PPS)                                                                             |
| 825   | 006  | FAX_SET_DRPD         | FaxSetting DRPD<br>Pattern Setting                     | 0-7                      |                               | 0: Disable<br>1: Pattern1<br>2: Pattern2<br>3: Pattern3<br>4: Pattern4<br>5: Pattern5<br>6: Pattern6<br>7: Pattern7 |
| 825   | 014  | FAX_SET_RCV_MODE     | FaxSetting Switch<br>Receive Mode                      | 0-4                      |                               | 0: For Tel Only<br>1: For Fax Only<br>2: Switch Tel/Fax<br>3: Switch Ans/Fax<br>4: DRPD Mode                        |

| Chain | Link | Parameter             | Name                                           | Range | Fac'y<br>Def'lt | Note                                    |
|-------|------|-----------------------|------------------------------------------------|-------|-----------------|-----------------------------------------|
| 825   | 017  | FAX_SET_AT_TELFAX     | FaxSetting<br>AutoAnswerTel /<br>Fax Call Time | 0-255 |                 | 0 - 255 sec                             |
| 825   | 018  | FAX_SET_AT_ANSFAX     | FaxSetting<br>AutoAnswerAns/<br>Fax Call Time  | 0-255 |                 | 0 - 255 sec                             |
| 825   | 019  | FAX_SET_AT_FAX        | FaxSetting<br>AutoAnswer Fax<br>Call Time      | 0-255 |                 | 0 - 255 sec                             |
| 825   | 031  | FAX_SET_RESND         | FaxSetting<br>Resend Times                     | 0-5   |                 | 0 - 5 times                             |
| 825   | 032  | FAX_SET_REDIAL        | FaxSetting Redial<br>Times                     | 0-13  |                 | 0 - 13 times                            |
| 825   | 034  | FAX_SET_INT_REDIAL    | FaxSetting Redial<br>Interval                  | 1-15  |                 | 1 - 15 min                              |
| 825   | 035  | FAX_SET_INT_TIMER     | FaxSetting<br>Communication<br>Interval Timer  | 3-255 |                 | 3 - 255 sec                             |
| 825   | 054  | FAX_SET_HOOK_THRESH   | FaxSetting<br>OnHook Detect<br>Threshold Value |       |                 | Lower<br>Normal<br>Higher               |
| 825   | 060  | FAX_SET_DM_PRE        | FaxSetting DM<br>Prevent Feature               | 0,1   |                 | 0: Do Not Prevent<br>1: Prevent         |
| 825   | 083  | FAX_SET_RING_VOL      | FaxSetting<br>Incoming Sound<br>Volume         | 0-3   |                 | 0: OFF<br>1: Min<br>2: Middle<br>3: Max |
| 825   | 096  | FAX_SET_RMT_RCV       | FaxSetting<br>Remote Receive                   | 0,1   |                 | 0: Disable<br>1: Enable                 |
| 825   | 097  | FAX_SET_RMT_RCV_TONE1 | FaxSetting<br>Remote Receive<br>Tone 1st Digit | 0-9   |                 |                                         |
| 825   | 098  | FAX_SET_RMT_RCV_TONE2 | FaxSetting<br>Remote Receive<br>Tone 2nd Digit | 0-9   |                 |                                         |
| 825   | 102  | FAX_SET_PREFIX_SET    | FaxSetting Add<br>Prefix Dial                  | 0,1   |                 | 0: Do Not Add<br>1: Add                 |

| Chain | Link | Parameter             | Name                                                              | Range | Fac'y<br>Def'lt | Note                                                                                                    |
|-------|------|-----------------------|-------------------------------------------------------------------|-------|-----------------|----------------------------------------------------------------------------------------------------|
| 825   | 103  | FAX_SET_PREFIX_NUM    | FaxSetting Prefix<br>Dial Number                                  |       |                 | UINT8*5                                                                                                    |
| 825   | 602  | FAX_SET_LINE_MONI     | FaxSetting Line<br>Moniter Sound<br>Volume                        | 0-3   |                 | 0: OFF<br>1: Min<br>2: Middle<br>3: Max                                                                                                  |
| 825   | 635  | FAX_SET_CAPAB_ECM     | FaxSetting ECM<br>Setting                                         | 0,1   |                 | 0: Disable<br>1: Enable                                                                                                    |
| 825   | 701  | FAX_SET_UI_FAX_SPEED  | On-Panel Fax<br>Communication<br>Speed                            | 0-4   |                 | 0:2400<br>1:4800<br>2:9600<br>3:14400<br>4:33600                                                                                         |
| 701   | 10   | FAX_SET_FOWD_SET      | FaxSetting Fax<br>Receive Print<br>Transfer                       | 0,2   |                 | 0: Do Not Transfer<br>2: Always Transfer                                                                                                 |
| 701   | 11   | FAX_SET_FOWD_PRT      | FaxSetting Print<br>Setting Upon Fax<br>Receive Print<br>Transfer | 0,1   |                 | 0: Do Not Print<br>1: Print                                                                                                    |
| 701   | 12   | FAX_SET_FWD_ERR_PRT   | FaxSetting Print<br>Upon Fwd. Error<br>Print                      | 0,1   |                 | 0: Do Not Print<br>1: Print                                                                                                    |
| 820   | 001  | DIAG_DIALLING_TYPE    | Dial Type                                                         | 0-2   |                 |                                                                                                    |
| 821   | 101  | DIAG_SYS_MACHINE_MODE | Operation Mode                                                    | 0,1   |                 | Specify [1] to output<br>the monitor sound<br>from the speaker<br>upon fax<br>communication.<br>0: Normal Mode<br>1: Maintenance<br>Mode |

| Chain | Link | Parameter                | Name                                                                                                    | Range | Fac'y<br>Def'lt | Note                                                                                                    |
|-------|------|--------------------------|----------------------------------------------------------------------------------------------------|-------|-----------------|----------------------------------------------------------------------------------------------------|
| 821   | 201  | DIAG_CONTINUE_ILLEGAL    | Operation after<br>Error such as<br>Send Store<br>Insufficient<br>Memory, etc.                          | 0     |                 | Specify whether to<br>send all the scanned<br>pages of fax ([1]) or<br>to delete all the<br>scanned pages of fax<br>([0]) upon error<br>during Send Store.<br>0: Delete All<br>1: Send Stored<br>Document |
| 821   | 202  | DIAG_THRESH_MEMRX        | Stop Fax Receive,<br>Disable Fax<br>Receive (when<br>Color Fax is<br>disabled)                          | 0-100 |                 |                                                                                                    |
| 821   | 203  | DIAG_THRESH_RXPRINT      | Transit to<br>Immediate<br>Receive                                                                      | 0-99  |                 |                                                                                                    |
| 821   | 204  | DIAG_THRESH_MEMTX        | Stop Send Store,<br>Disable Send<br>Store Start                                                         | 0-100 |                 |                                                                                                    |
| 821   | 206  | DIAG_THRESH_COLOR_FAX_RX | FAX Receive<br>Disable (when<br>Color Fax is<br>enabled)                                                | 0-2   |                 |                                                                                                    |
| 821   | 207  | DIAG_THRESH_GC_START     | Start Garbage<br>Correction                                                                             | 0-99  |                 |                                                                                                    |
| 821   | 401  | DIAG_PAGE_MARGIN         | Page Split Margin<br>(Reduction: OFF)                                                                   | 0-127 |                 |                                                                                                    |
| 821   | 406  | DIAG_COLOR_RX_PAGE_LIMIT | Maximum Value<br>of 1 Page Data<br>Upon Color<br>Receive                                                | 0-64  |                 |                                                                                                    |
| 701   | 009  | DIAG_SEL_OPP_NAME        | Recipient<br>Channel Second<br>Priority Notation<br>Setting of<br>Communication<br>Management<br>Report | 0,1   |                 | 0: Name of Recipient<br>Channel (to be<br>displayed when an<br>individual protocol is<br>used.)<br>1: Phone Number                                                                                        |

| Chain | Link | Parameter                      | Name                                                                                                    | Range | Fac'y<br>Def'lt | Note                          |
|-------|------|--------------------------------|----------------------------------------------------------------------------------------------------|-------|-----------------|-------------------------------|
| 790   | 401  | DIAG_G3M_RX_RESO               | Resolution<br>Setting Upon<br>Receive                                                                                                    | 0-128 |                 | 0x00: Normal<br>0x80: R8x3.85 |
| 821   | 412  | DIAG_PAGE_MARGIN_REDUCTI<br>ON | Page Split Margin<br>(Reduction: ON)                                                                                                    | 0-127 |                 |                               |
| 825   | 001  | DIAG_NCU_TYPE                  | NCU Type                                                                                                    | 0,1   |                 |                               |
| 825   | 004  | DIAG_DP_RELAY_DELAY            | Interval Until<br>Relay Switch<br>(Interval Until<br>Steady Line)<br>Upon Pulse Dial                                                          | 0-255 |                 |                               |
| 825   | 005  | DIAG_DRPD_ENABLE               | Allow/Restrict<br>DRPD Setting                                                                                                    | 0,1   |                 |                               |
| 825   | 013  | DIAG_DIS_DP_20PPS              | 20PPS Pulse Dial                                                                                                    | 0,1   |                 |                               |
| 825   | 015  | DIAG_CNG_DETECT_TIME           | CNG Detect Time                                                                                                    | 0-255 |                 |                               |
| 825   | 016  | DIAG_AUTO_ANSWER_TIME          | External Phone<br>Calling Time<br>(Time to output<br>ringing sound<br>from speaker<br>when unable to<br>detect CNG after<br>starting to call) | 0-255 |                 |                               |
| 825   | 025  | DIAG_RING_CYCLE_MIN            | (14/0.5) Ring<br>Signal Cycle<br>Minimum Value                                                                                                | 0-255 |                 |                               |
| 825   | 026  | DIAG_RING_CYCLE_MAX            | (100/0.5) Ring<br>Signal Cycle<br>Maximum Value                                                                                               | 8-255 |                 |                               |
| 825   | 027  | DIAG_SELECT_DIALTONE           | Dial Tone<br>Frequency                                                                                                    | 0-3   |                 |                               |
| 825   | 028  | DIAG_BUSYTONE_FREQ             | Busy Tone<br>Frequency                                                                                                    | 0-4   |                 |                               |
| 825   | 029  | DIAG_BUSYTONE_PATTERN          | Busy Tone<br>Pattern                                                                                                    | 0-8   |                 |                               |
| 825   | 030  | DIAG_BUSYTONE_DETECTION        | Allow/Restrict<br>Busy Tone<br>Detection Upon<br>Calling                                                                                      | 0,1   |                 |                               |

| Chain | Link | Parameter                     | Name                                                  | Range | Fac'y<br>Def'lt | Note |
|-------|------|-------------------------------|-------------------------------------------------------|-------|-----------------|------|
| 825   | 033  | DIAG_NUMBER_OF_REDIAL_M<br>AX | Maximum Redial<br>Times                               | 0-255 |                 |      |
| 825   | 036  | DIAG_CAPAB_NUM_CHECK          | Check Same<br>Recipient Upon<br>Recalling             | 0,1   |                 |      |
| 825   | 037  | DIAG_NUM_CHECK_TIMER          | Interval Until<br>Resending to<br>Same Recipient      | 1-255 |                 |      |
| 825   | 045  | DIAG_DAA_REG730               | RingThreshold                                         | 0-255 |                 |      |
| 825   | 046  | DIAG_DAA_REG731               | Complex                                               | 0-2   |                 |      |
| 825   | 047  | DIAG_DAA_REG733               | DCCurve                                               | 0-4   |                 |      |
| 825   | 048  | DIAG_DAA_REG734               | Rmake                                                 | 0-255 |                 |      |
| 825   | 049  | DIAG_DAA_REG74F               | FastEdgePulseDia<br>I                                 | 0,1   |                 |      |
| 825   | 050  | DIAG_DAA_MODE                 | SiDAA Operation<br>Mode                               | 0-255 |                 |      |
| 825   | 062  | DIAG_NUM_DIAL_PULSE           | Number of Dial<br>Pulses                              | 0-2   |                 |      |
| 825   | 063  | DIAG_PB_TONE_TIME             | PB Transmission<br>Time                               | 0-255 |                 |      |
| 825   | 064  | DIAG_PB_INTERDIGIT            | PB Pause Time                                         | 0-255 |                 |      |
| 825   | 065  | DIAG_PB_ATT_LEVEL             | DTMF<br>Transmission<br>Attenuator Level              | 4-15  |                 |      |
| 825   | 066  | DIAG_PB_LEVEL_SUB             | Difference of<br>DTMF High-<br>Pass/Low-Pass<br>Level | 0-15  |                 |      |
| 825   | 067  | DIAG_MAKE_10PPS               | 10PPS Make<br>Time                                    | 1-106 |                 |      |
| 825   | 068  | DIAG_BREAK_10PPS              | 10PPS Break<br>Time                                   | 1-106 |                 |      |
| 825   | 069  | DIAG_MAKE_20PPS               | 20PPS Make<br>Time                                    | 1-106 |                 |      |
| 825   | 070  | DIAG_BREAK_20PPS              | 20PPS Break<br>Time                                   | 1-106 |                 |      |

| Chain | Link | Parameter                         | Name                                                    | Range          | Fac'y<br>Def'lt | Note                               |
|-------|------|-----------------------------------|---------------------------------------------------------|----------------|-----------------|------------------------------------|
| 825   | 071  | DIAG_DP_INTERDIGIT                | DP Interdigit<br>Pause Time                             | 0-255          |                 |                                    |
| 825   | 072  | DIAG_PAUSE_TIME                   | (4/0.1) Pause<br>Time                                   | 0-255          |                 |                                    |
| 825   | 073  | DIAG_BLIND_TIME                   | Blind Dial Time                                         | 0-255          |                 |                                    |
| 825   | 074  | DIAG_TIME_TO_DETECT_DIALT<br>ONE  | Interval Until Dial<br>Tone Detection<br>Timeout        | 0-255          |                 |                                    |
| 825   | 079  | DIAG_ONHOOK_DETECT_TIME           | ONHOOK Detect<br>Time                                   | 10-255         |                 |                                    |
| 825   | 080  | DIAG_OFFHOOK_DETECT_TIME          | OFFHOOK Detect<br>Time Upon No<br>Online RING<br>Signal | 15-255         |                 |                                    |
| 825   | 081  | DIAG_OFFHOOK_DETECT_TIME<br>_RING | OFFHOOK Detect<br>Time Upon<br>Online RING<br>Signal    | 15-255         |                 |                                    |
| 825   | 084  | DIAG_EX_RINGER_FREQ_ON_TI<br>ME   | External Phone<br>Calling<br>Frequency: ON              | 6250-<br>65535 |                 | 6250 - 65535:3125<br>μs - 31250 μs |
| 825   | 085  | DIAG_EX_RINGER_FREQ_OFF_T<br>IME  | External Phone<br>Calling<br>Frequency: OFF             | 6250-<br>65535 |                 | 6250 - 65535:3125<br>μs - 31250 μs |
| 825   | 086  | DIAG_EX_RINGER_ON_T1              | External Phone<br>Calling ON Time<br>T1                 | 5-250          |                 |                                    |
| 825   | 087  | DIAG_EX_RINGER_OFF_T2             | External Phone<br>Calling OFF Time<br>T2                | 5-250          |                 |                                    |
| 825   | 088  | DIAG_EX_RINGER_ON_T3              | External Phone<br>Calling ON Time<br>T3                 | 5-250          |                 |                                    |
| 825   | 089  | DIAG_EX_RINGER_OFF_T4             | External Phone<br>Calling OFF Time<br>T4                | 5-250          |                 |                                    |
| 825   | 090  | DIAG_DIS_DIALTONE_PSTN            | Detect Dial Tone<br>on Public Line                      | 0,1            |                 |                                    |

| Chain | Link | Parameter                         | Name                                                         | Range | Fac'y<br>Def'lt | Note |
|-------|------|-----------------------------------|--------------------------------------------------------------|-------|-----------------|------|
| 825   | 092  | DIAG_MANUAL_CED_START_TI<br>ME    | CED Signal<br>Transmission<br>Start Time Upon<br>Manual Send | 0-255 |                 |      |
| 825   | 093  | DIAG_CNG_SEND_START_TIME          | CNG Signal<br>Transmission<br>Start Time                     | 0-255 |                 |      |
| 825   | 094  | DIAG_MANUAL_CNG_START_TI<br>ME    | CNG<br>Transmission<br>Start Time Upon<br>Manual Send        | 0-255 |                 |      |
| 825   | 099  | DIAG_RING_ON_JUDGE                | Ring ON Judge<br>Time                                        | 0-255 |                 |      |
| 825   | 100  | DIAG_RING_OFF_JUDGE               | Ring OFF Judge<br>Time                                       | 0-255 |                 |      |
| 825   | 101  | DIAG_RING_OFFMAX                  | Time to Judge<br>Ring Disappeared<br>from Line               | 0-255 |                 |      |
| 825   | 103  | DIAG_PREFIX_NUM_1                 | Prefix Dial<br>Number1                                       | 0-255 |                 |      |
| 825   | 104  | DIAG_PREFIX_NUM_2                 | PrefixDial<br>Number2                                        | 0-255 |                 |      |
| 825   | 105  | DIAG_PREFIX_NUM_3                 | PrefixDial<br>Number3                                        | 0-255 |                 |      |
| 825   | 106  | DIAG_PREFIX_NUM_4                 | PrefixDial<br>Number4                                        | 0-255 |                 |      |
| 825   | 107  | DIAG_PREFIX_NUM_5                 | PrefixDial<br>Number5                                        | 0-255 |                 |      |
| 825   | 108  | DIAG_SIDAA_MANUAL_CALIBR<br>ATION | SiDAA Manual<br>Calibration                                  | 0,1   |                 |      |
| 825   | 110  | DIAG_DIS_DIALTONE_PATTERN         | Detect Dial Tone<br>Pattern                                  | 0,1   |                 |      |
| 825   | 111  | DIAG_DIALTONE_ONOFFPTN_M<br>IN    | Minimum Time<br>of Dial Tone<br>ON/OFF                       | 0-255 |                 |      |
| 825   | 112  | DIAG_DIALTONE_ONOFFPTN_M<br>AX    | Maximum Time<br>of Dial Tone<br>ON/OFF                       | 8-255 |                 |      |

| Chain | Link | Parameter                | Name                                                            | Range  | Fac'y<br>Def'lt | Note |
|-------|------|--------------------------|-----------------------------------------------------------------|--------|-----------------|------|
| 825   | 201  | DIAG_NCU_COUNTRY_RELAY   | NCU Country<br>Setting - Relay<br>Setting                       | 0,1    |                 |      |
| 825   | 202  | DIAG_DAA_REG732          | FastEdgePulseDia<br>12                                          | 0,2    |                 |      |
| 825   | 203  | DIAG_DAA_REG_EMI         | DAA SSD Register<br>0x02 Setting                                | 0-255  |                 |      |
| 825   | 601  | DIAG_LINE_MONITOR_ENABLE | Line Monitor<br>Setting                                         | 0,1    |                 |      |
| 825   | 604  | DIAG_CED_DETECT_TIMER    | CED Detect Time                                                 | 25-255 |                 |      |
| 825   | 666  | DIAG_MANUAL_CNG_SIGNAL   | Manual Send<br>CNG<br>Transmission                              | 0,1    |                 |      |
| 825   | 605  | DIAG_CNG_STOP_SELECT     | CNG<br>Transmission<br>Stop Judge<br>Selection                  | 0,2    |                 |      |
| 825   | 608  | DIAG_RTN_TX_RATE         | RTN Command<br>Transmission<br>Standard (Rate)                  | 0-100  |                 |      |
| 825   | 609  | DIAG_RTN_TX_LINE         | RTN Command<br>Transmission<br>Standard (Serial<br>Line Number) | 0-255  |                 |      |
| 825   | 610  | DIAG_G3M_CALL_T1_TIMER   | T1 Timer Value<br>Soon After<br>Calling                         | 0-255  |                 |      |
| 825   | 611  | DIAG_G3M_TX_T1_TIMER     | T1 Timer Value<br>Upon Sending                                  | 0-255  |                 |      |
| 825   | 612  | DIAG_G3M_RX_T1_TIMER     | T1 Timer Value<br>Upon Receiving                                | 0-255  |                 |      |
| 825   | 613  | DIAG_G3M_T2_TIMER        | T2 Timer Value                                                  | 0-255  |                 |      |
| 825   | 614  | DIAG_G3M_T3_TIMER        | T3 Timer Value                                                  | 0-255  |                 |      |
| 825   | 615  | DIAG_G3M_AUTO_T4_TIMER   | Auto<br>Send/Receive T4<br>Timer Value                          | 0-255  |                 |      |

| Chain | Link | Parameter               | Name                                                                  | Range | Fac'y<br>Def'lt | Note |
|-------|------|-------------------------|-----------------------------------------------------------------------|-------|-----------------|------|
| 825   | 616  | DIAG_G3M_MAN_T4_TIMER   | Manual<br>Send/Receive T4<br>Timer Value                              | 0-255 |                 |      |
| 825   | 617  | DIAG_G3M_IVL_TIMER      | Silent Time Timer<br>Value                                            | 0-255 |                 |      |
| 825   | 618  | DIAG_G3M_FSK_CHK_TIMER  | FSK Observation<br>Timer Value                                        | 0-255 |                 |      |
| 825   | 619  | DIAG_ITUT_PIX_DELAY     | Image<br>Information Send<br>Delay Time                               | 0-255 |                 |      |
| 825   | 620  | DIAG_G3M_DROP_OUT_TIMER | Image<br>Information<br>Receive Dropout<br>Observation<br>Timer Value | 0-255 |                 |      |
| 825   | 621  | DIAG_G3M_NSF_DIS_TIME   | NSF/DIS<br>Transmission<br>Time                                       | 0-3   |                 |      |
| 825   | 622  | DIAG_G3M_TX_MODEM_SPEED | Communication<br>Mode Upon<br>Sending (Speed)                         | 0-5   |                 |      |
| 825   | 623  | DIAG_G3M_RX_MODEM_SPEED | Communication<br>Mode Upon<br>Receiving (Speed)                       | 0-5   |                 |      |
| 825   | 625  | DIAG_G3M_DIS_IGNORE_NO  | DIS Ignore Times                                                      | 0-255 |                 |      |
| 825   | 626  | DIAG_G3M_TSI_CIG_MODE   | TSI/CIG Send<br>Timing                                                | 0-2   |                 |      |
| 825   | 627  | DIAG_G3M_WITH_CSI       | CSI Send                                                              | 0,1   |                 |      |
| 825   | 628  | DIAG_G3M_FTT_FALLBACK   | Number of FTT<br>Until Fallback                                       | 0-2   |                 |      |
| 825   | 629  | DIAG_G3M_TCF_CHECK      | TCF Signal Judge<br>Standard                                          | 0,1   |                 |      |
| 825   | 630  | DIAG_G3M_TX_CABLE_EQU   | Send Cable<br>Equalizer                                               | 0-3   |                 |      |
| 825   | 631  | DIAG_G3M_RX_CABLE_EQU   | Receive Cable<br>Equalizer                                            | 0-4   |                 |      |
| 825   | 632  | DIAG_G3M_TAP_HOLD       | TAP HOLD                                                              | 0,1   |                 |      |
| 825   | 633  | DIAG_G3M_V29_EPT        | EP Tone                                                               | 0,1   |                 |      |

| Chain | Link | Parameter                         | Name                                                                   | Range | Fac'y<br>Def'lt | Note |
|-------|------|-----------------------------------|------------------------------------------------------------------------|-------|-----------------|------|
| 825   | 634  | DIAG_EXTENDED_DIS_DTC             | DIS/DTC FIF<br>Transmission<br>Bytes                                   | 0-10  |                 |      |
| 825   | 636  | DIAG_G3M_CTC_NO                   | ECM/CTC<br>Transmission<br>Times                                       | 0-7   |                 |      |
| 825   | 637  | DIAG_G3M_T5_TIMER                 | RNR Signal Timer                                                       | 0-255 |                 |      |
| 825   | 638  | DIAG_G3M_EQM_48                   | 4800bps EQM<br>Comparison<br>Value                                     | 0-127 |                 |      |
| 825   | 639  | DIAG_G3M_EQM_72                   | 7200bps EQM<br>Comparison<br>Value                                     | 0-127 |                 |      |
| 825   | 640  | DIAG_G3M_EQM_96                   | 9600bps EQM<br>Comparison<br>Value                                     | 0-127 |                 |      |
| 825   | 641  | DIAG_G3M_EQM_120                  | 12000bps EQM<br>Comparison<br>Value                                    | 0-127 |                 |      |
| 825   | 642  | DIAG_G3M_EQM_144                  | 14400bps EQM<br>Comparison<br>Value                                    | 0-127 |                 |      |
| 825   | 643  | DIAG_G3M_EQM_TCM72                | TCM7200bps<br>EQM Comparison<br>Value                                  | 0-127 |                 |      |
| 825   | 644  | DIAG_G3M_EQM_TCM96                | TCM9600bps<br>EQM Comparison<br>Value                                  | 0-127 |                 |      |
| 825   | 645  | DIAG_G3M_V34_MAX_SYMBOL<br>_RATE  | Symbol Speed<br>Maximum<br>Allowed Value<br>(Enable Upon<br>Receiving) | 0-5   |                 |      |
| 825   | 646  | DIAG_G3M_V34_MAX_BIT_RAT<br>E     | Bit Speed<br>Maximum Value                                             | 1-14  |                 |      |
| 825   | 647  | DIAG_G3M_V34_SYM_RATE_EN<br>ABLE1 | Symbol Speed<br>Enable<br>Command                                      | 0-61  |                 |      |
| 825   | 648  | DIAG_G3M_V34_BIT_RATE_EN<br>ABLE1 | Bit Speed Enable<br>Command 1                                          | 0-255 |                 |      |

| Chain | Link | Parameter                           | Name                                                                        | Range  | Fac'y<br>Def'lt | Note |
|-------|------|-------------------------------------|-----------------------------------------------------------------------------|--------|-----------------|------|
| 825   | 649  | DIAG_G3M_V34_BIT_RATE_EN<br>ABLE2   | Bit Speed Enable<br>Command 2                                               | 0-63   |                 |      |
| 825   | 650  | DIAG_G3M_V34_CTRL_BIT_RAT<br>E      | Control Channel<br>Bit Speed                                                | 0,1    |                 |      |
| 825   | 653  | DIAG_G3M_V34_BIT_RATE_TH<br>RESHOLD | Bit Speed<br>Selection<br>Threshold Value                                   | 0-255  |                 |      |
| 825   | 655  | DIAG_G3M_V8_TE_TIME                 | V8Te Time                                                                   | 0-255  |                 |      |
| 825   | 656  | DIAG_G3M_V34_CC_TIMER               | Interval From<br>V34 Mode<br>(Phase2) Until<br>Control Channel              | 5-255  |                 |      |
| 825   | 657  | DIAG_G3M_V34_SHIFT_G3               | Setting Whether<br>to Transit to G3<br>Mode Upon<br>V34_CC_TIMER<br>Timeout | 0,1    |                 |      |
| 825   | 658  | DIAG_CAPAB_V34                      | V34 Capability                                                              | 0,1    |                 |      |
| 825   | 659  | DIAG_ANSAM_SEND_TIME                | ANSam Signal<br>Maximum<br>Transmission<br>Time                             | 1-255  |                 |      |
| 825   | 660  | DIAG_ANSAM_START_TIME               | Interval From<br>Line Close Until<br>ANSam Signal<br>Transmission           | 22-255 |                 |      |
| 825   | 661  | DIAG_G3M_TX_CODING                  | Upon Sending<br>Coding Method                                               | 0-3    |                 |      |
| 825   | 662  | DIAG_G3M_RX_CODING                  | Upon Receiving<br>Coding Method                                             | 0-3    |                 |      |
| 825   | 664  | DIAG_RX_GAIN_ADJUSTMENT             | Receive Gain<br>Correction Value                                            | 0-255  |                 |      |
| 825   | 665  | DIAG_G3M_V34_FRAME_SIZE             | V34 1 Frame Size                                                            | 0,1    |                 |      |
| 825   | 667  | DIAG_TONE_TX_ATT                    | Tone<br>Transmission<br>Level                                               | 0-15   |                 |      |
| 825   | 668  | DIAG_RX_ATT                         | Incoming Level                                                              | 0-3    |                 |      |

| Chain | Link | Parameter                               | Name                                                                         | Range | Fac'y<br>Def'lt | Note                    |
|-------|------|-----------------------------------------|------------------------------------------------------------------------------|-------|-----------------|-------------------------|
| 825   | 669  | DIAG_SAVE_ERROR_RX_DATA                 | Store Decode<br>Error Page                                                   | 0,1   |                 |                         |
| 825   | 673  | DIAG_DFAULT_JBIG_LRLTWO                 | LRLTWO<br>(Reference Line)<br>Value                                          | 0,1   |                 |                         |
| 825   | 702  | DIAG_EXTEL_HOOK_THRESH_0                | Threshold Value<br>0 for External<br>Phone HOOK<br>Detection                 | 0-255 |                 |                         |
| 825   | 703  | DIAG_EXTEL_HOOK_THRESH_1                | Threshold Value<br>1 for External<br>Phone HOOK<br>Detection                 | 0-255 |                 |                         |
| 825   | 704  | DIAG_EXTEL_HOOK_THRESH_2                | Threshold Value<br>2 for External<br>Phone HOOK<br>Detection                 | 0-255 |                 |                         |
| 825   | 705  | DIAG_CAPAB_EXTEL_HOOK_SU<br>PPLEMENT    | Support ETSI<br>Standard<br>(Enable/Disable<br>Start)                        | 0,1   |                 | 0: Disable<br>1: Enable |
| 825   | 706  | DIAG_EXTEL_HOOK_SUPPLEMN<br>T_VOLTHRESH | Support ETSI<br>Standard<br>(Voltage to<br>Decide External<br>Phone OFFHOOK) | 10-20 |                 | 10, 15, 20 (V)          |
| 950   | 001  | DIAG_FORGET_ERROR_SECRET                |                                                                              | 0-255 |                 |                         |
| 950   | 002  | DIAG_CODE_CHECK_SECRET                  |                                                                              | 0-255 |                 |                         |
| 950   | 003  | DIAG_PMQAT_BOARD_SECRET                 |                                                                              | 0-255 |                 |                         |
| 950   | 004  | DIAG_DONT_DEL_TXFILE                    |                                                                              | 0,1   |                 |                         |
| 950   | 005  | DIAG_DONT_PR_RCVFILE                    |                                                                              | 0,1   |                 |                         |
| 950   | 006  | DIAG_MON_SPEED_38400                    |                                                                              | 0,1   |                 |                         |
| 950   | 007  | DIAG_COMM_TIME_MEASURE                  |                                                                              | 0,1   |                 |                         |
| 950   | 008  | DIAG_WITHOUT_ICM                        |                                                                              | 0,1   |                 |                         |
| 950   | 009  | DIAG_COMM_PARAM                         |                                                                              | 0,1   |                 |                         |
| 950   | 010  | DIAG_EQM_READ                           |                                                                              | 0,1   |                 |                         |
| 950   | 011  | DIAG_AGCVAL_READ                        |                                                                              | 0,1   |                 |                         |
#### **Parameter List**

| Chain | Link | Parameter                           | Name                                                                               | Range | Fac'y<br>Def'lt | Note                          |
|-------|------|-------------------------------------|------------------------------------------------------------------------------------|-------|-----------------|-------------------------------|
| 950   | 012  | DIAG_FAXCOM_DEBUG_INFO              |                                                                                    | 0,1   |                 |                               |
| 950   | 013  | DIAG_G3M_V8_SHIFT_G3                |                                                                                    | 0,1   |                 |                               |
| 950   | 014  | DIAG_SERIMON_RX_ENABLE              |                                                                                    | 0,1   |                 |                               |
| 950   | 015  | DIAG_CODEC_DEBUG_DISP               |                                                                                    | 0,1   |                 |                               |
| 950   | 016  | DIAG_WARMBOOT_DISABLE               |                                                                                    | 0,1   |                 |                               |
| 950   | 017  | DIAG_FORCED_POLLING                 |                                                                                    | 0,1   |                 |                               |
| 950   | 018  | DIAG_REMOTE_DIAG                    |                                                                                    | 0,1   |                 |                               |
| 950   | 019  | DIAG_ECM_RX_64                      | Frame Size<br>Setting Upon<br>ECM Sending                                          | 0,1   |                 |                               |
| 950   | 020  | DIAG_ECM_TX_64                      | Frame Size<br>Setting Upon<br>ECM Receiving                                        | 0,1   |                 |                               |
| 950   | 021  | DIAG_SELECT_LN                      | Select Maximum<br>Record Paper<br>Length                                           | 0-2   |                 |                               |
| 950   | 022  | DIAG_CAPAB_FULLCOLOR                |                                                                                    | 0,1   |                 |                               |
| 950   | 118  | DIAG_FREQ_DETECT_LEVEL              | Frequency Detect<br>Level (For Filter)                                             | 0-3   |                 |                               |
| 825   | 708  | DIAG_ANSWER_DELAY_MINIM<br>UM       | Minimum Call<br>Time in Auto<br>Receive Mode<br>(FAX only,<br>TEL/FAX,<br>ANS/FAX) | 0-255 |                 | 0: Disable<br>1 - 255 sec     |
| 825   | 709  | DIAG_ANSWER_DELAY_MAXIM<br>UM       | Maximum Call<br>Time in Auto<br>Receive Mode<br>(FAX only, DRPD)                   | 0-255 |                 | 0: Disable<br>1 - 255 sec     |
| 825   | 710  | DIAG_DIS_DP                         | Restrict Dial Pulse                                                                | 0,1   |                 | 0: Allow DP<br>1: Restrict DP |
| 825   | 707  | DIAG_FAXLINE_TEST_VOLTAGE<br>THRESH | Voltage<br>Threshold Value<br>for Line Voltage<br>Detection                        | 10-50 |                 | 10 - 50 1Step/1V              |

# Backup (BackUP Data)

Backup data in SRAM and EEPROM can be cleared using one of these methods:

•

• All Clear

• User & System Clear

System Data Init

- User Clear
- System Clear
- Document Clear

The table below indicates which data items are cleared with each method. The procedure that follows explains how to clear data using the User Clear method as an example.

#### Initialization Data

| Data                                                             | All | User | System | User&<br>System | Docu-<br>ment | System<br>Data |
|------------------------------------------------------------------|-----|------|--------|-----------------|---------------|----------------|
| EEPROM System Data                                               | 0   | 0    | 0      | 0               |               | 0              |
| SRAM System Data                                                 | 0   | 0    | 0      | 0               |               | 0              |
| System Error History                                             | 0   |      | 0      | 0               |               |                |
| SW Bug History                                                   | 0   |      | 0      | 0               |               |                |
| Diag History                                                     | 0   |      | 0      | 0               |               |                |
| Local ID G3                                                      | 0   | 0    |        | 0               |               |                |
| Local Name                                                       | 0   | 0    |        | 0               |               |                |
| TX Header Logo                                                   | 0   | 0    |        | 0               |               |                |
| Forward Dial Number                                              | 0   | 0    |        | 0               |               |                |
| System Counter                                                   | 0   |      |        |                 |               |                |
| Speed Dial Block (Speed Dial Control Block)                      | 0   | 0    |        | 0               |               |                |
| Dial Group Block (Group Dial Registration Block)                 | 0   | 0    |        | 0               |               |                |
| SCAN to FTP/SMB Address Book                                     | 0   | 0    |        | 0               |               |                |
| SCAN to Email Address Book                                       | 0   | 0    |        | 0               |               |                |
| Email Group Block (E-mail Group Registration<br>Block)           | 0   | 0    |        | 0               |               |                |
| Email Subject                                                    | 0   | 0    |        | 0               |               |                |
| Email Text                                                       | 0   | 0    |        | 0               |               |                |
| Block for Communication Result Registration                      | 0   |      | 0      | 0               |               |                |
| Communication Result Registration for Protocol<br>Monitor Report | 0   |      | 0      | 0               |               |                |
| Backup Check Data1                                               | 0   |      |        |                 |               |                |

#### **Initialization Data**

| Data                                  | All | User | System | User&<br>System | Docu-<br>ment | System<br>Data |
|---------------------------------------|-----|------|--------|-----------------|---------------|----------------|
| Calling Table                         | 0   | 0    | 0      | 0               | 0             |                |
| Broadcast CRB Document Number         | 0   |      | 0      | 0               |               |                |
| Management Data in Broadcast 1 Job    | 0   |      | 0      | 0               |               |                |
| Broadcast 1 Job Result                | 0   |      | 0      | 0               |               |                |
| Substitute Queue                      | 0   | 0    | 0      | 0               | 0             |                |
| Receiving Document Information        | 0   | 0    | 0      | 0               | 0             |                |
| Document Number                       | 0   | 0    | 0      | 0               | 0             |                |
| Document Management Table             | 0   | 0    | 0      | 0               | 0             |                |
| Directory Management Table            | 0   | 0    | 0      | 0               | 0             |                |
| FAT Chain Table                       | 0   | 0    | 0      | 0               | 0             |                |
| FAT Chain Save Range                  | 0   | 0    | 0      | 0               | 0             |                |
| FAT Delete Status Table               | 0   | 0    | 0      | 0               | 0             |                |
| Table of Number of Sector Erase Times | 0   |      |        |                 |               |                |
| Garbage Correction Information        | 0   | 0    | 0      | 0               | 0             |                |
| Sector for Garbage Correction         | 0   | 0    | 0      | 0               | 0             |                |
| Garbage Correction Preparation Sector | 0   | 0    | 0      | 0               | 0             |                |
| Fax Communication Speed Counter       | 0   |      |        |                 |               |                |
| DADF Scan Counter                     | 0   |      |        |                 |               |                |
| Platen Scan Counter                   | 0   |      |        |                 |               |                |
| Total Signal Number                   | 0   |      | 0      | 0               |               |                |
| Signal Data Buffer Pointer            | 0   |      | 0      | 0               |               |                |
| Signal Information Table              | 0   |      | 0      | 0               |               |                |
| Signal Data Buffer                    | 0   |      | 0      | 0               |               |                |
| Number of SCJL Job Log Registrations  | 0   |      | 0      | 0               |               |                |
| SCJL Job Log Data                     | 0   |      | 0      | 0               |               |                |
| Backup Check Data 2                   | 0   |      |        |                 |               |                |
| Backup Data Status                    | 0   |      |        |                 |               |                |
| Backup RAM Bottom                     | 0   |      |        |                 |               |                |

#### Procedure

The following procedure explains how to clear the data using [User Clear] as an example.

- 1. Enter Service Mode. See "How To Enter Service Mode" on page 2-8.
- 2. Use the [▼] button to select [Fax/Scanner Diag], and press the **OK** button.
- 3. Use the [▼] button to select [BackUp Data], and press the **OK** button.

Fax/Scanner Diag BackUp Data

BackUp Data

User Clear

•

BackUp Data All Clear

4. Use the [▼] button to select [User Clear], and press the **OK** button.

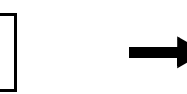

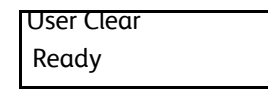

5. Press the **OK** button.

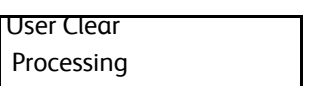

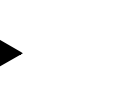

User Clear Complete

6. Press the **Back** button to return to the [Fax Scanner Diag] screen.

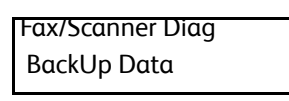

7. Exit Service Mode. See "How to Exit Service Mode" on page 2-10.

# Error Messages

Error messages generated by the printer's operating system are the lead-in to the troubleshooting procedures that follow in subsequent pages. This section correlates the output of the printer's diagnostic aids and provides the troubleshooting procedures to locate and correct the reported errors.

# Error Message Abbreviations

Due to limited display space, some error messages include abbreviations. The most common abbreviations used throughout this chapter are listed here.

| ADC        | Automatic Density Control                   |
|------------|---------------------------------------------|
| ASIC       | Application-Specific Integrated Circuit     |
| СОММ       | Communication                               |
| CRT        | Cartridge                                   |
| CRUM       | Customer Replaceable Unit Monitor           |
| ER/ERR     | Error                                       |
| ENV        | Environment                                 |
| FUNC       | Function                                    |
| IBT        | Transfer Belt                               |
| К          | Black                                       |
| MACaddress | Media Access Control Address                |
| MCU        | Machine Control Unit                        |
| NVM        | Non-Volatile Memory. Used instead of NVRAM. |
| NVRAM      | Non-Volatile Random Access Memory           |
| PDL        | Page Description Language                   |
| RAM        | Random Access Memory                        |
| REGI       | Registration                                |
| ROM        | Read Only Memory                            |

# Error History Report

The Error History Report provides a list of error messages and codes relating to jams and system errors.

The Error History page contains two types of history information.

- System Fail History contains: Date, Time, Chain-Link code, and Error Information.
- Paper Jam History contains: Date, Time, Chain-Link code and Paper Jam Type.

## Printing the Error History Report with the Printer Settings Utility

- 1. From the Start Menu, select Programs > Xerox Office Printing >Phaser 6600 > Printer Settings Utility.
- 2. On the Printer Settings Report tab, select Information Pages.
- 3. Press the Error History button.

The Error History Report is printed.

Note: If the Error History Report will not print due to printer failure, see "Error Code Tables" on page 2-90.

# Printing the Error History Report at the Control Panel

- 1. At the Control Panel, press the System button.
- 2. Select Information Pages, press OK.
- 3. Press the Up or Down arrow button to find Error History. Press OK.

# Error Code Tables

The Error Code Tables list possible errors, along with the corresponding code, and page reference for the corrective procedure. There are two separate tables, one for the Phaser 6600 and one for the WorkCentre 6605.

- The Chain Link column lists the code associated with the error.
- The Error Message column shows the error history message when the error occurs during normal operation.
- The Error column lists the error title.
- The Error Details column describes the error in more detail.
- The Control Panel Messages column contains the messages that appear in either the MFP touch panel or the SFP LCD panel.
- The FIP Location column links to the Fault Isolation Procedure related to the error.

| Chair | n Link | Error                                   | Error Details                                         | <b>Control Panel Messages</b>          | FIP location             |
|-------|--------|-----------------------------------------|-------------------------------------------------------|----------------------------------------|--------------------------|
| 004   | 310    | IOT Feeder I/F<br>Failure               | IOT-FEEDER<br>communication error                     | Reseat Feeder<br>Power Off/On          | Page 2-178               |
|       |        |                                         |                                                       | Error 004-310<br>Power Off/On          |                          |
| 010   | 317    | IOT Fuser<br>Detached                   | Detect Fuser Detached                                 | Insert Fuser<br>010-317                | Page 2-189               |
|       |        |                                         |                                                       | Insert Fuser<br>Power Off/On           |                          |
| 010   | 351    | IOT Fuser Life<br>Over                  | Detect Fuser Life Over                                | Replace Fuser<br>010-351               | Page 2-189               |
|       |        |                                         |                                                       | Turn off and<br>Replace Fuser          |                          |
|       |        |                                         |                                                       | Reset Fuser<br>Are You Sure?           |                          |
|       |        |                                         |                                                       | (Press <b>OK</b> to reset counter.)    |                          |
|       |        |                                         |                                                       | Turn off and<br>Replace Fuser          |                          |
| 010   | 397    | IOT Fuser Failure                       | Detect Fuser Error                                    | Fuser Error<br>Power Off/On            | Page 2-189               |
|       |        |                                         |                                                       | Error 010-397<br>Power Off/On          |                          |
| 010   | 420    | IOT Fuser Near<br>End Warning           | Fuser Near End Warning                                | XXXXXXXXXXXXXXXXXXXXXXXXXXXXXXXXXXXXXX | Replace the<br>Fuser     |
|       |        |                                         |                                                       | XXXXXXXXXXXXXXXXX<br>Replace soon      | Assembly.                |
| 010   | 421    | IOT Fuser Life Pre<br>Warning           | Detect Fuser Life<br>Warning                          | XXXXXXXXXXXXXXXXX<br>Fuser Life Low    | Replace the<br>Fuser     |
|       |        |                                         |                                                       | XXXXXXXXXXXXXXXXXX<br>Order Fuser      | Assembly.                |
| 016   | 338    | Wi-Fi Option<br>Error                   | Wi-Fi Driver starting error.                          | Reseat Wi-Fi<br>Contact Admin.         | Replace the<br>IP Board. |
|       |        |                                         |                                                       | Error 016-338<br>Power Off/On          |                          |
| 016   | 369    | UI Panel - ESS<br>Communication<br>Fail | Communication Fail<br>with a UI Panel and ESS<br>F/W. | Error 016-369<br>Power Off/On          | Replace the<br>IP Board. |

| Chair | n Link | Error                      | Error Details                          | <b>Control Panel Messages</b>        | FIP location             |
|-------|--------|----------------------------|----------------------------------------|--------------------------------------|--------------------------|
| 016   | 404    | Certificate DB<br>Error    | Certificate DB access<br>error         | Certificate Fail<br>Init Certificate | Replace the<br>IP Board. |
|       |        |                            |                                        | Error 016-404<br>Are You Sure?       |                          |
| 016   | 405    | Certificate DB<br>Error    | Invalid security setting error         | Certificate Fail<br>Init Certificate | Replace the<br>IP Board. |
|       |        |                            |                                        | Error 016-405<br>Are You Sure?       |                          |
| 016   | 500    | DOWNLOAD<br>DELETE ERROR   | Flash delete error in download.        | Flash Erase Err<br>Power Off/On      | Replace the<br>IP Board. |
|       |        |                            |                                        | Error 016-500<br>Power Off/On        |                          |
| 016   | 501    | DOWNLOAD<br>WRITE ERROR    | Flash write error in download.         | Flash Write Err<br>Power Off/On      | Replace the<br>IP Board. |
|       |        |                            |                                        | Error 016-501<br>Power Off/On        |                          |
| 016   | 502    | DOWNLOAD<br>VERIFY ERROR   | Flash verify error in download.        | Flash ROM Err<br>Power Off/On        | Replace the<br>IP Board. |
|       |        |                            |                                        | Error 016-502<br>Power Off/On        |                          |
| 016   | 520    | Ipsec Certificate<br>Error | Self device certificate<br>error       | Certificate Fail<br>Contact Admin.   | Replace the<br>IP Board. |
|       |        |                            |                                        | Error 016-520<br>Power Off/On        |                          |
| 016   | 521    | Ipsec Certificate<br>Error | Remote device certification            | Certificate Fail<br>Contact Admin.   | Replace the<br>IP Board. |
|       |        |                            | error                                  | Error 016-521<br>Power Off/On        |                          |
| 016   | 522    | LDAP Certificate<br>Error  | No client certificate<br>exists        | Certificate Fail<br>Contact Admin.   | Replace the<br>IP Board. |
|       |        |                            |                                        | Error 016-522<br>Power Off/On        |                          |
| 016   | 523    | LDAP Certificate<br>Error  | Server certificate verification error. | Certificate Fail<br>Contact Admin.   | Replace the<br>IP Board. |
|       |        |                            |                                        | Error 016-523<br>Power Off/On        |                          |

| Chair | n Link | Error                       | Error Details                                        | Control Panel Messages             | FIP location             |
|-------|--------|-----------------------------|------------------------------------------------------|------------------------------------|--------------------------|
| 016   | 524    | LDAP Certificate<br>Error   | No server certificate<br>exists                      | Certificate Fail<br>Contact Admin. | Replace the<br>IP Board. |
|       |        |                             |                                                      | Error 016-524<br>Power Off/On      |                          |
| 016   | 527    | LDAP Certificate<br>Error   | SSL authentication internal error                    | Certificate Fail<br>Contact Admin. | Replace the<br>IP Board. |
|       |        |                             |                                                      | Error 016-527<br>Power Off/On      |                          |
| 016   | 541    | Wi-Fi Certificate<br>Error  | No certificate exits.                                | Certificate Fail<br>Contact Admin. | Replace the<br>IP Board. |
|       |        |                             |                                                      | Error 016-541<br>Power Off/On      |                          |
| 016   | 542    | Wi-Fi Certificate<br>Error  | Server certificate error.                            | Certificate Fail<br>Contact Admin. | Replace the<br>IP Board. |
|       |        |                             |                                                      | Error 016-542<br>Power Off/On      |                          |
| 016   | 543    | Wi-Fi Certificate<br>Error  | Certificate corruption error                         | Certificate Fail<br>Contact Admin. | Replace the<br>IP Board. |
|       |        |                             |                                                      | Error 016-543<br>Power Off/On      |                          |
| 016   | 570    | Job Ticket Out Of<br>Memory | XPIF parser detects<br>insufficient memory in        | Print Job Error<br>Press Ok Button | Replace the<br>IP Board. |
|       |        |                             | (XPIF) interpretation.                               | Error 016-570<br>Press Ok Button   |                          |
| 016   | 571    | Job ticket wrong<br>param   | Print instruction contents that the device           | Print Job Error<br>Press Ok Button | Replace the<br>IP Board. |
|       |        |                             | detected.                                            | Error 016-571<br>Press Ok Button   |                          |
| 016   | 572    | Job ticket media<br>error   | The paper attribute specified by XCPT (XPIF)         | Print Job Error<br>Press Ok Button | Replace the<br>IP Board. |
|       |        |                             | cannot solve paper<br>selection.                     | Error 016-572<br>Press Ok Button   |                          |
| 016   | 573    | Job ticket parse<br>error   | XPIF parser detects error<br>other than those listed | Print Job Error<br>Press Ok Button | Replace the<br>IP Board. |
|       |        |                             | adove.                                               | Error 016-573<br>Press Ok Button   |                          |

| Chair | n Link | Error                                                             | Error Details                                                                                     | Control Panel Messages              | FIP location             |
|-------|--------|-------------------------------------------------------------------|---------------------------------------------------------------------------------------------------|-------------------------------------|--------------------------|
| 016   | 602    | System NVM<br>Initialize                                          | At POWON start-up,<br>execute NVM clear.                                                          | Initialize NVM<br>Initializing      | -                        |
| 016   | 603    | ESS-NVM<br>Parameter<br>Recover                                   | Executed ESS-NVM<br>Parameter Recovery                                                            | -                                   | -                        |
| 016   | 604    | ESS-NVM<br>Parameter Copy                                         | Executed ESS-NVM<br>Parameter Copy                                                                | -                                   | -                        |
| 016   | 606    | Clear Job History                                                 | Clear Job History                                                                                 | -                                   | -                        |
| 016   | 610    | Panel<br>Destination<br>Mismatch (only<br>for Production<br>Line) | Tried to apply JP setting<br>to non-JP panel, or tried<br>to apply non-JP setting<br>to JP panel. | Error 016-610<br>Power Off/On       | Replace the<br>IP Board. |
| 016   | 612    | Invalid MAC<br>Address                                            | MAC address is invalid<br>(only for production line)                                              | Error 016-612<br>Power Off/On       | Replace the<br>IP Board. |
| 016   | 718    | Memory<br>Overflow                                                |                                                                                                   | Out of Memory<br>Press Ok Button    | Replace the<br>IP Board. |
|       |        |                                                                   |                                                                                                   | Error 016-718<br>Press Ok Button    |                          |
| 016   | 720    | PDL Error                                                         |                                                                                                   | Print Job Error<br>Press Ok Button  | Replace the<br>IP Board. |
|       |        |                                                                   |                                                                                                   | Error 016-720<br>Press Ok Button    |                          |
| 016   | 737    | DOWNLOAD<br>FORMAT ERROR                                          | Download file format is invalid.                                                                  | Format Error<br>Press Ok Button     | Replace the<br>IP Board. |
|       |        |                                                                   |                                                                                                   | Error 016-737<br>Press Ok Button    |                          |
| 016   | 741    | DOWNLOAD<br>PROTECT ERROR                                         | Performed FW download<br>although FW update is                                                    | Protection Error<br>Press Ok Button | Replace the<br>IP Board. |
|       |        |                                                                   | settings.                                                                                         | Error 016-741<br>Press Ok Button    |                          |
| 016   | 742    | DOWNLOAD ID<br>ERROR                                              | Download file ID is invalid.                                                                      | Invalid ID<br>Press Ok Button       | Replace the<br>IP Board. |
|       |        |                                                                   |                                                                                                   | Error 016-742<br>Press Ok Button    |                          |

| Chair | n Link | Error                      | Error Details                                | Control Panel Messages              | FIP location             |
|-------|--------|----------------------------|----------------------------------------------|-------------------------------------|--------------------------|
| 016   | 743    | DOWNLOAD<br>RANGE ERROR    | At download, write-in destination address is | Range Chk Error<br>Press Ok Button  | Replace the<br>IP Board. |
|       |        |                            | invalid. Range check<br>error.               | Error 016-743<br>Press Ok Button    |                          |
| 016   | 744    | DOWNLOAD<br>CHECKSUM       | Download file checksum<br>is invalid.        | Check Sum Error<br>Press Ok Button  | Replace the<br>IP Board. |
|       |        | ERROR                      |                                              | Error 016-744<br>Press Ok Button    |                          |
| 016   | 745    | DOWNLOAD<br>HEADER ERROR   | Download file header is<br>invalid           | Header Error<br>Press Ok Button     | Replace the<br>IP Board. |
|       |        |                            |                                              | Error 016-745<br>Press Ok Button    |                          |
| 016   | 746    | DOWNLOAD<br>PROHIBIT       |                                              | ProhibitionError<br>Press Ok Button | Replace the<br>IP Board. |
|       |        | ERROR                      |                                              | Error 016-746<br>Press Ok Button    |                          |
| 016   | 750    |                            | PDF print job ticket description error.      | PDF Job Error<br>Press Ok Button    | Replace the<br>IP Board. |
|       |        |                            |                                              | Error 016-750<br>Press Ok Button    |                          |
| 016   | 753    |                            | PDF password error                           | Wrong Password<br>Press Ok Button   | Replace the<br>IP Board. |
|       |        |                            |                                              | Error 016-753<br>Press Ok Button    |                          |
| 016   | 755    |                            | PDF print is not allowed.                    | PDF Print<br>Disabled               | Replace the<br>IP Board. |
|       |        |                            |                                              | Error 016-755<br>Press Ok Button    |                          |
| 016   | 757    | Auditron - Invalid<br>User | Account is not registered.                   | Invalid User<br>Press Ok Button     | Replace the<br>IP Board. |
|       |        |                            |                                              | Error 016-757<br>Press Ok Button    |                          |
| 016   | 758    | Auditron -<br>Disabled     | Detect invalid account.                      | Acct. Restricted<br>Press Ok Button | Replace the<br>IP Board. |
|       |        | Function                   |                                              | Error 016-758<br>Press Ok Button    |                          |

| Chair | n Link | Error                                                                       | Error Details                                                                                                    | Control Panel Messages                                          | FIP location             |
|-------|--------|-----------------------------------------------------------------------------|----------------------------------------------------------------------------------------------------|-----------------------------------------------------------------|--------------------------|
| 016   | 759    | Auditron -<br>Reached Limit                                                 | Reached the limit of the number of registered                                                                                                    | Limit Exceeded<br>Press Ok Button                               | Replace the<br>IP Board. |
|       |        |                                                                             | users.                                                                                                    | Error 016-759<br>Press Ok Button                                |                          |
| 016   | 799    | Job Environment<br>Violation                                                | Print condition conflicts with other condition.                                                                                                    | Invalid Job<br>Press Ok Button                                  | Replace the<br>IP Board. |
|       |        |                                                                             |                                                                                                    | Error 016-799<br>Press Ok Button                                |                          |
| 016   | 920    | Wireless Setting<br>Error                                                   |                                                                                                    | Wi-Fi Timeout<br>Press Ok Button                                | Replace the<br>IP Board. |
|       |        | Timeout Error                                                               |                                                                                                    | Error 016-920<br>Press Ok Button                                |                          |
| 016   | 921    | Wireless Setting<br>Error                                                   |                                                                                                    | Wi-Fi DL Error<br>Press Ok Button                               | Replace the<br>IP Board. |
|       |        | Download Error                                                              |                                                                                                    | Error 016-921<br>Press Ok Button                                |                          |
| 016   | 922    | Wireless Setting<br>Error                                                   |                                                                                                    | Wi-Fi SessionErr<br>Press Ok Button                             | Replace the<br>IP Board. |
|       |        | Session Overlap<br>Error                                                    |                                                                                                    | Error 016-922<br>Press Ok Button                                |                          |
| 016   | 923    | Wireless<br>Password Error                                                  | Wireless Password is wrong                                                                                                    | Wi-Fi Password<br>Error                                         | Replace the<br>IP Board. |
|       |        |                                                                             |                                                                                                    | Error 016-923<br>Press Ok Button                                |                          |
| 016   | 930    | Warning when<br>unsupported                                                 | Detect installation of<br>device of which class                                                                                                    | USB Memory Error<br>Unsupported                                 | Replace the<br>IP Board. |
|       |        | to USB host                                                                 | <ul> <li>ariver cannot be found.</li> <li>Detect installation of device that class driver judges not to support.</li> <li>Detect installation of Low-Speed device.</li> </ul> | Error 016-930<br>Unsupported                                    |                          |
| 016   | 931    | Warning to<br>installation of<br>hub that cannot<br>be used to USB<br>host. | Detect installation of<br>hubs in more than<br>supported number of<br>stacks.                                                                                                 | USB Memory Error<br>Unsupported<br>Error 016-931<br>Unsupported | Replace the<br>IP Board. |

| Chair | ו Link     | Error                                      | Error Details                                                      | Control Panel Messages               | FIP location                 |
|-------|------------|--------------------------------------------|--------------------------------------------------------------------|--------------------------------------|------------------------------|
| 016   | 982        | Disk Full                                  |                                                                    | RAM Disk Full<br>Press Ok Button     | Replace the<br>IP Board.     |
|       |            |                                            |                                                                    | Error 016-982<br>Press Ok Button     |                              |
| 024   | 340        | IOT Firmware<br>Error                      | Detect Firmware Error                                              | MCU Firmware Err<br>Power Off/On     | Page 2-178                   |
|       |            |                                            |                                                                    | Error 024-340<br>Power Off/On        |                              |
| 024   | 360        | MCU DownLoad<br>Error                      | MCU-F/W download<br>failure                                        | Download Error<br>Send FW Data       | -                            |
|       |            |                                            |                                                                    | Error 024-360<br>Send FW Data        |                              |
| 024   | 362        | IOT Start Image<br>Marking Timeout         | IOT internal error.                                                | IOT Start Error<br>Power Off/On      | Page 2-190                   |
|       |            |                                            |                                                                    | Error 024-362<br>Power Off/On        |                              |
| 024   | 371        | IOT-ESS<br>Communication                   | Communication fail between IOT and ESS.                            | MCU Comm. Error<br>Power Off/On      | Replace the<br>IP Board.     |
|       |            | Faii                                       |                                                                    | Error 024-371<br>Power Off/On        |                              |
| 024   | 920        | <iot standard<br="">Stacker Full&gt;</iot> | Center Tray Full is<br>Detected.                                   | Output Tray Full<br>Remove Paper     | Page 2-190                   |
| 024   | 927        | Mono only mode<br>reached Limit            | Mono only mode (plural<br>color toners are empty)<br>reached Limit | PluralTonerEmpty<br>ReplaceCartridge | Replace Toner<br>Cartridges. |
| 024   | 947<br>948 | Tray Detached                              | Tray 1 : 947<br>Tray 2 : 948                                       | TrayN Missing<br>Insert TrayN        | Insert the tray.             |
|       |            |                                            |                                                                    | Error 024-xxx<br>Insert TrayN        |                              |
| 027   | 446        | IPv6 duplicate                             | At start-up, detect<br>duplicate IPv6 address<br>on network.       | XXXXXXXXXXXXXXXXXX<br>IPv6 Duplicate | Replace the<br>IP Board.     |
| 027   | 452        | IPv4 duplicate                             | At start-up, detect<br>duplicate IPv4 address<br>on network.       | XXXXXXXXXXXXXXXXXX<br>IPv4 Duplicate | Replace the<br>IP Board.     |

| Chair | n Link | Error                    | Error Details                            | Control Panel Messages                                     | FIP location                                                                                                    |
|-------|--------|--------------------------|------------------------------------------|------------------------------------------------------------|----------------------------------------------------------------------------------------------------|
| 041   | 340    | IOT NVRAM Error          | Detect NVRAM Error                       | MCU NVRAM Error<br>Power Off/On                            | Page 2-178                                                                                                    |
|       |        |                          |                                          | Error 041-340<br>Power Off/On                              |                                                                                                    |
| 041   | 347    | IOT I/F Failure          | MCU Internal Error(I/F<br>part)          | MCU Int. Error<br>Power Off/On                             | Replace the<br>MCU Board.                                                                                              |
|       |        |                          |                                          | Error 041-347<br>Power Off/On                              |                                                                                                    |
| 042   | 313    | IOT Fan Motor<br>Failure | Detect Fan Motor Error                   | Fan Motor Error<br>Power Off/On                            | Page 2-177                                                                                                    |
|       |        |                          |                                          | Error 042-313<br>Power Off/On                              |                                                                                                    |
| 042   | 325    | IOT Motor<br>Failure     | Detect Motor Failure                     | Motor Error<br>Power Off/On                                | Page 2-180                                                                                                    |
|       |        |                          |                                          | Error 042-325<br>Power Off/On                              |                                                                                                    |
| 042   | 326    | IOT Motor<br>Failure     | Detect Motor Failure                     | Motor Error<br>Power Off/On                                | Page 2-181                                                                                                    |
|       |        |                          |                                          | Error 042-326<br>Power Off/On                              |                                                                                                    |
| 042   | 700    | IOT Over Heat<br>Stop    | IOT Over Heat Stop                       | Printer Error<br>Power Off/On                              | Page 2-189                                                                                                    |
|       |        |                          |                                          | Error 042-700<br>Power Off/On                              |                                                                                                    |
| 046   | 310    | IOT HVPS Error           | Detect HVPS Error                        | HVPS Error<br>Power Off/On                                 | Page 2-191                                                                                                    |
|       |        |                          |                                          | Error 046-310<br>Power Off/On                              |                                                                                                    |
| 050   | 111    | IOT Rear Cover           | Paper Jam Detected<br>Zone IOT RearCover | Paper Jam<br>Open Rear Cover<br>and remove<br>jammed paper | <ol> <li>Open the<br/>Rear Cover</li> <li>Remove<br/>any jammed<br/>paper</li> <li>Close the<br/>Rear Cover</li> </ol> |

| Chair | n Link | Error                     | Error Details                  | Control Panel Messages                                          | FIP location                                                                                                    |
|-------|--------|---------------------------|--------------------------------|-----------------------------------------------------------------|----------------------------------------------------------------------------------------------------|
| 050   | 112    | MSI                       | Paper Jam Detected<br>Zone MSI | Paper Jam<br>Open BypassTray<br>and Tray1,<br>remove paper.     | <ol> <li>Pull out<br/>papers on the<br/>Bypass Tray</li> <li>Pull out<br/>Bypass Tray</li> <li>Pull out<br/>Tray1</li> <li>Remove<br/>any jammed<br/>paper</li> <li>Push Tray1<br/>back in</li> <li>Push<br/>Bypass Tray<br/>back in</li> </ol> |
| 050   | 121    | IOT Remain Zone<br>1T JAM | Paper Jam Detected<br>Zone 1T  | Paper Jam<br>Open Tray1<br>and remove paper<br>PressOK to start | Open Tray1 &<br>Remove<br>paper                                                                                                    |
| 050   | 122    | IOT Remain Zone<br>2T JAM | Paper Jam Detected<br>Zone 2T  | Paper Jam<br>Open Tray2<br>and remove paper                     | Open Tray2 &<br>Remove<br>paper                                                                                                    |

| Chair | n Link | Error                         | Error Details                                       | Control Panel Messages                                                | FIP location                                                                                                    |
|-------|--------|-------------------------------|-----------------------------------------------------|-----------------------------------------------------------------------|----------------------------------------------------------------------------------------------------|
| 050   | 129    | IOT Rear Cover<br>and MSI     | Paper Jam Detected<br>Zone IOT RearCover and<br>MSI | Paper Jam<br>Open BypassTray,<br>Tray1, RearCover<br>and remove paper | <ol> <li>Pull out<br/>papers on the<br/>Bypass Tray</li> <li>Pull out<br/>Bypass Tray</li> <li>Pull out<br/>Tray1</li> <li>Remove<br/>any jammed<br/>paper</li> <li>Push Tray1</li> <li>back in</li> <li>Push Tray1</li> <li>back in</li> <li>Push Tray1</li> <li>back in</li> <li>Open the<br/>Rear Cover if<br/>cannot<br/>remove any<br/>jammed<br/>paper</li> <li>Remove<br/>any jammed<br/>paper</li> <li>Remove<br/>any jammed<br/>paper</li> <li>Close the<br/>Rear Cover</li> </ol> |
| 061   | 370    | IOT ROS Failure               | Detect ROS Failure                                  | Laser Error<br>Power Off/On<br>Error 061-370<br>Power Off/On          | Page 2-179                                                                                                    |
| 071   | 100    | IOT Tray1                     | Detect Tray1 Misfeed                                | no message                                                            | Page 2-192                                                                                                    |
| 072   | 100    | Misteed JAM                   | JAM                                                 |                                                                       | Dage 2 102                                                                                                    |
| 072   | 100    | Misfeed JAM                   | Detect Iray2 Misteea                                | no message                                                            | Page 2-193                                                                                                    |
| 072   | 101    | IOT Path2 SNS<br>On JAM       | Detect Path2 SNS On<br>JAM                          | no message                                                            | Page 2-193                                                                                                    |
| 072   | 211    | IOT Option<br>Feeder2 Failure | Detect Feeder2 Failure                              | Tray2 Error<br>Power Off/On<br>Error 072-211                          | Page 2-178                                                                                                    |
|       |        |                               |                                                     | Power Off/On                                                          |                                                                                                    |
| 075   | 100    | MSI Misfeed JAM               | Detect VSYNC On<br>JAM(TBD)                         | no message                                                            | Page 2-195                                                                                                    |

| Chair | n Link | Error                                   | Error Details                                                                      | Control Panel Messages                 | FIP location              |
|-------|--------|-----------------------------------------|------------------------------------------------------------------------------------|----------------------------------------|---------------------------|
| 075   | 910    | MSI Detached                            | MSI Detached                                                                       | Bypass Tray<br>Missing                 | Page 2-196                |
|       |        |                                         |                                                                                    | Error 075-910<br>Insert the Tray       |                           |
| 077   | 101    | VSYNC ON JAM                            | Detect VSYNC On JAM                                                                | no message                             | Replace the<br>MCU Board. |
| 077   | 104    | RegOff JAM                              | Detect RegOff JAM                                                                  | no message                             | Page 2-197                |
| 077   | 106    | Exit ON JAM                             | Detect Exit ON JAM                                                                 | no message                             | Page 2-197                |
| 077   | 107    | Duplex ON JAM                           | Detect Duplex ON<br>JAM(TBD)                                                       | no message                             | Page 2-198                |
| 077   | 108    | ExitOff ealry JAM                       | Detect ExitOff early JAM                                                           | no message                             | Page 2-198                |
| 077   | 109    | ExitOff JAM                             | Detect IOT Exit Sensor<br>Off JAM                                                  | no message                             | Page 2-198                |
| 077   | 215    | IOT Duplexer<br>Error                   |                                                                                    | Duplexer Error<br>Power Off/On         | -                         |
|       |        |                                         |                                                                                    | Error 077-215<br>Power Off/On          |                           |
| 077   | 217    | Duplex Mis-<br>configuration            | Duplex Mis-<br>configuration                                                       | Duplexer Error<br>Power Off/On         | Replace the<br>MCU Board. |
|       |        |                                         |                                                                                    | Error 077-217<br>Power Off/On          |                           |
| 077   | 300    | IOT Cover Front<br>Open                 | FrontCover Open.<br>Beep sounds after<br>FrontCover remains<br>open for 3 minutes. | Front Cover Open<br>Close FrontCover   | Page 2-199                |
| 077   | 301    | <iot cover<br="" side="">Open&gt;</iot> | Side Cover is open.                                                                | Side Door Open<br>Close Side Door      | Page 2-199                |
| 077   | 304    | IOT Cover Rear<br>Open                  | Rear Cover Open                                                                    | Rear Cover Open<br>Close Rear Cover    | Page 2-200                |
| 077   | 312    | Tray Configure<br>Error                 | Combination of trays<br>was illegal.                                               | Tray Config Err.<br>Power Off/On       | -                         |
|       |        |                                         |                                                                                    | Error 077-312<br>Power Off/On          |                           |
| 091   | 400    | IOT Waste Toner<br>Box Near Life        | Detect Waste Toner Box<br>Near Life                                                | XXXXXXXXXXXXXXXXXXXXXXXXXXXXXXXXXXXXXX | Page 2-200                |
|       |        |                                         |                                                                                    | XXXXXXXXXXXXXXXXX<br>Replace Soon      |                           |

| Chair | ו Link | Error                                         | Error Details                       | Control Panel Messages                                                       | FIP location                              |
|-------|--------|-----------------------------------------------|-------------------------------------|------------------------------------------------------------------------------|-------------------------------------------|
| 091   | 402    | IOT Drum<br>Cartridge Kit Life<br>Pre Warning | Detect Drum Life<br>Warning         | XXXXXXXXXXXXXXXXX<br>IU Kit Life Low<br>XXXXXXXXXXXXXXXXXXXXXXXXXXXXXXXXXXXX | Replace the<br>Imaging<br>Unit.           |
| 091   | 911    | IOT Waste Toner<br>Box Life Over              | Detect Waste Toner Box<br>Life Over | Replace<br>Waste Toner Box                                                   | Page 2-200                                |
| 091   | 914    | IOT K Drum<br>Comm Fail                       | Detect Black Drum<br>Comm Fail      | Blk - IU Error<br>Reseat IU                                                  | Page 2-201                                |
|       |        |                                               |                                     | Reseat IU                                                                    |                                           |
| 091   | 915    | DRUM UnitK<br>CRUM Data<br>Prokon Fail        | Wrong data in CRUM of<br>drum K     | Blk - IU Error<br>Reseat IU                                                  | Page 2-203                                |
|       |        | Broken Fail                                   |                                     | Error 091-915<br>Reseat IU                                                   |                                           |
| 091   | 917    | IOT Y Drum<br>Comm Fail                       | Detect Yellow Drum<br>Comm Fail     | Y - IU Error<br>Reseat IU                                                    | Page 2-201                                |
|       |        |                                               |                                     | Error 091-917<br>Reseat IU                                                   |                                           |
| 091   | 918    | IOT M Drum<br>Comm Fail                       | Detect Magenta Drum<br>Comm Fail    | M - IU Error<br>Reseat IU                                                    | Page 2-202                                |
|       |        |                                               |                                     | Error 091-918<br>Reseat IU                                                   |                                           |
| 091   | 919    | IOT C Drum<br>Comm Fail                       | Detect Cyan Drum<br>Comm Fail       | C - IU Error<br>Reseat IU                                                    | Page 2-203                                |
|       |        |                                               |                                     | Error 091-919<br>Reseat IU                                                   |                                           |
| 091   | 920    | DRUM Y CRUM<br>Data Broken Fail               | Wrong data in CRUM of<br>drum Y     | Y - IU Error<br>Reseat IU                                                    | Page 2-204                                |
|       |        |                                               |                                     | Error 091-920<br>Reseat IU                                                   |                                           |
| 091   | 921    | IOT K Drum<br>Detached                        | Black                               | Insert Black<br>Imaging Unit                                                 | Reinsert the<br>Black<br>Imaging<br>Unit. |
| 091   | 922    | DRUM M CRUM<br>Data Broken Fail               | Wrong data in CRUM of<br>drum M     | M - IU Error<br>Reseat IU                                                    | Page 2-204                                |
|       |        |                                               |                                     | Error 091-922<br>Reseat IU                                                   |                                           |

| Chair | n Link | Error                                  | Error Details                          | Control Panel Messages                 | FIP location                                |
|-------|--------|----------------------------------------|----------------------------------------|----------------------------------------|---------------------------------------------|
| 091   | 923    | DRUM C CRUM<br>Data Broken Fail        | Wrong data in CRUM of<br>drum C        | C - IU Error<br>Reseat IU              | Page 2-204                                  |
|       |        |                                        |                                        | Error 091-923<br>Reseat IU             |                                             |
| 091   | 927    | IOT Y Drum<br>Detached                 | Yellow                                 | Insert Yellow<br>Imaging Unit          | Reinsert the<br>Yellow<br>Imaging<br>Unit.  |
| 091   | 928    | IOT M Drum<br>Detached                 | Magenta                                | Insert Magenta<br>Imaging Unit         | Reinsert the<br>Magenta<br>Imaging<br>Unit. |
| 091   | 929    | IOT C Drum<br>Detached                 | Cyan                                   | Insert Cyan<br>Imaging Unit            | Reinsert the<br>Cyan<br>Imaging<br>Unit.    |
| 091   | 935    | IOT Drum<br>Cartridge Kit Life<br>Over | Detect Drum Cartridge<br>Kit Life Over | Replace Imaging<br>Unit Kit            | Replace the<br>Imaging<br>Unit.             |
| 091   | 960    | IOT X CRUM ID<br>Error                 | Detect Y Drum CRUM ID<br>Warning       | Invalid Yellow<br>Imaging Unit         | Page 2-204                                  |
| 091   | 961    | IOT X CRUM ID<br>Error                 | Detect M Drum CRUM<br>ID Warning       | Invalid Magenta<br>Imaging Unit        | Page 2-204                                  |
| 091   | 962    | IOT X CRUM ID<br>Error                 | Detect C Drum CRUM ID<br>Warning       | Invalid Cyan<br>Imaging Unit           | Page 2-204                                  |
| 091   | 963    | IOT X CRUM ID<br>Error                 | Detect K Drum CRUM ID<br>Warning       | Invalid Black<br>Imaging Unit          | Page 2-203                                  |
| 092   | 310    | IOT CTD Sensor<br>Error                | Detect CTD Sensor Error                | CTD Sensor Error<br>Power Off/On       | Page 2-183                                  |
|       |        |                                        |                                        | Error 092-310<br>Power Off/On          |                                             |
| 092   | 410    | CTD Sensor<br>Dustiness                | Detect CTD Sensor<br>Warning           | XXXXXXXXXXXXXXXXXX<br>Clean CTD Sensor | Clean the<br>CTD Sensor.                    |
| 092   | 661    | IOT Environment<br>Sensor Error        | Detect Environment<br>Sensor Error     | Env Sensor Error<br>Power Off/On       | Page 2-179                                  |
|       |        |                                        |                                        | Error 092-661<br>Power Off/On          |                                             |

| Chair | n Link | Error                    | Error Details                         | Control Panel Messages                 | FIP location                |
|-------|--------|--------------------------|---------------------------------------|----------------------------------------|-----------------------------|
| 092   | 670    | Yellow Patch<br>Error    | IOT could not recovery toner density. | Y Test Patch Err<br>Power Off/On       | Page 2-205                  |
|       |        |                          |                                       | Error 092-670<br>Power Off/On          |                             |
| 092   | 671    | Magenta Patch<br>Error   | IOT could not recovery toner density. | M Test Patch Err<br>Power Off/On       | Page 2-205                  |
|       |        |                          |                                       | Error 092-671<br>Power Off/On          |                             |
| 092   | 672    | Cyan Patch Error         | IOT could not recovery toner density. | C Test Patch Err<br>Power Off/On       | Page 2-207                  |
|       |        |                          |                                       | Error 092-672<br>Power Off/On          |                             |
| 092   | 673    | Black Patch Error        | IOT could not recovery toner density. | K Test Patch Err<br>Power Off/On       | Page 2-207                  |
|       |        |                          |                                       | Error 092-673<br>Power Off/On          |                             |
| 093   | 320    | IOT Deve Motor<br>Fail   | Detect Developer Motor<br>Failure     | Deve Motor Error<br>Power Off/On       | Page 2-182                  |
|       |        |                          |                                       | Error 093-320<br>Power Off/On          |                             |
| 093   | 423    | IOT X Toner Near<br>Life | Y                                     | XXXXXXXXXXXXXXXXXXXXXXXXXXXXXXXXXXXXXX | Replace the<br>Yellow Toner |
|       |        |                          |                                       | XXXXXXXXXXXXXXXXX<br>Replace Soon      | Cartridge.                  |
| 093   | 424    | IOT X Toner Near<br>Life | М                                     | XXXXXXXXXXXXXXXXXXXXXXXXXXXXXXXXXXXXXX | Replace the<br>Magenta      |
|       |        |                          |                                       | XXXXXXXXXXXXXXXXXX<br>Replace Soon     | Ioner<br>Cartridge.         |
| 093   | 425    | IOT X Toner Near<br>Life | С                                     | XXXXXXXXXXXXXXXX<br>Cyan Low           | Replace the<br>Cyan Toner   |
|       |        |                          |                                       | XXXXXXXXXXXXXXXXX<br>Replace Soon      | Cartridge.                  |
| 093   | 426    | IOT X Toner Near<br>Life | К                                     | XXXXXXXXXXXXXXXXXXX<br>Black Low       | Replace the<br>Black Toner  |
|       |        |                          |                                       | XXXXXXXXXXXXXXXXXX<br>Replace Soon     | Cartridge.                  |

| Chair | n Link | Error                     | Error Details                     | Control Panel Messages               | FIP location                                  |
|-------|--------|---------------------------|-----------------------------------|--------------------------------------|-----------------------------------------------|
| 093   | 925    | IOT X CRUM<br>Error       | Detect Black CRUM Error           | Blk - CRUM Error<br>Reseat Cartridge | Page 2-187                                    |
|       |        |                           |                                   | Error 093-925<br>Reseat Cartridge    |                                               |
| 093   | 926    | IOT X CRUM ID<br>Error    | Detect K Toner CRUM ID<br>Warning | Invalid Black                        | Page 2-188                                    |
| 093   | 928    | IOT K Toner Type<br>Error | Black Toner Type Error            | Blk - Type Error<br>Reseat Cartridge | Page 2-188                                    |
|       |        |                           |                                   | Error 093-928<br>Reseat Cartridge    |                                               |
| 093   | 930    | IOT X Toner Life<br>Over  | Y                                 | Replace Yellow Cartridge             | Replace the<br>Yellow Toner<br>Cartridge.     |
| 093   | 931    | IOT X Toner Life<br>Over  | М                                 | Replace Magenta Cartridge            | Replace the<br>Magenta<br>Toner<br>Cartridge. |
| 093   | 932    | IOT X Toner Life<br>Over  | С                                 | Replace Cyan Cartridge               | Replace the<br>Cyan Toner<br>Cartridge.       |
| 093   | 933    | IOT X Toner Life<br>Over  | К                                 | Replace Black Cartridge              | Replace the<br>Black Toner<br>Cartridge.      |
| 093   | 950    | IOT X CRUM<br>Error       | Detect Yellow CRUM<br>Error       | Y - CRUM Error<br>Reseat Cartridge   | Page 2-184                                    |
|       |        |                           |                                   | Error 093-950<br>Reseat Cartridge    |                                               |
| 093   | 951    | IOT X CRUM<br>Error       | Detect Magenta CRUM<br>Error      | M - CRUM Error<br>Reseat Cartridge   | Page 2-185                                    |
|       |        |                           |                                   | Error 093-951<br>Reseat Cartridge    |                                               |
| 093   | 952    | IOT X CRUM<br>Error       | Detect Cyan CRUM Error            | C - CRUM Error<br>Reseat Cartridge   | Page 2-186                                    |
|       |        |                           |                                   | Error 093-952<br>Reseat Cartridge    |                                               |
| 093   | 960    | IOT X CRUM ID<br>Error    | Detect Y Toner CRUM ID<br>Warning | Invalid Yellow                       | Page 2-187                                    |
| 093   | 961    | IOT X CRUM ID<br>Error    | Detect M Toner CRUM<br>ID Warning | Invalid Magenta                      | Page 2-188                                    |

| Chair | n Link | Error                         | Error Details                          | Control Panel Messages                 | FIP location                                |
|-------|--------|-------------------------------|----------------------------------------|----------------------------------------|---------------------------------------------|
| 093   | 962    | IOT X CRUM ID<br>Error        | Detect C Toner CRUM ID<br>Warning      | Invalid Cyan                           | Page 2-188                                  |
| 093   | 970    | IOT X Toner<br>Detached       | Y                                      | Insert Yellow Cartridge                | Reinsert the<br>Yellow<br>Imaging<br>Unit.  |
| 093   | 971    | IOT X Toner<br>Detached       | М                                      | Insert MagentaCartridge                | Reinsert the<br>Magenta<br>Imaging<br>Unit. |
| 093   | 972    | IOT X Toner<br>Detached       | C                                      | Insert Cyan Cartridge                  | Reinsert the<br>Cyan<br>Imaging<br>Unit.    |
| 093   | 973    | IOT X Toner<br>Detached       | К                                      | Insert Black Cartridge                 | Reinsert the<br>Black<br>Imaging<br>Unit.   |
| 093   | 980    | IOT Y Toner Type<br>Error     | Yellow Toner Type Error                | Y - Type Error<br>Reseat Cartridge     | Page 2-187                                  |
|       |        |                               |                                        | Error 093-980<br>Reseat Cartridge      |                                             |
| 093   | 981    | IOT M Toner<br>Type Error     | magenta Toner Type<br>Error            | M - Type Error<br>Reseat Cartridge     | Page 2-188                                  |
|       |        |                               |                                        | Error 093-981<br>Reseat Cartridge      |                                             |
| 093   | 982    | IOT C Toner Type<br>Error     | Cyan Toner Type Error                  | C - Type Error<br>Reseat Cartridge     | Page 2-188                                  |
|       |        |                               |                                        | Error 093-982<br>Reseat Cartridge      |                                             |
| 094   | 417    | Belt Unit Near<br>End Warning | Transfer Belt Unit Near<br>End Warning | XXXXXXXXXXXXXXXXXXXXXXXXXXXXXXXXXXXXXX | -                                           |
|       |        |                               |                                        | XXXXXXXXXXXXXXXX<br>Replace Soon       |                                             |
| 094   | 420    | Belt Unit End<br>Warning      | Transfer Belt Unit End<br>Warning      | XXXXXXXXXXXXXXXXX<br>Replace Trans     | -                                           |
| 094   | 910    | Belt Detatched                | Belt Detached is detected.             | Insert<br>Transfer Unit                | Reinsert the<br>Transfer Belt<br>Unit.      |

| Chair | n Link | Error                              | Error Details                                             | Control Panel Messages              | FIP location                 |
|-------|--------|------------------------------------|-----------------------------------------------------------|-------------------------------------|------------------------------|
| 094   | 911    | IOT Belt Unit Life<br>Over         | Detect Belt Unit Life<br>Over                             | Replace<br>Transfer Unit            | Replace the<br>Transfer Belt |
|       |        |                                    |                                                           | Has Trans Unit<br>been replaced?    | Unit.                        |
|       |        |                                    |                                                           | (Press <b>OK</b> to counter reset.) |                              |
| 116   | 210    | USB Host Error                     | Fatal error of USB Host<br>driver                         | USB Host Error<br>Power Off/On      | Replace the<br>IP Board.     |
|       |        |                                    |                                                           | Error 116-210<br>Power Off/On       |                              |
| 116   | 312    | Encryption Key<br>Error            | Encryption key<br>mismatch                                | HDD Error<br>Power Off/On           | Replace the<br>IP Board.     |
|       |        |                                    |                                                           | Error 116-312<br>Power Off/On       |                              |
| 116   | 313    | Encryption<br>Setting Error        | Encryption setting<br>mismatch                            | HDD Error<br>Power Off/On           | Replace the<br>IP Board.     |
|       |        |                                    |                                                           | Error 116-313<br>Power Off/On       |                              |
| 116   | 314    | On Board<br>Network MAC<br>Address |                                                           | MAC Addr. Error<br>Power Off/On     | Replace the<br>IP Board.     |
|       |        | Checksum Error                     |                                                           | Error 116-314<br>Power Off/On       |                              |
| 116   | 315    | ESS On Board<br>RAM W/R Check      | Detected by On Board<br>RAM W/R Check at the              | RAM Error<br>Power Off/On           | Replace the<br>IP Board.     |
|       |        | Fail                               | time of initialization.                                   | Error 116-315<br>Power Off/On       |                              |
| 116   | 316    | ESS DIMM Slot<br>RAM W/R Check     | Detected by DIMM Slot<br>RAM W/R Check at the             | DIMM RAM Error<br>Reseat Memory     | Replace the<br>IP Board.     |
|       |        | Fail                               | time of initialization.                                   | Error 116-316<br>Power Off/On       |                              |
| 116   | 317    | ESS ROM<br>Check(Main) Fail        | Main Program ROM<br>checksum error                        | Controller Error<br>Power Off/On    | Replace the<br>IP Board.     |
|       |        |                                    |                                                           | Error 116-317<br>Power Off/On       |                              |
| 116   | 320    | ESS DIMM Slot<br>RAM Error         | Occurs when unusable<br>DIMM is inserted in               | DIMM Error<br>Reseat Memory         | Replace the<br>IP Board.     |
|       |        |                                    | DIMM slot in<br>initialization processing<br>at power-on. | Error 116-320<br>Power Off/On       |                              |

| Chair | n Link | Error                                    | Error Details                               | <b>Control Panel Messages</b>    | FIP location             |
|-------|--------|------------------------------------------|---------------------------------------------|----------------------------------|--------------------------|
| 116   | 323    | ESS NVRAM1<br>W/R Check Fail             | Detected by master<br>NVRAM W/R check       | NVRAM Error<br>Power Off/On      | Replace the<br>IP Board. |
|       |        |                                          |                                             | Error 116-323<br>Power Off/On    |                          |
| 116   | 324    | ESS Illegal<br>Exception                 | CPU illegal exception                       | Controller Error<br>Power Off/On | Replace the<br>IP Board. |
|       |        |                                          |                                             | Error 116-324<br>Power Off/On    |                          |
| 116   | 325    | ESS NVRAM3<br>W/R Check Fail             | It detects with the<br>W/Rcheck of a Slave  | NVRAM Error<br>Power Off/On      | Replace the<br>IP Board. |
|       |        |                                          | NVRAM at the time of initialization.        | Error 116-325<br>Power Off/On    |                          |
| 116   | 326    | Reserved(For<br>NVRAM2)                  |                                             | NVRAM Error<br>Power Off/On      | Replace the<br>IP Board. |
|       |        |                                          |                                             | Error 116-326<br>Power Off/On    |                          |
| 116   | 327    | ESS Instruction<br>Cache Error           | CPU instruction cache<br>error              | Controller Error<br>Power Off/On | Replace the<br>IP Board. |
|       |        |                                          |                                             | Error 116-327<br>Power Off/On    |                          |
| 116   | 328    | ESS Data Cache<br>Error                  | CPU data cache error                        | Controller Error<br>Power Off/On | Replace the<br>Fuser     |
|       |        |                                          |                                             | Error 116-328<br>Power Off/On    | Assembly.                |
| 116   | 343    | ASIC Fail                                | TBD                                         | ASIC Error<br>Power Off/On       | Replace the<br>IP Board. |
|       |        |                                          |                                             | Error 116-343<br>Power Off/On    |                          |
| 116   | 350    | On Board<br>Network                      | Communication fail<br>between 1 CPU network | Network Error<br>Power Off/On    | Replace the<br>IP Board. |
|       |        | Fail                                     | and ESS F/W.                                | Error 116-350<br>Power Off/On    |                          |
| 116   | 351    | On Board<br>Network                      |                                             | Network Error<br>Power Off/On    | Replace the<br>IP Board. |
|       |        | Ethernet BIST<br>parity/RAM R/W<br>Error |                                             | Error 116-351<br>Power Off/On    |                          |

| Chair | n Link | Error                                          | Error Details                                                                         | Control Panel Messages                                         | FIP location             |
|-------|--------|------------------------------------------------|---------------------------------------------------------------------------------------|----------------------------------------------------------------|--------------------------|
| 116   | 352    | On Board<br>Network Internal<br>Loopback Error |                                                                                       | Network Error<br>Power Off/On<br>Error 116-352<br>Power Off/On | Replace the<br>IP Board. |
| 116   | 353    | ESS HD Fail                                    | Detect HDD Error                                                                      | HDD Error<br>Power Off/On<br>Error 116-353<br>Power Off/On     | Replace the<br>IP Board. |
| 116   | 355    | On Board<br>Network Fatal<br>Error             |                                                                                       | Network Error<br>Power Off/On<br>Error 116-355<br>Power Off/On | Replace the<br>IP Board. |
| 116   | 356    | HDD Overwrite<br>Error                         | Error has occurred<br>during HDD overwrite.                                           | HDD Error<br>Power Off/On<br>Error 116-356<br>Power Off/On     | Replace the<br>IP Board. |
| 116   | 361    | PCI Bus#0 Error<br>Detected                    | PCI Bus#0<br>Uncorrectable Error<br>Detected<br>* Connected with<br>RemoraEX(x4 port) | PCI Error<br>Power Off/On<br>Error 116-361<br>Power Off/On     | Replace the<br>IP Board. |
| 116   | 362    | PCI Bus#0 Host<br>Bridge Controller<br>Error   | PCI Bus#0 Host Bridge<br>Controller Error<br>(Connected with<br>RemoraEX port)        | PCI Error<br>Power Off/On<br>Error 116-362<br>Power Off/On     | Replace the<br>IP Board. |
| 116   | 363    | PCI Bus#1 Host<br>Bridge Controller<br>Error   | PCI Bus#1 Host Bridge<br>Controller Error<br>(Connected with<br>RemoraEX port)        | PCI Error<br>Power Off/On<br>Error 116-363<br>Power Off/On     | Replace the<br>IP Board. |
| 116   | 364    | Timer Fail                                     | Timer error is detected                                                               | Clock Error<br>Power Off/On<br>Error 116-364<br>Power Off/On   | Replace the<br>IP Board. |
| 116   | 366    | PCI Bus#1 Error<br>Detected                    | PCI Bus#1<br>Uncorrectable Error<br>Detected<br>* Connected with<br>RemoraEX(x1 port) | PCI Error<br>Power Off/On<br>Error 116-366<br>Power Off/On     | Replace the<br>IP Board. |

| Chair | n Link | Error                                  | Error Details                                                                                                    | <b>Control Panel Messages</b>               | FIP location             |
|-------|--------|----------------------------------------|----------------------------------------------------------------------------------------------------|---------------------------------------------|--------------------------|
| 116   | 368    | PCI Error<br>Messages<br>received from | RemoraEX PCI x1 port<br>Error<br>* DeviceID 0x65 (x1)                                                                | PCI Error<br>Power Off/On                   | Replace the<br>IP Board. |
|       |        | Bus#0-Device#1                         | е со со со со со со со со со со со со со                                                                             | Error 116-368<br>Power Off/On               |                          |
| 116   | 369    | PCI Error<br>Messages                  | RemoraEX PCI x4 port<br>Error                                                                                        | PCI Error<br>Power Off/On                   | Replace the<br>IP Board. |
|       |        | received from<br>Bus#0-Device#0        | * DeviceID 0x64 (x4)                                                                                                 | Error 116-369<br>Power Off/On               |                          |
| 116   | 390    | ESS NVRAM1<br>SIZE And ID              | Detected by consistency<br>check between NVRAM                                                                       | NVRAM Error<br>Power Off/On                 | Replace the<br>IP Board. |
|       |        |                                        | size requested by the<br>system and actual size<br>and consistency check<br>of ID recorded at the<br>first power-on. | Error 116-390<br>Power Off/On               |                          |
| 116   | 719    | XPIF Parameter<br>Cancelled            | Due to conflict among<br>multiple print<br>instructions, print<br>instructions are ignored.                          | -                                           | Replace the<br>IP Board. |
| 116   | 721    | Collate Full                           |                                                                                                    | Memory Full<br>Press Ok Button              | Replace the<br>IP Board. |
|       |        |                                        |                                                                                                    | Error 116-721<br>Press Ok Button            |                          |
| 124   | 310    | IOT XPC Error                          | Detect XPC Error                                                                                                    | IOT XPC Error<br>Power Off/On               | Replace the<br>IP Board. |
|       |        |                                        |                                                                                                    | Error 124-310<br>Power Off/On               |                          |
| 124   | 313    | Serial No Fail                         | Serial No Fail                                                                                                    | Serial No. Fail<br>Power Off/On             | Replace the<br>IP Board. |
|       |        |                                        |                                                                                                    | P/J 251 on the EEPROM board not plugged in. |                          |
| 142   | 700    | IOT Over Heat<br>Forced Half           | IOT change half speed<br>due to over heat.                                                                           | XXXXXXXXXXXXXXXXX<br>Over Heating           | -                        |
|       |        | speed                                  |                                                                                                    | XXXXXXXXXXXXXXXXX<br>Run Half-speed         |                          |
| 193   | 700    | Custom Toner<br>Mode                   | Custom Toner Mode                                                                                                    | XXXXXXXXXXXXXXXXXX<br>Non-Xerox Toner       | -                        |

| Chain Link        |                   | Error                                                               | Error Details                                                                                                    | Control Panel Messages             | FIP location |
|-------------------|-------------------|---------------------------------------------------------------------|----------------------------------------------------------------------------------------------------|------------------------------------|--------------|
| 024<br>024        | 910<br>911        | IOT Paper Size<br>Mismatch                                          | Detect Paper Size<br>Mismatch                                                                                                    | Load NNN<br>XXX                    | -            |
| 024               | 958               |                                                                     | BypassTray : 958<br>Tray 1 : 910<br>Tray 2 : 911                                                                                                    | Load NNN<br>YYY                    |              |
| 024<br>024<br>024 | 959<br>960<br>963 | No Suitable<br>Paper                                                | <ul> <li>Displayed when any<br/>of the following<br/>errors occurs and<br/>tray setting needs to<br/>be changed after<br/>paper is loaded.</li> <li>When paper source<br/>auto selection is<br/>selected, paper sizes<br/>of all existing trays<br/>do not match. (All<br/>Tray Size Mismatch?</li> <li>When a tray is<br/>specified, no paper is<br/>loaded in the<br/>specified tray.<br/>(Specified Tray<br/>Empty?</li> <li>When a tray is<br/>specified, paper size<br/>loaded in the<br/>specified tray does<br/>not match.<br/>(Specified Tray Size<br/>Mismatch?</li> <li>When Substitute<br/>Tray is Off and a<br/>paper type is<br/>specified paper type.<br/>(Specified Tray<br/>Media Mismatch)</li> <li>BypassTray : 963<br/>Tray 1 : 959<br/>Tray 2 : 960</li> </ul> | Load NNN<br>XXX<br>Load NNN<br>YYY |              |
| 071<br>072<br>075 | 920<br>920<br>920 | Waiting for side 2<br>to be set for<br>manual duplex<br>print(Tray) | Tray 1 : 071<br>Tray 2 : 072<br>Manual Feed : 075                                                                                                    | Insert Output<br>to NNN            | -            |

| Chair             | n Link            | Error                                                                                                    | Error Details                                             | Control Panel Messages         | FIP location |
|-------------------|-------------------|----------------------------------------------------------------------------------------------------|-----------------------------------------------------------|--------------------------------|--------------|
| 071<br>072<br>075 | 921<br>921<br>921 | Waiting for<br>dashdashSetdas<br>hdash key to be<br>pressed after<br>setting side 2 for<br>manual duplex<br>print(Tray) | Tray<br>Tray 1 : 071<br>Tray 2 : 072<br>Manual Feed : 075 | Press Ok Button<br>to continue | -            |

# WorkCentre 6605 Error Code List

| Chair | ı Link | Error                     | Error Details                     | Control Panel Messages                                                                                                    | FIP<br>location |
|-------|--------|---------------------------|-----------------------------------|----------------------------------------------------------------------------------------------------|-----------------|
| 004   | 310    | IOT Feeder I/F<br>Failure | IOT-FEEDER<br>communication error | Optional Feeder Error 004-310<br>Reseat Optional Feeder.<br>Power Off/On the Printer.<br>If this failure occurs again, please<br>contact customer support.                                                                 | Page 2-178      |
| 005   | 110    | PICKUP JAM                | Detect PICKUPJAM                  | Paper Jam<br>Open the Document Feeder Cover<br>and remove paper.<br><after jam="" recovery=""><br/>Reload the original that was<br/>removed from the Document<br/>Feeder and press the Start button.<br/>N Scanned</after> | Page 2-208      |
| 005   | 121    | ADF JAM                   | Detect ADFJAM                     | Paper Jam<br>Open the Document Feeder Cover<br>and remove paper.<br><after jam="" recovery=""><br/>Reload the original that was<br/>removed from the Document<br/>Feeder and press the Start button.<br/>N Scanned</after> | Page 2-208      |
| 005   | 124    | Virtual JAM               | Detect HARFJAM                    | Document Feeder Jam<br>Job Canceled.<br>Open Document Feeder Cover<br>and Remove Jammed Paper.                                                                                                    | Page 2-208      |
| 005   | 301    | ADF Cover Open            | ADF cover open                    | Document Feeder Cover Open<br>Close Document Feeder Cover.                                                                                                    | Page 2-209      |

| Chair | ı Link | Error                                   | Error Details                                   | Control Panel Messages                                                                                                    | FIP<br>location                   |
|-------|--------|-----------------------------------------|-------------------------------------------------|----------------------------------------------------------------------------------------------------|-----------------------------------|
| 010   | 317    | IOT Fuser<br>Detached                   | Detect Fuser Detached                           | Fuser Connection Error 010-317<br>Turn off the printer and reseat the<br>Fuser.                                                                                                    | Page 2-189                        |
| 010   | 351    | IOT Fuser Life<br>Over                  | Detect Fuser Life Over                          | Fuser End of Life 010-351<br>Turn off the printer and replace the<br>Fuser.<br>Pressing <b>OK</b> will reset the counter<br>due to the use of a new fuser.<br>* Fault screen with <b>OK</b> button<br>-> (Press <b>OK</b> to counter reset.)<br>Fuser End of Life<br>Reset is completed.<br>Switch off the power and ensure<br>that you replace the fuser. | Page 2-189                        |
| 010   | 397    | IOT Fuser Failure                       | Detect Fuser Error                              | Fuser Error 010-397<br>Power Off/On the Printer.<br>If this failure occurs again, please<br>contact customer support.<br>Code:xxxxxxxh                                                                                                    | Page 2-189                        |
| 010   | 420    | IOT Fuser Near<br>End Warning           | Fuser Near End Warning                          | XXXXXXXXXXXXXXX<br>Fuser Near End of Life, Replace<br>Soon                                                                                                    | Replace the<br>Fuser<br>Assembly. |
| 010   | 421    | IOT Fuser Life Pre<br>Warning           | Detect Fuser Life Warning                       | XXXXXXXXXXXXXXXX<br>Fuser Near End of Life                                                                                                    | Replace the<br>Fuser<br>Assembly. |
| 016   | 338    | Wi-Fi Option Error                      | Wi-Fi Driver starting error.                    | Reseat Wi-Fi Option 016-338<br>Power Off/On the Printer and<br>contact the administrator if<br>problem persists after reboot.                                                                                                    | Replace the<br>IP Board.          |
| 016   | 369    | UI Panel - ESS<br>Communication<br>Fail | Communication Fail with a UI Panel and ESS F/W. | Control Panel Error 016-369<br>Power Off/On the Printer.<br>If this failure occurs again, please<br>contact customer support.                                                                                                    | Replace the<br>IP Board.          |

| Chair | n Link | Error                                                    | Error Details                                                                                         | Control Panel Messages                                                                                                    | FIP<br>location          |
|-------|--------|----------------------------------------------------------|----------------------------------------------------------------------------------------------------|----------------------------------------------------------------------------------------------------|--------------------------|
| 016   | 404    | Certificate DB<br>Error                                  | Certificate DB access error                                                                           | Certificate Failure 016-404<br>Contact the administrator.<br>Initialization required.<br>Press <b>OK</b> to start certificate<br>initialization. After initialization,<br>reboot the printer.<br>* Fault screen with <b>OK</b> button     | Replace the<br>IP Board. |
| 016   | 405    | Certificate DB<br>Error                                  | Invalid security setting<br>error                                                                     | Certificate Failure 016-405<br>Contact the administrator.<br>Initialization required.<br>Press <b>OK</b> to start certificate<br>initialization. After initialization,<br>reboot the printer.<br>* Fault screen with <b>OK</b> button     | Replace the<br>IP Board. |
| 016   | 500    | DOWNLOAD<br>DELETE ERROR                                 | Flash delete error in<br>download.                                                                    | Flash ROM Erase Error 016-500<br>Job canceled. Power Off/On the<br>Printer.                                                                                                    | Replace the<br>IP Board. |
| 016   | 501    | DOWNLOAD<br>WRITE ERROR                                  | Flash write error in<br>download.                                                                     | Flash ROM Write Error 016-501<br>Job canceled. Power Off/On the<br>Printer.                                                                                                    | Replace the<br>IP Board. |
| 016   | 502    | DOWNLOAD<br>VERIFY ERROR                                 | Flash verify error in<br>download.                                                                    | Flash ROM Verification Error 016-<br>502<br>Job canceled. Power Off/On the<br>Printer.                                                                                                    | Replace the<br>IP Board. |
| 016   | 503    | SMTP Server<br>Address<br>Resolution Fail for<br>Maillib | SMTP server name<br>resolution for email send<br>failed.<br>MAIL<br>F2N_ERR_MAIL_INVALID<br>_SMTP_SVR | Scan to Email Error 016-503<br>Unable to resolve Email SMTP<br>Server hostname. Please check the<br>SMTP and DNS Server settings, or<br>contact your System<br>Administrator.<br>Job canceled.<br>* Caution screen with [Close]<br>button | Replace the<br>IP Board. |

| Chair | ı Link | Error                                                   | Error Details                                                                                         | Control Panel Messages                                                                                                    | FIP<br>location          |
|-------|--------|---------------------------------------------------------|----------------------------------------------------------------------------------------------------|----------------------------------------------------------------------------------------------------|--------------------------|
| 016   | 504    | POP Server<br>Address<br>Resolution Fail for<br>Maillib | POP3 server name<br>resolution for email send<br>failed.<br>MAIL<br>F2N_ERR_MAIL_INVALID<br>_POP3_SVR | Scan to Email Error 016-504<br>Unable to resolve Email POP3<br>Server Hostname. Please check the<br>POP3 and DNS Server settings, or<br>contact your System<br>Administrator.<br>Job canceled.<br>* Caution screen with [Close]<br>button | Replace the<br>IP Board. |
| 016   | 505    | POP<br>Authentication<br>Fail for Maillib               | Cannot login to POP3<br>server to send email.<br>MAIL<br>F2N_ERR_MAIL_INVALID<br>_POP3_PASS           | Scan to Email Error 016-505<br>Email POP3 Server Login Error.<br>Please check the POP3 Server<br>settings and confirm the login<br>details, or contact your System<br>Administrator.<br>Job canceled.<br>* Caution screen with [Close]    | Replace the<br>IP Board. |
| 016   | 506    | Required user                                           | Some item is not set.                                                                                 | Scan to Email Error 016-506                                                                                                    | Replace the              |
|       |        | empty                                                   | F2N_ERR_MAIL_EMPTY_P<br>ARAM                                                                          | Please configure the Email SMTP<br>Server Settings on the printer's<br>Web Interface.<br>Job canceled.                                                                                                    | ii boulu.                |
|       |        |                                                         |                                                                                                    | * Caution screen with [Close]<br>button                                                                                                    |                          |
| 016   | 507    | SMTP<br>Authentication<br>Fail for Maillib              | Cannot login to SMTP<br>server to send email.<br>MAIL<br>F2N_ERR_MAIL_INVALID<br>_SMTP_PASS           | Scan to Email Error 016-507<br>Email SMTP Server Login Error.<br>Please check the SMTP Server<br>settings and confirm the login<br>details, or contact your System<br>Administrator.<br>Job canceled.                                     | Replace the<br>IP Board. |
|       |        |                                                         |                                                                                                    | * Caution screen with [Close]<br>button                                                                                                    |                          |
| 016   | 520    | Ipsec Certificate<br>Error                              | Self device certificate error                                                                         | Certificate Failure 016-520<br>Power Off/On the Printer and<br>contact the administrator if<br>problem persists after reboot.                                                                                                    | Replace the<br>IP Board. |

| Chair | ı Link | Error                                  | Error Details                                        | Control Panel Messages                                                                                                    | FIP<br>location          |
|-------|--------|----------------------------------------|------------------------------------------------------|----------------------------------------------------------------------------------------------------|--------------------------|
| 016   | 521    | Ipsec Certificate<br>Error             | Remote device<br>certification verification<br>error | Certificate Failure 016-521<br>Power Off/On the Printer and<br>contact the administrator if<br>problem persists after reboot. | Replace the<br>IP Board. |
| 016   | 522    | LDAP Certificate<br>Error              | No client certificate exists                         | Certificate Failure 016-522<br>Power Off/On the Printer and<br>contact the administrator if<br>problem persists after reboot. | Replace the<br>IP Board. |
| 016   | 523    | LDAP Certificate<br>Error              | Server certificate<br>verification error.            | Certificate Failure 016-523<br>Power Off/On the Printer and<br>contact the administrator if<br>problem persists after reboot. | Replace the<br>IP Board. |
| 016   | 524    | LDAP Certificate<br>Error              | No server certificate exists                         | Certificate Failure 016-524<br>Power Off/On the Printer and<br>contact the administrator if<br>problem persists after reboot. | Replace the<br>IP Board. |
| 016   | 527    | LDAP Certificate<br>Error              | SSL authentication<br>internal error                 | Certificate Failure 016-527<br>Power Off/On the Printer and<br>contact the administrator if<br>problem persists after reboot. | Replace the<br>IP Board. |
| 016   | 530    | LDAP Address<br>Book<br>- Access Error | LDAP Address Book Other<br>Access Errors.            | Certificate Error 016-530<br>Job canceled. Power Off/On the<br>Printer.                                                       | Replace the<br>IP Board. |
| 016   | 541    | Wi-Fi Certificate<br>Error             | No certificate exits.                                | Certificate Failure 016-541<br>Power Off/On the Printer and<br>contact the administrator if<br>problem persists after reboot. | Replace the<br>IP Board. |
| 016   | 542    | Wi-Fi Certificate<br>Error             | Server certificate error.                            | Certificate Failure 016-542<br>Power Off/On the Printer and<br>contact the administrator if<br>problem persists after reboot. | Replace the<br>IP Board. |
| 016   | 543    | Wi-Fi Certificate<br>Error             | Certificate corruption error                         | Certificate Failure 016-543<br>Power Off/On the Printer and<br>contact the administrator if<br>problem persists after reboot. | Replace the<br>IP Board. |

| Chair | ı Link | Error                           | Error Details                                                                                     | Control Panel Messages                                                                                                    | FIP<br>location          |
|-------|--------|---------------------------------|---------------------------------------------------------------------------------------------------|----------------------------------------------------------------------------------------------------|--------------------------|
| 016   | 570    | Job Ticket Out Of<br>Memory     | XPIF parser detects<br>insufficient memory in the<br>processing of XCPT (XPIF)<br>interpretation. | Print Job Processing Error 016-<br>570<br>Insufficient Memory for Job Ticket<br>Processing<br>Job canceled.                        | Replace the<br>IP Board. |
|       |        |                                 |                                                                                                   | * Caution screen with [Close]<br>button                                                                                            |                          |
| 016   | 571    | Job ticket wrong<br>param       | Print instruction contents<br>that the device cannot<br>execute are detected.                     | Print Job Processing Error 016-<br>571<br>Invalid Job Ticket Command<br>Job canceled.<br>* Caution screen with [Close]<br>button   | Replace the<br>IP Board. |
| 016   | 572    | Job ticket media<br>error       | The paper attribute<br>specified by XCPT (XPIF)<br>cannot solve paper<br>selection.               | Print Job Processing Error 016-<br>572<br>Invalid Job Ticket Parameter<br>Job canceled.<br>* Caution screen with [Close]<br>button | Replace the<br>IP Board. |
| 016   | 573    | Job ticket parse<br>error       | XPIF parser detects error<br>other than those listed<br>above.                                    | Print Job Processing Error 016-<br>573<br>Job Ticket Error<br>Job canceled.<br>* Caution screen with [Close]<br>button             | Replace the<br>IP Board. |
| 016   | 602    | System NVM<br>Initialize        | At POWON start-up,<br>execute NVM clear.                                                          | Initialize NVM<br>Initializing                                                                                                    | -                        |
| 016   | 603    | ESS-NVM<br>Parameter<br>Recover | Executed ESS-NVM<br>Parameter Recovery                                                            | -                                                                                                    | -                        |
| 016   | 604    | ESS-NVM<br>Parameter Copy       | Executed ESS-NVM<br>Parameter Copy                                                                | -                                                                                                    | -                        |
| 016   | 605    | ESS-NVM<br>Parameter Copy       | Executed ESS-NVM<br>Parameter Copy                                                                | -                                                                                                    | -                        |
| 016   | 606    | Clear Job History               | Clear Job History                                                                                 | -                                                                                                    | -                        |

| Chair | ı Link | Error                                                          | Error Details                                                                                     | Control Panel Messages                                                                                                    | FIP<br>location          |
|-------|--------|----------------------------------------------------------------|---------------------------------------------------------------------------------------------------|----------------------------------------------------------------------------------------------------|--------------------------|
| 016   | 610    | Panel Destination<br>Mismatch (only<br>for Production<br>Line) | Tried to apply JP setting to<br>non-JP panel, or tried to<br>apply non-JP setting to JP<br>panel. | Control Panel Error 016-610<br>Power Off/On the Printer.<br>If this failure occurs again, please<br>contact customer support. | Replace the<br>IP Board. |
| 016   | 612    | Invalid MAC<br>Address                                         | MAC address is invalid<br>(only for production line)                                              | Invalid MAC Address 016-612<br>Power Off/On the Printer.<br>If this failure occurs again, please<br>contact customer support. | Replace the<br>IP Board. |
| 016   | 718    | Memory Overflow                                                |                                                                                                   | Job exceeded memory<br>capacity. 016-718<br>Job canceled.                                                                     | Replace the<br>IP Board. |
|       |        |                                                                |                                                                                                   | * Caution screen with [Close]<br>button                                                                                       |                          |
| 016   | 720    | PDL Error                                                      |                                                                                                   | Print Job Processing Error 016-<br>720<br>Job canceled.                                                                       | Replace the<br>IP Board. |
|       |        |                                                                |                                                                                                   | * Caution screen with [Close]<br>button                                                                                       |                          |
| 016   | 737    | DOWNLOAD<br>FORMAT ERROR                                       | Download file format is invalid.                                                                  | File Format Error 016-737<br>Job canceled.                                                                                    | Replace the<br>IP Board. |
|       |        |                                                                |                                                                                                   | * Caution screen with [Close]<br>button                                                                                       |                          |
| 016   | 741    | 741 DOWNLOAD<br>PROTECT ERROR                                  | DOWNLOADPerformed FW downloadPROTECT ERRORalthough FW update is                                   | File Protection Error 016-741<br>Job canceled.                                                                                | Replace the<br>IP Board. |
|       |        |                                                                | prohibited by panel<br>settings.                                                                  | * Caution screen with [Close]<br>button                                                                                       |                          |
| 016   | 742    | DOWNLOAD ID<br>ERROR                                           | Download file ID is invalid.                                                                      | Invalid File ID 016-742<br>Job canceled.                                                                                      | Replace the<br>IP Board. |
|       |        |                                                                |                                                                                                   | * Caution screen with [Close]<br>button                                                                                       |                          |
| 016   | 743    | 43 DOWNLOAD<br>RANGE ERROR                                     | At download, write-in<br>destination address is                                                   | Range Check Error 016-743<br>Job canceled.                                                                                    | Replace the<br>IP Board. |
|       |        |                                                                | invalia. kange check erfor.                                                                       | * Caution screen with [Close]<br>button                                                                                       |                          |

| Chair | ı Link | Error                           | Error Details                           | Control Panel Messages                                                                   | FIP<br>location          |
|-------|--------|---------------------------------|-----------------------------------------|------------------------------------------------------------------------------------------|--------------------------|
| 016   | 744    | DOWNLOAD<br>CHECKSUM            | Download file checksum is invalid.      | Check Sum Error 016-744<br>Job canceled.                                                 | Replace the<br>IP Board. |
|       |        | ERROR                           |                                         | * Caution screen with [Close]<br>button                                                  |                          |
| 016   | 745    | DOWNLOAD<br>HEADER ERROR        | Download file header is<br>invalid      | File Header Error 016-745<br>Job canceled.                                               | Replace the<br>IP Board. |
|       |        |                                 |                                         | * Caution screen with [Close]<br>button                                                  |                          |
| 016   | 746    | DOWNLOAD<br>PROHIBIT ERROR      |                                         | Prohibition Error 016-746<br>Job canceled.                                               | Verify that<br>Software  |
|       |        |                                 |                                         | * Caution screen with [Close]<br>button                                                  | enabled in<br>CWIS.      |
| 016   | 750    |                                 | PDF print job ticket description error. | PDF Job Processing Error 016-750<br>Invalid Job Ticket PDF Description.<br>Job canceled. | Replace the<br>IP Board. |
|       |        |                                 |                                         | * Caution screen with [Close]<br>button                                                  |                          |
| 016   | 753    |                                 | PDF password error                      | Wrong PDF Password 016-753<br>Job canceled.                                              | Replace the<br>IP Board. |
|       |        |                                 |                                         | * Caution screen with [Close]<br>button                                                  |                          |
| 016   | 755    |                                 | PDF print is not allowed.               | Direct PDF Print Disabled 016-<br>755<br>Job canceled                                    | Replace the<br>IP Board. |
|       |        |                                 |                                         | * Caution screen with [Close]<br>button                                                  |                          |
| 016   | 757    | Auditron - Invalid<br>User      | Account is not registered.              | Invalid User Account 016-757<br>Job canceled.                                            | Replace the<br>IP Board. |
|       |        |                                 |                                         | * Caution screen with [Close]<br>button                                                  |                          |
| 016   | 758    | Auditron -<br>Disabled Function | Detect invalid account.                 | User Account Restriction 016-758<br>Job canceled.                                        | Replace the<br>IP Board. |
|       |        |                                 |                                         | * Caution screen with [Close]<br>button                                                  |                          |

| Chair | Link | Error                              | Error Details                                                                                | Control Panel Messages                                                                                                    | FIP<br>location          |
|-------|------|------------------------------------|----------------------------------------------------------------------------------------------|----------------------------------------------------------------------------------------------------|--------------------------|
| 016   | 759  | Auditron -<br>Reached Limit        | Reached the limit of the number of registered users.                                         | User Account Limit<br>Exceeded 016-759<br>Job canceled.                                                                                                    | Replace the<br>IP Board. |
|       |      |                                    |                                                                                              | * Caution screen with [Close]<br>button                                                                                                    |                          |
| 016   | 764  | SMTP Server<br>Connection Error    | Error occurs when<br>connecting to SMTP<br>server.<br>MAIL<br>F2N_ERR_MAIL_SVR_CO<br>NN_FAIL | Scan to Email Error 016-764<br>Unable to connect to Email SMTP<br>Server. Please check the SMTP<br>Server settings or contact your<br>System Administrator.<br>Job canceled.<br>* Caution screen with [Close]<br>button | Replace the<br>IP Board. |
| 016   | 765  | SMTP Server HD<br>Full             | Capacity of SMTP server is<br>not enough.<br>MAIL<br>F2N_ERR_MAIL_SVR_SH<br>ORT_RESOURCE     | Scan to Email Error 016-765<br>Email SMTP Server Capacity<br>Exceeded. Contact System<br>Administrator.<br>Job canceled.<br>* Caution screen with [Close]<br>button                                                     | Replace the<br>IP Board. |
| 016   | 766  | SMTP Server File<br>System Error   | Error in SMTP server.<br>MAIL<br>F2N_ERR_MAIL_EXCEED_<br>SVR_SIZE                            | Scan to Email Error 016-766<br>Email exceeds SMTP Server size<br>restriction. Contact SMTP Server<br>Administrator.<br>Job canceled.<br>* Caution screen with [Close]<br>button                                         | Replace the<br>IP Board. |
| 016   | 767  | Invalid Recipient<br>Email Address | Recipient email address is<br>incorrect.<br>MAIL<br>F2N_ERR_MAIL_<br>INVALID_MAIL_ADDR       | Scan to Email Error 016-767<br>Invalid Recipient Email Address.<br>Please check the recipient Email<br>Address and try again.<br>Job canceled.<br>* Caution screen with [Close]<br>button                               | Replace the<br>IP Board. |
| Chair | ı Link | Error                                        | Error Details                                                                                          | Control Panel Messages                                                                                                    | FIP<br>location          |
|-------|--------|----------------------------------------------|----------------------------------------------------------------------------------------------------|----------------------------------------------------------------------------------------------------|--------------------------|
| 016   | 768    | Invalid Sender<br>Address (Login<br>Error)   | Sender email address is<br>incorrect.<br>MAIL<br>F2N_ERR_MAIL_<br>INVALID_MAIL_FROM_A<br>DDR           | Scan to Email Error 016-768<br>Invalid Sender Email Address.<br>Please check the sender Email<br>Address and try again.<br>Job canceled.<br>* Caution screen with [Close]<br>button                    | Replace the<br>IP Board. |
| 016   | 786    | Data<br>Send/Receive<br>Timeout Error        | Timeout error occurs in<br>scan data send/receive.<br>MAIL/SMB/FTP<br>F2N_ERR_TMO                      | Network Scan Timeout Error 016-<br>786<br>Job canceled.<br>* Caution screen with [Close]<br>button                                                                                                    | Replace the<br>IP Board. |
| 016   | 790    | F2N Module<br>Starting-up                    | F2N module task is<br>starting up, or IP address is<br>not determined.<br>F2N_ERR_F2N_INITIALIZ<br>ING | Network Connection Error 016-<br>790<br>Check network cable connection<br>and the network status.<br>If problem persists, contact<br>network administrator.<br>* Caution screen with [Close]<br>button | Replace the<br>IP Board. |
| 016   | 791    | USB Memory<br>Removal Error<br>(During Read) | USB memory is removed<br>while memory reading job<br>is being executed.                                | USB Memory Read Error 016-791<br>Job canceled.<br>Please insert USB memory and<br>restart job.<br>* Caution screen with [Close]<br>button                                                              | Replace the<br>IP Board. |
| 016   | 799    | Job Environment<br>Violation                 | Print condition conflicts with other condition.                                                        | Invalid Job 016-799<br>Job canceled.<br>* Caution screen with [Close]<br>button                                                                                                    | Replace the<br>IP Board. |
| 016   | 920    | Wireless Setting<br>Error<br>Timeout Error   |                                                                                                    | Wi-Fi Timeout Error 016-920<br>Try again.<br>* Caution screen with [Close]<br>button                                                                                                    | Replace the<br>IP Board. |
| 016   | 921    | Wireless Setting<br>Error<br>Download Error  |                                                                                                    | Wi-Fi Download Error 016-921<br>Try again.<br>* Caution screen with [Close]<br>button                                                                                                    | Replace the<br>IP Board. |

| Chair | ı Link | Error                                                                       | Error Details                                                                                                    | Control Panel Messages                                                                            | FIP<br>location          |
|-------|--------|-----------------------------------------------------------------------------|----------------------------------------------------------------------------------------------------|---------------------------------------------------------------------------------------------------|--------------------------|
| 016   | 922    | Wireless Setting<br>Error<br>Session Overlap<br>Error                       |                                                                                                    | Wi-Fi Session Overlap Error 016-<br>922<br>Try again.                                             | Replace the<br>IP Board. |
|       |        |                                                                             |                                                                                                    | * Caution screen with [Close]<br>button                                                           |                          |
| 016   | 923    | Wireless Password<br>Error                                                  | Wireless Password is<br>wrong                                                                                                    | Wi-Fi Password Error 016-923<br>Try again.                                                        | Replace the<br>IP Board. |
|       |        |                                                                             |                                                                                                    | * Caution screen with [Close]<br>button                                                           |                          |
| 016   | 930    | Warning when<br>unsupported<br>device is installed<br>to USB host           | <ul> <li>?Detect installation of<br/>device of which class driver<br/>cannot be found.</li> <li>?Detect installation of<br/>device that class driver<br/>judges not to support.</li> <li>?Detect installation of<br/>Low-Speed device.</li> </ul> | USB Error 016-930<br>Unsupported USB Memory Device.<br>Remove Device.                             | Replace the<br>IP Board. |
| 016   | 931    | Warning to<br>installation of<br>hub that cannot<br>be used to USB<br>host. | Detect installation of hubs<br>in more than supported<br>number of stacks.                                                                                                    | USB Error 016-931<br>USB Hub is not supported.<br>Remove Device.                                  | Replace the<br>IP Board. |
| 016   | 982    | Disk Full                                                                   |                                                                                                    | RAM Disk Full 016-982<br>Job canceled.<br>* Caution screen with [Close]<br>button                 | Replace the<br>IP Board. |
| 016   | 985    | Mail Size Error                                                             | Exceed the max mail size<br>specified on the menu.<br>MAIL                                                                                                    | Email Size Limit Exceeded 016-<br>985<br>Job canceled.<br>* Caution screen with [Close]<br>button | Replace the<br>IP Board. |
| 016   | 986    | File Size Error                                                             | As a result of conversion to<br>the specified format,<br>exceed the max file size<br>specified for each format.<br>MAIL/SMB/FTP                                                                                                    | File Size Limit Exceeded 016-986<br>Job canceled.<br>* Caution screen with [Close]<br>button      | Replace the<br>IP Board. |

| Chair | ı Link | Error                         | Error Details                                                                                                    | Control Panel Messages                                                                                                    | FIP<br>location          |
|-------|--------|-------------------------------|----------------------------------------------------------------------------------------------------|----------------------------------------------------------------------------------------------------|--------------------------|
| 017   | 600    | AddressInfo Sum<br>Check Fail | At POWON start-up, check<br>phone book and address<br>book data and initializing<br>incorrect data<br>automatically. | Initialize User Data<br>Initializing                                                                                                    | -                        |
| 017   | 970    |                               | AIOC memory run out.                                                                                                 | Fax Memory Error 017-970<br>Fax Memory Full. Check Job Status<br>for pending fax jobs.<br>Job canceled. Please try again<br>later.<br>* Caution screen with [Close]<br>button | Replace the<br>IP Board. |
| 017   | 971    |                               | Write error of image data<br>storage FlashROM                                                                        | Fax Controller Error 017-971<br>Write Error in FlashROM Image<br>Data Storage<br>Job canceled. Please try again.                                                              | Replace the<br>IP Board. |
|       |        |                               |                                                                                                    | button                                                                                                    |                          |
| 017   | 972    |                               | Erase error of image data<br>storage FlashROM                                                                        | Fax Controller Error 017-972<br>Erase Error in FlashROM Image<br>Data Storage<br>Job canceled. Please try again.                                                              | Replace the<br>IP Board. |
|       |        |                               |                                                                                                    | * Caution screen with [Close]<br>button                                                                                                    |                          |
| 017   | 973    |                               | Suspend error of image<br>data storage FlashROM                                                                      | Fax Controller Error 017-973<br>Suspend Error in FlashROM Image<br>Data Storage.<br>Job canceled. Please try again.                                                           | Replace the<br>IP Board. |
|       |        |                               |                                                                                                    | * Caution screen with [Close]<br>button                                                                                                    |                          |
| 017   | 974    |                               | Resume error of image<br>data storage FlashROM                                                                       | Fax Controller Error 017-974<br>Resume Error in FlashROM Image<br>Data Storage<br>Job canceled. Please try again.                                                             | Replace the<br>IP Board. |
|       |        |                               |                                                                                                    | * Caution screen with [Close]<br>button                                                                                                    |                          |

| Chair | Link | Error                           | Error Details                                            | Control Panel Messages                                                                                                    | FIP<br>location          |
|-------|------|---------------------------------|----------------------------------------------------------|----------------------------------------------------------------------------------------------------|--------------------------|
| 017   | 975  |                                 | Exceed the maximum number of file handles.               | Fax Controller Error 017-975<br>Maximum number of file handles<br>exceeded.<br>Job canceled. Please restart device<br>and try again.                                       | Replace the<br>IP Board. |
|       |      |                                 |                                                          | * Caution screen with [Close]<br>button                                                                                                    |                          |
| 017   | 976  |                                 | Exceed the maximum number of controlled files.           | Fax Controller Error 017-976<br>Maximum number of controlled<br>files exceeded.<br>Job canceled. Please try again<br>later.<br>* Caution screen with [Close]<br>button     | Replace the<br>IP Board. |
| 017   | 977  |                                 | Exceed the maximum<br>number of controlled<br>documents. | Fax Controller Error 017-977<br>Maximum number of controlled<br>documents exceeded.<br>Job canceled. Please try again<br>later.<br>* Caution screen with [Close]<br>button | Replace the<br>IP Board. |
| 017   | 978  |                                 | Exceed the maximum<br>number of pages in<br>document.    | Fax Controller Error 017-978<br>Maximum number of pages<br>exceeded.<br>Job canceled. Please re-load<br>document and try again.<br>* Caution screen with [Close]<br>button | Replace the<br>IP Board. |
| 017   | 979  |                                 | File multi-open                                          | Fax Controller Error 017-979<br>Multiple Files Open<br>Job canceled. Please restart device<br>and try again.                                                               | Replace the<br>IP Board. |
|       |      |                                 |                                                          | * Caution screen with [Close]<br>button                                                                                                    |                          |
| 017   | 980  | Report File<br>Open/Close Error | Report job fails to open/close report file.              | Fax Report Error 017-980<br>Failed to Open/Close Report File<br>Job canceled.                                                                                              | Replace the<br>IP Board. |
|       |      |                                 |                                                          | * Caution screen with [Close]<br>button                                                                                                    |                          |

| Chair | n Link | Error                                       | Error Details                                                                                                    | Control Panel Messages                                                                                                    | FIP<br>location          |
|-------|--------|---------------------------------------------|----------------------------------------------------------------------------------------------------|----------------------------------------------------------------------------------------------------|--------------------------|
| 017   | 983    | EEPROM R/W<br>Error                         | At system boot, EEPROM<br>Read/Write check error<br>(sumcheck error)                                                                                                    | Initialize NVM<br>Initializing                                                                                                    | -                        |
| 017   | 986    |                                             | Create empty file (0Byte)                                                                                                    | Fax Controller Error 017-986<br>Empty File created<br>Job canceled. Please restart device<br>and try again.                       | Replace the<br>IP Board. |
|       |        |                                             |                                                                                                    | * Caution screen with [Close]<br>button                                                                                           |                          |
| 017   | 987    |                                             | Cannot read file because it<br>is bigger than read<br>destination buffer.                                                                                                    | Fax Controller Error 017-987<br>File exceeds destination buffer size<br>Job canceled. Please try again<br>later.                  | Replace the<br>IP Board. |
|       |        |                                             |                                                                                                    | * Caution screen with [Close]<br>button                                                                                           |                          |
| 017   | 988    |                                             | Timeout at start of<br>ScanToApplicaion                                                                                                    | Scan Job Timeout Error 017-988<br>Job canceled.<br>Restart Scan Job.                                                              | Replace the<br>IP Board. |
|       |        |                                             |                                                                                                    | * Caution screen with [Close]<br>button                                                                                           |                          |
| 017   | 989    |                                             | Stop writing because size<br>of file to be written is<br>bigger than read<br>destination buffer (even if<br>file writing is continued, it<br>is impossible to read the<br>file) | Fax Controller Error 017-989<br>File to be written exceeds<br>destination buffer size<br>Job canceled. Please try again<br>later. | Replace the<br>IP Board. |
|       |        |                                             |                                                                                                    | button                                                                                                    |                          |
| 017   | 990    | IIT Auto<br>Registration<br>Adjustment Fail | Fail to adjust IIT<br>registration automatically<br>at start-up.<br>Set to default value and<br>continue processing.                                                            | no error<br>Record to ErrorLog.                                                                                                   | -                        |
| 017   | 991    | IIT Level<br>Adjustment Fail                | At the start of IIT read job,<br>fail to adjust IIT level.<br>Set to default value and<br>continue processing.                                                                  | no error<br>Record to ErrorLog.                                                                                                   | -                        |

| Chair | ı Link     | Error                                      | Error Details                                                     | Control Panel Messages                                                                                                    | FIP<br>location                 |
|-------|------------|--------------------------------------------|-------------------------------------------------------------------|----------------------------------------------------------------------------------------------------|---------------------------------|
| 024   | 340        | IOT Firmware<br>Error                      | Detect Firmware Error                                             | Engine Controller Error 024-340<br>Power Off/On the Printer.<br>If this failure occurs again, please<br>contact customer support.<br>Code:xxxxxxxh | Page 2-178                      |
| 024   | 360        | MCU DownLoad<br>Error                      | MCU-F/W download<br>failure                                       | Engine Code DownLoad<br>Error 024-360<br>Power Off/On Printer and<br>Send Firmware Data again.                                                     | -                               |
| 024   | 362        | IOT Start Image<br>Marking Timeout         | IOT internal error.                                               | Print Engine Start Error 024-362<br>Power Off/On the Printer.<br>If this failure occurs again, please<br>contact customer support.                 | Page 2-190                      |
| 024   | 371        | IOT-ESS<br>Communication<br>Fail           | Communication fail between IOT and ESS.                           | Engine Communication Error 024-<br>371<br>Power Off/On the Printer.<br>If this failure occurs again, please<br>contact customer support.           | Replace the<br>IP Board.        |
| 024   | 920        | <iot standard<br="">Stacker Full&gt;</iot> | Center Tray Full is<br>Detected.                                  | Output Tray Full<br>Remove Paper from Output Tray.                                                                                                 | Page 2-190                      |
| 024   | 927        | Mono only mode<br>reached Limit            | Mono only mode(plural<br>color toners are empty)<br>reached Limit | Multiple Toner Cartridges Empty<br>Open the Front Cover.<br>Then, replace Toner Cartridges.                                                        | Replace<br>Toner<br>Cartridges. |
| 024   | 947<br>948 | Tray Detached                              | Tray 1 : 947<br>Tray 2 : 948                                      | Tray N Missing 024-xxx<br>Insert Tray N.                                                                                                    | Insert the tray.                |
| 026   | 720        | USB Memory Full                            | Writing to USB memory<br>failed.                                  | USB Memory Full 026-720<br>Job canceled.<br>* Caution screen with [Close]<br>button                                                                | Replace the<br>IP Board.        |
| 026   | 721        | USB Memory<br>Write Error                  | Writing to USB memory<br>failed.                                  | USB Memory Write Error 026-721<br>Job canceled.<br>* Caution screen with [Close]<br>button                                                         | Replace the<br>IP Board.        |
| 027   | 446        | IPv6 duplicate                             | At start-up, detect<br>duplicate IPv6 address on<br>network.      | XXXXXXXXXXXXXXX<br>Duplicate IPv6 Addr, Reconfigure                                                                                                | Replace the<br>IP Board.        |

| Chair | ı Link | Error                                                              | Error Details                                                                                                    | Control Panel Messages                                                                                                    | FIP<br>location          |
|-------|--------|--------------------------------------------------------------------|----------------------------------------------------------------------------------------------------|----------------------------------------------------------------------------------------------------|--------------------------|
| 027   | 452    | IPv4 duplicate                                                     | At start-up, detect<br>duplicate IPv4 address on<br>network.                                                         | XXXXXXXXXXXXXXX<br>Duplicate IPv4 Addr, Reconfigure                                                                                                    | Replace the<br>IP Board. |
| 031   | 521    | In SMB scan,<br>login-able<br>workstation is<br>restricted.        | In SMB scan, login-able<br>workstation is restricted.<br>SMB<br>F2N_ERR_SMB_RESTRICT<br>ED_WORKSTATION_FOR_<br>LOGIN | Scan to SMB Error 031-521<br>SMB Server Login Error. Please<br>check the SMB Server settings and<br>confirm the login details, or<br>contact your System<br>Administrator.<br>Job canceled.                                                   | Replace the<br>IP Board. |
|       |        |                                                                    |                                                                                                    | * Caution screen with [Close]<br>button                                                                                                    |                          |
| 031   | 522    | SMB user<br>authentication<br>fail or<br>SMBScanener<br>login fail | In SMB scan, login access<br>is rejected. Request is not<br>allowed.<br>SMB<br>F2N_ERR_SMB_PROTOCO<br>L_ERR_1_005    | Scan to SMB Error 031-522<br>SMB Server Login Error. Please<br>check the SMB Server settings and<br>confirm the login details, or<br>contact your System<br>Administrator.<br>Job canceled.<br>* Caution screen with [Close]<br>button        | Replace the<br>IP Board. |
| 031   | 523    | Problem with<br>share name in<br>SMB scan server.                  | Problem with share name<br>in SM scan server.<br>SMB<br>F2N_ERR_SMB_SHARE_N<br>AME                                   | Scan to SMB Error 031-523<br>Invalid SMB Share name specified.<br>Please check the SMB Server<br>settings and confirm the Share<br>name, or contact your System<br>Administrator.<br>Job canceled.<br>* Caution screen with [Close]<br>button | Replace the<br>IP Board. |
| 031   | 524    | SMB Scan User<br>Overlimit                                         | Exceed the upper limit of<br>the number of SMB scan<br>users.<br>SMB<br>F2N_ERR_SMB_USER_NU<br>MBER_LIMIT            | Scan to SMB Error 031-524<br>SMB Server user account limit<br>exceeded.<br>Contact your System<br>Administrator.<br>Job canceled.<br>* Caution screen with [Close]<br>button                                                                  | Replace the<br>IP Board. |

| Chair | ı Link | Error                                             | Error Details                                                                            | Control Panel Messages                                                                                                    | FIP<br>location          |
|-------|--------|---------------------------------------------------|------------------------------------------------------------------------------------------|----------------------------------------------------------------------------------------------------|--------------------------|
| 031   | 525    | SMB scan client<br>has no access<br>right (Win9x) | SMB scan client has no<br>access right.<br>SMB<br>F2N_ERR_SMB_CLIENT_R<br>IGHT_TO_ACCESS | Scan to SMB Error 031-525<br>SMB destination client permission<br>error. Please check the SMB Server<br>settings and confirm the login<br>details, or contact your System<br>Administrator.<br>Job canceled.<br>* Caution screen with [Close]<br>button | Replace the<br>IP Board. |
| 031   | 526    | SMB Scan Host<br>Name Resolution<br>Fail          | SMB server name<br>resolution failed<br>SMB<br>F2N_ERR_SMB_SERVER_<br>NAME_SOLUTION      | Scan to SMB Error 031-526<br>Unable to resolve SMB Server<br>hostname.<br>Please check the SMB and DNS<br>Server settings, or contact your<br>System Administrator.<br>* Caution screen with [Close]<br>button                                          | Replace the<br>IP Board. |
| 031   | 527    | SMB Scan DNS<br>Server Not Set                    | DNS server is not set.<br>SMB<br>F2N_ERR_SMB_DNSSERV<br>ER_SETUP                         | Scan to SMB Error 031-527<br>Unable to resolve SMB Server<br>hostname.<br>Please check the DNS Server<br>settings or contact your System<br>Administrator.<br>Job canceled.<br>* Caution screen with [Close]<br>button                                  | Replace the<br>IP Board. |
| 031   | 528    | In SMB scan,<br>server connection<br>error        | Cannot find SMB server.<br>SMB<br>F2N_ERR_SMB_SERVER_<br>NOT_FOUND                       | Scan to SMB Error 031-528<br>Unable to connect to SMB Server.<br>Please check the SMB Server<br>settings and confirm the SMB<br>Server, or contact your System<br>Administrator.<br>Job canceled.<br>* Caution screen with [Close]<br>button            | Replace the<br>IP Board. |

| Chair | ı Link | Error                                                                          | Error Details                                                                                                    | Control Panel Messages                                                                                                    | FIP<br>location          |
|-------|--------|--------------------------------------------------------------------------------|----------------------------------------------------------------------------------------------------|----------------------------------------------------------------------------------------------------|--------------------------|
| 031   | 529    | Problem with<br>SMB scan login<br>name or<br>password                          | Invalid password.(Win9x)<br>SMB<br>F2N_ERR_SMB_LOGIN_P<br>ASSWD                                                        | Scan to SMB Error 031-529<br>SMB Server login error, invalid<br>password. Please check the SMB<br>Server settings and confirm the<br>login password, or contact your<br>System Administrator.<br>Job canceled.<br>* Caution screen with [Close]<br>button                   | Replace the<br>IP Board. |
| 031   | 530    | Problem with<br>storage location<br>of scanned image<br>in SMB scan<br>server. | Problem with storage<br>location.<br>SMB<br>F2N_ERR_SMB_SCAN_PL<br>ACE_OF_DATA_SAVE                                    | Scan to SMB Error 031-530<br>SMB Share folder was not found on<br>the specified SMB server. Please<br>check the SMB Server settings and<br>confirm the SMB Server and Share<br>name, or contact your System<br>Administrator.<br>* Caution screen with [Close]<br>button    | Replace the<br>IP Board. |
| 031   | 531    | Couldn't get<br>file/folder name<br>of SMB scan<br>server.                     | Couldn't get file/folder<br>name of server.<br>SMB<br>F2N_ERR_SMB_GET_FILE<br>_OR_FOLDER_NAME_FRO<br>M_SERVER          | Scan to SMB Error 031-531<br>Unable to get file/folder name on<br>SMB Server. Please check the SMB<br>Server settings and confirm the<br>SMB Server and Share name, or<br>contact your System<br>Administrator.<br>Job canceled.<br>* Caution screen with [Close]<br>button | Replace the<br>IP Board. |
| 031   | 532    | Suffix of SMB<br>scan file<br>name/folder<br>name is overlimit.                | Suffix of file name/folder<br>name is overlimit.<br>SMB<br>F2N_ERR_SMB_OVERLIM<br>IT_SUFFIX_OF_FILE_OR_<br>FOLDER_NAME | Scan to SMB Error 031-532<br>SMB scan file/folder name limit<br>exceeded. Reduce the SMB<br>file/folder name length, or contact<br>your System Administrator.<br>Job canceled.<br>* Caution screen with [Close]<br>button                                                   | Replace the<br>IP Board. |

| Chair | ı Link | Error                                                              | Error Details                                                                   | Control Panel Messages                                                                                                    | FIP<br>location          |
|-------|--------|--------------------------------------------------------------------|---------------------------------------------------------------------------------|----------------------------------------------------------------------------------------------------|--------------------------|
| 031   | 533    | SMB Scan File<br>Creation Fail                                     | Fail to create file.<br>SMB<br>F2N_ERR_SMB_SCAN_MK<br>_FILE                     | Scan to SMB Error 031-533<br>Unable write file in SMB Server.<br>Please check the SMB Server<br>settings or contact your System<br>Administrator.<br>Job canceled.<br>* Caution screen with [Close] | Replace the<br>IP Board. |
|       |        |                                                                    |                                                                                 | button                                                                                                    |                          |
| 031   | 534    | SMB Scan Folder<br>Creation Fail                                   | Fail to create folder.<br>SMB<br>F2N_ERR_SMB_SCAN_MK<br>_FOLDER                 | Scan to SMB Error 031-534<br>Unable to create folder on SMB<br>Server. Please check the SMB<br>Server settings or contact your<br>System Administrator.<br>Job canceled.                            | Replace the<br>IP Board. |
|       |        |                                                                    |                                                                                 | * Caution screen with [Close]<br>button                                                                                                    |                          |
| 031   | 535    | SMB Scan File<br>Deletion Fail                                     | Fail to delete file.<br>SMB<br>F2N_ERR_SMB_SCAN_DE<br>LETE_FILE                 | Scan to SMB Error 031-535<br>Unable to delete file on SMB<br>Server. Please check if the file is<br>currently in use and try again.<br>Job canceled.                                                | Replace the<br>IP Board. |
|       |        |                                                                    |                                                                                 | * Caution screen with [Close]<br>button                                                                                                    |                          |
| 031   | 536    | SMB Scan Folder<br>Deletion Fail                                   | Fail to delete folder.<br>SMB<br>F2N_ERR_SMB_SCAN_DE<br>LETE_FOLDER             | Scan to SMB Error 031-536<br>Unable to delete folder on SMB<br>Server. Please check if the folder is<br>currently in use and try again.<br>Job canceled.                                            | Replace the<br>IP Board. |
|       |        |                                                                    |                                                                                 | * Caution screen with [Close]<br>button                                                                                                    |                          |
| 031   | 537    | No free space in<br>storage location<br>on SMB scan data<br>server | Storage location has no<br>free space.<br>SMB<br>F2N_ERR_SMB_SCAN_DI<br>SK_FULL | Scan to SMB Error 031-537<br>SMB Server Capacity Exceeded.<br>Contact your System<br>Administrator.<br>Job canceled.                                                                                | Replace the<br>IP Board. |
|       |        |                                                                    |                                                                                 | * Caution screen with [Close]<br>button                                                                                                    |                          |

| Chair | ı Link | Error                                                                        | Error Details                                                                                                    | Control Panel Messages                                                                                                    | FIP<br>location          |
|-------|--------|------------------------------------------------------------------------------|----------------------------------------------------------------------------------------------------|----------------------------------------------------------------------------------------------------|--------------------------|
| 031   | 539    | Invalid SMB<br>server (NetBIOS)<br>name is specified.                        | Invalid SMB server<br>(NetBIOS) name is<br>specified.<br>SMB<br>F2N_ERR_SMB_SPECIFIC<br>ATION_OF_SERVER_NAM<br>E                    | Scan to SMB Error 031-539<br>Invalid SMB server specified.<br>Please check SMB Server settings<br>and confirm the Server name, or<br>contact your System<br>Administrator.<br>Job canceled.                                            | Replace the<br>IP Board. |
|       |        |                                                                              |                                                                                                    | * Caution screen with [Close]<br>button                                                                                                    |                          |
| 031   | 540    | SMB protocol<br>error(4-<br>007)Invalid scan<br>domain name is<br>specified. | Invalid domain name is<br>specified (User name is<br>specified in domain user<br>form)<br>SMB<br>F2N_ERR_SMB_PROTOCO<br>L_ERR_4_007 | Scan to SMB Error 031-540<br>Invalid domain name specified.<br>Please check the SMB Server<br>settings or contact your System<br>Administrator.<br>Job canceled.<br>* Caution screen with [Close]                                      | Replace the<br>IP Board. |
|       |        |                                                                              |                                                                                                    | button                                                                                                    |                          |
| 031   | 541    | SMB protocol<br>error (4-008)<br>Invalid scan user<br>name is specified.     | Invalid scan user name is<br>specified.<br>SMB<br>F2N_ERR_SMB_PROTOCO<br>L_ERR_4_008                                                | Scan to SMB Error 031-541<br>Invalid user name specified for<br>SMB Server. Please check the SMB<br>Server settings and confirm the<br>login user, or contact your System<br>Administrator.<br>Job canceled.                           | Replace the<br>IP Board. |
|       |        |                                                                              |                                                                                                    | * Caution screen with [Close]<br>button                                                                                                    |                          |
| 031   | 542    | SMB(TCP/IP) is not active                                                    | SMB(TCP/IP) is not active.<br>SMB<br>F2N_ERR_SMB_TCPIP_NO<br>T_INIT                                                                 | Scan to SMB Error 031-542<br>TCP/IP not initialized.<br>Job canceled. Please try again<br>later.<br>* Caution screen with [Close]<br>button                                                                                            | Replace the<br>IP Board. |
| 031   | 543    | SMB protocol<br>error(4-045)<br>Scan login<br>prohibited time                | Login prohibited time.<br>SMB<br>F2N_ERR_SMB_PROTOCO<br>L_ERR_4_045                                                                 | Scan to SMB Error 031-543<br>SMB Server Login Error. Please<br>check the SMB Server settings and<br>confirm the login details, or<br>contact your System<br>Administrator.<br>Job canceled.<br>* Caution screen with [Close]<br>button | Replace the<br>IP Board. |

| Chair | ı Link | Error                                                           | Error Details                                                                | Control Panel Messages                                                                                                    | FIP<br>location          |
|-------|--------|-----------------------------------------------------------------|------------------------------------------------------------------------------|----------------------------------------------------------------------------------------------------|--------------------------|
| 031   | 544    | SMB protocol<br>error(4-046)<br>Password expired.               | Password expired.<br>SMB<br>F2N_ERR_SMB_PROTOCO<br>L_ERR_4_046               | Scan to SMB Error 031-544<br>SMB Server Login Error, password<br>has expired. Please check the SMB<br>Server settings and confirm the<br>login password, or contact your<br>System Administrator.<br>Job canceled.<br>* Caution screen with [Close]<br>button            | Replace the<br>IP Board. |
| 031   | 545    | SMB protocol<br>error(4-047)<br>Password change<br>is required. | Password change is<br>required.<br>SMB<br>F2N_ERR_SMB_PROTOCO<br>L_ERR_4_047 | Scan to SMB Error 031-545<br>SMB Server Login Error, a password<br>change is required. Please check<br>the SMB Server settings and<br>update the login password, or<br>contact your System<br>Administrator.<br>Job canceled.<br>* Caution screen with [Close]<br>button | Replace the<br>IP Board. |
| 031   | 546    | SMB protocol<br>error(4-048) User<br>is invalid                 | User is invalid.<br>SMB<br>F2N_ERR_SMB_PROTOCO<br>L_ERR_4_048                | Scan to SMB Error 031-546<br>SMB Server Login Error, invalid<br>User specified. Please check the<br>SMB Server settings and confirm<br>the login user, or contact your<br>System Administrator.<br>Job canceled.<br>* Caution screen with [Close]<br>button              | Replace the<br>IP Board. |
| 031   | 547    | SMB protocol<br>error(4-049) Lock-<br>out                       | User is locked out.<br>SMB<br>F2N_ERR_SMB_PROTOCO<br>L_ERR_4_049             | Scan to SMB Error 031-547<br>SMB Server Login Error, user<br>specified is restricted. Please check<br>the SMB Server settings and<br>confirm the login user, or contact<br>your System Administrator.<br>Job canceled.<br>* Caution screen with [Close]<br>button        | Replace the<br>IP Board. |

| Chair | ı Link | Error                                                                                  | Error Details                                                                                                    | Control Panel Messages                                                                                                    | FIP<br>location          |
|-------|--------|----------------------------------------------------------------------------------------|----------------------------------------------------------------------------------------------------|----------------------------------------------------------------------------------------------------|--------------------------|
| 031   | 548    | SMB protocol<br>error (4-050) User<br>is expired.                                      | User is expired.<br>SMB<br>F2N_ERR_SMB_PROTOCO<br>L_ERR_4_050                                                              | Scan to SMB Error 031-548<br>SMB Server Login Error, user<br>specified has expired. Please check<br>the SMB Server settings and<br>confirm the login user, or contact<br>your System Administrator.<br>Job canceled.<br>* Caution screen with [Close]                                | Replace the<br>IP Board. |
| 024   | F ( 0  |                                                                                        |                                                                                                    | button                                                                                                    |                          |
| 031   | 549    | SMB protocol<br>error(4-051) User<br>is restricted. Null<br>password is<br>prohibited. | User is restricted. Null<br>password is prohibited.<br>SMB<br>F2N_ERR_SMB_PROTOCO<br>L_ERR_4_051                           | Scan to SMB Error 031-549<br>SMB Server Login Error. User<br>specified is restricted, null<br>password is prohibited. Please<br>check the SMB Server settings and<br>confirm the login details, or<br>contact your System<br>Administrator.<br>Job canceled.<br>* Caution screen wit | Replace the<br>IP Board. |
| 031   | 550    | SMB Scan<br>Append<br>Command Fail                                                     | Have no append access<br>right to the file.<br>Server does not support<br>SMB append command.<br>SMB<br>F2N_ERR_SMB_APPEND | Scan to SMB Error 031-550<br>Append command not supported<br>by SMB Server. Contact your<br>System Administrator.<br>Job canceled.<br>* Caution screen with [Close]<br>button                                                                                                    | Replace the<br>IP Board. |
| 031   | 551    | SMB Scan<br>Rename<br>Command Fail                                                     | Have no rename access<br>right to the file.<br>Server does not support<br>SMB rename command.<br>SMB<br>F2N_ERR_SMB_RENAME | Scan to SMB Error 031-551<br>Rename command not supported<br>by SMB Server. Contact your<br>System Administrator.<br>Job canceled.<br>* Caution screen with [Close]<br>button                                                                                                    | Replace the<br>IP Board. |

| Chair | n Link | Error                                                                                                    | Error Details                                                                                                    | Control Panel Messages                                                                                                    | FIP<br>location          |
|-------|--------|----------------------------------------------------------------------------------------------------|----------------------------------------------------------------------------------------------------|----------------------------------------------------------------------------------------------------|--------------------------|
| 031   | 552    | In SMB scan,<br>"Cancel" is<br>selected for<br>processing in the<br>case of file name<br>duplication, and<br>job is cancelled<br>because of file<br>name duplication. | "Cancel" is selected for<br>processing in the case of<br>file name duplication, and<br>job is cancelled because of<br>file name duplication.<br>SMB<br>F2N_ERR_SMB_SCAN_CA<br>NCEL_BECAUSE_OF_DUP<br>LICATE | Scan to SMB Error 031-552<br>Job canceled.<br>* Caution screen with [Close]<br>button                                                                                                    | Replace the<br>IP Board. |
| 031   | 574    | FTP Scan Host<br>Name Resolution<br>Fail                                                                                                    | DNS library call error<br>FTP<br>F2N_ERR_FTP_SERVER_N<br>AME_SOLUTION                                                                                                    | Scan to FTP Error 031-574<br>Unable to resolve FTP Server<br>hostname.<br>Please check the FTP and DNS<br>Server settings, or contact your<br>System Administrator.<br>Job canceled.<br>* Caution screen with [Close]<br>button | Replace the<br>IP Board. |
| 031   | 575    | FTP Scan DNS<br>Server Not Set                                                                                                    | DNS library call error<br>FTP<br>F2N_ERR_FTP_DNSSERVE<br>R_SETUP                                                                                                    | Scan to FTP Error 031-575<br>Unable to resolve FTP Server<br>hostname.<br>Please check the DNS Server<br>settings, or contact System<br>Administrator.<br>Job canceled.<br>* Caution screen with [Close]<br>button              | Replace the<br>IP Board. |
| 031   | 576    | Server<br>Connection Error<br>in FTP Scan                                                                                                    | Network connection failed.<br>FTP<br>F2N_ERR_FTP_SERVER_N<br>OT_FOUND                                                                                                    | Scan to FTP Error 031-576<br>Unable to connect to FTP Server.<br>Please check FTP Server settings or<br>contact your System<br>Administrator.<br>Job canceled.<br>* Caution screen with [Close]<br>button                       | Replace the<br>IP Board. |

| Chair | ı Link | Error                                                          | Error Details                                                                             | Control Panel Messages                                                                                                    | FIP<br>location          |
|-------|--------|----------------------------------------------------------------|-------------------------------------------------------------------------------------------|----------------------------------------------------------------------------------------------------|--------------------------|
| 031   | 578    | FTP Scan Login<br>Name or<br>Password Error                    | USER./PASS command<br>failed.<br>FTP<br>F2N_ERR_FTP_LOGIN_US<br>ERNAME_OR_PASSWD          | Scan to FTP Error 031-578<br>FTP Server Login Error. Please<br>check the FTP Server settings and<br>confirm the login details, or<br>contact your System<br>Administrator.<br>Job canceled.<br>* Caution screen with [Close]<br>button            | Replace the<br>IP Board. |
| 031   | 579    | Problem with<br>Location FTP-<br>scanned Image is<br>Saved in. | Fail to move data to<br>RepositoryPath.<br>FTP<br>F2N_ERR_FTP_SCAN_PLA<br>CE_OF_DATA_SAVE | Scan to FTP Error 031-579<br>Invalid FTP Subdirectory Path.<br>Please check the FTP Server<br>settings and confirm the<br>Subdirectory Path, or contact your<br>System Administrator.<br>Job canceled.<br>* Caution screen with [Close]<br>button | Replace the<br>IP Board. |
| 031   | 580    | Fail to get file<br>name/folder<br>name of FTP scan<br>server  | NLST command failed.<br>FTP<br>F2N_ERR_FTP_GET_FILE_<br>OR_FOLDER_NAME_FRO<br>M_SERVER    | Scan to FTP Error 031-580<br>Failed to obtain file/folder Name<br>of FTP Server. NLST command<br>failure.<br>Contact System Administrator.<br>Job canceled.<br>* Caution screen with [Close]<br>button                                            | Replace the<br>IP Board. |
| 031   | 581    | Suffix of FTP scan<br>file name/folder<br>name is overlimit.   | Same as left.<br>FTP<br>F2N_ERR_FTP_OVERLIMI<br>T_SUFFIX_OF_FILE_OR_F<br>OLDER_NAME       | Scan to FTP Error 031-581<br>FTP scan file/folder name limit<br>exceeded. Reduce the file/folder<br>name length, or contact your<br>System Administrator.<br>Job canceled.<br>* Caution screen with [Close]<br>button                             | Replace the<br>IP Board. |

| Chair | ı Link | Error                              | Error Details                                                     | Control Panel Messages                                                                                                    | FIP<br>location          |
|-------|--------|------------------------------------|-------------------------------------------------------------------|----------------------------------------------------------------------------------------------------|--------------------------|
| 031   | 582    | FTP Scan File<br>Creation Fail     | STOR command failed.<br>FTP<br>F2N_ERR_FTP_SCAN_MK<br>_FILE       | Scan to FTP Error 031-582<br>Unable to write scan file to FTP<br>Server location. STOR command<br>failure. Contact your System<br>Administrator.<br>Job canceled. | Replace the<br>IP Board. |
|       |        |                                    |                                                                   | * Caution screen with [Close]<br>button                                                                                                    |                          |
| 031   | 584    | FTP Scan Folder<br>Creation Fail   | MKD command failed.<br>FTP<br>F2N_ERR_FTP_SCAN_MK<br>_FOLDER      | Scan to FTP Error 031-584<br>Unable to create scan folder on<br>FTP Server. MKD command failure.<br>Contact your System<br>Administrator.<br>Job canceled.        | Replace the<br>IP Board. |
|       |        |                                    |                                                                   | * Caution screen with [Close]<br>button                                                                                                    |                          |
| 031   | 585    | FTP Scan File<br>Deletion Fail     | DEL command failed.<br>FTP<br>F2N_ERR_FTP_SCAN_DEL<br>ETE_FILE    | Scan to FTP Error 031-585<br>Unable to delete file on FTP Server.<br>DEL command failure. Contact<br>your System Administrator.<br>Job canceled.                  | Replace the<br>IP Board. |
|       |        |                                    |                                                                   | button                                                                                                    |                          |
| 031   | 587    | FTP Scan Folder<br>Deletion Fail   | RMD command failed.<br>FTP<br>F2N_ERR_FTP_SCAN_DEL<br>ETE_FOLDER  | Scan to FTP Error 031-587<br>Unable to delete folder on FTP<br>Server. RMD command failure.<br>Contact your System<br>Administrator.<br>Job canceled.             | Replace the<br>IP Board. |
|       |        |                                    |                                                                   | * Caution screen with [Close]<br>button                                                                                                    |                          |
| 031   | 588    | FTP Scan Server<br>Data Write Fail | write( ) failed.<br>FTP<br>F2N_ERR_FTP_SCAN_DAT<br>AWR_FOR_SERVER | Scan to FTP Error 031-588<br>Unable to write file in FTP Server<br>location. Contact your System<br>Administrator.<br>Job canceled.                               | Replace the<br>IP Board. |
|       |        |                                    |                                                                   | <sup>a</sup> Caution screen with [Close]<br>button                                                                                                    |                          |

| Chair | ı Link | Error                                                                                                    | Error Details                                                                                                    | Control Panel Messages                                                                                                    | FIP<br>location          |
|-------|--------|----------------------------------------------------------------------------------------------------|----------------------------------------------------------------------------------------------------|----------------------------------------------------------------------------------------------------|--------------------------|
| 031   | 590    | In FTP scan,<br>"Cancel" is<br>selected for<br>processing in the<br>case of file name<br>duplication, and<br>job is cancelled<br>because of file<br>name duplication. | "Cancel" is selected for<br>processing in the case of<br>file name duplication, and<br>job is cancelled because of<br>file name duplication.<br>FTP<br>F2N_ERR_FTP_SCAN_CA<br>NCEL_BECAUSE_OF_DUP<br>LICATE | Scan to FTP Error 031-590<br>Job canceled.<br>* Caution screen with [Close]<br>button                                                                                   | Replace the<br>IP Board. |
| 031   | 594    | FTP Scan TYPE<br>Command Fail<br>(Network Error)                                                                                                    | TYPE command failed.<br>FTP<br>F2N_ERR_FTP_SCAN_TYP<br>E_COMMAND                                                                                                    | Scan to FTP Error 031-594<br>FTP transfer TYPE command<br>failure. Contact your System<br>Administrator.<br>Job canceled.<br>* Caution screen with [Close]<br>button    | Replace the<br>IP Board. |
| 031   | 595    | FTP Scan PORT<br>Command Fail<br>(Network Error)                                                                                                    | PORT command failed.<br>FTP<br>F2N_ERR_FTP_SCAN_POR<br>T_COMMAND                                                                                                    | Scan to FTP Error 031-595<br>FTP data PORT command failure.<br>Contact your System<br>Administrator.<br>Job canceled.<br>* Caution screen with [Close]<br>button        | Replace the<br>IP Board. |
| 031   | 598    | FTP Scan Append<br>Command Fail                                                                                                    | APPE command failed.<br>FTP<br>F2N_ERR_FTP_APPEND                                                                                                    | Scan to FTP Error 031-598<br>FTP append data APPE command<br>failure. Contact your System<br>Administrator.<br>Job canceled.<br>* Caution screen with [Close]<br>button | Replace the<br>IP Board. |
| 031   | 599    | FTP Scan Rename<br>Command Fail                                                                                                    | RNFR command or<br>RNTO command failed.<br>FTP<br>F2N_ERR_FTP_RENAME                                                                                                    | Scan to FTP Error 031-599<br>FTP rename file RNFR command<br>failure. Contact your System<br>Administrator.<br>Job canceled.<br>* Caution screen with [Close]<br>button | Replace the<br>IP Board. |

| Chair | ı Link | Error                          | Error Details                                                                              | Control Panel Messages                                                                                                    | FIP<br>location           |
|-------|--------|--------------------------------|--------------------------------------------------------------------------------------------|----------------------------------------------------------------------------------------------------|---------------------------|
| 033   | 500    | FAX RX JPEG Data<br>Limit Over | In FAX receive, JPEG<br>encode data volume<br>exceeds system data<br>(COLOR_RX_PAGE_LIMIT) | Fax Codec Error 033-500<br>JBIG Compression error. FAX RX<br>JPEG Data Limit exceeded.<br>Job canceled. Please try again.     | Replace the<br>Fax Board. |
|       |        |                                |                                                                                            | * Caution screen with [Close]<br>button                                                                                       |                           |
| 033   | 501    |                                | Cancel Codec processing<br>due to error of read part<br>during manual send.                | Fax Codec Error 033-501<br>Codec processing canceled during<br>manual send.<br>Job canceled. Please try again.                | Replace the<br>Fax Board. |
|       |        |                                |                                                                                            | * Caution screen with [Close]<br>button                                                                                       |                           |
| 033   | 502    | File Open Error                | File open<br>errorT_RCV_STBY                                                               | Fax Error 033-502<br>Unable to open File<br>Job canceled.                                                                     | Replace the<br>Fax Board. |
|       |        |                                |                                                                                            | * Caution screen with [Close]<br>button                                                                                       |                           |
| 033   | 503    | Memory Full                    | In receive, memory full.<br>(under THRESH_MEMRX)                                           | Device Memory Full 033-503<br>Job canceled. Remote device will<br>try again.                                                  | Replace the<br>Fax Board. |
|       |        |                                |                                                                                            | * Caution screen with [Close]<br>button                                                                                       |                           |
| 033   | 510    |                                | In JBIG data decode, error<br>in the number of decode<br>line in one stripe.               | Fax Codec Error 033-510<br>JBIG Compression error. Error in<br>the number of decode lines.<br>Job canceled. Please try again. | Replace the<br>Fax Board. |
|       |        |                                |                                                                                            | * Caution screen with [Close]<br>button                                                                                       |                           |
| 033   | 511    |                                | Result of MH,HR,MMR receive decode is OLine.                                               | Fax Codec Error 033-511<br>No lines received for decode<br>Job canceled. Remote device will<br>try again.                     | Replace the<br>Fax Board. |
|       |        |                                |                                                                                            | * Caution screen with [Close]<br>button                                                                                       |                           |

| Chair | ı Link | Error                                | Error Details                                                        | Control Panel Messages                                                                                                    | FIP<br>location           |
|-------|--------|--------------------------------------|----------------------------------------------------------------------|----------------------------------------------------------------------------------------------------|---------------------------|
| 033   | 512    | Modem<br>Parameter<br>Exchange Error | Modem Parameter<br>Exchange Error                                    | Fax Communication Error 033-<br>512<br>Modem parameter error<br>Job canceled.                                                                                             | Replace the<br>Fax Board. |
|       |        |                                      |                                                                      | * Caution screen with [Close]<br>button                                                                                                    |                           |
| 033   | 513    |                                      | Communication shutdown<br>due to memory full.                        | Fax Communication Error 033-<br>513<br>Communication stopped due to<br>memory full<br>Job canceled. Please try again<br>later.<br>* Caution screen with [Close]<br>button | Replace the<br>Fax Board. |
| 033   | 514    | JPEG DNL/SOF0<br>Error               | In JPEG receive, cannot get data on the number of lines.             | Fax Codec Error 033-514<br>JPEG receive number of lines error<br>Job canceled. Remote device will<br>try again.                                                           | Replace the<br>Fax Board. |
|       |        |                                      |                                                                      | * Caution screen with [Close]<br>button                                                                                                    |                           |
| 033   | 515    | JBIG Nf Error                        | In JPEG receive, cannot<br>get color/monochrome<br>multi-level data. | Fax Codec Error 033-515<br>JPEG receive did not get proper<br>multi- level data<br>Job canceled. Remote device will<br>try again.                                         | Replace the<br>Fax Board. |
|       |        |                                      |                                                                      | * Caution screen with [Close]<br>button                                                                                                    |                           |
| 033   | 516    | JPEG EOI Error                       | In JPEG receive, cannot<br>detect EOI from encode<br>data.           | Fax Codec Error 033-516<br>JPEG received encoded data error<br>Job canceled. Remote device will<br>try again.                                                             | Replace the<br>Fax Board. |
|       |        |                                      |                                                                      | * Caution screen with [Close]<br>button                                                                                                    |                           |
| 033   | 517    | DFAX Password<br>Error               | Mismatch between DFAX<br>Password and Fax/Scan<br>Lock Password.     | Incorrect Password 033-517<br>Please confirm password<br>Job canceled.                                                                                                    | Replace the<br>Fax Board. |
|       |        |                                      |                                                                      | * Caution screen with [Close]<br>button                                                                                                    |                           |

| Chair | Link | Error                                        | Error Details                                                                                                    | Control Panel Messages                                                                                                    | FIP<br>location           |
|-------|------|----------------------------------------------|----------------------------------------------------------------------------------------------------|----------------------------------------------------------------------------------------------------|---------------------------|
| 033   | 518  | DFAX:Fax Country<br>is not set<br>correctly. | When DFAX job is<br>executed, Fax Country<br>code is "Unknown".                                                                                                    | Fax Country is not Set 033-518<br>Please set Country code to correct<br>region<br>Job canceled.                               | Replace the<br>Fax Board. |
|       |      |                                              |                                                                                                    | * Caution screen with [Close]<br>button                                                                                       |                           |
| 033   | 519  | DFAX:Fax<br>Function is not<br>available.    | When DFAX job is<br>executed, Fax function is<br>not Enabled.<br>*When this error occurs at<br>the same time as 033-518,<br>033-519 is displayed<br>preferentially. | Fax Function is Disabled 033-519<br>Please confirm Fax is Enabled<br>Job canceled.<br>* Caution screen with [Close]<br>button | Replace the<br>Fax Board. |
| 033   | 520  | JBF_ERROR_CALL<br>BACK                       | Callback function returns<br>error.                                                                                                    | Fax Codec Error 033-520<br>Callback returned error<br>Job canceled. Please try again.<br>* Caution screen with [Close]        | Replace the<br>Fax Board. |
| 033   | 521  | JBF_ERROR_MAR<br>KER_ABORT                   | Detect ABORT marker.                                                                                                    | button<br>Fax Codec Error 033-521<br>Detected Terminate Marker<br>Job canceled.                                               | Replace the<br>Fax Board. |
|       |      |                                              |                                                                                                    | * Caution screen with [Close]<br>button                                                                                       |                           |
| 033   | 522  | JBF_ERROR_MAR<br>KER_UNKNOWN                 | Detect invalid marker.                                                                                                    | Fax Codec Error 033-522<br>Invalid Marker detected<br>Job canceled.                                                           | Replace the<br>Fax Board. |
|       |      |                                              |                                                                                                    | * Caution screen with [Close]<br>button                                                                                       |                           |
| 033   | 523  | JBF_ERROR_MAR<br>KER_NOT_FOUN<br>D           | Predetermined marker cannot be found.                                                                                                    | Fax Codec Error 033-523<br>Marker can not be found<br>Job canceled.                                                           | Replace the<br>Fax Board. |
|       |      |                                              |                                                                                                    | * Caution screen with [Close]<br>button                                                                                       |                           |
| 033   | 524  | JBF_ERROR_MAR<br>KER_BAD_ATMO<br>VE          | Adaptive template is moved incorrectly.                                                                                                    | Fax Codec Error 033-524<br>Adaptive template incorrect<br>Job canceled.                                                       | Replace the<br>Fax Board. |
|       |      |                                              |                                                                                                    | * Caution screen with [Close]<br>button                                                                                       |                           |

| Chair | n Link | Error                               | Error Details                                                         | Control Panel Messages                                                                                                    | FIP<br>location           |
|-------|--------|-------------------------------------|-----------------------------------------------------------------------|----------------------------------------------------------------------------------------------------|---------------------------|
| 033   | 525    | JBF_ERROR_MAR<br>KER_BAD_NEWL<br>EN | Image height is changed incorrectly.                                  | Fax Codec Error 033-525<br>Image height is incorrect<br>Job canceled.                                                                                                | Replace the<br>Fax Board. |
|       |        |                                     |                                                                       | * Caution screen with [Close]<br>button                                                                                                    |                           |
| 033   | 526    | JBF_ERROR_BIH                       | BIH data error                                                        | Fax Codec Error 033-526<br>Data Error<br>Job canceled.                                                                                                    | Replace the<br>Fax Board. |
|       |        |                                     |                                                                       | * Caution screen with [Close]<br>button                                                                                                    |                           |
| 033   | 751    | Over Run                            | Modem receive data<br>overrun                                         | Fax Communication Error 033-<br>751<br>Fax Modem receive data overrun.<br>Sender will retransmitt as required.<br>Job canceled.                                      | Replace the<br>Fax Board. |
|       |        |                                     |                                                                       | * Caution screen with [Close]<br>button                                                                                                    |                           |
| 033   | 752    | During Call Busy<br>Tone            | In Tel/Fax mode, detect<br>busy tone while calling<br>external phone. | Fax Communication Error 033-<br>752<br>Fax Recipient Line is Busy.<br>Job canceled.<br>Please try again.<br>* Caution screen with [Close]<br>button                  | Replace the<br>Fax Board. |
| 033   | 753    | CJ Not Detection                    | CJ undetected                                                         | Fax Communication Error 033-<br>753<br>CJ undetected to terminate the<br>call menu.<br>Job canceled.<br>Please try again.<br>* Caution screen with [Close]<br>button | Replace the<br>Fax Board. |
| 033   | 754    | V8 Error                            | V8 error                                                              | Fax Communication Error 033-<br>754<br>Fax V8 Communication Error<br>Job canceled. Please try again.<br>* Caution screen with [Close]<br>button                      | Replace the<br>Fax Board. |

| Chair | ı Link | Error                                       | Error Details                                       | Control Panel Messages                                                                                                    | FIP<br>location           |
|-------|--------|---------------------------------------------|-----------------------------------------------------|----------------------------------------------------------------------------------------------------|---------------------------|
| 033   | 755    | Phase2 Error                                | Phase2(Line Probing) error                          | Fax Communication Error 033-<br>755<br>Phase 2 Communication Line Error.<br>Job canceled. Please try again, if<br>error persists check Fax line quality.<br>* Caution screen with [Close] | Replace the<br>Fax Board. |
|       |        |                                             |                                                     | button                                                                                                    |                           |
| 033   | 756    | Phase3 Error                                | Phase3(Primary Channel<br>Equalizer Training) error | Fax Communication Error 033-<br>756<br>Phase 3 Training Error<br>Job canceled. Please try again.                                                                                          | Replace the<br>Fax Board. |
|       |        |                                             |                                                     | * Caution screen with [Close]<br>button                                                                                                    |                           |
| 033   | 757    | Primary Channel<br>Synchronization<br>Error | Primary channel<br>resynchronization error          | Fax Communication Error 033-<br>757<br>Primary Channel Synchronization<br>Error<br>Job canceled. Please try again.                                                                        | Replace the<br>Fax Board. |
|       |        |                                             |                                                     | * Caution screen with [Close]<br>button                                                                                                    |                           |
| 033   | 758    | Control Channel<br>Synchronization<br>Error | Control channel<br>resynchronization error          | Fax Communication Error 033-<br>758<br>Control Channel Synchronization<br>Error<br>Job canceled. Please try again.                                                                        | Replace the<br>Fax Board. |
|       |        |                                             |                                                     | * Caution screen with [Close]<br>button                                                                                                    |                           |
| 033   | 759    | Control Channel<br>Retrain Error            | Control channel retrain<br>error                    | Fax Communication Error 033-<br>759<br>Control Channel Retrain Error<br>Job canceled. Please try again.                                                                                   | Replace the<br>Fax Board. |
|       |        |                                             |                                                     | <sup>*</sup> Caution screen with [Close]<br>button                                                                                                    |                           |
| 033   | 760    | Control Channel<br>OFF Time Out             | Control channel OFF<br>timeout                      | Fax Communication Error 033-<br>760<br>Control Channel OFF Timeout<br>Job canceled. Please try again.                                                                                     | Replace the<br>Fax Board. |
|       |        |                                             |                                                     | <sup>a</sup> Caution screen with [Close]<br>button                                                                                                    |                           |

| Chair | ı Link | Error                                               | Error Details                                                | Control Panel Messages                                                                                                    | FIP<br>location                                         |
|-------|--------|-----------------------------------------------------|--------------------------------------------------------------|----------------------------------------------------------------------------------------------------|---------------------------------------------------------|
| 033   | 761    | Primary Channel<br>OFF Time Out                     | Primary channel OFF<br>timeout                               | Fax Communication Error 033-<br>761<br>Primary Channel OFF Timeout<br>Job canceled. Please try again.                           | Replace the<br>Fax Board.                               |
|       |        |                                                     |                                                              | * Caution screen with [Close]<br>button                                                                                         |                                                         |
| 033   | 762    | DM Prevention<br>Function Receive<br>Refuse         | DM prevention function<br>rejects to receive data.           | Fax Communication Error 033-<br>762<br>Invalid Fax command received<br>Job canceled.<br>* Caution screen with [Close]<br>button | Disable Junk<br>Fax Filter<br>Replace the<br>Fax Board. |
| 033   | 763    | Manual<br>Transmission<br>Read Manuscript<br>Not Do | In manual send, cannot<br>make document read on<br>time.     | Fax Communication Error 033-<br>763<br>Manual Fax transmission error<br>Job canceled. Please re-load<br>document and try again. | Replace the<br>Fax Board.                               |
|       |        |                                                     |                                                              | * Caution screen with [Close]                                                                                                   |                                                         |
| 033   | 764    | Draw Data Create<br>Not Do                          | When sending, cannot<br>make image data creation<br>on time. | Fax Communication Error 033-<br>764<br>Fax Data error<br>Job canceled. Please try again.                                        | Replace the<br>Fax Board.                               |
|       |        |                                                     |                                                              | * Caution screen with [Close]                                                                                                   |                                                         |
| 033   | 765    | File Pointer Error                                  | In encode/decode,<br>Read/Write file pointer<br>error.       | Fax Codec Error 033-765<br>File Pointer Error<br>Job canceled. Please restart device<br>and try again.                          | Replace the<br>Fax Board.                               |
|       |        |                                                     |                                                              | * Caution screen with [Close]                                                                                                   |                                                         |
| 033   | 766    | Target File<br>Opening                              | In decode, encoding<br>target file open.                     | Fax Codec Error 033-766<br>Target File Opening<br>Job canceled. Please restart device<br>and try again.                         | Replace the<br>Fax Board.                               |
|       |        |                                                     |                                                              | * Caution screen with [Close]                                                                                                   |                                                         |

| Chair | ı Link | Error                       | Error Details                                     | Control Panel Messages                                                                                                    | FIP<br>location           |
|-------|--------|-----------------------------|---------------------------------------------------|----------------------------------------------------------------------------------------------------|---------------------------|
| 033   | 767    | MMR MN86064<br>Decode Error | In MMR decode,<br>MN86064 decode error.           | Fax Codec Error 033-767<br>MMR MN86064 Decode Error<br>Job canceled. Please restart device<br>and try again.                                                   | Replace the<br>Fax Board. |
|       |        |                             |                                                   | * Caution screen with [Close]<br>button                                                                                                    |                           |
| 033   | 768    | ATMove Counter<br>Over      | The number of ATMove is 5 or more in one stripe.  | Fax Codec Error 033-768<br>ATMove Counter Over<br>Job canceled. Please restart device<br>and try again.                                                        | Replace the<br>Fax Board. |
|       |        |                             |                                                   | * Caution screen with [Close]<br>button                                                                                                    |                           |
| 033   | 769    | JBIG NEWLEN<br>Marker Error | NEWLEN marker<br>undetected.                      | Fax Codec Error 033-769<br>JBIG Compression error. NEWLEN<br>marker not detected.<br>Job canceled. Please try again.                                           | Replace the<br>Fax Board. |
|       |        |                             |                                                   | * Caution screen with [Close]<br>button                                                                                                    |                           |
| 033   | 770    | YD Error                    | Detect YD error in JBIG<br>data decode.           | Fax Codec Error 033-770<br>JBIG Compression error. YD error<br>detected in JBIG data decode.<br>Job canceled. Please try again.                                | Replace the<br>Fax Board. |
|       |        |                             |                                                   | * Caution screen with [Close]<br>button                                                                                                    |                           |
| 033   | 771    | Abort Marker<br>Error       | Detect abort marker error<br>in JBIG data decode. | Fax Codec Error 033-771<br>JBIG Compression error.<br>Terminate marker error detected in<br>JBIG data decode.<br>Job canceled. Please try again.               | Replace the<br>Fax Board. |
|       |        |                             |                                                   | * Caution screen with [Close]<br>button                                                                                                    |                           |
| 033   | 772    | Undefined<br>Marker Error   | Detect undefined marker                           | Fax Codec Error 033-772<br>JBIG Compression error.<br>Undefined marker detected.<br>Job canceled. Please try again.<br>* Caution screen with [Close]<br>button | Replace the<br>Fax Board. |

| Chair | ı Link | Error                                  | Error Details                                                                                                | Control Panel Messages                                                                                                    | FIP<br>location           |
|-------|--------|----------------------------------------|----------------------------------------------------------------------------------------------------|----------------------------------------------------------------------------------------------------|---------------------------|
| 033   | 773    | BIH Error                              | BIH error in JBIG data<br>decode.                                                                            | Fax Codec Error 033-773<br>JBIG Compression error. BIH Error<br>in JBIG data decode.<br>Job canceled. Please try again.        | Replace the<br>Fax Board. |
|       |        |                                        |                                                                                                    | * Caution screen with [Close]<br>button                                                                                        |                           |
| 033   | 774    | FAX TX Encode<br>Output Buffer<br>Over | In FAX send, JBIG encode output buffer overflow.                                                             | Fax Codec Error 033-774<br>JBIG Compression error. FAX TX<br>Encode Output Buffer exceeded.<br>Job canceled. Please try again. | Replace the<br>Fax Board. |
|       |        |                                        |                                                                                                    | * Caution screen with [Close]<br>button                                                                                        |                           |
| 033   | 775    | FAX RX Encode<br>Output Buffer<br>Over | In FAX receive, JBIG<br>encode output buffer<br>overflow.                                                    | Fax Codec Error 033-775<br>JBIG Compression error. FAX RX<br>Encode Output Buffer exceeded.<br>Job canceled.                   | Replace the<br>Fax Board. |
|       |        |                                        |                                                                                                    | * Caution screen with [Close]<br>button                                                                                        |                           |
| 033   | 776    | SCAN Encode<br>Output Buffer<br>Over   | In FAX scan and D-FAX<br>scan, JBIG encode output<br>buffer overflow.                                        | Fax Codec Error 033-776<br>JBIG Compression error. SCAN<br>Encode Output Buffer exceeded.<br>Job canceled. Please try again.   | Replace the<br>Fax Board. |
|       |        |                                        |                                                                                                    | * Caution screen with [Close]<br>button                                                                                        |                           |
| 033   | 777    | FAX RX Decode<br>Input Buffer Over     | In FAX receive, when<br>copying from ECM buffer<br>to JBIG decode input<br>buffer, input buffer<br>overflow. | Fax Codec Error 033-777<br>JBIG Compression error. FAX RX<br>Decode Input Buffer exceeded.<br>Job canceled. Please try again.  | Replace the<br>Fax Board. |
|       |        |                                        |                                                                                                    | * Caution screen with [Close]<br>button                                                                                        |                           |
| 033   | 779    | Log File Create<br>Fail                | Cannot create log file of communication result.                                                              | Fax Report Error 033-779<br>Log file creation error<br>Job canceled. Please restart device<br>and try again.                   | Replace the<br>Fax Board. |
|       |        |                                        |                                                                                                    | * Caution screen with [Close]<br>button                                                                                        |                           |

| Chair | ı Link | Error                               | Error Details                                                                                           | Control Panel Messages                                                                                                    | FIP<br>location           |
|-------|--------|-------------------------------------|----------------------------------------------------------------------------------------------------|----------------------------------------------------------------------------------------------------|---------------------------|
| 033   | 782    | NSS/DCS<br>Function<br>disagreement | Received NSS/DCS<br>function disagrees with<br>capability of own terminal.                              | Fax Communication Error 033-<br>782<br>Incompatible NSS/DCS function<br>received<br>Job canceled. Please try again.<br>* Caution screen with [Close]<br>button                                          | Replace the<br>Fax Board. |
| 033   | 784    |                                     | In FAX receive, JBIG<br>decode output buffer<br>overflow.                                               | Fax Codec Error 033-784<br>JBIG Compression error. JBIG<br>decode output buffer exceeded.<br>Job canceled. Please try again.<br>* Caution screen with [Close]<br>button                                 | Replace the<br>Fax Board. |
| 033   | 786    |                                     | In JBIG data decode,<br>discrepancy between the<br>number of decode line and<br>the number of BIH line. | Fax Codec Error 033-786<br>JBIG Compression error. The<br>number of decode lines do not<br>match the number of BIH lines.<br>Job canceled. Please try again.<br>* Caution screen with [Close]<br>button | Replace the<br>Fax Board. |
| 033   | 787    |                                     | Calling table full.                                                                                     | Fax Memory Error 033-787<br>Maximum number of pending fax<br>jobs has been exceeded.<br>Job canceled.<br>* Caution screen with [Close]<br>button                                                        | Replace the<br>Fax Board. |
| 033   | 788    |                                     | Flash full. (for DFAX)                                                                                  | Fax Memory Full 033-788<br>Job canceled.<br>* Caution screen with [Close]<br>button                                                                                                    | Replace the<br>Fax Board. |
| 033   | 789    | Cancel                              | Cancel                                                                                                  | Fax Job Canceled 033-789<br>* Caution screen with [Close]<br>button                                                                                                    | Replace the<br>Fax Board. |
| 033   | 790    | Cancel                              | Cancel                                                                                                  | Fax Job Canceled 033-790<br>* Caution screen with [Close]<br>button                                                                                                    | Replace the<br>Fax Board. |

| Chair | n Link | Error                                 | Error Details                                                                                                    | Control Panel Messages                                                                                                    | FIP<br>location           |
|-------|--------|---------------------------------------|----------------------------------------------------------------------------------------------------|----------------------------------------------------------------------------------------------------|---------------------------|
| 033   | 791    | Cancel                                | Cancel                                                                                                    | Fax Job Canceled 033-791                                                                                                    | Replace the               |
|       |        |                                       |                                                                                                    | * Caution screen with [Close]<br>button                                                                                                    | Tux bourd.                |
| 033   | 795    | FAX Send Count<br>Limit               | Reach the upper limit of<br>Fax send accumulation<br>pages.                                                                  | Fax Send Error 033-795<br>Maximum number of send pages<br>has been exceeded.<br>Job canceled. Please wait then try<br>again.<br>* Caution screen with [Close]                                                          | Replace the<br>Fax Board. |
|       |        |                                       |                                                                                                    | button                                                                                                    |                           |
| 033   | 799    |                                       | In MH,HR,MMR receive,<br>exceed the maximum<br>number of received lines<br>for 1 page.                                       | Fax Codec Error 033-799<br>Maximum number of received<br>lines for one page exceeded.<br>Job canceled. Remote device will<br>try again.                                                                                | Replace the<br>Fax Board. |
|       |        |                                       |                                                                                                    | * Caution screen with [Close]<br>button                                                                                                    |                           |
| 034   | 508    | Command Refuse<br>Signal Send         | Send command refuse<br>signal to stop<br>communication.                                                                      | Fax Communication Error 034-<br>508<br>Refused command signal sent<br>Job canceled. Please try again.<br>* Caution screen with [Close]<br>button                                                                       | Replace the<br>Fax Board. |
| 034   | 515    | DIS DCS Illegal<br>Command<br>Receive | Receive illegal command<br>such as DIS, DCS receive<br>from calling terminal in<br>spite of having no ability<br>to receive. | Fax Communication Error 034-<br>515<br>Digital identification signal or<br>Digital command signal had illegal<br>command.<br>Job canceled. Remote device will<br>try again.<br>* Caution screen with [Close]<br>button | Replace the<br>Fax Board. |
| 034   | 791    | Check Line<br>Connection              | Fax Line fail. Check the plug and connection.                                                                                | No Answer 034-791<br>Check Line Connection. Please<br>disconnect and reconnect fax line<br>to insure proper connection.<br>Job canceled.<br>* Caution screen with [Close]<br>button                                    | Replace the<br>Fax Board. |

| Chair | ı Link | Error                  | Error Details                                     | Control Panel Messages                                                                                                    | FIP<br>location           |
|-------|--------|------------------------|---------------------------------------------------|----------------------------------------------------------------------------------------------------|---------------------------|
| 034   | 799    | No Dial Data           | Auto dial is activated but<br>no dial data exist. | Fax Number Error 034-799<br>No dial Data, please confirm and<br>enter fax number or try again.<br>Job canceled.                                                                                                    | Replace the<br>Fax Board. |
|       |        |                        |                                                   | * Caution screen with [Close]<br>button                                                                                                    |                           |
| 035   | 701    | Send T1 Time Out       | In send, T1 timeout                               | Target Fax is Not Answering 035-<br>701<br>T1 time out, no response detected<br>from remote device.<br>Job canceled. Confirm fax number<br>and contact receiving party if issue<br>persists.<br>* Caution screen with [Close]<br>button | Replace the<br>Fax Board. |
| 035   | 702    | Receive DCN            | DCN receive                                       | Fax Communication Error 035-<br>702<br>Disconnect signal received from<br>remote device.<br>Job canceled. Remote device will<br>try again.<br>* Caution screen with [Close]<br>button                                                   | Replace the<br>Fax Board. |
| 035   | 704    | Not Send Ability       | Remote device has no<br>ability to send.          | Fax Communication Error 035-<br>704<br>Please check remote device if error<br>persists.<br>Job canceled.<br>* Caution screen with [Close]<br>button                                                                                     | Replace the<br>Fax Board. |
| 035   | 705    | DCS/NSS Resend<br>Over | DCS/NSS resend over.                              | Fax Communication Error 035-<br>705<br>Digital Command Signal/Non-<br>standard Setup error.<br>Job canceled. Please try again.<br>* Caution screen with [Close]<br>button                                                               | Replace the<br>Fax Board. |

| Chair | n Link | Error                       | Error Details                   | Control Panel Messages                                                                                                    | FIP<br>location           |
|-------|--------|-----------------------------|---------------------------------|----------------------------------------------------------------------------------------------------|---------------------------|
| 035   | 706    | Fall Back Error             | Fall back error.                | Fax Communication Error 035-<br>706<br>Faliure to negotiate fall back.<br>Job canceled.<br>Please try again.<br>* Caution screen with [Close]<br>button                          | Replace the<br>Fax Board. |
| 035   | 708    | Post Message<br>Resend Over | Post message resend over.       | Fax Communication Error 035-<br>708<br>Post message response Error.<br>Job canceled. Please try again.<br>* Caution screen with [Close]<br>button                                | Replace the<br>Fax Board. |
| 035   | 709    | G3 Send RTN/PIN<br>Receive  | In G3 send, receive<br>RTN/PIN. | Fax Communication Error 035-<br>709<br>Retrain error received<br>Job canceled. Please try again.<br>* Caution screen with [Close]<br>button                                      | Replace the<br>Fax Board. |
| 035   | 710    | Receive PIN                 | PIN receive (excl. EOR)         | Fax Communication Error 035-<br>710<br>Procedural interrupt negative<br>received<br>Job canceled. Please try again.<br>* Caution screen with [Close]<br>button                   | Replace the<br>Fax Board. |
| 035   | 716    | T2 Time Out                 | T2 timeout.                     | Fax Communication Error 035-<br>716<br>T2 time out - Timing between<br>commands exceeded 6 seconds<br>Job canceled. Please try again.<br>* Caution screen with [Close]<br>button | Replace the<br>Fax Board. |

| Chair | ı Link | Error                  | Error Details                                                           | Control Panel Messages                                                                                                    | FIP<br>location           |
|-------|--------|------------------------|-------------------------------------------------------------------------|----------------------------------------------------------------------------------------------------|---------------------------|
| 035   | 717    | G3 Receive RTN<br>Send | In G3 receive, send RTN.                                                | Fax Communication Error 035-<br>717<br>Retrain signal sent<br>Job canceled. Sender will try<br>again.<br>* Caution screen with [Close]<br>button                                          | Replace the<br>Fax Board. |
| 035   | 718    | Receive T1 Time<br>Out | In receive, T1 timeout.                                                 | Target Fax is Not Answering 035-<br>718<br>T1 timeout, no response from<br>sender received.<br>Job canceled. Remote device will<br>try again.<br>* Caution screen with [Close]<br>button  | Replace the<br>Fax Board. |
| 035   | 720    | Not Receive<br>Ability | Remote device has no<br>ability to receive.                             | Fax Communication Error 035-<br>720<br>Remote device unable to receive.<br>Job canceled. Please try again<br>later. Remote device may be full.<br>* Caution screen with [Close]<br>button | Replace the<br>Fax Board. |
| 035   | 728    | G3 EOL Not<br>Receive  | In G3 image data receive,<br>cannot receive EOL for 13<br>sec(default). | Fax Communication Error 035-<br>728<br>No end of line signal received<br>within 13 seconds.<br>Job canceled. Sender will try<br>again.<br>* Caution screen with [Close]<br>button         | Replace the<br>Fax Board. |
| 035   | 729    | Career Cut             | Career cut.                                                             | Fax Communication Error 035-<br>729<br>Job canceled.<br>* Caution screen with [Close]<br>button                                                                                           | Replace the<br>Fax Board. |

| Chair | ı Link | Error                         | Error Details                                                                    | Control Panel Messages                                                                                                    | FIP<br>location           |
|-------|--------|-------------------------------|----------------------------------------------------------------------------------|----------------------------------------------------------------------------------------------------|---------------------------|
| 035   | 730    | RS Request CS<br>NOT ON       | In high-speed training,<br>modem CS does not<br>become ON against RS<br>request. | Fax Communication Error 035-<br>730<br>High speed training error.<br>Job canceled. Please try again.                                | Replace the<br>Fax Board. |
|       |        |                               |                                                                                  | * Caution screen with [Close]<br>button                                                                                             |                           |
| 035   | 737    | CTC/EOR Resend<br>Over        | CTC/EOR resend over.                                                             | Fax Communication Error 035-<br>737<br>Continue to correct / End of<br>transmission resend over.<br>Job canceled. Please try again. | Replace the<br>Fax Board. |
|       |        |                               |                                                                                  | * Caution screen with [Close]<br>button                                                                                             |                           |
| 035   | 739    | T5 Time Out                   | T5 timeout                                                                       | Fax Communication Error 035-<br>739<br>T5 Time out for Error Correction<br>Mode exceeded.<br>Job canceled. Please try again.        | Replace the<br>Fax Board. |
|       |        |                               |                                                                                  | * Caution screen with [Close]<br>button                                                                                             |                           |
| 035   | 740    | ECM Send EOR-Q<br>Send        | IN ECM send, send EOR-Q.                                                         | Fax Communication Error 035-<br>740<br>End of retransmission ECM error<br>Job canceled. Please try again.                           | Replace the<br>Fax Board. |
|       |        |                               |                                                                                  | button                                                                                                    |                           |
| 035   | 742    | ECM Receive EOR-<br>Q Receive | IN ECM receive, receive<br>EOR-Q.                                                | Fax Communication Error 035-<br>742<br>Received ECM error<br>Job canceled. Remote device will<br>try again.                         | Replace the<br>Fax Board. |
|       |        |                               |                                                                                  | * Caution screen with [Close]<br>button                                                                                             |                           |
| 035   | 746    | Before Dial Dial<br>Tone      | Cannot detect dial tone<br>before dialing.                                       | No Dial Tone 035-746<br>Please check that fax line is<br>connected and working<br>Job canceled.                                     | Replace the<br>Fax Board. |
|       |        |                               |                                                                                  | * Caution screen with [Close]<br>button                                                                                             |                           |

| Chair | Link | Error                               | Error Details                                                                           | Control Panel Messages                                                                                                    | FIP<br>location           |
|-------|------|-------------------------------------|-----------------------------------------------------------------------------------------|----------------------------------------------------------------------------------------------------|---------------------------|
| 035   | 779  | FAX FWD<br>document<br>change error | FAX forward document<br>change error                                                    | Fax Communication Error 035-<br>779<br>Fax forward document error<br>Job canceled.                                                                                                    | Replace the<br>Fax Board. |
|       |      |                                     |                                                                                         | * Caution screen with [Close]<br>button                                                                                                    |                           |
| 035   | 781  |                                     | Detect busy tone after<br>dialing.                                                      | Target Fax Busy 035-781<br>Busy tone detected<br>Job canceled.                                                                                                    | Replace the<br>Fax Board. |
|       |      |                                     |                                                                                         | * Caution screen with [Close]<br>button                                                                                                    |                           |
| 035   | 792  | JM Not Detection                    | JM undetected                                                                           | Fax Communication Error 035-<br>792<br>Joint Menu signal not Detected<br>Job canceled.<br>Please try again.                                                                                                    | Replace the<br>Fax Board. |
|       |      |                                     |                                                                                         | * Caution screen with [Close]<br>button                                                                                                    |                           |
| 035   | 793  | Digital Line<br>Detection           | Connected to digital line<br>and cannot connect.<br>(Detect when connecting<br>to line) | Fax Communication Error 035-<br>793<br>Digital line detected, an anolog<br>line is required<br>Job canceled. Please confirm fax<br>line is Anolog and not Digital. If<br>error persists, contact phone<br>provider.<br>* Caution screen with [Close] | Replace the<br>Fax Board. |
| 041   | 340  | IOT NVRAM Error                     | Detect NVRAM Error                                                                      | Engine NVRAM Error 041-340<br>Power Off/On the Printer.<br>If this failure occurs again, please<br>contact customer support.<br>Code:xxxxxxxh                                                                                                    | Page 2-178                |
| 041   | 347  | IOT I/F Failure                     | MCU Internal Error(I/F<br>part)                                                         | Engine Controller Error 041-347<br>Power Off/On the Printer.<br>If this failure occurs again, please<br>contact customer support.                                                                                                    | Replace the<br>MCU Board. |

| Chair | ı Link | Error                    | Error Details                             | Control Panel Messages                                                                                                    | FIP<br>location                                                                             |
|-------|--------|--------------------------|-------------------------------------------|----------------------------------------------------------------------------------------------------|---------------------------------------------------------------------------------------------|
| 042   | 313    | IOT Fan Motor<br>Failure | Detect Fan Motor Error                    | Fan Motor Error 042-313<br>Power Off/On the Printer.<br>If this failure occurs again, please<br>contact customer support.                    | Page 2-177                                                                                  |
| 042   | 325    | IOT Motor Failure        | Detect Motor Failure                      | Main Motor Error 042-325<br>Power Off/On the Printer.<br>If this failure occurs again, please<br>contact customer support.                   | Page 2-180                                                                                  |
| 042   | 326    | IOT Motor Failure        | Detect Motor Failure                      | Main Motor Error 042-326<br>Power Off/On the Printer.<br>If this failure occurs again, please<br>contact customer support.                   | Page 2-181                                                                                  |
| 042   | 700    | IOT Over Heat<br>Stop    | IOT Over Heat Stop                        | Printer Error 042-700<br>Power Off/On the Printer.<br>If this failure occurs again, please<br>contact customer support.                      | Page 2-189                                                                                  |
| 046   | 310    | IOT HVPS Error           | Detect HVPS Error                         | High Voltage Power Supply<br>Error 046-310<br>Power Off/On the Printer.<br>If this failure occurs again, please<br>contact customer support. | Page 2-191                                                                                  |
| 050   | 111    | IOT Rear Cover           | Paper Jam Detected Zone<br>IOT Rear Cover | Paper Jam<br>Open the Rear Cover and remove<br>any jammed paper.                                                                             | 1. Open the<br>Rear Cover<br>2. Remove<br>any jammed<br>paper<br>3. Close the<br>Rear Cover |

| Chair | ı Link | Error                     | Error Details                  | Control Panel Messages                                                                                 | FIP<br>location                                                                                                    |
|-------|--------|---------------------------|--------------------------------|----------------------------------------------------------------------------------------------------|----------------------------------------------------------------------------------------------------|
| 050   | 112    | MSI                       | Paper Jam Detected Zone<br>MSI | Paper Jam<br>Open Bypass Tray and Tray 1, and<br>remove any jammed paper.                              | <ol> <li>Pull out<br/>papers on<br/>the Bypass<br/>Tray</li> <li>Pull out<br/>Bypass Tray</li> <li>Pull out<br/>Tray1</li> <li>Remove<br/>any jammed<br/>paper</li> <li>Push<br/>Tray1 back<br/>in</li> <li>Push<br/>Bypass Tray<br/>back in</li> </ol> |
| 050   | 121    | IOT Remain Zone<br>1T JAM | Paper Jam Detected Zone<br>1T  | Paper Jam<br>1. Pull out Tray 1 and remove any<br>jammed paper.<br>2. Insert Tray 1 and press [Start]. | Open Tray1<br>& Remove<br>paper                                                                                                    |
| 050   | 122    | IOT Remain Zone<br>2T JAM | Paper Jam Detected Zone<br>2T  | Paper Jam<br>Pull out Tray 2 and remove any<br>jammed paper.                                           | Open Tray2<br>& Remove<br>paper                                                                                                    |

| Chair | n Link | Error                     | Error Details                                                        | Control Panel Messages                                                                                                    | FIP<br>location                                                                                                    |
|-------|--------|---------------------------|----------------------------------------------------------------------|----------------------------------------------------------------------------------------------------|----------------------------------------------------------------------------------------------------|
| 050   | 129    | IOT Rear Cover<br>and MSI | Paper Jam Detected Zone<br>IOT RearCover and MSI                     | Paper Jam<br>Pull out Bypass Tray, Tray 1, and<br>Open Rear Cover to remove any<br>jammed paper.                                            | <ol> <li>Pull out<br/>papers on<br/>the Bypass<br/>Tray</li> <li>Pull out<br/>Bypass Tray</li> <li>Pull out<br/>Tray1</li> <li>Remove<br/>any jammed<br/>paper</li> <li>Push<br/>Tray1 back<br/>in</li> <li>Push<br/>Bypass Tray<br/>back in</li> <li>Open the<br/>Rear Cover if<br/>cannot<br/>remove any<br/>jammed<br/>paper</li> <li>Remove<br/>any jammed<br/>paper</li> <li>Remove<br/>any jammed<br/>paper</li> <li>Close the<br/>Rear Cover</li> </ol> |
| 061   | 370    | IOT ROS Failure           | Detect ROS Failure                                                   | Laser Unit Error 061-370<br>Power Off/On the Printer.<br>If this failure occurs again, please<br>contact customer support.<br>Code:xxxxxxxh | Page 2-179                                                                                                    |
| 062   | 320    | Scanner Error             | Scanning error                                                       | Scanner Error 062-320<br>Power Off/On the Printer.<br>If this failure occurs again, please<br>contact customer support.                     | Page 2-209                                                                                                    |
| 062   | 321    |                           | Unexecutable error.<br>(carriage is at the locked<br>position, etc.) | Scanner Error 062-321<br>Power Off/On the Printer.<br>If this failure occurs again, please<br>contact customer support.                     | Page 2-209                                                                                                    |

| Chair | ı Link | Error                         | Error Details                   | Control Panel Messages                                                                                                    | FIP<br>location        |
|-------|--------|-------------------------------|---------------------------------|----------------------------------------------------------------------------------------------------|------------------------|
| 062   | 322    |                               | Parameter error                 | Scanner Error 062-322<br>Power Off/On the Printer.<br>If this failure occurs again, please<br>contact customer support.                         | Page 2-209             |
| 062   | 360    | HPSensor Error                | Carriage home position<br>error | Scanner Home Position Sensor<br>Error 062-360<br>Power Off/On the Printer.<br>If this failure occurs again, please<br>contact customer support. | Page 2-209             |
| 062   | 371    |                               | IIT failure Lamp error          | Scanner Lamp Error 062-371<br>Power Off/On the Printer.<br>If this failure occurs again, please<br>contact customer support.                    | Page 2-209             |
| 062   | 393    | CcdAsic Error                 | CcdAsic communication<br>error  | Scanner Error 062-393<br>Power Off/On the Printer.<br>If this failure occurs again, please<br>contact customer support.                         | Page 2-209             |
| 062   | 790    | Copy Limit                    | Copy limit                      | Copy Limit Error<br>Last sheet not copied.                                                                                                    | Page 2-209             |
|       |        |                               |                                 | * Caution screen with [Close]<br>button                                                                                                    |                        |
| 071   | 100    | IOT Tray1<br>Misfeed JAM      | Detect Tray1 Misfeed JAM        | no message                                                                                                    | Page 2-192             |
| 072   | 100    | IOT Tray2<br>Misfeed JAM      | Detect Tray2 Misfeed            | no message                                                                                                    | Page 2-193             |
| 072   | 101    | IOT Path2 SNS<br>On JAM       | Detect Path2 SNS On JAM         | no message                                                                                                    | Page 2-193             |
| 072   | 211    | IOT Option<br>Feeder2 Failure | Detect Feeder2 Failure          | Tray 2 Error 072-211<br>Power Off/On the Printer.<br>If this failure occurs again, please<br>contact customer support.<br>Code:xxxxxxxh         | Page 2-178             |
| 075   | 100    | MSI Misfeed JAM               | Detect VSYNC On<br>JAM(TBD)     | no message                                                                                                    | Page 2-195             |
| 075   | 910    | MSI Detached                  | MSI Detached                    | Bypass Tray Missing 075-910<br>Insert Bypass Tray.                                                                                              | Page 2-196             |
| 077   | 101    | VSYNC?ON?JAM                  | Detect VSYNC On JAM             | no message                                                                                                    | Replace the MCU Board. |
| Chair | ı Link | Error                                         | Error Details                                                                      | Control Panel Messages                                                                                                    | FIP<br>location                 |
|-------|--------|-----------------------------------------------|------------------------------------------------------------------------------------|----------------------------------------------------------------------------------------------------|---------------------------------|
| 077   | 104    | RegOff JAM                                    | Detect RegOff JAM                                                                  | no message                                                                                                    | Page 2-197                      |
| 077   | 106    | Exit ON JAM                                   | Detect Exit ON JAM                                                                 | no message                                                                                                    | Page 2-197                      |
| 077   | 107    | Duplex ON JAM                                 | Detect Duplex ON<br>JAM(TBD)                                                       | no message                                                                                                    | Page 2-198                      |
| 077   | 108    | ExitOff ealry JAM                             | Detect ExitOff early JAM                                                           | no message                                                                                                    | Page 2-198                      |
| 077   | 109    | ExitOff JAM                                   | Detect IOT Exit Sensor Off<br>JAM                                                  | no message                                                                                                    | Page 2-198                      |
| 077   | 215    | IOT Duplexer<br>Error                         |                                                                                    | Duplex Unit Error 077-215<br>Reseat Duplex Unit and Power<br>Off/On the Printer.<br>If this failure occurs again, please<br>contact customer support. | -                               |
| 077   | 217    | Duplex Mis-<br>configuration                  | Duplex Mis-configuration                                                           | Duplexer Error 077-217<br>Power Off/On the Printer.<br>If this failure occurs again, please<br>contact customer support.                              | Replace the<br>MCU Board.       |
| 077   | 300    | IOT Cover Front<br>Open                       | FrontCover Open.<br>Beep sounds after<br>FrontCover remains open<br>for 3 minutes. | Front Cover Open<br>Close Front Cover.                                                                                                    | Page 2-199                      |
| 077   | 301    | <iot cover<br="" side="">Open&gt;</iot>       | Side Cover is open.                                                                | Right Side Door Open<br>Close Right Side Door.                                                                                                    | Page 2-199                      |
| 077   | 304    | IOT Cover Rear<br>Open                        | Rear Cover Open                                                                    | Rear Cover Open<br>Close Rear Cover.                                                                                                    | Page 2-200                      |
| 077   | 312    | Tray Configure<br>Error                       | Combination of trays was illegal.                                                  | Tray Configuration Error 077-312<br>Power Off/On the Printer.<br>If this failure occurs again, please<br>contact customer support.<br>Code:xxxxxxxh   | -                               |
| 091   | 400    | IOT Waste Toner<br>Box Near Life              | Detect Waste Toner Box<br>Near Life                                                | XXXXXXXXXXXXXXX<br>Replace Waste Toner Box, Near Full                                                                                                 | Page 2-200                      |
| 091   | 402    | IOT Drum<br>Cartridge Kit Life<br>Pre Warning | Detect Drum Life Warning                                                           | XXXXXXXXXXXXXXXXXXXXXXXXXXXXXXXXXXXXXX                                                                                                    | Replace the<br>Imaging<br>Unit. |
| 091   | 911    | IOT Waste Toner<br>Box Life Over              | Detect Waste Toner Box<br>Life Over                                                | Waste Toner Box End of Life<br>Open the Right Side Door.<br>Then, replace the Waste Toner Box.                                                        | Page 2-200                      |

| Chair | ı Link | Error                                  | Error Details                    | Control Panel Messages                                                                                                    | FIP<br>location                           |
|-------|--------|----------------------------------------|----------------------------------|----------------------------------------------------------------------------------------------------|-------------------------------------------|
| 091   | 914    | IOT K Drum<br>Comm Fail                | Detect Black Drum Comm<br>Fail   | Black Imaging Unit Error 091-<br>914<br>Open the Right Side Door.<br>Then, reseat Black Imaging Unit or<br>replace the Imaging Unit Kit.       | Page 2-201                                |
| 091   | 915    | DRUM UnitK<br>CRUM Data<br>Broken Fail | Wrong data in CRUM of<br>drum K  | Black Imaging Unit Error 091-<br>915<br>Open the Right Side Door.<br>Then, reseat Black Imaging Unit or<br>replace the Imaging Unit Kit.       | Page 2-203                                |
| 091   | 917    | IOT Y Drum<br>Comm Fail                | Detect Yellow Drum Comm<br>Fail  | Yellow Imaging Unit Error 091-<br>917<br>Open the Right Side Door.<br>Then, reseat Yellow Imaging Unit<br>or replace the Imaging Unit Kit.     | Page 2-201                                |
| 091   | 918    | IOT M Drum<br>Comm Fail                | Detect Magenta Drum<br>Comm Fail | Magenta Imaging Unit Error<br>091-918<br>Open the Right Side Door.<br>Then, reseat Magenta Imaging<br>Unit or replace the Imaging Unit<br>Kit. | Page 2-202                                |
| 091   | 919    | IOT C Drum<br>Comm Fail                | Detect Cyan Drum Comm<br>Fail    | Cyan Imaging Unit Error 091-<br>919<br>Open the Right Side Door.<br>Then, reseat Cyan Imaging Unit or<br>replace the Imaging Unit Kit.         | Page 2-203                                |
| 091   | 920    | DRUM Y CRUM<br>Data Broken Fail        | Wrong data in CRUM of<br>drum Y  | Yellow Imaging Unit Error 091-<br>920<br>Open the Right Side Door.<br>Then, reseat Yellow Imaging Unit<br>or replace the Imaging Unit Kit.     | Page 2-204                                |
| 091   | 921    | IOT K Drum<br>Detached                 | Black                            | Black Imaging Unit Missing<br>Open the Right Side Door.<br>Then, insert the Black Imaging<br>Unit.                                             | Reinsert the<br>Black<br>Imaging<br>Unit. |
| 091   | 922    | DRUM M CRUM<br>Data Broken Fail        | Wrong data in CRUM of<br>drum M  | Magenta Imaging Unit Error<br>091-922<br>Open the Right Side Door.<br>Then, reseat Magenta Imaging<br>Unit or replace the Imaging Unit<br>Kit. | Page 2-204                                |

| Chair | n Link | Error                                  | Error Details                          | Control Panel Messages                                                                                                    | FIP<br>location                             |
|-------|--------|----------------------------------------|----------------------------------------|----------------------------------------------------------------------------------------------------|---------------------------------------------|
| 091   | 923    | DRUM C CRUM<br>Data Broken Fail        | Wrong data in CRUM of<br>drum C        | Cyan Imaging Unit Error 091-<br>923<br>Open the Right Side Door.<br>Then, reseat Cyan Imaging Unit or<br>replace the Imaging Unit Kit. | Page 2-204                                  |
| 091   | 927    | IOT Y Drum<br>Detached                 | Yellow                                 | Yellow Imaging Unit Missing<br>Open the Right Side Door.<br>Then, insert the Yellow Imaging<br>Unit.                                   | Reinsert the<br>Yellow<br>Imaging<br>Unit.  |
| 091   | 928    | IOT M Drum<br>Detached                 | Magenta                                | Magenta Imaging Unit Missing<br>Open the Right Side Door.<br>Then, insert the Magenta Imaging<br>Unit.                                 | Reinsert the<br>Magenta<br>Imaging<br>Unit. |
| 091   | 929    | IOT C Drum<br>Detached                 | Cyan                                   | Cyan Imaging Unit Missing<br>Open the Right Side Door.<br>Then, insert the Cyan Imaging<br>Unit.                                       | Reinsert the<br>Cyan<br>Imaging<br>Unit.    |
| 091   | 935    | IOT Drum<br>Cartridge Kit Life<br>Over | Detect Drum Cartridge Kit<br>Life Over | Imaging Unit Kit End of Life<br>Open the Right Side Door.<br>Then, replace the Imaging Unit Kit.                                       | Replace the<br>Imaging<br>Unit.             |
| 091   | 960    | IOT X CRUM ID<br>Error                 | Detect Y Drum CRUM ID<br>Warning       | Invalid Imaging Unit<br>Open the Right Side Door.<br>Then, reseat/replace the Yellow<br>Imaging Unit.                                  | Page 2-204                                  |
| 091   | 961    | IOT X CRUM ID<br>Error                 | Detect M Drum CRUM ID<br>Warning       | Invalid Imaging Unit<br>Open the Right Side Door.<br>Then, reseat/replace the Magenta<br>Imaging Unit.                                 | Page 2-204                                  |
| 091   | 962    | IOT X CRUM ID<br>Error                 | Detect C Drum CRUM ID<br>Warning       | Invalid Imaging Unit<br>Open the Right Side Door.<br>Then, reseat/replace the Cyan<br>Imaging Unit.                                    | Page 2-204                                  |
| 091   | 963    | IOT X CRUM ID<br>Error                 | Detect K Drum CRUM ID<br>Warning       | Invalid Imaging Unit<br>Open the Right Side Door.<br>Then, reseat/replace the Black<br>Imaging Unit.                                   | Page 2-203                                  |

| Chair | ı Link | Error                           | Error Details                         | Control Panel Messages                                                                                                    | FIP<br>location                               |
|-------|--------|---------------------------------|---------------------------------------|----------------------------------------------------------------------------------------------------|-----------------------------------------------|
| 092   | 310    | IOT CTD Sensor<br>Error         | Detect CTD Sensor Error               | Density Sensor Error 092-310<br>Power Off/On the Printer.<br>If this failure occurs again, please<br>contact customer support.<br>Code:xxxxxxx | Page 2-204                                    |
| 092   | 410    | CTD Sensor<br>Dustiness         | Detect CTD Sensor<br>Warning          | XXXXXXXXXXXXXXXX<br>Clean Density Sensor                                                                                                    | Clean the<br>CTD Sensor.                      |
| 092   | 661    | IOT Environment<br>Sensor Error | Detect Environment<br>Sensor Error    | Temperature/Humidity Sensor<br>Error 092-661<br>Power Off/On the Printer.<br>If this failure occurs again, please<br>contact customer support. | Page 2-179                                    |
| 092   | 670    | Yellow Patch Error              | IOT could not recovery toner density. | Yellow Test Patch Error 092-670<br>Power Off/On the Printer.<br>If this failure occurs again, please<br>contact customer support.              | Page 2-205                                    |
| 092   | 671    | Magenta Patch<br>Error          | IOT could not recovery toner density. | Magenta Test Patch Error 092-<br>671<br>Power Off/On the Printer.<br>If this failure occurs again, please<br>contact customer support.         | Page 2-205                                    |
| 092   | 672    | Cyan Patch Error                | IOT could not recovery toner density. | Cyan Test Patch Error 092-672<br>Power Off/On the Printer.<br>If this failure occurs again, please<br>contact customer support.                | Page 2-207                                    |
| 092   | 673    | Black Patch Error               | IOT could not recovery toner density. | Black Test Patch Error 092-673<br>Power Off/On the Printer.<br>If this failure occurs again, please<br>contact customer support.               | Page 2-207                                    |
| 093   | 320    | IOT Deve Motor<br>Fail          | Detect Developer Motor<br>Failure     | Developer Motor Error 093-320<br>Power Off/On the Printer.<br>If this failure occurs again, please<br>contact customer support.                | Page 2-182                                    |
| 093   | 423    | IOT X Toner Near<br>Life        | Y                                     | XXXXXXXXXXXXXXX<br>Yellow Toner Low                                                                                                    | Replace the<br>Yellow Toner<br>Cartridge.     |
| 093   | 424    | IOT X Toner Near<br>Life        | М                                     | XXXXXXXXXXXXXXXXX<br>Magenta Toner Low                                                                                                    | Replace the<br>Magenta<br>Toner<br>Cartridge. |

| Chair | ı Link | Error                     | Error Details                     | Control Panel Messages                                                                                       | FIP<br>location                               |
|-------|--------|---------------------------|-----------------------------------|----------------------------------------------------------------------------------------------------|-----------------------------------------------|
| 093   | 425    | IOT X Toner Near<br>Life  | С                                 | XXXXXXXXXXXXXXX<br>Cyan Toner Low                                                                            | Replace the<br>Cyan Toner<br>Cartridge.       |
| 093   | 426    | IOT X Toner Near<br>Life  | к                                 | XXXXXXXXXXXXXXX<br>Black Toner Low                                                                           | Replace the<br>Black Toner<br>Cartridge.      |
| 093   | 925    | IOT X CRUM Error          | Detect Black CRUM Error           | Black Toner Chip Error 093-925<br>Open the Front Cover.<br>Then, reseat/replace the Black<br>Cartridge.      | Page 2-187                                    |
| 093   | 926    | IOT X CRUM ID<br>Error    | Detect K Toner CRUM ID<br>Warning | Invalid Black Toner Cartridge<br>Open the Front Cover.<br>Then, reseat/replace the Black<br>Toner Cartridge. | Page 2-188                                    |
| 093   | 928    | IOT K Toner Type<br>Error | Black Toner Type Error            | Black Toner Type Error 093-928<br>Open the Front Cover.<br>Then, reseat/replace the Black<br>Cartridge.      | Page 2-188                                    |
| 093   | 930    | IOT X Toner Life<br>Over  | Y                                 | Yellow Toner Empty<br>Open the Front Cover.<br>Then, replace the Yellow Toner<br>Cartridge.                  | Replace the<br>Yellow Toner<br>Cartridge.     |
| 093   | 931    | IOT X Toner Life<br>Over  | М                                 | Magenta Toner Empty<br>Open the Front Cover.<br>Then, replace the Magenta Toner<br>Cartridge.                | Replace the<br>Magenta<br>Toner<br>Cartridge. |
| 093   | 932    | IOT X Toner Life<br>Over  | С                                 | Cyan Toner Empty<br>Open the Front Cover.<br>Then, replace the Cyan Toner<br>Cartridge.                      | Replace the<br>Cyan Toner<br>Cartridge.       |
| 093   | 933    | IOT X Toner Life<br>Over  | К                                 | Black Toner Empty<br>Open the Front Cover.<br>Then, replace the Black Toner<br>Cartridge.                    | Replace the<br>Black Toner<br>Cartridge.      |
| 093   | 950    | IOT X CRUM Error          | Detect Yellow CRUM Error          | Yellow Toner Chip Error 093-950<br>Open the Front Cover.<br>Then, reseat/replace the Yellow<br>Cartridge.    | Page 2-184                                    |

| Chair | ı Link | Error                   | Error Details                     | Control Panel Messages                                                                                           | FIP<br>location                             |
|-------|--------|-------------------------|-----------------------------------|----------------------------------------------------------------------------------------------------|---------------------------------------------|
| 093   | 951    | IOT X CRUM Error        | Detect Magenta CRUM<br>Error      | Magenta Toner Chip Error 093-<br>951<br>Open the Front Cover.<br>Then, reseat/replace the Magenta<br>Cartridge.  | Page 2-185                                  |
| 093   | 952    | IOT X CRUM Error        | Detect Cyan CRUM Error            | Cyan Toner Chip Error 093-952<br>Open the Front Cover.<br>Then, reseat/replace the Cyan<br>Cartridge.            | Page 2-186                                  |
| 093   | 960    | IOT X CRUM ID<br>Error  | Detect Y Toner CRUM ID<br>Warning | Invalid Yellow Toner Cartridge<br>Open the Front Cover.<br>Then, reseat/replace the Yellow<br>Toner Cartridge.   | Page 2-187                                  |
| 093   | 961    | IOT X CRUM ID<br>Error  | Detect M Toner CRUM ID<br>Warning | Invalid Magenta Toner Cartridge<br>Open the Front Cover.<br>Then, reseat/replace the Magenta<br>Toner Cartridge. | Page 2-188                                  |
| 093   | 962    | IOT X CRUM ID<br>Error  | Detect C Toner CRUM ID<br>Warning | Invalid Cyan Toner Cartridge<br>Open the Front Cover.<br>Then, reseat/replace the Cyan<br>Toner Cartridge.       | Page 2-188                                  |
| 093   | 970    | IOT X Toner<br>Detached | Y                                 | Yellow Toner Cartridge Missing<br>Open the Front Cover.<br>Then, insert the Yellow Toner<br>Cartridge.           | Reinsert the<br>Yellow<br>Imaging<br>Unit.  |
| 093   | 971    | IOT X Toner<br>Detached | М                                 | Magenta Toner Cartridge Missing<br>Open the Front Cover.<br>Then, insert the Magenta Toner<br>Cartridge.         | Reinsert the<br>Magenta<br>Imaging<br>Unit. |
| 093   | 972    | IOT X Toner<br>Detached | С                                 | Cyan Toner Cartridge Missing<br>Open the Front Cover.<br>Then, insert the Cyan Toner<br>Cartridge.               | Reinsert the<br>Cyan<br>Imaging<br>Unit.    |
| 093   | 973    | IOT X Toner<br>Detached | К                                 | Black Toner Cartridge Missing<br>Open the Front Cover.<br>Then, insert the Black Toner<br>Cartridge.             | Reinsert the<br>Black<br>Imaging<br>Unit.   |

| Chair | n Link | Error                         | Error Details                          | Control Panel Messages                                                                                                    | FIP<br>location                        |
|-------|--------|-------------------------------|----------------------------------------|----------------------------------------------------------------------------------------------------|----------------------------------------|
| 093   | 980    | IOT Y Toner Type<br>Error     | Yellow Toner Type Error                | Yellow Toner Type Error 093-980<br>Open the Front Cover.<br>Then, reseat/replace the Yellow<br>Cartridge.                                                                                                    | Page 2-187                             |
| 093   | 981    | IOT M Toner Type<br>Error     | magenta Toner Type Error               | Magenta Toner Type Error 093-<br>981<br>Open the Front Cover.<br>Then, reseat/replace the Magenta<br>Cartridge.                                                                                                    | Page 2-188                             |
| 093   | 982    | IOT C Toner Type<br>Error     | Cyan Toner Type Error                  | Cyan Toner Type Error 093-982<br>Open the Front Cover.<br>Then, reseat/replace the Cyan<br>Cartridge.                                                                                                    | Page 2-188                             |
| 094   | 417    | Belt Unit Near<br>End Warning | Transfer Belt Unit Near<br>End Warning | XXXXXXXXXXXXXXXX<br>Transfer Unit Near End of Life                                                                                                    | -                                      |
| 094   | 420    | Belt Unit End<br>Warning      | Transfer Belt Unit End<br>Warning      | XXXXXXXXXXXXXXX<br>Replace Transfer Unit                                                                                                    | -                                      |
| 094   | 910    | Belt Detatched                | Belt Detached is detected.             | Transfer Unit Missing<br>Open all covers.<br>Then, insert the Transfer Unit.                                                                                                    | Reinsert the<br>Transfer Belt<br>Unit. |
| 094   | 911    | IOT Belt Unit Life<br>Over    | Detect Belt Unit Life Over             | Transfer Unit End of Life<br>Open all covers.<br>Then, replace the Transfer Unit.<br>Pressing <b>OK</b> will reset the counter<br>due to the use of a new Transfer<br>Unit.<br>When the replacement is done,<br>press <b>OK</b> .<br>* Fault screen with <b>OK</b> button<br>(Press <b>OK</b> to counter reset.) | Replace the<br>Transfer Belt<br>Unit.  |
| 116   | 210    | USB Host Error                | Fatal error of USB Host<br>driver      | USB Host Error 116-210<br>Power Off/On the Printer.<br>If this failure occurs again, please<br>contact customer support.                                                                                                    | Replace the<br>IP Board.               |
| 116   | 312    | Encryption Key<br>Error       | Encryption key mismatch                | Hard Disk Error 116-312<br>Power Off/On the Printer.<br>If this failure occurs again, please<br>contact customer support.                                                                                                    | Replace the<br>IP Board.               |

| Chair | ı Link | Error                                                | Error Details                                                                                         | Control Panel Messages                                                                                                    | FIP<br>location          |
|-------|--------|------------------------------------------------------|----------------------------------------------------------------------------------------------------|----------------------------------------------------------------------------------------------------|--------------------------|
| 116   | 313    | Encryption<br>Setting Error                          | Encryption setting<br>mismatch                                                                        | Hard Disk Error 116-313<br>Power Off/On the Printer.<br>If this failure occurs again, please<br>contact customer support.                                                | Replace the<br>IP Board. |
| 116   | 314    | On Board<br>Network MAC<br>Address<br>Checksum Error |                                                                                                    | MAC Address Error 116-314<br>Power Off/On the Printer.<br>If this failure occurs again, please<br>contact customer support.                                              | Replace the<br>IP Board. |
| 116   | 315    | ESS On Board<br>RAM W/R Check<br>Fail                | Detected by On Board<br>RAM W/R Check at the<br>time of initialization.                               | Controller Memory RAM<br>Error 116-315<br>Power Off/On the Printer.<br>If this failure occurs again, please<br>contact customer support.                                 | Replace the<br>IP Board. |
| 116   | 316    | ESS DIMM Slot<br>RAM W/R Check<br>Fail               | Detected by DIMM Slot<br>RAM W/R Check at the<br>time of initialization.                              | Controller Optional Memory RAM<br>Error 116-316<br>Reseat Memory and<br>Power Off/On the Printer.<br>If this failure occurs again, please<br>contact customer support.   | Replace the<br>IP Board. |
| 116   | 317    | ESS ROM<br>Check(Main) Fail                          | Main Program ROM<br>checksum error                                                                    | Controller ROM Error 116-317<br>Power Off/On the Printer.<br>If this failure occurs again, please<br>contact customer support.                                           | Replace the<br>IP Board. |
| 116   | 320    | ESS DIMM Slot<br>RAM Error                           | Occurs when unusable<br>DIMM is inserted in DIMM<br>slot in initialization<br>processing at power-on. | Incompatible DIMM RAM<br>Error 116-320<br>Reseat or Replace Memory and<br>Power Off/On the Printer.<br>If this failure occurs again, please<br>contact customer support. | Replace the<br>IP Board. |
| 116   | 323    | ESS NVRAM1<br>W/R Check Fail                         | Detected by master<br>NVRAM W/R check                                                                 | Controller NVRAM Error 116-323<br>Power Off/On the Printer.<br>If this failure occurs again, please<br>contact customer support.                                         | Replace the<br>IP Board. |
| 116   | 324    | ESS Illegal<br>Exception                             | CPU illegal exception                                                                                 | Controller Error 116-324<br>Power Off/On the Printer.<br>If this failure occurs again, please<br>contact customer support.                                               | Replace the<br>IP Board. |

| Chair | ı Link | Error                                                        | Error Details                                               | Control Panel Messages                                                                                                    | FIP<br>location                   |
|-------|--------|--------------------------------------------------------------|-------------------------------------------------------------|----------------------------------------------------------------------------------------------------|-----------------------------------|
| 116   | 326    | Reserved(For<br>NVRAM2)                                      |                                                             | Controller NVRAM Error 116-326<br>Power Off/On the Printer.<br>If this failure occurs again, please<br>contact customer support. | Replace the<br>IP Board.          |
| 116   | 327    | ESS Instruction<br>Cache Error                               | CPU instruction cache<br>error                              | Controller Error 116-327<br>Power Off/On the Printer.<br>If this failure occurs again, please<br>contact customer support.       | Replace the<br>IP Board.          |
| 116   | 328    | ESS Data Cache<br>Error                                      | CPU data cache error                                        | Controller Error 116-328<br>Power Off/On the Printer.<br>If this failure occurs again, please<br>contact customer support.       | Replace the<br>Fuser<br>Assembly. |
| 116   | 343    | ASIC Fail                                                    | TBD                                                         | Controller ASIC Error 116-343<br>Power Off/On the Printer.<br>If this failure occurs again, please<br>contact customer support.  | Replace the<br>IP Board.          |
| 116   | 350    | On Board<br>Network<br>Communication<br>Fail                 | Communication fail<br>between 1 CPU network<br>and ESS F/W. | Network Error 116-350<br>Power Off/On the Printer.<br>If this failure occurs again, please<br>contact customer support.          | Replace the<br>IP Board.          |
| 116   | 351    | On Board<br>Network Ethernet<br>BIST parity/RAM<br>R/W Error |                                                             | Network Error 116-351<br>Power Off/On the Printer.<br>If this failure occurs again, please<br>contact customer support.          | Replace the<br>IP Board.          |
| 116   | 352    | On Board<br>Network Internal<br>Loopback Error               |                                                             | Network Error 116-352<br>Power Off/On the Printer.<br>If this failure occurs again, please<br>contact customer support.          | Replace the<br>IP Board.          |
| 116   | 353    | ESS HD Fail                                                  | Detect HDD Error                                            | Hard Disk Error 116-353<br>Power Off/On the Printer.<br>If this failure occurs again, please<br>contact customer support.        | Replace the<br>IP Board.          |
| 116   | 355    | On Board<br>Network Fatal<br>Error                           |                                                             | Network Error 116-355<br>Power Off/On the Printer.<br>If this failure occurs again, please<br>contact customer support.          | Replace the<br>IP Board.          |

| Chair | ı Link | Error                                                    | Error Details                                                                                                    | Control Panel Messages                                                                                                    | FIP<br>location          |
|-------|--------|----------------------------------------------------------|----------------------------------------------------------------------------------------------------|----------------------------------------------------------------------------------------------------|--------------------------|
| 116   | 356    | HDD Overwrite<br>Error                                   | Error has occurred during<br>HDD overwrite.                                                                                                    | Hard Disk Error 116-356<br>Power Off/On the Printer.<br>If this failure occurs again, please<br>contact customer support.        | Replace the<br>IP Board. |
| 116   | 361    | PCI Bus#0 Error<br>Detected                              | PCI Bus#0 Uncorrectable<br>Error Detected<br>* Connected with<br>RemoraEX(x4 port)                                                                                     | Controller PCI Error 116-361<br>Power Off/On the Printer.<br>If this failure occurs again, please<br>contact customer support.   | Replace the<br>IP Board. |
| 116   | 362    | PCI Bus#0 Host<br>Bridge Controller<br>Error             | PCI Bus#0 Host Bridge<br>Controller Error<br>(Connected with<br>RemoraEX port)                                                                                         | Controller PCI Error 116-362<br>Power Off/On the Printer.<br>If this failure occurs again, please<br>contact customer support.   | Replace the<br>IP Board. |
| 116   | 363    | PCI Bus#1 Host<br>Bridge Controller<br>Error             | PCI Bus#1 Host Bridge<br>Controller Error<br>(Connected with<br>RemoraEX port)                                                                                         | Controller PCI Error 116-363<br>Power Off/On the Printer.<br>If this failure occurs again, please<br>contact customer support.   | Replace the<br>IP Board. |
| 116   | 364    | Timer Fail                                               | Timer error is detected                                                                                                    | Controller Clock Error 116-364<br>Power Off/On the Printer.<br>If this failure occurs again, please<br>contact customer support. | Replace the<br>IP Board. |
| 116   | 366    | PCI Bus#1 Error<br>Detected                              | PCI Bus#1 Uncorrectable<br>Error Detected<br>* Connected with<br>RemoraEX(x1 port)                                                                                     | Controller PCI Error 116-366<br>Power Off/On the Printer.<br>If this failure occurs again, please<br>contact customer support.   | Replace the<br>IP Board. |
| 116   | 368    | PCI Error<br>Messages<br>received from<br>Bus#0-Device#1 | RemoraEX PCI x1 port<br>Error<br>* DeviceID 0x65 (x1)                                                                                                    | Controller PCI Error 116-368<br>Power Off/On the Printer.<br>If this failure occurs again, please<br>contact customer support.   | Replace the<br>IP Board. |
| 116   | 369    | PCI Error<br>Messages<br>received from<br>Bus#0-Device#0 | RemoraEX PCI x4 port<br>Error<br>* DeviceID 0x64 (x4)                                                                                                    | Controller PCI Error 116-369<br>Power Off/On the Printer.<br>If this failure occurs again, please<br>contact customer support.   | Replace the<br>IP Board. |
| 116   | 390    | ESS NVRAM1<br>SIZE And ID<br>Check Fail                  | Detected by consistency<br>check between NVRAM<br>size requested by the<br>system and actual size and<br>consistency check of ID<br>recorded at the first<br>power-on. | Controller NVRAM Error 116-390<br>Power Off/On the Printer.<br>If this failure occurs again, please<br>contact customer support. | Replace the<br>IP Board. |

| Chair | ı Link | Error                                                                     | Error Details                                                                                                    | Control Panel Messages                                                                                                    | FIP<br>location          |
|-------|--------|---------------------------------------------------------------------------|----------------------------------------------------------------------------------------------------|----------------------------------------------------------------------------------------------------|--------------------------|
| 116   | 396    | Fatal Error<br>Related to Maillib<br>Other Errors(of<br>File2Net Library) | S/W bug<br>F2N_ERR_MAIL_SYS_FAIL<br>MAIL/SMB/FTP<br>F2N_ERR_SYS_FAIL<br>F2N_ERR_STATE<br>F2N_ERR_BAD_LEN<br>F2N_ERR_BAD_PORTNO<br>F2N_ERR_INVALID_PARA<br>M<br>F2N_ERR_INIT_FTP<br>F2N_ERR_INIT_SMB<br>F2N_ERR_INIT_MAIL<br>F2N_ERR_OTHER | Network Scan Error 116-396<br>Power Off/On the Printer.<br>If this failure occurs again, please<br>contact customer support.                        | Replace the<br>IP Board. |
| 116   | 719    | XPIF Parameter<br>Cancelled                                               | Due to conflict among<br>multiple print instructions,<br>print instructions are<br>ignored.                                                                                                    | -                                                                                                    | Replace the<br>IP Board. |
| 116   | 721    | Collate Full                                                              |                                                                                                    | Memory Full 116-721<br>Job too large to Collate.<br>Job canceled.<br>* Caution screen with [Close]<br>button                                        | Replace the<br>IP Board. |
| 116   | 722    | WSD Scan<br>address error                                                 | WSD Scan suspended due<br>to Host PC down.                                                                                                    | WSD Scan Destination Error 116-<br>722<br>Job canceled.<br>Check Destination PC and Restart<br>Scan Job.<br>* Caution screen with [Close]<br>button | Replace the<br>IP Board. |
| 116   | 987    | Fatal Error<br>Related to Format<br>Library                               | S/W bug<br>MAIL/SMB/FTP                                                                                                    | Scanner Error 116-987<br>Power Off/On the Printer.<br>If this failure occurs again, please<br>contact customer support.                             | Replace the<br>IP Board. |
| 117   | 315    | EEPROM Driver<br>Error                                                    | EEPROM Driver program<br>error                                                                                                    | Fax EEPROM Error 117-315<br>Power Off/On the Printer.<br>If this failure occurs again, please<br>contact customer support.                          | Replace the<br>IP Board. |

| Chair | ı Link | Error                                                                                                    | Error Details                                                                                                    | Control Panel Messages                                                                                                    | FIP<br>location          |
|-------|--------|----------------------------------------------------------------------------------------------------|----------------------------------------------------------------------------------------------------|----------------------------------------------------------------------------------------------------|--------------------------|
| 117   | 331    | DSP-related<br>Program Internal<br>Error                                                                                   | In relation to DSP, the<br>following internal error has<br>occurred.<br>?OS function return value<br>error<br>?DSP program load fail | Scanner Controller Error 117-331<br>Power Off/On the Printer.<br>If this failure occurs again, please<br>contact customer support.              | Replace the<br>IP Board. |
| 117   | 340    |                                                                                                    | HOOK task error                                                                                                    | Fax Controller Error 117-340<br>Power Off/On the Printer.<br>If this failure occurs again, please<br>contact customer support.                  | Replace the<br>IP Board. |
| 117   | 344    |                                                                                                    | FLASHFILE task error                                                                                                    | Fax Error 117-344<br>Power Off/On the Printer.<br>If this failure occurs again, please<br>contact customer support.                             | Replace the<br>IP Board. |
| 117   | 350    |                                                                                                    | Task initialization (start)<br>error                                                                                                 | Fax Controller Error 117-350<br>Power Off/On the Printer.<br>If this failure occurs again, please<br>contact customer support.                  | Replace the<br>IP Board. |
| 117   | 361    | IIT Parameter<br>Verify NG<br>(The IIT<br>Parameter setting<br>value is checked<br>only at the<br>production<br>process. ) | IIT registration<br>adjustment value<br>verification NG.<br>(Checked only at<br>production process)                                  | Scanner Parameter Error 117-361<br>Power Off/On the Printer.<br>If this failure occurs again, please<br>contact customer support.               | Replace the<br>IP Board. |
| 117   | 362    | EEPROM Sum<br>Check Error                                                                                                  | EEPROM sumcheck value<br>error                                                                                                    | Fax EEPROM Error 117-362<br>Power Off/On the Printer.<br>If this failure occurs again, please<br>contact customer support.                      | Replace the<br>IP Board. |
| 117   | 363    | NVM Sum Check<br>Error                                                                                                    | NVM sumcheck value error                                                                                                    | Fax NVRAM Error 117-363<br>Power Off/On the Printer.<br>If this failure occurs again, please<br>contact customer support.                       | Replace the<br>IP Board. |
| 117   | 365    | Low Voltage                                                                                                    | RTC detected Low Voltage.<br>RTC clock setting and<br>content of SRAM are<br>invalid. Initialize them.                               | Controller Clock Voltage Low<br>Error 117-365<br>Power Off/On the Printer.<br>If this failure occurs again, please<br>contact customer support. | Replace the<br>IP Board. |

| Chair | ı Link | Error                              | Error Details                                                                                                    | Control Panel Messages                                                                                                    | FIP<br>location          |
|-------|--------|------------------------------------|----------------------------------------------------------------------------------------------------|----------------------------------------------------------------------------------------------------|--------------------------|
| 117   | 367    | FXIF Error                         | FXIF Error                                                                                                    | Scanner Controller Error 117-367<br>Power Off/On the Printer.<br>If this failure occurs again, please<br>contact customer support. | Replace the<br>IP Board. |
| 123   | 314    | Panel Power On<br>Error            | Communication error at<br>panel power on.<br>Startup sequence does not<br>start from AIOC within 1<br>minute after panel power<br>on.                                    | Control Panel Error 123-314<br>Power Off/On the Printer.<br>If this failure occurs again, please<br>contact customer support.      | Replace the<br>IP Board. |
| 123   | 333    | UI Panel - ESS<br>Initialize Error | Transmission Fail at<br>initialization.                                                                                                    | Control Panel Error 123-333<br>Power Off/On the Printer.<br>If this failure occurs again, please<br>contact customer support.      | Replace the<br>IP Board. |
| 123   | 399    | Panel Device<br>Reboot Error       | UI Panel was rebooted by<br>unexpected event(ex.<br>static electricity)                                                                                                  | Control Panel Error 123-399<br>Power Off/On the Printer.<br>If this failure occurs again, please<br>contact customer support.      | Replace the<br>IP Board. |
| 124   | 310    | IOT XPC Error                      | Detect XPC Error                                                                                                    | Print Engine XPC Error 124-310<br>Power Off/On the Printer.<br>If this failure occurs again, please<br>contact customer support.   | Replace the<br>IP Board. |
| 124   | 313    | Serial No Fail                     | Serial No Fail                                                                                                    | Serial Number Failure 124-313<br>Power Off/On the Printer.<br>P/J 251 on the EEPROM board not<br>plugged in.                       | Replace the<br>IP Board. |
| 131   | 397    | File2Net Fatal<br>Error            | File2Net fatal error<br>S/W bug<br>F2N_ERR_OTHER<br>F2N_ERR_BAD_LEN<br>F2N_ERR_BAD_PORTNO<br>F2N_ERR_STATE<br>F2N_ERR_BUFF_INSUFFI<br>CIENT<br>F2N_ERR_INVALID_PARA<br>M | Scanner Error 131-397<br>Power Off/On the Printer.<br>If this failure occurs again, please<br>contact customer support.            | Replace the<br>IP Board. |
| 131   | 398    | SMBclient Fatal<br>Error           | SMBClient fatal error<br>SMB<br>F2N_ERR_SMB_SYS_FAIL<br>F2N_ERR_INIT_SMB                                                                                                 | Network Scan Error 131-398<br>Power Off/On the Printer.<br>If this failure occurs again, please<br>contact customer support.       | Replace the<br>IP Board. |

| Chair | Link | Error                              | Error Details                                                                       | Control Panel Messages                                                                                                    | FIP<br>location           |
|-------|------|------------------------------------|-------------------------------------------------------------------------------------|----------------------------------------------------------------------------------------------------|---------------------------|
| 131   | 399  | FTPclient Fatal<br>Error           | FTPClient fatal error<br>F2N_ERR_FTP_SYS_FAIL<br>F2N_ERR_INIT_FTP                   | Network Scan Error 131-399<br>Power Off/On the Printer.<br>If this failure occurs again, please<br>contact customer support.          | Replace the<br>IP Board.  |
| 133   | 231  | T_FAXCOM Data<br>Receive I/F Error | T_FAXCOM<->Data<br>processing I/F error                                             | Fax Communication Error 133-<br>231<br>Power Off/On the Printer.<br>If this failure occurs again, please<br>contact customer support. | Replace the<br>Fax Board. |
| 133   | 234  | JBIG Parameter<br>Error            | JBIG parameter error                                                                | Fax Error 133-234<br>Power Off/On the Printer.<br>If this failure occurs again, please<br>contact customer support.                   | Replace the<br>Fax Board. |
| 133   | 235  | MHR Parameter<br>Error             | MHR parameter error                                                                 | Fax Error 133-235<br>Power Off/On the Printer.<br>If this failure occurs again, please<br>contact customer support.                   | Replace the<br>Fax Board. |
| 133   | 236  | MHR Encode Error                   | MHR encode error                                                                    | Fax Error 133-236<br>Power Off/On the Printer.<br>If this failure occurs again, please<br>contact customer support.                   | Replace the<br>Fax Board. |
| 133   | 237  | MHR Input Buffer<br>Error          | Data error of MHR input<br>buffer                                                   | Fax Codec Error 133-237<br>Power Off/On the Printer.<br>If this failure occurs again, please<br>contact customer support.             | Replace the<br>Fax Board. |
| 133   | 238  | MHR Output<br>Buffer Error         | Data error of MHR output<br>buffer                                                  | Fax Codec Error 133-238<br>Power Off/On the Printer.<br>If this failure occurs again, please<br>contact customer support.             | Replace the<br>Fax Board. |
| 133   | 239  | FAX ECM Buffer<br>Address Error    | At FAX send/receive,<br>address to get from and<br>write in ECM buffer is<br>wrong. | Fax Error 133-239<br>Power Off/On the Printer.<br>If this failure occurs again, please<br>contact customer support.                   | Replace the<br>Fax Board. |
| 133   | 240  | Resolution<br>Change Error         | Resolution error in FAX<br>send resolution<br>conversion.                           | Fax Error 133-240<br>Power Off/On the Printer.<br>If this failure occurs again, please<br>contact customer support.                   | Replace the<br>Fax Board. |

| Chair | ı Link | Error                        | Error Details                           | Control Panel Messages                                                                                              | FIP<br>location           |
|-------|--------|------------------------------|-----------------------------------------|----------------------------------------------------------------------------------------------------|---------------------------|
| 133   | 241    | Memory Pool Get<br>Error     | Memory pool get error<br>(OS error)     | Fax Error 133-241<br>Power Off/On the Printer.<br>If this failure occurs again, please<br>contact customer support. | Replace the<br>Fax Board. |
| 133   | 242    | Memory Pool<br>Release Error | Memory pool release error<br>(OS error) | Fax Error 133-242<br>Power Off/On the Printer.<br>If this failure occurs again, please<br>contact customer support. | Replace the<br>Fax Board. |
| 133   | 243    | Message Send<br>Error        | Message send error (OS<br>error)        | Fax Error 133-243<br>Power Off/On the Printer.<br>If this failure occurs again, please<br>contact customer support. | Replace the<br>Fax Board. |
| 133   | 244    | Message Receive<br>Error     | Message receive error (OS<br>error)     | Fax Error 133-244<br>Power Off/On the Printer.<br>If this failure occurs again, please<br>contact customer support. | Replace the<br>Fax Board. |
| 133   | 246    | Memory Pool Get<br>Error     | Memory pool get error (OS<br>error)     | Fax Error 133-246<br>Power Off/On the Printer.<br>If this failure occurs again, please<br>contact customer support. | Replace the<br>Fax Board. |
| 133   | 247    | Message Send<br>Error        | Message send error (OS<br>error)        | Fax Error 133-247<br>Power Off/On the Printer.<br>If this failure occurs again, please<br>contact customer support. | Replace the<br>Fax Board. |
| 133   | 248    | Memory Pool<br>Release Error | Memory pool release error<br>(OS error) | Fax Error 133-248<br>Power Off/On the Printer.<br>If this failure occurs again, please<br>contact customer support. | Replace the<br>Fax Board. |
| 133   | 249    | Message Receive<br>Error     | Message receive error<br>(OS error)     | Fax Error 133-249<br>Power Off/On the Printer.<br>If this failure occurs again, please<br>contact customer support. | Replace the<br>Fax Board. |
| 133   | 251    | File Open Error              | File open error                         | Fax Error 133-251<br>Power Off/On the Printer.<br>If this failure occurs again, please<br>contact customer support. | Replace the<br>Fax Board. |

| Chair | ı Link | Error                    | Error Details                            | Control Panel Messages                                                                                              | FIP<br>location           |
|-------|--------|--------------------------|------------------------------------------|----------------------------------------------------------------------------------------------------|---------------------------|
| 133   | 252    | File Close Error         | File close error                         | Fax Error 133-252<br>Power Off/On the Printer.<br>If this failure occurs again, please<br>contact customer support. | Replace the<br>Fax Board. |
| 133   | 253    | File Erase Error         | File erase error                         | Fax Error 133-253<br>Power Off/On the Printer.<br>If this failure occurs again, please<br>contact customer support. | Replace the<br>Fax Board. |
| 133   | 254    | Mem Full                 | Cannot secure memory necessary to print. | Fax Error 133-254<br>Power Off/On the Printer.<br>If this failure occurs again, please<br>contact customer support. | Replace the<br>Fax Board. |
| 133   | 259    | OS Call Error            | OS Call error                            | Fax Error 133-259<br>Power Off/On the Printer.<br>If this failure occurs again, please<br>contact customer support. | Replace the<br>Fax Board. |
| 133   | 260    | File Open Error          | File open error                          | Fax Error 133-260<br>Power Off/On the Printer.<br>If this failure occurs again, please<br>contact customer support. | Replace the<br>Fax Board. |
| 133   | 261    | File Close Error         | File close error                         | Fax Error 133-261<br>Power Off/On the Printer.<br>If this failure occurs again, please<br>contact customer support. | Replace the<br>Fax Board. |
| 133   | 269    | File Close Error         | File close error                         | Fax Error 133-269<br>Power Off/On the Printer.<br>If this failure occurs again, please<br>contact customer support. | Replace the<br>Fax Board. |
| 133   | 271    | Memory Pool Get<br>Error | Memory pool get error<br>(OS error)      | Fax Error 133-271<br>Power Off/On the Printer.<br>If this failure occurs again, please<br>contact customer support. | Replace the<br>Fax Board. |
| 133   | 272    | Message Send<br>Error    | Message send error (OS<br>error)         | Fax Error 133-272<br>Power Off/On the Printer.<br>If this failure occurs again, please<br>contact customer support. | Replace the<br>Fax Board. |

| Chair | ı Link | Error                           | Error Details                            | Control Panel Messages                                                                                                    | FIP<br>location           |
|-------|--------|---------------------------------|------------------------------------------|----------------------------------------------------------------------------------------------------|---------------------------|
| 133   | 273    | Memory Pool<br>Release Error    | Memory pool release error<br>(OS error)  | Fax Error 133-273<br>Power Off/On the Printer.<br>If this failure occurs again, please<br>contact customer support.        | Replace the<br>Fax Board. |
| 133   | 274    | Message Receive<br>Error        | Message receive error<br>(OS error)      | Fax Error 133-274<br>Power Off/On the Printer.<br>If this failure occurs again, please<br>contact customer support.        | Replace the<br>Fax Board. |
| 133   | 275    | OS Call Error                   | OS Call error                            | Fax Error 133-275<br>Power Off/On the Printer.<br>If this failure occurs again, please<br>contact customer support.        | Replace the<br>Fax Board. |
| 133   | 276    | File Open Error                 | File open error                          | Fax Error 133-276<br>Power Off/On the Printer.<br>If this failure occurs again, please<br>contact customer support.        | Replace the<br>Fax Board. |
| 133   | 277    | File Close Error                | File close error                         | Fax Error 133-277<br>Power Off/On the Printer.<br>If this failure occurs again, please<br>contact customer support.        | Replace the<br>Fax Board. |
| 133   | 278    | File Erase Error                | File erase error                         | Fax Error 133-278<br>Power Off/On the Printer.<br>If this failure occurs again, please<br>contact customer support.        | Replace the<br>Fax Board. |
| 133   | 279    | FAX CODEC I/F<br>Error          | FAX CODEC I/F error                      | Fax Error 133-279<br>Power Off/On the Printer.<br>If this failure occurs again, please<br>contact customer support.        | Replace the<br>Fax Board. |
| 133   | 280    | ERR_FAX_TIME                    | FAX timer error                          | Fax Error 133-280<br>Power Off/On the Printer.<br>If this failure occurs again, please<br>contact customer support.        | Replace the<br>Fax Board. |
| 133   | 281    | Power Off Report<br>Create Fail | Failed in creating power-<br>off report. | Fax Report Error 133-281<br>Power Off/On the Printer.<br>If this failure occurs again, please<br>contact customer support. | Replace the<br>Fax Board. |

| Chair | ı Link | Error                                 | Error Details                                                                  | Control Panel Messages                                                                                              | FIP<br>location           |
|-------|--------|---------------------------------------|--------------------------------------------------------------------------------|----------------------------------------------------------------------------------------------------|---------------------------|
| 133   | 282    | Memory Pool Get<br>Error              | Memory pool get error<br>(OS error)                                            | Fax Error 133-282<br>Power Off/On the Printer.<br>If this failure occurs again, please<br>contact customer support. | Replace the<br>Fax Board. |
| 133   | 283    | Message Send<br>Error                 | Message send error (OS<br>error)                                               | Fax Error 133-283<br>Power Off/On the Printer.<br>If this failure occurs again, please<br>contact customer support. | Replace the<br>Fax Board. |
| 133   | 286    | OS Call Error                         | OS Call error                                                                  | Fax Error 133-286<br>Power Off/On the Printer.<br>If this failure occurs again, please<br>contact customer support. | Replace the<br>Fax Board. |
| 133   | 287    | File Open Error                       | File open error                                                                | Fax Error 133-287<br>Power Off/On the Printer.<br>If this failure occurs again, please<br>contact customer support. | Replace the<br>Fax Board. |
| 133   | 288    | File Close Error                      | File close error                                                               | Fax Error 133-288<br>Power Off/On the Printer.<br>If this failure occurs again, please<br>contact customer support. | Replace the<br>Fax Board. |
| 133   | 289    | File Erase Error                      | File erase error                                                               | Fax Error 133-289<br>Power Off/On the Printer.<br>If this failure occurs again, please<br>contact customer support. | Replace the<br>Fax Board. |
| 133   | 290    | Print Decode Error                    | At JBIG data print decode,<br>decode error occurred<br>three successive times. | Fax Error 133-290<br>Power Off/On the Printer.<br>If this failure occurs again, please<br>contact customer support. | Replace the<br>Fax Board. |
| 134   | 211    | Fax Card Modem<br>Error               | Fax Card parts error<br>(MODEM error)                                          | Fax Error 134-211<br>Power Off/On the Printer.<br>If this failure occurs again, please<br>contact customer support. | Replace the<br>Fax Board. |
| 142   | 700    | IOT Over Heat<br>Forced Half<br>Speed | IOT change half speed<br>due to over heat.                                     | XXXXXXXXXXXXXXXXXX<br>Over Heating. Running Half-speed<br>mode.                                                     | -                         |
| 193   | 700    | Custom Toner<br>Mode                  | Custom Toner Mode                                                              | XXXXXXXXXXXXXXX<br>Non-Xerox Toner Cartridge<br>Installed                                                           | -                         |

| Chair             | ı Link            | Error                      | Error Details                                                                                                    | Control Panel Messages                                                                                                    | FIP<br>location |
|-------------------|-------------------|----------------------------|----------------------------------------------------------------------------------------------------|----------------------------------------------------------------------------------------------------|-----------------|
| 024<br>024<br>024 | 910<br>911<br>958 | IOT Paper Size<br>Mismatch | Detect Paper Size<br>Mismatch<br>BypassTray : 958<br>Tray 1 : 910<br>Tray 2 : 911                                                                                                    | <bypass tray="" tray1=""><br/>Paper Size Mismatch<br/>Load paper in NNN.<br/>XXX<br/>YYY<br/><option tray=""><br/>Paper Size Mismatch<br/>Load paper in Tray 2.<br/>XXX<br/>YYY<br/>Or check that the paper guide is<br/>correctly set.</option></bypass> | -               |
| 024<br>024<br>024 | 959<br>960<br>963 | No Suitable Paper          | <ul> <li>Displayed when any of<br/>the following errors<br/>occurs and tray setting<br/>needs to be changed<br/>after paper is loaded.</li> <li>When paper source<br/>auto selection is<br/>selected, paper sizes of<br/>all existing trays do not<br/>match. (All Tray Size<br/>Mismatch?</li> <li>When a tray is<br/>specified, no paper is<br/>loaded in the specified<br/>tray. (Specified Tray<br/>Empty?</li> <li>When a tray is<br/>specified, paper size<br/>loaded in the specified<br/>tray does not match.<br/>(Specified Tray Size<br/>Mismatch?</li> <li>When Substitute Tray<br/>is Off and a paper type<br/>is specified, there is no<br/>tray loading the<br/>specified paper type.<br/>(Specified Tray Media<br/>Mismatch)</li> <li>BypassTray : 963<br/>Tray 1 : 959<br/>Tray 2 : 960</li> </ul> | <bypass tray="" tray1=""><br/>Paper not available<br/>Load paper XXX / YYY in NNN.<br/><option tray=""><br/>Paper not available<br/>Load paper XXX / YYY in Tray 2.<br/>Or check that the paper guide is<br/>correctly set.</option></bypass>             |                 |

| Chair             | ı Link            | Error                                                                                              | Error Details                                     | Control Panel Messages                                                           | FIP<br>location |
|-------------------|-------------------|----------------------------------------------------------------------------------------------------|---------------------------------------------------|----------------------------------------------------------------------------------|-----------------|
| 071<br>072<br>075 | 920<br>920<br>920 | Waiting for side 2<br>to be set for<br>manual duplex<br>print(Tray)                                | Tray 1 : 071<br>Tray 2 : 072<br>Manual Feed : 075 | Manual 2-Sided Print<br>Waiting to Print Side 2.<br>Load Printed Pages into NNN. | -               |
| 071<br>072<br>075 | 921<br>921<br>921 | Waiting for "Set"<br>key to be pressed<br>after setting side<br>2 for manual<br>duplex print(Tray) | Tray 1 : 071<br>Tray 2 : 072<br>Manual Feed : 075 | Manual 2-Sided Print<br>Press the Start Button to Continue.                      | -               |

# Error Code Fault Isolation Procedures

## Level 1 FIP

## 042-313 IOT Fan Motor Failure

| Step | Check                                                                                                    | Yes                                         | No                                         |
|------|----------------------------------------------------------------------------------------------------|---------------------------------------------|--------------------------------------------|
|      | Possible causative parts:<br>Main Fan (PL4.1.13)<br>Top Harness Assembly (PL18.2.5)<br>LVPS (PL18.1.34 - 6600) (PL18.2.34 - 6605)<br>MCU Board (PL18.1.13 - 6600) (PL18.1.13 - 6605) |                                             |                                            |
| 1    | Check the Main Fan operation<br>Execute Digital Output diagnostic test 042-001, and check<br>the Main Fan rotation.<br>Does the Main Fan function normally?                          | Replace the MCU<br>Board.                   | Go to step 2.                              |
| 2    | Check the Main Fan installation<br>Rotate the Main Fan manually. Is there an overload?                                                                                               | Reinstall<br>the Main Fan<br>appropriately. | Go to step 3.                              |
| 3    | Check the Main Fan connection<br>Check the connection between the Main Fan and the LVPS.<br>Is P/J503 connected securely?                                                            | Go to step 4.                               | Reconnect<br>P/J503 securely.              |
| 4    | Check the connections between the LVPS and the MCU<br>Board<br>Are P/J501 and P/J29 connected securely?                                                                              | Go to step 5.                               | Reconnect<br>P/J501 and P/J29<br>securely. |
| 5    | Check the continuity between the LVPS and the MCU Board<br>Is each cable of P/J501<=>P/J29 continuous?                                                                               | Go to step 6.                               | Replace the Top<br>Harness<br>Assembly.    |
| 6    | Check after replacing the Main Fan<br>Replace the Main Fan.<br>Does the error still occur?                                                                                           | Replace the LVPS.                           | Finished.                                  |

## 024-340 IOT Firmware Error

| Step | Check                                                                                           | Yes                       | No                                           |
|------|-------------------------------------------------------------------------------------------------|---------------------------|----------------------------------------------|
|      | Possible causative parts:<br>• MCU Board (PL18.1.13 - 6600) (PL18.1.13 - 6605)                  |                           |                                              |
| 1    | Check the version of the MCU Board firmware<br>Is the MCU Board firmware of the latest version? | Replace the MCU<br>Board. | Upgrade the<br>firmware of the<br>MCU Board. |

## 041-340 IOT NVRAM Error

| Step | Check                                                                             | Yes                       | No                                     |
|------|-----------------------------------------------------------------------------------|---------------------------|----------------------------------------|
|      | Possible causative parts:<br>• MCU Board (PL18.1.13 - 6600) (PL18.1.13 - 6605)    |                           |                                        |
| 1    | Check the EEPROM connection<br>Is the ERPROM on the MCU Board installed properly? | Replace the MCU<br>Board. | Install the<br>EEPROM PWB<br>properly. |

## 004-310 IOT Feeder I/F Failure 072-211 IOT Option Feeder2 Failure

| Step | Check                                                                                                    | Yes                       | No                                                     |
|------|----------------------------------------------------------------------------------------------------|---------------------------|--------------------------------------------------------|
|      | <ul> <li>Possible causative parts:</li> <li>Main Harness Assembly (PL18.2.3)</li> <li>Drawer 1 Feeder Harness Assembly (PL10.1.13)</li> <li>550 Option Feeder Board (PL10.1.10)</li> <li>MCU Board (PL18.1.13 - 6600) (PL18.1.13 - 6605)</li> </ul> |                           |                                                        |
| 1    | Check the connections between the 550 Option Feeder<br>Board and the MCU Board<br>Are P/J27, DP/DJ271, and P/J419 connected securely?                                                                                                    | Go to step 2.             | Connect P/J27,<br>DP/DJ271, and<br>P/J419 securely.    |
| 2    | Check the continuity between the 550 Option Feeder Board<br>and the drawer connector<br>Is each cable of P/J419<=>DP/DJ271 continuous?                                                                                                    | Go to step 3.             | Replace the<br>Drawer 1 Feeder<br>Harness<br>Assembly. |
| 3    | Check the continuity between the MCU Board and the drawer connector<br>Is each cable of P/J27<=>DP/DJ271 continuous?                                                                                                    | Go to step 4.             | Replace the<br>Main Harness<br>Assembly.               |
| 4    | Check after replacing the 550 Option Feeder Board<br>Replace the 550 Option Feeder Board.<br>Does the error still occur?                                                                                                    | Replace the MCU<br>Board. | Finished.                                              |

## 061-370 IOT ROS Failure 092-661 IOT Environment Sensor Error

| Step | Check                                                                                                    | Yes                       | No                                                    |
|------|----------------------------------------------------------------------------------------------------|---------------------------|-------------------------------------------------------|
|      | Possible causative parts:<br>• Laser Unit (PL2.1.1)<br>• Top Harness Assembly (PL18.2.5)<br>• LVPS (PL18.1.34 - 6600) (PL18.2.34 - 6605)<br>• MCU Board (PL18.1.13 - 6600) (PL18.1.13 - 6605)                          |                           |                                                       |
| 1    | Check the Laser Unit connection<br>Check the connection between the Laser Unit and the MCU<br>Board, and the connection between the Laser Unit and the<br>PWBA LVPS.<br>Are P/J36, P/J11, and PJ43 connected securely? | Go to step 2.             | Connect P/J36,<br>P/J11, and PJ43<br>securely.        |
| 2    | Check the continuity between the LVPS and the Laser Unit<br>Is each cable of P/J43<=>P/J431 continuous?                                                                                                    | Go to step 3.             | Replace the Top<br>Harness<br>Assembly.               |
| 3    | Check the power to the Laser Unit (+5 VDC)<br>Close the interlock switch(es), and check if the voltage<br>between the LVPS ground and the P/J43-2 pin is about<br>+5 VDC.                                              | Go to step 4.             | Replace the LVPS.                                     |
| 4    | Check the power to the Laser Unit (+24 VDC)<br>Close the interlock switch(es), and check if the voltage<br>between the MCU Board ground and the P/J36-1 pin is about<br>+24 VDC.                                       | Go to step 5.             | Refer to<br>"+24 VDC Power<br>FIP" on<br>page 2-222.  |
| 5    | Check the power to the Laser Unit (+3.3 VDC)<br>Check if the voltage between the MCU Board ground and the<br>P/J11-1 pin is about +3.3 VDC.                                                                            | Go to step 6.             | Refer to<br>"+3.3 VDC Power<br>FIP" on<br>page 2-224. |
| 6    | Check after replacing the Laser Unit<br>Replace the Laser Unit.<br>Does the error still occur?                                                                                                    | Replace the MCU<br>Board. | Finished.                                             |

## 042-325 IOT Motor Failure

| Step | Check                                                                                                    | Yes                            | No                                                           |
|------|----------------------------------------------------------------------------------------------------|--------------------------------|--------------------------------------------------------------|
|      | <ul> <li>Possible causative parts:</li> <li>Main Motor [Drive Assembly] (PL3.1.1)</li> <li>Drive Harness Assembly (PL18.2.2)</li> <li>Top Harness Assembly (PL18.2.5)</li> <li>LVPS (PL18.1.34 - 6600) (PL18.2.34 - 6605)</li> <li>MCU Board (PL18.1.13 - 6600) (PL18.1.13 - 6605)</li> </ul> |                                |                                                              |
| 1    | Check the Main Motor operation<br>Execute Digital Output diagnostic test 071-001, and check<br>the Main Motor rotation.<br>Does the Main Motor function normally?                                                                                                    | Replace the MCU<br>Board.      | Go to step 2.                                                |
| 2    | Check the Main Motor connection<br>Check the connection between the Main Motor and the<br>LVPS, and the connection between the Main Motor and the<br>MCU Board.<br>Are P/J311, P/J509, P/J171 and P/J17 connected securely?                                                                   | Go to step 3.                  | Connect P/J311,<br>P/J509, P/J171,<br>and P/J17<br>securely. |
| 3    | Check the continuity between the Main Motor and the MCU<br>Board<br>Is each cable of P/J171<=>P/J17 continuous?                                                                                                    | Go to step 4.                  | Replace the Drive<br>Harness<br>Assembly.                    |
| 4    | Check the continuity between the Main Motor and the LVPS<br>Is each cable of P/J311<=>P/J509 continuous?                                                                                                    | Go to step 5.                  | Replace the Top<br>Harness<br>Assembly.                      |
| 5    | Check the power to the Main Motor (+24 VDC)<br>Close the interlock switch(es), and check if the voltage<br>between the LVPS ground and the P/J509-1 pin is about<br>+24 VDC.                                                                                                    | Replace the Drive<br>Assembly. | Replace the LVPS.                                            |

## 042-326 IOT Motor Failure

| Step | Check                                                                                                    | Yes                            | No                                                           |
|------|----------------------------------------------------------------------------------------------------|--------------------------------|--------------------------------------------------------------|
|      | <ul> <li>Possible causative parts:</li> <li>Paper Transport Motor [Drive Assembly] (PL3.1.1)</li> <li>Drive Harness Assembly (PL18.2.2)</li> <li>Top Harness Assembly (PL18.2.5)</li> <li>LVPS (PL18.1.34 - 6600) (PL18.2.34 - 6605)</li> <li>MCU Board (PL18.1.13 - 6600) (PL18.1.13 - 6605)</li> </ul> |                                |                                                              |
| 1    | Check the Paper Transport Motor operation<br>Execute Digital Output diagnostic test 071-004, and check<br>the Paper Transport Motor rotation.<br>Does the Paper Transport Motor function normally?                                                                                                    | Replace the MCU<br>Board.      | Go to step 2.                                                |
| 2    | Check the Paper Transport Motor connection<br>Check the connection between the Paper Transport Motor<br>and the LVPS, and the connection between the Paper<br>Transport Motor and the MCU Board.<br>Are P/J312, P/J509, P/J172, and P/J17 connected securely?                                            | Go to step 3.                  | Connect P/J312,<br>P/J509, P/J172,<br>and P/J17<br>securely. |
| 3    | Check the continuity between the Paper Transport Motor<br>and the MCU Board<br>Is each cable of P/J172<=>P/J17 continuous?                                                                                                    | Go to step 4.                  | Replace the Drive<br>Harness<br>Assembly.                    |
| 4    | Check the continuity between the Paper Transport Motor<br>and the LVPS<br>Is each cable of P/J312<=>P/J509 continuous?                                                                                                    | Go to step 5.                  | Replace the Top<br>Harness<br>Assembly.                      |
| 5    | Check the power to the Paper Transport Motor (+24 VDC)<br>Close the interlock switch(es), and check if the voltage<br>between the LVPS ground and the P/J509-3 pin is about<br>+24 VDC.                                                                                                    | Replace the Drive<br>Assembly. | Replace the LVPS.                                            |

## 093-320 IOT Developer Motor Fail

| Step | Check                                                                                                    | Yes                            | No                                        |
|------|----------------------------------------------------------------------------------------------------|--------------------------------|-------------------------------------------|
|      | <ul> <li>Possible causative parts:</li> <li>Developer Motor [Drive Assembly] (PL3.1.1)</li> <li>Drive Harness Assembly (PL18.2.2)</li> <li>Top Harness Assembly (PL18.2.5)</li> <li>LVPS (PL18.1.34 - 6600) (PL18.2.34 - 6605)</li> <li>MCU Board (PL18.1.13 - 6600) (PL18.1.13 - 6605)</li> </ul> |                                |                                           |
| 1    | Check the Developer Motor operation<br>Execute Digital Output diagnostic test 093-001, and check<br>the Developer Motor rotation.<br>Does the Developer Motor function normally?                                                                                                    | Replace the MCU<br>Board.      | Go to step 2.                             |
| 2    | Check the Developer Motor connection<br>Check the connection between the Developer Motor and the<br>MCU Board.<br>Are P/J331 and P/J33 connected securely?                                                                                                    | Go to step 3.                  | Connect P/J331<br>and P/J33<br>securely.  |
| 3    | Check the continuity between the Developer Motor and the<br>MCU Board<br>Is each cable of P/J331<=>P/J33 continuous?                                                                                                    | Go to step 4.                  | Replace the Drive<br>Harness<br>Assembly. |
| 4    | Check the power to the Developer Motor (+24 VDC)<br>Close the interlock switch(es), and check if the voltage<br>between the MCU Board ground and the P/J33-2 pin, and<br>the voltage between the MCU Board ground and the P/J33-4<br>pin is about +24 VDC.                                         | Replace the Drive<br>Assembly. | Replace the LVPS.                         |

#### 092-310 IOT CTD Sensor Error

| Step | Check                                                                                                    | Yes                                                                               | No                                               |
|------|----------------------------------------------------------------------------------------------------|-----------------------------------------------------------------------------------|--------------------------------------------------|
|      | <ul> <li>Possible causative parts:</li> <li>CTD Sensor Assembly (PL6.1.14)</li> <li>Regi Harness Assembly (PL15.2.8)</li> <li>MCU Board (PL18.1.13 - 6600) (PL18.1.13 - 6605)</li> </ul>      |                                                                                   |                                                  |
| 1    | Check the CTD Sensor surface for any smears or foreign<br>objects<br>Are there any smears or foreign objects on the surface of the<br>CTD Sensor, which is a part of the CTD Sensor Assembly. | Clean the CTD<br>Sensor surface <sup>a</sup><br>or remove the<br>foreign objects. | Go to step 2.                                    |
| 2    | Check the CTD Sensor Assembly installation<br>Is the CTD Sensor Assembly installed properly?                                                                                                  | Go to step 3.                                                                     | Reinstall the CTD<br>Sensor Assembly.            |
| 3    | Check the CTD Sensor Assembly connection<br>Check the connection between the CTD Sensor Assembly<br>and the MCU Board.<br>Are P/J131 and P/J13 connected securely?                            | Go to step 4.                                                                     | Connect P/J131<br>and P/J13<br>securely.         |
| 4    | Check the continuity between the CTD Sensor Assembly and<br>the MCU Board<br>Is each cable of P/J131<=>P/J13 continuous?                                                                      | Go to step 5.                                                                     | Replace the Regi<br>Harness<br>Assembly.         |
| 5    | Check the power to the CTD Sensor Assembly (+5 VDC)<br>Check if the voltage between the MCU Board ground and the<br>P/J13-1 pin is about +5 VDC.                                              | Go to step 6.                                                                     | Refer to "+5 VDC<br>Power FIP" on<br>page 2-223. |
| 6    | Check after replacing the CTD Sensor Assembly<br>Replace the CTD Sensor Assembly.<br>Does the error still occur?                                                                              | Replace the MCU<br>Board.                                                         | Finished.                                        |

a. Wipe it with a dry, soft cloth (without alcohol).

## 093-950 IOT X CRUM Error (Y Toner)

| Step | Check                                                                                                    | Yes                                       | No                                          |
|------|----------------------------------------------------------------------------------------------------|-------------------------------------------|---------------------------------------------|
|      | <ul> <li>Possible causative parts:</li> <li>Yellow Toner Cartridge (PL5.1.8)</li> <li>Dispenser Assembly Y (PL5.1.4)</li> <li>Top Harness Assembly (PL18.2.5)</li> <li>MCU Board (PL18.1.13 - 6600) (PL18.1.13 - 6605)</li> </ul>                     |                                           |                                             |
| 1    | Check the Toner Cartridge installation<br>Is the connection part between the CRUM and the Dispenser<br>Assembly Y inside the Yellow Toner Cartridge clean (without<br>any foreign objects)?<br>And, is the Yellow Toner Cartridge installed properly? | Go to step 2.                             | Reinstall the<br>Yellow Toner<br>Cartridge. |
| 2    | Check the CRUM of the Toner Cartridge<br>Is the connection terminal of the CRUM inside the Yellow<br>Toner Cartridge broken?                                                                                                    | Replace the<br>Yellow Toner<br>Cartridge. | Go to step 3.                               |
| 3    | Check the Dispenser Assembly Y<br>Is the connection terminal of the Dispenser Assembly Y<br>broken?                                                                                                    | Replace the<br>Dispenser<br>Assembly Y.   | Go to step 4.                               |
| 4    | Check the Dispenser Assembly Y connection<br>Check the connection between the Dispenser Assembly Y<br>and the MCU Board.<br>Are P/J191 and P/J19 connected securely?                                                                                  | Go to step 5.                             | Connect P/J191<br>and P/J19<br>securely.    |
| 5    | Check the continuity between the Dispenser Assembly Y and<br>the MCU Board<br>Is each cable of P/J191<=>P/J19 continuous?                                                                                                    | Replace the MCU<br>Board.                 | Replace the Top<br>Harness<br>Assembly.     |

## 093-951 IOT X CRUM Error (M Toner)

| Step | Check                                                                                                    | Yes                                        | No                                           |
|------|----------------------------------------------------------------------------------------------------|--------------------------------------------|----------------------------------------------|
|      | <ul> <li>Possible causative parts:</li> <li>Magenta Toner Cartridge (PL5.1.9)</li> <li>Dispenser Assembly M (PL5.1.5)</li> <li>Top Harness Assembly (PL18.2.5)</li> <li>MCU Board (PL18.1.13 - 6600) (PL18.1.13 - 6605)</li> </ul>                      |                                            |                                              |
| 1    | Check the Toner Cartridge installation<br>Is the connection part between the CRUM and the Dispenser<br>Assembly M inside the Magenta Toner Cartridge clean<br>(without any foreign objects)?<br>And, is the Magenta Toner Cartridge installed properly? | Go to step 2.                              | Reinstall the<br>Magenta Toner<br>Cartridge. |
| 2    | Check the CRUM of the Toner Cartridge<br>Is the connection terminal of the CRUM inside the Magenta<br>Toner Cartridge broken?                                                                                                    | Replace the<br>Magenta Toner<br>Cartridge. | Go to step 3.                                |
| 3    | Check the Dispenser Assembly M<br>Is the connection terminal of the Dispenser Assembly M<br>broken?                                                                                                    | Replace the<br>Dispenser<br>Assembly M.    | Go to step 4.                                |
| 4    | Check the Dispenser Assembly M connection<br>Check the connection between the Dispenser Assembly M<br>and the MCU Board.<br>Are P/J192 and P/J19 connected securely?                                                                                    | Go to step 5.                              | Connect P/J192<br>and P/J19<br>securely.     |
| 5    | Check the continuity between the Dispenser Assembly M and<br>the MCU Board<br>Is each cable of P/J192<=>P/J19 continuous?                                                                                                    | Replace the MCU<br>Board.                  | Replace the Top<br>Harness<br>Assembly.      |

## 093-952 IOT X CRUM Error (C Toner)

| Step | Check                                                                                                    | Yes                                     | No                                        |
|------|----------------------------------------------------------------------------------------------------|-----------------------------------------|-------------------------------------------|
|      | <ul> <li>Possible causative parts:</li> <li>Cyan Toner Cartridge (PL5.1.10)</li> <li>Dispenser Assembly C (PL5.1.6)</li> <li>Top Harness Assembly (PL18.2.5)</li> <li>MCU Board (PL18.1.13 - 6600) (PL18.1.13 - 6605)</li> </ul>                  |                                         |                                           |
| 1    | Check the Toner Cartridge installation<br>Is the connection part between the CRUM and the Dispenser<br>Assembly C inside the Cyan Toner Cartridge clean (without<br>any foreign objects)?<br>And, is the Cyan Toner Cartridge installed properly? | Go to step 2.                           | Reinstall the<br>Cyan Toner<br>Cartridge. |
| 2    | Check the CRUM of the Toner Cartridge<br>Is the connection terminal of the CRUM inside the Cyan<br>Toner Cartridge broken?                                                                                                    | Replace the Cyan<br>Toner Cartridge.    | Go to step 3.                             |
| 3    | Check the Dispenser Assembly C.<br>Is the connection terminal of the Dispenser Assembly C<br>broken?                                                                                                    | Replace the<br>Dispenser<br>Assembly C. | Go to step 4.                             |
| 4    | Check the Dispenser Assembly C connection<br>Check the connection between the Dispenser Assembly C<br>and the MCU Board.<br>Are P/J193 and P/J19 connected securely?                                                                              | Go to step 5.                           | Connect P/J193<br>and P/J19<br>securely.  |
| 5    | Check the continuity between the Dispenser Assembly C and<br>the MCU Board<br>Is each cable of P/J193<=>P/J19 continuous?                                                                                                    | Replace the MCU<br>Board.               | Replace the Top<br>Harness<br>Assembly.   |

## 093-925 SFP / 093-953 MFP IOT X CRUM Error (K Toner)

| Step | Check                                                                                                    | Yes                                     | No                                         |
|------|----------------------------------------------------------------------------------------------------|-----------------------------------------|--------------------------------------------|
|      | <ul> <li>Possible causative parts:</li> <li>Black Toner Cartridge (PL5.1.11)</li> <li>Dispenser Assembly K (PL5.1.7)</li> <li>Top Harness Assembly (PL18.2.5)</li> <li>MCU Board (PL18.1.13 - 6600) (PL18.1.13 - 6605)</li> </ul>                   |                                         |                                            |
| 1    | Check the Toner Cartridge installation<br>Is the connection part between the CRUM and the Dispenser<br>Assembly K inside the Black Toner Cartridge clean (without<br>any foreign objects)?<br>And, is the Black Toner Cartridge installed properly? | Go to step 2.                           | Reinstall the<br>Black Toner<br>Cartridge. |
| 2    | Check the CRUM of the Toner Cartridge<br>Is the connection terminal of the CRUM inside the Black<br>Toner Cartridge broken?                                                                                                    | Replace the Black<br>Toner Cartridge.   | Go to step 3.                              |
| 3    | Check the Dispenser Assembly K<br>Is the connection terminal of the Dispenser Assembly K<br>broken?                                                                                                    | Replace the<br>Dispenser<br>Assembly K. | Go to step 4.                              |
| 4    | Check the Dispenser Assembly K connection<br>Check the connection between the Dispenser Assembly K<br>and the MCU Board.<br>Are P/J194 and P/J19 connected securely?                                                                                | Go to step 5.                           | Connect P/J194<br>and P/J19<br>securely.   |
| 5    | Check the continuity between the Dispenser Assembly Y and<br>the MCU Board<br>Is each cable of P/J194<=>P/J19 continuous?                                                                                                    | Replace the MCU<br>Board.               | Replace the Top<br>Harness<br>Assembly.    |

## 093-980 IOT Y Toner Type Error 093-960 IOT X CRUM ID Error (Y Toner) Note: See ETI# 1302217

| Step | Check                                                                                                    | Yes                                             | No                                          |
|------|----------------------------------------------------------------------------------------------------|-------------------------------------------------|---------------------------------------------|
|      | Possible causative parts:<br>• Yellow Toner Cartridge (PL5.1.8)                                                                                                    |                                                 |                                             |
| 1    | Check the Toner Cartridge installation<br>Is a Toner Cartridge other than a Yellow Toner Cartridge<br>installed?<br>Or, is the installed Toner Cartridge for another printer? | Install the right<br>Yellow Toner<br>Cartridge. | Reinstall the<br>Yellow Toner<br>Cartridge. |

## 093-981 IOT M Toner Type Error 093-961 IOT X CRUM ID Error (M Toner) Note: See ETI# 1302217

| Step | Check                                                                                                    | Yes                                              | No                                           |
|------|----------------------------------------------------------------------------------------------------|--------------------------------------------------|----------------------------------------------|
|      | <ul><li>Possible causative parts:</li><li>Magenta Toner Cartridge (PL5.1.9)</li></ul>                                                                                          |                                                  |                                              |
| 1    | Check the Toner Cartridge installation<br>Is a Toner Cartridge other than a Magenta Toner Cartridge<br>installed?<br>Or, is the installed Toner Cartridge for another printer? | Install the right<br>Magenta Toner<br>Cartridge. | Reinstall the<br>Magenta Toner<br>Cartridge. |

## 093-982 IOT C Toner Type Error 093-962 IOT X CRUM ID Error (C Toner) Note: See ETI# 1302217

| Step | Check                                                                                                    | Yes                                           | No                                        |
|------|----------------------------------------------------------------------------------------------------|-----------------------------------------------|-------------------------------------------|
|      | Possible causative parts:<br>• Cyan Toner Cartridge (PL5.1.10)                                                                                                    |                                               |                                           |
| 1    | Check the Toner Cartridge installation<br>Is a Toner Cartridge other than a Cyan Toner Cartridge<br>installed?<br>Or, is the installed Toner Cartridge for another printer? | Install the right<br>Cyan Toner<br>Cartridge. | Reinstall the<br>Cyan Toner<br>Cartridge. |

## 093-928 IOT K Toner Type Error 093-926 IOT X CRUM ID Error (K Toner) Note: See ETI# 1302217

| Step | Check                                                                                                    | Yes                                            | No                                         |
|------|----------------------------------------------------------------------------------------------------|------------------------------------------------|--------------------------------------------|
|      | <ul><li>Possible causative parts:</li><li>Black Toner Cartridge (PL5.1.11)</li></ul>                                                                                         |                                                |                                            |
| 1    | Check the Toner Cartridge installation<br>Is a Toner Cartridge other than a Black Toner Cartridge<br>installed?<br>Or, is the installed Toner Cartridge for another printer? | Install the right<br>Black Toner<br>Cartridge. | Reinstall the<br>Black Toner<br>Cartridge. |

## 010-317 IOT Fuser Detached 010-351 IOT Fuser Life Over 010-397 IOT Fuser Failure 042-700 IOT Over Heat Stop

| Step | Check                                                                                                    | Yes                       | No                                               |
|------|----------------------------------------------------------------------------------------------------|---------------------------|--------------------------------------------------|
|      | Possible causative parts:<br>• Fuser Assembly (PL7.1.1)<br>• Heater Harness Assembly (PL7.1.5)<br>• Top Harness Assembly (PL18.2.5)<br>• LVPS (PL18.1.34 - 6600) (PL18.2.34 - 6605)<br>• MCU Board (PL18.1.13 - 6600) (PL18.1.13 - 6605) |                           |                                                  |
| 1    | Check the Fuser Assembly installation<br>Are the Fuser Assembly, and the drawer connector (DP/J281)<br>of the printer installed properly (without a bent pin, or any<br>foreign or burnt objects, etc.)?                                 | Go to step 2.             | Reinstall the<br>Fuser Assembly.                 |
| 2    | Check the Fuser Assembly connection<br>Check the connection between the Fuser Assembly and the<br>MCU Board, and the connection between the Fuser Assembly<br>and the LVPS.<br>Are P/J281, P/J28, and P/J47 connected securely?          | Go to step 3.             | Connect P/J281,<br>P/J28, and P/J47<br>securely. |
| 3    | Check the connections between LVPS and the MCU Board<br>Check the connection between the LVPS and the MCU Board.<br>Are P/J508 and P/J29 connected securely?                                                                             | Go to step 4.             | Connect P/J508<br>and P/J29<br>securely.         |
| 4    | Check the Heater Harness Assembly continuity.<br>Is each cable of P/J281<=>P/J47 continuous?                                                                                                    | Go to step 5.             | Replace the<br>Heater Harness<br>Assembly.       |
| 5    | Check the Top Harness Assembly continuity.<br>Is each cable of P/J281<=>P/J28 continuous?                                                                                                    | Go to step 6.             | Replace the Top<br>Harness<br>Assembly.          |
| 6    | Check the power to the Fuser Assembly (+5 VDC)<br>Check if the voltage between the MCU Board ground and the<br>P/J28-2 pin is about +5 VDC.                                                                                              | Go to step 7.             | Refer to "+5 VDC<br>Power FIP" on<br>page 2-223. |
| 7    | Check after replacing the Fuser Assembly<br>Replace the Fuser Assembly.<br>Does the error still occur?                                                                                                    | Go to step 8.             | Finished.                                        |
| 8    | Check after replacing the LVPS<br>Replace the LVPS.<br>Does the error still occur?                                                                                                    | Replace the MCU<br>Board. | Finished.                                        |

## 024-362 IOT Start Image Marking Timeout

| Step | Check                                                                                                    | Yes                      | No        |
|------|----------------------------------------------------------------------------------------------------|--------------------------|-----------|
|      | Possible causative parts:<br>MCU Board (PL18.1.13 - 6600) (PL18.1.13 - 6605)<br>IP Board (PL18.1.22 - 6600) (PL18.1.22 - 6605) |                          |           |
| 1    | Check after replacing the MCU Board<br>Replace the MCU Board.<br>Does the error still occur?                                   | Replace the IP<br>Board. | Finished. |

## 024-920 IOT Standard Stacker Full

| Step | Check                                                                                                    | Yes                               | No                                               |
|------|----------------------------------------------------------------------------------------------------|-----------------------------------|--------------------------------------------------|
|      | <ul> <li>Possible causative parts:</li> <li>Full Stack Sensor (PL17.1.11)</li> <li>Sensor Harness Assembly (PL17.1.23)</li> <li>MCU Board (PL18.1.13 - 6600) (PL18.1.13 - 6605)</li> </ul> |                                   |                                                  |
| 1    | Check the Full Stack Sensor operation<br>Execute Digital Input diagnostic test 071-105, and check the<br>Full Stack Sensor operation.<br>Does it function normally?                        | Replace the MCU<br>Board.         | Go to step 2.                                    |
| 2    | Check the Full Stack Sensor connection<br>Check the connection between the Full Stack Sensor and the<br>MCU Board.<br>Are P/J154 and P/J15 connected securely?                             | Go to step 3.                     | Connect P/J154<br>and P/J15<br>securely.         |
| 3    | Check the continuity between the Full Stack Sensor and the<br>MCU Board<br>Is each cable of P/J154<=>P/J15 continuous?                                                                     | Go to step 4.                     | Replace the<br>Sensor Harness<br>Assembly.       |
| 4    | Check the power to the Full Stack Sensor (+5 VDC)<br>Check if the voltage between the MCU Board ground and the<br>P/J15-4 pin is about +5 VDC.                                             | Replace the Full<br>Stack Sensor. | Refer to "+5 VDC<br>Power FIP" on<br>page 2-223. |

## 046-310 IOT HVPS Error

| Step | Check                                                                                                    | Yes                       | No                                         |
|------|----------------------------------------------------------------------------------------------------|---------------------------|--------------------------------------------|
|      | Possible causative parts:<br>• Transfer HVPS Board (PL18.1.28 - 6600) (PL18.1.28 - 6605)<br>• Development HVPS Board (PL18.1.14 - 6600) (.14 - 6605)<br>• MCU-HVPS Flat Flex Cable (PL18.2.7)<br>• HVPS Harness Assembly (PL18.2.6)<br>• MCU Board (PL18.1.13 - 6600) (PL18.1.13 - 6605) |                           |                                            |
| 1    | Check the Transfer HVPS Board connection<br>Check the connection between the Transfer HVPS Board and<br>the Development HVPS Board.<br>Are P/J1821 and P/J182 connected securely?                                                                                                    | Go to step 2.             | Connect P/J1821<br>and P/J182<br>securely. |
| 2    | Check the continuity between the Transfer HVPS Board and<br>the Development HVPS Board<br>Is each cable of P/J1821<=>P/J182 continuous?                                                                                                    | Go to step 3.             | Replace the<br>HVPS Harness<br>Assembly.   |
| 3    | Check the Development HVPS Board connection<br>Check the connection between the Development HVPS<br>Board and the MCU Board.<br>Are P/J181 and P/J18 connected securely?                                                                                                    | Go to step 4.             | Connect P/J181<br>and P/J18<br>securely.   |
| 4    | Check after replacing the MCU-HVPS Flat Flex Cable<br>Replace the MCU-HVPS Flat Flex Cable.<br>Does the error still occur?                                                                                                    | Go to step 5.             | Finished.                                  |
| 5    | Check after replacing the Transfer HVPS Board<br>Replace the Transfer HVPS Board.<br>Does the error still occur?                                                                                                    | Go to step 6.             | Finished.                                  |
| 6    | Check after replacing the Development HVPS Board<br>Replace the Development HVPS Board.<br>Does the error still occur?                                                                                                    | Replace the MCU<br>Board. | Finished.                                  |

## 071-100 IOT Tray1 Misfeed JAM

| Step | Check                                                                                                    | Yes                                                        | No                               |
|------|----------------------------------------------------------------------------------------------------|------------------------------------------------------------|----------------------------------|
|      | <ul> <li>Possible causative parts:</li> <li>Regi Sensor [Regi Chute Assembly] (PL15.2.1)</li> <li>Feed Clutch (PL15.2.6)</li> <li>Paper Transport Motor [Drive Assembly] (PL3.1.1)</li> <li>Feed Roller Assembly (PL15.2.7)</li> <li>Tray Retard Holder Assembly (PL9.1.3)</li> <li>Regi Harness Assembly (PL15.2.8)</li> <li>MCU Board (PL18.1.13 - 6600) (PL18.1.13 - 6605)</li> </ul> |                                                            |                                  |
| 1    | Check the Tray 1 installation<br>Is Tray 1 installed properly?                                                                                                    | Go to step 2.                                              | Install Tray 1<br>properly.      |
| 2    | Check the paper path<br>Are there any foreign objects, or paper pieces, etc. on the<br>paper path?                                                                                                    | Remove the<br>foreign objects,<br>or paper pieces,<br>etc. | Go to step 3.                    |
| 3    | Check the paper feed roller<br>Is the paper feed roller (the roller on the possible causative<br>parts list) installed properly?                                                                                                    | Go to step 4.                                              | Reinstall the paper feed roller. |
| 4    | Check the paper feed roller<br>Is the paper feed roller (the roller on the possible causative<br>parts list) deformed or worn out?                                                                                                    | Replace the paper feed roller.                             | Go to step 5.                    |
| 5    | Check the Regi Sensor operation<br>Execute Digital Input diagnostic test 071-103, and check the<br>Regi Sensor operation.<br>Does the Regi Sensor function normally?                                                                                                    | Go to step 6.                                              | Refer to<br>page 2-211.          |
| 6    | Check the Feed Clutch operation<br>Execute Digital Output diagnostic test 071-008, and check<br>the Feed Clutch operation.<br>Does the Feed Clutch function normally?                                                                                                    | Go to step 7.                                              | Refer to<br>page 2-211           |
| 7    | Check the Paper Transport Motor operation<br>Execute Digital Output diagnostic test 071-004, and check<br>the Paper Transport Motor rotation.<br>Does the Paper Transport Motor function normally?                                                                                                    | Replace the MCU<br>Board.                                  | Refer to<br>page 2-181.          |
## 072-100 IOT Tray2 Misfeed JAM 072-101 IOT Path2 SNS On JAM

| Step | Check                                                                                                    | Yes                                                        | No                               |
|------|----------------------------------------------------------------------------------------------------|------------------------------------------------------------|----------------------------------|
|      | <ul> <li>Possible causative parts:</li> <li>Path Sensor [550 Option Main Feed Assembly] (PL10.2.1)</li> <li>550 Option Regi Clutch Assembly (PL10.2.2)</li> <li>550 Option Feed Clutch Assembly (PL10.1.8)</li> <li>550 Option Drive Assembly (PL10.1.9)</li> <li>Feed Roller Assembly (PL10.2.3)</li> <li>Tray Retard Holder Assembly (PL10.3.3)</li> <li>C2 Size Harness Assembly (PL10.1.14)</li> <li>C2 Turn Harness Assembly (PL10.1.15)</li> <li>Feeder Motor Harness Assembly (PL10.1.10)</li> <li>MCU Board (PL18.1.13 - 6600) (PL18.1.13 - 6605)</li> </ul> |                                                            |                                  |
| 1    | Check the Tray 2 installation<br>Is Tray 2 installed properly?                                                                                                    | Go to step 2.                                              | Install Tray 2<br>properly.      |
| 2    | Check the paper path<br>Are there any foreign objects, or paper pieces, etc. on the<br>paper path?                                                                                                    | Remove the<br>foreign objects,<br>or paper pieces,<br>etc. | Go to step 3.                    |
| 3    | Check the paper feed roller<br>Is the paper feed roller (the roller on the possible causative<br>parts list) installed properly?                                                                                                    | Go to step 4.                                              | Reinstall the paper feed roller. |
| 4    | Check the paper feed roller<br>Is the paper feed roller (the roller on the possible causative<br>parts list) deformed or worn out?                                                                                                    | Replace the paper feed roller.                             | Go to step 5.                    |
| 5    | Check the Path Sensor operation<br>Execute Digital Input diagnostic test 071-117, and check the<br>Path Sensor operation.<br>Does the Path Sensor function normally?                                                                                                    | Go to step 6.                                              | Refer to<br>page 2-213.          |
| 6    | Check the 550 Option Regi Clutch Assembly operation<br>Execute Digital Output diagnostic test 071-020, and check<br>the 550 Option Regi Clutch Assembly operation.<br>Does the 550 Option Regi Clutch Assembly function<br>normally?                                                                                                    | Go to step 7.                                              | Refer to<br>page 2-214.          |
| 7    | Check the 550 Option Feed Clutch Assembly operation<br>Execute Digital Output diagnostic test 071-022, and check<br>the 550 Option Feed Clutch Assembly operation.<br>Does the 550 Option Feed Clutch Assembly function<br>normally?                                                                                                    | Go to step 8.                                              | Refer to<br>page 2-216.          |

#### Error Troubleshooting

| Step | Check                                                                                                    | Yes                       | No                      |
|------|----------------------------------------------------------------------------------------------------|---------------------------|-------------------------|
| 8    | Check the 550 Option Drive Assembly operation<br>Execute Digital Output diagnostic test 071-014, and check<br>the 550 Option Drive Assembly rotation.<br>Does the 550 Option Drive Assembly function normally? | Replace the MCU<br>Board. | Refer to<br>page 2-218. |

# 075-100 MSI (Bypass Tray) Misfeed JAM

| Step | Check                                                                                                    | Yes                                                 | No                                      |
|------|----------------------------------------------------------------------------------------------------|-----------------------------------------------------|-----------------------------------------|
|      | <ul> <li>Possible causative parts:</li> <li>Regi Sensor [Regi Chute Assembly] (PL15.2.1)</li> <li>Bypass Tray Feed Solenoid (PL13.2.9)</li> <li>Paper Transport Motor [Drive Assembly] (PL3.1.1)</li> <li>Feed Roller Assembly (PL13.2.10)</li> <li>Retard Holder Assembly (PL13.3.14)</li> <li>TA1 Roller Assembly (PL13.1.2)</li> <li>TA2 Roller Assembly (PL13.1.3)</li> <li>Bypass Tray Harness Assembly (PL13.2.5)</li> <li>MCU Board (PL18.1.13 - 6600) (PL18.1.13 - 6605)</li> </ul> |                                                     |                                         |
| 1    | Check the Bypass Tray installation<br>Is the Bypass Tray installed properly?                                                                                                    | Go to step 2.                                       | Install the<br>Bypass Tray<br>properly. |
| 2    | Check the paper path<br>Are there any foreign objects, or paper pieces, etc. in the<br>paper path?                                                                                                    | Remove foreign<br>objects, or paper<br>pieces, etc. | Go to step 3.                           |
| 3    | Check the paper feed roller<br>Is the paper feed roller (the roller on the possible causative<br>parts list) installed properly?                                                                                                    | Go to step 4.                                       | Reinstall the paper feed roller.        |
| 4    | Check the paper feed roller<br>Is the paper feed roller (the roller on the possible causative<br>parts list) deformed or worn out?                                                                                                    | Replace the paper feed roller.                      | Go to step 5.                           |
| 5    | Check the Regi Sensor operation<br>Execute Digital Input diagnostic test 071-103, and check the<br>Regi Sensor operation.<br>Does the Regi Sensor function normally?                                                                                                    | Go to step 6.                                       | Refer to<br>page 2-211.                 |
| 6    | Check the Bypass Tray Feed Solenoid operation<br>Execute Digital Output diagnostic test 071-007, and check<br>the Bypass Tray Feed Solenoid operation.<br>Does the Bypass Tray Feed Solenoid function normally?                                                                                                    | Go to step 7.                                       | Refer to<br>page 2-219.                 |
| 7    | Check the Paper Transport Motor operation<br>Execute Digital Output diagnostic test 071-004, and check<br>the Paper Transport Motor rotation.<br>Does the Paper Transport Motor function normally?                                                                                                    | Replace the MCU<br>Board.                           | Refer to<br>page 2-181.                 |

# 075-910 MSI (Bypass Tray) Detached

| Step | Check                                                                                                    | Yes                                            | No                                                 |
|------|----------------------------------------------------------------------------------------------------|------------------------------------------------|----------------------------------------------------|
|      | <ul> <li>Possible causative parts:</li> <li>Bypass Tray No Paper Sensor (PL13.2.4)</li> <li>Bypass Tray Cover Assembly (PL13.3.2)</li> <li>Bypass Tray Harness Assembly (PL13.2.5)</li> <li>MCU Board (PL18.1.13 - 6600) (PL18.1.13 - 6605)</li> </ul> |                                                |                                                    |
| 1    | Check the Bypass Tray installation<br>Is the Bypass Tray installed properly?                                                                                                    | Go to step 2.                                  | Install the<br>Bypass Tray<br>properly.            |
| 2    | Check the Bypass Tray Cover Assembly<br>Is the Bypass Tray Cover Assembly broken?                                                                                                    | Replace the<br>Bypass Tray<br>Cover Assembly.  | Go to step 3.                                      |
| 3    | Check the Bypass Tray No Paper Sensor operation<br>Execute Digital Input diagnostic test 071-102, and check the<br>Bypass Tray No Paper Sensor operation.<br>Does the Bypass Tray No Paper Sensor function normally?                                   | Replace the MCU<br>Board.                      | Go to step 4.                                      |
| 4    | Check the connections between Bypass Tray No Paper Sensor<br>and the MCU Board<br>Check the connection between the Bypass Tray No Paper<br>Sensor and the MCU Board.<br>Are P/J211 and P/J21 connected securely?                                       | Go to step 5.                                  | Connect P/J211<br>and P/J21<br>securely.           |
| 5    | Check the Bypass Tray Harness Assembly continuity.<br>Is each cable of P/J211<=>P/J21 continuous?                                                                                                    | Go to step 6.                                  | Replace the<br>Bypass Tray<br>Harness<br>Assembly. |
| 6    | Check the power to the Bypass Tray No Paper Sensor<br>(+5 VDC)<br>Check if the voltage between the MCU Board ground and the<br>P/J21- 1 pin is about +5 VDC.                                                                                           | Replace the<br>Bypass Tray No<br>Paper Sensor. | Refer to<br>page 2-223.                            |

## 077-104 RegOff JAM 077-106 Exit ON JAM

| Step | Check                                                                                                    | Yes                                                        | No                               |
|------|----------------------------------------------------------------------------------------------------|------------------------------------------------------------|----------------------------------|
|      | <ul> <li>Possible causative parts:</li> <li>Regi Sensor [Regi Chute Assembly] (PL15.2.1)</li> <li>Exit Sensor (PL17.1.11)</li> <li>Regi Clutch (PL15.1.8)</li> <li>Paper Transport Motor / Main Motor [Drive Assembly] (PL3.1.1)</li> <li>Regi Harness Assembly (PL15.2.8)</li> <li>MCU Board (PL18.1.13 - 6600) (PL18.1.13 - 6605)</li> </ul> |                                                            |                                  |
| 1    | Check the paper path<br>Are there any foreign objects, or paper pieces, etc. on the<br>paper path?                                                                                                    | Remove the<br>foreign objects,<br>or paper pieces,<br>etc. | Go to step 2.                    |
| 2    | Check the paper feed roller<br>Is the paper feed roller (the roller on the possible causative<br>parts list) installed properly?                                                                                                    | Go to step 3.                                              | Reinstall the paper feed roller. |
| 3    | Check the paper feed roller<br>Is the paper feed roller (the roller on the possible causative<br>parts list) deformed or worn out?                                                                                                    | Replace the paper feed roller.                             | Go to step 4.                    |
| 4    | Check the Regi Sensor operation<br>Execute Digital Input diagnostic test 071-103, and check the<br>Regi Sensor operation.<br>Does the Regi Sensor function normally?                                                                                                    | Go to step 5.                                              | Refer to<br>page 2-211.          |
| 5    | Check the Regi Clutch operation<br>Execute Digital Output diagnostic test 071-010, and check<br>the Regi Clutch operation.<br>Does the Regi Clutch function normally?                                                                                                    | Go to step 6.                                              | Refer to<br>page 2-212.          |
| 6    | Check the Paper Transport Motor operation<br>Execute Digital Output diagnostic test 071-004, and check<br>the Paper Transport Motor rotation.<br>Does the Paper Transport Motor function normally?                                                                                                    | Go to step 7.                                              | Refer to<br>page 2-181.          |
| 7    | Check the Exit Sensor operation<br>Execute Digital Input diagnostic test 071-104, and check the<br>Exit Sensor operation.<br>Does the Exit Sensor function normally?                                                                                                    | Go to step 8.                                              | Refer to<br>page 2-220.          |
| 8    | Check the Main Motor operation<br>Execute Digital Output diagnostic test 071-001, and check<br>the Main Motor rotation.<br>Does the Main Motor function normally?                                                                                                    | Replace the MCU<br>Board.                                  | Refer to<br>page 2-180.          |

## 077-109 ExitOff JAM 077-108 ExitOff early JAM 077-107 Duplex ON JAM

| Step | Check                                                                                                    | Yes                                                        | No                               |
|------|----------------------------------------------------------------------------------------------------|------------------------------------------------------------|----------------------------------|
|      | <ul> <li>Possible causative parts:</li> <li>Exit Sensor (PL17.1.11)</li> <li>Exit Clutch 1 / Exit Clutch 2 [Exit Drive Assembly](PL17.1.21)</li> <li>Main Motor [Drive Assembly] (PL3.1.1)</li> <li>Exit Sensor Harness Assembly (PL17.1.18)</li> <li>Sensor Harness Assembly (PL17.1.23)</li> <li>MCU Board (PL18.1.13 - 6600) (PL18.1.13 - 6605)</li> </ul> |                                                            |                                  |
| 1    | Check the paper path<br>Are there any foreign objects, or paper pieces, etc. on the<br>paper path?                                                                                                    | Remove the<br>foreign objects,<br>or paper pieces,<br>etc. | Go to step 2.                    |
| 2    | Check the paper feed roller<br>Is the paper feed roller (the roller on the possible causative<br>parts list) installed properly?                                                                                                    | Go to step 3.                                              | Reinstall the paper feed roller. |
| 3    | Check the paper feed roller<br>Is the paper feed roller (the roller on the possible causative<br>parts list) deformed or worn out?                                                                                                    | Replace the paper feed roller.                             | Go to step 4.                    |
| 4    | Check the Exit Sensor operation<br>Execute Digital Input diagnostic test 071-104, and check the<br>Exit Sensor operation.<br>Does the Exit Sensor function normally?                                                                                                    | Go to step 5.                                              | Refer to<br>page 2-220.          |
| 5    | Check the Exit Clutch 1 operation<br>Execute Digital Output diagnostic test 071-011, and check<br>the Exit Clutch 1 operation.<br>Does the Exit Clutch 1 function normally?                                                                                                    | Go to step 6.                                              | Refer to<br>page 2-221.          |
| 6    | Check the Exit Clutch 2 operation<br>Execute Digital Output diagnostic test 071-012, and check<br>the Exit Clutch 2 operation.<br>Does the Exit Clutch 2 function normally?                                                                                                    | Go to step 6.                                              | Refer to<br>page 2-221.          |
| 7    | Check the Main Motor operation<br>Execute Digital Output diagnostic test 071-001, and check<br>the Main Motor rotation.<br>Does the Main Motor function normally?                                                                                                    | Replace the MCU<br>Board.                                  | Refer to<br>page 2-180.          |

## 077-300 IOT Cover Front Open

| Step | Check                                                                                                    | Yes                                | No                                       |
|------|----------------------------------------------------------------------------------------------------|------------------------------------|------------------------------------------|
|      | Possible causative parts:<br>• Front Cover Sensor (PL18.1.45 - 6600) (PL18.1.45 - 6605)<br>• MCU Board (PL18.1.13 - 6600) (PL18.1.13 - 6605)                          |                                    |                                          |
| 1    | Check the Front Cover Sensor operation<br>Execute Digital Input diagnostic test 041-302, and check the<br>Front Cover Sensor operation.<br>Does it function normally? | Replace the MCU<br>Board.          | Go to step 2.                            |
| 2    | Check the Front Cover Sensor connection<br>Check the connection between the Front Cover Sensor and<br>the MCU Board.<br>Are P/J145 and P/J14 connected securely?      | Go to step 3.                      | Connect P/J145<br>and P/J14<br>securely. |
| 3    | Check the power to the Front Cover Sensor (+5 VDC)<br>Check if the voltage between the MCU Board ground and the<br>P/J14-9 pin is about +5 VDC.                       | Replace the Front<br>Cover Sensor. | Refer to<br>page 2-223.                  |

## 077-301 IOT Side Cover Open

| Step | Check                                                                                                    | Yes                       | No                         |
|------|----------------------------------------------------------------------------------------------------|---------------------------|----------------------------|
|      | Possible causative parts:<br>• Door Interlock Switch (PL19.1.21- 6600)(PL19.1.30- 6605)<br>• LVPS (PL18.1.34- 6600) (PL18.1.34 - 6605)                                      |                           |                            |
| 1    | Check the Door Interlock Switch operation<br>Execute Digital Input diagnostic test 041-300, and check the<br>Door Interlock Switch operation.<br>Does it function normally? | Replace the MCU<br>Board. | Go to step 2.              |
| 2    | Check the Door Interlock Switch connection<br>Check the connection between the Door Interlock Switch and<br>the LVPS.<br>Is P/J42 connected securely?                       | Go to step 3.             | Connect P/J42<br>securely. |
| 3    | Check after replacing the Door Interlock Switch<br>Replace the Door Interlock Switch.<br>Does the error still occur?                                                        | Replace the LVPS.         | Finished.                  |

## 077-304 IOT Cover Rear Open

| Step | Check                                                                                                    | Yes                       | No                         |
|------|----------------------------------------------------------------------------------------------------|---------------------------|----------------------------|
|      | Possible causative parts:<br>• Rear Interlock Switch (PL19.1.21- 6600)(PL19.1.30- 6605)<br>• LVPS (PL18.1.34- 6600) (PL18.1.34 - 6605)                                      |                           |                            |
| 1    | Check the Rear Interlock Switch operation<br>Execute Digital Input diagnostic test 041-301, and check the<br>Rear Interlock Switch operation.<br>Does it function normally? | Replace the MCU<br>Board. | Go to step 2.              |
| 2    | Check the Rear Interlock Switch connection<br>Check the connection between the Rear Interlock Switch and<br>the LVPS.<br>Is P/J41 connected securely?                       | Go to step 3.             | Connect P/J41<br>securely. |
| 3    | Check after replacing the Rear Interlock Switch<br>Replace the Rear Interlock Switch.<br>Does the error still occur?                                                        | Replace the LVPS.         | Finished.                  |

## 091-400 IOT Waste Toner Box Near Life 091-911 IOT Waste Toner Box Life Over

| Step | Check                                                                                                    | Yes                               | No                                       |
|------|----------------------------------------------------------------------------------------------------|-----------------------------------|------------------------------------------|
|      | Possible causative parts:<br>• Toner Full Sensor (PL4.1.17)<br>• MCU Board (PL18.1.13 - 6600) (PL18.1.13 - 6605)                                                    |                                   |                                          |
| 1    | Check the Toner Full Sensor operation<br>Execute Digital Input diagnostic test 094-202, and check the<br>Toner Full Sensor operation.<br>Does it function normally? | Replace the MCU<br>Board.         | Go to step 2.                            |
| 2    | Check the Toner Full Sensor connection<br>Check the connection between the Toner Full Sensor and the<br>MCU Board.<br>Are P/J203 and P/J29 connected securely?      | Go to step 3.                     | Connect P/J203<br>and P/J29<br>securely. |
| 3    | Check the power to the Toner Full Sensor (+5 VDC)<br>Check if the voltage between the MCU Board ground and the<br>P/J29-20 pin is about +5 VDC.                     | Replace the<br>Toner Full Sensor. | Refer to page 2-223.                     |

#### 091-914 IOT K Drum Comm Fail

| Step | Check                                                                                                    | Yes                                        | No                                         |
|------|----------------------------------------------------------------------------------------------------|--------------------------------------------|--------------------------------------------|
|      | <ul> <li>Possible causative parts:</li> <li>Black Imaging Unit (PL8.1.5)</li> <li>CRUM Connector Assembly (PL8.1.1)</li> <li>MCU Board (PL18.1.13 - 6600) (PL18.1.13 - 6605)</li> </ul>                                                       |                                            |                                            |
| 1    | Check the Imaging Unit installation<br>Is the connection part between the CRUM and the CRUM<br>Connector Assembly inside the Black Imaging Unit clean<br>(without any foreign objects)?<br>And, is the Black Imaging Unit installed properly? | Go to step 2.                              | Reinstall the<br>Black Imaging<br>Unit.    |
| 2    | Check the Imaging Unit CRUM<br>Is the connection terminal of the CRUM inside the Black<br>Imaging Unit broken?                                                                                                    | Replace the Black<br>Imaging Unit.         | Go to step 3.                              |
| 3    | Check the CRUM Connector Assembly<br>Is the connection terminal of the CRUM Connector Assembly<br>broken?                                                                                                    | Replace the<br>CRUM Connector<br>Assembly. | Go to step 4.                              |
| 4    | Check the CRUM Connector Assembly connection<br>Check the connection between the CRUM Connector<br>Assembly and the MCU Board.<br>Are P/J124 and P/J12 connected securely?                                                                    | Go to step 5.                              | Connect P/J124<br>and P/J12<br>securely.   |
| 5    | Check the continuity between the CRUM Connector<br>Assembly and the MCU Board<br>Is each cable of P/J124<=>P/J12 continuous?                                                                                                    | Replace the MCU<br>Board.                  | Replace the<br>CRUM Connector<br>Assembly. |

## 091-917 IOT Y Drum Comm Fail

| Step | Check                                                                                                    | Yes                                    | Νο                                       |
|------|----------------------------------------------------------------------------------------------------|----------------------------------------|------------------------------------------|
|      | <ul> <li>Possible causative parts:</li> <li>Yellow Imaging Unit (PL8.1.2)</li> <li>CRUM Connector Assembly (PL8.1.1)</li> <li>MCU Board (PL18.1.13 - 6600) (PL18.1.13 - 6605)</li> </ul>                                                        |                                        |                                          |
| 1    | Check the Imaging Unit installation<br>Is the connection part between the CRUM and the CRUM<br>Connector Assembly inside the Yellow Imaging Unit clean<br>(without any foreign objects)?<br>And, is the Yellow Imaging Unit installed properly? | Go to step 2.                          | Reinstall the<br>Yellow Imaging<br>Unit. |
| 2    | Check the Imaging Unit CRUM<br>Is the connection terminal of the CRUM inside the Yellow<br>Imaging Unit broken?                                                                                                    | Replace the<br>Yellow Imaging<br>Unit. | Go to step 3.                            |

#### Error Troubleshooting

| Step | Check                                                                                                    | Yes                                        | No                                         |
|------|----------------------------------------------------------------------------------------------------|--------------------------------------------|--------------------------------------------|
| 3    | Check the CRUM Connector Assembly<br>Is the connection terminal of the CRUM Connector Assembly<br>broken?                                                                  | Replace the<br>CRUM Connector<br>Assembly. | Go to step 4.                              |
| 4    | Check the CRUM Connector Assembly connection<br>Check the connection between the CRUM Connector<br>Assembly and the MCU Board.<br>Are P/J121 and P/J12 connected securely? | Go to step 5.                              | Connect P/J121<br>and P/J12<br>securely.   |
| 5    | Check the continuity between the CRUM Connector<br>Assembly and the MCU Board<br>Is each cable of P/J121<=>P/J12 continuous?                                               | Replace the MCU<br>Board.                  | Replace the<br>CRUM Connector<br>Assembly. |

## 091-918 IOT M Drum Comm Fail

| Step | Check                                                                                                    | Yes                                        | No                                         |
|------|----------------------------------------------------------------------------------------------------|--------------------------------------------|--------------------------------------------|
|      | <ul> <li>Possible causative parts:</li> <li>Magenta Imaging Unit (PL8.1.3)</li> <li>CRUM Connector Assembly (PL8.1.1)</li> <li>MCU Board (PL18.1.13 - 6600) (PL18.1.13 - 6605)</li> </ul>                                                         |                                            |                                            |
| 1    | Check the Imaging Unit installation<br>Is the connection part between the CRUM and the CRUM<br>Connector Assembly inside the Magenta Imaging Unit clean<br>(without any foreign objects)?<br>And, is the Magenta Imaging Unit installed properly? | Go to step 2.                              | Reinstall the<br>Magenta<br>Imaging Unit.  |
| 2    | Check the Imaging Unit CRUM<br>Is the connection terminal of the CRUM inside the Magenta<br>Imaging Unit broken?                                                                                                    | Replace the<br>Magenta<br>Imaging Unit.    | Go to step 3.                              |
| 3    | Check the CRUM Connector Assembly<br>Is the connection terminal of the CRUM Connector Assembly<br>broken?                                                                                                    | Replace the<br>CRUM Connector<br>Assembly. | Go to step 4.                              |
| 4    | Check the CRUM Connector Assembly connection<br>Check the connection between the CRUM Connector<br>Assembly and the MCU Board.<br>Are P/J122 and P/J12 connected securely?                                                                        | Go to step 5.                              | Connect P/J122<br>and P/J12<br>securely.   |
| 5    | Check the continuity between the CRUM Connector<br>Assembly and the MCU Board<br>Is each cable of P/J122<=>P/J12 continuous?                                                                                                    | Replace the MCU<br>Board.                  | Replace the<br>CRUM Connector<br>Assembly. |

## 091-919 IOT C Drum Comm Fail

| Step | Check                                                                                                    | Yes                                        | No                                         |
|------|----------------------------------------------------------------------------------------------------|--------------------------------------------|--------------------------------------------|
|      | <ul> <li>Possible causative parts:</li> <li>Cyan Imaging Unit (PL8.1.4)</li> <li>CRUM Connector Assembly (PL8.1.1)</li> <li>MCU Board (PL18.1.13 - 6600) (PL18.1.13 - 6605)</li> </ul>                                                      |                                            |                                            |
| 1    | Check the Imaging Unit installation<br>Is the connection part between the CRUM and the CRUM<br>Connector Assembly inside the Cyan Imaging Unit clean<br>(without any foreign objects)?<br>And, is the Cyan Imaging Unit installed properly? | Go to step 2.                              | Reinstall the<br>Cyan Imaging<br>Unit.     |
| 2    | Check the Imaging Unit CRUM<br>Is the connection terminal of the CRUM inside the Cyan<br>Imaging Unit broken?                                                                                                    | Replace the Cyan<br>Imaging Unit.          | Go to step 3.                              |
| 3    | Check the CRUM Connector Assembly<br>Is the connection terminal of the CRUM Connector Assembly<br>broken?                                                                                                    | Replace the<br>CRUM Connector<br>Assembly. | Go to step 4.                              |
| 4    | Check the CRUM Connector Assembly connection<br>Check the connection between the CRUM Connector<br>Assembly and the MCU Board.<br>Are P/J123 and P/J12 connected securely?                                                                  | Go to step 5.                              | Connect P/J123<br>and P/J12<br>securely.   |
| 5    | Check the continuity between the CRUM Connector<br>Assembly and the MCU Board<br>Is each cable of P/J123<=>P/J12 continuous?                                                                                                    | Replace the MCU<br>Board.                  | Replace the<br>CRUM Connector<br>Assembly. |

#### 091-915 DRUM UnitK CRUM Data Broken Fail 091-963 IOT X CRUM ID Error (K DRUM)

| Step | Check                                                                                                    | Yes                                         | No                                      |
|------|----------------------------------------------------------------------------------------------------|---------------------------------------------|-----------------------------------------|
|      | Possible causative parts:<br>• Black Imaging Unit (PL8.1.5)                                                                                                    |                                             |                                         |
| 1    | Check the Imaging Unit installation<br>Is an Imaging Unit other than a Black Imaging Unit<br>installed?<br>Or, is the installed Imaging Unit for another printer? | Install the right<br>Black Imaging<br>Unit. | Reinstall the<br>Black Imaging<br>Unit. |

## 091-920 DRUM Y CRUM Data Broken Fail 091-960 IOT X CRUM ID Error (Y DRUM)

| Step | Check                                                                                                    | Yes                                          | No                                       |
|------|----------------------------------------------------------------------------------------------------|----------------------------------------------|------------------------------------------|
|      | <ul><li>Possible causative parts:</li><li>Yellow Imaging Unit (PL8.1.2)</li></ul>                                                                                  |                                              |                                          |
| 1    | Check the Imaging Unit installation<br>Is an Imaging Unit other than a Yellow Imaging Unit<br>installed?<br>Or, is the installed Imaging Unit for another printer? | Install the right<br>Yellow Imaging<br>Unit. | Reinstall the<br>Yellow Imaging<br>Unit. |

## 091-922 DRUM M CRUM Data Broken Fail 091-961 IOT X CRUM ID Error (M DRUM)

| Step | Check                                                                                                    | Yes                                           | No                                        |
|------|----------------------------------------------------------------------------------------------------|-----------------------------------------------|-------------------------------------------|
|      | <ul><li>Possible causative parts:</li><li>Magenta Imaging Unit (PL8.1.3)</li></ul>                                                                                  |                                               |                                           |
| 1    | Check the Imaging Unit installation<br>Is an Imaging Unit other than a Magenta Imaging Unit<br>installed?<br>Or, is the installed Imaging Unit for another printer? | Install the right<br>Magenta<br>Imaging Unit. | Reinstall the<br>Magenta<br>Imaging Unit. |

## 091-923 DRUM C CRUM Data Broken Fail 091-962 IOT X CRUM ID Error (C DRUM)

| Step | Check                                                                                                    | Yes                                        | No                                     |
|------|----------------------------------------------------------------------------------------------------|--------------------------------------------|----------------------------------------|
|      | Possible causative parts:<br>• Cyan Imaging Unit (PL8.1.3)                                                                                                    |                                            |                                        |
| 1    | Check the Imaging Unit installation<br>Is an Imaging Unit other than a Cyan Imaging Unit<br>installed?<br>Or, is the installed Imaging Unit for another printer? | Install the right<br>Cyan Imaging<br>Unit. | Reinstall the<br>Cyan Imaging<br>Unit. |

## 092-670 Yellow Patch Error

| Step | Check                                                                                                    | Yes                                        | No                                                                        |
|------|----------------------------------------------------------------------------------------------------|--------------------------------------------|---------------------------------------------------------------------------|
|      | <ul> <li>Possible causative parts:</li> <li>Yellow Imaging Unit (PL8.1.2)</li> <li>MCU Board (PL18.1.13-<br/>6600)(PL18.1.13-6605)</li> <li>Toner Dispenser (PL5.1.4)</li> </ul>                                                                            |                                            |                                                                           |
| 1    | Pull out and shake the Yellow Toner Cartridge, and then<br>reinstall it. If error still occurs, replace the Yellow Toner<br>Cartridge. Check after replacing the Toner Cartridge.<br>Does the error still occur?                                            | Go to step 2.                              | Finished.                                                                 |
| 2    | Run the dispenser motor in Diagnostics, Monitor Test, check<br>if motor runs and dispenses.<br>Does the motor run?                                                                                                    | Go to step 3.<br>Check for Eureka<br>Tips. | Replace the<br>Yellow dispenser<br>assembly.                              |
| 3    | Check the Imaging Unit installation<br>Take out the Yellow Imaging Unit.<br>Is the connection part of the Yellow Imaging Unit clean?<br>And, is the Yellow Imaging Unit touching against the guides<br>on the left and right sides, and installed properly? | Go to step 4.                              | Clean the<br>connection part.<br>Reinstall the<br>Yellow Imaging<br>Unit. |
| 4    | Check after replacing the Yellow Imaging Unit<br>Replace the Yellow Imaging Unit.<br>Does the error still occur?                                                                                                    | Replace the MCU<br>Board.                  | Finished.                                                                 |

## 092-671 Magenta Patch Error

| Step | Check                                                                                                    | Yes                                        | Νο                                                                         |
|------|----------------------------------------------------------------------------------------------------|--------------------------------------------|----------------------------------------------------------------------------|
|      | <ul> <li>Possible causative parts:</li> <li>Magenta Imaging Unit (PL8.1.3)</li> <li>MCU Board(PL18.1.13-</li> <li>Magenta Toner Cartridge (PL5.1.9)</li> <li>6600)(PL18.1.13-6605)</li> <li>Toner Dispenser (PL5.1.5)</li> </ul>                               |                                            |                                                                            |
| 1    | Pull out and shake the Magenta Toner Cartridge, and then<br>reinstall it. If error still occurs, replace the Magenta Toner<br>Cartridge. Check after replacing the Toner Cartridge.<br>Does the error still occur?                                             | Go to step 2.                              | Finished.                                                                  |
| 2    | Run the dispenser motor in Diagnostics, Monitor Test, check<br>if motor runs and dispenses.<br>Does the motor run?                                                                                                    | Go to step 3.<br>Check for Eureka<br>Tips. | Replace the<br>Magenta dispenser<br>assembly.                              |
| 3    | Check the Imaging Unit installation<br>Take out the Magenta Imaging Unit.<br>Is the connection part of the Magenta Imaging Unit clean?<br>And, is the Magenta Imaging Unit touching against the<br>guides on the left and right sides, and installed properly? | Go to step 4.                              | Clean the<br>connection part.<br>Reinstall the<br>Magenta<br>Imaging Unit. |

#### Error Troubleshooting

| Step | Check                                                                                                    | Yes                       | Νο        |
|------|----------------------------------------------------------------------------------------------------|---------------------------|-----------|
| 4    | Check after replacing the Magenta Imaging Unit<br>Replace the Magenta Imaging Unit.<br>Does the error still occur? | Replace the MCU<br>Board. | Finished. |

# 092-672 Cyan Patch Error

| Step | Check                                                                                                    | Yes                                        | No                                                                      |
|------|----------------------------------------------------------------------------------------------------|--------------------------------------------|-------------------------------------------------------------------------|
|      | <ul> <li>Possible causative parts:</li> <li>Cyan Imaging Unit (PL8.1.4)</li> <li>MCU Board (PL18.1.13-</li> <li>Cyan Toner Cartridge (PL5.1.10)</li> <li>6600)(PL18.1.13-6605)</li> <li>Toner Dispenser (PL5.1.6)</li> </ul>                          |                                            |                                                                         |
| 1    | Pull out and shake the Cyan Toner Cartridge, and then<br>reinstall it. If error still occurs, replace the Cyan Toner<br>Cartridge. Check after replacing the Toner Cartridge.<br>Does the error still occur?                                          | Go to step 2.                              | Finished.                                                               |
| 2    | Run the dispenser motor in Diagnostics, Monitor Test, check<br>if motor runs and dispenses.<br>Does the motor run?                                                                                                    | Go to step 3.<br>Check for Eureka<br>Tips. | Replace the<br>Cyan Dispenser<br>assembly.                              |
| 3    | Check the Imaging Unit installation<br>Take out the Cyan Imaging Unit.<br>Is the connection part of the Cyan Imaging Unit clean? And,<br>is the Cyan Imaging Unit touching against the guides on the<br>left and right sides, and installed properly? | Go to step 4.                              | Clean the<br>connection part.<br>Reinstall the<br>Cyan Imaging<br>Unit. |
| 4    | Check after replacing the Cyan Imaging Unit<br>Replace the Cyan Imaging Unit.<br>Does the error still occur?                                                                                                    | Replace the MCU<br>Board.                  | Finished.                                                               |

## 092-673 Black Patch Error

| Step | Check                                                                                                    | Yes                                        | No                                                                     |
|------|----------------------------------------------------------------------------------------------------|--------------------------------------------|------------------------------------------------------------------------|
|      | <ul> <li>Possible causative parts:</li> <li>Black Imaging Unit (PL8.1.5)</li> <li>MCU Board (PL18.1.13-</li> <li>Black Toner Cartridge (PL5.1.11)</li> <li>6600)(PL18.1.13-6605)</li> <li>Toner Dispenser (PL5.1.7)</li> </ul>                           |                                            |                                                                        |
| 1    | Pull out and shake the Black Toner Cartridge, and then<br>reinstall it. If error still occurs, replace the Black Toner<br>Cartridge. Check after replacing the Toner Cartridge.<br>Does the motor run?                                                   | Go to step 2.                              | Finished.                                                              |
| 2    | Run the dispenser motor in Diagnostics, Monitor Test, check<br>if motor runs and dispenses.<br>Does the error still occur?                                                                                                    | Go to step 3.<br>Check for Eureka<br>Tips. | Replace the<br>Black Dispenser<br>assembly.                            |
| 3    | Check the Imaging Unit installation<br>Take out the Black Imaging Unit.<br>Is the connection part of the Black Imaging Unit clean? And,<br>is the Black Imaging Unit touching against the guides on the<br>left and right sides, and installed properly? | Go to step 4.                              | Clean the<br>contact point.<br>Reinstall the<br>Black Imaging<br>Unit. |

| Step | Check                                                                                                    | Yes                       | Νο        |
|------|----------------------------------------------------------------------------------------------------|---------------------------|-----------|
| 4    | Check after replacing the Black Imaging Unit<br>Replace the Black Imaging Unit.<br>Does the error still occur? | Replace the MCU<br>Board. | Finished. |

## 005-110 Pickup Jam 005-121 ADF Jam 005-124 Virtual Jam

| Step | Check                                                                                                    | Yes                                                        | No                                          |
|------|----------------------------------------------------------------------------------------------------|------------------------------------------------------------|---------------------------------------------|
|      | <ul> <li>Possible causative parts:</li> <li>DADF Assembly (PL51.1.2)</li> <li>IIT Pick-up Module Kit (PL51.1.4)</li> <li>IP Board (PL18.1.22)</li> </ul>     |                                                            |                                             |
| 1    | Check the document<br>Does the document meet the specifications of the printer?                                                                              | Go to step 2.                                              | Use the right<br>document.                  |
| 2    | Check the DADF Assembly<br>Is the DADF Assembly closed properly against the platen<br>glass?                                                                 | Go to step 3.                                              | Close the DADF<br>Assembly<br>properly.     |
| 3    | Check the DADF Assembly connection<br>Check the connection between the DADF Assembly and the<br>IP Board.<br>Is P/J1502 connected securely?                  | Go to step 4.                                              | Connect P/J1502<br>securely.                |
| 4    | Check the document path<br>Open the DADF cover and check the document path.<br>Are there any foreign objects, or paper pieces, etc. on the<br>document path? | Remove the<br>foreign objects,<br>or paper pieces,<br>etc. | Go to step 5.                               |
| 5    | Check the IIT Pick-up Module Kit<br>Is the IIT Pick-up Module Kit installed properly?                                                                        | Go to step 3.                                              | Reinstall the IIT<br>Pick-up Module<br>Kit. |
| 6    | Check the IIT Pick-up Module Kit<br>Is the IIT Pick-up Module Kit deformed or worn out?                                                                      | Replace the KIT<br>IIT Pick-up<br>Module.                  | Go to step 7.                               |
| 7    | Check after replacing the DADF Assembly<br>Replace the DADF Assembly.<br>Does the error still occur?                                                         | Replace the IP<br>Board.                                   | Finished.                                   |

## 005-301 ADF Cover Open

| Step | Check                                                                                                    | Yes                      | No                             |
|------|----------------------------------------------------------------------------------------------------|--------------------------|--------------------------------|
|      | <ul> <li>Possible causative parts:</li> <li>DADF Assembly (PL51.1.2)</li> <li>IP Board (PL18.1.22)</li> </ul>                               |                          |                                |
| 1    | Check the DADF cover<br>Is the DADF cover closed properly?                                                                                  | Go to step 2.            | Close the DADF cover properly. |
| 2    | Check the DADF Assembly connection<br>Check the connection between the DADF Assembly and the<br>IP Board.<br>Is P/J1502 connected securely? | Go to step 3.            | Connect P/J1502<br>securely.   |
| 3    | Check after replacing the DADF Assembly<br>Replace the DADF Assembly.<br>Does the error still occur?                                        | Replace the IP<br>Board. | Finished.                      |

062-320 Scanning error 062-321 Unexecutable error 062-322 Parameter error 062-360 Carriage home position error 062-371 IIT Failure Lamp error 062-393 CcdAsic communication error 062-790 Copy limit

| Step | Check                                                                                                    | Yes                      | No                                          |
|------|----------------------------------------------------------------------------------------------------|--------------------------|---------------------------------------------|
|      | <ul> <li>Possible causative parts:</li> <li>IIT Assembly (PL51.1.3)</li> <li>IP Board (PL18.1.22)</li> </ul>                                           |                          |                                             |
| 1    | Check the IIT Assembly connection<br>Check the connection between the IIT Assembly and the IP<br>Board.<br>Are P/J1401 and P/J1501 connected securely? | Go to step 2.            | Connect P/J1401<br>and P/J1501<br>securely. |
| 2    | Check after replacing the IIT Assembly<br>Replace the IIT Assembly.<br>Does the error still occur?                                                     | Replace the IP<br>Board. | Finished.                                   |

## Level 2 FIP

# Regi Sensor [Regi Chute Assembly] (PL15.2.1)

| Step | Check                                                                                                    | Yes                                                  | No                                       |
|------|----------------------------------------------------------------------------------------------------|------------------------------------------------------|------------------------------------------|
|      | <ul> <li>Possible causative parts:</li> <li>Regi Sensor [Regi Chute Assembly] (PL15.2.1)</li> <li>Regi Harness Assembly (PL15.2.8)</li> <li>MCU Board (PL18.1.13 - 6600) (PL18.1.13 - 6605)</li> </ul> |                                                      |                                          |
| 1    | Check the Regi Sensor operation<br>Execute Digital Input diagnostic test 071-103, and check the<br>Regi Sensor operation.<br>Does the Regi Sensor function normally?                                   | Replace the MCU<br>Board.                            | Go to step 2.                            |
| 2    | Check the Regi Sensor connection<br>Check the connection between the Regi Sensor and the MCU<br>Board.<br>Are P/J232 and P/J23 connected securely?                                                     | Go to step 3.                                        | Connect P/J232<br>and P/J23<br>securely. |
| 3    | Check the continuity between the Regi Sensor and the MCU<br>Board<br>Is each cable of P/J232<=>P/J23 continuous?                                                                                       | Go to step 4.                                        | Replace the Regi<br>Harness<br>Assembly. |
| 4    | Check the power to the Regi Sensor (+5 VDC)<br>Check if the voltage between the MCU Board ground and the<br>P/J23-6 pin is about +5 VDC.                                                               | Replace the Regi<br>Sensor [Regi<br>Chute Assembly]. | Refer to page 2-223.                     |

## Feed Clutch (PL15.2.6)

| Step | Check                                                                                                    | Yes                       | No                                       |
|------|----------------------------------------------------------------------------------------------------|---------------------------|------------------------------------------|
|      | <ul> <li>Possible causative parts:</li> <li>Feed Clutch (PL15.2.6)</li> <li>Regi Harness Assembly (PL15.2.8)</li> <li>MCU Board (PL18.1.13 - 6600) (PL18.1.13 - 6605)</li> </ul>                                     |                           |                                          |
| 1    | Check the Feed Clutch operation<br>Execute Digital Output diagnostic test 071-008, and check<br>the Feed Clutch operation.<br>Does the Feed Clutch function normally?                                                | Replace the MCU<br>Board. | Go to step 2.                            |
| 2    | Check the Feed Clutch connection<br>Check the connection between the Feed Clutch and the MCU<br>Board.<br>Are P/J392 and P/J39 connected securely?                                                                   | Go to step 3.             | Connect P/J392<br>and P/J39<br>securely. |
| 3    | Check the Feed Clutch resistance value<br>Turn off the power, take off the Feed Clutch, and check the<br>wire wound resistance between both terminals.<br>Is the wire wound resistance value 240 ohm (20 degrees C)? | Go to step 4.             | Replace the Feed<br>Clutch.              |

| Step | Check                                                                                                    | Yes                         | Νο                                                   |
|------|----------------------------------------------------------------------------------------------------|-----------------------------|------------------------------------------------------|
| 4    | Check the power to the Feed Clutch (+24 VDC)<br>Close the interlock switch(es), and check if the voltage<br>between the MCU Board ground and the P/J39-3 pin is about<br>+24 VDC. | Replace the Feed<br>Clutch. | Refer to<br>"+24 VDC Power<br>FIP" on<br>page 2-222. |

# Regi Clutch (PL15.1.8)

| Step | Check                                                                                                    | Yes                         | No                                                   |
|------|----------------------------------------------------------------------------------------------------|-----------------------------|------------------------------------------------------|
|      | <ul> <li>Possible causative parts:</li> <li>Regi Clutch (PL15.1.8)</li> <li>Regi Harness Assembly (PL15.2.8)</li> <li>MCU Board (PL18.1.13 - 6600) (PL18.1.13 - 6605)</li> </ul>                                     |                             |                                                      |
| 1    | Check the Regi Clutch operation<br>Execute Digital Output diagnostic test 071-010, and check<br>the Regi Clutch operation.<br>Does the Regi Clutch function normally?                                                | Replace the MCU<br>Board.   | Go to step 2.                                        |
| 2    | Check the Regi Clutch connection<br>Check the connection between the Regi Clutch and the MCU<br>Board.<br>Are P/J234 and P/J23 connected securely?                                                                   | Go to step 3.               | Connect P/J234<br>and P/J23<br>securely.             |
| 3    | Check the Regi Clutch resistance value<br>Turn off the power, take off the Regi Clutch, and check the<br>wire wound resistance between both terminals.<br>Is the wire wound resistance value 240 ohm (20 degrees C)? | Go to step 4.               | Replace the Regi<br>Clutch.                          |
| 4    | Check the power to the Regi Clutch (+24 VDC)<br>Close the interlock switch(es), and check if the voltage<br>between the MCU Board ground and the P/J23-1 pin is about<br>+24 VDC.                                    | Replace the Regi<br>Clutch. | Refer to<br>"+24 VDC Power<br>FIP" on<br>page 2-222. |

# Path Sensor [550 Option Main Feed Assembly] (PL10.2.1)

| Step | Check                                                                                                    | Yes                                                                                           | No                                                    |
|------|----------------------------------------------------------------------------------------------------|-----------------------------------------------------------------------------------------------|-------------------------------------------------------|
|      | <ul> <li>Possible causative parts:</li> <li>Path Sensor [550 Option Main Feed Assembly] (PL10.2.1)</li> <li>C2 Size Harness Assembly (PL10.1.14)</li> <li>Drawer 1 Feeder Harness Assembly (PL10.1.13)</li> <li>Main Harness Assembly (PL18.2.3)</li> <li>550 Option Feeder Board (PL10.1.10)</li> <li>MCU Board (PL18.1.13 - 6600) (PL18.1.13 - 6605)</li> </ul> |                                                                                               |                                                       |
| 1    | Check the Path Sensor operation<br>Execute Digital Input diagnostic test 071-117, and check the<br>Path Sensor operation.<br>Does the Path Sensor function normally?                                                                                                    | Replace the MCU<br>Board.                                                                     | Go to step 2.                                         |
| 2    | Check the Path Sensor connection<br>Check the connection between the Path Sensor and the 550<br>Option Feeder Board.<br>AreP/J4214 and P/J421 connected securely?                                                                                                    | Go to step 3.                                                                                 | Connect P/J4214<br>and P/J421<br>securely.            |
| 3    | Check the continuity between the Path Sensor and the 550<br>Option Feeder Board<br>Is each cable of P/J4214<=>P/J421 continuous?                                                                                                    | Go to step 4.                                                                                 | Replace the C2<br>Size Harness<br>Assembly.           |
| 4    | Check the power to the Path Sensor (+3.3 VDC)<br>Check if the voltage between the 550 Option Feeder Board<br>ground and the P/J23-6 pin is about +3.3 VDC.                                                                                                    | Replace the Path<br>Sensor [550<br>Option Main<br>Feed Assembly].                             | Go to step 5.                                         |
| 5    | Check the power to the 550 Option Feeder Board (+3.3 VDC)<br>Check if the voltage between the 550 Option Feeder Board<br>ground and the P/J419-4 pin is about +3.3 VDC.                                                                                                    | Replace the 550<br>Option Feeder<br>Board.                                                    | Go to step 6.                                         |
| 6    | Check the power from the MCU Board (+3.3 VDC)<br>Check if the voltage between the MCU Board ground and the<br>P/J27-7 pin is about +3.3 VDC.                                                                                                    | Go to step 7.                                                                                 | Refer to<br>"+3.3 VDC Power<br>FIP" on<br>page 2-224. |
| 7    | Check the PWBA Assembly FEED connection<br>Check the connection between the PWBA Assembly FEED<br>and the MCU Board.<br>Are P/J419, DP/J271, and P/J27 connected securely?                                                                                                    | Replace the<br>Drawer 1 Feeder<br>Harness<br>Assembly<br>and the<br>Main Harness<br>Assembly. | Connect P/J419,<br>DP/J271, and<br>P/J27 securely.    |

# 550 Option Regi Clutch Assembly (PL10.2.2)

| Step | Check                                                                                                    | Yes                                                | No                                                   |
|------|----------------------------------------------------------------------------------------------------|----------------------------------------------------|------------------------------------------------------|
|      | <ul> <li>Possible causative parts:</li> <li>550 Option Regi Clutch Assembly (PL10.2.2)</li> <li>C2 Size Harness Assembly (PL10.1.14)</li> <li>Drawer 1 Feeder Harness Assembly (PL10.1.13)</li> <li>Main Harness Assembly (PL18.2.3)</li> <li>550 Option Feeder Board (PL10.1.10)</li> <li>MCU Board (PL18.1.13 - 6600) (PL18.1.13 - 6605)</li> </ul> |                                                    |                                                      |
| 1    | Check the 550 Option Regi Clutch Assembly operation<br>Execute Digital Output diagnostic test 071-020, and check<br>the 550 Option Regi Clutch Assembly operation.<br>Does the 550 Option Regi Clutch Assembly function<br>normally?                                                                                                    | Replace the MCU<br>Board.                          | Go to step 2.                                        |
| 2    | Check the 550 Option Regi Clutch Assembly connection<br>Check the connection between the 550 Option Regi Clutch<br>Assembly and the 550 Option Feeder Board.<br>Are P/J4213 and P/J421 connected securely?                                                                                                    | Go to step 3.                                      | Connect P/J4213<br>and P/J421<br>securely.           |
| 3    | Check the continuity between the 550 Option Regi Clutch<br>Assembly and the 550 Option Feeder Board<br>Is each cable of P/J4213<=>P/J421 continuous?                                                                                                    | Go to step 4.                                      | Replace the C2<br>Size Harness<br>Assembly.          |
| 4    | Check the 550 Option Regi Clutch Assembly resistance value<br>Turn off the power, take off the 550 Option Regi Clutch<br>Assembly, and check the wire wound resistance between<br>both terminals.<br>Is the wire wound resistance value 240 ohm (20 degrees C)?                                                                                       | Go to step 5.                                      | Replace the 550<br>Option Regi<br>Clutch Assembly.   |
| 5    | Check the power to the 550 Option Regi Clutch Assembly<br>(+24 VDC)<br>Close the interlock switch(es), and check if the voltage<br>between the PWBA FEED ground and the P/J421-1 pin is<br>about +24 VDC.                                                                                                    | Replace the 550<br>Option Regi<br>Clutch Assembly. | Go to step 6.                                        |
| 6    | Check the power to the 550 Option Feeder Board (+24 VDC)<br>Close the interlock switch(es), and check if the voltage<br>between the 550 Option Feeder Board ground and the<br>P/J419-6 pin, and the voltage between the 550 Option<br>Feeder Board ground and the P/J419-7 pin is about +24 VDC.                                                      | Replace the 550<br>Option Feeder<br>Board.         | Go to step 7.                                        |
| 7    | Check the power from the MCU Board (+24 VDC)<br>Close the interlock switch(es), and check if the voltage<br>between the MCU Board ground and the P/J271-4 pin, and<br>the voltage between the MCU Board ground and the P/J27-5<br>pin is about +24 VDC.                                                                                               | Go to step 8.                                      | Refer to<br>"+24 VDC Power<br>FIP" on<br>page 2-222. |

| Step | Check                                                                                                    | Yes                                                                                           | No                                                 |
|------|----------------------------------------------------------------------------------------------------|-----------------------------------------------------------------------------------------------|----------------------------------------------------|
| 8    | Check the PWBA Assembly FEED connection<br>Check the connection between the PWBA Assembly FEED<br>and the MCU Board.<br>Are P/J419, DP/J271, and P/J27 connected securely? | Replace the<br>Drawer 1 Feeder<br>Harness<br>Assembly<br>and the<br>Main Harness<br>Assembly. | Connect P/J419,<br>DP/J271, and<br>P/J27 securely. |

# 550 Option Feed Clutch Assembly (PL10.1.8)

| Step | Check                                                                                                    | Yes                                                | No                                                   |
|------|----------------------------------------------------------------------------------------------------|----------------------------------------------------|------------------------------------------------------|
|      | <ul> <li>Possible causative parts:</li> <li>550 Option Feed Clutch Assembly (PL10.1.8)</li> <li>C2 Turn Harness Assembly (PL10.1.15)</li> <li>Drawer 1 Feeder Harness Assembly (PL10.1.13)</li> <li>Main Harness Assembly (PL18.2.3)</li> <li>550 Option Feeder Board (PL10.1.10)</li> <li>MCU Board (PL18.1.13 - 6600) (PL18.1.13 - 6605)</li> </ul> |                                                    |                                                      |
| 1    | Check the 550 Option Feed Clutch Assembly operation<br>Execute Digital Output diagnostic test 071-022, and check<br>the 550 Option Feed Clutch Assembly operation.<br>Does the 550 Option Feed Clutch Assembly function<br>normally?                                                                                                    | Replace the MCU<br>Board.                          | Go to step 2.                                        |
| 2    | Check the 550 Option Feed Clutch Assembly connection<br>Check the connection between the 550 Option Feed Clutch<br>Assembly and the 550 Option Feeder Board.<br>Are P/J4201 and P/J420 connected securely?                                                                                                    | Go to step 3.                                      | Connect P/J4201<br>and P/J420<br>securely.           |
| 3    | Check the continuity between the 550 Option Feed Clutch<br>Assembly and the 550 Option Feeder Board<br>Is each cable of P/J4201<=>P/J420 continuous?                                                                                                    | Go to step 4.                                      | Replace the C2<br>Turn Harness<br>Assembly.          |
| 4    | Check the 550 Option Feed Clutch Assembly resistance value<br>Turn off the power, take off the 550 Option Feed Clutch<br>Assembly, and check the wire wound resistance between<br>both terminals.<br>Is the wire wound resistance value 240 ohm (20 degrees C)?                                                                                       | Go to step 5.                                      | Replace the 550<br>Option Feed<br>Clutch Assembly.   |
| 5    | Check the power to the 550 Option Feed Clutch Assembly<br>(+24 VDC)<br>Close the interlock switch(es), and check if the voltage<br>between the PWBA FEED ground and the P/J421-1 pin is<br>about +24 VDC.                                                                                                    | Replace the 550<br>Option Feed<br>Clutch Assembly. | Go to step 6.                                        |
| 6    | Check the power to the 550 Option Feeder Board (+24 VDC)<br>Close the interlock switch(es), and check if the voltage<br>between the 550 Option Feeder Board ground and the<br>P/J419-6 pin, and the voltage between the 550 Option<br>Feeder Board ground and the P/J419-7 pin is about +24 VDC.                                                      | Replace the 550<br>Option Feeder<br>Board.         | Go to step 7.                                        |
| 7    | Check the power from the MCU Board (+24 VDC)<br>Close the interlock switch(es), and check if the voltage<br>between the MCU Board ground and the P/J271-4 pin, and<br>the voltage between the MCU Board ground and the P/J27-5<br>pin is about +24 VDC.                                                                                               | Go to step 8.                                      | Refer to<br>"+24 VDC Power<br>FIP" on<br>page 2-222. |

| Step | Check                                                                                                    | Yes                                                                                           | No                                                 |
|------|----------------------------------------------------------------------------------------------------|-----------------------------------------------------------------------------------------------|----------------------------------------------------|
| 8    | Check the PWBA Assembly FEED connection<br>Check the connection between the PWBA Assembly FEED<br>and the MCU Board.<br>Are P/J419, DP/J271, and P/J27 connected securely? | Replace the<br>Drawer 1 Feeder<br>Harness<br>Assembly<br>and the<br>Main Harness<br>Assembly. | Connect P/J419,<br>DP/J271, and<br>P/J27 securely. |

# 550 Option Drive Assembly (PL10.1.9)

| Step | Check                                                                                                    | Yes                                                             | No                                                   |
|------|----------------------------------------------------------------------------------------------------|-----------------------------------------------------------------|------------------------------------------------------|
|      | <ul> <li>Possible causative parts:</li> <li>550 Option Drive Assembly (PL10.1.9)</li> <li>Feeder Motor Harness Assembly (PL10.1.16)</li> <li>Drawer 1 Feeder Harness Assembly (PL10.1.13)</li> <li>Main Harness Assembly (PL18.2.3)</li> <li>550 Option Feeder Board (PL10.1.10)</li> <li>MCU Board (PL18.1.13 - 6600) (PL18.1.13 - 6605)</li> </ul> |                                                                 |                                                      |
| 1    | Check the 550 Option Drive Assembly operation<br>Execute Digital Output diagnostic test 071-014, and check<br>the 550 Option Drive Assembly rotation.<br>Does the 550 Option Drive Assembly function normally?                                                                                                    | Replace the MCU<br>Board.                                       | Go to step 2.                                        |
| 2    | Check the 550 Option Drive Assembly installation<br>Rotate the 550 Option Drive Assembly manually. Is there an<br>overload?                                                                                                    | Reinstall the 550<br>Option Drive<br>Assembly<br>appropriately. | Go to step 3.                                        |
| 3    | Check the 550 Option Drive Assembly connection<br>Check the connection between the 550 Option Drive<br>Assembly and the 550 Option Feeder Board.<br>Are P/J4221 and P/J422 connected securely?                                                                                                    | Go to step 4.                                                   | Connect<br>P/J4221, and<br>P/J422 securely.          |
| 4    | Check the continuity between the 550 Option Drive<br>Assembly and the 550 Option Feeder Board<br>Is each cable of P/J4221<=>P/J422 continuous?                                                                                                    | Go to step 5.                                                   | Replace the<br>Feeder Motor<br>Harness<br>Assembly.  |
| 5    | Check the power to the 550 Option Drive Assembly<br>(+24 VDC)<br>Close the interlock switch(es), and check if the voltage<br>between the 550 Option Feeder Board ground and the<br>P/J422-6 pin is about +24 VDC.                                                                                                    | Replace the 550<br>Option Drive<br>Assembly.                    | Go to step 6.                                        |
| 6    | Check the power to the 550 Option Feeder Board (+24 VDC)<br>Close the interlock switch(es), and check if the voltage<br>between the 550 Option Feeder Board ground and the<br>P/J419-6 pin, and the voltage between the 550 Option<br>Feeder Board ground and the P/J419-7 pin is about +24 VDC.                                                     | Replace the 550<br>Option Feeder<br>Board.                      | Go to step 7.                                        |
| 7    | Check the power from the MCU Board (+24 VDC)<br>Close the interlock switch(es), and check if the voltage<br>between the MCU Board ground and the P/J271-4 pin, and<br>the voltage between the MCU Board ground and the P/J27-5<br>pin is about +24 VDC.                                                                                              | Go to step 8.                                                   | Refer to<br>"+24 VDC Power<br>FIP" on<br>page 2-222. |

| Step | Check                                                                                                    | Yes                                                                                           | No                                                 |
|------|----------------------------------------------------------------------------------------------------|-----------------------------------------------------------------------------------------------|----------------------------------------------------|
| 8    | Check the PWBA Assembly FEED connection<br>Check the connection between the PWBA Assembly FEED<br>and the MCU Board.<br>Are P/J419, DP/J271, and P/J27 connected securely? | Replace the<br>Drawer 1 Feeder<br>Harness<br>Assembly<br>and the<br>Main Harness<br>Assembly. | Connect P/J419,<br>DP/J271, and<br>P/J27 securely. |

# Bypass Tray Feed Solenoid (PL13.2.9)

| Step | Check                                                                                                    | Yes                                          | No                                                   |
|------|----------------------------------------------------------------------------------------------------|----------------------------------------------|------------------------------------------------------|
|      | <ul> <li>Possible causative parts:</li> <li>Bypass Tray Feed Solenoid (PL13.2.9)</li> <li>Bypass Tray Harness Assembly (PL13.2.5)</li> <li>MCU Board (PL18.1.13 - 6600) (PL18.1.13 - 6605)</li> </ul>           |                                              |                                                      |
| 1    | Check the Bypass Tray Feed Solenoid operation<br>Execute Digital Output diagnostic test 071-007, and check<br>the Bypass Tray Feed Solenoid operation.<br>Does the Bypass Tray Feed Solenoid function normally? | Replace the MCU<br>Board.                    | Go to step 2.                                        |
| 2    | Check the Bypass Tray Feed Solenoid connection<br>Check the connection between the Bypass Tray Feed<br>Solenoid and the MCU Board.<br>Are P/J214 and P/J21 connected securely?                                  | Go to step 3.                                | Connect P/J214<br>and P/J21<br>securely.             |
| 3    | Check the continuity between the Bypass Tray Feed Solenoid<br>and the MCU Board<br>Is each cable of P/J214<=>P/J21 continuous?                                                                                  | Go to step 4.                                | Replace the<br>Bypass Tray<br>Harness<br>Assembly.   |
| 4    | Check the power to the Bypass Tray Feed Solenoid (+24 VDC)<br>Close the interlock switch(es), and check if the voltage<br>between the MCU Board ground and the P/J21-9 pin is about<br>+24 VDC.                 | Replace the<br>Bypass Tray Feed<br>Solenoid. | Refer to<br>"+24 VDC Power<br>FIP" on<br>page 2-222. |

## Exit Sensor (PL17.1.11)

| Step | Check                                                                                                    | Yes                         | No                                                |
|------|----------------------------------------------------------------------------------------------------|-----------------------------|---------------------------------------------------|
|      | <ul> <li>Possible causative parts:</li> <li>Exit Sensor (PL17.1.11)</li> <li>Exit Sensor Harness Assembly (PL17.1.18)</li> <li>Sensor Harness Assembly (PL17.1.23)</li> <li>MCU Board (PL18.1.13 - 6600) (PL18.1.13 - 6605)</li> </ul> |                             |                                                   |
| 1    | Check the Exit Sensor operation<br>Execute Input Output diagnostic test [071-104], and check<br>the Exit Sensor operation.<br>Does the Exit Sensor function normally?                                                                  | Replace the MCU<br>Board.   | Go to step 2.                                     |
| 2    | Check the Exit Sensor connection<br>Check the connection between the Exit Sensor and the MCU<br>Board.<br>Are P/J155, P/J151, and P/J15 connected securely?                                                                            | Go to step 3.               | Connect P/J155,<br>P/J151, and<br>P/J15 securely. |
| 3    | Check the continuity between the Exit Sensor and the relay connector<br>Is each cable of P/J155<=>P/J151 continuous?                                                                                                    | Go to step 4.               | Replace the Exit<br>Sensor Harness<br>Assembly.   |
| 4    | Check the continuity between the relay connector and the MCU Board<br>Is each cable of P/J151<=>P/J15 continuous?                                                                                                    | Go to step 5.               | Replace the<br>Sensor Harness<br>Assembly.        |
| 5    | Check the power to the Exit Sensor (+5 VDC)<br>Check if the voltage between the MCU Board ground and the<br>P/J15-1 pin is about +5 VDC.                                                                                               | Replace the Exit<br>Sensor. | Refer to "+5 VDC<br>Power FIP" on<br>page 2-223.  |

## Exit Clutch 1 [Exit Drive Assembly] (PL17.1.21)

| Step | Check                                                                                                    | Yes                           | No                                                   |
|------|----------------------------------------------------------------------------------------------------|-------------------------------|------------------------------------------------------|
|      | <ul> <li>Possible causative parts:</li> <li>Exit Clutch 1 [Exit Drive Assembly] (PL17.1.21)</li> <li>MCU Board (PL18.1.13 - 6600) (PL18.1.13 - 6605)</li> </ul>                     |                               |                                                      |
| 1    | Check the Exit Clutch 1 operation<br>Execute Digital Output diagnostic test 071-011, and check<br>the Exit Clutch 1 operation.<br>Does the Exit Clutch 1 function normally?         | Replace the MCU<br>Board.     | Go to step 2.                                        |
| 2    | Check the Exit Clutch 1 connection<br>Check the connection between the Exit Clutch 1 and the<br>MCU Board.<br>Is P/J40 connected securely?                                          | Go to step 3.                 | Connect P/J40<br>securely.                           |
| 3    | Check the power to the Exit Clutch 1 (+24 VDC)<br>Close the interlock switch(es), and check if the voltage<br>between the MCU Board ground and the P/J40-1 pin is about<br>+24 VDC. | Replace the Exit<br>Clutch 1. | Refer to<br>"+24 VDC Power<br>FIP" on<br>page 2-222. |

## Exit Clutch 2 [Exit Drive Assembly] (PL17.1.21)

| Step | Check                                                                                                    | Yes                           | No                                                   |
|------|----------------------------------------------------------------------------------------------------|-------------------------------|------------------------------------------------------|
|      | <ul> <li>Possible causative parts:</li> <li>Exit Clutch 2 [Exit Drive Assembly] (PL17.1.21)</li> <li>MCU Board (PL18.1.13 - 6600) (PL18.1.13 - 6605)</li> </ul>                     |                               |                                                      |
| 1    | Check the Exit Clutch 2 operation<br>Execute Digital Output diagnostic test 071-012, and check<br>the Exit Clutch 2 operation.<br>Does Exit Clutch 2 function normally?             | Replace the MCU<br>Board.     | Go to step 2.                                        |
| 2    | Check the Exit Clutch 2 connection<br>Check the connection between the Exit Clutch 2 and the<br>MCU Board.<br>Is P/J38 connected securely?                                          | Go to step 3.                 | Connect P/J38<br>securely.                           |
| 3    | Check the power to the Exit Clutch 2 (+24 VDC)<br>Close the interlock switch(es), and check if the voltage<br>between the MCU Board ground and the P/J38-1 pin is about<br>+24 VDC. | Replace the Exit<br>Clutch 2. | Refer to<br>"+24 VDC Power<br>FIP" on<br>page 2-222. |

## +24 VDC Power FIP

| Step | Check                                                                                                    | Yes                       | No                                         |
|------|----------------------------------------------------------------------------------------------------|---------------------------|--------------------------------------------|
|      | Possible causative parts:<br>• Top Harness Assembly (PL18.2.5)<br>• AC Inlet (PL18.1.31 - 6600) (PL18.1.31 - 6605)<br>• LVPS (PL18.1.34 - 6600) (PL18.1.34 - 6605)<br>• MCU Board (PL18.1.13 - 6600) (PL18.1.13 - 6605)                   |                           |                                            |
| 1    | Check the connections between LVPS and the MCU Board<br>Check the connection between the LVPS and the MCU Board.<br>Are P/J501 and P/J29 connected securely?                                                                              | Go to step 2.             | Reconnect<br>P/J501 and P/J29<br>securely. |
| 2    | Check the continuity between the LVPS and the MCU Board<br>Is each cable of P/J501<=>P/J29 continuous?                                                                                                    | Go to step 3.             | Replace the Top<br>Harness<br>Assembly.    |
| 3    | Check the power from the LVPS (+24 VDC)<br>Close the interlock switch(es), and check if the voltage<br>between the LVPS ground and the P/J501-2 pin, and the<br>voltage between the LVPS ground and the P/J501-1 pin is<br>about +24 VDC. | Replace the MCU<br>Board. | Go to step 4.                              |
| 4    | Check the power (off/on)<br>Turn the power off, wait a while, and turn the power on<br>again.<br>Does the error still occur?                                                                                                    | Go to step 5.             | Finished.                                  |
| 5    | Check the AC power to the LVPS<br>Is the voltage between the P/J48-1 pin and the P/J48-3 pin<br>of the LVPS 100 VAC?                                                                                                    | Replace the LVPS.         | Replace the AC<br>Inlet.                   |

#### +5 VDC Power FIP

| Step | Check                                                                                                    | Yes                       | No                                         |
|------|----------------------------------------------------------------------------------------------------|---------------------------|--------------------------------------------|
|      | Possible causative parts:<br>• Top Harness Assembly (PL18.2.5)<br>• AC Inlet (PL18.1.31 - 6600) (PL18.1.31 - 6605)<br>• LVPS (PL18.1.34 - 6600) (PL18.1.34 - 6605)<br>• MCU Board (PL18.1.13 - 6600) (PL18.1.13 - 6605) |                           |                                            |
| 1    | Check the connections between LVPS and the MCU Board<br>Check the connection between the LVPS and the MCU Board.<br>Are P/J501 and P/J29 connected securely?                                                            | Go to step 2.             | Reconnect<br>P/J501 and P/J29<br>securely. |
| 2    | Check the continuity between the LVPS and the MCU Board<br>Is each cable of P/J501<=>P/J29 continuous?                                                                                                    | Go to step 3.             | Replace the Top<br>Harness<br>Assembly.    |
| 3    | Check the power from the LVPS (+5 VDC)<br>Check if the voltage between the LVPS ground and the<br>P/J501-3 pin is about +5 VDC.                                                                                         | Replace the MCU<br>Board. | Go to step 4.                              |
| 4    | Check the power (off/on)<br>Turn the power off, wait a while, and turn the power on<br>again.<br>Does the error still occur?                                                                                            | Go to step 5.             | Finished.                                  |
| 5    | Check the AC power to the LVPS<br>Is the voltage between the P/J48-1 pin and the P/J48-3 pin<br>of the LVPS 100 VAC?                                                                                                    | Replace the LVPS.         | Replace the AC<br>Inlet.                   |

## +3.3 VDC Power FIP

| Step | Check                                                                                                    | Yes                       | No                                         |
|------|----------------------------------------------------------------------------------------------------|---------------------------|--------------------------------------------|
|      | Possible causative parts:<br>• Top Harness Assembly (PL18.2.5)<br>• AC Inlet (PL18.1.31 - 6600) (PL18.1.31 - 6605)<br>• LVPS (PL18.1.34 - 6600) (PL18.1.34 - 6605)<br>• MCU Board (PL18.1.13 - 6600) (PL18.1.13 - 6605) |                           |                                            |
| 1    | Check the connections between the LVPS and the MCU<br>Board<br>Check the connection between the LVPS and the MCU Board.<br>Are P/J501 and P/J29 connected securely?                                                     | Go to step 2.             | Reconnect<br>P/J501 and P/J29<br>securely. |
| 2    | Check the continuity between the LVPS and the MCU Board<br>Is each cable of P/J501<=>P/J29 continuous?                                                                                                    | Go to step 3.             | Replace the Top<br>Harness<br>Assembly.    |
| 3    | Check the power from the LVPS (+5 VDC)<br>Check if the voltage between the LVPS ground and the<br>P/J501-5 pin is about +3.3 VDC.                                                                                       | Replace the MCU<br>Board. | Go to step 4.                              |
| 4    | Check the power (off/on)<br>Turn the power off, wait a while, and turn the power on<br>again.<br>Does the error still occur?                                                                                            | Go to step 5.             | Finished.                                  |
| 5    | Check the AC power to the LVPS<br>Is the voltage between the P/J48-1 pin and the P/J48-3 pin<br>of the LVPS 100 VAC?                                                                                                    | Replace the LVPS.         | Replace the AC<br>Inlet.                   |

# Other Fault Isolation Procedures

# Abnormal Noise

## FIP-N1 Abnormal Noise: When Power is Turned On

| Step | Check                                                                                                    | Yes                                                                                       | No            |
|------|----------------------------------------------------------------------------------------------------|-------------------------------------------------------------------------------------------|---------------|
|      | <ul> <li>Possible causative parts:</li> <li>Toner Cartridge (Y, M, C, K) (PL5.1.8?PL5.1.11)</li> <li>Dispenser Motor (Y,M,C,K) [Upper Dispenser Motor Assembly] (PL5.1.1)</li> <li>Main Motor [Drive Assembly] (PL3.1.1)</li> </ul>                                                                                 |                                                                                           |               |
| 1    | Check the Dispense Motor operation<br>Execute Digital Output diagnostic test 093-004(Y), 093-<br>006(M), 093-008(C), and 093-010(K), and check the<br>Dispenser Motor rotation.<br>Is the device making an abnormal noise?<br>CAUTION: Stop the Motor operation within 3<br>seconds, or the device will be damaged. | Go to step 2.                                                                             | Go to step 3. |
| 2    | Check the Toner Cartridge installation<br>Reinstall the Toner Cartridge.<br>Turn the power off, and then on again. Is the device making<br>an abnormal noise?                                                                                                    | Replace the<br>Toner Cartridge.<br>If the trouble still<br>exists, replace<br>the device. | Finished.     |
| 3    | Check the Main Motor operation<br>Execute Digital Output diagnostic test 071-001, and check<br>the Main Motor rotation.<br>Is the device making an abnormal noise?<br>CAUTION: Stop the Motor operation within 3<br>seconds, or the device will be damaged.                                                         | Replace the Main<br>Motor [Drive<br>Assembly].                                            | Finished.     |

## FIP-N2 Abnormal Noise: During Standby

| Step | Check                                                                                                    | Yes                      | No        |
|------|----------------------------------------------------------------------------------------------------|--------------------------|-----------|
|      | <ul><li>Possible causative parts:</li><li>Main Fan (PL4.1.13)</li></ul>                                                          |                          |           |
| 1    | Check the Main Fan operation<br>Execute Digital Output diagnostic test 042-001, and check<br>the Main Fan rotation.              | Replace the Main<br>Fan. | Finished. |
|      | Is the device making an abnormal noise?<br>CAUTION: Stop the Motor operation within 3<br>seconds, or the device will be damaged. |                          |           |

## FIP-N3 Abnormal Noise: During Printing

| Step | Check                                                                                                    | Yes                                                                                  | No        |
|------|----------------------------------------------------------------------------------------------------|--------------------------------------------------------------------------------------|-----------|
|      | <ul> <li>Possible causative parts:</li> <li>Bypass Tray Feed Solenoid (PL13.2.9)</li> <li>Regi Clutch (PL15.1.8)</li> </ul>                                       |                                                                                      |           |
| 1    | Check after replacing the Bypass Tray Feed Solenoid<br>Replace the Bypass Tray Feed Solenoid.<br>Does the MPF (PSI) make an abnormal noise when feeding<br>paper? | Go to step 2.                                                                        | Finished. |
| 2    | Check after replacing the Regi Clutch<br>Replace the Regi Clutch.<br>Is the device making an abnormal noise?                                                      | Refer to "FIP-N1<br>Abnormal Noise:<br>When Power is<br>Turned On" on<br>page 2-225. | Finished. |

## FIP - Multiple Feed

| Step | Check                                                                                                    | Yes                                       | Νο        |
|------|----------------------------------------------------------------------------------------------------|-------------------------------------------|-----------|
|      | <ul><li>Possible causative parts:</li><li>Retard Holder Assembly (PL13.3.14)</li></ul>                                    |                                           |           |
| 1    | Check the Retard Holder Assembly installation<br>Reinstall the Retard Holder Assembly.<br>Does multiple feed still occur? | Replace the<br>Retard Holder<br>Assembly. | Finished. |

## Fault Isolation Procedure for FAX

Because a FAX is composed of multiple blocks, pinpointing a fault is problematic.

#### Fault Occurs

First, try using the copy function. If the copy function's printing results are correct, the probability of a fault in the FAX itself is low. The fault is likely in the telephone line or receiving FAX.

If the fault is in the telephone line, first retry sending. If there is no improvement, contact the telephone company.

If the copy function's printing results are incorrect, it can be determined if the fault is in the scanner or printer by operating each unit separately via a computer.

#### Send Fault

Problem with printing quality at receiving a FAX, such as corrupt image, lines in image, or top/bottom cut off.

• If copy function is normal

**Cause**: Degraded telephone line connection caused by noise, etc.; or a fault in receiving FAX's printer.

**Corrective Action**: Determine whether fault is in telephone line or at receiving FAX by trying copy function at receiving FAX.

Notes:

- If the telephone line condition is degraded, white horizontal lines, missing rows, and/or cut-off top/bottom may occur.
- Branch connections or incoming call (call waiting) may also cause image corruption.
- If copy function is faulty

Cause: Dirt or fault in scanner.

**Corrective Action**: Clean platen glass or repair scanner. If the original is being sent from the DADF, try executing a copy with the original placed on the platen glass. If this solves the problem, the fault is in the DADF.

#### Cannot dial

Cause: Incorrect connection. Incorrect setup of dial type and/or line type.

Corrective Action: Correct the connection. Reset the dial type and/or line type to correct settings.

Notes:

- If the telephone line condition is degraded, white horizontal lines, missing rows, and/or cut-off top/bottom may occur.
- Branch connections or incoming call (call waiting) may also cause image corruption.

#### **Receive Fault**

Problem with printing quality, such as corrupt image, lines in image, top/bottom cut off.

• If copy function is normal

**Cause**: Degraded telephone line connection caused by noise, etc.; or a fault in sending FAX's scanner.

**Corrective Action**: Determine whether fault is in telephone line or at sending FAX by trying copy function at receiving FAX.

Notes:

- If the telephone line condition is degraded, white horizontal lines, missing rows, and/or cut-off top/bottom may occur.
- Branch connections or incoming call (call waiting) may also cause image corruption.
- If copy function is faulty

Cause: Dirt or fault in printer.

Corrective Action: Clean all parts of printer or repair printer.

Does not emit response signal

**Cause**: Incorrect connection. Incorrect setup of dial type, line type, and/or reception mode. **Corrective Action**: Correct the connection. Reset the dial type, line type, and/or receive mode to correct settings.

Note: If a call is made to the FAX from a telephone, and the FAX does not emit its ringing sound, a telephone line fault is highly probable.

## Other FAX Problems

#### **Branch Connection (Parallel Connection)**

During FAX reception, if the handset of another telephone on a branch connection is lifted, the received image may be corrupted or a transmission error may occur. Branch connection may also interfere with caller identification, call waiting, the receiving operation of connected telephones.

#### **Call Waiting**

If a call comes in during FAX sending/reception, as with branch connections the image may be corrupted.

#### DSL (Digital Subscriber Line)

DSL, a high-speed digital transmission method using existing telephone lines, has several types. These include ADSL (Asymmetric Digital Subscriber Line) with differing upstream and downstream transmission speeds, SDSL (Symmetric Digital Subscriber Line) with symmetrical upstream and downstream transmission speeds, and VDSL (Very high bit rate Digital Subscriber Line) which features higher speed. However, because the line is used for both voice and data transmission, various problems may occur, such as noise during spoken conversation, low sound volume, and mis-dialing. Replacing the splitter may improve the situation.
#### Noise

If electronic equipment (television, computer, microwave, etc.) or devices equipped with motors are located near a FAX, noise from them may degrade the line condition.

Also, a telephone line, acting as an antenna, may absorb electric waves generated from wireless or broadcasting equipment.

Because FAX data is audio data, the line quality affects the quality/stability of image data as well as that of conversation.

Error Troubleshooting

# Image Quality

# 3

In this chapter...

- Initial Steps for Image Quality Troubleshooting
- Image Quality Troubleshooting Chart
- Image Quality FIP

# Initial Steps for Image Quality Troubleshooting

In order to resolve an end user's image quality problem, it is necessary to clearly understand the nature of the problem (streaks, color deterioration, and blanks). To determine the cause of the print problem faced by the end user, first confirm the following items to grasp the status of use by the end user.

- 1. Is the paper matched with the Print Media Guidelines?
- 2. Is the remaining amount of the toner sufficient?
- 3. Has the printer been cleaned up lately?

#### **Confirm the Printer Status**

#### Toner

When the remaining amount of the toner is low, image quality problems such as faint print, streaks, white lines, and blanks) occur. Ask the end user to print the lower-capacity document using a different application, confirm the problem repeatability, and then check that the remaining amount of the toner is sufficient for printing. When a document is printed by an end user, the dialog box indicating the remaining amount of the toner appears on the laser printer status monitor.

When the remaining amount of the toner is low, the end user can extend the life of the toner cartridge slightly by removing the cartridge from the printer, shaking it right and left slowly (this softens the firm toner), and reinstalling the cartridge.

#### Cleaning

Image quality problems such as smears and toner spots might occur when particles of paper, toner, or dust is piled up in the printer. Cleaning the inside of the printer can prevent the problems.

# Image Quality Troubleshooting Chart

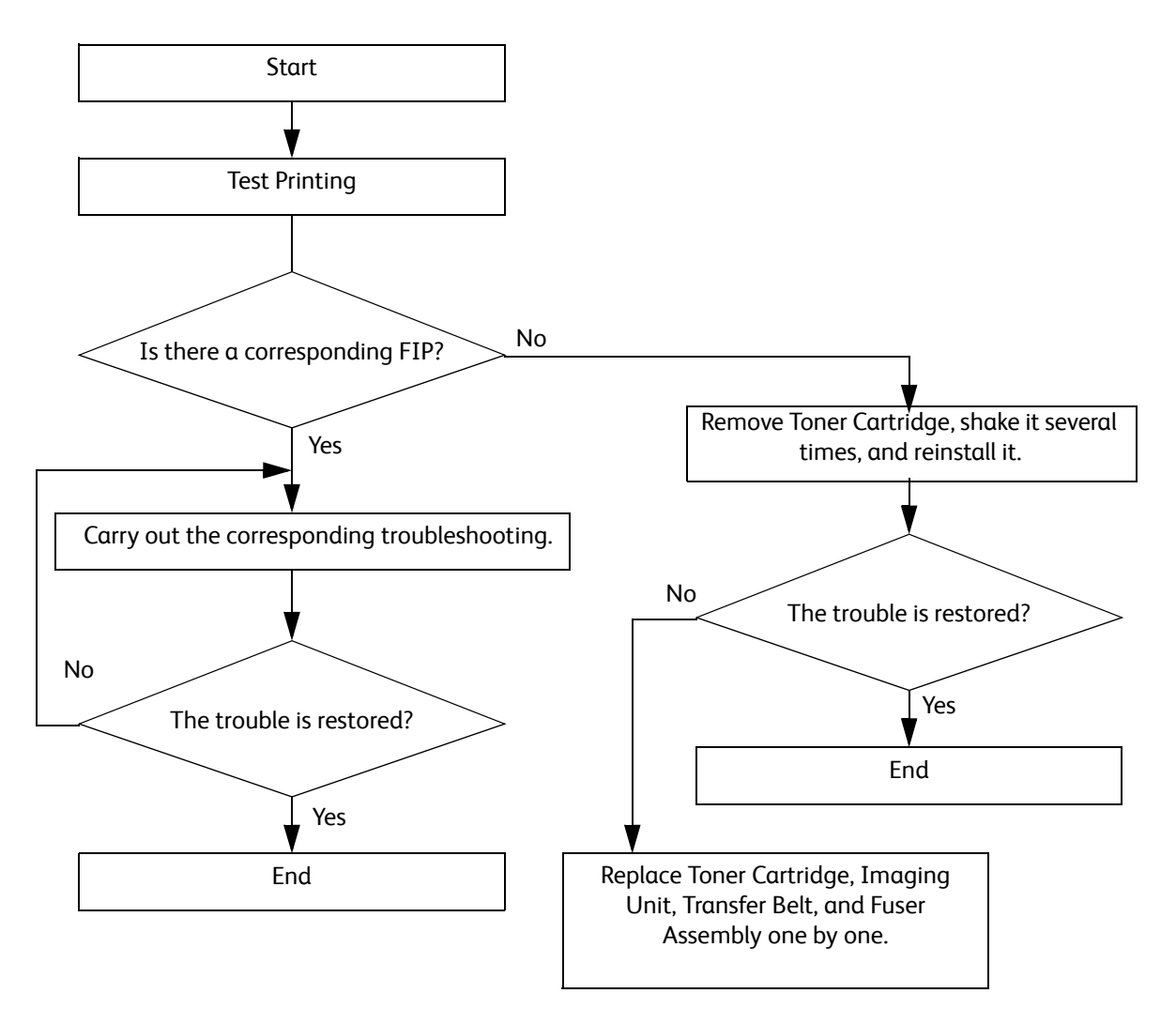

When an image quality problem occurs during printing, output a sample print to determine and grasp the nature of the problem, then use the list of problem descriptions on page 3-4 to select a troubleshooting procedure from the Image Quality FIP.

If the problem persists even after the troubleshooting with the Image Quality FIP, check using the Image Quality FIP again, and then replace the "Possible causative parts" listed in the Image Quality FIP one by one, and also troubleshoot using the procedures in Chapter 2, *Error Troubleshooting*.

# Image Quality FIP

This section describes the following image quality problems:

- The output is too light 3-5
- Toner smears or print comes off 3-7
- Random spots/Blurred images 3-8
- Blank output 3-9
- Streaked output 3-11
- Partial or entire black output 3-12
- Pitched color dots 3-13
- Vertical blanks 3-14
- Ghosting 3-15
- Light-induced fatigue 3-16
- Fog 3-17
- Bead-Carry-Out (BCO) 3-18
- Jagged characters 3-18
- Banding 3-19
- Auger mark 3-20
- Wrinkled/Stained paper 3-20
- Leading edge paper damage 3-22
- Incorrect top and side margins 3-23
- Color registration is out of alignment 3-24
- Images are skewed 3-25

## The output is too light

| Light or Undertone Print |
|--------------------------|

- Motor Assembly Dispenser (PL5.1.1/PL5.1.2) •
- Dispenser Assembly Y/M/C/K (PL5.1.4/PL5.1.5/PL5.1.6/PL5.1.7) •
- Toner Cartridge Y/M/C/K (PL5.1.8/PL5.1.9/PL5.1.10/PL5.1.11) •
- Imaging Unit Y/M/C/K (PL8.1.2/PL8.1.3/PL8.1.4/PL8.1.5) •
- Transfer Roller (PL14.1.99) •
- CTD Sensor Assembly (PL6.1.14) •
- Development HVPS Board (PL18.1.14) •
- Transfer HVPS Board (PL18.1.28)

|   | Action                                                                                                    | Yes                      | Νο                                                                                                    |
|---|----------------------------------------------------------------------------------------------------|--------------------------|----------------------------------------------------------------------------------------------------|
| 1 | <ul><li>The toner cartridges may be low or need to be replaced. Confirm the amount of toner left in each toner cartridge.</li><li>1. Check the toner level.</li><li>2. Replace the toner cartridges as necessary.</li><li>Does this solve your problem?</li></ul>                           | The task is<br>complete. | Go to action 2.                                                                                          |
| 2 | Disable the <b>Draft Mode</b> setting in the printer driver.<br>1. On the Advanced tab, ensure that Draft Mode is set to Off.<br>Does this solve your problem?                                                                                                    | The task is complete.    | Go to action 3.                                                                                          |
| 3 | <ul> <li>The print media surface may be uneven. Try changing the Paper</li> <li>Type setting in the printer driver. For example, change the plain paper to thick.</li> <li>1. On the Printing Options tab, change the Paper Type setting.</li> <li>Does this solve your problem?</li> </ul> | The task is complete.    | Go to action 4.                                                                                          |
| 4 | Verify that the correct print media is being used. If not, use the print media recommended for the printer.<br>Does this solve your problem?                                                                                                    | The task is complete.    | Go to action 5.                                                                                          |
| 5 | Clean the Laser lenses as described in "Cleaning the Laser Lenses"<br>on page 6-7.<br>Does this solve your problem?                                                                                                    | The task is complete.    | Go to action 6.                                                                                          |
| 6 | Replace the Imaging Units.<br>Does this solve your problem?                                                                                                    | The task is complete.    | Go to action 7.                                                                                          |
| 7 | Check the installation status of the CTD Sensor Assembly.<br>Is the Sensor Assembly installed correctly?                                                                                                    | Go to action 8.          | Reinstall the<br>CTD Sensor<br>Assembly. See<br>"CTD Spring /<br>CTD Sensor<br>Assembly" on<br>page 4-41 |

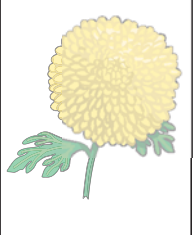

|    | Action                                                                                                    | Yes                                                                                                    | No                            |
|----|----------------------------------------------------------------------------------------------------|----------------------------------------------------------------------------------------------------|-------------------------------|
| 8  | Check dirt and foreign substances on the CTD Sensor surface.<br>Is the CTD Sensor Assembly Sensor surface dirty, or are there any<br>foreign substances on the surface? | Clean the CTD<br>Sensor surface.<br>See "Cleaning<br>the Color Toner<br>Density<br>Sensors" on<br>page 6-11. | Go to action 9.               |
| 9  | Check the Transfer Roller.<br>Is Transfer Roller not contaminated, damaged, or worn, and does it<br>work correctly?                                                     | Go to action 10.                                                                                             | Reinstall<br>Transfer Roller. |
| 10 | Check the Transfer Roller.<br>Is Transfer Roller not contaminated, damaged, or worn, and does it<br>work correctly?                                                     | Go to action 11.                                                                                             | Replace<br>Transfer Roller.   |
| 11 | Check the Transfer HVPS Board connector connection.<br>Is the Transfer HVPS Board connector connected correctly?                                                        | Go to action 12.                                                                                             | Connect the connector.        |
| 12 | Check the Development HVPS Board connector connection.<br>Is the Development HVPS Board connector connected correctly?                                                  | Replace the<br>Development<br>HVPS Board.                                                                    | Connect the connector.        |

#### Toner smears or print comes off

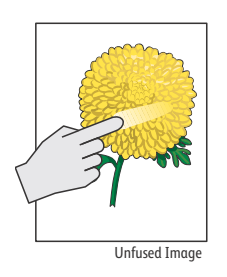

- Toner Cartridge Y/M/C/K (PL5.1.8/PL5.1.9/PL5.1.10/PL5.1.11)
- Imaging Unit Y/M/C/K (PL8.1.2/PL8.1.3/PL8.1.4/PL8.1.5)
- Fuser Assembly (PL7.1.1)
- Transfer Belt Assembly (PL6.1.1)
- Transfer Roller (PL14.1.99)

|   | Action                                                                                                    | Yes                   | Νο              |
|---|----------------------------------------------------------------------------------------------------|-----------------------|-----------------|
| 1 | <ul> <li>The print media surface may be uneven. Try changing the Paper Type setting in the printer driver. For example, change the plain paper to thick.</li> <li>1. On the Printing Options tab, change the Paper Type setting. Does this solve your problem?</li> </ul> | The task is complete. | Go to action 2. |
| 2 | Verify that the correct print media is being used. If not, use the print media recommended for the printer.<br>Does this solve your problem?                                                                                                    | The task is complete. | Go to action 3. |
| 3 | <ul><li>Replace the Imaging Units.</li><li>1. Replace the Imaging Units.</li><li>2. After you replace the Imaging Units, test print your document again.</li><li>Does this solve your problem?</li></ul>                                                                  | The task is complete. | Go to action 4. |
| 4 | Replace the Fuser Assembly.<br>Does this solve your problem?                                                                                                    | The task is complete. | Go to action 5. |
| 5 | Replace the Transfer Belt Assembly, the Transfer Roller, and the retard roller.<br>Does this solve your problem?                                                                                                    | The task is complete. | Go to action 6. |

# Random spots/Blurred images

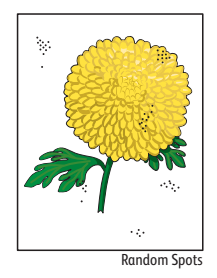

- Toner Cartridge Y/M/C/K (PL5.1.8/PL5.1.9/PL5.1.10/PL5.1.11)
- Imaging Unit Y/M/C/K (PL8.1.2/PL8.1.3/PL8.1.4/PL8.1.5)
- Transfer Roller (PL14.1.99)
- Transfer Belt Assembly (PL6.1.1)
- Development HVPS Board (PL18.1.14)
- Transfer HVPS Board (PL18.1.28)

|   | Action                                                                                                    | Yes                                    | Νο                                        |
|---|----------------------------------------------------------------------------------------------------|----------------------------------------|-------------------------------------------|
| 1 | Ensure that the toner cartridges are installed correctly.<br>Does this solve your problem?                                                | The task is complete.                  | Go to action 2.                           |
| 2 | Ensure that the Imaging Units are installed correctly.<br>Does this solve your problem?                                                   | The task is complete.                  | Go to action 3.                           |
| 3 | Replace the Imaging Units.<br>Does this solve your problem?                                                                               | The task is complete.                  | Go to action 4.                           |
| 4 | Check the Transfer Roller.<br>Is Transfer Roller not contaminated, damaged, or worn, and does it<br>work correctly?                       | Go to action 5.                        | Reinstall<br>Transfer Roller.             |
| 5 | Check the Transfer Roller.<br>Is Transfer Roller not contaminated, damaged, or worn, and does it<br>work correctly?                       | Go to action 6.                        | Replace<br>Transfer Roller.               |
| 6 | Check the Transfer HVPS Board connector connection.<br>Is the Transfer HVPS Board connector connected correctly?                          | Go to action 7.                        | Connect the connector.                    |
| 7 | Check the Development HVPS Board connector connection status.<br>Is the Development HVPS Board connector connected correctly?             | Go to action 8.                        | Connect the connector.                    |
| 8 | Check the intermediate transfer belt.<br>Is the Transfer Belt Assembly not contaminated, damaged, or worn,<br>and does it work correctly? | Contact Xerox<br>Technical<br>Support. | Replace the<br>Transfer Belt<br>Assembly. |

# **Blank output**

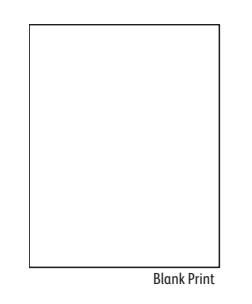

- Toner Cartridge Y/M/C/K (PL5.1.8/PL5.1.9/PL5.1.10/PL5.1.11)
- Imaging Unit Y/M/C/K (PL8.1.2/PL8.1.3/PL8.1.4/PL8.1.5)
- Laser Unit (PL2.1.1)
- Transfer Roller (PL14.1.99)
- Transfer Belt Assembly (PL6.1.1)
- Development HVPS Board (PL18.1.14)
- Transfer HVPS Board (PL18.1.28)

|   | Action                                                                                                    | Yes                                 | Νο                                                                       |
|---|----------------------------------------------------------------------------------------------------|-------------------------------------|--------------------------------------------------------------------------|
| 1 | <ul> <li>The toner cartridges may be low or need to be replaced. Confirm the amount of toner left in each toner cartridge.</li> <li>1. Check the toner level in the Status tab in the Status Monitor.</li> <li>2. Replace the toner cartridges as necessary.</li> <li>Does this solve your problem?</li> </ul> | The task is complete.               | Go to action 2.                                                          |
| 2 | Disable the <b>Draft Mode</b> setting in the printer driver.<br>1. On the Advanced tab, ensure that Draft Mode is set to Off.<br>Does this solve your problem?                                                                                                    | The task is complete.               | Go to action 3.                                                          |
| 3 | <ul> <li>The print media surface may be uneven. Try changing the Paper</li> <li>Type setting in the printer driver. For example, change the plain paper to thick.</li> <li>1. On the Printing Options tab, change the Paper Type setting.</li> <li>Does this solve your problem?</li> </ul>                    | The task is complete.               | Go to action 4.                                                          |
| 4 | Verify that the correct print media is being used. If not, use the print media recommended for the printer.<br>Does this solve your problem?                                                                                                    | The task is complete.               | Go to action 5.                                                          |
| 5 | Replace the Imaging Units.<br>Does this solve your problem?                                                                                                    | The task is complete.               | Go to action 6.                                                          |
| 6 | Check the laser beam path.<br>Are there any foreign substances between the Laser Unit and the<br>Y/M/C/K drum?                                                                                                    | Remove the<br>foreign<br>substance. | Go to action 7.                                                          |
| 7 | Check the installation status of the intermediate Transfer Belt<br>Assembly.<br>Is the Transfer Belt Assembly HV terminal not dirty, and is it<br>contacted to the spring correctly?                                                                                                    | Go to action 9.                     | Clean the HV<br>terminal.<br>Reinstall the<br>Transfer Belt<br>Assembly. |
| 8 | Check the installation status of the Transfer Roller.<br>Is Transfer Roller installed correctly?                                                                                                    | Go to action 10.                    | Reinstall the<br>Transfer Roller.                                        |

|    | Action                                                                                                    | Yes                                    | Νο                                              |
|----|----------------------------------------------------------------------------------------------------|----------------------------------------|-------------------------------------------------|
| 9  | Check the Transfer HVPS Board connector connection.<br>Is the Transfer HVPS Board connector connected correctly?                               | Go to action 10.                       | Connect the connector.                          |
| 10 | Check the Development HVPS Board connector connection.<br>Is the Development HVPS Board connector connected correctly?                         | Go to action 11.                       | Connect the connector.                          |
| 11 | Check the Laser Unit connection.<br>Check the connection between the Laser Unit and MCU Board.<br>Are the P/J36 and P/J11 connected correctly? | Go to action 12.                       | Connect the<br>P/J36 and<br>P/J11<br>correctly. |
| 12 | Check after replacing the Laser Unit.<br>Replace the Laser Unit.<br>Does an error occur?                                                       | Contact Xerox<br>Technical<br>Support. | The task is complete.                           |

# Streaked output

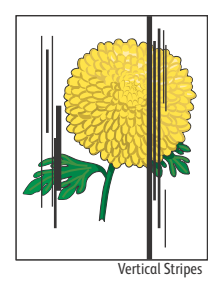

- Toner Cartridge Y/M/C/K (PL5.1.8/PL5.1.9/PL5.1.10/PL5.1.11)
- Imaging Unit Y/M/C/K (PL8.1.2/PL8.1.3/PL8.1.4/PL8.1.5)
- Transfer Belt Assembly (PL6.1.1)
- Scanner Assembly (PL51.1.1)

|   | Action                                                                                                    | Yes                                    | Νο                                        |
|---|----------------------------------------------------------------------------------------------------|----------------------------------------|-------------------------------------------|
|   | Is the unit under test an MFP?                                                                                                    | Go to action 1.                        | Go to action 4.                           |
| 1 | Check the error mode.<br>Does the error occur when copying or scanning?                                                                                                    | Go to action 2.                        | Go to action 4.                           |
| 2 | Check the original.<br>Is the original color clean?                                                                                                    | Go to action 3.                        | Change the original.                      |
| 3 | Clean up ADF Glass and White strip of the Scanner with a clean dry cotton swab.<br>Does the error occur when copying or scanning?                                                                   | Go to action 4.                        | End.                                      |
| 4 | The toner cartridges may be low or need to be replaced. Confirm<br>the amount of toner left in each toner cartridge.<br>Replace the toner cartridges as necessary.<br>Does this solve your problem? | The task is complete.                  | Go to action 5.                           |
| 5 | Replace the Imaging Units.<br>Does this solve your problem?                                                                                                    | The task is complete.                  | Go to action 6                            |
| 6 | Check the intermediate transfer belt.<br>Is the Transfer Belt Assembly not dirty, damaged, or worn, and does<br>it work correctly?                                                                  | Contact Xerox<br>Technical<br>Support. | Replace the<br>Transfer Belt<br>Assembly. |

# Partial or entire black output

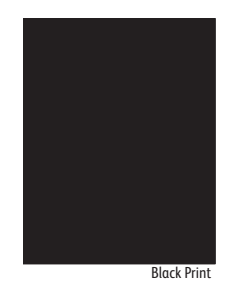

- Toner Cartridge Y/M/C/K (PL5.1.8/PL5.1.9/PL5.1.10/PL5.1.11)
- Imaging Unit Y/M/C/K (PL8.1.2/PL8.1.3/PL8.1.4/PL8.1.5)
- Laser Unit (PL2.1.1)
- Development HVPS Board (PL18.1.14)

|   | Action                                                                                                    | Yes                                       | No                                     |
|---|----------------------------------------------------------------------------------------------------|-------------------------------------------|----------------------------------------|
| 1 | Ensure that the Imaging Units are installed correctly.<br>Does this solve your problem?                                                                                                    | The task is complete.                     | Go to action 2.                        |
| 2 | <ul> <li>Ensure that the printer driver is set to print color output.</li> <li>1. On the Image Options tab, ensure that the Xerox Black and White Conversion button is <i>not</i> checked.</li> <li>Does this solve your problem?</li> </ul>                                                          | The task is complete.                     | Go to action 3.                        |
| 3 | Replace the Imaging Units.<br>Does this solve your problem?                                                                                                    | The task is complete.                     | Go to action 4.                        |
| 4 | Check the drum charge status.<br>Cover the Laser Unit window with a sheet of paper and perform a<br>test print.<br>Is the test print result black?<br>(If the drum is charged correctly, the test print result is white.)                                                                             | Replace the<br>Development<br>HVPS Board. | Go to action 5.                        |
| 5 | Check the Laser Unit.<br>Cover the half of the Laser Unit window with a sheet of paper and<br>perform a test print.<br>Is the half page of the test print result white and the other half<br>page is black?<br>(If the Laser Unit is normal, the other half page is not black but test<br>patterned.) | Replace the<br>Laser Unit.                | Contact Xerox<br>Technical<br>Support. |

## Pitched color dots

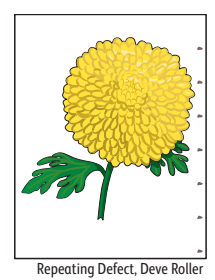

- Toner Cartridge Y/M/C/K (PL5.1.8/PL5.1.9/PL5.1.10/PL5.1.11)
- Imaging Unit Y/M/C/K (PL8.1.2/PL8.1.3/PL8.1.4/PL8.1.5)
- Fuser Assembly (PL7.1.1)
- Transfer Roller (PL14.1.99)
- Transfer Belt Assembly (PL6.1.1)
- Development HVPS Board (PL18.1.14)
- Transfer HVPS Board (PL18.1.28)

|   | Action                                                                                                    | Yes                                                                                                    | No                                                                       |
|---|----------------------------------------------------------------------------------------------------|----------------------------------------------------------------------------------------------------|--------------------------------------------------------------------------|
| 1 | <ul> <li>Determine the cause of the problem using the Contamination<br/>Check test prints.</li> <li>1. Enter Service Mode and run "Contamination Check" on<br/>page 2-51 to print the test pages.</li> <li>2. Compare the pitch of the color spots on your output with<br/>that on the "Scale for White spots/Color dots", and<br/>determine which part is causing the problem.</li> <li>Can you determine the part that is causing the problem?</li> </ul> | Proceed to the<br>action that<br>corresponds to the<br>problem part:<br>Imaging Unit - 2<br>Fuser - 3<br>Transfer Belt - 4 | Go to action 2.                                                          |
| 2 | Replace the Imaging Units.<br>Does this solve your problem?                                                                                                    | The task is complete.                                                                                                    | Go to action 3.                                                          |
| 3 | Replace the Fuser Assembly.<br>Does this solve your problem?                                                                                                    | The task is complete.                                                                                                    | Go to action 4.                                                          |
| 4 | Replace the Transfer Belt Assembly, the Transfer Roller, and the retard roller.<br>Does this solve your problem?                                                                                                    | The task is complete.                                                                                                    | Go to action 5.                                                          |
| 5 | Check the Development HVPS Board connector connection.<br>Is the Development HVPS Board connector connected<br>correctly?                                                                                                    | Go to action 6.                                                                                                    | Connect the connector.                                                   |
| 6 | Check the installation of the Transfer Belt Assembly.<br>Is the Transfer Belt Assembly HV terminal clean, and does it<br>contact the spring correctly?                                                                                                    | Go to action 7.                                                                                                    | Clean the HV<br>terminal.<br>Reinstall the<br>Transfer Belt<br>Assembly. |
| 7 | Check the Transfer Belt Assembly.<br>Is the Transfer Belt Assembly dirty, damaged, or worn, and does<br>it work correctly?                                                                                                    | Replace the<br>Transfer Belt<br>Assembly.                                                                                  | Go to action 8.                                                          |
| 8 | Check the Transfer HVPS Board connector connection.<br>Is the Transfer HVPS Board connector connected correctly?                                                                                                    | Contact Xerox<br>Technical Support.                                                                                        | Connect the connector.                                                   |

## Vertical blanks

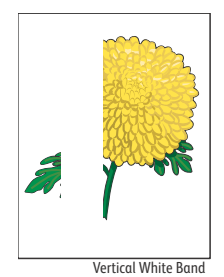

- Toner Cartridge Y/M/C/K (PL5.1.8/PL5.1.9/PL5.1.10/PL5.1.11)
- Imaging Unit Y/M/C/K (PL8.1.2/PL8.1.3/PL8.1.4/PL8.1.5)
- Laser Unit (PL2.1.1)
- Transfer Roller (PL14.1.99)
- Transfer Belt Assembly (PL6.1.1)
- Scanner Assembly (PL51.1.1)

|   | Action                                                                                                    | Yes                                                                   | Νο                                     |
|---|----------------------------------------------------------------------------------------------------|-----------------------------------------------------------------------|----------------------------------------|
|   | Is the unit under test an MFP?                                                                                                    | Go to action 1.                                                       | Go to action 4.                        |
| 1 | Check the error mode.<br>Does the error occur when copying or scanning?                                                                                                    | Go to action 2.                                                       | Go to action 4.                        |
| 2 | Check the original.<br>Is the original color clean?                                                                                                    | Go to action 3.                                                       | Change the original.                   |
| 3 | Clean the Scanner document glass and CVT glass<br>Does this solve your problem?                                                                                                    | The task is complete.                                                 | Go to action 4.                        |
| 4 | Clean the Laser lenses as described in "Cleaning the Laser Lenses"<br>on page 6-7.<br>Does this solve your problem?                                                                                                    | The task is complete.                                                 | Go to action 5.                        |
| 5 | Check the laser beam path.<br>Are there any foreign substances between the Laser Unit and the<br>Y/M/C/K drum?<br>Particularly, check if any fibers and others are not under around the<br>development roller bottom cover.                                                                           | Remove the<br>foreign<br>substance.                                   | Go to action 6.                        |
| 6 | Check the paper transfer path.<br>Are there any smears or foreign substances on the path between<br>the paper entrance and the paper exit?<br>When the vertical blanks problem occurs, check if there are<br>problems such as foreign substances or rib deformation in the<br>corresponding location. | Remove the<br>foreign<br>substance.<br>Replace the<br>causative part. | Go to action 7.                        |
| 7 | Replace the Imaging Units.<br>Does this solve your problem?                                                                                                    | The task is complete.                                                 | Go to action 8.                        |
| 8 | Check the intermediate transfer belt.<br>Is the Transfer Belt Assembly dirty, damaged, or torn, and does it<br>work correctly?                                                                                                    | Replace the<br>Transfer Belt<br>Assembly.                             | Go to action 9.                        |
| 9 | Check the Transfer Roller.<br>Is Transfer Roller contaminated, damaged, or worn, and does it<br>work correctly?                                                                                                    | Replace<br>Transfer Roller.                                           | Contact Xerox<br>Technical<br>Support. |

# Ghosting

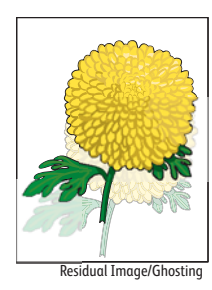

- Imaging Unit Y/M/C/K (PL8.1.2/PL8.1.3/PL8.1.4/PL8.1.5)
- Transfer Belt Assembly (PL6.1.1)

|   | Action                                                                                                    | Yes                                    | Νο                                                                       |
|---|----------------------------------------------------------------------------------------------------|----------------------------------------|--------------------------------------------------------------------------|
| 1 | If you are using non-recommended print media, switch to the print<br>media recommended for the printer.<br>Does this solve your problem?                                                 | The task is complete.                  | Go to action 2.                                                          |
| 2 | Replace the Imaging Units.<br>Does this solve your problem?                                                                                                    | The task is complete.                  | Go to action 3.                                                          |
| 3 | Adjust the Transfer Belt Offset.<br>Decrease the K Offset or YMC Offset as appropriate. Refer to<br>"Adjusting the Transfer Belt Offsets" on page 6-22.<br>Does this solve your problem? | The task is complete.                  | Go to action 4.                                                          |
| 4 | Check the installation status of the Transfer Belt Assembly.<br>Is the Transfer Belt Assembly HV terminal clean, and is it contacted<br>to the spring correctly?                         | Go to action 5.                        | Clean the HV<br>terminal.<br>Reinstall the<br>Transfer Belt<br>Assembly. |
| 5 | Replace the Transfer Belt Assembly.<br>Does the problem persist even after the Transfer Belt Assembly is<br>replaced with a new one?                                                     | Contact Xerox<br>Technical<br>Support. | The task is complete.                                                    |

# Light-induced fatigue

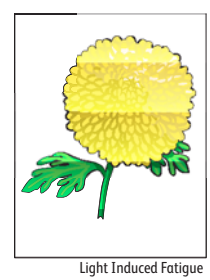

#### Possible causative parts

• Imaging Unit Y/M/C/K (PL8.1.2/PL8.1.3/PL8.1.4/PL8.1.5)

|   | Action                                                                                                    | Yes                   | Νο                                     |
|---|----------------------------------------------------------------------------------------------------|-----------------------|----------------------------------------|
| 1 | <ul> <li>Determine the cause of the light fatigue pattern using the Contamination Check test prints.</li> <li>1. Enter Service Mode and run "Contamination Check" on page 2-51 to print the test pages.</li> <li>2. Compare the pitch of the light fatigue pattern on your output with that on the "Scale for banding", and determine which part is causing the problem.</li> <li>Does the pattern on the output match with that on the scale?</li> </ul> | Go to action 2.       | Contact Xerox<br>Technical<br>Support. |
| 2 | Replace the Imaging Units.<br>Does this solve your problem?                                                                                                    | The task is complete. | Contact Xerox<br>Technical<br>Support. |

# Fog

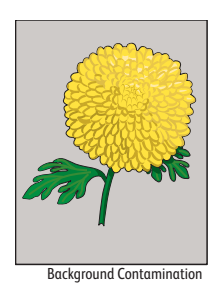

- Toner Cartridge Y/M/C/K (PL5.1.8/PL5.1.9/PL5.1.10/PL5.1.11)
- Imaging Unit Y/M/C/K (PL8.1.2/PL8.1.3/PL8.1.4/PL8.1.5)
- CTD Sensor Assembly (PL6.1.14)
- Development HVPS Board (PL18.1.14)

|   | Action                                                                                                    | Yes                                                                       | Νο                                                                                  |
|---|----------------------------------------------------------------------------------------------------|---------------------------------------------------------------------------|-------------------------------------------------------------------------------------|
| 1 | Check if a problem occurs repeatedly.<br>Print a variety of images for 30 pages.<br>Does the problem still persist?                                                                                                    | Go to action 2.                                                           | The task is complete.                                                               |
| 2 | Check the installation status of the Imaging Unit.<br>Remove the Imaging Unit Y/M/C/K.<br>Is the Imaging Unit Y/M/C/K interface not deformed, dirty, and is it<br>contacted to the right and left guides, and installed correctly? | Go to action 3.                                                           | Restore and<br>clean the<br>interface.<br>Reinstall the<br>Imaging Unit<br>Y/M/C/K. |
| 3 | Replace the Imaging Units.<br>Does this solve your problem?                                                                                                    | The task is complete.                                                     | Go to action 4.                                                                     |
| 4 | Check dirt and foreign substances on the CTD Sensor surface.<br>Is the CTD Sensor Assembly not dirty, or are there any foreign<br>substances on the surface?                                                                       | Clean the CTD<br>sensor surface<br>or remove the<br>foreign<br>substance. | Go to action 5.                                                                     |
| 5 | Check the Development HVPS Board connector connection.<br>Is the Development HVPS Board connector connected correctly?                                                                                                    | Replace the<br>Development<br>HVPS Board.                                 | Connect the connector.                                                              |

# Bead-Carry-Out (BCO)

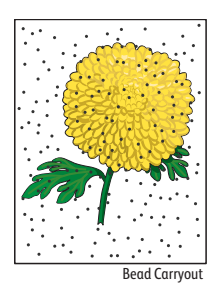

#### Possible causative parts

- Imaging Unit Y/M/C/K (PL8.1.2/PL8.1.3/PL8.1.4/PL8.1.5)
- Development HVPS Board (PL18.1.14)

|   | Action                                                                                                    | Yes                                       | Νο                     |
|---|----------------------------------------------------------------------------------------------------|-------------------------------------------|------------------------|
| 1 | <ul> <li>If the printer is installed in a high altitude location, set the altitude of the location.</li> <li>1. Adjust the printer for the correct altitude. See "Adjusting Altitude" on page 6-22</li> <li>Does this solve your problem?</li> </ul> | The task is complete.                     | Go to action 2.        |
| 2 | Replace the Imaging Units.<br>Does this solve your problem?                                                                                                    | The task is complete.                     | Go to action 3.        |
| 3 | Check the Development HVPS Board connector connection.<br>Is the Development HVPS Board connector connected correctly?                                                                                                    | Replace the<br>Development<br>HVPS Board. | Connect the connector. |

# Jagged characters

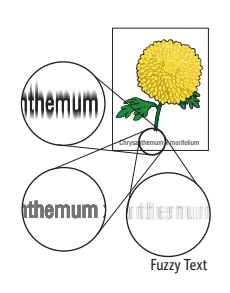

Possible causative parts

• IP Board (PL18.1.22)

|   | Action                                                                                                    | Yes                   | No                       |
|---|----------------------------------------------------------------------------------------------------|-----------------------|--------------------------|
| 1 | On the <b>Printing Options</b> tab, set <b>Print Quality</b> to <b>Enhanced</b> .<br>Does this solve your problem?                                                     | The task is complete. | Go to action 2.          |
| 2 | If using a downloaded font, ensure that the font is recommended<br>for the printer, operating system, and the application being used.<br>Does this solve your problem? | The task is complete. | Replace the IP<br>Board. |

# Banding

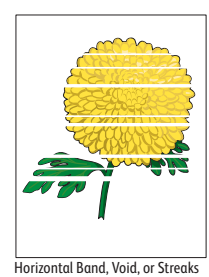

- Toner Cartridge Y/M/C/K (PL5.1.8/PL5.1.9/PL5.1.10/PL5.1.11)
- Imaging Unit Y/M/C/K (PL8.1.2/PL8.1.3/PL8.1.4/PL8.1.5)
- Fuser Assembly (PL7.1.1)
- Transfer Roller (PL14.1.99)
- Transfer Belt Assembly (PL6.1.1)

|   | Action                                                                                                    | Yes                                                                                                    | Νο                                     |
|---|----------------------------------------------------------------------------------------------------|----------------------------------------------------------------------------------------------------|----------------------------------------|
| 1 | <ul> <li>Determine the cause of the problem using the Contamination<br/>Check test prints.</li> <li>1. Enter Service Mode and run "Contamination Check" on<br/>page 2-51 to print the test pages.</li> <li>2. Compare the pitch of the banding on your output with that on<br/>the "Scale for White spots/Color dots", and determine which<br/>part is causing the problem.</li> <li>Can you determine the part that is causing the problem?</li> </ul> | Proceed to the<br>action that<br>corresponds to<br>the problem<br>part:<br>Imaging Unit -<br>2<br>Fuser - 3<br>Transfer Belt - 4 | Go to action 2.                        |
| 2 | Replace the Imaging Units.<br>Does this solve your problem?                                                                                                    | The task is complete.                                                                                                    | Go to action 3.                        |
| 3 | Replace the Fuser Assembly.<br>Does this solve your problem?                                                                                                    | The task is complete.                                                                                                    | Go to action 4.                        |
| 4 | Replace the Transfer Belt Assembly, the Transfer Roller, and the retard roller.<br>Does this solve your problem?                                                                                                    | The task is complete.                                                                                                    | Contact Xerox<br>Technical<br>Support. |

# Auger mark

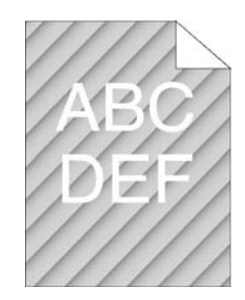

#### Possible causative parts

• Imaging Unit Y/M/C/K (PL8.1.2/PL8.1.3/PL8.1.4/PL8.1.5)

|   | Action                        | Yes         | No            |
|---|-------------------------------|-------------|---------------|
| 1 | Replace the Imaging Units.    | The task is | Contact Xerox |
|   | Does this solve your problem? | complete.   | Technical     |
|   |                               |             | Support.      |

# Wrinkled/Stained paper

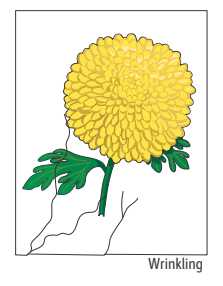

- Transfer Roller (PL14.1.99)
- Fuser Assembly (PL7.1.1)
- Retard Holder Assembly (PL13.3.14)
- Feed Roller Assembly (PL13.2.10)
- Retard Holder Assembly (PL10.3.3)
- TA1 Roller Assembly (PL13.1.2)
- TA2 Roller Assembly (PL13.1.3)
- Regi Chute Assembly (PL15.2.1)
- Exit Roller Assembly (PL17.1.14)

|   | Action                                                                                                    | Yes                                                                                     | Νο                                                                                                    |
|---|----------------------------------------------------------------------------------------------------|-----------------------------------------------------------------------------------------|----------------------------------------------------------------------------------------------------|
| 1 | Verify that the correct print media is being used. If not, use the<br>print media recommended for the printer.<br>Does this solve your problem? | The task is<br>complete.                                                                | If printing on<br>an envelope,<br>go to action 2.<br>If printing on<br>print media<br>other than<br>envelopes, Go<br>to action 4. |
| 2 | Check the wrinkle. Is the wrinkle within 30 mm of the four edges of the envelope?                                                               | This type of<br>wrinkle is<br>considered<br>normal. Your<br>printer is not at<br>fault. | Go to action 3.                                                                                                    |

|    | Action                                                                                                    | Yes                                    | Νο                                                                       |
|----|----------------------------------------------------------------------------------------------------|----------------------------------------|--------------------------------------------------------------------------|
| 3  | Load the envelopes in the Bypass Tray properly.<br>Does this solve your problem?                                                                                                    | The task is complete.                  | Go to action 4.                                                          |
| 4  | Check the paper loaded in the paper cassette.<br>Remove the paper cassette, adjust the paper guides, and reload the<br>paper correctly.<br>Reinstall the paper cassette correctly, and perform a test print. Is<br>the image printed correctly?                                             | The task is complete.                  | Go to action 5.                                                          |
| 5  | Check the paper humidity conditioning effect.<br>Load the unopened (or sealed and stored under humidity control)<br>and recommended paper, and then perform a test print.<br>Is the image printed correctly?                                                                                | The task is complete.                  | Go to action 6.                                                          |
| 6  | Check the paper type setting.<br>Is the paper type setting corresponding with the paper printed?                                                                                                    | Go to action 7.                        | Set the correct paper type.                                              |
| 7  | Check the paper transfer path.<br>Are there any smears or foreign substances on the path between<br>the paper entrance and the paper exit?                                                                                                    | Remove the foreign substance.          | Go to action 8.                                                          |
| 8  | Check the paper feed path roller.<br>Is the roller on the paper feed path not dirty, damaged, or worn,<br>and does it work correctly?<br>Also, is the roller installed correctly?                                                                                                    | Go to action 9.                        | Clean or<br>replace the<br>corresponding<br>roller, and<br>reinstall it. |
| 9  | Check the installation status of the Transfer Roller.<br>Is Transfer Roller installed correctly?                                                                                                    | Go to action 10.                       | Reinstall<br>Transfer Roller.                                            |
| 10 | Check the Fuser Assembly.<br>Is the Fuser Assembly installed correctly?                                                                                                    | Go to action 11.                       | Reinstall the<br>Fuser<br>Assembly.                                      |
| 11 | <ul> <li>Check the Fuser Assembly.</li> <li>WARNING: Start the operation after the Fuser has cooled down.</li> <li>Remove the Fuser Assembly. Turn the gear by hand, and examine the Heat Roll section.</li> <li>Is the Heat Roll section not dirty or damaged, and does it work</li> </ul> | Contact Xerox<br>Technical<br>Support. | Replace the<br>Fuser<br>Assembly.                                        |
|    | correctly?                                                                                                    |                                        |                                                                          |

# Leading edge paper damage

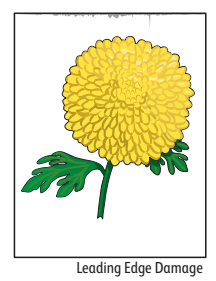

- Transfer Roller (PL14.1.99)
- Fuser Assembly (PL7.1.1)
- Retard Holder Assembly (PL13.3.14)
- Feed Roller Assembly (PL13.2.10)
- Retard Holder Assembly (PL10.3.3)
- TA1 Roller Assembly (PL13.1.2)
- TA2 Roller Assembly (PL13.1.3)
- Regi Chute Assembly (PL15.2.1)
- Exit Roller Assembly (PL17.1.14)

|   | Action                                                                                                    | Yes                                 | No                                                                       |
|---|----------------------------------------------------------------------------------------------------|-------------------------------------|--------------------------------------------------------------------------|
| 1 | When you use the Bypass Tray, reverse the paper and then try<br>again.<br>When you use any of the trays, change the paper and then try<br>again.<br>Does this solve your problem?                                                               | The task is complete.               | (Bypass Tray)<br>Go to action 2.<br>(trays)<br>Go to action 4.           |
| 2 | Try again with a different sheet of paper.<br>Does this solve your problem?                                                                                                    | The task is complete.               | Go to action 3.                                                          |
| 3 | Use any of the trays in place of the Bypass Tray.<br>Does this solve your problem?                                                                                                    | The task is complete.               | Go to action 4.                                                          |
| 4 | Check the paper loaded in the paper cassette.<br>Remove the paper cassette, adjust the paper guides, and reload the<br>paper correctly.<br>Reinstall the paper cassette correctly, and perform a test print.<br>Is the image printed correctly? | The task is complete.               | Go to action 5.                                                          |
| 5 | Check the paper humidity conditioning effect.<br>Load the unopened (or stored and sealed under humidity control)<br>and recommended paper, and then perform a test print.<br>Is the image printed correctly?                                    | The task is complete.               | Go to action 6.                                                          |
| 6 | Check the paper type setting.<br>Is the paper type setting corresponding with the paper printed?                                                                                                    | Go to action 7.                     | Set the correct paper type.                                              |
| 7 | Check the paper transfer path.<br>Are there any dirt or foreign substances on the paper transfer path?                                                                                                    | Remove the<br>foreign<br>substance. | Go to action 8.                                                          |
| 8 | Check the paper feed path roller.<br>Is the roller on the paper feed path not dirty, damaged, or worn,<br>and does it work correctly?<br>Also, is the paper feed path roller installed correctly?                                               | Go to action 9.                     | Clean or<br>replace the<br>corresponding<br>roller, and<br>reinstall it. |
| 9 | Check the installation status of the Transfer Roller.<br>Is Transfer Roller installed correctly?                                                                                                    | Go to action 10.                    | Reinstall<br>Transfer Roller.                                            |

|    | Action                                                                                                    | Yes                    | Νο                                  |
|----|----------------------------------------------------------------------------------------------------|------------------------|-------------------------------------|
| 10 | Check the installation status of the Fuser Assembly.<br>Is the Fuser Assembly installed correctly?                                                                       | Go to action 11.       | Reinstall the<br>Fuser<br>Assembly. |
| 11 | Check the Fuser Assembly.           WARNING: Start the operation after the Fuser Assembly has cooled down.                                                               | Replace<br>the?device. | Replace the<br>Fuser<br>Assembly.   |
|    | Remove the Fuser Assembly. Turn the gear by hand, and examine<br>the Heat Roll section.<br>Is the Heat Roll section not dirty or damaged, and does it work<br>correctly? |                        |                                     |

# Incorrect top and side margins

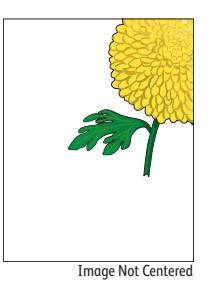

- MCU Board (PL18.1.13)
- IP Board (PL18.1.22)

|   | Action                                                                                                    | Yes                   | No                                                        |
|---|----------------------------------------------------------------------------------------------------|-----------------------|-----------------------------------------------------------|
| 1 | Ensure that the margins are set correctly on the application being used.<br>Does this solve your problem? | The task is complete. | Replace the<br>possible<br>causative parts<br>one by one. |

# Color registration is out of alignment

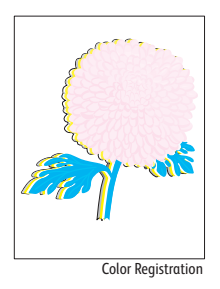

#### Possible causative parts

- Imaging Unit Y/M/C/K (PL8.1.2/PL8.1.3/PL8.1.4/PL8.1.5)
- CTD Sensor Assembly (PL6.1.14)
- Transfer Belt Assembly (PL6.1.1)
- Laser Unit (PL2.1.1)

|   | Action                                                                                                    | Yes                                                                                    | Νο                                                                                  |
|---|----------------------------------------------------------------------------------------------------|----------------------------------------------------------------------------------------|-------------------------------------------------------------------------------------|
| 1 | Adjust the settings of the paper type on the printer driver to those<br>of the tray.<br>Does this solve your problem?                                                                                                    | The task is complete.                                                                  | Go to action 2.                                                                     |
| 2 | Perform the auto color registration adjustment described in<br>"Performing an Automatic Color Registration Adjustment" on<br>page 6-18.<br>Does this solve your problem?                                                 | The task is complete.                                                                  | Go to action 3.                                                                     |
| 3 | Manually correct the color registration using "Performing a Manual<br>Color Registration Adjustment" on page 6-19.<br>Does this solve your problem?                                                                      | The task is complete.                                                                  | Go to action 4.                                                                     |
| 4 | Check the installation status of the drum unit.<br>Remove the Imaging Unit Y/M/C/K.<br>Is each imaging unit installed correctly, and are the contacts at<br>each end of the imaging units clean and free of deformation? | Go to action 5.                                                                        | Restore and<br>clean the<br>interface.<br>Reinstall the<br>Imaging Unit<br>Y/M/C/K. |
| 5 | Replace the Imaging Units.<br>Does this solve your problem?                                                                                                    | The task is complete.                                                                  | Go to action 6.                                                                     |
| 6 | Check dirt and foreign substances on the CTD Sensor surface.<br>Is the CTD Sensor Assembly sensor surface dirty, or are there any<br>foreign substances on the surface?                                                  | Clean the CTD<br>sensor surface<br>or remove the<br>foreign<br>substance. <sup>a</sup> | Go to action 7.                                                                     |
| 7 | Replace the Transfer Belt Assembly.<br>Does the problem persist even after the Transfer Belt Assembly is<br>replaced with a new one?                                                                                     | Go to action 8.                                                                        | The task is complete.                                                               |
| 8 | Replace the Laser Unit.<br>Does the problem persist even after the Laser Unit is replaced with<br>a new one?                                                                                                    | Contact Xerox<br>Technical<br>Support.                                                 | The task is complete.                                                               |

a. Wipe with a cotton swab. (Do not use alcohol.)

#### Images are skewed

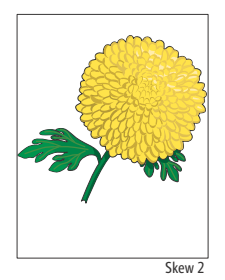

Xerox Internal Use Only

- Transfer Roller (PL14.1.99)
- Fuser Assembly (PL7.1.1)
- Transfer Belt Assembly (PL6.1.1)
- Retard Holder Assembly (PL13.3.14)
- Feed Roller Assembly (PL13.2.10)
- Retard Holder Assembly (PL10.3.3)
- TA1 Roller Assembly (PL13.1.2)
- TA2 Roller Assembly (PL13.1.3)
- Regi Chute Assembly (PL15.2.1)
- Exit Roller Assembly (PL17.1.14)

|   | Action                                                                                                    | Yes                                    | No                                                                       |
|---|----------------------------------------------------------------------------------------------------|----------------------------------------|--------------------------------------------------------------------------|
| 1 | Adjust the paper guides properly.<br>Does this solve your problem?                                                                                                    | The task is complete.                  | Go to action 2.                                                          |
| 2 | Install the Transfer Belt Assembly according to an appropriate procedure.<br>Does this solve your problem?                                                                                                   | The task is complete.                  | Go to action 3.                                                          |
| 3 | Check the paper humidity conditioning effect.<br>Load the unopened (or stored and sealed under humidity control)<br>and recommended paper, and then perform a test print.<br>Is the image printed correctly? | The task is complete.                  | Go to action 4.                                                          |
| 4 | Check the paper type setting.<br>Is the paper type setting corresponding with the paper printed?                                                                                                    | Go to action 5.                        | Set the correct paper type.                                              |
| 5 | Check the paper transfer path.<br>Are there any dirt or foreign substances on the paper transfer path<br>between the paper entrance and the paper exit?                                                      | Remove the<br>foreign<br>substance.    | Go to action 6.                                                          |
| 6 | Check the paper feed path roller.<br>Is the roller on the paper feed path not dirty, damaged, or worn,<br>and does it work correctly?<br>Also, is the roller installed correctly?                            | Go to action 7.                        | Clean or<br>replace the<br>corresponding<br>roller, and<br>reinstall it. |
| 7 | Check the installation status of the Transfer Roller.<br>Is Transfer Roller installed correctly?                                                                                                    | Go to action 8.                        | Reinstall<br>Transfer Roller.                                            |
| 8 | Check the installation status of the Fuser Assembly.<br>Is the Fuser Assembly installed correctly?                                                                                                    | Contact Xerox<br>Technical<br>Support. | Reinstall the<br>Fuser Assembly.                                         |

# Image Specifications

| ltem                                                 | Platen        | DADF          | Print         |  |
|------------------------------------------------------|---------------|---------------|---------------|--|
| Lead Edge Registration                               | +3.3mm/-1.3mm | +3.9mm/-1.9mm | +3.0mm/-1.0mm |  |
| Side Edge Registration                               | ±2.7mm        | ±3.0mm        | ±2.5mm        |  |
| Lead Edge Skew<br>(measure over 180mm width)         | ±1.3mm        | ±2.7mm        | ±1.1mm        |  |
| Side Edge Skew ±2.2mm<br>(measure over 280mm length) |               | ±3.5mm        | ±2.0mm        |  |

Table 1 Print Alignment Specifications

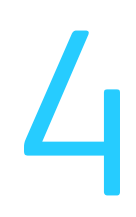

# Service Parts Disassembly

## In this chapter...

- Preface
- UICC
- Laser Unit
- Drive
- NOHAD
- Dispenser
- Transfer
- Fuser
- Xerographic
- Tray
- Option Feeder
- Bypass Tray
- Duplex
- Registration / Feeder
- Exit
- Electrical
- Covers
- Scanner
- Harness

# Preface

This section contains the removal procedures for field-replaceable parts listed in the Parts List. In most cases, the replacement procedure is simply the reverse of the removal procedure. In some instances, additional steps are necessary and are provided for replacement of the parts. For specific assemblies and parts, refer to Chapter 5. Parts removal and replacement procedures are divided into seventeen categories that correspond to the parts list categories.

- PL1 UI (SFP: page 5-11; MFP: page 5-12)
- PL2 Laser Unit (page 5-13)
- PL3 Drive (page 5-14)
- PL4 NOHAD (page 5-15)
- PL5 Dispenser (page 5-17)
- PL6 Transfer (page 5-19)
- PL7 Fuser (page 5-21)
- PL8 Xerographic (page 5-22)
- PL9 Tray (page 5-24)
- PL10 Option Feeder (page 5-27, 5-29, 5-30)
- PL13 Bypass Tray (page 5-32, 5-34, 5-36)
- PL14 Duplex (page 5-38)
- PL15 Registration / Feeder (page 5-39, 5-41)
- PL17 Exit (page 5-43)
- PL18 Electrical (SFP: page 5-45; MFP: page 5-48; Both: page 5-51)
- PL19 Cover (SFP: page 5-53; MFP: page 5-56)
- PL51 Scanner (page 5-60)

#### Notes:

- When working on an item which is controlled as a spare part but the procedure therefore is not described, observe carefully how the part is attached before removing the item.
- As a general rule, remove optional items from the machine first, especially if they interfere with access to a part.

## Before starting service work

## WARNINGS:

- To avoid injury or death due to electrical shock, unplug the power cord from the wall outlet.
- To avoid burns, allow the Fuser to cool before performing service operations around it.

**CAUTION:** Many parts are secured by plastic tabs. Do not excessively flex or force these parts. Do not over-torque screws threaded into plastic.

- If necessary, remove Imaging Units (Xero Deve Assembly) before disassembling the printer.
- Avoid using excessive force when removing or installing parts to prevent possible malfunction or breakage.
- Since various types of screws are used, ensure that the right screws are replace in the correct positions.

Be careful not to confuse screws for plastic with screws for sheet metal. Using the wrong type of screw may result in damage to the screw threads or other troubles.

• At the locations with "TAP" marked on the base material and sheet metal, use the tap screw for plastic.

| Туре                                                               | Shape | PL No. | Size    | PARTS No.  |
|--------------------------------------------------------------------|-------|--------|---------|------------|
| Screw for plastic<br>Silver,tapping                                |       | ST1    | M3X8mm  | 153W 27878 |
| Screw for plastic<br>Silver,tapping,with flange                    |       | ST10   | M3X10mm | 153W 18088 |
| Machine screw for metal                                            |       | SM3    | M4X6mm  | 113W 35688 |
| Silver                                                             |       | SM18   | M3X6mm  | 116W 27678 |
|                                                                    |       | SM19   | M3X32mm | 826E 11030 |
| Machine screw for metal<br>Silver,with an extermai tooth<br>washer |       | SM5    | M4X6mm  | 826E 25760 |
| Machine screw for metal<br>Silver,with flange                      |       | SM15   | M4X8mm  | 133W 35878 |
| Ring-E                                                             |       | E1     | D3      | 354W 21278 |
|                                                                    |       | E2     | D4      | 354W 24278 |
|                                                                    |       | E3     | D5      | 354W 26278 |

**CAUTION:** Screws you should not loosen are painted red. Never remove the red screws because the equipment may not operate correctly.

## **General notes**

- Wear an anti-static wristband or the like to remove static electricity from your body.
- The string "(PL X.Y.Z)" suffixed to the part name in the procedure denotes that the part corresponds to the plate (PL) "X.Y", item "Z" of [Engineering Parts list], and its shape and fitting position can be checked in [Chapter 5 Parts List].
- Use a Phillips-head (crossslot) screwdriver to remove screws shown in the illustrations , unless otherwise specified.
- Black arrows shown in the illustrations indicate the motion for removing parts. When numbers are assigned to these arrows, they refer to the order in the procedure.
- Refer to [7.1 Plug/Jack (P/J) Connector Locations] for the positions of connectors (P/J).

• The installation procedures are basically the reverse order of removal. There are notes at the "Replacement" section for items which require special caution.

# Standard Orientation of the SFP

Directional descriptions used in the procedures are defined as follows: Front: Direction toward you when facing the front of the printer. Rear: Direction opposite to the front when facing the front of the printer. Left: Left-hand direction when facing the front of the printer. Right: Right-hand direction when facing the front of the printer.

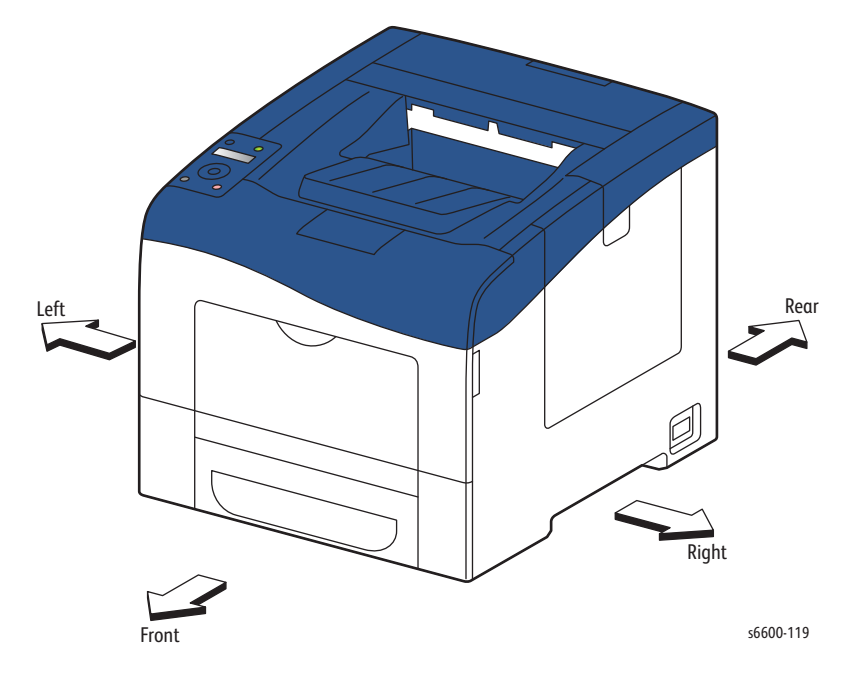

## Standard Orientation of the MFP

Directional descriptions used in the procedures are defined as follows:

- Front: Direction toward you when facing the front of the printer.
- Rear: Direction opposite to the front when facing the front of the printer.
- Left: Left-hand direction when facing the front of the printer.
- Right: Right-hand direction when facing the front of the printer.

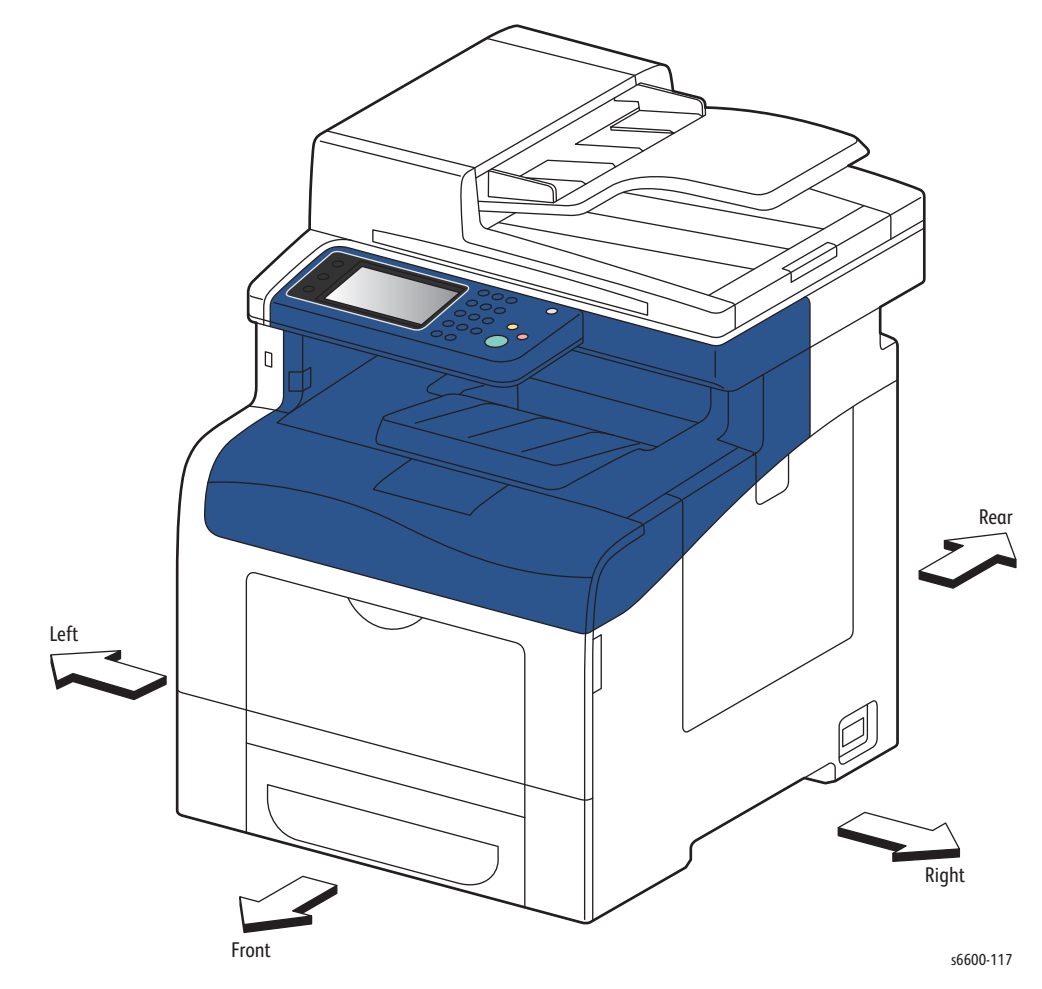

# UICC

# SFP Control Panel Assembly

#### PL1.1.1

- 1. Open the Front Door Assembly (page 4-128).
- 2. Raise the front end of the Control Panel Assembly while releasing the two latches holding it using a flatblade screwdriver or similar tool, and remove the assembly by releasing the two hooks on the rear end from the holes on the printer.
- 3. Unplug the connector from the Control Panel Assembly and remove it.

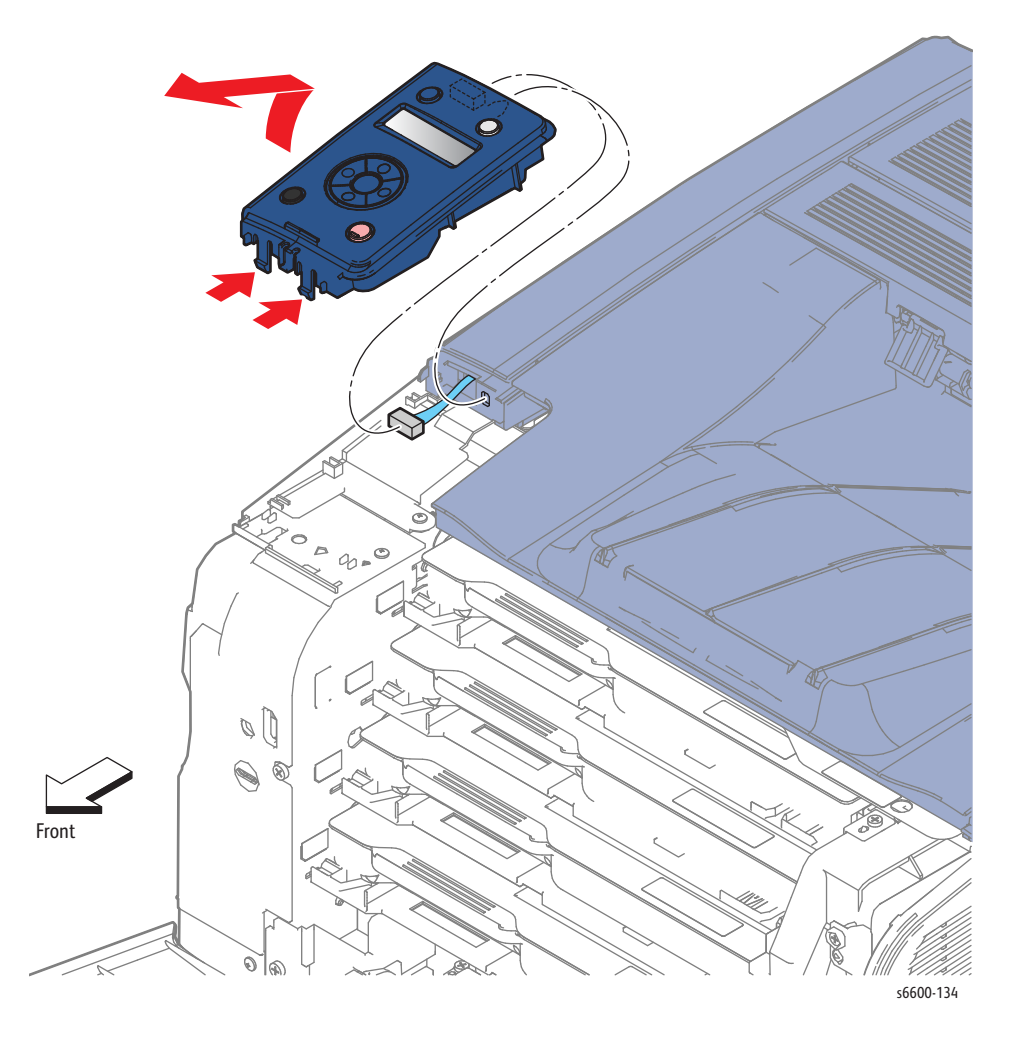

# MFP Control Panel Assembly

#### PL1.1.1

- 1. Remove the Front Door Assembly. (page 4-128)
- 2. Remove the Left Cover Assembly. (page 4-136)
- 3. Unplug connector P/J 830 from the USB Hub Board (page 4-121), and release the harness from the harness guide.
- 4. Remove the screw that attaches the ground wire to the frame.
- 5. Release the hook and lift the Control Panel Hinge Cover off the printer.

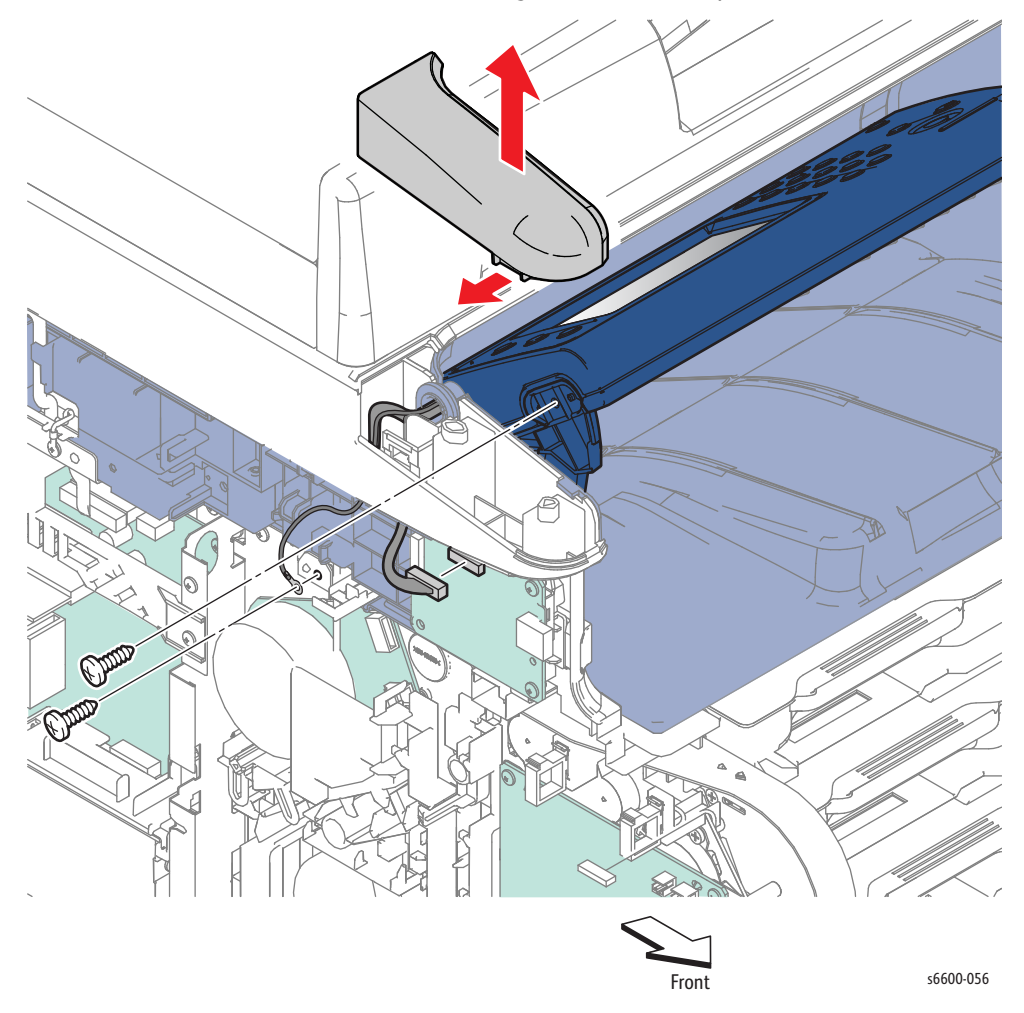
- 6. Remove the screw (silver, 6mm) that attaches the MFP Control Panel Pivot Holder (PL19.1.58) to the printer, and lift the pivot holder off the boss on the frame.
- 7. Push the boss on right-side Bracket Cover to release it from the bracket, and slide the Bracket Cover to the rear and off the Control Panel.
- 8. Remove the two screws (silver, 6mm) that attach the Control Panel Assembly to the bracket.
- 9. Remove the Control Panel Assembly.

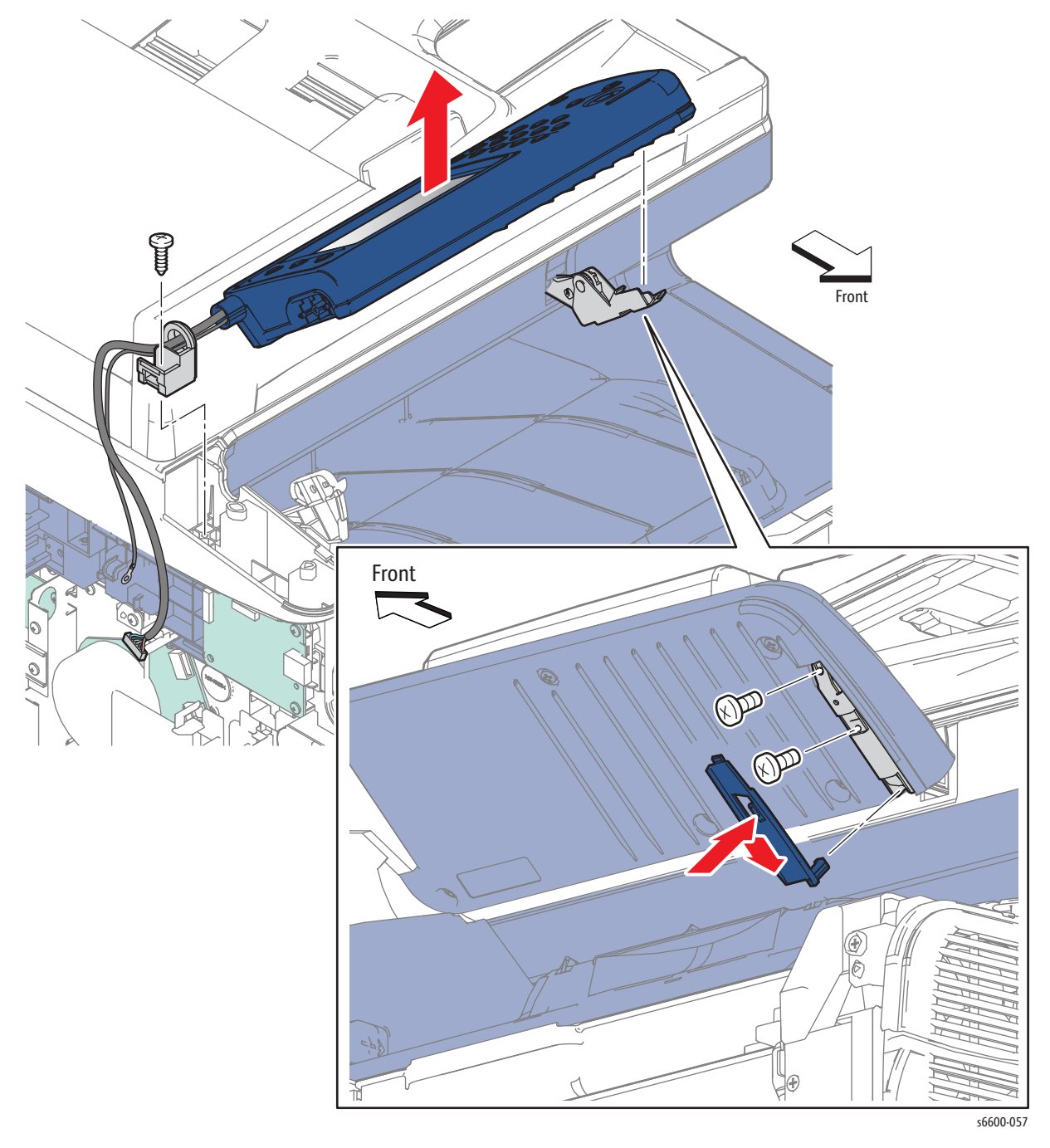

# Laser Unit

## Laser Unit Assembly

#### PL2.1.1

- 1. Remove all the Dispenser Assemblies Y, M, C, K. (page 4-34)
- 2. Remove the two screws (silver, tapping, 8mm) that attach the Base Duct (PL4.1.2) to the printer and remove the duct. One screw is at the top, the other at the front.
- 3. Release the clamp holding the harness to the Laser Unit Assembly.
- 4. Remove the two screws (silver, 6mm) that attach the Laser Unit Assembly and remove the Laser Unit Assembly while pulling the harness out of the hole on the frame.

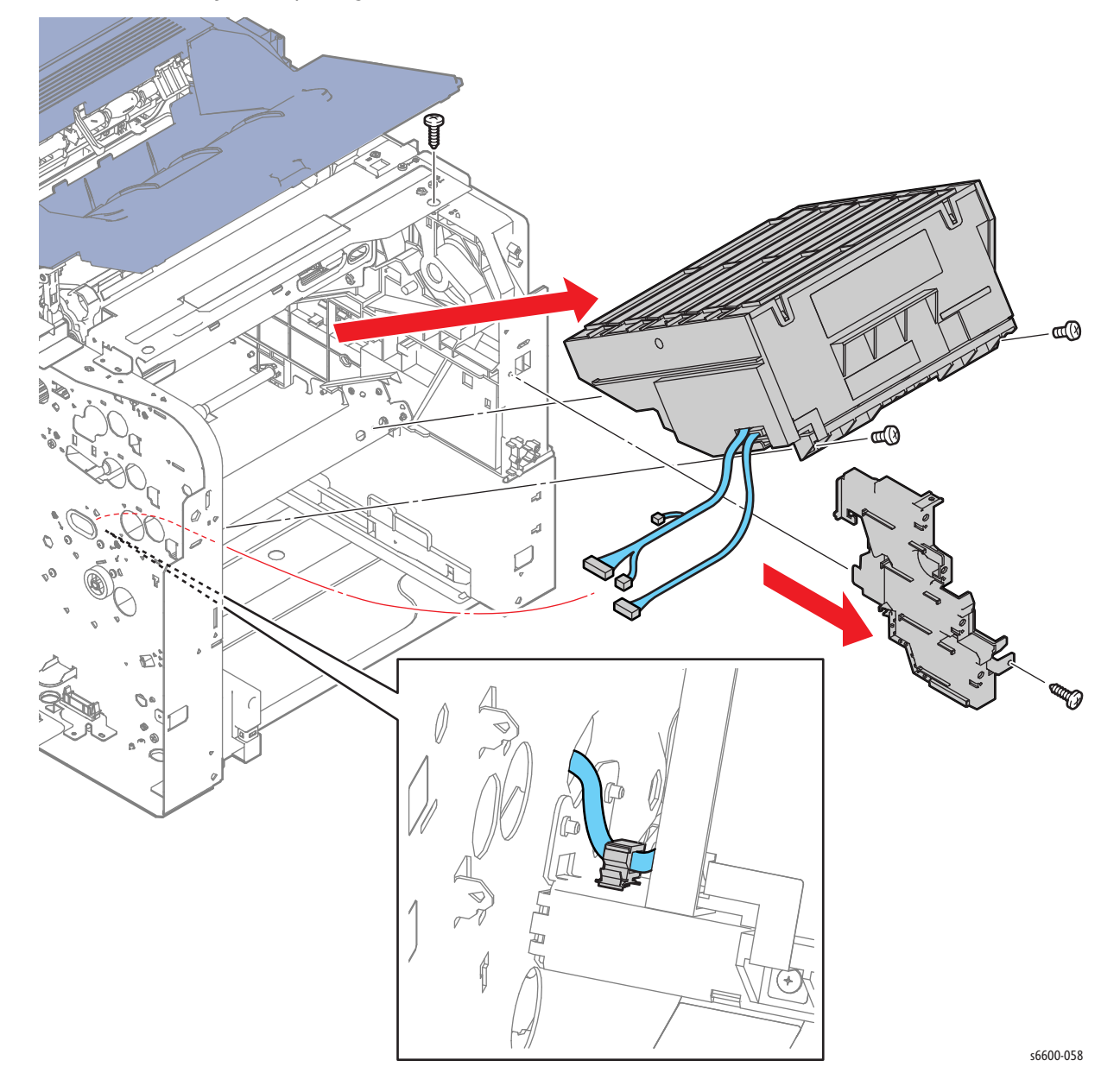

4-10 Phaser 6600 and WorkCentre 6605Xerox Internal Use Only Service Manual Mar-2017

# Drive

# SFP Drive Assembly

#### PL3.1.1

- 1. Remove the Development HVPS Board. (page 4-99)
- 2. Remove the IP Board. (page 4-102)
- 3. Release and remove the wiring harnesses from the Front IP Board Plate (PL 18.1.23).
- 4. Remove the three screws (silver, 6mm) that attach the Front IP Board Plate to the printer and remove the plate.
- 5. Remove the four screws (silver, 6mm) that attach the Rear IP Board Plate (PL18.1.24) to the printer and remove the plate.

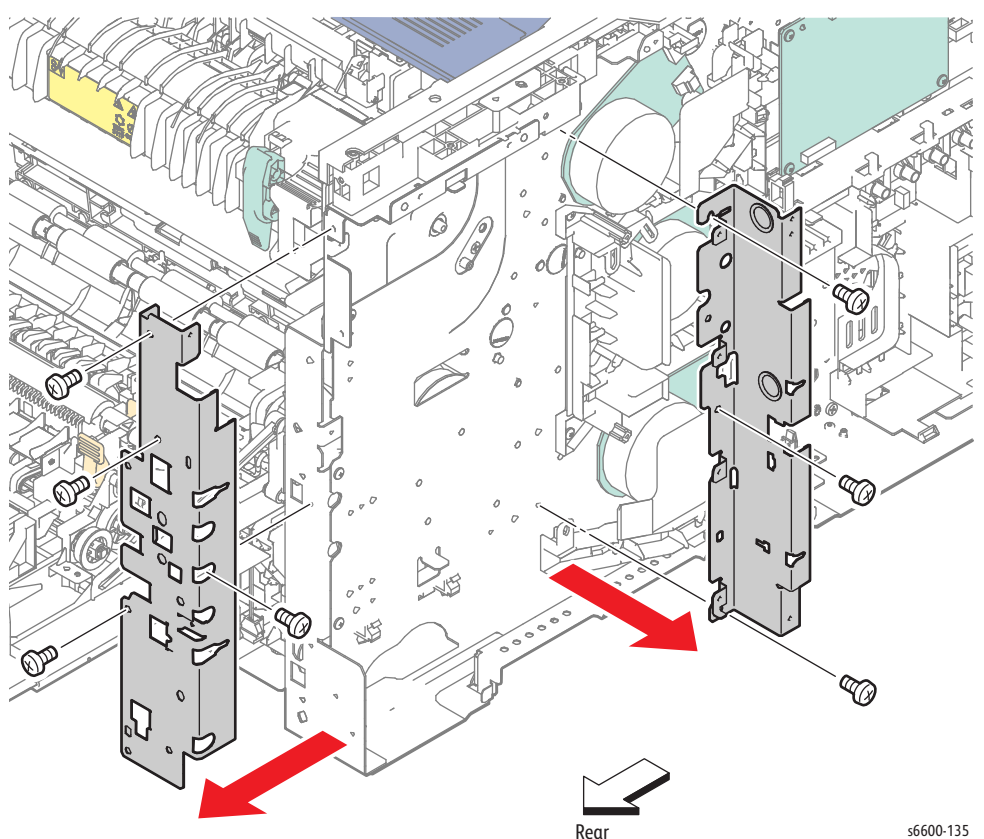

- 6. Remove the screw (silver, 6mm) that attaches the HV Ground Plate (PL18.1.15) to the printer and remove the plate (if not already removed).
- 7. Release the harness from the Left Harness Guide (PL18.1.11).
- 8. Remove the two screws (silver, 6mm) that attach the Left Harness Guide to the printer.
- 9. Release the pawl holding the Left Harness Guide and remove the guide.

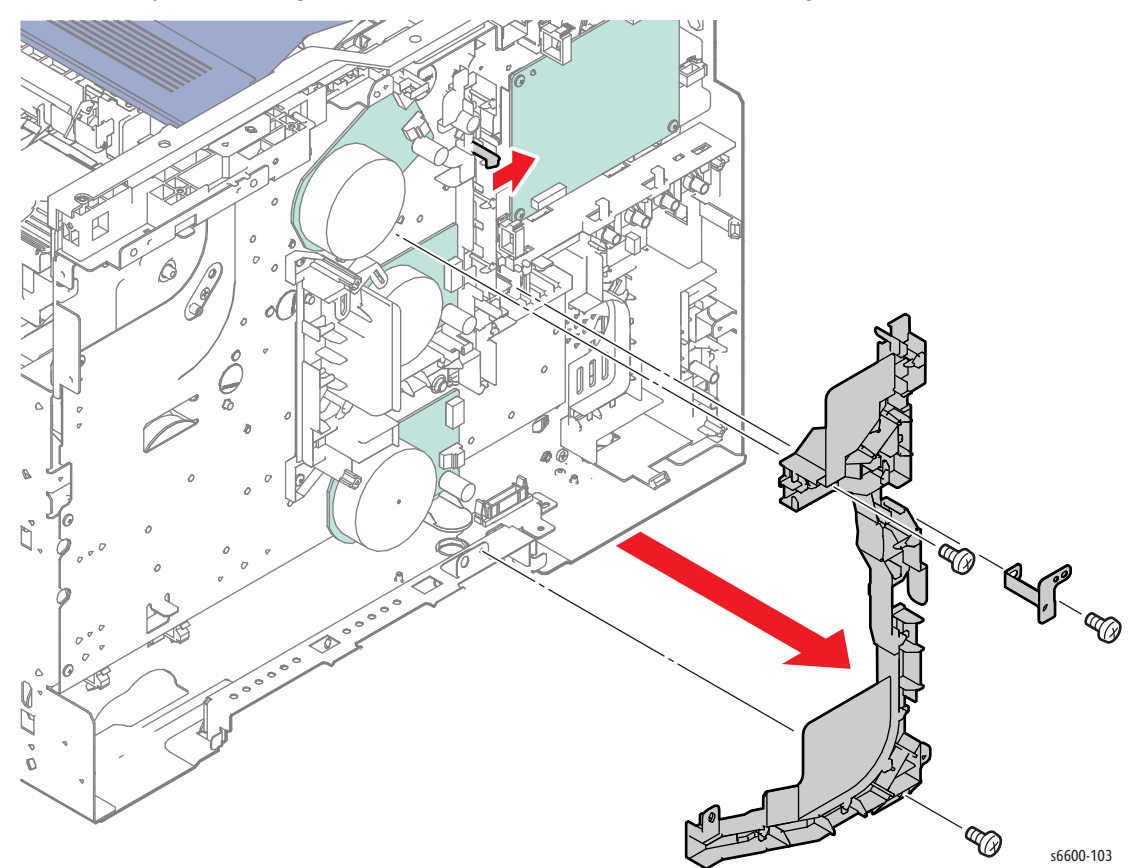

- 10. Release the harness from the Video Harness Guide (PL18.1.10).
- 11. Disconnect plugs P/J171, P/J311, P/J172, P/J312, P/J331, P/J213 from the three drive motors and the interim connector from the jack inside the the Drive Assembly (PL3.1.1).
- 12. Release the harnesses from the clamps at the bottom of the Drive Assembly.
- 13. Remove the four screws (silver, 6mm) that attach the Video Harness Guide to the printer and remove the guide.

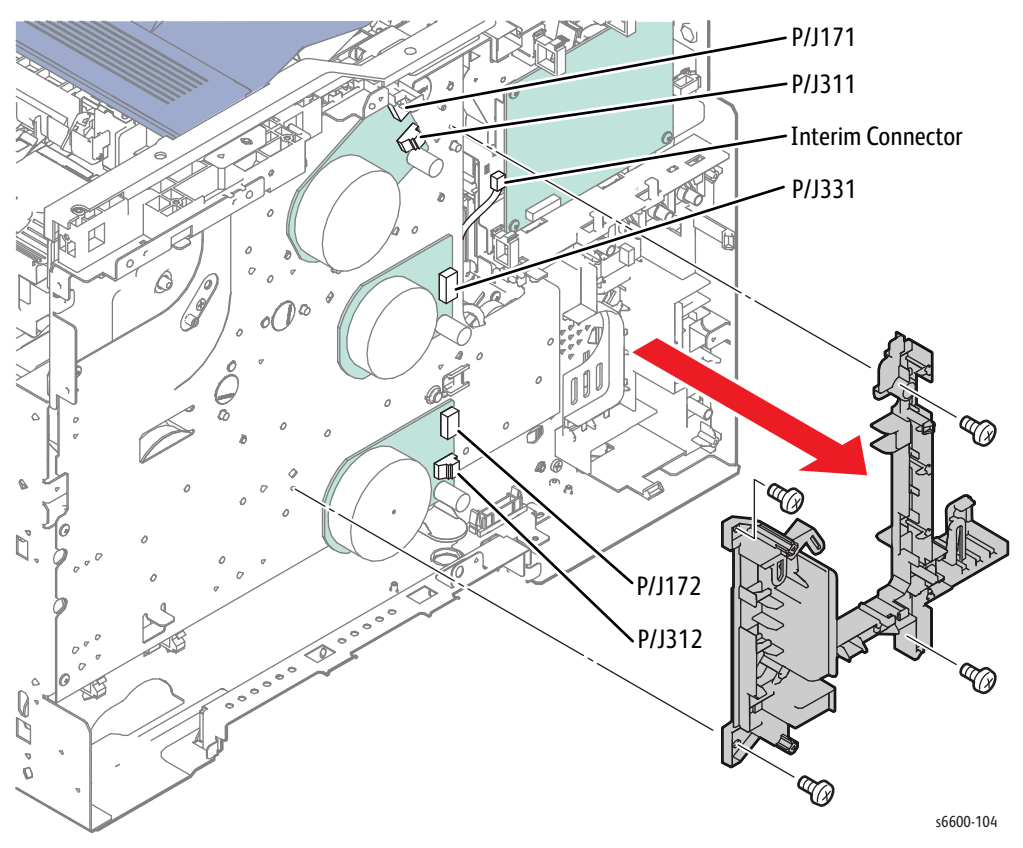

- 14. Remove the screw (silver, 6mm) that attaches the Left Sub-Top Cover (PL 19.1.10) and remove it.
- 15. Remove the Transfer 2 Link (PL19.1.4) from the Transfer Coupling Link.

**CAUTION:** When performing the following step to remove the Drive Assembly, use caution not to drop the gears.

16. Remove the ten screws (silver, 6mm) that attach the Drive Assembly to the printer and remove the drive assembly.

Note: When placing the Drive Assembly on the workbench, face the gear side upward to prevent the gears from falling off.

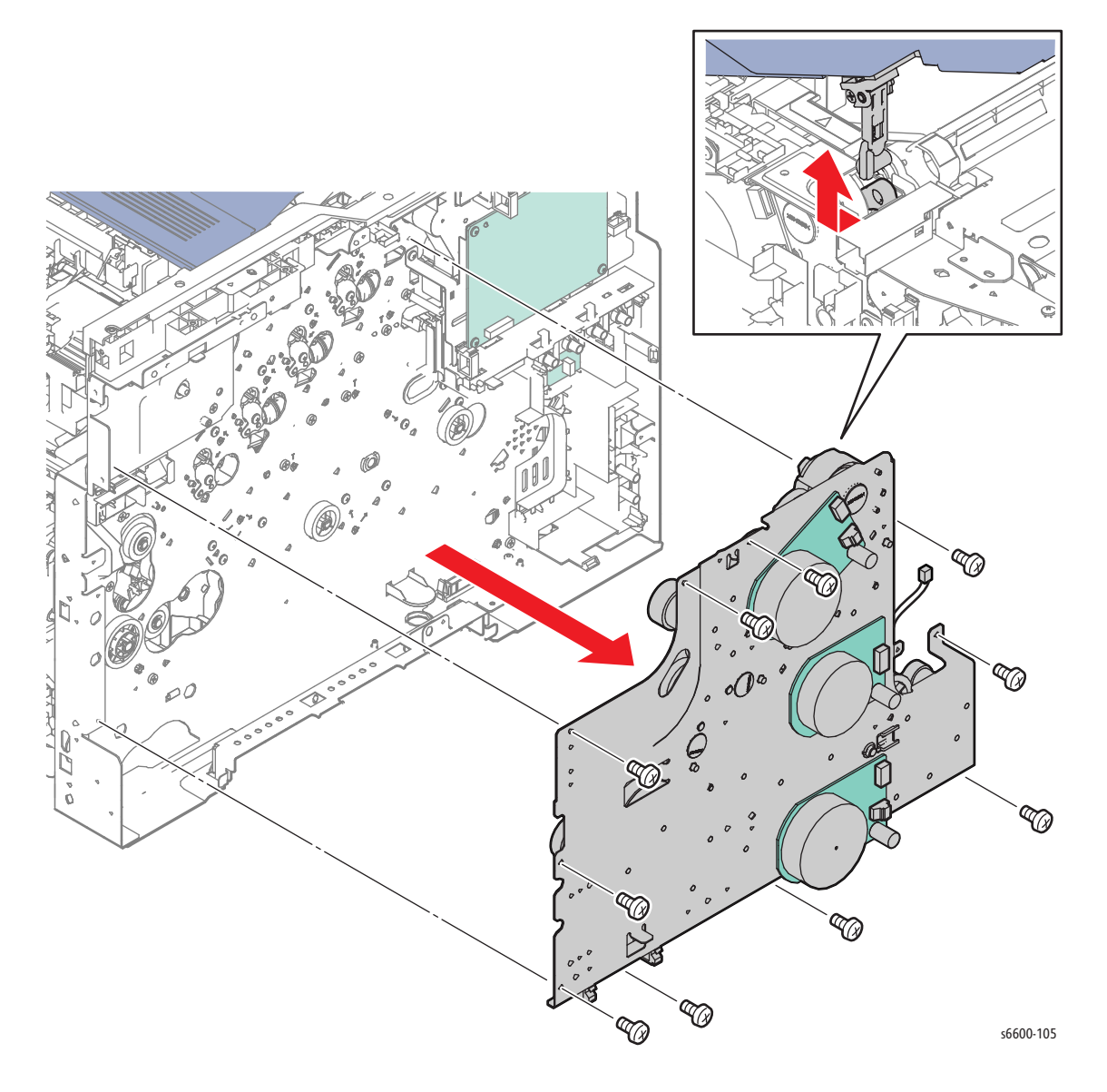

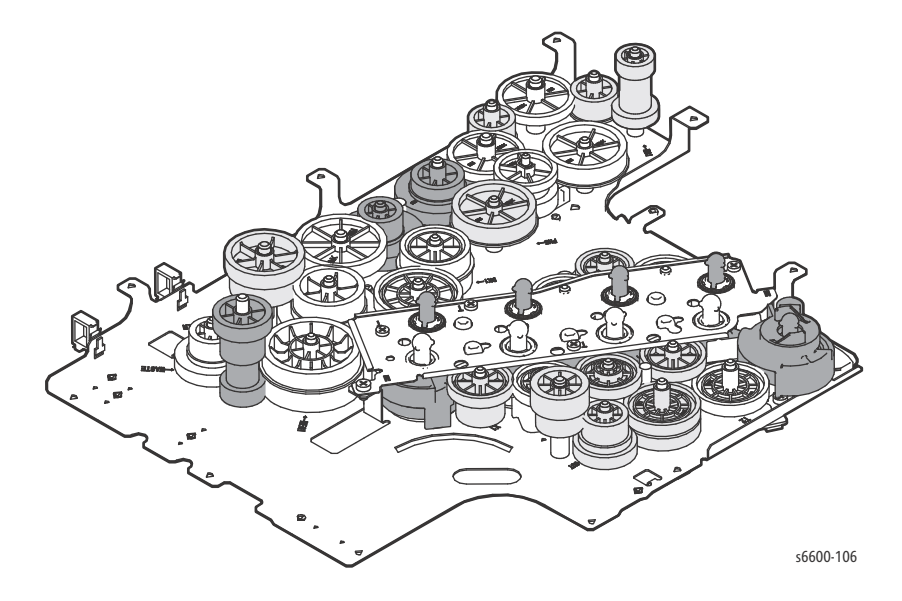

Note: The following figure shows how the gears are installed to the Drive Assembly.

Replacement Note: If the installation hole of the Transfer 2 Link for the Transfer Link Coupling is lowered, raise it by accessing the Transfer Link Coupling from inside the frame.

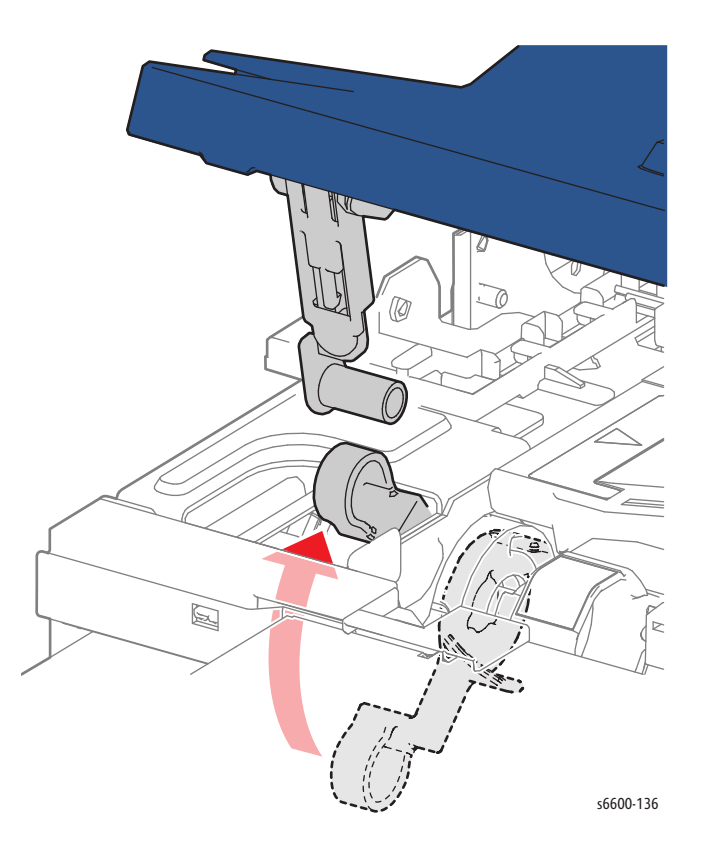

## **MFP Drive Assembly**

#### PL3.1.1

- 1. Remove the Development HVPS Board. (page 4-99)
- 2. Remove the IP Board. (page 4-104)
- 3. Remove the three screws (silver, 6mm) that attach the MFP Front IP Board Plate (PL18.1.23) to the printer and remove the plate.
- 4. Remove the IP Board Bracket (PL18.1.38) and the MFP IP Board Bracket (PL18.1.46) by removing the screw (silver, 6mm) that attaches each bracket.

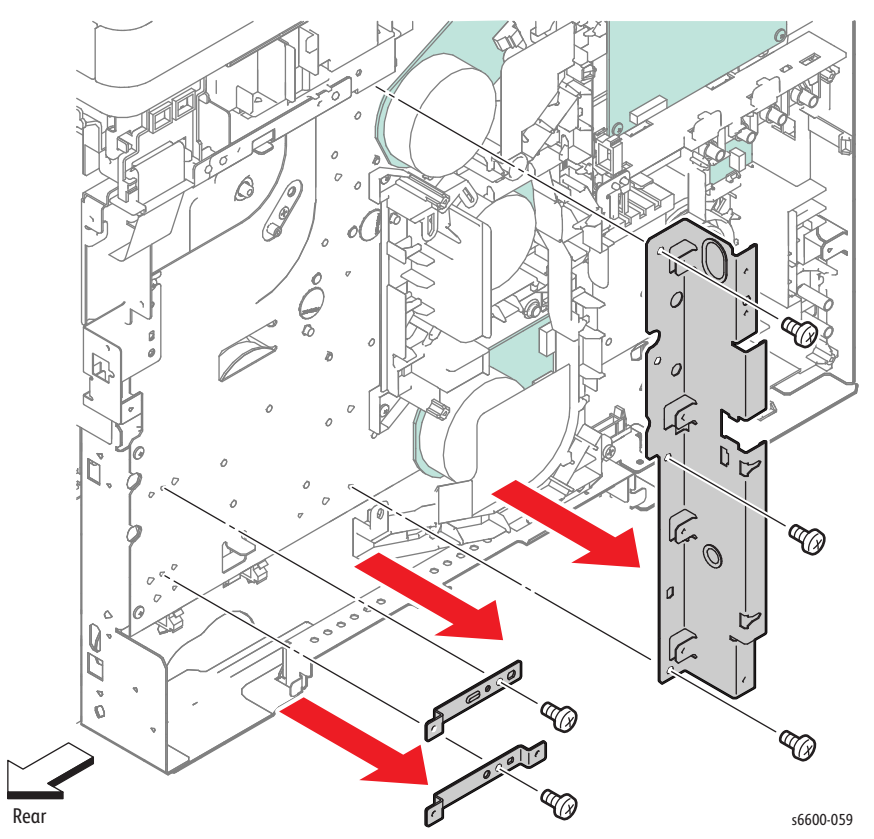

- 5. Remove the screw (silver, 6mm) that attaches the HV Ground Plate (PL18.1.15) to the printer and remove the plate.
- 6. Release the harness from the Left Harness Guide (PL18.1.11).
- 7. Remove the two screws (silver, 6mm) that attach the Left Harness Guide to the printer.
- 8. Release the pawl holding the Left Harness Guide and remove the guide.

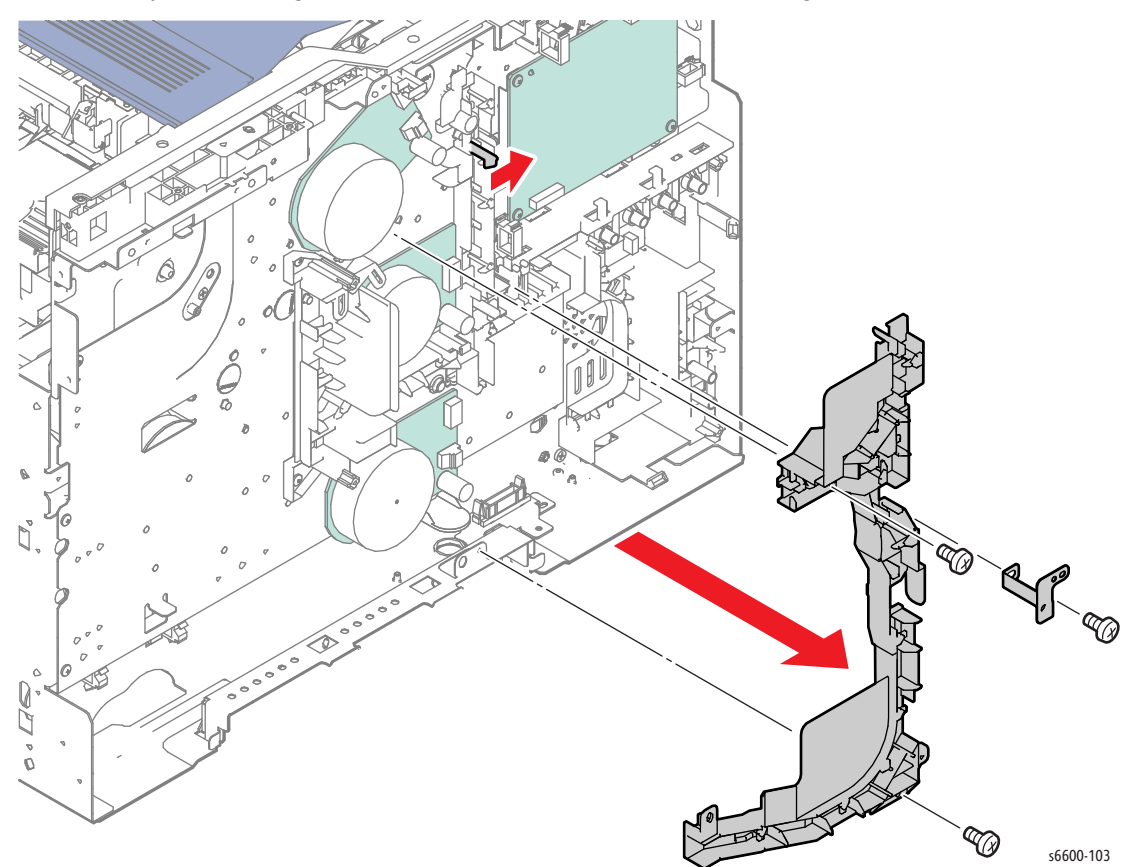

- 9. Release the harness from the Video Harness Guide (PL18.1.10).
- 10. Disconnect plugs P/J171, P/J311, P/J172, P/J312, P/J331, P/J213 from the three drive motors and the interim connector from the jack inside the the Drive Assembly (PL3.1.1).
- 11. Release the harnesses from the clamps at the bottom of the Drive Assembly.
- 12. Remove the four screws (silver, 6mm) that attach the Video Harness Guide to the printer and remove the guide.

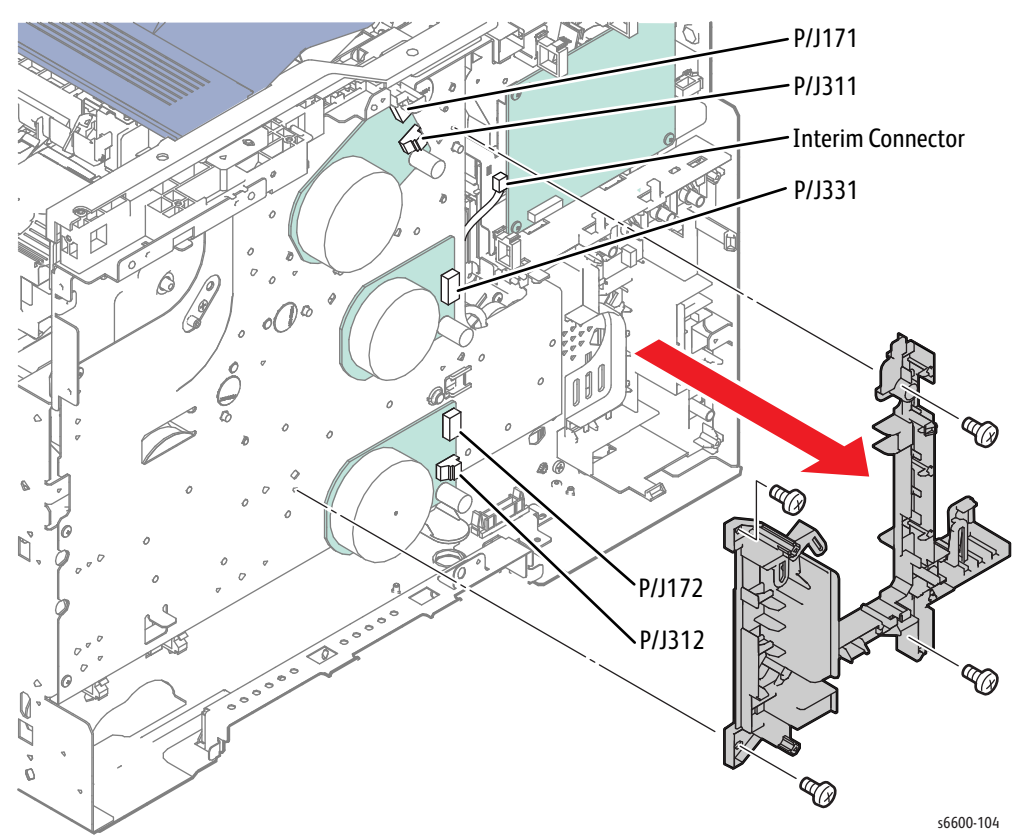

- 13. Remove the screw (silver, 6mm) that attaches the Left Sub-Top Cover (PL 19.1.10 SFP) and remove it.
- 14. Remove the Transfer 2 Link (PL19.1.4) from the Transfer Coupling Link.

**CAUTION:** When performing the following step to remove the Drive Assembly, use caution not to drop the gears.

15. Remove the ten screws (silver, 6mm) that attach the Drive Assembly to the printer and remove the assembly.

Note: When placing the Drive Assembly on the workbench, face the gear side upward to prevent the gears from falling off.

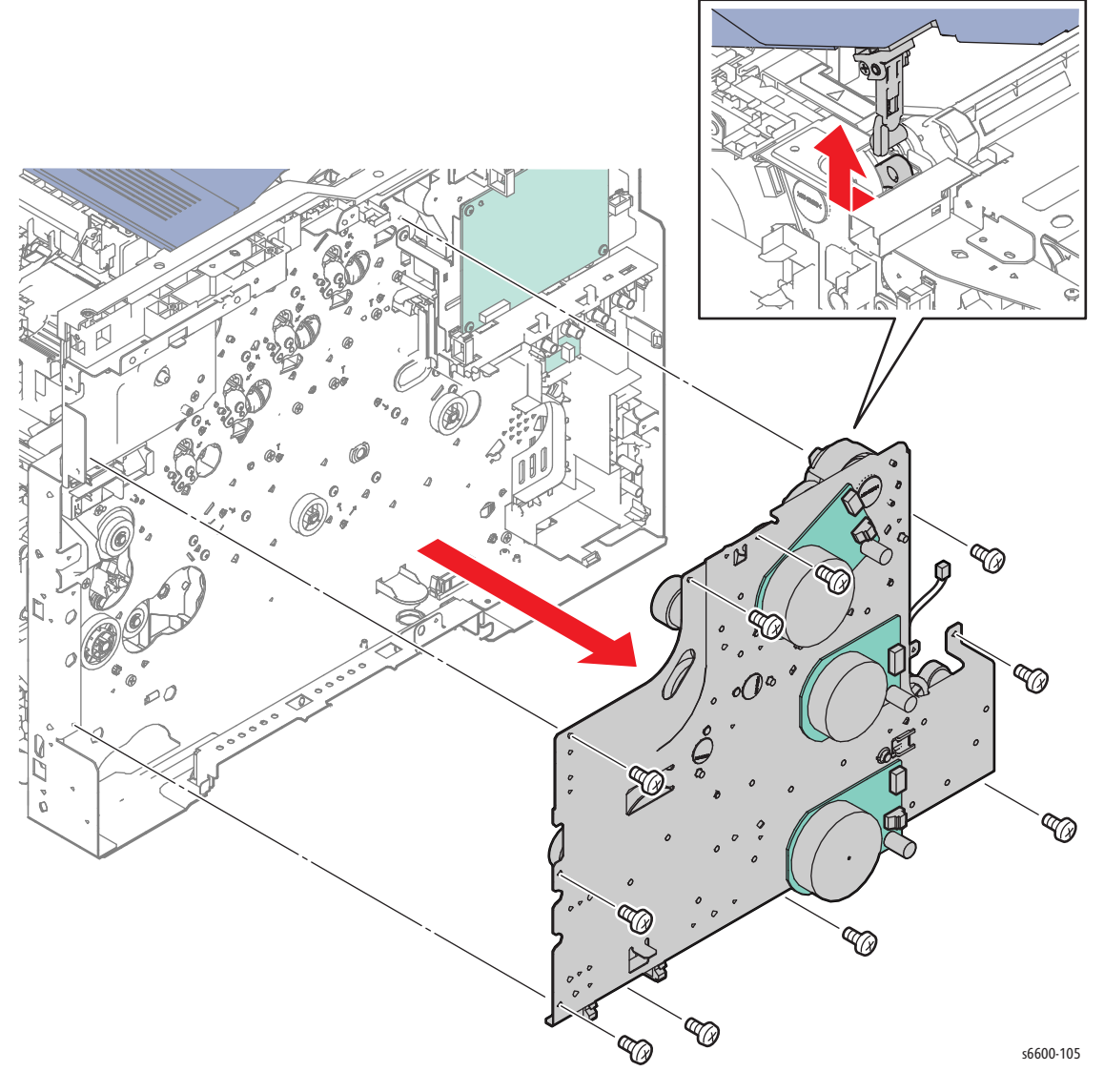

Note: The following figure shows how the gears are installed to the Drive Assembly.

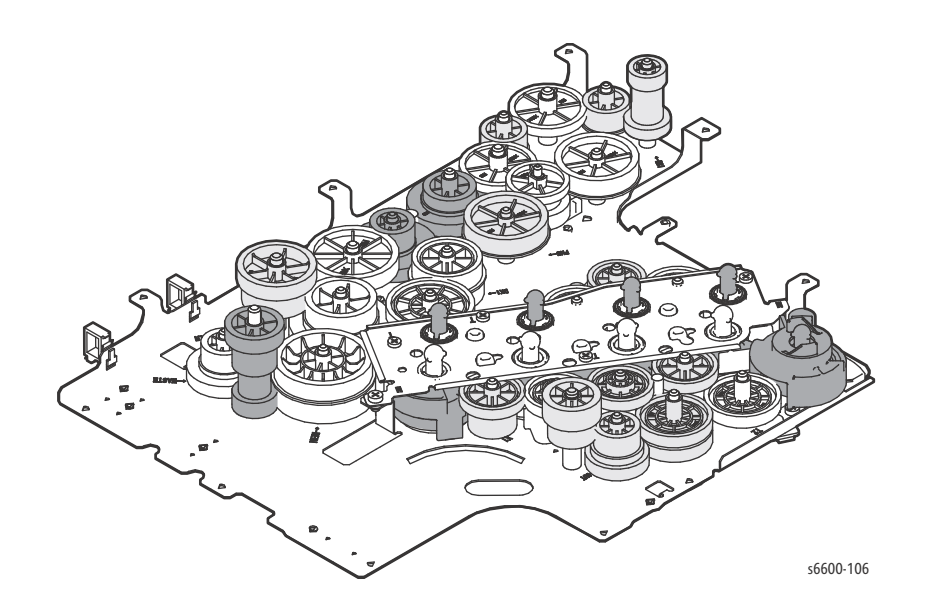

Replacement Note: When the installation hole of the Transfer 2 Link for the Transfer Link Coupling is lowered, raise it by accessing the Transfer Link Coupling from inside the frame.

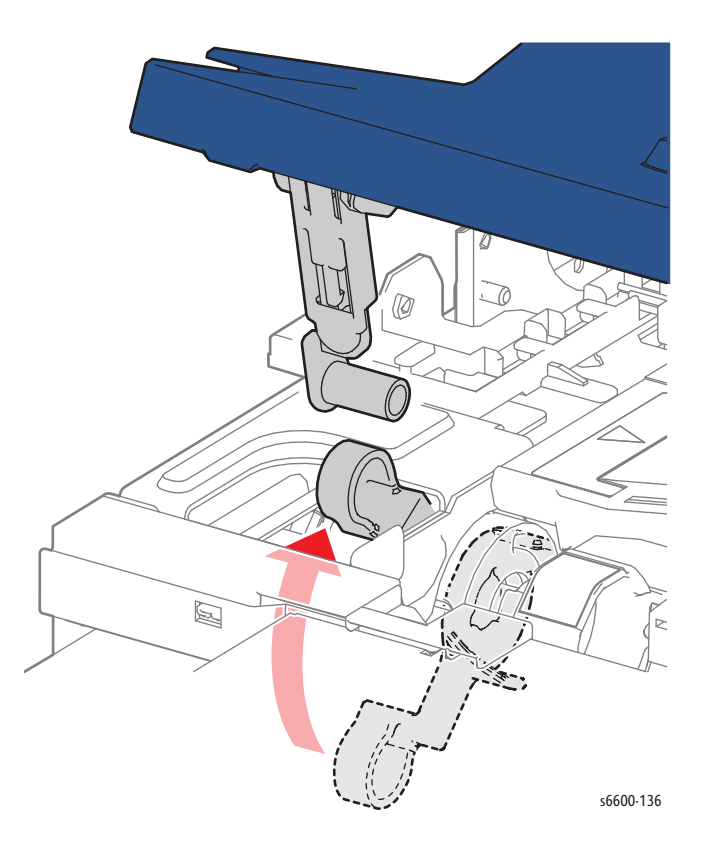

#### 4-20 Phaser 6600 and WorkCentre 6605Xerox Internal Use Only Service Manual Mar-2017

### Waste Drive Assembly

#### PL3.1.2

**WARNING:** The Fuser is very hot. Take added care when handling the fuser to avoid being burned.

- 1. Remove the Right Cover Assembly. (page 4-131)
- 2. Release the harness from the clamp installed on the Waste Drive Assembly.
- 3. Remove two screws (silver, tapping, 8mm) and one screw (silver, 6mm) that attaches the Waste Drive Assembly to the printer and remove the Waste Drive Assembly.

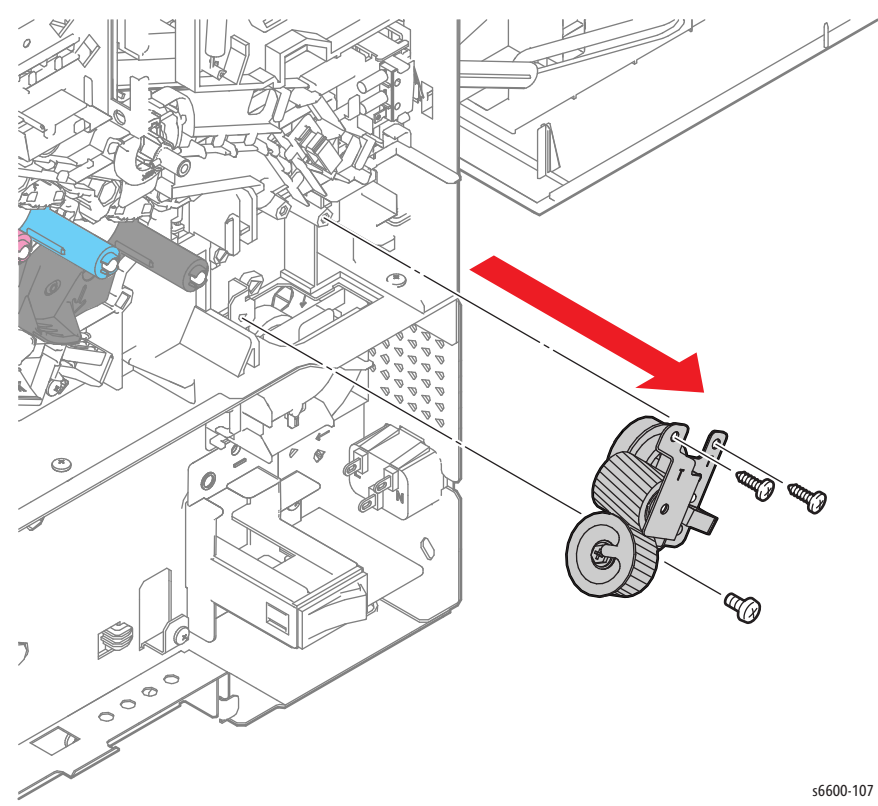

### Drive Shaft Assembly

#### PL3.1.8

**WARNING:** The Fuser is very hot. Take added care when handling the fuser to avoid being burned.

- 1. Remove the Drive Assembly. (SFP page 4-11; MFP page 4-16)
- 2. Remove the Duplex Chute Assembly Kit. (page 4-84)

- 3. Release the harness from the LV AC Harness Guide (PL18.1.32).
- 4. Remove the screw (silver, 6mm) that attaches the LV AC Harness Guide to the printer and remove the guide.
- 5. Release the hook of Waste Gear 3 (PL3.1.7) and remove the gear.
- 6. Release the hook of Waste Gear 2 (PL3.1.3) and remove the gear.
- 7. Unlock Waste Bearing 1 (PL3.1.4) and rotate the bearing to remove it.
- 8. Remove the Waste Idler Shaft (PL3.1.5) by pulling it out of the hole on the frame.
- 9. Remove Waste Bearing 2 (PL3.1.6).

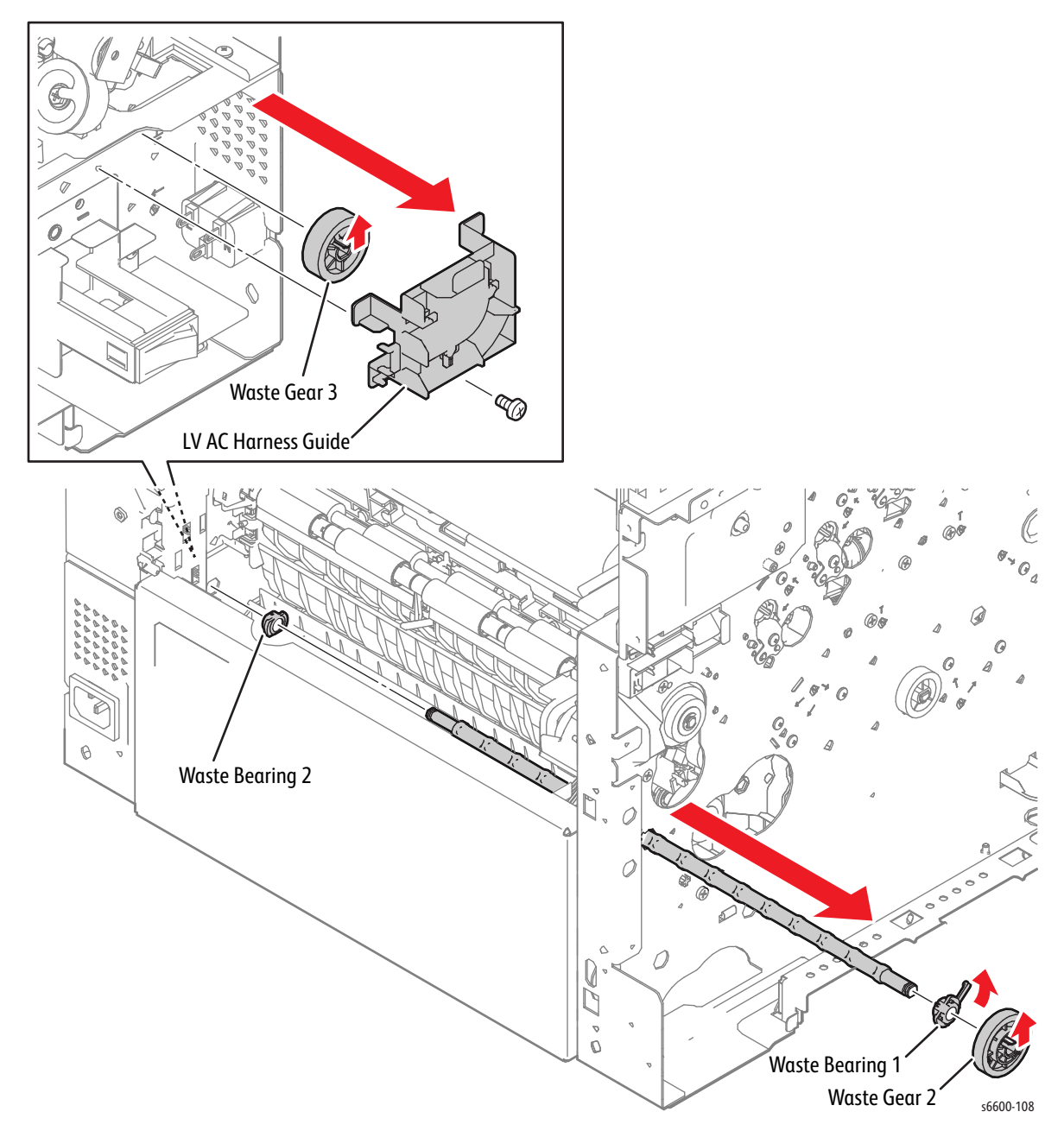

# NOHAD

## **Toner Full Sensor**

#### PL4.1.17

- 1. Remove the Waste Cartridge. (page 4-50)
- 2. Release the four hooks holding the Waste Sensor Cover (PL4.1.11) and remove the cover.
- 3. Disengage connector P/J203 of the Toner Full Sensor (PL4.1.17).
- 4. Release the hook holding the Toner Full Sensor and remove the sensor.

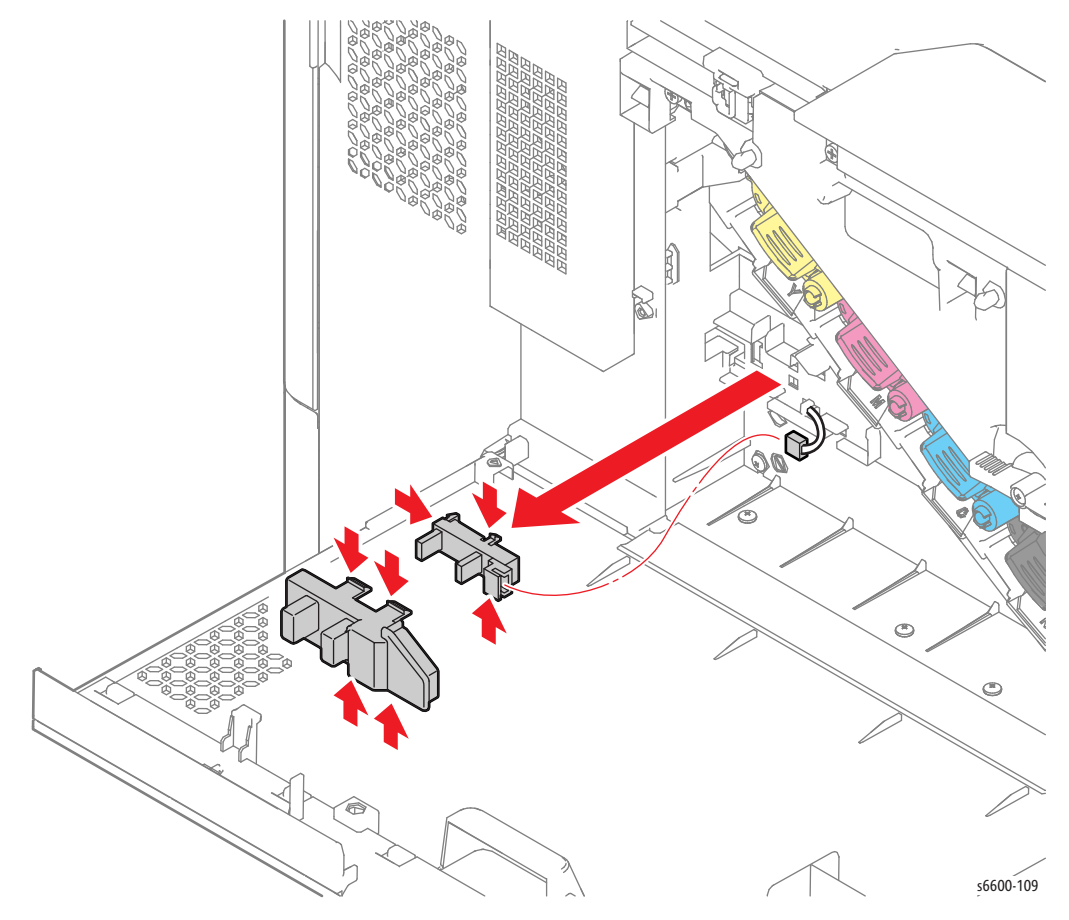

### Main Fan

PL4.1.13

**WARNING:** The Fuser is very hot. Take added care when handling the fuser to avoid being burned.

- 1. Remove the Right Cover Assembly. (page 4-131)
- 2. Unplug connecter P/J503 from the LVPS (PL18.1.34), and release the harness from the clamp.
- 3. Remove the two screws (silver, tapping, 30mm) that attach the Main Fan (PL4.1.13) to the printer and remove the fan.

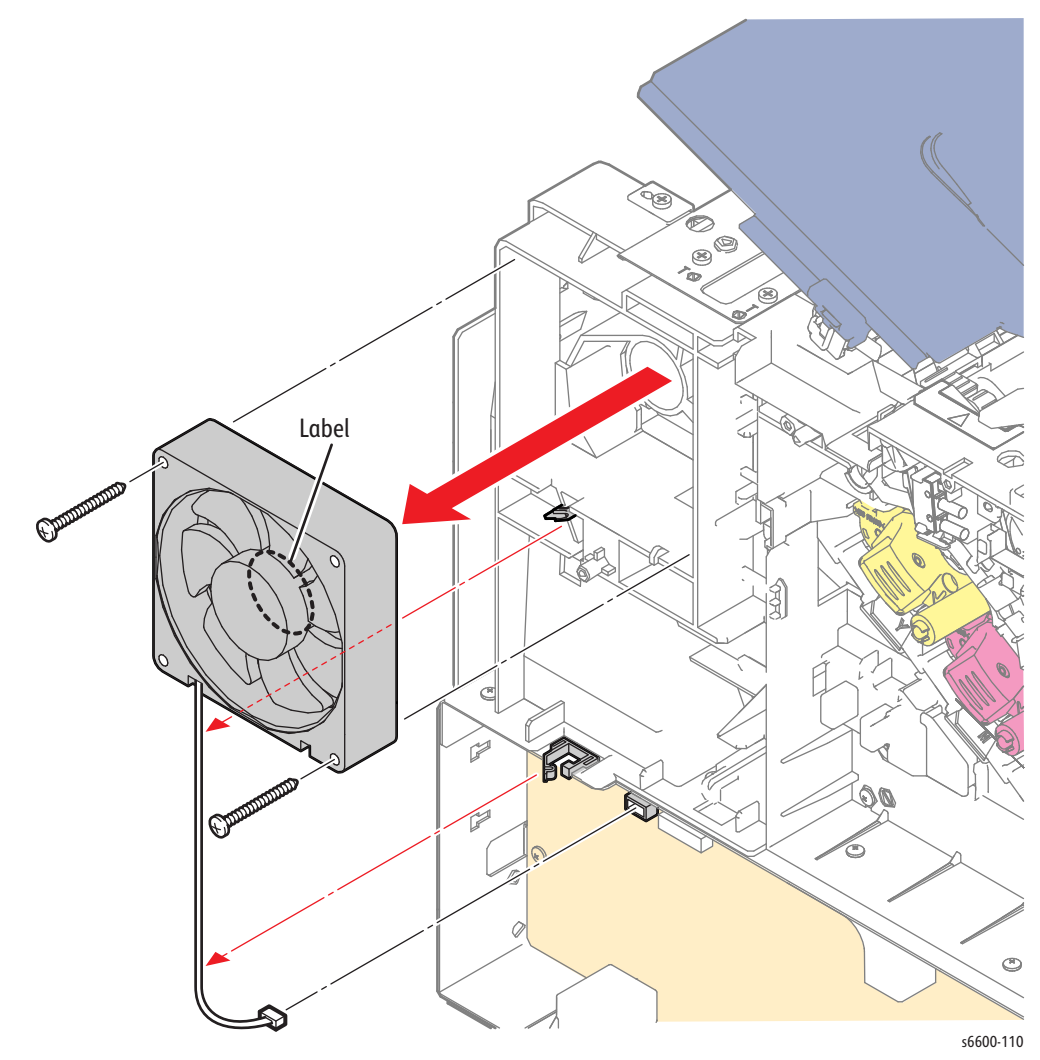

Replacement Note: Orient the Main Fan during installation so that the label side faces inward.

## **Bottom Foot**

#### PL4.1.15

**CAUTION:** When positioning the printer to overhang the edge of the workbench, make the overhang as small as possible to prevent the printer from falling off.

- 1. Position the front of the printer to overhang the edge of the workbench.
- 2. Remove the screws (silver, 6mm) that attach the Bottom Feet on the front, and replace the feet.
- 3. Reposition the printer so that the rear of the printer overhangs the edge of the workbench.
- 4. Remove the screws (silver, 6mm) that attach the Bottom Feet on the rear, and replace the feet.

Note: Although the illustration shows the SFP, the MFP Bottom Feet are in the same locations and removed in the same manner.

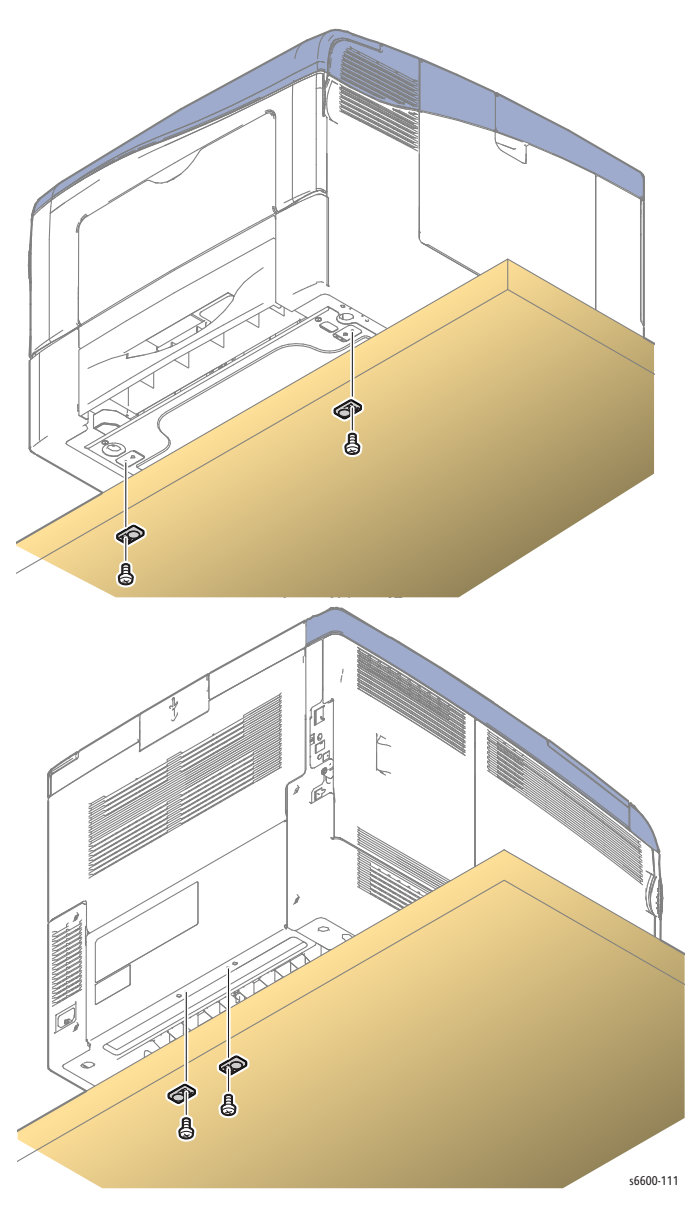

# Left Rear Latch / Right Rear Latch

#### PL4.1.97 / PL4.1.99

**WARNING:** The Fuser is very hot. Take added care when handling the fuser to avoid being burned.

- 1. Remove the Exit Assembly. (page 4-93)
- 2. Remove the IP Board. (SFP page 4-102; MFP page 4-104)
- 3. Remove the two screws (silver, tapping, 8mm) that attach the Left Latch Bracket (PL4.1.5) to the printer and remove the Left Latch Bracket.
- 4. Remove the Latch Spring (PL4.1.3) on the left side of the printer from the Left Latch Bracket and remove the Left Rear Latch (PL4.1.18).
- 5. Remove the Latch Spring (PL4.1.3) on the right side of the printer and remove the Right Rear Latch (PL4.1.4).

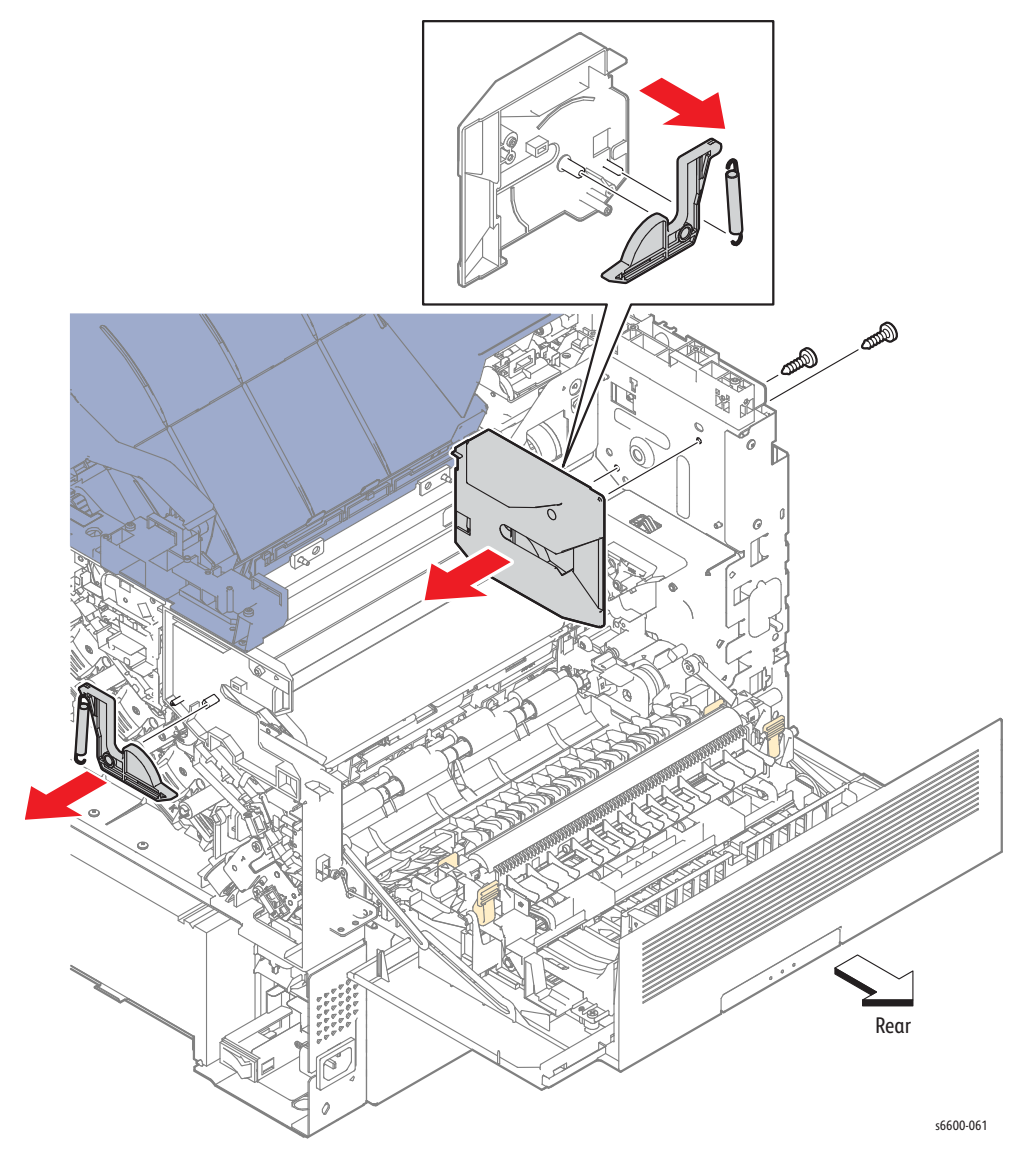

4-26 Phaser 6600 and WorkCentre 6605Xerox Internal Use Only Service Manual Mar-2017

# Dispenser

# Upper Dispenser Motor Assembly

#### PL5.1.1

- 1. Remove the MCU Board. (page 4-98)
- 2. Remove the Development HVPS Board. (page 4-99)
- 3. Unplug connector P/J145 of the Front Door Open Sensor (Interlock Photo Sensor PL18.1.45).
- 4. Release the harness from the clamp installed on the MCU Plate (PL18.1.12).
- 5. Remove three screws (silver, tapping, 8mm) and two screws (silver, 6mm) that attach the MCU Plate to the printer and remove the plate.

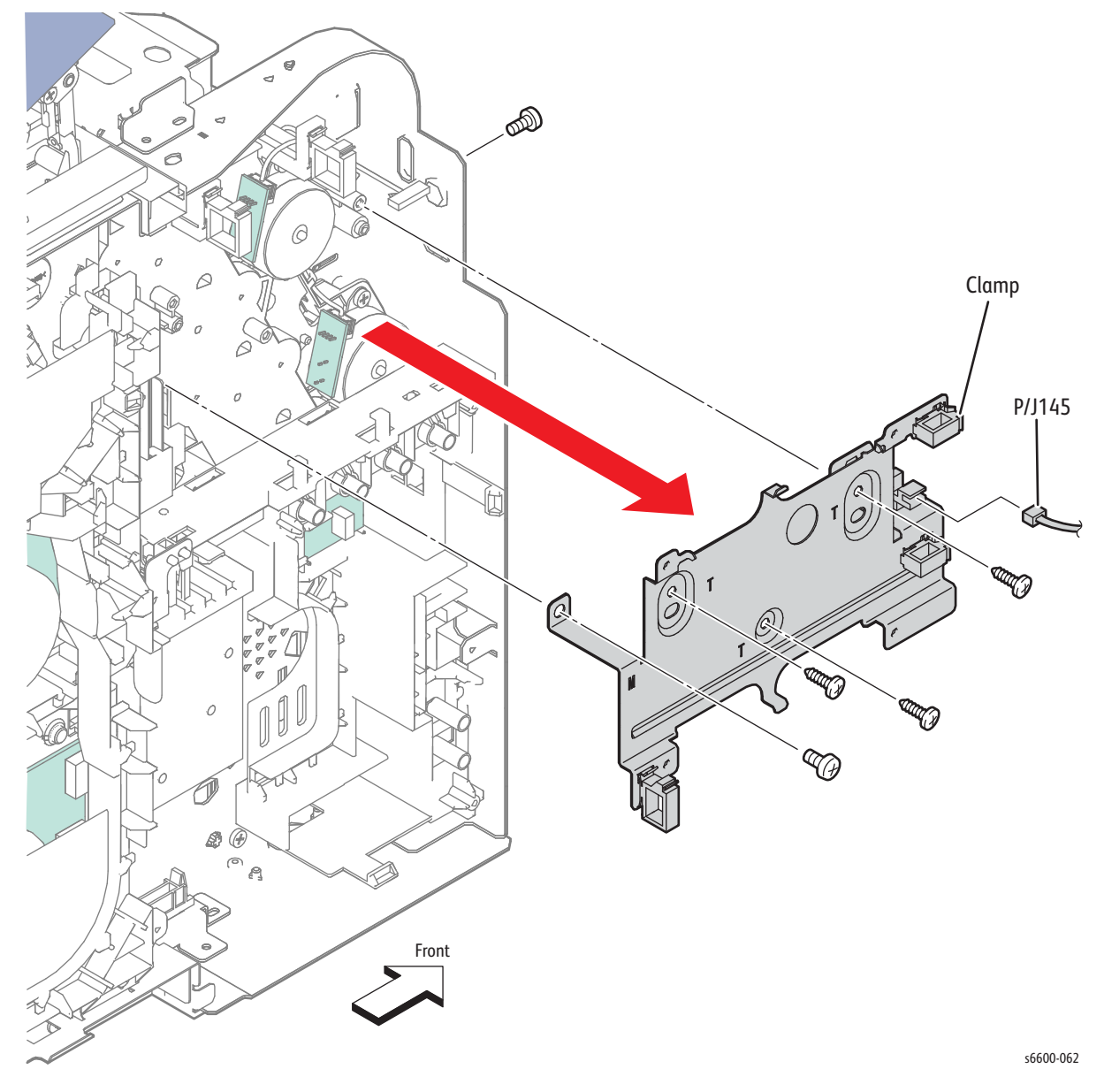

- 6. Unplug connector P/J251 from the EEPROM Board (PL18.1.43).
- 7. Remove the screw (silver, 6mm) that attaches the HV Ground Plate (PL18.1.15) to the printer and remove the plate.
- 8. Release the harness from the harness guide of the Outer Developer Charge Housing Assembly (PL18.1.9).
- 9. Remove the three screws (silver, 6mm) that attach the Outer Developer Charge Housing Assembly and remove it.

Note: Do NOT remove the tapping screw that holds together the two pieces of the Outer Developer Charge Housing Assembly.

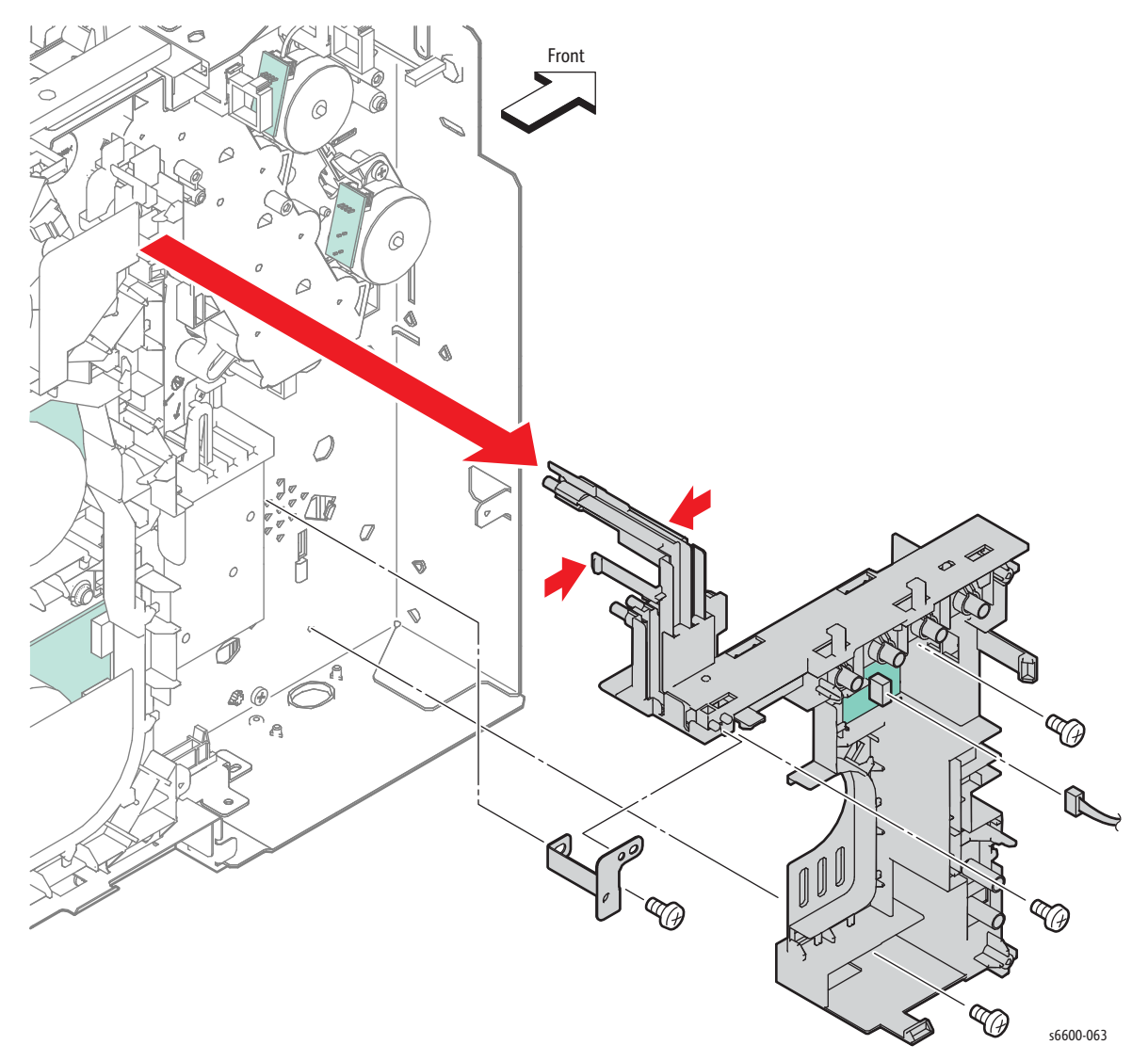

- 10. Release the clamp of the Upper Dispenser Motor Assembly (PL5.1.1), and release the harness.
- 11. Remove the four screws (silver, 6mm) that attach the Upper Dispenser Motor Assembly to the printer and remove the assembly.

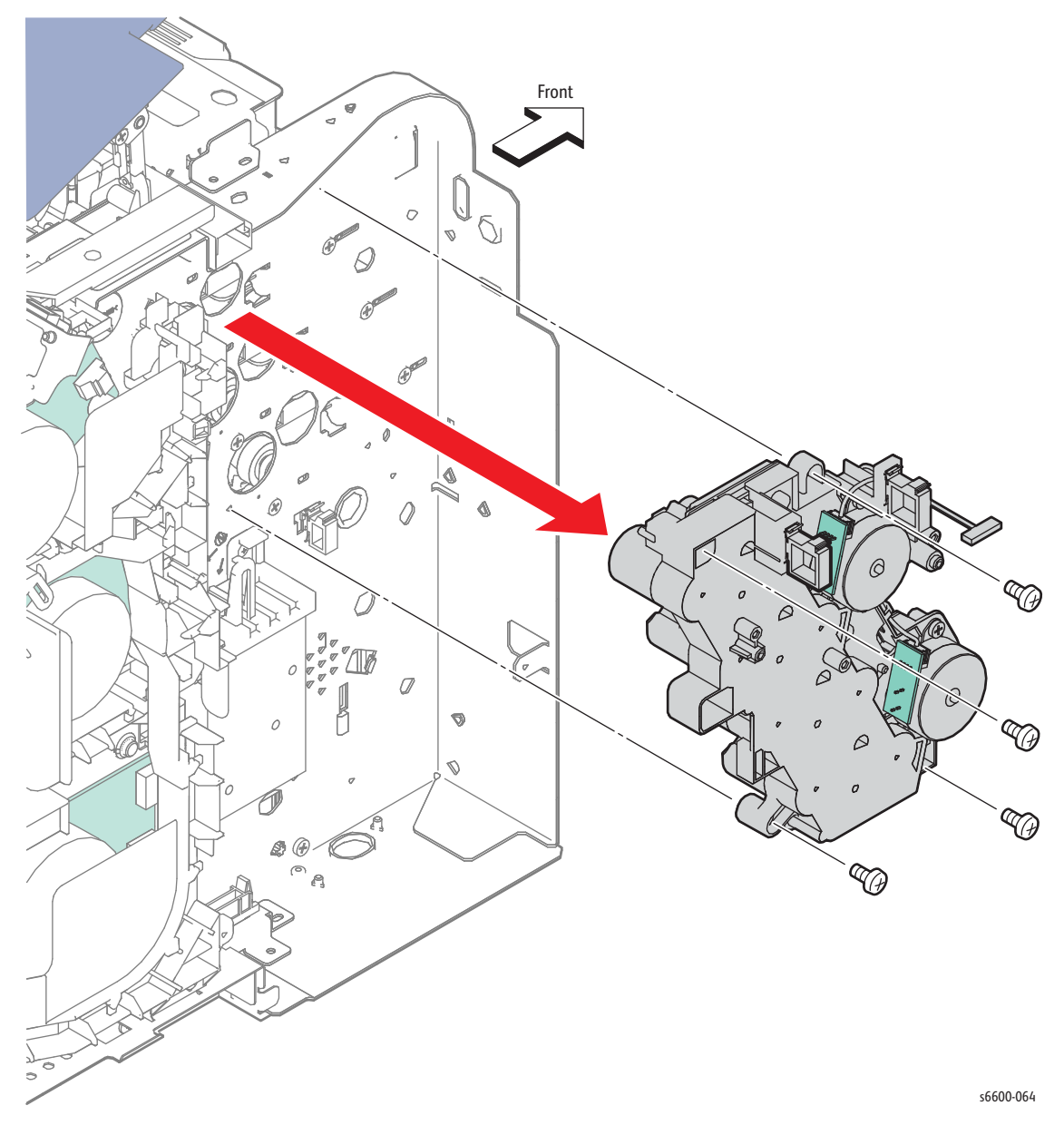

Replacement Note: When installing the Outer Developer Charge Housing Assembly, make sure that the tips of the six springs are correctly in place. (The Upper Dispenser Motor Assembly is not shown in the following figure for the sake of clarity.)

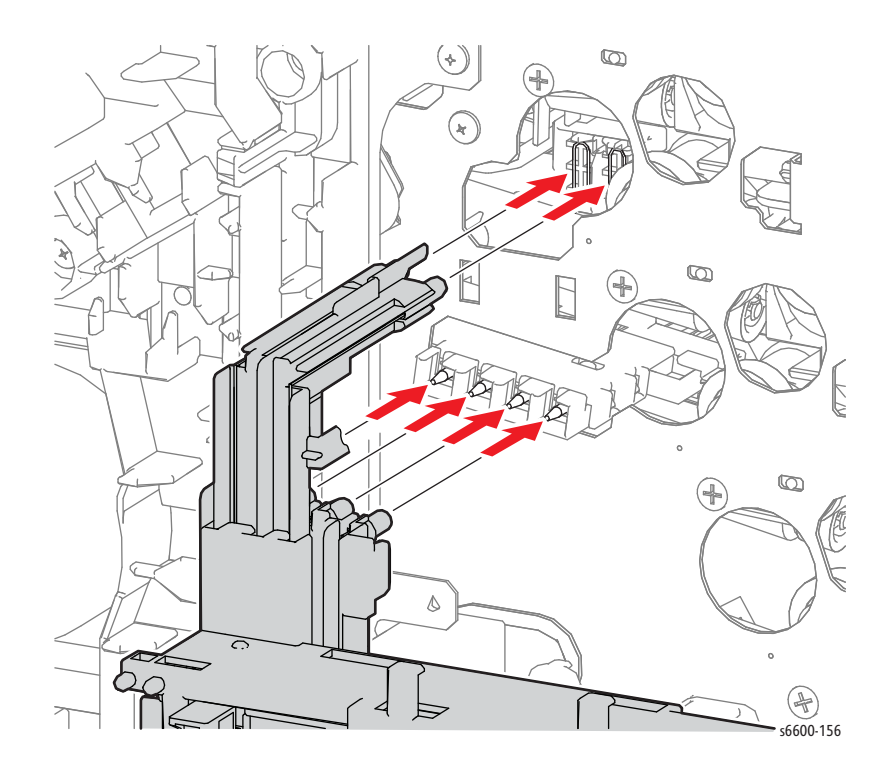

### **Dispenser Motor**

#### PL5.1.2

- 1. Remove the MCU Board. (page 4-98)
- 2. Remove the Development HVPS Board. (page 4-99)
- 3. Unplug connector P/J145 of the Front Door Open Sensor (Interlock Photo Sensor PL18.1.45).
- 4. Release the harness from the clamp installed on the MCU Plate (PL18.1.12).
- 5. Remove the three screws (silver, tapping, 8mm) and the two screws (silver, 6mm) that attach the MCU Plate to the printer and remove the plate.

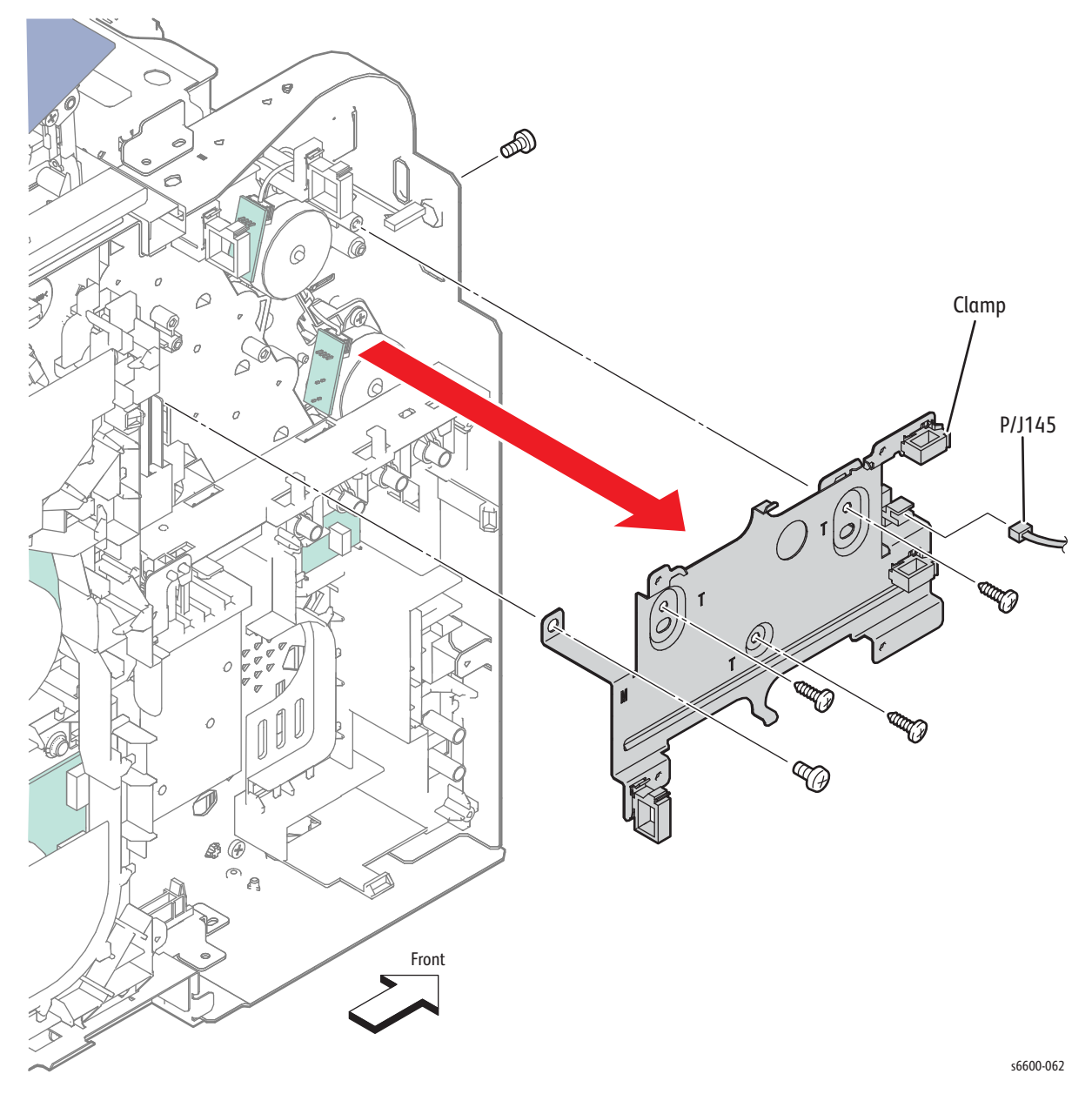

- 6. Unplug connector P/J251 from the EEPROM Board (PL18.1.43).
- 7. Remove the screw (silver, 6mm) that attaches the HV Ground Plate (PL18.1.15) to the printer and remove the plate.
- 8. Release the harness from the harness guide of the Outer Developer Charge Housing Assembly (PL18.1.9).
- 9. Remove the three screws (silver, 6mm) that attach the Outer Developer Charge Housing Assembly and remove it.

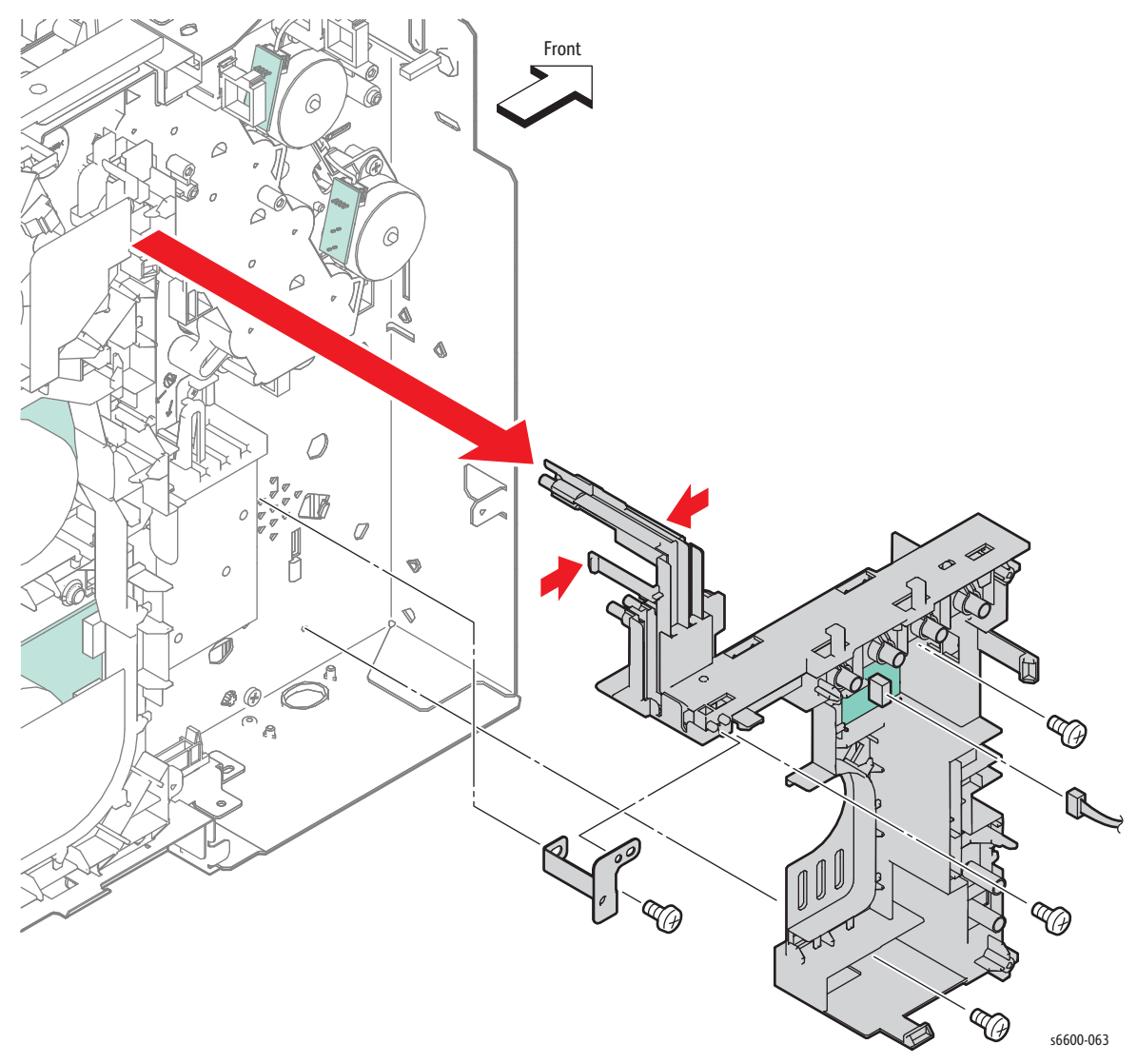

- 10. Unplug connectors P/J141 and P/J144 connected to the two Dispenser Motors (PL5.1.2).
- 11. Remove the screw that attaches the Dispenser Motor (silver, tapping, 8mm) and remove the Dispenser Motor by rotating it counterclockwise.

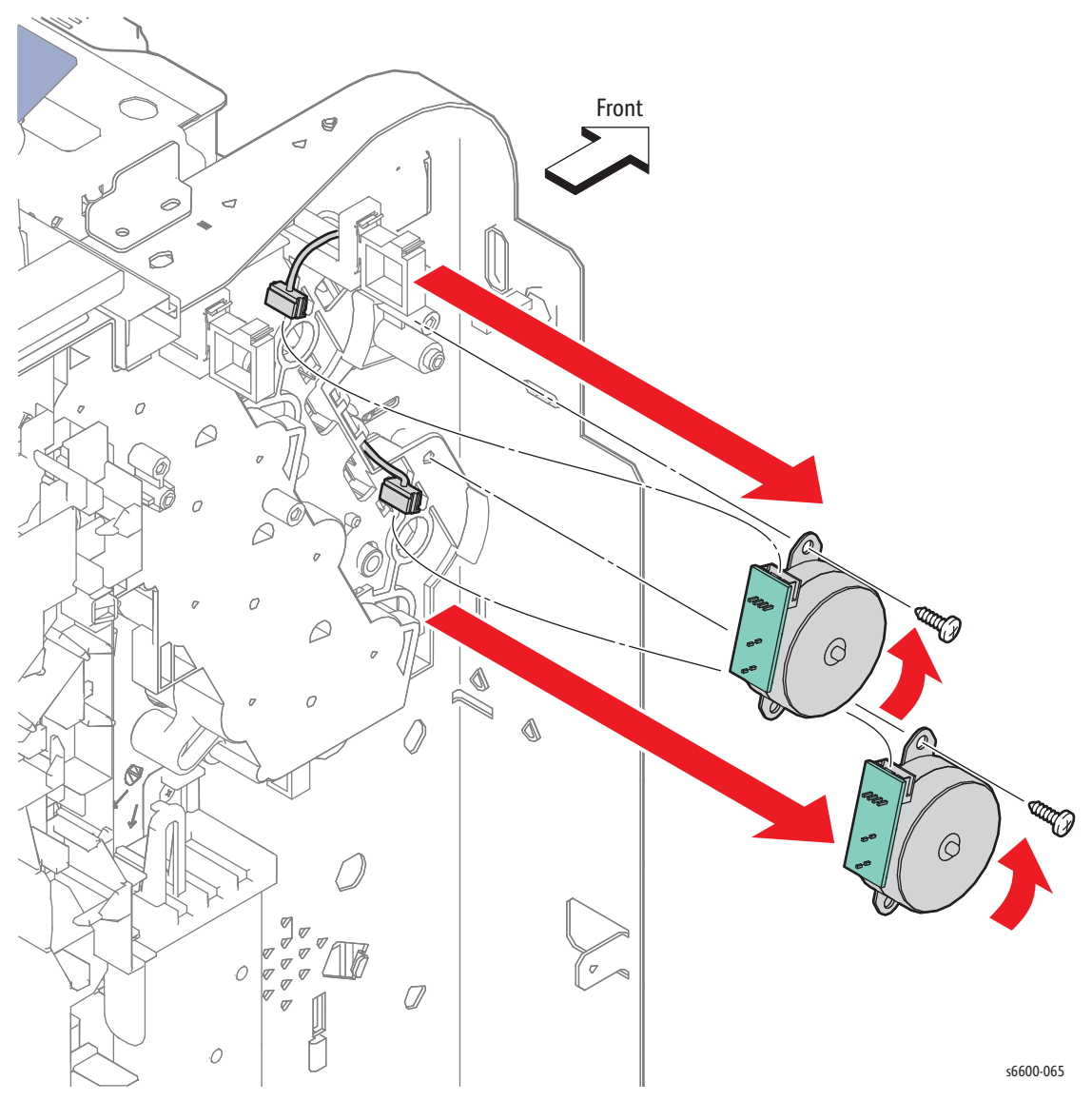

## Dispenser Assemblies Y, M, C, K

#### PL5.1.4-7

Note: The Dispenser Assemblies must be removed in order from the bottom, K, C, M, Y.

- 1. Remove the Toner Cartridges Y, M, C, K. (page 4-37)
- 2. Remove the Transfer Belt Assembly. (page 4-38)
- 3. Remove the Imaging Units Y, M, C, K. (page 4-48)
- 4. Remove the Upper Dispenser Motor Assembly. (page 4-27)
- 5. Remove the Bypass Tray Frame Assembly. (page 4-65)
- 6. Disengage the connector of the Dispenser Assembly K.
- 7. Remove the three screws (silver, tapping, 8mm) that attach the Dispenser Assembly K and pull the Dispenser Assembly K to the front while pressing the lug on the left side inward with a screwdriver.

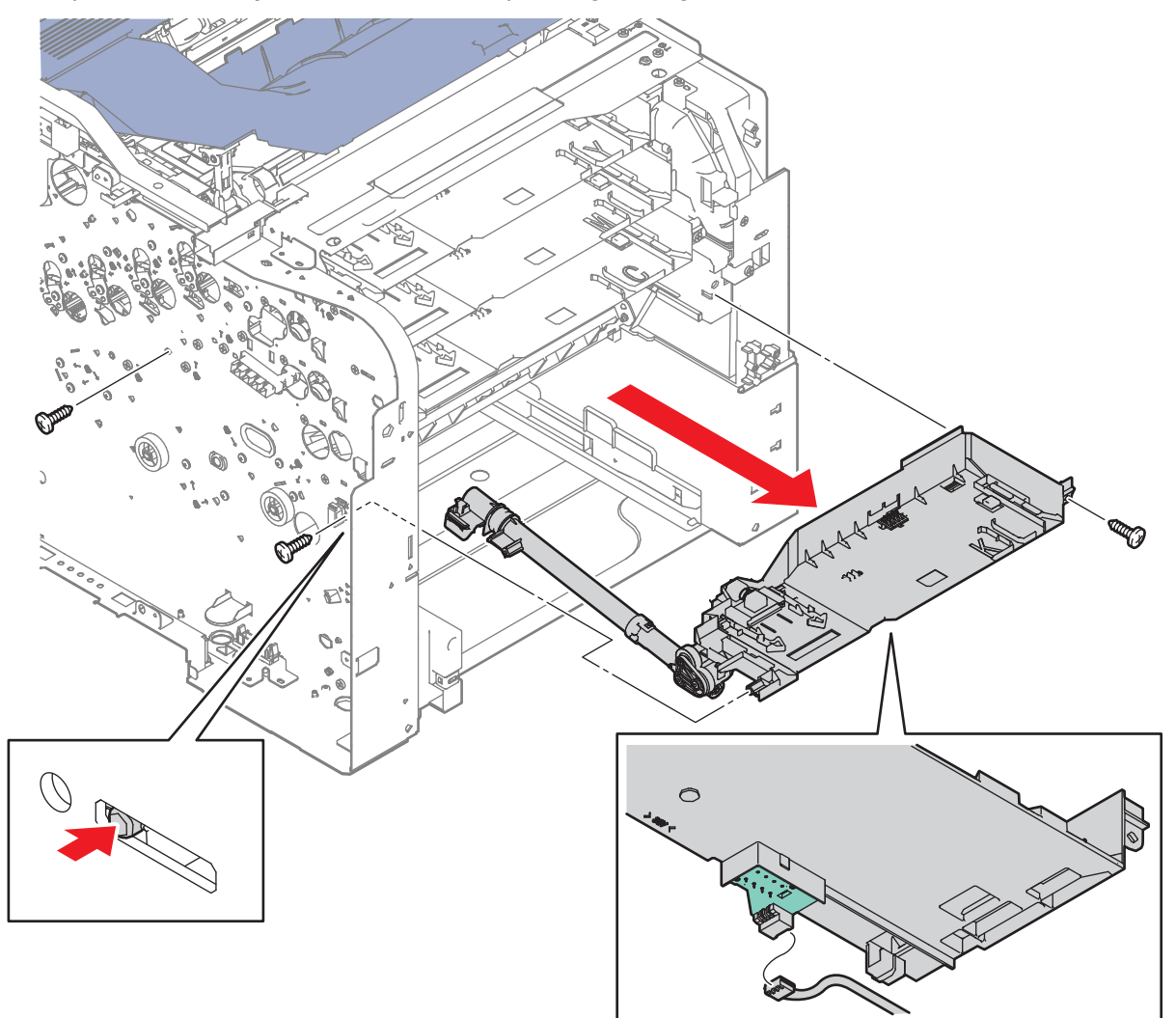

s6600-066

- 8. Remove the two screws (silver, tapping, 8mm) that attach the Frame Duct (PL4.1.1) to the printer and remove the duct.
- 9. Disengage the connectors connected to the Dispenser Assemblies in the order of C, M, and Y. Remove the three screws (silver, tapping, 8mm) that attach each Dispenser Assembly, and pull the Dispenser Assemblies to the front in the order of C, M, and Y while pressing the lug on the left side inward with a screwdriver.

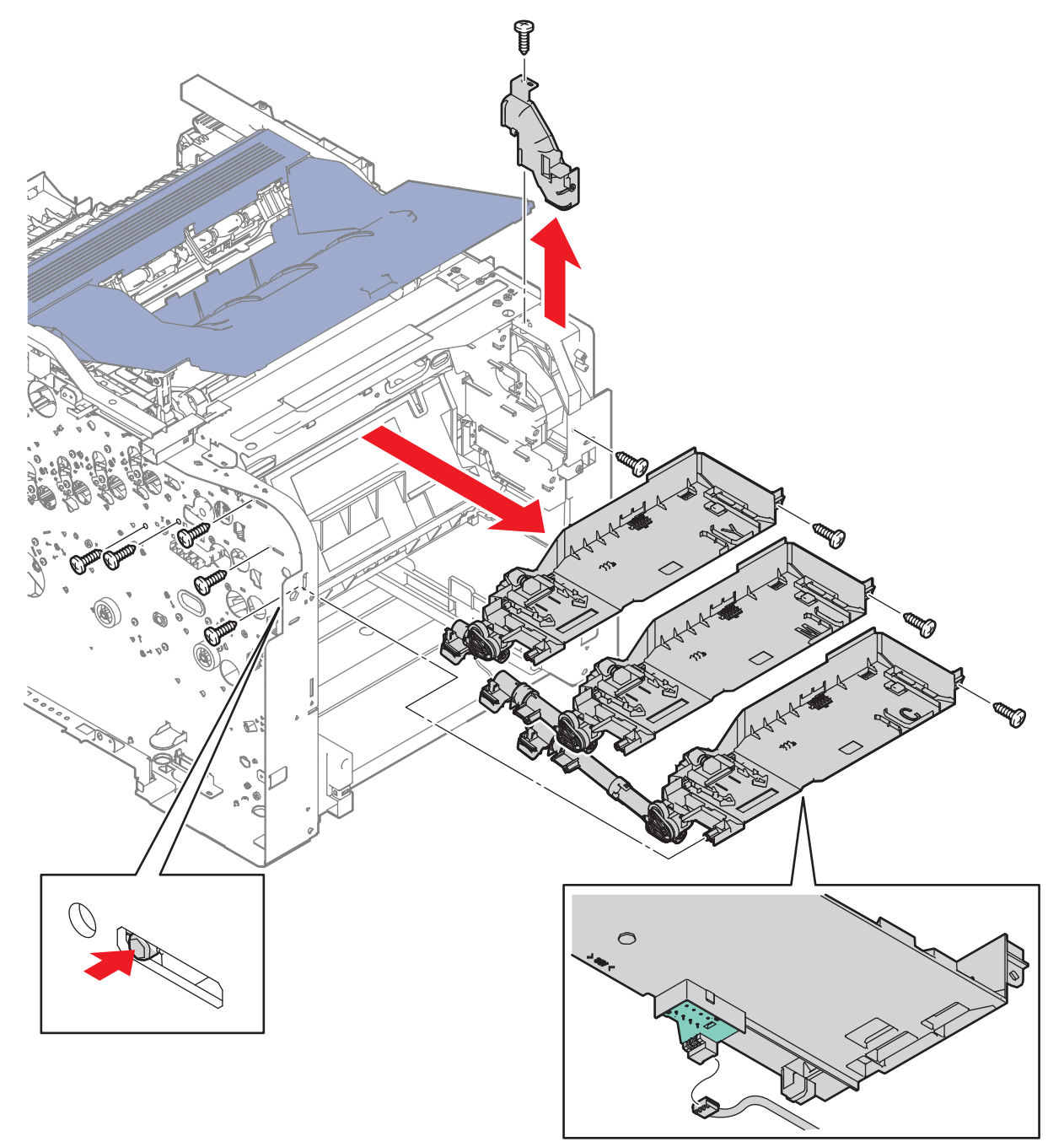

s6600-067

#### **Replacement Notes:**

- The Dispenser Assemblies must be installed in Y, M, C, K order from top to bottom.
- When installing the Dispenser Assemblies, make sure that the lug on the front and the hook on the rear are correctly in place as shown in the drawing.
- Reconnect the harness for each dispenser before fully seating the dispenser in the frame.

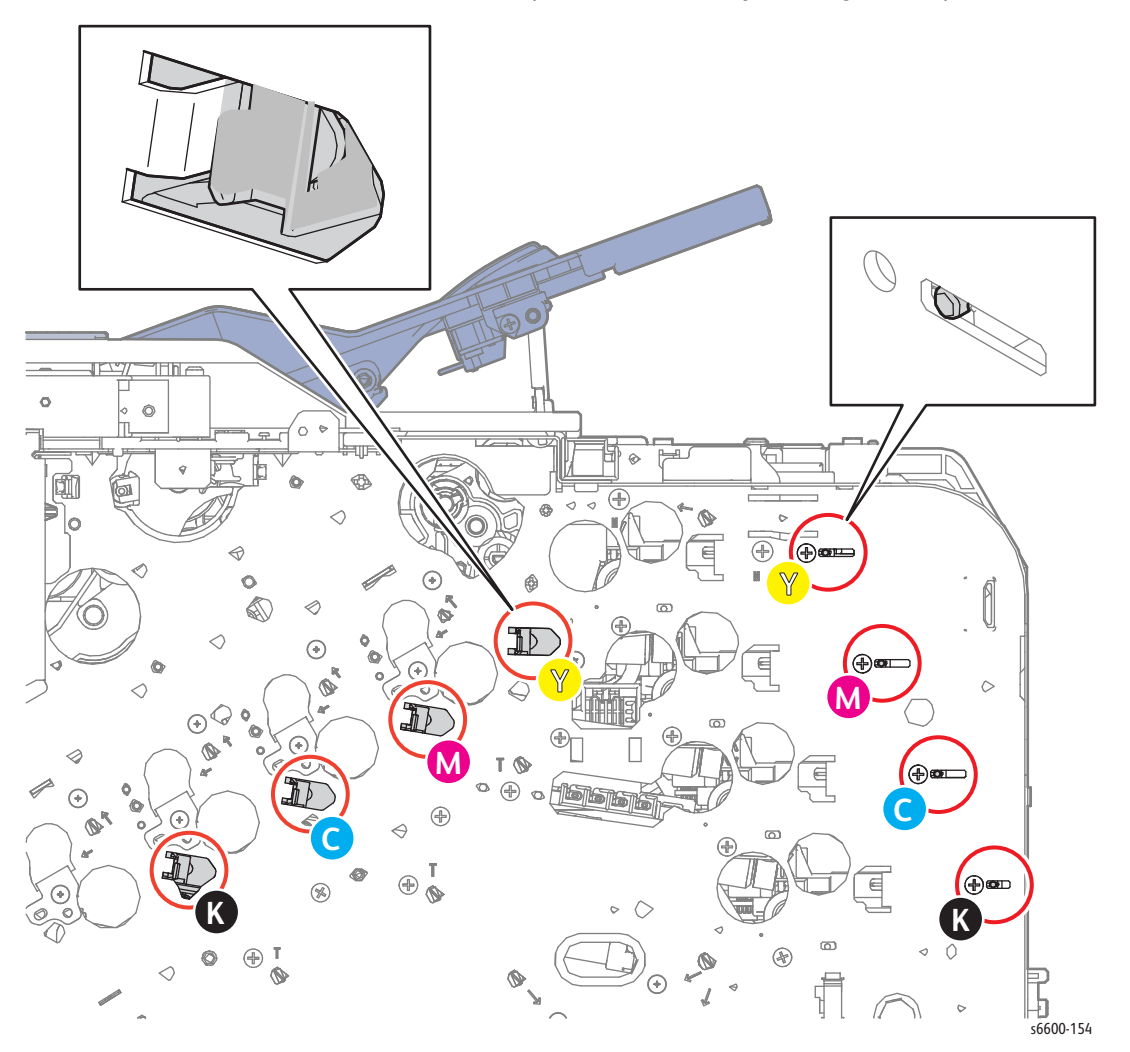

# Toner Cartridges Y, M, C, K

#### PL5.1.8-11

Notes:

- The illustration shows the SFP, but the procedure is the same for the MFP.
- Since the removal procedure is the same for all the toner cartridges, this procedure describes removal of Toner Cartridge Y only.
- When removing a Toner Cartridge, be careful not to spill toner.
- 1. Open the Front Door Assembly (PL19.1.34).
- 2. Pull out the Toner Cartridge Y to the front by the handle.

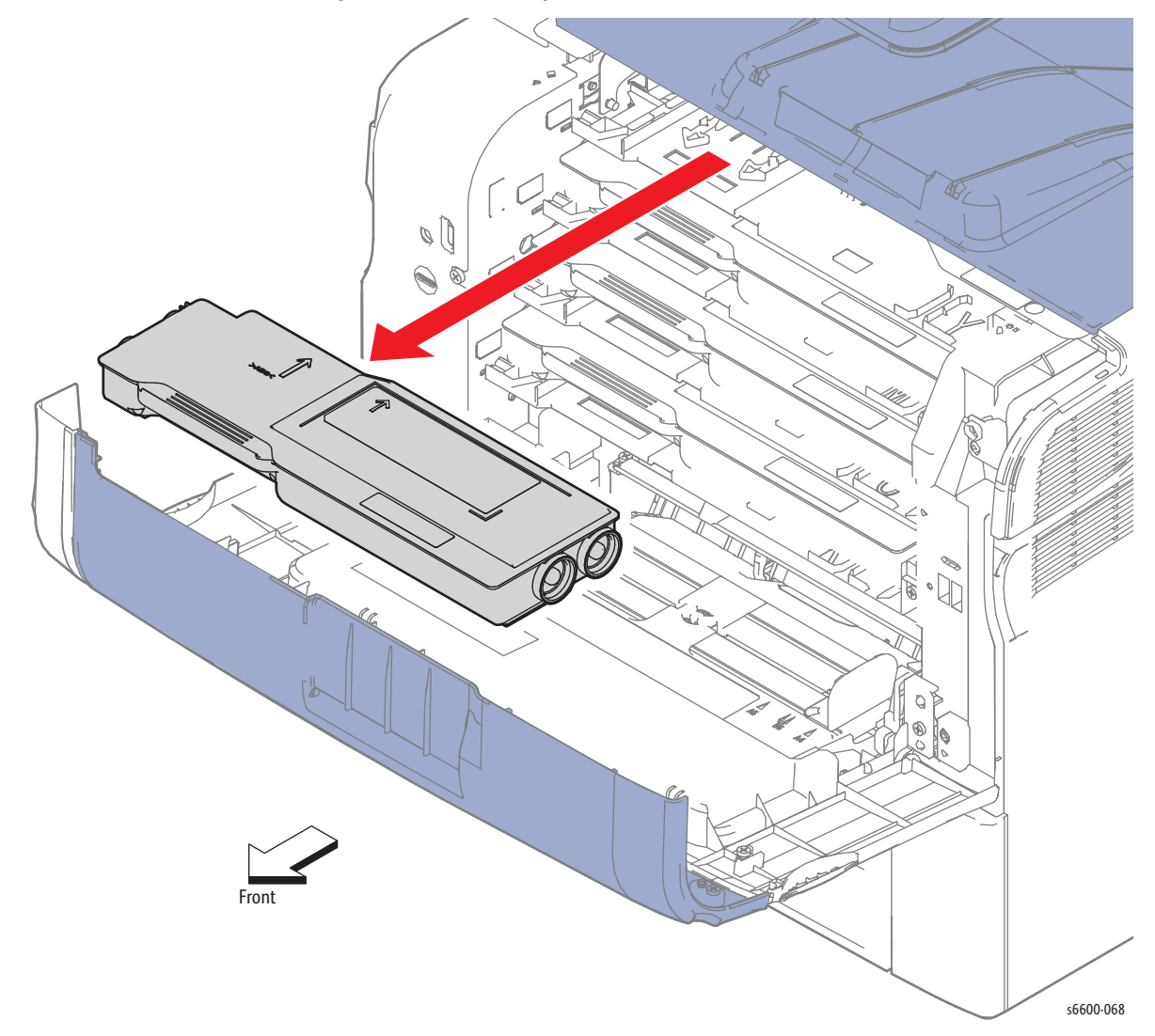

# Transfer

# Transfer Belt Assembly

#### PL6.1.1

Note: Make sure that the belt surface of the Transfer Belt Assembly is never touched.

- 1. Open the Front Door Assembly (PL19.1.34).
- 2. Open the Right Side Door (PL19.1.96).
- 3. Open the Rear Door Assembly (PL19.1.95).
- 4. Open the Top Cover Assembly (PL19.1.1).
- 5. Remove the Waste Cartridge. (page 4-50)
- 6. Lift the Transfer Belt Assembly (PL6.1.1) by the handles on the left and right sides, and then pull it out to the front.

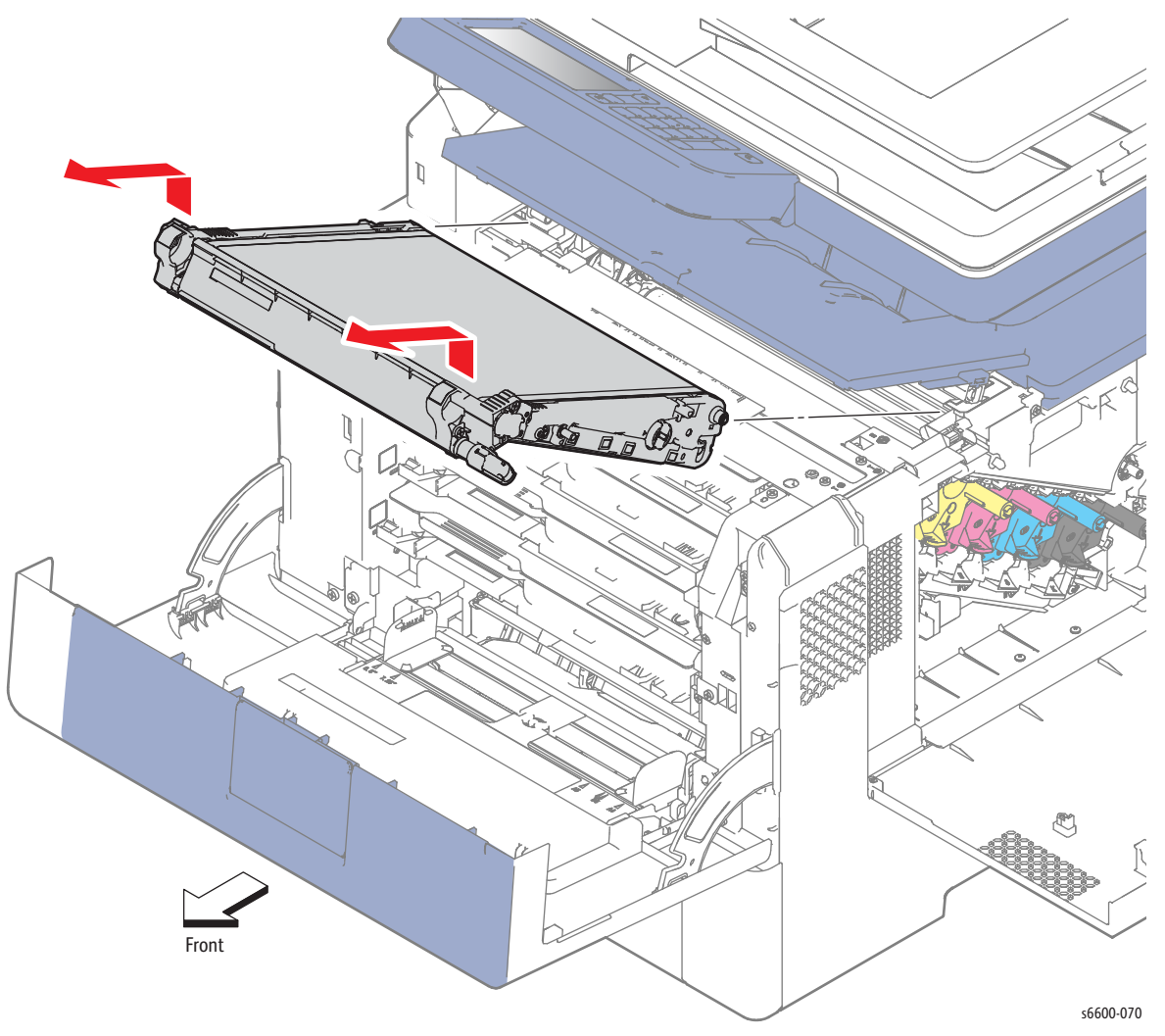

Note: Keep the Transfer Belt Assembly on a flat workbench free of foreign substances.

## Waste Cartridge Lock

#### PL6.1.5

- 1. Open the Right Side Door (PL19.1.96).
- 2. Rotate the Waste Cartridge Lock (PL6.1.5) counterclockwise.
- 3. Remove the screw (silver, 6mm) that holds the Waste Cartridge Lock on the shaft and remove the handle.

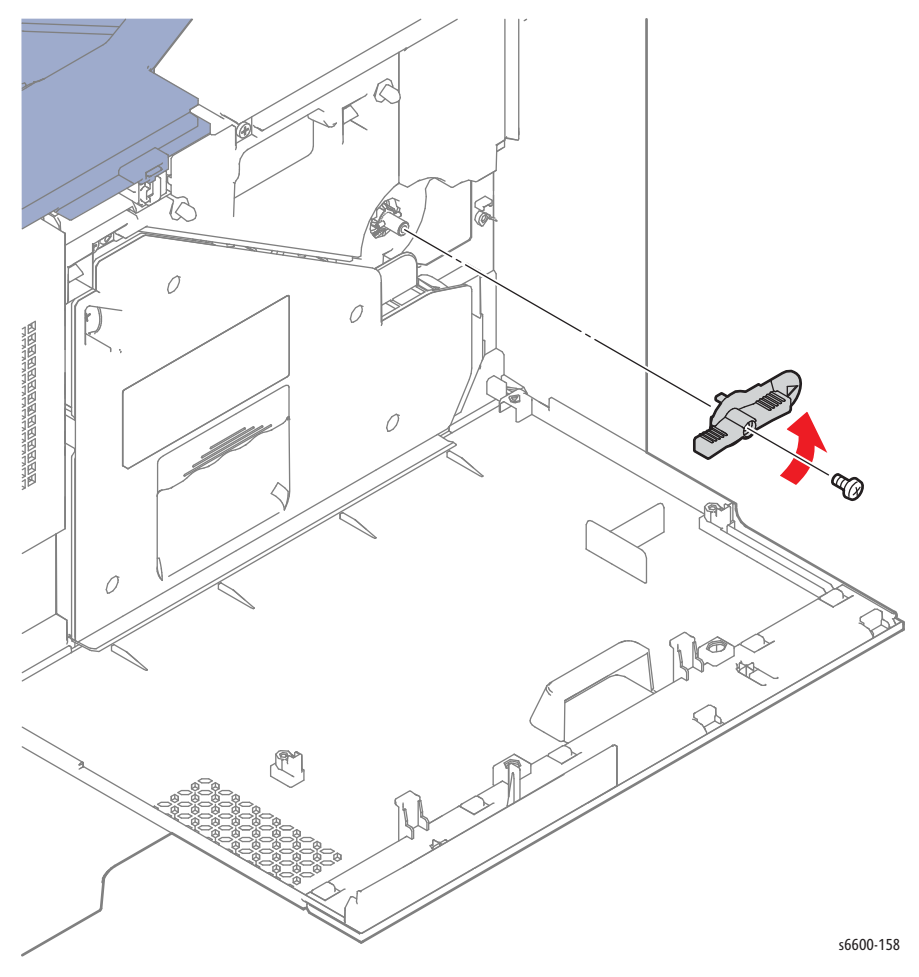

# Left Transfer Belt Guide Assembly

#### PL6.1.6

**WARNING:** The Fuser is very hot. Take added care when handling the fuser to avoid being burned.

- 1. Remove the Transfer Belt Assembly. (page 4-38)
- 2. Remove the Imaging Units Y, M, C, K. (page 4-48)
- 3. Remove the Top Cover Assembly. (SFP page 4-115; MFP page 4-118)
- 4. Release the CTD Spring (PL6.1.13) from the Left Transfer Belt Guide Assembly (PL6.1.6).
- 5. Remove the four screws (silver, 6mm) that attach the Left Transfer Belt Guide Assembly to the printer and remove the guide Assembly.

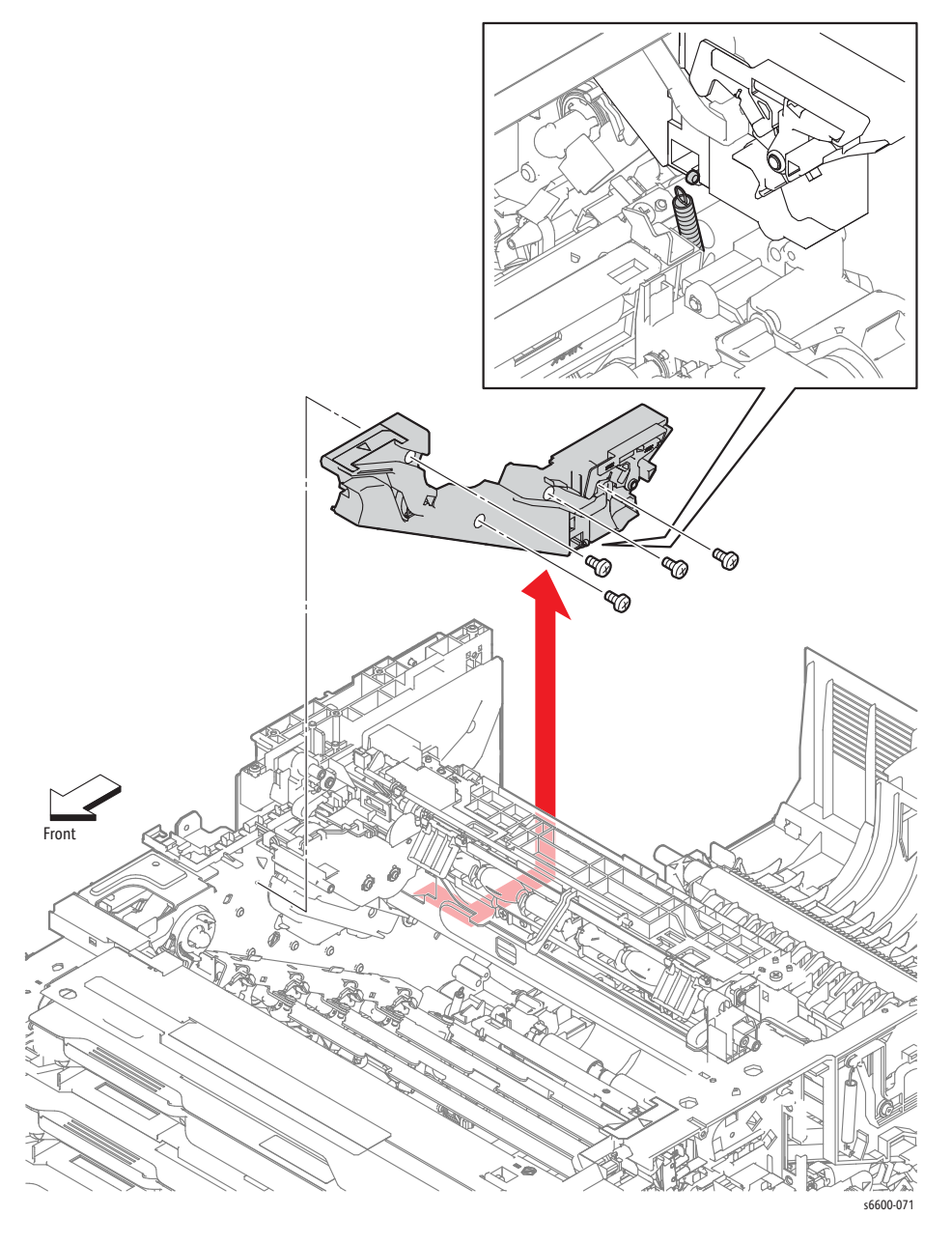

4-40 Phaser 6600 and WorkCentre 6605Xerox Internal Use Only Service Manual Mar-2017

# CTD Spring / CTD Sensor Assembly

#### PL6.1.13/PL6.1.14

🕂 WARNING: The Fuser is very hot. Take added care when handling the fuser to avoid being burned.

1. Remove the Upper Transfer Belt Chute Assembly. (page 4-80)

Note: When performing the following step, use caution not to drop and lose the CTD Spring (PL6.1.13).

- 2. Remove the CTD Spring (PL6.1.13) from the Left Transfer Belt Guide Assembly (PL6.1.6).
- 3. Remove the CTD Spring from the frame.

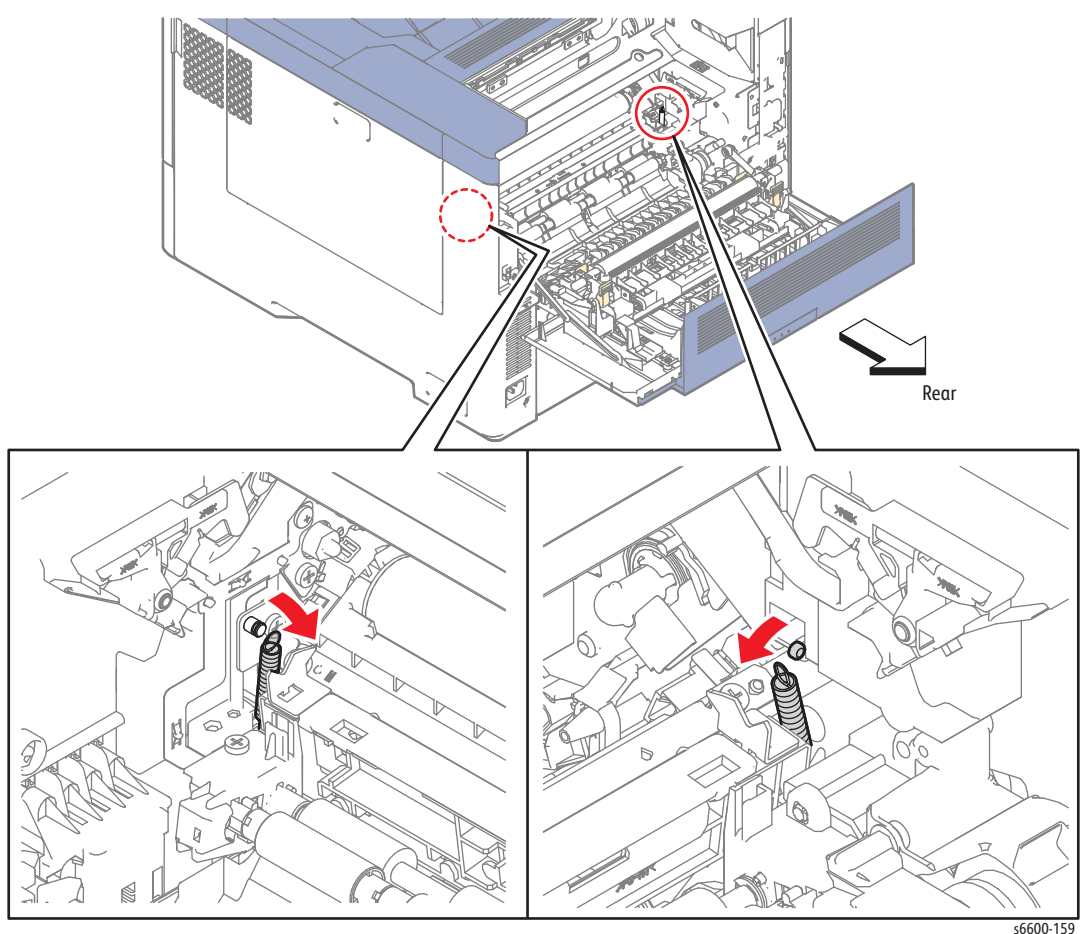

- 4. Raise the left side of the CTD Sensor Assembly (PL6.1.14), pull the shaft on the right side out of the hole on the guide, and then raise the CTD Sensor Assembly.
- 5. Release the harness from the harness guide of the CTD Sensor Assembly.
- 6. Unplug the connector and remove the CTD Sensor Assembly.
- 7. Remove the CTD Spring from the CTD Sensor Assembly.

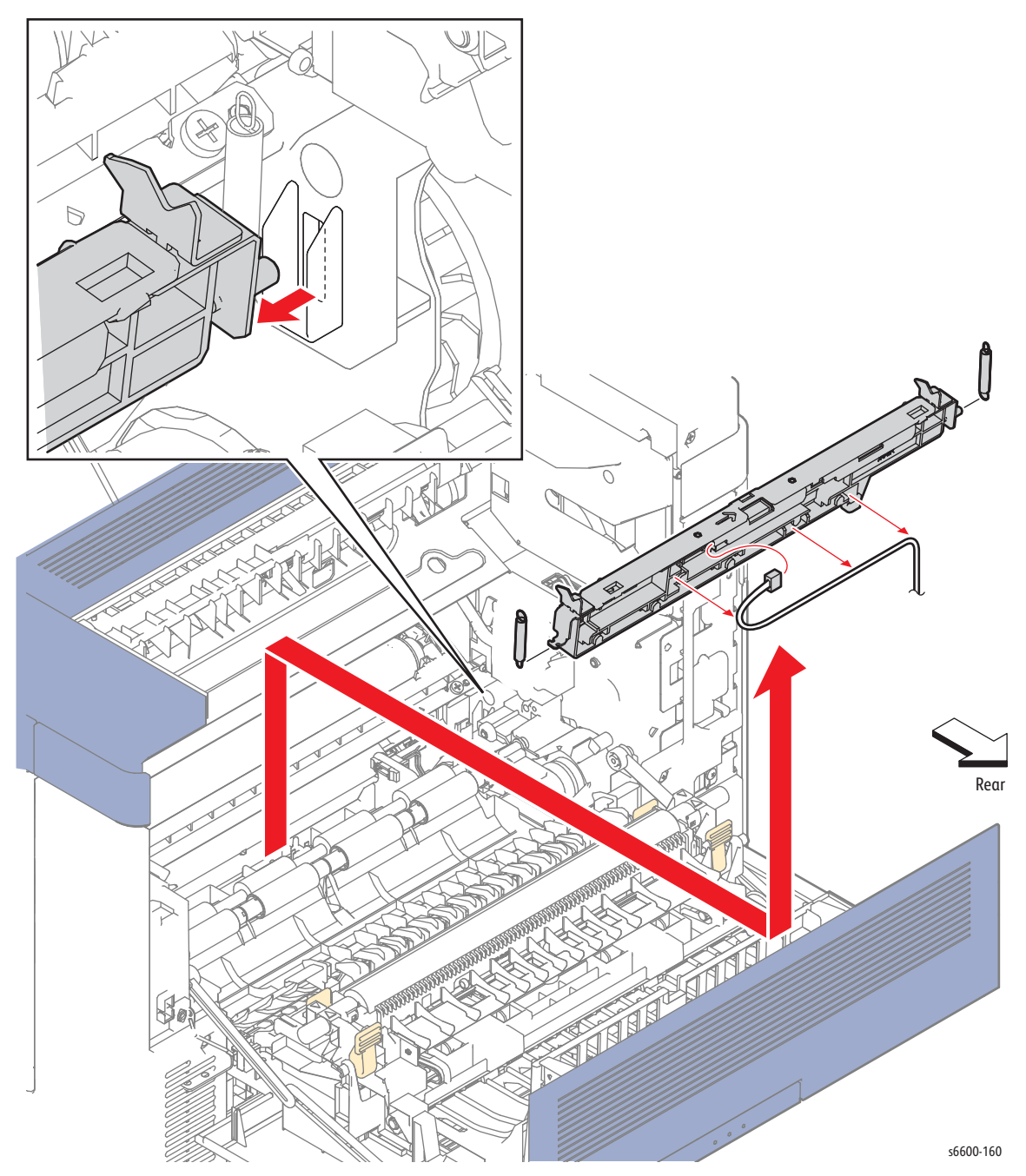

4-42 Phaser 6600 and WorkCentre 6605Xerox Internal Use Only Service Manual Mar-2017

## Transfer Belt Right Latch Kit

#### PL6.1.98

Note: The Transfer Belt Right Latch Kit includes the Transfer Belt Right Latch Housing, Transfer Belt Latch Spring, Transfer Belt Right Rear Spring, Transfer Belt Latch Plate, and Transfer Belt Right Latch Arm

**WARNING:** The Fuser is very hot. Take added care when handling the fuser to avoid being burned.

- 1. Remove the Fuser Assembly. (page 4-46)
- 2. Remove the Waste Cartridge. (page 4-50)
- 3. Remove the Transfer Belt Assembly. (page 4-38)

**CAUTION:** When performing the following step, use caution not to drop and lose the Transfer Belt Latch Spring (PL6.1.8).

- 4. Release the hook on the Transfer Belt Right Latch Arm (PL6.1.11), and pull it out of the shaft while removing the Transfer Belt Latch Spring.
- 5. Release the Transfer Belt Right Rear Spring (PL6.1.9) from the Transfer Belt Latch Plate (PL6.1.10).
- 6. Remove the Transfer Belt Latch Plate from the shaft.
- 7. Remove the Transfer Belt Right Rear Spring from the shaft.

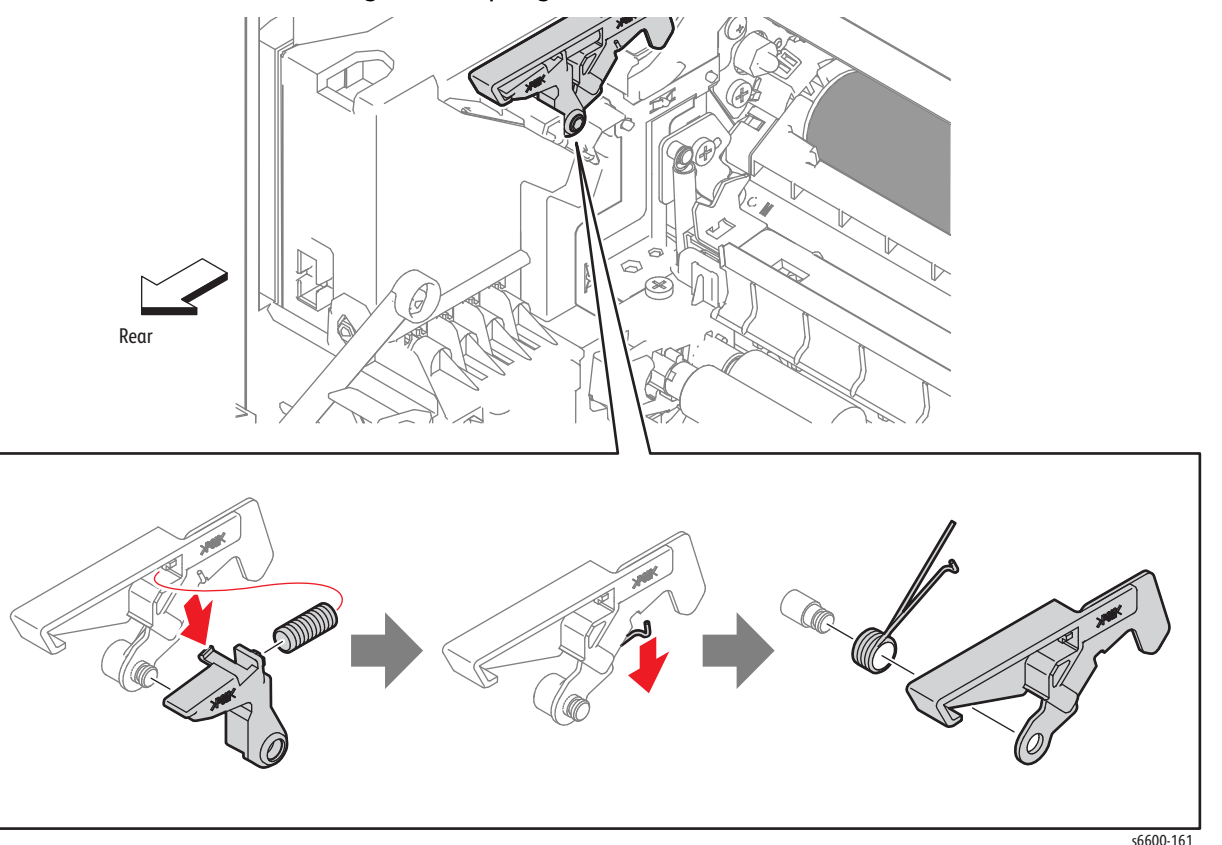

Replacement Note: When installing the Transfer Belt Right Rear Spring, make sure that one end of the spring is hooked on the frame.

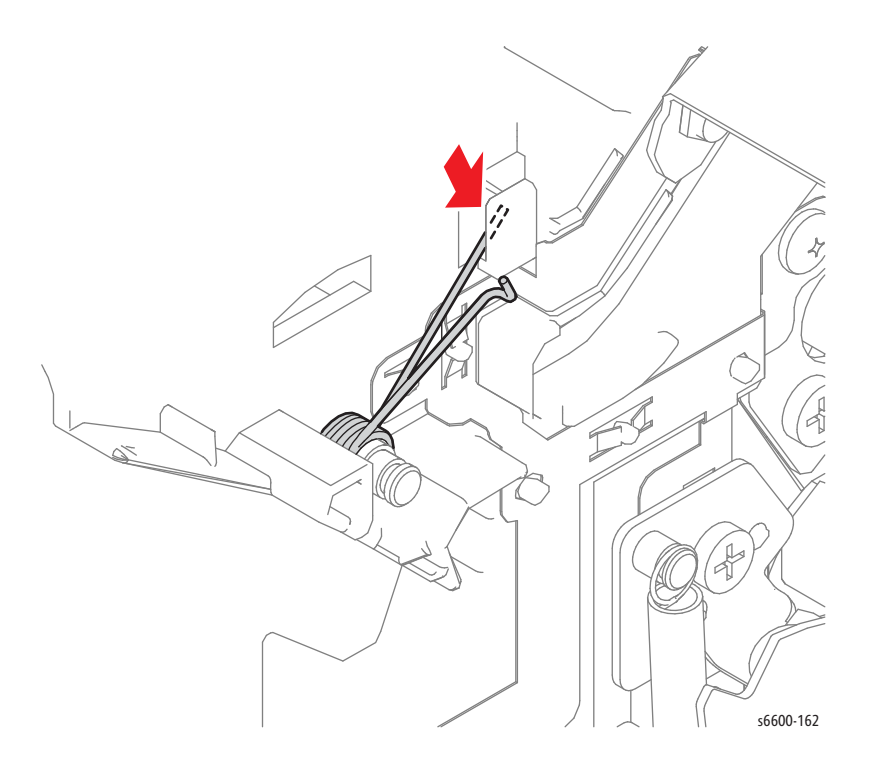
## **Coupling Kit**

### PL6.1.99

! WARNING: The Fuser is very hot. Take added care when handling the fuser to avoid being burned.

- 1. Remove the Transfer Belt Assembly. (page 4-38)
- 2. Remove the Right Cover Assembly. (page 4-131)

Note: When performing the following step, use caution not to drop the Dowel Pin (PL6.1.15).

- 3. Remove the Coupling Actuator (PL6.1.4).
- 4. Pull out the Dowel Pin.
- 5. Remove the Coupling Kit (PL6.1.99).

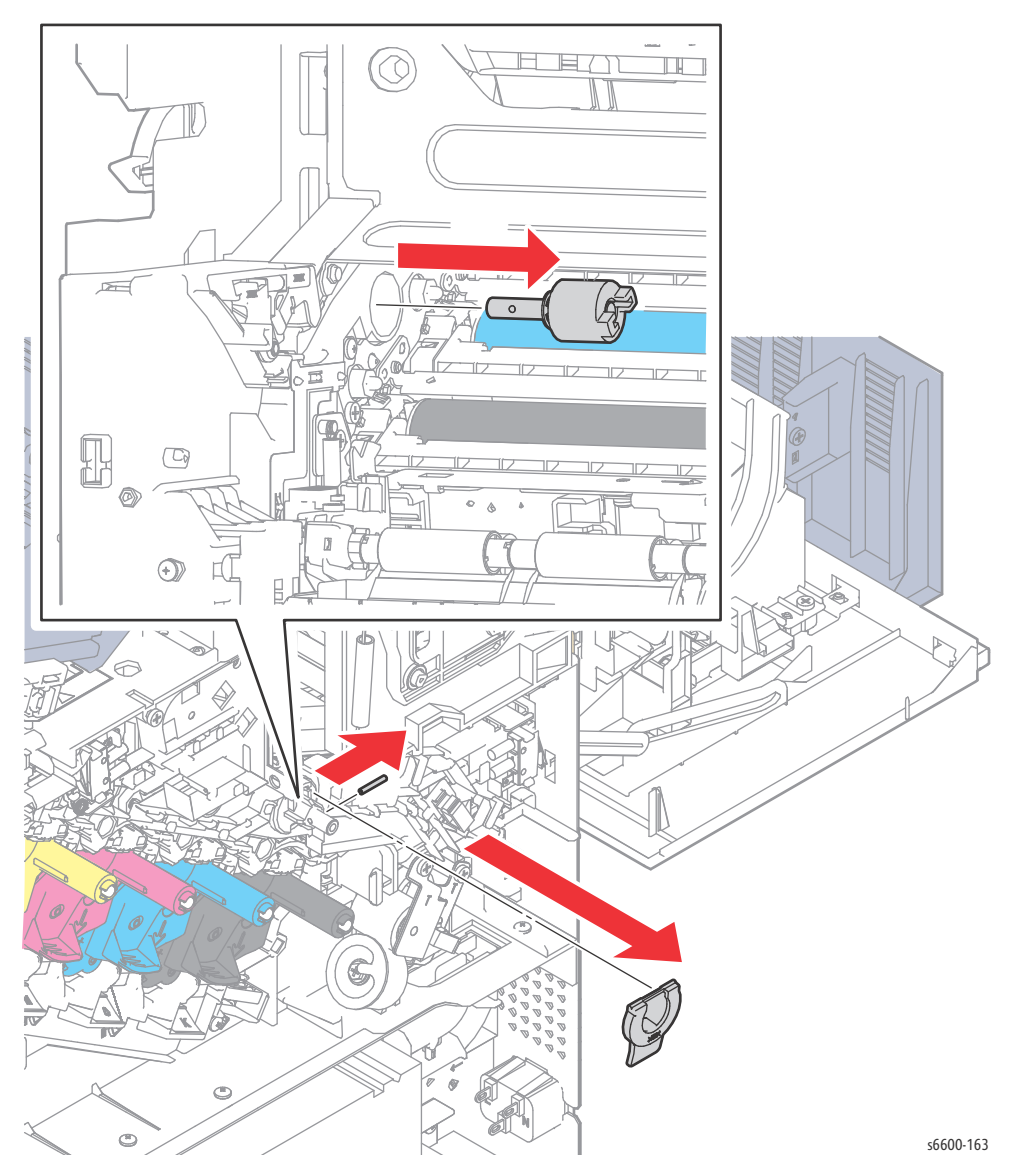

# Fuser

### Fuser Assembly

#### PL7.1.1

**WARNING:** The Fuser is very hot. Take added care when handling the fuser to avoid being burned.

- 1. Open the Rear Door Assembly (PL19.1.95).
- 2. Press up on the Fuser latch release at the lower-left to unlock the Fuser Assembly, and pull it out to the rear by the handles on the left and right sides.

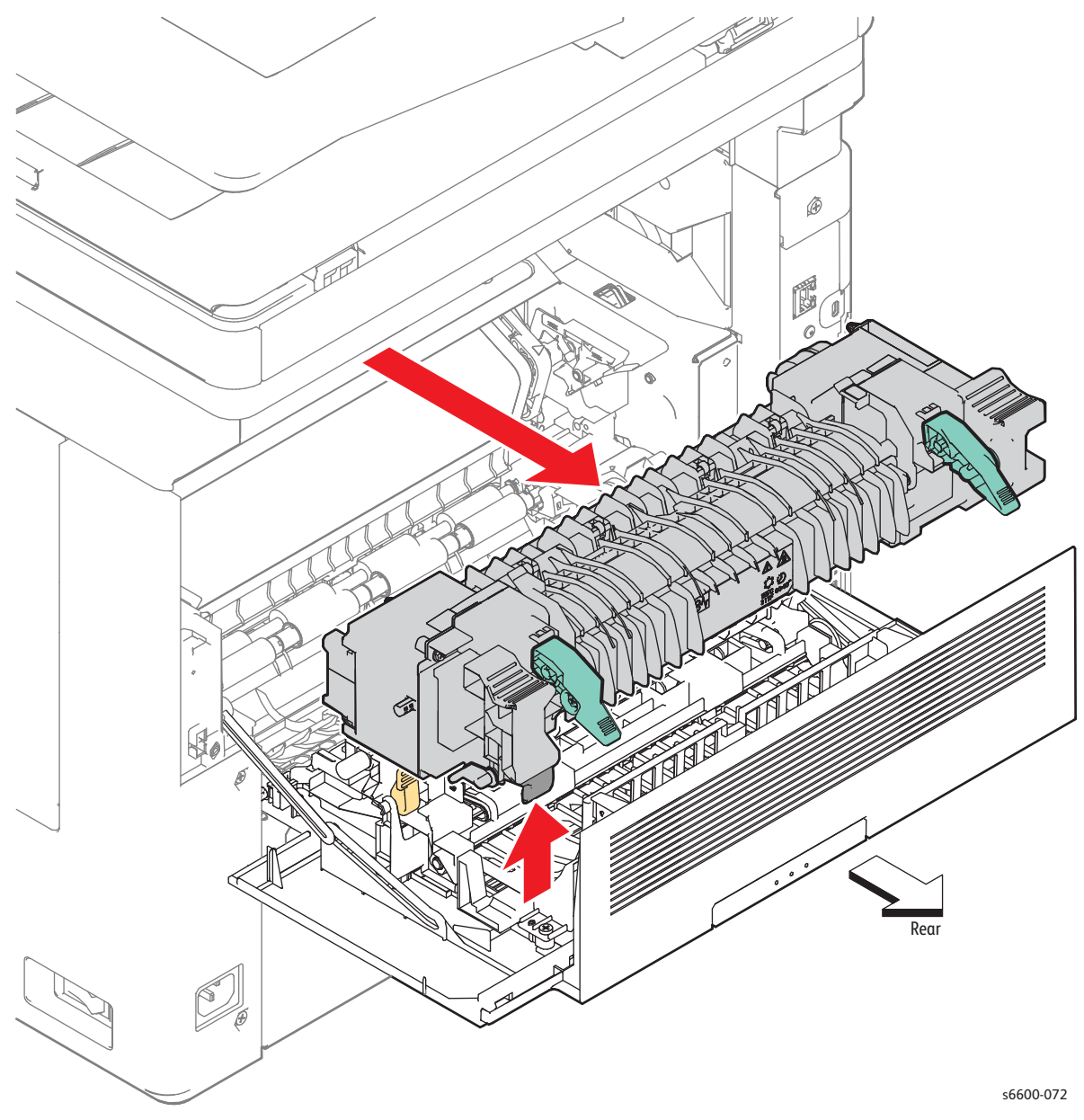

4-46 Phaser 6600 and WorkCentre 6605Xerox Internal Use Only Service Manual Mar-2017

# Xerographic

### Transfer CRUM Connector Assembly

#### PL8.1.1

Note: Since the removal procedure is common among the four Transfer CRUM Connector Assemblies (PL8.1.1), this section describes only the removal procedure of the Transfer CRUM Connector Assembly connected to the Imaging Unit Y.

WARNING: The Fuser is very hot. Take added care when handling the fuser to avoid being burned.

- 1. Remove the Transfer Belt Assembly. (page 4-38)
- 2. Remove the Imaging Units Y, M, C, K. (page 4-48)
- 3. Remove the Top Cover Assembly. (SFP page 4-115; MFP page 4-118)
- 4. Remove the screw (silver, 6mm) that attaches the Transfer CRUM Connector Assembly.
- 5. Release the harness from the harness guide on the Transfer CRUM Connector Assembly, unplug the connectors and remove the Transfer CRUM Connector Assembly.

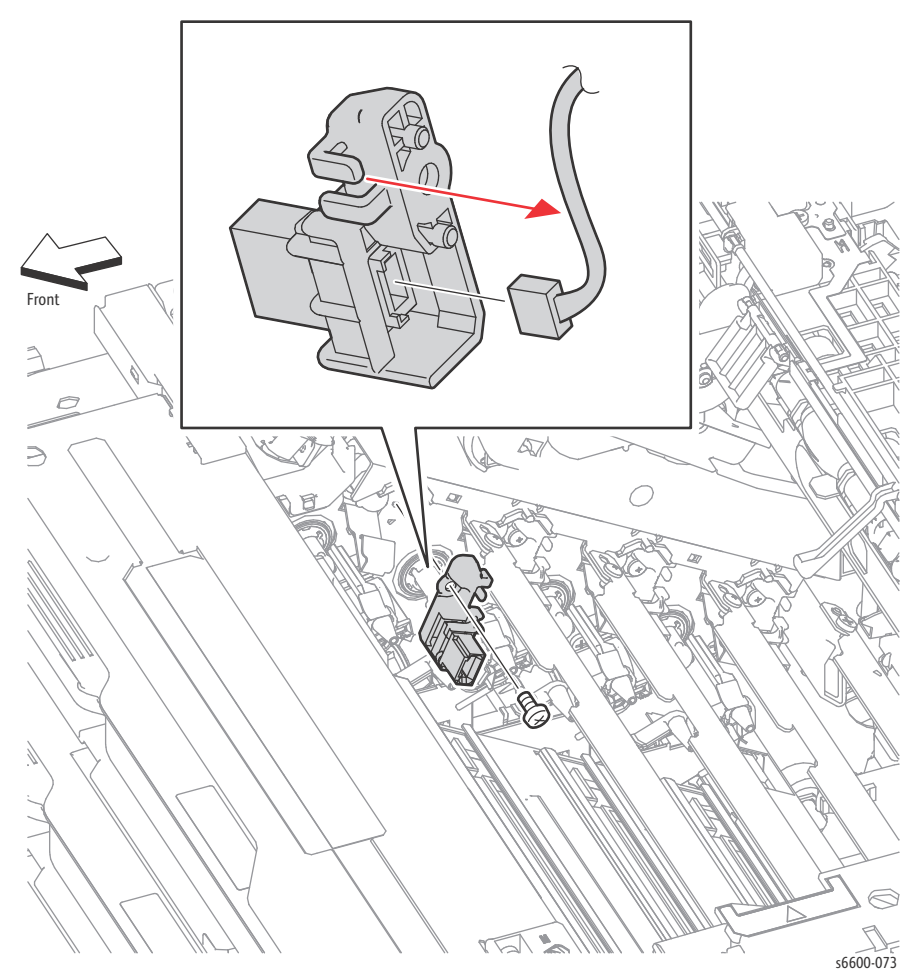

# Imaging Units Y, M, C, K

#### PL8.1.2-5

Note: Since the removal is the same for all four Imaging Units, this procedure describes the removal of the Imaging Unit Y only.

- 1. Remove the Waste Cartridge. (page 4-50)
- 2. Press down on the the handle, and then pull out the Imaging Unit Y.

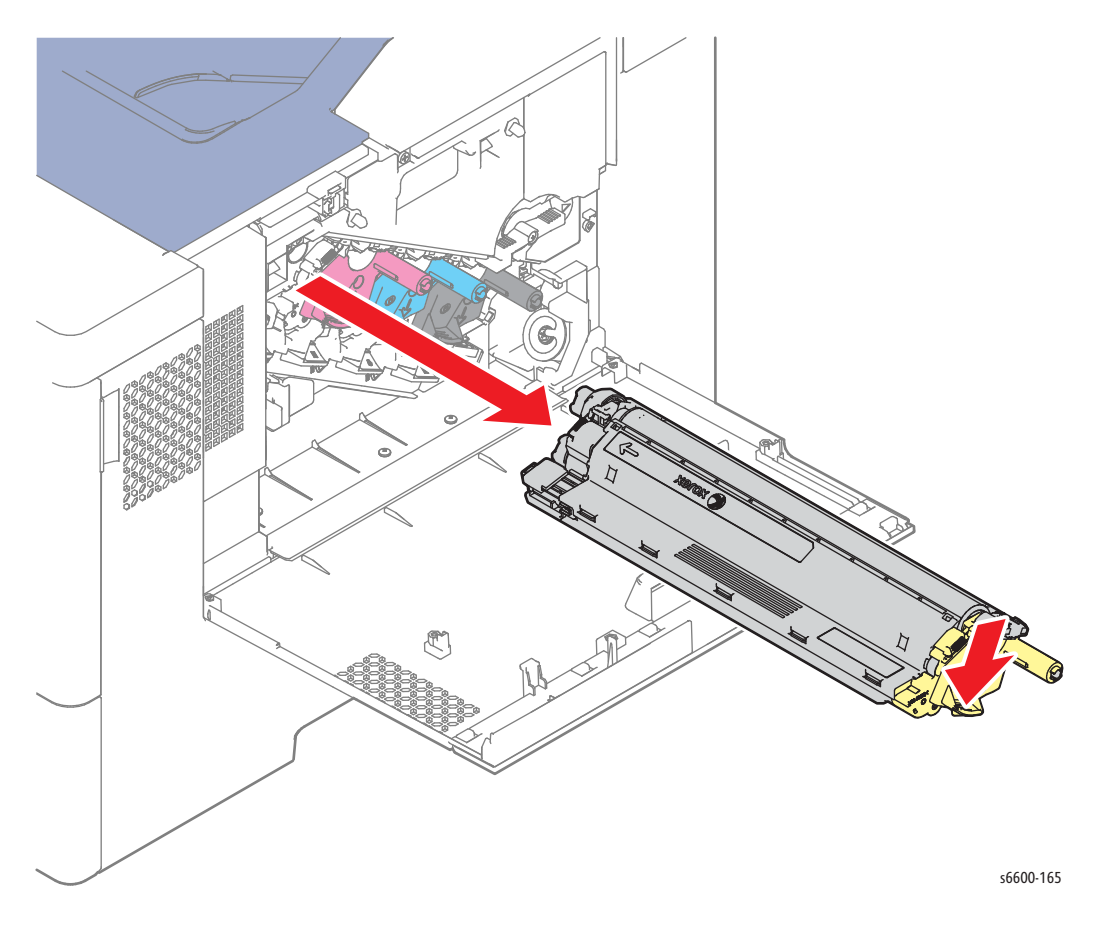

**CAUTION:** Store the Imaging Unit in a drawer, cabinet, or light-shielded cover to avoid damaging the drum while the Imaging Unit is out of the printer.

### Cleaner Assembly / Cleaner Assembly Base

#### PL8.1.6 / PL8.1.9

- 1. Remove the Waste Cartridge. (page 4-50)
- 2. Pull out the Cleaner Assembly (PL8.1.6).
- 3. Release the hook holding the Cleaner Assembly Base (PL8.1.9) and remove it.

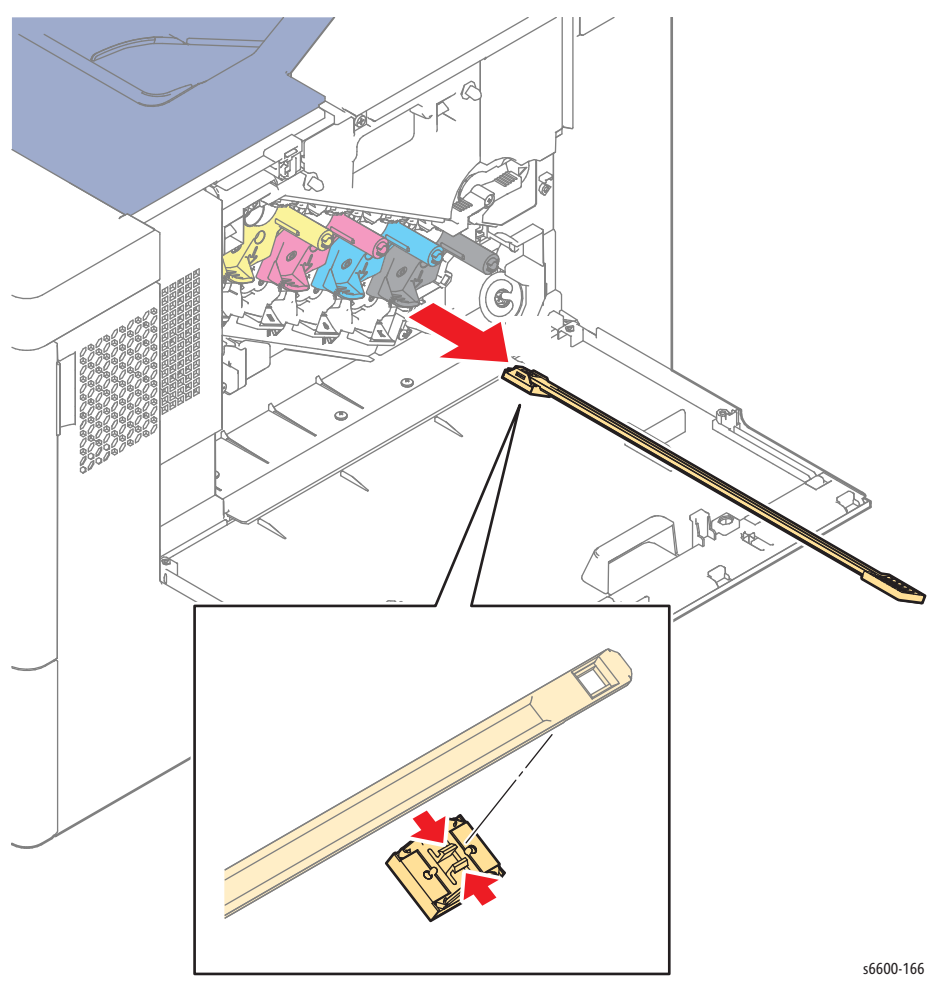

### Waste Cartridge

#### (PL8.1.7)

- 1. Open the Right Side Door (PL19.1.96).
- 2. Rotate the Waste Cartridge Lock (PL6.1.5) counterclockwise.
- 3. Pull out the Waste Cartridge (PL8.1.7) toward you.

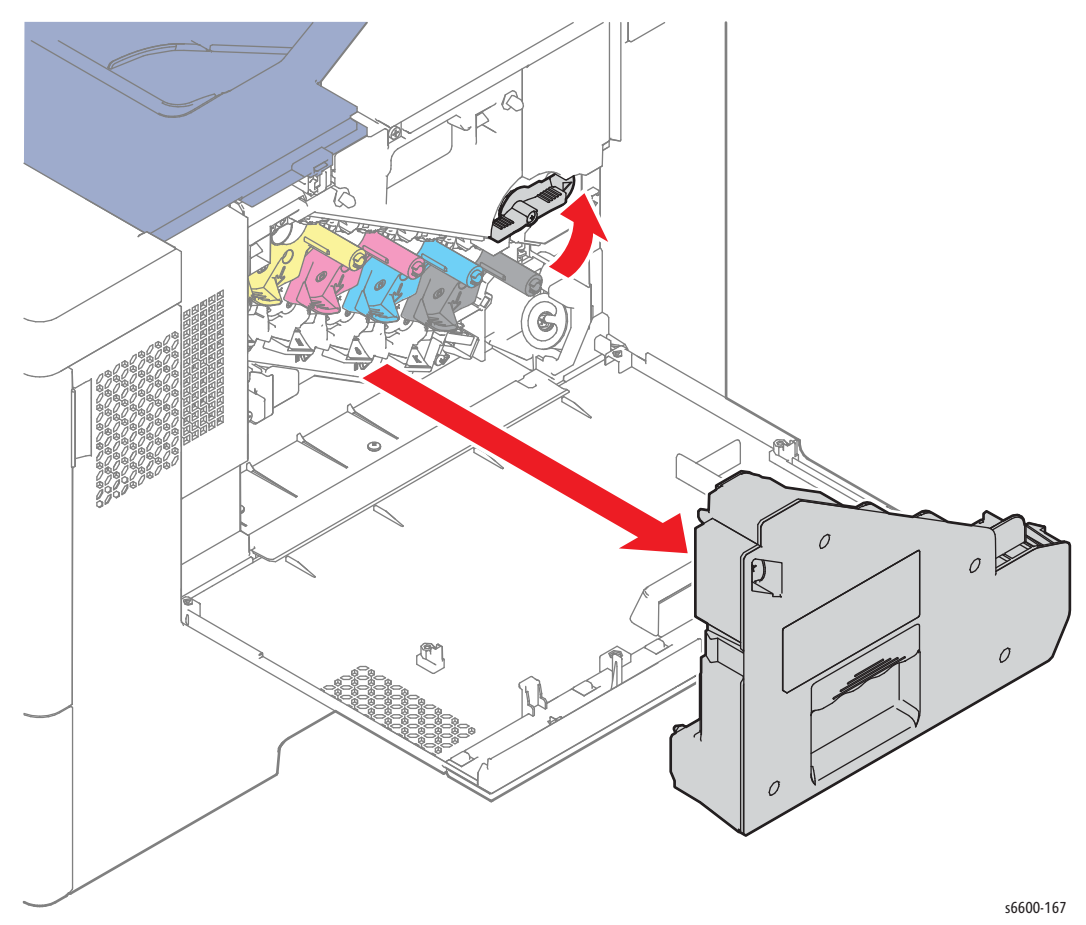

# Tray

## Tray Retard Holder Assembly

#### PL9.1.3, PL10.3.3

- 1. Remove the 550 Cassette Assembly from the printer.
- 2. Release the hook on the rear of the Housing Base (PL9.1.25 or PL10.3.25) and remove the Tray Retard Holder Assembly (PL9.1.3) (PL10.3.3) by swinging it upward and then by pulling it out sideways.

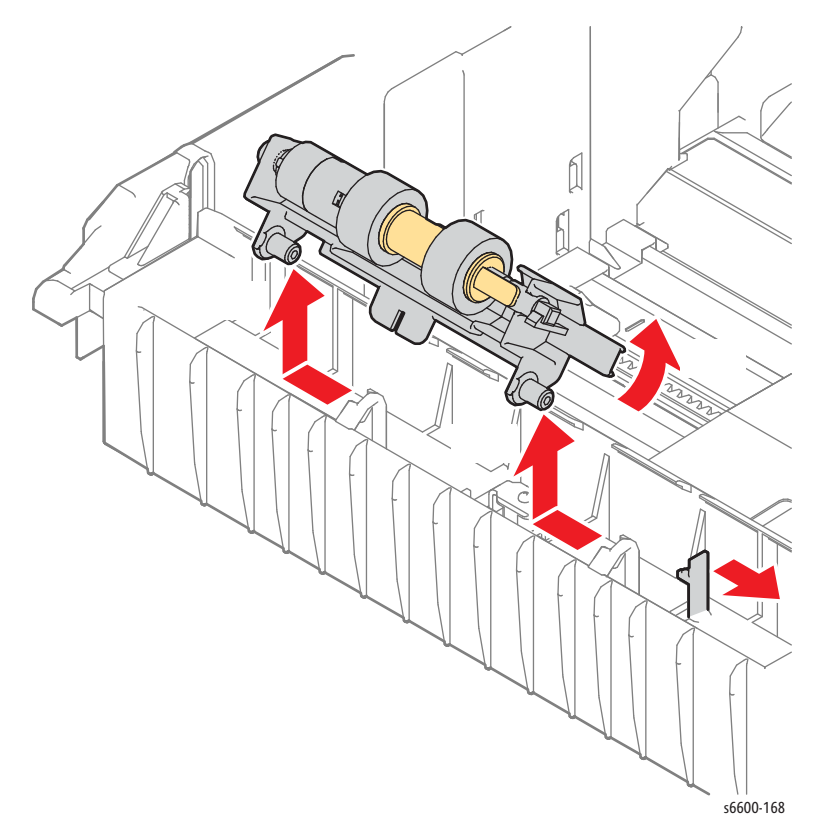

### Feed Roller Assembly

#### PL9.1.4, PL10.3.4

- 1. Remove the 550 Cassette Assembly from the printer.
- 2. Remove the Tray Retard Holder Assembly. (page 4-51)
- 3. Release the hook holding the Tray Retard Shaft (PL9.1.6) (PL10.3.6) and remove the shaft together with the Feed Roller Assembly (PL9.1.4) (PL10.3.4) by pulling it out sideways.
- 4. Release the hook that holds the Feed Roller Assembly and slide the roller off the shaft.

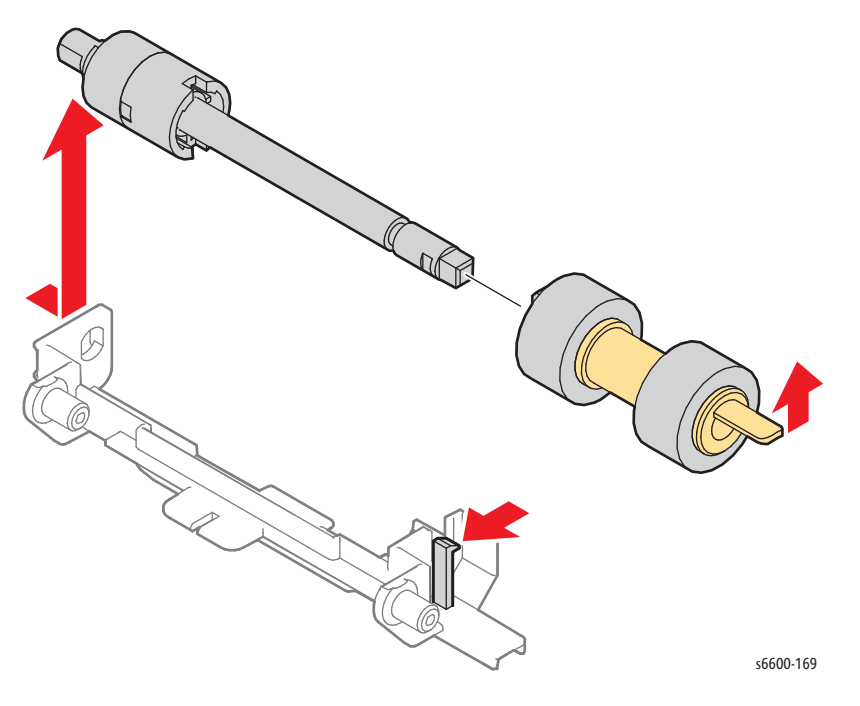

# **Option Feeder**

# Optional 550-Sheet Feeder / Joint Screw

#### PL10.1.1 / PL10.1.17

- 1. Remove the 550-sheet Paper Tray from the printer.
- 2. Remove the two Joint Screws (PL10.1.17) that attach the Optional 550-Sheet Feeder (PL10.1.1) to the printer.

**WARNING:** The Fuser is very hot. Take added care when handling the fuser to avoid being burned.

3. Raise the printer while holding the recessed areas on both sides, and separate it from the Optional 550-Sheet Feeder.

Note: Although the illustration shows the MFP, the procedure details apply equally to the SFP.

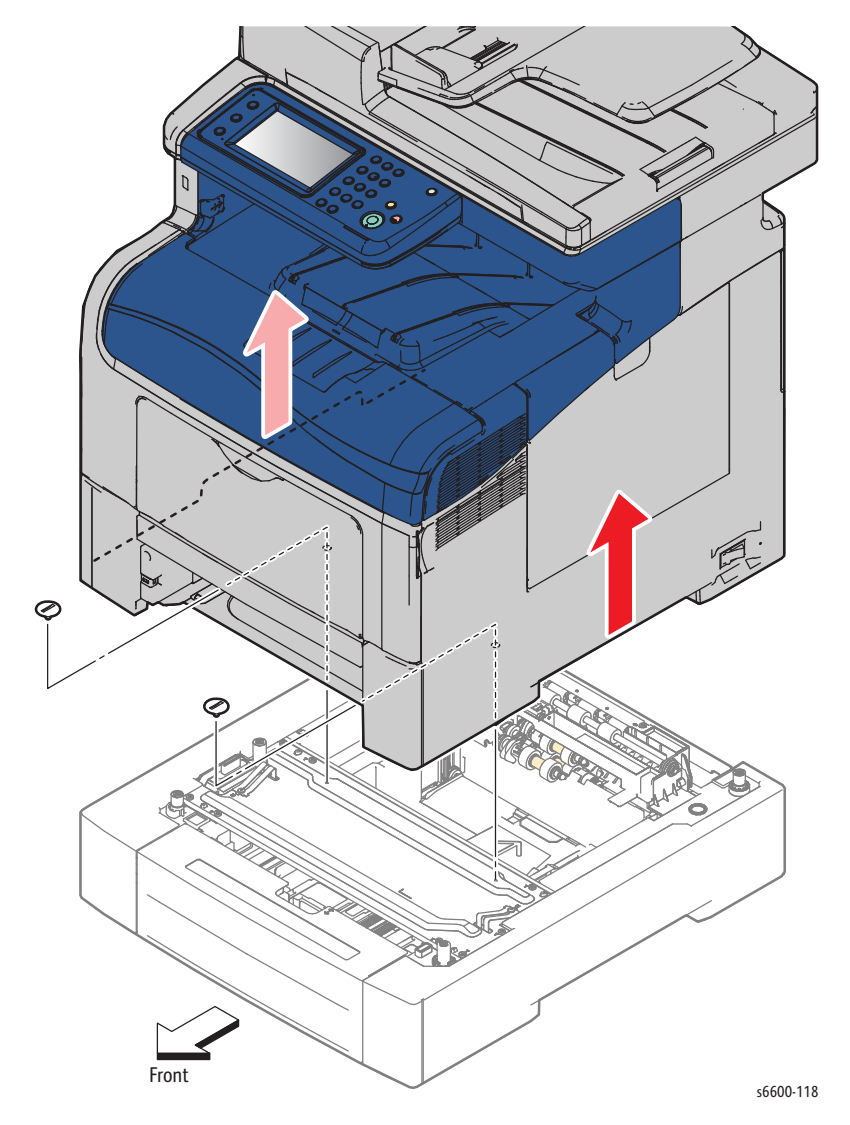

# 550 Option Left-Side Cover

#### PL10.1.2

Note: When installing or removing this part, you do not need to separate the printer from the Optional 550-Sheet Feeder.

- 1. Remove the 550 Option Cassette Assembly from the Optional 550-Sheet Feeder.
- 2. Remove the screw (silver, tapping, 8mm) that attaches the 550 Option Left-Side Cover (PL10.1.2) to the feeder.
- 3. Remove the 550 Option Left-Side Cover by releasing the two bosses on its rear and then the two bosses on its front while flexing its rear end outward.

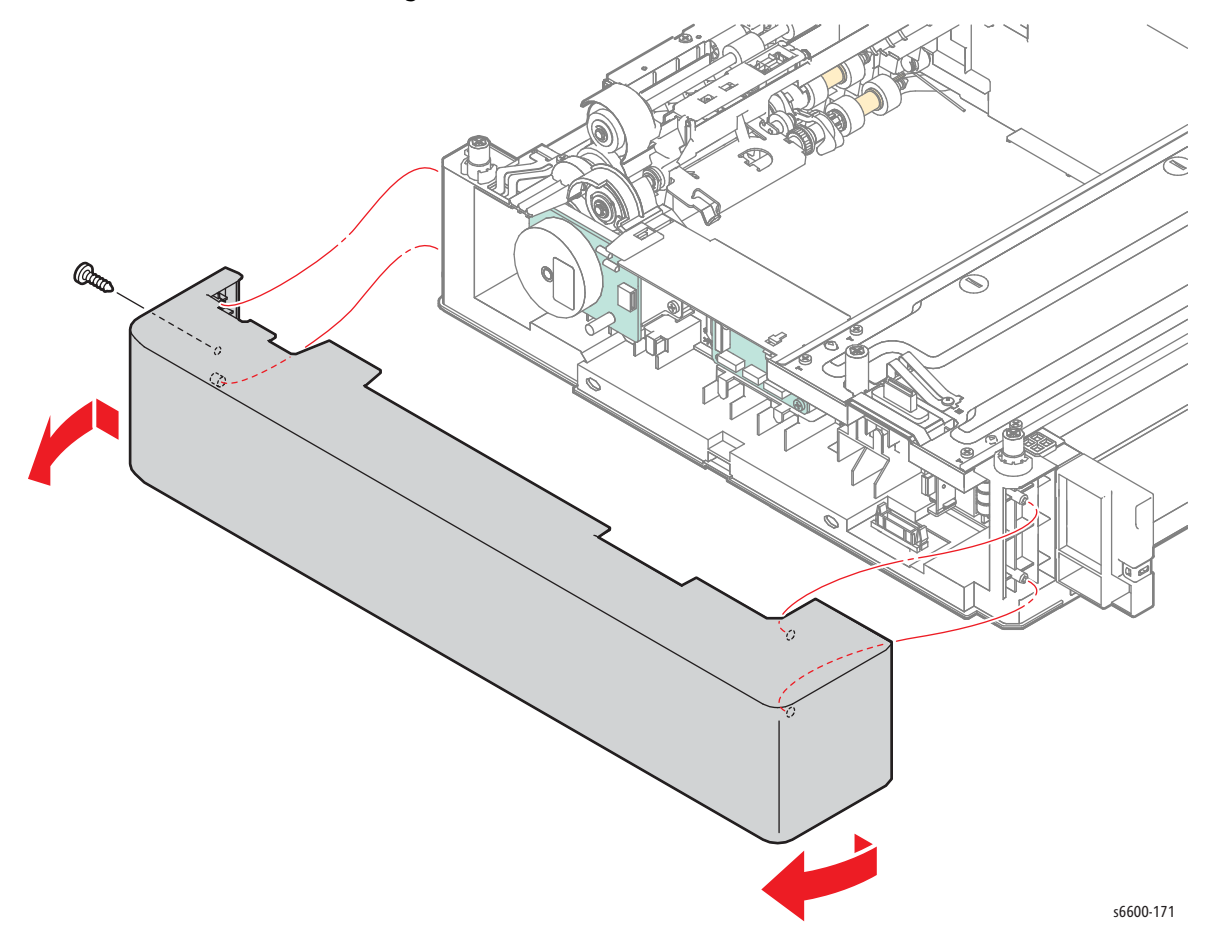

## 550 Option Cassette Stopper

#### PL10.1.6

- 1. Remove the Optional 550-Sheet Feeder from the printer. (page 4-53)
- 2. Remove the 550 Cassette Assembly from the Optional 550-Sheet Feeder.
- 3. Turn the Optional 550-Sheet Feeder over.
- 4. Remove the screw (silver, tapping, 8mm) that attaches the Cassette Stopper (PL10.1.6) to the feeder and remove the stopper.

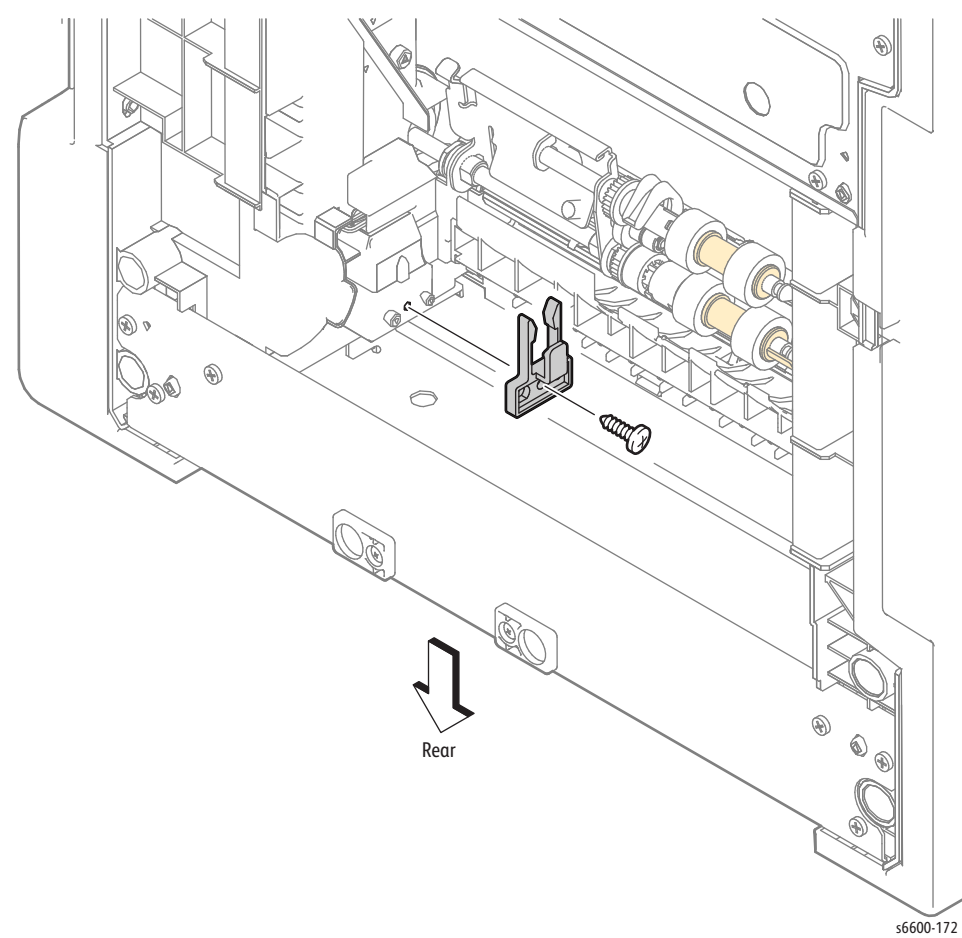

# 550 Option Feed Clutch Assembly

#### PL10.1.8

- 1. Remove the 550 Option Drive Assembly. (page 4-57)
- 2. Unplug connector P/J4213 on the harness coming out of the 550 Option Feed Clutch Assembly (PL10.1.8), and then release the harness from the harness guide.
- 3. Remove the E-ring holding the the 550 Option Feed Clutch Assembly, and then pull the 550 Option Feed Clutch Assembly off of the shaft.

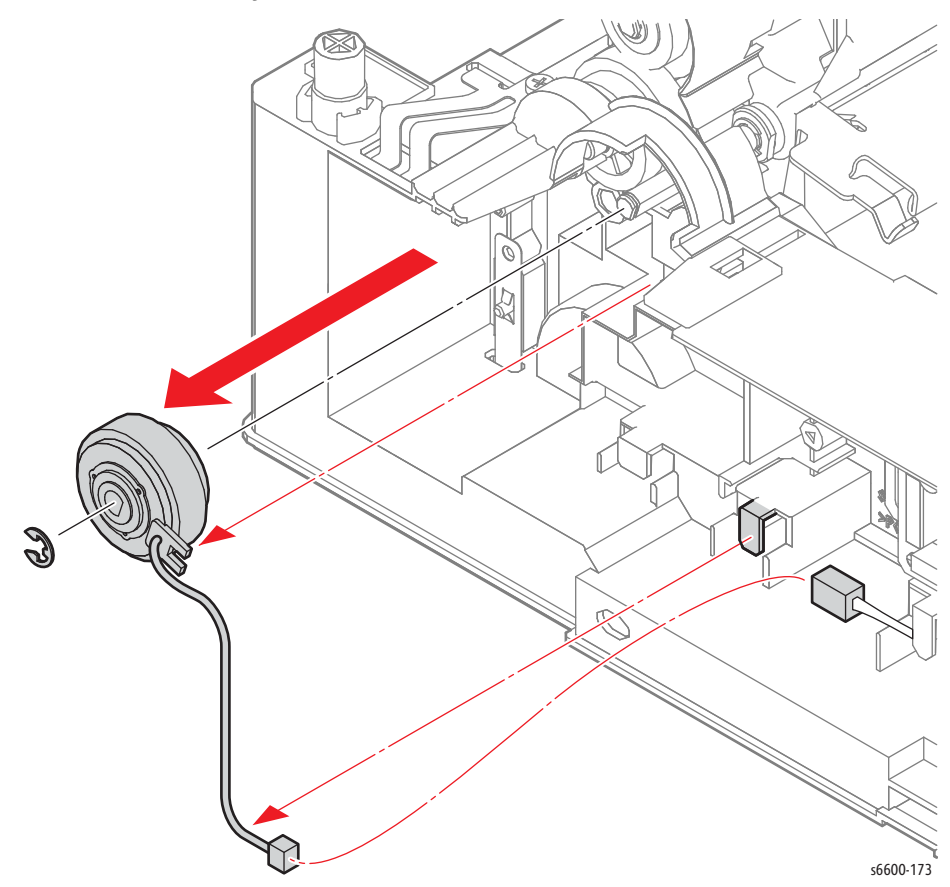

Replacement Note: When installing the 550 Option Feed Clutch Assembly, align the recess on the 550 Option Feed Clutch Assembly with the lug on the frame.

# 550 Option Drive Assembly

#### PL10.1.9

Note: When installing or removing this part, you do not need to separate the printer from the Optional 550-Sheet Feeder.

- 1. Remove the 550 Option Cassette Assembly from the Optional 550-Sheet Feeder.
- 2. Remove the 550 Option Left-Side Cover. (page 4-54)
- 3. Unplug connector P/J4221 from the 550 Option Drive Assembly (PL10.1.9).
- 4. Remove the four screws (silver, tapping, 8mm) that attach the 550 Option Drive Assembly to the feeder and remove the drive assembly.

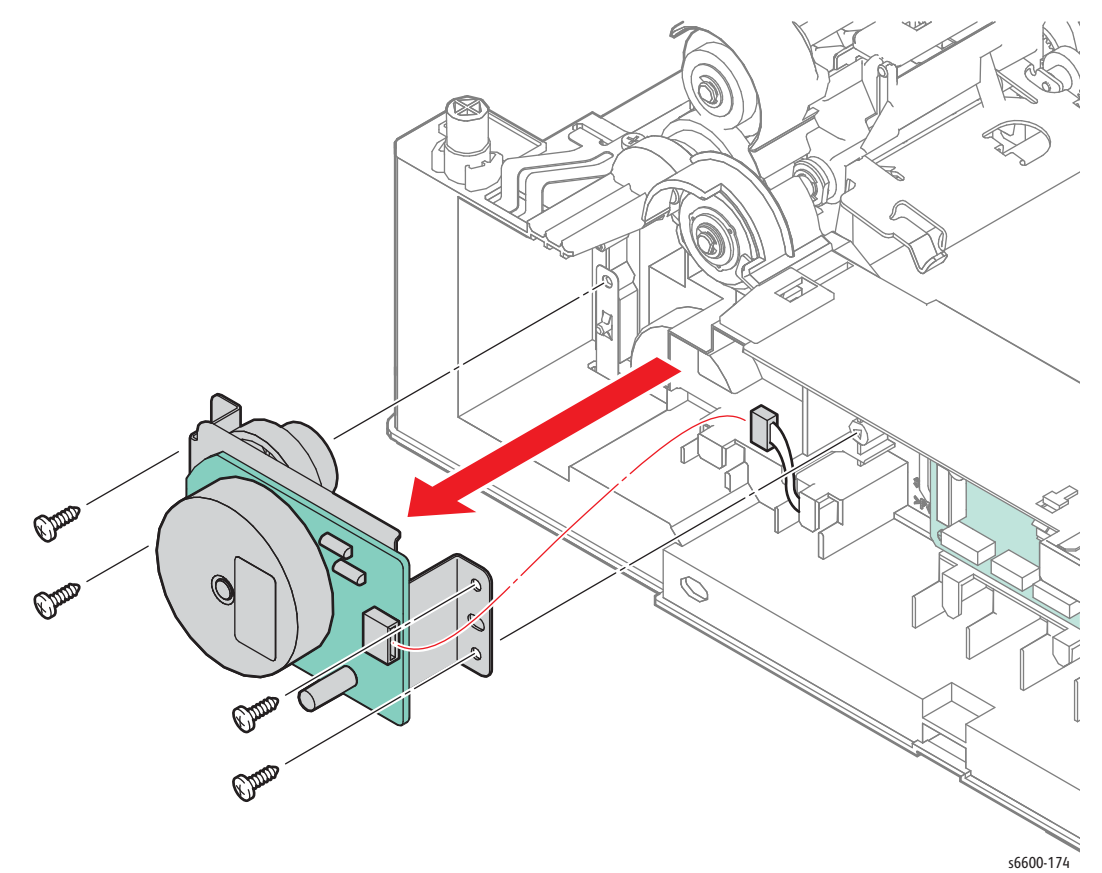

### 550 Option Feeder Board

#### PL10.1.10

Note: When installing or removing this part, you do not need to separate the printer from the Optional 550-Sheet Feeder.

- 1. Remove the 550 Option Cassette Assembly from the Optional 550-Sheet Feeder.
- 2. Remove the 550 Option Left-Side Cover. (page 4-54)
- 3. Disengage the all connectors on the 550 Option Feeder Board (PL10.1.10).
- 4. Remove the clamp secured on the frame by sliding it to the left.
- 5. Remove the three screws (silver, tapping, 8mm) that attach the 550 Option Feeder Board to the feeder and remove the board.

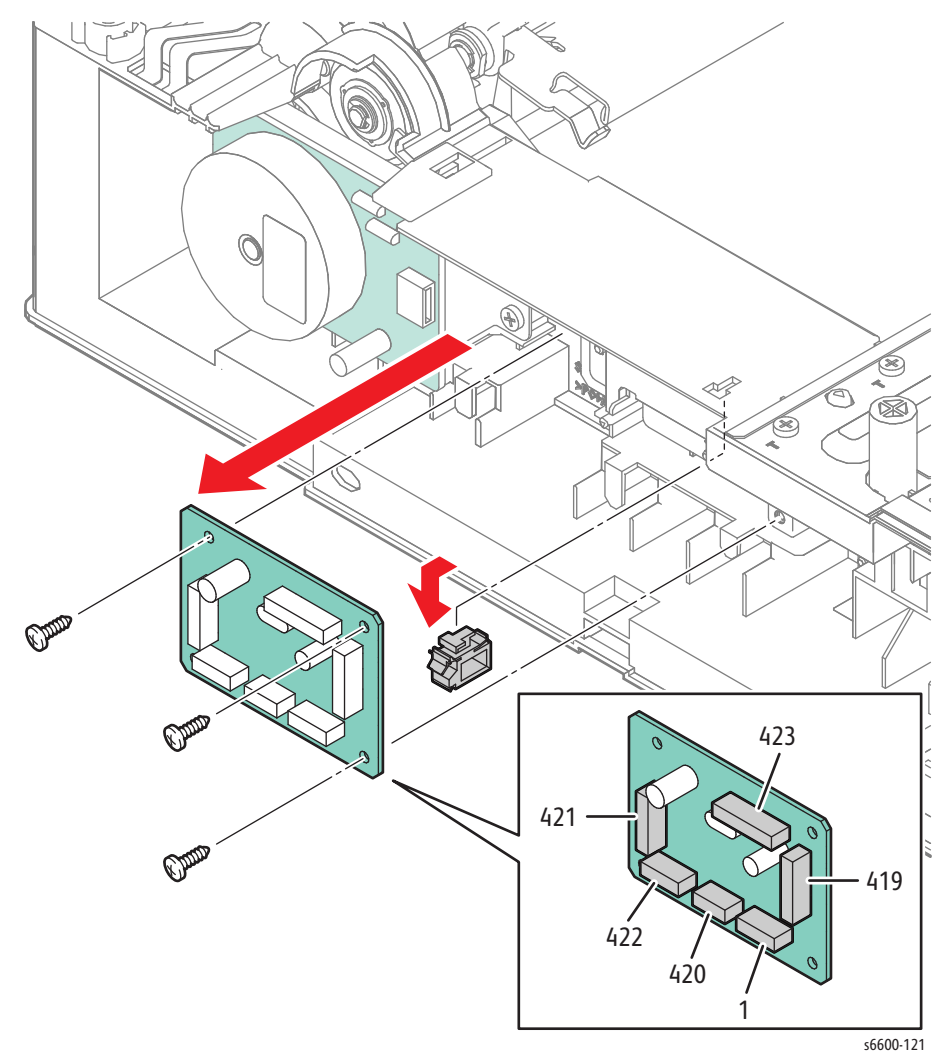

4-58 Phaser 6600 and WorkCentre 6605Xerox Internal Use Only Service Manual Mar-2017

### 550 Size Switch Assembly

#### PL10.1.11

Note: When installing or removing this part, you do not need to separate the printer from the Optional 550-Sheet Feeder.

- 1. Remove the 550 Option Left-Side Cover. (page 4-54)
- 2. Unplug connector P/J4211 from the 550 Size Switch Assembly (PL10.1.11).
- 3. Remove the screw (silver, tapping, 8mm) that attaches the 550 Size Switch Assembly to the feeder and remove the switch assembly.

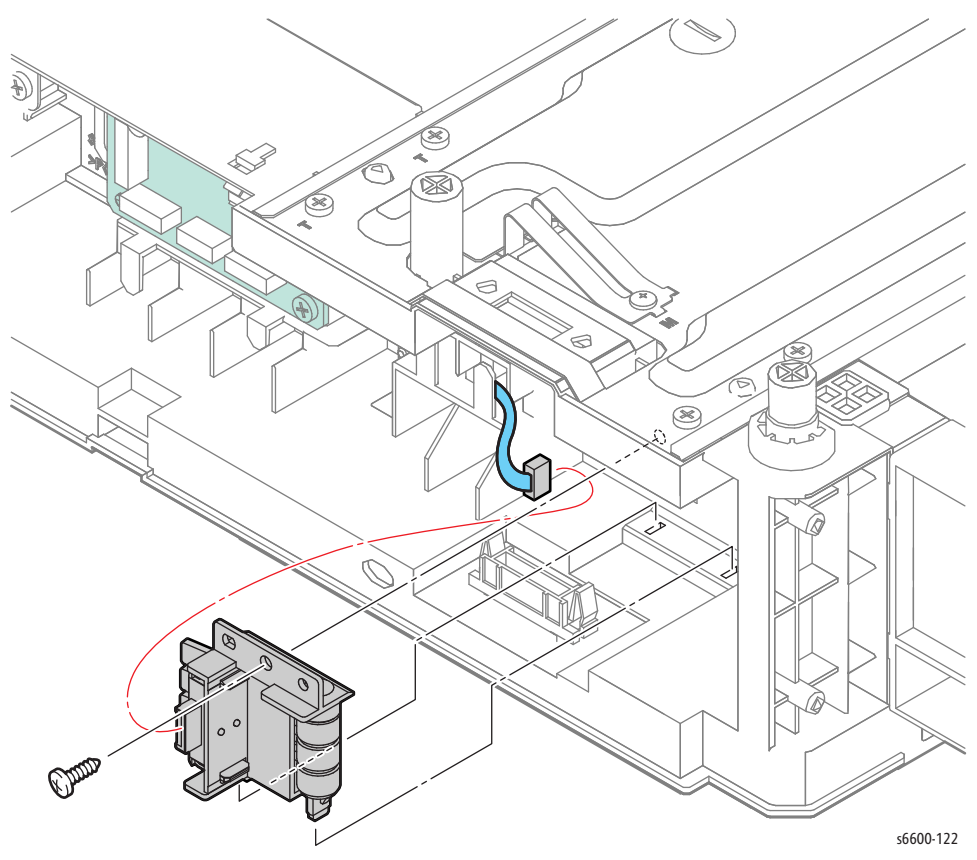

# 550 Option Main Feed Assembly

#### PL10.2.1

- 1. Remove the Optional 550-Sheet Feeder from the printer. (page 4-53)
- 2. Remove the 550 Option Feed Clutch Assembly. (page 4-56)
- 3. Unplug connectors P/J4201, P/J4202, and P/J4214 on the harness coming from the 550 Option Main Feed Assembly (PL10.2.1), and then release the harness from the harness guide.
- 4. Remove the two screws (silver, tapping, 8mm) that attach the 550 Option Main Feed Assembly and remove the 550 Option Main Feed Assembly while pulling the harness out of the hole on the frame.

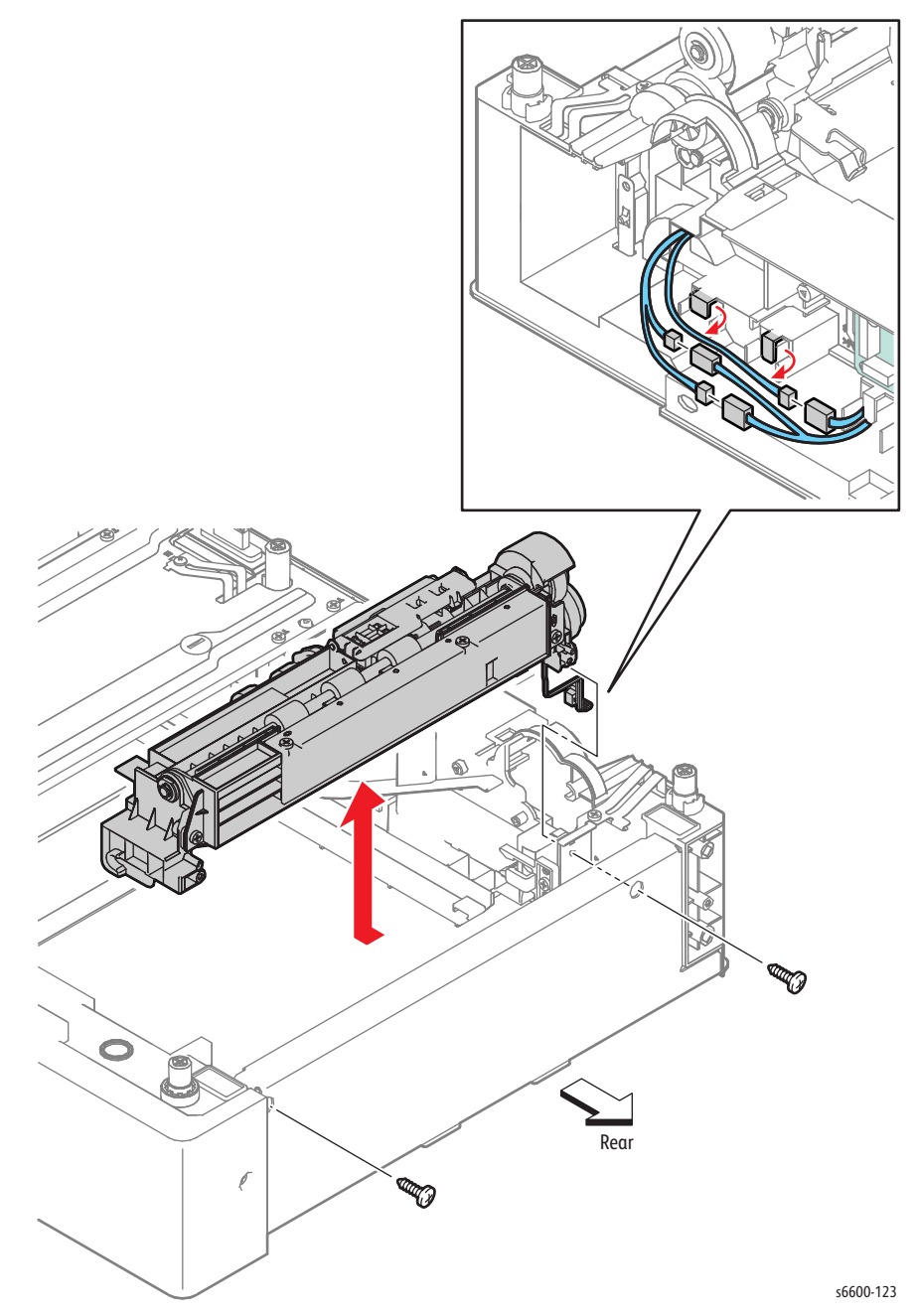

4-60 Phaser 6600 and WorkCentre 6605Xerox Internal Use Only Service Manual Mar-2017

# 550 Option Regi Clutch Assembly

#### PL10.2.2

- 1. Remove the Optional 550-Sheet Feeder from the printer. (page 4-53)
- 2. Remove the 550 Option Main Feed Assembly. (page 4-60)
- 3. Pull out the 550 Option Feeder Gear together with the shaft.
- 4. Remove the screw (silver, tapping, 8mm) that attaches the Nudger 2 Spring Bracket to the printer and remove the bracket.
- 5. Release the harness coming out of the 550 Option Regi Clutch Assembly from the harness guide.
- 6. Remove the E-ring holding the the 550 Option Regi Clutch Assembly, and then pull the clutch Assembly off of the shaft.

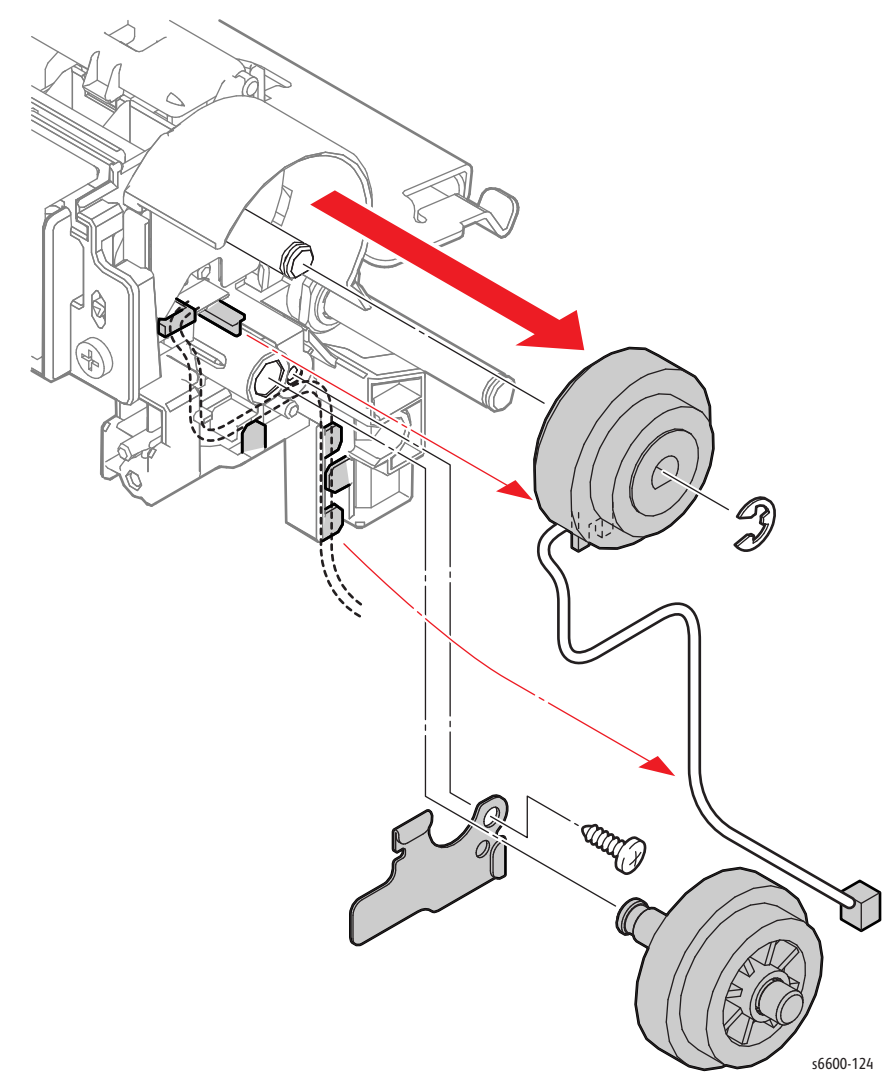

Replacement Note: When installing the 550 Option Regi Clutch Assembly, align the recess on the clutch Assembly with the lug on the frame.

## 550 Option Feed Roller Assembly

#### PL10.2.3

- 1. Remove the Optional 550-Sheet Feeder from the printer. (page 4-53)
- 2. Remove the 550 Option Cassette Assembly from the Optional 550-Sheet Feeder.
- 3. Release the hook holding the Feed Roller Assembly (PL10.2.3), and slide the assembly off the shaft.

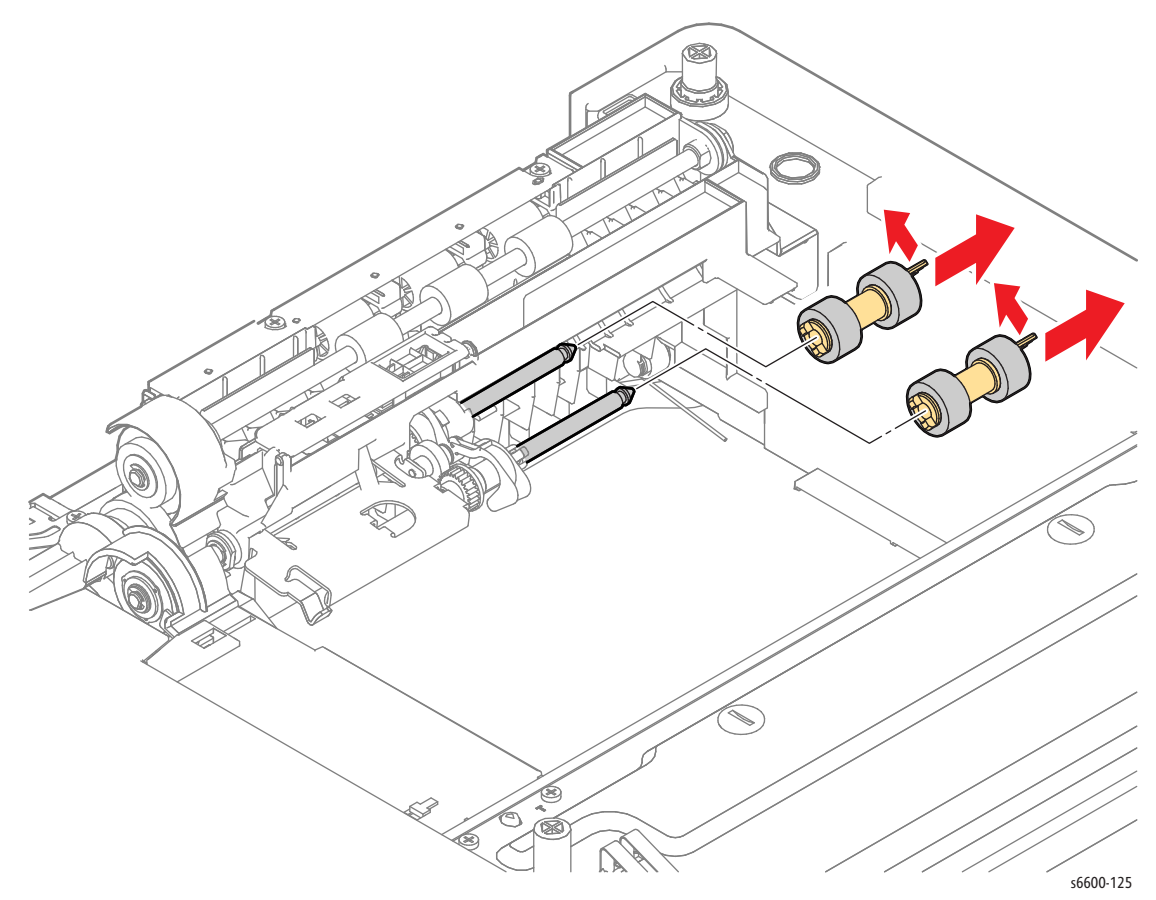

# Bypass Tray

## TA1 Roller Assembly

#### PL13.1.2

- 1. Remove the Bypass Tray Frame Assembly. (page 4-65)
- 2. Release the hook holding the Turn Gear (PL13.1.7) and remove the gear.
- 3. Unlock the TA Bearing (PL13.1.6) and remove it by rotating it.
- 4. Unlock the Duplex Bearing (PL13.1.1), rotate it, and then slide it onto the shaft.
- 5. Slide the TA1 Roller Assembly (PL13.1.2) to the left and remove it from the end of the right shaft.

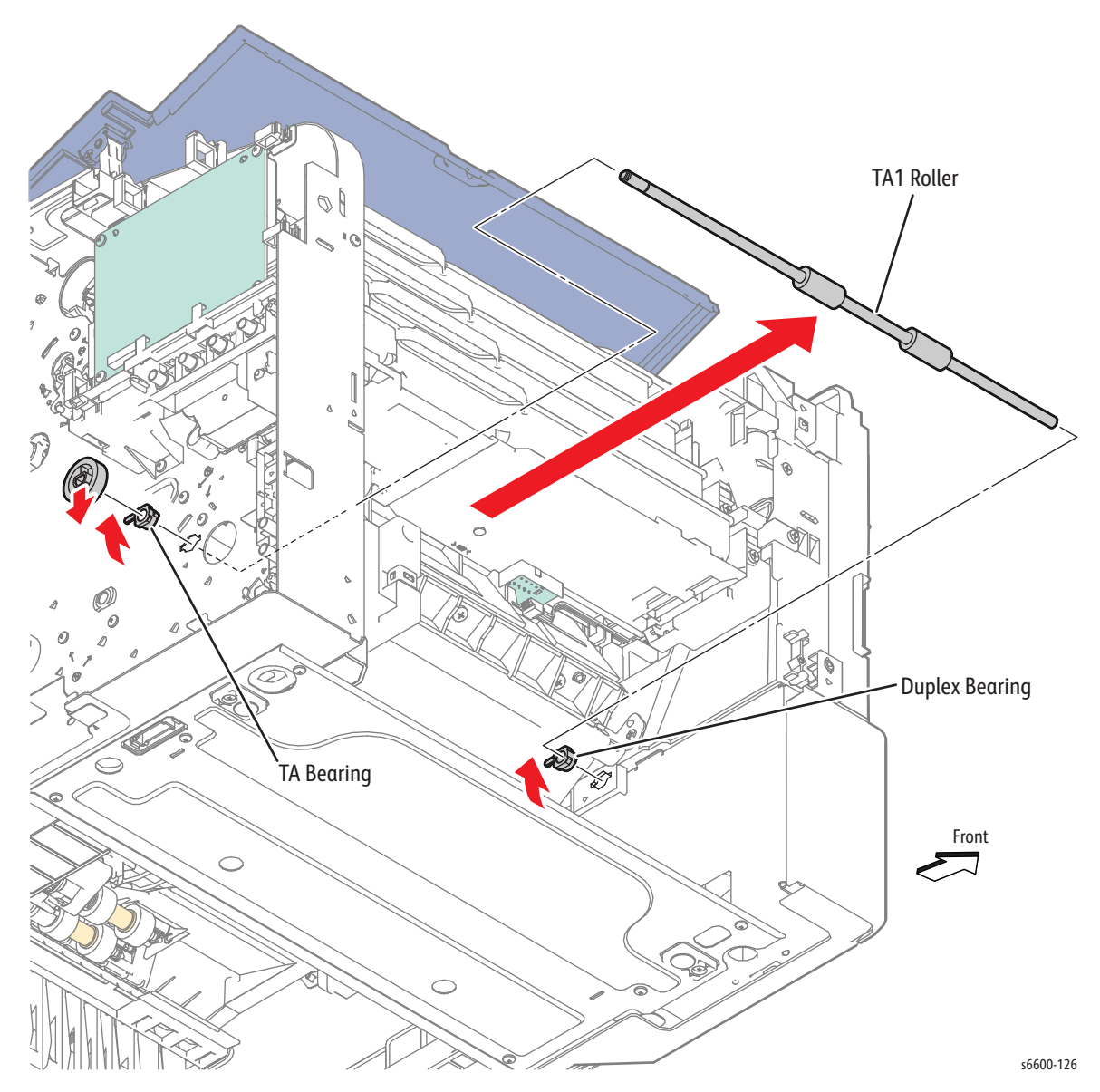

### **TA2 Roller Assembly**

#### PL13.1.3

- 1. Remove the Laser Unit Assembly. (page 4-10)
- 2. Release the hook holding the Turn Gear (PL13.1.7) and remove the gear.
- 3. Unlock the TA Bearing (PL13.1.6) and remove it by rotating it.
- 4. Unlock the Duplex Bearing (PL13.1.1), rotate it, and then slide it onto the shaft.
- 5. Slide the TA2 Roller Assembly (PL13.1.3) to the left and remove it from the end of the right shaft.

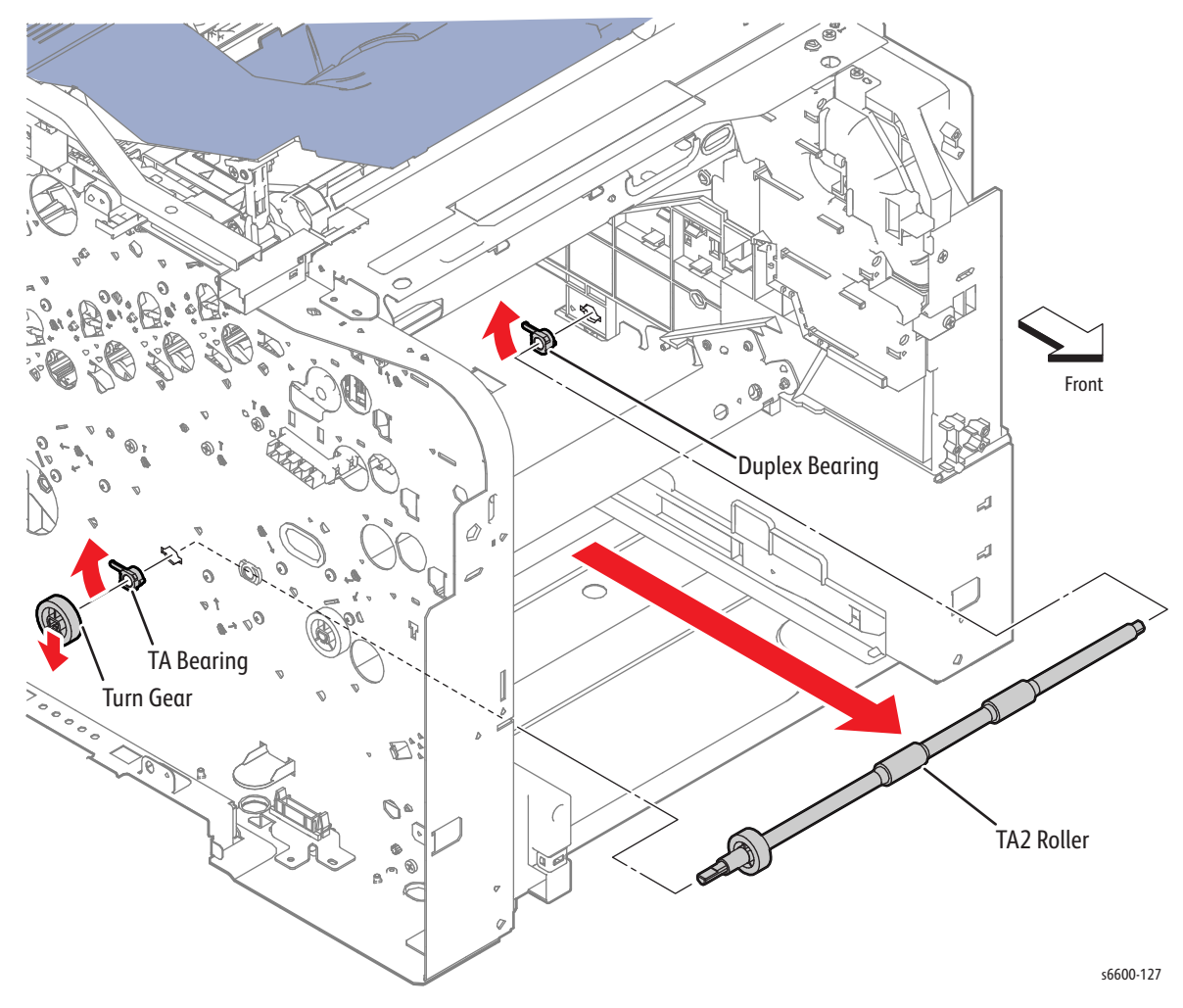

## Bypass Tray Frame Assembly

#### PL13.2.1

- 1. Remove the Bypass Tray Assembly. (page 4-71)
- 2. Remove the Drive Assembly. (SFP page 4-11; MFP page 4-16)
- 3. Unplug connector P/J21 from the MCU Board , and release the harness from the clamps.
- 4. Remove the two screws (silver, 6mm) (silver, tapping, 8mm) that attach the Bypass Tray Frame Assembly (PL13.2.1).
- 5. Remove the Bypass Tray Frame Assembly while guiding the harness through the hole in the frame.

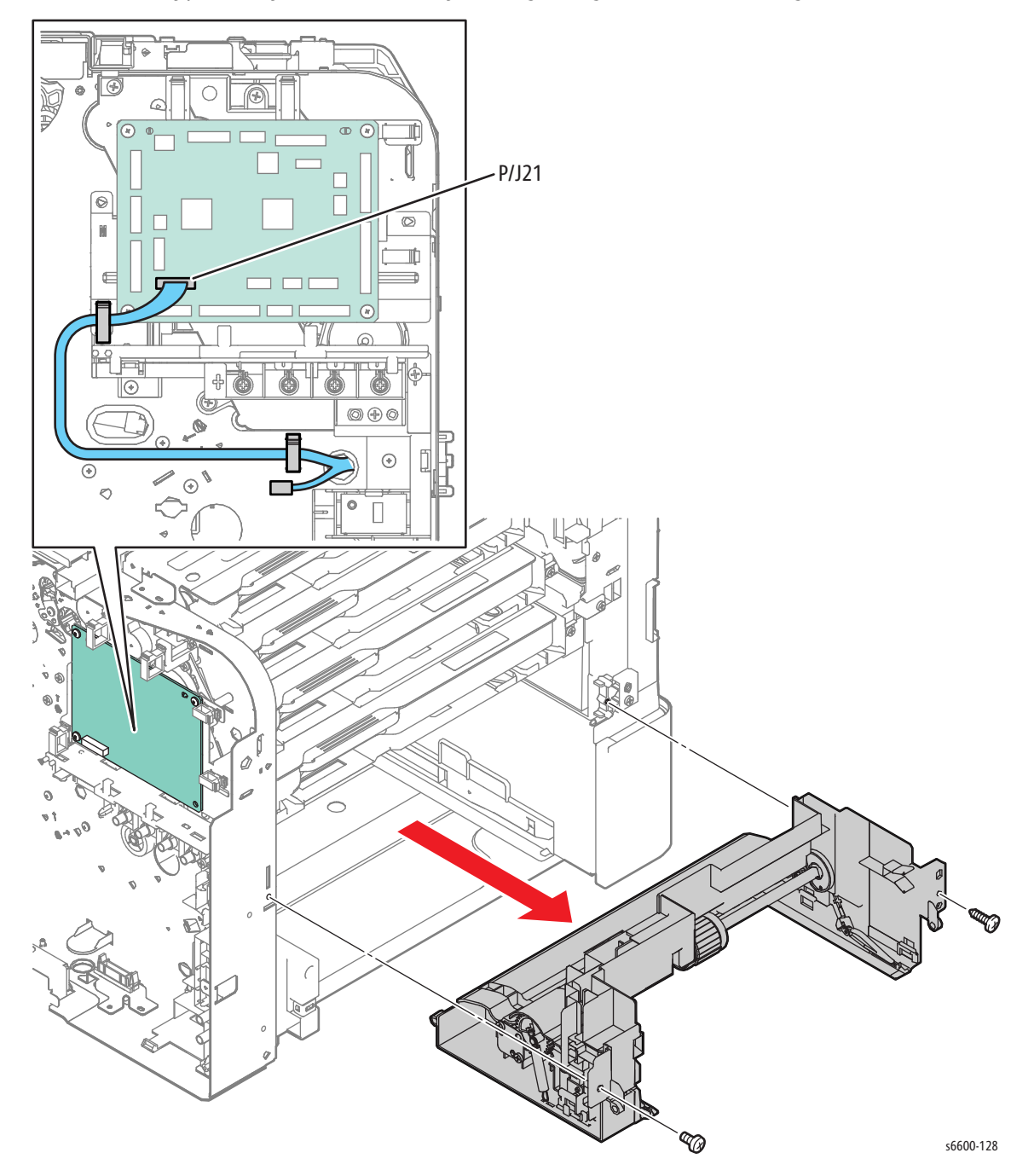

# Bypass Tray No Paper Sensor

#### PL13.2.4

- 1. Remove the Bypass Tray Frame Assembly. (page 4-65)
- 2. Unplug connector P/J212 of the Bypass Tray No Paper Sensor (Interlock Photo Sensor PL13.2.4).
- 3. Release the hook holding the Bypass Tray No Paper Bracket (PL13.2.3) and remove the Bypass Tray No Paper Bracket together with the Bypass Tray No Paper Sensor.
- 4. Release the hook holding the Bypass Tray No Paper Sensor and remove it.

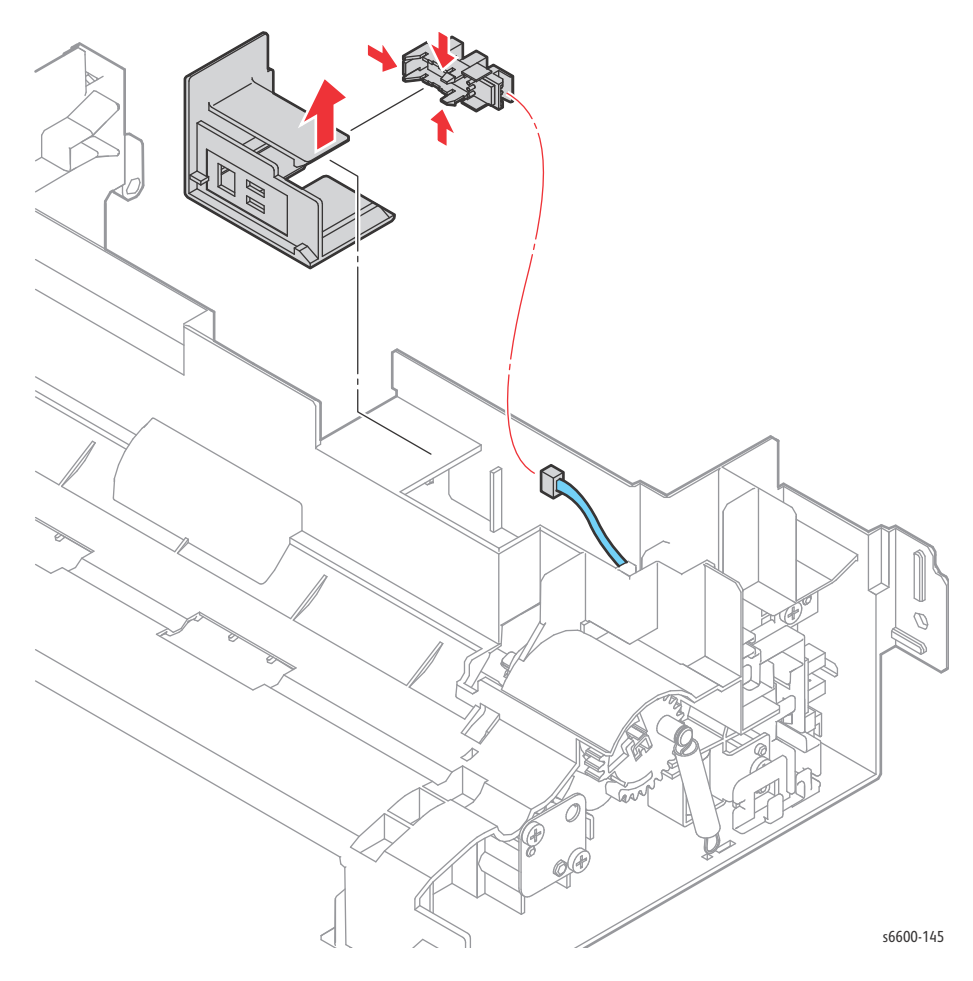

## Bypass Tray Sensor

#### PL13.2.4

- 1. Remove the Bypass Tray Frame Assembly. (page 4-65)
- 2. Remove the screw (silver, tapping, 8mm) that attaches the Bypass Tray Harness Guide (PL13.2.6) and remove the Bypass Tray Harness Guide together with the Bypass Tray Sensor (Interlock Photo Sensor PL13.2.4).
- 3. Unplug connector P/J211 of the Bypass Tray Sensor.
- 4. Release the hook holding the Bypass Tray Sensor and remove the sensor.

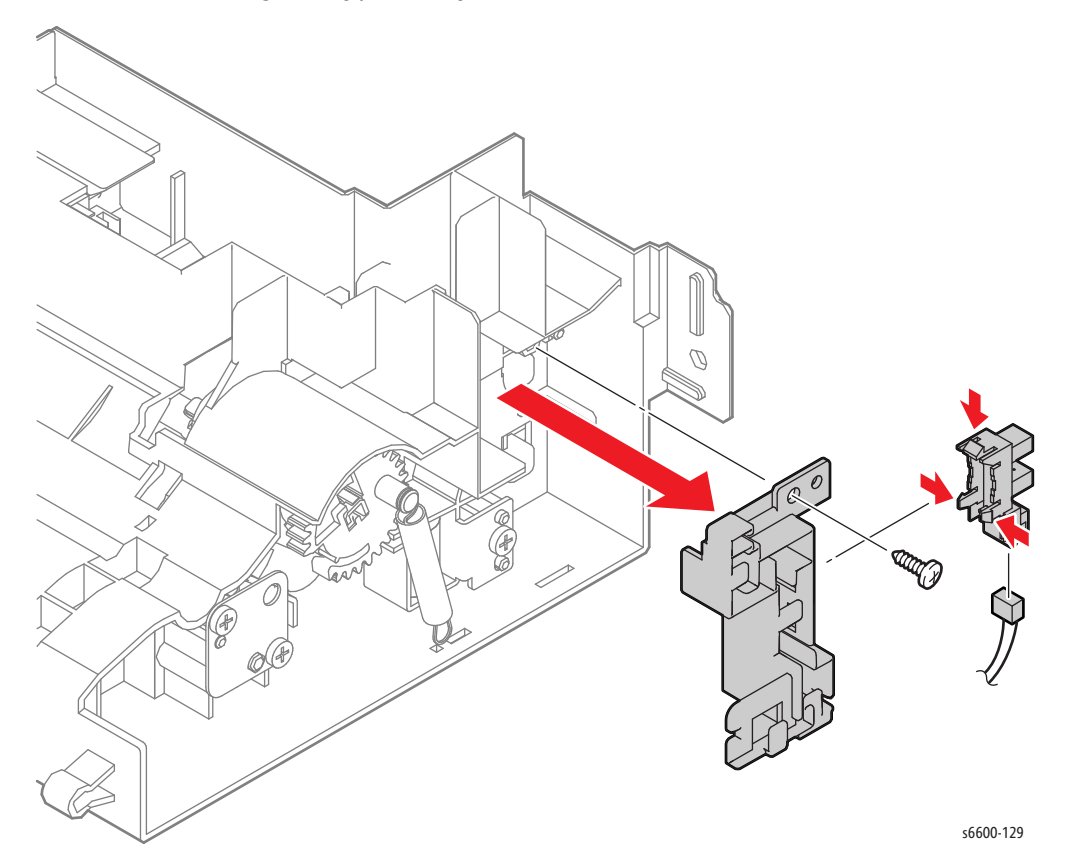

### Feed Roller Assembly

#### PL13.2.10 Note: See ETI# 1349426

- 1. Remove the 550-sheet Paper Tray (PL9.1.1).
- 2. Remove the Bypass Tray Assembly. (page 4-71)
- 3. Release the hook holding the Feed Roller Assembly and remove the Feed Roller Assembly by sliding it to the right.

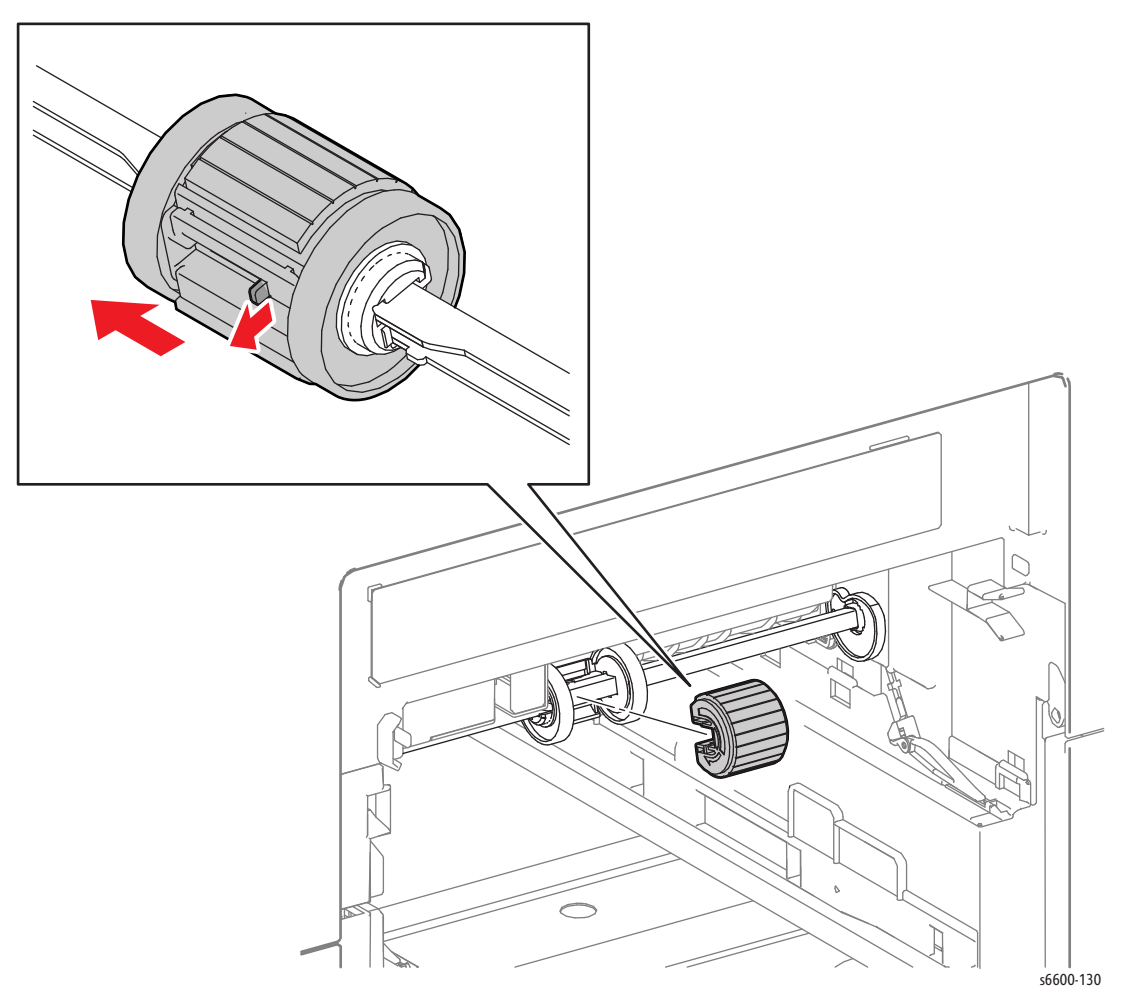

4-68 Phaser 6600 and WorkCentre 6605Xerox Internal Use Only Service Manual Mar-2017

### Roller Kit Assembly

#### (PL13.2.98)

- 1. Remove the Bypass Tray Frame Assembly (page 4-65).
- 2. Remove the Feed Spring (PL13.2.7).
- 3. Release the hook holding the Bypass Tray Feed Gear (PL13.2.8) and remove the gear from the Bypass Tray Feed Shaft (PL13.2.14).
- 4. Release the hook holding the Left Bypass Tray Cam (PL13.2.11), and slide the cam to the right.
- 5. Slide the Roller Kit Assembly (PL13.2.98) to the left to release the right end of the shaft, and then swing the right end of the shaft toward the front while shifting the shaft to the right in order to free the left end.

Replacement Note: Make sure that the solenoid actuator is below the shaft when reinstalling the Roller Kit Assembly.

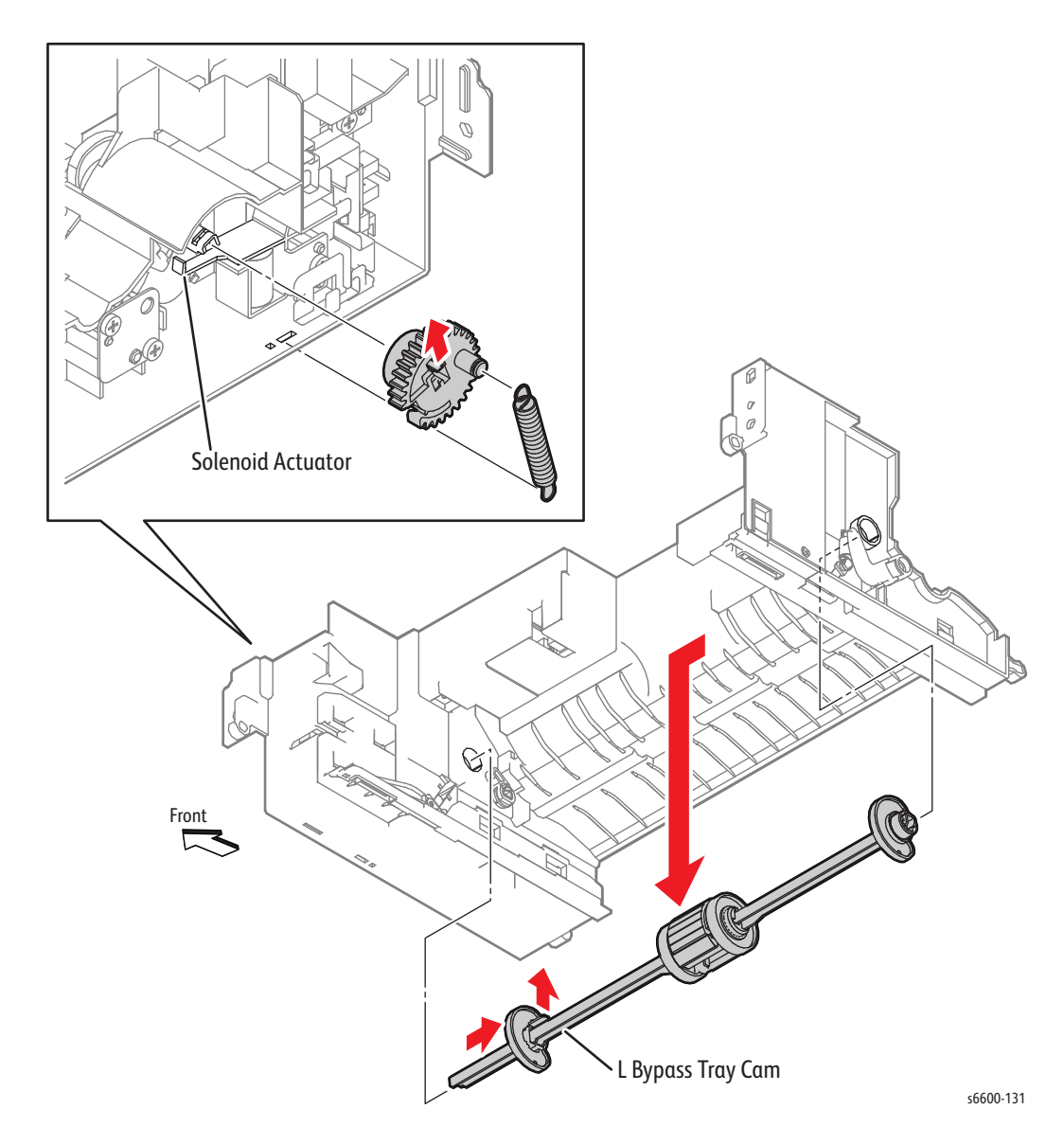

# Bypass Tray Feed Solenoid / Bypass Tray Feed Gear

#### PL13.2.9 / PL13.2.8

- 1. Remove the Bypass Tray Frame Assembly. (page 4-65)
- 2. Remove the Feed Spring (PL13.2.7).
- 3. Release the hook holding the Bypass Tray Feed Gear and remove the gear from the Bypass Tray Feed Shaft (PL13.2.14).
- 4. Remove the screw (silver, tapping, 8mm) that attaches the Bypass Tray Harness Guide (PL13.2.6), and then move the Bypass Tray Harness Guide sideways together with Bypass Tray Sensor (PL13.2.4).
- 5. Unplug connector P/J214 on the harness coming from the Bypass Tray Feed Solenoid.
- 6. Remove the screw (silver, tapping, 8mm) that attaches the Bypass Tray Feed Solenoid to the printer and remove the solenoid.

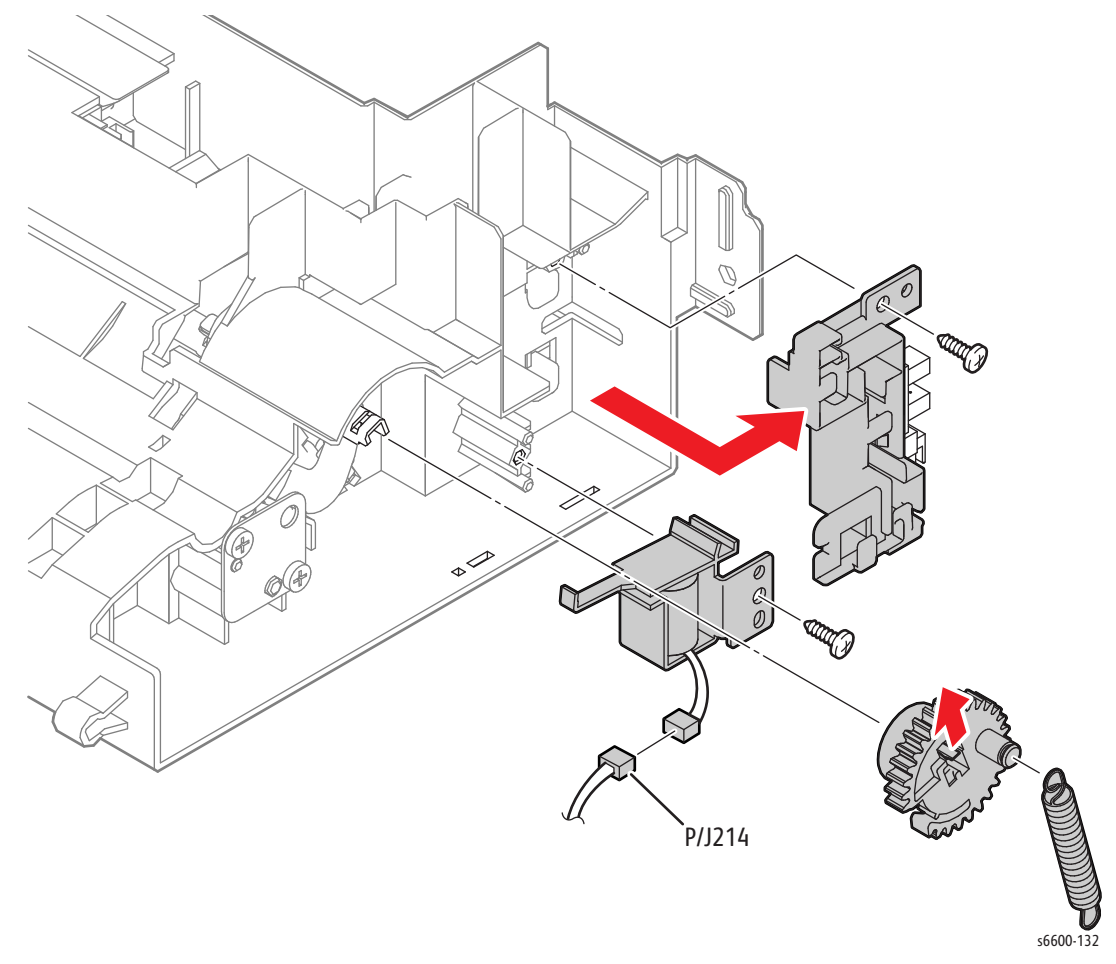

### **Bypass Tray Assembly**

#### PL13.3.1

- 1. Remove the 550-sheet Paper Tray (PL9.1.1) from the printer.
- 2. Pull the Bypass Tray Assembly (PL13.3.1) out toward you.

Note: The SFP is shown here, but the procedure is exactly the same for the MFP.

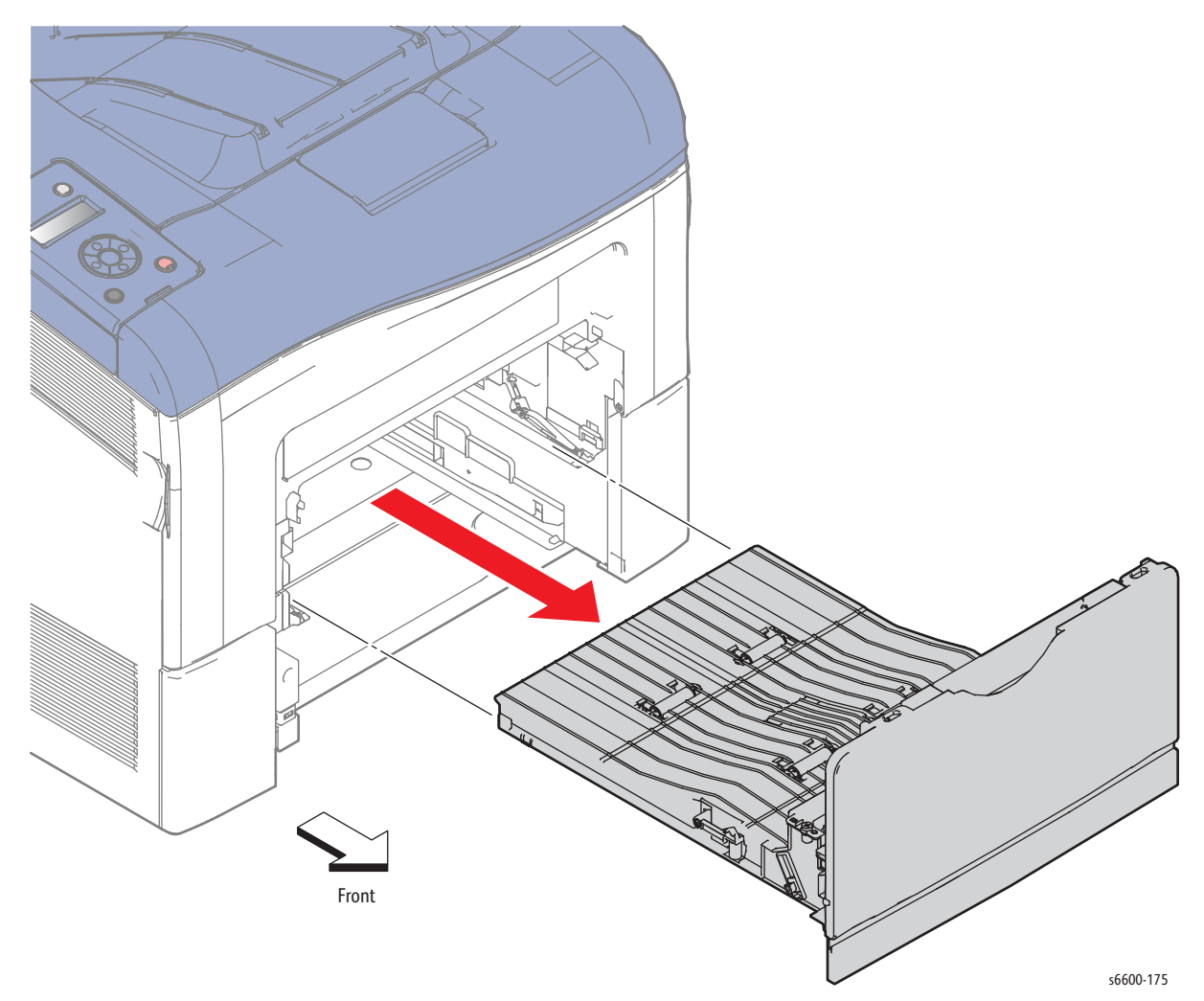

# Bypass Tray Cover Assembly

#### PL13.3.2

- 1. Remove the Bypass Tray Assembly. (page 4-71)
- 2. Open the Bypass Tray Cover Assembly (PL13.3.2).
- 3. Remove the paper guide from the cover by flexing the paper guide to release the bosses from the holes in both the cover and the tray assembly, and by releasing the Damper Spring (PL13.3.3).
- 4. Remove the Bypass Tray Cover Assembly (PL13.3.2) by flexing it to release the bosses from the holes.

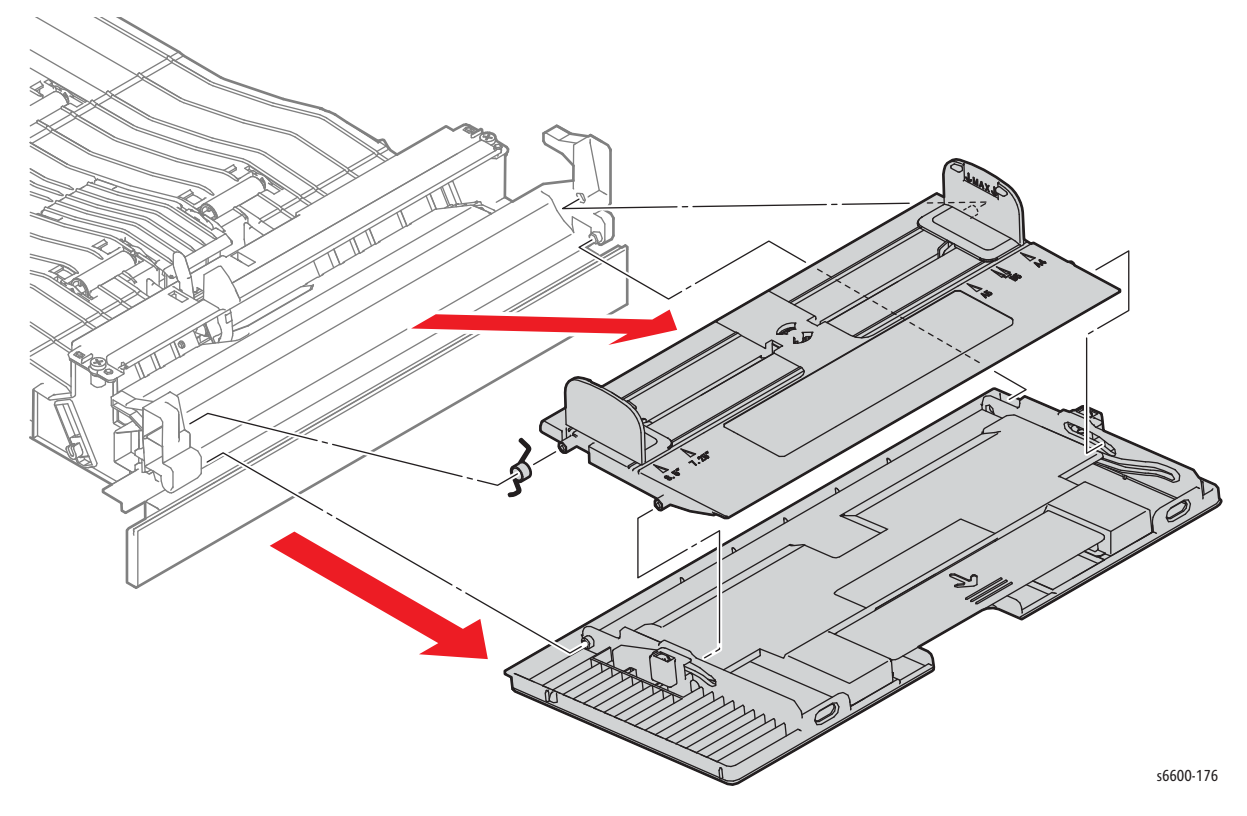

Replacement Note: Check that the Damper Spring is correctly in place.

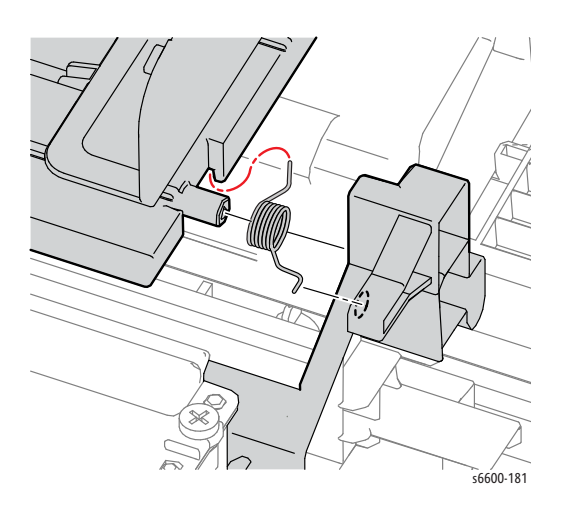

4-72 Phaser 6600 and WorkCentre 6605Xerox Internal Use Only Service Manual Mar-2017

## **Bypass Tray Lower Cover**

#### PL13.3.4

1. Remove the 550 Cassette Assembly from the printer.

Note: If the hook position is difficult to locate in the following step, this step can be performed after the removing the Bypass Tray Assembly (page 4-71).

2. Release the two hooks holding the Bypass Tray Lower Cover (PL13.3.4) and remove the cover.

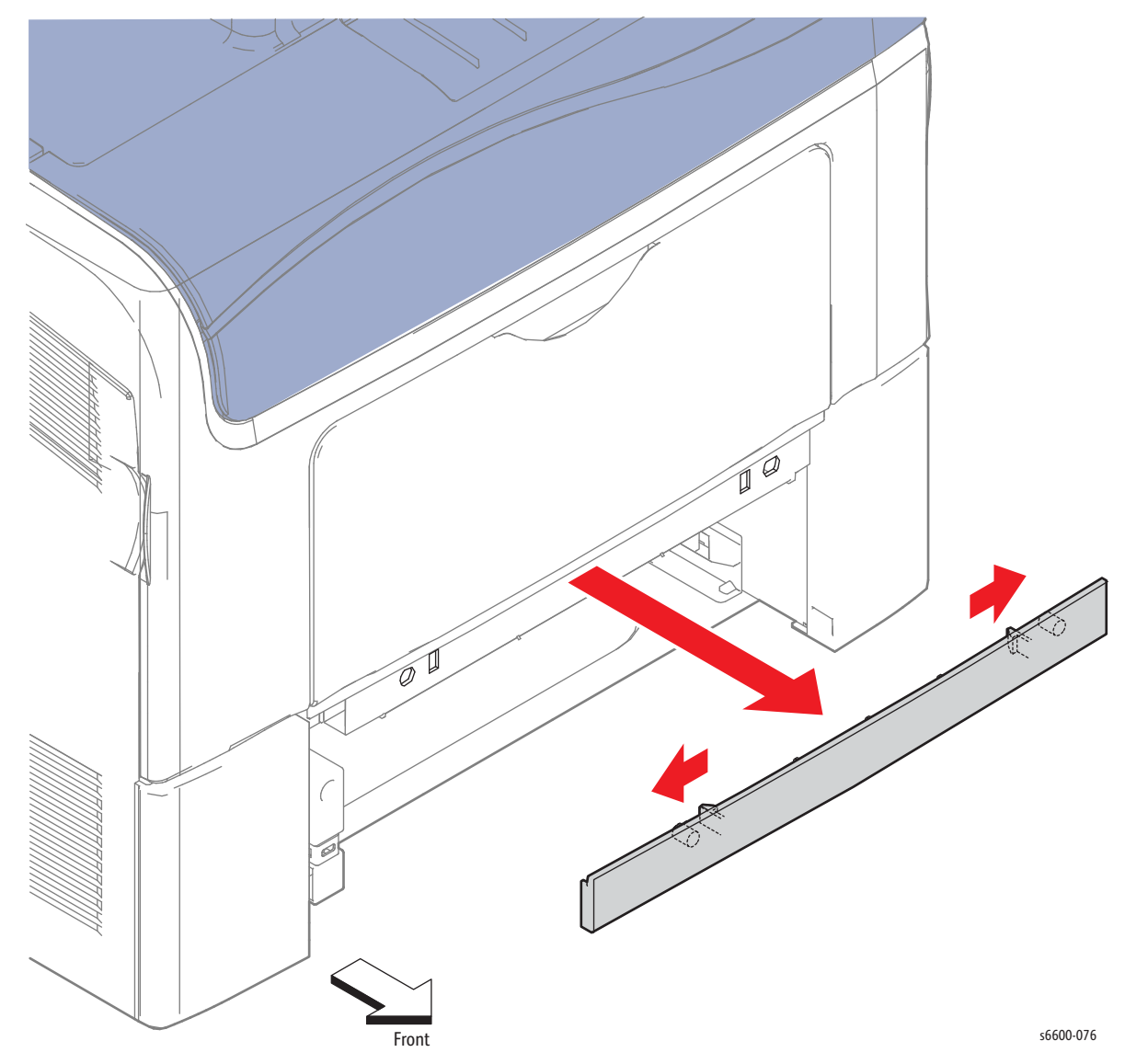

## Bypass Tray Chute Assembly

#### (PL13.3.5)

- 1. Remove the Bypass Tray Assembly. (page 4-71)
- 2. Remove the Bypass Tray Cover Assembly. (page 4-72)
- 3. Remove the Bypass Tray Lower Cover. (page 4-73)

Note: This figure shows the Bypass Tray Chute Assembly (PL13.3.5) as it appears after the covers are removed.

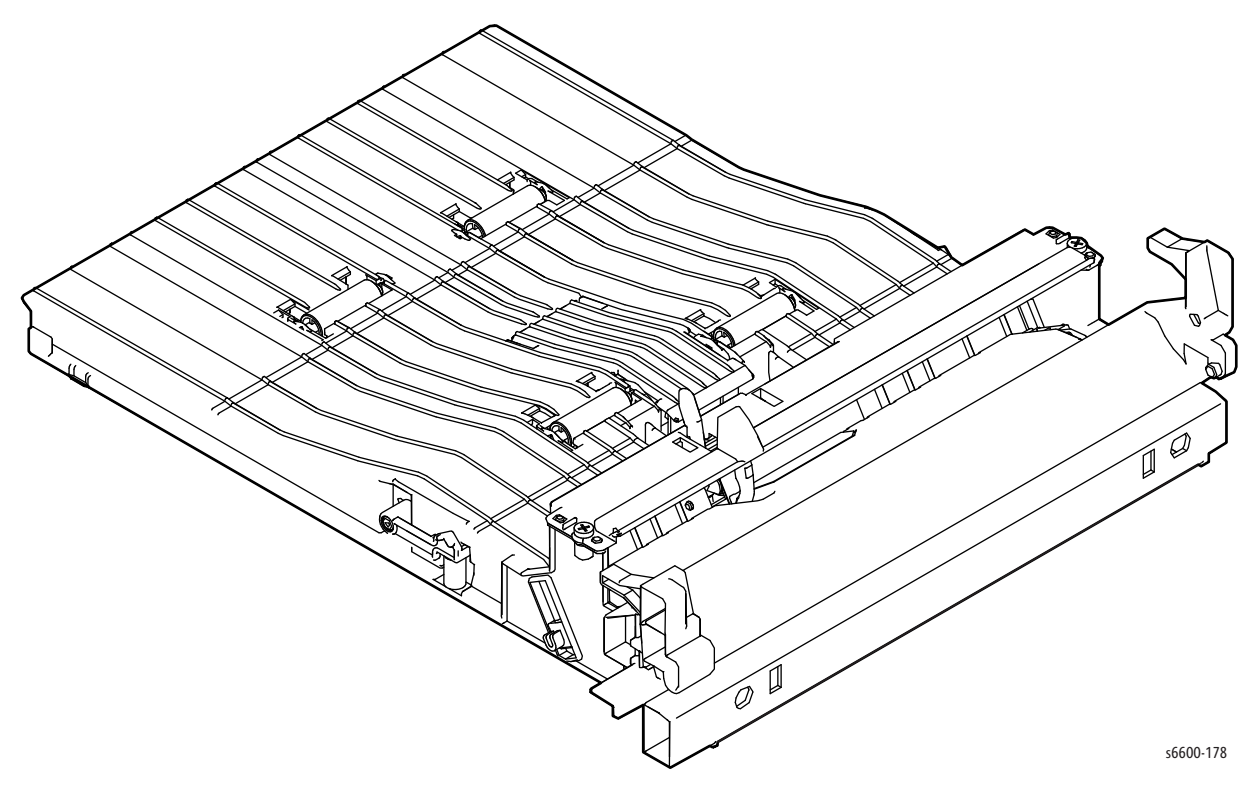

### **Retard Holder Assembly**

#### (PL13.3.14)

- 1. Remove the Bypass Tray Assembly. (page 4-71)
- 2. Remove the Bypass Tray Retard Spring (PL13.3.13) through the access hole on the underside of the tray.
- 3. Release the ends of the Bypass Tray Retard Plate Assembly from the bosses, and move the plate as far forward as possible.
- 4. Slide the Retard Holder Assembly (PL13.3.14) to the left and remove it upward by releasing the right shaft first.

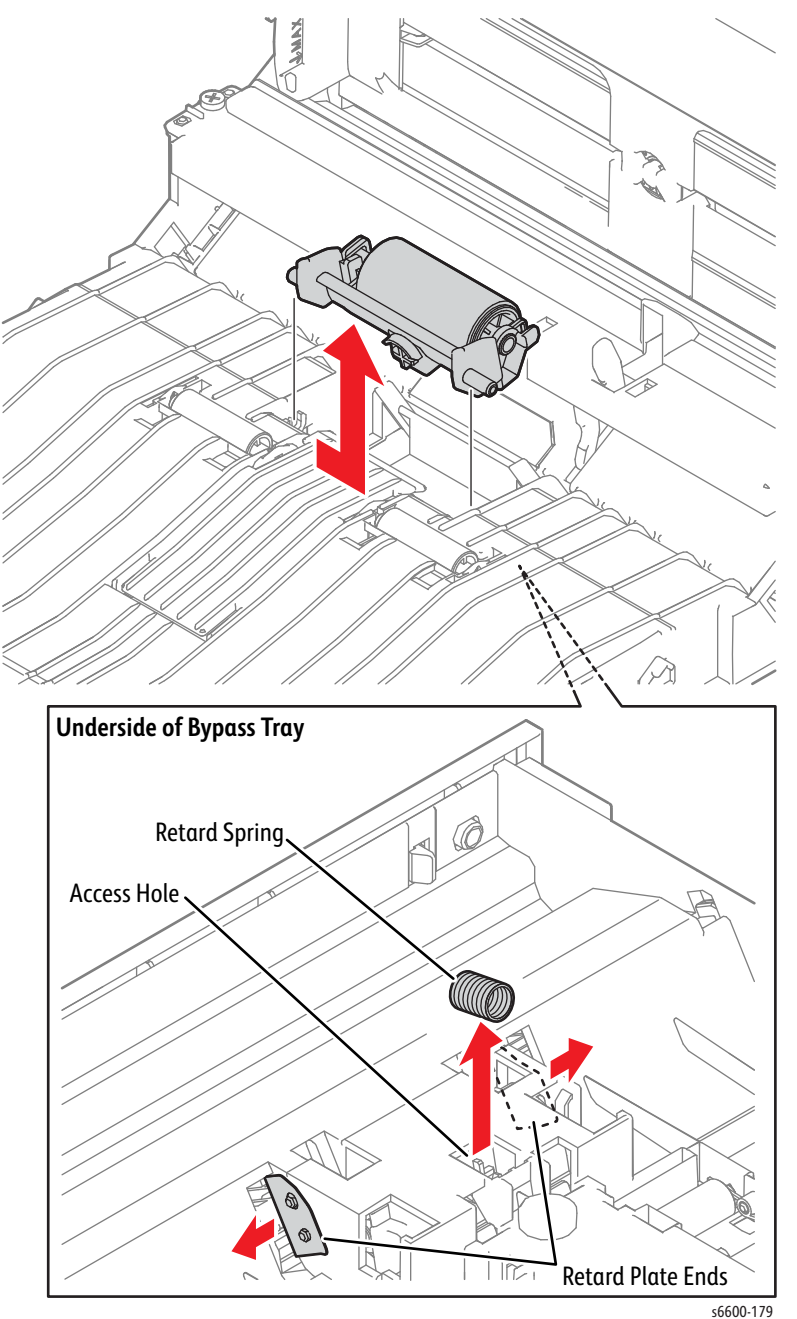

# Bypass Tray Pinch Roller

#### (PL13.3.9)

- 1. Remove the Bypass Tray Assembly. (page 4-71)
- 2. Turn over the Bypass Tray Assembly.
- 3. Remove the pinch spring from the roller being removed.
- 4. Remove the Bypass Tray Pinch Roller (PL13.3.9).

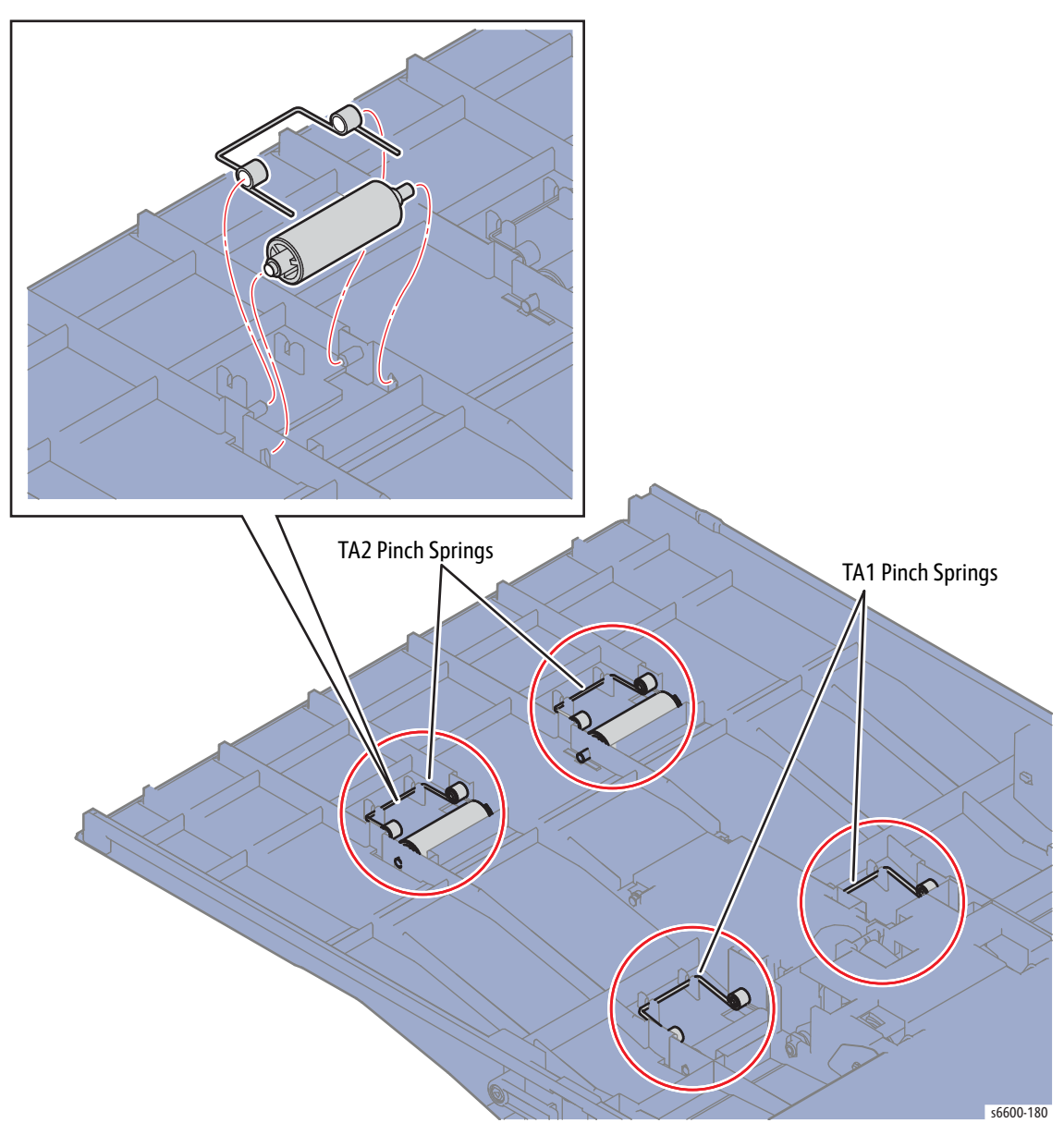

Replacement Note: The TA1 and TA2 Pinch Springs are not the same. Carefully note the difference in the springs when removing, and use caution not to confuse the springs when reinstalling.

# Duplex

# **Duplex Assembly**

### PL14.1.1

**WARNING:** The Fuser is very hot. Take added care when handling the fuser to avoid being burned.

- 1. Open the Rear Door Assembly (PL19.1.95).
- 2. Remove the Transfer Roller. (page 4-79)
- 3. Remove the screw (silver, tapping, 8mm) that attaches the power supply (pink wire) to the Duplex Assembly (PL14.1.1), and release the wire from the harness guide.
- 4. Remove the Rear Cover Links by raising the Rear Cover slightly so that the holes on the Rear Cover Links can be released from the keyed bosses on the left and right.
- 5. Raise the steel hinge pin on the left side and slide the pin to the right to remove it.
- 6. Swing the right side of the assembly out so that the corner is clear of the frame, then move the assembly to the left to disengage the hinge pin on the right side. When the grounding spring is clear of the hinge pin, lift the Rear Cover/Duplex Assembly away from the printer.

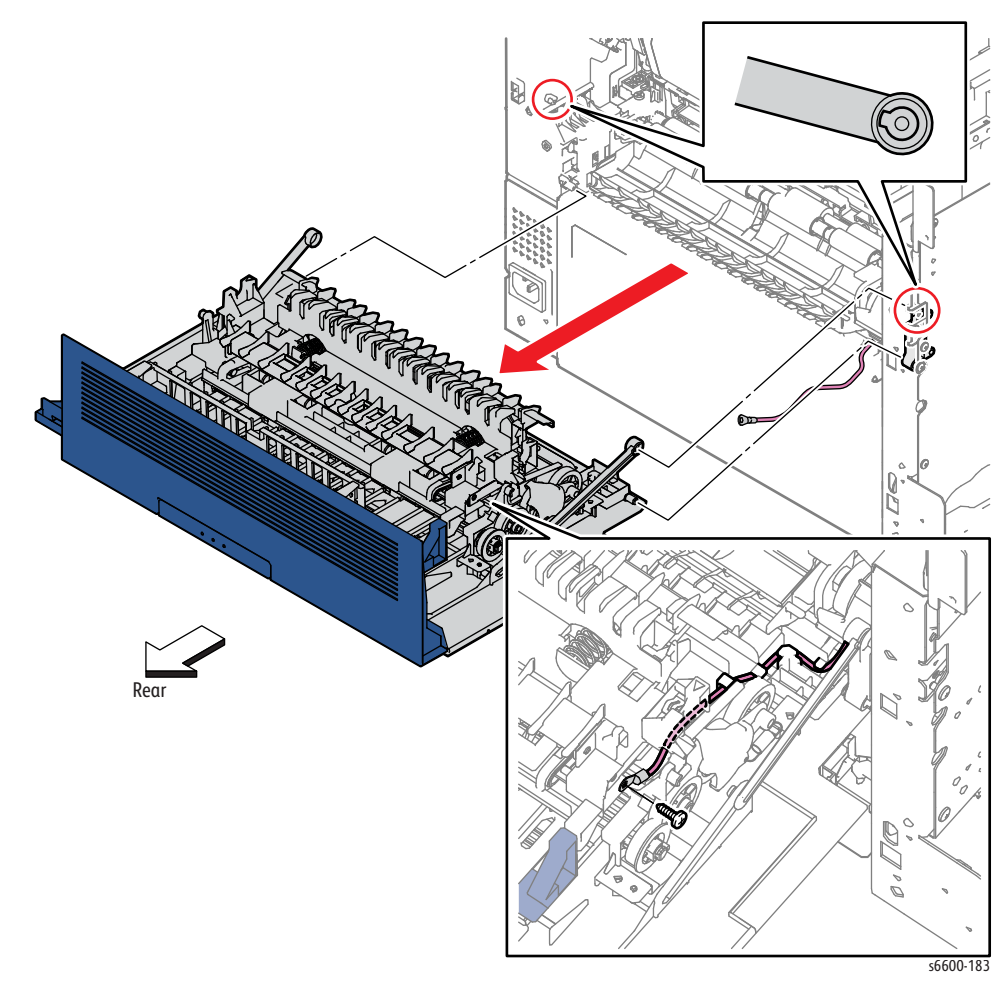

Note: Perform the following step only if you need to separate the Duplex Assembly from the Rear Door Assembly.

7. Remove the four screws (silver, tapping, 8mm) that attach the Duplex Assembly to the Rear Cover and remove the assembly.

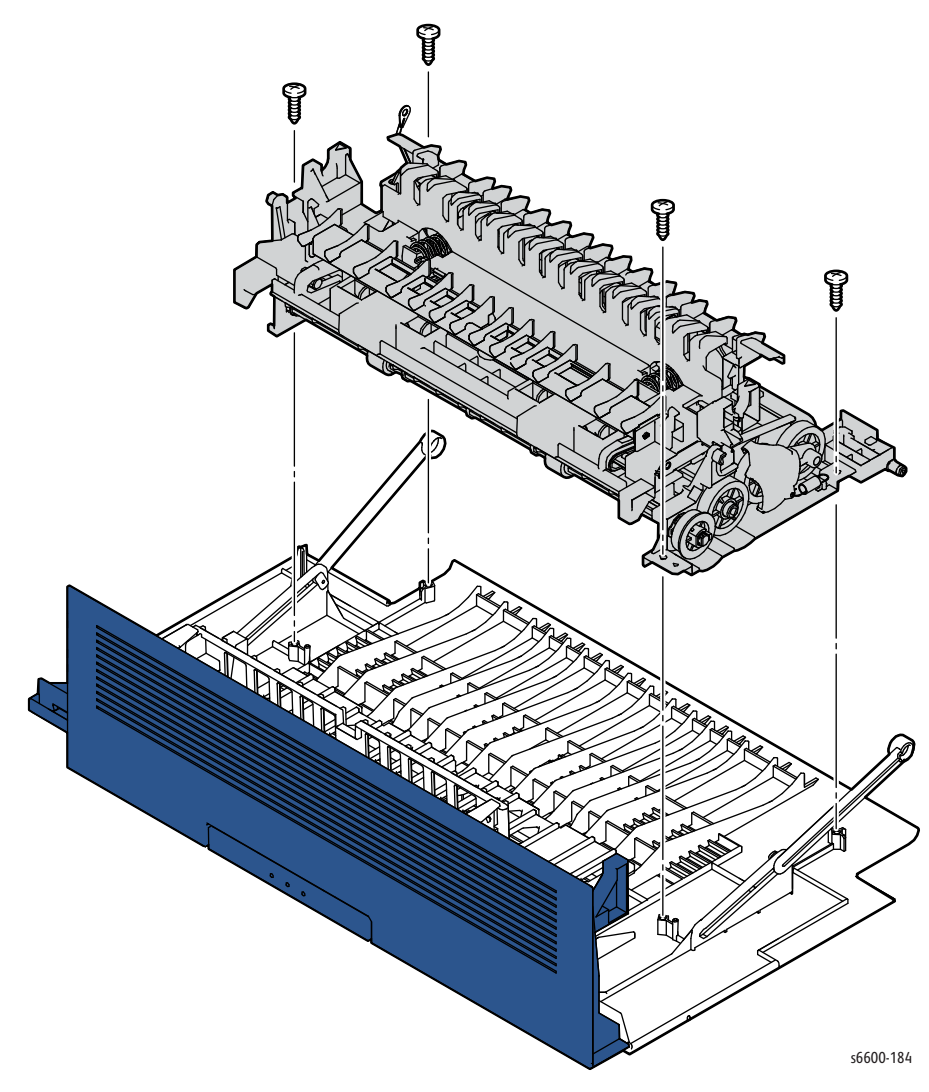

### **Transfer Roller**

#### (PL14.1.2)

- 1. Open the Rear Door Assembly (PL19.1.95).
- 2. Remove the Transfer Roller upward while squeezing the tabs holding it.

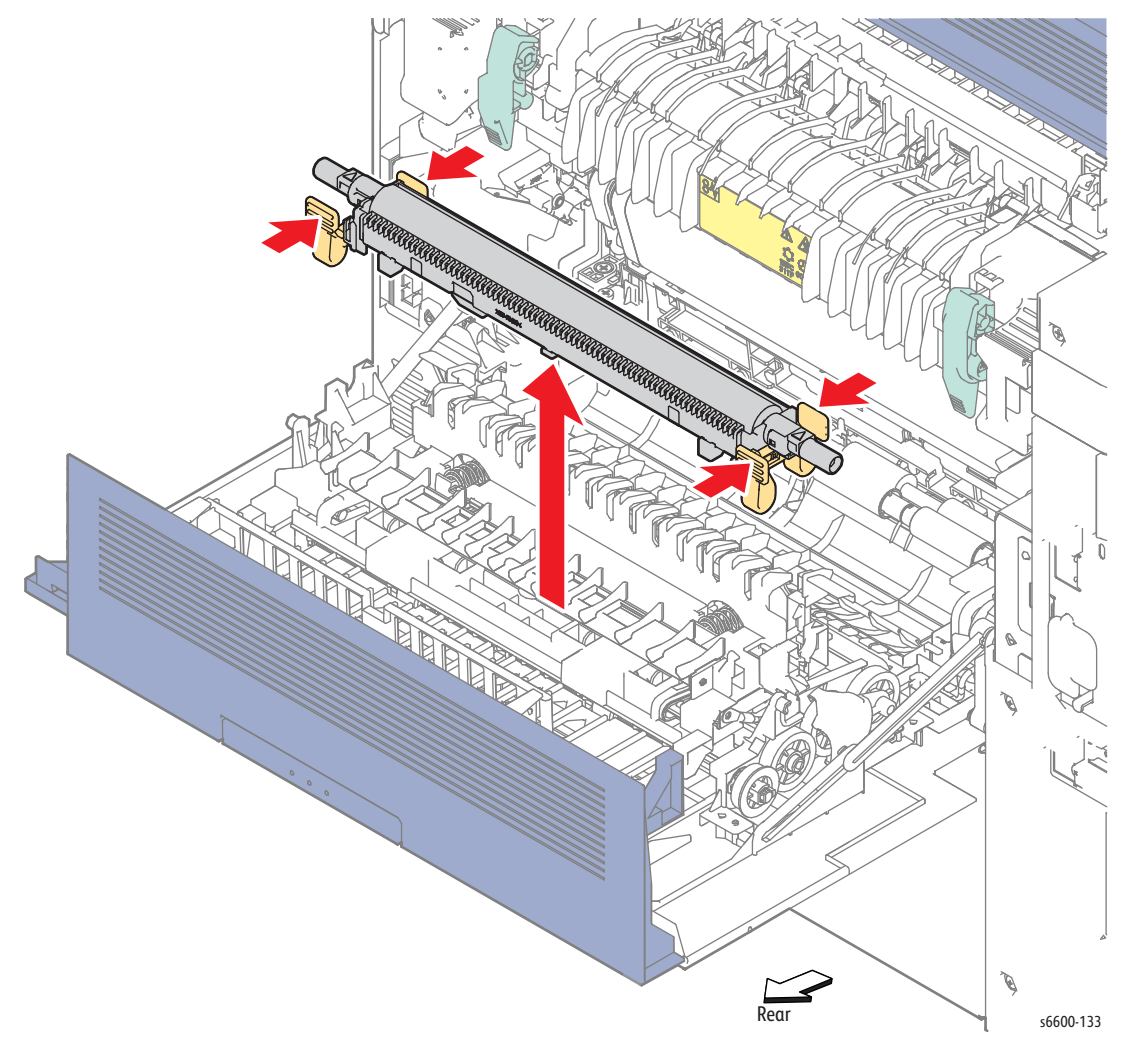

# Registration / Feeder

Note: See ETI# 1299286 for Registration Assembly removal instructions Upper Transfer Belt Chute Assembly

#### PL15.1.6

WARNING: The Fuser is very hot. Take added care when handling the fuser to avoid being burned.

- 1. Remove the Fuser Assembly. (page 4-46)
- 2. Remove the Transfer Belt Assembly. (page 4-38)
- 3. Remove the screw (silver, tapping, 8mm) that attaches the R CTD Guide (PL6.1.12) to the printer and remove the guide.
- 4. Raise the right end of the Upper Transfer Belt Chute Assembly (PL15.1.6), release the hook on the left from the hole and remove the Upper Transfer Belt Chute Assembly.

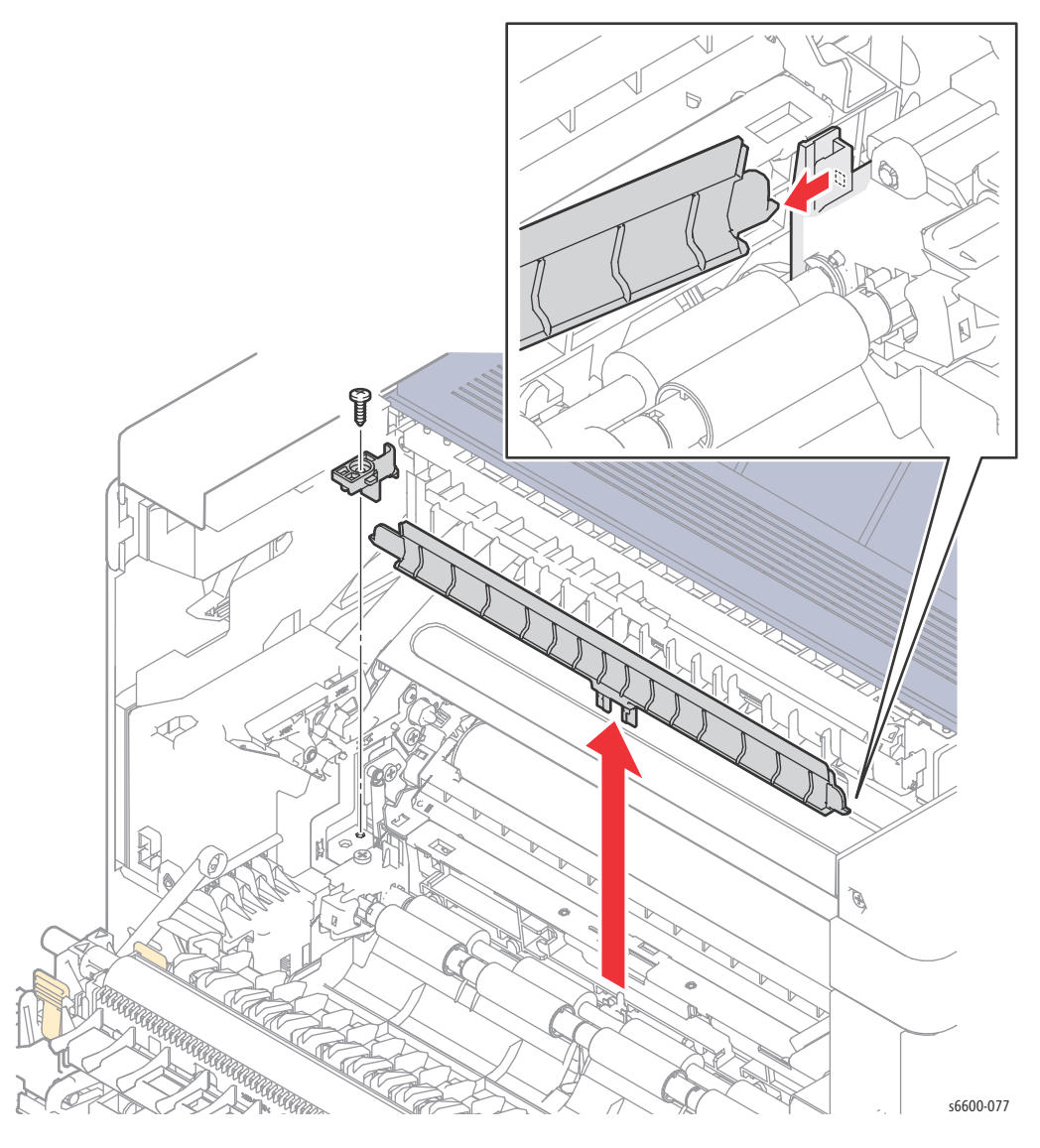

4-80 Phaser 6600 and WorkCentre 6605Xerox Internal Use Only Service Manual Mar-2017
### Regi Clutch Assembly

#### PL15.1.8

🕂 WARNING: The Fuser is very hot. Take added care when handling the fuser to avoid being burned.

- 1. Remove the Fuser Assembly. (page 4-46)
- 2. Remove the Transfer Roller. (page 4-79)
- 3. Remove the Waste Cartridge. (page 4-50)
- 4. Remove the Waste Cartridge Lock. (page 4-39)
- 5. Remove the Development HVPS Board. (page 4-99)
- 6. Remove the IP Board. (SFP page 4-102; MFP page 4-104)
- 7. Remove the Drive Assembly. (SFP page 4-11; MFP page 4-16)
- 8. Remove the Duplex Assembly. (page 4-77)
- 9. Remove the four screws (silver, 6mm) that attach the S3 Rear Frame (PL4.1.6) to the printer and remove the frame.

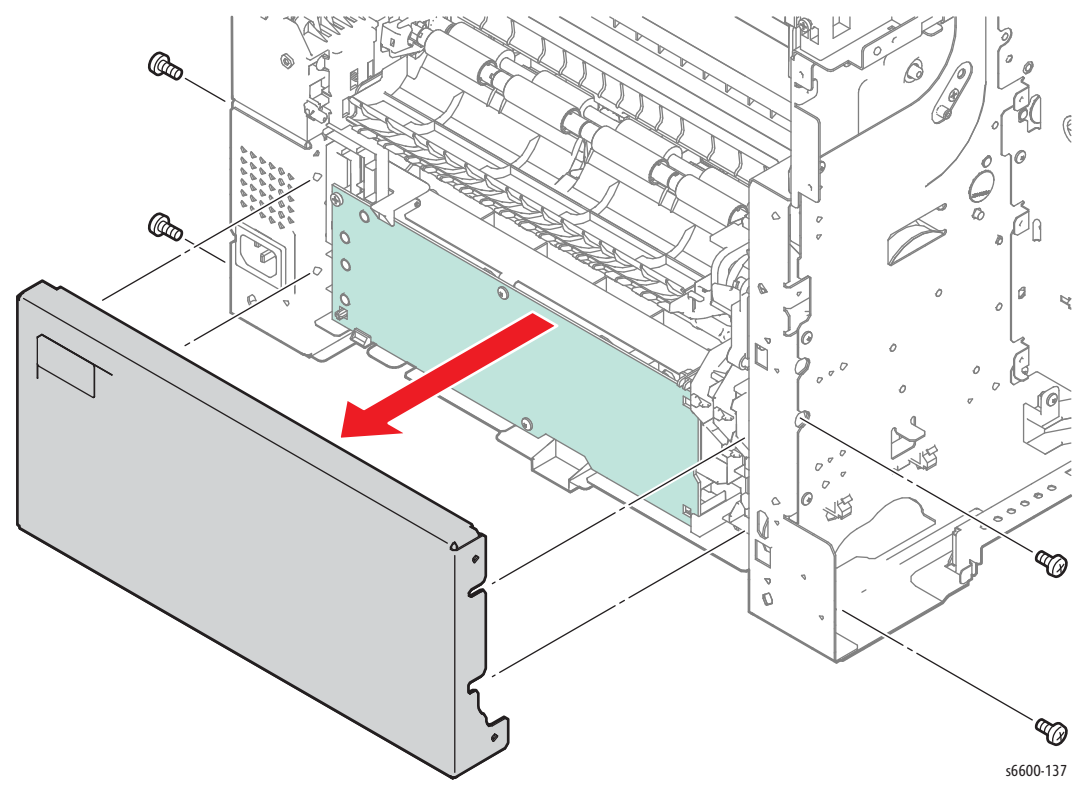

- 10. Unplug connector P/J234 on the harness coming from the Regi Clutch Assembly (PL15.1.8), and release the harness from the harness guide.
- 11. Remove the E-ring holding the Regi Clutch Assembly, and pull the assembly off the shaft.

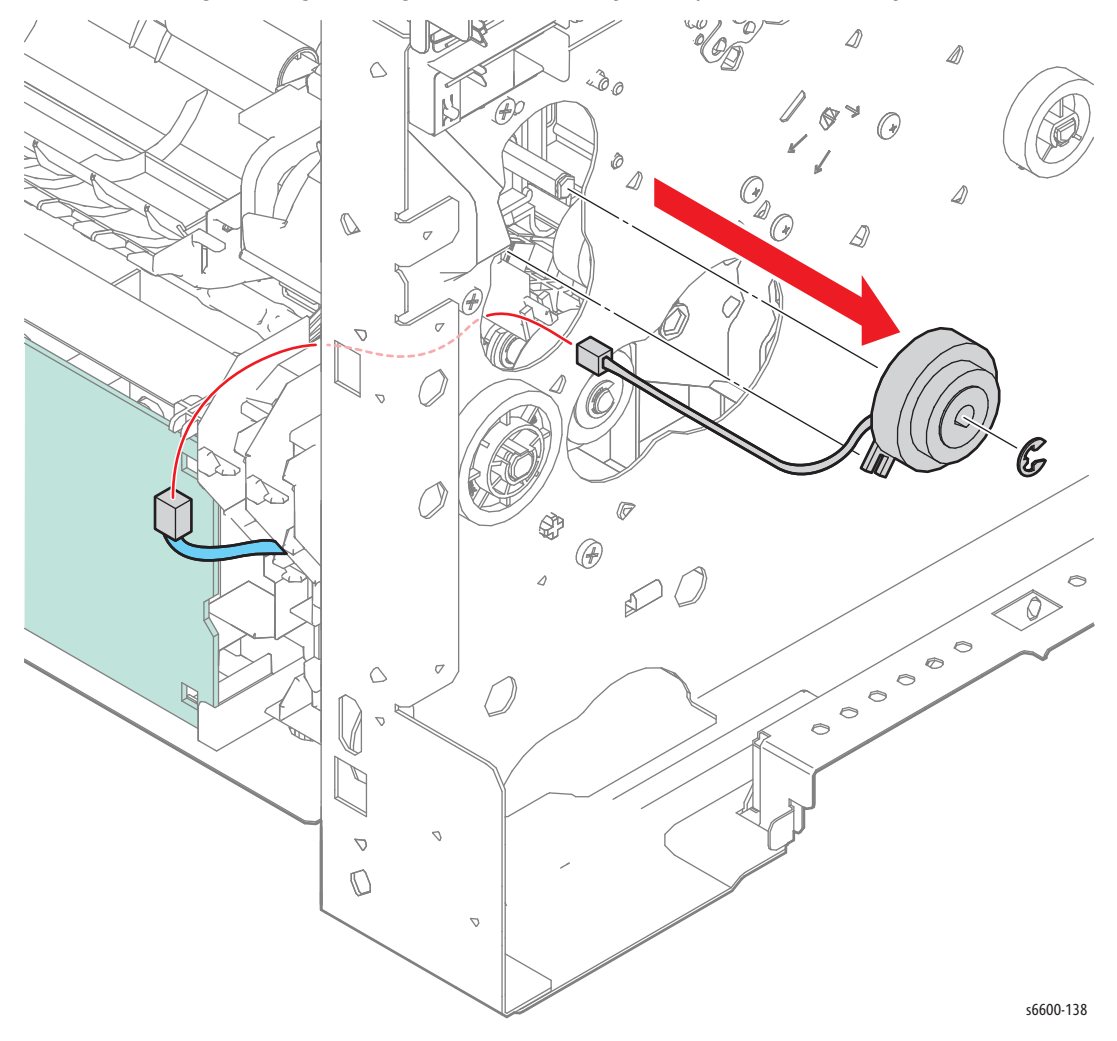

### **Cassette Stopper**

#### PL15.1.10

! WARNING: The Fuser is very hot. Take added care when handling the fuser to avoid being burned.

- 1. Remove the Lower Regi Chute / Opt 550 Regi Chute. (page 4-85)
- 2. Remove the screw (silver, tapping, 8mm) that attaches the CST Stopper (PL15.1.10) to the printer and remove the stopper.

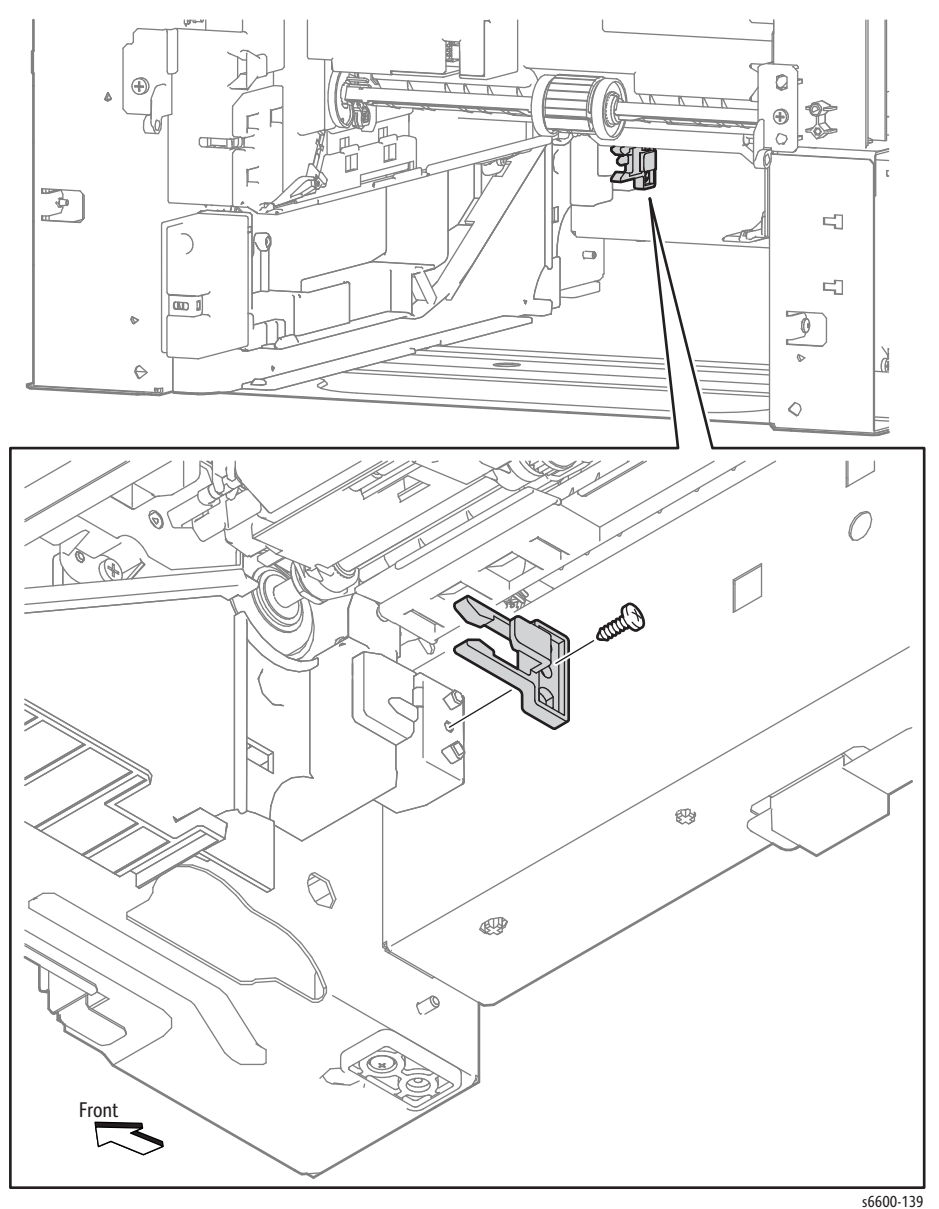

## Duplex Chute Assembly Kit

#### (PL15.1.2) / (PL15.1.3)

🕂 WARNING: The Fuser is very hot. Take added care when handling the fuser to avoid being burned.

- 1. Remove the Fuser Assembly. (page 4-46)
- 2. Remove the Transfer Roller. (page 4-79)
- 3. Remove the Waste Cartridge. (page 4-50)
- 4. Remove the Waste Cartridge Lock. (page 4-39)
- 5. Remove the Front Door Assembly. (page 4-128)
- 6. Remove the Right Cover Assembly. (page 4-131)
- 7. Remove the Left Cover Assembly. (SFP page 4-134; MFP page 4-136)
- 8. Remove the IP Board. (SFP page 4-102; MFP page 4-104)
- 9. Remove the Duplex Assembly. (page 4-77)
- 10. Release the screw (silver, tapping, 8mm) that attaches the Lower A Duplex Chute (PL15.1.3), release the two hooks and remove the Upper Duplex Chute together with the Lower A Duplex Chute.

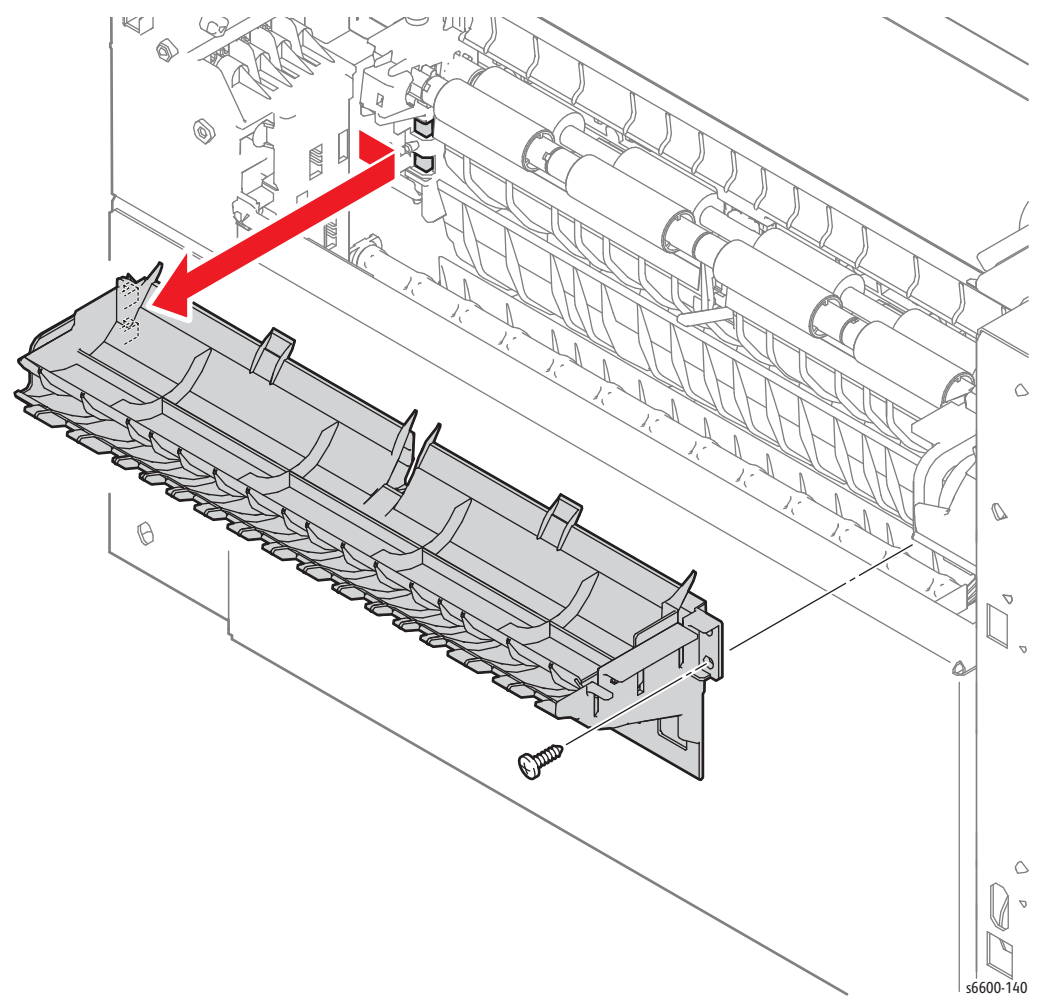

# Lower Regi Chute / Opt 550 Regi Chute

#### PL15.1.4 / PL15.1.5

! WARNING: The Fuser is very hot. Take added care when handling the fuser to avoid being burned.

- 1. Remove the 550 Cassette Assembly from the printer.
- 2. Remove the Transfer Roller. (page 4-79)
- 3. Remove the Duplex Assembly. (page 4-77)
- 4. Remove the Transfer HVPS Board. (page 4-108)
- 5. Remove the Opt 550 Regi Chute by releasing the two bosses and by sliding the Opt 550 Regi Chute downward to release the hook.

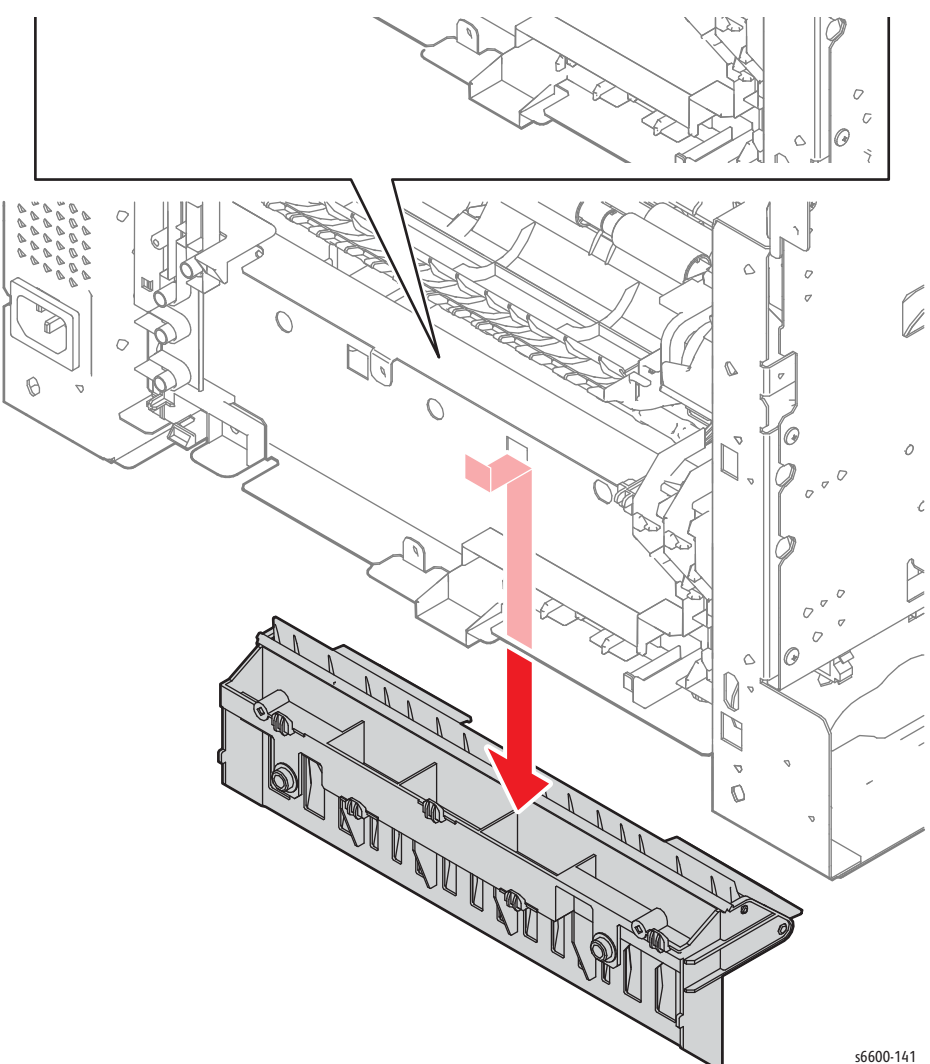

### Regi Chute Assembly / Rear Hinge Bracket

#### PL15.2.1 / PL14.1.4

! WARNING: The Fuser is very hot. Take added care when handling the fuser to avoid being burned.

- 1. Remove the Left Transfer Belt Guide Assembly. (page 4-40)
- 2. Remove the CTD Sensor Assembly. (page 4-41)
- 3. Remove the Drive Shaft Assembly. (page 4-21)
- 4. Remove the Lower Regi Chute / Opt 550 Regi Chute. (page 4-85)
- 5. Remove the Regi Clutch Assembly. (page 4-81)
- 6. Remove the Inner Transfer Wire Housing Assembly (PL18.1.30) by removing the screw (silver, 6mm) near the bottom, and by releasing the two hooks on the sides.
- 7. Release the harness from the PH Harness Guide (PL18.1.29).
- 8. Remove the PH Harness Guide by removing the screw (silver, 6mm) that attaches the PH Harness Guide and by releasing the two hooks.
- 9. Remove the two screws (silver, tapping, 8mm) that attach the Rear Hinge Bracket (PL14.1.4) and remove the Rear Hinge Bracket.

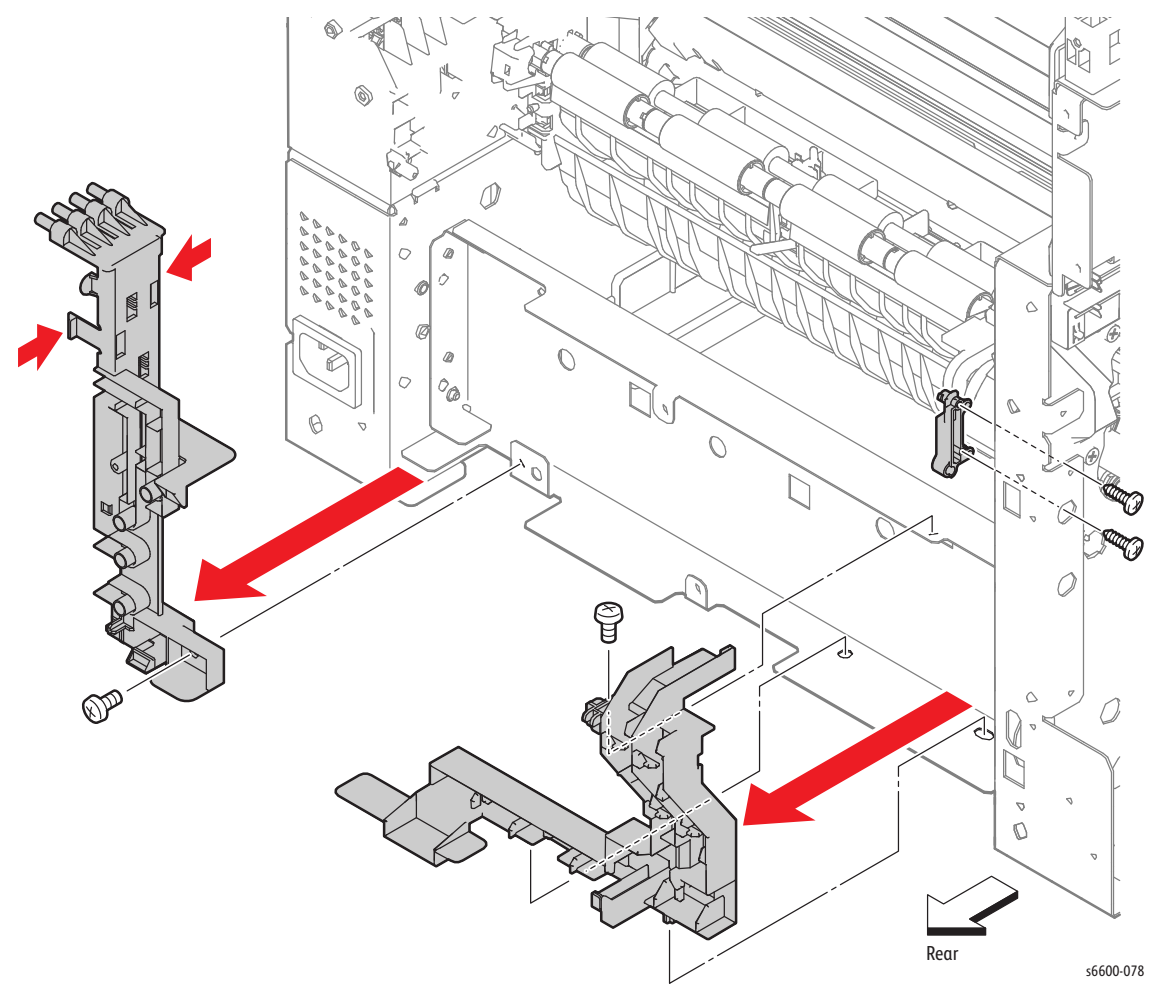

10. Unplug connectors P/J13, P/J23, and P/J39 from the MCU Board (PL18.1.13), and release the harness from the clamp.

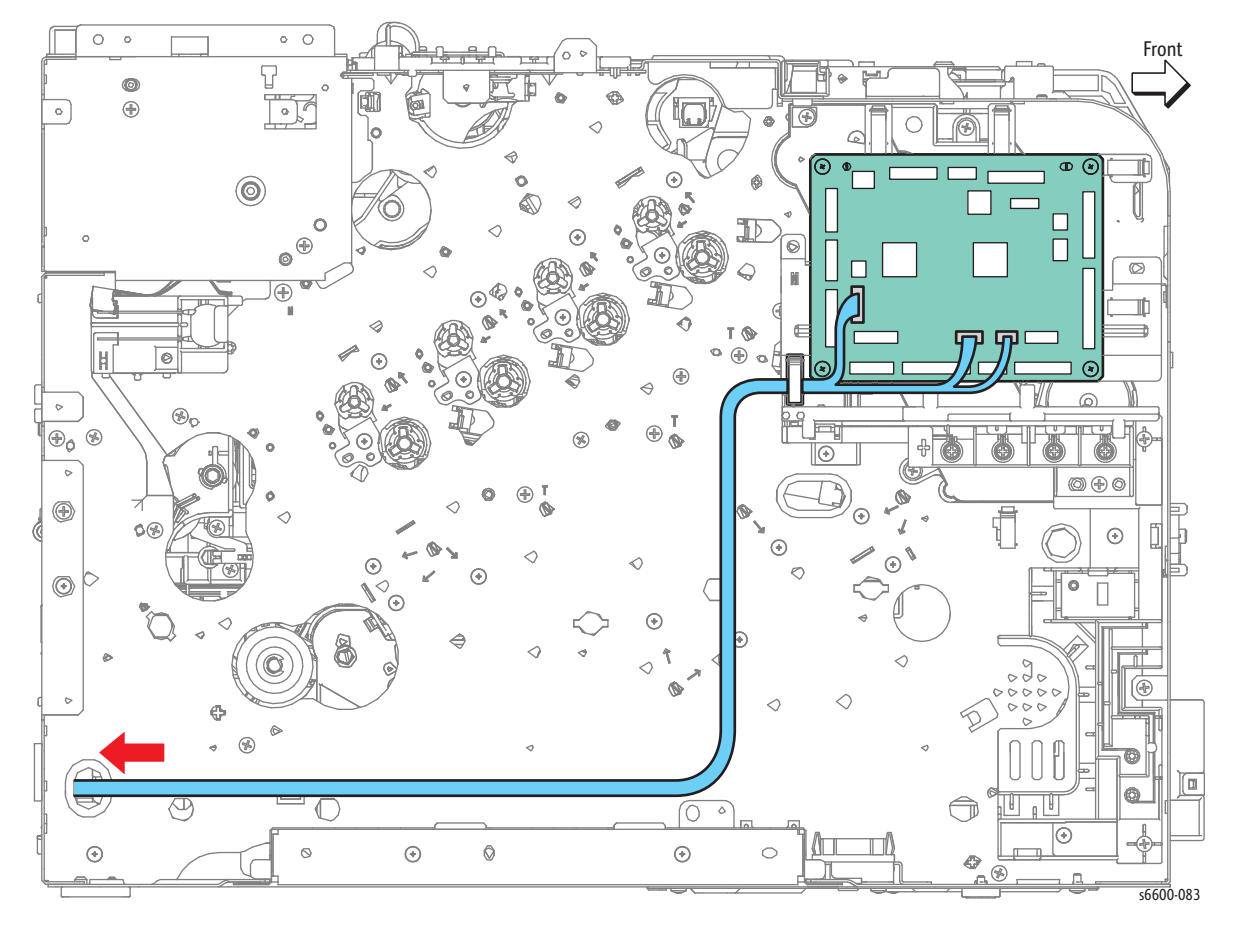

11. Pull the harness out of the hole on the frame.

- 12. Remove the four screws (silver, tapping, 8mm) that attach the Regi Chute Assembly.
- 13. Remove the two screws (silver, tapping, 8mm) that attach the Rear Hinge Bracket (PL14.1.4) and remove the Rear Hinge Bracket.
- 14. Remove the Regi Chute Assembly by releasing its right lug from the recess while moving the shaft end of the Regi Clutch Assembly along the recess on the left frame of the printer.

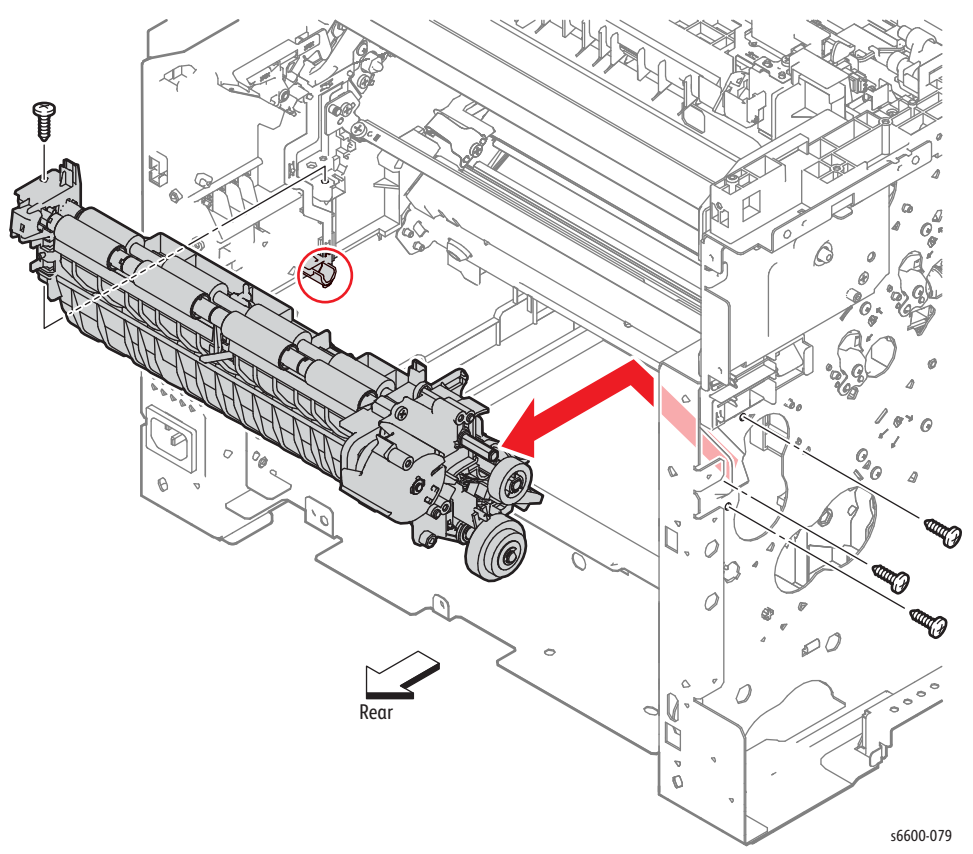

Replacement Note: When installing the Inner Transfer Wire Housing Assembly, check that the ends of the four springs fit correctly into the holes.

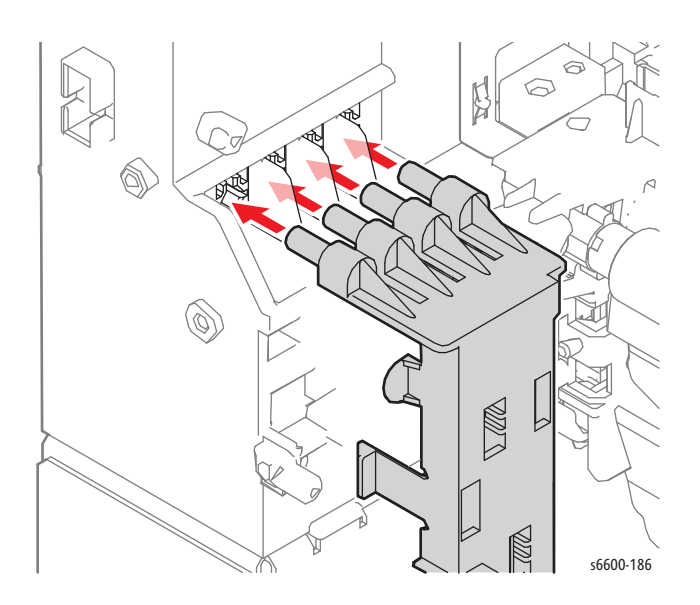

4-88 Phaser 6600 and WorkCentre 6605Xerox Internal Use Only Service Manual Mar-2017

### Right Regi Bearing

#### PL15.2.2

**WARNING:** The Fuser is very hot. Take added care when handling the fuser to avoid being burned.

- 1. Remove the Regi Chute Assembly. (page 4-86)
- 2. Unlock the Right Regi Bearing (PL15.2.2) by rotating it counterclockwise and remove it.

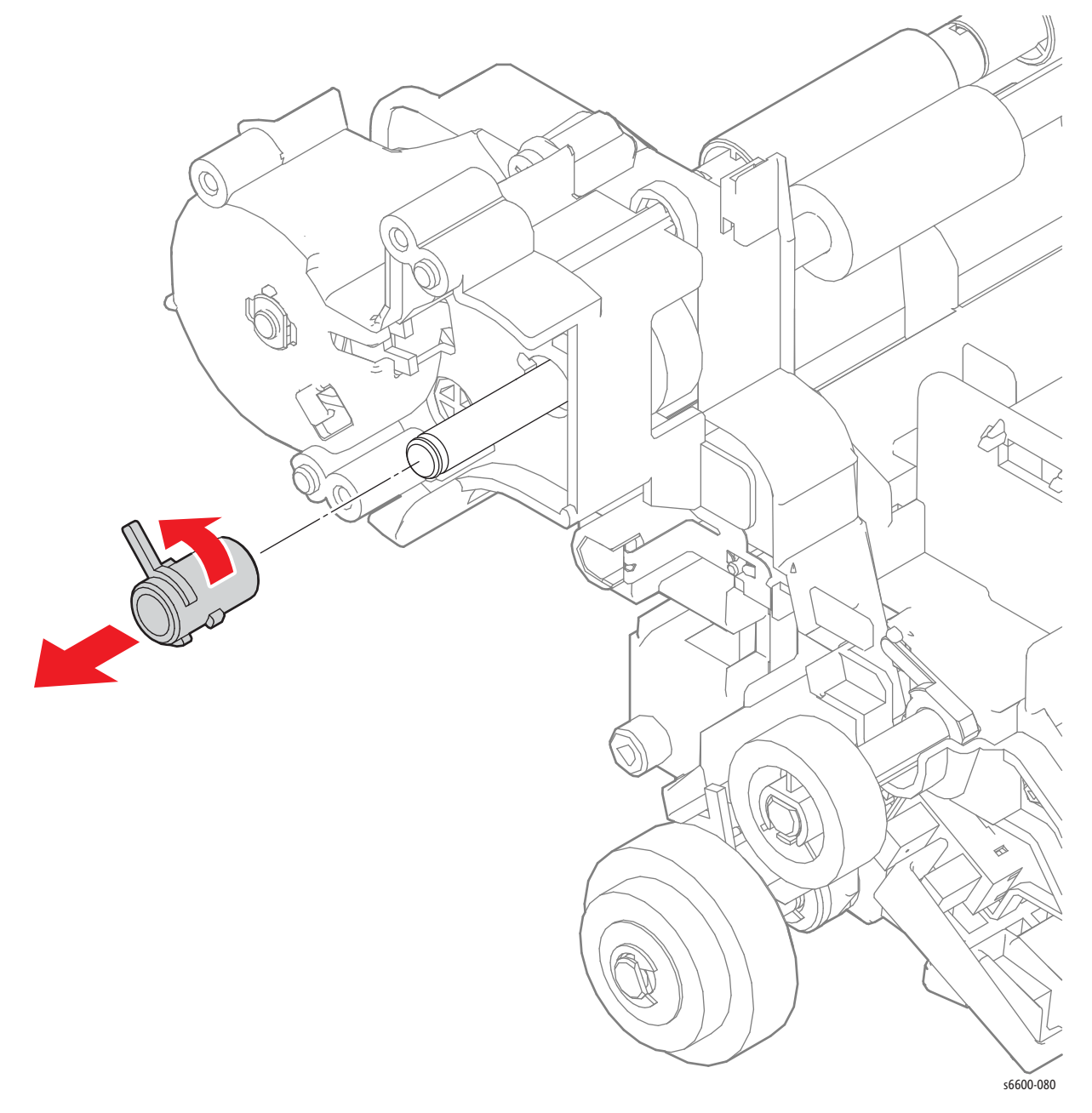

# **Duplex Clutch Assembly**

#### PL15.2.5

**WARNING:** The Fuser is very hot. Take added care when handling the fuser to avoid being burned.

- 1. Remove the Right Regi Bearing. (page 4-89)
- 2. Release the harness from the harness guide of the Duplex Gear Cover (PL15.2.3).
- 3. Remove the three screws (silver, tapping, 8mm) that attach the Duplex Gear Cover to the printer and remove the cover.

**CAUTION:** The gears and shafts of the Duplex Clutch Assembly easily fall off of the assembly. Use care when removing to avoid losing or damaging any of the parts.

4. Remove the Duplex Clutch Assembly (PL15.2.5) from the shaft.

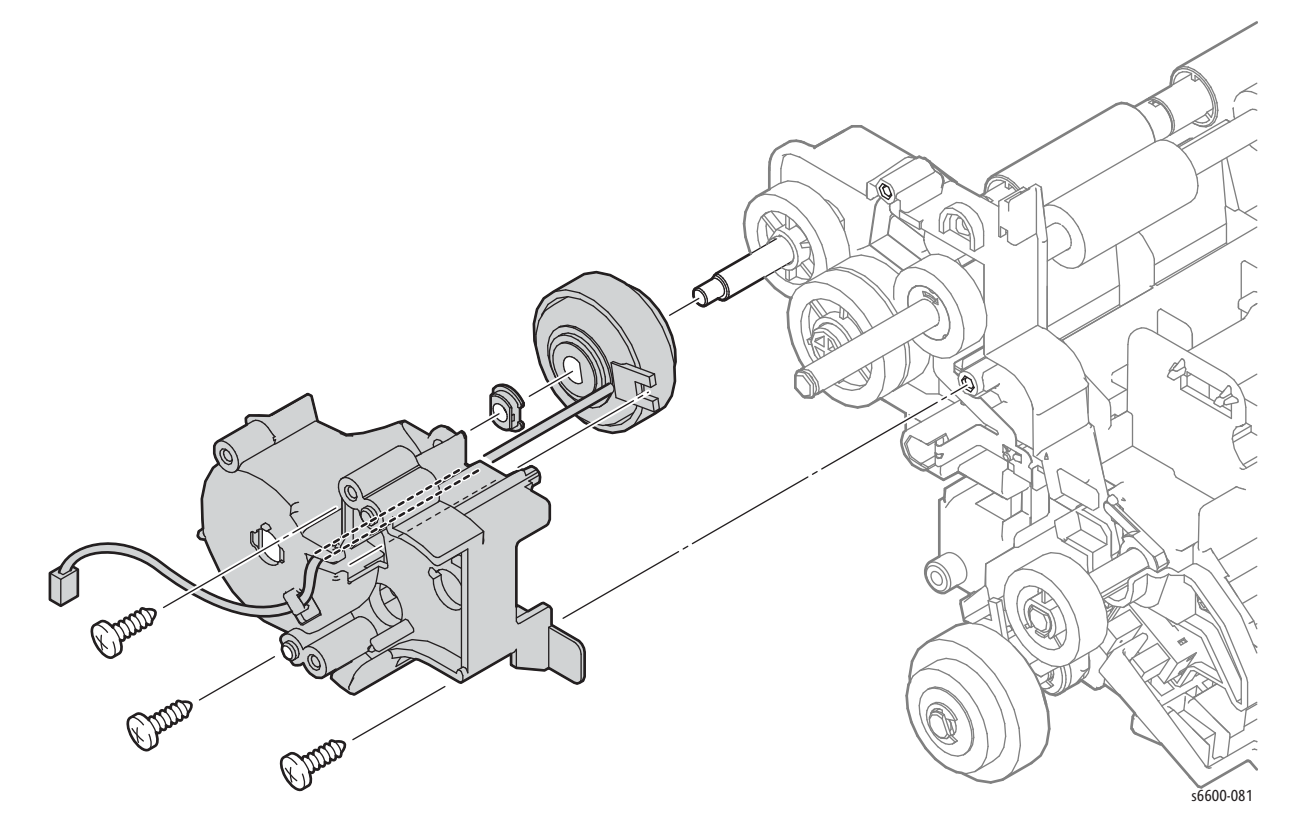

### Feed Clutch Assembly

#### PL15.2.6 (Same as PL 10.1.8)

! WARNING: The Fuser is very hot. Take added care when handling the fuser to avoid being burned.

- 1. Remove the Regi Chute Assembly. (page 4-86)
- 2. Unplug connector P/J392 on the harness coming from the Feed Clutch Assembly, and release the harness from the harness guide.
- 3. Remove the E-ring holding the the Feed Clutch Assembly, and then pull the clutch off of the shaft.

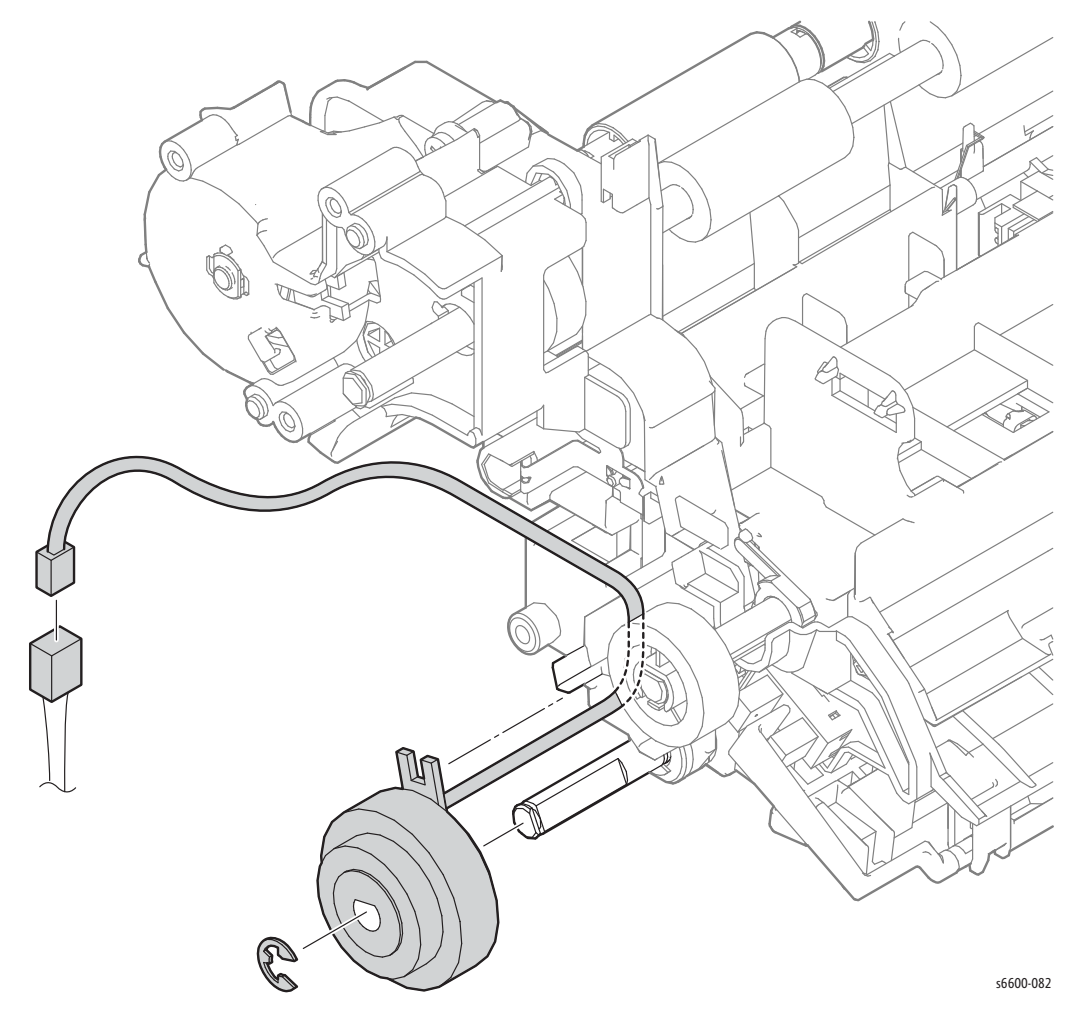

### Feed Roller Assembly

#### PL15.2.7

- 1. Remove the 550 Cassette Assembly from the printer.
- 2. Remove the Bypass Tray Assembly. (page 4-71)
- 3. Release the latch that holds the Feed Roller Assembly on the shaft, and slide the roller to the right off the shaft.

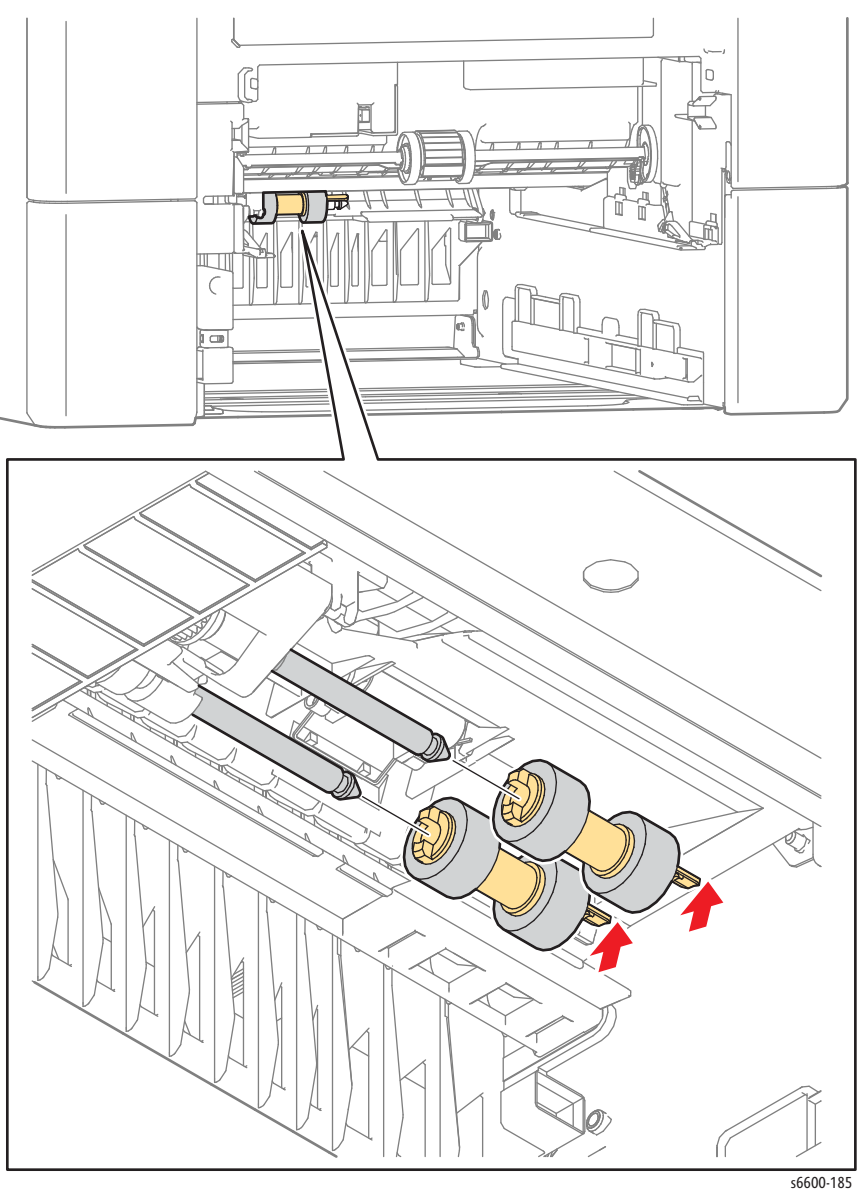

# Exit

# Exit Assembly

#### (PL17.1.1)

WARNING: The Fuser is very hot. Take added care when handling the fuser to avoid being burned.

- 1. Remove the Right Cover Assembly. (page 4-131)
- 2. Remove the Exit Cover. (page 4-125)
- 3. Remove the two screws (silver, 6mm) that attach the Exit Assembly (PL17.1.1) to the printer and remove the Exit Assembly.
- 4. Unplug connectors P/J151 and P/J154 of the Exit Assembly.
- 5. Remove the two screws (silver, tapping, 8mm) that attach the Exit Tray Cover (PL17.1.20) to the Exit Assembly and remove the cover.

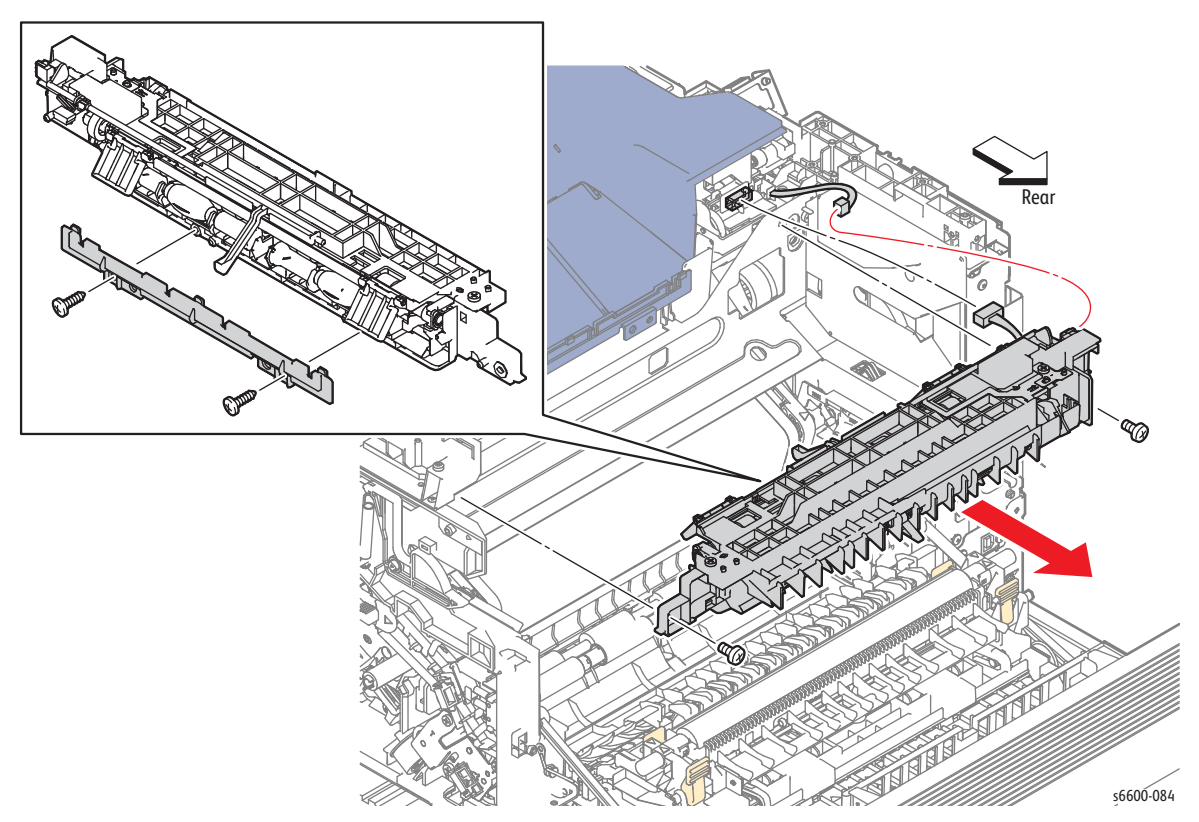

### **Stack Full Actuator**

#### PL17.1.10

**!** WARNING: The Fuser is very hot. Take added care when handling the fuser to avoid being burned.

- 1. Remove the Exit Cover. (page 4-125)
- 2. Remove the Stack Full Actuator (PL17.1.10) by swinging it 90° upward, and by releasing the left end, and then by releasing the right end from the hole.

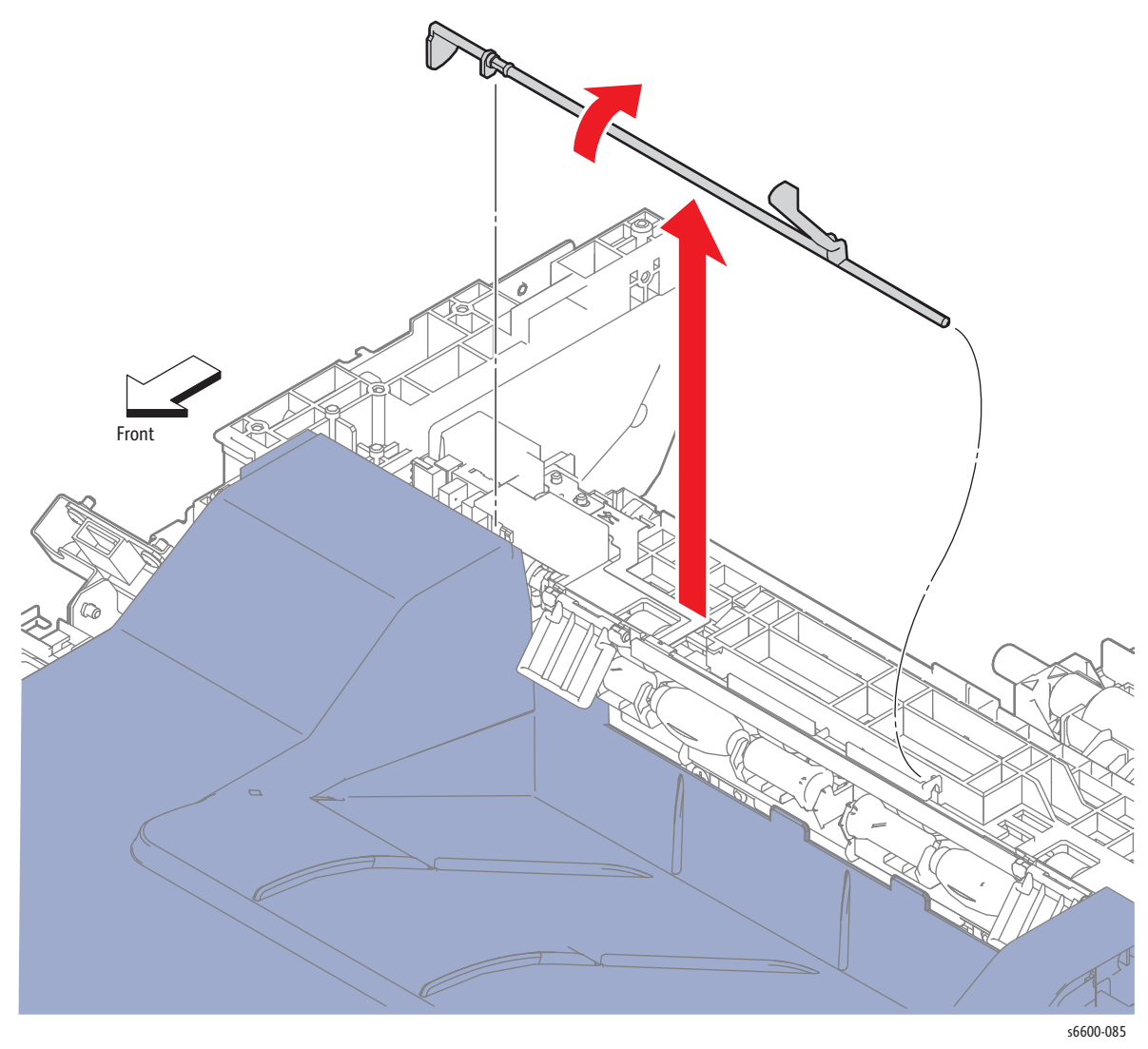

### Exit Drive Assembly

#### (PL17.1.21)

🕂 WARNING: The Fuser is very hot. Take added care when handling the fuser to avoid being burned.

- 1. Remove the Transfer Belt Assembly. (page 4-38)
- 2. Remove the Top Cover Assembly. (SFP page 4-115; MFP page 4-118)
- 3. Remove the Development HVPS Board. (page 4-99)
- 4. Remove the IP Board. (SFP page 4-102; MFP page 4-104)
- 5. Remove the Drive Assembly. (SFP page 4-11; MFP page 4-16)
- 6. Remove the Exit Assembly. (page 4-93)
- 7. Unplug connectors P/J38 and P/J40 connected to the MCU Board (PL18.1.13), and release the harness from the clamp and the harness guide.
- 8. Unplug the harness from the interim connector on top of the Exit Drive Assembly.

- 9. Remove the screw (silver, tapping, 8mm) that attaches the Exit Drive Assembly.
- 10. Release the two latches holding the Exit Drive Assembly and remove the exit assembly.

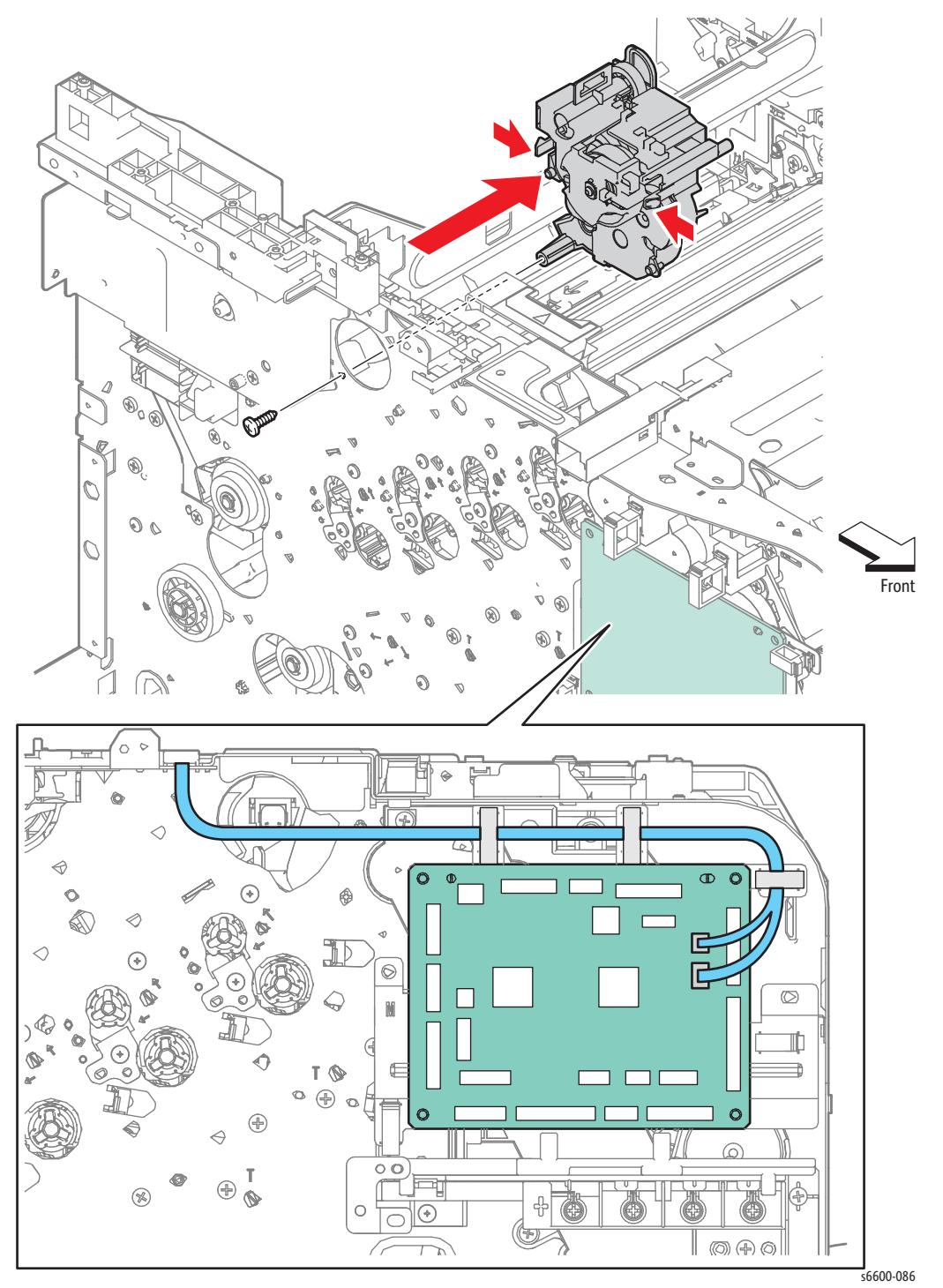

4-96 Phaser 6600 and WorkCentre 6605Xerox Internal Use Only Service Manual Mar-2017

# Electrical

# Fax Board (MFP only)

#### (PL18.1.41)

- 1. Remove the Front Door Assembly. (page 4-128)
- 2. Remove the Left Cover Assembly. (page 4-136)
- 3. Remove the Lower Left Hand Rear Cover. (page 4-124)
- 4. Remove the seven screws (silver, 6mm) that attach the MFP Rear IP Board Plate (PL18.1.24) to the printer and remove the plate.
- 5. Remove the screw (silver, 6mm) that attaches the MFP Bottom IP Board Guard to the printer and remove the guard.
- 6. Remove the two screws (silver, 6mm) that attach the Fax Board (PL18.1.41), disengage the connectors and remove the board.

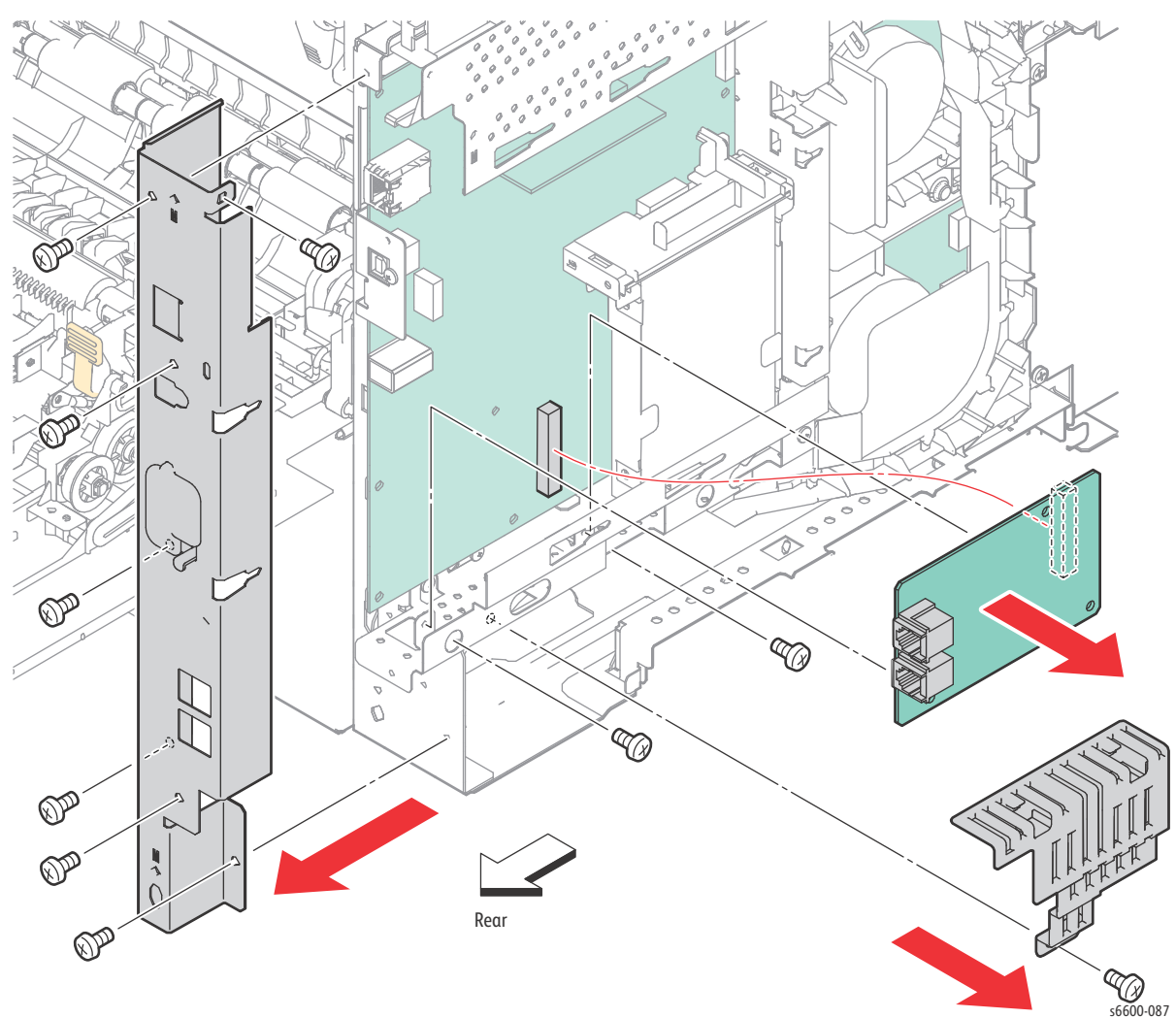

### MCU Board

#### PL18.1.13

- 1. Enter Service Mode and perform "NVM Saving (SaveNVM to ESS)" on page 2-30.
- 2. Remove the Front Door Assembly. (page 4-128)
- 3. Remove the Left Cover Assembly. (SFP page 4-134; MFP page 4-136)

Tip: Release the harnesses from the clamps to ease unplugging the connectors on the MCU Board.

- 4. Unplug all connectors from the MCU Board (PL18.1.13).
- 5. Remove the four screws (silver, 6mm) that attach the MCU Board to the printer and remove the board.
- 6. After replacing the board, enter Service Mode and perform "Initialize Slave" on page 2-31.

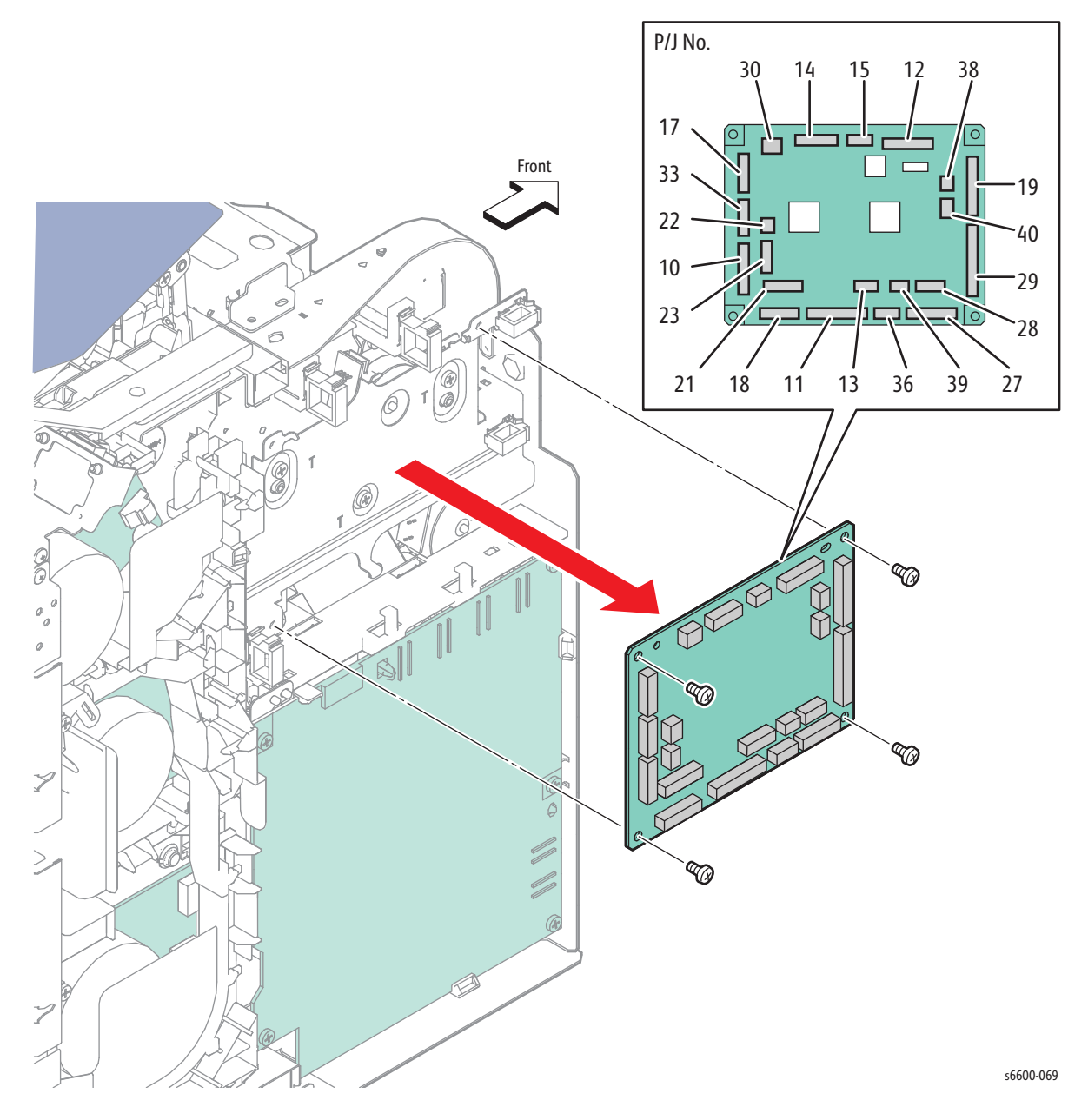

4-98 Phaser 6600 and WorkCentre 6605Xerox Internal Use Only Service Manual Mar-2017

### **Development HVPS Board**

#### PL18.1.14

- 1. Remove the Front Door Assembly. (page 4-128)
- 2. Remove the Left Cover Assembly. (SFP page 4-134; MFP page 4-136)
- 3. Remove the five screws (silver, tapping, 8mm) (silver, 6mm) that attach the Development HVPS Board (PL18.1.14) and remove the Development HVPS Board while releasing the two hooks.
- 4. Unplug connectors P/J181 and P/J182 from the Development HVPS Board and remove the board.

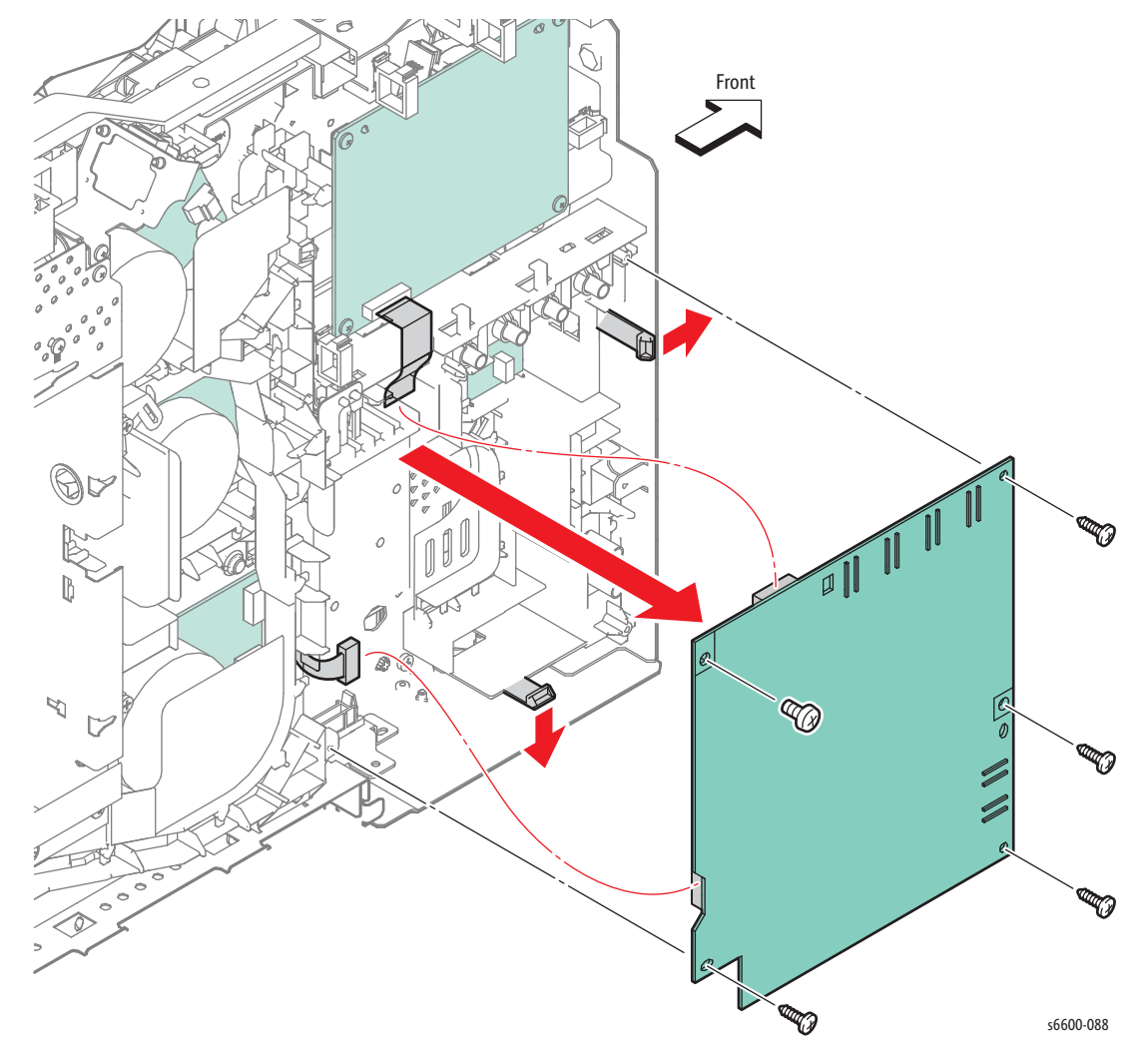

Note: When installing the Development HVPS Board, check that the six springs are correctly in contact with the Development HVPS Board.

### Hard Disk Package Kit

#### PL18.1.21

- 1. Open the IP Board Cover.
- 2. Unplug the connector from the Hard Disk Package Kit (PL18.1.21).
- 3. SFP: Remove the Hard Disk Package Kit by pulling out to release the front lug, then sliding forward to release the two rear lugs.

MFP: Remove the Hard Disk Package Kit by pulling out to release the upper lug, then sliding upward to release the two lower lugs.

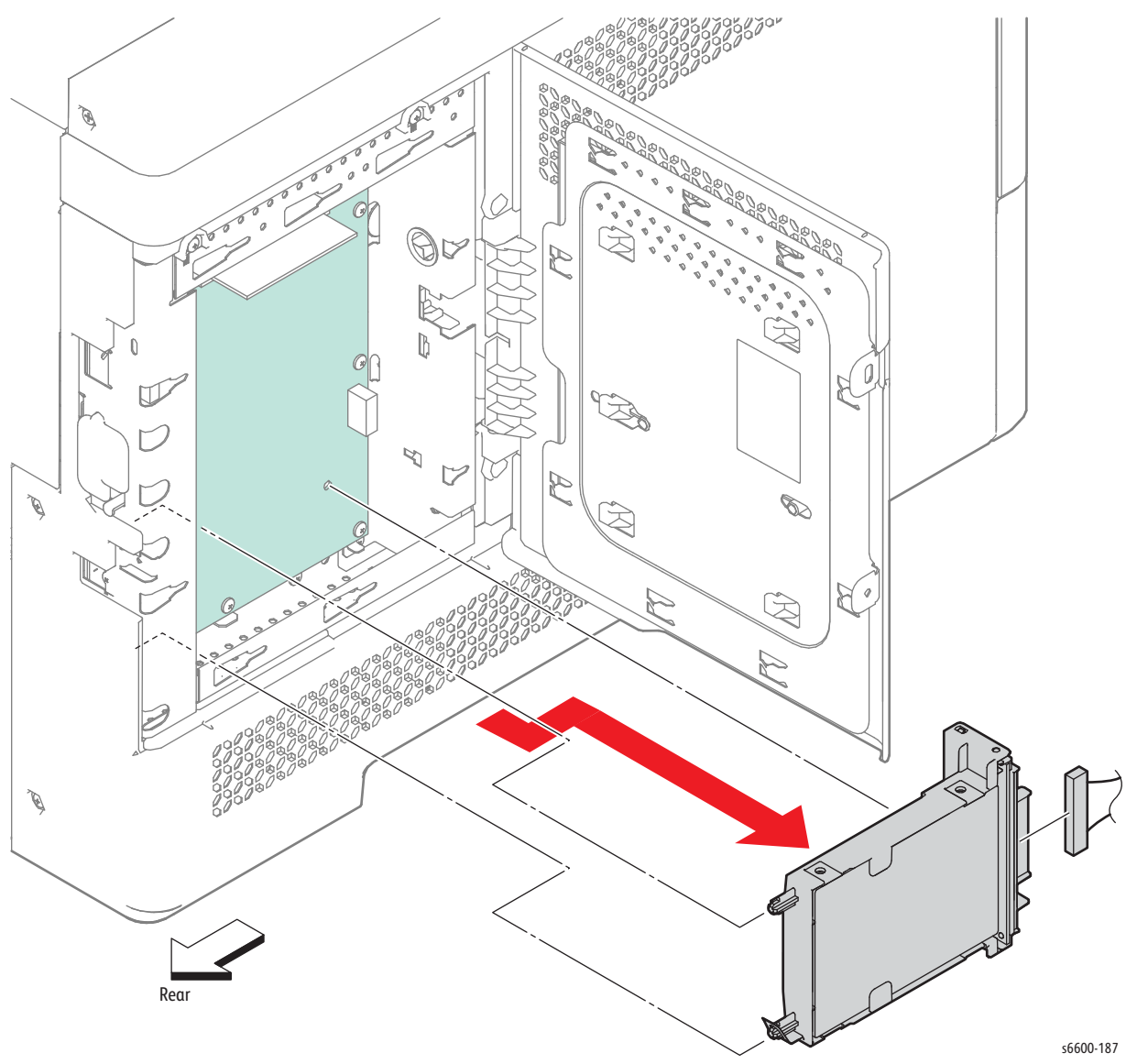

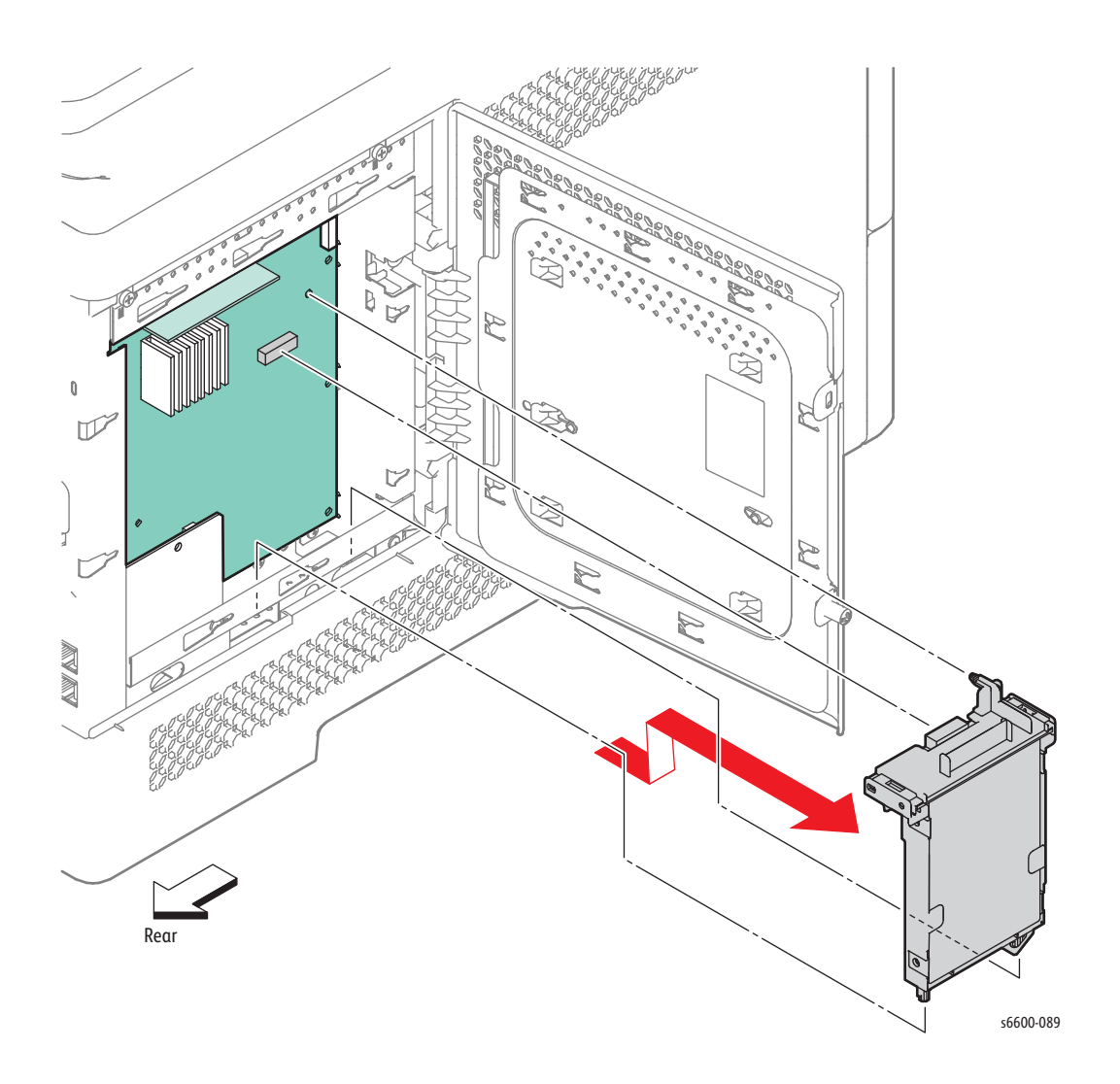

### SFP IP Board

#### (PL18.1.22)

Note: When replacing the IP Board, be sure to transfer the NVRAM and, if installed, Optional RAM, Hard Disk or Wireless Kit to the new IP Board.

- 1. Remove the Control Panel Assembly. (page 4-7)
- 2. Remove the Front Door Assembly. (page 4-128)
- 3. Remove the Left Cover Assembly. (page 4-134)
- 4. Remove the Hard Disk and/or Wireless Kit (if installed).
- 5. Remove the four screws (silver, 6mm) that attach the IP Board Top Plate (PL18.1.19) to the printer and remove the plate.
- 6. Remove the five screws (silver, 6mm) that attach the IP Board Bottom Plate (PL18.1.20) to the printer (four on the side, one on the rear) and remove the plate.

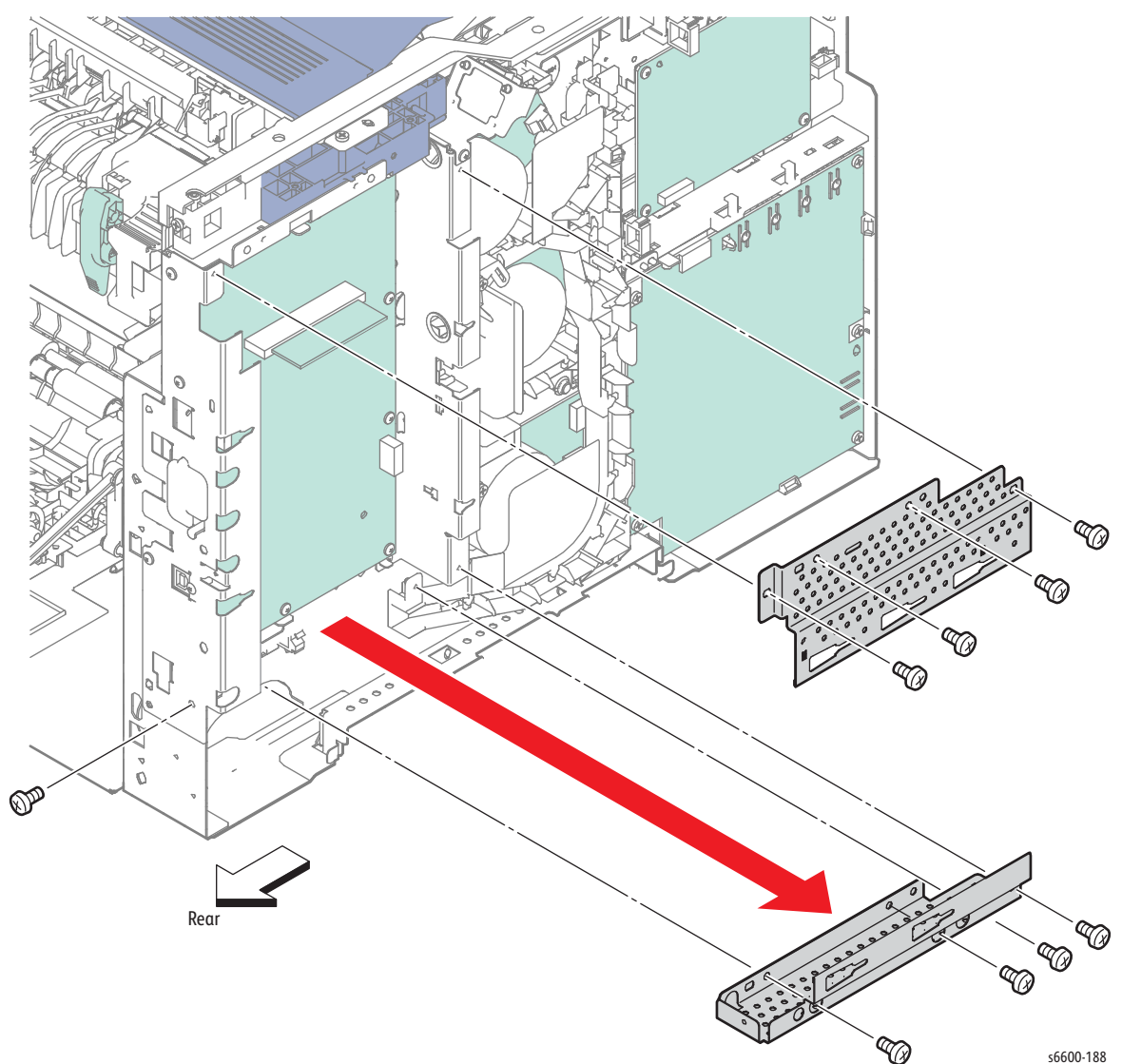

4-102 Phaser 6600 and WorkCentre 6605Xerox Internal Use Only Service Manual Mar-2017

- 7. Unplug all connectors from the IP Board.
- 8. Remove the eleven screws (silver, 6mm) that attach the IP Board to the printer (ten from the board, one from the USB port at the rear) and remove the board.

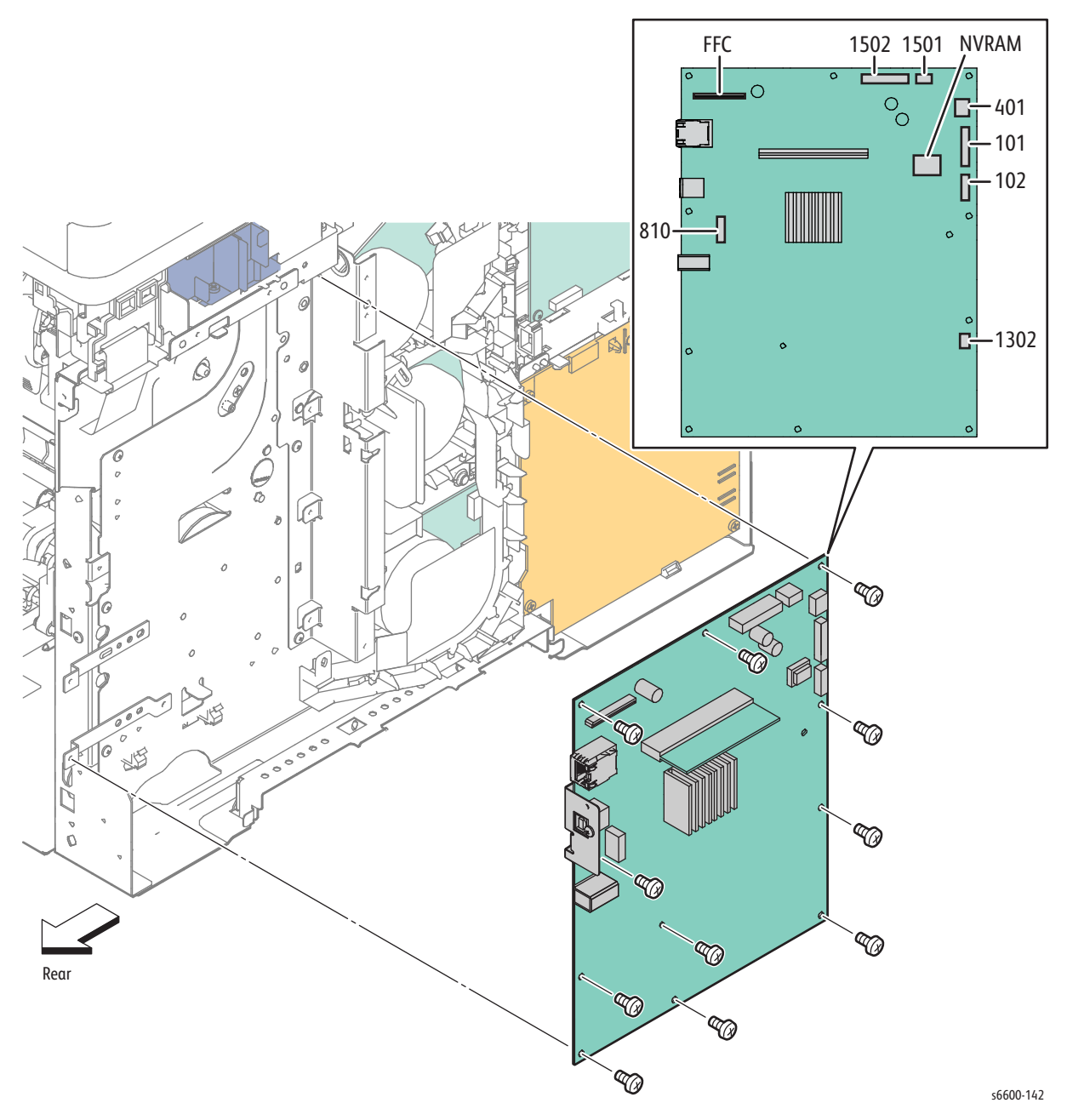

Replacement Note: Make sure the top edge of the board is under the metal hook at the top.

### MFP IP Board

#### (PL18.1.22)

Note: When replacing the IP Board, be sure to transfer the NVRAM and, if installed, Optional RAM, Hard Disk or Wireless Kit to the new IP Board.

- 1. Remove the Front Door Assembly. (page 4-128)
- 2. Remove the Left Cover Assembly. (page 4-136)
- 3. Remove the Lower Left Hand Rear Cover. (page 4-124)
- 4. Remove the Fax Board. (page 4-97)
- 5. Remove the three screws (silver, 6mm) that attach the MFP Top IP Board Plate (PL18.1.19) and remove the plate by removing the grounding wire.
- 6. Remove the four screws (silver, 6mm) that attach the IP Board Bottom Plate (PL18.1.20) to the printer and remove the plate.

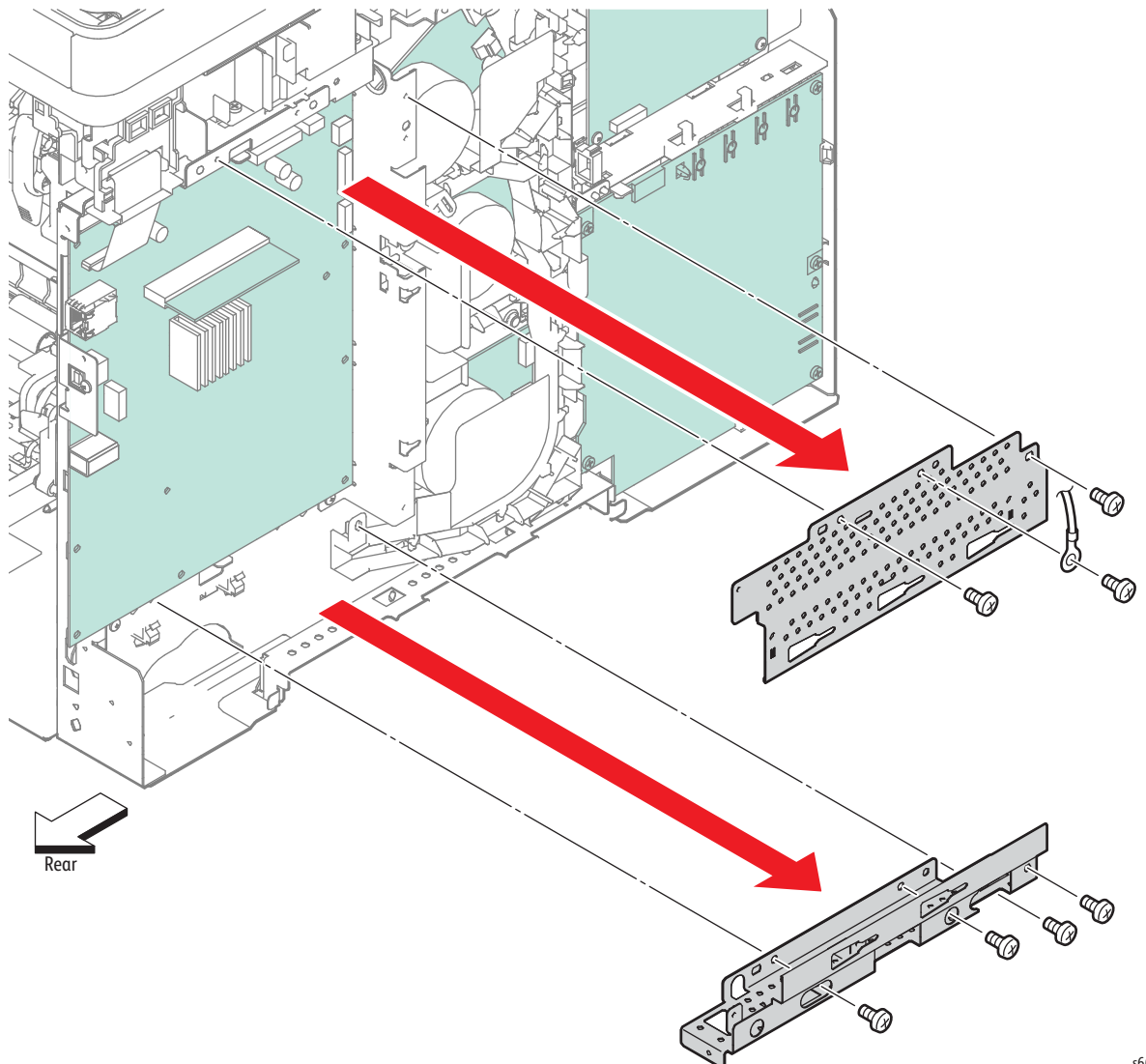

s6600-116

- 7. Release the harness from the IP Board Top Guard (Bypass Tray Harness Guide).
- 8. Remove the two screws (silver, 6mm) that attach the IP Board Top Guard (Bypass Tray Harness Guide) to the printer and remove the guard.

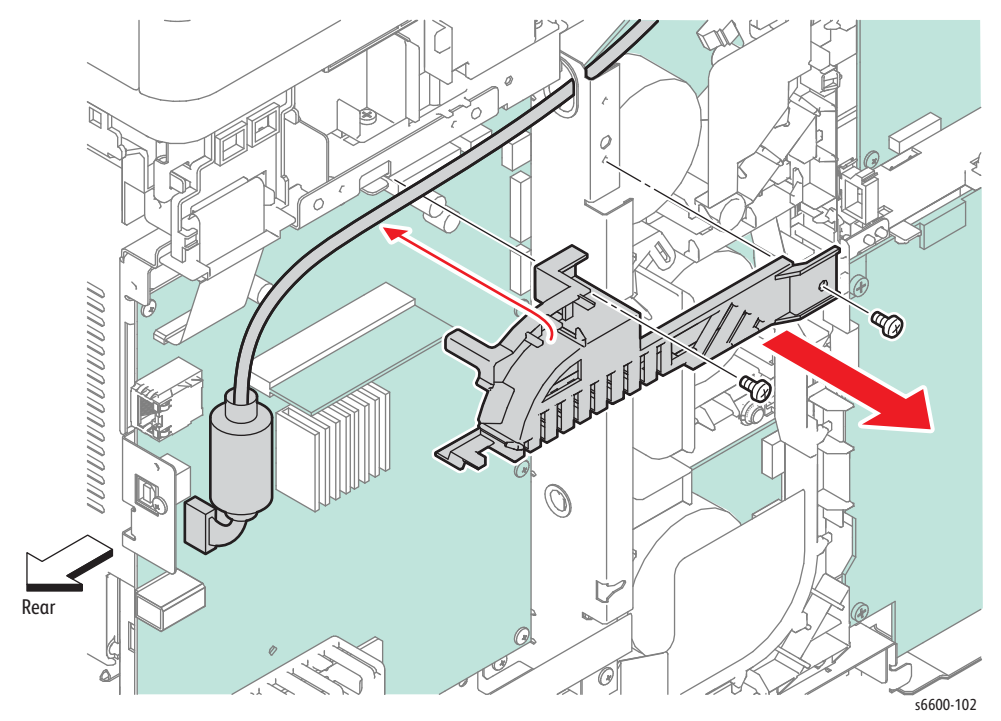

Service Parts Disassembly

- 9. Unplug all connectors from the IP Board.
- 10. Remove the eleven screws (silver, 6mm) that attach the IP Board to the printer (ten from the board, one from the USB port at the rear) and remove the board.
- 11. When replacing the IP Board with a new one, transfer the two NVRAM chips, U71 and 72, and any optional memory to the replacement board.

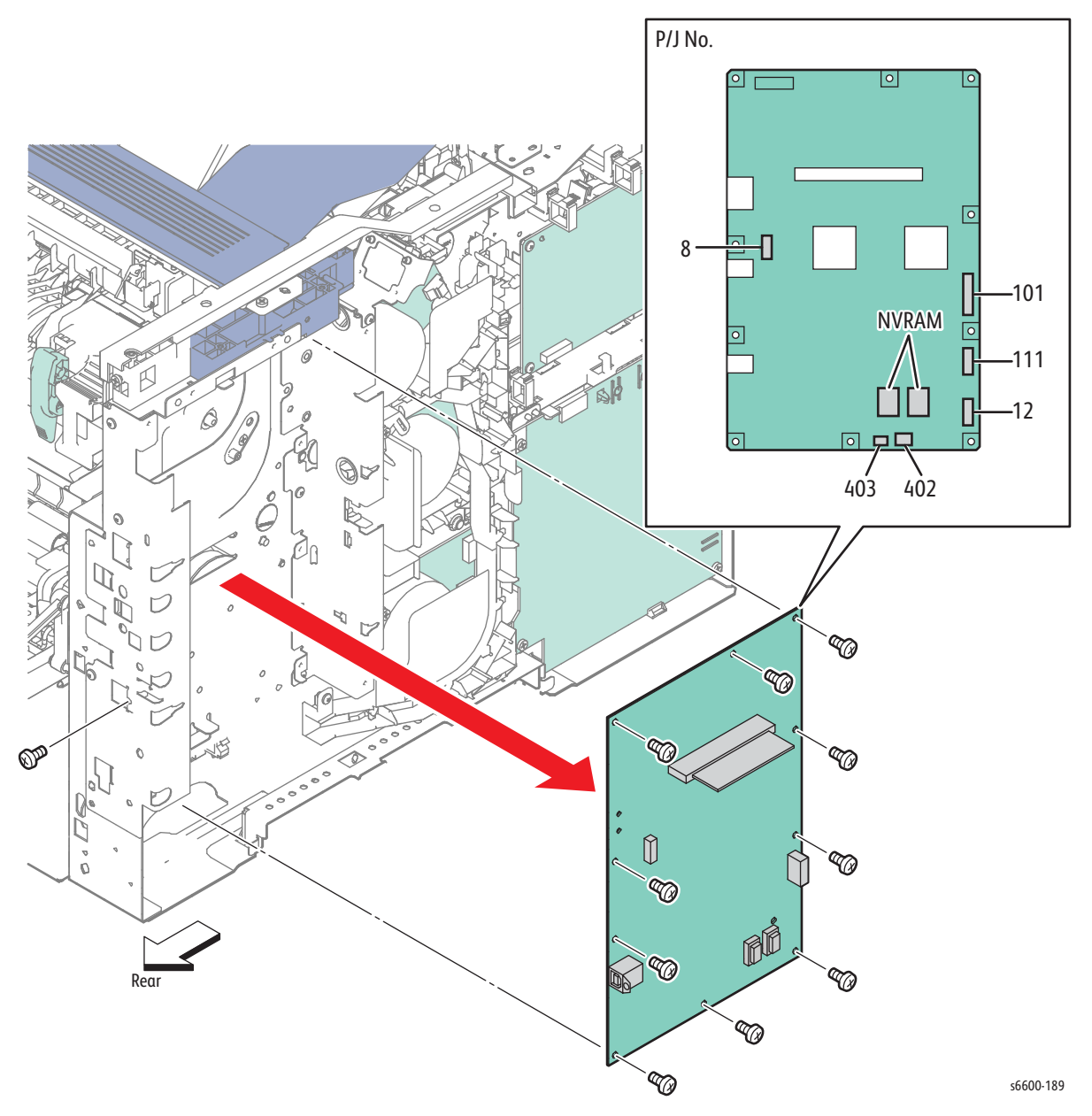

### Wireless Kit

#### (PL18.1.27)

1. Open the IP Board Cover.

**CAUTION:** Use of excessive force during removal can damage the Wireless Kit. Be sure to fully release the latch to avoid damage to the Wireless Kit.

2. Press and hold the latch release while pulling the Wireless Kit to unplug it.

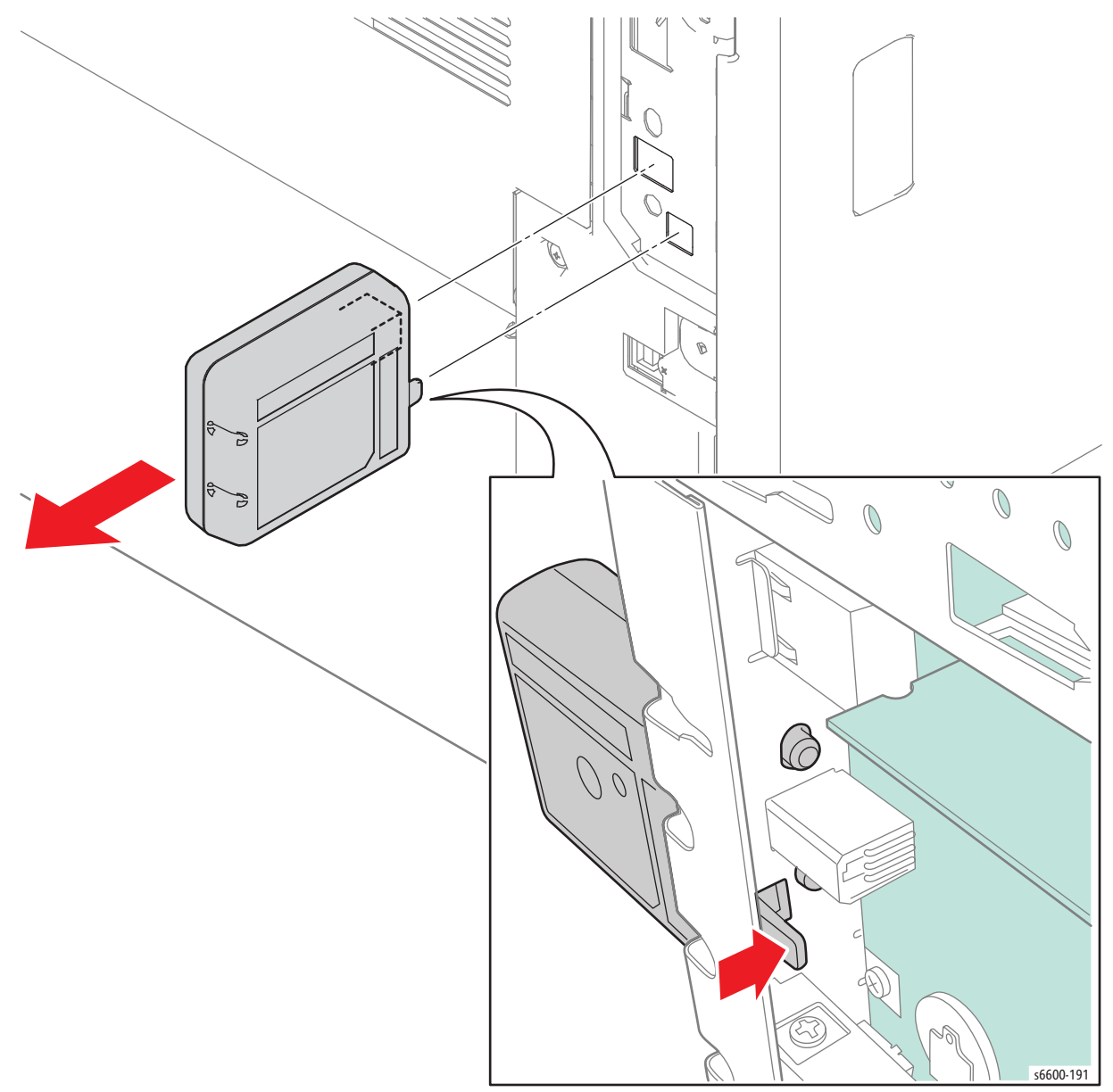

### **Transfer HVPS Board**

#### (PL18.1.28)

! WARNING: The Fuser is very hot. Take added care when handling the fuser to avoid being burned.

- 1. Remove the Fuser Assembly. (page 4-46)
- 2. Remove the Waste Cartridge. (page 4-50)
- 3. Remove the Waste Cartridge Lock. (page 4-39)
- 4. Remove the Front Door Assembly. (page 4-128)
- 5. Remove the Right Cover Assembly. (page 4-131)
- 6. Remove the Left Cover Assembly. (SFP page 4-134; MFP page 4-136)
- 7. MFP only: Remove the FAX Board. (page 4-97)
- 8. Remove the IP Board. (SFP page 4-102; MFP page 4-104)
- 9. SFP only: Remove the four screws (silver, 6mm) that attach the Rear IP Board Plate (PL18.1.24) to the printer and remove the plate.

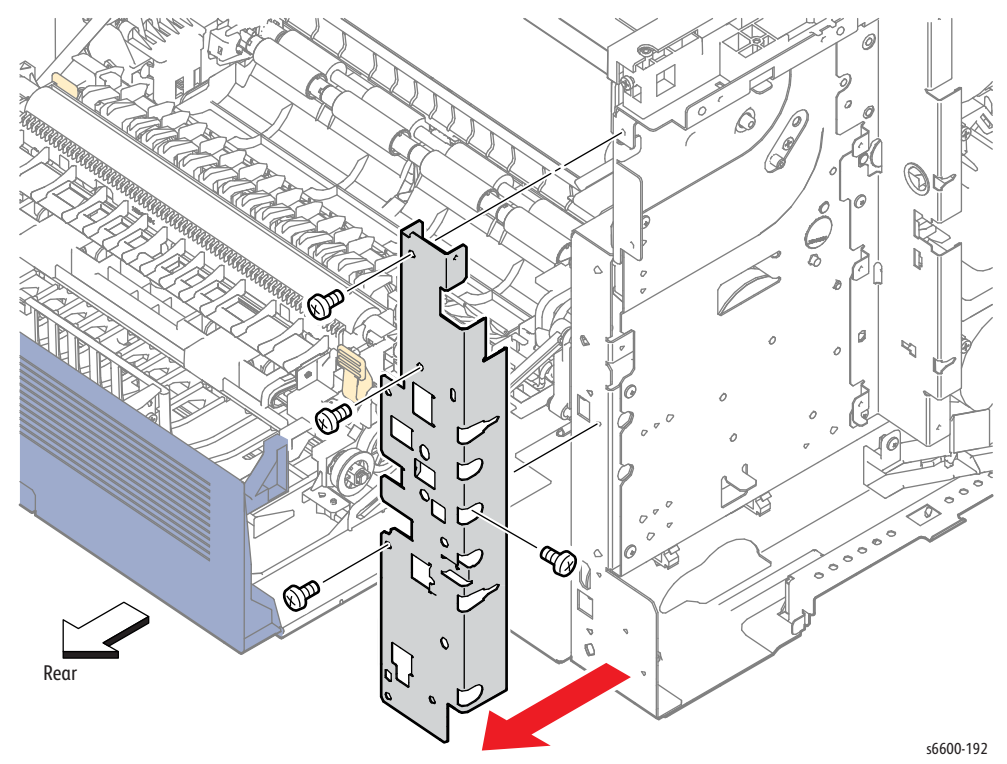

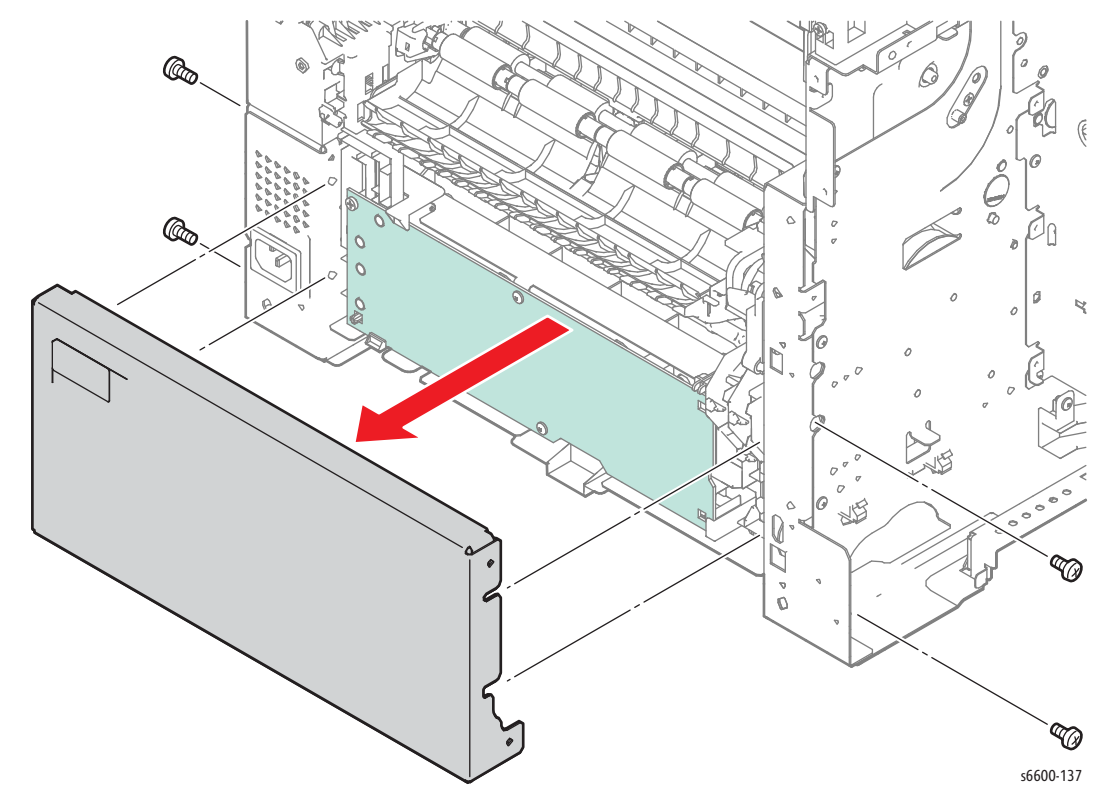

10. Remove the four screws (silver, 6mm) that attach the S3 Rear Frame (PL4.1.6) to the printer and remove the frame.

- 11. Remove the three screws (one, silver, tapping, 8mm; two, silver, 6mm) that attach the Transfer HVPS Board (PL18.1.28).
- 12. Release the two hooks that attach the Transfer HVPS Board, and move the board away from the frame enough to access the connectors.

**I** CAUTION: The harnesses connected to the Transfer HVPS Board have little slack. Pull carefully on the board to avoid damage to the connectors or wires.

Note: Release the harness from the guide to allow enough slack to unplug the connector.

13. Unplug P/J1821 and the Faston connector from the Transfer HVPS Board and remove the board.

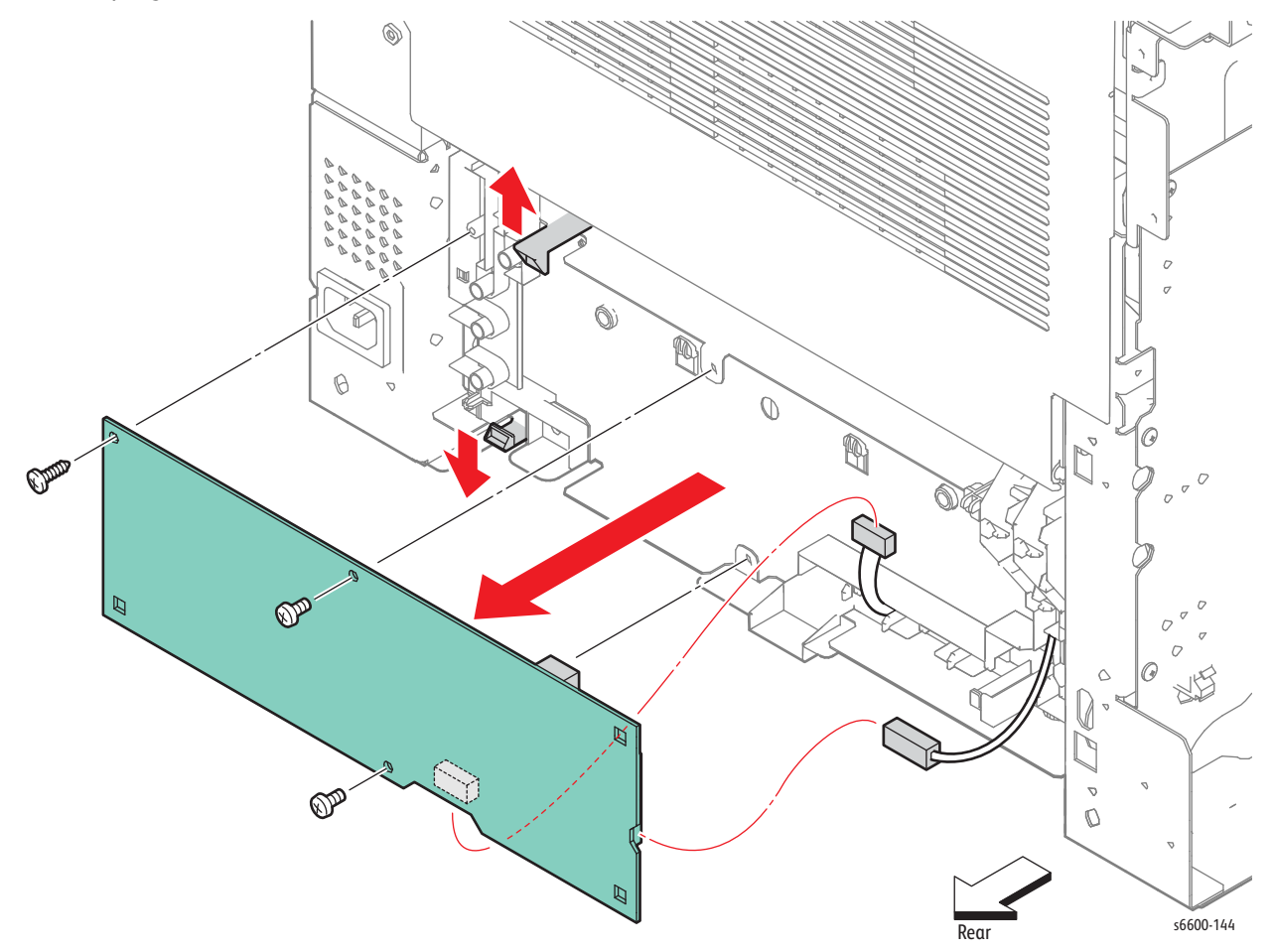

### AC Inlet Assembly

#### PL18.1.31

**WARNING:** The Fuser is very hot. Take added care when handling the fuser to avoid being burned.

- 1. Remove the Fuser Assembly. (page 4-46)
- 2. Remove the Waste Cartridge. (page 4-50)
- 3. Remove the Waste Cartridge Lock. (page 4-39)
- 4. Remove the Front Door Assembly. (page 4-128)
- 5. Remove the Right Cover Assembly. (page 4-131)
- 6. Unplug connector P/J48 of the LVPS.
- 7. Remove the screw and the grounding wire.
- 8. Remove the two screws (silver, 6mm) that attach the Inlet Harness Guide to the printer and remove the guide.
- 9. Release the two hooks holding the AC Inlet and remove the AC Inlet.

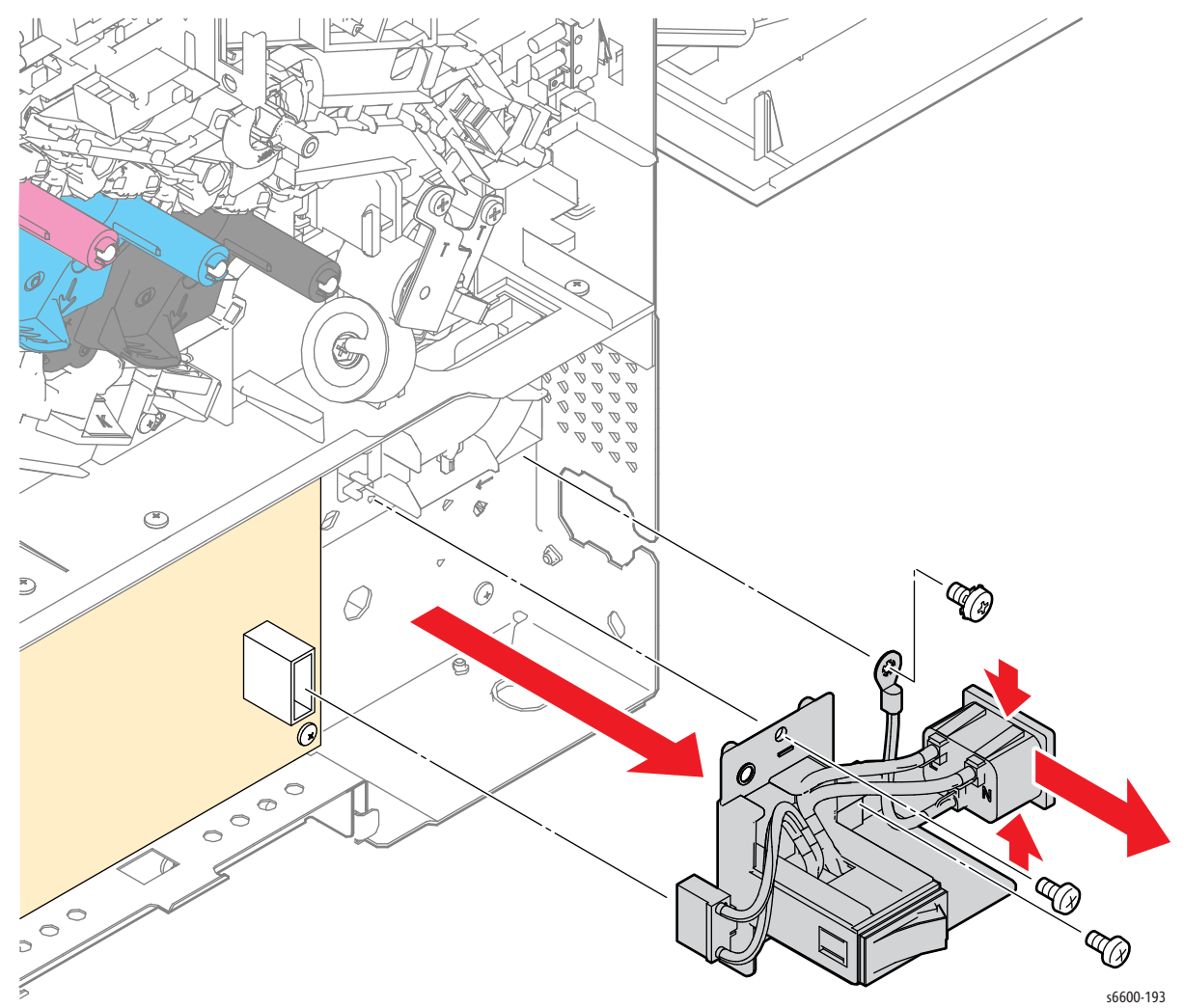

### LVPS

#### PL18.1.34

**WARNING:** The Fuser is very hot. Take added care when handling the fuser to avoid being burned.

- 1. Remove the Fuser Assembly. (page 4-46)
- 2. Remove the Waste Cartridge. (page 4-50)
- 3. Remove the Waste Cartridge Lock. (page 4-39)
- 4. Remove the Front Door Assembly. (page 4-128)
- 5. Remove the Right Cover Assembly. (page 4-131)
- 6. Disengage the all connectors on the LVPS.
- 7. Remove the screw (silver, 6mm) that attaches the Upper LVPS Duct and remove the duct while unlocking it by pressing the base of the hook.
- 8. Remove the two screws (silver, 6mm) that attach the R Frame Handle to the printer and remove the handle.
- 9. Remove the five screws (silver, 6mm) that attach the LVPS to the printer and remove the LVPS.

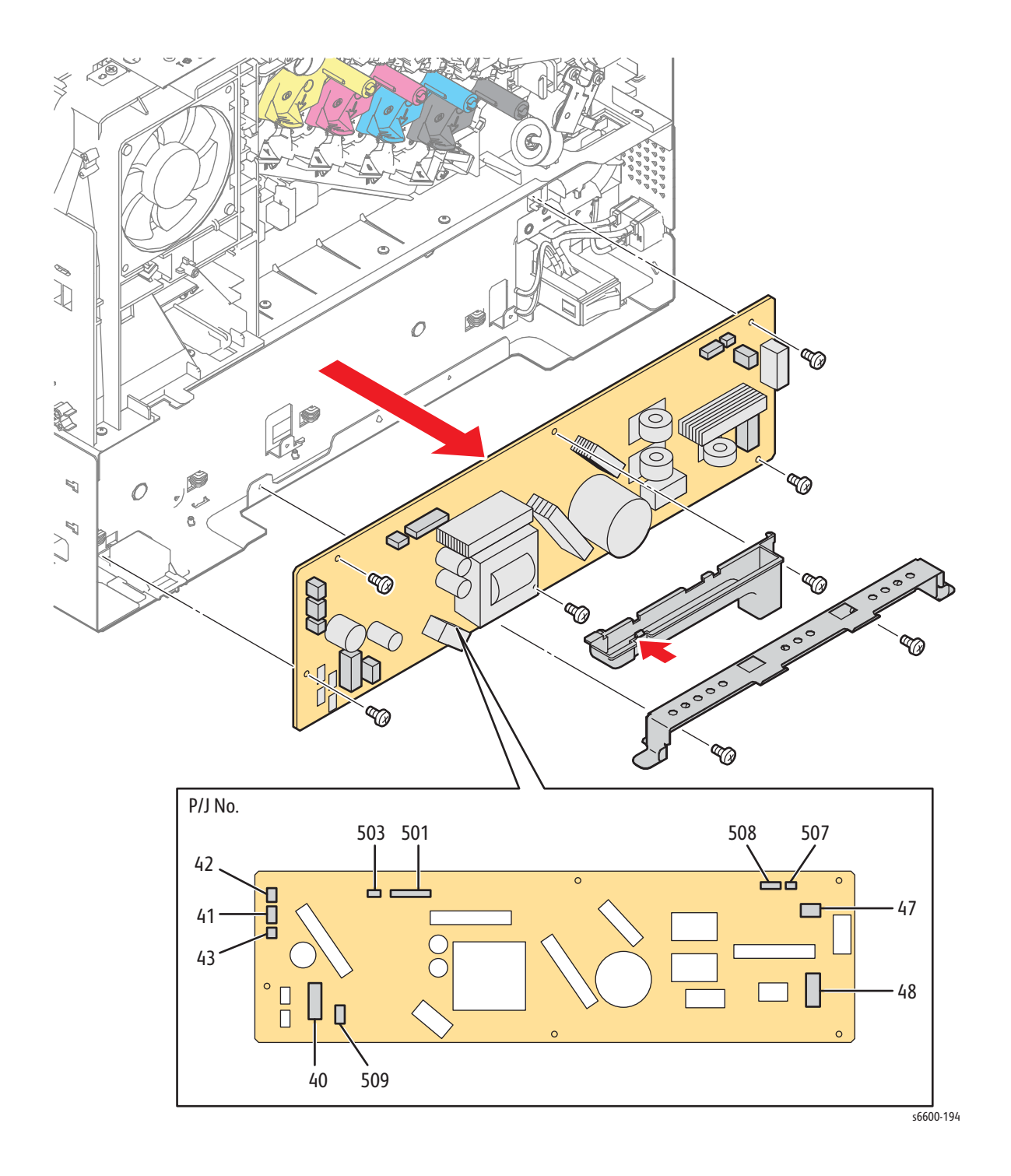

### Varistor Assembly

#### PL18.1.99

- 1. Remove the Front Door Assembly. (page 4-128)
- 2. Remove the Left Cover Assembly. (SFP page 4-134; MFP page 4-136)
- 3. Remove the Development HVPS Board. (page 4-99)
- 4. Remove the IP Board. (SFP page 4-102; MFP page 4-104)
- 5. Remove the Drive Assembly. (SFP page 4-11; MFP page 4-16)
- 6. Remove the screw (silver, 6mm) that attaches the Varistor Assembly to the printer and remove the assembly.

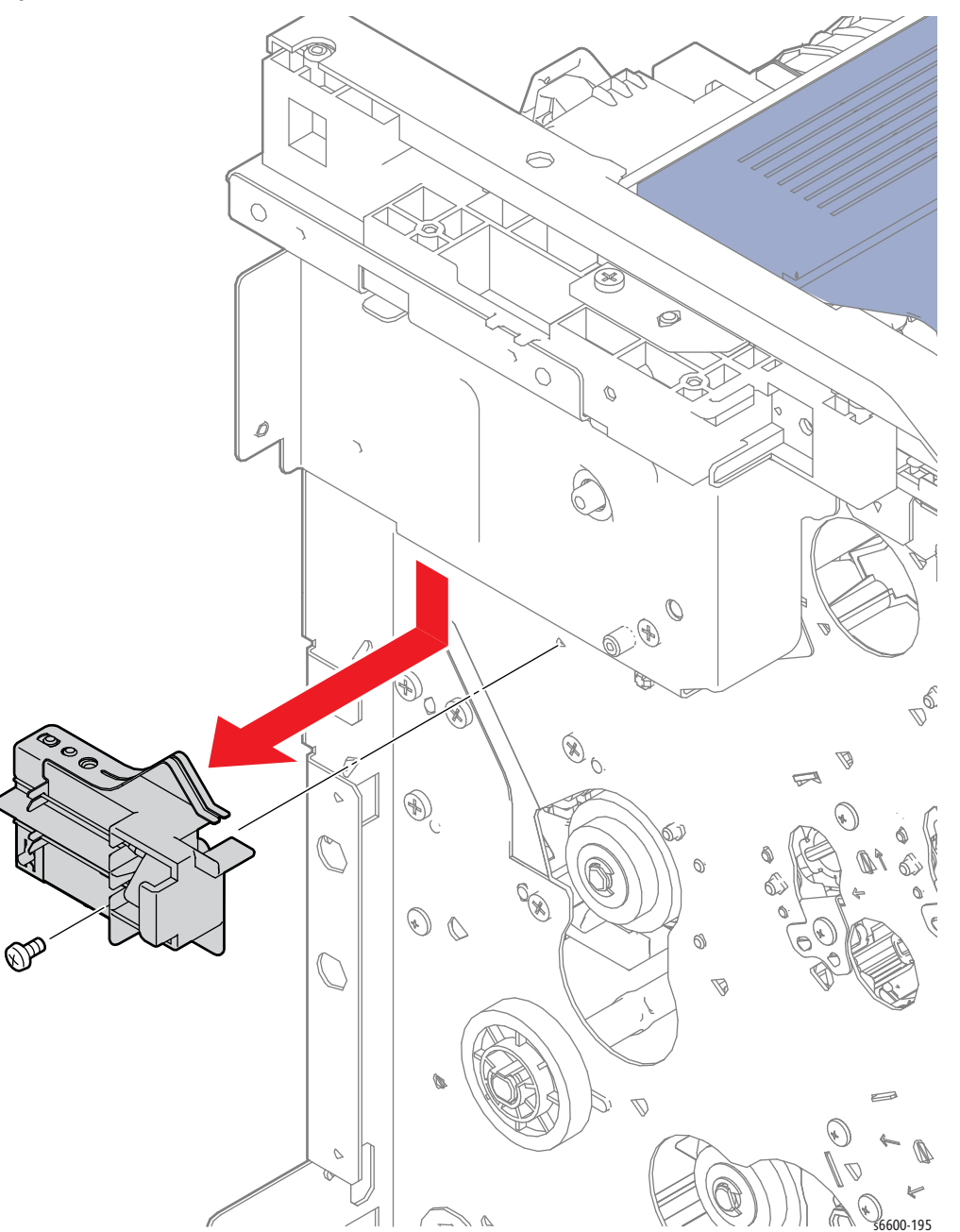

4-114 Phaser 6600 and WorkCentre 6605Xerox Internal Use Only Service Manual Mar-2017

# Covers

# SFP Top Cover Assembly

#### PL19.1.1

WARNING: The Fuser is very hot. Take added care when handling the fuser to avoid being burned.

- 1. Remove the Right Cover Assembly. (page 4-131)
- 2. Remove the Left Cover Assembly. (page 4-134)
- 3. Remove the Left Sub-top Cover. (page 4-126)
- 4. Remove the Exit Cover. (page 4-125)
- 5. Open the Top Cover Assembly.
- 6. Remove the Transfer 2 Link (PL19.1.4) from the Transfer Link Coupling.
- 7. Remove the two screws (silver, tapping, 8mm) that attach the Right Hinge Bracket (PL19.1.20) to the printer and remove the bracket.
- 8. Shift the Top Cover Assembly to the right to release the cover from the Left Hinge Bracket (PL19.1.15), then lift up to remove the cover from the printer.

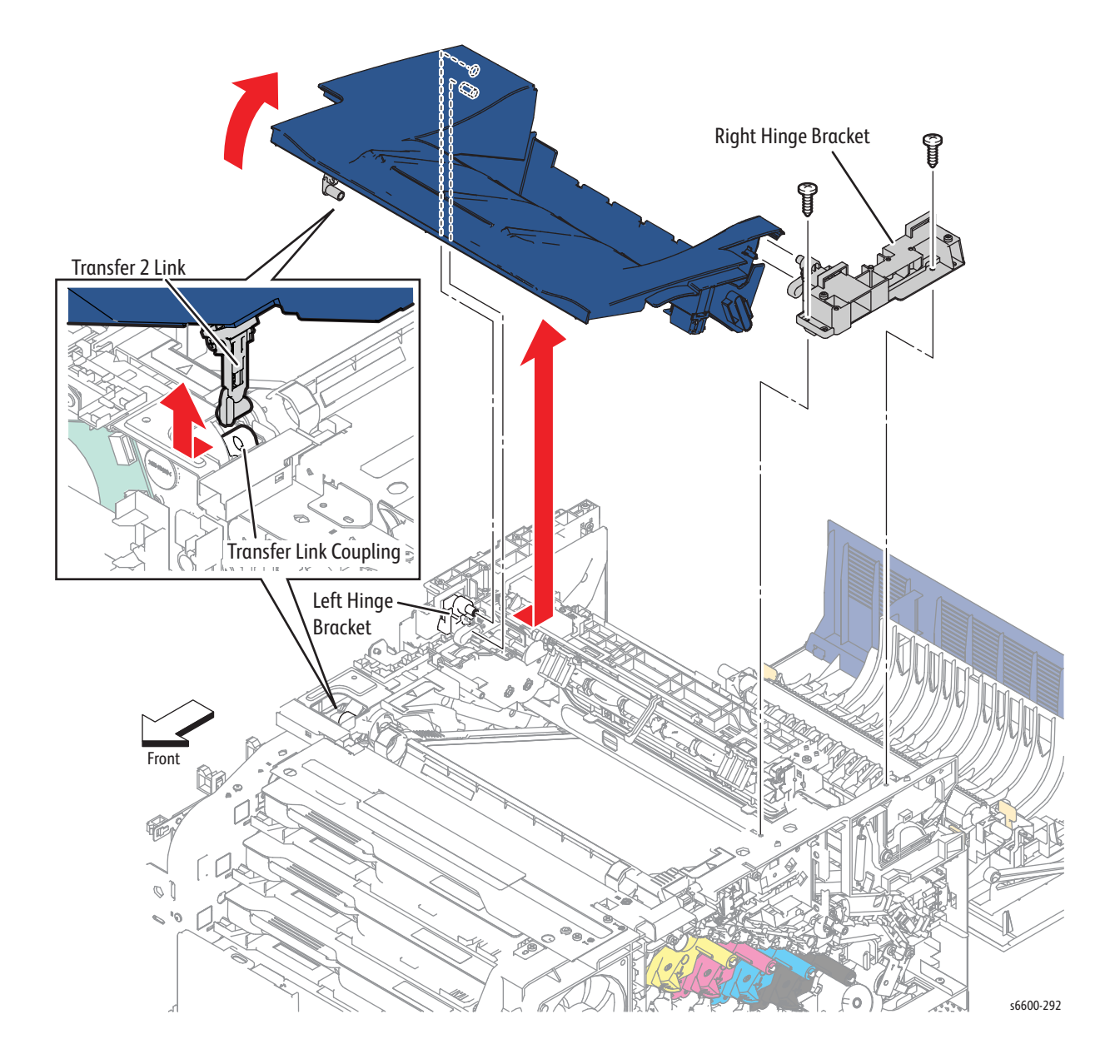
Note: When the installation hole on the Transfer Link Coupling for the Transfer 2 Link is retracted, raise it by accessing the Transfer Link Coupling from inside the frame.

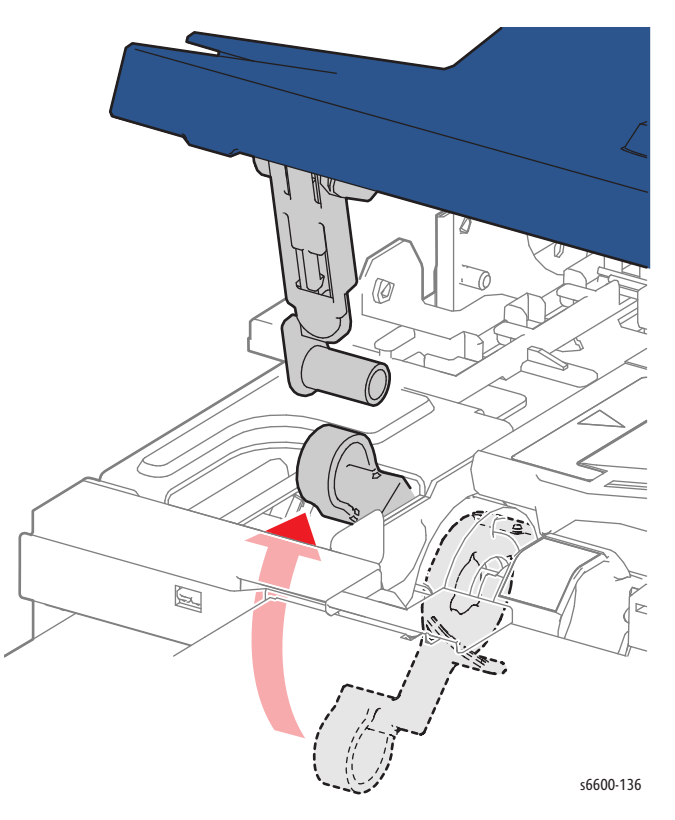

# MFP Top Cover Assembly

#### PL19.1.1

- 1. Remove the Right Hand Inner Pole Cover. (page 4-123)
- 2. Remove the Left Hand Inner Pole Cover. (page 4-120)
- 3. Remove the Exit Cover. (page 4-125)
- 4. Open the Top Cover Assembly.
- 5. Remove the Transfer 2 Link (PL19.1.4) from the Transfer Coupling Link.
- 6. Remove the two screws (silver, tapping, 8mm) that attach the Right Hinge Bracket (PL19.1.29) to the printer and remove the bracket.
- 7. Shift the Top Cover Assembly to the right to release the cover from the Left Hinge Bracket (PL19.1.15), then lift up to remove the cover from the printer.

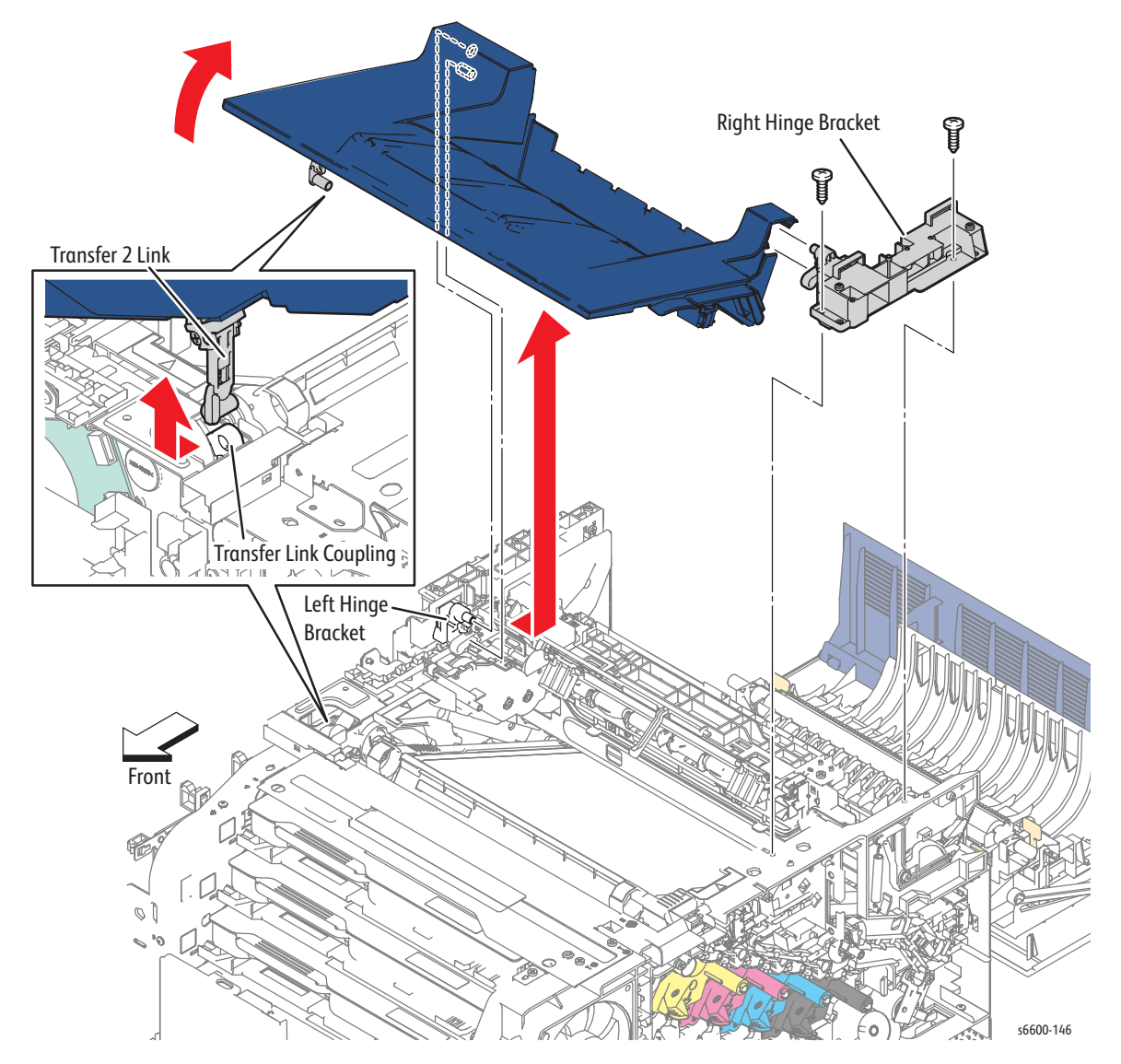

4-118 Phaser 6600 and WorkCentre 6605Xerox Internal Use Only Service Manual Mar-2017

Note: If the installation hole on the Transfer Link Coupling for the Transfer 2 Link is retracted, raise it by accessing the Transfer Link Coupling from inside the frame.

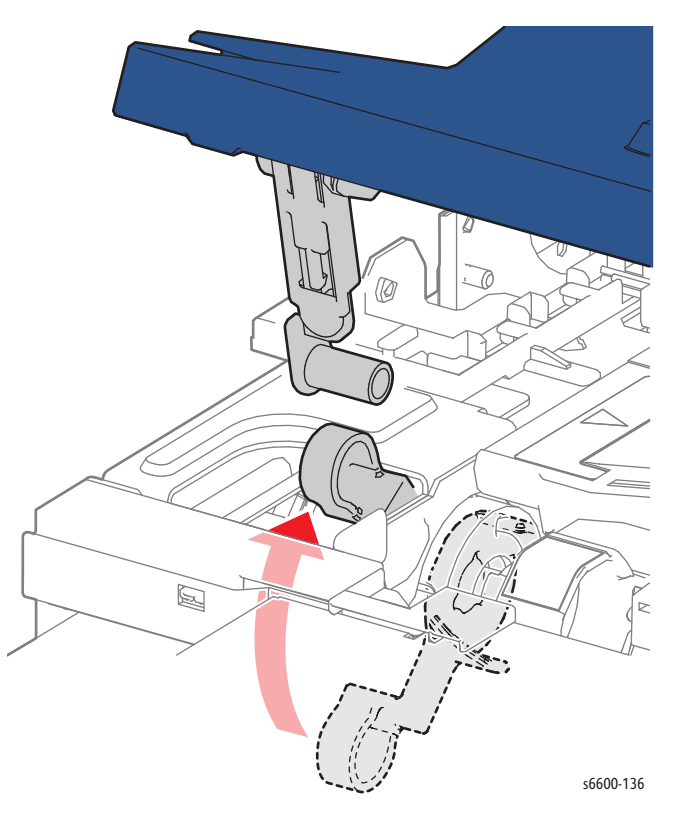

# MFP Left Hand Inner Pole Cover

#### PL19.1.14

- 1. Remove the USB Hub Board. (page 4-121)
- 2. Remove the Scanner Assembly. (page 4-138)
- 3. Remove seven screws (three silver, tapping, 8mm; four silver, 6mm) that attach the MFP Left Hand Inner Pole Cover to the printer and remove the cover.

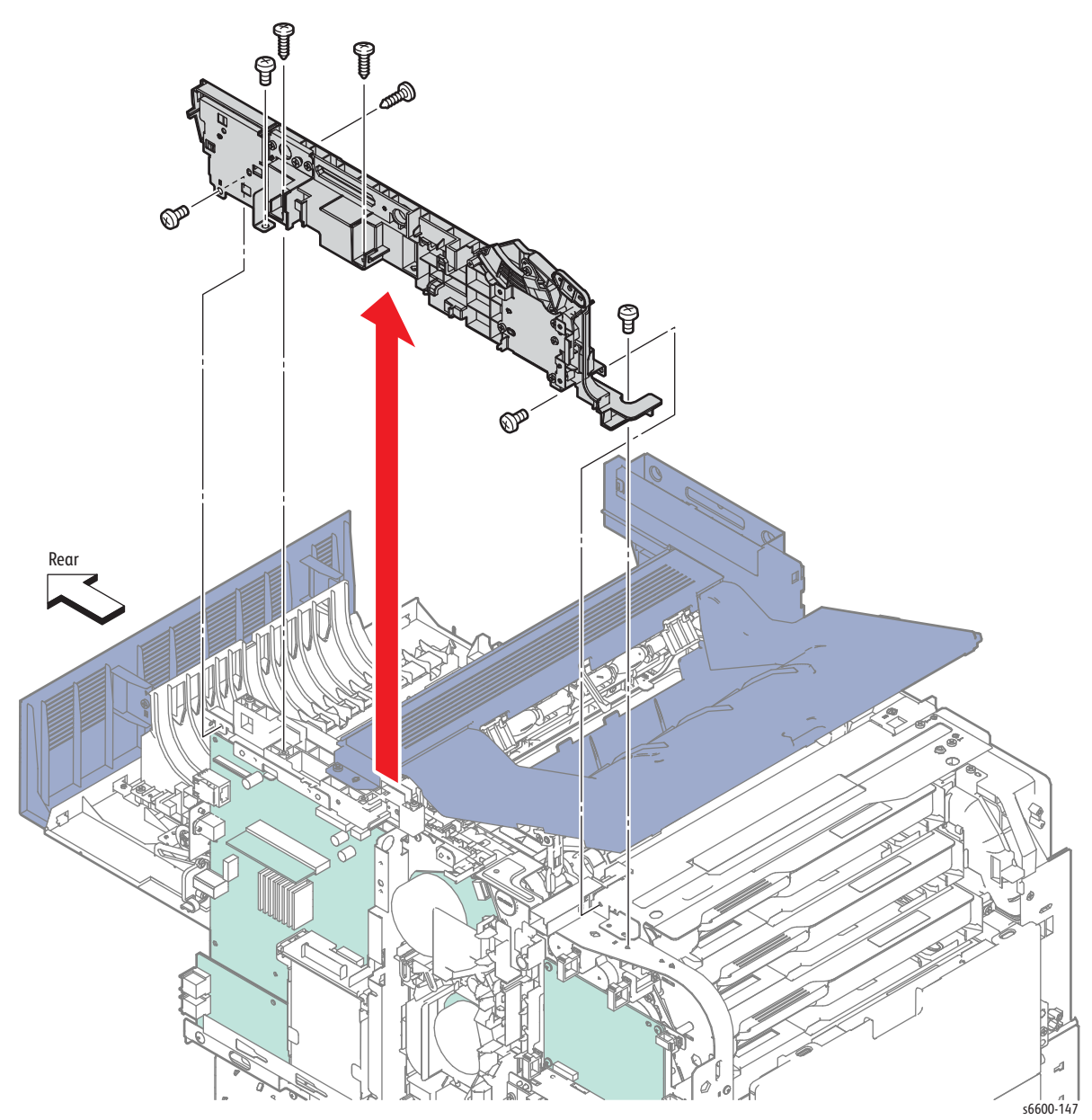

4-120 Phaser 6600 and WorkCentre 6605Xerox Internal Use Only Service Manual Mar-2017

### USB Hub Board

#### PL19.1.15

Note: This procedure applies only to the MFP. The USB Hub Board is not present in the SFP.

- 1. Remove the Left Cover Assembly. (page 4-136)
- 2. Unplug the two connectors from the USB Hub Board .
- 3. Remove the three screws (silver, 6mm) that attach the USB Hub Board to the printer and remove the board.

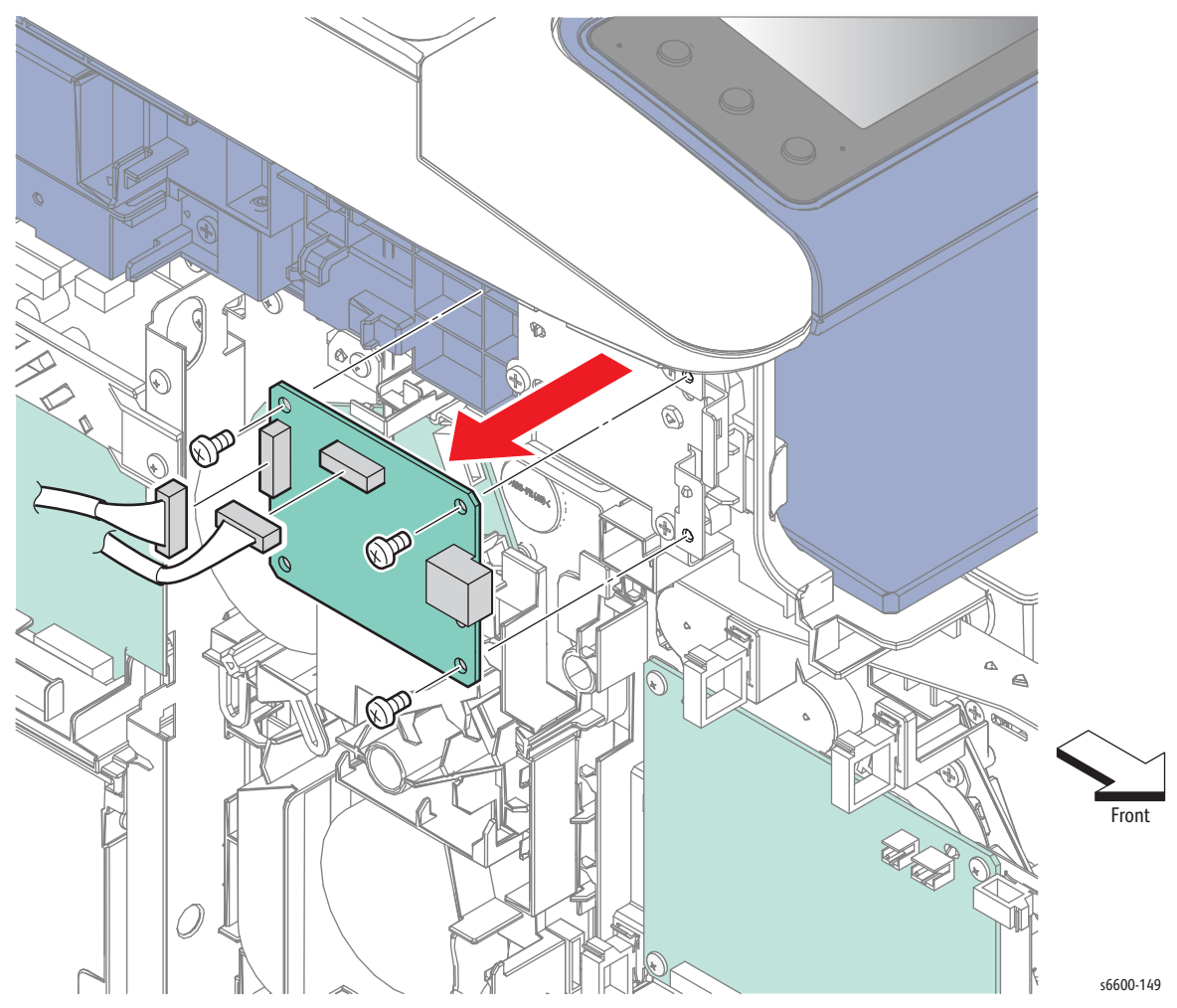

# MFP Upper Right Hand Pole Cover

#### PL19.1.19

- 1. Remove the Fuser Assembly. (page 4-46)
- 2. Carefully pry out the Upper Right Hand Pole Cover with a small flat-blade screwdriver or similar tool.

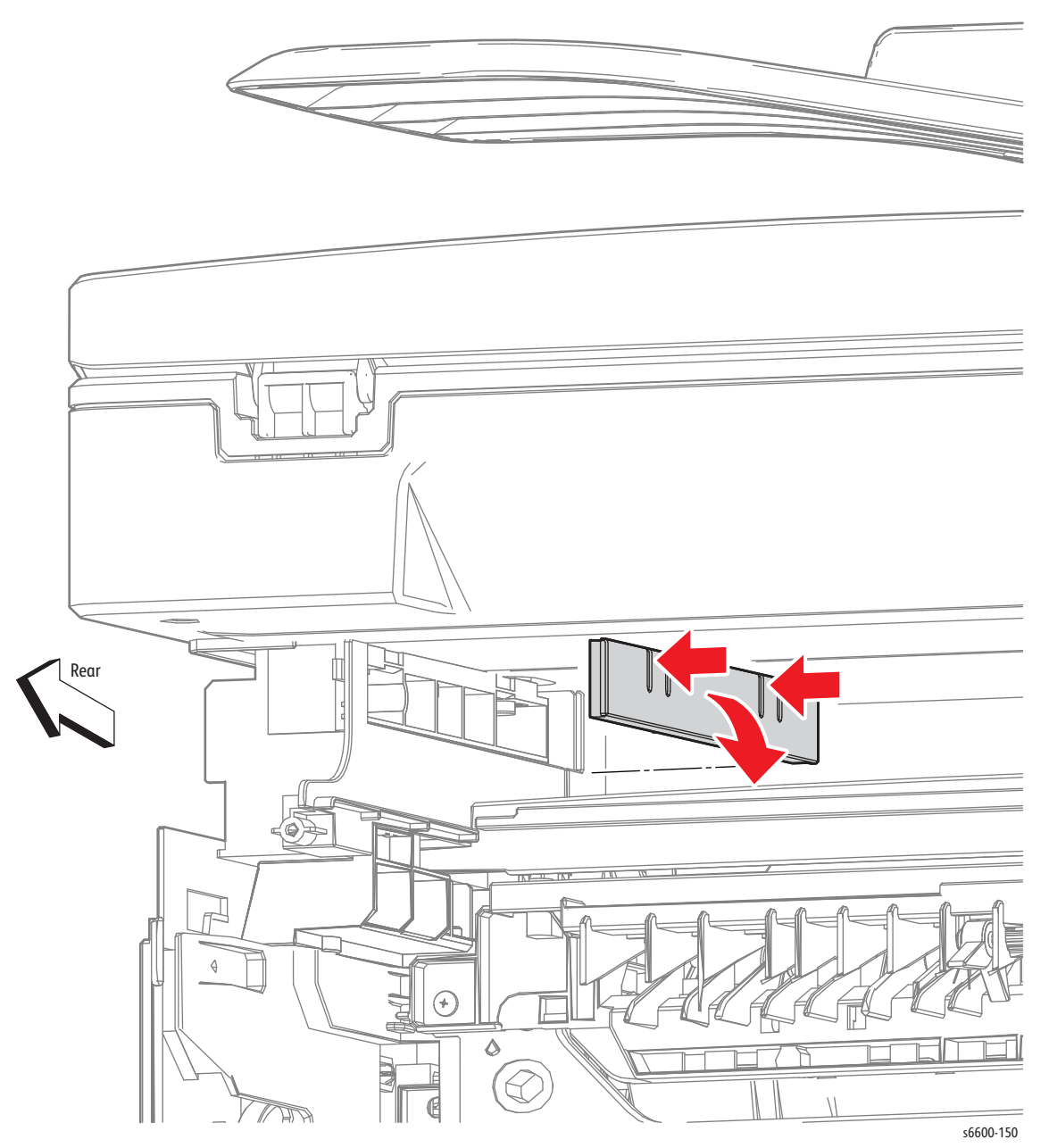

4-122 Phaser 6600 and WorkCentre 6605Xerox Internal Use Only Service Manual Mar-2017

# MFP Right Hand Inner Pole Cover

#### PL19.1.20

- 1. Remove the Scanner Assembly. (page 4-138)
- 2. Remove the two screws (silver, tapping, 8mm) that attach the Right Hand Inner Pole Cover to the printer and remove the cover.

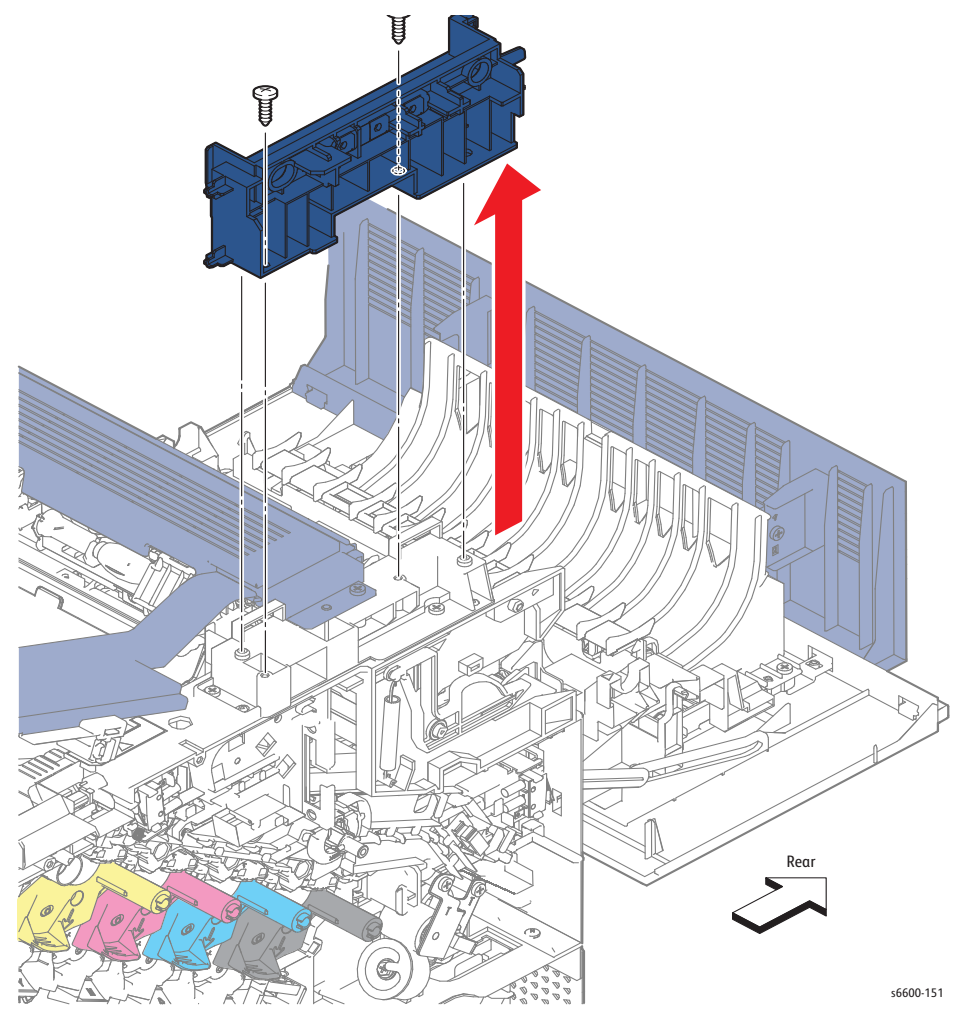

#### MFP Lower Left Hand Rear Cover

#### PL19.1.23

- 1. Open the Rear Door Assembly (PL19.1.95).
- 2. Release the boss that holds the Lower Left Hand Rear Cover and remove it by sliding it upward until the two hooks are released.

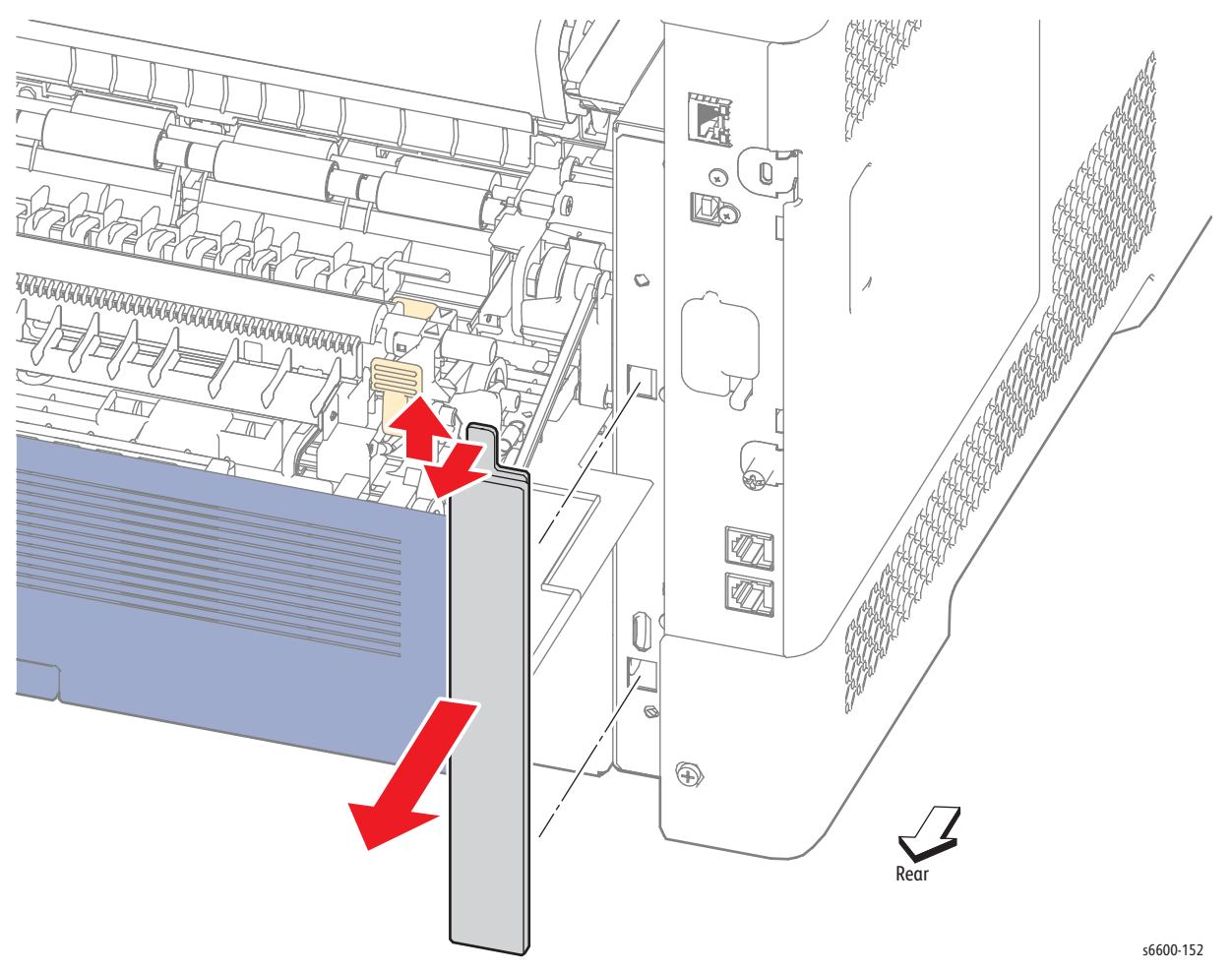

#### Exit Cover

#### PL19.1.11

- 1. Remove the Left Cover Assembly. (SFP page 4-134; MFP page 4-136)
- 2. SFP Only: Remove the Left Sub-top Cover. (page 4-126)
- 3. MFP Only: Remove the Scanner Assembly. (page 4-138)
- 4. Remove the two screws (silver, tapping, 8mm) that attach the Exit Cover to the printer and remove the cover.

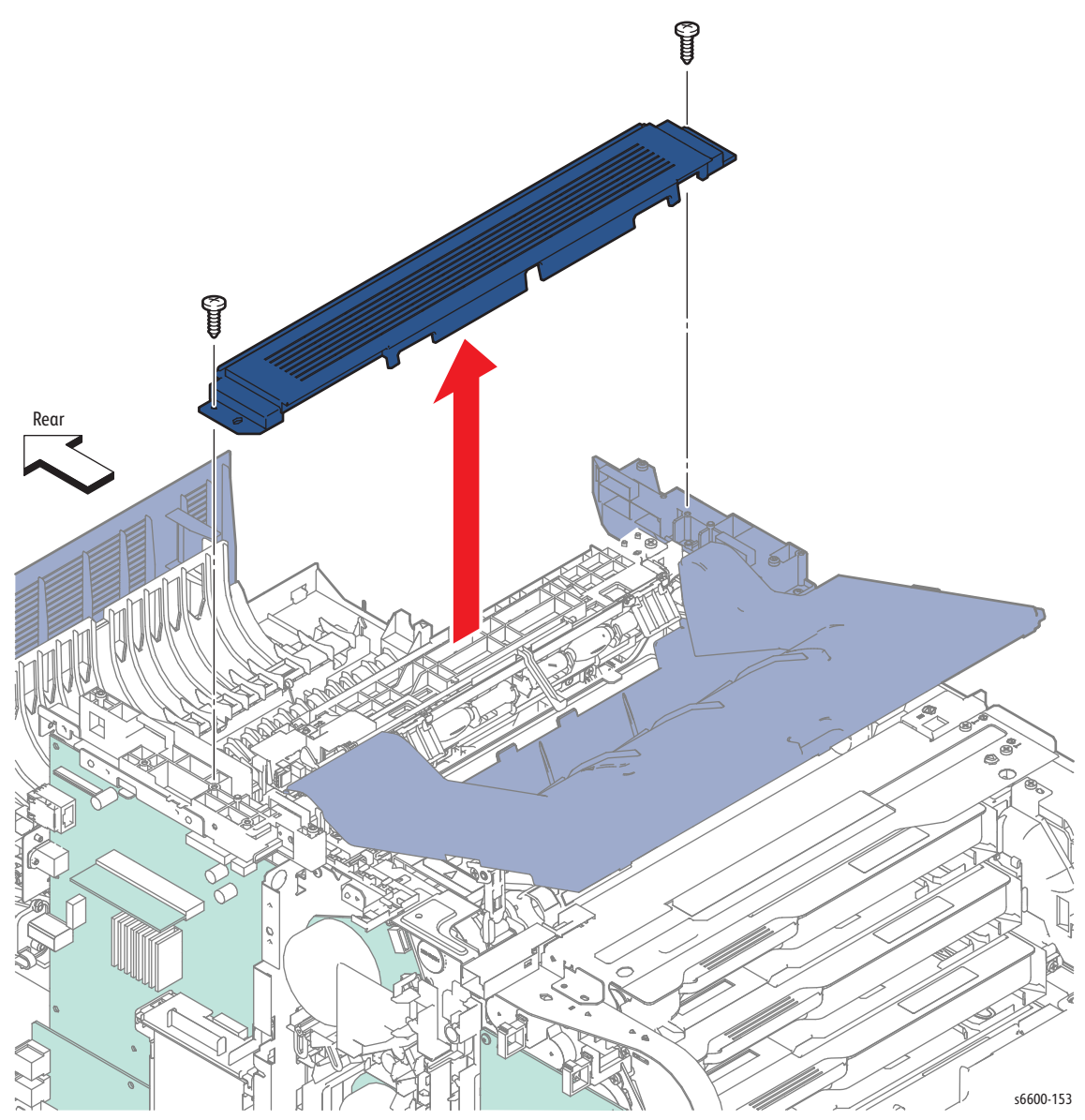

# SFP Left Sub-top Cover

#### PL19.1.10

- 1. Remove the Right Cover Assembly. (page 4-131)
- 2. Remove the Left Cover Assembly. (page 4-134)
- 3. Remove the screw (6mm, silver) that attaches th]e Left Sub-Top Cover to the printer and remove the cover.

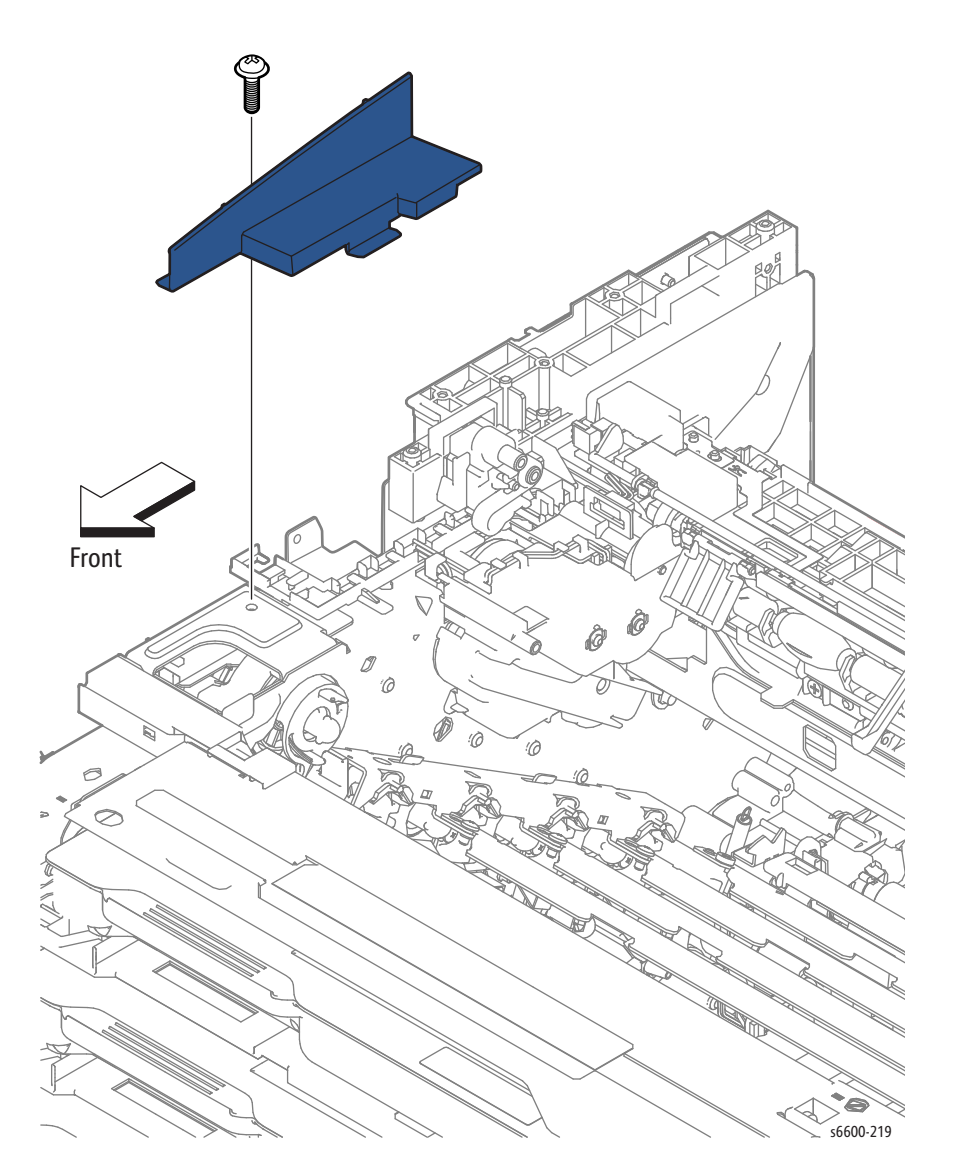

# Right Interlock Switch Assembly

#### PL19.1.21

- 1. Remove the Right Cover Assembly. (page 4-131)
- 2. Unplug connector P/J42 from the LVPS (PL18.1.34), and release the harness from the guides.
- 3. Open the Top Cover.
- 4. Remove the two screws (silver, tapping, 8mm) that attach the Right Side Interlock Bracket (PL19.1.22) to the printer and remove the Right Interlock Switch Assembly.

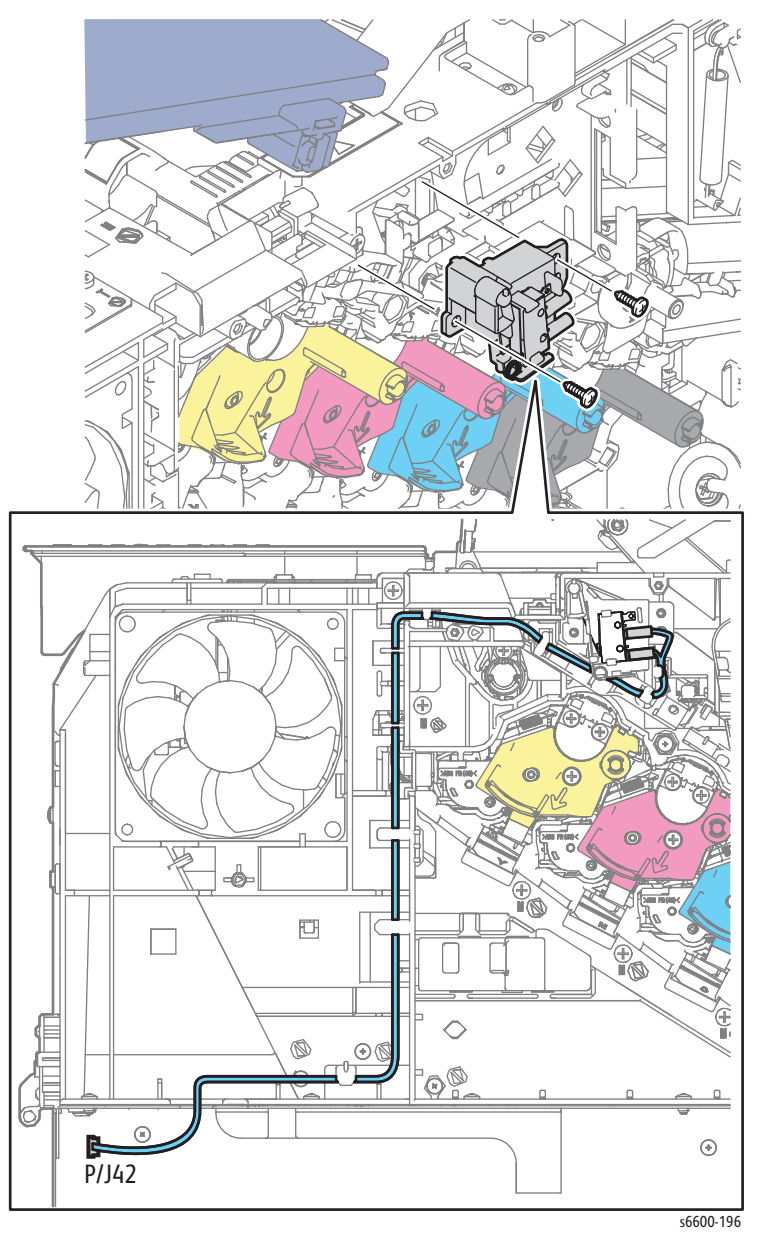

### Front Door Assembly

(SFP PL19.1.34 / MFP PL19.1.42)

- 1. Remove the Bypass Tray Assembly (page 4-71) to simplify the Front Door removal.
- 2. Open the Front Door Assembly.
- 3. Rotate the ends of the left and right Front Straps (SFP PL19.1.31; MFP 19.1.39) 90 degrees to release them from the slots on printer.
- 4. Push the hinge on either the left or right side enough to release the hinge from the boss. Then slide the door in the other direction to free the other hinge boss and remove the door.

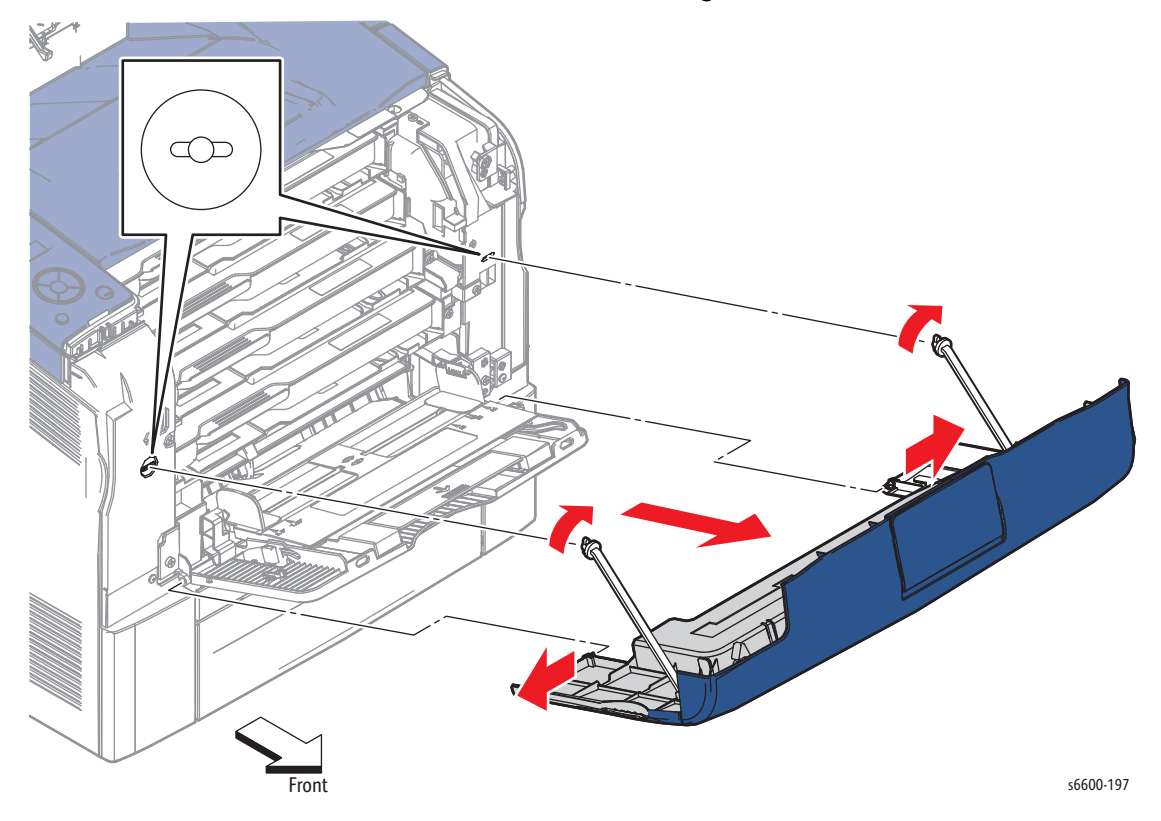

#### **Rear Door Assembly**

#### PL19.1.95

- 1. Open the Rear Door Assembly .
- 2. Remove the Transfer Roller. (page 4-79)

**CAUTION:** To prevent the door from falling off as you remove the screws, support the door from underneath.

3. Remove the four screws (silver, tapping, 8mm) that attach the Rear Door Assembly to the printer and remove the cover.

Note: The removal procedure for Rear Cover Link is the same on both the right and left sides.

4. Remove the Rear Cover Links (PL19.1.14) by raising the Rear Cover slightly so that the hole on each Rear Cover Link can be released from the boss holding it to the printer.

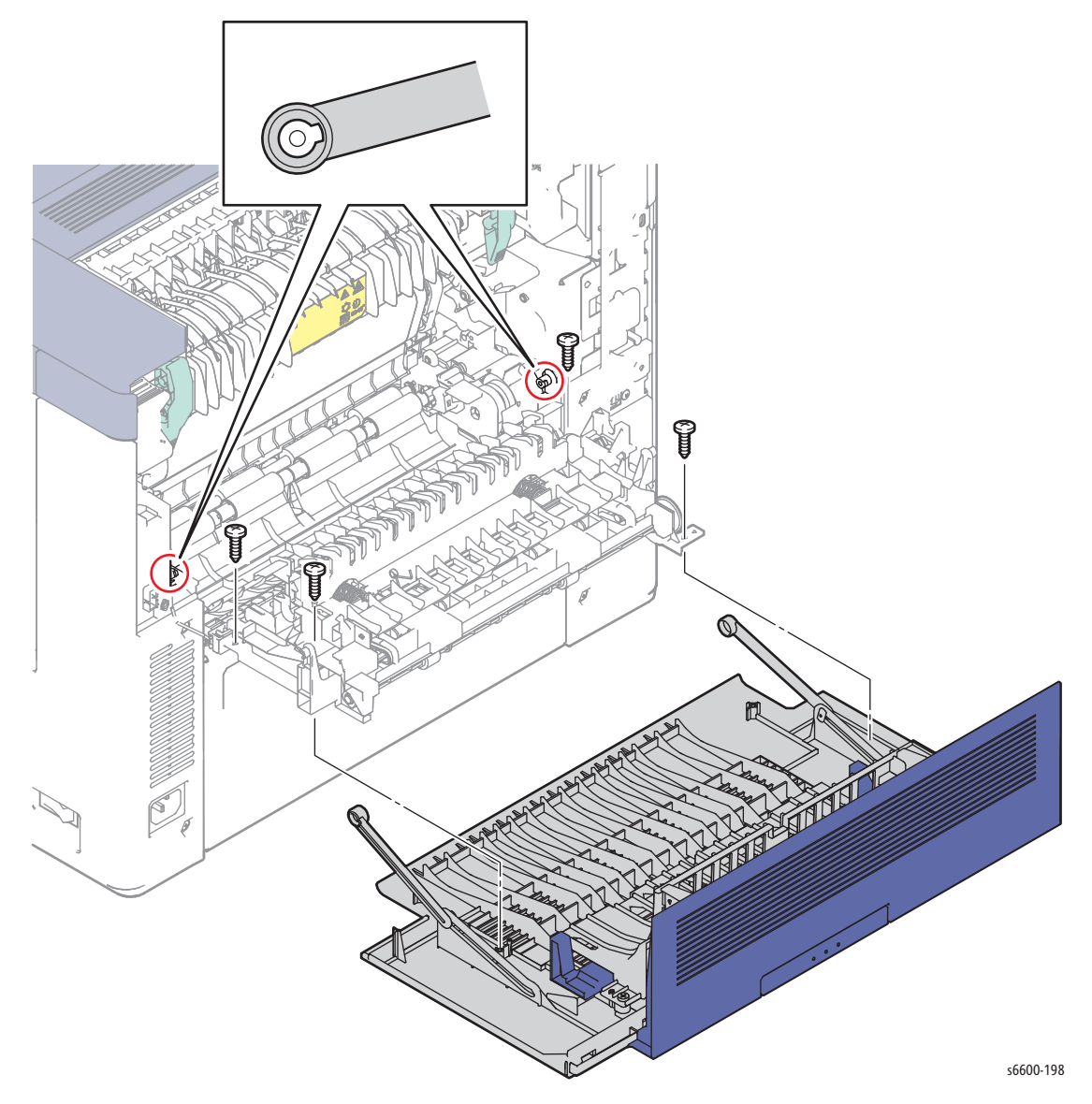

# **Right Side Door Assembly**

#### PL19.1.96

- 1. Open the Right Side Door Assembly.
- 2. Remove the two screws (silver, tapping, 8mm) that attach each of the Right Side Door Straps (SFP PL19.1.29; MFP PL 19.1.37) to the Right Cover Assembly (PL19.1.97).
- 3. Remove the Right Side Door Assembly while flexing it to release the bosses one by one from the holes.

Tip: When removing the Right Side Door, lift it to the almost-closed position to allow it to flex easily.

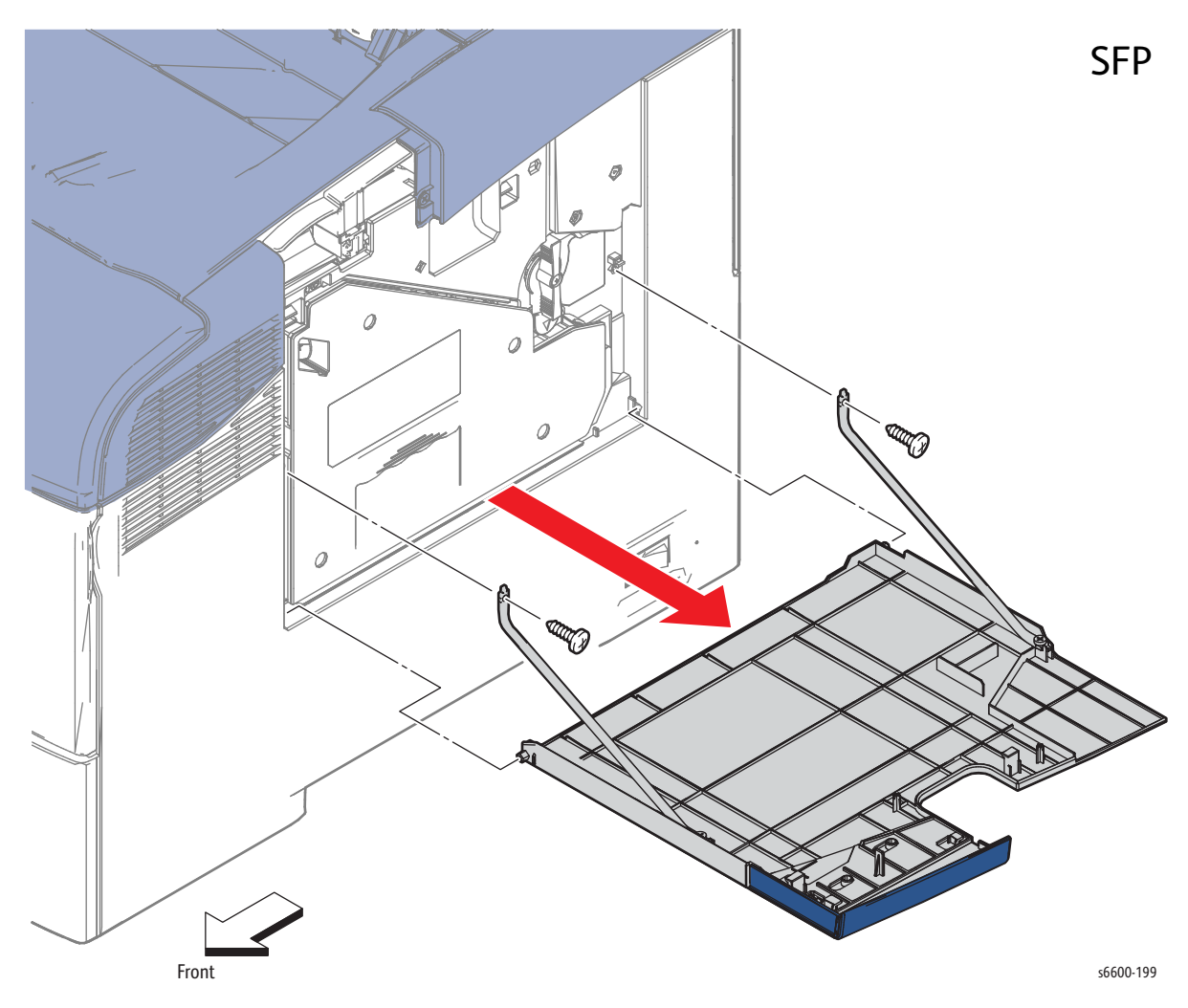

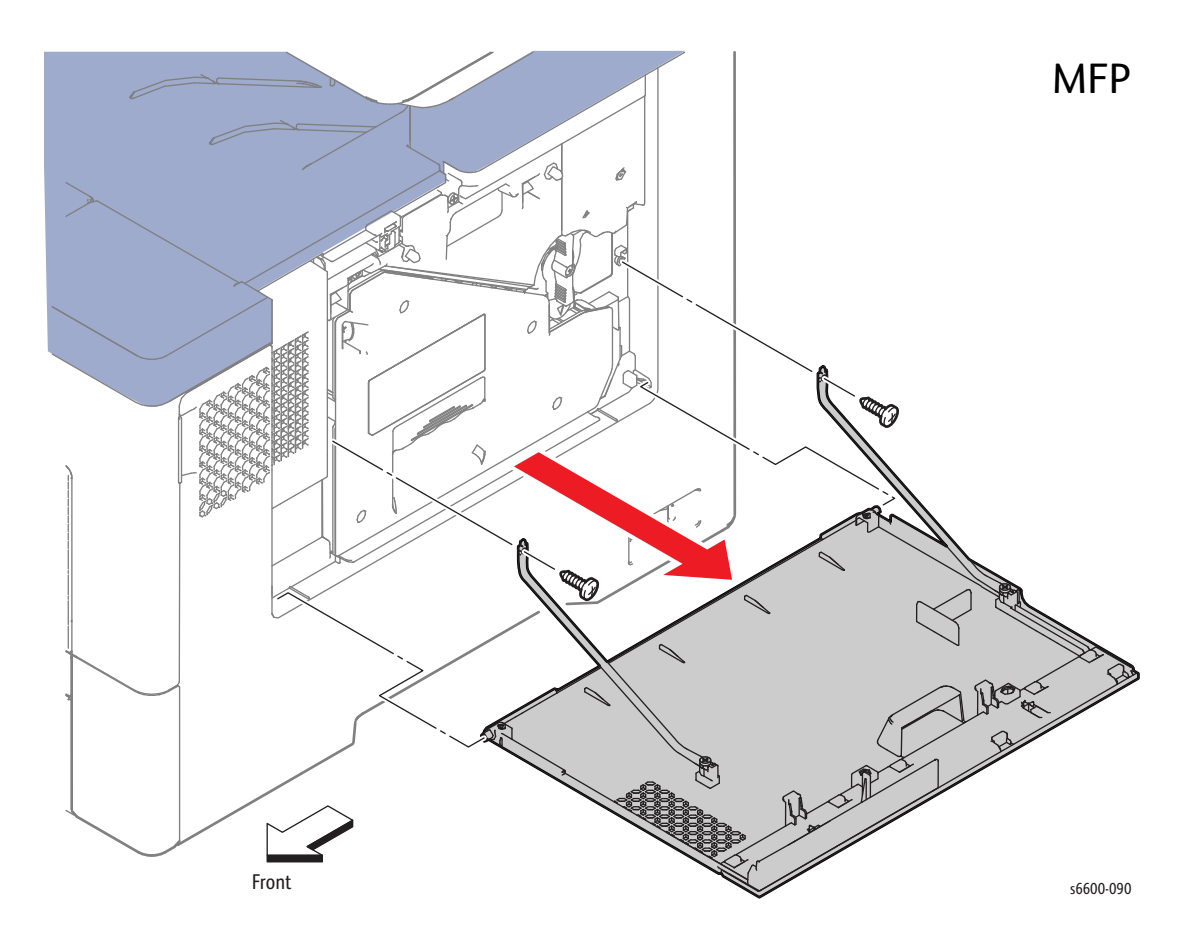

# **Right Cover Assembly**

#### PL19.1.97

- 1. Remove the Fuser Assembly. (page 4-46)
- 2. Remove the Waste Cartridge. (page 4-50)
- 3. Remove the Waste Cartridge Lock. (page 4-39)
- 4. Remove the Right Side Door Assembly. (page 4-130)
- 5. Remove the Front Door Assembly. (page 4-128)
- SFP only: Remove the screw (silver, tapping, 8mm) that attaches the Right Top Cover to the frame.
  Note: For the next two steps, refer to the inset in the illustration on page 4-133.
- 7. MFP only: Remove the screw (silver, tapping, 8mm) that attaches the Rear Right Pole Cover (PL 19.1.35), then release the hook and remove the cover.
- 8. MFP only: Remove the screw (silver, tapping, 8mm) that attaches the Front Right Pole Cover (PL 19.1.61) and remove the cover.
- 9. Remove the two screws (silver, 6mm) at the rear and the screw (silver, tapping, 8mm) inside the rear that attach the rear of the Right Cover Assembly.

- 10. Remove the two (SFP) or one (MFP) screw(s) (silver, tapping, 8mm) that attach the side of the Right Cover Assembly. Refer to the figures.
- 11. Remove the two screws (silver, tapping, 8mm) and the one screw (silver, 6mm) that attach the front of the Right Cover Assembly.
- 12. Release the three bosses on the front of the Right Cover Assembly, release the two hooks below the recessed grip using a flatblade screwdriver (or something similar) while flexing the front end slightly outward, and then release the two bosses on the rear end.
- 13. Remove the Right Cover Assembly.

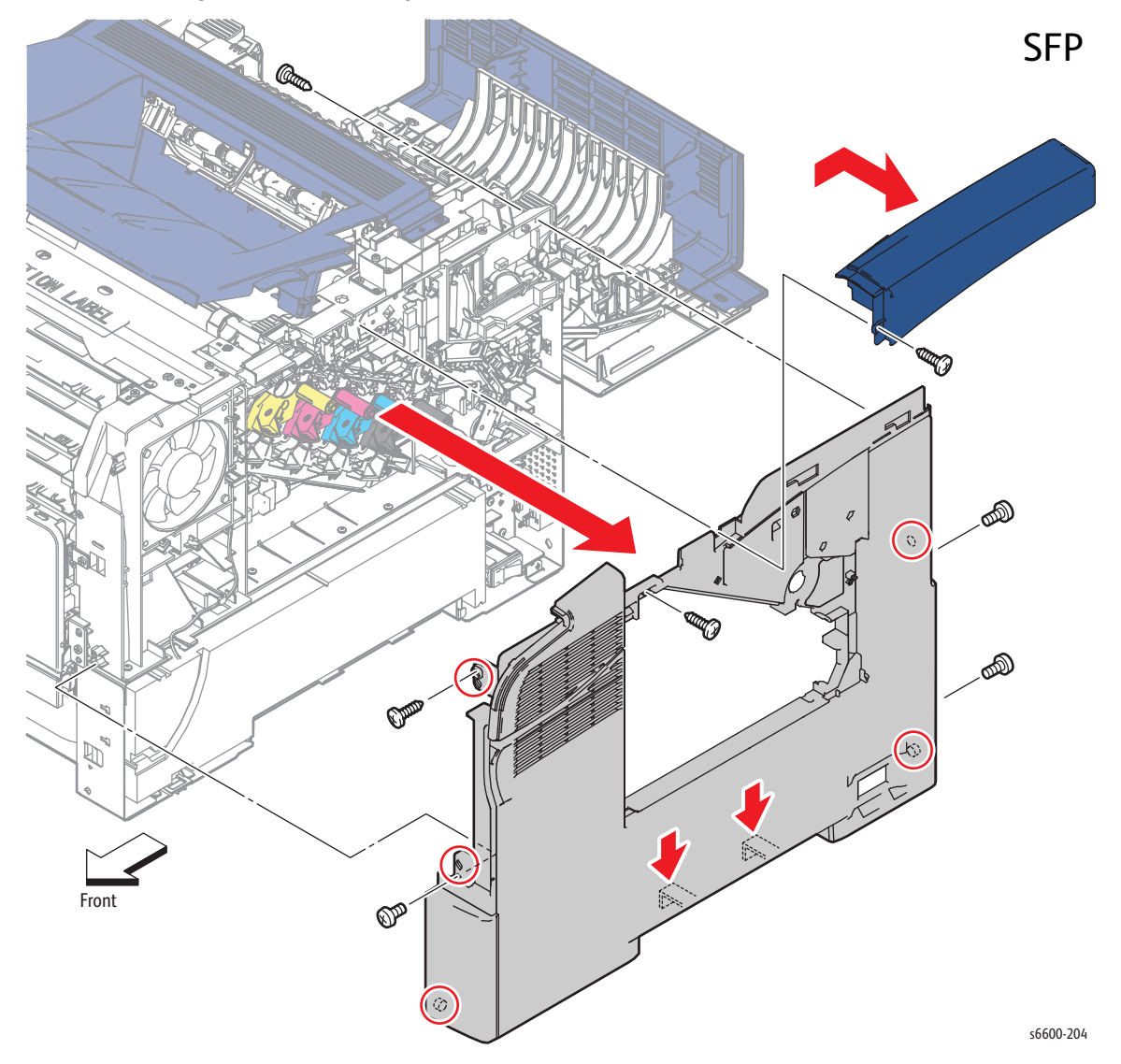

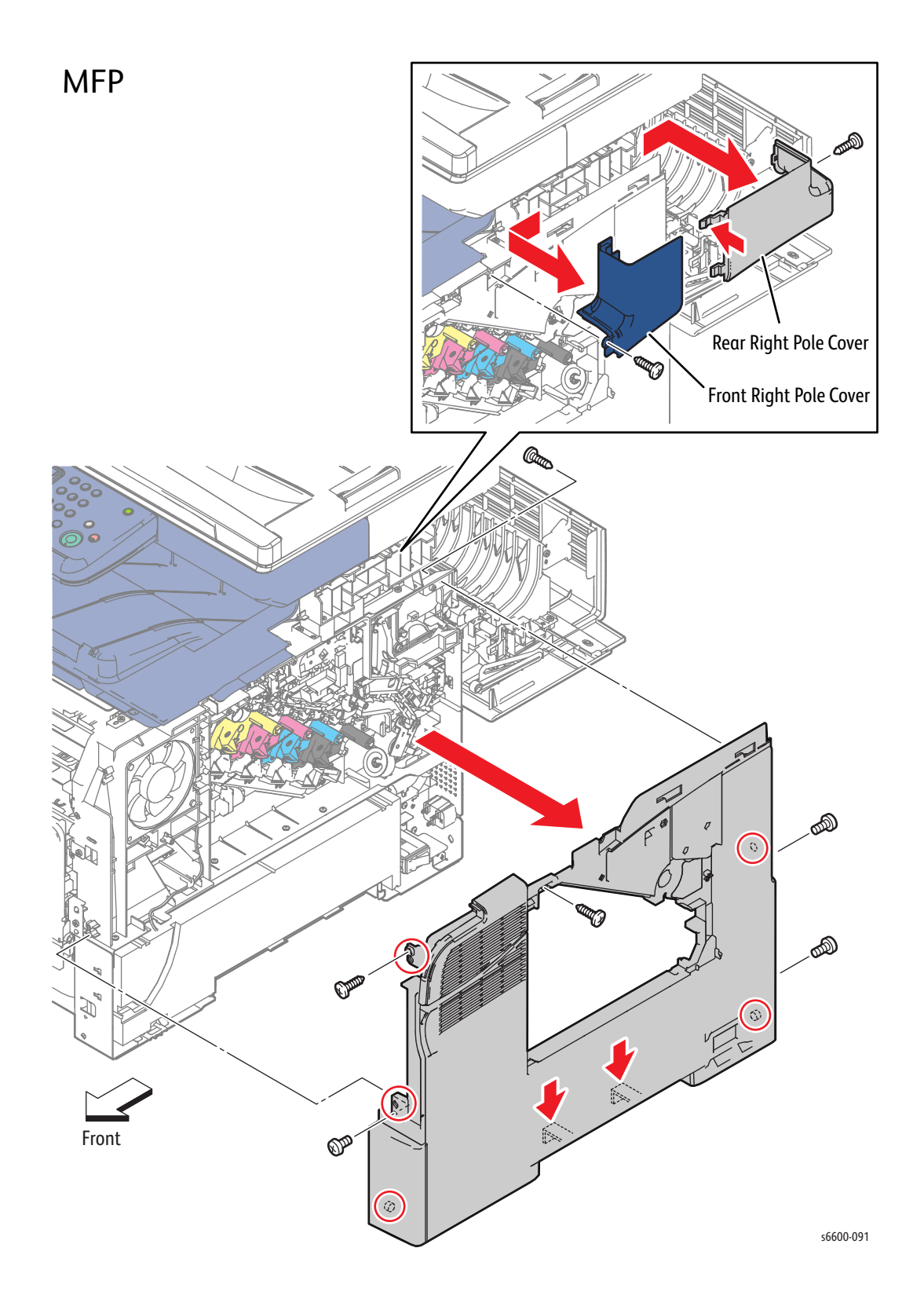

### SFP Left Cover Assembly

#### PL19.1.98

- 1. Remove the Control Panel Assembly. (page 4-7)
- 2. Remove the Front Door Assembly. (page 4-128)
- 3. Loosen the knurled screw that secures the IP Board Cover (PL19.1.44), slide the cover rearward and remove the two screws (silver, tapping, 8mm).

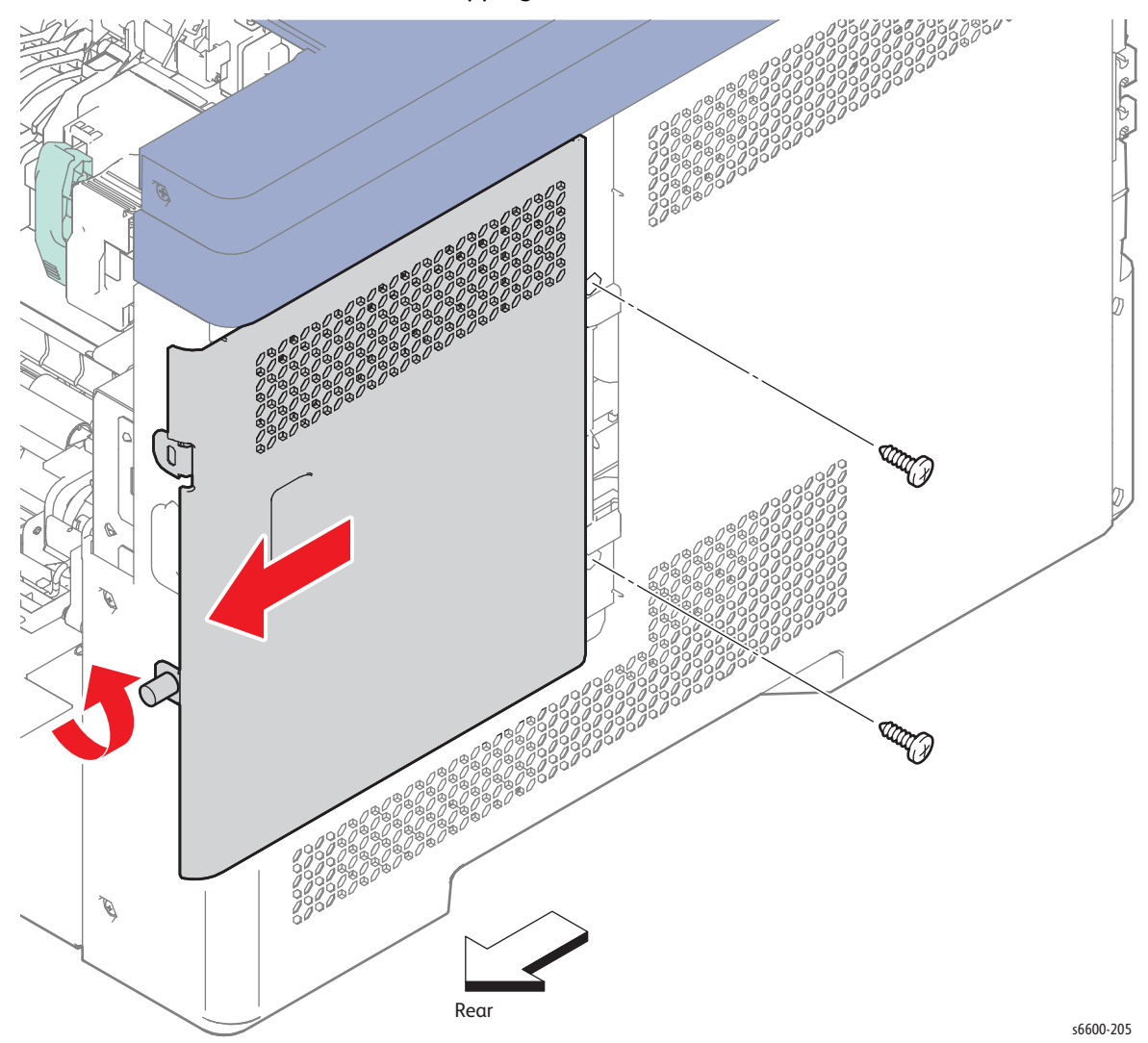

- 4. Remove the screw (silver, 6mm) that attaches the Top Left Cover to the printer, and slide the cover to the rear and out to remove it. Allow the harness for the Control Panel to feed through the hole in the cover.
- 5. Remove the two screws (silver, 6mm) and the one screw (silver, tapping, 8mm) that attach the Left Cover Assembly at the rear.
- 6. Remove the screw (silver, tapping, 8mm) that attaches the Left Cover Assembly at the top on the side above the IP Board Cover.
- 7. Remove the screw (silver, 6mm) that attaches the Left Cover Assembly at the top near the front.
- 8. Remove the screw (silver, 6mm) that attaches the front of the Left Cover Assembly.
- 9. Release the boss on the bottom front of the Left Cover Assembly, release the two hooks below the recessed grip using a flatblade screwdriver or the like while flexing the front end slightly outward, and then release the boss on the rear end.

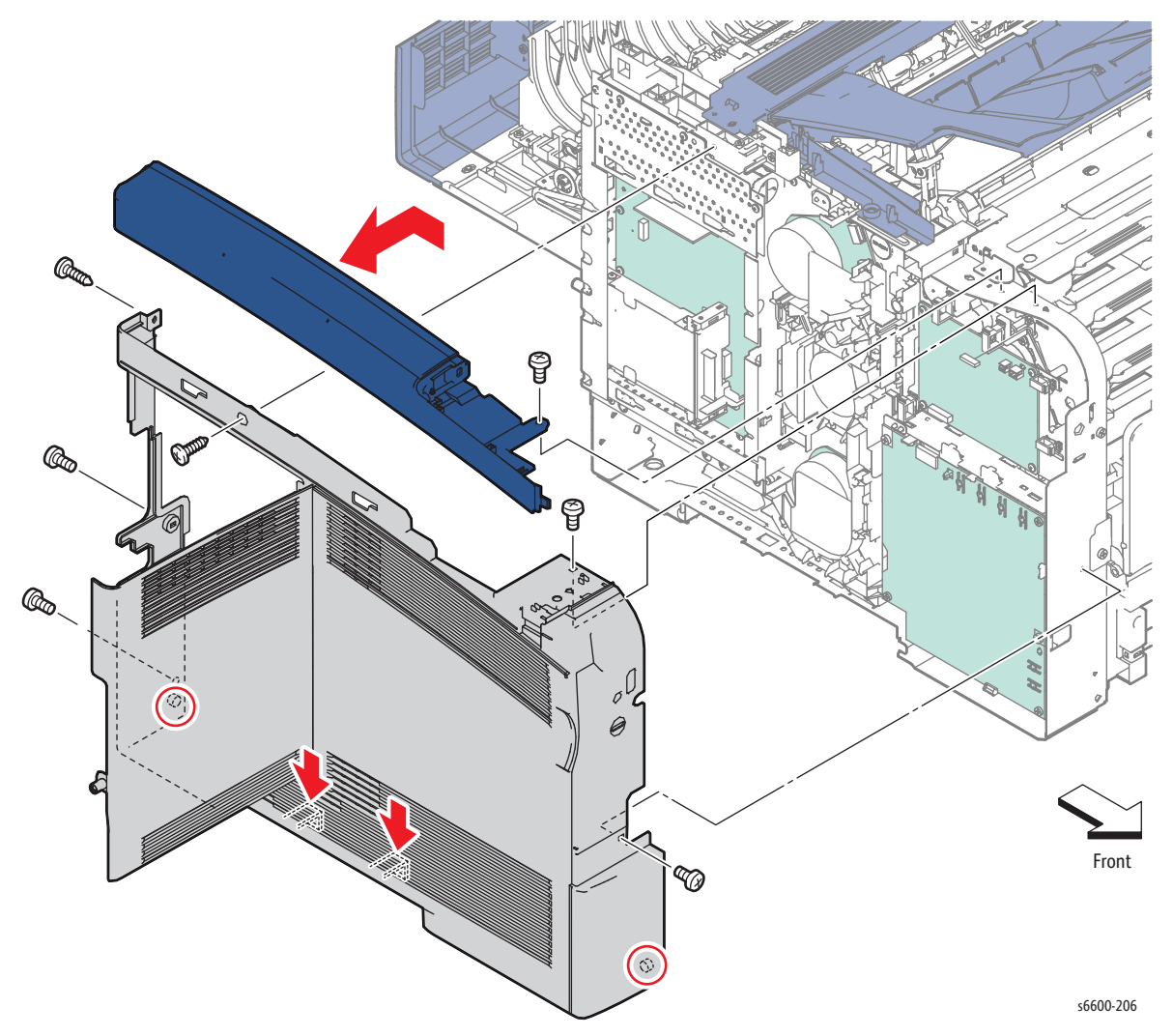

# MFP Left Cover Assembly

#### PL19.1.98

- 1. Remove the Front Door Assembly. (page 4-128)
- 2. Lossen the knurled screw that attaches the IP Board Cover (PL19.1.44), slide the cover rearward, and remove the two screws (silver, tapping, 8mm).

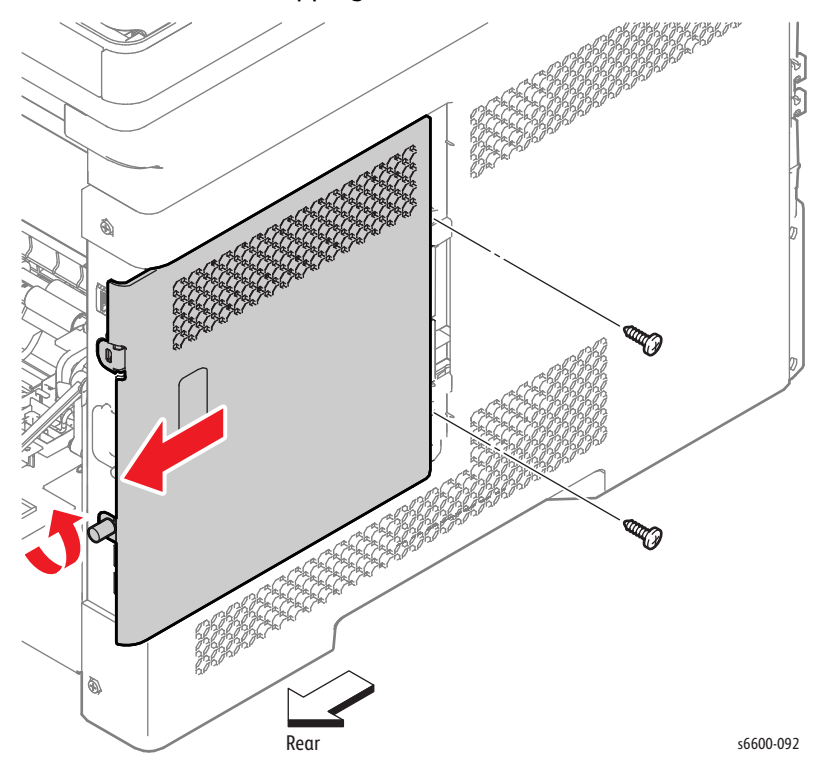

- 3. Swing up the Control Panel Assembly.
- 4. Release the front and rear hooks holding the Outer Left Pole Cover (PL19.1.64) using a flatblade screwdriver or similar tool, and remove the cover.
- 5. Remove the two screws (silver, 6mm) that attach the rear of the Left Cover Assembly.
- 6. Remove the screw (silver, 6mm) that attaches the Left Cover Assembly at the top near the front.
- 7. Remove the screw(silver, 6mm) that attaches the front of the Left Cover Assembly.
- 8. Release the boss on the bottom front of the Left Cover Assembly, release the two hooks below the recessed grip using a flatblade screwdriver or the like while flexing the front end slightly outward, and then release the boss on the rear end.

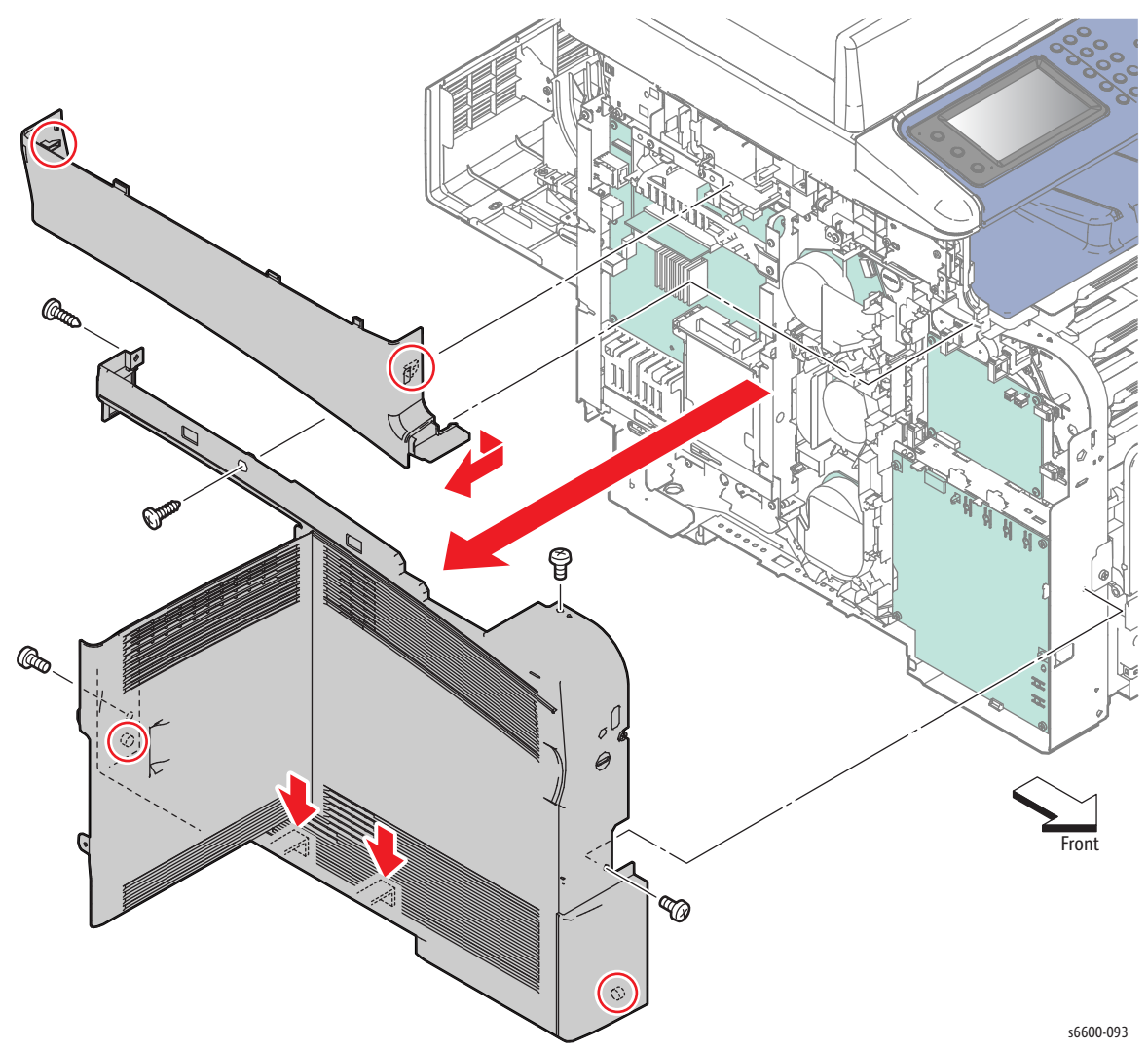

# Scanner

# Scanner Assembly

#### PL51.1.1

- 1. Remove the Fuser Assembly. (page 4-46)
- 2. Remove the Waste Cartridge. (page 4-50)
- 3. Remove the Waste Cartridge Lock. (page 4-39)
- 4. Remove the Front Door Assembly. (page 4-128)
- 5. Remove the Right Cover Assembly. (page 4-131)
- 6. Remove the Left Cover Assembly. (page 4-136)
- 7. Remove the Lower Left Hand Rear Cover. (page 4-124)
- 8. Remove the Upper Right Hand Pole Cover. (page 4-122)
- 9. Remove the Control Panel Assembly. (page 4-8)

- 10. Remove the seven screws (silver, 6mm) that attach the MFP Rear IP Board Plate (PL18.1.24) to the printer and remove the MFP Rear IP Board Plate.
- 11. Remove the three screws (silver, 6mm) that attach the MFP Top IP Board Plate (PL18.1.19) and remove the MFP Top IP Board Plate by removing the grounding wire.

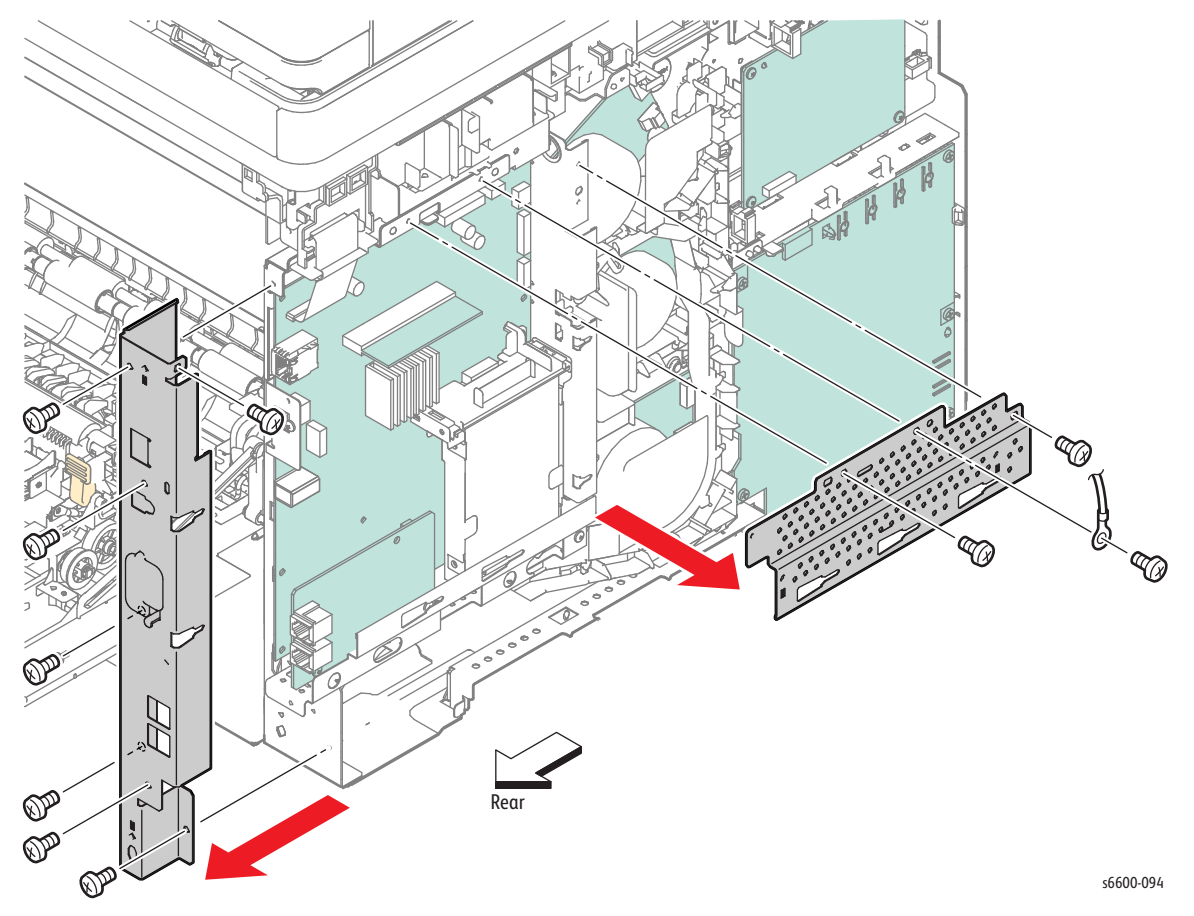

- 12. Release the harness from the cable guides in the IP Board Top Guard (PL18.1.48).
- 13. Remove the two screws (silver, 6mm) that attach the IP Board Top Guard and remove it.

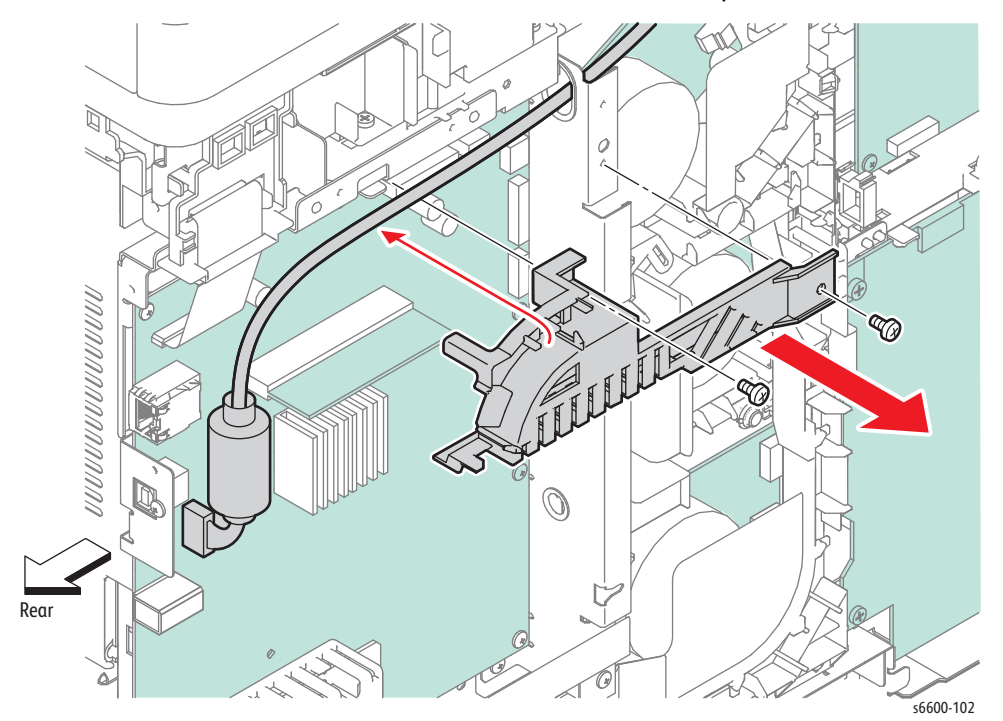

- 14. Unplug the two connectors (P/J1502 and P/J1501) from the IP Board (PL18.1.22), and then release the harness from the harness guide.
- 15. Unplug the flat cable connected to the IP Board and remove the FFC Core Holder (PL19.1.12) while releasing the four hooks holding it.

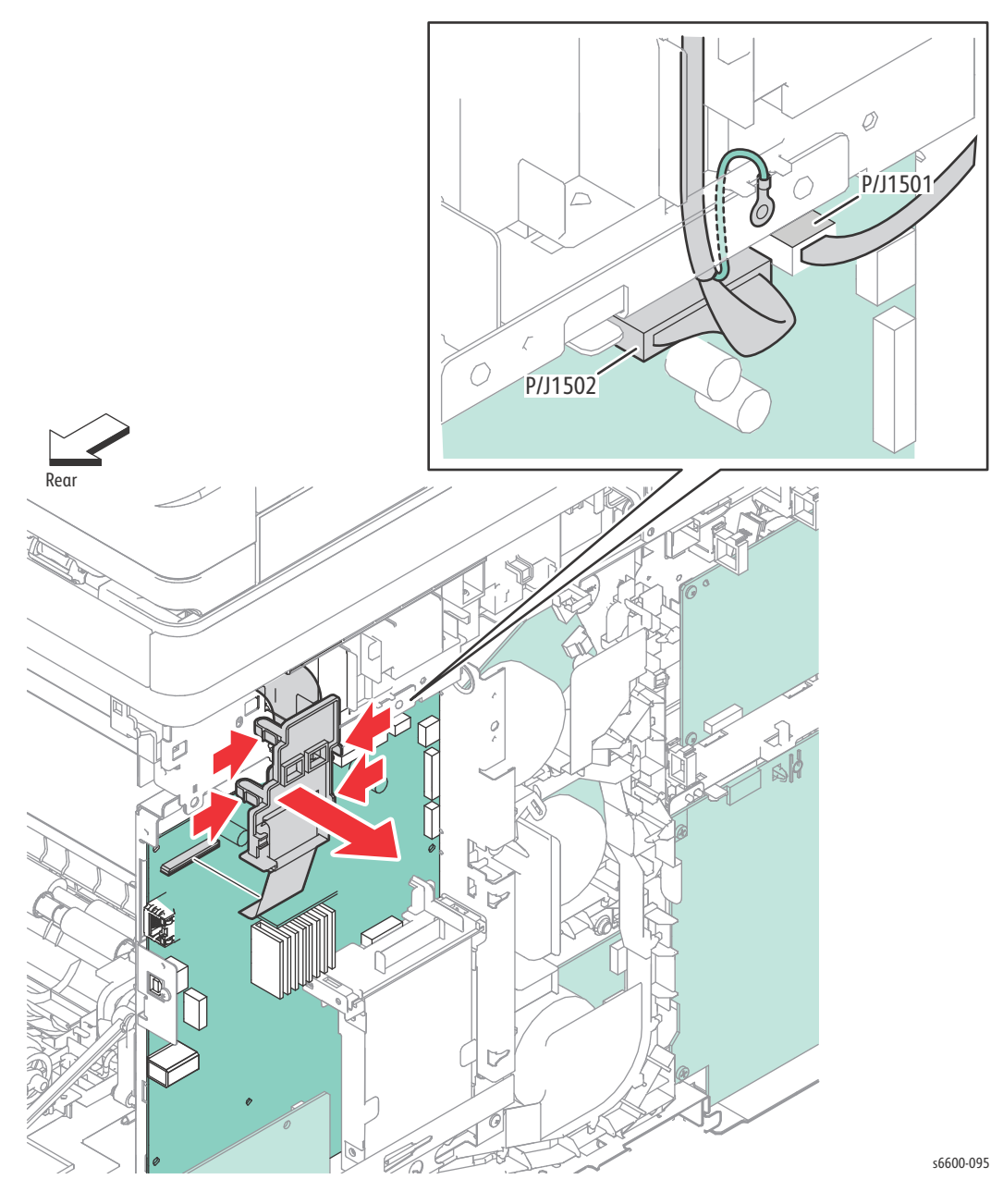

- 16. Remove the screws (one silver, 6mm; and one silver, tapping, 8mm) that attach the left side of the Scanner Assembly.
- 17. Remove the special screw (silver, tapping, 8mm) that attaches the right side of the Scanner Assembly.
- 18. Slide the Scanner Assembly to the left until the four bosses are released and lift it off the printer.

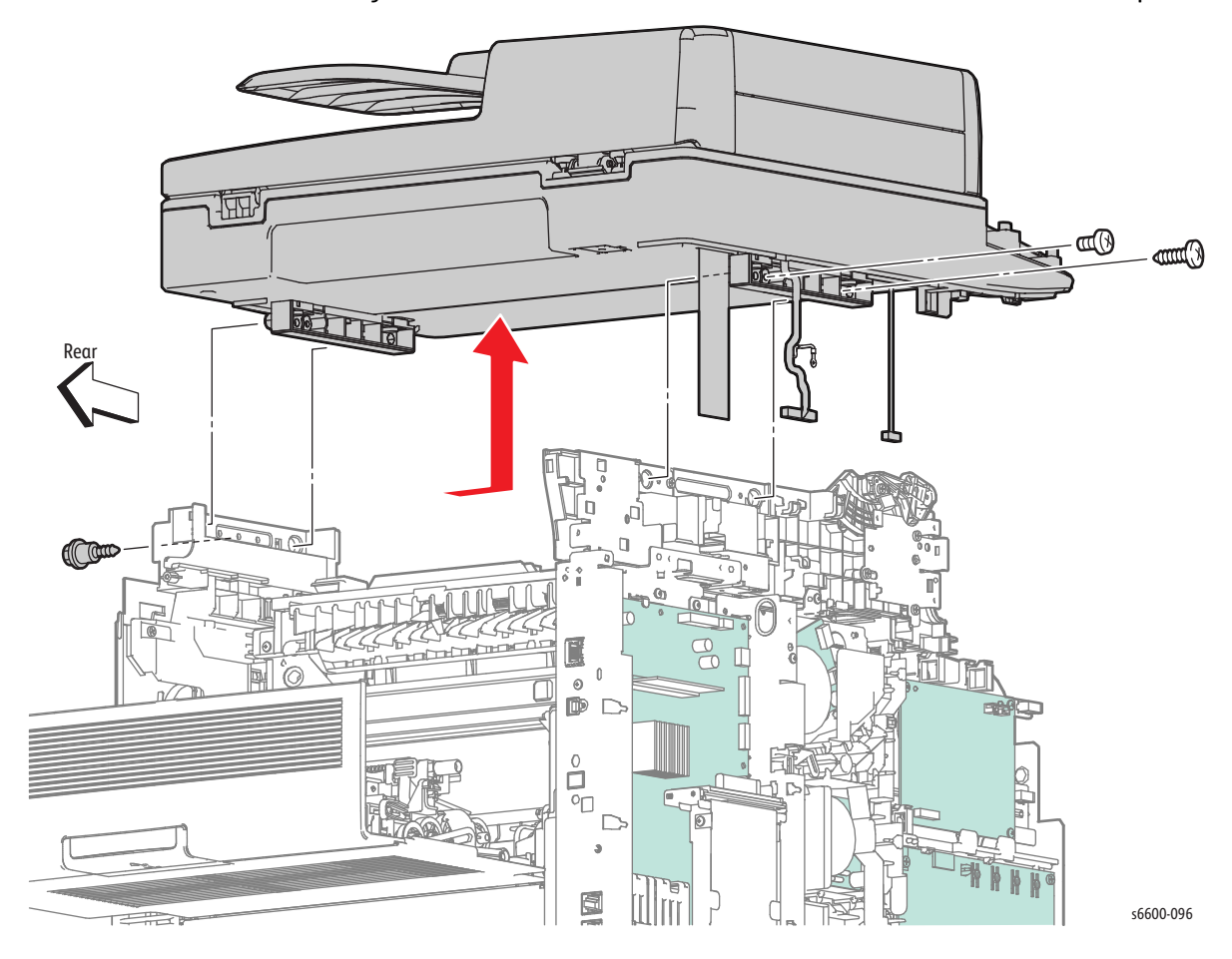

# DADF Assembly / IIT Assembly

#### PL51.1.2 / PL51.1.3

- 1. Remove the Fuser Assembly. (page 4-46)
- 2. Remove the Waste Cartridge. (page 4-50)
- 3. Remove the Waste Cartridge Lock. (page 4-39)
- 4. Remove the Front Door Assembly. (page 4-128)
- 5. Remove the Right Cover Assembly. (page 4-131)
- 6. Remove the Left Cover Assembly. (page 4-136)
- 7. Remove the Lower Left Hand Rear Cover. (page 4-124)
- 8. Remove the Upper Right Hand Pole Cover. (page 4-122)
- 9. Remove the Control Panel Assembly. (page 4-8)
- 10. Remove the Scanner Assembly. (page 4-138)
- 11. Turn the Scanner Assembly over.
- 12. Remove the screw (silver, tapping, 8mm) that attaches the Harness Cover to the IIT Assembly and remove the cover. Save the cover for re-use during reassembly.
- 13. Release the IIT Assembly harness from the groove on the underside of the IIT Assembly.

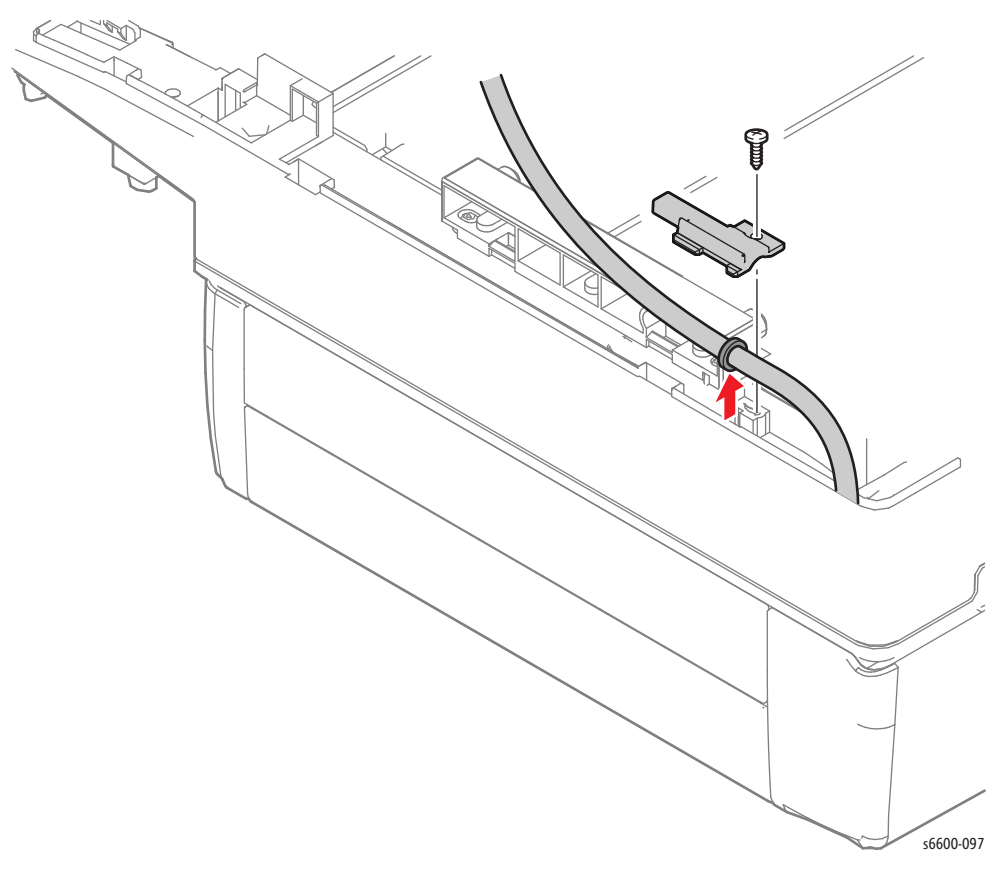

- 14. Turn the Scanner Assembly over.
- 15. Open the DADF Assembly, release the hook on the R Hinge (PL51.1.8) using a flatblade screwdriver or the like, and separate the DADF Assembly from the IIT Assembly while pulling the harness out through the hole on the IIT Assembly.

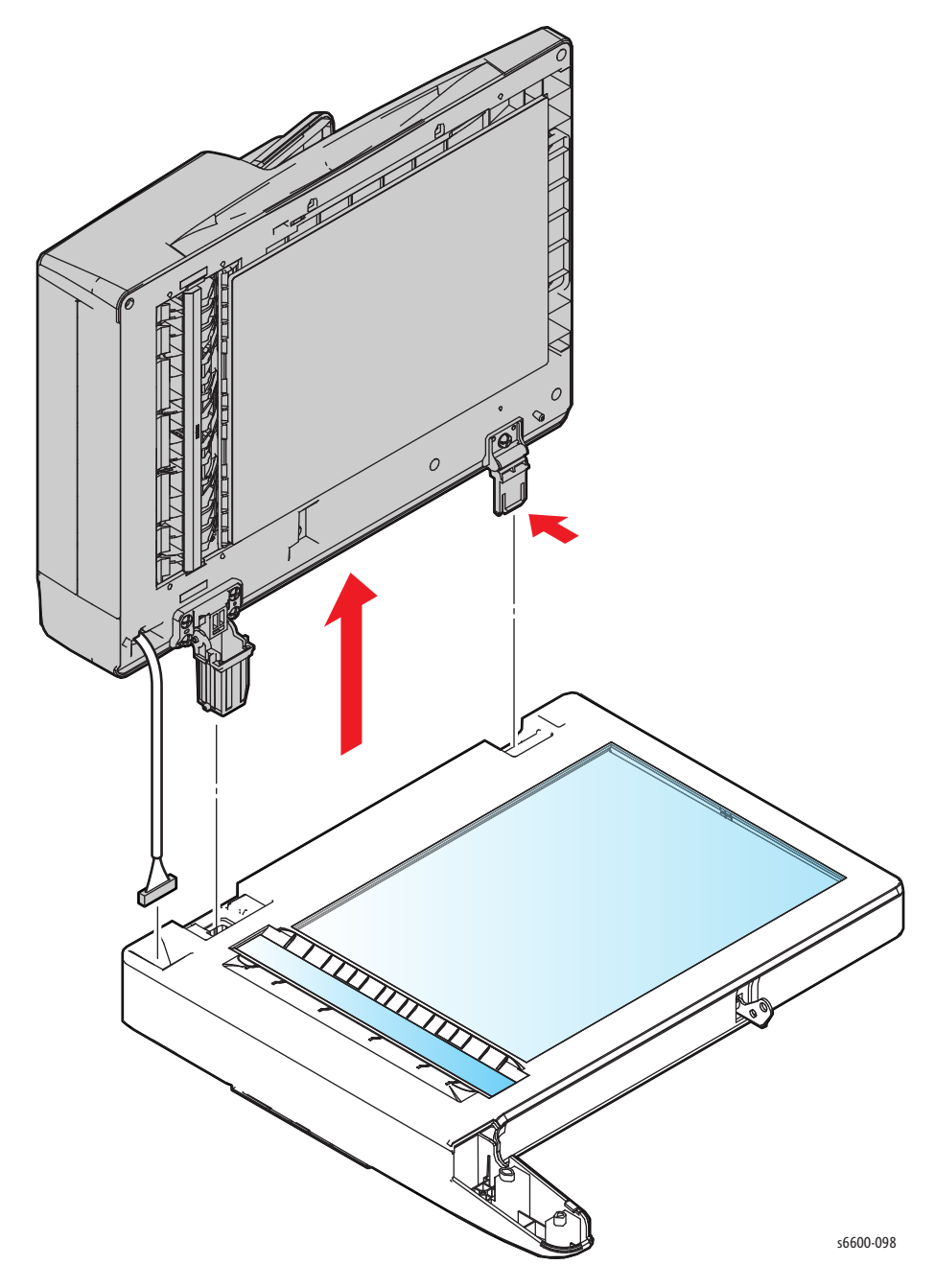

# IIT Pick-up Module

#### PL51.1.4

- 1. Open the DADF Top Cover.
- 2. Swing up the tab securing the IIT Pick-up until it is released and remove the IIT Pick-up.

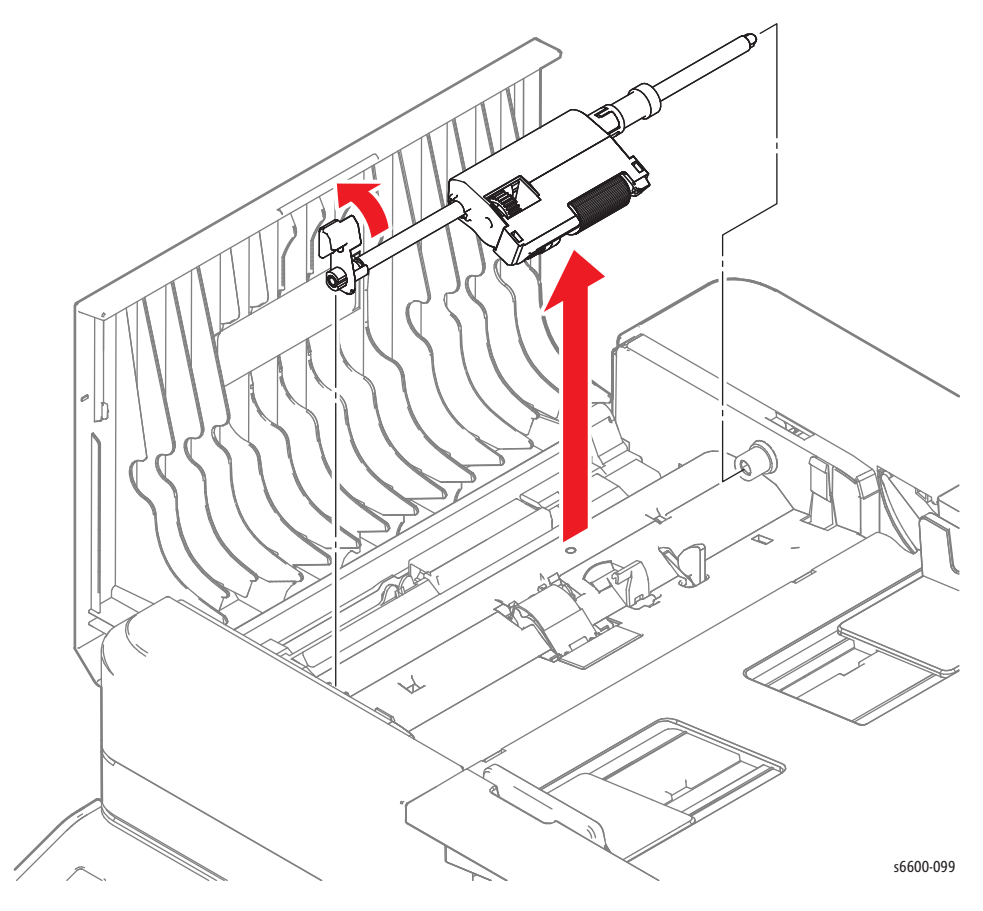

3. Release the two hooks holding the IIT Separation Pad and remove it by swinging it up.

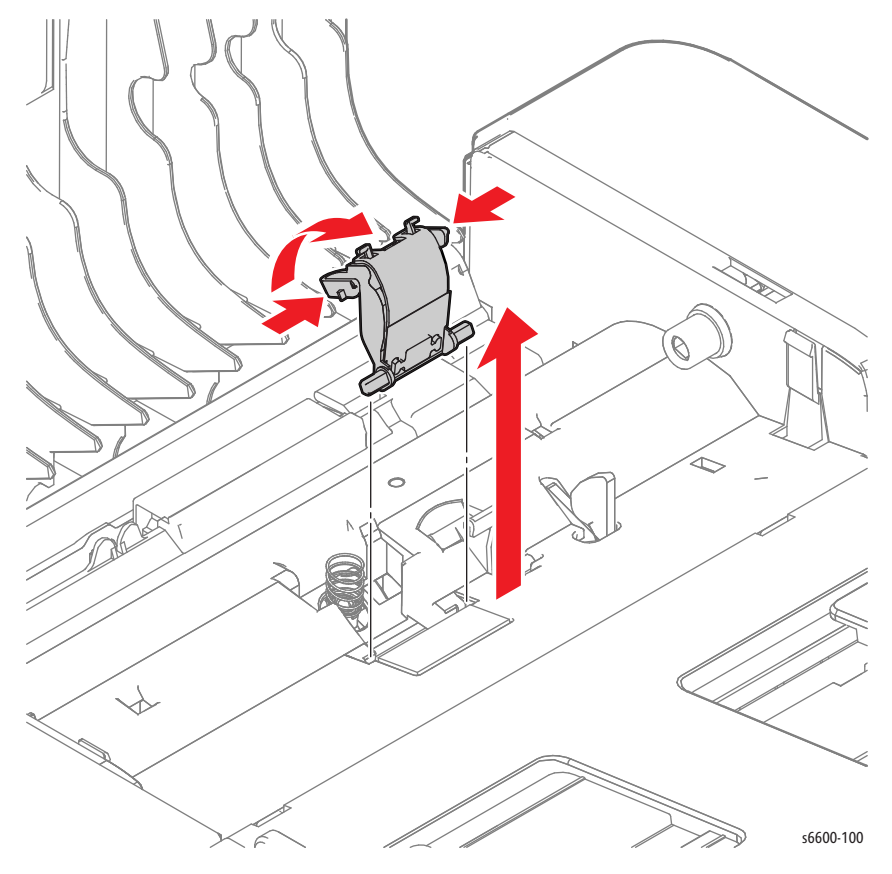

### L Hinge/ R Hinge

#### PL51.1.7 / PL51.1.8

- 1. Remove the DADF Assembly / IIT Assembly. (page 4-143)
- 2. Remove the four screws (silver, tapping, 6mm) that attach the L Hinge (PL51.1.7) to the printer and remove the hinge.
- 3. Remove the screw (silver, tapping, 6mm) that attaches the R Hinge (PL51.1.8) to the printer and remove the hinge.

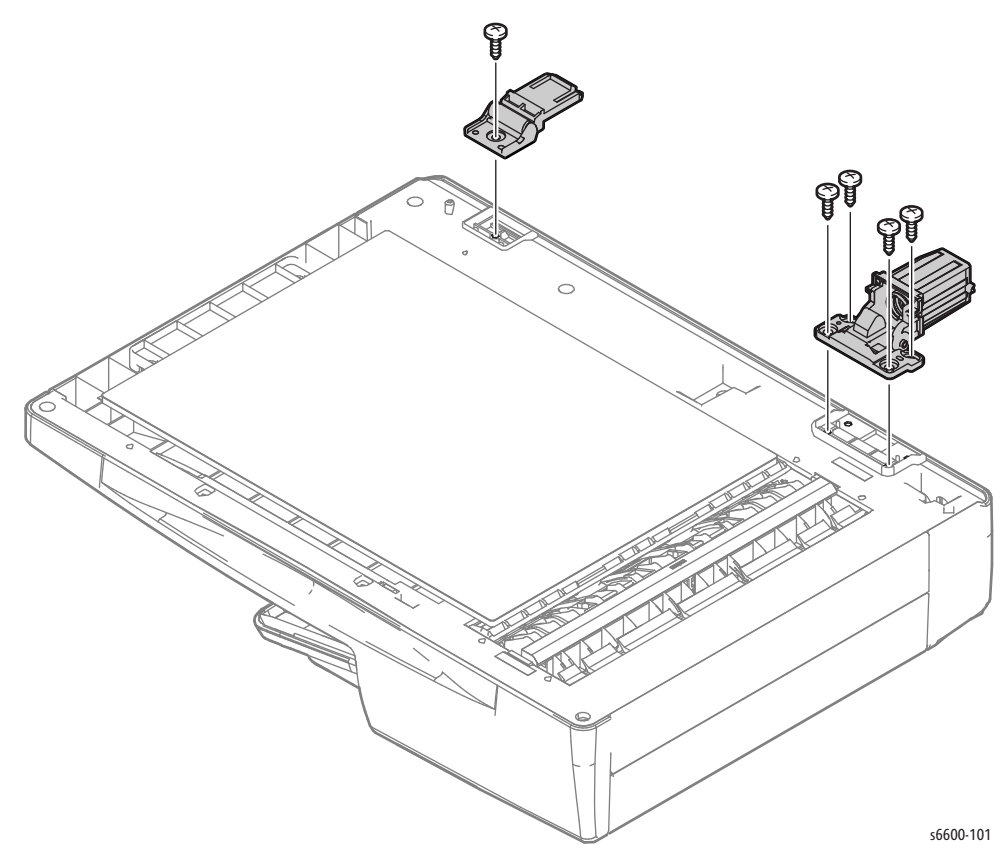

# Harness

# Drive Harness Assembly

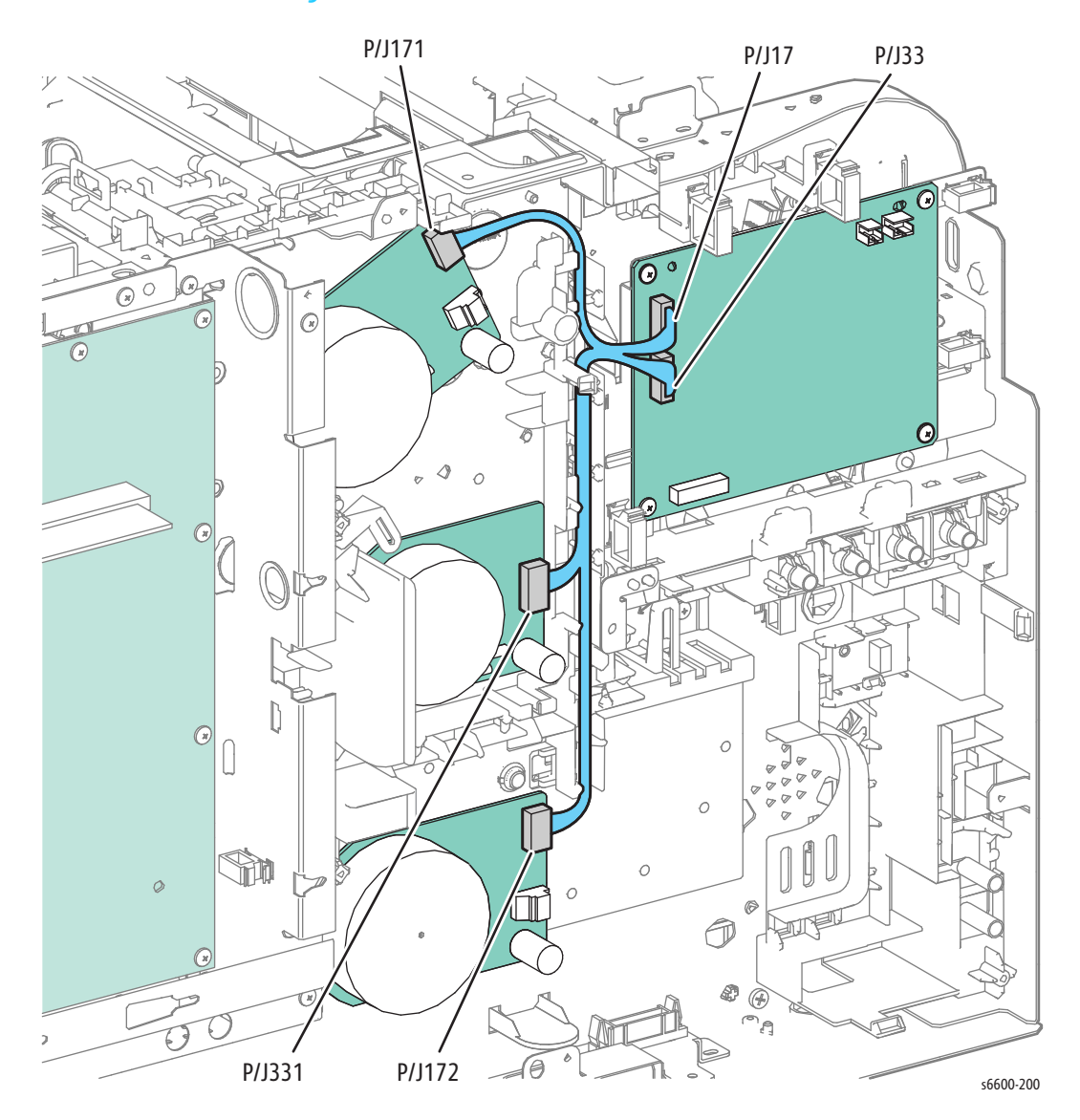

# Main Harness Assembly

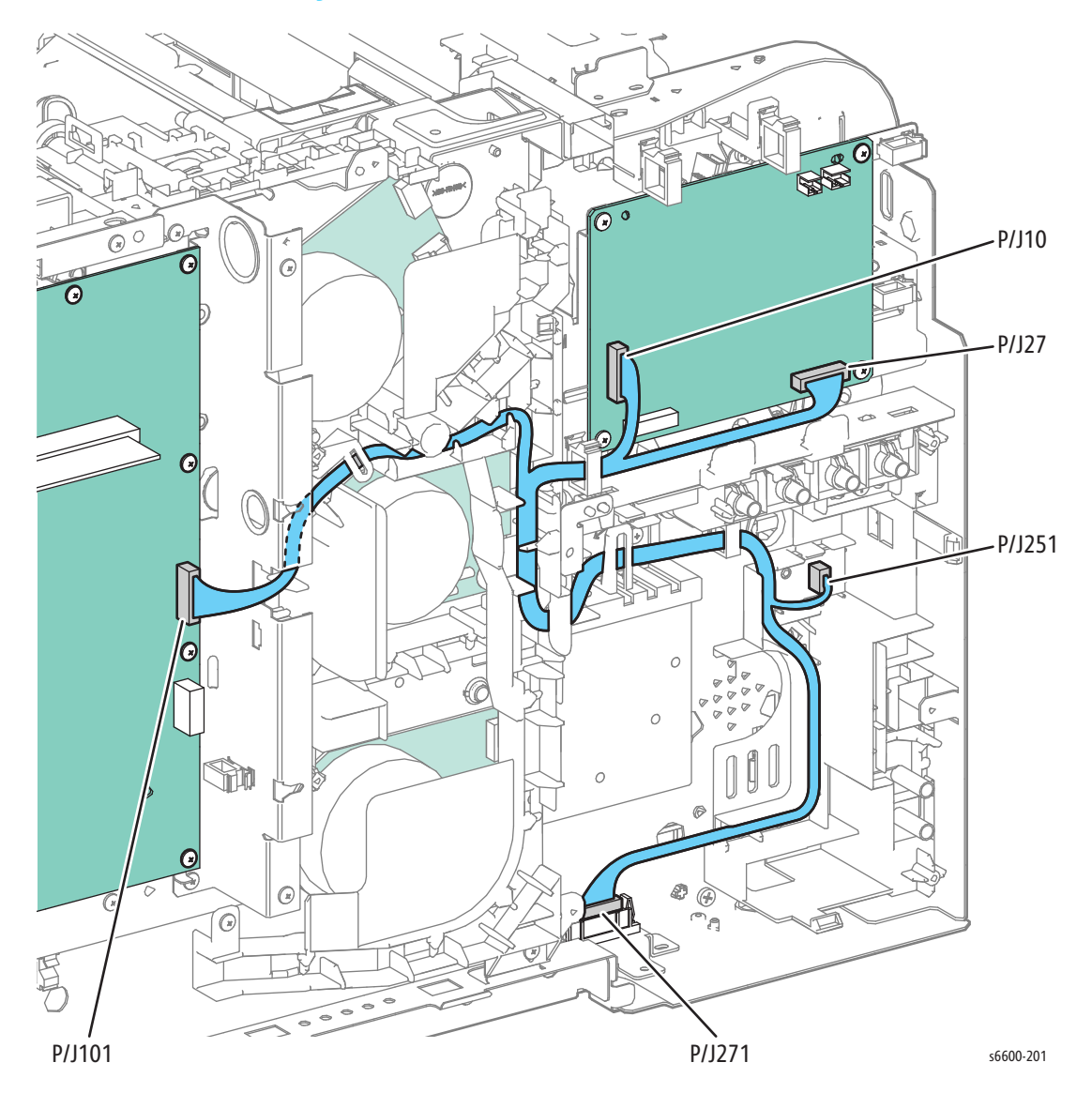

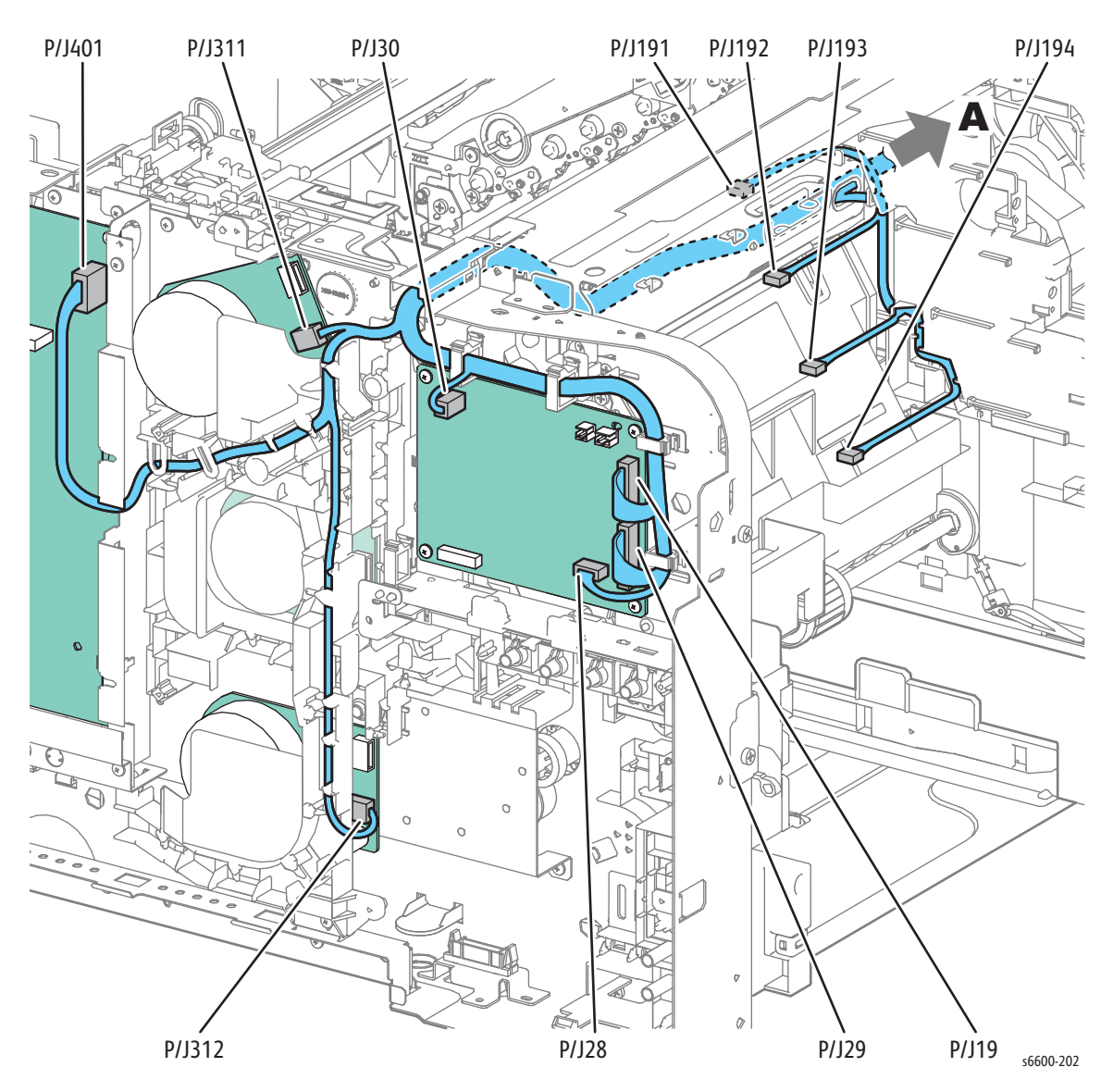

### SFP Top Harness Assembly

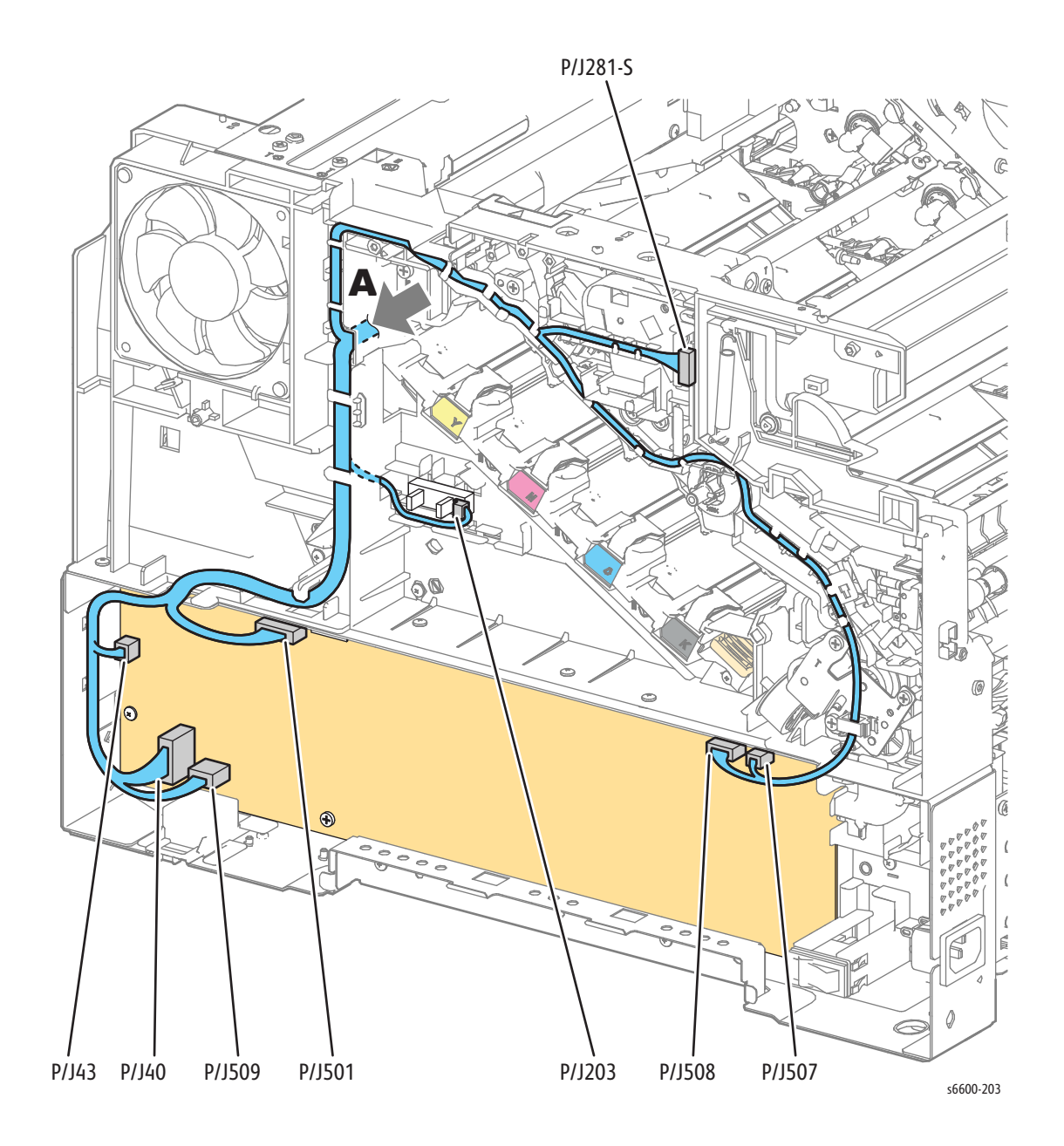

Service Parts Disassembly
# Parts Lists

# 5

## In this chapter...

- Serial Number Location and Range
- Using the Parts List
- Parts Navigation: Phaser 6600
- Parts Navigation: WorkCentre 6605
- Parts Lists
- Xerox Supplies and Accessories

# Serial Number Location and Range

Changes to Xerox products are made to accommodate improved components. When ordering parts include this information:

- Component's part number
- Product type or model number
- Serial Number of the printer

The serial number label is located on the rear of the printer as shown.

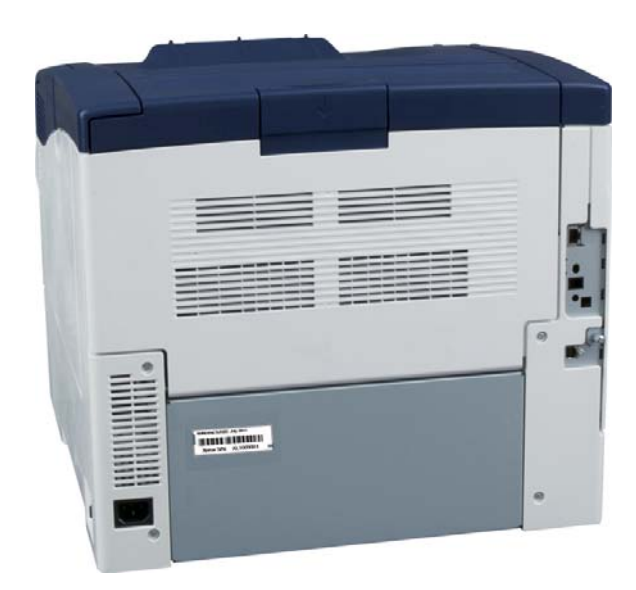

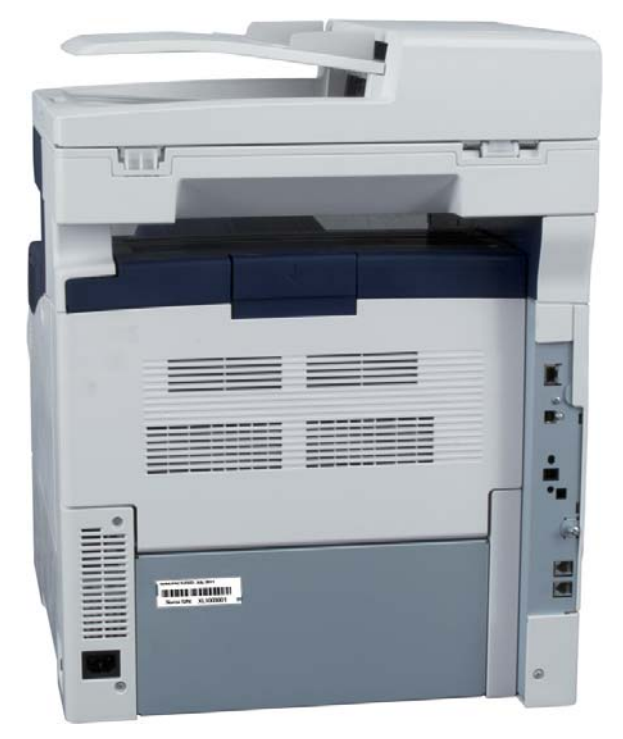

# Using the Parts List

- Most of the parts lists for the MFP and SFP are common. The lists that are not common include the product name in the title. For example, Parts List 1.1 for the SFP is titled *Phaser 6600 UI (Control Panel)*; Parts List 1.1 for the MFP is titled *WorkCentre 6605 UI (Control Panel)*.
- **ID No.:** The callout number from the exploded part diagram.
- **Name/Description:** The name of the part to be ordered and the number of parts supplied per order.
- **Part Number:** The material part number used to order that specific part.
- Parts identified throughout this manual are referenced **PL#.#.**#; For example, PL3.1.10 means the part is item 10 of Parts List 3.1.
- A Black triangle preceding a number followed by a parenthetical statement in an illustrated parts list means the item is a parent assembly, made up of the individual parts called out in parentheses.
- The notation "with X~Y" following a part name indicates an assembly that is made up of components X through Y. For example, "1 (with 2~4)" means part 1 consists of part 2, part 3, and part 4.
- The notation "J1<>J2 and P2" is attached to a wire harness. It indicates that connector Jack 1 is attached to one end of the wire harness and connector J2 is attached to the other end that is plugged into P2.
- Only parts with part numbers are available for ordering. Parts without part numbers are available on the parent assembly.

# Parts Navigation: Phaser 6600

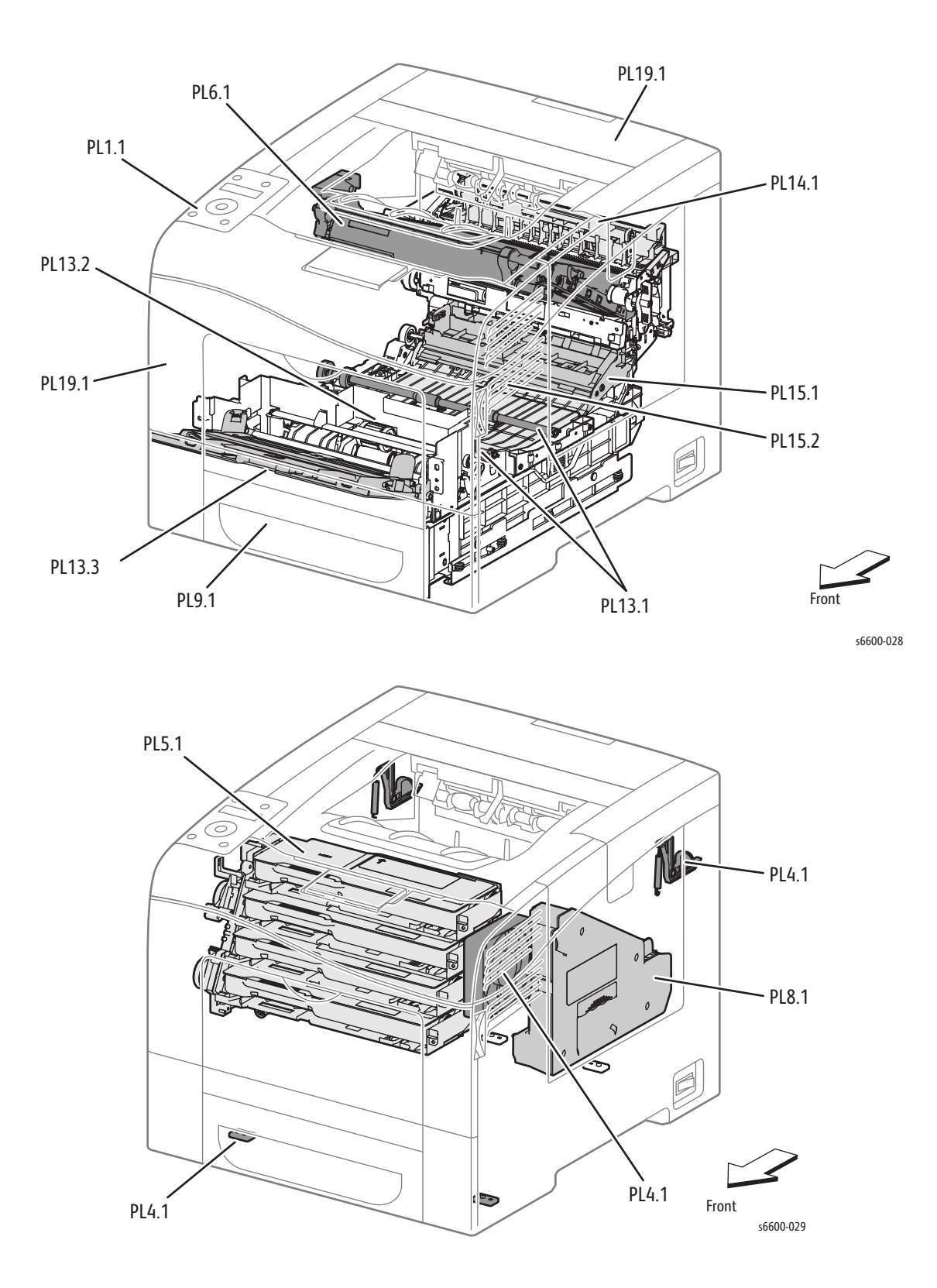

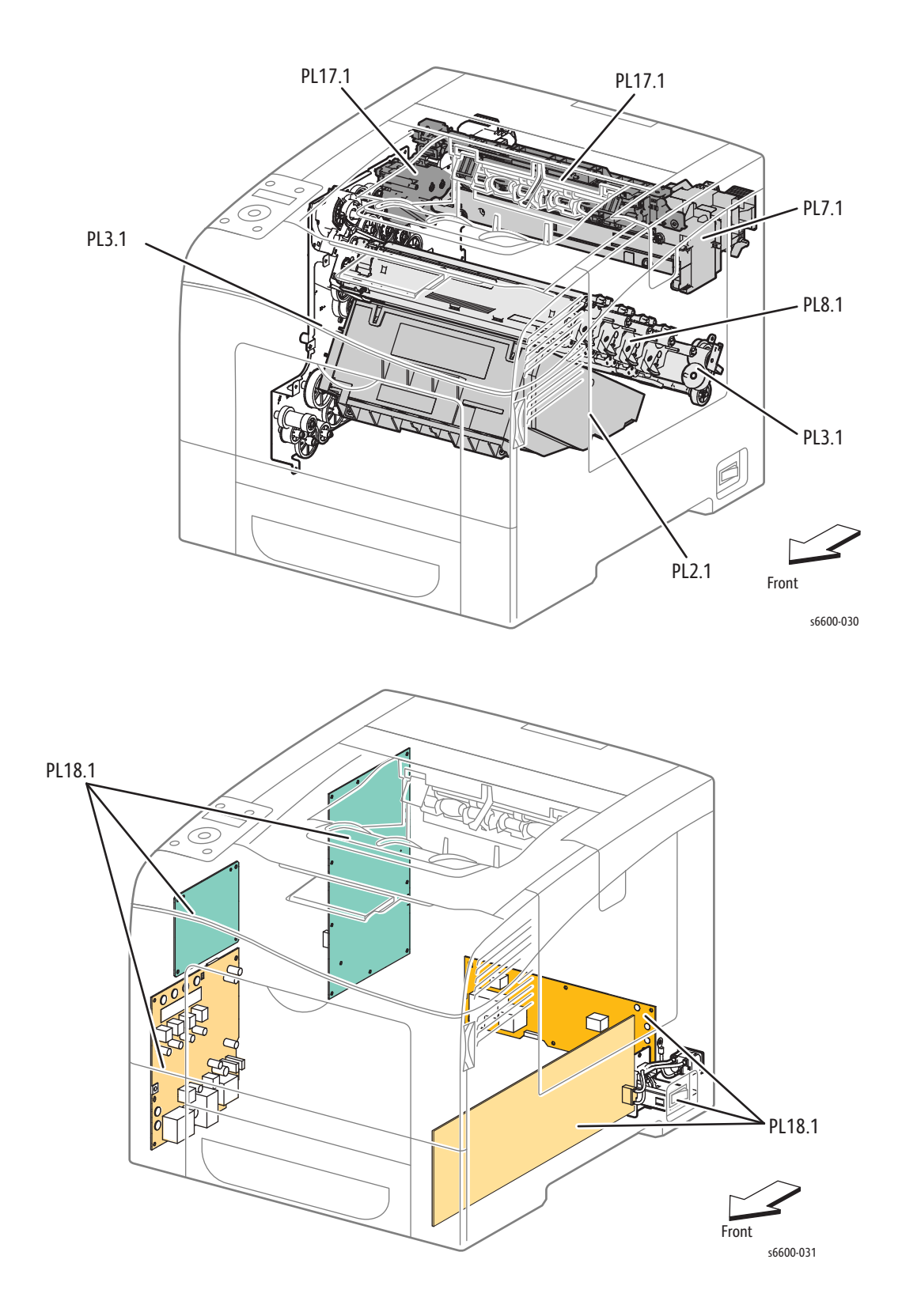

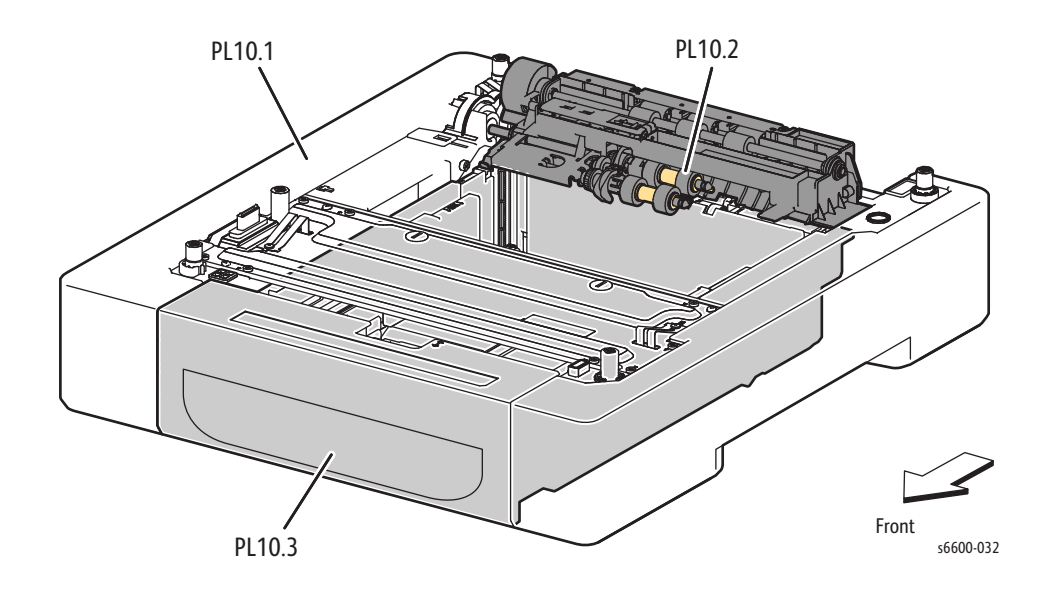

# Parts Navigation: WorkCentre 6605

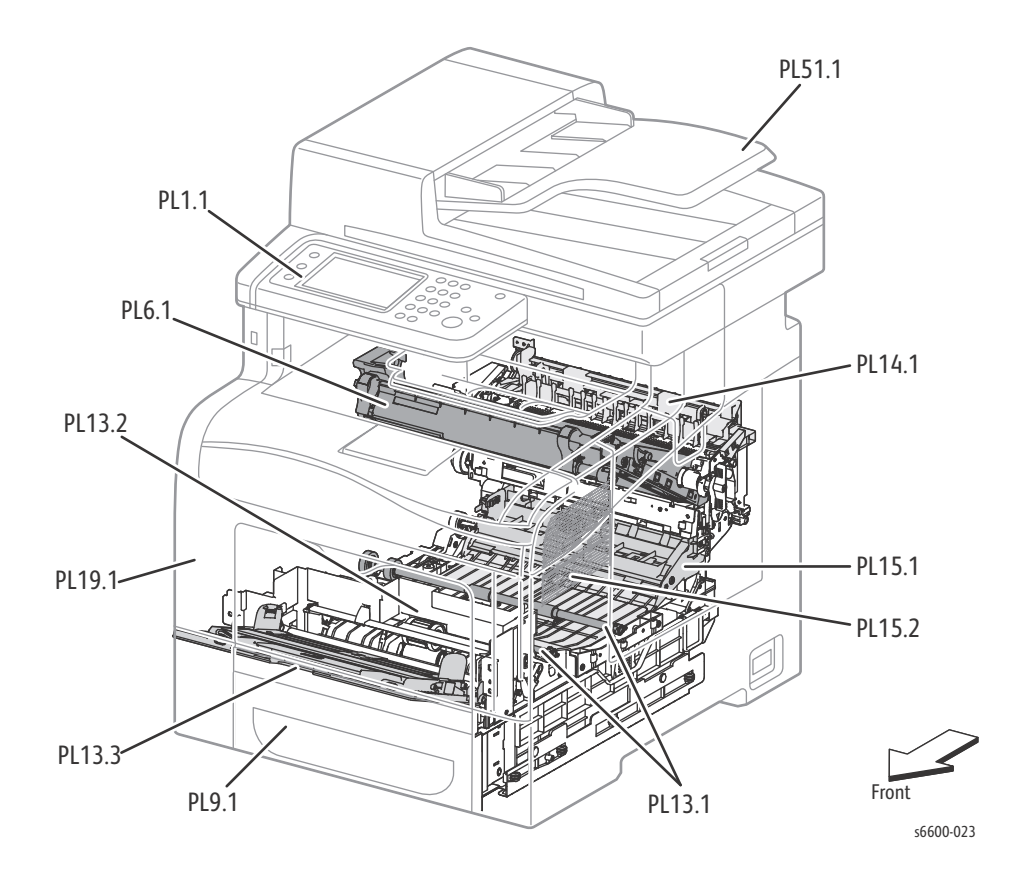

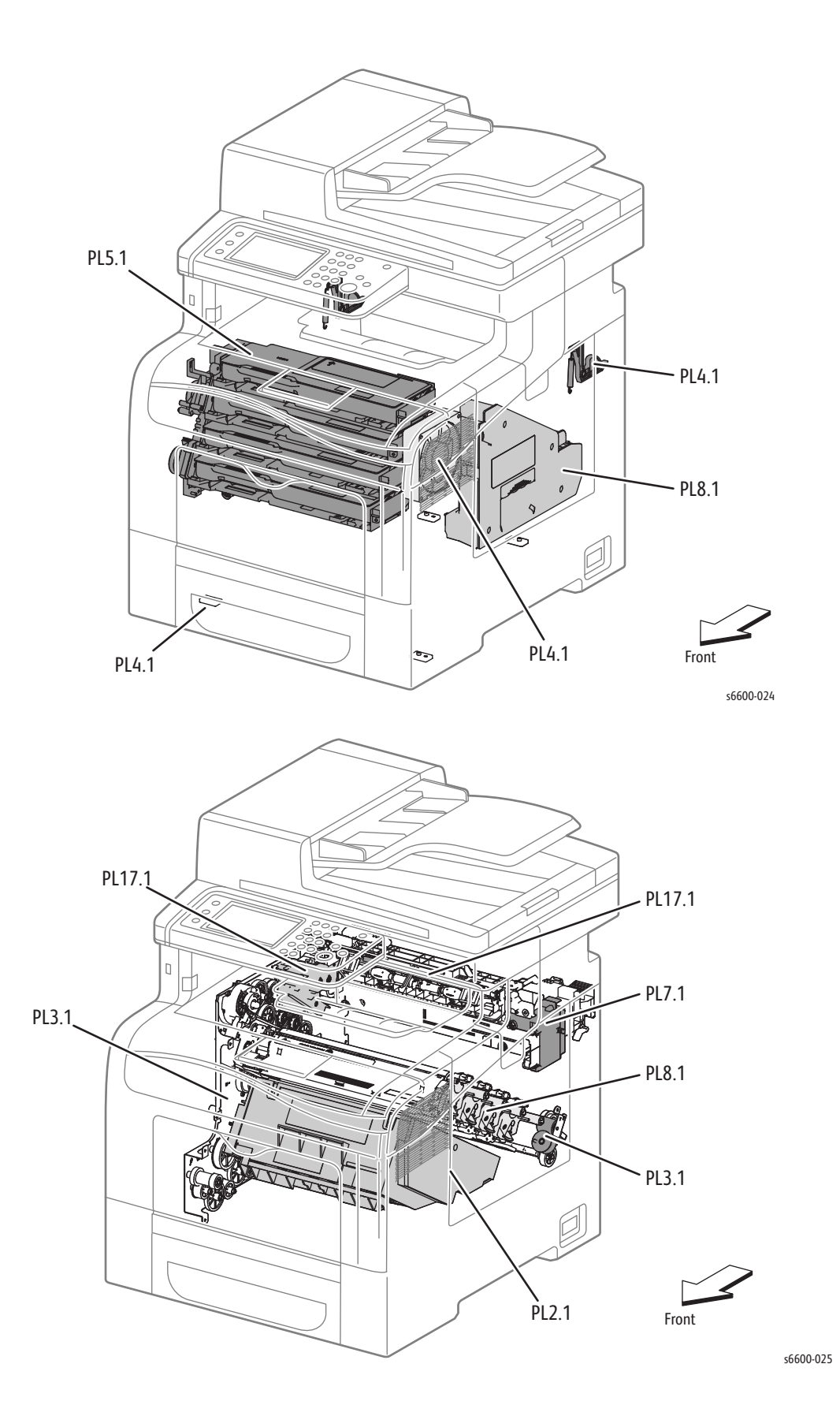

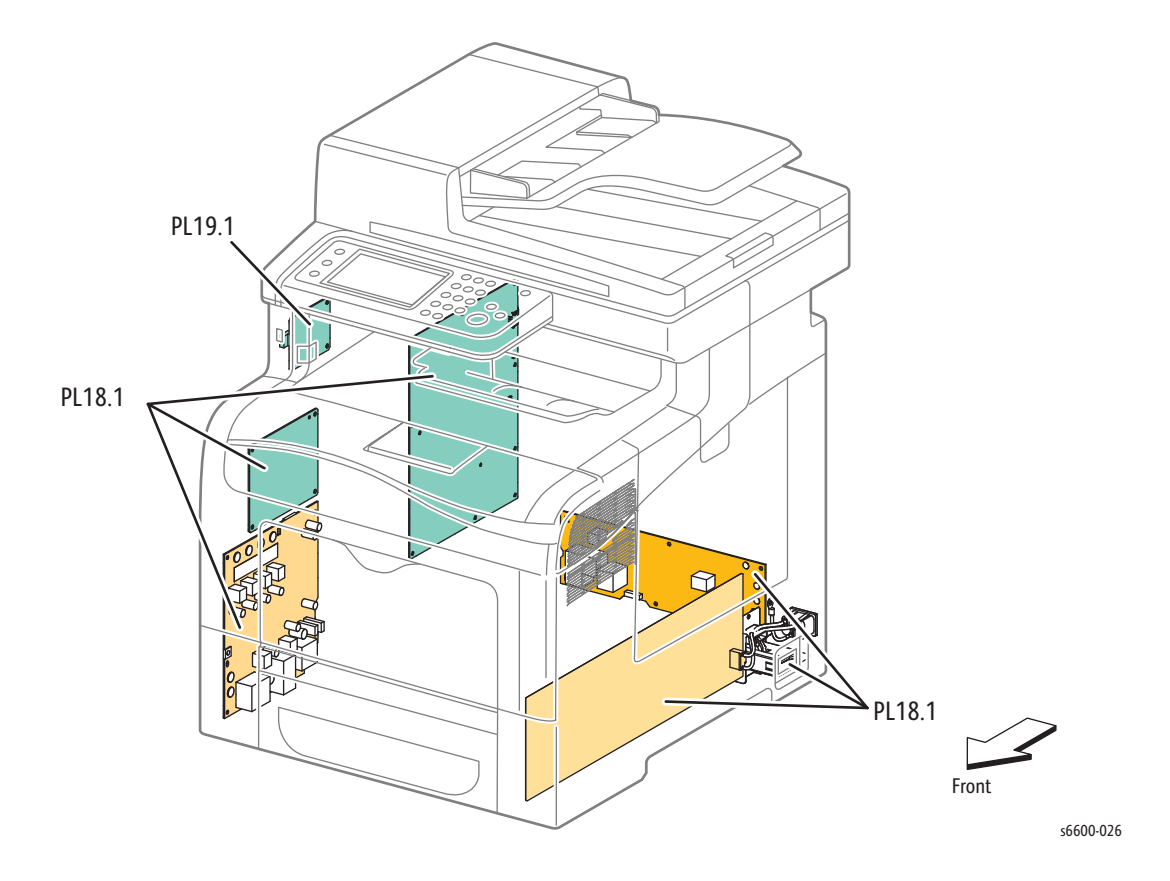

# Parts Lists

The following list names each parts list and gives its page number:

| Parts List 1.1 Phaser 6600 UI (Control Panel)     | 5-11 |
|---------------------------------------------------|------|
| Parts List 1.1 WorkCentre 6605 UI (Control Panel) | 5-12 |
| Parts List 2.1 Laser Unit                         | 5-13 |
| Parts List 3.1 Drive                              | 5-14 |
| Parts List 4.1 NOHAD                              | 5-15 |
| Parts List 5.1 Dispenser                          | 5-17 |
| Parts List 6.1 Transfer                           | 5-19 |
| Parts List 7.1 Fuser                              | 5-21 |
| Parts List 8.1 Xerographic                        | 5-22 |
| Parts List 9.1 Tray                               | 5-24 |
| Parts List 10.1 Option Feeder                     | 5-27 |
| Parts List 10.2 Option Feeder                     | 5-29 |
| Parts List 10.3 Option Feeder                     | 5-30 |
| Parts List 13.1 Bypass Tray (MSI)                 | 5-32 |
| Parts List 13.2 Bypass Tray (MSI)                 | 5-34 |
| Parts List 13.3 Bypass Tray (MSI)                 | 5-36 |
| Parts List 14.1 Duplex                            | 5-38 |
| Parts List 15.1 Registration / Feeder             | 5-39 |
| Parts List 15.2 Registration / Feeder             | 5-41 |
| Parts List 17.1 Exit                              | 5-43 |
| Parts List 18.1 Phaser 6600 Electrical (1/2)      | 5-45 |
| Parts List 18.1 WorkCentre 6605 Electrical (2/2)  | 5-48 |
| Parts List 18.2 Electrical (2/2)                  | 5-51 |
| Parts List 19.1 Phaser 6600 Covers                | 5-53 |
| Parts List 19.1 WorkCentre 6605 Covers            | 5-56 |
| Parts List 51.1 WorkCentre 6605 Scanner           | 5-60 |

## Parts List 1.1 Phaser 6600 UI (Control Panel)

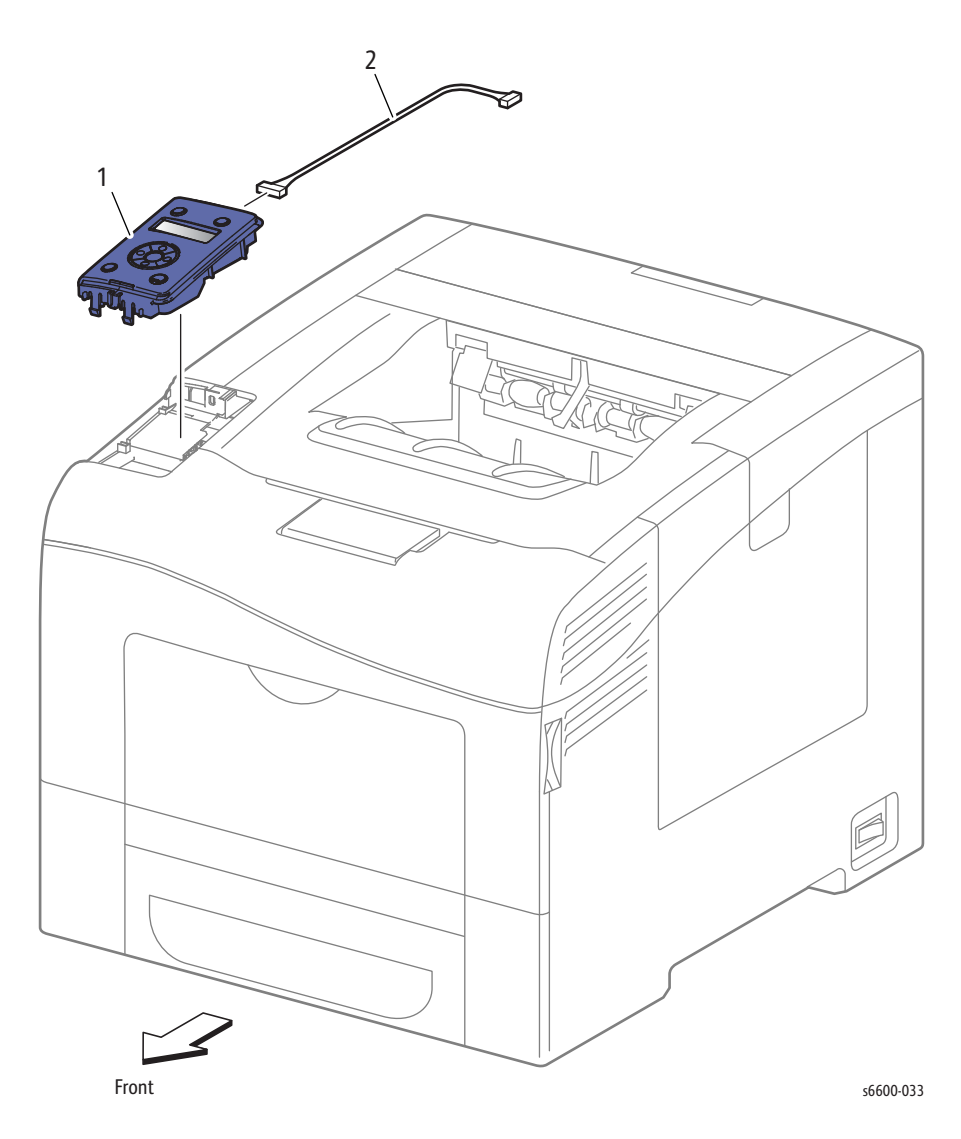

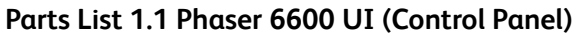

| Item | Name                                    | Part Number |
|------|-----------------------------------------|-------------|
| 1    | Panel Assy UI 110V (Control Panel)      | 848K58080   |
| 2    | Harness Assy UI (Control Panel Harness) | 952K03260   |

## Parts List 1.1 WorkCentre 6605 UI (Control Panel)

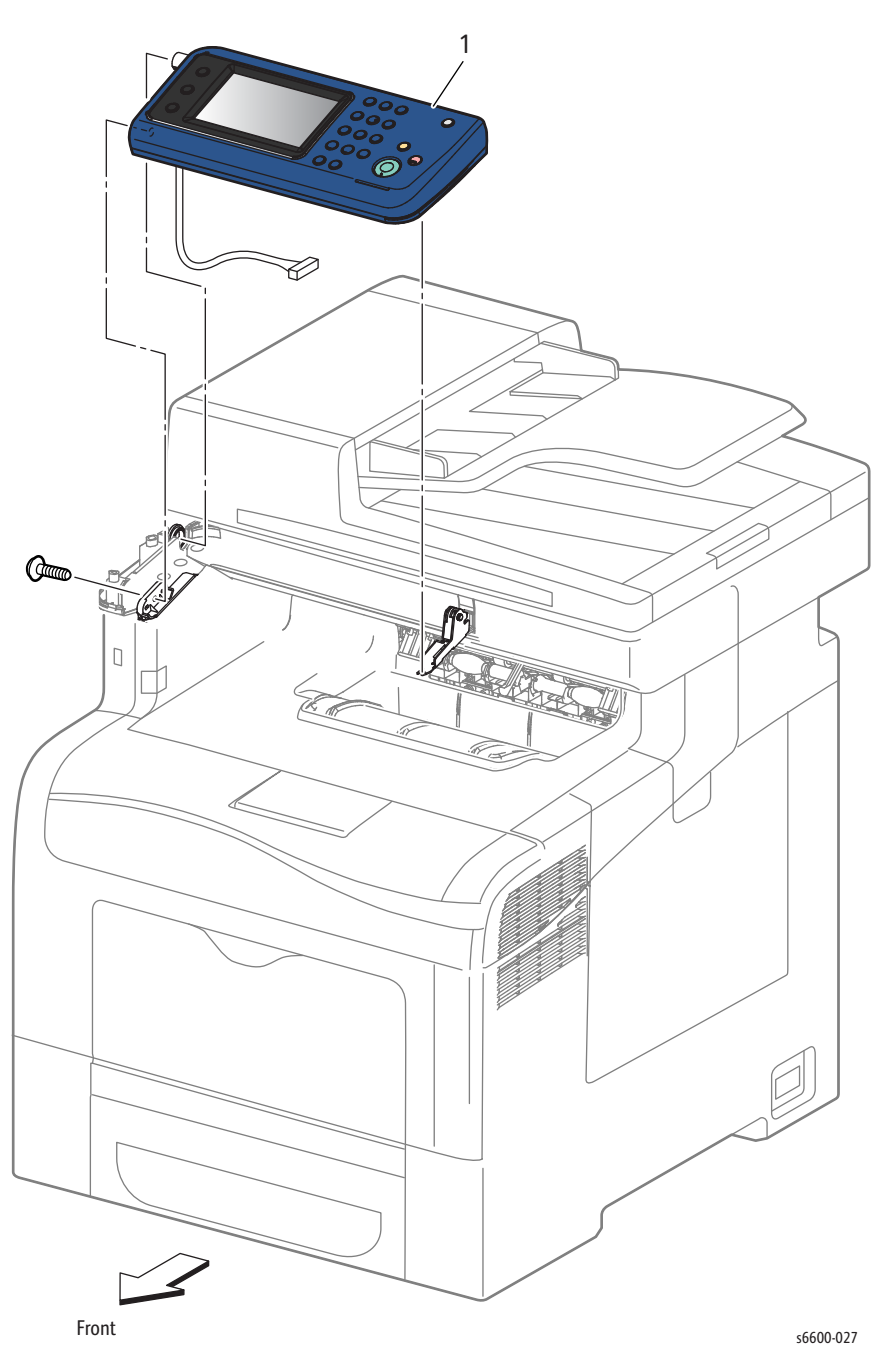

PL 1.1 WorkCentre 6605 UI (Control Panel)

| Item | Name                                               | Part Number  |     |
|------|----------------------------------------------------|--------------|-----|
| 1A   | Console Assy UI AIO (Control Panel Assembly) 110 V | See attached | PDF |
| 1B   | Console Assy UI AIO (Control Panel Assembly) 220 V | PDF bulletin |     |

### Parts List 2.1 Laser Unit

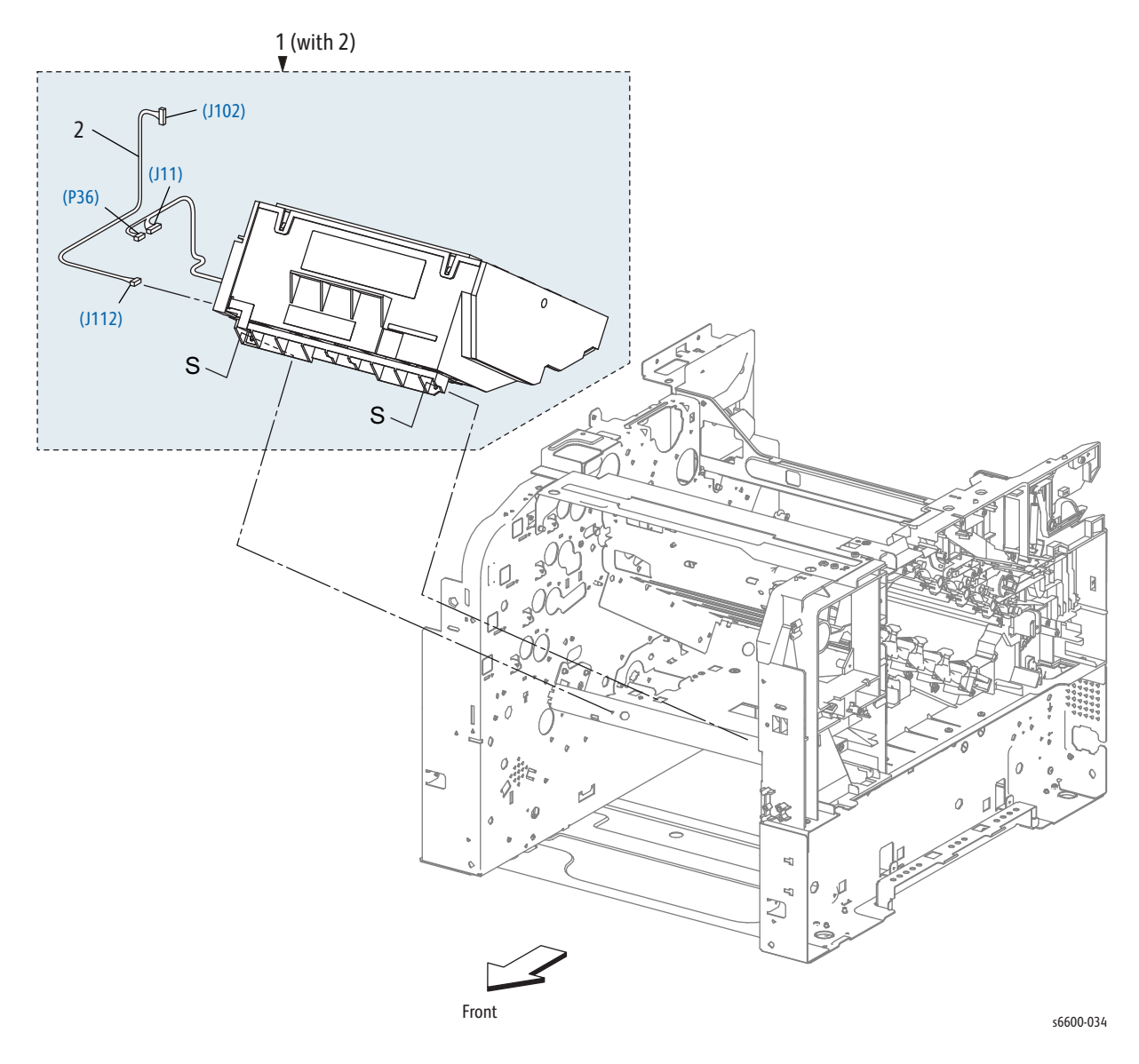

#### Parts List 2.1 Laser Unit

| Item | Name                                                          | Part Number |
|------|---------------------------------------------------------------|-------------|
| 1    | ROS Assy (with 2) (Laser Unit)                                | 062K24630   |
| 2    | Harness Assy ROS Video (Laser Unit Video<br>Harness Assembly) | _           |

## Parts List 3.1 Drive

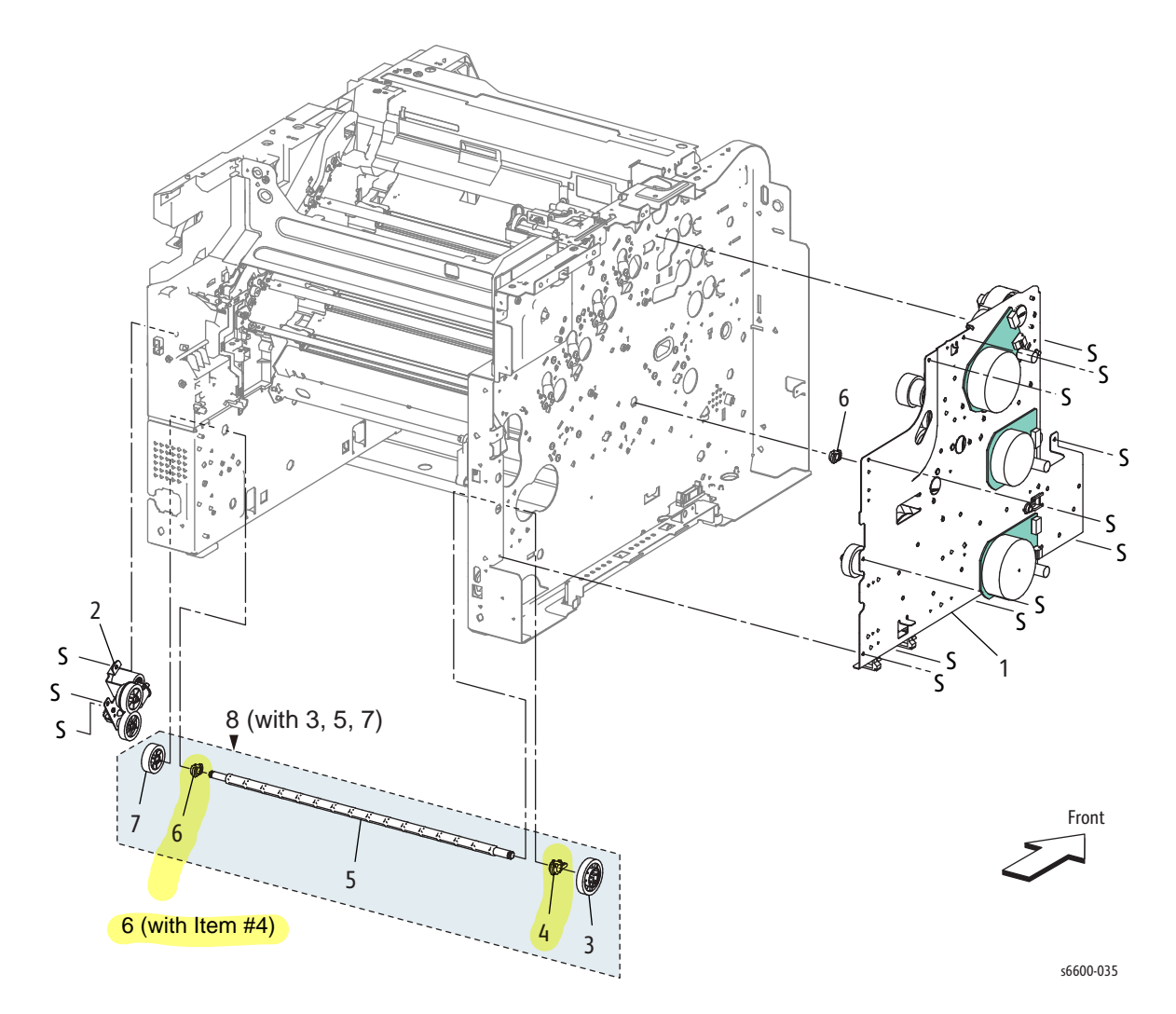

#### Parts List 3.1 Drive

| Item | Name                                               | Part Number |
|------|----------------------------------------------------|-------------|
| 1    | Drive Assy Seg3 (Drive Assembly)                   | 007K17954   |
| 2    | Drive Assy Waste (Waste Drive Assembly)            | 007K17960   |
| 3    | Gear Waste 2 (Waste Gear 2)                        | _           |
| 4    | Bearing Waste 1(Waste Bearing 1; part of item 6)   | _           |
| 5    | Shaft Idler Waste (Waste Idler Shaft)              | _           |
| 6    | Bearing Waste 2 (Waste Bearing 2, includes item 4) | 604K90781   |
| 7    | Gear Waste 3 (Waste Gear 3)                        | _           |
| 8    | Drive Shaft Assembly Kit (with 3, 5, 7)            | 007K17971   |

#### Parts List 4.1 NOHAD

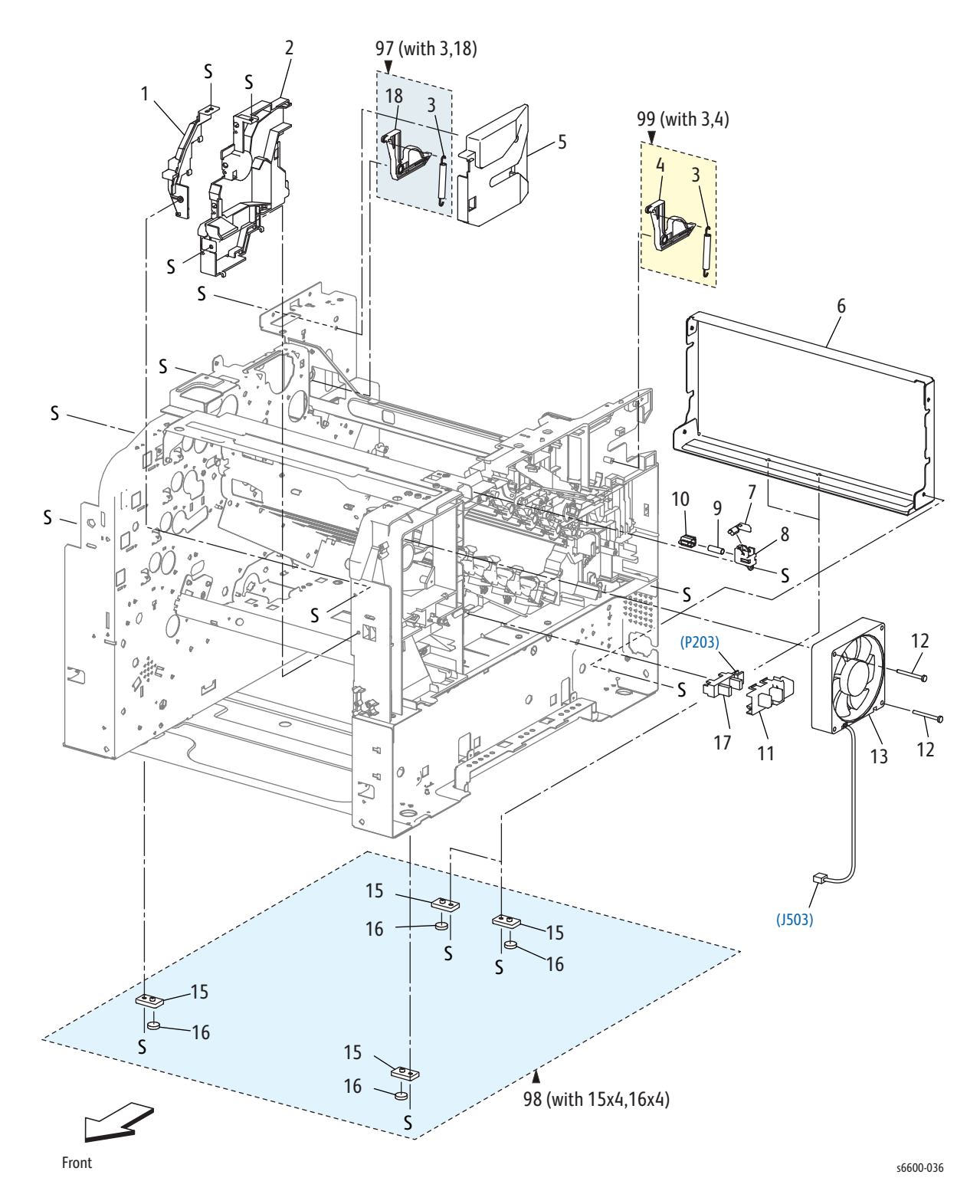

#### Parts List 4.1 NOHAD

| Item | Name                                              | Part Number |
|------|---------------------------------------------------|-------------|
| 1    | Duct_frame_seg3 (Frame Duct)                      | —           |
| 2    | Duct_base_seg3 (Base Duct)                        | —           |
| 3    | Spring Latch (Latch Spring)                       | _           |
| 4    | Latch Rear R (Right Rear Latch)                   | _           |
| 5    | Bracket Latch L (Left Latch Bracket)              | _           |
| 6    | Frame Rear S3                                     |             |
| 7    | Actuator-Belt IL RT                               | _           |
| 8    | Holder-Belt IL                                    | _           |
| 9    | Spring-Belt IL                                    |             |
| 10   | Actuator-Belt IL LN                               | _           |
| 11   | Cover-Sensor Waste (Waste Sensor Cover)           | _           |
| 12   | Screw Fan                                         | _           |
| 13   | Fan Main (Main Fan)                               | 127E86480   |
| 14   | —                                                 | _           |
| 15   | Foot Base Front (Front Base Foot)                 |             |
| 16   | Foot                                              | _           |
| 17   | Sensor Toner Full (Toner Full Sensor)             | 930W00511   |
| 18   | Latch Rear L (Left Rear Latch)                    | _           |
|      |                                                   |             |
| 97   | Kit Latch L (with3,18) (Left Latch Kit)           | 604K73980   |
| 98   | Kit Foot Assy (with15x4,16x4) (Foot Assembly Kit) | 604K76341   |
| 99   | Kit Latch R (with3,4) (Right Latch Kit)           | 604K76350   |

# Parts List 5.1 Dispenser

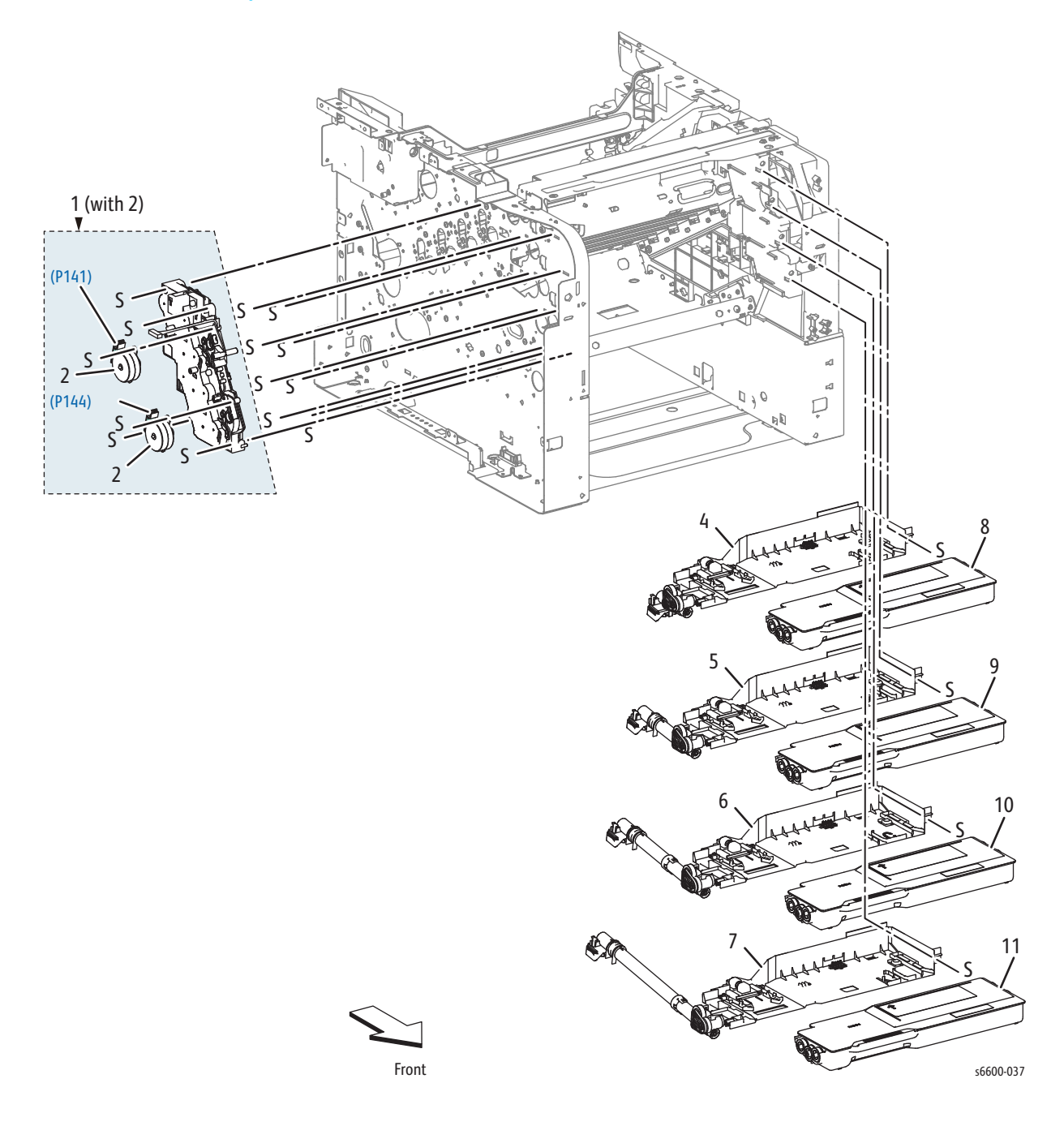

#### Parts List 5.1 Dispenser

| Item | Name                                                              | Part Number |
|------|-------------------------------------------------------------------|-------------|
| 1    | Motor High Assy Disp (Upper Dispenser<br>Motor Assembly) (with 2) | 127K64252   |
| 2    | Motor Assy Disp (Dispenser Motor)                                 | 127K64260   |
| 3    | —                                                                 | —           |
| 4    | Disp Assy- Y (Dispenser Assembly - Y)                             | 094K93432   |
| 5    | Disp Assy- M (Dispenser Assembly - M)                             | 094K93422   |
| 6    | Disp Assy- C (Dispenser Assembly - C)                             | 094K93412   |
| 7    | Disp Assy- K (Dispenser Assembly - K)                             | 094K93402   |
| 8    | Toner Cartridge Y                                                 | —           |
| 9    | Toner Cartridge M                                                 | —           |
| 10   | Toner Cartridge C                                                 | —           |
| 11   | Toner Cartridge K                                                 | —           |

#### Parts List 6.1 Transfer

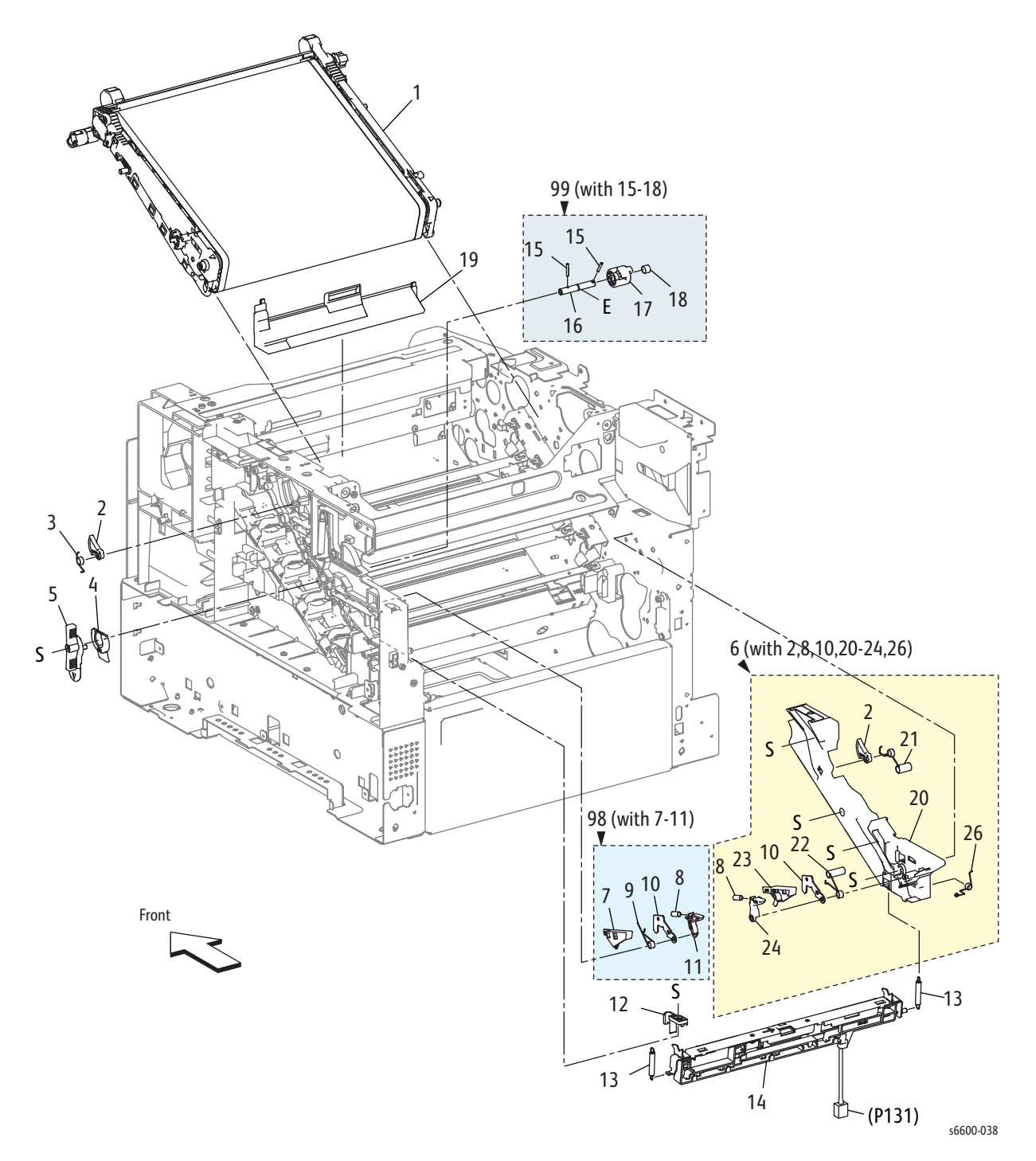

#### Parts List 6.1 Transfer

| Item | Name                                                                            | Part Number  |
|------|---------------------------------------------------------------------------------|--------------|
| 1    | Belt Assy-IBT, Unit (Transfer Belt Assembly)                                    | See Item #97 |
| 2    | Latch-IBT Front (Front Transfer Belt Latch)                                     | _            |
| 3    | Spring-IBT Front R (Right Front Transfer Belt Spring)                           | _            |
| 4    | Actuator-Coupling (Coupling Actuator)                                           | _            |
| 5    | Handle-IBT (Waste Cartridge Lock)                                               | 803E15100    |
| 6    | Guide Assy-IBT L (with 2, 8, 10, 20-24, 26) (Left Transfer Belt Guide Assembly) | 032K07420    |
| 7    | Housing-Latch IBT R (Transfer Belt Right Latch Housing)                         | —            |
| 8    | Spring-Latch IBT (Transfer Belt Latch Spring)                                   | —            |
| 9    | Spring-IBT Rear R (Transfer Belt Right Rear Spring)                             | _            |
| 10   | Plate-Latch IBT (Transfer Belt Latch Plate)                                     | —            |
| 11   | Arm-Latch IBT R (Transfer Belt Right Latch Arm)                                 | —            |
| 12   | Guide-CTD R (Right CTD Guide)                                                   | _            |
| 13   | Spring-CTD (CTD Spring)                                                         | 809E96300    |
| 14   | Sensor Assy CTD (CTD Sensor Assembly)                                           | 130K77830    |
| 15   | Pin-Dowel (Dowel Pin)                                                           | —            |
| 16   | Shaft-Coupling (Coupling Shaft)                                                 | —            |
| 17   | Coupling-Retract IBT (Transfer Belt Retract Coupling)                           | —            |
| 18   | Spring-Coupling (Coupling Spring)                                               | —            |
| 19   | Cover-Harness IBT(Transfer Belt Harness Cover)                                  | —            |
| 20   | Guide-Belt L (Left Belt Guide)                                                  | —            |
| 21   | Spring-IBT Front L (Left Front Transfer Belt Spring)                            | —            |
| 22   | Spring-IBT Rear L (Left Rear Transfer Belt Spring)                              | —            |
| 23   | Housing-Latch IBT L (Left Transfer Belt Latch Housing)                          | —            |
| 24   | Arm-Latch IBT L (Left Transfer Belt Latch Arm                                   | —            |
| 25   | —                                                                               | —            |
| 26   | Spring-Gnd ADC                                                                  | —            |
|      |                                                                                 |              |
| 97   | Kit Belt Assy-IBT, Unit (with1) (Transfer Belt Assembly Kit)                    | 604K77530    |
| 98   | Kit Latch R (with7-11) (Transfer Belt Right Latch Kit)                          | 604K76280    |
| 99   | Kit Coupling (with15-18) (Coupling Kit)                                         | 604K76290    |

### Parts List 7.1 Fuser

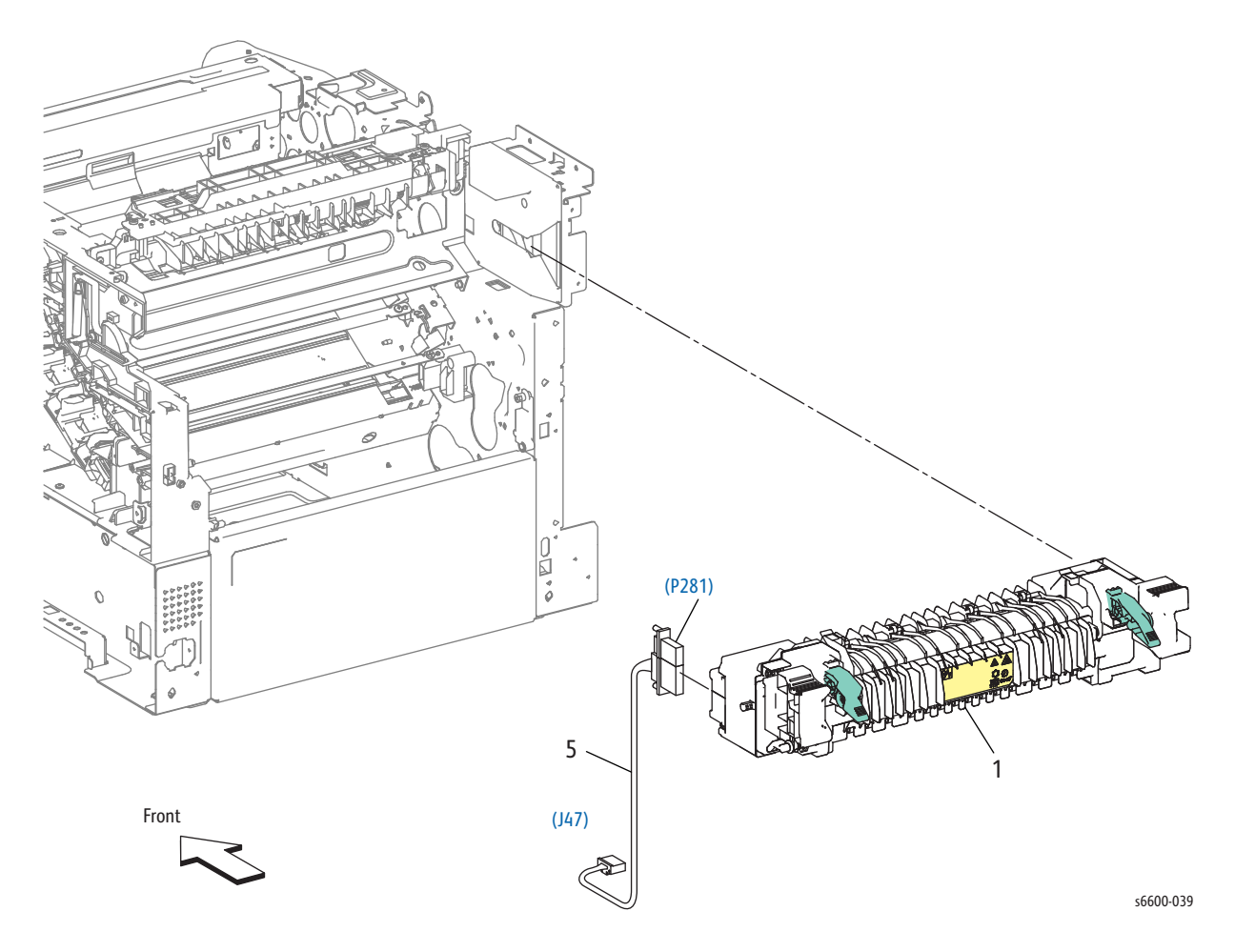

#### Parts List 7.1 Fuser

| Item | Name                                            | Part Number |
|------|-------------------------------------------------|-------------|
| 1A   | Fusing Assy 110V (Fuser Assembly)               | 115R00076   |
| 1B   | Fusing Assy 220V (Fuser Assembly)               | 115R00077   |
| 2    | —                                               | _           |
| 3    | —                                               | _           |
| 4    | _                                               | —           |
| 5A   | Harness Assy Htr 100V (Heater Harness Assembly) | —           |
| 5B   | Harness Assy Htr 200V (Heater Harness Assembly) | _           |

# Parts List 8.1 Xerographic

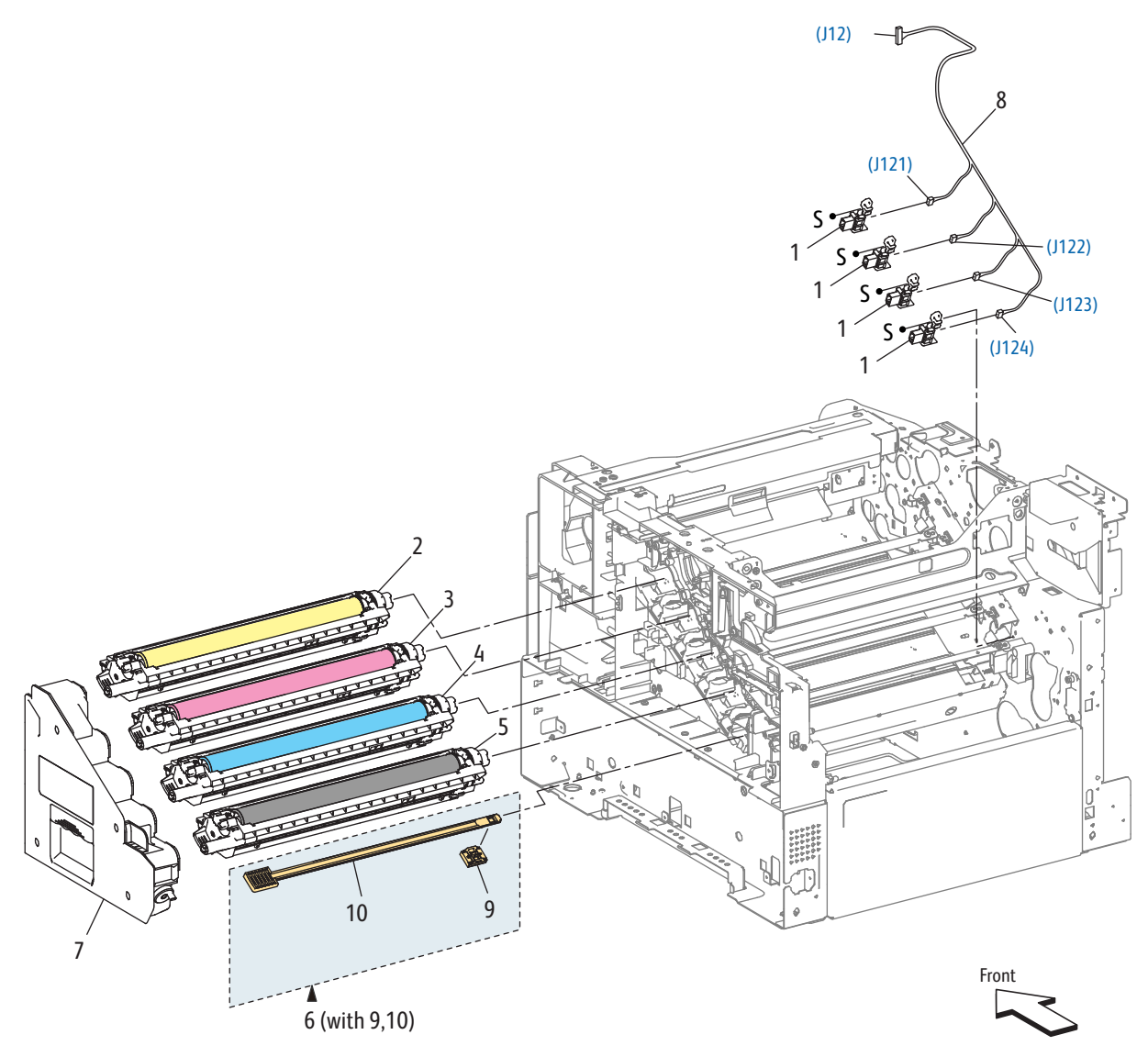

s6600-040

#### Part List 8.1 Xerographic

| Item            | Name                                                            | Part Number                        |
|-----------------|-----------------------------------------------------------------|------------------------------------|
| 1               | CRUM Connector Assembly                                         | 019K12700                          |
| 2               | Xero Deve CRU Assy (Imaging Unit)-Y                             | 10901121                           |
| 3               | Xero Deve CRU Assy (Imaging Unit)-M                             | Includes all 4                     |
| 4               | Xero Deve CRU Assy (Imaging Unit)-C                             | Imaging units and Cleaner assembly |
| 5               | Xero Deve CRU Assy (Imaging Unit)-K                             |                                    |
| 6               | Cleaner Assembly (with9,10)                                     | 042K94440                          |
| 7               | Box Assy-Waste (Waste Cartridge)                                | _                                  |
| 8               | Connector Assy-Crum Trans (Transfer CRUM<br>Connector Assembly) |                                    |
| 9               | Cleaner Assembly Base                                           | _                                  |
| 10              | Rod Cleaner                                                     | —                                  |
|                 |                                                                 |                                    |
| <mark>95</mark> | Kit Xero Deve CRU Assy (Imaging Unit)-Y<br>(with2)              | 604K77581                          |
| <mark>96</mark> | Kit Xero Deve CRU Assy (Imaging Unit)-M<br>(with3)              | 604K77571                          |
| 97              | Kit Xero Deve CRU Assy (Imaging Unit)-C<br>(with4)              | 604K77561                          |
| 98              | Kit Xero Deve CRU Assy (Imaging Unit)-K<br>(with5)              | 604K77551                          |

# Parts List 9.1 Option Tray

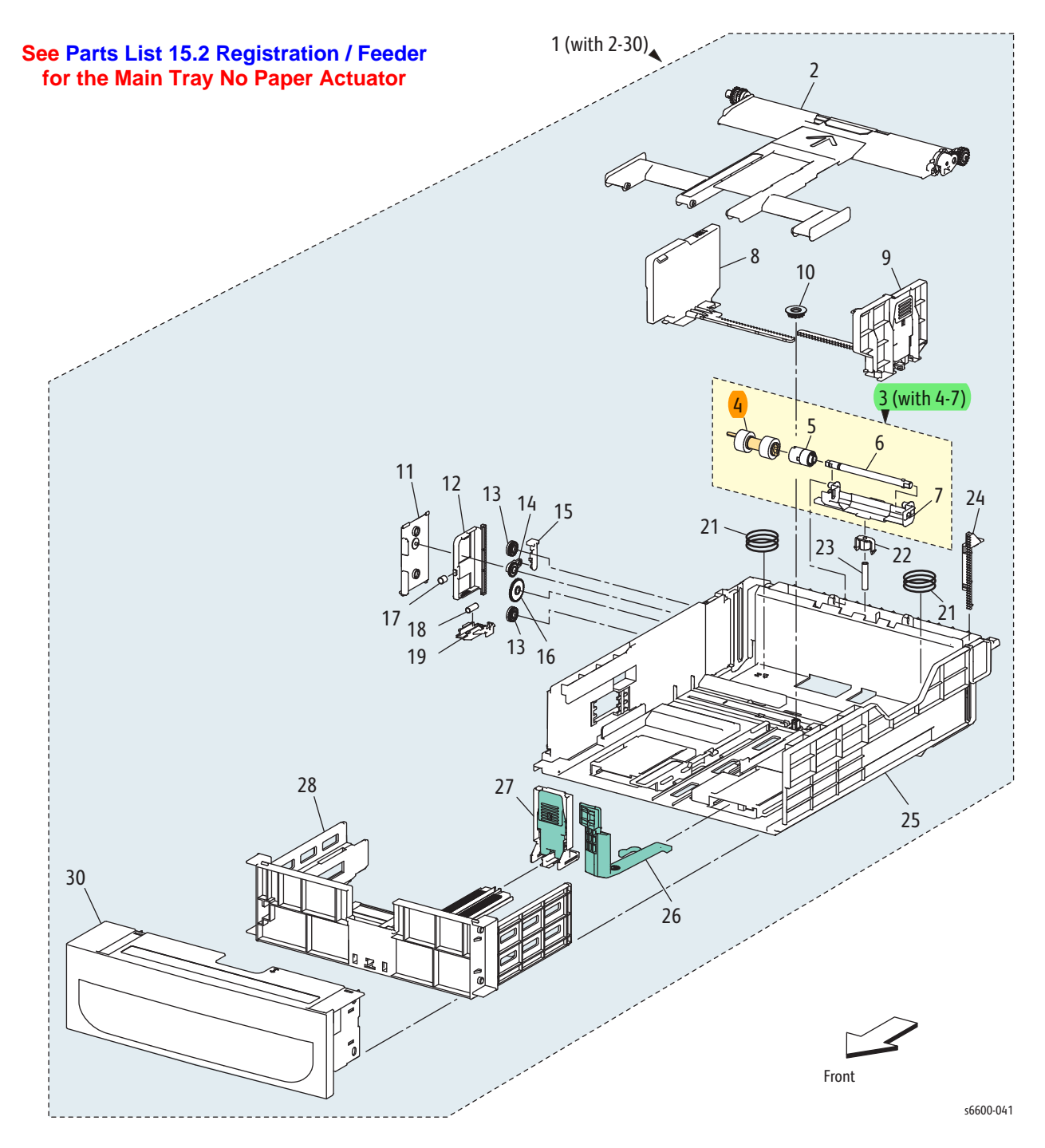

#### Parts List 9.1 Main Tray

| Item | Name                                                            | Part Number |
|------|-----------------------------------------------------------------|-------------|
| 1    | Cassette Assy 550 IOT (with2-30) (550-sheet Main Tray)          | 050K66496   |
| 2    | Plate Assy Bottom (Bottom Plate Assembly)                       | _           |
| 3    | Holder Assy Retard CST (with 4-7) (Tray Retard Holder Assembly) | 604K77660   |
| 4    | Roll Assy Feed (Feed Roller Kit, with 2 Feed Rolls)             | 675K47673   |
| 5    | Clutch Friction RTD Z                                           |             |
| 6    | Shaft Retard CST (Tray Retard Shaft)                            | _           |
| 7    | Holder Retard CST                                               |             |
| 8    | Guide Assy Side L 550 (Left Side Guide Assembly)                |             |
| 9    | Guide Assy Side R 550 (Right Side Guide Assembly)               |             |
| 10   | Gear Pinion                                                     |             |
| 11   | Cover BTM Lock 550                                              |             |
| 12   | Rack BTM Lock 550                                               |             |
| 13   | Gear BTM Lock Pinion                                            |             |
| 14   | Gear Lever BTM Lock                                             |             |
| 15   | Lever BTM Lock                                                  |             |
| 16   | Gear 40 BTM Lock                                                |             |
| 17   | Spring BTM Lock                                                 | _           |
| 18   | Spring Lock PB                                                  | _           |
| 19   | Actuator Lock PB L                                              | _           |
| 20   | —                                                               | _           |
| 21   | Spring BTM UP 550 A4                                            | _           |
| 22   | Holder Spring Retard MSI (Bypass Tray Retard Spring Holder)     | _           |
| 23   | Spring Retard CST                                               | _           |
| 24   | Rack Lift UP PB 550                                             |             |
| 25   | Housing Base 550                                                | _           |
| 26   | Lever Ext End 550                                               | _           |
| 27   | Guide Assy End 550 Opt (550 Option End Guide Assembly)          |             |
| 28   | Housing End 550                                                 |             |
| 29   | —                                                               |             |
| 30   | Handle CST 550                                                  | _           |

This page intentionally left blank

# Parts List 10.1 Option Feeder

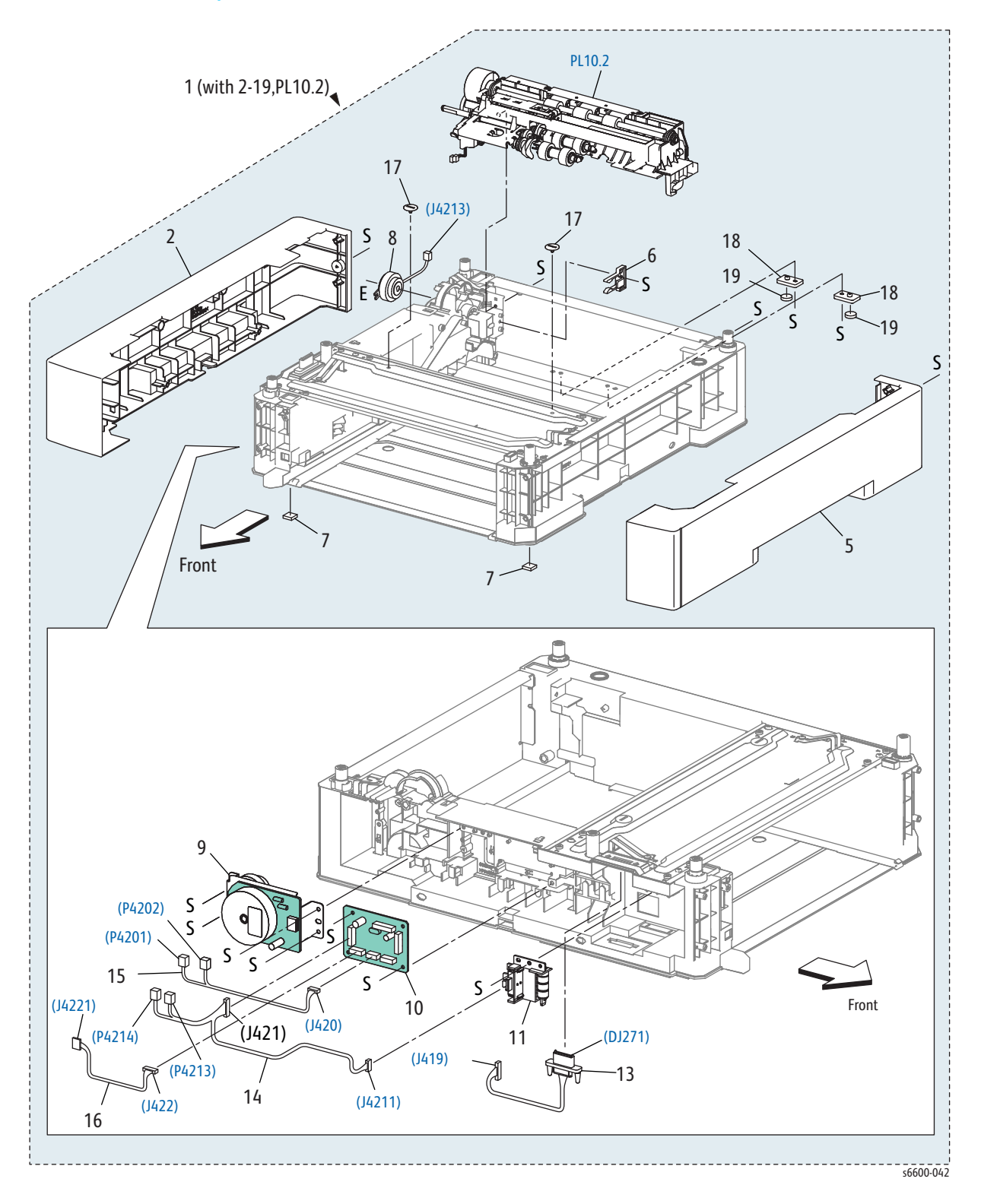

#### Parts List 10.1 Option Feeder

| Item | Name                                                                  | Part Number |
|------|-----------------------------------------------------------------------|-------------|
| 1    | Feeder Assy Opt 550 (with2-19,PL10.2) (Optional 550-<br>Sheet Feeder) | 604K77500   |
| 2    | Cover Side L 550 Opt (550 Option Left-Side Cover)                     | _           |
| 3    | —                                                                     | _           |
| 4    | _                                                                     | _           |
| 5    | Cover Side R 550 Opt (550 Option Right Side Cover)                    | _           |
| 6    | Stopper CST (Cassette Stopper)                                        | 803E10840   |
| 7    | Foot Assembly                                                         | _           |
| 8    | Clutch Assy Opt Feed (550 Option Feed Clutch<br>Assembly)             | 005K83210   |
| 9    | Drive Assy Opt 550 (550 Option Drive Assembly)                        | 007K18020   |
| 10   | PWBA Feed-H (550 Option Feeder Board)                                 | 960K62140   |
| 11   | Switch Assy Size 550 (550 Size Switch Assembly)                       | 110K16610   |
| 12   | —                                                                     | _           |
| 13   | Harness Assy Fdr Drawer1 (Drawer 1 Feeder Harness<br>Assembly)        |             |
| 14   | Harness Assy C2 Size (C2 Size Harness Assembly)                       | _           |
| 15   | Harness Assy C2 Turn (C2 Turn Harness Assembly)                       | _           |
| 16   | Harness Assy Fdr Mot (Feeder Motor Harness Assembly)                  | _           |
| 17   | Screw Joint (Joint Screw)                                             | _           |
| 18   | Foot Base Front                                                       |             |
| 19   | Foot                                                                  |             |

# Parts List 10.2 Option Feeder

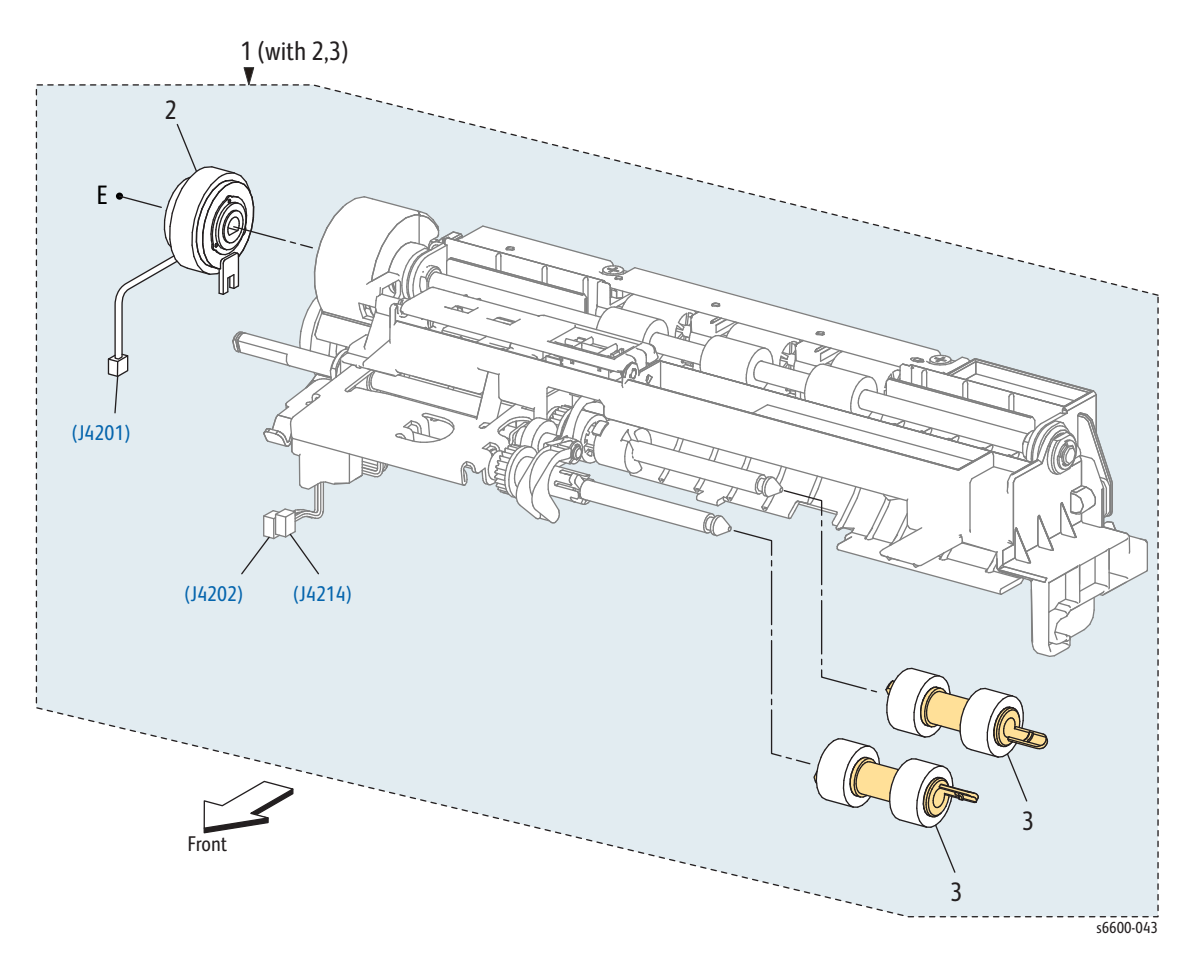

#### Parts List 10.2 Option Feeder

| Item | Name                                                             | Part Number |
|------|------------------------------------------------------------------|-------------|
| 1    | Feed Assy Opt 550 Main (with2,3) (550 Option Main Feed Assembly) | 059K71760   |
| 2    | Clutch Assy Regi (550 Option Regi Clutch Assembly)               | —           |
| 3    | Roll Assy Feed (Feed Roller Kit, with 2 Feed Rolls)              | 675K47673   |
| 4    | Gear Opt Feeder (550 Option Feeder Gear)                         | —           |
| 5    | Bracket Spring Nudger                                            | —           |
| 6    | Feed Sub Assy                                                    | —           |

# Parts List 10.3 Option Tray

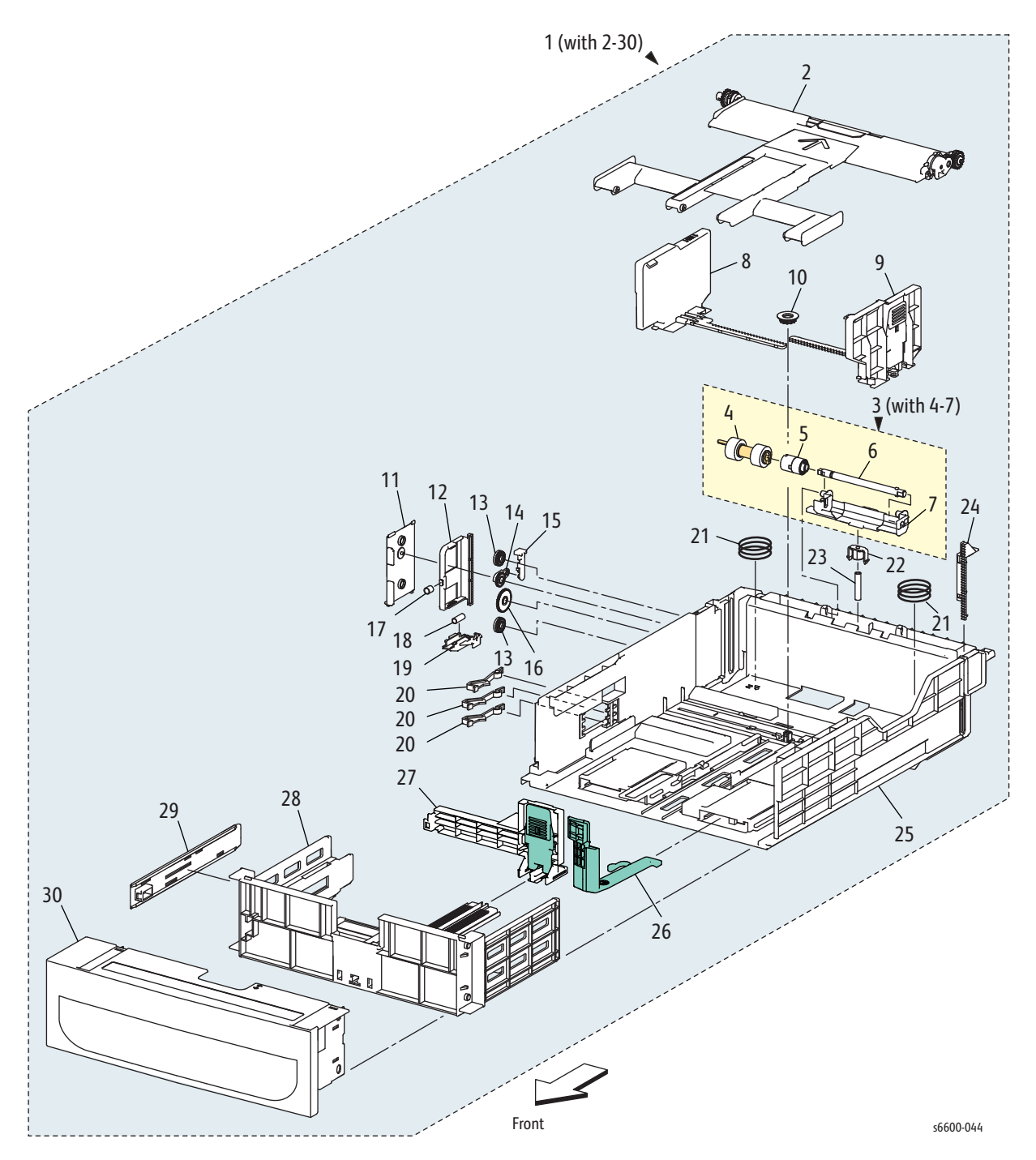

#### Parts List 10.3 Option Tray

| Item | Name                                                         | Part Number |
|------|--------------------------------------------------------------|-------------|
| 1    | Cassette Assy 550 Opt (with 2-30) (550 Option Cassette Tray) | 050K66516   |
| 2    | Plate Assy Bottom                                            | _           |
| 3    | Holder Assy Retard Cst (with4-7)                             | —           |
| 4    | Roll Assy Feed (Feed Roller Kit, with 2 Feed Rolls)          | 675K47673   |
| 5    | Clutch Friction Rtd Z                                        | —           |
| 6    | Shaft Retard Cst                                             | —           |
| 7    | Holder Retard Cst                                            | —           |
| 8    | Guide Assy Side L 550 (Left Side Guide Assembly)             | —           |
| 9    | Guide Assy Side R 550 (Right Side Guide Assembly)            | —           |
| 10   | Gear Pinion                                                  | —           |
| 11   | Cover Btm Lock 550                                           | —           |
| 12   | Rack Btm Lock 550                                            | —           |
| 13   | Gear Btm Lock Pinion                                         | —           |
| 14   | Gear Lever Btm Lock                                          | —           |
| 15   | Lever Btm Lock                                               | —           |
| 16   | Gear 40 Btm Lock                                             | —           |
| 17   | Spring Btm Lock                                              | —           |
| 18   | Spring Lock PB                                               | _           |
| 19   | Actuator Lock PB L                                           | —           |
| 20   | Actuator Size                                                | _           |
| 21   | Spring Btm Up 550 A4                                         | _           |
| 22   | Holder Spring Retard MSI (Bypass Tray Retard Spring Holder)  | —           |
| 23   | Spring Retard Cst                                            | _           |
| 24   | Rack Lift Up PB 550                                          | _           |
| 25   | Housing Base 550                                             | _           |
| 26   | Lever Ext End 550                                            | _           |
| 27   | Guide Assy End 550 Opt (550 Option End Guide Assembly)       | _           |
| 28   | Housing End 550                                              |             |
| 29   | Plate Slot Size                                              |             |
| 30   | Handle Cst 550 Opt (550 Option Cassette Handle)              | —           |

# Parts List 13.1 Bypass Tray (MSI)

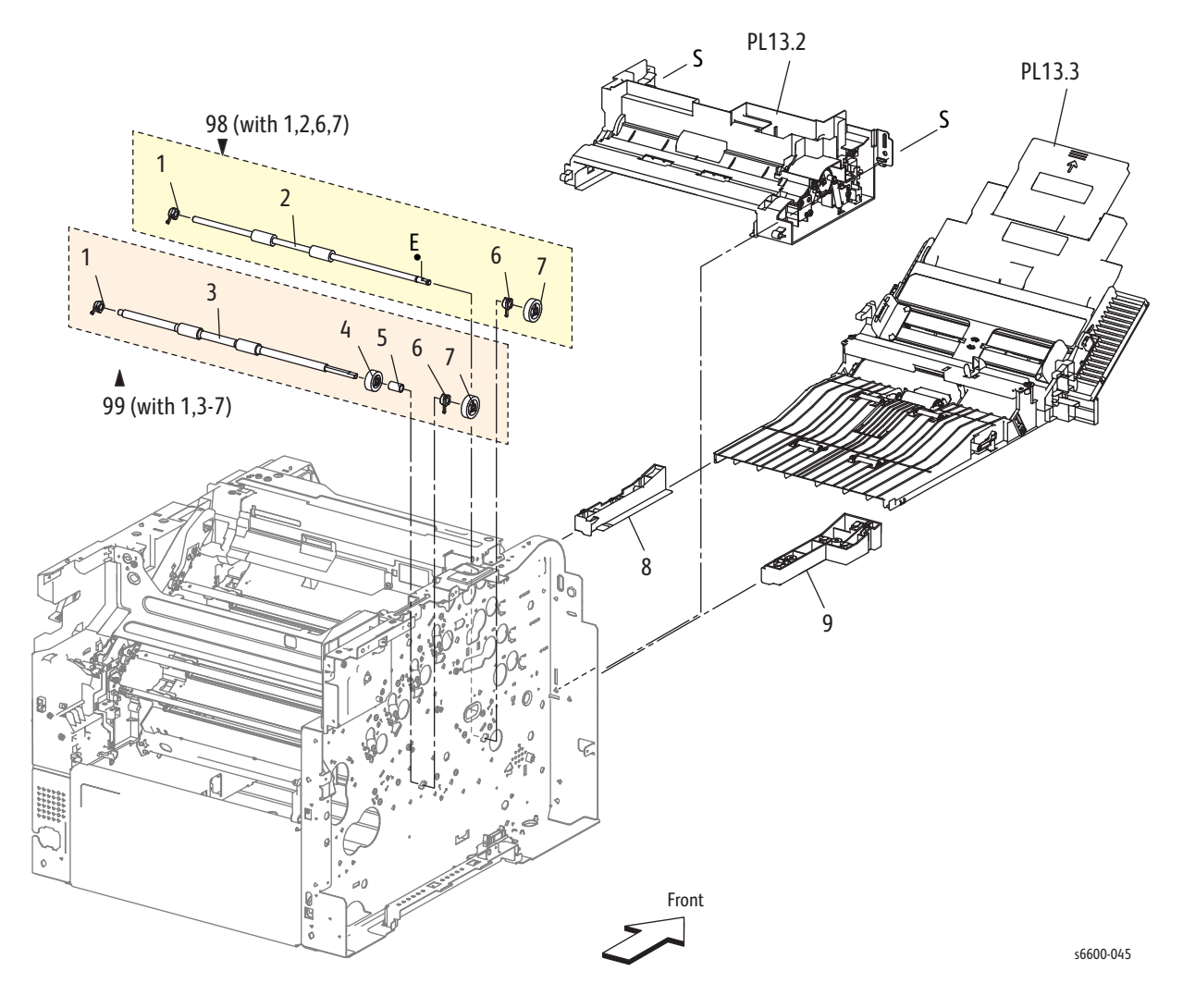

#### Parts List 13.1 Bypass Tray

| Item | Name                                                  | Part Number |
|------|-------------------------------------------------------|-------------|
| 1    | Bearing Dup (Duplex Bearing)                          | —           |
| 2    | Roll Assy TA1 (TA1 Roller Assembly)                   | _           |
| 3    | Roll Assy TA2 (TA2 Roller Assembly)                   | _           |
| 4    | Gear TA 1                                             | _           |
| 5    | Spacer TA2                                            | _           |
| 6    | Bearing TA                                            | _           |
| 7    | Gear Turn                                             | _           |
| 8    | Guide MSI R (Right Bypass Tray Guide)                 | _           |
| 9    | Guide MSI L (Left Bypass Tray Guide)                  | _           |
|      |                                                       |             |
| 98   | Kit Roll Assy 1 (with1,2,6,7) (Roller Assembly Kit 1) | 604K73890   |
| 99   | Kit Roll Assy 2 (with1,3-7) (Roller Assembly Kit 2)   | 604K73900   |

# Parts List 13.2 Bypass Tray (MSI)

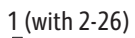

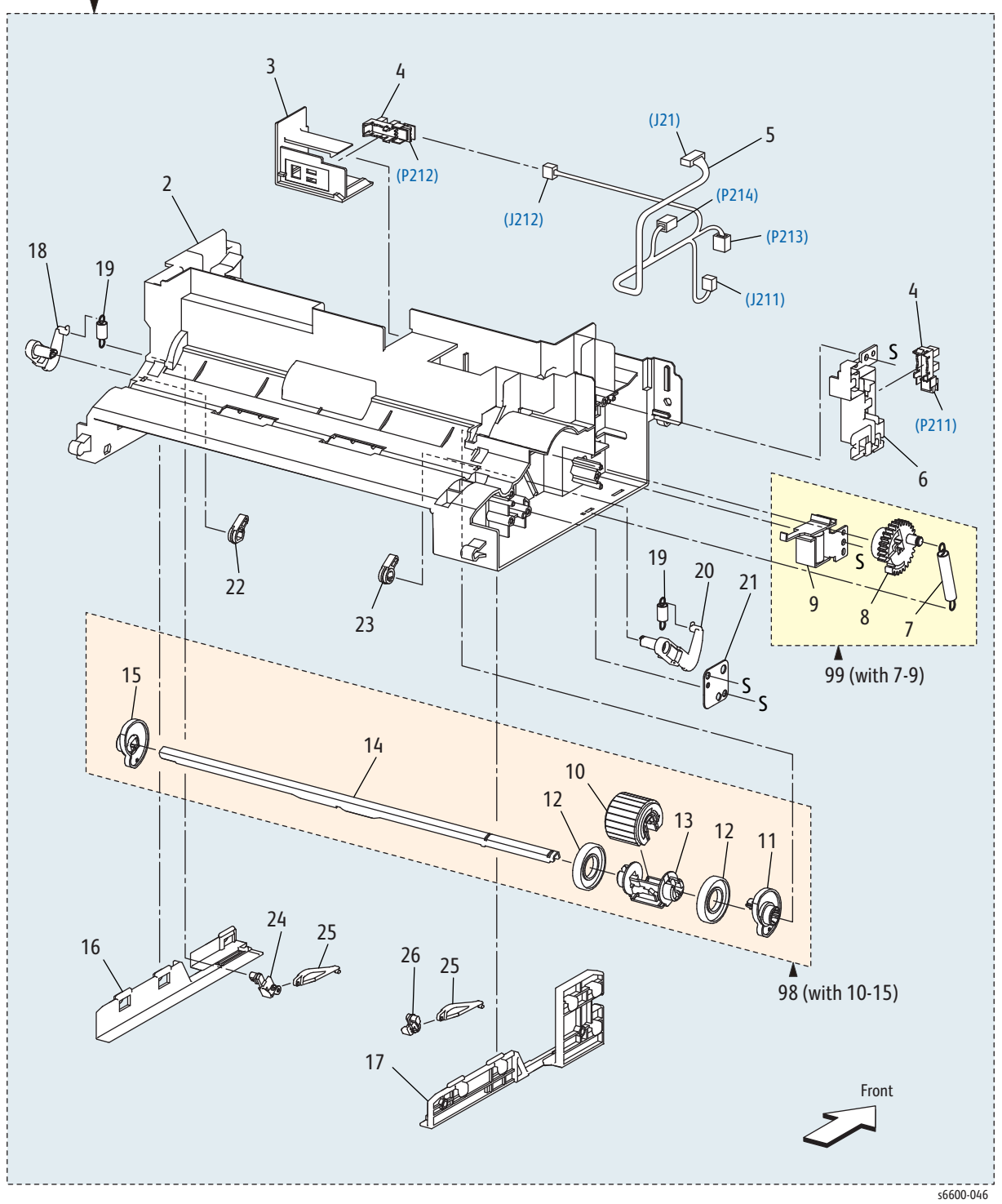

#### Parts List 13.2 Bypass Tray

| Item | Name                                                                     | Part Number |
|------|--------------------------------------------------------------------------|-------------|
| 1    | Frame Assy MSI (with2-26) (Bypass Tray Frame Assembly)                   | 801K47622   |
| 2    | Frame MSI (Bypass Tray Frame)                                            | _           |
| 3    | Bracket No Paper MSI (Bypass Tray No Paper Bracket)                      |             |
| 4    | MSI Detect Sensor (Bypass Tray No Paper Sensor)                          | 930W00123   |
| 5    | Harness Assy MSI (Bypass Tray Harness Assembly)                          | _           |
| 6    | Guide Harness MSI (Bypass Tray Harness Guide)                            | _           |
| 7    | Spring Feed                                                              |             |
| 8    | Gear Feed MSI (Bypass Tray Feed Gear)                                    | _           |
| 9    | Solenoid Feed MSI (Bypass Tray Feed Solenoid)                            |             |
| 10   | Roll Assy Feed (Feed Roller Assembly) See attached replacement procedure | 059K78701   |
| 11   | Cam MSI L (Left Bypass Tray Cam)                                         |             |
| 12   | Roll Core                                                                | _           |
| 13   | Holder Feed                                                              | —           |
| 14   | Shaft Feed MSI (Bypass Tray Feed Shaft)                                  | _           |
| 15   | Cam MSI R (Right Bypass Tray Cam)                                        | _           |
| 16   | Guide Support R (Right Support Guide)                                    | —           |
| 17   | Guide Support L (Left Support Guide)                                     | _           |
| 18   | Arm R (Right Arm)                                                        | —           |
| 19   | Spring NF (NF Spring)                                                    | —           |
| 20   | Arm L (Left Arm)                                                         | _           |
| 21   | Bracket Gear (Gear Bracket)                                              | —           |
| 22   | Follower R (Right Follower)                                              | —           |
| 23   | Follower L (Left Follower)                                               | —           |
| 24   | Guide Bottom R (Right Bottom Guide)                                      | —           |
| 25   | Slide Bottom (Bottom Slide)                                              | —           |
| 26   | Guide Bottom L (Left Bottom Guide)                                       |             |
| 98   | Kit Roll Assy (with10-15) (Roller Kit Assembly)                          | 604K73910   |
| 99   | Kit Solenoid Assy (with7-9) (Solenoid Kit Assembly)                      | 604K73921   |

# Parts List 13.3 Bypass Tray (MSI)

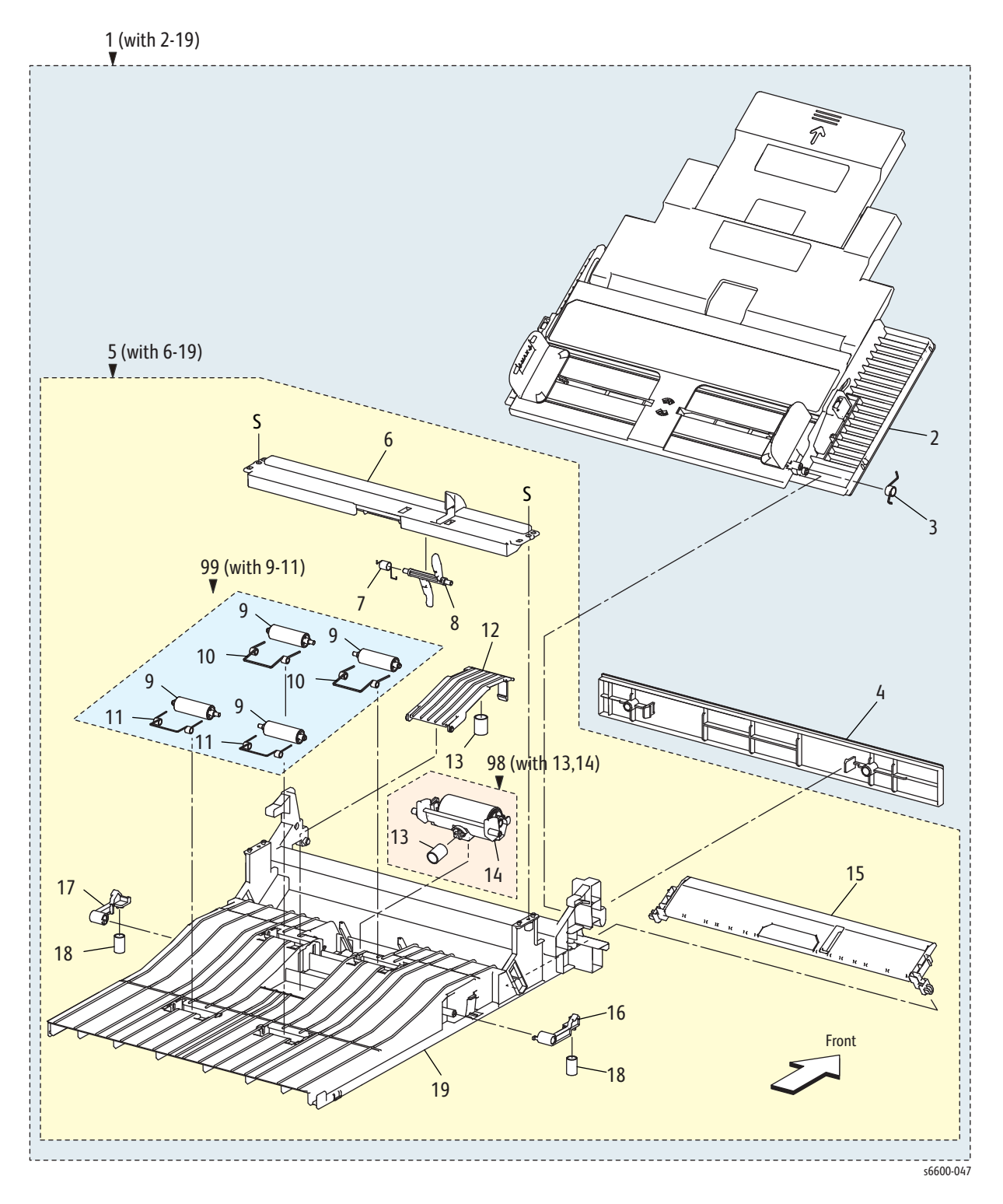
#### Parts List 13.3 MSI

| Item | Name                                                                | Part Number |
|------|---------------------------------------------------------------------|-------------|
| 1    | Tray Assy MSI Main (with2-19) (Bypass Tray Assembly)                | 050K66572   |
| 2    | Cover Assy MSI (Bypass Tray Cover Assembly)                         | 848K51102   |
| 3    | Spring Damper (Damper Spring)                                       |             |
| 4    | Cover MSI Under (Bypass Tray Lower Cover)                           | _           |
| 5    | Chute Assy MSI (with6-19) (Bypass Tray Chute Assembly)              | 054K46612   |
| 6    | Bar MSI Front (Bypass Tray Front Bar)                               |             |
| 7    | Spring No Paper (No Paper Spring)                                   | _           |
| 8    | Actuator No Paper (No Paper Actuator)                               | _           |
| 9    | Roll Pinch MSI (Bypass Tray Pinch Roller)                           |             |
| 10   | Spring Pinch TA1 (TA1 Pinch Spring)                                 | _           |
| 11   | Spring Pinch TA2 (TA2 Pinch Spring)                                 | _           |
| 12   | Chute Retard (Retard Chute)                                         | _           |
| 13   | Spring Retard MSI (Bypass Tray Retard Spring)                       | _           |
| 14   | Holder Assy Retard (Retard Holder Assembly)                         | _           |
| 15   | Plate Assy Bottom (Bottom Plate Assembly)                           | _           |
| 16   | Latch MSI L (Left Bypass Tray Latch)                                | _           |
| 17   | Latch MSI R (Right Bypass Tray Latch)                               | _           |
| 18   | Spring Latch MSI (Bypass Tray Latch Spring)                         | _           |
| 19   | Chute MSI (Bypass Tray Chute)                                       | _           |
|      |                                                                     |             |
| 98   | Kit Roll Assy Separater (with13,14) (Separator Roller Assembly Kit) | 604K74440   |
| 99   | Kit Roll Pinch (with9-11) (Pinch Roller Kit)                        | 604K73940   |

# Parts List 14.1 Duplex

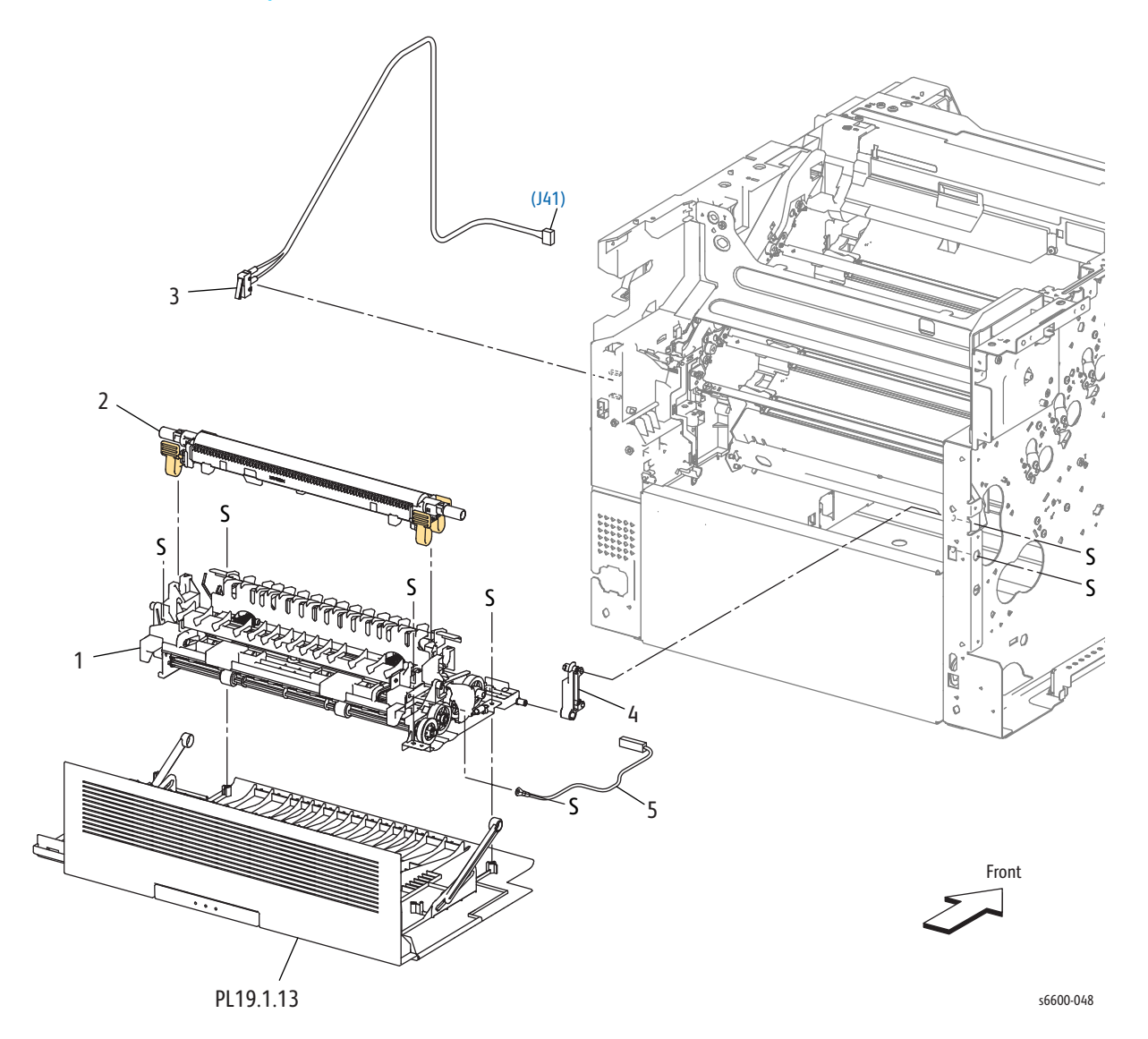

### Parts List 14.1 Duplex

| Item | Name                                            | Part Number |
|------|-------------------------------------------------|-------------|
| 1    | Kit Duplex Assembly                             | 054K46661   |
| 2    | Roll Assy-2ND CRU (Transfer Roller)             | —           |
| 3    | Harness Assy Rear SW(Rear Interlock Switch)     | —           |
| 4    | Bracket Hinge Rear                              | 868E68951   |
| 5    | Harness Assembly                                | 110K16891   |
|      |                                                 |             |
| 99   | Kit Roll Assy-2ND CRU (with2) (Transfer Roller) | 604K77540   |

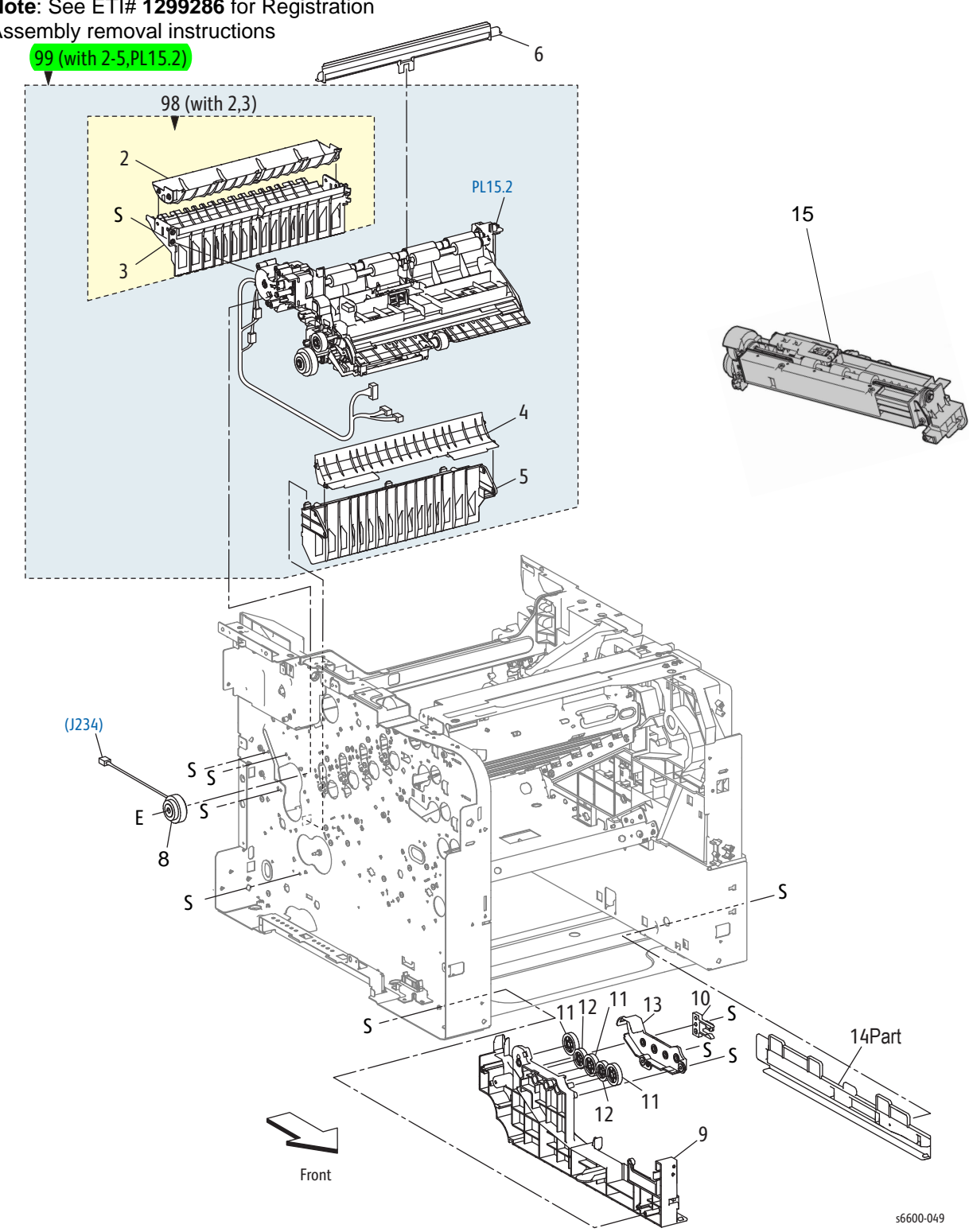

# Parts List 15.1 Registration / Feeder Note: See ETI# 1299286 for Registration

Assembly removal instructions

### Parts List 15.1 Registration / Feeder

| Item             | Name                                                                                                    | Part Number |
|------------------|----------------------------------------------------------------------------------------------------|-------------|
| 1                | —                                                                                                    | —           |
| 2                | Chute Dup Upper (Upper Duplex Chute)                                                                                     | _           |
| 3                | Chute Assy Dup Regi (Regi Duplex Chute Assembly)                                                                         | _           |
| 4                | Chute Regi Lower                                                                                                    | _           |
| 5                | Chute Regi Opt 550                                                                                                    |             |
| 6                | Chute Assy Upper IBT (Upper Transfer Belt Chute Assembly)                                                                | 054K46650   |
| 7                | —                                                                                                    |             |
| 8                | Registration Clutch (part of Item #15)                                                                                   |             |
| 9                | Guide Tray L (Left Tray Guide)                                                                                           | _           |
| 10               | Stopper CST (Cassette Stopper)                                                                                           | _           |
| 11               | Gear Idle 28                                                                                                    | _           |
| 12               | Gear Idle 25                                                                                                    |             |
| 13               | Cover Gear MSI                                                                                                    |             |
| 14               | Guide Tray R (Right Tray Guide)                                                                                          | _           |
| 15               | Feed Assy with Registration Clutch                                                                                       | 059K71760   |
|                  |                                                                                                    |             |
| 98               | Kit Chute Dup Assy (with2,3) (Duplex Chute Assembly Kit)                                                                 | 054K46640   |
| <mark>99A</mark> | Kit Chute Regi High Assy <mark>DN</mark> (with 2-5, PL15.2) (Upper<br>Regi Chute Assembly Kit) DN = Duplex/Network       | 604K77750   |
| <mark>998</mark> | Kit Chute Regi High Ass <mark>y N</mark> (with 2-5, PL15.2) (Upper<br>Regi Chute Assembly Kit ) <mark>N = Network</mark> | 604K77760   |

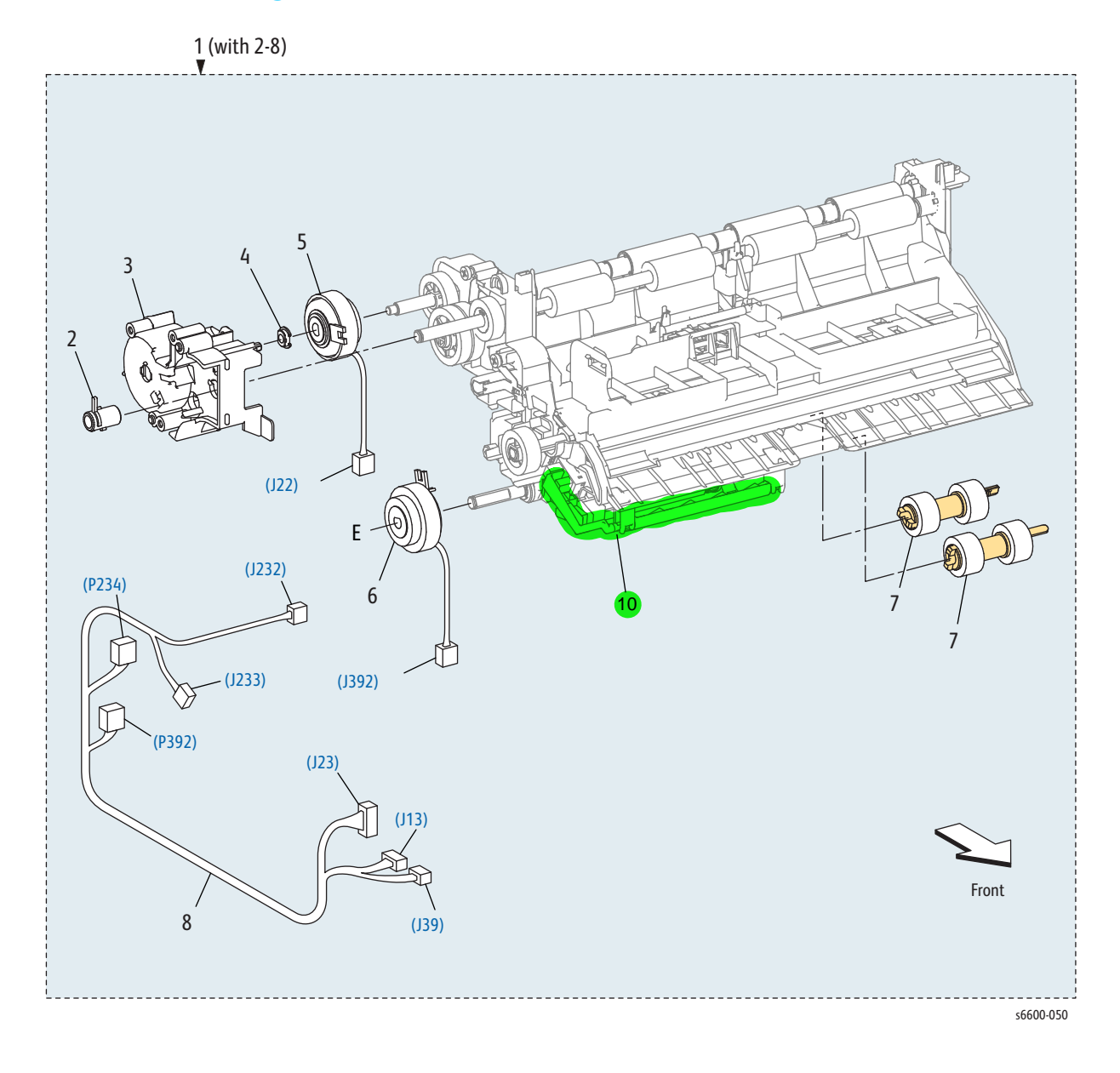

# Parts List 15.2 Registration / Feeder

### Parts List 15.2 Registration / Feeder

| Item | Name                                                                                    | Part Number            |
|------|-----------------------------------------------------------------------------------------|------------------------|
| 1    | Simplex-only Registration Chute Assembly<br>Note: For Duplex assembly, go to PL15.1.99A | 054K47990              |
| 2    | Bearing Regi R (Right Regi Bearing)                                                     | —                      |
| 3    | Cover Dup Gear (Duplex Gear Cover)                                                      | _                      |
| 4    | Bearing CLH AD                                                                          | —                      |
| 5    | Clutch Assy Dup (Duplex Clutch Assembly)                                                | 121K48680              |
| 6    | Clutch Assy Opt Feed (Feed Clutch Assembly)                                             | Part of PL 15.2 Item 1 |
| 7    | Roll Assy Feed (Feed Roller Kit, with 2 Rolls)                                          | 675K47673              |
| 8    | Harness Assy Regi (Regi Harness Assembly)                                               | _                      |
| 9    | Chute Sub Assy Regi (Regi Chute Sub-Assembly)                                           |                        |
| 10   | No Paper Actuator                                                                       | 120E33762              |

### Parts List 17.1 Exit

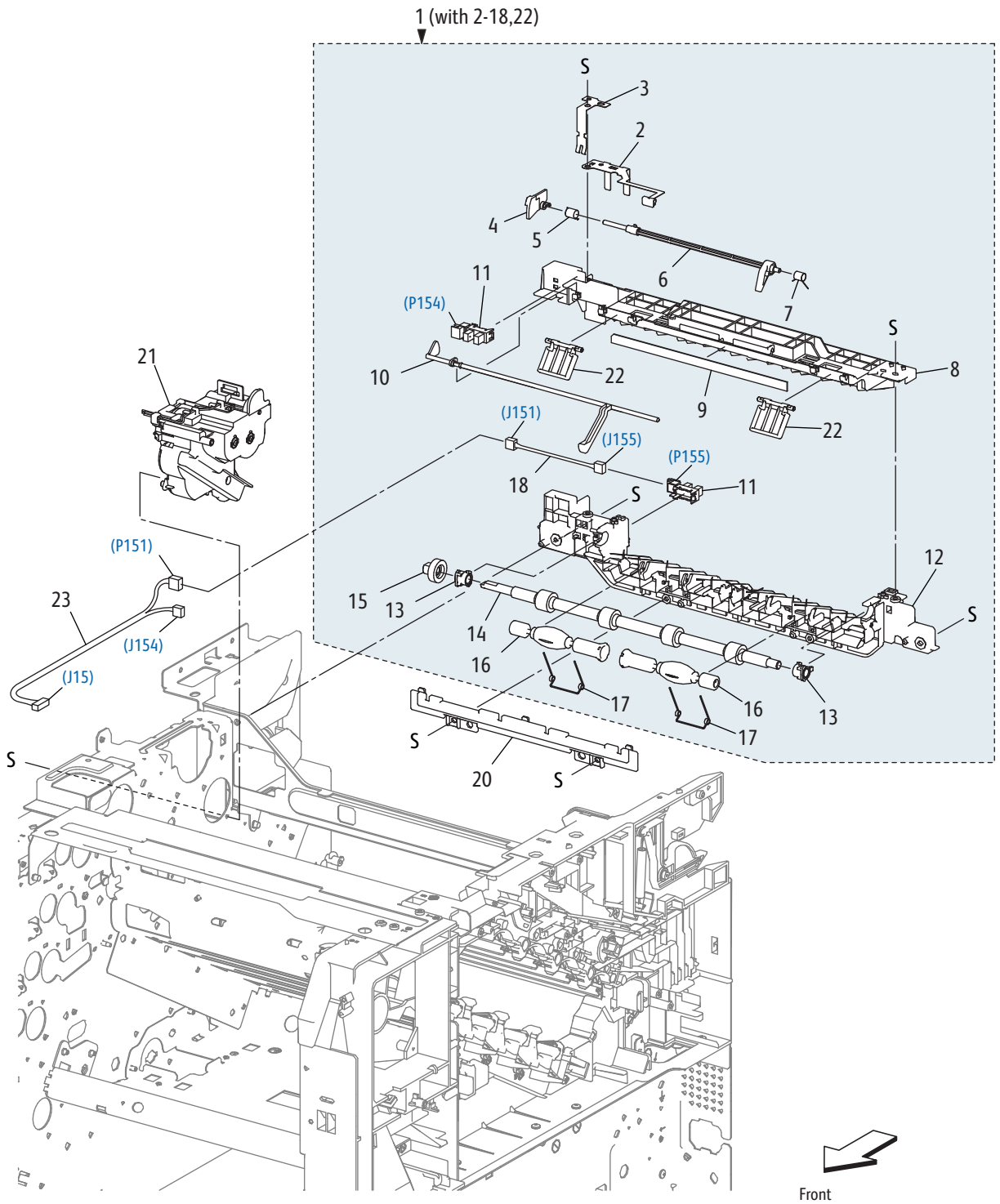

#### Parts List 17.1 Exit

| Item | Name                                                 | Part Number               |
|------|------------------------------------------------------|---------------------------|
| 1    | Kit Assy Exit (with2-18,22) (Exit Kit Assembly)      | 054K49180 (alt 054K49231) |
| 2    | Plate Earth Exit B                                   | _                         |
| 3    | Plate Earth Exit A                                   | _                         |
| 4    | Actuator Exit B                                      | _                         |
| 5    | Spring Actuator B                                    | _                         |
| 6    | Actuator Exit A                                      | _                         |
| 7    | Spring Actuator A                                    | _                         |
| 8    | Chute Exit Upper S3                                  | _                         |
| 9    | Eliminator Exit                                      | _                         |
| 10   | Actuator Full Stack                                  | _                         |
| 11   | Sensor-Photo Int (Interlock Photo Sensor)            | 930W00123                 |
| 12   | Chute Exit Lower S3                                  | —                         |
| 13   | Bearing-Exit                                         | —                         |
| 14   | Roll Assy Exit (Exit Roller Assembly)                | —                         |
| 15   | Gear Exit                                            | —                         |
| 16   | Roll-Pinch                                           | _                         |
| 17   | Spring-Pinch                                         | _                         |
| 18   | Harness Assy Exit Snr (Exit Sensor Harness Assembly) | —                         |
| 19   | _                                                    | _                         |
| 20   | Cover Exit Tray (Exit Tray Cover)                    | _                         |
| 21A  | Drive Assy Exit DN (Exit Drive Assy with Duplex)     | 007K18762                 |
| 21B  | Drive Assy Exit N (Exit Drive Assy w/o Duplex)       | 007K18772                 |
| 22   | Flapper Exit                                         | _                         |
| 23   | Harness Assy Snr (Sensor Harness Assembly)           | —                         |

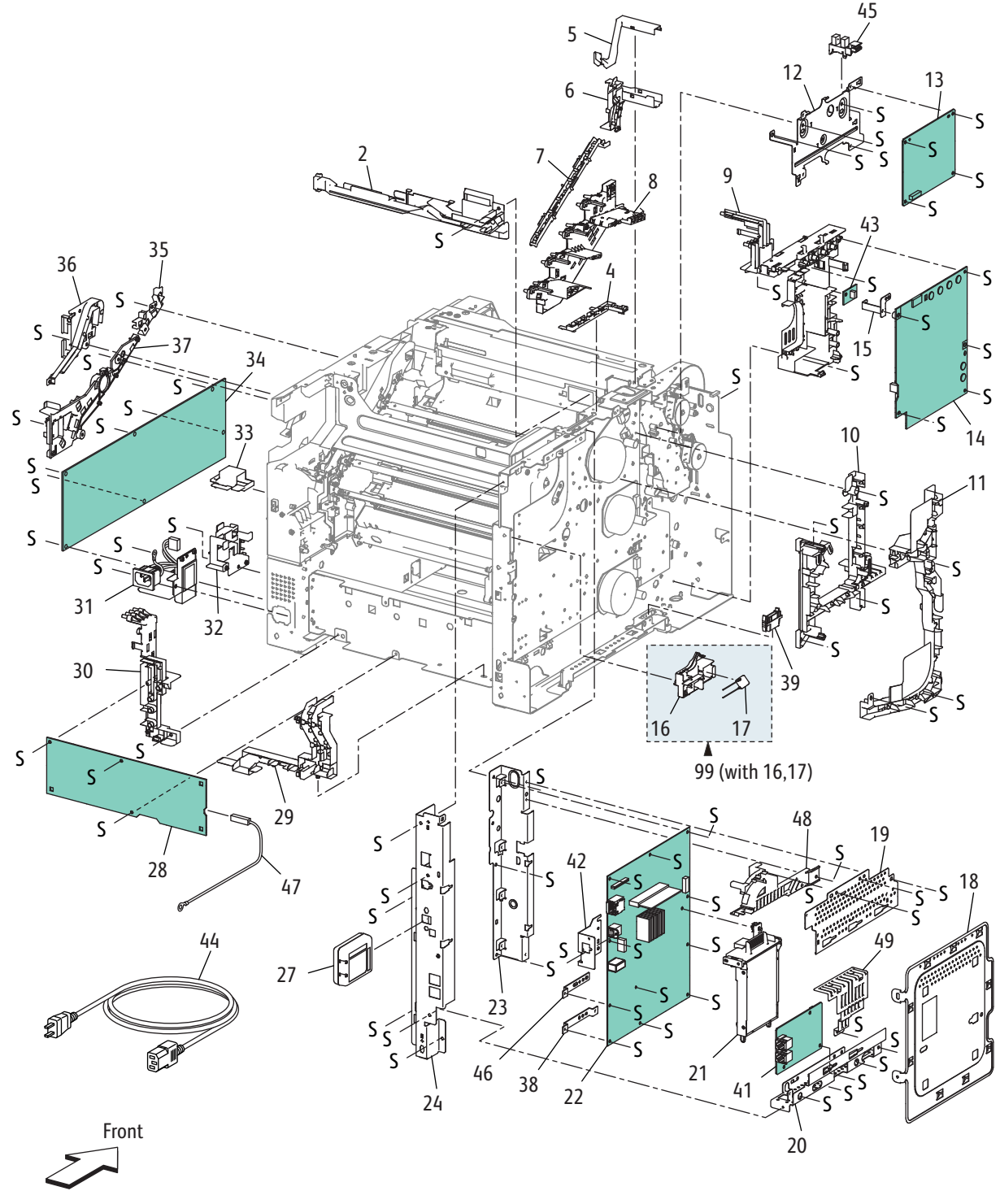

# Parts List 18.1 Phaser 6600 Electrical (1/3)

S6600-052

### Parts List 18.1 Phaser 6600 Electrical (1/3)

| Item | Name                                                                   | Part Number |
|------|------------------------------------------------------------------------|-------------|
| 1    | —                                                                      | —           |
| 2    | Guide_Harnness_Top                                                     |             |
| 3    |                                                                        | _           |
| 4    | Guide_Harnness_Exit                                                    | _           |
| 5    | Cover Harness Top                                                      | _           |
| 6    | Guide Harness Top L (Left Top Harness Guide)                           | _           |
| 7    | Guide_ Harness_ Erase_ CRM                                             | _           |
| 8    | Housing _ Assy_ Charge_ Deve (Developer Charge Housing Assembly)       | _           |
| 9    | Housing_Assy_Charge_Deve_Out (Outer Developer Charge Housing Assembly) |             |
| 10   | Guide Harness Video (Video Harness Guide)                              |             |
| 11   | Guide Harness L (Left Harness Guide)                                   |             |
| 12   | Plate MCU (MCU Plate)                                                  |             |
| 13   | PWBA MCU (MCU Board)                                                   | 960K67961   |
| 14   | PWBA HVPS XD (Development HVPS Board)                                  | 105K26092   |
| 15   | Plate Earth HV (HV Ground Plate)                                       |             |
| 16   | Housing Assy Gnd Fusing (Fuser Ground Housing Assembly)                |             |
| 17   | Varistor, NVD10UCD1100                                                 | _           |
| 18   | Plate Window                                                           |             |
| 19   | Plate ESS Top                                                          |             |
| 20   | Plate_ESS_Bottom                                                       | _           |
| 21   | 160 GB HDD Productivity Kit                                            | 604K84810   |
| 22   | PWBA ESS (IP Board)                                                    | 960K60494   |
| 23   | Plate ESS Front (Front IP Board Plate)                                 | _           |
| 24   | Plate ESS Rear (Rear IP Board Plate)                                   |             |
| 25   | _                                                                      |             |
| 26   | _                                                                      |             |
| 27   | Wireless Kit (Drop-Ship only; not a service part)                      | 016E21300   |
| 28   | PWBA HVPS TR (Transfer HVPS Board)                                     | 105K26102   |
| 29   | Guide_ Harness_ PH                                                     | _           |
| 30   | Housing_Assy_Wire_TR_IN (Inner Transfer Wire Housing Assembly)         | _           |

| Item | Name                                            | Part Number |
|------|-------------------------------------------------|-------------|
| 31   | AC In (AC Inlet)                                | 604K76361   |
| 32   | Guide Harness LV AC                             | —           |
| 33   | Cap LV Bottom                                   | —           |
| 34A  | LVPS 110V                                       | 105K30560   |
| 34B  | LVPS 220V                                       | 105K30570   |
| 35   | Guide Harness R (Right Harness Guide)           | _           |
| 36   | Holder Drower                                   | _           |
| 37   | Housing Assy Wire TR Out                        | _           |
| 38   | Bracket ESS SFP (IP Board Bracket)              | _           |
| 39   | Fdr Drawer1                                     | 913W12104   |
| 40   | —                                               | _           |
| 41   | —                                               | _           |
| 42   | —                                               |             |
| 43   | PWBA EEPROM XPRO (EEPROM Board)                 | _           |
| 44A  | Power Cord US 110V                              | 676K35590   |
| 44B  | Power Cord TAA 220V Euro                        |             |
| 44C  | Power Cord TAA 220V UK                          | —           |
| 45   | Sensor-Photo INT (Front Cover Interlock Sensor) | 930W00123   |
| 46   | —                                               | —           |
| 47   | Harness Assy BTR                                | _           |
|      |                                                 |             |
| 99   | Varistor Assy (with16,17)                       | 848K69221   |

### Parts List 18.1 Phaser 6600 Electrical (1/3)

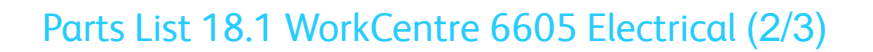

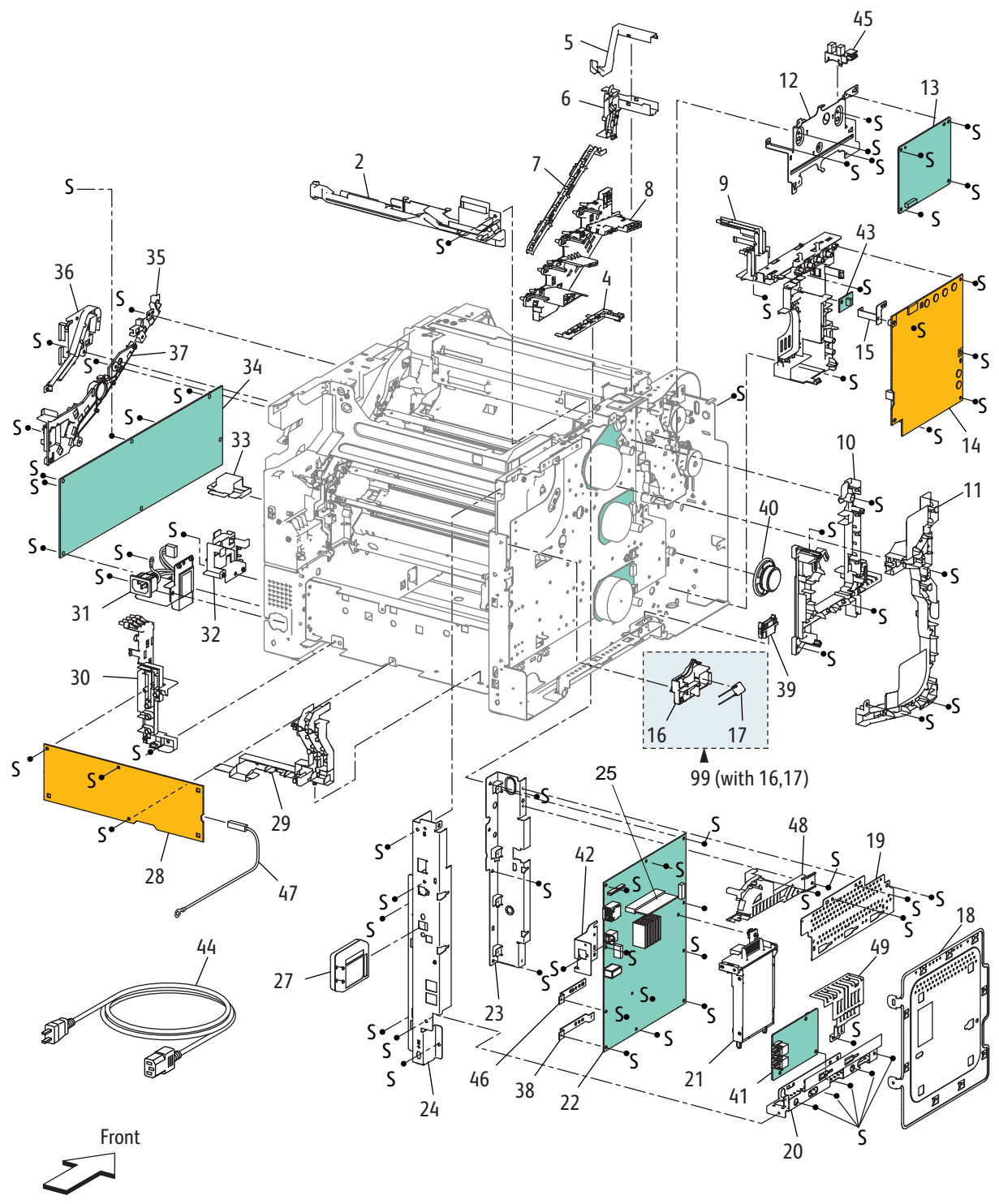

s6600-001

### Parts List 18.1 WorkCentre 6605 Electrical (2/3)

| Item | Name                                                                   | Part Number |
|------|------------------------------------------------------------------------|-------------|
| 1    | —                                                                      | —           |
| 2    | Guide Harnness Top (Top Harness Guide)                                 | _           |
| 3    |                                                                        | —           |
| 4    | Guide Harnness Exit (Exit Harness Guide)                               | _           |
| 5    | Cover Harness Top (Top Harness Cover)                                  | _           |
| 6    | Guide Harness Top L (Top Left Harness Guide)                           | _           |
| 7    | Guide Harness Erase CRM (CRM Erase Harness Guide)                      | _           |
| 8    | Housing Assy Charge Deve (Developer Charge Housing Assembly)           | —           |
| 9    | Housing Assy Charge Deve Out (Outer Developer Charge Housing Assembly) | —           |
| 10   | Guide Harness Video (Video Harness Guide)                              | —           |
| 11   | Guide Harness L (Left Harness Guide)                                   | —           |
| 12   | Plate MCU (MCU Plate)                                                  | —           |
| 13   | PWBA MCU (MCU Board)                                                   | 960K67961   |
| 14   | PWBA HVPS XD (Development HVPS Board)                                  | 105K26092   |
| 15   | Plate Earth HV (HV Ground Plate)                                       | —           |
| 16   | Housing Assy Gnd Fusing (Fuser Ground Housing Assembly)                | _           |
| 17   | Varistor, NVD10UCD1100                                                 | —           |
| 18   | Plate Window AIO                                                       | —           |
| 19   | Plate ESS Top AIO (MFP Top IP Board Plate)                             | _           |
| 20   | Plate ESS Bottom AIO (MFP Bottom IP Board Plate)                       | —           |
| 21   | 160 GB HDD Productivity Kit                                            | 604K84810   |
| 22   | PWBA ESS AIO (IP Board)                                                | 960K69200   |
| 23   | Plate ESS Front AIO (MFP Front IP Board Plate)                         | —           |
| 24   | Plate ESS Rear AIO (MFP Rear IP Board Plate)                           | _           |
| 25   | Optional 512MB RAM (Productivity Kit)                                  | 237E25990   |
| 26   | —                                                                      | _           |
| 27   | Wireless Kit (Drop-Ship only; not a service part)                      | 016E21300   |
| 28   | TR HVPS Board                                                          | 105K26102   |
| 29   | Guide_Harness_PH                                                       | _           |
| 30   | Housing_Assy_Wire_TR_IN                                                | _           |

### Parts List 18.1 WorkCentre 6605 Electrical (2/3)

| Item | Name                                                                                              | Part Number |
|------|---------------------------------------------------------------------------------------------------|-------------|
| 31   | AC In (AC Inlet)                                                                                  | 604K76361   |
| 32   | Guide_Harness_LV_AC                                                                               | _           |
| 33   | Cap LV Bottom                                                                                     | —           |
| 34A  | LVPS 110V                                                                                         | 105K30560   |
| 34B  | LVPS 220V                                                                                         | 105K30570   |
| 35   | Guide Harness R (Right Harness Guide)                                                             | —           |
| 36   | Holder_ Drower                                                                                    | —           |
| 37   | Housing_Assy_Wire_TR_Out                                                                          | —           |
| 38   | Bracket ESS SFP (IP Board Bracket)                                                                | —           |
| 39   | Fdr Drawer1                                                                                       | 913W12104   |
| 40   | Speaker Assembly AIO                                                                              | —           |
| 41   | PWBA FAX                                                                                          | 960K53602   |
| 42   | Bracket USB (USB BrackeMCUt)                                                                      | —           |
| 43   | PWBA EEPROM XPRO (EEPROM Board)                                                                   | —           |
| 44   | Power Cord US 110V                                                                                | 676K35590   |
| 44B  | Power Cord TAA 220V Euro                                                                          | —           |
| 44C  | Power Cord TAA 220V UK                                                                            | —           |
| 45   | Sensor-Photo INT (Front Cover Interlock Sensor)                                                   | 930W00123   |
| 46   | Bracket ESS AIO (MFP IP Board Bracket)                                                            | 674E04131   |
| 47   | Harness Assy BTR                                                                                  | —           |
| 48   | Guard ESS Top AIO (Guide Harness Bypass Tray) (Top IP Board Guard<br>(Bypass Tray Harness Guide)) |             |
| 49   | Guard ESS Bottom AIO (Bottom IP Board Guard)                                                      | —           |
|      |                                                                                                   | —           |
| 99   | Varistor Assy (with16,17)                                                                         | 848K69221   |

# Parts List 18.2 Electrical (3/3)

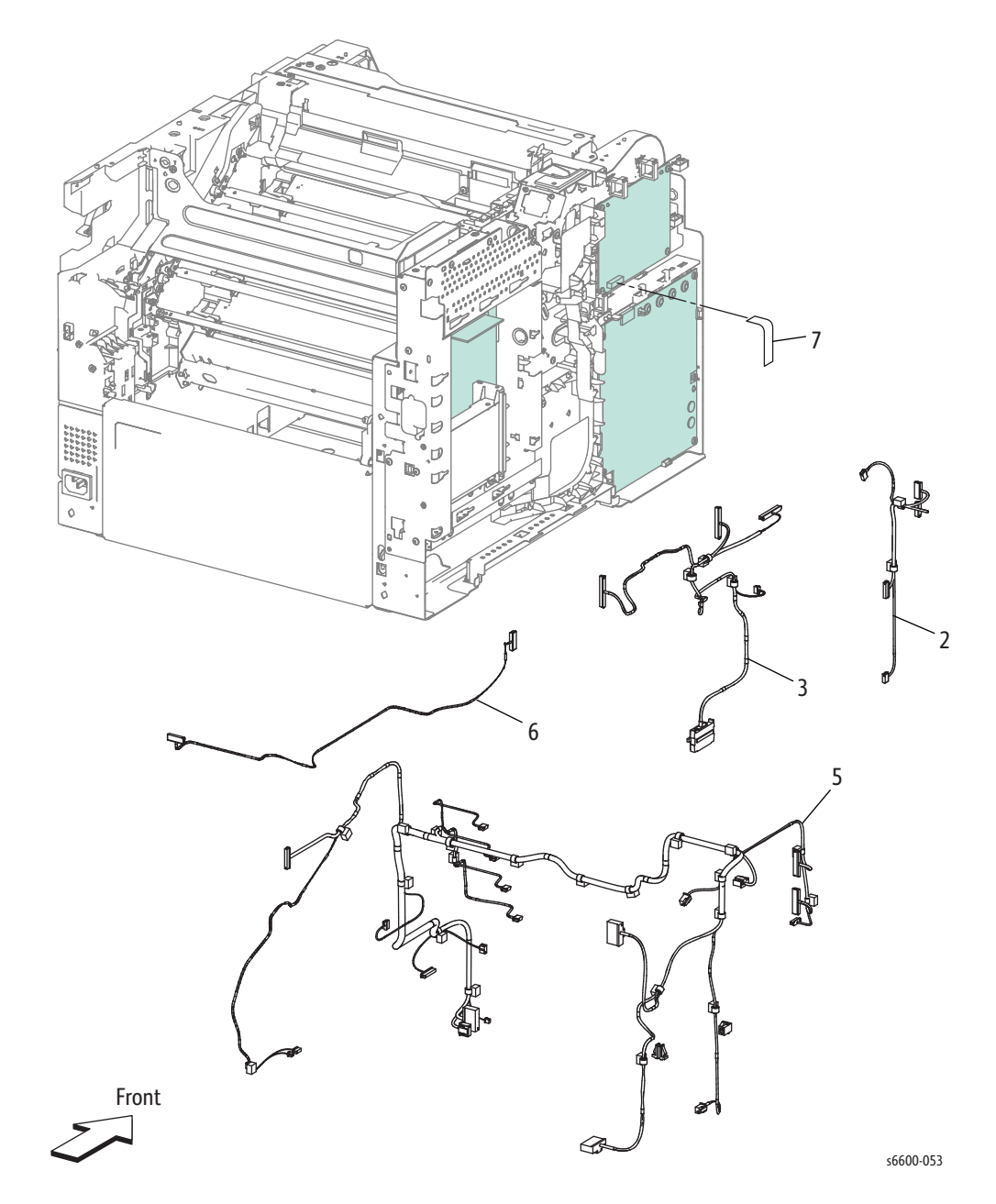

### Parts List 18.2 Electrical (3/3)

| Item |                                             | Part Number |
|------|---------------------------------------------|-------------|
| 1    | —                                           | _           |
| 2    | Harness Assy Drive (Drive Harness Assembly) | _           |
| 3    | Harness Assy Main (Main Harness Assembly)   | _           |
| 4    | —                                           | —           |
| 5    | Harness Assy Top SFP (Top Harness Assembly) | _           |
| 6    | Harness Assy HVPS (HVPS Harness Assembly)   | _           |
| 7    | FFC MCU-HVPS (MCU-HVPS Flat Flex Cable)     | _           |

### Parts List 19.1 Phaser 6600 Covers

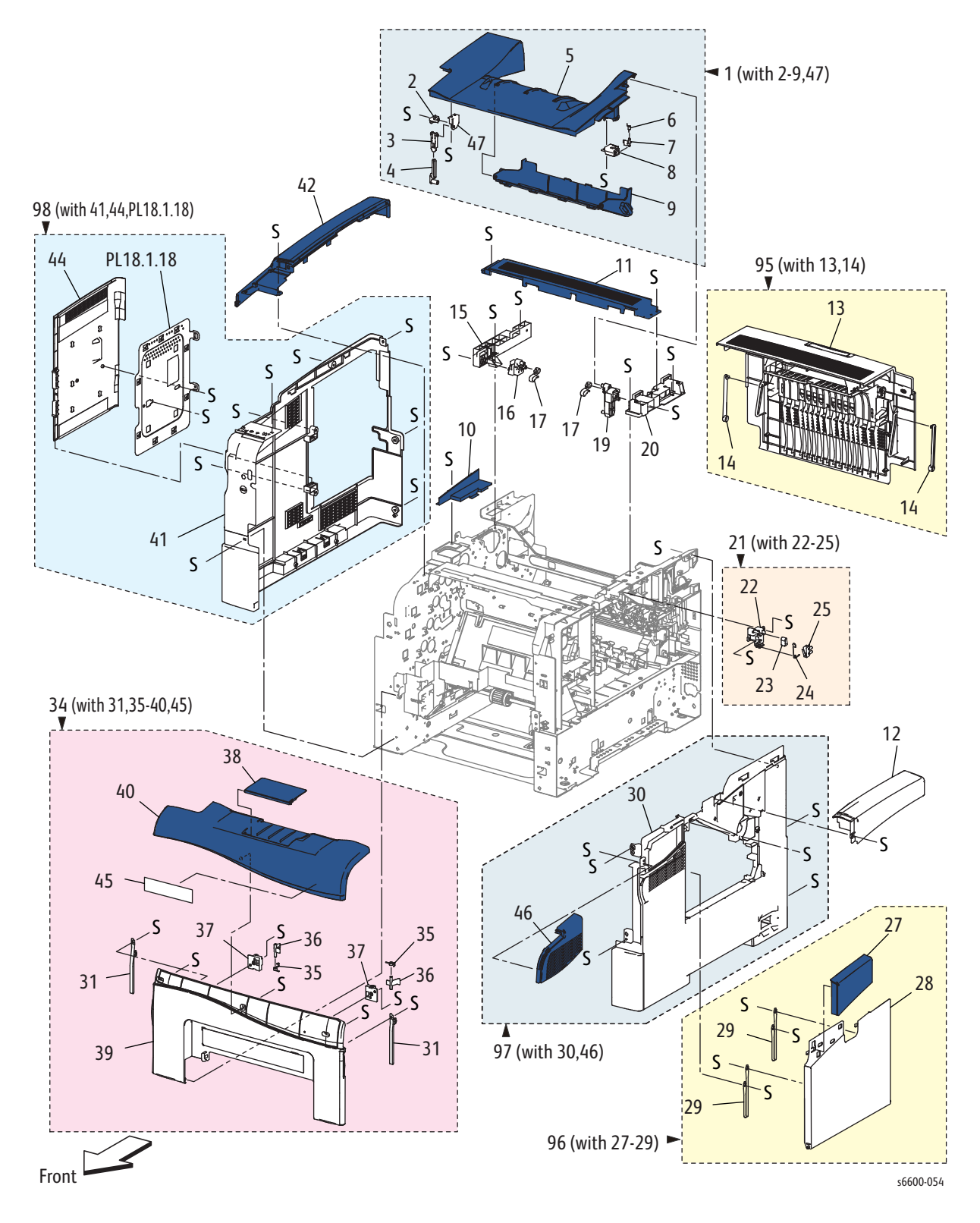

### Parts List 19.1 Phaser 6600 Covers

| Item |                                                                       | Part Number |
|------|-----------------------------------------------------------------------|-------------|
| 1    | Cover Assy Top SFP (with 2-9,47) (Top Cover Assembly)                 | 848K59082   |
| 2    | Holder Link Trans                                                     | _           |
| 3    | Link Trans 1                                                          | _           |
| 4    | Link Trans 2                                                          |             |
| 5    | Cover Top SFP                                                         | _           |
| 6    | Spring Actuator Intlk                                                 | —           |
| 7    | Actuator Turn Intlk                                                   | —           |
| 8    | Holder Actuator Intlk                                                 | —           |
| 9    | Cover Tray Bottom (Bottom Tray Cover)                                 | —           |
| 10   | Cover Top Under L (Left Sub-top Cover)                                | —           |
| 11   | Cover Exit (Exit Cover)                                               | 848E69601   |
| 12   | Cover Top R (Right Top Cover)                                         |             |
| 13   | Cover Assy Rear (Rear Cover Assembly)                                 | —           |
| 14   | Link Rear Cover                                                       | —           |
| 15   | Bracket Hinge L (Left Hinge Bracket)                                  |             |
| 16   | Hinge Top L (Left Top Hinge)                                          | —           |
| 17   | Stopper Cover Top (Top Cover Stopper)                                 | —           |
| 18   | —                                                                     | —           |
| 19   | Hinge Top R (Right Top Hinge)                                         | _           |
| 20   | Bracket Hinge R (Right Hinge Bracket)                                 | _           |
| 21   | Switch Assy Interlock R (with22-25) (Right Interlock Switch Assembly) | 110K16891   |
| 22   | Bracket Intlk Side R (Right Side Interlock Bracket)                   | _           |
| 23   | Actuator Swing Intlk                                                  | _           |
| 24   | Spring WC IL                                                          | _           |
| 25   | Harness Assy Door I/L                                                 | _           |
| 26   | —                                                                     | _           |
| 27   | Cover Side R Door Upper SFP (Right-Side Door Upper Cover)             | _           |
| 28   | Cover Side R Door SFP (Right Side Door Cover)                         |             |
| 29   | Strap Cover Side R (Right Side Cover Strap)                           |             |
| 30   | Cover Side R (Right Side Cover)                                       |             |

#### Parts List 19.1 Phaser 6600 Covers

| Item |                                                                   | Part Number |
|------|-------------------------------------------------------------------|-------------|
| 31   | Strap Front (Front Strap)                                         | —           |
| 32   | —                                                                 | —           |
| 33   | —                                                                 | —           |
| 34   | Cover Assy Front SFP (with31,35-40,45) (SFP Front Cover Assembly) | 848K73070   |
| 35   | Spring Latch Front (Front Latch Spring)                           | —           |
| 36   | Latch Front                                                       | —           |
| 37   | Bracket Latch                                                     | —           |
| 38   | Cover Front Ext                                                   | —           |
| 39   | Cover Front SFP                                                   | —           |
| 40   | Cover Front Band SFP                                              | —           |
| 41   | Cover Side L SFP (SFP Left Side Cover)                            | —           |
| 42   | Cover Top L (Top Left Cover)                                      | —           |
| 43   | —                                                                 | —           |
| 44   | Cover ESS SFP                                                     | _           |
| 45   | Plate Logo                                                        | —           |
| 46   | Cover Side R Front SFP (Front Right Side Cover)                   | —           |
| 47   | Holder Link Trans Support                                         | —           |
|      |                                                                   | —           |
| 95   | Kit Cover Assy Rear(with13,14) (Rear Door Assembly)               | 604K77700   |
| 96   | Cover Assy Waste Door(with27-29) (Right Side Door)                | 848K73742   |
| 97A  | Kit Cover Assy Right DN (with30,46) (Right Cover Assembly - DN)   | 604K80431   |
| 97B  | Kit Cover Assy Right N (with30,46) (Right Cover Assembly - N)     | 848K73722   |
| 98   | Left Cover Assy(with41,44,PL18.1.18) (Left Cover Assembly)        | 848K73050   |
| 99   | Kit Plate Logo x100P (with 45 x 100)                              | 604K77710   |

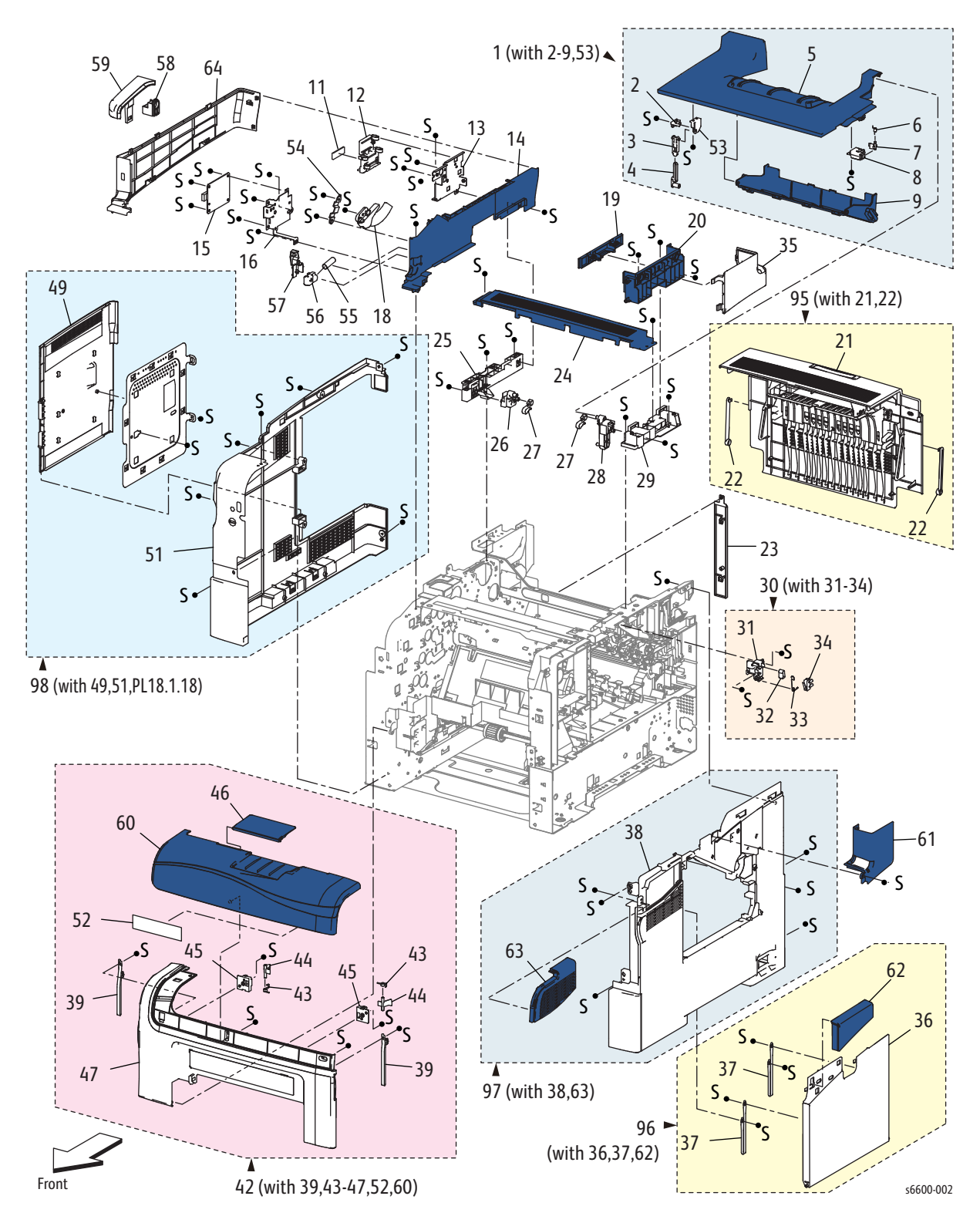

| Item |                                                                       | Part Number |
|------|-----------------------------------------------------------------------|-------------|
| 1    | Cover Assy Top AIO (with2-9,53) (Top Cover Assembly)                  | 848K59102   |
| 2    | Holder Link Trans                                                     | —           |
| 3    | Link Trans 1                                                          | —           |
| 4    | Link Trans 2                                                          | —           |
| 5    | Cover Top AIO                                                         | —           |
| 6    | Spring Actuator Intlk                                                 | —           |
| 7    | Actuator Turn Intlk                                                   | —           |
| 8    | Holder Actuator Intlk                                                 | —           |
| 9    | Cover Tray Bottom                                                     | —           |
| 10   | —                                                                     | —           |
| 11   | Core FFC                                                              | —           |
| 12   | Holder FFC Core                                                       | —           |
| 13   | Bracket Guide FFC (FFC Guide Bracket)                                 | —           |
| 14   | Cover-Pole in LH AIO (MFP Left Hand Inner Pole Cover)                 | —           |
| 15   | PWBA USB Hub (USB Hub Board)                                          | 960K57396   |
| 16   | Bracket USB (USB Bracket)                                             | —           |
| 17   | —                                                                     | —           |
| 18   | —                                                                     | —           |
| 19   | Cover Pole in RH Upper AIO (Upper Right Hand Inner Pole Cover)        | —           |
| 20   | Cover Pole in RH AIO (Right Hand Inner Pole Cover                     | —           |
| 21   | Cover Assy Rear (Rear Cover Assembly)                                 | 848K51190   |
| 22   | Link Rear Cover                                                       | —           |
| 23   | Cover-Rear Lower LH (Lower Left Hand Rear Cover)                      | —           |
| 24   | Cover Exit (Exit Cover)                                               | —           |
| 25   | Bracket Hinge L (Left Hinge Bracket)                                  | —           |
| 26   | Hinge Top L (Left Top Hinge)                                          | —           |
| 27   | Stopper Cover Top (Top Cover Stopper)                                 | —           |
| 28   | Hinge Top R (Right Top Hinge)                                         | —           |
| 29   | Bracket Hinge R (Right Hinge Bracket)                                 | -           |
| 30   | Switch Assy Interlock R (with31-34) (Right Interlock Switch Assembly) | 110K16891   |

| Item |                                                                     | Part Number |
|------|---------------------------------------------------------------------|-------------|
| 31   | Actuator Swing Intlk                                                | —           |
| 32   | Bracket Intlk Side R (Right Side Interlock Bracket)                 |             |
| 33   | Spring WC IL                                                        |             |
| 34   | Harness Assy Door I/L                                               |             |
| 35   | Strap Cover Side R (Rear Right Pole Cover)                          |             |
| 36   | Cover Side R Door SFP (Right-Side Door Cover)                       | —           |
| 37   | Strap Cover Side R (Right Side Door Strap)                          | _           |
| 38   | Cover-Side R (Right Side Cover)                                     | _           |
| 39   | Strap Front (Front Strap)                                           | _           |
| 40   | —                                                                   | —           |
| 41   | —                                                                   | —           |
| 42   | Cover Assy Front AIO (with39,43-47,52,60) (MFP Front Door Assembly) | 848K73110   |
| 43   | Spring Latch Front (Front Latch Spring)                             | —           |
| 44   | Latch Front                                                         | _           |
| 45   | Bracket Latch                                                       | _           |
| 46   | Cover Front Ext                                                     | _           |
| 47   | Cover-Front AIO                                                     | _           |
| 48   | —                                                                   |             |
| 49   | Cover ESS AIO (IP Board Cover)                                      | _           |
| 50   | —                                                                   | _           |
| 51   | Cover-Side L AIO (Left Side Cover)                                  |             |
| 52   | Plate Logo                                                          |             |
| 53   | Holder Link Trans Support                                           |             |
| 54   | Holder Dumper UI (Control Panel Damper Holder)                      |             |
| 55   | Spring Tilt Button                                                  |             |
| 56   | Lever Lock UI                                                       |             |
| 57   | Link Stopper UI                                                     | _           |
| 58   | Holder UI Pivot (Control Panel Pivot Holder)                        |             |
| 59   | Cover Hinge UI (Control Panel Hinge Cover)                          | —           |
| 60   | Cover Front Top AIO                                                 |             |

| Item |                                                                  | Part Number |
|------|------------------------------------------------------------------|-------------|
| 61   | Cover Base Front (Front Right Pole Cover)                        | —           |
| 62   | Cover Side Door Upr AIO                                          | —           |
| 63   | Cover Side R Front Top AIO (Top Front Right Side Cover)          | —           |
| 64   | Cover Base L Out IIT (Outer Left Pole Cover)                     | —           |
|      |                                                                  | —           |
| 95   | Kit Cover Assy Rear (with 21,22) (Rear Door Assembly)            | 604K77700   |
| 96   | Cover Assy Waste Door (with 36,37,62) (Right Side Door)          | 848K73752   |
| 97A  | Kit Cover Assy Right DN (with 38,63) (Right Cover Assembly - DN) | 604K80441   |
| 97B  | Kit Cover Assy Right N (with 38,63) (Right Cover Assembly - N)   | 848K73732   |
| 98   | Left Cover Assembly(with 49,51,PL18.1.18)                        | 848K73090   |

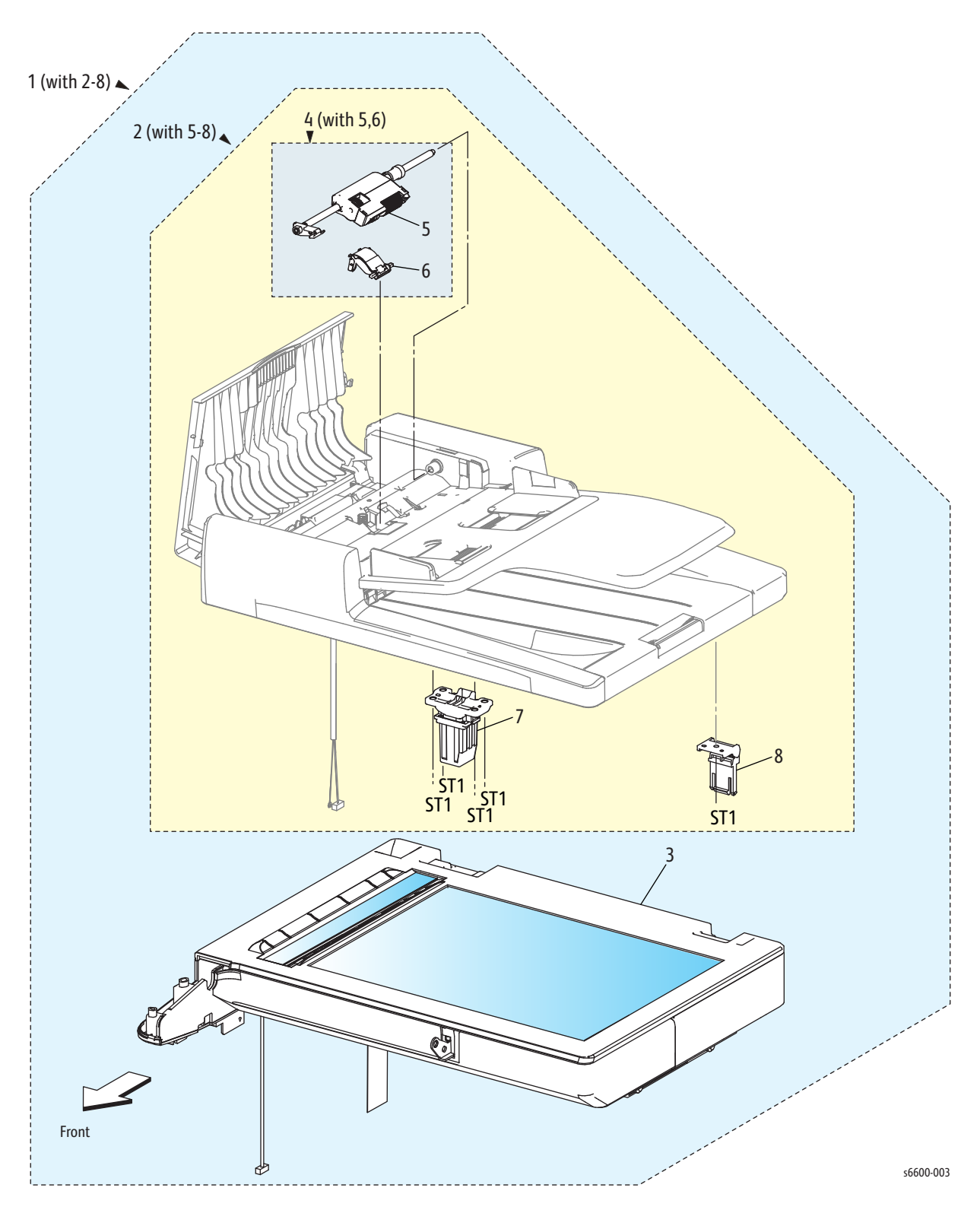

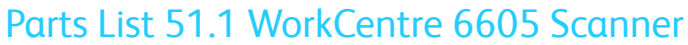

### Parts List 51.1 WorkCentre 6605 Scanner

| Item | Name                             | Part Number |
|------|----------------------------------|-------------|
| 1    | Scanner Assembly (With2-8)       | —           |
| 2    | DADF Assembly (with5-8)          | 059K74113   |
| 3    | IIT Assembly                     | 062K24012   |
| 4    | IIT Pick-up Module Kit (With5,6) | 604K77980   |
| 5    | IIT Pick-up                      | —           |
| 6    | IIT Separation pad               | —           |
| 7    | Hinge L (Left Hinge)             | 003K89090   |
| 8    | Hinge R (Right Hinge)            | 003K89100   |

# Xerox Supplies and Accessories

# Hardware Kit

| Description                               | Part Number |
|-------------------------------------------|-------------|
| Hardware Kit                              | 604K60070   |
| Screw For Plastic, Tapping - ST1          | —           |
| Screw For Plastic, Tapping - ST4          | _           |
| Screw For Plastic, Tapping W/flange ST-10 | _           |
| Screw For Metal Sheet SM2                 | _           |

# Consumables

| Description                                           | Part Number           |
|-------------------------------------------------------|-----------------------|
| Toner Cartridge                                       | Go to                 |
| Yellow                                                | www.xerox.com/office/ |
| Magenta                                               | 6600supplies          |
| Cyan                                                  |                       |
| Black                                                 |                       |
| Waste Cartridge                                       | 108R01124             |
| Imaging Unit Kit(Y, M, C, K, and Cleaner<br>Assembly) | 108R01121             |
| Yellow                                                | 604K77581             |
| Magenta                                               | 604K77571             |
| Cyan                                                  | 604K77561             |
| Black                                                 | 604K77551             |
| Long Life Maintenance Kit (Transfer Unit)             | 108R01122             |

# **Routine Maintenance Items**

| Description                                                              | Part Number            |
|--------------------------------------------------------------------------|------------------------|
| Fuser<br>110V<br>220V                                                    | 115R00076<br>115R00077 |
| Maintenance Kit (Transfer Belt, Transfer Roller, Cassette Retard Roller) | 108R01122              |
| IIT Pick-up Module Kit                                                   | 604K77980              |
| Feed Roller Assembly Kit (2 pcs.)                                        | 675K47673              |
| Cassette Retard Roller Kit                                               | 604K77660              |

Parts Lists

# Maintenance

# 6

# In this chapter...

- Service Maintenance Procedure
- Cleaning
- Moving the Printer
- Adjustments and Maintenance Procedures

### 825-701 FAX\_SET UI FAX SPEED On-Panel Fax Communication Speed

0 = 2400 baud 1 = 4800 baud 2 = 9600 baud 3 = 14400 baud 4 = 33600 baud

# Service Maintenance Procedure

Perform the following procedures whenever you check, service, or repair a printer. Cleaning the printer, as outlined in the following steps, assures proper operation of the printer and reduces the probability of having to service the printer in the future.

The frequency of use, the type of media printed on, and operating environment are factors in determining how critical cleaning the machine is and how often it is necessary.

### **Recommended Tools**

- Toner vacuum cleaner
- Clean water
- Clean, dry, lint-free cloth

# Cleaning

# **General Precautions**

**CAUTION:** When cleaning your printer do not use organic or strong chemical solvents or aerosol cleaners. Do not pour fluids directly into any area. Use supplies and cleaning materials only as directed in this documentation.

# WARNINGS:

- Keep all cleaning materials out of the reach of children.
- Do not use pressurized spray cleaning aids on or in the printer. Some pressurized sprays contain explosive mixtures and are not suitable for use in electrical applications. Use of such cleaners increase the risk of fire and explosion.
- Do not remove the covers or guards that are fastened with screws. You cannot maintain or service any parts that are behind these covers and guards. Do not attempt any maintenance procedure that is not described in the documentation supplied with your printer.
- Internal parts of the printer can be hot. Use caution when doors and covers are open.
- Do not place anything on top of the printer.
- Do not leave the covers and doors open for any length of time, especially in well-lit places. Light exposure can damage the imaging units.
- Do not open covers and doors during printing.
- Do not tilt the printer while it is in use.
- Do not touch the electrical contacts or gears. Doing so could damage the printer and cause the print quality to deteriorate.
- Ensure any parts removed during cleaning are replaced before you plug in the printer.

# **Recommended Tools**

- Toner vacuum cleaner
- Clean water
- Clean, dry, lint-free cloth

# Cleaning the Exterior

Clean the exterior of the printer once a month.

- Wipe the paper tray, output tray, control panel, and other parts with a damp, soft cloth.
- After cleaning, wipe with a dry, soft cloth.
- For stubborn stains, apply a small amount of mild detergent to the cloth and gently wipe the stain off.

**CAUTION:** Do not spray detergent directly on the printer. Liquid detergent could enter the printer through a gap and cause problems. Never use cleaning agents other than water or mild detergent.

# Cleaning the Scanner (MFP Only)

Clean the scanner as a standard part of service when anything is spilled on it, or when debris or dust collect on any of the surfaces. Keep the feed rollers clean to ensure the best possible copies and scans.

### **Cleaning Procedure**

- 1. Slightly dampen a soft, lint-free cloth with water.
- 2. To gain better access to the output tray, push the Control Panel Latch Release, then lift the control panel up.

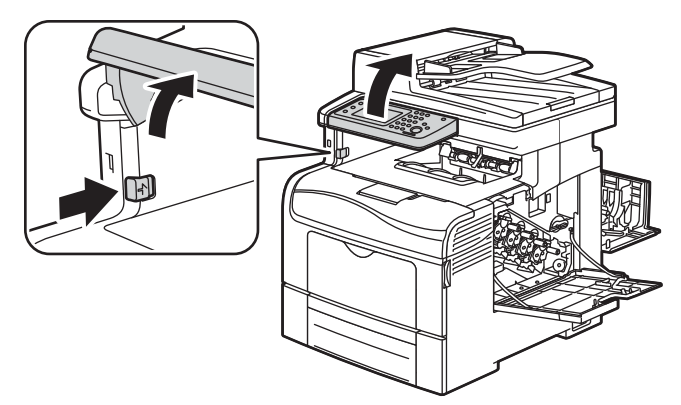

3. Remove any paper or other media from the output tray.

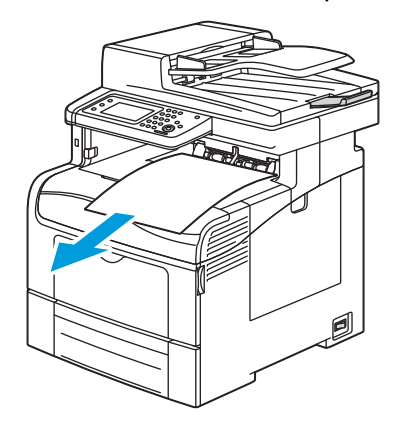

- 4. Wipe the area under the scanner until it is clean.
- 5. Open the document cover.

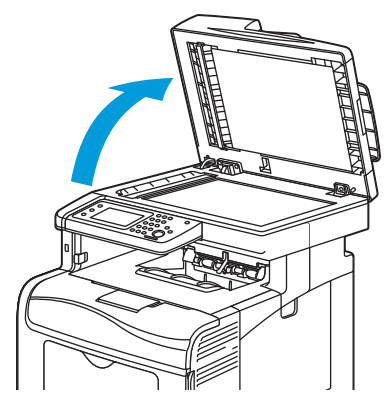

6. Wipe the surface of the document glass until it is clean and dry.

Note: For best results, use Xerox<sup>®</sup> Glass Cleaner to remove marks and streaks.

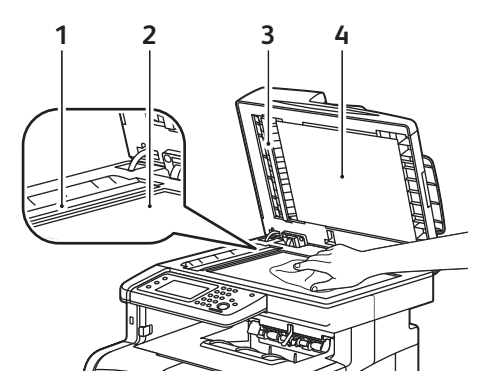

7. Wipe the white underside of the document cover until it is clean and dry.

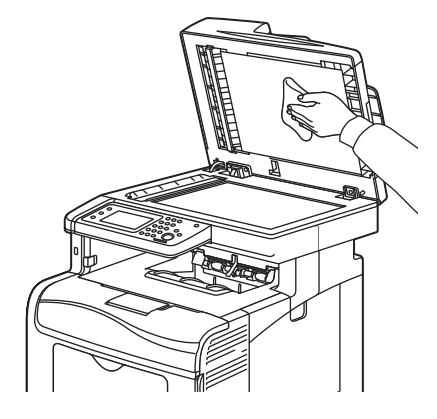

8. Close the document cover.

### Cleaning the Feed Rollers on the DADF

1. Open the DADF Cover.

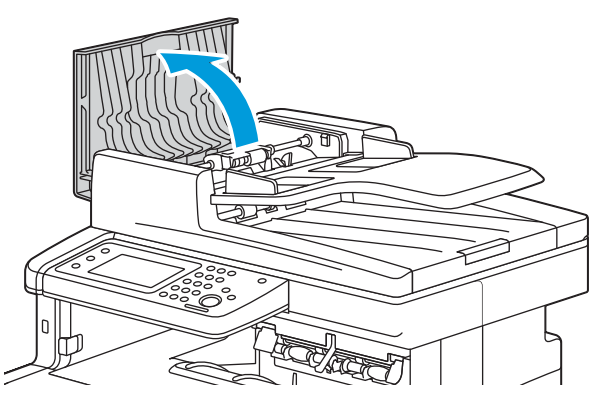

2. With a dry, soft lint-free cloth or paper towel, wipe the DADF feed roller until it is clean.

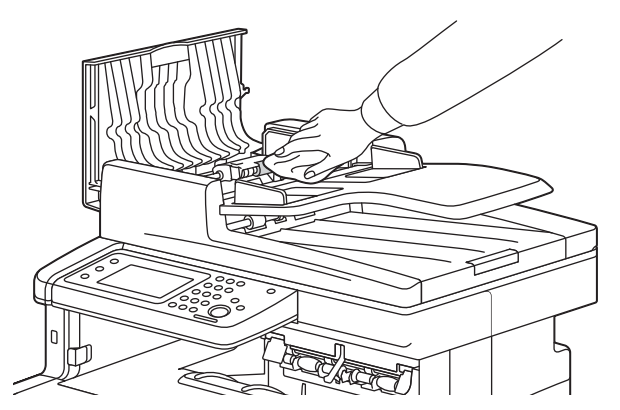

Note: If the DADF rollers get stained with toner or debris, they can cause stains on the documents. To remove the stains, use a soft lint-free cloth dampened with a neutral detergent or water.

3. Close the DADF.

# Cleaning the Interior

Clean the interior of the printer regularly to prevent stains inside the printer that can deteriorate printing quality. Clean the printer interior whenever you replace an imaging unit.

After clearing paper jams or replacing a toner cartridge, inspect the inside of the printer before closing the printer covers.

- Remove any remaining pieces of paper or debris. For details, see Clearing Paper Jams on page 224.
- Remove any dust or stains with a dry, clean cloth.

WARNING: Never touch a labeled area on or near the heat roller in the fuser. You can get burned. If a sheet of paper is wrapped around the heat roller, do not try to remove it immediately. Switch off the printer immediately and wait 40 minutes for the fuser to cool. Try to remove the jam after the printer has cooled.

### **Cleaning the Laser Lenses**

If prints have voids or light streaks through one or more color, use the following instructions to clean the laser lenses.

Note: The figures depict the MFP, but the procedure is applicable to the SFP.

WARNING: If you accidentally get toner on your clothes, lightly dust them off as best as you can. If some toner remains on your clothes, use cool water, not hot, to rinse off the toner. If toner gets on your skin, wash it off with cool water and a mild soap. If you get toner in your eyes, wash it out immediately with cool water and consult a doctor.

1. Turn off the printer.

**CAUTION:** If the optional Productivity Kit (HD) is not installed, ensure that the Ready LED is off before you turn off the printer. The data in the memory is cleared when the printer is turned off.

2. Open the right side door.

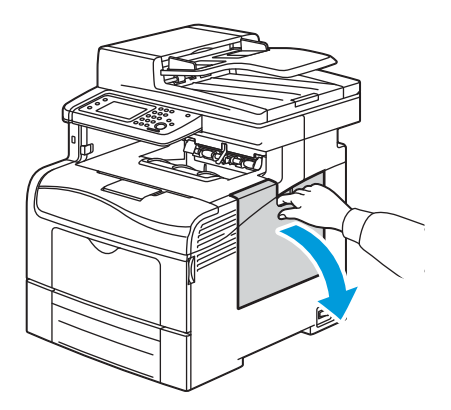

3. To unlock the waste cartridge, turn the waste cartridge lever 90-degrees counterclockwise.

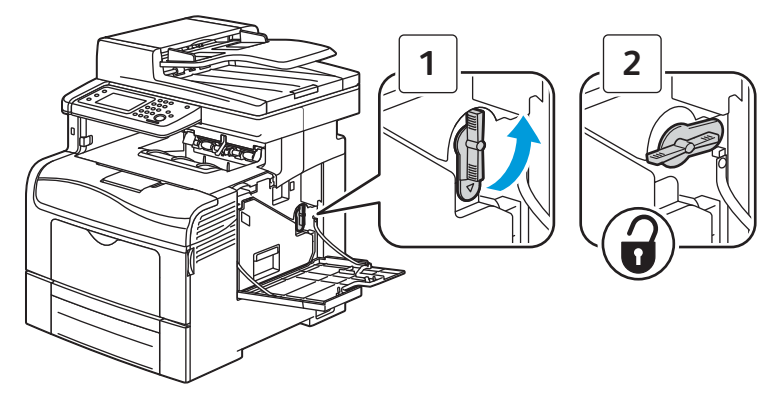

4. Grasp the handle of the waste cartridge, then pull it out. To prevent toner spills, keep the openings facing up.

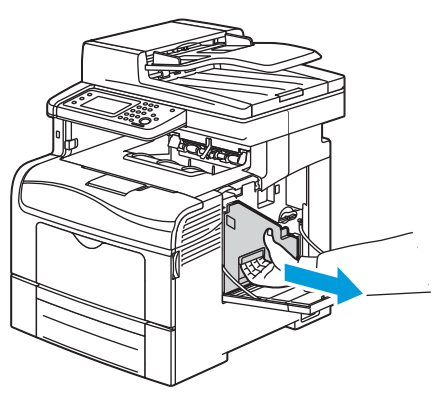

Notes:

- Be careful not to spill toner when handling the waste cartridge.
- After removing the waste cartridge, do not touch the area shown in the illustration.

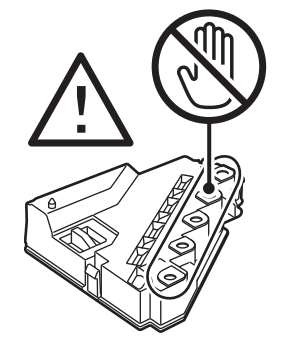
5. Place the removed waste cartridge on a level surface.

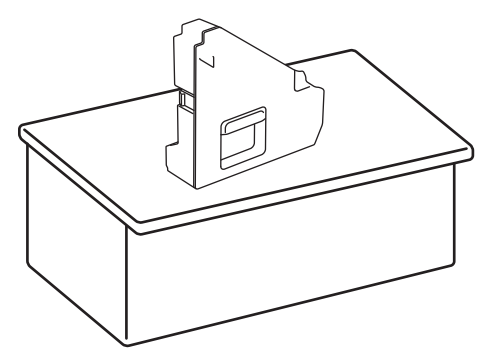

**CAUTION**: To avoid toner spills or malfunction, do not lay the waste cartridge on its side.

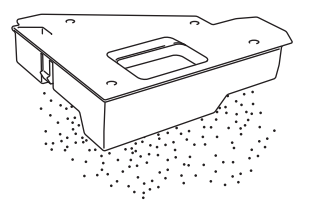

6. Remove the cleaning rod from inside the printer.

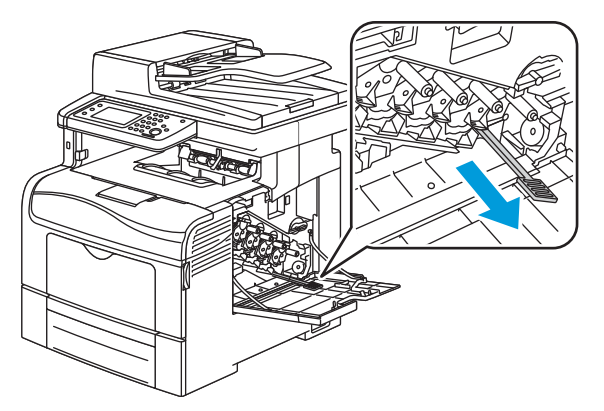

7. Insert the cleaning rod into one of the four cleaning holes until it clicks, then pull it out. Repeat this two more times. Repeat this step for the other three colors.

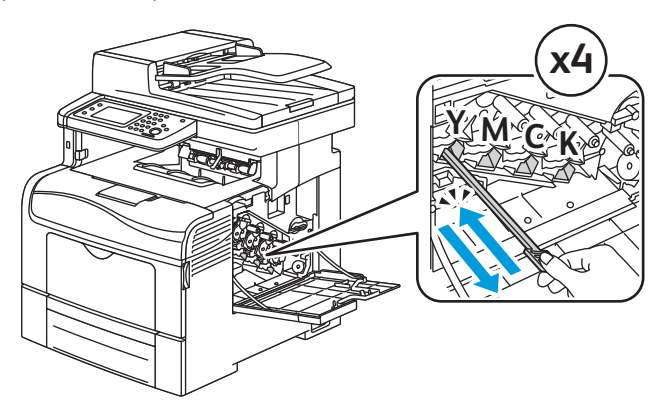

- 8. Repeat the procedure for the holes in the other three slots.
- 9. Return the cleaning rod to its original location.

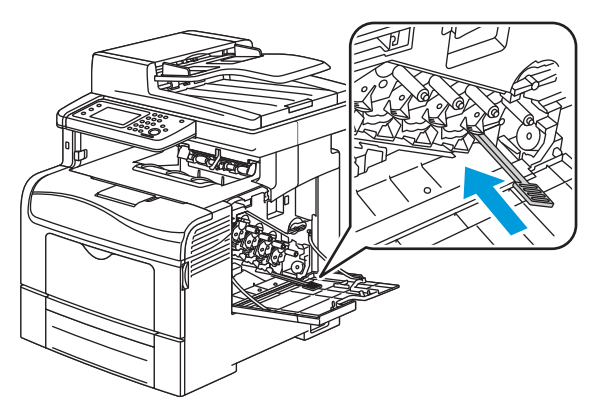

10. Reinsert the waste cartridge, and turn the waste cartridge lock lever 90-degrees clockwise.

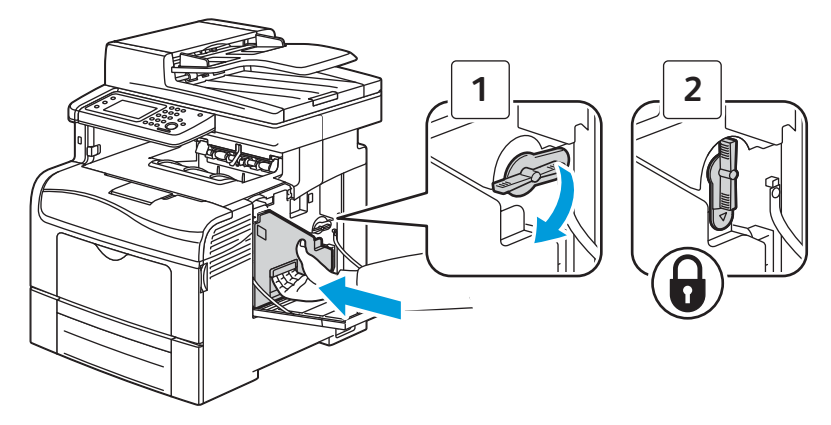

Note: If the waste cartridge does not fit into place properly, ensure that the Transfer Belt is inserted fully.

11. Close the side door.

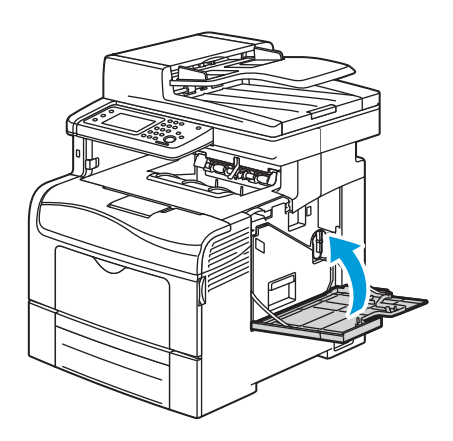

#### **Cleaning the Color Toner Density Sensors**

1. Turn off the printer.

**CAUTION:** If the optional Productivity Kit (HD) is not installed, ensure that the Ready LED is off before you turn off the printer. The data in the memory is cleared when the printer is turned off.

2. Push down on the rear door release and pull open the door.

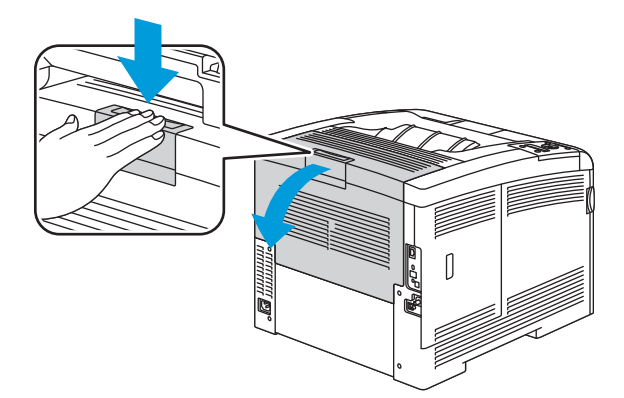

3. Open the side door.

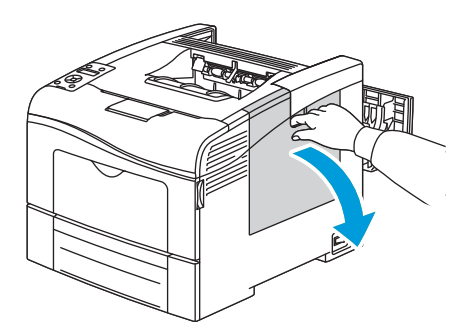

4. To unlock the waste cartridge, turn the waste cartridge lever 90-degrees counterclockwise.

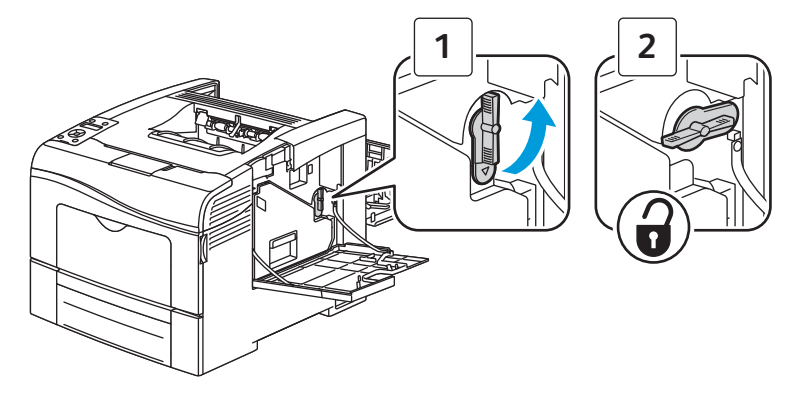

5. Grasp the handle of the waste cartridge, then pull it out. To prevent toner spills, keep the openings facing up.

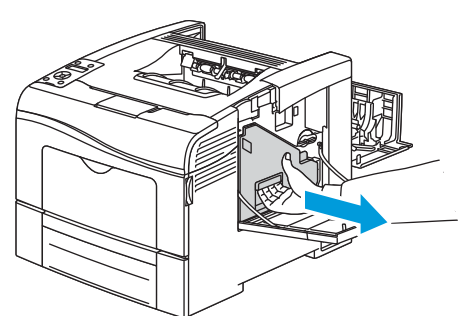

Notes:

- Be careful not to spill toner when handling the waste cartridge.
- After removing the waste cartridge, do not touch the area shown in the illustration.

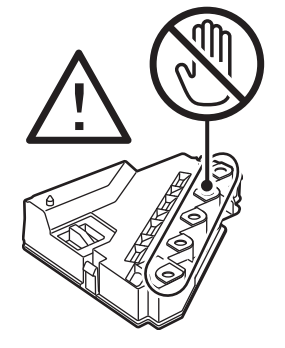

6. Place the removed waste cartridge on a level surface.

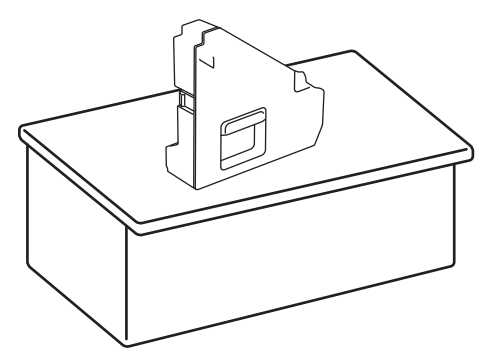

**CAUTION**: To avoid toner spills or malfunction, do not lay the waste cartridge on its side.

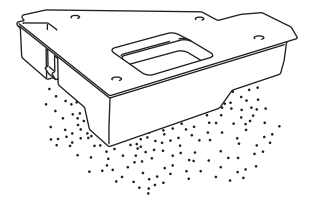

7. MFP only: Push the release, then raise the front of the control panel.

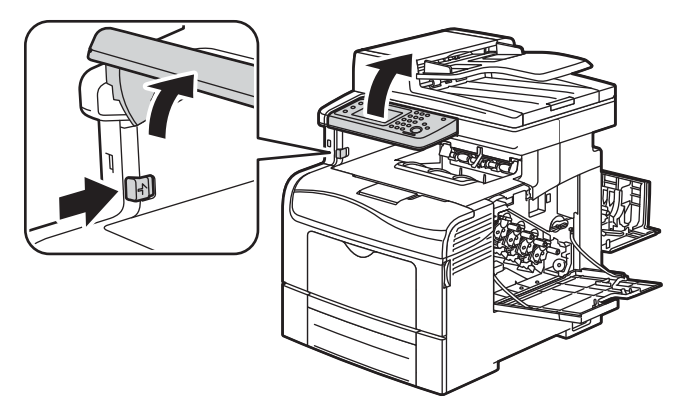

8. Open the top cover.

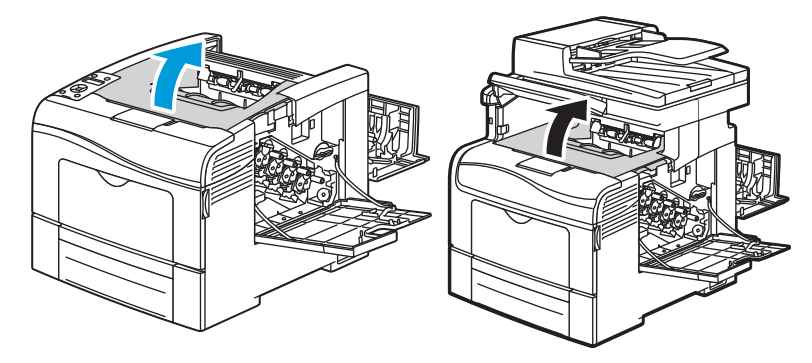

9. Pull out the Transfer Belt.

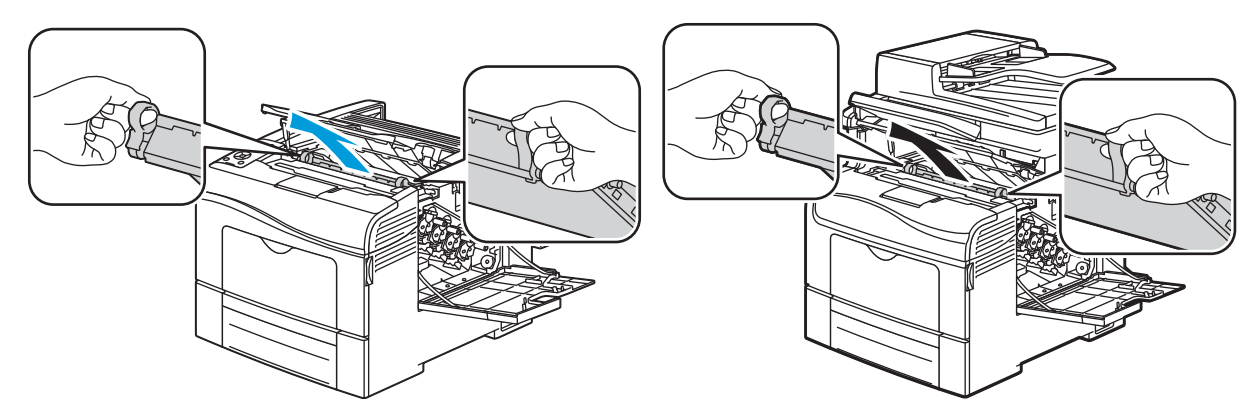

10. Use a dry cotton swab to clean the color toner density sensors.

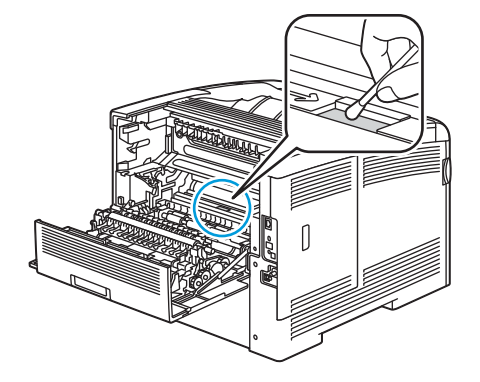

11. Reinsert the belt unit into the printer.

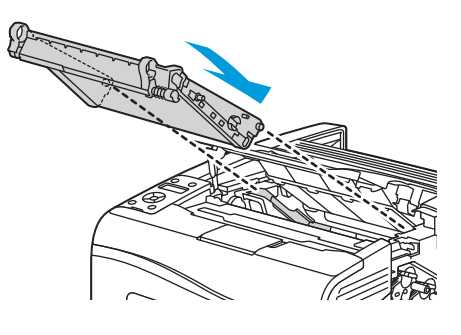

12. Close the top cover.

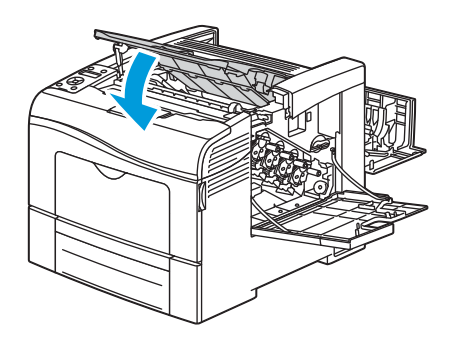

13. Reinsert the waste cartridge.

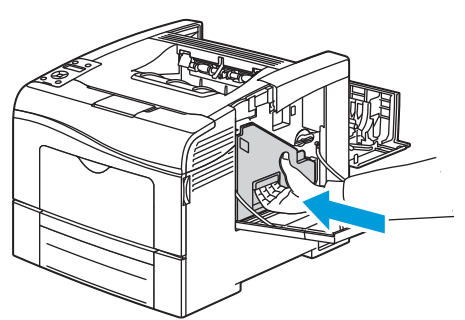

Note: If the waste cartridge does not fit into place properly, ensure that the belt is inserted fully.

14. To lock the waste cartridge, turn the waste cartridge lock lever 90-degrees clockwise.

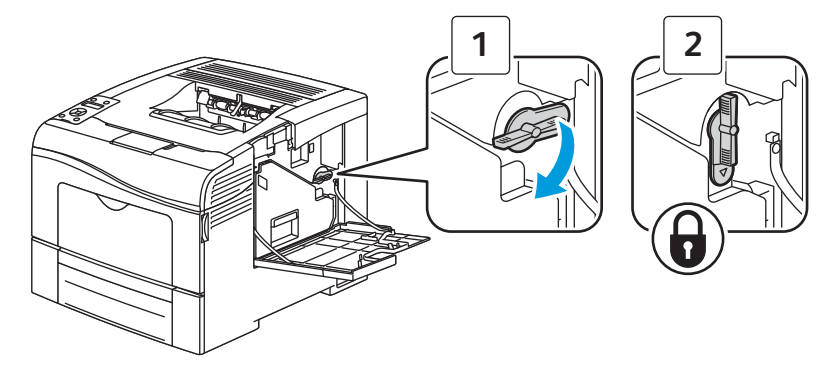

15. Close the side door.

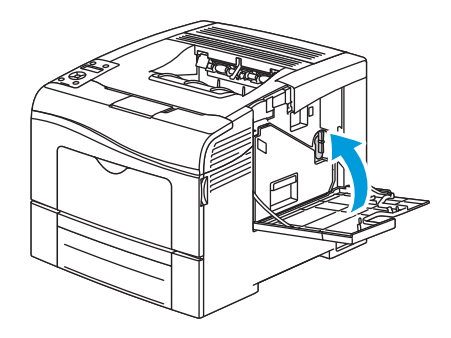

16. Close the rear door.

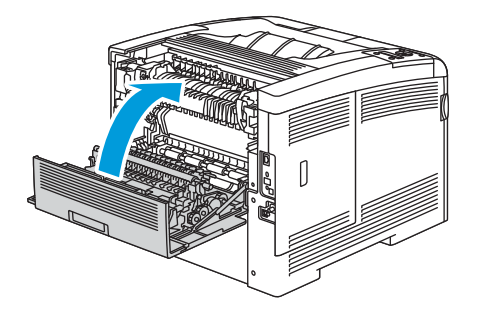

## Moving the Printer

#### WARNINGS:

- Always use at least two people to lift the printer.
- To prevent you from dropping the printer or injury, lift the printer firmly by gripping the recessed areas on both sides of the printer. Never lift the printer by gripping any other areas.
- If the optional 550-sheet feeder has been installed, uninstall it before moving the printer. If the optional 550-sheet feeder is not fixed securely to the printer, it could fall to the ground and cause injuries.

Follow these instructions when moving the printer:

1. Turn off the printer and disconnect the power cord and other cables from the back of the printer.

LAUTION: If the optional Productivity Kit (HD) is not installed, ensure that the Ready LED is off before you turn off the printer. The data in the memory is cleared when the printer is turned off.

WARNING: To prevent electric shock, never touch the power plug with wet hands. When removing the power cord, ensure that you pull the plug and not the cord. Pulling the cord can damage it, which can lead to fire or electric shock.

2. Remove any paper or other media from the output tray. If the output tray extension is extended, close it.

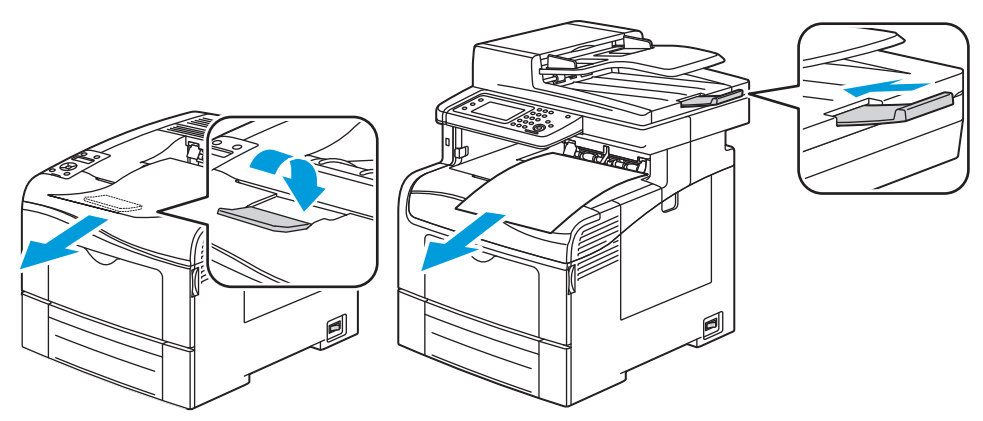

3. Remove the paper from the paper tray. Keep the paper wrapped and away from humidity and dirt.

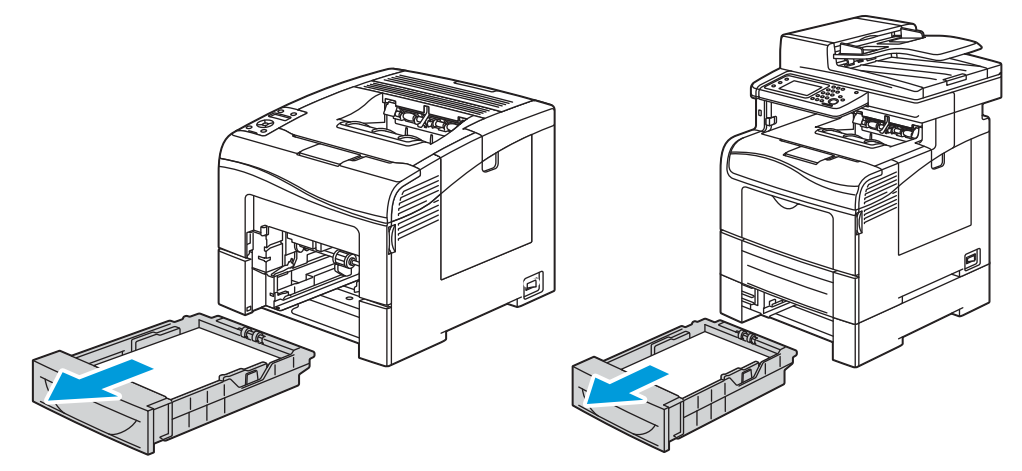

4. Lift and carry the printer as shown in the illustration.

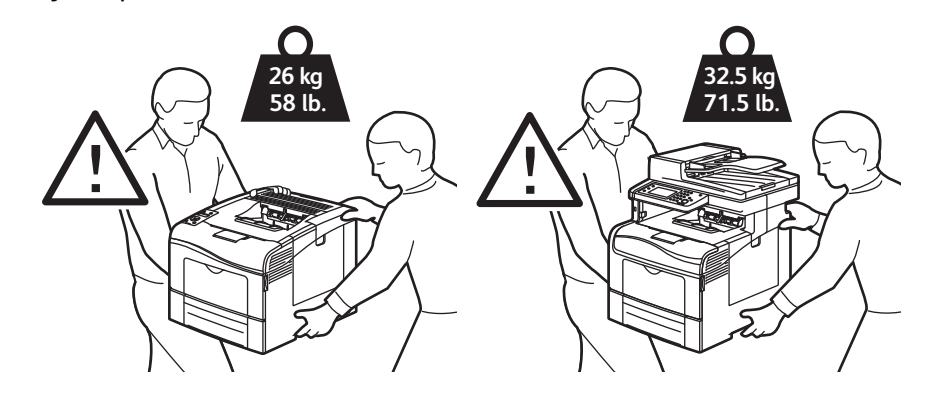

#### Notes:

- When moving the printer, do not tilt it more than 10 degrees to the front, back, left, or right. Tilting the printer more than 10 degrees can cause toner spillage.
- When moving the printer over a long distance, remove the imaging units and toner cartridges to prevent toner from spilling. Pack the printer inside a box. For a repacking kit and instructions, go to www.xerox.com/office/WC6605support.

CAUTION: Failure to repackage the printer properly for shipment can result in damage not covered by the Xerox® Warranty, Service Agreement, or Total Satisfaction Guarantee. The Xerox® Warranty, Service Agreement, or Total Satisfaction Guarantee do not cover damage to the printer caused by improper moving.

After moving the printer:

- 1. Reinstall any parts you removed.
- 2. Reconnect the printer to the cables and power cord.
- 3. Plug in and turn on the printer.

# Adjustments and Maintenance Procedures

#### Color Registration

The printer automatically adjusts the color registration when automatic adjustment is turned on. You can also adjust color registration manually any time the printer is idle. You must adjust the color registration any time the printer is moved. If you are having printing problems, adjust the color registration.

#### **Setting Automatic Color Registration**

- 1. At the control panel, press the Menu button (SFP) or Machine Status button (MFP).
- 2. SFP: Navigate to Admin Settings, then press OK. MFP: Touch Tools, then touch Admin Settings.
- 3. SFP: Navigate to Service Tools, then press OK. MFP: Touch Service Tools.
- 4. SFP: Select Auto Regi Adjust, then press OK. MFP: Touch Auto Registration, then touch ON.
- 5. SFP: Select On, then press OK. MFP: Touch OK.

#### Performing an Automatic Color Registration Adjustment

Automatic color registration adjustment occurs every time a new toner cartridge is installed. You can run this adjustment at other times as needed.

To perform an automatic color registration adjustment:

#### SFP Procedure

- 1. At the printer control panel, press the **Menu** button.
- 2. Navigate to Admin Settings, then press OK.
- 3. Navigate to **Service Tools**, then press **OK**.
- 4. Select **Adjust Color Regi**, then press **OK**.
- 5. At Auto Adjust, press OK.
- 6. At the Are you sure? prompt, press the Up or Down arrows to select Yes, then press OK.
- 7. To begin the calibration, press **OK**.

#### MFP Procedure

- 1. At the printer control panel, press the Machine Status button.
- 2. Touch Tools, then touch Admin Settings.
- 3. Touch Service Tools.
- 4. Touch Color Registration > Auto Registration > On.

The printer runs while it performs the Auto Registration routine.

#### Performing a Manual Color Registration Adjustment

Color Registration adjusts the printer to make corrections to blurry or hazy prints, or prints with color halos.

To perform a color registration adjustment:

- 1. At the control panel, press the Menu button (SFP) or Machine Status button (MFP).
- 2. SFP: Navigate to Admin Settings, then press OK. MFP: Touch Tools, then touch Admin Settings.
- 3. SFP: Navigate to Service Tools, then press OK. MFP: Touch Service Tools.
- 4. MFP: Touch Color Registration > Print Registration Chart.
- 5. Starting with the left side calibration lines, circle the line in each group where the color bar aligns with the adjacent black bars.

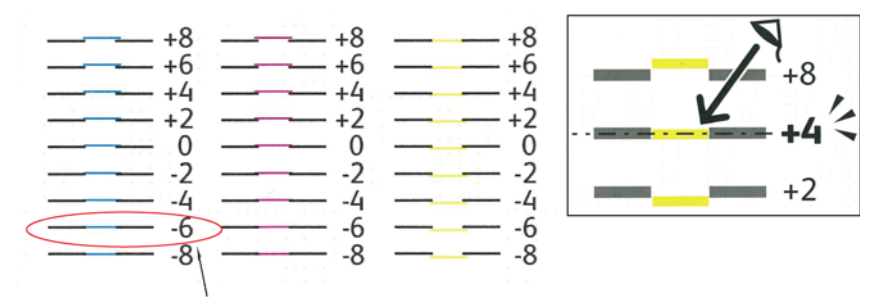

- 6. Repeat the process for the right side calibration lines, RY, RM, and RC.
- 7. Align a straight edge through the middle of the white zone in each of the PY, PM, and PC charts. Circle the number at the end of each chart that represents the middle of the white zone.

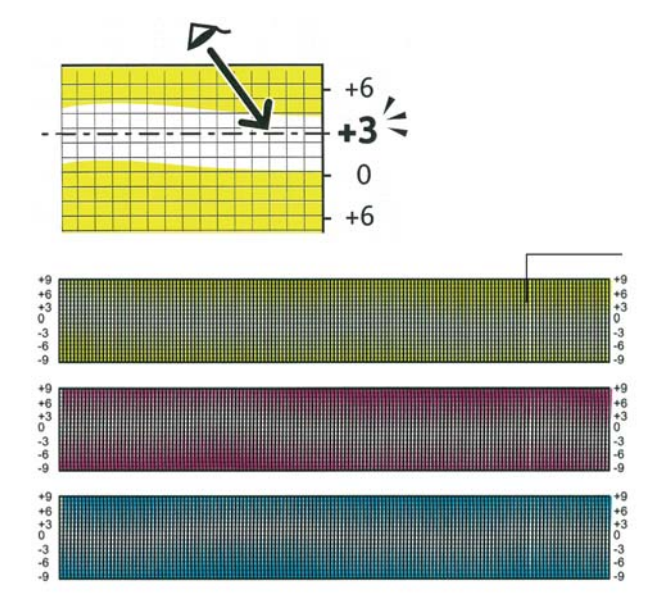

- 8. SFP: Navigate to Enter Number. MFP: Touch Enter Registration Value.
- To enter values for each LY, LM, and LC fields,
  SFP: use the Up and Down arrow buttons. Adjust the value to what you circled for each field, then press OK.
  MFP: use and + to adjust the value to what you circled in step 5.
- 10. SFP: Repeat step 9 to enter values for each RY, RM, and RC field, and each PY, PM, and PC fields. MFP: Touch Next.
- 11. MFP only: To enter values for each RY, RM, and RC fields, use and + to adjust the value to what you circled in step 6.
- 12. MFP only: Touch Next.
- 13. MFP only: To enter values for each PY, PM, and PC fields, use and + to adjust the value to what you circled in step 7.
- 14. MFP only: Touch OK.
- 15. SFP & MFP: Print another Registration Chart, then repeat the process until you complete the color registration corrections.
- 16. MFP only: Touch the **Back** arrow to return to the next menu level, or press the **Services Home** button to return to Service Home.

#### Adjusting the Transfer Roller Bias

The bias voltage applied to the Transfer Roller (BTR2) controls how the toner transfers from the Transfer Belt to the paper. If the bias voltage is too low, the toner does not transfer properly, producing light colors and white spots. If the bias voltage is too high, mottling of the image can occur.

Adjusting the Transfer Roller bias requires entering Service Mode and editing NVM using a specific Chain-Link code. Refer to "NVM Read and Write (Edit NVM)" on page 2-28 for detailed instructions on editing NVM values. Refer to the table below for the Chain-Link codes associated with 11 different paper types.

To adjust the Transfer Roller bias:

- 1. Identify the paper type that is producing symptoms of mis-adjusted bias.
- 2. Enter Service Mode and navigate to **Printer Diag > Engine Diag > NVM Settings > Edit NVM.**
- 3. Enter the Chain-Link code for the paper identified in step 1. Refer to the table for the appropriate Chain-Link code.

| Parameter       | Paper Type                             | Range | Initial | Chain Link |
|-----------------|----------------------------------------|-------|---------|------------|
| Plain Paper-L   | Hole-Punched<br>or<br>Colored          | 1~16  | 6       | 746-500    |
| Plain Paper-H   | Plain                                  | 1~16  | 6       | 746-501    |
| Recycled        | Recycled                               | 1~16  | 6       | 746-503    |
| Heavier Paper-L | Special or<br>Heavyweight<br>Cardstock | 1~16  | 6       | 746-504    |
| Heavier Paper-H | Special or<br>Heavyweight<br>Cardstock | 1~16  | 6       | 746-505    |
| Coated Paper-M  | Lightweight<br>Glossy<br>Cardstock     | 1~16  | 6       | 746-512    |
| Coated Paper-H  | Heavyweight<br>Glossy<br>Cardstock     | 1~16  | 6       | 746-513    |
| Envelope        | Envelope                               | 1~16  | 6       | 746-509    |
| Label-H         | Labels                                 | 1~16  | 6       | 746-507    |

**CAUTION:** In the following step, do not use values higher than 16.

4. Adjust the value up or down as necessary to a value with the range 1-16. The default setting is 6.

#### Adjusting the Transfer Belt Offsets

The Transfer Belt Offset only needs adjustment in cases where the Transfer Roller Bias adjustment has reached its limit without resolving the problem.

Adjusting the Transfer Belt Offset for black (K) or color (YMC) requires entering Service Mode and editing NVM using a specific Chain-Link code. Refer to "NVM Read and Write (Edit NVM)" on page 2-28 for detailed instructions on editing NVM values. Refer to the table below for the Chain-Link codes associated with each offset adjustment.

To adjust the Transfer Belt Offset:

- 1. Enter Service Mode and navigate to **Printer Diag > Engine Diag > NVM Settings > Edit NVM.**
- 2. Enter the Chain-Link code (see the table) for either K or YMC Offset.

| Parameter  | Range | Initial | Chain Link |
|------------|-------|---------|------------|
| K Offset   | 1~11  | 6       | 746-516    |
| YMC Offset | 1~11  | 6       | 746-517    |

**CAUTION:** In the following step, do not use values higher than 11.

3. Adjust the value up or down as necessary to a value with the range 1-11. The default setting is 6.

#### Adjusting Altitude

Print quality varies with barometric pressure. Since the barometric pressure decreases as the altitude increases, altitude can affect the print quality. To optimize print quality for your location, select an altitude setting to match the your location.

Adjusting for altitude requires entering Service Mode and editing NVM using a specific Chain-Link code. Refer to "NVM Read and Write (Edit NVM)" on page 2-28 for detailed instructions on editing NVM values.

To adjust altitude:

- 1. Enter Service Mode and navigate to **Printer Diag > Engine Diag > NVM Settings > Edit NVM.**
- 2. Enter Chain-Link code 746-515.
- 3. Set the value to 1000, 2000, or 3000, whichever is closest to your altitude in meters. The default setting is 0. Use *only* the NVM values listed in the following table.

| Altitude | NVM value   |
|----------|-------------|
| 0 m      | 0 (default) |
| 1000 m   | 2           |
| 2000 m   | 4           |
| 3000 m   | 6           |

#### Adjusting the Fuser

The Fuser uses heat and pressure to bond the toner image to the paper. For optimal print quality, the printer automatically adjusts the temperature of the Fuser when you change the paper type. Because of differences in paper construction and thickness, the adjustment made by the printer is not enough or is too much for all paper types. If the Fuser temperature is too low, the toner will not properly bond to the paper. If the Fuser is too hot, the paper can curl.

Changing the Fuser temperature for a particular paper type requires entering Service Mode and editing NVM using a specific Chain-Link code. Refer to "NVM Read and Write (Edit NVM)" on page 2-28 for detailed instructions on editing NVM values.

To adjust the Fuser:

- 1. Identify the paper type for which you need to adjust the fuser temperature.
- 2. Enter Service Mode and navigate to **Printer Diag > Engine Diag > NVM Settings > Edit NVM.**
- 3. Enter the Chain-Link code for the paper identified in step 1. Refer to the table for the appropriate Chain-Link code.
- 4. Adjust the value up or down as necessary, using one of the following settings: -9, -6, -3, 0 (default), +3, +6, +9.

The value of the setting raises (if positive) or lowers (if negative) the Fuser temperature by that many degrees celsius above or below the default temperature for the specified paper type and printer speed. For example, entering +3 will raise the temperature by 3° C.

| Media Name                      | Media Mode  | Chair | n-Link | Default |
|---------------------------------|-------------|-------|--------|---------|
| Plain                           | Plain-H     | 744   | 016    | 0       |
| Special                         | Heavier - L | 744   | 017    | 0       |
| Hole Punched                    | Plain-L     | 744   | 018    | 0       |
| Colored                         | Plain-L     | 744   | 019    | 0       |
| Lightweight Cardstock           | Heavier-L   | 744   | 036    | 0       |
| Heavyweight Cardstock           | Heavier-H   | 744   | 037    | 0       |
| Labels                          | Label-H     | 744   | 039    | 0       |
| Envelope                        | Envelope    | 744   | 041    | 0       |
| Lightweight Glossy<br>Cardstock | Coated-M    | 744   | 044    | 0       |
| Heavyweight Glossy<br>Cardstock | Coated-H    | 744   | 045    | 0       |

#### Updating Firmware

Although the firmware update process is designed to be performed by users, you might be called upon in the course of a service call to update the firmware on a printer. The *Xerox Support & Drivers* web site provides a Windows utility called *xeroxfwup* to install updates. A tool will also be available for Mac OS X systems.

In addition to the utility and firmware, downloads include update instructions. Running the utility updates the firmware and reboots the printer. The entire process takes less than 10 minutes. See Note at the bottom of the page.

Updates apply to three types of firmware within the printer and MFP:

- 1. MCU (print engine)
- 2. Boot
- 3. Main (controller)

Depending on the issues a customer needs to resolve, they may need to update one, two, or all three types.

When updating two or more types, the order of installation is not critical, but Xerox Engineers recommend installing them in the order shown above.

Before installing the firmware updates, print the Configuration Page. It provides the current firmware versions along with the printer settings.

- 1. Before launching the *xeroxfwup* utility, use CentreWare IS to enable software downloads.
  - a. Select the Properties tab.
  - b. Expand the Security settings.
  - c. Select Secure Settings.
  - d. Scroll to locate Software Download.
  - e. Check the box and click **Save Changes**.
- 2. Launch the *xeroxfwup* utility.
- 3. Choose the connection type Network or USB. Verify the selected connection type matches the computer connection to the printer. If you select Network, the utility lists the detected network printers by IP Address; if you select USB, the utility lists the connected printer.
- 4. Select the checkbox for the printer to be upgraded in the displayed list. If the utility fails to detect the correct printer, select the Add button to search for the printer by IP Address.

After completing the update process, print another Configuration Page.

Use this page to verify the new version number indicating the update loaded successfully. Look for updates to the following versions:

- Firmware Version (Main)
- Boot Version
- Engine Version

**Note:** Newer firmware on Xerox Drivers and Downloads does not need the xeroxfwup utility; it is a .exe file that will automatically run, find the printer, and update. You do need to first make sure that the software downloads have been enabled in CWIS, as directed on this page's instructions.

# Wiring

#### In this chapter...

#### Printer Plug/Jack Designations

- Phaser 6600 Plug/Jack Designators
- Phaser 6600 Plug/Jack Locations
- WorkCentre 6605 Plug/Jack Designators
- WorkCentre 6605 Plug/Jack Locations

#### System Wiring

- Notations Used in the Wiring Diagrams
- Connection Details
- Phaser 6600 General Wiring Diagram
- WorkCentre 6605 General Wiring Diagram
- AC Power
- Fuser
- Drive
- Bypass Tray (MSI)
- Laser Unit
- SFP Controller
- MFP Controller
- Paper Transport
- HVPS
- Xerographic
- Developer
- Exit
- 550 Feeder
- Scanner

# Printer Plug/Jack Designations

This chapter contains the plug/jack designators, locator diagrams, and wiring diagrams. The Plug/Jack Locator diagrams show the P/J locations within the printer. Use these illustrations to locate connections called out in the troubleshooting procedures.

- 1. Locate the P/J connector designator in the first column of the table.
- 2. Use the coordinates to locate the correct map and the connection indicated on the map by its P/J designation number. Notice that the Y-coordinate numbers are sequential from one map to the next, starting at 101 in the first map (SFP or MFP) and ending at 190 in the last map for the 550-Sheet Feeder.
- 3. The Remarks column provides a brief description of each connection.

| P/J | Coordiates | Remarks                                                   |
|-----|------------|-----------------------------------------------------------|
| 1   | G-183      | No Connection                                             |
| 10  | H-164      | Connects MCU Board and Main Harness Assembly              |
| 11  | I-165      | Connects MCU Board and Laser Unit                         |
| 12  | J-163      | Connects MCU Board and X CRUM Harness Assembly            |
| 12  | D-165      | Connects IP Board and Control Panel Harness               |
| 13  | I-164      | Connects MCU Board and Regi Harness Assembly              |
| 14  | H-163      | Connects MCU Board and Upper Dispenser Motor Assembly     |
| 15  | I-163      | Connects MCU Board and Sensor Harness Assembly            |
| 17  | H-163      | Connects MCU Board and Drive Harness Assembly             |
| 18  | H-165      | Connects MCU Board and MCU-HVPS Flat Flex Connector (FFC) |
| 19  | J-163      | Connects MCU Board and Top Harness Assembly               |
| 21  | H-164      | Connects MCU Board and Bypass Tray Harness Assembly       |
| 22  | H-164      | Connects MCU Board and Duplex Clutch                      |
| 23  | H-164      | Connects MCU Board and Regi Harness Assembly              |
| 27  | J-165      | Connects MCU Board and Main Harness Assembly              |
| 28  | J-164      | Connects MCU Board and Fuser Harness Assembly             |
| 29  | J-164      | Connects MCU Board and Top Harness Assembly               |
| 30  | H-163      | Connects MCU Board and Top Harness Assembly               |
| 33  | H-164      | Connects MCU Board and Drive Harness Assembly             |
| 36  | I-165      | Connects MCU Board and Laser Unit                         |

#### Phaser 6600 Plug/Jack Designators

| P/J | Coordiates | Remarks                                                                |
|-----|------------|------------------------------------------------------------------------|
| 38  | J-163      | Connects MCU Board and Exit Clutch2 (Exit Drive Assembly)              |
| 39  | J-164      | Connects MCU Board and Regi Harness Assembly                           |
| 40  | B-158      | Connects LVPS and Top Harness Assembly                                 |
| 40  | J-163      | Connects MCU Board and Exit Clutch1 [Exit Drive Assembly]              |
| 41  | B-157      | Connects LVPS and Rear Interlock Switch                                |
| 42  | B-157      | Connects LVPS and Front Interlock Switch                               |
| 43  | B-158      | Connects LVPS and Top Harness Assembly                                 |
| 47  | H-157      | Connects LVPS and Heater Harness Assembly                              |
| 48  | H-158      | Connects LVPS and SW Harness Assembly                                  |
| 101 | D-164      | Connects IP Board and Main Harness Assembly                            |
| 111 | D-165      | Connects IP Board and Laser Unit Video Harness Assembly                |
| 112 | H-139      | Connects Laser Unit and Laser Unit Video Harness Assembly              |
| 121 | G-138      | Connects Imaging Unit CRUM Y and X CRUM Harness Assembly               |
| 122 | F-139      | Connects Imaging Unit CRUM M and X CRUM Harness Assembly               |
| 123 | F-139      | Connects Imaging Unit CRUM C and X CRUM Harness Assembly               |
| 124 | E-140      | Connects Imaging Unit CRUM K and X CRUM Harness Assembly               |
| 131 | I-152      | Connects CTD Sensor Assembly and Regi Harness Assembly                 |
| 132 | G-152      | Connects inside CTD Sensor Assembly                                    |
| 141 | F-108      | Connects Dispenser Motor (YM) and Upper Dispenser Motor Assembly       |
| 144 | G-109      | Connects Dispenser Motor (CK) Motor and Upper Dispenser Motor Assembly |
| 145 | H-109      | Connects Front Cover Sensor and Upper Dispenser Motor Assembly         |
| 151 | F-122      | Connects Sensor Harness Assembly and Sensor Harness Assembly           |
| 154 | F-122      | Connects Full Stack Sensor and Exit Sensor Harness Assembly            |
| 155 | E-122      | Connects Exit Sensor and Exit Sensor 2 Harness Assembly                |
| 171 | E-108      | Connects Main Motor and Drive Harness Assembly                         |
| 172 | E-110      | Connects Paper Transport Motor and Drive Harness Assembly              |
| 181 | I-171      | Connects Development HVPS Board and MCU-HVPS Flat Flex Connector (FFC) |
| 182 | H-173      | Connects Development HVPS Board and HVPS Harness Assembly              |
| 191 | F-136      | Connects Toner CRUM Y and Top Harness Assembly                         |
| 192 | F-137      | Connects Toner CRUM M and Top Harness Assembly                         |
| 193 | G-137      | Connects Toner CRUM C and Top Harness Assembly                         |

| P/J  | Coordiates  | Remarks                                                               |
|------|-------------|-----------------------------------------------------------------------|
| 194  | G-138       | Connects Toner CRUM K and Top Harness Assembly                        |
| 203  | G-153       | Connects Toner Full Sensor and Top Harness Assembly                   |
| 211  | J-124       | Connects Bypass Tray Sensor and Bypass Tray Harness Assembly          |
| 212  | H-123       | Connects Bypass Tray No Paper Sensor and Bypass Tray Harness Assembly |
| 213  | F-110       | Connects Take Away Clutch 2 and Bypass Tray Harness Assembly          |
| 214  | I-125       | Connects Bypass Tray Feed Solenoid and Bypass Tray Harness Assembly   |
| 232  | D-124       | Connects Regi Sensor and Regi Harness Assembly                        |
| 233  | E-125       | Connects CST No Paper Sensor and Regi Harness Assembly                |
| 234  | D-126       | Connects Regi Clutch and Regi Harness Assembly                        |
| 251  | G-111       | Connects EEPROM XPRO PWB and Main Harness Assembly                    |
| 271  | F-112/I-182 | Connects Feeder Drawer 1 Harness Assembly and Main Harness Assembly   |
| 271  | I-182       | Connects Feeder Drawer 1 Harness Assembly and Main Harness Assembly   |
| 281  | E-152       | Connects Fuser and Heater Harness Assembly                            |
| 311  | E-108       | Connects Main Motor and Top Harness Assembly                          |
| 312  | E-111       | Connects Paper Transport Motor and Top Harness Assembly               |
| 331  | E-109       | Connects Deve Motor and Drive Harness Assembly                        |
| 392  | E-126       | Connects CST Feed Clutch and Regi Harness Assembly                    |
| 402  | C-166       | Connects IP Board and Top Harness Assembly                            |
| 403  | C-166       | Connects IP Board and Top Harness Assembly                            |
| 419  | G-183       | Connects 550 Option Feeder Board and Feeder Drawer 1 Harness Assembly |
| 420  | G-183       | Connects 550 Option Feeder Board and C2 Turn Harness Assembly         |
| 421  | F-183       | Connects 550 Option Feeder Board and C2 Size Harness Assembly         |
| 422  | F-183       | Connects 550 Option Feeder Board and Feeder Motor Harness Assembly    |
| 423  | G-183       | Connects 550 Option Feeder Board and Feeder Drawer 2 Harness Assembly |
| 431  | H-140       | Connects Laser Unit and Top Harness Assembly                          |
| 501  | C-157       | Connects LVPS and Top Harness Assembly                                |
| 503  | C-157       | Connects LVPS and Main Fan                                            |
| 504* | B-158       | Connects LVPS and Top Harness Assembly                                |
| 505* | B-159       | Connects LVPS and Top Harness Assembly                                |
| 507  | H-157       | Connects LVPS and Top Harness Assembly                                |
| 508  | H-157       | Connects LVPS and Top Harness Assembly                                |

| P/J   | Coordiates | Remarks                                                               |
|-------|------------|-----------------------------------------------------------------------|
| 509   | B-158      | Connects LVPS and Top Harness Assembly                                |
| 1821  | C-173      | Connects Transfer HVPS and HVPS Harness Assembly                      |
| 4201  | E-184      | Connects C2 Turn Clutch and C2 Turn Harness Assembly                  |
| 4202  | E-184      | Connects No Paper Harness Assembly and C2 Turn Harness Assembly       |
| 4203  | D-182      | Connects C2 No Paper Sensor and No Paper Harness Assembly             |
| 4211  | I-183      | Connects CST Size Switch and C2 Size Harness Assembly                 |
| 4212  | D-182      | Connects C2 Regi Sensor and Preregi Sensor Harness Assembly           |
| 4213  | E-184      | Connects C2 Feed Clutch and C2 Size Harness Assembly                  |
| 4214  | E-184      | Connects Preregi Sensor Harness Assembly and C2 Size Harness Assembly |
| 4221  | F-183      | Connects Option Feeder Motor and Feeder Motor Harness Assembly        |
| 281-S | E-152      | Connects Fuser and Fuser Harness Assembly                             |
| CN1   | F-108      | Connects Control Panel Assembly and Control Panel Harness             |

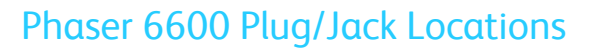

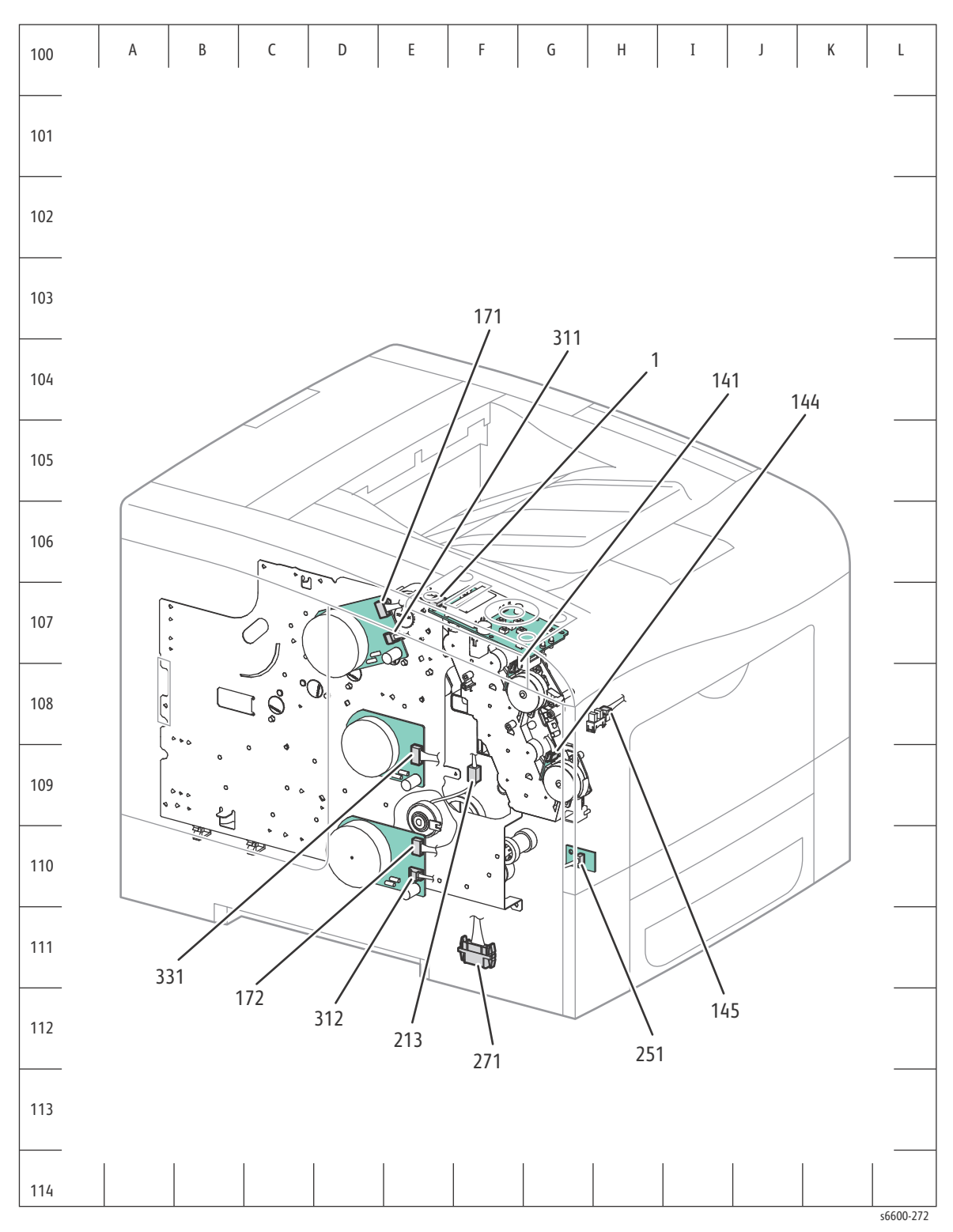

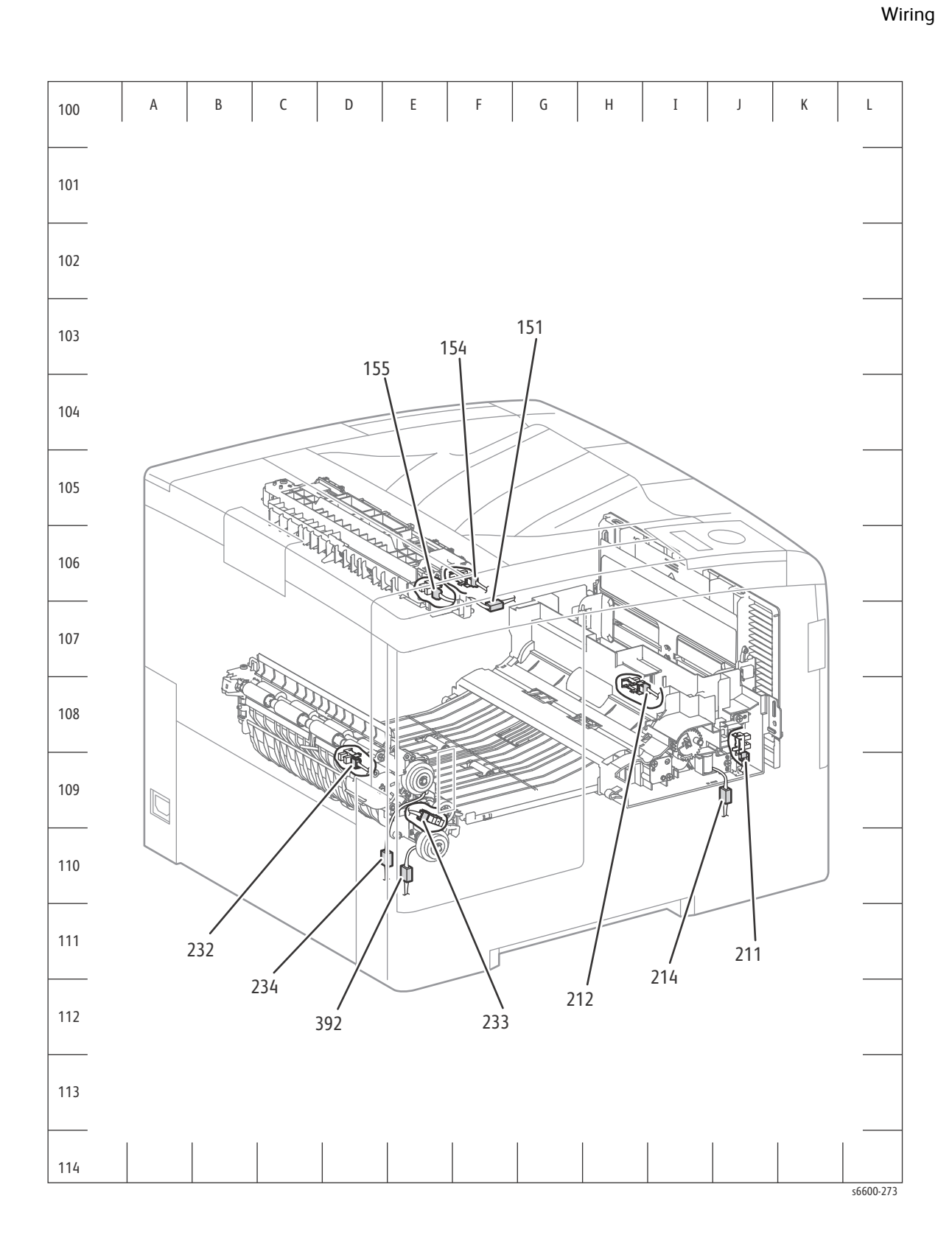

Wiring

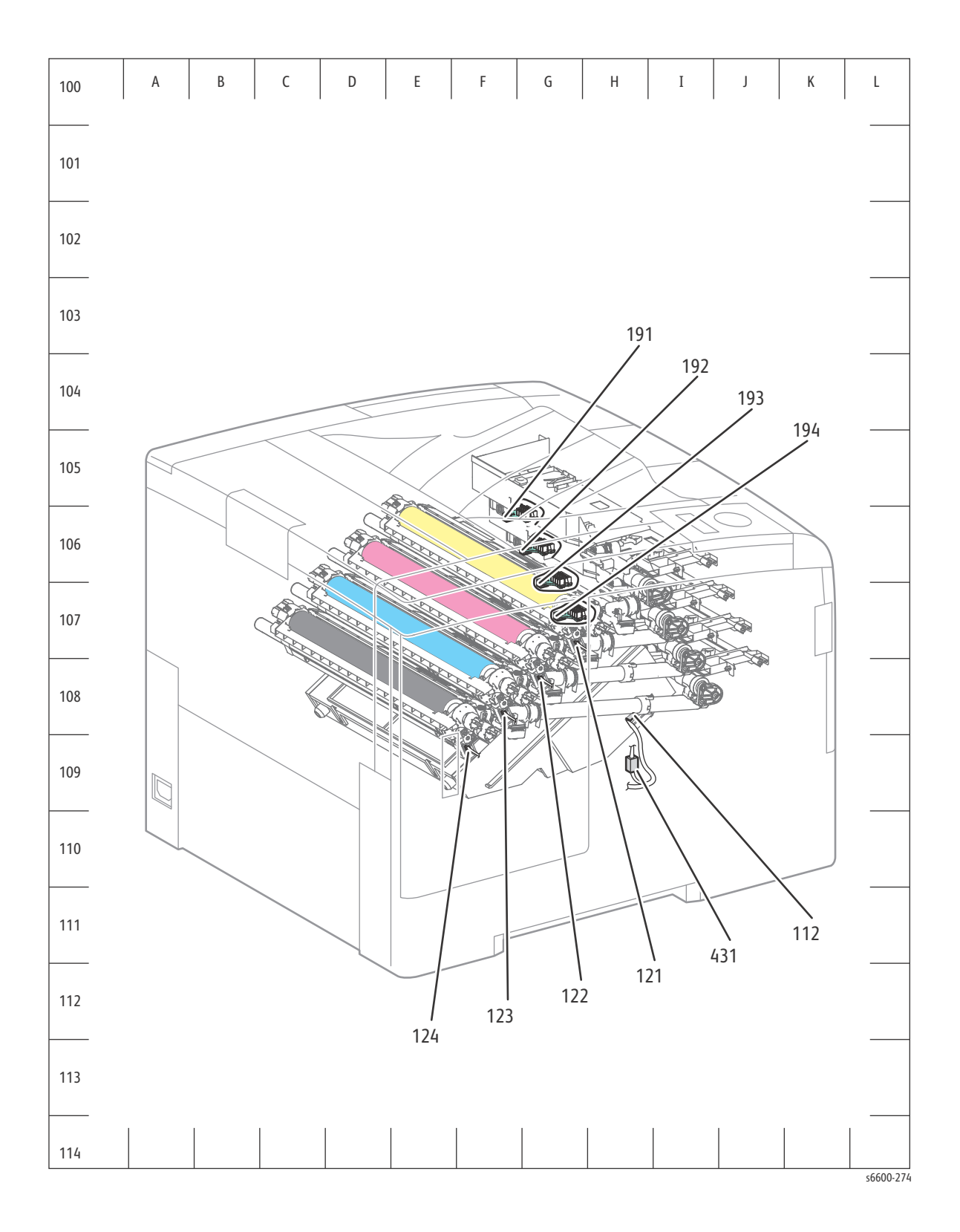

Xerox Internal Use Only

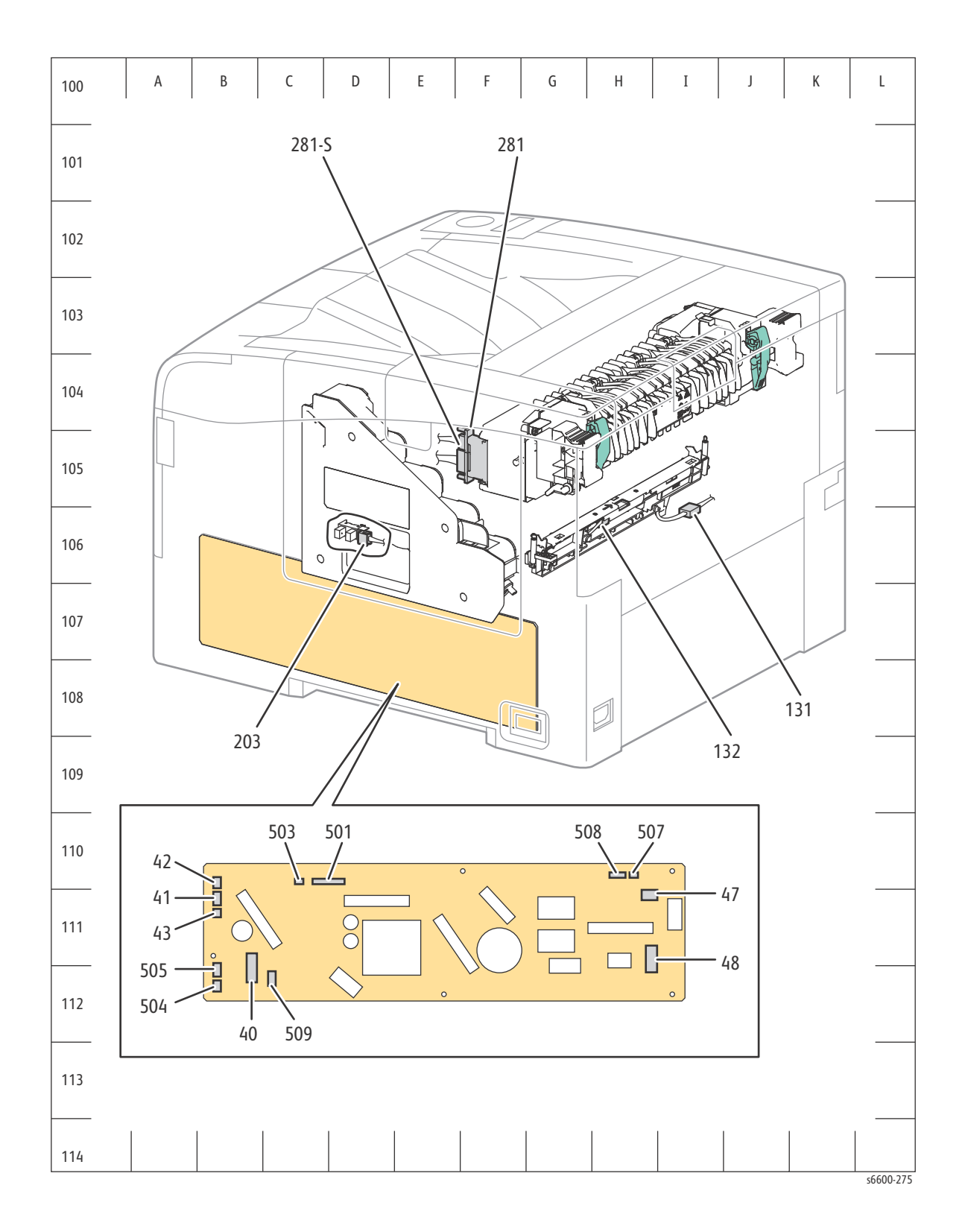

Wiring

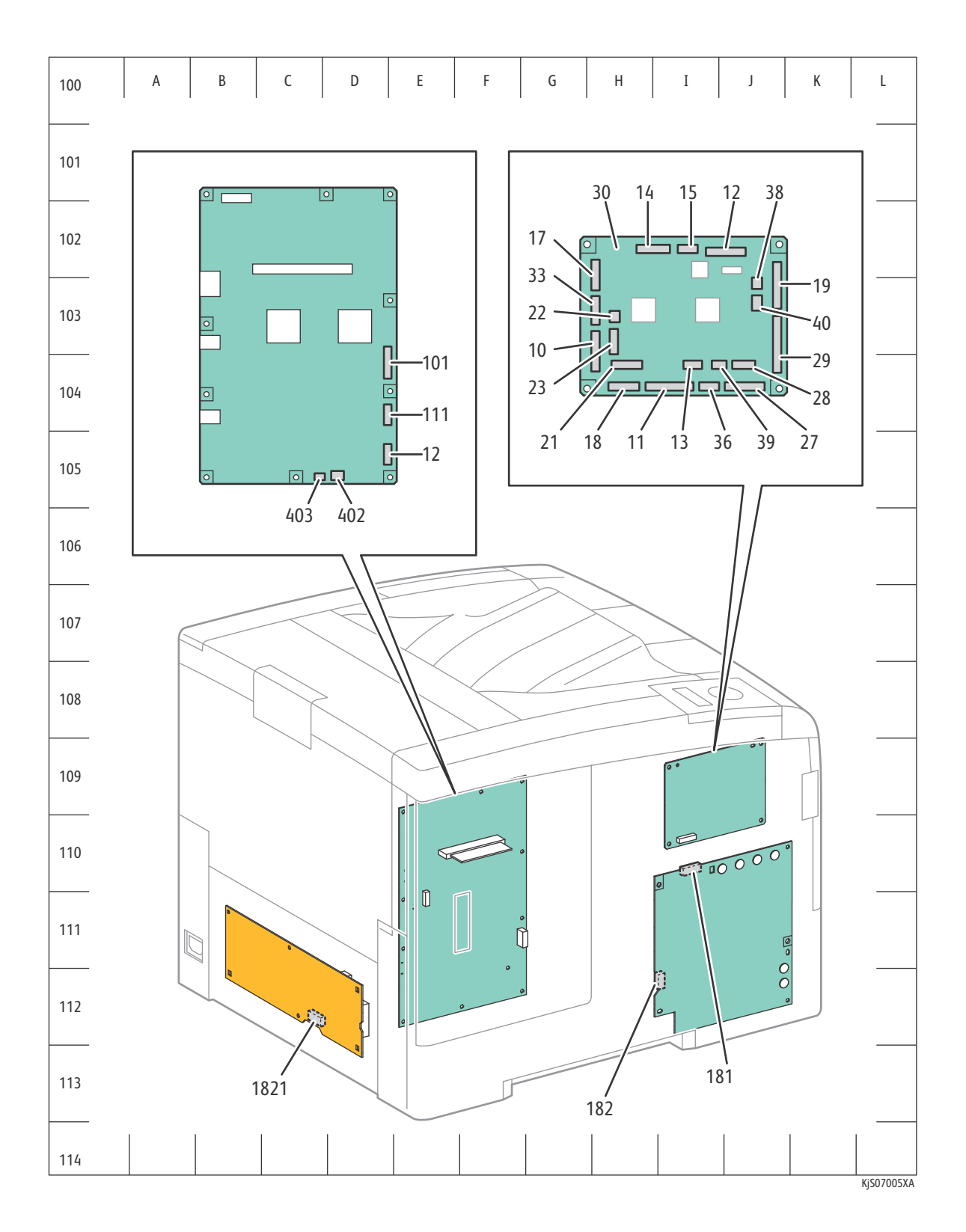

### WorkCentre 6605 Plug/Jack Designators

| P/J | Coordiates | Remarks                                                   |
|-----|------------|-----------------------------------------------------------|
| 1   | G-183      | Not Connects                                              |
| 10  | H-164      | Connects MCU Board and Main Harness Assembly              |
| 11  | I-165      | Connects MCU Board and Laser Unit                         |
| 12  | J-163      | Connects MCU Board and X CRUM Harness Assembly            |
| 13  | I-164      | Connects MCU Board and Regi Harness Assembly              |
| 14  | H-163      | Connects MCU Board and Upper Dispenser Motor Assembly     |
| 15  | I-163      | Connects MCU Board and Sensor Harness Assembly            |
| 17  | H-163      | Connects MCU Board and Drive Harness Assembly             |
| 18  | H-165      | Connects MCU Board and MCU-HVPS Flat Flex Connector (FFC) |
| 19  | J-163      | Connects MCU Board and Top Harness Assembly               |
| 21  | H-164      | Connects MCU Board and Bypass Tray Harness Assembly       |
| 22  | H-164      | Connects MCU Board and Duplex Clutch                      |
| 23  | H-164      | Connects MCU Board and Regi Harness Assembly              |
| 27  | J-165      | Connects MCU Board and Main Harness Assembly              |
| 28  | J-164      | Connects MCU Board and Fuser Harness Assembly             |
| 29  | J-164      | Connects MCU Board and Top Harness Assembly               |
| 30  | H-163      | Connects MCU Board and Top Harness Assembly               |
| 33  | H-164      | Connects MCU Board and Drive Harness Assembly             |
| 36  | I-165      | Connects MCU Board and Laser Unit                         |
| 38  | J-163      | Connects MCU Board and Exit Clutch2 [Exit Drive Assembly] |
| 39  | J-164      | Connects MCU Board and Regi Harness Assembly              |
| 40  | B-158      | Connects LVPS and Top Harness Assembly                    |
| 40  | J-163      | Connects MCU Board and Exit Clutch1 [Exit Drive Assembly] |
| 41  | B-157      | Connects LVPS and Rear Interlock Switch                   |
| 42  | B-157      | Connects LVPS and Front Interlock Switch                  |
| 43  | B-158      | Connects LVPS and Top Harness Assembly                    |
| 47  | H-157      | Connects LVPS and Heater Harness Assembly                 |
| 48  | H-158      | Connects LVPS and SW Harness Assembly                     |
| 101 | D-163      | Connects IP Board and Main Harness Assembly               |

| P/J | Coordiates | Remarks                                                                |
|-----|------------|------------------------------------------------------------------------|
| 102 | D-163      | Connects IP Board and Laser Unit Video Harness Assembly                |
| 112 | H-139      | Connects Laser Unit and Laser Unit Video Harness Assembly              |
| 121 | G-138      | Connects Imaging Unit CRUM Y and X CRUM Harness Assembly               |
| 122 | F-139      | Connects Imaging Unit CRUM M and X CRUM Harness Assembly               |
| 123 | F-139      | Connects Imaging Unit CRUM C and X CRUM Harness Assembly               |
| 124 | E-140      | Connects Imaging Unit CRUM K and X CRUM Harness Assembly               |
| 131 | I-152      | Connects CTD Sensor Assembly and Regi Harness Assembly                 |
| 132 | G-152      | Connects inside CTD Sensor Assembly                                    |
| 141 | F-108      | Connects Dispenser Motor (YM) and Upper Dispenser Motor Assembly       |
| 144 | G-109      | Connects Dispenser Motor (CK) Motor and Upper Dispenser Motor Assembly |
| 145 | H-109      | Connects Front Cover Sensor and Upper Dispenser Motor Assembly         |
| 151 | F-122      | Connects Sensor Harness Assembly and Sensor Harness Assembly           |
| 154 | F-122      | Connects Full Stack Sensor and Exit Sensor Harness Assembly            |
| 155 | E-122      | Connects Exit Sensor and Exit Sensor 2 Harness Assembly                |
| 171 | E-108      | Connects Main Motor and Drive Harness Assembly                         |
| 172 | E-110      | Connects Paper Transport Motor and Drive Harness Assembly              |
| 181 | I-171      | Connects Development HVPS Board and MCU-HVPS Flat Flex Connector (FFC) |
| 182 | H-173      | Connects Development HVPS Board and Hvps Harness Assembly              |
| 191 | F-136      | Connects Toner CRUM Y and Top Harness Assembly                         |
| 192 | F-137      | Connects Toner CRUM M and Top Harness Assembly                         |
| 193 | G-137      | Connects Toner CRUM C and Top Harness Assembly                         |
| 194 | G-138      | Connects Toner CRUM K and Top Harness Assembly                         |
| 203 | G-153      | Connects Toner Full Sensor and Top Harness Assembly                    |
| 211 | J-124      | Connects Bypass Tray Sensor and Bypass Tray Harness Assembly           |
| 212 | H-123      | Connects Bypass Tray No Paper Sensor and Bypass Tray Harness Assembly  |
| 213 | F-110      | Connects Take Away Clutch 2 and Bypass Tray Harness Assembly           |
| 214 | I-125      | Connects Bypass Tray Feed Solenoid and Bypass Tray Harness Assembly    |
| 232 | D-124      | Connects Regi Sensor and Regi Harness Assembly                         |
| 233 | E-125      | Connects CST No Paper Sensor and Regi Harness Assembly                 |
| 234 | D-126      | Connects Regi Clutch and Regi Harness Assembly                         |
| 251 | G-111      | Connects EEPROM XPRO Board and Main Harness Assembly                   |

| P/J  | Coordiates  | Remarks                                                               |
|------|-------------|-----------------------------------------------------------------------|
| 271  | F-112/I-182 | Connects Feeder Drawer 1 Harness Assembly and Main Harness Assembly   |
| 271  | I-182       | Connects Feeder Drawer 1 Harness Assembly and Main Harness Assembly   |
| 281  | E-152       | Connects Fuser and Heater Harness Assembly                            |
| 311  | E-108       | Connects Main Motor and Top Harness Assembly                          |
| 312  | E-111       | Connects Paper Transport Motor and Top Harness Assembly               |
| 331  | E-109       | Connects Deve Motor and Drive Harness Assembly                        |
| 392  | E-126       | Connects CST Feed Clutch and Regi Harness Assembly                    |
| 401  | D-162       | Connects IP Board and Top Harness Assembly                            |
| 419  | G-183       | Connects IP Board and Top Harness Assembly                            |
| 420  | G-183       | Connects 550 Option Feeder Board and Feeder Drawer 1 Harness Assembly |
| 421  | F-183       | Connects 550 Option Feeder Board and C2 Turn Harness Assembly         |
| 422  | F-183       | Connects 550 Option Feeder Board and C2 Size Harness Assembly         |
| 423  | G-183       | Connects 550 Option Feeder Board and Feeder Motor Harness Assembly    |
| 431  | H-140       | Connects Laser Unit and Top Harness Assembly                          |
| 501  | C-157       | Connects LVPS and Top Harness Assembly                                |
| 503  | C-157       | Connects LVPS and Main Fan                                            |
| 507  | H-157       | Connects LVPS and Top Harness Assembly                                |
| 508  | H-157       | Connects LVPS and Top Harness Assembly                                |
| 509  | B-158       | Connects LVPS and Top Harness Assembly                                |
| 810  | A-164       | Connects IP Board and USB Hub Board                                   |
| 820  | E-107       | Connects USB Hub Board and IP Board                                   |
| 830  | E-107       | Connects USB Hub Board and Control Panel Assembly                     |
| 902  | C-166       | Connects IP Board and FAX Board                                       |
| 1302 | D-165       | Connects IP Board and Speaker                                         |
| 1401 | A-162       | Connects IP Board and Scanner Assembly                                |
| 1501 | D-162       | Connects IP Board and Scanner Assembly                                |
| 1502 | C-162       | Connects IP Board and Scanner Assembly                                |
| 1821 | C-173       | Connects Transfer HVPS and HVPS Harness Assembly                      |
| 4201 | E-184       | Connects C2 Turn Clutch and C2 Turn Harness Assembly                  |
| 4202 | E-184       | Connects No Paper Harness Assembly and C2 Turn Harness Assembly       |
| 4203 | D-182       | Connects C2 No Paper Sensor and No Paper Harness Assembly             |

| P/J   | Coordiates | Remarks                                                               |
|-------|------------|-----------------------------------------------------------------------|
| 4211  | I-183      | Connects CST Size Switch and C2 Size Harness Assembly                 |
| 4212  | D-182      | Connects C2 Regi Sensor and Preregi Sensor Harness Assembly           |
| 4213  | E-184      | Connects C2 Feed Clutch and C2 Size Harness Assembly                  |
| 4214  | E-184      | Connects Preregi Sensor Harness Assembly and C2 Size Harness Assembly |
| 4221  | F-183      | Connects Option Feeder Motor and Feeder Motor Harness Assembly        |
| 281-S | E-152      | Connects Fuser and Fuser Harness Assembly                             |

#### WorkCentre 6605 Plug/Jack Locations

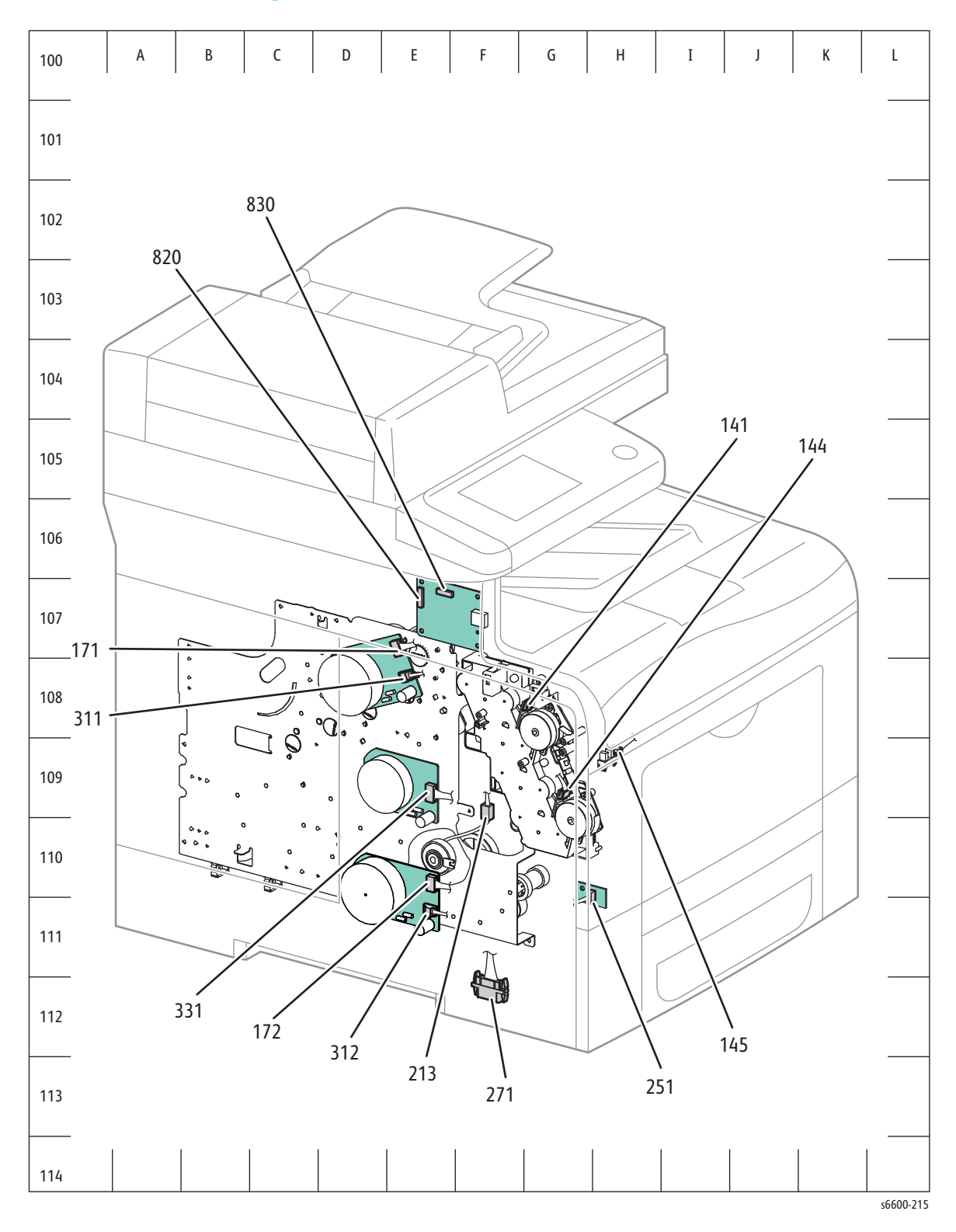

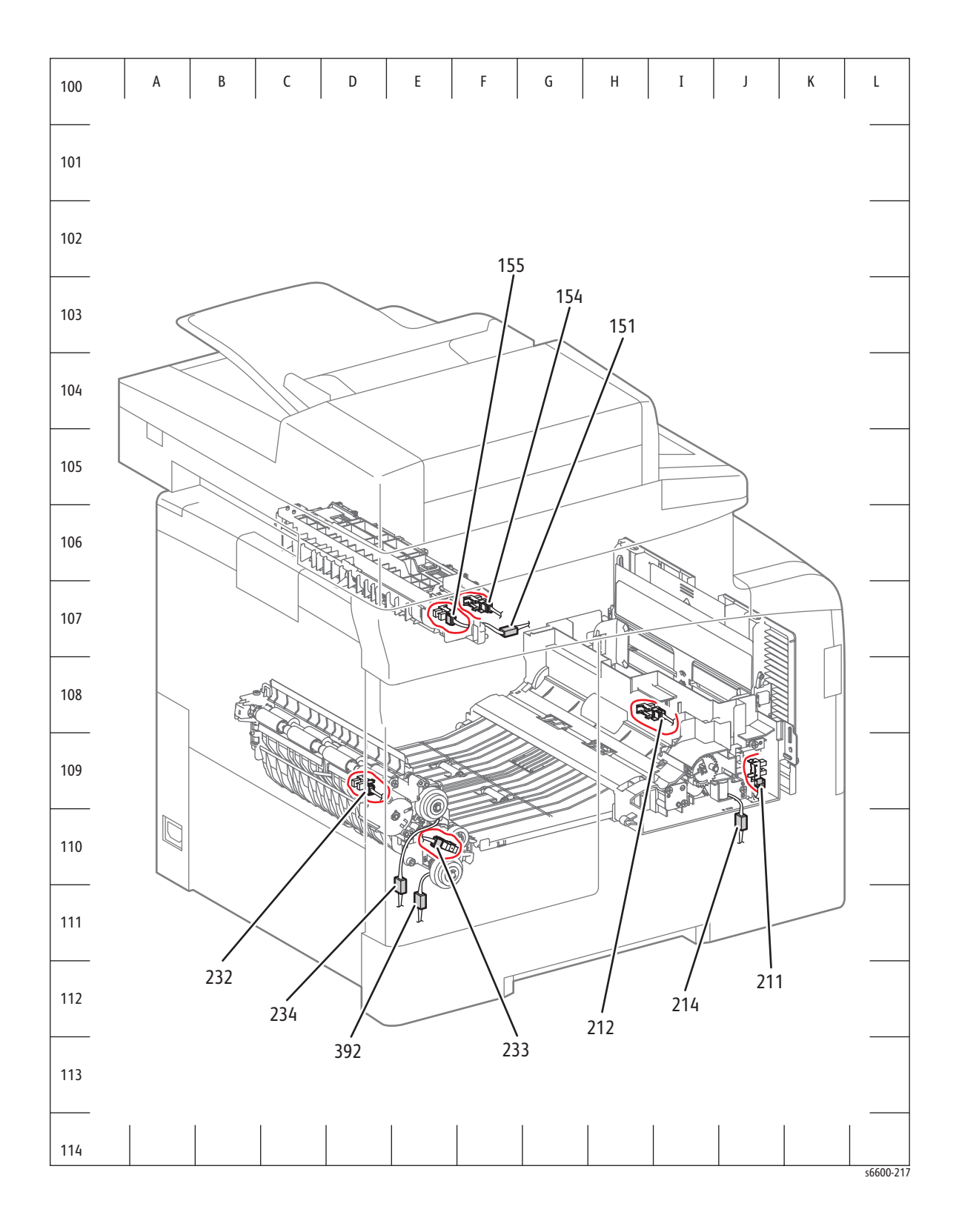

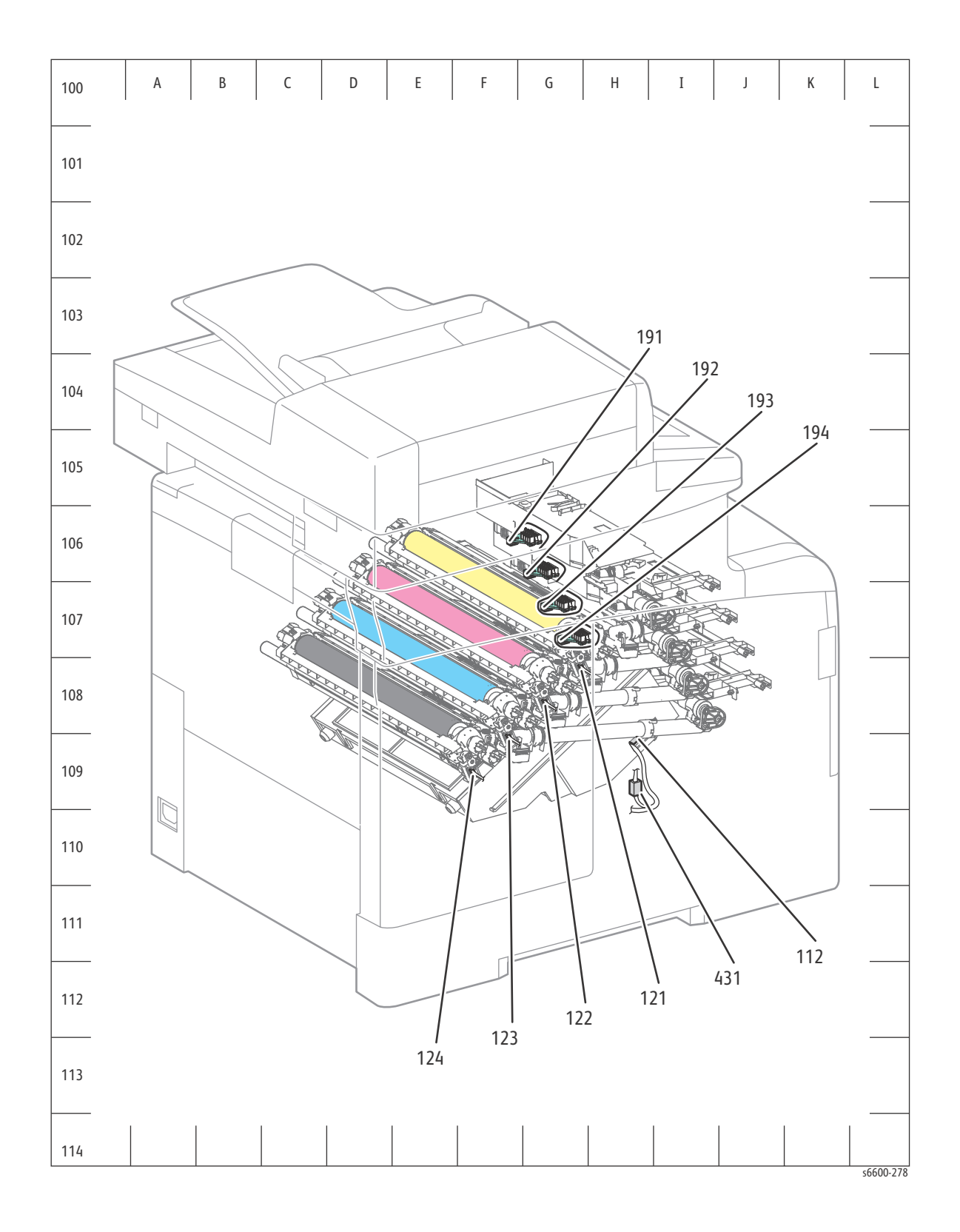

Wiring

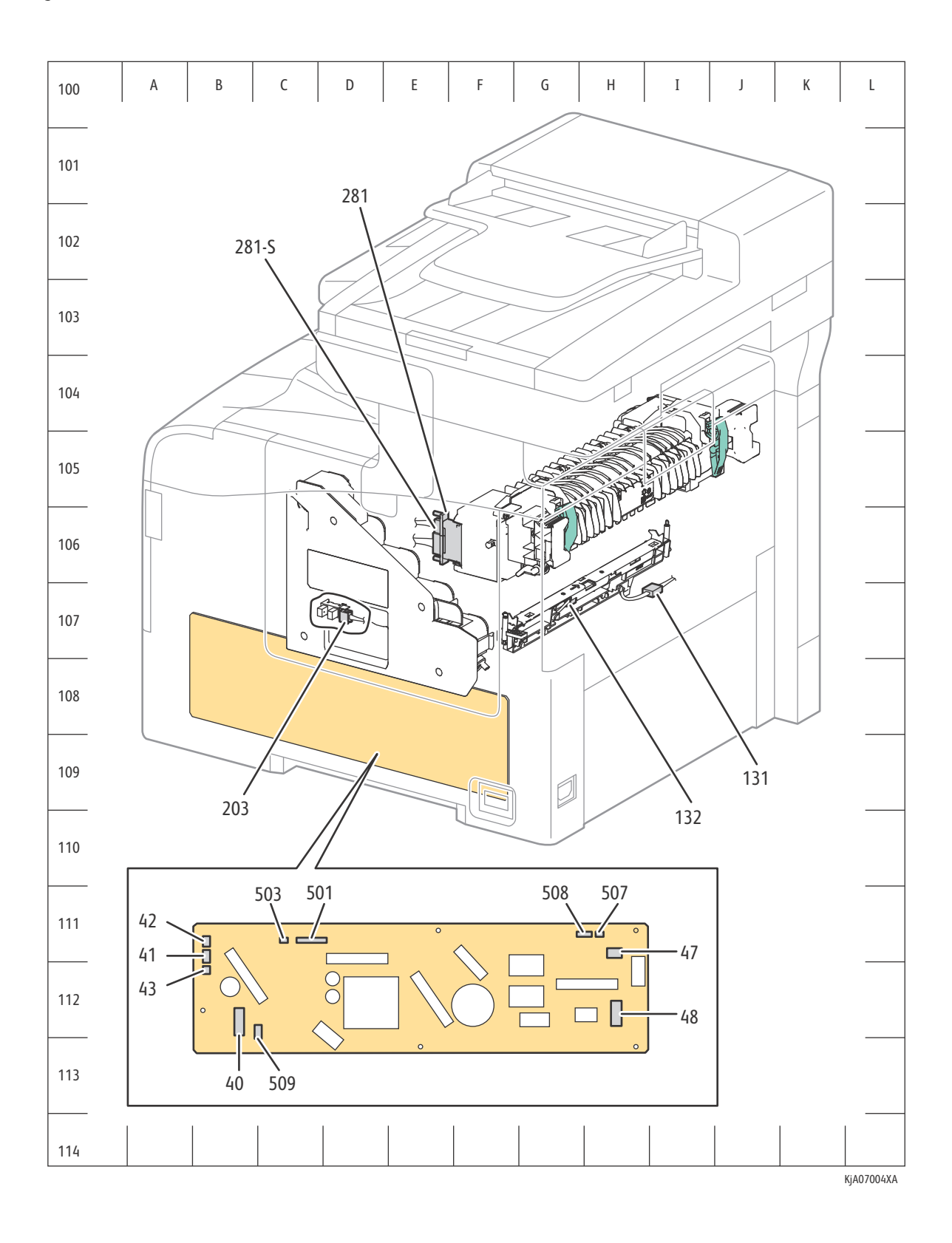

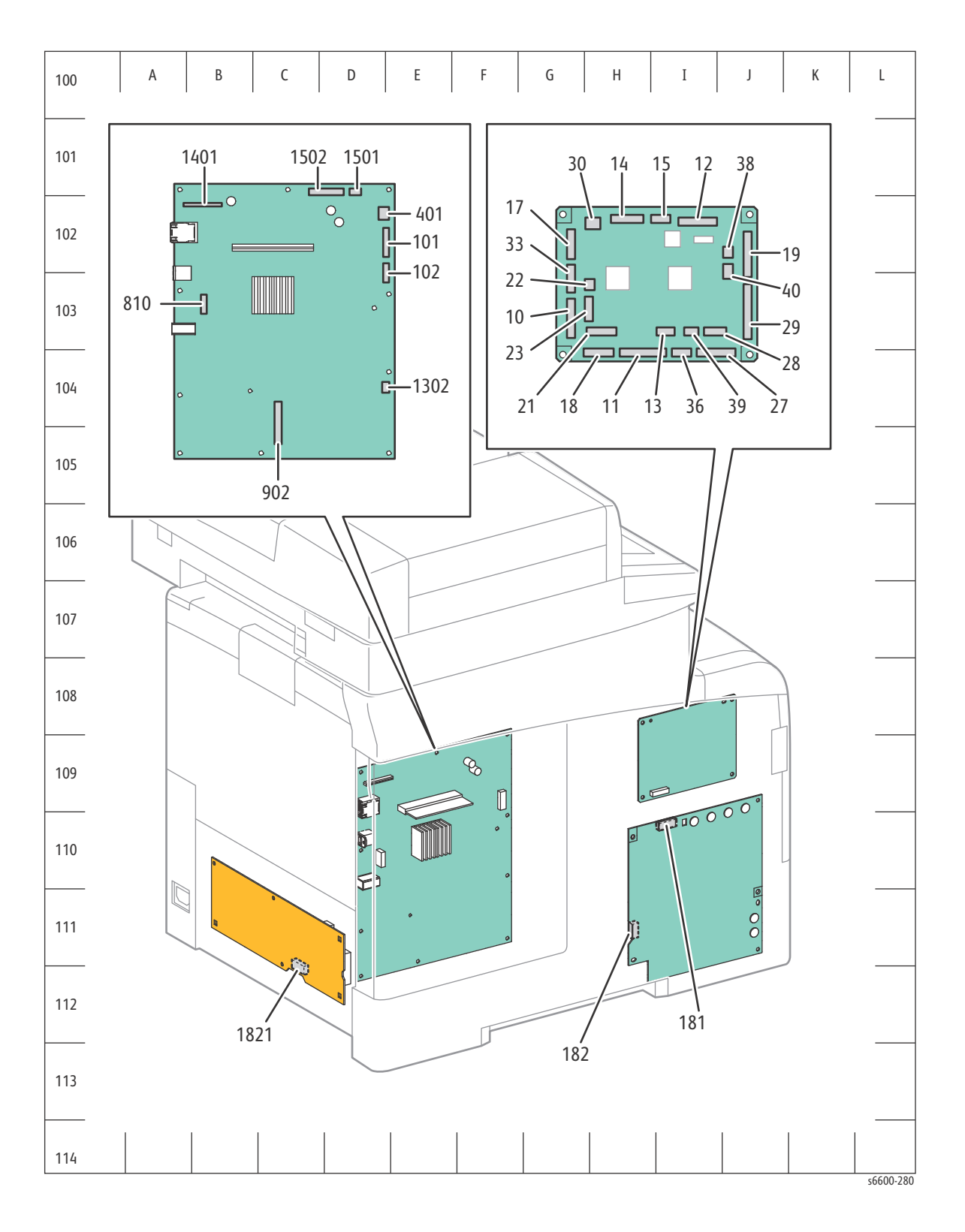

7-19

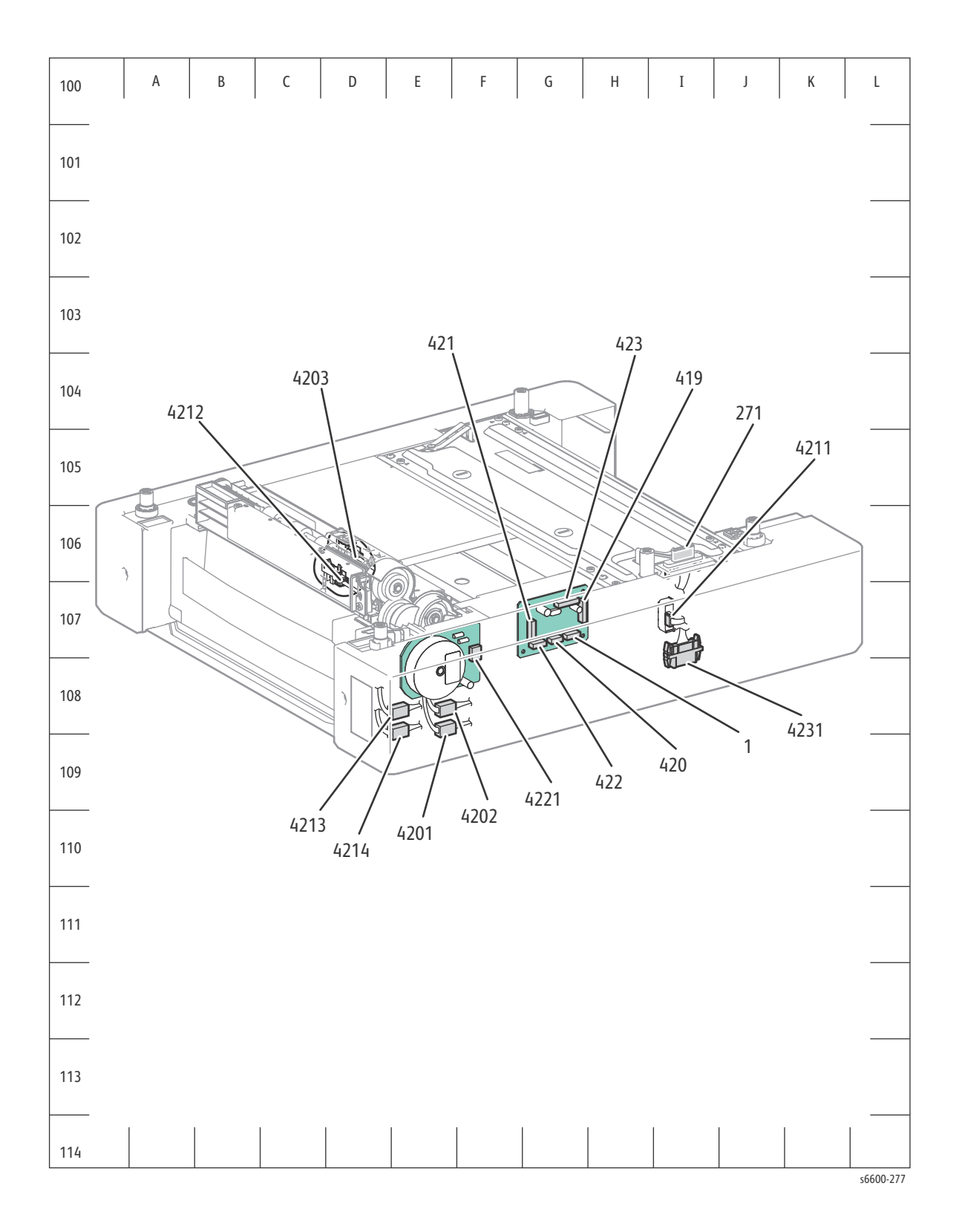
## System Wiring

### Notations Used in the Wiring Diagrams

The following table lists the symbols used in the wiring diagrams.

| Symbol                    | Description                                                                                            |
|---------------------------|----------------------------------------------------------------------------------------------------|
|                           | Denotes a Plug.                                                                                        |
| Plug                      |                                                                                                    |
| Jack                      | Denotes a Jack.                                                                                        |
| P/Jxx<br>YY Plug and Jack | Denotes Pin yy and Jack yy of the connector<br>Pxx and Jxx.                                            |
| JPxxx<br>JPxxx            | Denotes a Jumper Point (JPxxx/xxx). Each<br>end of the Jumper connection has a numeric<br>designation. |
| Jumper                    |                                                                                                    |
| Fuser<br>PL X.Y.Z         | Denotes the parts.<br>PL X.Y.Z implies the item "Z" of plate (PL)<br>"X.Y" in Parts List.              |
| Subassembly 1             |                                                                                                    |
| Heater                    | Denotes functional parts attached with functional parts name.                                          |
| Subassembly 2             |                                                                                                    |
| Control                   | Denotes the control and its outline in the Board.                                                      |
| Subassembly 3             |                                                                                                    |

| Symbol                  | Description                                                                                                    |
|-------------------------|----------------------------------------------------------------------------------------------------|
| DEVE_A                  | Denotes a connection between parts with harness or wires, attached with signal name/contents.                                                                                                    |
| Connection Wire         |                                                                                                    |
| CLUTCH ON(L)+24V        | Denotes function, and logic value of the<br>signal to operate the function (Low: L, High:<br>H). The given voltage is for signal in high<br>status. The arrow indicates the direction of<br>signal. |
| EXIT SENSED(L)+3.3VDC   | Denotes function, and logic value of the<br>signal when the function operated (Low: L,<br>High: H).                                                                                                 |
| Function Logic 2        | The given voltage is for signal in high status.<br>The arrow indicates the direction of signal.                                                                                                    |
| Connection of Wires     | Denotes a connection between wires.                                                                                                    |
| Solenoid/Clutch         | Denotes a Clutch or Solenoid.                                                                                                    |
| Motor                   | Denotes a Motor.                                                                                                    |
| Optic Sensor            | Denotes a Photo Sensor.                                                                                                    |
| LED                     | Denotes an LED.                                                                                                    |
|                         | Denotes a Safety Interlock Switch.                                                                                                    |
| Safety Interlock Switch |                                                                                                    |

| Symbol             | Description                                                            |
|--------------------|------------------------------------------------------------------------|
|                    | Denotes an On-Off Switch (single-pole, single-<br>throw switch).       |
| On Off Switch      |                                                                        |
| Temperature Switch | Denotes an On-Off Switch (Temperature - normally close).               |
| R                  | Denotes an NPN Photo-transistor.                                       |
| I/L +24 VDC        | Denotes DC voltage when the Interlock<br>Switch in MCU Board turns On. |
| +5 VDC<br>+3.3 VDC | Denotes DC voltage.                                                    |
| SG                 | Denotes signal ground.                                                 |
| AG                 | Denotes analog ground.                                                 |
| RTN                | Denotes return.                                                        |

#### **Connection Details**

This table lists the thirteen wiring diagrams and the details of the connections shown in each diagram. Except for the Controllers, diagrams 1-12 are the same for the MFP and SFP; diagram 13 covers the Scanner and applies only to the MFP.

| Diagram                | Connection Details                                                                                                    |
|------------------------|----------------------------------------------------------------------------------------------------|
| 1 AC Power             | Connections of LVPS with MCU Board.<br>Connections of AC IN Assembly with LVPS.<br>Connections of Main Fan with LVPS.<br>Connections of Rear Interlock Switch with LVPS.<br>Connections of Door Interlock Switch with LVPS.<br>Connections of MCU Board with Toner Full Sensor.   |
| 2 Fuser                | Connections of FUSING Assembly with LVPS.<br>Connections of FUSING Assembly with MCU Board.<br>Connections of LVPS with MCU Board.                                                                                                    |
| 3 Drive                | Connections of DRIVE Assembly with MCU Board.<br>Connections of DRIVE Assembly with LVPS.                                                                                                    |
| 4 Bypass Tray<br>(MSI) | Connections of Bypass Tray Sensor with MCU Board.<br>Connections of Bypass Tray No Paper Sensor with MCU Board.<br>Connections of DRIVE Assembly with MCU Board.<br>Connections of Bypass Tray Feed Solenoid with MCU Board.                                                      |
| 5 Laser Unit           | Connections of Laser Unit with MCU Board.<br>Connections of Laser Unit with PWBA LVPS.                                                                                                    |
| 6 SFP Controller       | Connections of IP Board with MCU Board.<br>Connections of IP Board with LVPS.<br>Connections of IP Board with Laser Unit.<br>Connections of IP Board with Control Panel.<br>Connections of IP Board with USB Bracket Assembly.                                                    |
| 6 MFP Controller       | Connections of IP Board with MCU Board.<br>Connections of IP Board with LVPS.<br>Connections of IP Board with Laser Unit.<br>Connections of IP Board with FAX Board.<br>Connections of IP Board with USB Hub Board.<br>Connections of USB Hub Board with Control Panel Assembly . |
| 7 Paper Transport      | Connections of Regi Clutch with MCU Board.<br>Connections of Regi Chute Assembly with MCU Board.<br>Connections of Feed Clutch with MCU Board.<br>Connections of Duplex Clutch with MCU Board.                                                                                    |
| 8 HVPS                 | Connections of HVPS XERO DEVE with HVPS TR.<br>Connections of HVPS XERO DEVE with MCU Board.                                                                                                    |

| Diagram       | Connection Details                                                                                                    |
|---------------|----------------------------------------------------------------------------------------------------|
| 9 Xerographic | Connections of XERO DEVE CRU Assembly Y with MCU Board.<br>Connections of XERO DEVE CRU Assembly M with MCU Board.<br>Connections of XERO DEVE CRU Assembly C with MCU Board.<br>Connections of XERO DEVE CRU Assembly K with MCU Board.<br>Connections of CTD Sensor with MCU Board.<br>Connections of PWBA EEPROM with MCU Board.                                                                                  |
| 10 Developer  | Connections of TONER CARTRIDGE Y with MCU Board.<br>Connections of TONER CARTRIDGE M with MCU Board.<br>Connections of TONER CARTRIDGE C with MCU Board.<br>Connections of TONER CARTRIDGE K with MCU Board.<br>Connections of Toner Dispense Motor(Y,M) with MCU Board.<br>Connections of Toner Dispense Motor(C,K) with MCU Board.<br>Connections of Front Cover Sensor with MCU Board.                            |
| 11 Exit       | Connections of Exit Sensor with MCU Board.<br>Connections of Full Stack Sensor with MCU Board.<br>Connections of Exit Clutch 1 with MCU Board.<br>Connections of Exit Clutch 2 with MCU Board.                                                                                                    |
| 12 550 Feeder | Connections of 550 Option Feeder Board with MCU Board.<br>Connections of Tum Roll Clutch with 550 Option Feeder Board.<br>Connections of CHUTE Assembly PINCH 550 with 550 Option<br>Feeder Board.<br>Connections of Feed Clutch with 550 Option Feeder Board.<br>Connections of 550 Size Switch Assembly with 550 Option<br>Feeder Board.<br>Connections of DRIVE Assembly OPT 550 with 550 Option<br>Feeder Board. |
| 13 Scanner    | Connections of Scanner Assembly with IP Board.<br>Connections of Scanner Assembly with Control Panel Assembly.                                                                                                    |

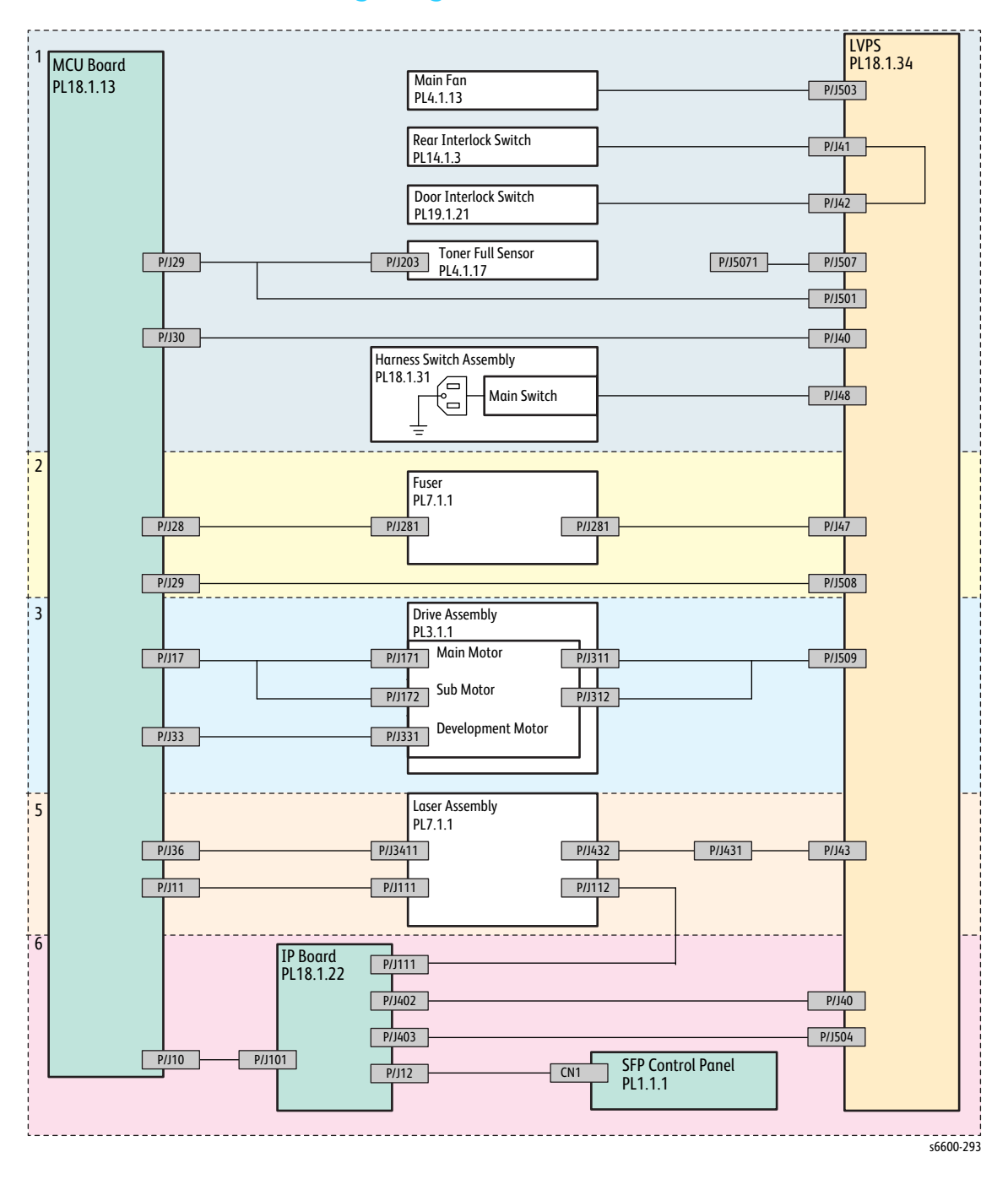

#### Phaser 6600 General Wiring Diagram

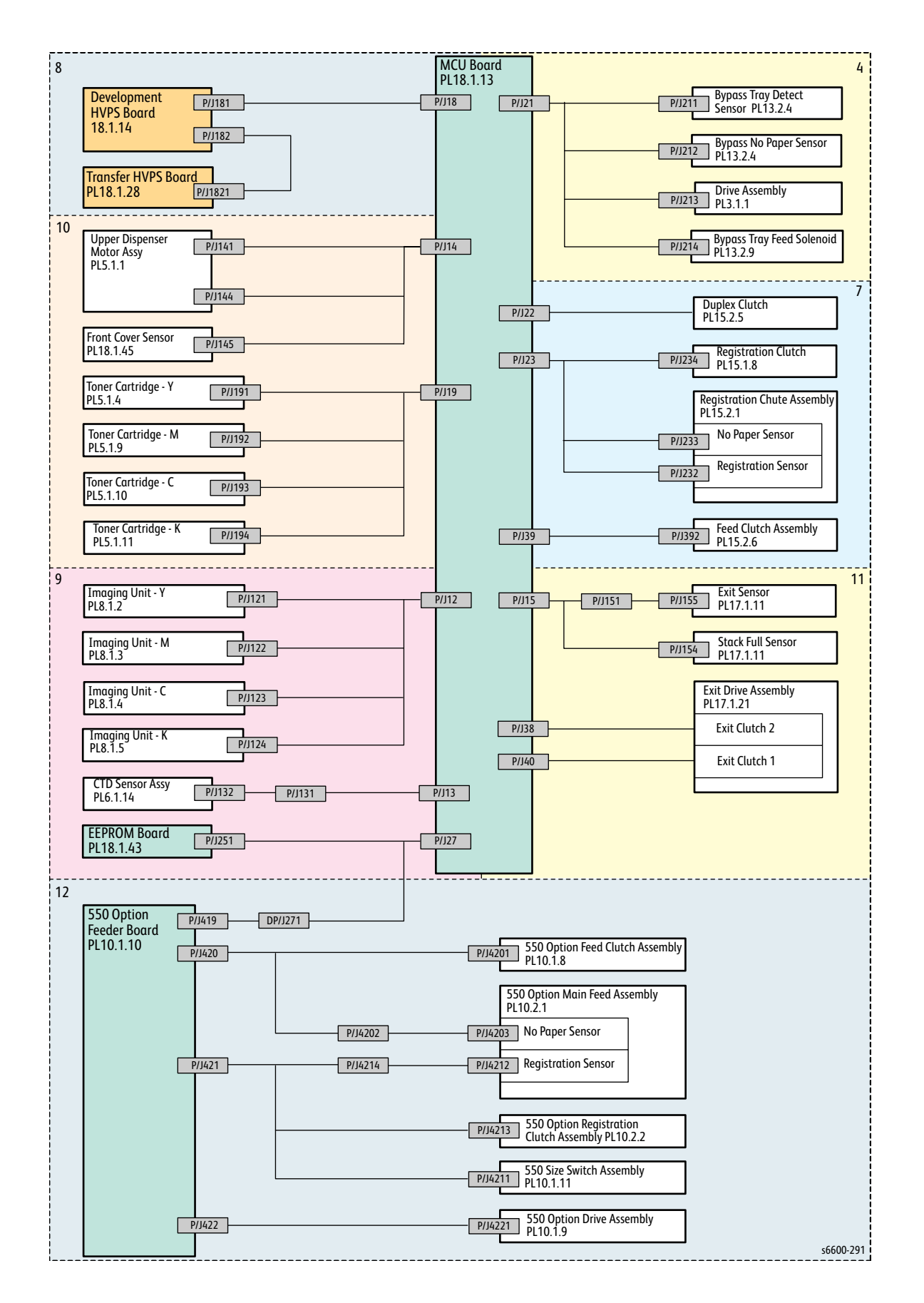

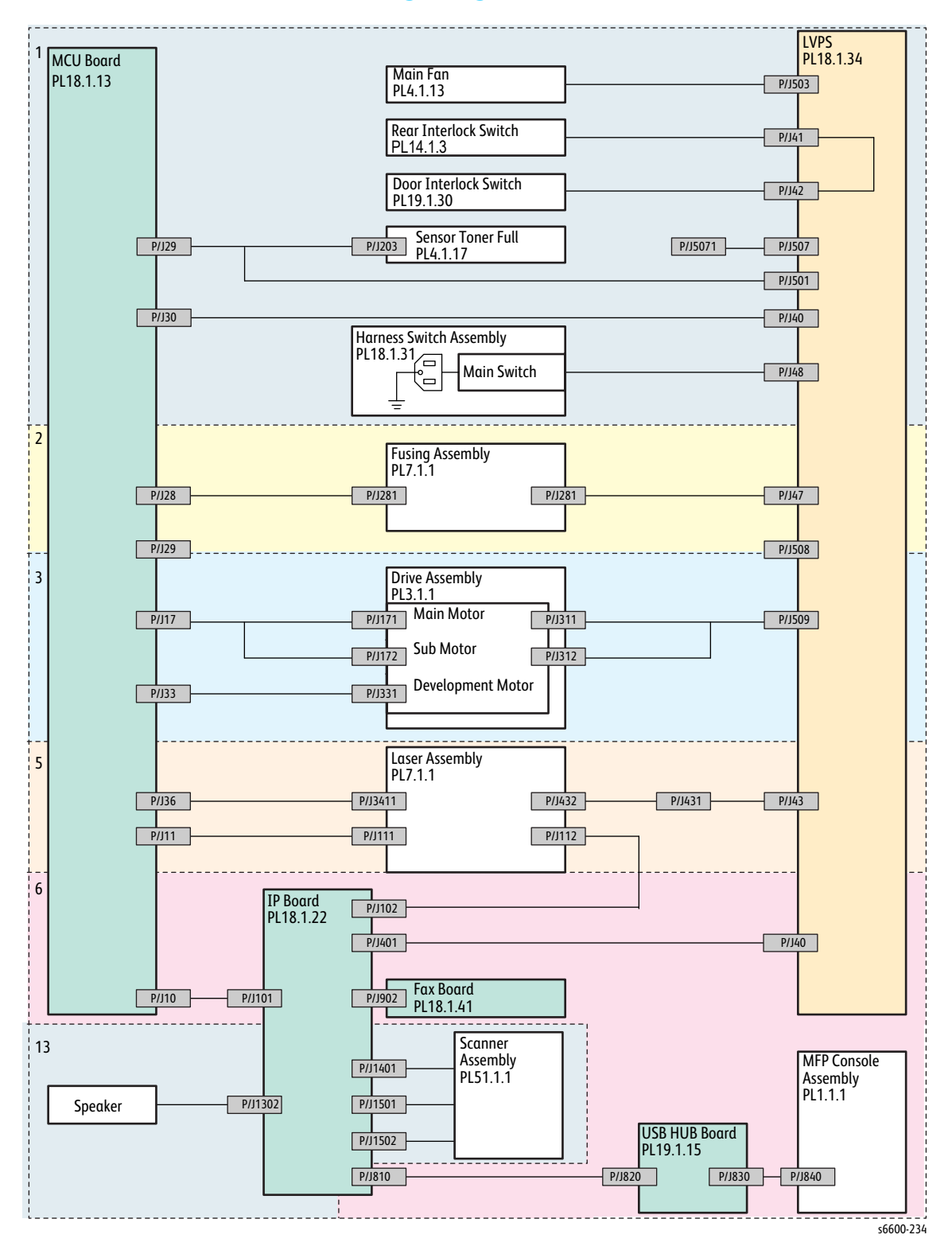

#### WorkCentre 6605 General Wiring Diagram

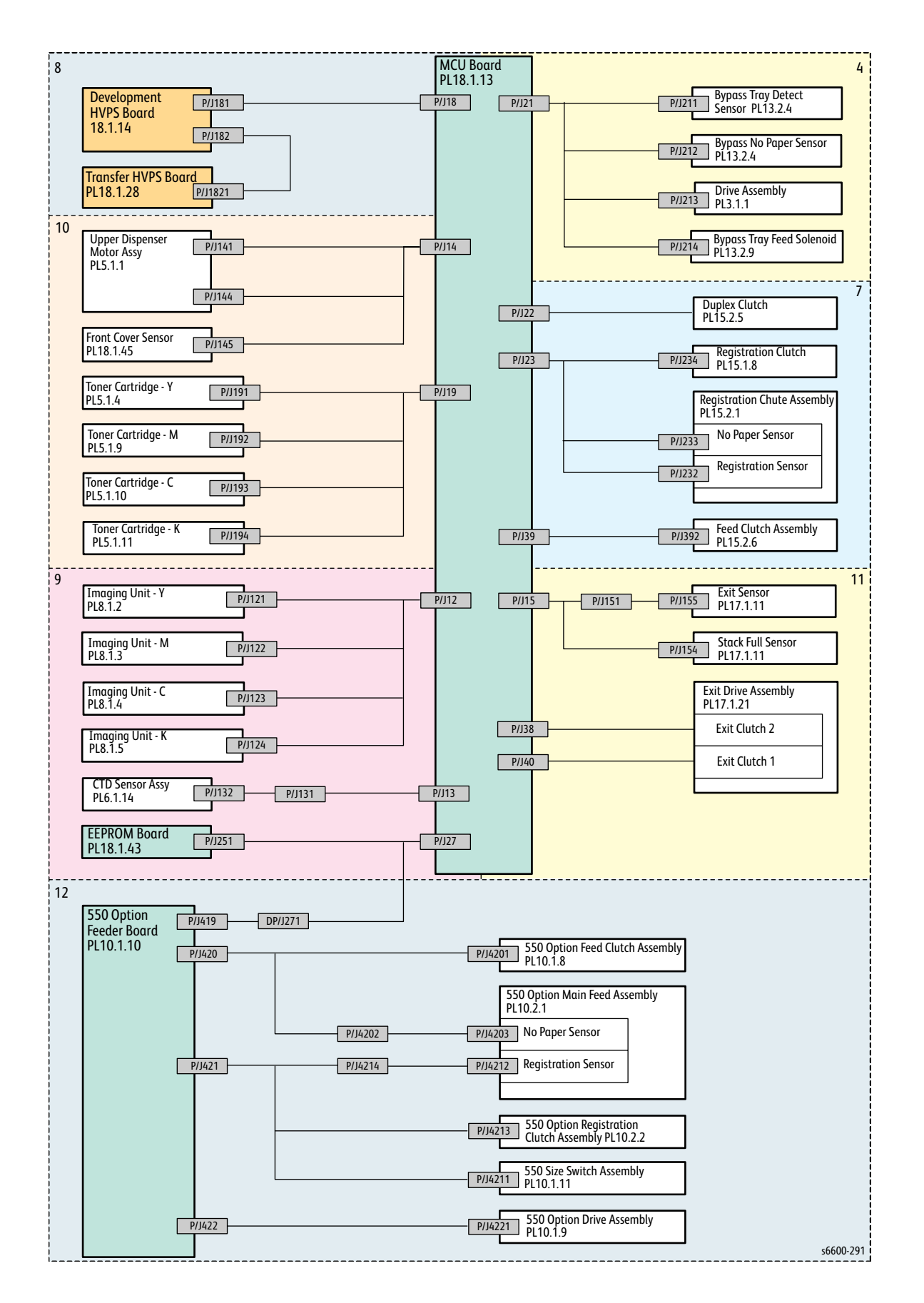

#### **AC Power**

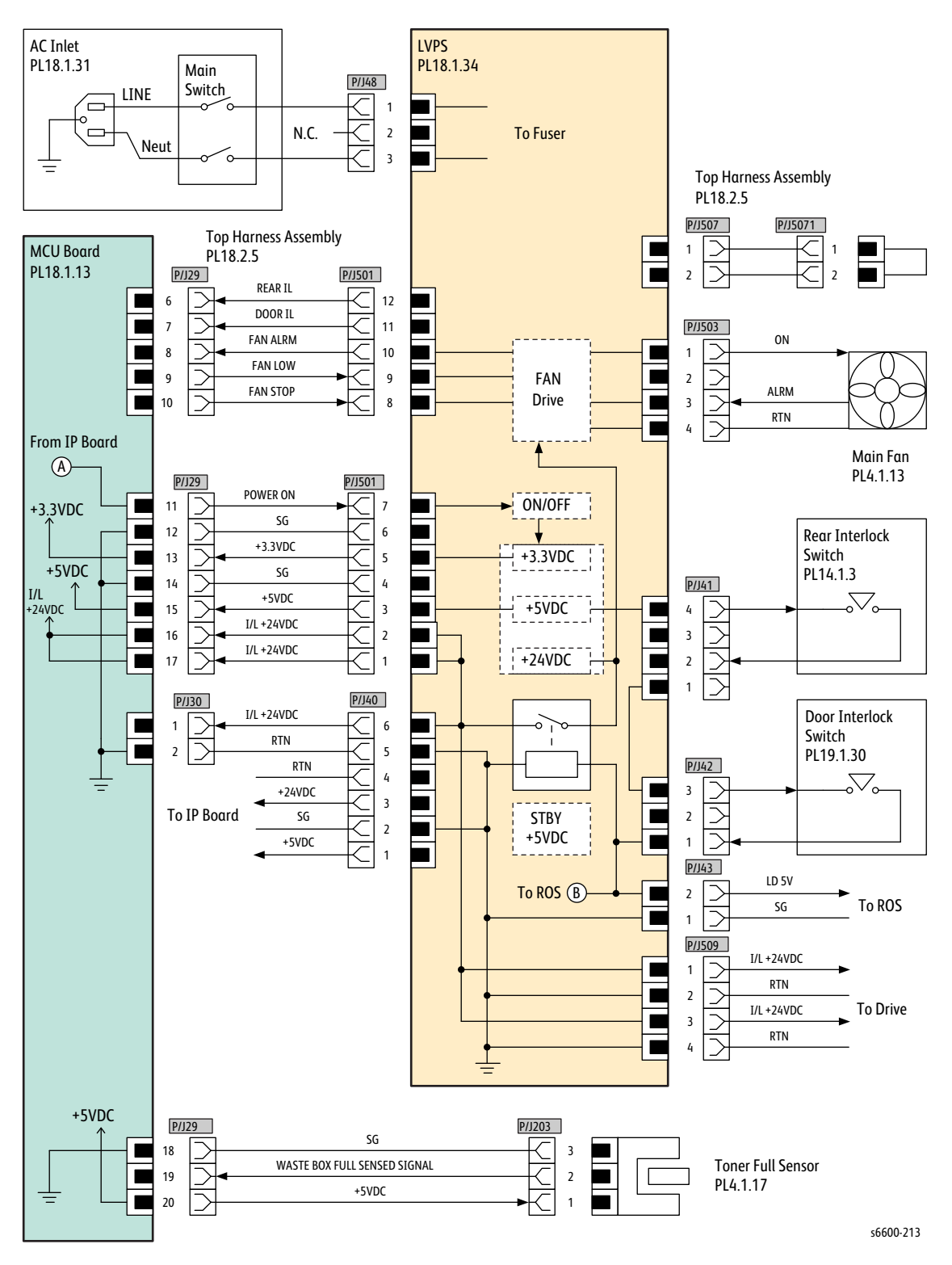

| Signal line name                | Description                                                        |
|---------------------------------|--------------------------------------------------------------------|
| REAR IL                         | ON/OFF detect signal of the Rear Interlock Switch                  |
| DOOR IL                         | ON/OFF detect signal of the Door Interlock Switch                  |
| FAN ALRM<br>FAN LOW<br>FAN STOP | Drive control signal of the Main Fan                               |
| WASTE BOX FULL SENSED SIGNAL    | Full detect signal of the Waste Cartridge by the Toner Full Sensor |

#### Fuser

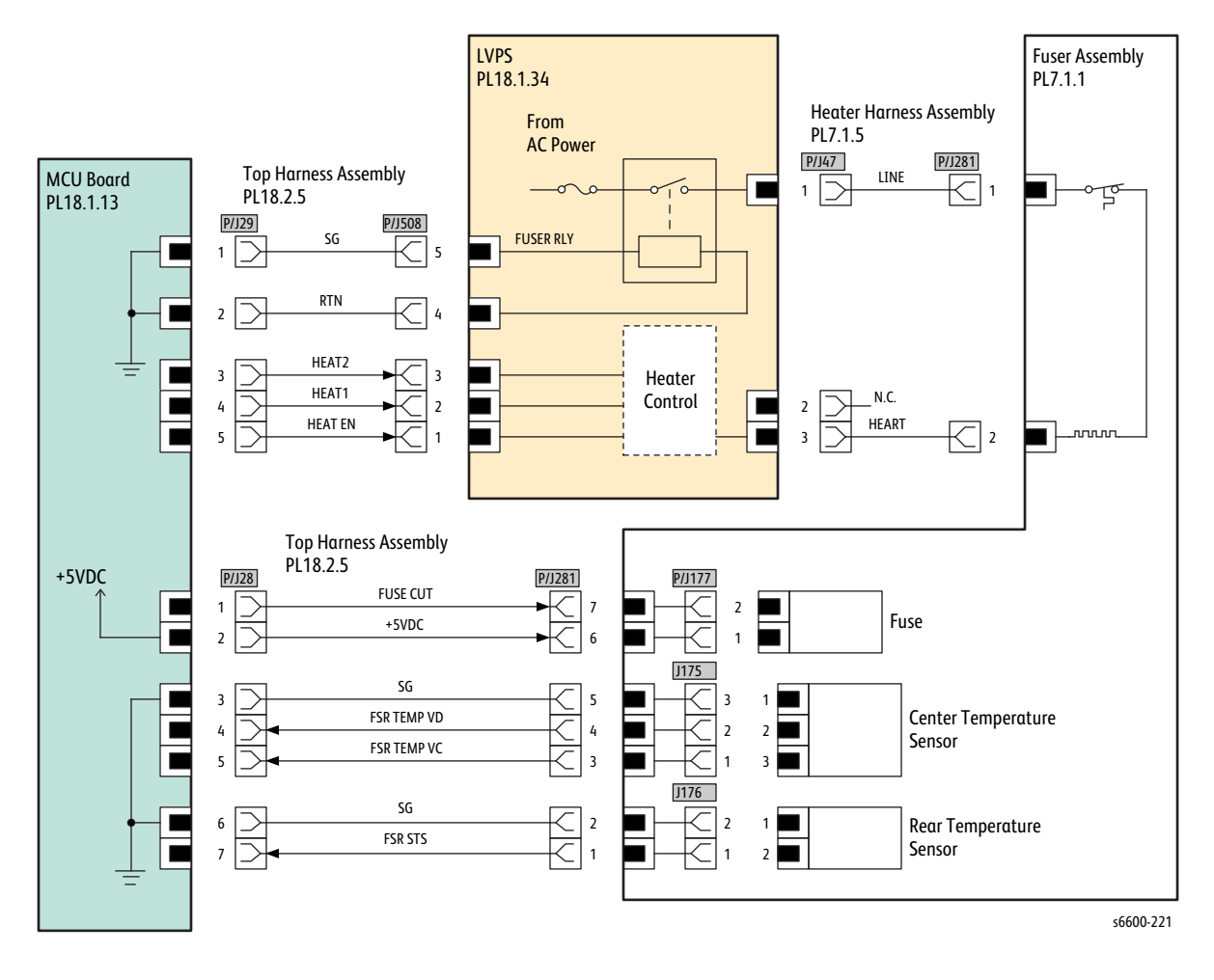

| Signal line name           | Description                                          |
|----------------------------|------------------------------------------------------|
| HEAT2<br>HEAT1<br>HEAT EN  | Temperature control signal of the Fusing Assembly    |
| FUSE CUT                   | Control signal of the Fuse                           |
| FSR TEMP VD<br>FSR TEMP VC | Temperature data measured by the Center Temp. Sensor |
| FSR STS                    | Temperature data measured by the Rear Temp. Sensor   |

#### Drive

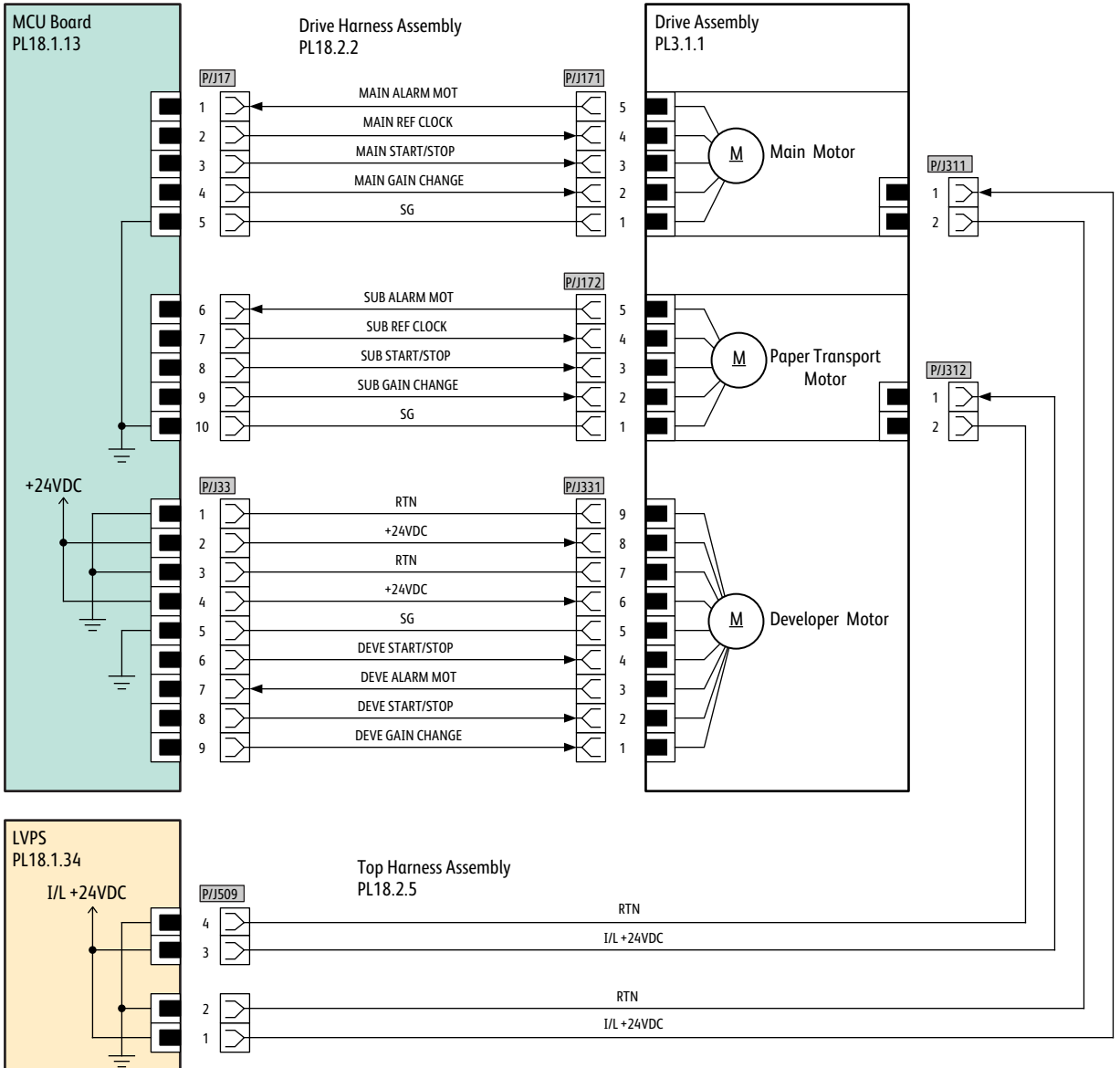

s6600-222

| Signal line name                                                         | Description                                       |
|--------------------------------------------------------------------------|---------------------------------------------------|
| MAIN ALARM MOT<br>MAIN REF CLOCK<br>MAIN START/STOP<br>MAIN GAIN CHANGE  | Drive control signal of the Main Motor            |
| SUB ALARM MOT<br>SUB REF CLOCK<br>SUB START/STOP<br>SUB GAIN CHANGE      | Drive control signal of the Paper Transport Motor |
| DEVE START/STOP<br>DEVE ALARM MOT<br>DEVE START/STOP<br>DEVE GAIN CHANGE | Drive control signal of the Deve Motor            |

#### Bypass Tray (MSI)

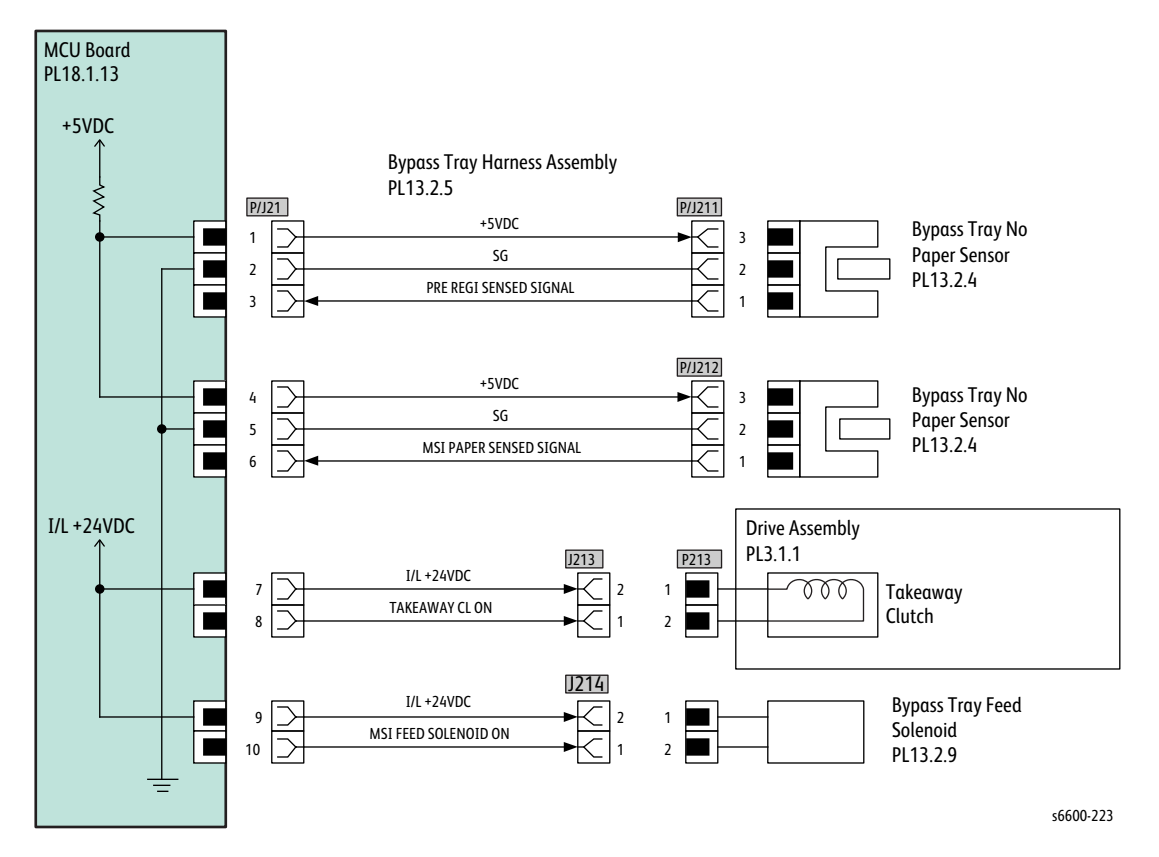

| Signal line name        | Description                                                              |
|-------------------------|--------------------------------------------------------------------------|
| PRE REGI SENSED SIGNAL  | Detect signal of paper in the Pre Registration section by the MSI Sensor |
| MSI PAPER SENSED SIGNAL | Detect signal of paper in the MSI section by the MSI No Paper<br>Sensor  |
| TAKEAWAY CL ON          | ON/OFF signal of the Takeaway Clutch                                     |
| MSI FEED SOLENOID ON    | ON/OFF signal of the MSI Feed Sorenoid                                   |

#### Wiring

#### Laser Unit

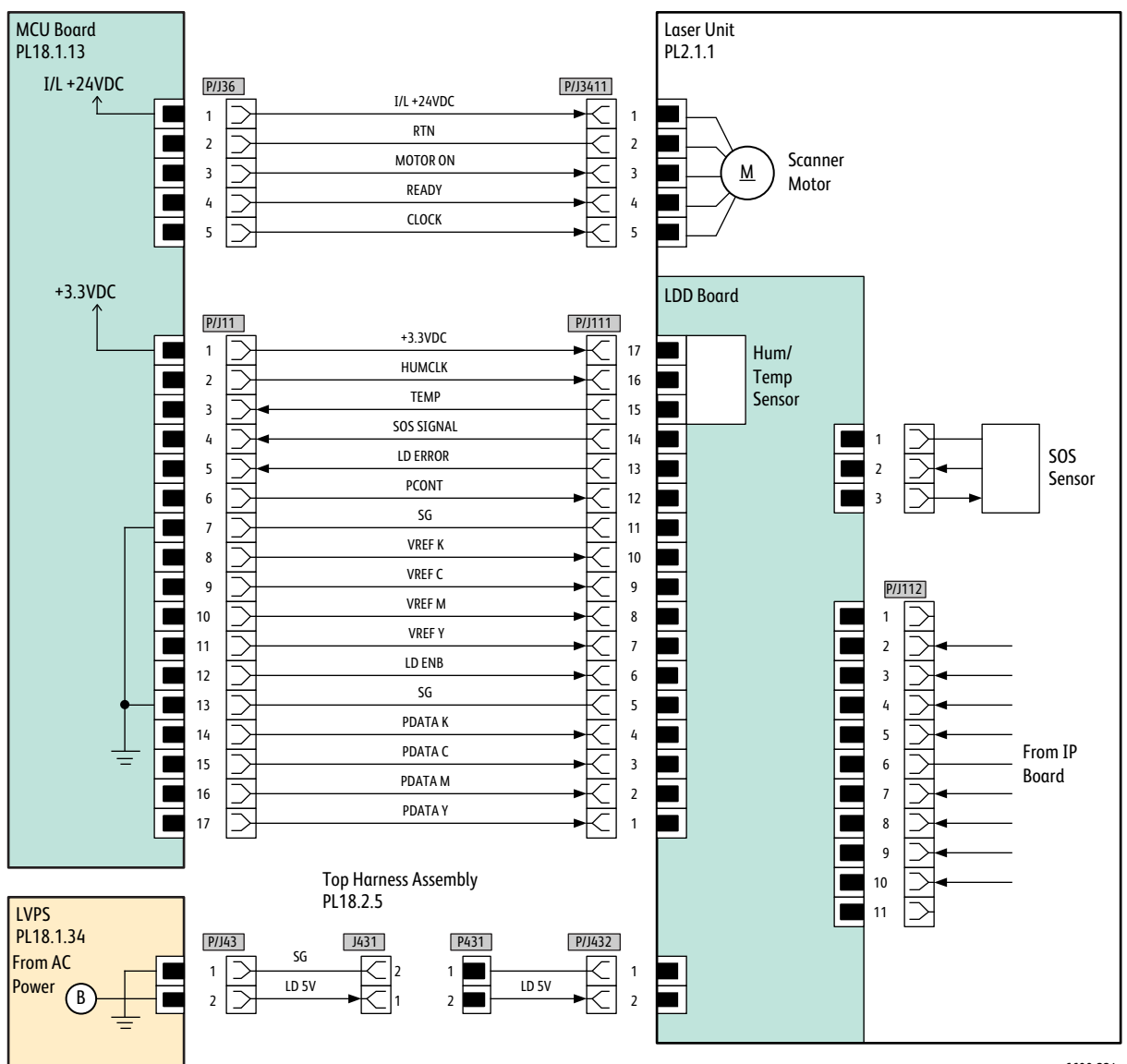

s6600-224

| Signal line name | Description                                                 |
|------------------|-------------------------------------------------------------|
| MOTOR ON         | Drive control signal of the Scanner Motor in the Laser Unit |
| READY            |                                                             |
| CLOCK            |                                                             |
| HUMCLK           | Control signal of the LD light intensity in the Laser Unit  |
| ТЕМР             |                                                             |
| SOS SIGNAL       |                                                             |
| LD ERROR         |                                                             |
| PCONT            |                                                             |
| VREF K           |                                                             |
| VREF C           |                                                             |
| VREF M           |                                                             |
| VREF Y           |                                                             |
| LD ENB           |                                                             |
| PDATA K          |                                                             |
| PDATA C          |                                                             |
| PDATA M          |                                                             |
| PDATA Y          |                                                             |

#### **SFP Controller**

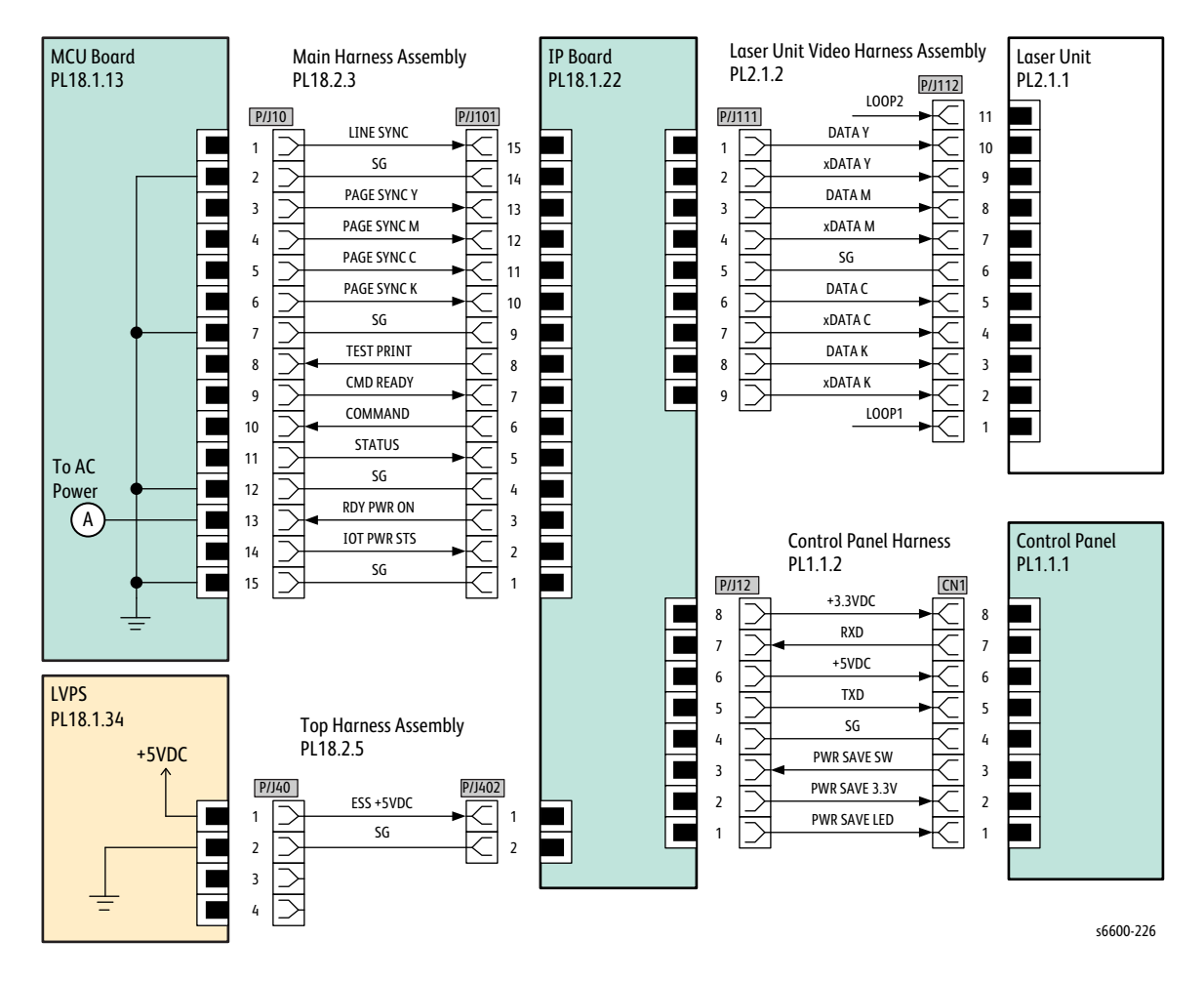

| Signal line name | Description                                  |
|------------------|----------------------------------------------|
| LINE SYNC        | Control signal of the IP Board               |
| PAGE SYNC Y      |                                              |
| PAGE SYNC M      |                                              |
| PAGE SYNC C      |                                              |
| PAGE SYNC K      |                                              |
| TEST PRINT       |                                              |
| CMD READY        |                                              |
| COMMAND          |                                              |
| STATUS           |                                              |
| RDY PWR ON       |                                              |
| IOT PWR STS      |                                              |
| DATA Y           | Image data of each color (Y/M/C/K)           |
| xdata y          |                                              |
| DATA M           |                                              |
| xDATA M          |                                              |
| DATA C           |                                              |
| xDATA C          |                                              |
| DATA K           |                                              |
| xdata K          |                                              |
| RXD              | Control signal of the Control Panel Assembly |
| TXD              |                                              |
| PWRSAVESW        |                                              |
| PWRSAVE3.3V      |                                              |
| PWRSAVELED       |                                              |

#### **MFP** Controller

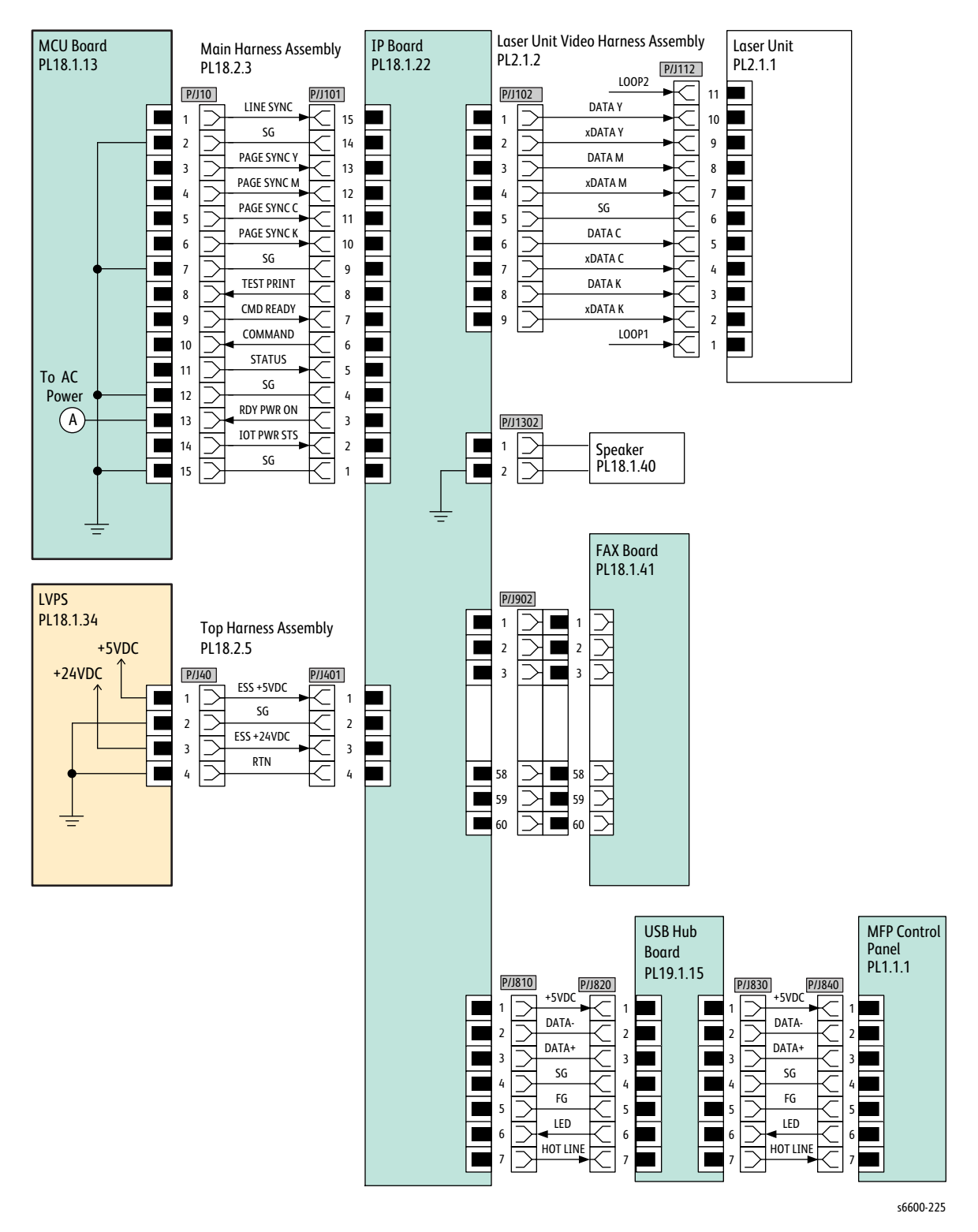

| Signal line name | Description                             |
|------------------|-----------------------------------------|
| LINE SYNC        | Control signal of the PWBA ESS          |
| PAGE SYNC Y      |                                         |
| PAGE SYNC M      |                                         |
| PAGE SYNC C      |                                         |
| PAGE SYNC K      |                                         |
| TEST PRINT       |                                         |
| CMD READY        |                                         |
| COMMAND          |                                         |
| STATUS           |                                         |
| RDY PWR ON       |                                         |
| IOT PWR STS      |                                         |
| DATA Y           | Image data of each color (Y/M/C/K)      |
| xdata y          |                                         |
| DATA M           |                                         |
| xdata M          |                                         |
| DATA C           |                                         |
| xdata c          |                                         |
| DATA K           |                                         |
| xDATA K          |                                         |
| RXD              | Control signal of the PANEL Assembly UI |
| TXD              |                                         |

#### Paper Transport

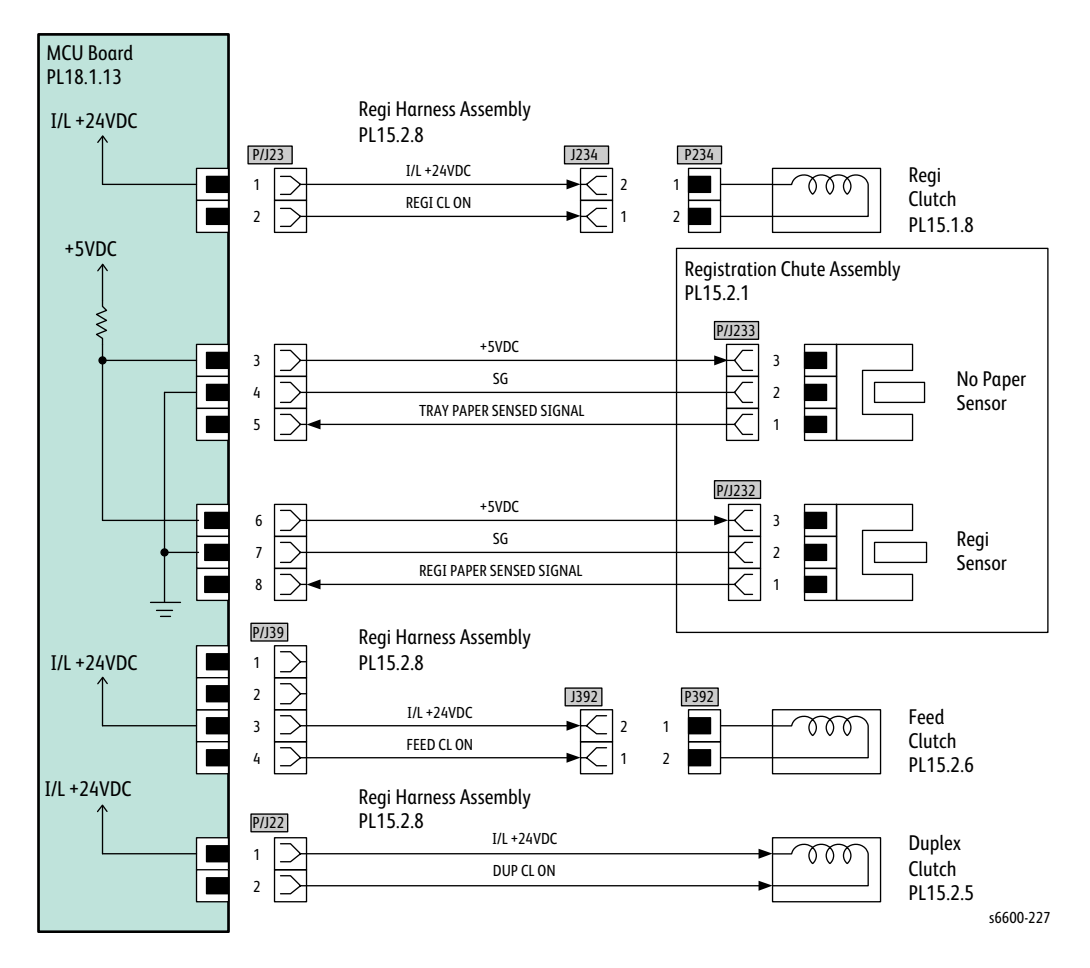

| Signal line name         | Description                                                       |
|--------------------------|-------------------------------------------------------------------|
| REGI CL ON               | ON/OFF signal for the Regi Clutch                                 |
| TRAY PAPER SENSED SIGNAL | Media detected in the tray by the No Paper Sensor                 |
| REGI PAPER SENSED SIGNAL | Media detected in the Pre Registration section by the Regi Sensor |
| FEED CL ON               | ON/OFF signal for the Feed Clutch                                 |
| DUP CL ON                | ON/OFF signal for the Duplex Clutch                               |

**HVPS** 

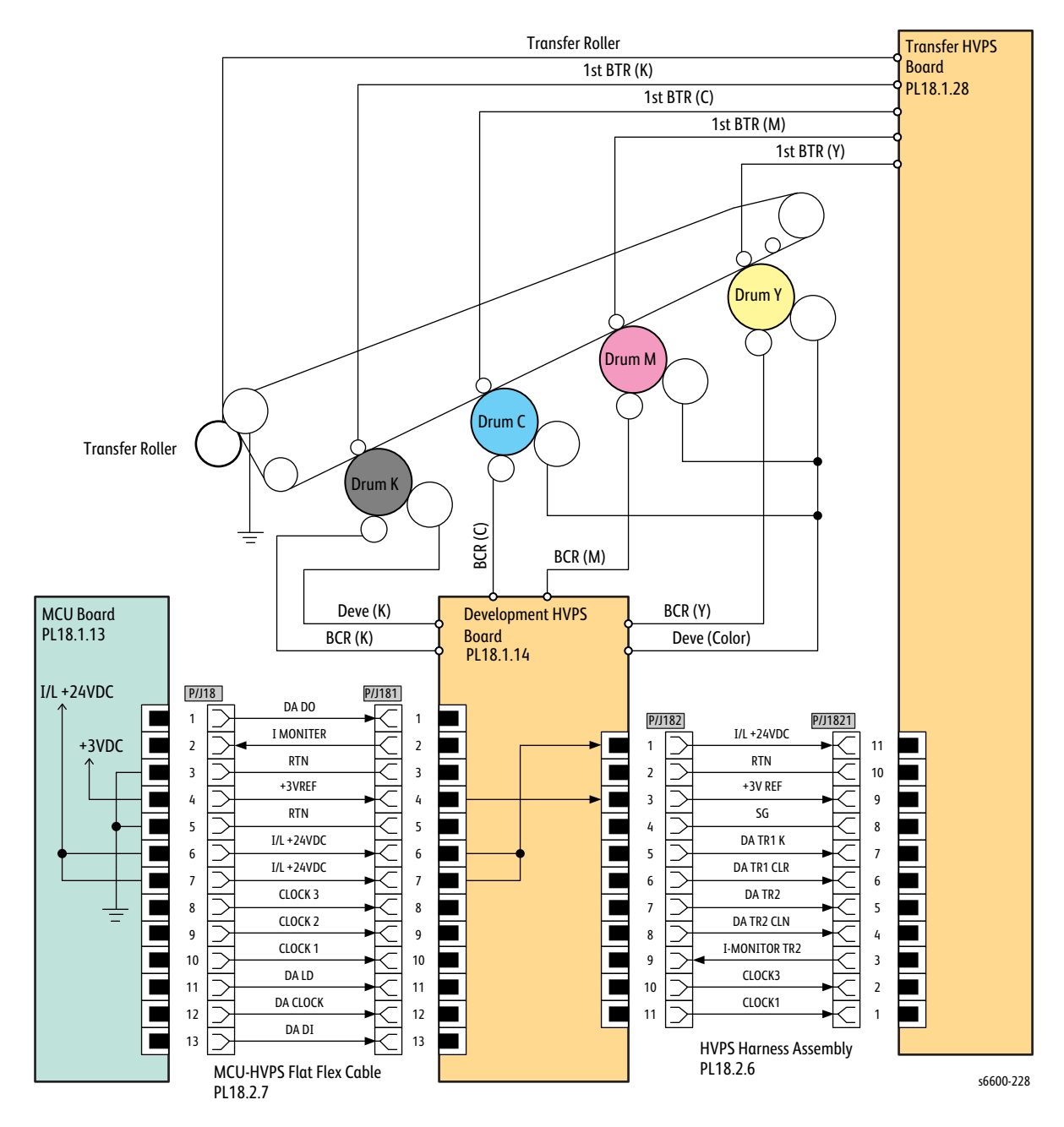

| Signal line name | Description                |
|------------------|----------------------------|
| DA DO            | Control signal of the HVPS |
| I MONITER        |                            |
| +3VREF           |                            |
| I/L +24VDC       |                            |
| CLOCK 3          |                            |
| CLOCK 2          |                            |
| CLOCK 1          |                            |
| DA LD            |                            |
| DA CLOCK         |                            |
| DA DI            |                            |
| DA TR1 K         |                            |
| DA TR1 CLR       |                            |
| DA TR2           |                            |
| DA TR2 CLN       |                            |
| I-MONITOR TR2    |                            |

#### Xerographic

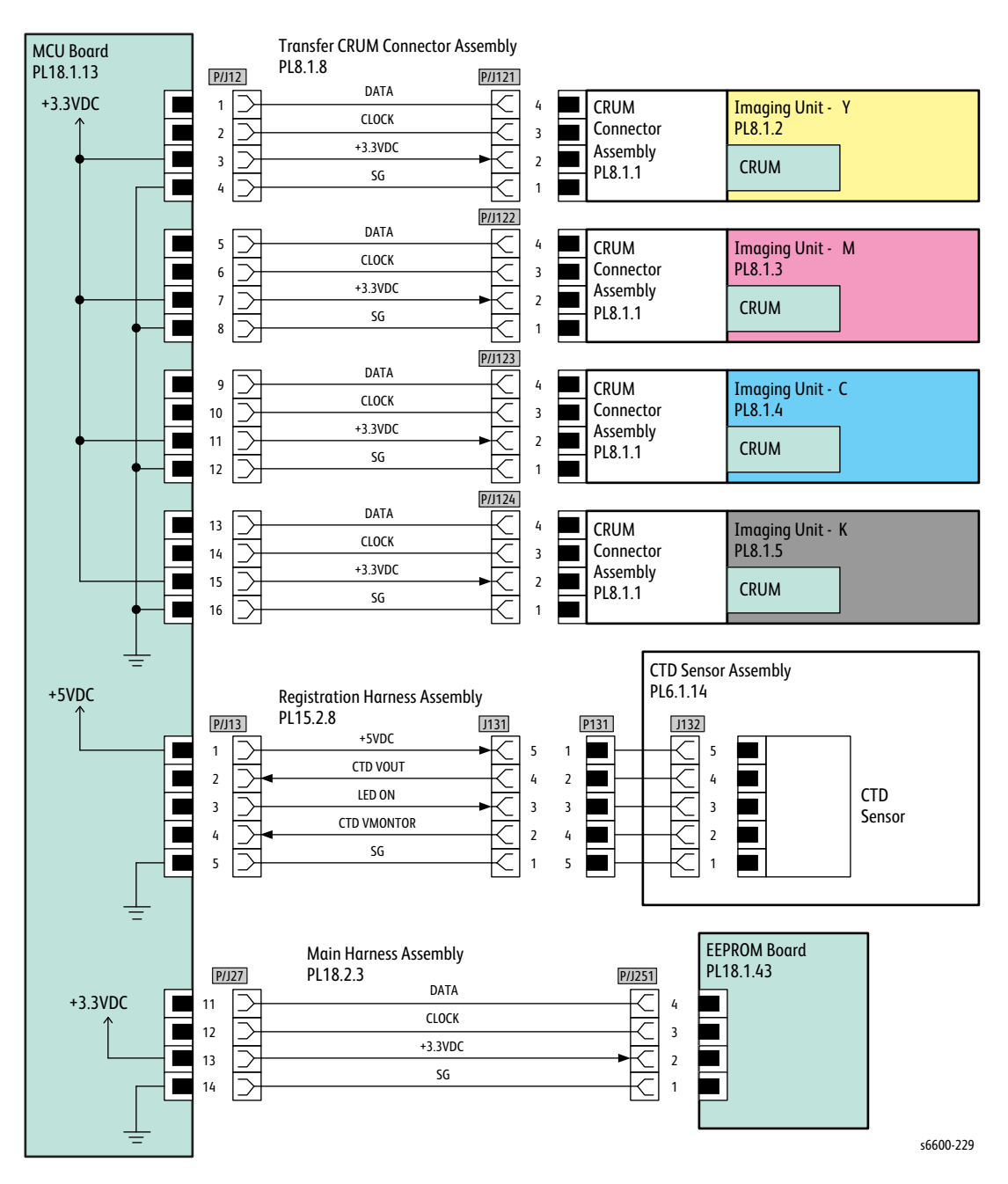

| Signal line name | Description                                                              |
|------------------|--------------------------------------------------------------------------|
| DATA<br>CLOCK    | Control signal of the XERO DEVE CRU Assembly Y/M/C/K and the PWBA EEPROM |
| CTD VOUT         | Toner patch density data measured by the CTD Sensor                      |
| LED ON           | LED lighting signal of the CTD Sensor                                    |
| CTD VMONTOR      | Voltage monitor signal of the CTD Sensor                                 |

#### Developer

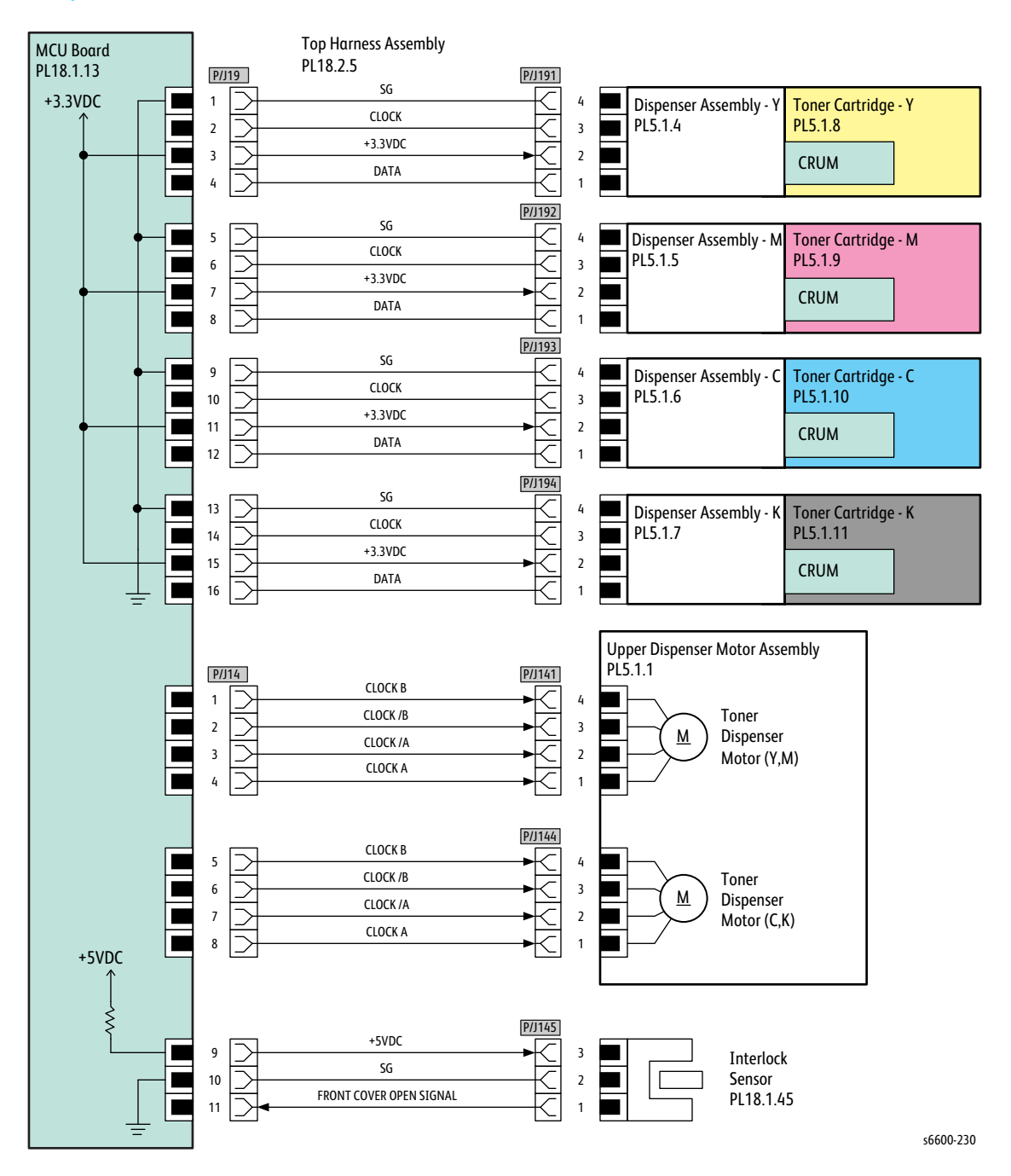

| Signal line name                           | Description                                                         |
|--------------------------------------------|---------------------------------------------------------------------|
| CLOCK<br>DATA                              | Control signal of the Toner Cartridge Y/M/C/K                       |
| CLOCK B<br>CLOCK /B<br>CLOCK /A<br>CLOCK A | Drive control signal of the Toner Dispense Motor (Y,M) / (C,K)      |
| FRONT COVER OPEN SIGNAL                    | FRONT COVER opening/closing detect signal by the Front Cover Sensor |

#### Exit

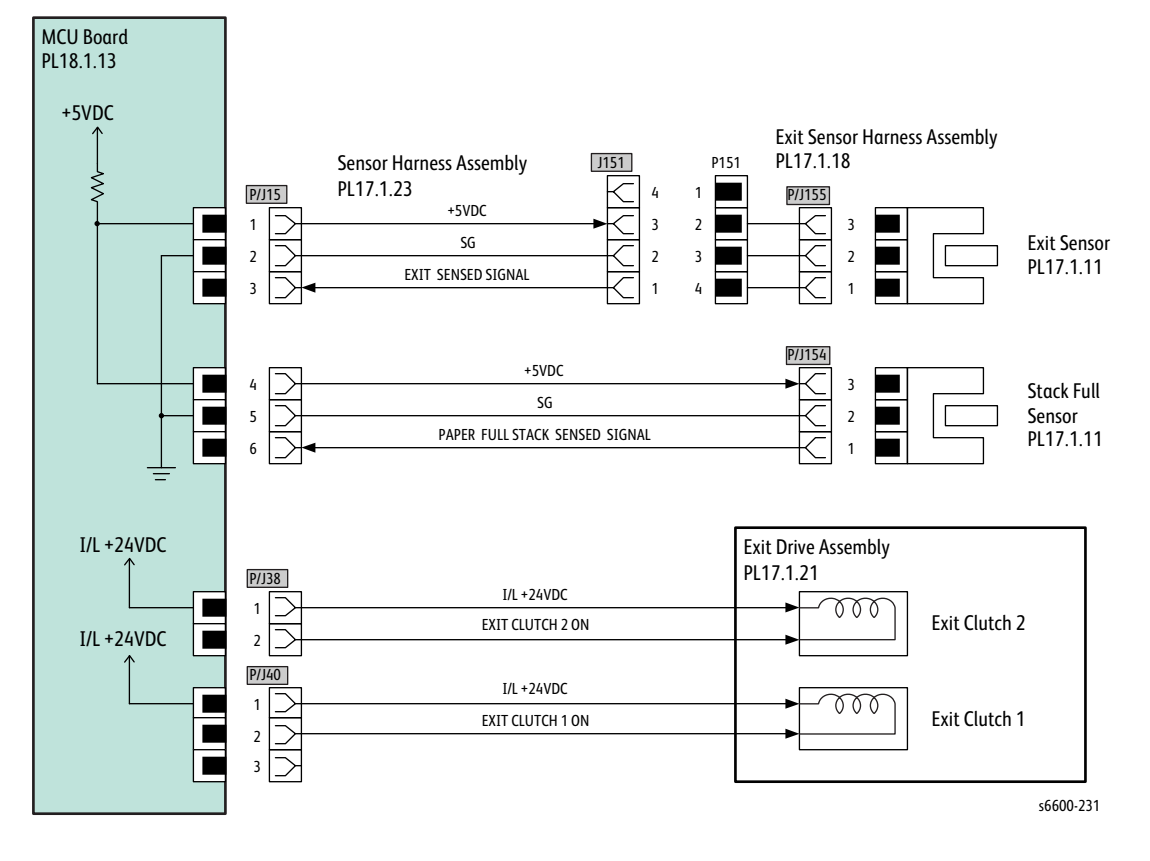

| Signal line name               | Description                                                          |
|--------------------------------|----------------------------------------------------------------------|
| EXIT SENSED SIGNAL             | Detect signal of paper in the Exit section by the Exit Sensor        |
| PAPER FULL STACK SENSED SIGNAL | Paper full detect signal of the output tray by the Full Stack Sensor |
| EXIT CLUTCH 2 ON               | ON/OFF signal of the EXIT CLUTCH 2                                   |
| EXIT CLUTCH 1 ON               | ON/OFF signal of the EXIT CLUTCH 1                                   |

#### 550 Feeder

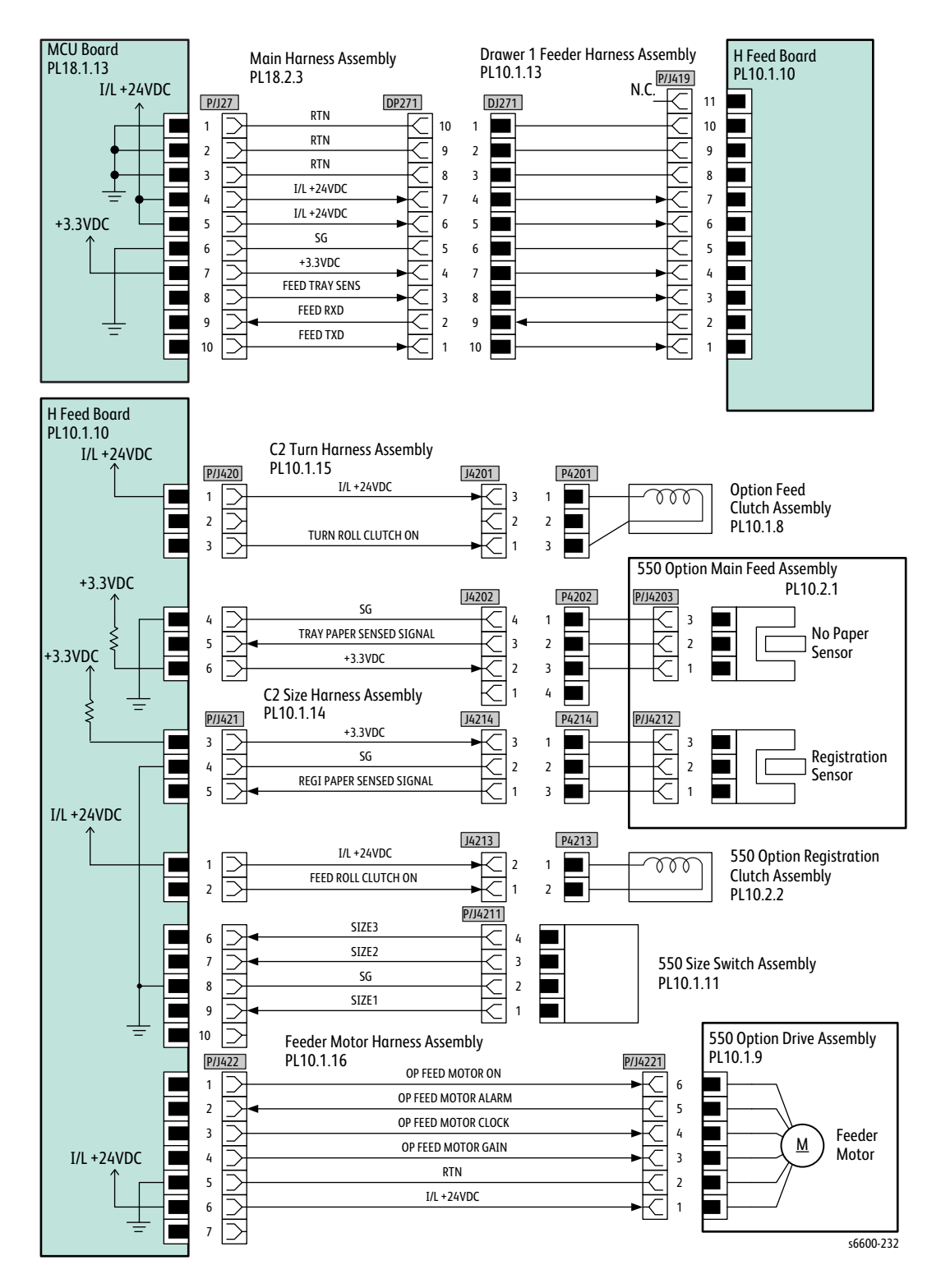

| Signal line name                                                                     | Description                                                                                   |
|--------------------------------------------------------------------------------------|-----------------------------------------------------------------------------------------------|
| FEED TRAY SENS<br>FEED RXD<br>FEED TXD                                               | Control signal of the 550 Option Feeder Board                                                 |
| TURN ROLL CLUTCH ON                                                                  | ON/OFF signal of the Turn Roll Clutch                                                         |
| TRAY PAPER SENSED SIGNAL                                                             | Detect signal of paper inside the optional tray by the C2 No<br>Paper Sensor                  |
| REGI PAPER SENSED SIGNAL                                                             | Detect signal of paper in the Registration section of the optional tray by the C2 Regi Sensor |
| FEED ROLL CLUTCH ON                                                                  | ON/OFF signal of the C2 Feed Clutch                                                           |
| SIZE3<br>SIZE2<br>SIZE1                                                              | Detect signal of a paper size inside the optional tray by the 550<br>Size Switch Assembly     |
| OP FEED MOTOR ON<br>OP FEED MOTOR ALARM<br>OP FEED MOTOR CLOCK<br>OP FEED MOTOR GAIN | Drive control signal of the Option Feeder Motor                                               |

#### Scanner

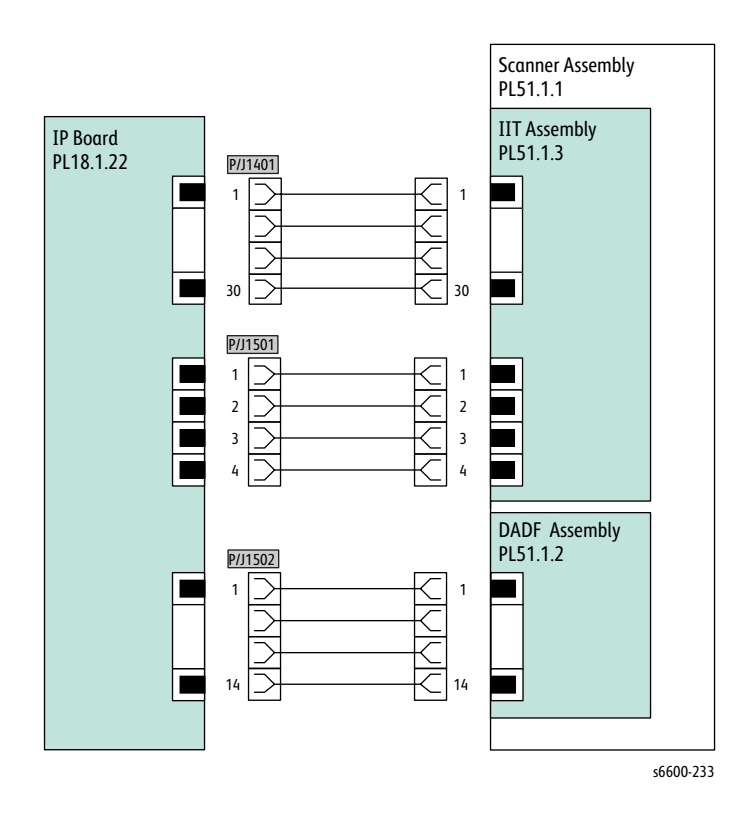

Wiring

# Reference

In this chapter...

- Acronyms and Abbreviations
- Phaser 6600 Menu Map
- E, H, & S Incident Report Form

## Acronyms and Abbreviations

| Acronym      | Description                                                                       |
|--------------|-----------------------------------------------------------------------------------|
| A3           | Paper size 297 millimeters (11.69 inches) x 420 millimeters (16.54 inches).       |
| A4           | Paper size 210 millimeters (8.27 inches) x 297 millimeters (11.69 inches).        |
| A5           | Paper size 148 millimeters (5.82 inches) x 210 millimeters (2.10 inches).         |
| AC           | Alternating Current is type of current available at power source for the printer. |
| ADC          | Automatic Density Control                                                         |
| AFE          | Analogue Front End                                                                |
| AMPV         | Average Monthly Print Volume                                                      |
| APC          | Auto Power Control                                                                |
| ASSY         | Assembly                                                                          |
| ATM          | Adobe Type Manager                                                                |
| BCR          | Bias Charge Roller                                                                |
| BOOTP        | Boot Parameter Protocol                                                           |
| BTR          | Bias Transfer Roller                                                              |
| CCD          | Charge Coupled Device (Photoelectric Converter)                                   |
| CCW          | Counter-Clock Wise                                                                |
| СМҮК         | Toner Colors for the printer:<br>Y=yellow, C=cyan, M=magenta, K=black             |
| CRU          | Customer Replaceable Unit                                                         |
| CRUM         | Customer Replaceable Unit Meter/Memory                                            |
| CST          | Cassette                                                                          |
| dB           | Decibel                                                                           |
| DC           | Direct Current                                                                    |
| DDNS         | Dynamic Domain Name System                                                        |
| DDR2<br>DIMM | Double Data Rate Dual In-Line Memory Module                                       |
| DEV          | Developer                                                                         |
| DHCP         | Dynamic Host Configuration Protocol                                               |
| DPI          | Dots Per Inch                                                                     |

| Acronym | Description                                                                                         |
|---------|----------------------------------------------------------------------------------------------------|
| DRV     | Drive                                                                                               |
| DUP     | Duplex                                                                                              |
| Duplex  | 2-sided printing                                                                                    |
| EA      | Emulsion Aggregation (Toner)                                                                        |
| EEPROM  | Electrically Erasable Programmable Read-Only Memory                                                 |
| ESD     | Electrostatic Discharge. A transfer of charge between bodies at different electrostactic potential. |
| ESS     | Image process controller                                                                            |
| FCC     | Federal Communications Commission                                                                   |
| FDR     | Feeder                                                                                              |
| FPOT    | First Print Output Time                                                                             |
| FRU     | Field Replaceable Unit                                                                              |
| GB      | Giga Byte                                                                                           |
| GDI     | Graphics Device Interface                                                                           |
| GND     | Ground                                                                                              |
| HARN    | Harness                                                                                             |
| HCF     | High-Capacity Feeder                                                                                |
| HDD     | Hard Disk Drive                                                                                     |
| НИМ     | Humidity                                                                                            |
| HV      | High Voltage                                                                                        |
| HVPS    | High-Voltage Power Supply                                                                           |
| Hz      | Hertz (cycles per second)                                                                           |
| IDT     | Intermediate Drum Transfer                                                                          |
| IEC     | International Electrotechnical Commission                                                           |
| I/F     | Interface                                                                                           |
| IIT     | Image Input Terminal - DADF, Scanner                                                                |
| IOT     | Image Output Terminal - the printer                                                                 |
| IP      | Image Processor                                                                                     |
| КВ      | Kilo Byte                                                                                           |
| LAN     | Local Area Network                                                                                  |
| LCD     | Liquid Crystal Display                                                                              |

| Acronym | Description                                 |
|---------|---------------------------------------------|
| LD      | Laser Diode                                 |
| LED     | Light Emitting Diode                        |
| LEF     | Long-Edge Feed                              |
| LPD     | Line Printer Daemon                         |
| LPR     | Line Printer Remote                         |
| LTR     | Letter Size Paper (8.5 x 11 inches)         |
| LVPS    | Low-Voltage Power Supply                    |
| MB      | Mega Byte                                   |
| MCU     | Machine Control Unit (Engine Control Board) |
| MHz     | Mega Hertz                                  |
| MIB     | Management Information Base                 |
| ММ      | Millimeters                                 |
| МОТ     | Motor                                       |
| MPT     | Multi-Purpose Tray                          |
| NCS     | Non-Contact Sensor                          |
| NVM     | Non-Volatile Memory                         |
| NVRAM   | Non-Volatile Random Access Memory           |
| OHP     | Overhead Paper (Transparency)               |
| OPT     | Optional                                    |
| OS      | Operating System                            |
| РСВ     | Printed Circuit Board                       |
| PCL     | Printer Command Language                    |
| PDL     | Page Description Language                   |
| P/J     | Plug Jack (electrical connections)          |
| PJL     | Printer Job Language                        |
| PL      | Parts List                                  |
| POP3    | Post Office Protocol version 3              |
| PPD     | PostScript Printer Description              |
| РРМ     | Pages Per Minute                            |
| PWBA    | Printed Wiring Board Assembly               |
| RAM     | Random Access Memory                        |
| Acronym | Description                        |
|---------|------------------------------------|
| RH      | Relative Humidity                  |
| RMS     | Root Mean Square Voltage           |
| ROM     | Read-Only Memory                   |
| ROS     | Raster Output Scanner - Laser Unit |
| SEF     | Short-Edge Feed                    |
| SMB     | Server Message Block               |
| SNMP    | Simple Network Management Protocol |
| SNR     | Sensor                             |
| SOL     | Solenoid                           |
| SOS     | Start of Scan                      |
| TDC     | Toner Density Control              |
| TNR     | Toner                              |
| UI      | User Interface                     |
| USB     | Universal Serial Bus               |
| WINS    | Wireless Integrated Network Sensor |

# Phaser 6600 Menu Map

#### Xerox<sup>®</sup> Phaser<sup>®</sup> 6600 Color Printer

# Menus

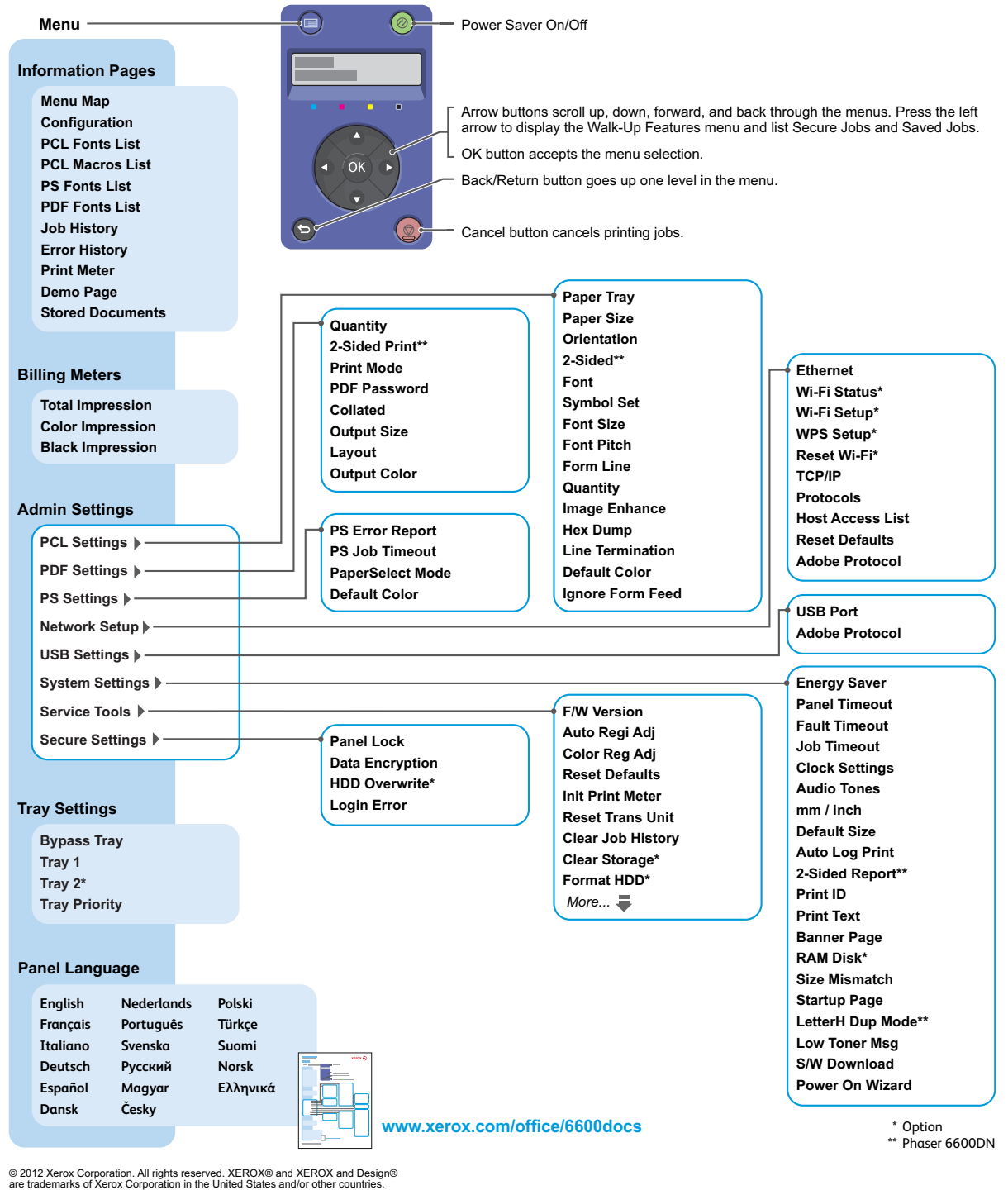

# E, H, & S Incident Report Form

The form on the following pages is the form that is current *at the time* of this manual's publication. For the most current version of the form, download from Xerox Global Service Net at https://www.xrxgsn.com/secure/main.pl?CatId=1789.

|                          | NTIAL                                        |               |                               |                         |                                     |               |                               | xerox 🌍 |  |
|--------------------------|----------------------------------------------|---------------|-------------------------------|-------------------------|-------------------------------------|---------------|-------------------------------|---------|--|
| NE                       | when filled in) E                            | HS 70         | 0 - Health 8<br>for Incidents | k <b>Saf</b><br>Invol   | ety Inc<br>ving a X                 | ide<br>ero    | ent Report Form<br>ox Product | 1       |  |
| <b>10</b> ×              | For incidents in Canad<br>PIPEDA consent giv | l <b>a:</b> [ | YES 🗌 NO                      | EH&S                    | <b>Office Use (</b><br>Incident Ref | ONLY<br>erenc | ,<br>ce Number:               |         |  |
|                          | PIPEDA is the Cana                           | dian "Pers    | onal Information Prot         | tection a               | nd Electroni                        | c Doc         | cuments Act."                 |         |  |
| *Date Of Inc             | ident (mm / dd / yy):                        |               |                               |                         |                                     |               |                               |         |  |
| Product D                | escription                                   |               |                               |                         |                                     |               |                               |         |  |
| <sup>^</sup> Model No. o | or Product Name:                             |               |                               |                         |                                     |               |                               |         |  |
| Product Serie            | al Number:                                   |               |                               | Serial                  |                                     |               |                               |         |  |
| Installation             | Date:                                        |               |                               | Total Copy Meter:       |                                     |               |                               |         |  |
| Date of last :           | service maintenance:                         |               |                               |                         |                                     |               |                               |         |  |
| List damage              | d and affected part(s) of                    | the mach      | ine by description an         | ıd part n               | umber:                              |               |                               |         |  |
|                          | *Description                                 |               |                               | Part Number             |                                     |               |                               |         |  |
|                          |                                              |               |                               |                         |                                     |               |                               |         |  |
|                          |                                              |               |                               |                         |                                     |               |                               |         |  |
|                          |                                              |               |                               |                         |                                     |               |                               |         |  |
| *Location of             | product and affected par                     | t(s):         |                               |                         |                                     |               |                               |         |  |
|                          |                                              |               |                               |                         |                                     |               |                               |         |  |
|                          |                                              |               |                               |                         |                                     |               |                               |         |  |
| Customer                 | Identification                               |               |                               |                         |                                     |               |                               |         |  |
| *Customer N              | ame:                                         |               |                               | *Name                   | e of Custom                         | er Co         | ntact Person:                 |         |  |
| *Address:                |                                              |               | E-mail:                       |                         |                                     | *Te           | lephone:                      |         |  |
|                          |                                              |               |                               |                         |                                     |               |                               |         |  |
|                          |                                              |               |                               |                         |                                     | Fax           | :                             |         |  |
|                          |                                              |               |                               |                         |                                     |               |                               |         |  |
| Customer                 | Service Engineer Ide                         | entificat     | Employee:                     |                         |                                     |               | E-mail:                       |         |  |
| Nume (requi              | required for zerox serviced equipment).      |               | Employee.                     |                         |                                     |               | L-mun.                        |         |  |
| Location:                | Location: *Phone (required for               |               |                               | Xerox serv              | viced equipme                       | nt):          | L                             |         |  |
| Individual               | Providing Notificati                         | ion           |                               |                         |                                     |               |                               |         |  |
| *Name: *Title:           |                                              |               |                               | *Telephone Number:      |                                     |               |                               |         |  |
| *Organizatio             | n:                                           |               |                               |                         | E-Mail:                             |               |                               |         |  |
| Mailing Address:         |                                              |               |                               | *Date Report Submitted: |                                     |               |                               |         |  |

\* Required information is preceeded by asterisk, title shown in red, turquoise wash background

Form EH&S-700 Rev 3.0 (18 March 2009)

EHS 700 - Health & Safety Incident Report Form for Incidents Involving a Xerox Product

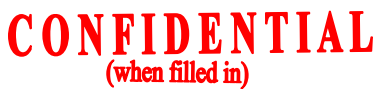

Page 2

| (when filled in)                                                                                                    |  |
|----------------------------------------------------------------------------------------------------|--|
| Details of Incident                                                                                                    |  |
| *Description Of Incident: (Check all that apply)                                                                                                    |  |
| Smoke                                                                                                    |  |
| Describe quantity and duration of smoke:                                                                                                    |  |
|                                                                                                    |  |
| Fire with open flames seen                                                                                                    |  |
| Electric shock to operator or service representative                                                                                                    |  |
| Physical injury/illness to operator or service representative                                                                                                    |  |
| Describe:                                                                                                    |  |
|                                                                                                    |  |
|                                                                                                    |  |
| <u>MANDATORY DESCRIPTION</u> (above): Provide a detailed description of all valid factors that may have contributed to the incident. Hardware involved in the incident should be preserved and retained for further |  |
| investigation should investigation be deemed necessary by EH&S.                                                                                                    |  |
| LIST INCIDENT DESCRIPTIONS AND SUPPORT DIAGRAMS/DATA INCLUDED OR ATTACHED:                                                                                                    |  |
|                                                                                                    |  |
|                                                                                                    |  |
|                                                                                                    |  |
| *Did external emergency response provider(s) such as fire department, ambulance, etc. respond?                                                                                                    |  |
| No Yes Identify: (i.e., source, names of individuals)                                                                                                    |  |
|                                                                                                    |  |
|                                                                                                    |  |
| Apparent cause of incident (identify part that is suspect to be responsible for the incident)                                                                                                    |  |
| Apparent cause of incluent (identity part that is suspect to be responsible for the incluent)                                                                                                    |  |
|                                                                                                    |  |
|                                                                                                    |  |
|                                                                                                    |  |
| *Preliminary actions taken to mitigate incident:                                                                                                    |  |
|                                                                                                    |  |
|                                                                                                    |  |
|                                                                                                    |  |
| Instructions: E-mail or fax both pages of this completed form to EH8.S.                                                                                                    |  |
| For incidents in Xeroy Europe and Developing Markets East                                                                                                    |  |
| (Middle East Africa India China and Hona Kona)                                                                                                    |  |
| Submit to Elaine Granae                                                                                                    |  |
| e-mail: <u>ehs-europe@xerox.com</u> or <b>fax</b> : +44 (0) 1707 35 3914 [Intelnet 8*668 3914]                                                                                                    |  |
| For incidents in North America and Developing Markets West                                                                                                    |  |
| (Brazil, Mexico, Latin America North and Latin America South,                                                                                                    |  |
| Submit form to Doris Bush                                                                                                    |  |
|                                                                                                    |  |

\* Required information is preceeded by asterisk, title shown in red, turquoise wash background

Form EH&S-700 Rev 3.0 (18 March 2009)

North America Letter Format

A-10 Phaser 6600 and WorkCentre 6605 Service Manual Mar-2017

# Index

## A

acronyms described, A-2 adjustments altitude, 6-22 color registration, 6-18, 6-19 Fuser, 6-23 Transfer Belt offsets, 6-22 Transfer Roller bias, 6-21

#### В

Buttons, Control Panel MFP functions, 1-25 SFP functions, 1-24 Bypass Tray, 1-45 Feed Roller removal, 4-68 removal, 4-71

#### С

caution labels, 1-8 to 1-13 CCD Image Sensor, 1-50 CE mark, 1-16 cleanina DADF Feed Rollers, 6-6 exterior, 6-4 laser lenses, 6-7 Scanner, 6-4 toner density sensors, 6-11 color registration adjustment automatic, 6-18 manual, 6-19 configuration report, 2-33 configurations. 1-57 to 1-59 consumables dimensions, 1-62 life. 1-54 part numbers, 5-62 Control Panel, 1-24 MFP buttons, 1-25 removal, MFP, 4-8 SFP buttons, 1-24 CRUM Imaging Unit, 1-54 Toner Cartridge, 1-54

CTD Sensor Assembly description, 1-41 part number, 5-20 removal, 4-41 sensor error, 2-183

#### D

**DADF** Assembly cover open error, 2-209 description, 1-51 document stopper, 1-52 duplex paper path, 1-34 jam error, 2-208 Pick-up Module removal, 4-145 pinch roller, 1-53 removal. 4-143 sensors, 1-51 simplex paper path, 1-33 specifications, 1-80 diagnostic tests, 2-19 to 2-88 dimensions consumables, 1-62 paper tray, 1-62 printer, 1-61 disassembly procedures, 4-1 to 4-151 Bypass Tray, 4-63 to 4-76 cautions, 4-3 Control Panel. 4-7 to 4-9 Covers. 4-115 to 4-137 Dispenser, 4-27 to 4-37 Drive, 4-11 to 4-22 Duplexer, 4-77 to 4-79 Electrical, 4-97 to 4-114 Exit. 4-93 to 4-95 Fuser, 4-46 Laser Unit, 4-10 NOHAD, 4-23 to 4-26 Optional Feeder, 4-53 to 4-62 Registration/Feeder, 4-80 to 4-92 Scanner, 4-138 to 4-147 transfer, 4-38 to 4-45 Tray, 4-51 to 4-52 Xerographic, 4-47 to 4-50 Drive Assembly exit, 1-46 main, 1-37 **Duplex Assembly** operation, 1-32 removal, 4-77

### E

electrical components, 1-47 electrical properties, 1-60 Electrostatic discharge (ESD), 1-6 error code fault isolation procedures, 2-177 to 2-229 Phaser 6600 list, 2-91 to 2-112 WC6605 list, 2-112 to 2-177 error history report, 2-90 error messages, 2-89 to 2-177 Exit Assembly removal, 4-93 Exit Drive Assembly, 1-46 removal, 4-95 Exit Sensor, 1-46

#### F

fault isolation prodedures level 1, 2-177 to 2-209 level 2, 2-210 to 2-224 other, 2-225 to 2-229 FAX Board removal, 4-97 fault isolation procedure, 2-227 specifications, 1-80 Feed Roller Assembly removal, 4-92 First Print Output Time, 1-68 Full Stack Sensor, 1-46 Fuser, 1-43 removal, 4-46 temperature adjustment, 6-23 fusing operation, 1-31

#### Н

hard disk erase, 2-15 removal, 4-100 test, 2-21 Hardware Kit, 5-62 harness routing Drive Harness Assembly, 4-148 Main Harness Assembly, 4-149 SFP Top Harness Assembly, 4-150 Health and Safety Incident Reporting, 1-14, A-7

## Ι

IIT Assembly, 1-50 image quality specification, 1-71 troubleshooting, 3-1 to 3-25 troubleshooting chart, 3-3 image transfer, 1-31 Imaging Unit CRUM, 1-54 life rating, 1-54 IP Board removal, MFP, 4-104 removal, SFP, 4-102

### K

Keys, Control Panel functions, MFP, 1-25 functions, SFP, 1-24

#### L

labels, caution & warning, 1-8 to 1-13 Laser Unit description, 1-36 removal, 4-10

#### Μ

Main Drive Assembly, 1-37 maintenance items life, 1-54 MCU Board removal, 4-98 mechanical properties, 1-61 menu map Phaser 6600 user, A-6 service mode, 2-11 service mode, Phaser 6600, 2-11 WC6605 Fax/Scanner diag, 2-13 WC6605 printer diag, 2-12 mode color track, 1-76 energy saver (sleep), 1-67 FAX, 1-66 FAX/scanner diag, 2-10 G3 (FAX), 1-82 non-genuine toner, 1-79 operation, 1-66 print, 1-66 printer diag, 2-10 scan, 1-66 service, 2-8 motor 550 Option drive, 1-48 assembly, upper dispenser, 1-39 DADF, 1-33, 1-34, 1-51 developer, 1-31, 1-37 laser scan, 1-36 main, 1-31, 1-32, 1-37, 1-46 paper transport, 1-26, 1-28, 1-29, 1-30, 1-32, 1-37, 1-44, 1-45 scanner carriage, 1-50 toner dispense, 1-39 motor failure developer, 2-182 fan, 2-177 main, 2-180 paper transport, 2-181 moving the printer, 6-16

#### Ν

Non-Genuine Mode, 1-79

#### 0

Optional Feeder Feed Roller removal, 4-62 removal, 4-53 options, 1-71 output properties, 1-68

#### Ρ

paper feed bypass tray, 1-28 cassette, 1-26 registration, 1-29 paper path DADF, 1-33

print engine, 1-26 paper specifications, 1-69 paper transport, 1-44 parts lists, 5-10 to 5-62 Bypass Tray, 5-32 to 5-36 consumables, 5-62 Covers, 5-53 to 5-59 Dispenser, 5-17 Drive, 5-14 Duplex, 5-38 Electrical, 5-45 to 5-51 Exit, 5-43 Fuser, 5-21 Hardware Kit, 5-62 Laser Unit, 5-13 NOHAD, 5-15 Option Feeder, 5-27 to 5-30 Registration/Feeder, 5-39 to 5-41 routine maintenance items, 5-63 Scanner, 5-60 Transfer, 5-19 Tray, 5-24 UI (Control Panel), 5-11 to 5-12 Xerographic, 5-22 parts navigation MFP, 5-7 SFP, 5-4 Phaser 6600 Menu Map, A-6 plug/jack designators, MFP, 7-11 designators, SFP, 7-2 locations, MFP, 7-15 to 7-20 locations, SFP, 7-6 to 7-10 power consumption spec, 1-60 print function test, 2-40 print resolution, 1-19 print settings report, 2-34 printer configuration, 1-19 dimensions, 1-61 serial number, 5-2 product symbols, 1-4 Product terms, 1-4

#### R

registration adjustment, 6-18 to 6-19 auto, scanner, 2-62 feed, 1-29 out of alignment, 3-24 parameter settings, 2-52 parts lists, 5-39 scanner parameter, 2-62 skew correction, 1-30 regulations Canada, 1-16 FCC, 1-16 United States, 1-16 report configuration, 2-33 E, H, & S Incident Report Form, A-7 error history, 2-90 health & safety incident, 1-14 printer settings, 2-34 resolution, 1-19 routine maintenance items description, 1-55 part numbers, 5-63 rush current spec, 1-60

## S

safety incident reporting, 1-14 Safety Precautions Power, 1-5 Safety Summary, 1-7 Scanner cleaning, 6-4 maintenance, 2-61 parts list, 5-60 removal, 4-138 specifications, 1-79 wiring diagram, 7-51 sensor bypass tray, 1-45 bypass tray no paper, 1-45 bypass tray no paper removal, 4-66 bypass tray, removal, 4-67 CCD image, 1-50 CTD, 1-41 CTD removal, 4-41 CTD, cleaning, 6-11 DADF cover open, 1-51

DADF document, 1-51 DADF duplex, 1-51 DADF scan, 1-51 exit, 1-31, 1-46 full stack, 1-46 fuser temp center, 1-43 fuser temp rear, 1-43 humidity/temperature, 1-36 no paper, 1-44 no paper, 550 Option, 1-48 regi, 1-44 regi, 550 Option, 1-48 scanner home position, 1-50 start of scan, 1-36 test, 2-23 waste toner full. 1-38 waste toner full removal, 4-23 serial number format. 5-2 location, 5-2 service mode diagnostic tests, 2-19 to 2-88 functions overview, 2-14 to 2-16 how to enter, 2-8 how to exit. 2-10 menu maps, 2-11 using diagnostics, 2-10 specifications, 1-57 to 1-83 DADF, 1-80 electrical, 1-60 environment, 1-70 FAX, 1-80 FPOT, 1-68 IIT (Scanner), 1-79 input capacities, 1-68 mechanical, 1-61 MFP clearance requirements, 1-65 operating modes, 1-66 output, 1-68 paper, 1-69 print image guality, 1-71 print resolution, 1-19 resolution, 1-66 running mode, 1-66 SFP clearance requirements, 1-64 warm-up time, 1-68

standard orientation MFP, 4-6 SFP, 4-5 symbols product, 1-4 wiring diagram, 7-21

#### Т

Technical support, 1-18 test prints, 2-40 to 2-51 **Toner Cartridge** CRUM, 1-54 life rating, 1-54 removal, 4-37 Transfer Belt Assembly, 1-41 removal, 4-38 **Transfer Roller** removal, 4-79 Transfer Roller Assembly, 1-41 tray capacities, input, 1-68 troubleshooting exit jams, 2-6 FAX, 2-227 image quality, 3-2 to 3-25 initial actions, 2-2 to 2-6

#### U

user-installed options, 1-71

#### W

warm-up time, 1-68 warning labels, 1-8 to 1-13 Waste Cartridge description, 1-38 removal. 4-50 Wireless Kit removal, 4-107 wiring diagrams, 7-26 to 7-51 550 Feeder, 7-49 AC Power, 7-30 Bypass Tray (MSI), 7-35 Developer, 7-47 Drive, 7-33 Exit, 7-48 Fuser, 7-32 general, Phaser 6600, 7-26 general, WorkCentre 6605, 7-28 HVPS, 7-43 Laser Unit, 7-36 MFP Controller, 7-40 Paper Transport, 7-42 Scanner, 7-51 SFP Controller, 7-38 Xerographic, 7-45

Index

COPYRIGHT © 2012, XEROX CORPORATION. ALL RIGHTS RESERVED. UNPUBLISHED RIGHTS RESERVED UNDER THE COPYRIGHT LAWS OF THE UNITED STATES.

PART#: 702P00566

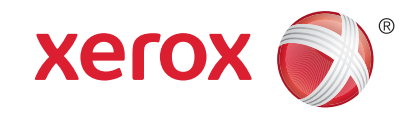